# Manual de Fracttal One

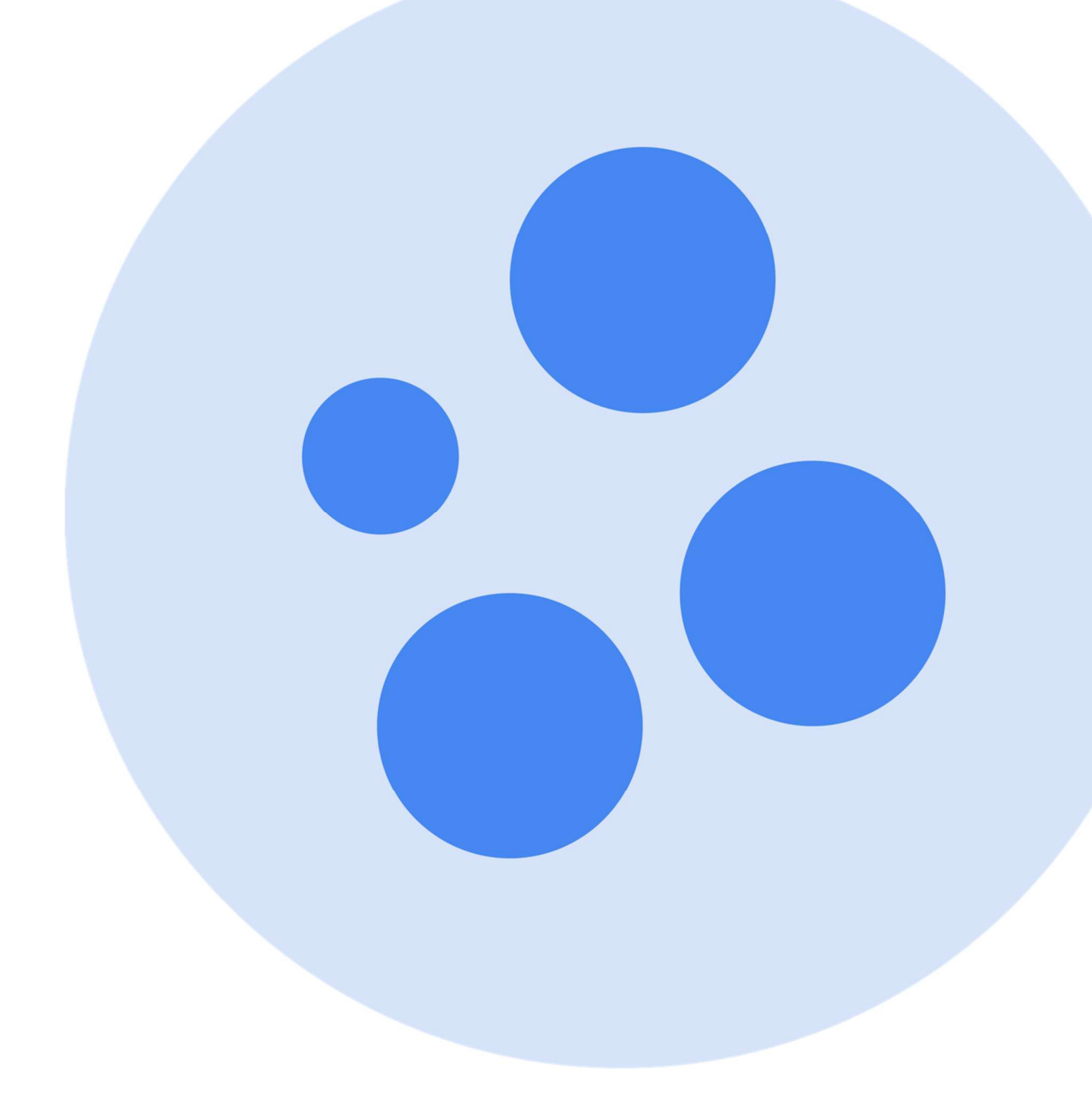

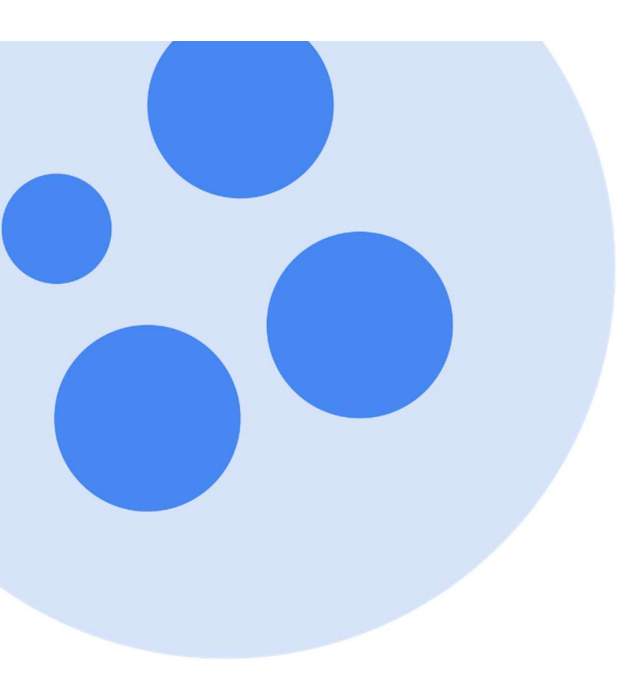

# Índice

| Primeros pasos en Fracttal                                                          |               |
|-------------------------------------------------------------------------------------|---------------|
| Inicio rápido en Fracttal One                                                       | 1             |
| Plan de Onboarding - Primeros Pasos                                                 | 6             |
| ¿Qué necesitas preparar antes de implementar Fracttal?                              | 8             |
| Generalidades                                                                       |               |
| Dashboard                                                                           |               |
| Filtro "ubicado en ó es parte de" v¿cómo aplicarlo?                                 | 10            |
| Indicadores del dashboard                                                           |               |
| ¿Cómo aplicar filtros por rango de fechas?                                          | 15            |
| Barra principal                                                                     |               |
| Barra Principal                                                                     | 17            |
| Opciones para importar información                                                  |               |
| Importación masiva de información en Fracttal                                       |               |
| ¿Cómo preparar la planilla de importación?                                          | 27            |
| ¿Cómo realizar una importación en los módulos de catálogos?                         |               |
| ¿Cómo importar activos jerárquicamente desde una planilla de importación?           |               |
| Cómo eliminar datos importados?                                                     |               |
| ¿Cómo exportar información en Fracttal?                                             |               |
| Opciones adicionales                                                                |               |
| Menú de opciones adicionales                                                        |               |
| Configuración de QR publico                                                         |               |
| Configuración de Campos                                                             |               |
| Upciones de impresion                                                               |               |
| ¿Como imprimir el codigo QR y la ficha de un activo?                                |               |
| ¿Como compartir e importar un plan de tareas?                                       |               |
| : Necesitas avuda en tu inicio de sesión en Fracttal One?                           |               |
| ;Tu link (Token) para inicio de sesión ha expirado? Realiza la solicitud nuevamente | 71            |
| : Olvidaste o quieres restablecer tu contraseña?                                    |               |
|                                                                                     |               |
| Catálogos                                                                           |               |
|                                                                                     |               |
| Activos                                                                             |               |
| Activos                                                                             | 81            |
| Activos tipo mapa y ¿cómo agregar mapas y marcadores?                               |               |
| Vista Árbol de todos los activos                                                    |               |
| Vista Árbol lineal (miga de pan)                                                    | 105           |
| ¿Cómo crear un activo en Fracttal One?                                              | 106           |
| ¿Cómo editar un activo?                                                             | 111           |
| ¿Qué son los formularios personalizados?                                            | 113           |
| Estado de salud de los activos                                                      | 114           |
| Recursos humanos                                                                    |               |
| Recursos humanos y ¿cómo ingresar al módulo?                                        | 120           |
| ¿Lomo agregar recursos humanos?                                                     | 123           |
| ¿Como editar un pertil de recursos numanos?                                         | 127           |
| l'erceros                                                                           | 171           |
|                                                                                     | ا 5 ا<br>12 ۸ |
| Cómo aditas un tercero?                                                             | 104           |
|                                                                                     | 15/           |
| Almacenes                                                                           |               |
| Almacenes y ¿cómo ingresar al módulo?                                               | 141           |
| Historiales de movimiento                                                           | 144           |
| ¿Cómo agregar un nuevo almacén?                                                     | 145           |
|                                                                                     |               |

|          | ¿Cómo agregar ítems a un almacén?                                            | 148        |
|----------|------------------------------------------------------------------------------|------------|
|          | ¿Cómo realizar ajustes de existencias en un almacén?                         | 157        |
|          | ¿Cómo crear una orden de compra?                                             | 165        |
|          | ¿Cómo realizar movimientos de entradas?                                      | 172        |
|          | ¿Qué es una requisición de material y como generarla?                        | 176        |
|          | :Cómo realizar movimientos de salidas?                                       | 177        |
|          |                                                                              | 101        |
|          |                                                                              | 101        |
| <b>-</b> |                                                                              |            |
| lareas   | -                                                                            | 400        |
|          | l areas y ¿como ingresar al modulo?                                          | 192        |
|          | Plan de tareas                                                               |            |
|          | Planes de Tareas                                                             | 195        |
|          | ¿Cómo agregar un plan de tareas?                                             | 196        |
|          | ¿Qué tipos de activadores que se pueden agregar a una tarea?                 | 206        |
|          | Cómo funcionan las iteraciones de subtareas?                                 | 210        |
|          | Cómo configurar los recursos por iteraciones?                                | 212        |
|          | Cómo configurar la fecha de los últimos mantenimientos para activadores      |            |
|          | por fecha?                                                                   | 215        |
|          | :Cómo viocular modidoros a un olan do taroas?                                | 21J        |
|          |                                                                              | 210        |
|          | ¿Como editar las tareas contenidas en un pian?                               | 221        |
|          | Otras opciones en Plan de Tareas                                             | 223        |
|          | ¿Cómo compartir e importar un plan de tareas?                                | 226        |
|          | Ordenes de trabajo                                                           |            |
|          | ¿Qué contiene el módulo Ordenes de Trabajo de Fracttal?                      | 229        |
|          | ¿Cómo reprogramar una Tarea?                                                 | 234        |
|          | ¿Cómo editar y completar una OT?                                             | 238        |
|          | Cómo cambio de estados de una OT?                                            | 262        |
|          | ¿Cómo crear una OT activada nor Evento?                                      | 270        |
|          | Tipos de OTs                                                                 | 273        |
|          | Cómo croas una OT (ordea de trabajo) Diasificada?                            | 273        |
|          |                                                                              | 274        |
|          | ¿Como crear UTS NU Planificadas?                                             | 281        |
|          | Presupuesto                                                                  |            |
|          | ¿Cómo completar una OT sujeta a una aprobación de presupuesto?               | 298        |
|          |                                                                              |            |
| Monito   | breo                                                                         |            |
|          | Medidores                                                                    |            |
|          | ¿Qué es un medidor? y ¿cómo ingresar al módulo de medidores?                 | 304        |
|          | Tipos de medidores                                                           | 308        |
|          | Cómo crear un nuevo medidor?                                                 | .310       |
|          | ¿Qué información muestra un medidor?                                         | 313        |
|          |                                                                              | 21/        |
|          |                                                                              |            |
|          | itives de leT                                                                |            |
| Dispos   |                                                                              |            |
|          |                                                                              |            |
|          | ¿Que es un Fracttal X?                                                       |            |
|          | Instalación de Fracttal X                                                    | 319        |
|          | Cómo configurar la comunicación entre Fracttal X y Fracttal One              | 322        |
|          | Encendido y operación de mi dispositivo Fracttal X                           | 330        |
|          | Configuración de Fracttal X                                                  | 332        |
|          | Configuración de la página web para dispositivo Fracttal X                   | 339        |
|          | Configuración de alarmas en dispositivo Fracttal X                           | 342        |
|          | Verificación de la configuración de dispositivo Fracttal Y                   | 345        |
|          | Cómo coiniciar a parámotros do fábrica un dispositivo do Espettal V          | CFC<br>7/7 |
|          |                                                                              | 347        |
|          | Como configurar las actualizaciones automáticas de un dispositivo Fracttal X | 350        |
|          |                                                                              |            |
|          |                                                                              |            |

| Automatizador                                                                       |     |
|-------------------------------------------------------------------------------------|-----|
| ¿Qué es el automatizador? y ¿cómo ingresar al módulo?                               |     |
| ¿Qué tipo de reglas se pueden crear?                                                |     |
| ¿Cómo crear una regla en el automatizador?                                          |     |
| ¿Qué son los grupos de notificaciones y como agregarlos?                            |     |
| ¿Cómo editar una regla ya existente?                                                | 369 |
| Inteligencia de negocios                                                            |     |
| Análisis económico                                                                  |     |
| Análisis económico                                                                  |     |
| ¿Cómo ingresar al módulo de Análisis Económico?                                     |     |
| Recursos a ejecutar                                                                 |     |
| Recursos ejecutados                                                                 |     |
| Tabla dinámica de costos                                                            |     |
| Análisis técnico                                                                    |     |
| Análisis técnico                                                                    |     |
| ¿Cómo ingresar al módulo de Análisis Técnico?                                       |     |
| Opciones de filtrado en Análisis Técnico                                            |     |
| Análisis de tareas                                                                  |     |
| Indicadores clave de desempeño                                                      |     |
| Análisis de fallas                                                                  |     |
| Análisis de OTs                                                                     |     |
| Analisis de solicitudes                                                             | 200 |
| Analisis de solicitudes                                                             |     |
| ¿Como ingresar al modulo?                                                           |     |
| Barra de filtros en Analisis de Solicitudes<br>Dechaesed es Acélicis de Solicitudes |     |
| Dastibuaru en Analisis de Solicitudes                                               |     |
| Análisis de Solicitudes: Calificación por responsable                               |     |
| Ecocttol BI                                                                         |     |
| Fidulia Di<br>Eracttal Pl                                                           | 117 |
| Flocitor Dimensional and módulo de Fractial Riz                                     |     |
| Cómo agregar un gapel o dasbloard en Fracttal BI2                                   |     |
| ¿Qué son los widnets en Fracttal Bl?                                                | 420 |
| ¿Cómo anrenar un widnet a un nanel o dashboard en Fracttal BI?                      | 472 |
| ¿Cómo se utiliza Fracttal Bl?                                                       | 434 |
| Fracttal BI - Gráficos predeterminados                                              | 447 |
|                                                                                     |     |
| Disco virtual                                                                       |     |
| ¿Qué es el disco virtual? y ¿cómo ingresar al módulo?                               | 447 |
| ¿Cómo agregar información al disco virtual?                                         |     |
| ¿Cómo renombrar o eliminar archivos y carpetas en el Disco Virtual?                 |     |
| Solicitudes                                                                         |     |
| Solicitudes de trabajo                                                              |     |
| Solicitudes de trabajo v ¿cómo inoresar al módulo?                                  |     |
| ¿Cómo crear una solicitud de trabaio?                                               |     |
| ¿Cómo editar una solicitud de trabajo va creada?                                    |     |
| ¿Cómo gestionar y convertir una solicitud de trabajo en OT?                         |     |
| Configuración                                                                       |     |
| :Cómo acceder al módulo de configuración? y contenido del módulo                    | A77 |
| General                                                                             |     |
| ¿Cómo seleccionar una moneda?                                                       | 480 |
| Módulo General                                                                      | 483 |
|                                                                                     |     |
|                                                                                     |     |

| Cuenta de usuario                                                                   |              |
|-------------------------------------------------------------------------------------|--------------|
| ¿Cómo desbloquear una cuenta de usuario en Fracttal?                                |              |
| ¿Qué hacer si mi cuenta ha sido bloqueada?                                          | 491          |
| Cuenta de usuarios y ¿cómo agregar una cuenta de usuario?                           |              |
| Tipos de perfiles de usuarios                                                       |              |
| ¿Cómo localizar una cuenta de usuario?                                              |              |
| ¿Cómo agregar/crear grupos de permisos?                                             |              |
| Calendario laboral                                                                  |              |
| Calendario Laboral y ¿Cómo establecer y editar días laborales o festivos?           |              |
| Módulos                                                                             |              |
| Ordenes de trabajo                                                                  |              |
| Almacenes                                                                           |              |
| Solicitudes de trabajo                                                              | 519          |
| Financiero                                                                          |              |
| Financiero ¿Como agregar un impuesto y un cambio de moneda?                         |              |
| Catalogos auxiliares                                                                | 505          |
| Catalogos auxiliares y sus tipos                                                    |              |
| ¿Como agregar, editar o eliminar un catalogo?                                       |              |
| Gestion documental                                                                  |              |
| Gestion documental                                                                  |              |
| Log de transacciones                                                                | = 40         |
| Log de transacciones                                                                |              |
| Seguridad                                                                           | <b>5</b> 4 3 |
| Seguridad                                                                           |              |
| Dar acceso a soporte                                                                |              |
|                                                                                     |              |
|                                                                                     |              |
| ¿Como generar la API de integraciones?                                              |              |
| Cuenta                                                                              |              |
| Cuenta                                                                              |              |
| Pibliotoca do Planos do Mantonimiento para importación                              |              |
|                                                                                     |              |
|                                                                                     |              |
|                                                                                     |              |
| Add-ons                                                                             |              |
| Mantenimiento anidado                                                               | 562          |
|                                                                                     | 563          |
| Marca Personalizada (Imagen Corporativa)                                            | 564          |
| Portal de solicitudes                                                               | 568          |
| Log de transacciones (add-on)                                                       | 569          |
|                                                                                     | 570          |
| Automatizador Pro vs Automatizador Basic                                            | 571          |
| Funcionalidades avanzadas de Almacén                                                | 586          |
| Portal de invitados                                                                 | 605          |
| Planificador virtual                                                                | 610          |
| Cuentas de usuarios adicionales v ¿Qué tipos de usuarios se oueden contratar en Fra | cttal        |
| One?                                                                                | 644          |
| Cuentas SandBox                                                                     | 645          |
| Fracttal BI y diferencias entre la versión Pro y Corp                               | 646          |
| Fracttal Teams                                                                      | 647          |
|                                                                                     |              |
| Predictto                                                                           | 673          |
|                                                                                     |              |
| Preguntas frecuentes                                                                | 746          |

## Inicio rápido en Fracttal One

help.fracttal.com/es/articles/6047635-inicio-rapido-en-fracttal-one

Fracttal es la forma más sencilla y potente de administrar activos y gestionar el Mantenimiento. Es por ello, que hemos diseñado esta guía rápida para ayudar a los usuarios a entender y dar sus primeros pasos en la plataforma.

#### Primer paso: Acceder a la plataforma y conoce sus módulos

Una vez seas registrado en Fracttal, el sistema te enviará un correo electrónico para que establezcas tu contraseña de acceso.

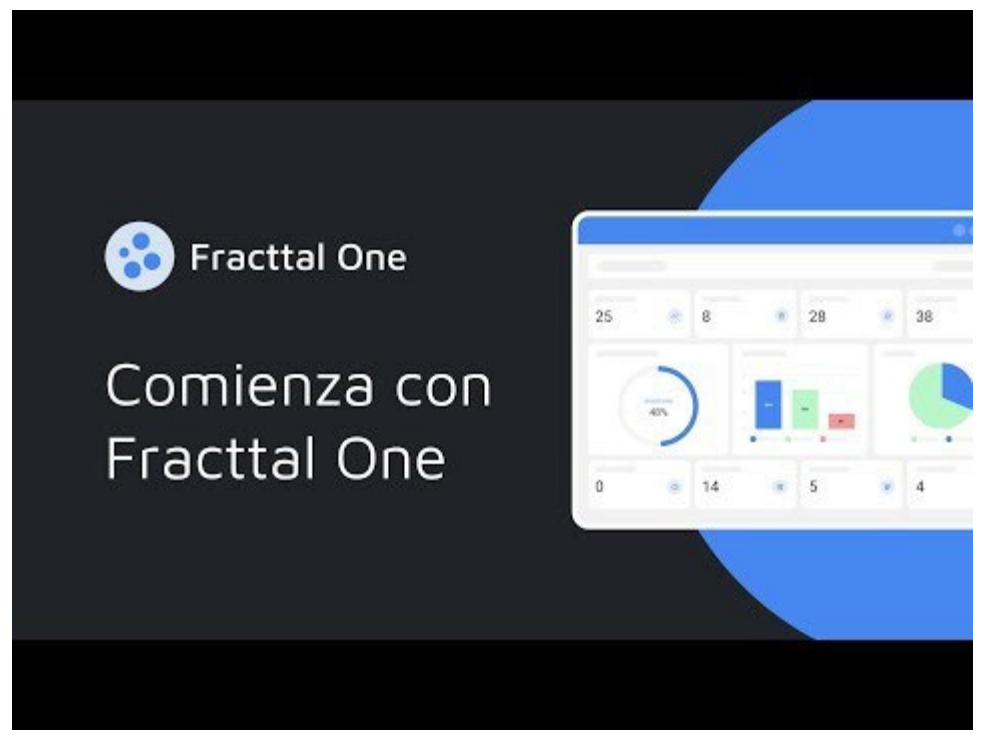

Watch Video At: https://youtu.be/2ylmtGlzaG8

**Nota:** Luego de establecer tu contraseña de acceso, podrás acceder a tu base en Fracttal de manera habitual por medio de un navegador web o aplicación móvil.

- Enlace a nuestro sitio web: Fracttal One
- Enlace a PlayStore: Versión para Android
- Enlace a AppStore: Versión para ISO

#### Segundo paso: Carga tus activos en la plataforma

Una vez se ingrese a la plataforma, lo primero que deberas hacer es cargar los activos a ser gestionados. Para ello, deberas ir al menú de catálogos e ir a la sección de activos, donde tendrás distintas categorías, como: ubicaciones, equipos, herramientas, repuestos, entre otros.

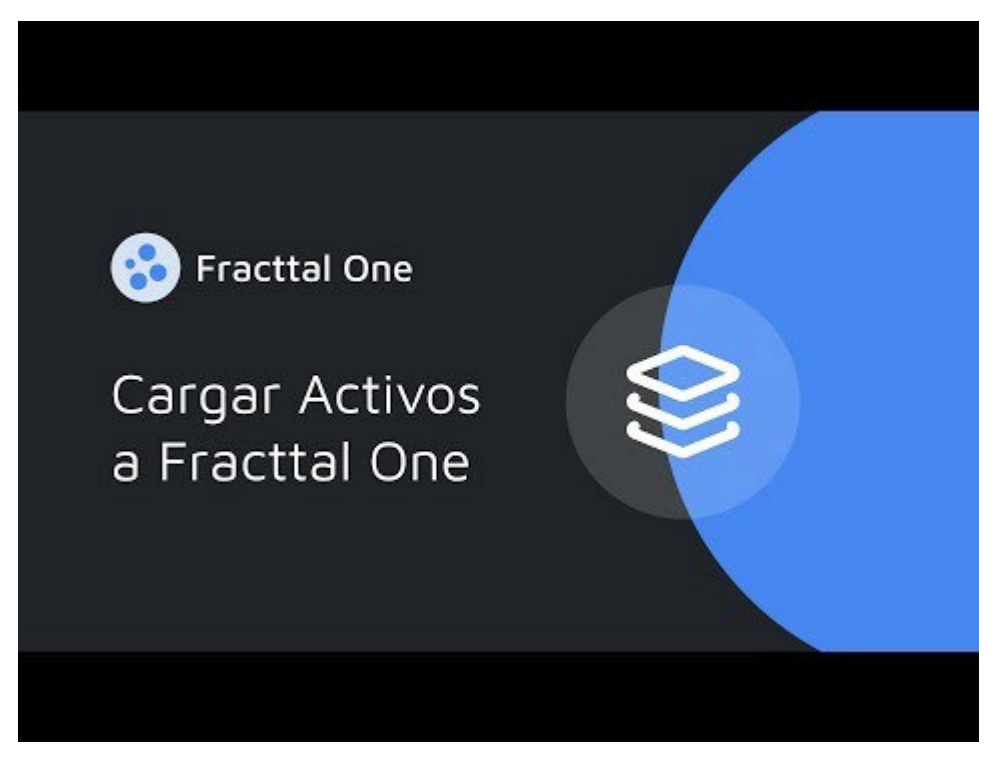

Watch Video At: https://youtu.be/I13u9Lp1SLQ

## Tercer paso: Agrega tus recursos humanos

El siguiente paso es agregar al sistema las personas que hacen parte del equipo de mantenimiento y quienes participaran en la ejecución de las tareas de mantenimiento que serán gestionadas por medio de la plataforma.

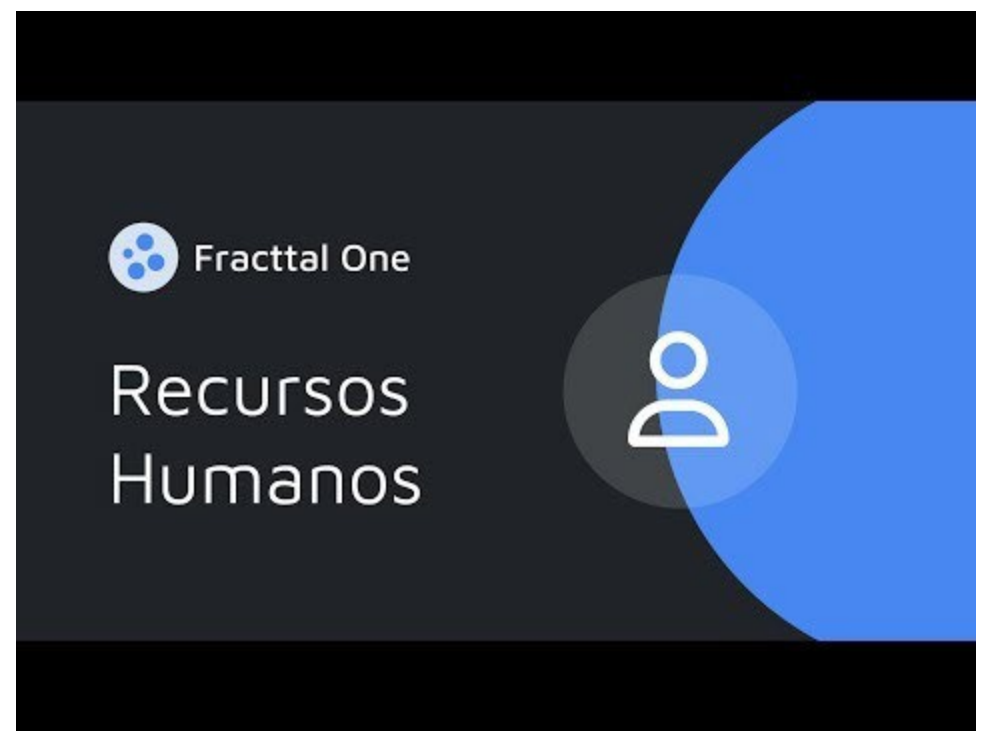

Watch Video At: https://youtu.be/3J-2uge\_F14

## Cuarto paso: Agrega tus terceros / proveedores

El próximo paso es agregar al sistema a las empresas tercerizadas que hacen parte de la gestión del mantenimiento, sean como clientes finales, proveedores de servicios, proveedores de equipos o repuestos y fabricantes.

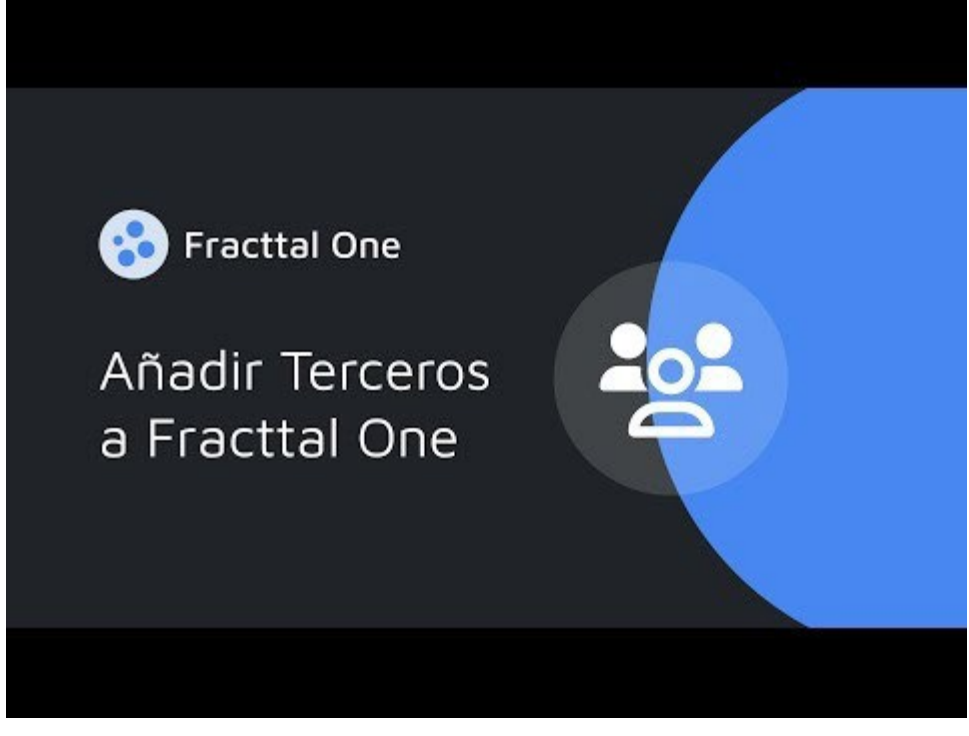

Watch Video At: https://youtu.be/uPrbtG9VUNw

## Quinto paso: Generar planes de mantenimiento

El quinto paso es agregar planes de mantenimiento para tus activos, para ellos debes ir al módulo de tareas e ingresar a planes. Luego, debes agregar todas y cada una de las tareas asociadas a tus activos, donde cada una de estas podrá ser independiente en cuanto a frecuencia y activación.

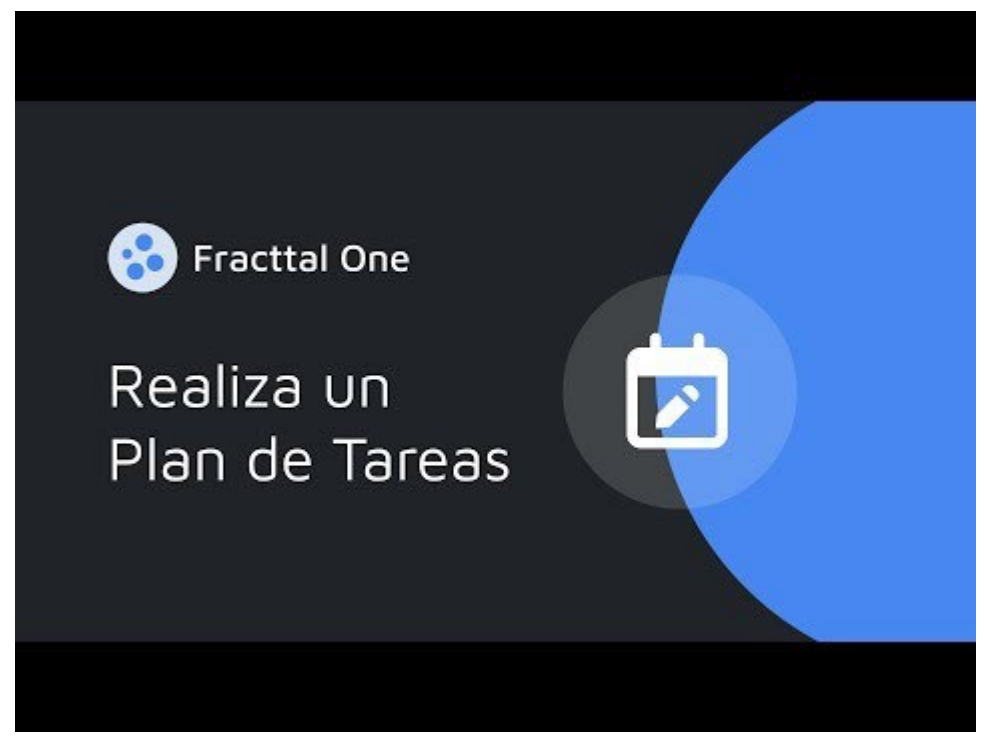

Watch Video At: https://youtu.be/oRy5R716FeM

## Sexto paso: Gestiona tus ordenes de trabajo

Finalmente, una vez hayas realizado los pasos anteriores el sistema te mostrará las actividades que están pendientes por ejecutar y que podrás planificar por medio de ordenes de trabajo y asignar a tu equipo de mantenimiento para su ejecución.

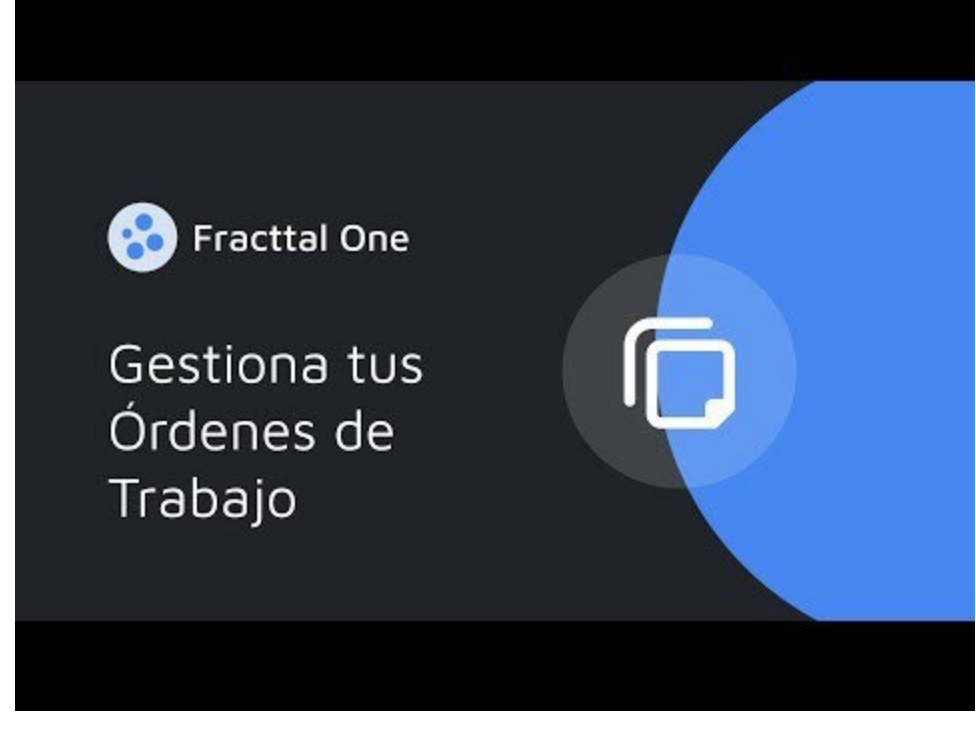

Watch Video At: https://youtu.be/cMXuAk2rPxs

## Plan de Onboarding - Primeros Pasos

help.fracttal.com/es/articles/6015088-plan-de-onboarding-primeros-pasos

Bienvenido al plan de Onboarding de Fracttal. Utiliza esta guía paso a paso para navegar por los recursos de Fracttal y aprender los fundamentos de Fracttal One. Capacita a los gerentes de mantenimiento, planificadores, supervisores y técnicos a optimizar la gestión de mantenimiento de tu empresa con nuestra plataforma de mantenimiento inteligente.

#### Fase 0: Antes de Empezar

- ¿No tienes cuenta en Fracttal todavía? Regístrate en <u>Fracttal Community</u> - es gratis!

- Encuentra el p<u>lan adecuado</u> para ti en función a las necesidades de tu empresa. ¿Tienes dudas? <u>Contacta a un Especialista</u>

- Aprovecha al máximo las <u>instancias en vivo</u> que Fracttal dispone para aprovechar al máximo nuestra solución desde la configuración hasta completar la gestión.

#### Fase 1: Puesta en Marcha de la implementación:

- Introducción a Fracttal One (curso)
- Configura los parámetros principales de tu cuenta

#### Fase 2: Prepara la carga de tus activos en Fracttal

- ¿Qué es un Activo en Fracttal?
- ¿Cómo agregar un activo en Fracttal One?

#### **Fase 3: Planifica tus tareas de Mantenimiento:**

¿Cómo agregar un plan de tareas en Fracttal One?

## Fase 4: Gestiona tus solicitudes de trabajo y OTs en Fracttal One

- ¿Cómo agregar una solicitud de trabajo?
- ¿Cómo generar OTs Planificadas?

- ¿Cómo generar OTs No Planificadas?
- ¿Cómo completar OTs en Fracttal One?

## Fase 5: Analiza tu gestión

Inteligencia de Negocio

## ¿Qué necesitas preparar antes de implementar Fracttal?

help.fracttal.com/es/articles/7178621-que-necesitas-preparar-antes-de-implementar-fracttal

Fracttal One se caracteriza por ser una herramienta sencilla e intuitiva que les permite a las empresas el poder administrar sus activos y gestionar sus mantenimientos de manera eficiente.

Es por ello, que a continuación te dejamos algunos consejos a tener en consideración antes de empezar el proceso de puesta en marcha y así puedas lograr una implementación exitosa de Fracttal One.

- Define un equipo de implementación: Selecciona un equipo de personas responsables de gestionar, implementar y configurar de Fracttal One. Idealmente, este equipo debe conocer los procesos de la empresa y tener experiencia en cuanto a la gestión de mantenimiento.
- 2. **Planificar la implementación:** Es importante planificar la implementación de Fracttal One con antelación, estableciendo fechas y plazos, identificando objetivos claros y definiendo los responsables de gestionar la herramienta.
- 3. **Determina tus perfiles de usuarios:** Esto te permitirá establecer los distintos roles, permisos y funciones que tendrán cada una de las personas que utilizarán la plataforma. Además, esto te ayudara a identificar cuál de los planes comerciales de Fracttal se ajustan más a tus necesidades. Si quieres saber más sobre este punto, a continuación, te dejamos algunos artículos de interés:

#### Tipos de perfiles de usuarios

4. Identifica tus procesos: Es importante que antes de iniciar el volcado y registro de información en la plataforma, te des un tiempo para pensar como estructurar tus procesos y que manera te gustaría organizar tus activos y localizar a tus usuarios dentro de la plataforma. 5. **Preparar los datos:** Prepara y organiza los datos de tus equipos, instalaciones y planes de mantenimiento en un formato que pueda ser introducido a Fracttal One. Esto incluye información sobre localizaciones, fechas de últimos mantenimientos, información técnica de tus activos y otros datos relevantes a los que les puedas sacar provecho en tu gestión (recordando que es más importante la calidad que la cantidad).

Si quieres saber más sobre este punto, a continuación te dejamos algunos artículos de interés:

- Importación masiva de información en Fracttal
- ¿Cómo preparar la planilla de importación?
- ¿Cómo importar activos jerárquicamente desde una planilla de importación?
- o ¿Cómo localizar una cuenta de usuario?
- 6. **Configurar Fracttal One:** Asegúrate de configurar la plataforma de acuerdo a las necesidades de tu empresa y tus procesos de mantenimiento. Si quieres saber más sobre este punto, a continuación te dejamos algunos artículos de interés:

#### Configuración

7. **Capacitar al personal:** Capacita a tu personal en el uso de Fracttal One y en los procesos de mantenimiento que se implementarán. Es importante asegurarse de que todos los usuarios del software comprendan cómo utilizarlo correctamente, para ello, te puedes apoyar en nuestros webinars y cursos:

#### <u>Webinars y Videos</u>

- 8. **Probar el sistema:** Realiza pruebas en el sistema para asegurarte de que funciona correctamente antes de su implementación definitiva. Prueba todas las funcionalidades y procesos de mantenimiento para detectar posibles errores o problemas.
- 9. **Comunicar la implementación:** Comunica a todo el personal de la empresa sobre la implementación de Fracttal One y la fecha de inicio. Esto ayudará a crear conciencia sobre la importancia de la gestión del mantenimiento y el uso del software.

En resumen, para que la implementación de Fracttal One sea exitosa, es importante seguir estos pasos para asegurarte de que el software esté configurado adecuadamente, que los datos estén preparados y organizados, que el personal esté capacitado y que se realicen pruebas antes de su implementación definitiva.

## Filtro "ubicado en ó es parte de" y ¿cómo aplicarlo?

help.fracttal.com/es/articles/6014477-filtro-ubicado-en-o-es-parte-de-y-como-aplicarlo

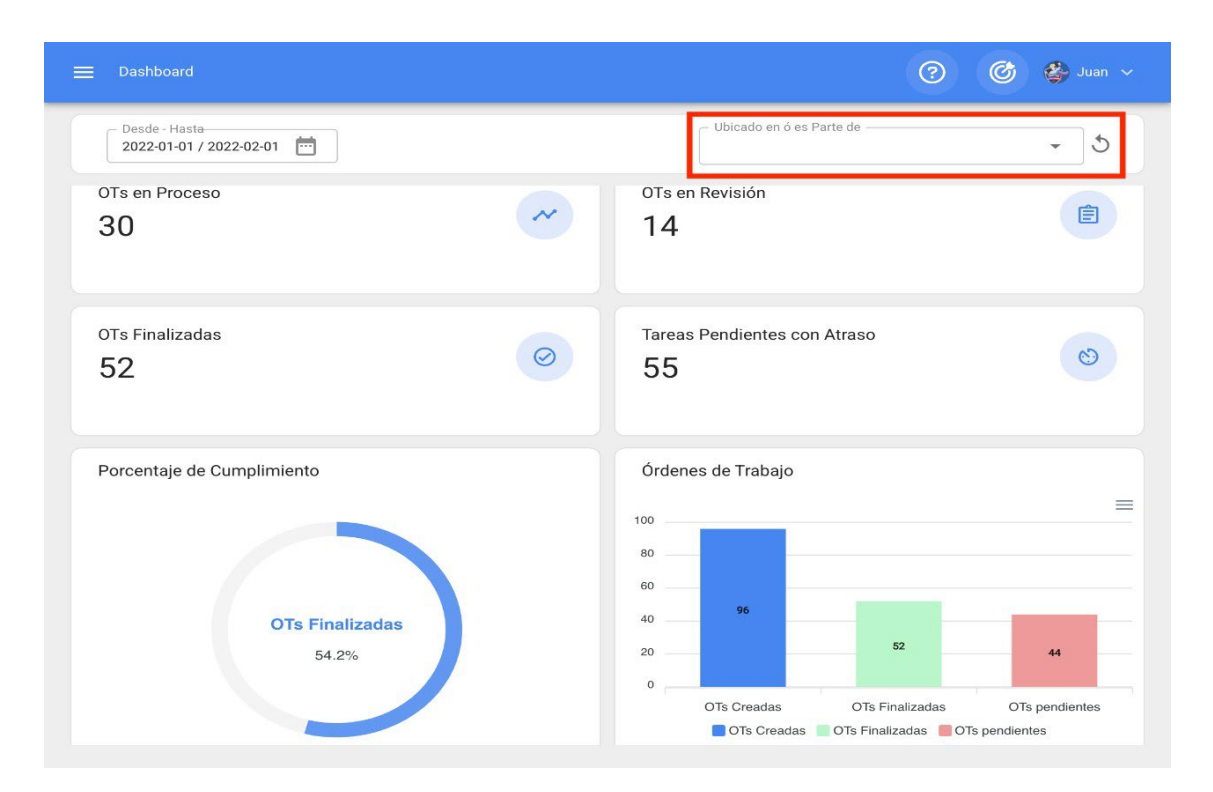

Teniendo en consideración que en Fracttal los activos se pueden agregar y estructurar de manera organizada en una vista árbol, el filtro de "Ubicado en ó es Parte de", permite realizar la búsqueda de los activos contenidos por debajo del activo al que se aplica el filtro.

**Ejemplo:** Si en nuestra base contamos con una ubicación principal llamada Empresa Matriz, la cual contiene como sub-ubicaciones el Planta 1 y Área de producción, a su vez que contiene una banda transportadora como equipo (ver imagen). Si aplicamos el filtro sobre la Empresa Matriz, el sistema nos mostrará la información asociada a los activos que contiene dicha ubicación (Planta1- Área de producción y banda transportadora)

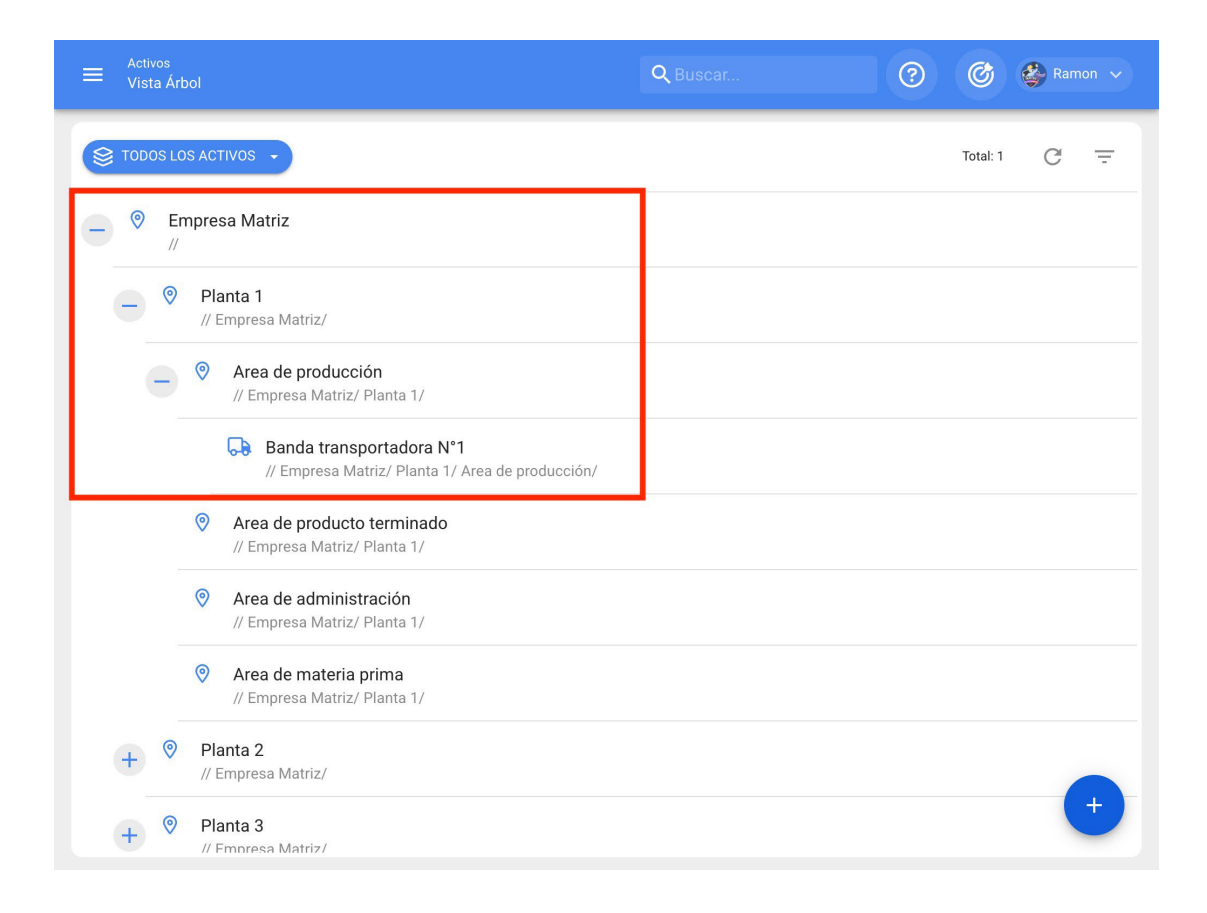

## ¿Cómo aplicar el filtro?

Para aplicar el filtro solo hay que hacer clic sobre la barra.

| ☰ Dashboard                                            |           | 😗 🎯 🗳 Juan 🗸                    |  |
|--------------------------------------------------------|-----------|---------------------------------|--|
| Desde - Hasta<br>2022-01-01 / 2022-02-01               |           | Ubicado en ó es Parte de 🚽 S    |  |
| OTs en Proceso<br>30                                   | ~         | OTs en Revisión<br>14           |  |
| OTs Finalizadas<br>52                                  | $\oslash$ | Tareas Pendientes con Atraso 55 |  |
| Porcentaje de Cumplimiento<br>OTs Finalizadas<br>54.2% |           | Órdenes de Trabajo              |  |

Luego el sistema mostrará una nueva ventana con todos los activos, para así seleccionar la opción a buscar.

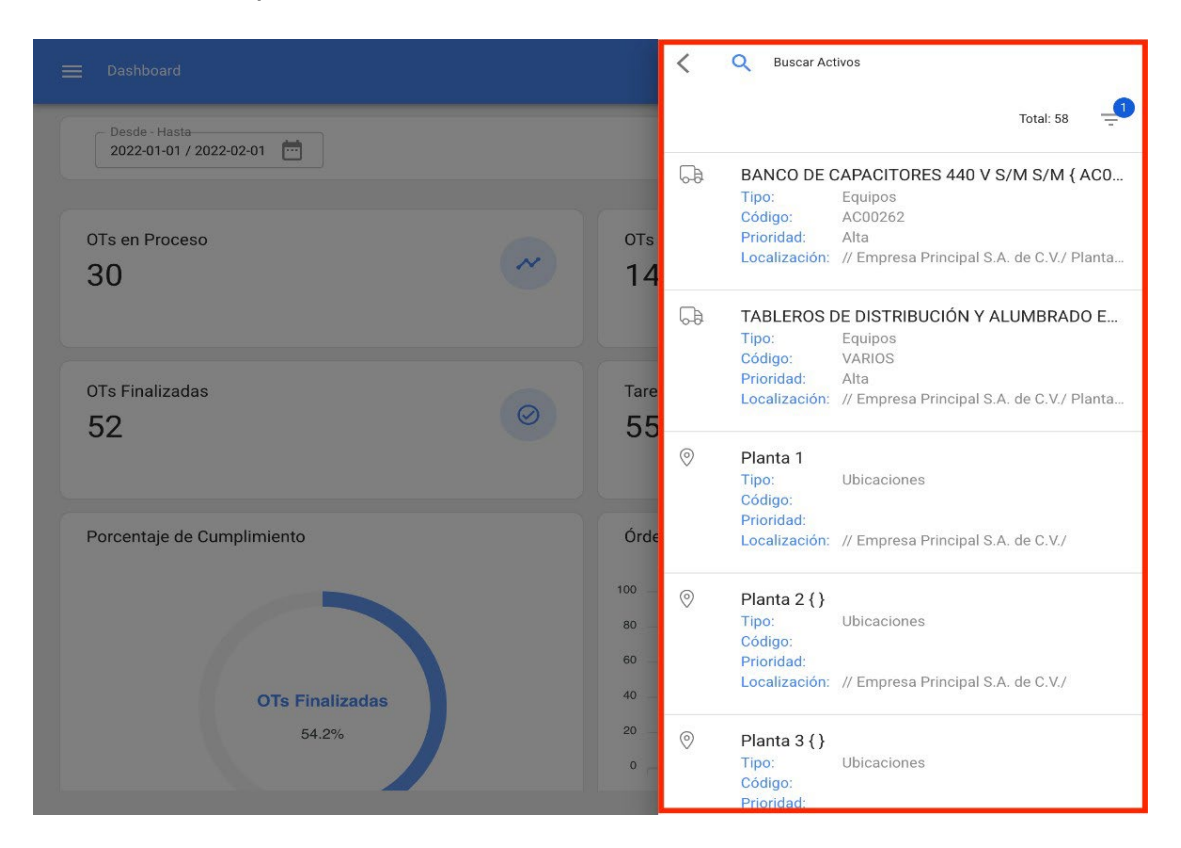

Finalmente, al seleccionar el activo en cuestión, el sistema actualizará y ajustará toda la información contenida en el Dashboard.

| E Dashboard                              | 🕐 🎯 🗳 Juan 🗸                                                                         |
|------------------------------------------|--------------------------------------------------------------------------------------|
| Desde - Hasta<br>2022-01-01 / 2022-02-01 | Ubicado en ó es Parte de<br>O EDIFICIO POLANCO { 001-2 - S                           |
| OTs en Proceso<br>2                      | OTs en Revisión<br>O                                                                 |
| OTs Finalizadas<br>O                     | Tareas Pendientes con Atraso                                                         |
| Porcentaje de Cumplimiento               | Órdenes de Trabajo                                                                   |
| OTs Finalizadas<br>0.0%                  | 1.3   2   2     0.7   0   0     0.0   OTs Creadas   OTs Finalizadas   OTs pendientes |

## Indicadores del dashboard | Fracttal One

help.fracttal.com/es/articles/6014464-indicadores-del-dashboard

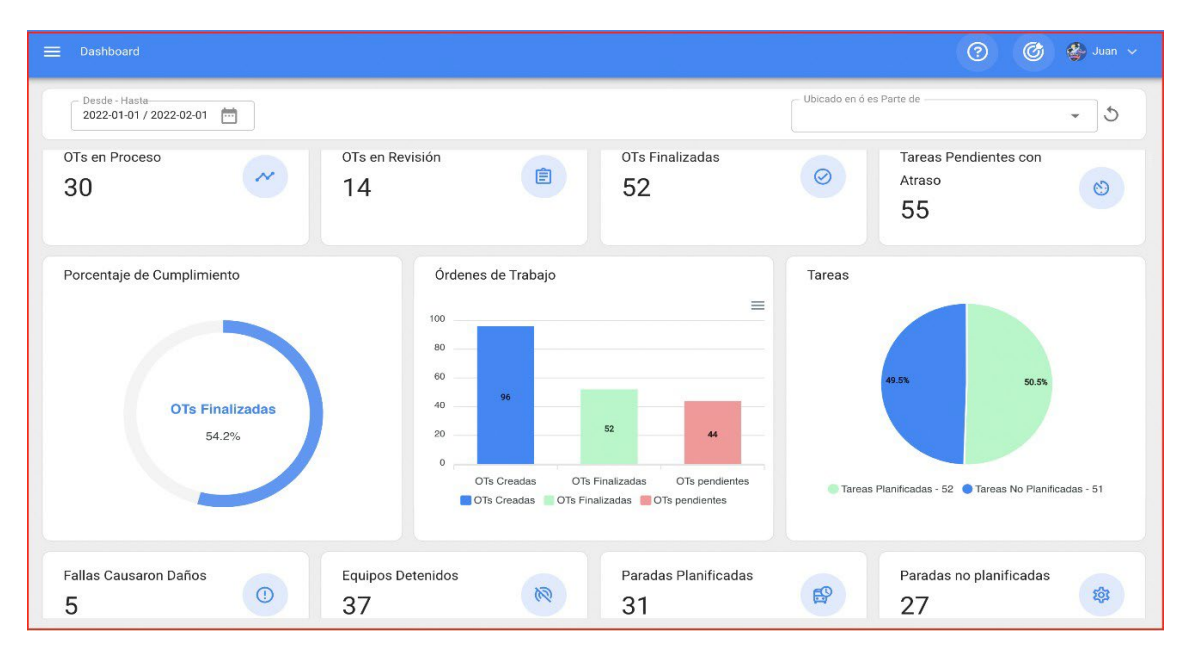

#### Al ingresar a la plataforma lo primero que se visualiza es el Dashboard.

El dashboard es el tablero en donde podrás visualizar de manera actualizada y resumida la información de tu gestión en la plataforma; obteniendo así, indicadores y gráficos dinámicos con lo siguiente:

- **OTs en Proceso:** Corresponde al total de ordenes de trabajo que aún están en etapa de ejecución.
- **OTs en Revisión:** Corresponde al total de ordenes de trabajo que ya fueron ejecutadas y se encuentran en la etapa de verificación.
- **OTs Finalizadas:** Corresponde al total de ordenes de trabajo que se encuentran verificadas y concluidas.
- **Tareas Pendientes con Atraso:** Corresponde al número de trabajos que se encuentran a la espera de ser planificadas como OT según su frecuencia o activación.
- **Porcentaje de Cumplimiento:** Gráfico representativo de la proporcionalidad entre las OTs creadas vs las OTs finalizadas.
- Órdenes de Trabajo: Gráfico de barras comparativas entre OTs creadas, finalizadas y pendientes.

- **Tareas:** Gráfico circular comparativo entre las Tareas Planificadas vs No Planificadas.
- Fallas Causaron Daños: Corresponde al número de fallas asociadas a activos que han causado algún tipo de daño (al medio ambiente, instalaciones, lesiones al personal interno, terceros y otros).
- Equipos Detenidos: Corresponde al número de equipos que se encuentran detenidos (equipos fuera de servicio y con paro por mantenimiento).
- **Paradas Planificadas:** Corresponden a todas las paradas que han ocurrido por actividades planificadas.
- **Paradas No Planificadas:** Corresponden a todas las paradas que han ocurrido por actividades no planificadas.
- Solicitudes de Trabajo: Gráfico de barras comparativas entre las solicitudes creadas vs las solucionadas.
- **Prioridad en Tareas:** Gráfico de anillos en donde se evidencia la proporción entre las prioridades de las tareas.
- Severidad de la Falla: Gráfico de anillos en donde se evidencia la proporción entre la severidad de las fallas reportadas.

## ¿Cómo aplicar filtros por rango de fechas?

help.fracttal.com/es/articles/6014515-como-aplicar-filtros-por-rango-de-fechas

El dashboard al ser completamente dinámico, permite seleccionar distintos rangos de fechas a mostrar en el tablero. Para ello, se debe hacer clic en la de fecha y luego el sistema mostrará todas las opciones disponibles:

|                                          |   |                                                    | ? 🕜 🔮 Juan 🗸                                              |
|------------------------------------------|---|----------------------------------------------------|-----------------------------------------------------------|
| Desde - Hasta<br>2022-01-01 / 2022-02-01 |   | Ubicado en ó es Parte de                           | - 5                                                       |
| OTs en Proceso<br>30                     | ~ | OTs en Revisión<br>14                              | E                                                         |
| OTs Finalizadas<br>52                    | 0 | Tareas Pendientes con Atraso                       | 0                                                         |
| Porcentaje de Cumplimiento               |   | Órdenes de Trabajo                                 |                                                           |
| 54.2%                                    |   | 20<br>OTs Creadas OTs Fin<br>OTs Creadas OTs Final | 52 44<br>nalizadas OTs pendientes<br>zadas OTs pendientes |

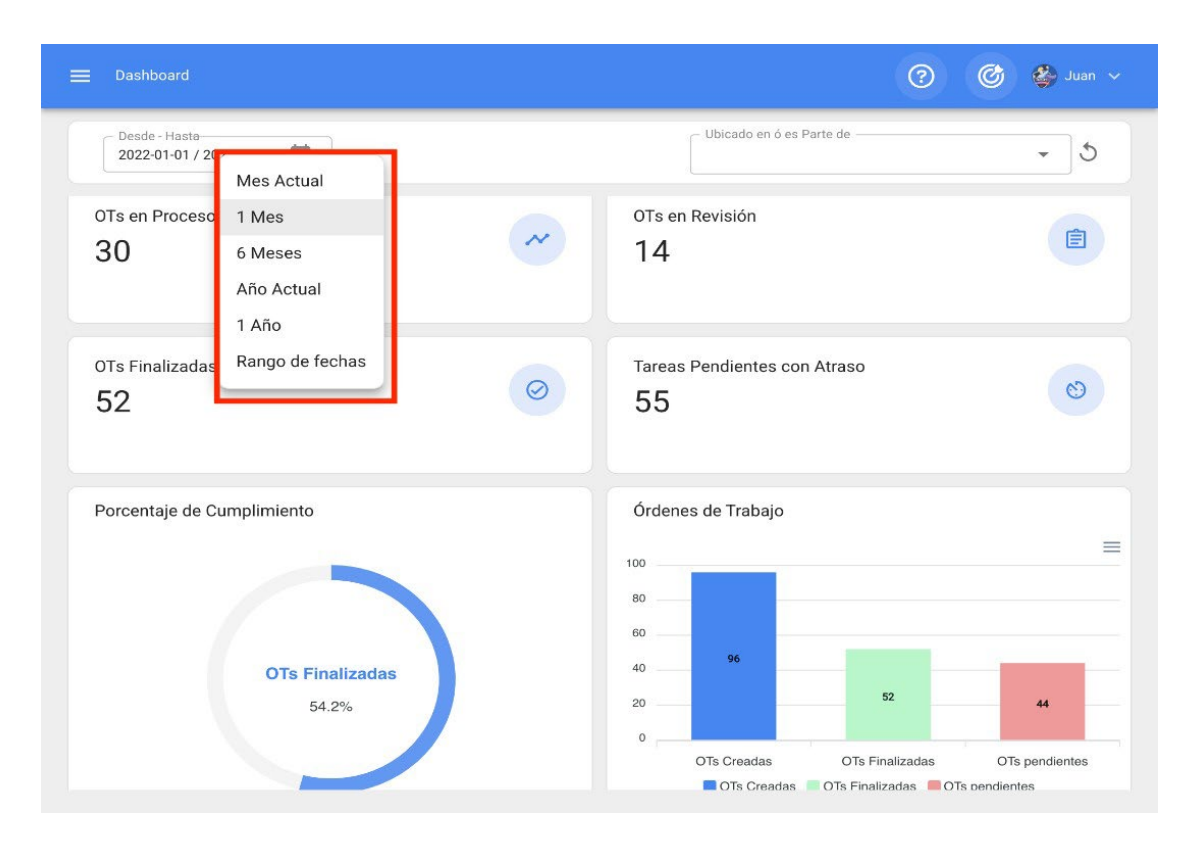

En donde, se tendrán las siguientes opciones de filtro:

- **Mes Actual:** Permite visualizar la información del mes en curso.
- **1 Mes:** Permite visualizar la información de solo un mes (se contabiliza de manera regresiva desde día en curso hasta el mes).
- **6 Meses:** Permite visualizar la información de los últimos 6 meses (se contabiliza de manera regresiva desde día en curso, hasta los 6 meses).
- Año Actual: Permite visualizar la información del año en curso.
- **1 Año:** Permite visualizar la información del todo un año (se contabiliza de manera regresiva desde día en curso, hasta el año).
- **Rango de fechas:** Permite seleccionar el rango de fechas especifico que se desea evaluar.

## Barra Principal | Fracttal One

help.fracttal.com/es/articles/6014522-barra-principal

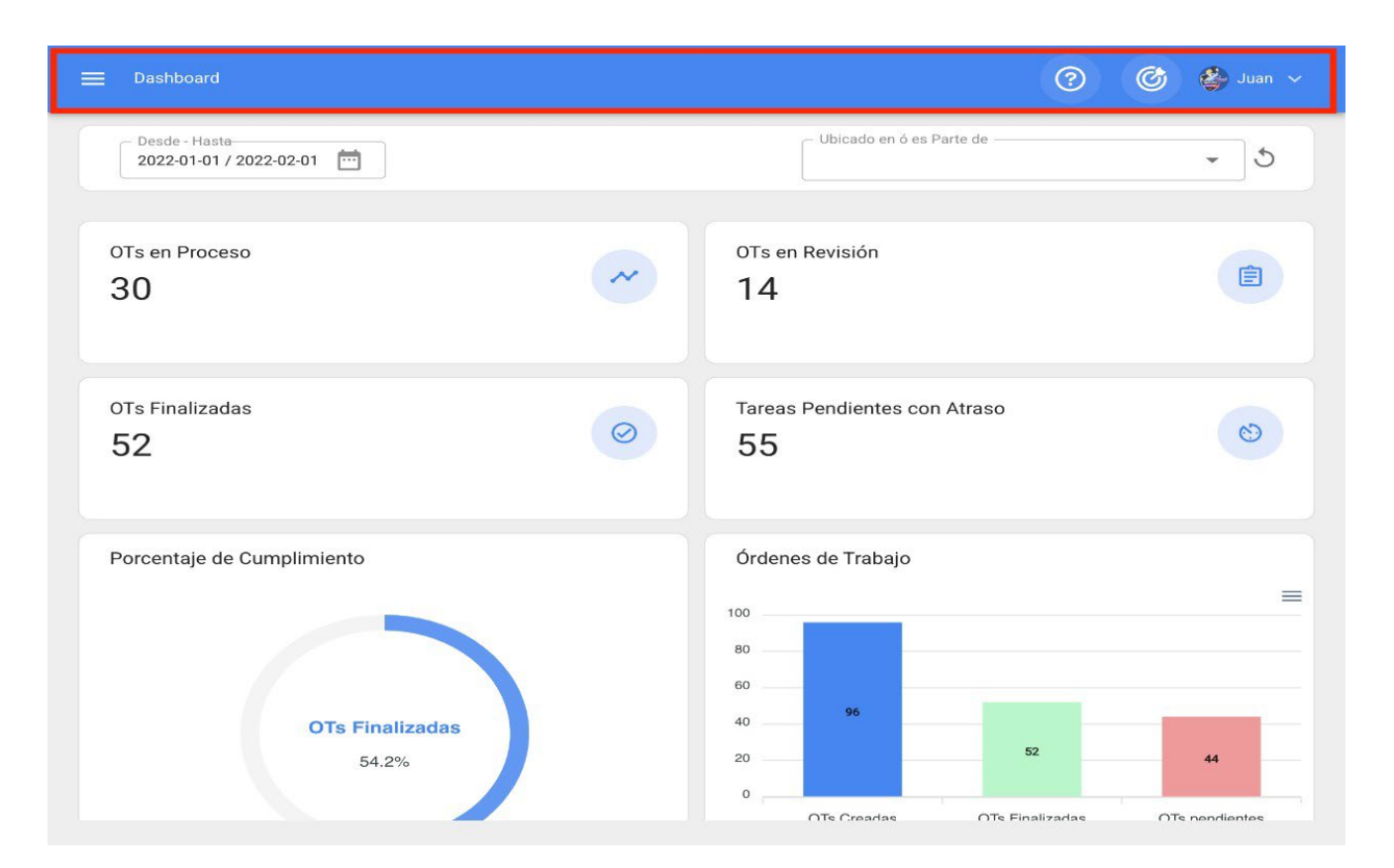

La barra principal se encuentra todo el tiempo en la parte superior de la plataforma y allí se tendrán las siguientes opciones:

- Menú Principal
- Tour Guiado
- Super Buscador
- Acción Rápida
- Menú de Opciones

#### Menú de Opciones

Para ingresar al menú de opciones solo debes hacer clic en el botón con tu nombre, que encontrarás en la parte superior derecha de la plataforma.

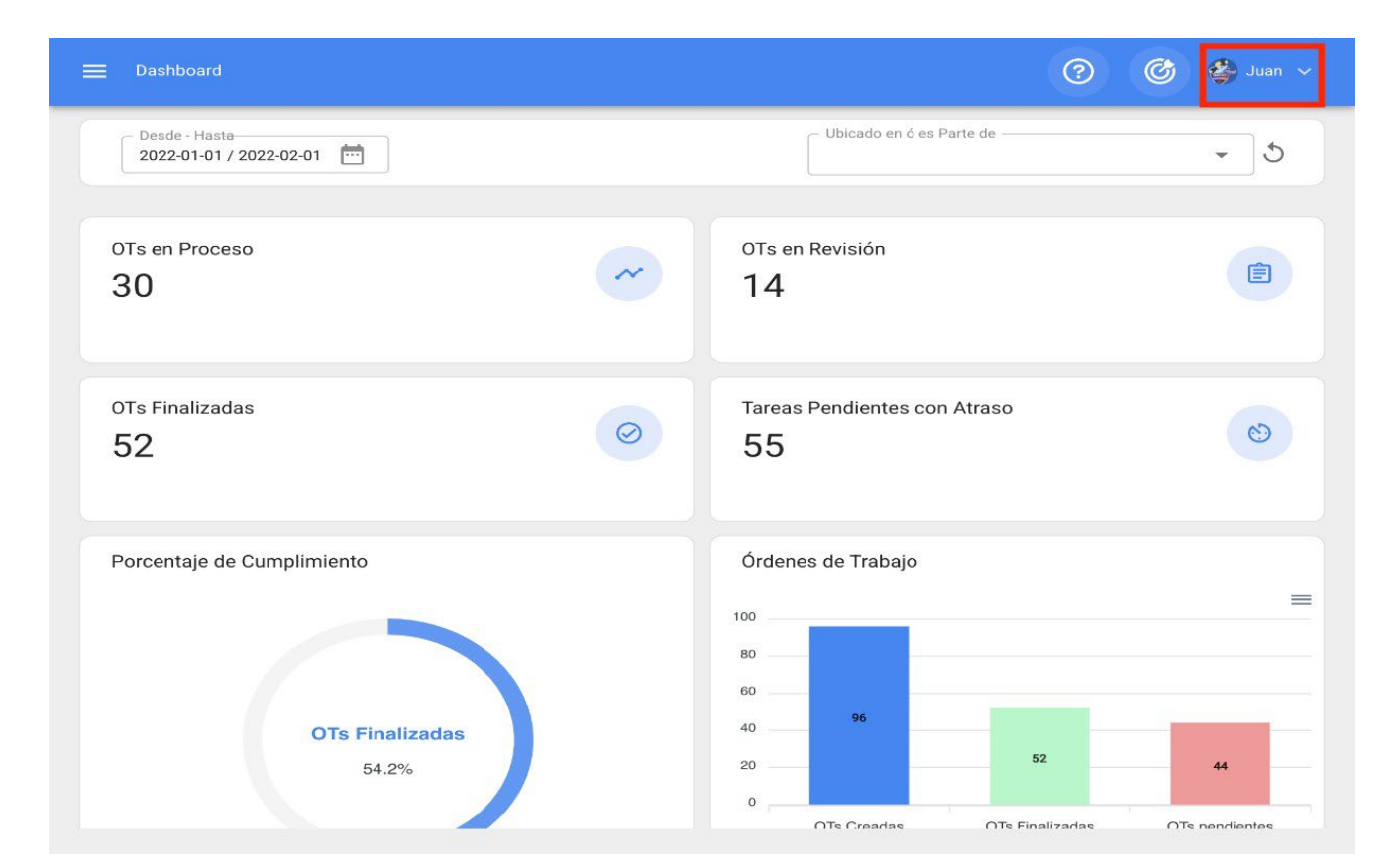

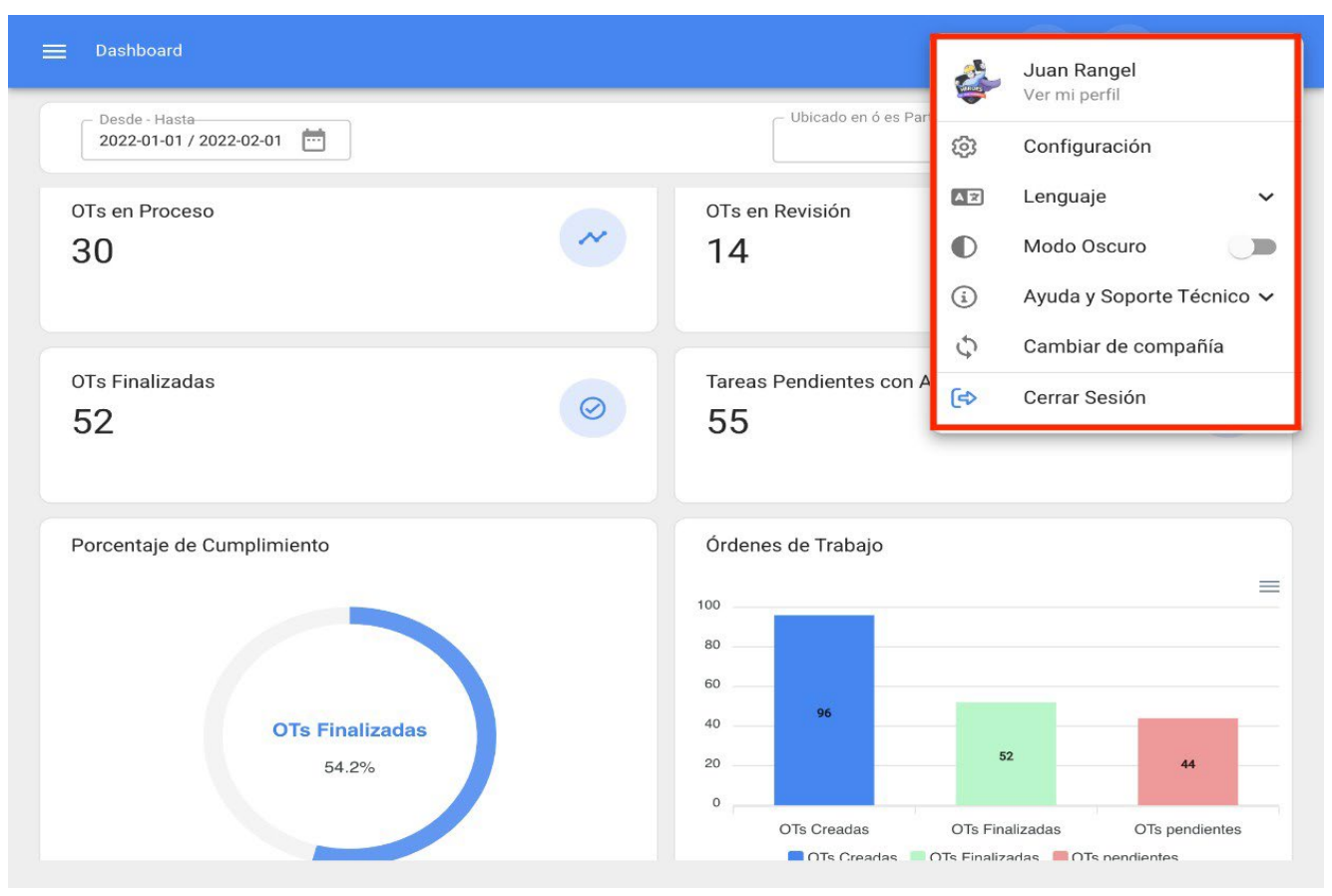

Luego de hacer clic, se desplegará un listado con las siguientes opciones:

- Ver mi perfil: Opción que permite visualizar en modo lectura el perfil de usuario de la persona que realizó dicha acción.
- **Configuración:** Modulo de configuración de la plataforma.
- Lenguaje: Opción que permite seleccionar el idioma en que se visualizará la plataforma (English, Español, Portugués Brasil, Portugués, Gallego, Catalán, Euskera ).
- **Modo Oscuro:** Opción que permite seleccionar el modo de visualización oscura de la pantalla en la plataforma.
- Ayuda y Soporte Técnico: Menú con los enlaces al chat en línea, soporte técnico, portal de ayuda, sugerencias, Fracttal Academy y dar acceso a soporte.
- **Cambiar de compañía:** Opción que se activa por medio de un add-on, el cual permite ingresar a distintas bases contratadas en Fracttal (bases independientes) con un mismo correo de acceso para dichas cuentas.
- **Cerrar Sesión:** Opción para salir de la plataforma de manera segura, cerrando tu sesión de usuario.

## Super Buscador

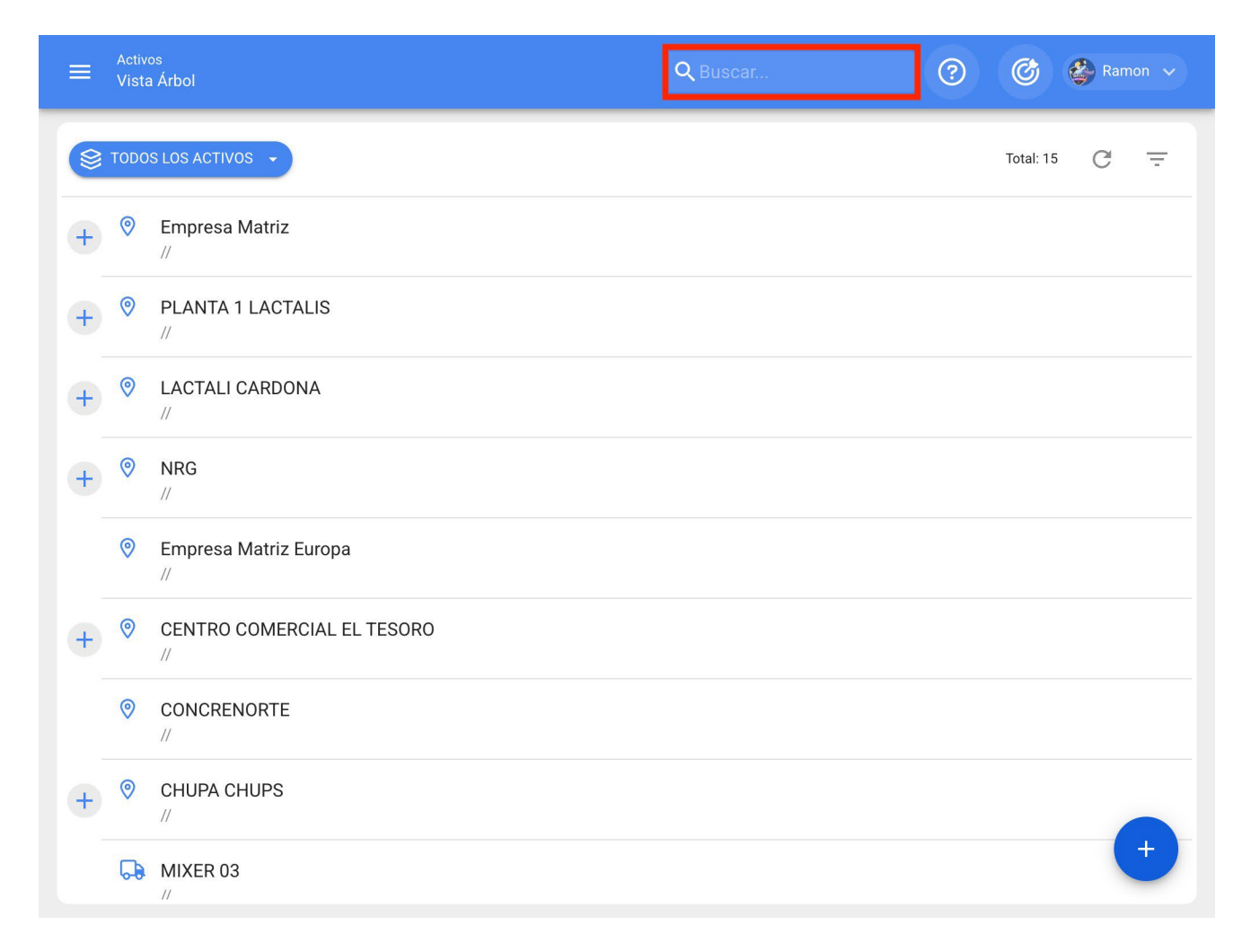

El super buscador es un filtro avanzado que encontrarás en la parte superior derecha de la barra principal y que permite buscar de forma general sobre todos los campos disponibles del módulo en el que nos encontremos la información descrita en el filtro.

Nota: Este filtro no es aplicable en el dashboard, ni en la vista árbol de los activos.

#### **Tour Guiado**

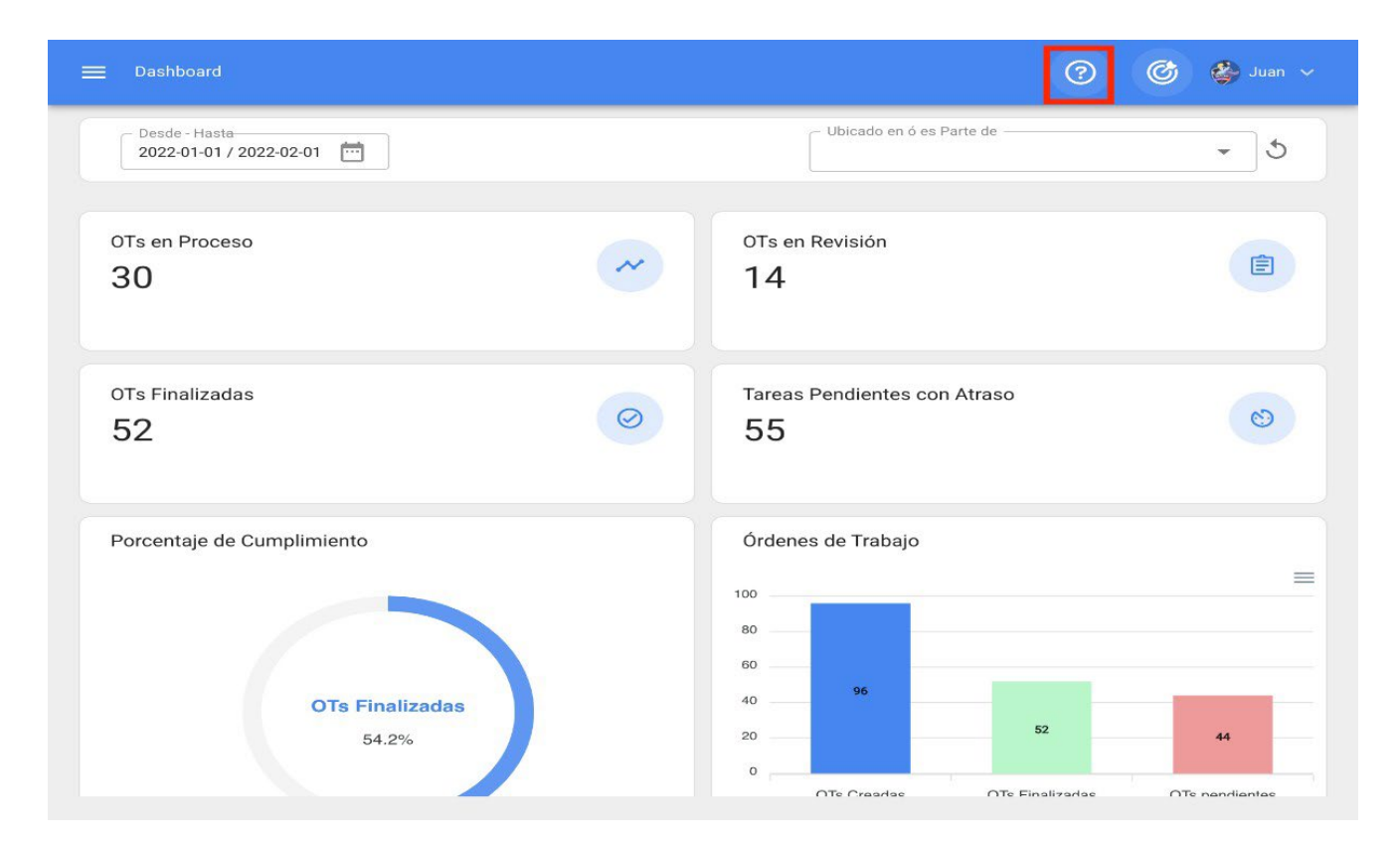

El tour guiado es un breve recorrido por los aspectos principales del módulo en cuestión con una corta explicación del mismo.

## Acción Rápida

| ☰ Dashboard                                |   | 0                            | 🎯 🗳 Juan 🗸 |
|--------------------------------------------|---|------------------------------|------------|
| Desde - Hasta<br>2022-01-01 / 2022-02-01   |   | Ubicado en ó es Parte de     | - J        |
| OTs en Proceso<br>30                       | ~ | OTs en Revisión<br>14        | Ê          |
| OTs Finalizadas<br>52                      | 0 | Tareas Pendientes con Atraso | 8          |
| Porcentaje de Cumplimiento OTs Finalizadas |   | Órdenes de Trabajo           | =          |
| 54.2%                                      |   | 20 <b>52</b>                 | 44         |

El botón de acción rápida lo encontraras siempre disponible en la parte superior derecha de la barra principal, esta opción permite agregar de manera rápida y sencilla lo siguiente:

- Activos tipo Ubicación
- Activos tipo Equipo
- Tareas No Planificadas
- Solicitud de Trabajo
- Lectura del Medidor

## ¿Cómo hacer uso de la Acción Rápida?

Para agregar cualquiera de las opciones disponibles, solo se debe hacer clic sobre el botón de acción rápida para que el sistema muestre una ventana de opciones

| 🚍 Dashboard                              |   | (?) 🧭 Juan 🗸                 |  |
|------------------------------------------|---|------------------------------|--|
| Desde - Hasta<br>2022-01-01 / 2022-02-01 |   | Ubicado en ó es Parte de 🖉 🗸 |  |
| OTs en Proceso<br>30                     | ~ | OTs en Revisión<br>14        |  |
| OTs Finalizadas<br>52                    | 0 | Tareas Pendientes con Atraso |  |
| Porcentaje de Cumplimiento               |   | Órdenes de Trabajo           |  |
| OTs Finalizadas<br>54.2%                 |   | 40 96 52 44                  |  |

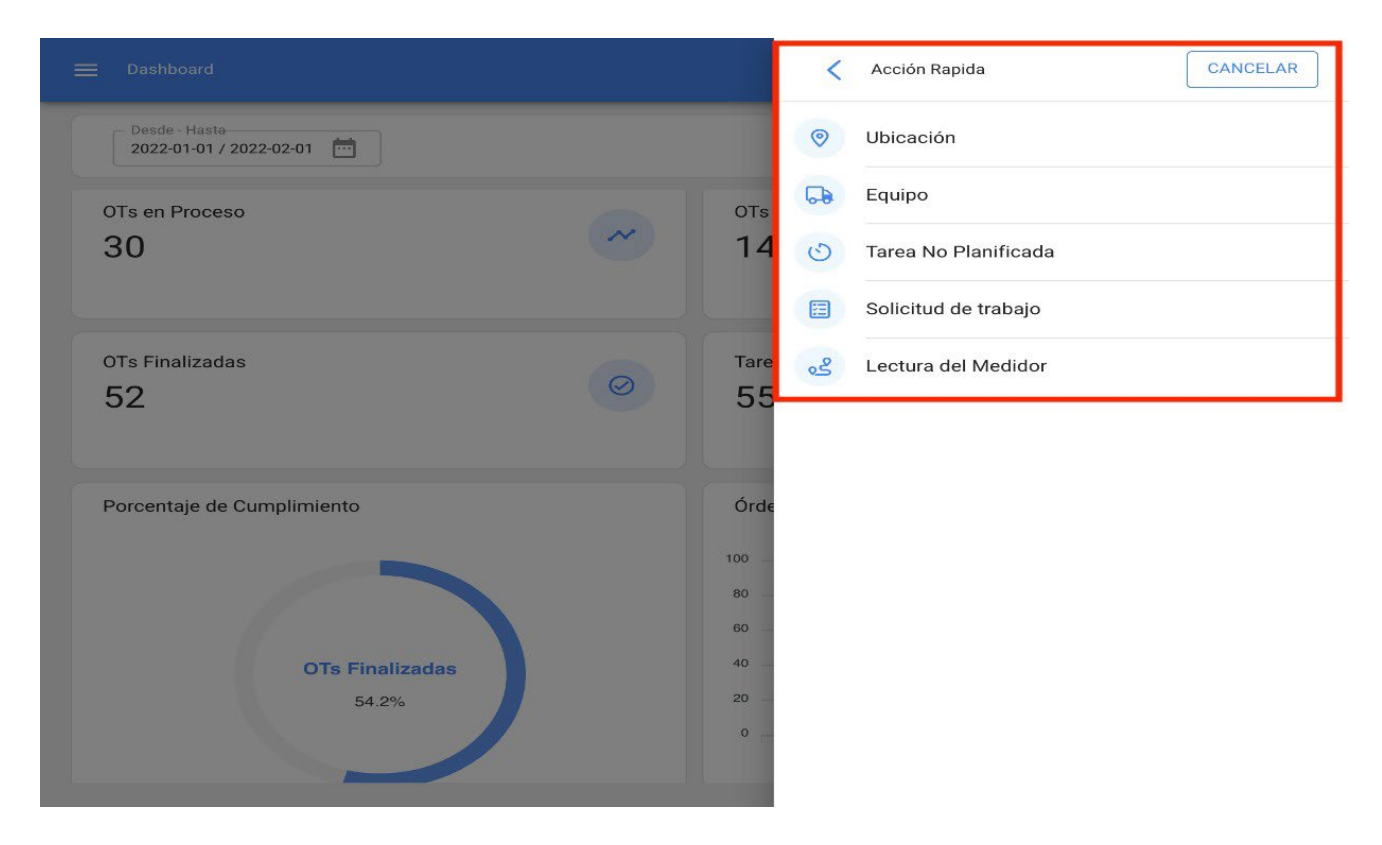

Finalmente, al seleccionar la opción que deseas agregar, el sistema te redirigirá al módulo correspondiente para continuar con el proceso; como, por ejemplo, un activo tipo ubicación.

| E Activos<br>Ubicaciones                                                   |                                     | 🕐 🎯 🔮 Juan 🗸                                                               |
|----------------------------------------------------------------------------|-------------------------------------|----------------------------------------------------------------------------|
| <*                                                                         |                                     | GUARDAR                                                                    |
| ■ <i>33.4</i> 85.0<br>3 <i>56.3</i> 5-545                                  |                                     | Localización                                                               |
|                                                                            |                                     | Nombre Código                                                              |
|                                                                            |                                     | Nombre es muy corta (el mínimo es de 2<br>caracteres)                      |
| Fuera de servicio: No<br>Habilitado                                        | - Dirección                         | Busca en el mapa Q Lo Barnechea                                            |
| ① Datos requeridos                                                         | Ciudad                              | Valle Lo<br>Campino Huechuraba Lo CURRO<br>SAN DAMIÁN                      |
| <ul> <li>Nombre es muy corta (el mínimo es de<br/>2 caracteres)</li> </ul> | - Departamento / Estado /<br>Región | hera Nie. Condes                                                           |
| Detailes                                                                   | - País                              | uel Santiago de Ramón                                                      |
| E Formulario Personalizado                                                 |                                     | (78) Los Cerrillos VILLA ORAL                                              |
| Terceros Relacionados                                                      | Codigo Area                         | Datos del mapa ©2022 Condiciones del Servicio Informar un error en el mapa |
| 💦 Repuestos y Suministros                                                  |                                     |                                                                            |

## Menú Principal:

Para ingresar al menú principal, solo debes hacer clic sobre el botón que encontrarás en la parte superior izquierda de la barra principal de la plataforma.

| Dashboard                                | 🕐 🧭 yuan 🗸                                                        |
|------------------------------------------|-------------------------------------------------------------------|
| Desde - Hasta<br>2022-01-01 / 2022-02-01 | Ubicado en ó es Parte de                                          |
| OTs en Proceso<br>30                     | OTs en Revisión<br>14                                             |
| OTs Finalizadas<br>52                    | Tareas Pendientes con Atraso                                      |
| Porcentaje de Cumplimiento               | Órdenes de Trabajo                                                |
| OTs Finalizadas<br>54.2%                 | 40 96<br>20 52 44<br>0 OTe Creadas OTe Finalizadas OTe pendientas |

Al hacer clic, el sistema mostrará una nueva ventana con el listado de módulos que conforman al menú principal, junto con información del perfil de usuario, el nombre de la empresa, última versión de la plataforma y enlace directo al dashboard.

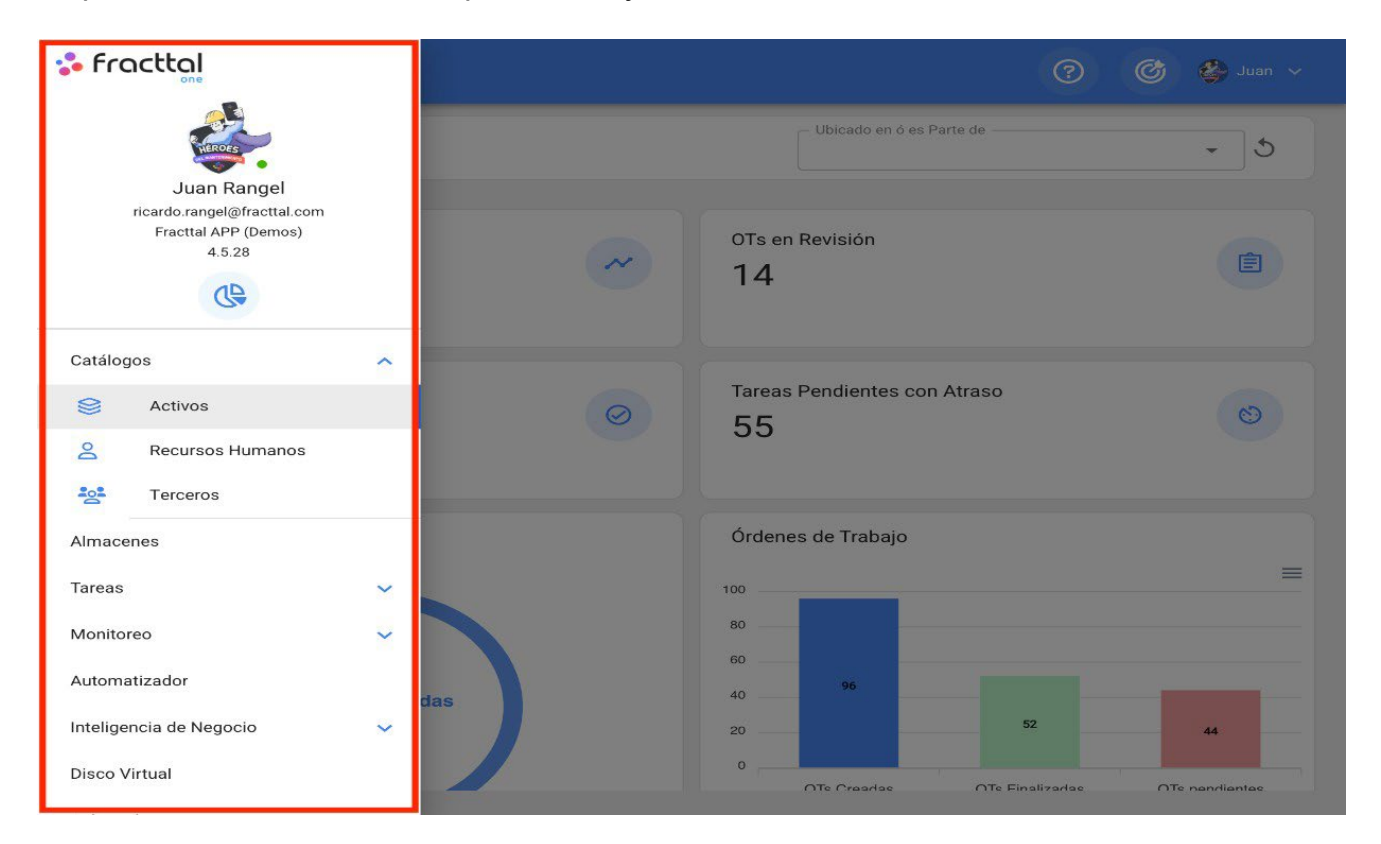

Dicho listado está conformado de los siguientes módulos:

- Catálogos
- Almacenes
- Tareas
- Monitoreo
- Automatizador
- Inteligencia de Negocios
- Disco Virtual
- Solicitudes

## Importación masiva de información en Fracttal

help.fracttal.com/es/articles/6014634-importacion-masiva-de-informacion-en-fracttal

En Fracttal One puedes importar tu información inicial masivamente a través de planillas predeterminadas de Excel en los siguientes módulos:

- Activos (aplica para todos los tipos de activos)
- Recursos Humanos
- Terceros
- Almacenes (valido solo para la importación inicial de existencias)

#### Descargar planillas de Importación

| Equi | os<br>pos  |                 | Q Buscar                                   | Ì             | 0                    | 🧳 Juan 🗸        |  |
|------|------------|-----------------|--------------------------------------------|---------------|----------------------|-----------------|--|
|      | POS -      |                 |                                            | 8             | Imprimir<br>Exportar | mir<br>rtar     |  |
|      | Habilitado | Fuera de servic | cio Descripción                            | 00            | Imprimir C           | R               |  |
|      | Si         | No              | A245 CHEVROLET SPARK { PFV900F }           | Ð             | Importar             | 1               |  |
|      | Si         | No              | A247 CHEVROLET SPARK CLASSIC 2017 { PFV78  | 1             | Eliminar D           | atos importados |  |
|      | Si         | No              | A249 CHEVROLET SPARK CLASSIC 2019 { PFV78  | Tr<br>o       | Configura            | ción de Campos  |  |
|      | Si         | No              | A250 KIA SOUL KIA SOUL LX 2018 { PFV786E } | 0             | Editar en L          | ote             |  |
|      | Si         | No              | A5_HEATER HAYWARD CSPAXI11 { V 240 }       | V 240         |                      | A5_HEATER       |  |
|      | Si         | No              | A5_PUMP HAYWARD REFURBISHED { MOTOR CE     | MOTOR CENTURY |                      | A5_PUMP         |  |
|      | Si         | No              | A5_SAND FILTER MERUS 110510 { 16" }        | 16"           |                      | A5_SAND FILTER  |  |
|      | Si         | No              | AA CIVILTA LENNOX LI012CO-180 { A006 }     | A006          |                      | AA CIVILTA      |  |
|      | Si         | No              | AA CIVILTA LENNOX LI018-180ERD { AA-001 }  | AA-001        | 1                    | AA CIVIL.       |  |

## ¿Cómo preparar la planilla de importación?

help.fracttal.com/es/articles/6014636-como-preparar-la-planilla-de-importacion

Los campos o encabezados descriptivos de las columnas en las planillas de importación pueden variar en función al módulo en el que se desea realizar la importación. No obstante, el principio básico es el mismo en todos los módulos de la plataforma.

### *Ejemplo:* Planillas de ubicaciones

Las planillas de ubicaciones deben estar compuestas por columnas que contengan la información mostrada en la vista tabla, las cuales se describen a continuación:

- Nombre: Corresponde al nombre de la ubicación que se desea agregar.
- **Dirección:** Corresponde a la dirección física en donde se encuentra localizada la ubicación.
- Ciudad: Corresponde a la Cuidad en donde se encuentra localizada la ubicación.
- Código Área: Corresponde al código de área asociado a la ubicación que se desea agregar.
- **Departamento/ Estado/ Región:** Corresponde al departamento, estado o región de la ubicación.
- País: Corresponde al país en donde se encuentra localizada la ubicación a registrar.
- Código: Corresponde al código único que se le debe asignar a la ubicación. Este campo es de suma relevancia al momento de localizar otros activos dentro de dicha ubicación y para realizar filtros de análisis en el sistema. En caso de no poseer códigos, una alternativa es colocar la sigla "Act.", seguido de "Loc- "más un numero correlativo, ejemplo: ACT.LOC-0001
- Código de Barras: Corresponde al código de barra asignado a la ubicación.
- **Prioridad:** Corresponde a la prioridad que posee la ubicación en el sistema. Esta prioridad se debe colocar de manera numérica según la equivalencia siguiente:
- 1 = Muy Alta
- 2 = Alta
- 3 = Media

- 4 = Baja
- 5 = Muy Baja
  - **Tipo:** Corresponde a la categorización que se le dará a la ubicación en el sistema según su tipo. Este campo es importante para realizar filtros de análisis en el sistema.
  - **Clasificación 1:** Corresponde a un campo libre que deja la plataforma para que los usuarios la completen con cualquier tipo de información según sea requerido y teniendo en consideración que se pueden realizar filtros de búsqueda por este campo.
  - **Clasificación 2:** Al igual de la clasificación 1, corresponde a un campo libre que deja la plataforma para que los usuarios la completen con cualquier tipo de información según sea requerido y teniendo en consideración que se pueden realizar filtros de búsqueda por este campo.
  - Centro de Costos: Es un valor referencial al centro de costo asociado a la ubicación.
  - Notas: Campos tipo texto en donde se puede agregar alguna nota asociada a la ubicación.
  - Código del padre (Ubicado en o es Parte de): Corresponde a la localización en donde se encuentra la ubicación dentro del sistema, teniendo en consideración la jerarquía que esto representa para la visualización de dicho activo respecto a otros usuarios.

|    | А      | В         | С      | D                                | E    | F                 | G                    | Н               | I               | J               | К         | L                   |
|----|--------|-----------|--------|----------------------------------|------|-------------------|----------------------|-----------------|-----------------|-----------------|-----------|---------------------|
| 1  | Nombre | Dirección | Ciudad | Departamento / Estado/<br>Region | Pais | Código del Activo | Tipo de Localizacion | Clasificación 1 | Clasificación 2 | Centro de Costo | Prioridad | Codigo del<br>padre |
| 2  |        |           |        |                                  |      |                   |                      |                 |                 |                 |           |                     |
| 3  |        |           |        |                                  |      |                   |                      |                 |                 |                 |           |                     |
| 4  |        |           |        |                                  |      |                   |                      |                 |                 |                 |           |                     |
| 5  |        |           |        |                                  |      |                   |                      |                 |                 |                 |           |                     |
| 6  |        |           |        |                                  |      |                   |                      |                 |                 |                 |           |                     |
| 7  |        |           |        |                                  |      |                   |                      |                 |                 |                 |           |                     |
| 8  |        |           |        |                                  |      |                   |                      |                 |                 |                 |           |                     |
| 9  |        |           |        |                                  |      |                   |                      |                 |                 |                 |           |                     |
| 10 |        |           |        |                                  |      |                   |                      |                 |                 |                 |           |                     |
| 11 |        |           |        |                                  |      |                   |                      |                 |                 |                 |           |                     |
| 12 |        |           |        |                                  |      |                   |                      |                 |                 |                 |           |                     |
| 13 |        |           |        |                                  |      |                   |                      |                 |                 |                 |           |                     |
| 14 |        |           |        |                                  |      |                   |                      |                 |                 |                 |           |                     |
| 15 |        |           |        |                                  |      |                   |                      |                 |                 |                 |           |                     |
| 16 |        |           |        |                                  |      |                   |                      |                 |                 |                 |           |                     |
| 17 |        |           |        |                                  |      |                   |                      |                 |                 |                 |           |                     |
| 18 |        |           |        |                                  |      |                   |                      |                 |                 |                 |           |                     |

**Nota:** Para el caso de poseer ciertos campos que no aplican para ciertas ubicaciones, por ejemplo, el código de área o ciudad para baños u oficinas se puede dejar vacío dicho campo en la plataforma.

## ¿Cómo realizar una importación en los módulos de catálogos?

help.fracttal.com/es/articles/6014656-como-realizar-una-importacion-en-los-modulos-de-catalogos

Para realizar una importación de un catálogo (bien sea un activo, recurso humano o tercero), solo se debe ingresar al módulo correspondiente y desplegar el menú de opciones adicionales.

| ≡ R  | Recursos Humanos |       |        | <b>Q</b> Buscar |              | 0 6 6          | Juan 🗸 |
|------|------------------|-------|--------|-----------------|--------------|----------------|--------|
|      |                  |       |        |                 | Total: 164   | 4 C III =      | :      |
|      | Habilitado       | Teams | Cuenta | Código          | Nombres      | Apellidos      | Cla    |
| 3000 |                  |       |        |                 |              |                |        |
|      | Si               | No    | Si     | Asistente 10    | Asistente 10 | Curso Fracttal | JAI    |
|      | Si               | No    | No     | Asistente 11    | Asistente 11 | Curso Fracttal | ELE    |
|      | Si               | No    | Si     | Asistente 12    | Asistente12  | Curso Fracttal | JEF    |
|      | Si               | No    | No     | Asistente 15    | Asistente 15 | Curso Fracttal | JAI    |
|      | Si               | No    | No     | Asistente 2     | Asistente 2  | Curso Fracttal | ELE    |
|      | Si               | No    | No     | Asistente 3     | Asistente 3  | Curso Fracttal | Tec    |
|      | Si               | No    | No     | Asistente 4     | Asistente 4  | Curso Fracttal | AU:    |
|      | Si               | No    | No     | Asistente 5     | Asistente 5  | Curso Fracttal | AD     |
|      | Si               | No    | No     | Asistente 6     | Asistente 6  | Curso Fracttal | JEF    |
|      | Si               | No    | No     | Asistente 7     | Asistente 7  | Curso Fracttal | Sut    |

Luego se debe hacer clic en la opción "Importar" para que el sistema abra una ventana en donde se podrá arrastrar o seleccionar el archivo de Excel con la planilla de importación ya completada.
| ≡ R | ecursos Humanos |       |        | <b>Q</b> Buscar |         |    | 0 6               | 🖌 Juan 🗸  |
|-----|-----------------|-------|--------|-----------------|---------|----|-------------------|-----------|
|     |                 |       |        |                 | I.      | 8  | Imprimir          |           |
|     | Habilitado      | Teams | Cuenta | Código          | Nombre  | ₿  | Exportar          |           |
|     | Si              | No    | No     | 7               | Aaron P | C  | Exportar masivar  | mente     |
|     |                 |       |        |                 | - L     | Ð  | Importar          |           |
|     | Si              | No    | No     | 17/6/19-2       | Aaron . | শি | Eliminar Datos in | nportados |
|     | Si              | No    | No     | 11223344        | ABEL    |    | ACOSTA            | INC       |
|     | Si              | No    | No     | DEMO 12 11 18   | Abraham |    | Sierra            |           |
|     | Si              | No    | No     | 15/6/20         | Abraham |    | Dias              |           |
|     | Si              | No    | No     |                 | Abram   |    | Garcia            |           |
|     | Si              | No    | No     | 89              | Adan    |    | Mayen             | Téc       |
|     | Si              | No    | No     | DEMO            | Adrian  |    | Barrones          | GEI       |
|     | Si              | No    | No     | DEMO            | Adriana |    | Hernandez         | GEI       |
|     | Si              | Si    | No     | 7702-AGES       | AGUSTIN |    | ESQUERRA          | + 1E      |

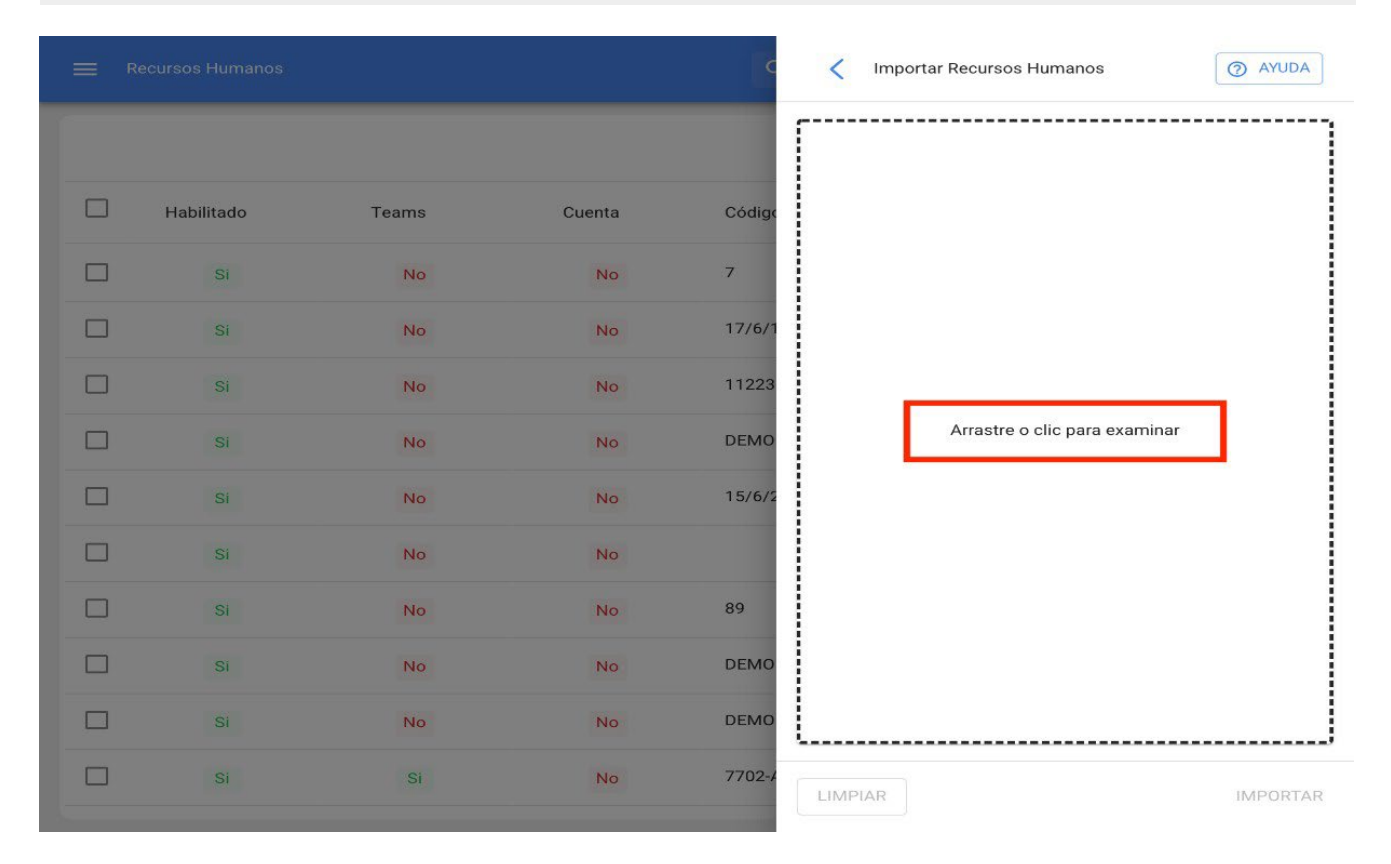

Una vez cargado el archivo, se debe hacer coincidir el título de encabezado de las columnas de la planilla con el texto citado en cada recuadro que corresponde a los campos descriptivos dentro de la plataforma.

|   |            |       |        | ¢      | Importar Recursos Humanos      |
|---|------------|-------|--------|--------|--------------------------------|
|   |            |       |        |        | Ubicado en ó es Parte de       |
|   |            |       |        | _      |                                |
|   | Habilitado | Teams | Cuenta | Código | Limpiar                        |
|   | Si         | No    | No     | 7      | Nombres                        |
| _ |            |       |        |        | Apellidos                      |
|   | Si         | No    | No     | 17/6/1 | Codigo                         |
|   | Si         | No    | No     | 11223  | Puesto                         |
|   |            |       |        | DEMO   | Escolaridad                    |
|   | SI         | No    | No     | DEMO   | Especialidad                   |
|   | Si         | No    | No     | 15/6/2 | Fecha de ingreso               |
|   |            |       |        |        | Email                          |
|   | SI         | No    | No     |        | Direccion                      |
|   | Si         | No    | No     | 89     | Pais                           |
|   |            |       |        | DEMO   | Ciudad                         |
|   | SI         | No    | No     | DEMO   | Departamento / Estado / Región |
|   | Si         | No    | No     | DEMO   | Telefono Fijo                  |
|   |            | 0     |        | 7702 / | Telefono Movil                 |
|   |            |       | INO    | 77024  | Origen                         |

|            |       |        | c      | Importar Recursos Humanos      | 3 AYUDA      |
|------------|-------|--------|--------|--------------------------------|--------------|
|            |       |        |        | Ubicado en ó es Parte de       | -            |
| Habilitado | Teams | Cuenta | Código | Código                         | · · · ·      |
| Si         | No    | No     | 7      | Nombres                        |              |
| Si         | No    | No     | 17/6/1 |                                | •            |
| Si         | No    | No     | 11223  | Apellidos                      | $\mathbf{v}$ |
| Si         | No    | No     | DEMO   | Clasificación 1<br>Escolaridad | Ψ.           |
| Si         | No    | No     | 15/6/2 | Clasificación 2                |              |
| Si         | No    | No     |        | Especialidad                   |              |
| Si         | No    | No     | 89     | Email Email                    | ÷            |
| Si         | No    | No     | DEMO   | Valor Hora Ordinaria           |              |
| Si         | No    | No     | DEMO   | Puesto                         | •            |
| Si         | Si    | No     | 7702-4 | LIMPIAR                        | IMPORTAR     |

Al vincular todas las columnas solo de debe hacer clic en la opción "importar" para que el sistema cargue la planilla de importación. Al finalizar la importación, el sistema generará automáticamente un código de importación que puede ser utilizado en caso de que por alguna circunstancia se desee eliminar la información importada (dicho código es mostrado en pantalla y enviado al correo electrónico de usuario que realizó la importación).

|            |       |        | c      | Importar Recursos Humanos | () AYUDA |
|------------|-------|--------|--------|---------------------------|----------|
|            |       |        |        | Ubicado en ó es Parte de  | _        |
|            |       |        |        |                           | •        |
| Habilitado | Teams | Cuenta | Código | Código                    | +        |
| Si         | No    | No     | 7      | Nombres                   |          |
| Si         | No    | No     | 17/6/1 |                           | •        |
| Si         | No    | No     | 11223  | - Apellidos               |          |
| Si         | No    | No     | DEMO   | Clasificación 1           |          |
| Si         | No    | No     | 15/6/2 |                           | •        |
| Si         | No    | No     |        | Clasificación 2           | •        |
| Si         | No    | No     | 89     | Email                     |          |
| Si         | No    | No     | DEMO   | Valar Hara Ordinazia      | Ť        |
| Si         | No    | No     | DEMO   | valor nora Ordinana       | •        |
| Si         | Si    | No     | 7702-4 | LIMPIAR                   | IMPORTAR |

|            |                                  |                                                                             | <b>Q</b> Busca |            | 0 @ \$          |      |  |  |  |
|------------|----------------------------------|-----------------------------------------------------------------------------|----------------|------------|-----------------|------|--|--|--|
|            |                                  |                                                                             |                | Total: 164 | 14 C III =      | 9:   |  |  |  |
| Habilitado | Teams                            | Cuenta                                                                      | Código         | Nombres    | Apellidos       | Cla  |  |  |  |
| Si         | No                               | No                                                                          | 7              | Aaron      | Delatorre Perez |      |  |  |  |
| Si         | Información                      |                                                                             |                |            | Cortes          |      |  |  |  |
| Si         | Guarde este código               | Guarde este código: 8SUH76R7TO Lo podrías necesitar para revertir los datos |                |            |                 |      |  |  |  |
| Si         | importados.<br><sub>Código</sub> |                                                                             |                |            | Sierra          |      |  |  |  |
| Si         | 8SUH76R7TO                       |                                                                             |                |            | Dias            |      |  |  |  |
| Si         |                                  |                                                                             |                | CERRAR     | Garcia          |      |  |  |  |
| Si         | No                               | No                                                                          | 89             | Adan       | Mayen           | Téc  |  |  |  |
| Si         | No                               | No                                                                          | DEMO           | Adrian     | Barrones        | GEI  |  |  |  |
| Si         | No                               | No                                                                          | DEMO           | Adriana    | Hernandez       | GEI  |  |  |  |
| Si         | Si                               | No                                                                          | 7702-AGES      | AGUSTIN    | ESQUERRA        | + IE |  |  |  |

**Nota:** Este proceso se realiza de manera análoga para todos los módulos de activos, recursos humanos y terceros.

### Consideraciones

- Las importaciones se realizan a través de planillas de Excel, las cuales no deben poseer formulas, columnas ocultas o caracteres especiales (ya que esto puede ocasionar problemas al momento de cargar la información al sistema).
- Los usuarios deben tener claro los campos que utilizarán en el sistema para registrar la información asociada a sus activos, ya que estos campos descriptivos serán utilizados como encabezados de las columnas en las planillas, que posteriormente deben coincidir con las columnas de Fracttal (de las vistas listas).
- En caso de no requerir utilizar o completar ciertos campos (que son utilizados en la plataforma para importar información) no será necesario añadirlos como columnas en la planilla, ya al realizar la importación, simplemente aparecerán dichos campos vacíos.
- No pueden existir códigos duplicados para los activos.
- Las importaciones en el módulo de almacén solo aplican en la pestaña de "existencias".
- Las importaciones en los módulos de activos, recursos humanos y terceros solo aplican para la información contenida en la pestaña "general".

# ¿Cómo importar activos jerárquicamente desde una planilla de importación?

help.fracttal.com/es/articles/6014660-como-importar-activos-jerarquicamente-desde-una-planilla-de-importacion

Al importar activos, recursos humanos y terceros, se pueden cargar de manera estructurada y jerárquica a través de los códigos únicos de cada uno, para ello se deben organizar las planillas haciendo uso del campo Código del padre (Ubicado en o es Parte de).

*Ejemplo:* Si deseamos construir una estructura jerárquica en el sistema que este compuesto de la siguiente manera.

| ≡ Activos<br>Vista Árbol |                                                                              | <b>Q</b> Buscar | ()<br>() | 😂 Ramon 🗸 |
|--------------------------|------------------------------------------------------------------------------|-----------------|----------|-----------|
| TODOS LOS ACTIVOS        | s •                                                                          |                 | Total: 1 | C Ξ       |
| Empresa M                | /latriz                                                                      |                 |          |           |
| Planta // Empr           | 1<br>resa Matriz/                                                            |                 |          |           |
| ●                        | <b>rea de producción</b><br>Empresa Matriz/ Planta 1/                        |                 |          |           |
| G.                       | Banda transportadora N°1<br>// Empresa Matriz/ Planta 1/ Area de producción/ |                 |          |           |
| ⊘ Ar<br>// 1             | <b>rea de producto terminado</b><br>Empresa Matriz/ Planta 1/                |                 |          |           |
| ⊘ Ar<br>// Ⅰ             | rea de administración<br>Empresa Matriz/ Planta 1/                           |                 |          |           |
| ⊘ Ar<br>// I             | <b>rea de materia prima</b><br>Empresa Matriz/ Planta 1/                     |                 |          |           |
| + Planta<br>// Empr      | <b>2</b><br>resa Matriz/                                                     |                 |          |           |
| + Planta                 | I <b>3</b><br>resa Matriz/                                                   |                 |          | +         |

Se deben realizar dos importaciones (una para las ubicaciones y otra para los equipos), ya que actualmente las importaciones se realizan desde el módulo del cada tipo de activo.

En cuyo caso, solo debemos completar las planillas con la información de los activos y luego importarlas al sistema (tanto para los equipos como las ubicaciones).

| /  | А                          | В                     | С          | D                                | E          | F                 | G                    | L          |
|----|----------------------------|-----------------------|------------|----------------------------------|------------|-------------------|----------------------|------------|
| 1  | Nombre                     | Dirección             | Ciudad     | Departamento / Estado/<br>Region | Pais       | Código del Activo | Tipo de Localizacion | Es Parte o |
| 2  | Empresa Matriz             | Pedro de valdivia 291 | Santiago   | RM                               | Chile      | A1                | Empresa              |            |
| 3  | Planta 1                   | Pedro de valdivia 292 | Maule      | Región del Maule                 | Talca      | A1-Planta1        | Planta               | A1         |
| 4  | Area de producción         | Pedro de valdivia 293 | Maule      | Región del Maule                 | Talca      | A1-Planta1-AP     | Produccion           | A1-Planta1 |
| 5  | Area de producto terminado | Pedro de valdivia 294 | Maule      | Región del Maule                 | Talca      | A1-Planta1-PT     | P Terminado          | A1-Planta1 |
| 6  | Area de administración     | Pedro de valdivia 295 | Maule      | Región del Maule                 | Talca      | A1-Planta1-AD     | Administrativo       | A1-Planta1 |
| 7  | Area de materia prima      | Pedro de valdivia 296 | Maule      | Región del Maule                 | Talca      | A1-Planta1-MP     | Materia prima        | A1-Planta1 |
| 8  | Planta 2                   | Pedro de valdivia 297 | Concepción | Región del Biobío                | Concepción | A1-Planta2        | Planta               | A1         |
| 9  | Area de producción         | Pedro de valdivia 298 | Concepción | Región del Biobío                | Concepción | A1-Planta2-AP     | Produccion           | A1-Planta2 |
| 10 | Area de producto terminado | Pedro de valdivia 299 | Concepción | Región del Biobío                | Concepción | A1-Planta2-PT     | P Terminado          | A1-Planta2 |
| 11 | Area de administración     | Pedro de valdivia 300 | Concepción | Región del Biobío                | Concepción | A1-Planta2-AD     | Administrativo       | A1-Planta2 |
| 12 | Area de materia prima      | Pedro de valdivia 301 | Concepción | Región del Biobío                | Concepción | A1-Planta2-MP     | Materia prima        | A1-Planta2 |
| 13 | Planta 3                   | Pedro de valdivia 302 | Arica      | Región de Tarapacá               | Arica      | A1-Planta3        | Planta               | A1         |
| 14 | Area de producción         | Pedro de valdivia 303 | Arica      | Región de Tarapacá               | Arica      | A1-Planta3-AP     | Produccion           | A1-Planta3 |
| 15 | Area de producto terminado | Pedro de valdivia 304 | Arica      | Región de Tarapacá               | Arica      | A1-Planta3-PT     | P Terminado          | A1-Planta3 |
| 16 | Area de administración     | Pedro de valdivia 305 | Arica      | Región de Tarapacá               | Arica      | A1-Planta3-AD     | Administrativo       | A1-Planta3 |
| 17 | Area de materia prima      | Pedro de valdivia 306 | Arica      | Región de Tarapacá               | Arica      | A1-Planta3-MP     | Materia prima        | A1-Planta3 |

Pero al llenar las planillas, se debe tener en consideración los siguientes puntos al momento de introducir los códigos (propios del activo, junto a sus códigos padres):

Las filas de la planilla deben estar ordenadas de forma descendente. Es decir, primero se debe cargar la ubicación o activo padre y luego la de los hijos (las planillas se cargan en el sistema de arriba hacia abajo, tomando en consideración el orden de los códigos).

| Padre                                      | Nombre             | Código       | Ubicado en ó<br>es Parte de |
|--------------------------------------------|--------------------|--------------|-----------------------------|
| raure                                      | EMPRESA MATRIZ     | A1           |                             |
| Ніјо — — — — — — — — — — — — — — — — — — — | PLANTA 1           | A1-Planta    | A1                          |
| Nieto>                                     | ÁREA DE PRODUCCIÓN | A1-Planta-AP | A1-Planta                   |

La columna del código del padre (Ubicado en o es Parte de), debe contener el padre inmediato del activo en cuestión, para que el sistema reconozca en donde se debe localizar dicho activo en la plataforma.

| Nombre             | Código       | Ubicado en ó es Parte de |  |
|--------------------|--------------|--------------------------|--|
| EMPRESA MATRIZ     | A1           |                          |  |
| PLANTA 1           | A1-Planta    | A1 <                     |  |
| ÁREA DE PRODUCCIÓN | A1-Planta-AP | A1-Planta                |  |

Para los equipos que se encuentran localizados en una ubicación en particular en el sistema, primero se deben cargar las ubicaciones y luego los equipos. Teniendo en cuenta que los códigos padres de los equipos corresponden a los códigos de las ubicaciones en donde se encuentran localizados.

| Ubicaciones   |                                                                  |                                                                                                    |                                                                                                    |                                                                                                    |  |  |  |
|---------------|------------------------------------------------------------------|----------------------------------------------------------------------------------------------------|----------------------------------------------------------------------------------------------------|----------------------------------------------------------------------------------------------------|--|--|--|
| Código        | Código Ubicado<br>es Parte                                       |                                                                                                    |                                                                                                    |                                                                                                    |  |  |  |
| A1            |                                                                  |                                                                                                    |                                                                                                    |                                                                                                    |  |  |  |
| A1-Planta     | A1                                                               |                                                                                                    |                                                                                                    |                                                                                                    |  |  |  |
| A1-Planta-AP  | A1-Pla                                                           | anta                                                                                                    |                                                                                                    |                                                                                                    |  |  |  |
|               |                                                                  |                                                                                                    | Ec                                                                                                    | luipos                                                                                                    |  |  |  |
| Nombre        |                                                                  | Cód                                                                                                    | igo                                                                                                    | Ubicado en ó<br>es Parte de                                                                                                    |  |  |  |
| A TRANSPORADO | RA Nº1                                                           | A1-Planta                                                                                                    | -AP-BT1                                                                                                    | A1-Planta-AP                                                                                                    |  |  |  |
| A TRANSPORADO | RA Nº2                                                           | A1-Planta                                                                                                    | -AP-BT2                                                                                                    | A1-Planta-AP                                                                                                    |  |  |  |
|               | Código<br>A1<br>A1-Planta<br>A1-Planta<br>A1-Planta-AP<br>Nombre | Código       Ubica<br>es Pi<br>es Pi         A1       A1         A1-Planta       A1         A1-Planta-AP       A1-Pla         A1-Planta-AP       A1-Pla | Código       Ubicado en ó<br>es Parte de         A1       A1         A1-Planta       A1         A1-Planta-AP       A1-Planta         Nombre       Cod         DA TRANSPORADORA Nº1       A1-Planta         DA TRANSPORADORA Nº2       A1-Planta | Código       Ubicado en ó<br>es Parte de         A1       A1         A1-Planta       A1         A1-Planta       A1         A1-Planta       A1         A1-Planta       A1         Código       Ec         Nombre       Código         DA TRANSPORADORA Nº1       A1-Planta-AP-BT1         DA TRANSPORADORA Nº2       A1-Planta-AP-BT2 |  |  |  |

Finalmente, luego de realizar las importaciones mostradas se podrá visualizar esta estructura jerárquica desde la vista árbol de los activos.

| ≡ Activos<br>Vista A | Árbol            |                                                                              | <b>Q</b> Buscar | ? | Ċ        | 🍪 Ram | on 🗸 |
|----------------------|------------------|------------------------------------------------------------------------------|-----------------|---|----------|-------|------|
| STODOS               | LOS AC           | CTIVOS -                                                                     |                 |   | Total: 1 | C     | Ŧ    |
| ● ♥                  | Empre<br>//      | esa Matriz                                                                   |                 |   |          |       |      |
| - (                  | <b>P</b> I<br>// | <b>lanta 1</b><br>Empresa Matriz/                                            |                 |   |          |       |      |
| -                    | 0                | Area de producción<br>// Empresa Matriz/ Planta 1/                           |                 |   |          |       |      |
|                      |                  | Banda transportadora N°1<br>// Empresa Matriz/ Planta 1/ Area de producción/ |                 |   |          |       |      |
|                      | 0                | Area de producto terminado<br>// Empresa Matriz/ Planta 1/                   |                 |   |          |       |      |
|                      | 0                | Area de administración<br>// Empresa Matriz/ Planta 1/                       |                 |   |          |       |      |
|                      | 0                | Area de materia prima<br>// Empresa Matriz/ Planta 1/                        |                 |   |          |       |      |
| + (                  | <b>P</b> I       | lanta 2<br>Empresa Matriz/                                                   |                 |   |          |       |      |
| + (                  | <b>P</b> I       | lanta 3<br>Empresa Matriz∕                                                   |                 |   |          |       | +    |

# ¿Cómo eliminar datos importados? | Fracttal One

help.fracttal.com/es/articles/6014685-como-eliminar-datos-importados

Para eliminar los datos que han sido importados, solo se debe ingresar al módulo donde se realizó la importación y desplegar el menú de opciones adiciones.

| ≡ <sup>Activ</sup><br>Equi | os<br>pos  |                    |                         | Q Buscar | ?              | 🕉 🗳 Juan 🗸       |
|----------------------------|------------|--------------------|-------------------------|----------|----------------|------------------|
| EQUI                       | POS -      |                    |                         |          | Total: 11198 📿 | III <del>-</del> |
|                            | Habilitado | Fuera de servicio. | Descripción             |          | Código         | NOMBRE           |
|                            | Si         | Si                 | 005-RPC-CGN { 1002602 } |          | 1002602        | 005-RPC-CGN      |
|                            | Si         | No                 | 007-RPC-CGN { 1002603 } |          | 1002603        | 007-RPC-CGN      |
|                            | Si         | No                 | 009-RPC-CGN { 1002604 } |          | 1002604        | 009-RPC-CGN      |
|                            | Si         | No                 | 011-RPC-CGN { 1002605 } |          | 1002605        | 011-RPC-CGN      |
|                            | Si         | No                 | 014-RPC-CGN { 1002606 } |          | 1002606        | 014-RPC-CGN      |
|                            | Si         | No                 | 016-RPC-CGN { 1002607 } |          | 1002607        | 016-RPC-CGN      |
|                            | Si         | No                 | 018-RPC-CGN { 1002608 } |          | 1002608        | 018-RPC-CGN      |
|                            | Si         | No                 | 021-RPC-CGN { 1002609 } |          | 1002609        | 021-RPC-CGN      |
|                            | Si         | No                 | 023-RPC-CGN { 1002610 } |          | 1002610        | 023-RP           |

Luego se debe hacer clic en "eliminar datos importados" para que el sistema solicite el código de importación que fue generado al momento de la importación (dicho código fue enviado por correo electrónico al usuario que realizo la importación), para así finalmente validar el proceso de eliminación y realizar el borrado de la data.

| ≡ R | Recursos Humanos |       |        | <b>Q</b> Buscar |              | (?) 🙆 🗳 Ju            |      |
|-----|------------------|-------|--------|-----------------|--------------|-----------------------|------|
|     |                  |       |        |                 | Ð            | Imprimir              |      |
|     | Habilitado       | Teams | Cuenta | Código          | Nombre       | Exportar              |      |
|     | Si               | Si    | No     | Asistente 1     | Asisten      | Exportar masivament   | e    |
|     | Si               | No    | Si     | Asistente 10    | Asisten      | Importar              | _    |
| _   | 0                | Ne    |        | Agistopto 11    | Asistenta    | Eliminar Datos import | ados |
|     | 51               | NO    | NO     | Asistente TT    | Asistente II | Curso Flactia         | CLI  |
|     | Si               | No    | Si     | Asistente 12    | Asistente12  | Curso Fracttal        | JEF  |
|     | Si               | No    | No     | Asistente 15    | Asistente 15 | Curso Fracttal        | JAI  |
|     | Si               | No    | No     | Asistente 2     | Asistente 2  | Curso Fracttal        | ELE  |
|     | Si               | No    | No     | Asistente 3     | Asistente 3  | Curso Fracttal        | Tec  |
|     | Si               | No    | No     | Asistente 4     | Asistente 4  | Curso Fracttal        | AU:  |
|     | Si               | No    | No     | Asistente 5     | Asistente 5  | Curso Fracttal        | AD   |
|     | Si               | No    | No     | Asistente 6     | Asistente 6  | Curso Fracttal        | + Ef |
|     |                  |       |        | · · · · -       | • · · ·      | A E 111               | ~    |

|            |       |                                | <b>Q</b> Buscar |           | () () () () () () () () () () () () () ( |      |
|------------|-------|--------------------------------|-----------------|-----------|------------------------------------------|------|
|            |       |                                |                 | Total: 16 | 63 C III =                               | •    |
| Habilitado | Teams | Cuenta                         | Código          | Nombres   | Apellidos                                | Cla  |
| Si         | No    | No                             | 7               | Aaron     | Delatorre Perez                          |      |
| Si         | No    | , ivo                          | 17/0/10 2       | Aaron     | Cortes                                   |      |
| Si         | No    | Eliminar Dat                   | os importados   | ABEL      | ACOSTA                                   | INC  |
| Si         | No    | Ingrese el código:<br>RRTG465Y |                 | Abraham   | Sierra                                   |      |
| Si         | No    | CA                             | NCELAR ELIMINAR | Abraham   | Dias                                     |      |
| Si         | No    | No                             |                 | Abram     | Garcia                                   |      |
| Si         | No    | No                             | 89              | Adan      | Mayen                                    | Téc  |
| Si         | No    | No                             | DEMO            | Adrian    | Barrones                                 | GEI  |
| Si         | No    | No                             | DEMO            | Adriana   | Hernandez                                | GEI  |
| Si         | Si    | No                             | 7702-AGES       | AGUSTIN   | ESQUERRA                                 | + 1E |

# ¿Cómo exportar información en Fracttal?

help.fracttal.com/es/articles/6014700-como-exportar-informacion-en-fracttal

En la plataforma existe la opción para poder realizar exportaciones de información de forma puntual o masiva, dichas exportaciones se explican a continuación:

### Exportar información seleccionada

Para utilizar esta opción de exportar, se debe ingresar al módulo del que se desea exportar la información (esta opción está disponible en casi todos los módulos de la plataforma) y luego realizar la selección.

|      | tivos<br>juipos |                   | Q Buscar                                    | 0        | 🌀 🗳 Juan 🗸           |
|------|-----------------|-------------------|---------------------------------------------|----------|----------------------|
| < (1 | ) Seleccionado  |                   |                                             |          | / = :                |
|      | STA 🔚 ÁRBOL     |                   |                                             |          |                      |
|      | Habilitado      | Fuera de servicio | Descripción                                 | Código   | NOMBRE               |
|      | Si              | No                | 1 AIRE ACONDICIONADO RSS Samsung AAA-004    | RSS-002  | 1 AIRE ACONDICIO     |
|      | Si              | No                | 1\ Ballofix Tap M. T-Grib Vestas N/A        |          | 1∖ Ballofix Tap M. T |
|      | Si              | No                | 1 CON 1 CARA 4 NIVELES Y 7 COMPARTIMIENTO   | AC00302  | 1 CON 1 CARA 4 NI    |
|      | Si              | No                | 1 CON 1 CARA 5 NIVELES Y 8 COMPARTIMIENTO   | AC00299  | 1 CON 1 CARA 5 NI    |
|      | Si              | No                | 1 CON 2 CARAS 3 NIVELES Y 4 COMPARTIMIENT   | AC00301  | 1 CON 2 CARAS 3 M    |
|      | Si              | No                | 1 CON 2 CARAS 4 NIVELES Y 6 COMPARTIMIENT   | AC00300  | 1 CON 2 CARAS 4 M    |
|      | Si              | No                | 1 Escabadora RSS Catterpillar ca547 { 111 } | 111      | 1 Escabadora RSS     |
|      | Si              | No                | 1 GRUA GROKE 550 G1 RSS GROKE GRO-001 { 01  | 01020304 | 1 GRUA GROKE 550     |
|      | Si              | No                | 1 HIDRANTE DEL 101 AL 101                   |          | 1 HIDRAN + 1         |

De forma seguida, se debe desplegar el menú de opciones adicionales y hacer clic en "Exportar" para que se descargue la información en un archivo de Excel (formato .xlsx).

| ≡ Ê   | ctivos<br>quipos |                   | Q Buscar                                    | 0        | 🎯 🔮 Juan 🗸           |
|-------|------------------|-------------------|---------------------------------------------|----------|----------------------|
| < (   | (1) Seleccionado |                   |                                             |          | × = =                |
| i = u | ISTA 🔚 ÁRBOL     |                   |                                             |          |                      |
|       | Habilitado       | Fuera de servicio | Descripción                                 | Código   | NOMBRE               |
|       | Si               | No                | 1 AIRE ACONDICIONADO RSS Samsung AAA-004    | RSS-002  | 1 AIRE ACONDICIO     |
|       | Si               | No                | 1\ Ballofix Tap M. T-Grib Vestas N/A        |          | 1\ Ballofix Tap M. T |
|       | Si               | No                | 1 CON 1 CARA 4 NIVELES Y 7 COMPARTIMIENTO   | AC00302  | 1 CON 1 CARA 4 NI    |
|       | Si               | No                | 1 CON 1 CARA 5 NIVELES Y 8 COMPARTIMIENTO   | AC00299  | 1 CON 1 CARA 5 NI    |
|       | Si               | No                | 1 CON 2 CARAS 3 NIVELES Y 4 COMPARTIMIENT   | AC00301  | 1 CON 2 CARAS 3 N    |
|       | Si               | No                | 1 CON 2 CARAS 4 NIVELES Y 6 COMPARTIMIENT   | AC00300  | 1 CON 2 CARAS 4 N    |
|       | Si               | No                | 1 Escabadora RSS Catterpillar ca547 { 111 } | 111      | 1 Escabadora RSS     |
|       | Si               | No                | 1 GRUA GROKE 550 G1 RSS GROKE GRO-001 { 01  | 01020304 | 1 GRUA GROKE 550     |
|       | Si               | No                | 1 HIDRANTE DEL 101 AL 101                   |          |                      |

| Equip   | os<br>DOS   |                  |                         | Q Buscar |        | 🧿 💣 🇳 Juan 🗸                        |
|---------|-------------|------------------|-------------------------|----------|--------|-------------------------------------|
| < (1) S | eleccionado |                  |                         |          | Ð      | Imprimir                            |
|         | E ÁRBOL     |                  |                         |          | €→     | Exportar                            |
|         | Habilitado  | Fuera de servici | o Descripción           |          |        | Exportar masivamente<br>Imprimir QR |
|         | Si          | Si               | 005-RPC-CGN { 1002602 } |          | Ð      | Importar                            |
|         | Si          | No               | 007-RPC-CGN { 1002603 } |          | Ť      | Eliminar Datos importados           |
|         | Si          | No               | 009-RPC-CGN { 1002604 } |          | Tr     | Configuración de Campos             |
|         | Si          | No               | 011-RPC-CGN ( 1002605 ) | (        |        | Editar en Lote                      |
|         | Si          | No               | 014-RPC-CGN { 1002606 } |          | 100260 | 6 014-RPC-CGN                       |
|         | Si          | No               | 016-RPC-CGN { 1002607 } |          | 100260 | 7 016-RPC-CGN                       |
|         | Si          | No               | 018-RPC-CGN { 1002608 ) |          | 100260 | 8 018-RPC-CGN                       |
|         | Si          | No               | 021-RPC-CGN { 1002609 } | ł.       | 100260 | 9 021-RPC-CGN                       |
|         | Si          | No               | 023-RPC-CGN { 1002610 } |          | 100261 | 0 023-RP                            |

### Exportar masivamente

Para realizar una exportación masiva, solo se debe ingresar al módulo en cuestión y desplegar el menú de opciones adicionales para finalmente hacer clic en "Exportar masivamente"

| Equip | 95<br>905  |                   |                         | <b>Q</b> Buscar | ? (            | 🎯 🗳 Juan 🗸       |
|-------|------------|-------------------|-------------------------|-----------------|----------------|------------------|
|       | POS -      |                   |                         |                 | Total: 11198 🧷 | m <del>-</del> : |
|       | Habilitado | Fuera de servicio | Descripción             |                 | Código         |                  |
|       | Si         | Si                | 005-RPC-CGN { 1002602 } |                 | 1002602        | 005-RPC-CGN      |
|       | Si         | No                | 007-RPC-CGN { 1002603 } |                 | 1002603        | 007-RPC-CGN      |
|       | Si         | No                | 009-RPC-CGN { 1002604 } |                 | 1002604        | 009-RPC-CGN      |
|       | Si         | No                | 011-RPC-CGN { 1002605 } |                 | 1002605        | 011-RPC-CGN      |
|       | Si         | No                | 014-RPC-CGN { 1002606 } |                 | 1002606        | 014-RPC-CGN      |
|       | Si         | No                | 016-RPC-CGN { 1002607 } |                 | 1002607        | 016-RPC-CGN      |
|       | Si         | No                | 018-RPC-CGN { 1002608 } |                 | 1002608        | 018-RPC-CGN      |
|       | Si         | No                | 021-RPC-CGN { 1002609 } |                 | 1002609        | 021-RPC-CGN      |
|       | SI         | No                | 023-RPC-CGN { 1002610 } |                 | 1002610        | 023-RP           |

| Equi | os<br>pos  |                 |                         | <b>Q</b> Buscar |         | ? 🎯 🗳 Juan 🗸                    |
|------|------------|-----------------|-------------------------|-----------------|---------|---------------------------------|
|      | POS -      |                 |                         |                 | 8<br>C+ | Imprimir<br>Exportar            |
|      | Habilitado | Fuera de servie | cio Descripción         |                 |         | Exportar masivamente            |
|      | Si         | Si              | 005-RPC-CGN { 1002602 } |                 | -5      | Importar                        |
|      | Si         | No              | 007-RPC-CGN { 1002603 } | 6               | ŕ       | Eliminar Datos importados       |
|      | Si         | No              | 009-RPC-CGN { 1002604 } | e               | Tr      | Configuración de Campos         |
|      | Si         | No              | 011-RPC-CGN { 1002605 } | 3               |         | Clonar Activo<br>Editar en Lote |
|      | Si         | No              | 014-RPC-CGN { 1002606 } |                 | 1002606 | 014-RPC-CGN                     |
|      | Si         | No              | 016-RPC-CGN { 1002607 } |                 | 1002607 | 016-RPC-CGN                     |
|      | Si         | No              | 018-RPC-CGN { 1002608 } |                 | 1002608 | 018-RPC-CGN                     |
|      | Si         | No              | 021-RPC-CGN { 1002609 } |                 | 1002609 | 021-RPC-CGN                     |
|      | Si         | No              | 023-RPC-CGN { 1002610 } |                 | 1002610 | 023-RP                          |

Al hacer clic, el sistema generará un archivo de Excel (en formato .xlsx) con toda la información mostrada en la plataforma.

### Menú de opciones adicionales | Fracttal One

help.fracttal.com/es/articles/6014716-menu-de-opciones-adicionales

Para ingresar al menú, se debe hacer clic en el botón de opciones que se encuentra en la parte superior derecha de la ventana de activos, luego se desplegarán todas las funcionalidades disponibles en dicho menú.

| Equip | 95<br>905  |                 | Q Buscar                |                | 🌀 🔮 Juan 🗸  |
|-------|------------|-----------------|-------------------------|----------------|-------------|
| EQUIF | Pos -      |                 |                         | Total: 11198 🧷 | ··· = :     |
|       | E ÁRBOL    |                 |                         |                |             |
|       | Habilitado | Fuera de servic | io Descripción          | Código         | NOMBRE      |
|       | Si         | Si              | 005-RPC-CGN { 1002602 } | 1002602        | 005-RPC-CGN |
|       | Si         | No              | 007-RPC-CGN { 1002603 } | 1002603        | 007-RPC-CGN |
|       | Si         | No              | 009-RPC-CGN { 1002604 } | 1002604        | 009-RPC-CGN |
|       | Si         | No              | 011-RPC-CGN { 1002605 } | 1002605        | 011-RPC-CGN |
|       | Si         | No              | 014-RPC-CGN { 1002606 } | 1002606        | 014-RPC-CGN |
|       | Si         | No              | 016-RPC-CGN { 1002607 } | 1002607        | 016-RPC-CGN |
|       | Si         | No              | 018-RPC-CGN { 1002608 } | 1002608        | 018-RPC-CGN |
|       | Si         | No              | 021-RPC-CGN { 1002609 } | 1002609        | 021-RPC-CGN |
|       | Si         | No              | 023-RPC-CGN { 1002610 } | 1002610        | 023-RP      |

| Equi | os<br>pos  |                 |                       | <b>Q</b> Buscar | ľ      | @ (                  | 🎒 🔮 Juan 🗸       |
|------|------------|-----------------|-----------------------|-----------------|--------|----------------------|------------------|
|      | POS -      |                 |                       |                 |        | Imprimir<br>Exportar | maniumente       |
|      | Habilitado | Fuera de servio | cio Descripción       |                 |        | Imprimir (           | QR               |
|      | Si         | Si              | 005-RPC-CGN { 1002602 | 2               | Ð      | Importar             |                  |
|      | Si         | No              | 007-RPC-CGN { 1002603 | )               | £      | Eliminar [           | Datos importados |
|      | Si         | No              | 009-RPC-CGN { 1002604 | Ł               | Tr     | Clonar Ac            | ición de Campos  |
|      | Si         | No              | 011-RPC-CGN { 1002605 | ).              | 0      | Editar en            | Lote             |
|      | Si         | No              | 014-RPC-CGN { 1002606 | ,               | 100260 | )6                   | 014-RPC-CGN      |
|      | Si         | No              | 016-RPC-CGN { 1002607 | \$              | 100260 | )7                   | 016-RPC-CGN      |
|      | Si         | No              | 018-RPC-CGN { 1002608 | }               | 100260 | 08                   | 018-RPC-CGN      |
|      | Si         | No              | 021-RPC-CGN { 1002609 | ¢               | 100260 | )9                   | 021-RPC-CGN      |
|      | Si         | No              | 023-RPC-CGN { 1002610 | }               | 100261 | 10                   | 023-RP           |

El menú de opciones está disponible en todos los módulos de activos y cuenta con las siguientes funcionalidades:

- **Imprimir:** Opción que permite imprimir o descargar en formato PDF la información de los activos seleccionados.
- **Exportar:** Opción que permite exportar en formato de Excel (.xlsx) la información de los activos seleccionados.
- **Exportar masivamente:** Opción que permite exportar masivamente en formato de Excel (.xlsx) la información de todos los activos.
- Imprimir QR: Opción que permite imprimir o descargar en formato PDF los códigos QR de los activos seleccionados.
- **Importar:** Opción que permite crear de forma masiva activos al sistema a través de planillas de Excel.
- Eliminar datos importados: Opción que permite eliminar de forma masiva toda la información que haya sido importada por última vez (al realizar una importación al sistema se genera automáticamente un código de validación que es enviado al correo electrónico de la cuenta de usuario que realizo dicha importación).
- Configuración de campos: Opción que permite configurar ciertos parámetros mostrados en el módulo de activos (Nombre, Fabricante, Modelo, Número de serial, Otros 1 y 2, así como la concatena del campo de descripción).
- **Clonar activo:** Opción que permite clonar una activo (con todos sus atributos, exceptuando el código que debe ser único para cada activo en el sistema).
- Editar en lote: Opción que permite editar de manera masiva todos los activos que hayan sido seleccionados. Para utilizar esta opción, se deben seleccionar mínimo dos activos.

**Nota:** Para aplicar alguna de las funciones mencionadas se deben seleccionar previamente los activos.

# Configuración de QR publico | Fracttal One

help.fracttal.com/es/articles/6311182-configuracion-de-qr-publico

Ahora en Fracttal podrás crear códigos QR públicos, los cuales permitirán a cualquier usuario no registrado en Fracttal leer los códigos que estén dispuestos en los diferentes equipos, pudiendo observar los historiales de mantenimiento del activo (se mostraran las ultimas 50 tareas preventivas).

El código al ser público podrá leerse desde cualquier aplicación o dispositivo y no se requerirá ningún tipo de registro o dependencia de una cuenta en Fracttal.

**Nota:** A esta funcionalidad se le ha unido el addon portal de invitados con el cual un usuario no registrado en Fracttal podrá crear solicitudes de trabajo.

### Proceso para configurar códigos QR públicos

Para generar un código QR público, solo se debe ingresar a la ficha general del activo al que deseas configurar y luego ir específicamente al campo llamado "QR Público".

| Equipos                   |                                                      |                                   |        | ¢ \$                 | Ramon 🗸 |
|---------------------------|------------------------------------------------------|-----------------------------------|--------|----------------------|---------|
| < Motor Norton            |                                                      |                                   |        | ile G                | JARDAR  |
|                           | 11959338S                                            |                                   |        |                      |         |
|                           | - Fabricante                                         |                                   | Modelo |                      |         |
|                           | Norton                                               |                                   | 2 Hp   |                      |         |
| 2                         | _ Numero de Serial                                   |                                   | Otro 1 |                      |         |
|                           | 3421423                                              |                                   |        |                      |         |
| Fuera de servicio: Si     | - Peso de equipo                                     | Código de Barras / QR             |        | - Prioridad          |         |
| Habilitado 🛑              |                                                      |                                   |        |                      | *       |
| Detalles                  | Тіро                                                 | Clasificación 1                   |        | Clasificación 2      |         |
|                           | MOTOR - 👻                                            | ELECTRICO                         | * (X)  |                      | *       |
|                           | Proveedor                                            |                                   |        | Fecha de Compra      |         |
| Formulario Personalizado  |                                                      |                                   | •      |                      |         |
| Estado de Salud           | - Horas de uso promedio diario                       |                                   |        | D Mellila accessed a |         |
| Financiero                | () 24:00                                             |                                   |        |                      |         |
| C. Terceros               |                                                      |                                   |        |                      |         |
| 😵 Repuestos y Suministros | Plan de Tareas<br>Plan de mantenimiento motor elec   | rico                              |        |                      |         |
| Ilistoriales              |                                                      | 525-53                            |        |                      |         |
| 🖻 Adjuntos                | QR Público                                           |                                   |        |                      | 53      |
| Gestión Documental        | Solo permite agregar el formato válido de Qr Público | https://one.fracttal.com/qr/xxx ) |        |                      |         |

Una vez allí, debes hacer clic en el botón de opciones que encontraras en dicho campo, donde se desplegaran dos opciones:

- **Generar:** Opción que permite generar una ULR única compuesta por "<u>https://one.fracttal.com/qr/</u>" seguida de un código UUID de identificación estándar.
- Abrir: Opción que permite abrir la URL pública asociada al portal de invitados del activo.

| Equipos                               |                                                            |                                | 🙆 🍄 Ramon 🔻        |
|---------------------------------------|------------------------------------------------------------|--------------------------------|--------------------|
| < Motor Norton                        |                                                            |                                | GUARDAR            |
|                                       | 3421423                                                    |                                |                    |
|                                       | Peso de equipo                                             | Código de Barras / QR          | Prioridad          |
| 2 P                                   | Тіро                                                       | Clasificación 1                | Clasificación 2    |
| Counties                              | MOTOR 👻 🛞                                                  | ELECTRICO * 🛞                  | •                  |
| Fuera de servicio: Si<br>Habilitado 🦛 | Proveedor                                                  |                                | Fecha de Compra    |
|                                       |                                                            | *                              |                    |
| Detalles                              | Horas de uso promedio diario                               |                                | Visible para todos |
| General                               | <u> </u>                                                   |                                |                    |
| Formulario Personalizado              | Plan de Tareas                                             |                                |                    |
| Estado de Salud                       | Plan de mantenimiento motor electric                       | 0                              |                    |
| Financiero                            | QR Público                                                 |                                |                    |
| Terceros                              |                                                            |                                | 53                 |
| Repuestos y Suministros               | Solo permite agregar el formato válido de Qr Público ( htt | ps://one.fracttal.com/qr/xxx ) |                    |
| I Historiales                         | - Notas                                                    |                                |                    |
| C Adjuntos                            |                                                            |                                |                    |
| Gestión Documental                    |                                                            |                                |                    |

Una vez desplegada las opciones, solo se debe hacer clic en "Generar" para que el sistema cree automáticamente la URL del código QR público.

| ≡ Activos<br>Equipos                                                           |                                                             |                                  | 🌀 🔮 Ramon 🗸        |
|--------------------------------------------------------------------------------|-------------------------------------------------------------|----------------------------------|--------------------|
| < Motor Norton                                                                 |                                                             |                                  | GUARDAR            |
|                                                                                | 3421423                                                     |                                  |                    |
|                                                                                | Peso de equipo                                              | Código de Barras / QR            | Prioridad          |
| A.                                                                             | C Tipo                                                      | Clasificación 1                  | Clasificación 2    |
| <u>Conce</u>                                                                   | MOTOR - 🙁                                                   | ELECTRICO - ·                    | · ·                |
| Fuera de servicio: Si<br>Habilitado                                            | Proveedor                                                   |                                  | Fecha de Compra    |
| Detailes                                                                       | Horas de uso promedio diario                                |                                  | Visible para todos |
| General                                                                        | <b>(</b> ) 24:00                                            |                                  |                    |
| E Formulario Personalizado                                                     | Plan de Tareas                                              | CO                               |                    |
| Sector Salud                                                                   |                                                             |                                  |                    |
| Financiero                                                                     | QR Público                                                  |                                  | 0                  |
| Terceros                                                                       | Solo permite agregar el formato válido de Qr Público ( h    | ttps://one.fracttal.com/qr/xxx ) | Ct Generar         |
| 💥 Repuestos y Suministros                                                      | Notas                                                       |                                  | Z Abrir            |
| 4 Historiales                                                                  |                                                             |                                  |                    |
| Adjuntos                                                                       |                                                             |                                  |                    |
| 📄 Gestión Documental                                                           |                                                             |                                  |                    |
| Equipos                                                                        |                                                             |                                  | 🧭 🍪 Ramon 🗸        |
|                                                                                | 3421423                                                     |                                  |                    |
|                                                                                | Peso de equipo                                              | Código de Barras / QR            | Prioridad          |
| No.                                                                            | - Tipo                                                      | Clasificación 1                  | Clasificación 2    |
| (Paralase -                                                                    | MOTOR ~ 🛞                                                   | ELECTRICO - 🛪 🛞                  | *                  |
| Fuera de servicio: Si<br>Habilitado                                            | Proveedor                                                   | •                                | Fecha de Compra    |
| <ul> <li>Información</li> <li>Tiene cambios pendientes por guardar!</li> </ul> | Horas de uso promedio diario                                |                                  | Visible para todos |
| Detalles                                                                       | Plan de Tareas                                              |                                  |                    |
| 🛆 General                                                                      | Plan de mantenimiento motor electrica                       | ۵.                               |                    |
| E Formulario Personalizado                                                     | C QR Público                                                |                                  |                    |
| 😵 Estado de Salud                                                              | https://one.fracttal.com/qr/5f70953c-ca09-                  | 4895-bd7f-56ba0d8a1dcc           | 0                  |
| Financiero                                                                     | Solo permite agregar el formato válido de Qr Público ( http | os://one.fracttal.com/qr/xxx )   |                    |
| Sea Terceros                                                                   | _ Notas                                                     |                                  |                    |
| 💥 Repuestos y Suministros                                                      |                                                             |                                  |                    |
| Ilistoriales                                                                   |                                                             |                                  |                    |
|                                                                                |                                                             |                                  |                    |

Luego, se debe hacer clic en el botón de "Guardar" para mantener todos los cambios realizados a la configuración del QR.

| ≡ Activos<br>Equipos                                                           |                                                            |                                | 🎯 🔮 Ramon 🗸        |
|--------------------------------------------------------------------------------|------------------------------------------------------------|--------------------------------|--------------------|
| <      Motor Norton                                                            |                                                            |                                | GUARDAR            |
|                                                                                | 3421423                                                    |                                |                    |
|                                                                                | Peso de equipo                                             | Código de Barras / QR          | Prioridad          |
| 2 R                                                                            | Tipo                                                       | Clasificación 1                | Clasificación 2    |
| Chundhath -                                                                    | WOTOR * (x)                                                | €LECTRICO ♥ (X)                | ·                  |
| Fuera de servicio: Si<br>Habilitado                                            | Proveedor                                                  | -                              | Fecha de Compra    |
| <ul> <li>Información</li> <li>Tiene cambios pendientes por guardar!</li> </ul> | Horas de uso promedio diario                               |                                | Visible para todos |
| Detalles                                                                       | - Plan de Tareas                                           |                                |                    |
| General                                                                        | Plan de mantenimiento motor electric                       | 0                              |                    |
| E Formulario Personalizado                                                     | - QR Público                                               |                                |                    |
| 😵 Estado de Salud                                                              | https://one.fracttal.com/qr/5f70953c-ca09                  | -4895-bd7f-56ba0d8a1dcc        | C3                 |
| 5 Financiero                                                                   | Solo permite agregar el formato válido de Qr Público ( htt | ps://one.fracttal.com/qr/xxx ) |                    |
| terceros                                                                       | - Notas                                                    |                                |                    |
| X Repuestos y Suministros                                                      |                                                            |                                |                    |
| Historiales                                                                    |                                                            |                                |                    |
| Adjuntoe                                                                       |                                                            |                                |                    |

Finalmente, si deseas visualizar el portal de invitados asociado al activo en cuestión solo debes hacer clic en "Abrir" para que se abra una nueva ventana con dicho portal público de solicitudes.

| Equipos                                                               |                                                                                |                                  | 🎯 🗳 Ramon 🗸        |  |
|-----------------------------------------------------------------------|--------------------------------------------------------------------------------|----------------------------------|--------------------|--|
| < Motor Norton                                                        |                                                                                |                                  | GUARDAR            |  |
|                                                                       | 3421423                                                                        |                                  |                    |  |
|                                                                       | Peso de equipo                                                                 | Código de Barras / QR            | Prioridad          |  |
| Example 1                                                             | Tipo<br>MOTOR ~ 🛞                                                              | Clasificación 1<br>ELECTRICO - S | Clasificación 2    |  |
| Fuera de servicio: Si<br>Habilitado                                   | Proveedor                                                                      | •                                | Fecha de Compra    |  |
| Detailes                                                              | Horas de uso promedio diario                                                   |                                  | Visible para todos |  |
| <ul> <li>Formulario Personalizado</li> <li>Estado de Salud</li> </ul> | Plan de Tareas<br>Plan de mantenimiento motor electric                         | 20.                              |                    |  |
| Financiero                                                            | QR Público<br>https://one.fracttal.com/qr/5f70953c-ca09-4895-bd7f-56ba0d8a1dcc |                                  |                    |  |
| Repuestos y Suministros                                               | Solo permite agregar el tornato valido de Qr Publico ( htt                     | ps://one.tracttal.com/qr/xxx.j   | Generar<br>Abrir   |  |
| <ul> <li>Adjuntos</li> <li>Gestión Documental</li> </ul>              |                                                                                |                                  |                    |  |
| 💠 Fracttal                                                            |                                                                                |                                  | Lenguaje - C       |  |
|                                                                       | Información ge                                                                 | eneral del activo                |                    |  |
|                                                                       |                                                                                |                                  |                    |  |

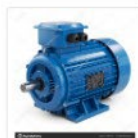

Motor Norton

| Código                                         |  |
|------------------------------------------------|--|
| Motor-0002                                     |  |
| - Ubicado en ó es Parte de                     |  |
| // EMPRESA DE MANUFACTURA/ Galpón/ Producción/ |  |
| Fabricante                                     |  |
| Norton                                         |  |
| Modelo                                         |  |
| 2 Hp                                           |  |
| Serial                                         |  |
| 3421423                                        |  |
|                                                |  |
| Clasificación 1                                |  |
|                                                |  |
| Clasificación 2                                |  |
| ordanicación 2                                 |  |
| 2278 W B                                       |  |
| Codigo de Barras                               |  |

Nota:

- Para generar la imagen del código QR, se debe usar un generador de códigos QR de preferencia por medio de la URL creada, posterior se deberá imprimir para poder instalar en el activo deseado.
- Toda solicitud que sea enviada por este portal tendrá un estado que permite diferenciar cuales solicitudes vienen de esta funcionalidad, de manera que podrán ser eliminadas en caso de que se generen solicitudes que no tengan sentido para el servicio prestado.
- Si se desea vincular URL del portal de invitados con el código QR interno del activo, se debe ingresar esta URL en el campo de "Código de Barras"..

| Equipos                    |                              |                         |                        |                              | 🎯 🔮 Ramon 🗸        |
|----------------------------|------------------------------|-------------------------|------------------------|------------------------------|--------------------|
| < Motor Norton             |                              |                         |                        |                              | GUARDAR            |
|                            | Ubicado en ó es Parte de     |                         | E MANUFACTURA/ Gal     | FACTURA/ Galpón/ Producción/ |                    |
| 2                          |                              | Motor                   |                        |                              | Motor-0002         |
| Euera de senticio: Si      | Fabricante                   |                         |                        | 2 Hp                         |                    |
| Habilitado                 | Numero de Serial             |                         |                        | Otro 1                       |                    |
| Detailes                   | Paso de equipo               |                         | Códiao de Barras / OP  |                              | Drintland          |
| General                    | reso de equipo               |                         | https://one.fracttal.o | com/qr/5f70953c-ca(          | · Phonosa          |
| 📄 Formulario Personalizado | Time                         |                         | Olasifiaasiás 1        |                              | Clastificación 0   |
| Setado de Salud            | MOTOR                        | <b>→</b> ⊗              | ELECTRICO              | <del>~</del> (×)             | Glashicación 2     |
| Financiero                 | - Proveedor                  |                         |                        |                              | Fecha de Compra    |
| Terceros                   |                              |                         |                        | •                            |                    |
| X Repuestos y Suministros  | - Horas de uso promedio diar | rio                     |                        |                              | Visible para todos |
| 4 Historiales              | () 24:00                     |                         |                        |                              |                    |
| C Adjuntos                 | Dian da Tarass               |                         |                        |                              |                    |
| Gestión Documental         | Plan de manter               | nimiento motor electric | 0                      |                              |                    |

También podremos asociar la URL de invitados con el código QR interno del activo desde la aplicación móvil ingresando, para ello debemos ir al campo de "Código de Barras" y hacer clic en la opción de lectura de código QR, una vez se haya dado clic se abrirá el lector, leemos el QR y automáticamente se registrara la URL y finalizamos dando en GUARDAR.

| Equipamentos       |      |
|--------------------|------|
| < Geral            |      |
| Motor-0002         |      |
| – Fabricante –     |      |
| Norton             |      |
| Modelo             | <br> |
| 2 Hp               |      |
| – Numero de Serial | <br> |
| 3421423            |      |
| - Otro 1           |      |
|                    |      |
| - Peso de equipo   |      |
|                    |      |

| https://apa freattal.com/ar/Ef700E2a.co | 6.7 |
|-----------------------------------------|-----|
| nttps://one.fracttal.com/qr/51/0953c-ca | 6.0 |
| Criticidade                             | *   |
|                                         | *   |
|                                         |     |
| Tipo                                    |     |
| The                                     |     |

Al detectar la lectura del código QR, se abrirá el portal donde se obtendrá visualizar en la parte inferior cada una de las tareas planificadas que se han venido ejecutando para este activo. Al igual, que se podrán realizar solicitudes de trabajo para el activo en cuestión.

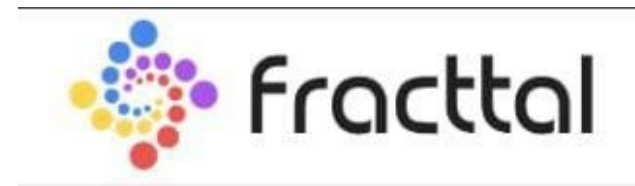

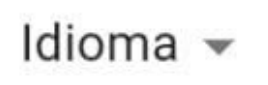

# Informações gerais sobre ativos

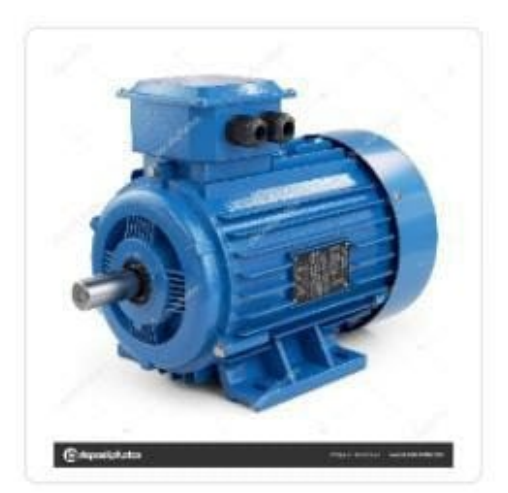

# Motor Norton

- Código -

Motor-0002

Localização ou parte de ———

// EMPRESA DE MANUFACTURA/ Galpć

- Fabricante --

Norton

Modelo -

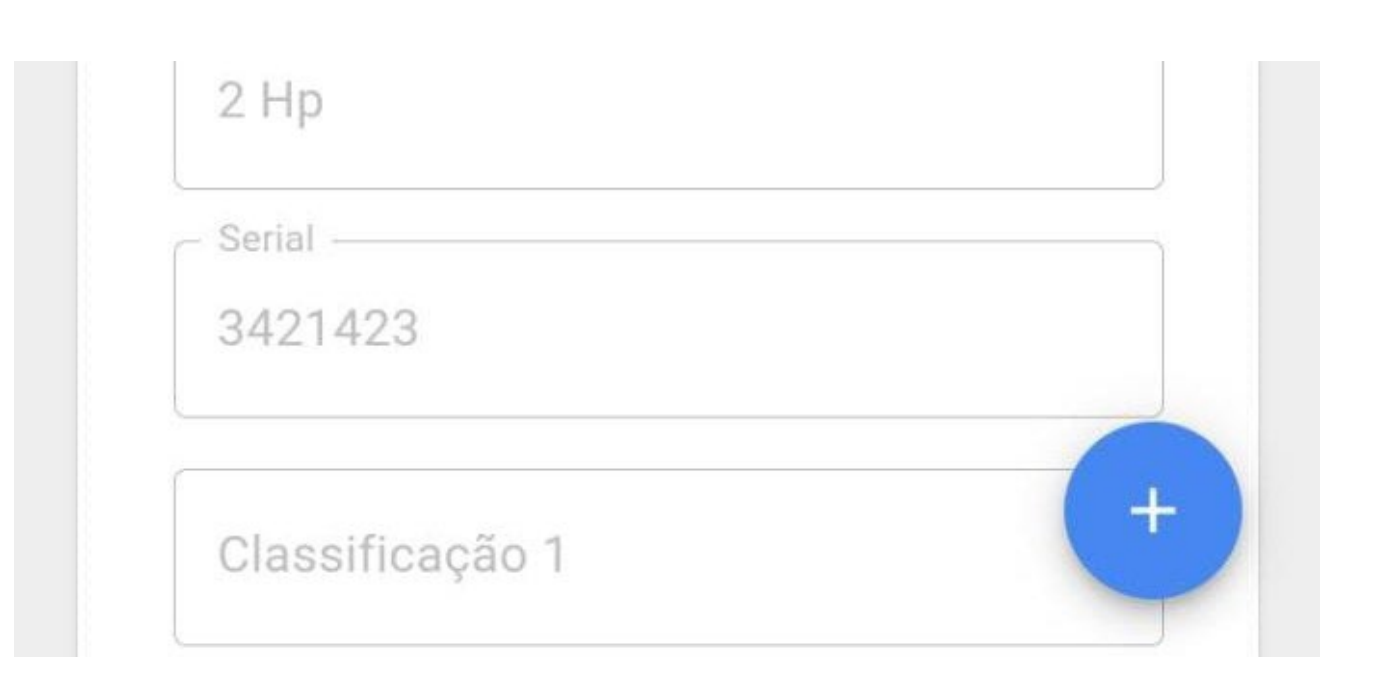

|   | // EMPRESA DE MANUFACTURA/ Galpo       |
|---|----------------------------------------|
|   | Fabricante                             |
|   | Norton                                 |
|   | Vlodelo                                |
|   | 2 Hp                                   |
|   | Serial                                 |
|   | 3421423                                |
| ( | Classificação 1                        |
|   | Classificação 2                        |
|   | Código de Barras                       |
|   | https://one.fracttal.com/qr/5f70953c-c |

Matar Norton

V

### MOTOL NOLIOU

Ordem de Serviço: OT-42-22 Descrição: Tipo de tarefa:

Mantenimiento rutinario GESTIÓN ELECTROME ...

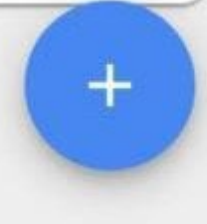

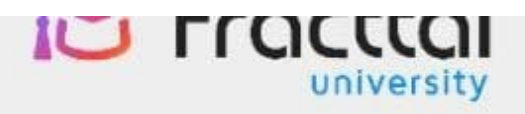

# Fracttal Proyectos, Servicios y Educación

Dados do solicitante

| Nombre |  |
|--------|--|
|        |  |
|        |  |

### Dados de incidente

Descripción solicitud \* \_\_\_\_\_

Comentários \* \_\_\_\_\_

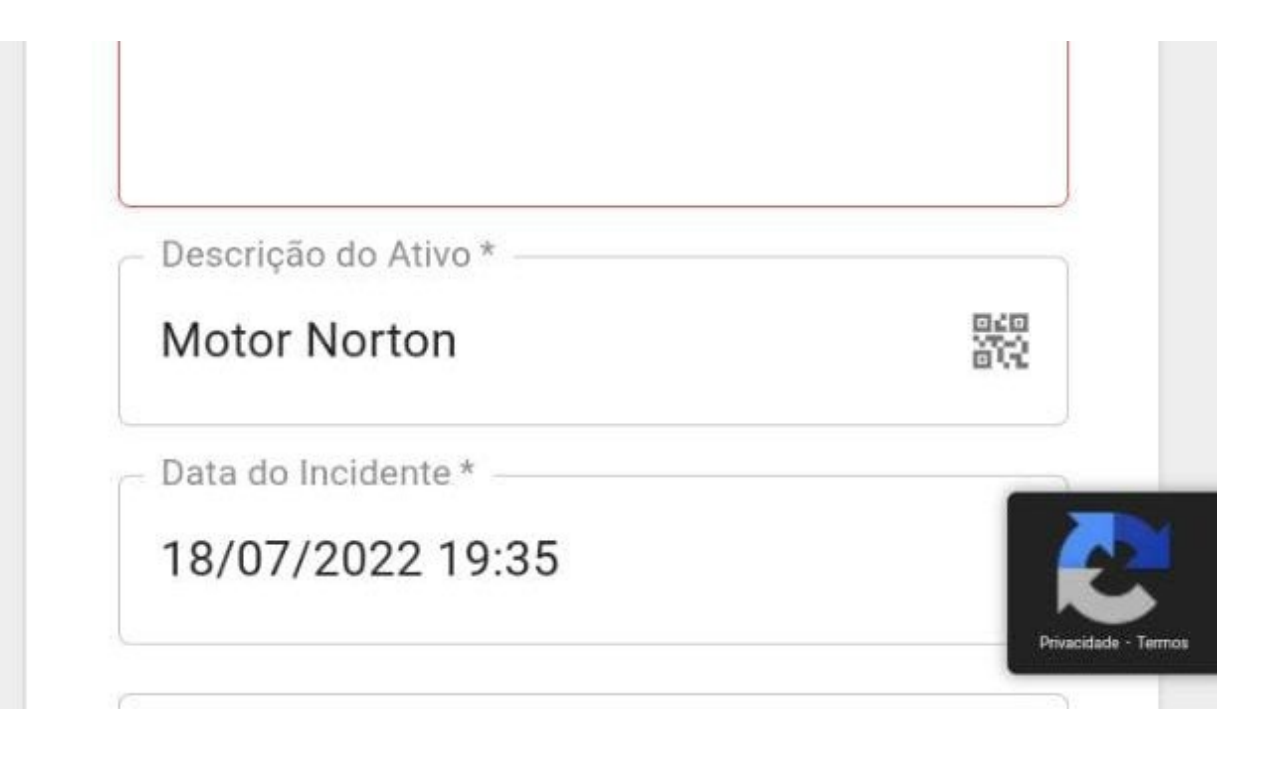

# Configuración de Campos | Fracttal One

Interprete and the static state of the state of the state

| Equi | os<br>pos  |                | Q Busca                 | ar            | ? 🞯 🗳 Juan 🗸                        |
|------|------------|----------------|-------------------------|---------------|-------------------------------------|
|      | POS 🗸      |                |                         | <b>∂</b><br>Ŀ | Imprimir<br>Exportar                |
|      | Habilitado | Fuera de servi | cio Descripción         |               | Exportar masivamente<br>Imprimir QR |
|      | Si         | Si             | 005-RPC-CGN { 1002602 } | Ð             | Importar                            |
|      | Si         | No             | 007-RPC-CGN { 1002603 } | <u>۴</u>      | Eliminar Datos importados           |
|      | Si         | No             | 009-RPC-CGN { 1002604 } | C             | Clonar Activo                       |
|      | Si         | No             | 011-RPC-CGN { 1002605 } | 0             | Editar en Lote                      |
|      | Si         | No             | 014-RPC-CGN { 1002606 } | 10026         | 06 014-RPC-CGN                      |
|      | Si         | No             | 016-RPC-CGN { 1002607 } | 10026         | 07 016-RPC-CGN                      |
|      | Si         | No             | 018-RPC-CGN { 1002608 } | 10026         | 08 018-RPC-CGN                      |
|      | Si         | No             | 021-RPC-CGN { 1002609 } | 10026         | 09 021-RPC-CGN                      |
|      | Si         | No             | 023-RPC-CGN { 1002610 } | 10026         | 10 023-RP                           |

La configuración de campos es una opción que permite personalizar ciertos parámetros en el módulo de activos, permitiendo además poder crear el campo de "descripción" de los activos según la concatena seleccionada.

### ¿Cómo configurar campos?

Para configurar los campos, se debe ingresar a la lista del tipo de activo al que le deseamos modificar los campos (pudiendo ser Ubicaciones, Equipos, Herramientas, Digital o Repuestos y Suministros).

| ≡ <sup>Activ</sup><br>Equi | os<br>pos  |                   |                             | <b>Q</b> Buscar |                | Ċ | 🎒 Juan 🗸    |
|----------------------------|------------|-------------------|-----------------------------|-----------------|----------------|---|-------------|
| G EQUI                     | POS -      |                   |                             |                 | Total: 11341 📿 | ш | <b>=</b> :  |
|                            | A 🔚 ÁRBOL  |                   |                             |                 |                |   |             |
|                            | Habilitado | Fuera de servicio | Descripción                 |                 | Código         |   | NOMBRE      |
|                            | Si         | No                | 007-RPC-CGN { 1002603 }     |                 | 1002603        |   | 007-RPC-CGN |
|                            | Si         | No                | 009-RPC-CGN { 1002604 }     |                 | 1002604        |   | 009-RPC-CGN |
|                            | Si         | No                | 011-RPC-CGN { 1002605 }     |                 | 1002605        |   | 011-RPC-CGN |
|                            | Si         | No                | 014-RPC-CGN { 1002606 }     |                 | 1002606        |   | 014-RPC-CGN |
|                            | Si         | No                | 016-RPC-CGN { 1002607 }     |                 | 1002607        |   | 016-RPC-CGN |
|                            | Si         | No                | 018-RPC-CGN { 1002608 }     |                 | 1002608        |   | 018-RPC-CGN |
|                            | Si         | No                | 021-RPC-CGN { 1002609 }     |                 | 1002609        |   | 021-RPC-CGN |
|                            | Si         | No                | 023-RPC-CGN { 1002610 }     |                 | 1002610        |   | 023-RPC-CGN |
|                            | Si         | No                | 10 HIDRANTES DEL 105 AL 114 |                 |                |   | 10 TE       |

Luego hay que desplegar el menú de opciones adicionales y seleccionar "Configuración de Campos".

| Equi | os<br>pos  |                 | Q Busca                 | ar     | (?) (¢               | 🍯 Juan 🗸       |
|------|------------|-----------------|-------------------------|--------|----------------------|----------------|
|      | POS -      |                 |                         | e<br>c | Imprimir<br>Exportar | sivamente      |
|      | Habilitado | Fuera de servio | cio Descripción         |        | Imprimir QF          | 8              |
|      | Si         | Si              | 005-RPC-CGN { 1002602 } | Ð      | Importar             |                |
|      | Si         | No              | 007-RPC-CGN { 1002603 } | ŕ      | Eliminar Da          | tos importados |
|      | Si         | No              | 009-RPC-CGN { 1002604 } | Tr     | Configuraci          | ón de Campos   |
|      | Si         | No              | 011-RPC-CGN { 1002605 } | 0      | Editar en Lo         | ite            |
|      | Si         | No              | 014-RPC-CGN { 1002606 } | 10026  | 06                   | 014-RPC-CGN    |
|      | Si         | No              | 016-RPC-CGN { 1002607 } | 10026  | 07                   | 016-RPC-CGN    |
|      | Si         | No              | 018-RPC-CGN { 1002608 } | 10026  | 08                   | 018-RPC-CGN    |
|      | Si         | No              | 021-RPC-CGN { 1002609 } | 10026  | 09                   | 021-RPC-CGN    |
|      | Si         | No              | 023-RPC-CGN { 1002610 } | 10026  | 10                   | 023-RP         |

Al hacer clic en configuración de campos, el sistema mostrara una nueva venta en donde se podrán modificar los campos mostrados y construir el campo descripción a partir de la selección de campos disponibles.

| Equi | os<br>pos  |                   |                        | Configuración de Campos      |
|------|------------|-------------------|------------------------|------------------------------|
| EQUI | POS +      |                   |                        | Nombre                       |
|      | A EE ÁRBOL |                   |                        | FabricanteMarca              |
|      | Habilitado | Fuera de servicio | Descripción            |                              |
|      | Si         | No                | 007-RPC-CGN { 1002603  | Modelo                       |
|      | Si         | No                | 009-RPC-CGN { 1002604  | Número de Serial             |
|      | Si         | No                | 011-RPC-CGN { 1002605  | Otro 1                       |
|      | Si         | No                | 014-RPC-CGN { 1002606  | Otro 1                       |
|      | Si         | No                | 016-RPC-CGN { 1002607  | Otro 2<br>Otro 2             |
|      | Si         | No                | 018-RPC-CGN { 1002608  |                              |
|      | Si         | No                | 021-RPC-CGN { 1002609  | Descripción                  |
|      | Si         | No                | 023-RPC-CGN { 1002610  | NOMBRE Marca Modelo Código 🗸 |
|      | Si         | No                | 10 HIDRANTES DEL 105 . | CANCELAR 🔀 GUARDAR           |

Los campos que pueden ser editados son los siguientes:

- Nombre
- Fabricante
- Modelo
- Número de Serial
- Otro 1
- Otro 2

Finalmente, una vez realizada la configuración se debe hacer clic en el botón de guardar para establecer los cambios realizados.

**Nota:** Exceptuando las ubicaciones, el campo de descripción puede ser construido para el resto de los diferentes tipos de activos registrados en la plataforma.

# **Opciones de impresión | Fracttal One**

help.fracttal.com/es/articles/6014723-opciones-de-impresion

En la plataforma existen varias opciones de impresión en cuanto al módulo de activos, ya que hay la posibilidad de realizar una impresión de la información registrada en el activo (es decir, la ficha del activo), al igual que la opción de imprimir los códigos QR con formato de etiqueta.

| <ul> <li>Vista preliminar</li> </ul> | Tar<br>Ca                                                                                                    | maño del Papel<br>arta (215.9 x 279.4)mm 👻                                                                                    | ↓ GUARDAR | IMPRIMIR |
|--------------------------------------|----------------------------------------------------------------------------------------------------|----------------------------------------------------------------------------------------------------|-----------|----------|
|                                      | Fractal Proyecto<br>Fractal Proyecto<br>Catal<br>Banda transportadora (BT-001) 1254324<br>Dates<br>NAME: Banda transportadora | s, Servicios y Educación<br>-001-001<br>ogo de Activos<br>Ecuipos<br>Fecha: 20224<br>14224<br>1<br>Generales<br>MAKE: Northon | 22.28     |          |
|                                      | MODEL: BT-Max<br>PESO: 250 kg<br>CÓDIGO: BT-001<br>PRIORIDAD: Muy Alta                                                        | SERIAL_NUMBER: 1254324<br>OTRO 2:<br>CÓDIGO DE BARRAS / NFC:<br>TIPO: BANDA TRANSPORTADORA                                    |           |          |
|                                      | CLASIFICACION 1:<br>PLAN DE TAREAS: Plan de mitio banda transportadora Modelo X1<br>NOTAS:                                    |                                                                                                    |           |          |
|                                      | CAMPOS PER                                                                                                    | (SUNALIZADUS                                                                                                    |           |          |
|                                      | Nombre Del Campo                                                                                                    | Valor                                                                                                    |           |          |
|                                      | RANGO DE PESADO                                                                                                    | 1 a 1000 kg                                                                                                    |           |          |
|                                      |                                                                                                    | 1 kg                                                                                                    |           |          |
|                                      | Fin                                                                                                    | anciero                                                                                                    |           |          |
|                                      | CENTRO DE COSTO:                                                                                                    | PRESUPUESTO:                                                                                                    |           |          |
|                                      | FECHA DE INICIO: 2020-02-01                                                                                                   | DEPRECIACIÓN ANUAL: 10 %                                                                                                    |           |          |
|                                      | COSTO TOTAL: 55000000                                                                                                    | VALOR DE SUSTITUCIÓN: 55000000                                                                                                |           |          |
|                                      | DEPRECIACIÓN TOTAL:                                                                                                    | VALOR DE SALVAMENTO: 0                                                                                                    |           |          |
|                                      | FECHA DE EXPIRACIÓN: 2022-02-28                                                                                               | VALOR EN LIBRO HOY:                                                                                                    |           |          |
|                                      |                                                                                                    |                                                                                                    |           |          |

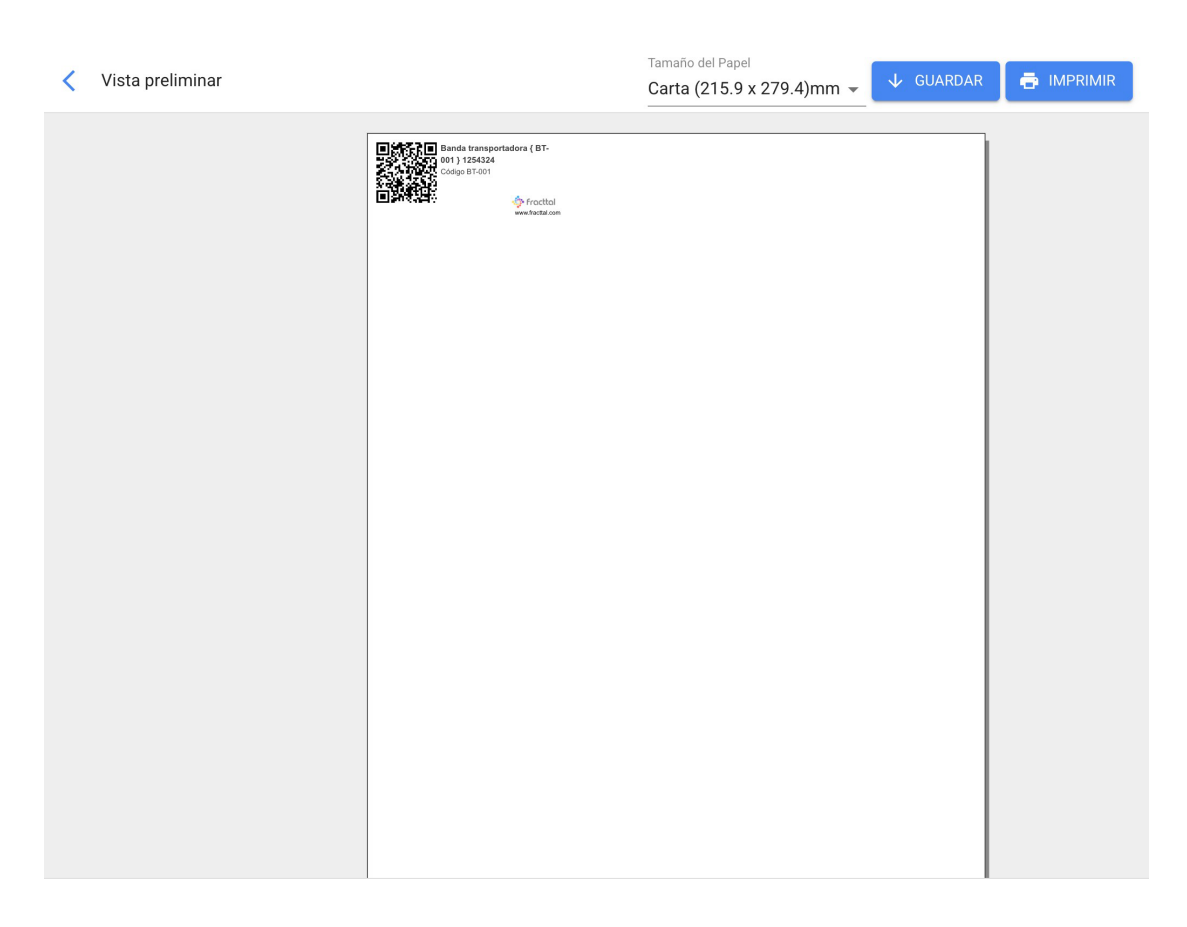

**Nota:** Ambas opciones se realizan en formato PDF que puede ser descargado.

# ¿Cómo imprimir el código QR y la ficha de un activo?

help.fracttal.com/es/articles/6014734-como-imprimir-el-codigo-qr-y-la-ficha-de-un-activo

Para realizar la impresión de cualquiera de estas opciones se debe primero seleccionar el o los activos.

| Equip    |             |                   |                             | <b>Q</b> Buscar |         | Ċ                     | 🎒 Juan 🗸    |
|----------|-------------|-------------------|-----------------------------|-----------------|---------|-----------------------|-------------|
| 🗙 (1) Se | eleccionado |                   |                             |                 |         | <b>N</b> <sup>1</sup> | •           |
|          | ÉE ÁRBOL    |                   |                             |                 |         |                       |             |
|          | Habilitado  | Fuera de servicio | Descripción                 |                 | Código  | 1                     | NOMBRE      |
|          | Si          | No                | 007-RPC-CGN { 1002603 }     |                 | 1002603 |                       | 007-RPC-CGN |
|          | Si          | No                | 009-RPC-CGN { 1002604 }     |                 | 1002604 |                       | 009-RPC-CGN |
|          | Si          | No                | 011-RPC-CGN { 1002605 }     |                 | 1002605 |                       | 011-RPC-CGN |
|          | Si          | No                | 014-RPC-CGN { 1002606 }     |                 | 1002606 |                       | 014-RPC-CGN |
|          | Si          | No                | 016-RPC-CGN { 1002607 }     |                 | 1002607 |                       | 016-RPC-CGN |
|          | Si          | No                | 018-RPC-CGN { 1002608 }     |                 | 1002608 |                       | 018-RPC-CGN |
|          | Si          | No                | 021-RPC-CGN { 1002609 }     |                 | 1002609 |                       | 021-RPC-CGN |
|          | Si          | No                | 023-RPC-CGN { 1002610 }     |                 | 1002610 |                       | 023-RPC-CGN |
|          | Si          | No                | 10 HIDRANTES DEL 105 AL 114 | 1               |         |                       |             |

Una vez realizada la selección, se debe desplegar el menú de opciones adicionales y hacer clic en "Imprimir" o "Imprimir QR" según corresponda.

| Equi                      | os<br>pos    |                    |                         | <b>Q</b> Buscar | ?       | 🎯 🔮 Juan 🗸  |
|---------------------------|--------------|--------------------|-------------------------|-----------------|---------|-------------|
| <ul> <li>(1) 5</li> </ul> | Seleccionado |                    |                         |                 |         | / = :       |
|                           | A EE ÁRBOL   |                    |                         |                 |         |             |
|                           | Habilitado   | Fuera de servicio. | Descripción             |                 | Código  | NOMBRE      |
|                           | Si           | Si                 | 005-RPC-CGN { 1002602 } |                 | 1002602 | 005-RPC-CGN |
|                           | Si           | No                 | 007-RPC-CGN { 1002603 } |                 | 1002603 | 007-RPC-CGN |
|                           | Si           | No                 | 009-RPC-CGN { 1002604 } |                 | 1002604 | 009-RPC-CGN |
|                           | Si           | No                 | 011-RPC-CGN { 1002605 } |                 | 1002605 | 011-RPC-CGN |
|                           | Si           | No                 | 014-RPC-CGN { 1002606 } |                 | 1002606 | 014-RPC-CGN |
|                           | Si           | No                 | 016-RPC-CGN { 1002607 } |                 | 1002607 | 016-RPC-CGN |
|                           | Si           | No                 | 018-RPC-CGN { 1002608 } |                 | 1002608 | 018-RPC-CGN |
|                           | Si           | No                 | 021-RPC-CGN { 1002609 } |                 | 1002609 | 021-RPC-CGN |
|                           | Si           | No                 | 023-RPC-CGN { 1002610 } |                 | 1002610 | 023-RP      |

| Equi | os<br>DOS  |                  |                         | <b>Q</b> Buscar |           | ? 🕜 🗳 Juan 🗸              |
|------|------------|------------------|-------------------------|-----------------|-----------|---------------------------|
|      | POS •      |                  |                         |                 | æ         | Imprimir                  |
|      | A E ÁRBOL  |                  |                         |                 | ₿         | Exportar                  |
|      |            |                  |                         |                 | Ľ         | Exportar masivamente      |
|      | Habilitado | Fuera de servici | o Descripción           |                 | 00<br>012 | Imprimir QR               |
|      | Si         | Si               | 005-RPC-CGN { 1002602 } |                 | Ð         | Importar                  |
|      | Si         | No               | 007-RPC-CGN { 1002603 } |                 | নি        | Eliminar Datos importados |
|      | Si         | No               | 009-RPC-CGN { 1002604 } |                 | Tr        | Configuración de Campos   |
|      | Si         | No               | 011-RPC-CGN { 1002605 } |                 |           | Editar en Lote            |
|      | Si         | No               | 014-RPC-CGN { 1002606 } |                 | 100260    | 06 014-RPC-CGN            |
|      | Si         | No               | 016-RPC-CGN { 1002607 } |                 | 100260    | 07 016-RPC-CGN            |
|      | Si         | No               | 018-RPC-CGN { 1002608 } |                 | 100260    | 08 018-RPC-CGN            |
|      | Si         | No               | 021-RPC-CGN { 1002609 } |                 | 100260    | 09 021-RPC-CGN            |
|      | Si         | No               | 023-RPC-CGN { 1002610 } |                 | 10026     | 10 023-RP                 |

Al hacer clic, el sistema mostrará una nueva ventana en formato PDF la información que se desea imprimir o descargar.
| < | Vista preliminar |                                                      | Tamaño del Papel                                  | 4)mm – 🗸 GUARDA   | r 📑 imprimir |
|---|------------------|------------------------------------------------------|---------------------------------------------------|-------------------|--------------|
|   | ,                |                                                      |                                                   | 4)///// ▼         |              |
|   |                  |                                                      |                                                   |                   | 7            |
|   |                  |                                                      | Fracttal Provectos. Servicios y Educación         |                   |              |
|   |                  |                                                      | F-001-001                                         |                   |              |
|   |                  |                                                      | Catálogo de Activos                               |                   |              |
|   |                  |                                                      |                                                   |                   |              |
|   |                  |                                                      |                                                   | Fecha: 2022-02-28 |              |
|   |                  |                                                      |                                                   | 14224             |              |
|   |                  | Banda transportadora ( BT-001 ) 1254324              | 4                                                 |                   |              |
|   |                  |                                                      | Datos Generales                                   |                   |              |
|   |                  | NAME: Banda transportadora<br>MODEL: BT-Max          | MAKE: Northon<br>SERIAL NUMBER: 1254324           | 4                 |              |
|   |                  | PESO: 250 kg                                         | OTRO 2:                                           |                   |              |
|   |                  | CÓDIGO: BT-001                                       | CÓDIGO DE BARRAS / NFC                            | 2                 |              |
|   |                  | CLASIFICACIÓN 1:                                     | CLASIFICACIÓN 2:                                  | ADORA             |              |
|   |                  | PLAN DE TAREAS: Plan de mtto banda tran              | nsportadora Modelo X1                             |                   |              |
|   |                  | NOTAS:                                               |                                                   |                   |              |
|   |                  |                                                      | CAMPOS PERSONALIZADOS                             |                   |              |
|   |                  | Nombre Del Campo                                     | Valor                                             |                   |              |
|   |                  | RANGO DE PESADO                                      | 1 a 1000 kg<br>1 kg                               |                   |              |
|   |                  | VOLTAJE                                              | 12 Vol                                            |                   |              |
|   |                  |                                                      | Financiero                                        |                   |              |
|   |                  | CENTRO DE COSTO:                                     | PRESUPUESTO:                                      |                   |              |
|   |                  | FECHA DE INICIO: 2020-02-01<br>COSTO TOTAL: 55000000 | DEPRECIACIÓN ANUAL: 10<br>VALOR DE SUSTITUCIÓN: 6 | 55000000          |              |
|   |                  | DEPRECIACIÓN TOTAL:                                  | VALOR DE SALVAMENTO:                              | 0                 |              |
|   |                  | FECHA DE EXPIRACIÓN: 2022-02-28                      | VALOR EN LIBRO HOY:                               |                   |              |
| < | Vista preliminar | 1                                                    | Tamaño del Papel<br>Carta (215 9 x 279)           | 4)mm 🗸 🗸 GUARDA   | R 👼 IMPRIMIR |
| ` | •                |                                                      |                                                   | 4)mm ▼            |              |
|   |                  |                                                      |                                                   |                   | 7            |
|   |                  | Código BT-001                                        |                                                   |                   |              |
|   |                  | Frontial                                             |                                                   |                   |              |
|   |                  | www.fractal.com                                      |                                                   |                   |              |
|   |                  |                                                      |                                                   |                   |              |
|   |                  |                                                      |                                                   |                   |              |
|   |                  |                                                      |                                                   |                   |              |
|   |                  |                                                      |                                                   |                   |              |
|   |                  |                                                      |                                                   |                   |              |
|   |                  |                                                      |                                                   |                   |              |
|   |                  |                                                      |                                                   |                   |              |
|   |                  |                                                      |                                                   |                   |              |
|   |                  |                                                      |                                                   |                   |              |
|   |                  |                                                      |                                                   |                   |              |
|   |                  |                                                      |                                                   |                   |              |
|   |                  |                                                      |                                                   |                   |              |
|   |                  |                                                      |                                                   |                   |              |
|   |                  |                                                      |                                                   |                   |              |
|   |                  |                                                      |                                                   |                   |              |
|   |                  |                                                      |                                                   |                   |              |
|   |                  |                                                      |                                                   |                   |              |
|   |                  |                                                      |                                                   |                   |              |
|   |                  |                                                      |                                                   |                   |              |
|   |                  |                                                      |                                                   |                   |              |
|   |                  |                                                      |                                                   |                   |              |
|   |                  |                                                      |                                                   |                   |              |
|   |                  |                                                      |                                                   |                   |              |

**Nota:** Es importante mencionar que la impresión de los códigos QR, es una opción sencilla que ofrece la plataforma y no es editable. En caso de requerir realizar alguna edición o impresión especializada, se debe seleccionar el

activo en cuestión y luego realizar una exportación de la URL asociada al código QR para que así pueda ser utilizada en un software externo de edición e impresión de etiquetas.

## ¿Cómo compartir e importar un plan de tareas?

help.fracttal.com/es/articles/6014752-como-compartir-e-importar-un-plan-de-tareas

Para compartir un plan de tareas, solo se debe seleccionar el plan y luego hacer clic en la opción de "Compartir plan de tareas" para que el sistema genere un código de importación que podrá ser compartido una base distinta en Fracttal.

| = | Tareas<br>Plan de Tareas                    | <b>Q</b> Buscar  | 0 0                | 🚱 Ramon 🗸   |
|---|---------------------------------------------|------------------|--------------------|-------------|
| < | (1) Seleccionado                            |                  |                    | / 🖬 🗄       |
|   | Descripción                                 | Tareas asociadas | Activos vinculados | Limitar Acc |
|   | PLAN DE MANTENIMIENTO MINI SPLIT - MENSUAL  | 1                | 3                  | //          |
|   | PLAN DE MANTENIMIENTO MIXER                 | 2                | 3                  | //          |
|   | PLAN DE MATENIMIENTO COMPRESORES            | 1                | 4                  | //          |
|   | PLAN DE MATENIMIENTO CORTADORAS DE COMFORT  | 1                | 1                  | //          |
|   | Plan de mtto banda transportadora Modelo X1 | 6                | 2                  | //          |
|   | PLAN DE MTTO CAMIONETAS DMAX                | 4                | 2                  | //          |
|   | PLAN DE MTTO MUEBLES ENFRIADORES            | 5                | 2                  | //          |
|   | PLAN DE TAREAS HORNOS                       | 6                | 3                  | //          |
|   | PLAN DE TAREAS MOTORES ELECTRICOS           | 3                | 1                  | //          |
|   |                                             |                  |                    | +           |

| ≡ Tareas<br>Plan de Tareas            |              | <b>Q</b> Buscar  |        | ?) 🙆 🗳 Ramon 🗸           |
|---------------------------------------|--------------|------------------|--------|--------------------------|
| (1) Seleccionado                      |              |                  | Ð      | Imprimir                 |
| Descripción                           |              | Tareas asociadas | , ₿    | Exportar                 |
| PLAN DE MANTENIMIENTO MINI SPLIT      | - MENSUAL    | 1                | C<br>: | Exportar masivamente     |
| PLAN DE MANTENIMIENTO MIXER           |              | 2                | С<br>: | Clonar Plan de Tareas    |
|                                       |              |                  | сç     | Compartir plan de tareas |
| PLAN DE MATENIMIENTO COMPRESON        | ES           | 1                | · -\$  | Importar plan compartido |
| PLAN DE MATENIMIENTO CORTADORA        | S DE COMFORT | 1                |        | Actualizar costos        |
| Plan de mtto banda transportadora Mod | elo X1       | 6                | 2      | //                       |
| PLAN DE MTTO CAMIONETAS DMAX          |              | 4                | 2      | //                       |
| PLAN DE MTTO MUEBLES ENFRIADORE       | S            | 5                | 2      | //                       |
| PLAN DE TAREAS HORNOS                 |              | 6                | 3      | //                       |
| PLAN DE TAREAS MOTORES ELECTRICO      | OS           | 3                | 1      | //                       |
|                                       |              |                  |        | +                        |

|   |                                                    | <b>Q</b> Buscar    | ?             | 🙆 🔮 Ramon 🗸              |
|---|----------------------------------------------------|--------------------|---------------|--------------------------|
| < | (1) Seleccionado                                   |                    | ê II          | nprimir                  |
|   | Descripción                                        | Tareas asociadas   | , 🕒 E         | xportar                  |
|   | PLAN DE MANTENIMIENTO MINI SPLIT - MENSUAL         | ی<br>1             | ́ (С Е        | xportar masivamente      |
|   | PLAN DE MANTENIMIENTO MIXER                        | 2                  | ср с          | lonar Plan de Tareas     |
|   |                                                    | -                  | C on C        | compartir plan de tareas |
|   | PLAN DE MATENIMIENT COPIA este codigo para imp     | ortar en la compan | lia destino   | mportar plan compartido  |
|   | PLAN DE MATENIMIENT a161717a-7c35-478a-b033-ad5356 | e2db908            | A             | ctualizar costos         |
|   | Plan de mtto banda trans                           | C                  | COPIAR CÓDIGO | //                       |
|   | PLAN DE MTTO CAMIONETAS DMAX                       | 4                  | 2             | //                       |
|   | PLAN DE MTTO MUEBLES ENFRIADORES                   | 5                  | 2             | //                       |
|   | PLAN DE TAREAS HORNOS                              | 6                  | 3             | //                       |
|   | PLAN DE TAREAS MOTORES ELECTRICOS                  | 3                  | 1             | //                       |
|   |                                                    |                    |               | +                        |

Una vez copiado el código de importación, solo se debe introducir en la otra base de Fracttal en donde se desea importar dicho plan de tareas, para que finalmente quede agregado al sistema.

| = | Tareas<br>Plan de Tareas                    | <b>Q</b> Buscar  | (    | ?) 🙆 🗳 Ramon 🗸           |
|---|---------------------------------------------|------------------|------|--------------------------|
| < | (1) Seleccionado                            |                  | 8    | Imprimir                 |
|   | Descripción                                 | Tareas asociadas | , Ē> | Exportar                 |
|   | PLAN DE MANTENIMIENTO MINI SPLIT - MENSUAL  | J<br>1           | - D  | Exportar masivamente     |
|   | PLAN DE MANTENIMIENTO MIXER                 | 2                | -C   | Clonar Plan de Tareas    |
|   |                                             | 2                | ŝ    | Compartir plan de tareas |
|   | PLAN DE MATENIMIENTO COMPRESORES            | 1                | · Đ  | Importar plan compartido |
|   | PLAN DE MATENIMIENTO CORTADORAS DE COMFORT  | 1                |      | Actualizar costos        |
|   | Plan de mtto banda transportadora Modelo X1 | 6                | 2    | //                       |
|   | PLAN DE MTTO CAMIONETAS DMAX                | 4                | 2    | //                       |
|   | PLAN DE MTTO MUEBLES ENFRIADORES            | 5                | 2    | //                       |
|   | PLAN DE TAREAS HORNOS                       | 6                | 3    | //                       |
|   | PLAN DE TAREAS MOTORES ELECTRICOS           | 3                | 1    | //                       |
|   |                                             |                  |      | +                        |

|   |                                             | ٩      | Importar plan compartido                        |
|---|---------------------------------------------|--------|-------------------------------------------------|
| < | (1) Seleccionado                            |        | Por favor ingrese el código del plan compartido |
|   | Descripción                                 | Tareas |                                                 |
|   | PLAN DE MANTENIMIENTO MINI SPLIT - MENSUAL  | 1      |                                                 |
|   | PLAN DE MANTENIMIENTO MIXER                 | 2      |                                                 |
|   | PLAN DE MATENIMIENTO COMPRESORES            | 1      |                                                 |
|   | PLAN DE MATENIMIENTO CORTADORAS DE COMFORT  | 1      |                                                 |
|   | Plan de mtto banda transportadora Modelo X1 | 6      |                                                 |
|   | PLAN DE MTTO CAMIONETAS DMAX                | 4      |                                                 |
|   | PLAN DE MTTO MUEBLES ENFRIADORES            | 5      |                                                 |
|   | PLAN DE TAREAS HORNOS                       | 6      |                                                 |
|   | PLAN DE TAREAS MOTORES ELECTRICOS           | 3      |                                                 |
|   |                                             |        | PEGAR CÓDIGO IMPORTAR PLAN COMPARTIDO           |
|   |                                             |        |                                                 |

## ¿Tu link (Token) para inicio de sesión ha expirado? Realiza la solicitud nuevamente.

Interview of the set of the set o

Si pasas más de 72 horas luego de recibir el correo para establecer tu contraseña por primera vez, verás este tipo de mensaje al ingresar al link :

|                                                                                                    |                                                                                                    | ) 🖬 😏                                                               |
|----------------------------------------------------------------------------------------------------|----------------------------------------------------------------------------------------------------|---------------------------------------------------------------------|
| Gestión de Mantenimiento 4.0 para un Mundo Conectado.                                                           |                                                                                                    | Dashboard                                                           |
| El link para cambiar contraseña ha expirado o es inválido                                                       | El Software #1 de Gestión                                                                                                    | 2021/03/09 - 2021/<br>OTs en Proceso<br>5<br>Porcentaie de Curnolin |
| CAMBIAR                                                                                                    | Optimiza todas las operaciones de<br>mantenimiento de tu empresa. 100% en la nube,<br>desde cualquier dispositivo, fácil de usar y rápido<br>de implementar. |                                                                     |
|                                                                                                    | Solicitar Demo                                                                                                    | Fallas Causaron Daños<br>O<br>Solicitudes de Trabajo                |
| Al iniciar sesión en Fracttal Ud. está aceptando<br>Acepto los Términos y Condiciones y Políticas de privacidad |                                                                                                    |                                                                     |

¡Su Token o link ha expirado!

Para configurar nuevamente tu contraseña, sigue los siguientes pasos:

#### PASO 1: Haz clic en el botón 'reenviar link':

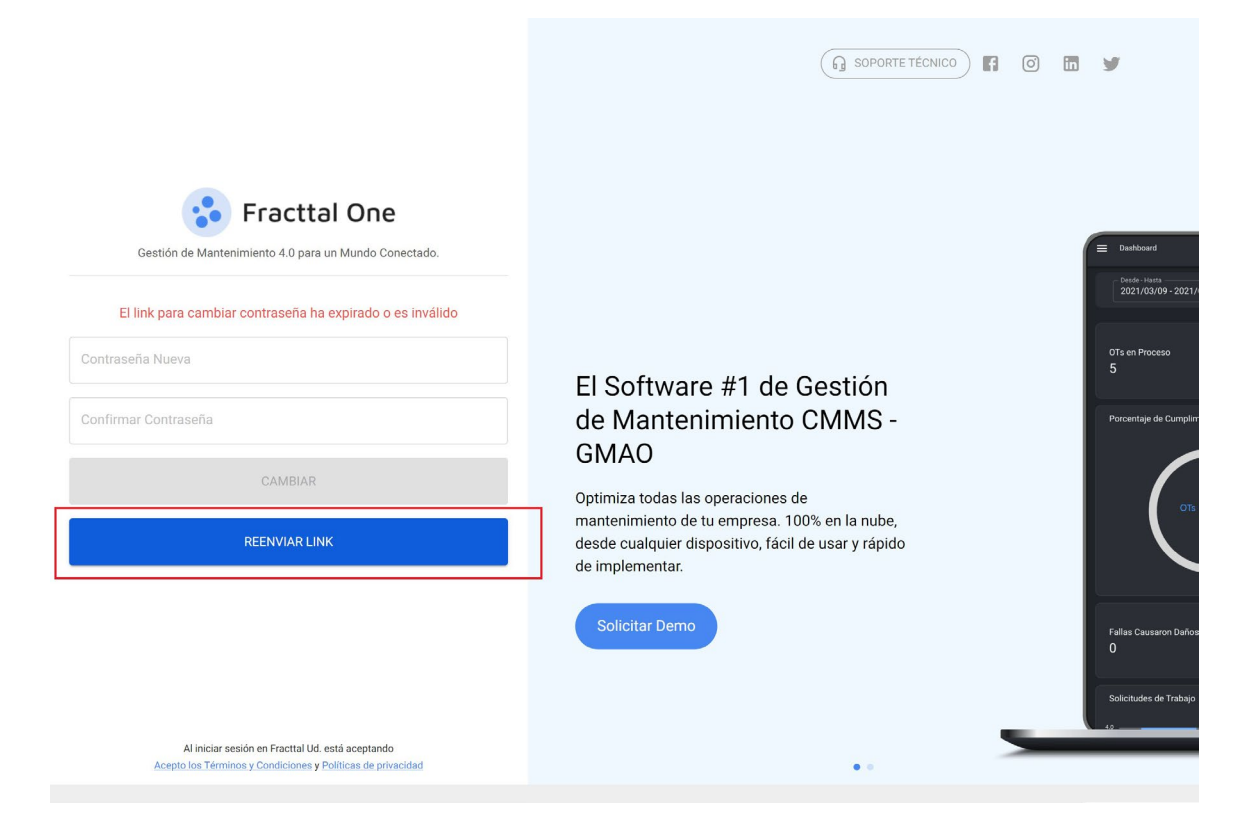

PASO 2: Revisa tu bandeja de entrada o de SPAM y habrás recibido un correo de <[email protected]> con las instrucciones. Haz clic en "Cambiar Contraseña"

|                                    | 🛟 Fractt                                                                         | one                                                      |
|------------------------------------|----------------------------------------------------------------------------------|----------------------------------------------------------|
| Restablec                          | er Contraseña                                                                    |                                                          |
| Hola                               |                                                                                  |                                                          |
| Nos solicitaste<br>hacerlo haz cli | el restablecimiento de tu contras<br>: en el botón de abajo, de lo cont          | eña, si realmente quieres<br>trario ignora este mensaje. |
| Esta solicitud e<br>expire, deberá | stará vigente durante las <b>próxin</b><br>s volver a solicitar el restablecimie | nas 72 horas. En caso de que<br>ento de tu contraseña.   |
|                                    |                                                                                  |                                                          |

Nota: Si tu link caduca nuevamente, deberás volver al paso 1 de este artículo.

#### PASO 3: Por último configura tu nueva contraseña

| Change account         |        |     |
|------------------------|--------|-----|
| - New Password         |        |     |
|                        |        | Ð   |
| - Confirm New Password |        |     |
|                        |        | (1) |
|                        | CHANGE |     |
|                        |        |     |
|                        | CHANGE | _   |

## ¡Tu contraseña ha sido cambiada satisfactoriamente!

## ¿Olvidaste o quieres restablecer tu contraseña?

help.fracttal.com/es/articles/6217280-olvidaste-o-quieres-restablecer-tu-contrasena

Si tienes problemas para ingresar a Fracttal, porque se te olvidó la contraseña o porque se venció el link de acceso. Sigue estos pasos:

¿Tu link para inicio de sesión ha expirado?

#### ¿Olvidaste tu contraseña?

Si la contraseña que ingresaste es incorrecta, verás un mensaje en la parte inferior de la pantalla que dice:

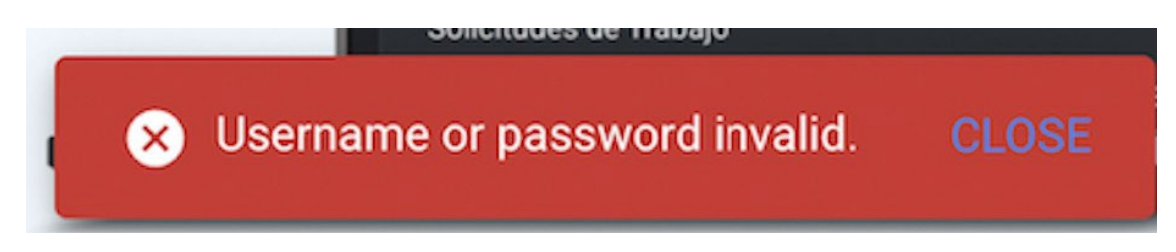

Su usuario o contraseña no es válida.

## PASO 1: Si no recuerdas tu contraseña, restablécela en la ventana de inicio de sesión:

Inicio de Sesión

#### PASO 2: Escribe tu correo y clic en el botón "Siguiente"

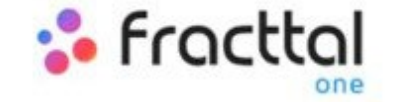

Maintenance Management 4.0 for a Connected World.

log in with

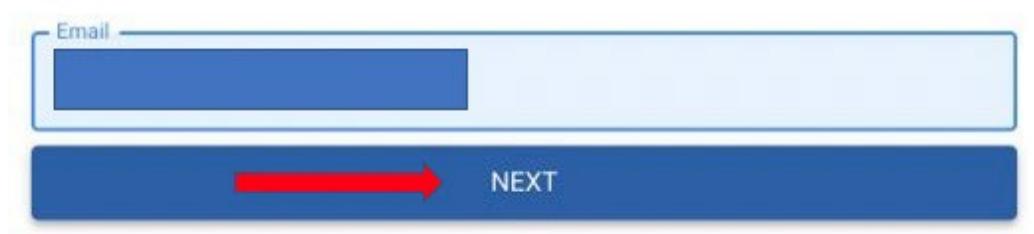

#### PASO 3: Selecciona la Cuenta de la Empresa a la que quieres acceder (si sólo estás registrado a una cuenta, obviar este paso)

| Maintenance Management 4.0 for a Connected World. |                                                                                                    |   |  |  |  |
|---------------------------------------------------|----------------------------------------------------------------------------------------------------|---|--|--|--|
| og in                                             | with                                                                                                    |   |  |  |  |
| Email                                             |                                                                                                    |   |  |  |  |
|                                                   |                                                                                                    |   |  |  |  |
| Comp                                              | any                                                                                                    |   |  |  |  |
| Comp                                              | алу<br>(Am)                                                                                                  | * |  |  |  |
| Comp                                              | (Am)<br>(Am) Select Company #1                                                                               | * |  |  |  |
| Comp<br>1<br>Pass                                 | (Am)<br>(Am) Select Company #1<br>(Am) Select Company #2                                                     | * |  |  |  |
| Comp<br>D<br>Pass<br>Pass                         | (Am)<br>(Am) Select Company #1<br>(Am) Select Company #2<br>(Am) Select Company #3                           |   |  |  |  |
| Pass<br>Pass<br>Pass                              | (Am)<br>(Am) Select Company #1<br>(Am) Select Company #2<br>(Am) Select Company #3<br>(Am) Select Company #4 |   |  |  |  |

#### PASO 4: Haz clic en "Olvidé mi contraseña"

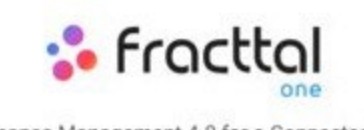

Maintenance Management 4.0 for a Connected World.

| Company  |  |
|----------|--|
|          |  |
| Password |  |

Verás un mensaje en la parte posterior de la página: Se ha enviado un correo electrónico a su dirección de email donde encontrará más instrucciones para restablecer su contraseña"

In the set to your email address where you will find further instructions to reset your password OLOSE

icitudes de Trab

PASO 5: Revisa tu bandeja de entrada o de SPAM y habrás recibido un correo de <[email protected]> con las instrucciones. Haz clic en "Cambiar Contraseña"

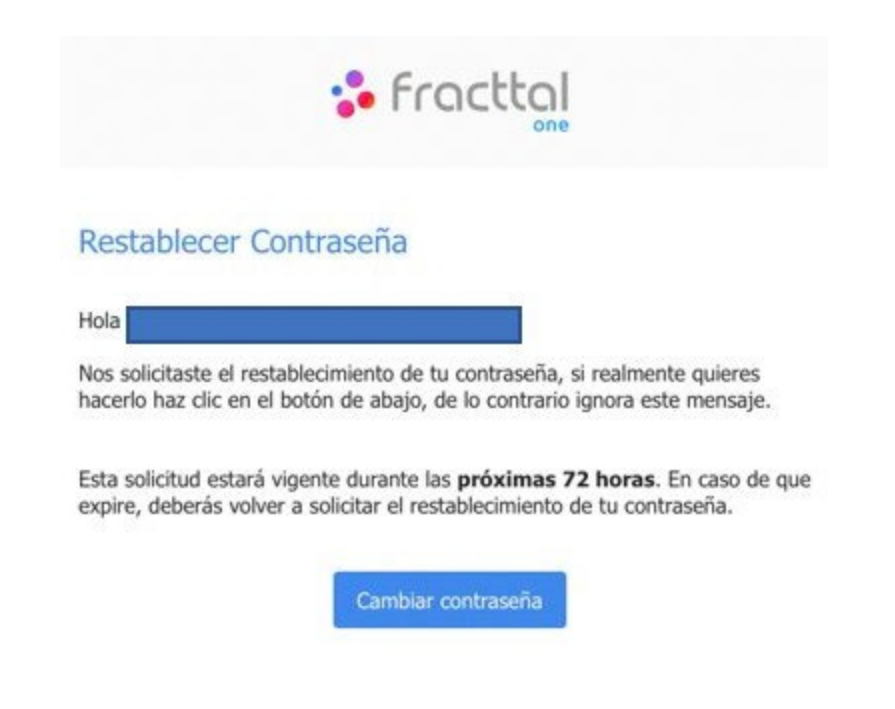

Nota: Si tu link caduca, sigue estos pasos: Token expirado

#### PASO 6: Por último configura tu nueva contraseña

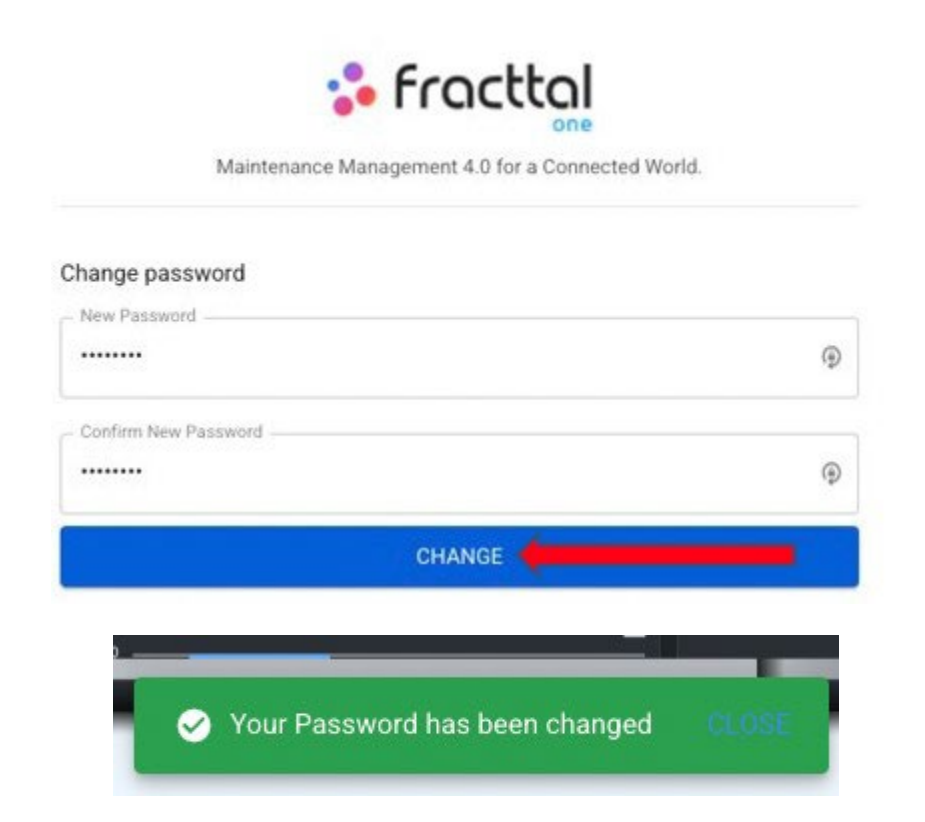

#### ¡Tu contraseña ha sido cambiada satisfactoriamente!

## Menú de catálogos y ¿Cómo ingresar?

help.fracttal.com/es/articles/6014975-menu-de-catalogos-y-como-ingresar

| 🛟 fracttal                                                    |   |      | 0                                      | 🎯 🔮 Juan 🗸           |
|---------------------------------------------------------------|---|------|----------------------------------------|----------------------|
| Juan Rangel                                                   |   |      | Ubicado en ó es Parte de               | - 3                  |
| ricardo.rangel@fracttal.com<br>Fracttal APP (Demos)<br>4.5.28 |   | ~    | OTs en Revisión<br>16                  | Ē                    |
| Catálogos<br>Almacenes<br>Tareas                              | ~ |      | Tareas Pendientes con Atraso           | ۲                    |
| Monitoreo                                                     | ~ |      | Órdenes de Trabajo                     |                      |
| Inteligencia de Negocio                                       | ~ |      | 120                                    | =                    |
| Disco Virtual<br>Solicitudes                                  | ~ |      | 90<br>60                               |                      |
| Commit: 5f8891e<br>BuiltTime: 2022-01-27 13:01                |   | Juas | 30 56<br>0 OTe Creadae OTe Finalizadae | 46<br>OTs pendientes |

El módulo de catálogos es un menú desplegable, en donde encontrarán los submódulos:

- Activos: Módulo que contiene todos los activos de la plataforma (Ubicaciones, Equipos, Herramientas, Repuestos y Suministros, Digitales).
- **Recursos Humanos:** Modulo que contiene a todos los recursos humanos propios de la empresa y que se encuentran relacionados con la gestión de mantenimiento.
- Terceros: Módulo que contiene a todos los terceros relacionados con la gestión de mantenimiento (Proveedores de servicios, Fabricantes, Proveedores y Clientes.

#### ¿Cómo ingresar al menú de catálogos?

Para ingresar al menú catálogos, primero se debe hacer clic en el botón de menú que encontrarás en la parte superior izquierda e la barra principal de la plataforma.

| E Dashboard                                | 🕐 🎯 👙 Juan 🗸                                                |
|--------------------------------------------|-------------------------------------------------------------|
| Desde - Hasta<br>2022-01-02 / 2022-02-02 📅 | Ubicado en ó es Parte de 🗸 🗸 🗸                              |
| OTs en Proceso<br>30                       | OTs en Revisión<br>16                                       |
| OTs Finalizadas                            | Tareas Pendientes con Atraso<br>57                          |
| Porcentaje de Cumplimiento                 | Órdenes de Trabajo                                          |
| OTs Finalizadas<br>54.9%                   | 30 56 46   0 OTs Crearlas OTs Finalizardas OTs nentrilantes |

Al hacer clic, el sistema desplegará una ventana con todos los módulos, allí se debe hacer nuevamente clic sobre "Catálogos" para que finalmente se muestren los submódulos contenidos (Activos, Recursos Humanos y Terceros).

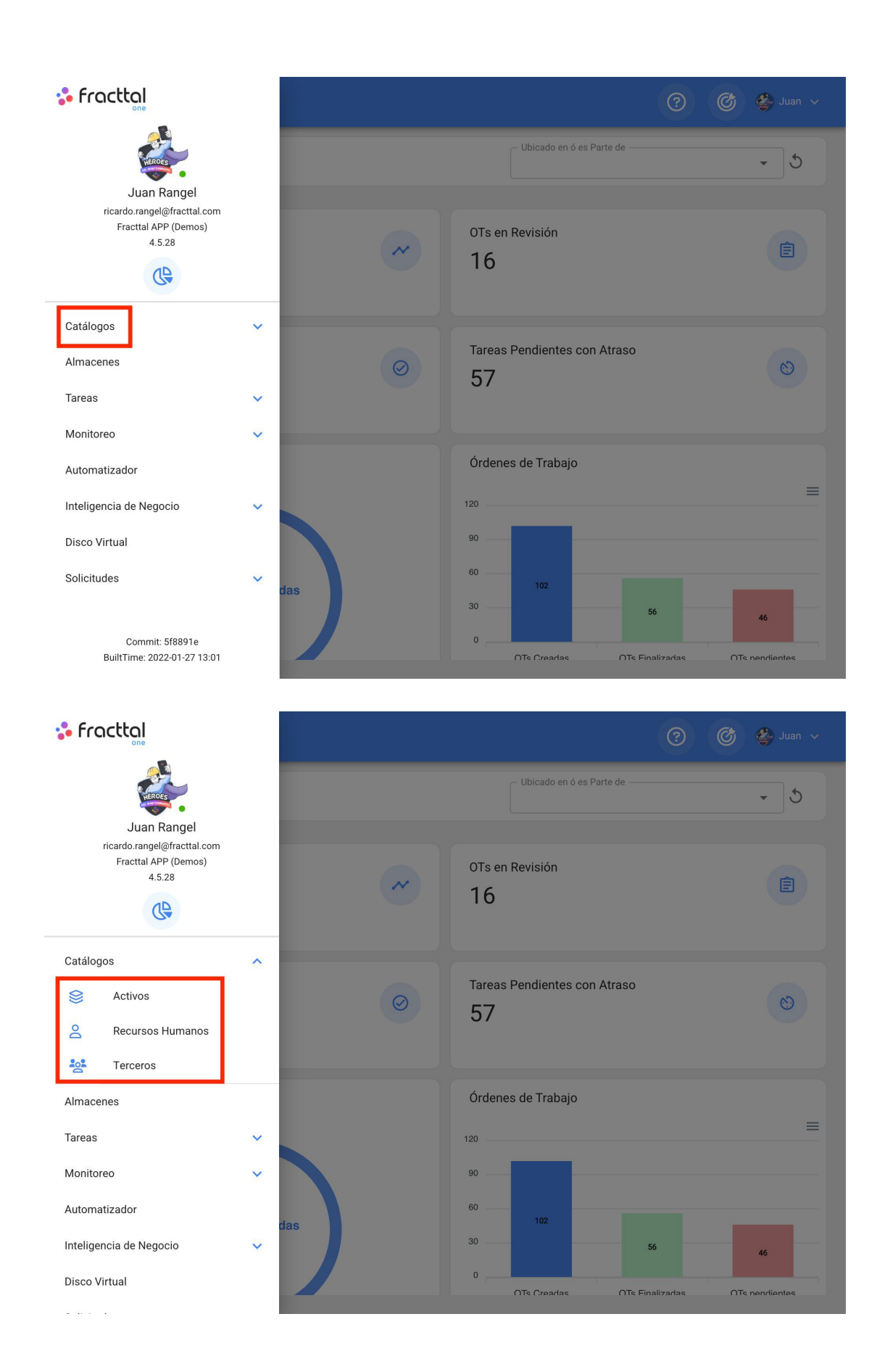

## Activos | Fracttal One

help.fracttal.com/es/articles/6014983-activos

En este módulo podrás registrar y llevar el control de todos los activos en la plataforma. Los activos se definen como todo conjunto de recursos tangibles e intangibles que tienen valor, actual o potencial para ayudar a cumplir con los objetivos organizacionales.

| 🛟 Fracttal                                                                   |   | Q Buscar 🕜 🎯 🗳 Juan 🗸 |
|------------------------------------------------------------------------------|---|-----------------------|
| Juan Rangel<br>ricardo.rangel@fracttal.com<br>Fracttal APP (Demos)<br>4.5.28 |   | Total: 3624 C 🚎       |
| Catálogos                                                                    | ^ |                       |
| Sectivos                                                                     |   |                       |
| Recursos Humanos                                                             |   |                       |
| Terceros                                                                     |   |                       |
| Almacenes                                                                    |   |                       |
| Tareas                                                                       | ~ |                       |
| Monitoreo                                                                    | ~ |                       |
| Automatizador                                                                |   |                       |
| Inteligencia de Negocio                                                      | ~ |                       |
| Disco Virtual                                                                |   | +                     |
|                                                                              |   |                       |

#### Tipos de activos

En Fracttal existen 5 tipos de activos, que se clasifican de la siguiente manera:

- Ubicaciones
- Equipos
- Herramientas
- Repuestos y Suministros
- Digitales

#### ¿Cómo acceder a los distintos tipos de activos?

Para ingresar a cualquiera de las vistas de activos se debe acceder al módulo de catálogos, luego hacer clic en activos.

| 🛟 fracttal                                                                   |   | Q Buscar 🕜 💣 Juan 🗸 |
|------------------------------------------------------------------------------|---|---------------------|
| Juan Rangel<br>ricardo.rangel@fracttal.com<br>Fracttal APP (Demos)<br>4.5.28 |   | Total: 3624 🤁 📼     |
| Catálogos                                                                    | ^ |                     |
| Sectivos                                                                     |   |                     |
| Recursos Humanos                                                             |   |                     |
| Terceros                                                                     |   |                     |
| Almacenes                                                                    |   |                     |
| Tareas                                                                       | ~ |                     |
| Monitoreo                                                                    | ~ |                     |
| Automatizador                                                                |   |                     |
| Inteligencia de Negocio                                                      | ~ |                     |
| Disco Virtual                                                                |   | +                   |
| ·                                                                            |   |                     |

Al hacer clic, se abrirá una nueva ventana que contiene un menú desplegable en donde se podrá seleccionar el tipo de activo se desea visualizar.

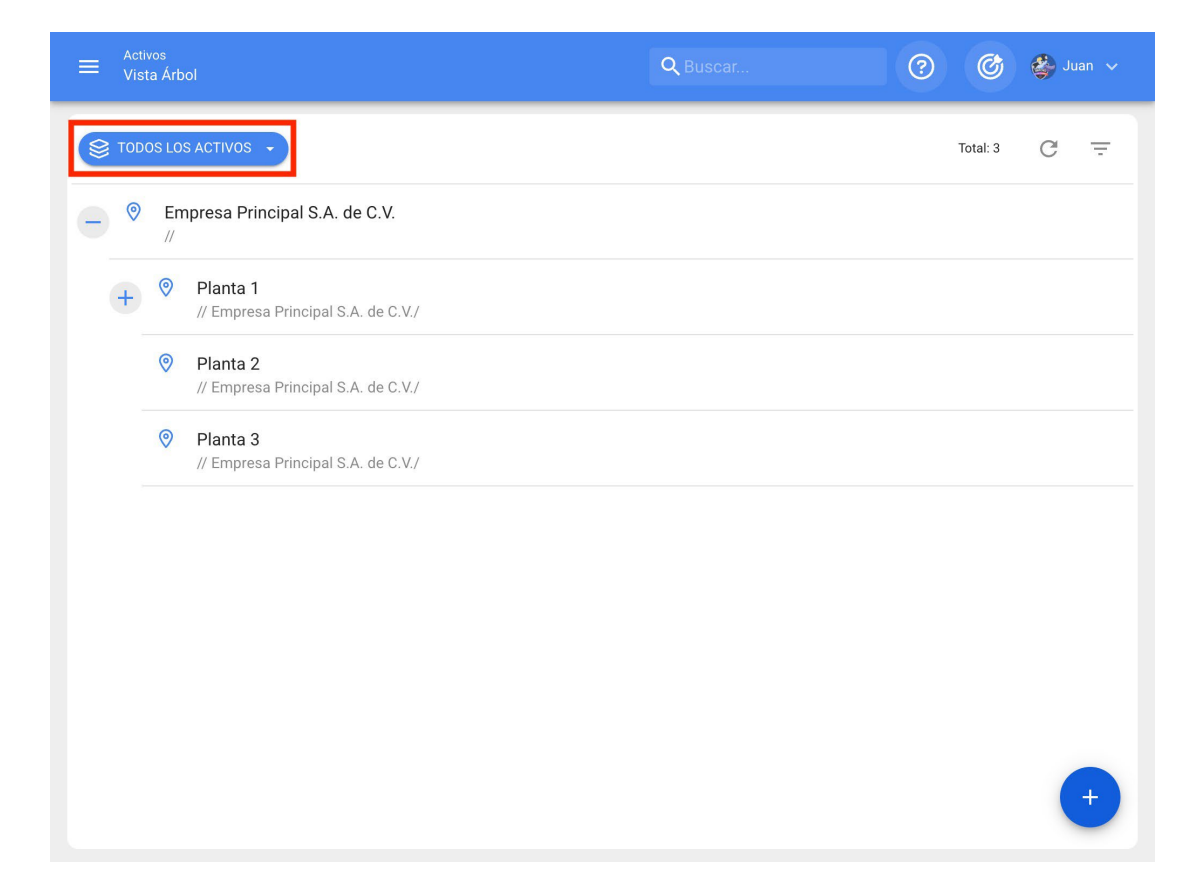

| = | Activos<br>Vista Árbol  | Q Buscar 🧿 🎯     | 🇳 Juan 🗸 |  |
|---|-------------------------|------------------|----------|--|
| 8 | TODOS LOS ACTIVOS 🔹     | Total: 3         | G =      |  |
| 8 | Todos los Activos       | A. de C.V.       |          |  |
| 0 | Ubicaciones             |                  |          |  |
| Ģ | Equipos                 | I S.A. de C.V./  |          |  |
| B | Herramientas            |                  |          |  |
| × | Repuestos y Suministros | II S.A. de C.V./ |          |  |
|   | Digitales               | I S.A. de C.V./  |          |  |
| ß | Mapas                   |                  |          |  |
|   |                         |                  |          |  |
|   |                         |                  |          |  |
|   |                         |                  |          |  |
|   |                         |                  |          |  |
|   |                         |                  |          |  |
|   |                         |                  |          |  |

# Activos tipo mapa y ¿cómo agregar mapas y marcadores?

help.fracttal.com/es/articles/6105108-activos-tipo-mapa-y-como-agregar-mapas-y-marcadores

Dentro del catálogo de activos, Fracttal te ofrece la posibilidad de crear mapas que te facilitará ubicar tus activos dentro de un plano o layout.

| ≡ Catálogos<br>Mapas                                         | ۹ 🍪          |
|--------------------------------------------------------------|--------------|
| ш                                                            | Total: 5 🕑 🚊 |
| TABLERO ELECTRICO                                            |              |
| Clasificación 1: AUTOCAD<br>Clasificación 2: PLANO ELECTRICO |              |
| LAYOUT DE PLANTA                                             |              |
| Clasificación 1: NIVEL 1<br>Clasificación 2:                 |              |
| PRIMER PISO PLANTA 1                                         |              |
| Clasificación 1:<br>Clasificación 2:                         |              |
| MAPA DE UBICACION DE LUMINARIAS CLIENTE X                    |              |
| Clasificación 1:<br>Clasificación 2:                         |              |
| REFINERIA                                                    |              |
| Clasificación 1:<br>Clasificación 2:                         |              |
|                                                              |              |
|                                                              |              |
|                                                              |              |
|                                                              | -            |
|                                                              |              |

#### ¿Cómo ingresar al módulo mapas?

Para utilizar los mapas en Fracttal, debes ingresar al menú principal > módulo de catálogos > activos > mapas:

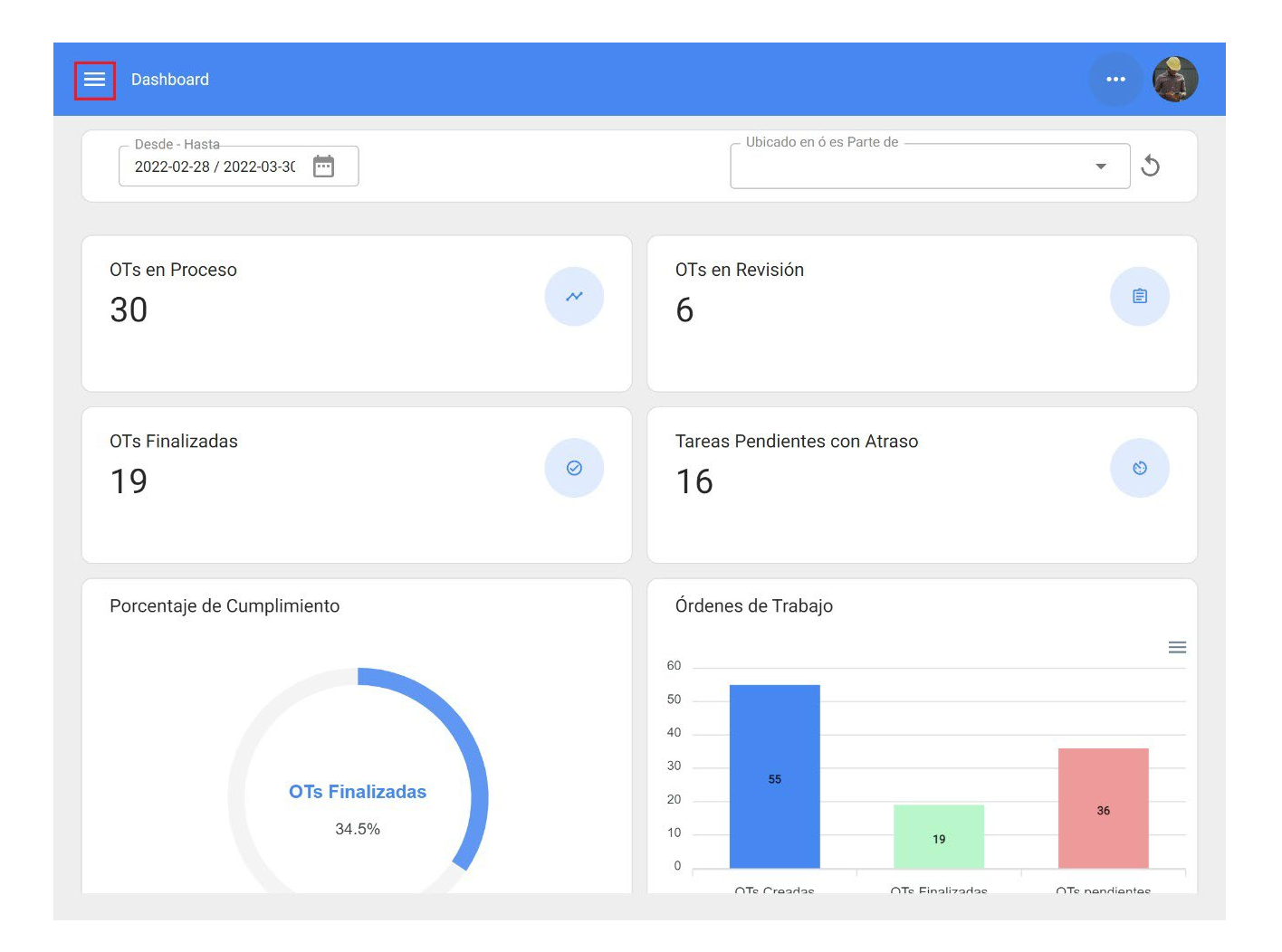

| Se Fracttal                                                                                                    |                  |                                            |
|----------------------------------------------------------------------------------------------------|------------------|--------------------------------------------|
| Luis Pérez                                                                                                    |                  | Ubicado en ó es Parte de                   |
| elayne.alcala@fracttal.com<br>Fracttal Proyectos, Servicios y Educación<br>4.5.62                                                                                                    | от<br>6          | s en Revisión                              |
| Catálogos ^<br>S Activos<br>Catálogos Participado Activos<br>Catálogos Participado Activos<br>Catálog | O Tar<br>1       | eas Pendientes con Atraso                  |
| Almacenes                                                                                                    | Órc              | denes de Trabajo                           |
| Tareas 🗸                                                                                                    | 60 -             | =                                          |
| Monitoreo 🗸                                                                                                    | 50 - 40 -        |                                            |
| Automatizador                                                                                                    | 30 -<br>das 20 - | 55                                         |
| Inteligencia de Negocio 🗸 🗸 🗸                                                                                                    | 10 -             | 19 36                                      |
| Disco Virtual                                                                                                    | 0                | OTs Creadae OTs Finalizadae OTs nandiantee |

| ≡ | Activos<br>Vista Árbol                  |           | ۹ - 🍪       |
|---|-----------------------------------------|-----------|-------------|
|   | 1                                       |           | Total: 50 📃 |
| 0 | Todos los Activos                       | BRICACION |             |
| 5 | Equipos                                 | GISTICO   |             |
| 8 | Herramientas<br>Repuestos y Suministros | S         |             |
| E | Digitales                               |           |             |
|   | Prueba 2334                             |           |             |
| + | MALLORCA HOUSE                          | RENT      |             |
| + | EULEN CHILE                             |           |             |
| + | PLANTA 1 LACTALI                        | 3         |             |
|   | AREA DE DESPACHO<br>//                  |           | +           |

#### ¿Cómo agregar un mapa?

Para agregar un mapa, solo se debe hacer clic en el símbolo de agregar que se encuentra en la parte inferior derecha de la plataforma.

| Catálogos<br>Mapas |                              | ٩        |   |   |
|--------------------|------------------------------|----------|---|---|
| ш                  |                              | Total: 5 | Ľ | Ŧ |
| TABLERO ELEC       | FRICO                        |          |   |   |
| Clasificación 1:   | AUTOCAD                      |          |   |   |
| Clasificación 2:   | PLANO ELECTRICO              |          |   |   |
|                    | ΝΤΑ                          |          |   |   |
| Clasificación 1:   | NIVEL 1                      |          |   |   |
| Clasificación 2:   |                              |          |   |   |
| PRIMER PISO P      | ΑΝΤΑ 1                       |          |   |   |
| Clasificación 1:   |                              |          |   |   |
| Clasificación 2:   |                              |          |   |   |
|                    | CION DE LUMINARIAS CLIENTE X |          |   |   |
| Clasificación 1:   |                              |          |   |   |
| Clasificación 2:   |                              |          |   |   |
| REFINERIA          |                              |          |   |   |
| Clasificación 1:   |                              |          |   |   |
|                    |                              |          |   |   |

Luego se abrirá una nueva ventana, en donde se debe completar la información correspondiente al mapa que se desea agregar al sistema.

|        | Agregar Mapa                          |
|--------|---------------------------------------|
| 1<br>2 | Descripción                           |
|        | Clasificación 2                       |
|        | 3 Arrastre o clic para examinar       |
|        | Path Arrastre o seleccione una imagen |
|        |                                       |

Donde, los datos requeridos son los siguientes:

- 1. Descripción: Nombre o descripción del mapa.
- 2. **Clasificación 1 y 2:** Corresponden a campos libres que deja la plataforma para que se completen según sea requerido.
- 3. **Imagen:** En este campo, se debe adjuntar la imagen del mapa. Para agregar archivos tipo imágenes se debe hacer clic en la opción de "Arrastre o clic para examinar", luego de hacer clic, el sistema mostrará una ventana en donde se permite arrastrar o seleccionar el archivo en cuestión.

Finalmente, luego de completar todos los campos requeridos para registrar el mapa, se debe hacer clic sobre la opción de guardar para terminar el proceso de creación del activo.

| - Descripción                                       |  |
|-----------------------------------------------------|--|
| Clasificación 1<br>Esquema General                  |  |
| Clasificación 2 ——————————————————————————————————— |  |
| Imagen                                              |  |
|                                                     |  |
|                                                     |  |
|                                                     |  |
|                                                     |  |

• ×

• ×

**×** 

| ≡ Catálogos<br>Mapas                                                                    |          |   |   |
|-----------------------------------------------------------------------------------------|----------|---|---|
|                                                                                         | Total: 6 | Ľ | Ŧ |
| Empresa de Manufactura<br>Clasificación 1: Esquema General<br>Clasificación 2: Layout   |          |   |   |
| TABLERO ELECTRICO     Clasificación 1:   AUTOCAD     Clasificación 2:   PLANO ELECTRICO |          |   |   |
| LAYOUT DE PLANTA<br>Clasificación 1: NIVEL 1<br>Clasificación 2:                        |          |   |   |
| PRIMER PISO PLANTA 1<br>Clasificación 1:<br>Clasificación 2:                            |          |   |   |
| MAPA DE UBICACION DE LUMINARIAS CLIENTE X<br>Clasificación 1:<br>Clasificación 2:       |          |   |   |
| REFINERIA<br>Clasificación 1:<br>Clasificación 2:                                       |          |   |   |
|                                                                                         |          |   | + |

### ¿Qué son los marcadores? y ¿cómo agregarlos?

Los marcadores sirven para posicionar e identificar los activos (ya existentes en los catálogos de Fracttal) dentro de un mapa. Para agregar un marcador dentro de un mapa, se debe hacer clicar en el mapa en cuestión:

| ⊟ Catálogos<br>Mapas                                                                  |          |   |   |
|---------------------------------------------------------------------------------------|----------|---|---|
|                                                                                       | Total: 6 | Ľ | Ŧ |
| Empresa de Manufactura<br>Clasificación 1: Esquema General<br>Clasificación 2: Layout |          |   |   |
| TABLERO ELECTRICO<br>Clasificación 1: AUTOCAD<br>Clasificación 2: PLANO ELECTRICO     |          |   |   |
| LAYOUT DE PLANTA<br>Clasificación 1: NIVEL 1<br>Clasificación 2:                      |          |   |   |
| PRIMER PISO PLANTA 1<br>Clasificación 1:<br>Clasificación 2:                          |          |   |   |
| MAPA DE UBICACION DE LUMINARIAS CL<br>Clasificación 1:<br>Clasificación 2:            | IENTE X  |   |   |
| REFINERIA<br>Clasificación 1:<br>Clasificación 2:                                     |          |   |   |
|                                                                                       |          |   | + |

Luego se abrirá una nueva ventana que muestra el mapa, en donde el usuario puede ampliar la imagen o reducirla.

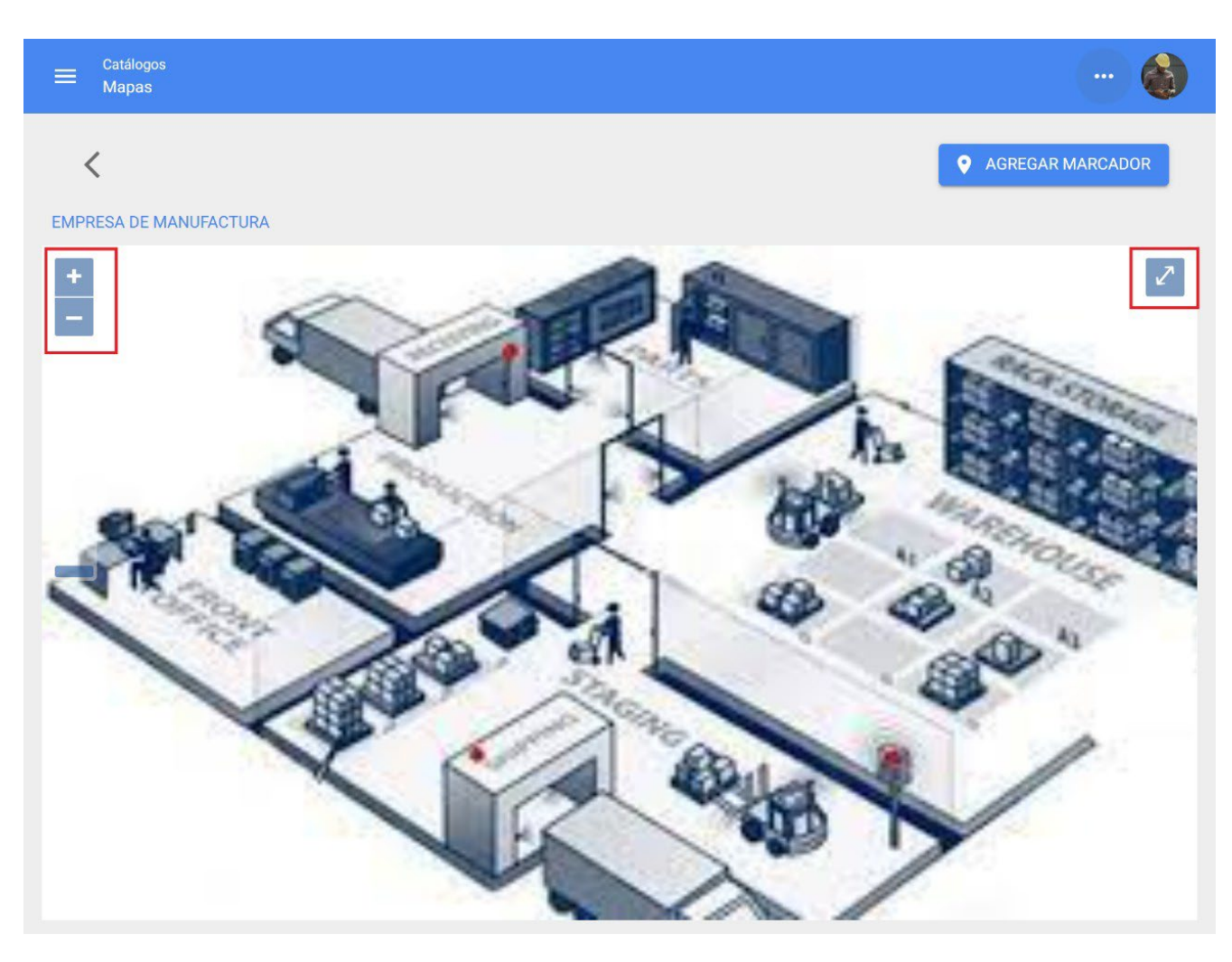

Para agregar finalmente el marcador, se debe clicar en el indicador 'agregar marcador':

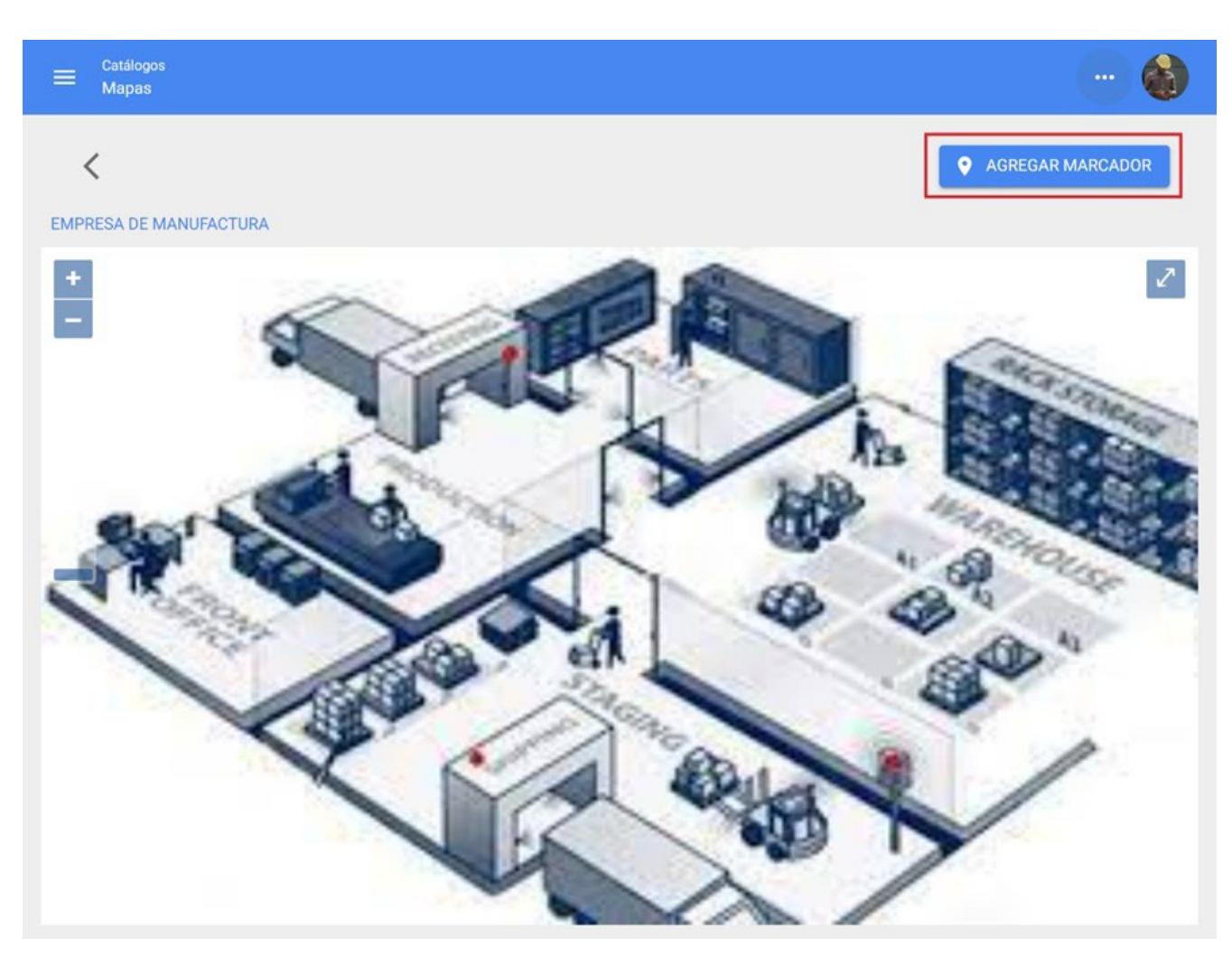

Al clicar, se abrirá una nueva ventana en donde se debe completar la información correspondiente al marcador que se desea agregar al mapa, ubicando el marcador en el lugar correspondiente dentro del layout.

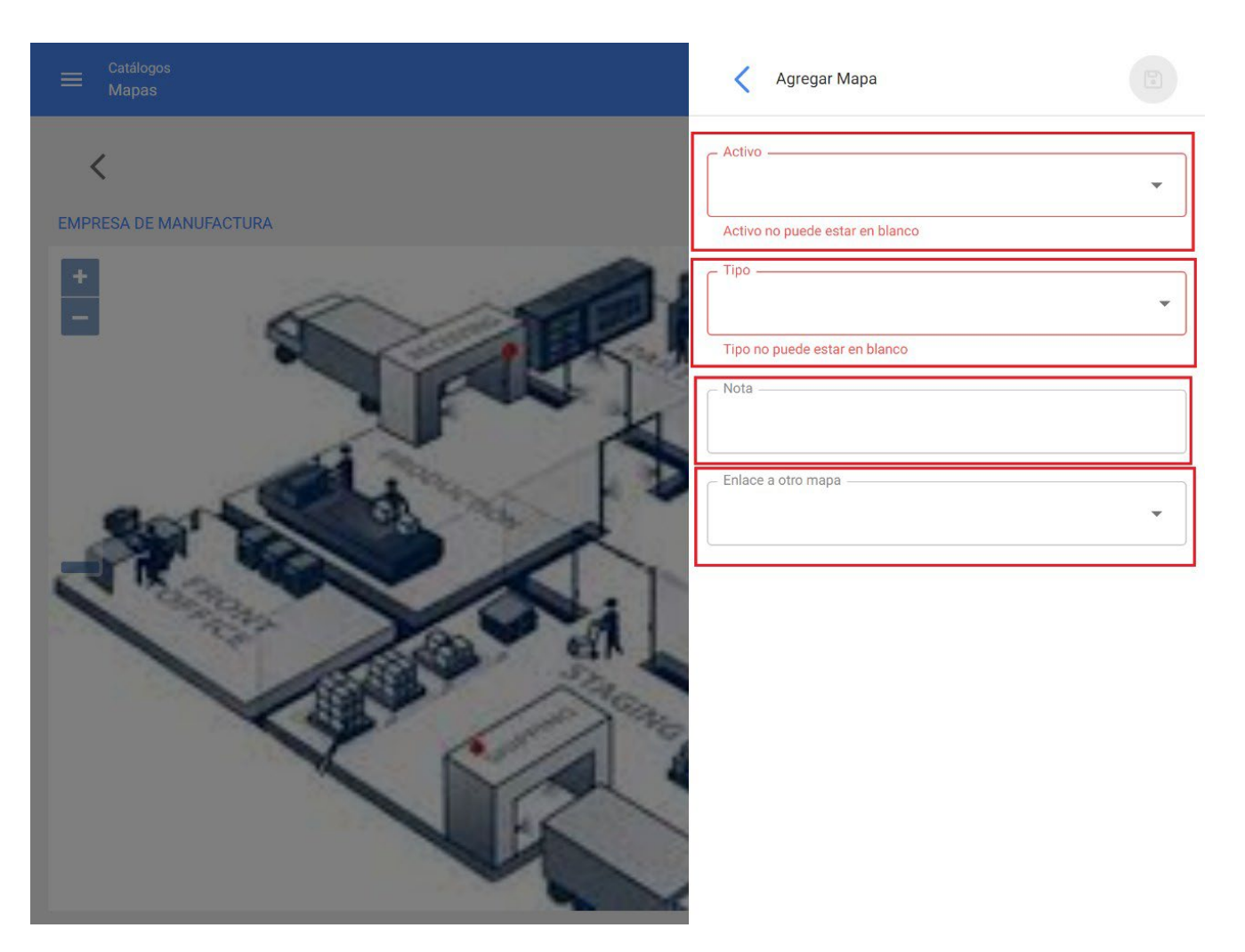

- Activo: Permite escoger el activo que se desea ubicar con ese marcador dentro del mapa
- **Tipo:** Permite elegir un tipo de marcador entre 4 tipos diferentes para categorizarlo.
- Nota: Permite agregar una nota al marcador correspondiente.

• Enlace a otro mapa: Permite vincular el marcador a otro mapa previamente creado.

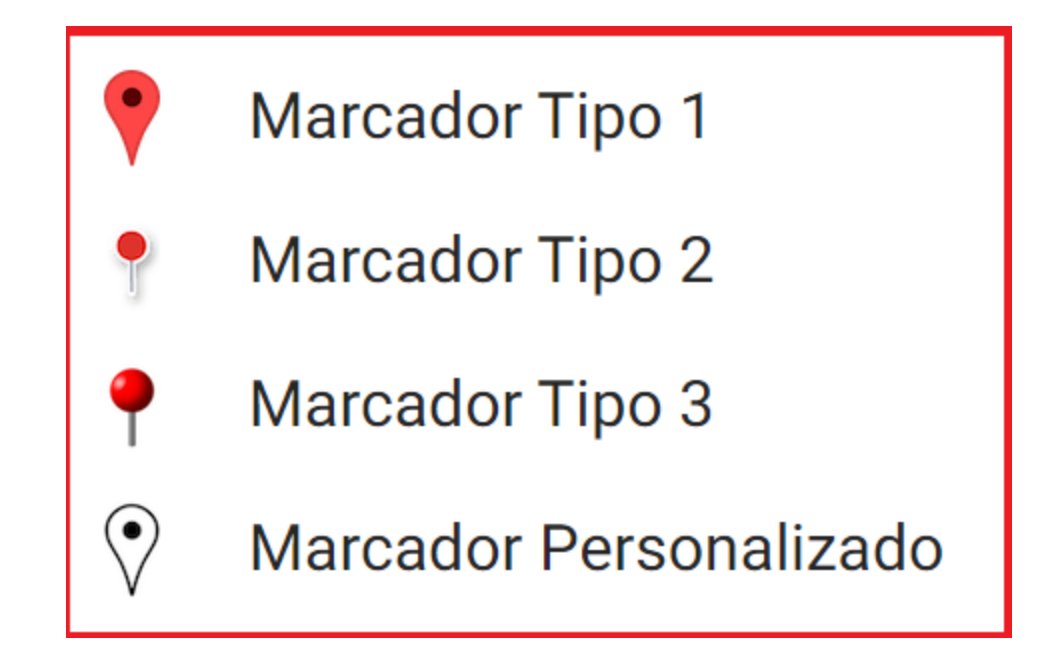

Luego de completar todos los campos requeridos para registrar el marcador, se debe hacer clic sobre la opción de guardar para terminar el proceso de creación del marcador.

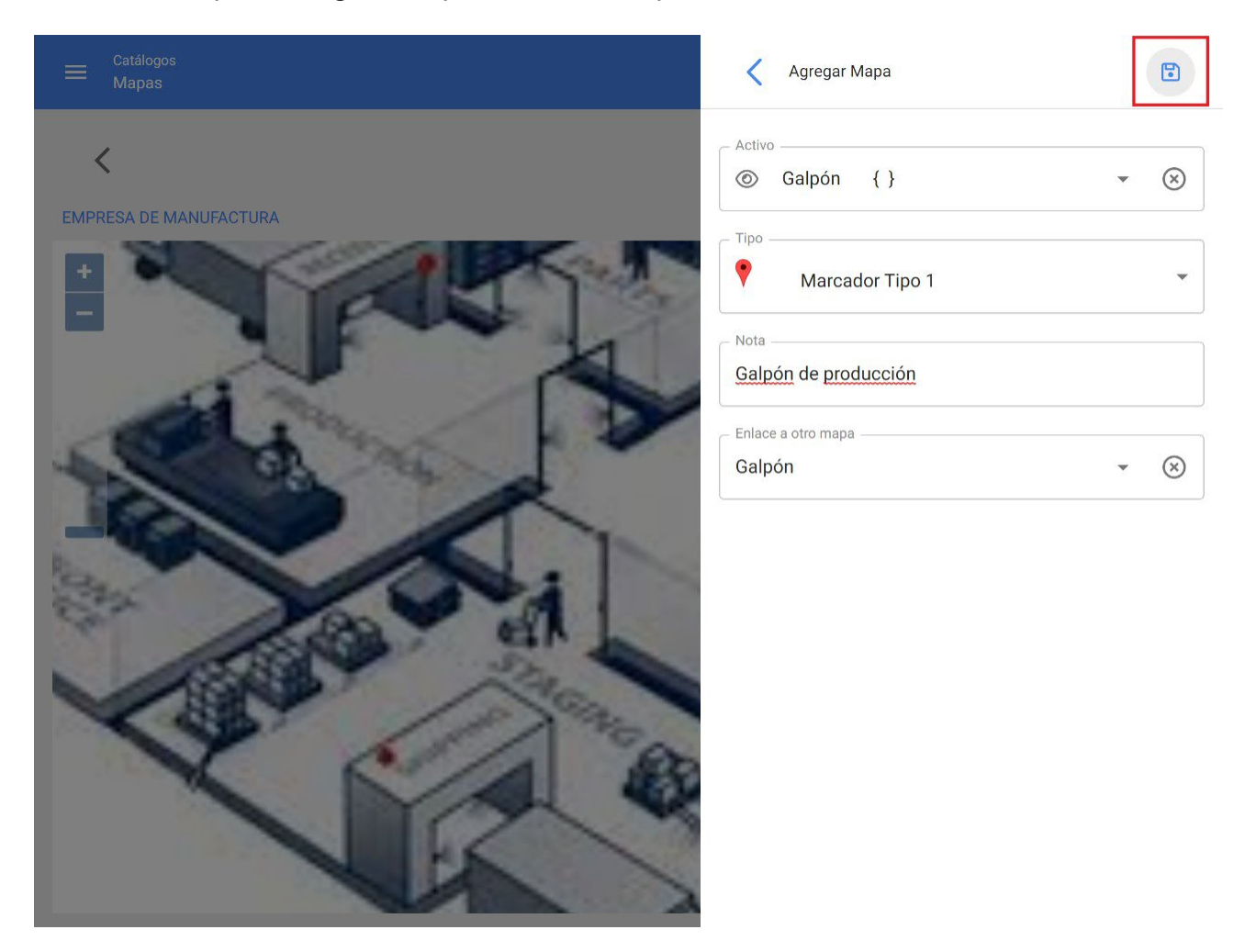

Finalmente, al clicar en guardar, se abrirá una nueva pantalla en la que el cursor tendrá un indicador de (+), para permitir ubicar el marcador en el lugar correspondiente del mapa, se debe clicar para que el marcador quede fijado.

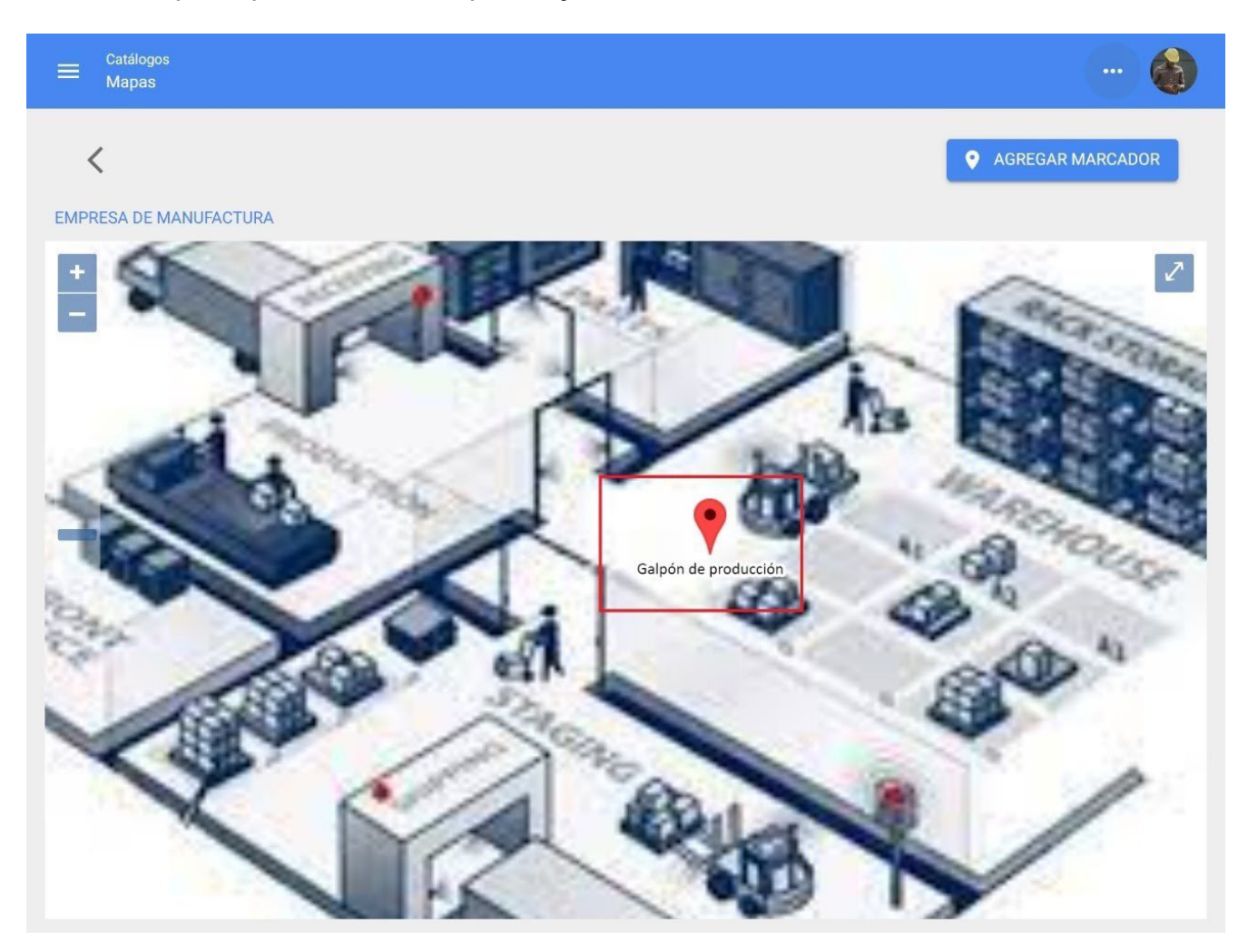

**Nota:** Dentro de un mapa con marcadores, se puede acceder a la ficha del equipo de forma ágil.

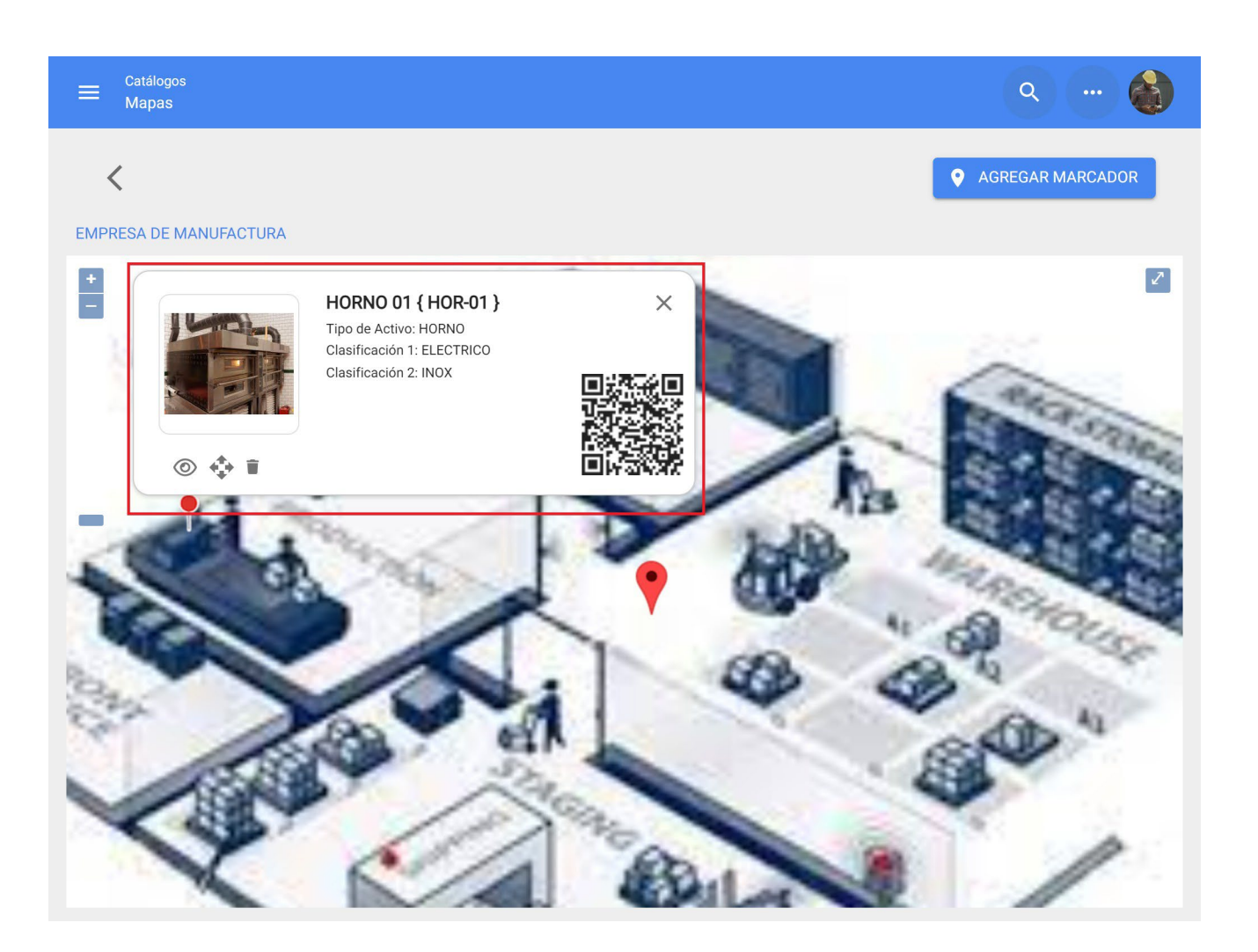

## Vista Árbol de todos los activos

help.fracttal.com/es/articles/6014994-vista-arbol-de-todos-los-activos

Esta vista te permite visualizar de manera estructurada todos los activos en función a su nivel jerárquico, partiendo del nivel más alto al más bajo, según como estos se encuentren constituidos dentro de la plataforma.

|                | Q Buscar                                                                                                    | 0 6         | Juan 🗸     |
|----------------|----------------------------------------------------------------------------------------------------|-------------|------------|
|                |                                                                                                    | Total: 49 🤇 | , <u> </u> |
| empresa P      | rincipal S.A. de C.V.                                                                                                 |             |            |
| Planta // Empr | 1<br>esa Principal S.A. de C.V./                                                                                      |             |            |
| ●              | ea de Produccion<br>Empresa Principal S.A. de C.V./ Planta 1/                                                         |             |            |
| କ              | ALIMENTADOR DE HOJA CON CONVEYOR DE ENTRADA<br>// Empresa Principal S.A. de C.V./ Planta 1/ Area de Produccion/       |             |            |
| <b>G</b>       | BANCO DE CAPACITORES 440 V<br>// Empresa Principal S.A. de C.V./ Planta 1/ Area de Produccion/                        |             |            |
| 6              | Banda Transportadora<br>// Empresa Principal S.A. de C.V./ Planta 1/ Area de Produccion/                              |             |            |
| 69             | BARNIZADORA 12 X 44 CON MESA DE REGISTRO<br>// Empresa Principal S.A. de C.V./ Planta 1/ Area de Produccion/          |             |            |
| <b>G</b>       | BARNIZADORA 12 X 44 CON MESA DE REGISTRO<br>// Empresa Principal S.A. de C.V./ Planta 1/ Area de Produccion/          |             |            |
| 6.             | CABEZA DE IMPRESIÓN (CUATRO) CON MESA DE REGISTRO<br>// Empresa Principal S A. de C V / Planta 1/ Area de Produccion/ |             | +          |

#### Activos tipo Ubicaciones

En este módulo podrás encontrar en una vista lista todos tus activos tipo ubicación, teniendo en cuenta que una ubicación es un lugar, sitio o localización, en donde se sitúan personas u otros activos.

Una ubicación puede ser un sitio físico, como lo es un edificio o un galpón, pero también pueden ser utilizada para la delimitación de espacios de trabajo, como áreas de producción, despacho, entre otras.

**Nota:** Es importante tener en consideración que las ubicaciones pueden ser utilizadas para localizar tanto activos, como cuentas de usuarios aplicando de este modo ciertas restricciones de visualización (las cuentas de usuarios localizadas en una ubicación solo pueden visualizar la información contenida en niveles jerárquicos por debajo de donde se encuentran localizadas).

| E Active | os<br>aciones |                   | <b>Q</b> Buscar                               | 🧿 🞯 🗳 Juan 🗸                     |  |
|----------|---------------|-------------------|-----------------------------------------------|----------------------------------|--|
| ♥ UBICAN | CIONES -      |                   |                                               | Total: 32574 🥂 🎹 \Xi :           |  |
|          | Habilitado    | Fuera de servicio | Descripción                                   | Nombre                           |  |
|          | Si            | No                | 001 CREE DIF SINALOA { CREE SIN 01 }          | 001 CREE DIF SINALOA             |  |
|          | Si            | Νο                | 001 EMPRESA PRINCIPAL { CUR-MAR-001 } GAM     | 001 EMPRESA PRINCIPAL            |  |
|          | Si            | No                | 002 Operadora Pizza Hut SA de CV { DEMO PIZZA | 002 Operadora Pizza Hut SA de CV |  |
|          | Si            | No                | 110 {}                                        | 110                              |  |
|          | Si            | No                | 112 TACUBAYA { WAL112 }                       | 112 TACUBAYA                     |  |
|          | Si            | Νο                | 113 TACUBA { WAL 113 }                        | 113 TACUBA                       |  |
|          | Si            | No                | 115 Campo de Golf                             | 115 Campo de Golf                |  |
|          | Si            | Νο                | 120 CUITLAHUAC Ciudad de México DF            | 120 CUITLAHUAC                   |  |
|          | Si            | No                | 1231 12313                                    | 1231 +                           |  |

#### Activos tipo Equipos

Por definición un equipo se puede considerar como conjunto de elementos conectados entre sí que tienen la función brindar un servicio determinado como, por ejemplo: maquinas industriales, vehículos, entre otros.

**Nota:** En la plataforma un equipo puede ser considerado como un conjunto individual o como un equipo padre el cual se compone de equipos hijos (sistemas, elementos o componentes)

| Equip | s<br>OS    |                   | <b>Q</b> Buscar                                | 0              | 🎯 🔮 Juan 🗸        |
|-------|------------|-------------------|------------------------------------------------|----------------|-------------------|
| EQUIP | os 🗸       |                   |                                                | Total: 11198 C | Ⅲ ऱ :             |
|       | E ÁRBOL    |                   |                                                |                |                   |
|       | Habilitado | Fuera de servicio | Descripción                                    | Código         | NOMBRE            |
|       | Si         | No                | Aire Acondicionado de Precision Marvair AVPA36 |                | Aire Acondicionac |
|       | Si         | No                | AIRE ACONDICIONADO DESFILIA CAMERINOS {D       |                | AIRE ACONDICION   |
|       | Si         | No                | AIRE ACONDICIONADO FISCALIA (FIS-001) YORK     |                | AIRE ACONDICION   |
|       | Si         | No                | AIRE ACONDICIONADO FORO CAMERINOS (CF01        |                | AIRE ACONDICION   |
|       | Si         | No                | AIRE ACONDICIONADO FORO CAMERINOS {CF01        |                | AIRE ACONDICION   |
|       | Si         | No                | AIRE ACONDICIONADO GERENCIA DE OPERACIO        |                | AIRE ACONDICION   |
|       | Si         | No                | AIRE ACONDICIONADO INFESTACION AIRE            |                | AIRE ACONDICION   |
|       | Si         | No                | AIRE ACONDICIONADO LENNOX LI018CO-180P4        | A001           |                   |
|       | Si         | No                | AIRE ACONDICIONADO LG INVERTER { 1234AIRE }    | 1234AIRE       |                   |

#### Activos tipo Herramientas

Las herramientas se pueden definir como los activos requeridos para completar o facilitar la ejecución de ciertas tareas. Es importante mencionar que las herramientas, al igual que los repuestos pueden ser agregados dentro de un almacén.

**Nota:** Las herramientas se agregan en el módulo de activos de manera general, ya que la gestión de cantidades y costos de este tipo de activo se gestiona directamente en el módulo de almacenes.
| ≡ Å   | ctivos<br>Ierramientas |                   | Q Buscar                                 | ? 🕝 🗳 Juan 🗸                    |
|-------|------------------------|-------------------|------------------------------------------|---------------------------------|
| JB HE | ERRAMIENTAS 👻          |                   |                                          | Total: 8987 🤁 💵 🚊 :             |
|       | Habilitado             | Fuera de servicio | Descripción                              | Nombre                          |
|       | Si                     | No                |                                          |                                 |
|       | Si                     | Si                | 0 02162-4 ACM-1239                       | 0                               |
|       | Si                     | No                | 0 02162-4 ACM-1239                       | 0                               |
|       | Si                     | Νο                | 0-100 ANALOG PANEL METER 2153MD ACM-0282 | 0-100 ANALOG PANEL METER        |
|       | Si                     | Νο                | 0-100 ANALOG PANEL METER 2153MD ACM-0282 | 0-100 ANALOG PANEL METER        |
|       | Si                     | Νο                | 0-25 ANALOG PANEL METER 01B6993 2154MD   | 0-25 ANALOG PANEL METER 01B6993 |
|       | Si                     | Νο                | 0-25 ANALOG PANEL METER 01B6993 2154MD   | 0-25 ANALOG PANEL METER 01B6993 |
|       | Si                     | No                | 0 732 ACM-0167                           | 0                               |
|       | Si                     | No                | 0 732 ACM-0167                           | 0                               |
|       | Si                     | No                | 0 86760-1 ACM-1240                       | 0 +                             |

#### Activos tipo Repuestos y Suministros

Corresponde a los elementos que son destinados a su reemplazo por otros análogos (luego de cumplir con su vida útil), esto con el objetivo de garantizar la continuidad funcional de la maquinaria a la cual pertenecen dichos elementos.

**Nota:** Los Repuestos y Suministros se agregan en el módulo de Activos de manera general, ya que la gestión de cantidades y costos de este tipo de activo se gestiona directamente en el módulo de almacenes.

| ≡ | Activos<br>Repuestos y Suministro |                                               | Q Buscar                  | 🎯 🗳 Juan 🗸      |
|---|-----------------------------------|-----------------------------------------------|---------------------------|-----------------|
| * | REPUESTOS Y SUMINISTR             | 0S 🔹                                          | Total: 16945              | ;               |
|   | Habilitado                        | Descripción                                   | Nombre                    | Numero de parte |
|   | Si                                | ACEITE                                        | ACEITE                    | -               |
|   | Si                                | Aceite 10w40 Chevron                          | Aceite 10w40              |                 |
|   | Si                                | ACEITE 20 W 50 (SM) COPEC { 00010100001000    | ACEITE 20 W 50 (SM)       |                 |
|   | Si                                | Aceite 220 Carter EP 220 { IN-4105 }          | Aceite 220                |                 |
|   | Si                                | ACEITE { ACE }                                | ACEITE                    |                 |
|   | Si                                | aceite acemire acemire { fs001 }              | aceite acemire            |                 |
|   | Si                                | aceite az sku1002                             | aceite az                 | sku1002         |
|   | Si                                | Aceite CV Rando WM ISO 32 Chevron Litro 27328 | Aceite CV Rando WM ISO 32 | 273284          |
|   | Si                                | ACEITE DE MOTOR 15W40                         | ACEITE DE MOTOR 15W40     |                 |
|   | Si                                | Aceite de motor 3813                          | Aceite de motor           | 3813 +          |
|   |                                   |                                               |                           |                 |

#### Activos tipos Digitales

Corresponde a los activos no tangibles (tales como licencias, patentes, entre otros) que tiene valor para la empresa y que también pueden estar sujetos a procesos de mantenimiento.

| ≡ <sup>Ac</sup><br>Di | tivos<br>gitales |                   |                       | <b>Q</b> Buscar |                        | Ċ      | 🗳 Ju     | an 🗸   |
|-----------------------|------------------|-------------------|-----------------------|-----------------|------------------------|--------|----------|--------|
| 📄 DIGI                | ITALES 👻         |                   |                       |                 | Total: 22              | ; 111  | Ŧ        | :      |
|                       | Habilitado       | Fuera de servicio | Descripción           |                 | Nombre                 |        |          |        |
|                       | Si               | No                | EPSON 2018            |                 | SOFTWARE DE            | MPRESI | N FOTOGI | RAFICO |
|                       | Si               | No                | ERP CORP 1.2.41       |                 | ERP                    |        |          |        |
|                       | Si               | No                | FRACTTAL APP 1.2.41   |                 | FRACTTAL               |        |          |        |
|                       | Si               | No                | MICROSOFT 2010        |                 | OFFICE 365             |        |          |        |
|                       | Si               | No                | MICROSOFT 2010        |                 | SOFTWARE DE ENSAMBLAJE |        |          |        |
|                       | Si               | No                | MICROSOFT 2011        |                 | YASKAGUA               |        |          |        |
|                       | Si               | No                | MICROSOFT 2019        |                 | SISTEMA DE FACTURACION |        |          |        |
|                       | Si               | No                | MICROSOFT PRO         |                 | WINDOWS 10 PRO         |        |          |        |
|                       | Si               | No                | MICROSOFT PROFESIONAL |                 | OFFICE 2019            |        |          |        |
|                       | Si               | No                | SAP 2011              |                 | ERP 0001               |        |          | +      |

# Vista Árbol lineal (miga de pan)

help.fracttal.com/es/articles/6015001-vista-arbol-lineal-miga-de-pan

Esta vista te permite visualizar de manera escalonada los activos en función a su nivel jerárquico, partiendo del nivel más alto al más bajo de manera lineal y según como se encuentren establecidos dentro de la plataforma.

| Activos<br>Ubicacior | nes            |                      | Q Buscar                  | 🕐 🎯 🗳 Juan 🗸       |
|----------------------|----------------|----------------------|---------------------------|--------------------|
|                      | ES 🗸           |                      |                           | Total: 4 C 💵 \Xi 🗄 |
|                      | ARBOL 🛆 Inicio | o / Empresa Principa | I S.A. de C.V. / Planta 1 |                    |
|                      | Habilitado     | Fuera de servicio    | Descripción               | Nombre             |
|                      | Si             | Νο                   | Area de Produccion {}     | Area de Produccion |
|                      | Si             | Νο                   | Sucursal 1                | Sucursal 1         |
|                      | Si             | Νο                   | Sucursal 2                | Sucursal 2         |
|                      | Si             | Νο                   | Sucursal 3                | Sucursal 3         |
|                      |                |                      |                           |                    |
|                      |                |                      |                           |                    |
|                      |                |                      |                           |                    |
|                      |                |                      |                           | •                  |

**Nota:** Esta vista solo permite visualizar el tipo de activo según el módulo en que nos encontremos. Es decir, si nos encontramos en ubicaciones, solo podremos visualizar los activos de este tipo.

# ¿Cómo crear un activo en Fracttal One?

help.fracttal.com/es/articles/6015003-como-crear-un-activo-en-fracttal-one

En Fracttal One existen dos opciones de creación de activos, la primera es de forma manual y la segunda es de forma masiva a través de planillas de importación.

#### Opción 1: Agregar activos de forma manual

Para agregar un activo solo hay que ingresar al módulo correspondiente al activo que se desea agregar (Ubicaciones, Equipos, Herramientas, Repuestos y Suministros, Digital), luego hacer clic en la opción de agregar que se encuentra en la parte inferior derecha de la ventana.

| E Active<br>Ubica | os<br>aciones |                   |                   | <b>Q</b> Buscar | ()<br>()<br>() | 🗳 Juan 🗸   |
|-------------------|---------------|-------------------|-------------------|-----------------|----------------|------------|
|                   | CIONES -      |                   |                   |                 | Total: 32574 C | <b>=</b> : |
|                   | ÁRBOL         |                   |                   |                 |                |            |
|                   | Habilitado    | Fuera de servicio | Descripción       |                 | Nombre         |            |
|                   | Si            | No                | Área 1            |                 | Área 1         |            |
|                   | Si            | No                | AREA 1 { RDU1-6 } |                 | AREA 1         |            |
|                   | Si            | No                | AREA 1 { RDU8-6 } |                 | AREA 1         |            |
|                   | Si            | No                | AREA 1 { RDU9-8 } |                 | AREA 1         |            |
|                   | Si            | No                | Area 2            |                 | Area 2         |            |
|                   | Si            | No                | Área 2 { 2 }      |                 | Área 2         |            |
|                   | Si            | No                | AREA 2 { RDU1-7 } |                 | AREA 2         |            |
|                   | Si            | No                | AREA 2 { RDU8-7 } |                 | AREA 2         |            |
|                   | Si            | No                | Area B            |                 | Area B         |            |

Al hacer clic, se habilitará una nueva ventana para completar todos los campos atribuidos a los activos. Dichos atributos pueden variar en función al tipo de activo al cual se esté haciendo referencia.

| ➡ Activos<br>Equipos                                                       |                                     | ? 🙆 🗳 Juan 🗸                                          |
|----------------------------------------------------------------------------|-------------------------------------|-------------------------------------------------------|
| <•                                                                         |                                     | GUARDAR                                               |
|                                                                            |                                     | Ubicado en ó es Parte de                              |
|                                                                            |                                     | NOMBRE Código                                         |
|                                                                            |                                     | NOMBRE es muy corta (el mínimo es de 2<br>caracteres) |
| Fuera de servicio: No Habilitado                                           | Marca                               | Modelo                                                |
| ① Datos requeridos                                                         | <ul> <li>Numero de Serie</li> </ul> | Otro 1                                                |
| <ul> <li>NOMBRE es muy corta (el minimo es<br/>de 2 caracteres)</li> </ul> | Otro 2                              | Código de Barras / NFC Prioridad                      |
| Detalles                                                                   |                                     | ▼                                                     |
| General                                                                    | _ Tipo                              | Clasificación 1 — Clasificación 2 —                   |
| 📄 🛛 Formulario Personalizado                                               |                                     | • • • •                                               |
| s= Financiero                                                              | Proveedor                           | Fecha de Compra                                       |
| 😒 Terceros Relacionados                                                    |                                     | - III III                                             |

A continuación, se dará una breve explicación de cada uno de los atributos encontrados en la ventana de activos.

**General:** Pestaña en donde se podrá encontrar toda la información general asociada al activo.

- 1. **Nombre del equipo:** Nombre con el que se identifica el activo.
- 2. Modelo: Modelo del activo al cual se hace referencia.
- 3. **Numero de serial:** Número de serial asociado al activo (usualmente se utiliza el establecido por el fabricante del equipo).
- 4. Código: Código único de identificación que se le asigna al activo dentro del sistema.
- 5. Código de barras: Código de barras perteneciente al activo.
- 6. Prioridad: Listado en donde se catalogan los activos según su prioridad.
- 7. Tipo: Catálogo con los diferentes tipos de activos.

- 8. **Clasificación 1 y 2:** Corresponden a campos libres que deja la plataforma para que los usuarios la completen según sea requerido.
- 9. Proveedor: Proveedor asociado al activo. }
- 10. Fecha de compra: Fecha en la cual se compró el activo.
- 11. **Ubicado en o es parte de:** Corresponde a la localización en donde se encuentra ubicado dicho activo dentro del sistema, teniendo en consideración la jerarquía que esto representa para la visualización de dicho activo respecto a otros usuarios.
- 12. **Horas de uso promedio diario:** Corresponde al promedio total de horas trabajadas por el activo (por defecto el sistema establece 24 horas de uso diario). Este valor es de suma importancia para el cálculo de los indicadores en el sistema.
- 13. **Visible para todos:** Opción que permite establecer la visibilidad del activo para todos los usuarios, sin importar su nivel jerárquico de localización de la cuenta en el sistema.
- 14. Plan de Tareas: Referencia al plan de tarea al cual está vinculado el activo.
- 15. Notas: Campos tipo texto en donde se puede agregar alguna nota asociada al activo.
- 16. Foto: Fotografía perteneciente al activo en cuestión.
- 17. Código QR: Código generado automáticamente por el sistema una vez que es creado el activo.

**Campos Personalizados:** Grupos correspondientes a una serie de campos o etiquetas que pueden ser personalizados según lo amerita la gestión de cada empresa. Idealmente, se puede colocar información del activo que no pueda ser agregada en la pestaña general, como las especificaciones técnicas de los equipos.

- **Terceros Relacionados:** Listado en donde se pueden agregar de manera referencial los terceros que están asociados al activo.
- **Financiero:** Corresponde a la depreciación lineal del activo, el cual se calcula en función de la fecha de inicio, porcentaje de depreciación anual, costos de compra, sustitución y salvamento.
- **Repuestos y Suministros:** Listado en donde se pueden agregar demanera referencial los Repuestos y Suministros utilizados en el activo.
- **Historiales:** Pestaña en donde se podrán visualizar los históricos de tareas, recursos y disponibilidad asociada al activo.

- Adjuntos: Pestaña en donde se pueden agregar los distintos adjuntos asociados al activo.
- **Gestión Documental:** Pestaña en donde se pueden agregar los distintos documentos o garantías sujetas a vencimiento que estén asociadas al activo.
- **Habilitado:** Opción que permite habilitar o deshabilitar un activo a voluntad de manera que no siga figurando en las actividades de mantenimiento.
- **Fuera de Servicio:** Estado en el cual se encuentra un activo detenido por una falla funcional (esta opción proviene directamente de la falla del activo)

**Nota:** La información mostrada anteriormente es referencial para los activos tipo equipos. Ciertos atributos pueden variar en función al tipo de activo al cual se le esté agregando información.

Finalmente, luego de completar todos los campos requeridos para registrar el activo, se debe hacer clic sobre la opción de guardar para terminar el proceso de creación del activo.

| ≡ Activos<br>Equipos                                                           |                               |                    | ? 🙆 🗳 Juan 🗸      |  |  |  |  |
|--------------------------------------------------------------------------------|-------------------------------|--------------------|-------------------|--|--|--|--|
| 1 AIRE ACONDICIONADO RSS Samsung AAA-004 { RSS-002 }                           |                               |                    |                   |  |  |  |  |
|                                                                                | Ubicado en ó e                | s Parte de         | / ZOI BOREALE 👻 🛞 |  |  |  |  |
| C ANNUAL DESIGNATION                                                           | NOMBRE                        | NDICIONADO RSS     | Código<br>RSS-002 |  |  |  |  |
|                                                                                | Marca Samsung                 | Modelo<br>AAA-004  |                   |  |  |  |  |
| Habilitado                                                                     | Numero de Serie               | Otro 1<br>S/C      |                   |  |  |  |  |
| <ul> <li>Información</li> <li>Tiene cambios pendientes por guardar!</li> </ul> | Otro 2                        | go de Barras / NFC | Prioridad         |  |  |  |  |
| Detalles                                                                       |                               |                    |                   |  |  |  |  |
| 🖒 General                                                                      |                               | ficación 1         | Clasificación 2   |  |  |  |  |
| 😑 🛛 Formulario Personalizado                                                   |                               |                    |                   |  |  |  |  |
| S= Financiero                                                                  |                               |                    | Fecha de Compra   |  |  |  |  |
| Terceros Relacionados                                                          | AUELLES Y LUBRICAN LES DEL CE | NTRU, S., 👻 🙁      | 2019-05-03        |  |  |  |  |

#### Opción 2: Agregar activos de forma masiva

Cargar Activos de forma masiva

# ¿Cómo editar un activo? | Fracttal One

help.fracttal.com/es/articles/6015014-como-editar-un-activo

Para editar un activo ya creado, solo hay que seleccionar el activo en cuestión para que se habilite la barra de edición.

| ≡ <sup>Activ</sup><br>Equi | os<br>pos    |                   |                         | <b>Q</b> Buscar | ?       | 🎯 🗳 Juan 🗸  |
|----------------------------|--------------|-------------------|-------------------------|-----------------|---------|-------------|
| <b>〈</b> (1) 5             | Seleccionado |                   |                         |                 |         | ∕ :         |
|                            | A 🔚 ÁRBOL    |                   |                         |                 |         |             |
|                            | Habilitado   | Fuera de servicio | Descripción             |                 | Código  | NOMBRE      |
|                            | Si           | Si                | 005-RPC-CGN { 1002602 } |                 | 1002602 | 005-RPC-CGN |
|                            | Si           | No                | 007-RPC-CGN { 1002603 } |                 | 1002603 | 007-RPC-CGN |
|                            | Si           | No                | 009-RPC-CGN { 1002604 } |                 | 1002604 | 009-RPC-CGN |
|                            | Si           | No                | 011-RPC-CGN { 1002605 } |                 | 1002605 | 011-RPC-CGN |
|                            | Si           | No                | 014-RPC-CGN { 1002606 } |                 | 1002606 | 014-RPC-CGN |
|                            | Si           | No                | 016-RPC-CGN { 1002607 } |                 | 1002607 | 016-RPC-CGN |
|                            | Si           | No                | 018-RPC-CGN { 1002608 } |                 | 1002608 | 018-RPC-CGN |
|                            | Si           | No                | 021-RPC-CGN { 1002609 } |                 | 1002609 | 021-RPC-CGN |
|                            | Si           | No                | 023-RPC-CGN { 1002610 } |                 | 1002610 | 023-RP      |

Al hacer clic en la opción de editar, se abrirá la información del activo para ser editada según corresponda.

| Equipos                                              |                       |                          |          | ()<br>()<br>()<br>()<br>()<br>()<br>()<br>()<br>()<br>()<br>()<br>()<br>()<br>( | uan 🗸     |  |
|------------------------------------------------------|-----------------------|--------------------------|----------|---------------------------------------------------------------------------------|-----------|--|
| 1 AIRE ACONDICIONADO RSS Samsun                      | g AAA-004 { RSS-002 } |                          |          | GUAF                                                                            | RDAR      |  |
|                                                      |                       | Ubicado en ó es Parte de |          |                                                                                 | •         |  |
| C Internet and                                       |                       | 1 AIRE ACONDICIONADO RSS |          | RSS-002                                                                         |           |  |
| Fuera de servicio: No                                | Samsung AAA-004       |                          |          |                                                                                 |           |  |
| Habilitado 🛑                                         | SGYU-2983-SW          |                          | Otro 1   |                                                                                 |           |  |
| Información<br>Tiene cambios pendientes por guardar! | Otro 2                | Código de Barra          | as / NFC | Prioridad Alta                                                                  | •         |  |
| Detalles                                             |                       |                          |          |                                                                                 |           |  |
| 🕜 General                                            | Tipo<br>HVAC -        | Clasificación 1          | ₹ - 🗵    | Clasificación 2<br>FIBRAMTY -                                                   | $\otimes$ |  |
| 📄 🛛 Formulario Personalizado                         |                       |                          |          |                                                                                 |           |  |
| s= Financiero                                        |                       | NTES DEL CENTRO S        | - 0      | - Fecha de Compra                                                               |           |  |
| 😤 Terceros Relacionados                              |                       | INTEG DEE GENTRO, G      |          | 2013 00 00                                                                      |           |  |

Finalmente, luego de editar los campos deseados, se debe hacer clic sobre la opción de guardar para terminar de edición.

| Equipos                                                                        |                                                       |                    | (?) 🙆 🍪 Juan 🗸    |  |  |
|--------------------------------------------------------------------------------|-------------------------------------------------------|--------------------|-------------------|--|--|
| 1 AIRE ACONDICIONADO RSS Samsun                                                | g AAA-004 { RSS-002 }                                 |                    | GUARDAR           |  |  |
|                                                                                | Ubicado en ó es                                       | s Parte de         | •                 |  |  |
|                                                                                | NOMBRE 1 AIRE ACO                                     | NDICIONADO RSS     | Código<br>RSS-002 |  |  |
| Fuera de servicio: No                                                          | Samsung AAA-004                                       |                    |                   |  |  |
| Habilitado                                                                     | Numero de Serie Otro 1 Otro 1 Otro 1 SGYU-2983-SW S/C |                    |                   |  |  |
| <ul> <li>Información</li> <li>Tiene cambios pendientes por guardar!</li> </ul> | Otro 2                                                | jo de Barras / NFC | Prioridad         |  |  |
| Detalles                                                                       |                                                       |                    |                   |  |  |
| General                                                                        |                                                       | OBILIAR - X        | Clasificación 2   |  |  |
| Formulario Personalizado                                                       |                                                       | 0                  |                   |  |  |
| 5 Financiero                                                                   | ACEITES Y LUBRICANTES DEL CEN                         | NTRO, S., 👻 🛞      | Fecha de Compra   |  |  |
| Cerceros Relacionados                                                          | - Horae de uso promedio diario                        |                    |                   |  |  |

# ¿Qué son los formularios personalizados?

help.fracttal.com/es/articles/6015018-que-son-los-formularios-personalizados

Los formularios o campos personalizados son grupos en los que se puede categorizar los activos, pero teniendo en común un conjunto de campos o etiquetas que pueden ser creadas y personalizadas según sea requerido.

| ≡ Activos<br>Equipos                                                                                                    |                                                                                                    | ? 🕜 🗳 Juan 🗸 |  |  |  |  |  |
|----------------------------------------------------------------------------------------------------|----------------------------------------------------------------------------------------------------|--------------|--|--|--|--|--|
| 1 AIRE ACONDICIONADO RSS Samsung                                                                                                    | 1 AIRE ACONDICIONADO RSS Samsung AAA-004 { RSS-002 }                                                             |              |  |  |  |  |  |
| Fuera de servicio: No<br>Habilitado                                                                                                    | Formulario Personalizado AIRES ACONDICIONADOS Voltaje 224 Tipo de Refrigerante Rojo Área de Cobertura Producción | - × E        |  |  |  |  |  |
| Detalles          Ceneral         Formulario Personalizado         Financiero         Terceros Relacionados         Repuestos y Suministros         Historiales | Split                                                                                                    |              |  |  |  |  |  |

### Estado de salud de los activos

help.fracttal.com/es/articles/6390033-estado-de-salud-de-los-activos

Proceso para observar el estado de salud

Con la nueva funcionalidad estado de salud del activo podrás obtener una visualización más directa del cumplimiento del plan de tareas de tus activos (ubicaciones y equipos), permitiendo observar por medio de una gráfica en series de tiempo cómo ha sido el cumplimiento del plan que fue desarrollado para éstos.

Con esto, tendrás un mejor entendimiento de la disponibilidad de los activos, si la ejecución de las tareas se ha cumplido según las fechas estipuladas dentro del plan y dónde se ha dado los puntos de inflexión, de tal forma podrás tomar decisiones que vayan en favor de la mejora contínua de las actividades del mantenimiento preventivo.

#### 🛟 Fracttal 🙆 💧 Luis - 5 Luis Pérez elayne.alcala@fracttal.com Fracttal Proyectos, Servicios y Educación OTs en Revisión **OTs Finalizadas** Tareas Pendientes con Atraso 4.6.39 2 18 18 0 Catálogos ~ Órdenes de Trabaio Tareas Activos 0 Recursos Humanos -0-Terceros Almacenes Tareas Plan de Tareas Ē. OTs pen Tareas Planificadas - 42 🔵 Tareas No Planificadas - 31 OTs Creadas OTs Finalizadas Ē Órdenes de Trabajo Presupuestos Equipos Detenidos Paradas Planificadas Paradas no planificadas Monitoreo v 1 49 32 9 Automatizador Inteligencia de Negocio Prioridades en Tareas Severidad de las Fallas Disco Virtual Solicitudes

#### 1. Abrir el módulo Catálogos > Activos

2. Buscar el activo (Ubicación o Equipo)

|            |                   |              |            | Q motor norton | ⊗        | Ø | 🚷 Lu |       |
|------------|-------------------|--------------|------------|----------------|----------|---|------|-------|
| POS •      |                   |              |            |                | Total: 1 | C | ш    | :     |
| EE ÁRBOL   |                   |              |            |                |          |   |      |       |
| Habilitado | Fuera de servicio | Descripción  | Código     | Nombre         |          |   |      | Fabri |
| Si         | Si                | Motor Norton | Motor-0002 | Motor          |          |   |      | Nort  |
|            |                   |              |            |                |          |   |      |       |
|            |                   |              |            |                |          |   |      |       |
|            |                   |              |            |                |          |   |      |       |
|            |                   |              |            |                |          |   |      |       |
|            |                   |              |            |                |          |   |      |       |
|            |                   |              |            |                |          |   |      |       |
|            |                   |              |            |                |          |   |      |       |
|            |                   |              |            |                |          |   |      |       |
|            |                   |              |            |                |          |   |      | +     |
|            |                   |              |            |                |          |   |      |       |

3. Ingresar a la hoja de vida del activo y seleccionar el submódulo Estado de Salud en el menú de detalles.

| ≡ Activos<br>Equipos                                        |                                                       |                                                                |                              |                  |                    | 🙆 🍈 Luis 🗸 |
|-------------------------------------------------------------|-------------------------------------------------------|----------------------------------------------------------------|------------------------------|------------------|--------------------|------------|
| < Motor Norton                                              |                                                       |                                                                |                              |                  |                    | GUARDAR    |
|                                                             |                                                       | Ubicado en ó es Parte de -<br>// EMPRESA DI<br>Nombre<br>Motor | E MANUFACTURA/ Gal           | pón/ Producción/ | Código             | * (8)      |
| Fuera de servicio: Si<br>Habilitado                         | Fabricante     Norton     Numero de Serial            |                                                                |                              | Modelo2 Hp       |                    |            |
| Detailes                                                    | Peso de equipo                                        |                                                                | Código de Barras / QR —      |                  | Prioridad          | •          |
| Formulario Personalizado     Estado de Salud     Financiero | Tipo<br>MOTOR                                         | ~ (X)                                                          | Clasificación 1<br>ELECTRICO | • (8)            | Clasificación 2    |            |
| ****     Terceros       ***     Repuestos y Suministros     | - Proveedor                                           |                                                                |                              | ~                | Fecha de Compra    |            |
| <ul> <li>Historiales</li> <li>Adjuntos</li> </ul>           | Horas de uso promedio diar<br>24:00<br>Plan de Tareas | io                                                             |                              |                  | Visible para todos |            |
| Gestión Documental                                          | Plan de manten                                        | imiento motor electrico                                        | )                            |                  |                    |            |

Allí se observarán 2 graficas de series del tiempo conocidas como: 'Confiabilidad del activo' y 'Cumplimiento Plan de Tareas':

| ≡ Activos<br>Equipos                |                                                                                                    | 🕜 🔮 Luis 🗸                |
|-------------------------------------|----------------------------------------------------------------------------------------------------|---------------------------|
| { Motor-0002 } Motor Norton         |                                                                                                    | GUARDAR                   |
|                                     |                                                                                                    |                           |
| J                                   | Confiabilidad del activo                                                                                                    |                           |
| 0                                   | Completa Cambio de Carcaza                                                                                                    | ⊕⊖ Q ⊕ ♠≡                 |
| Fuera de servicio: No<br>Habilitado | Media                                                                                                    |                           |
| Detalles                            | Baja                                                                                                    |                           |
| General                             |                                                                                                    |                           |
| 📄 Formulario Personalizado          | 10 Feb 20 Feb Mar '22 10 Mar 20 Mar                                                                                                    | Abr '22                   |
| 😵 Estado de Salud Beta              | Cumplimiento Plan de Tareas                                                                                                    |                           |
| Financiero                          |                                                                                                    |                           |
| Terceros                            | 🔵 Operacional 🔎 Precaución 🥚 Alerta 🥚 Parar 🔶 Falla                                                                                        |                           |
| Repuestos y Suministros             | Z020           04         05         06         07         08         09         10         11         12         01         02         03 | 2021<br>04 05 06 07 08 09 |
| Historiales                         |                                                                                                    |                           |
| C Adjuntos                          | C Mantenimiento rutinario<br>Fecha del Último Trabaio: 2022/03/07                                                                          |                           |
| Gestión Documental                  |                                                                                                    |                           |

*Confiabilidad del activo:* gráfica del comportamiento del cumplimiento de las tareas, en general del plan de tareas, al que se encuentra vinculado dicho activo.

*Cumplimiento de Plan de Tareas:* se muestra el detalle de cada una de las tareas que pudieron afectar esta confiabilidad, como se observa en la imagen anterior se tienen 4 tipos de estados diferenciados por color, los cuales se explican a continuación:

• Operacional (Azul): Es cuando se ejecuta las tareas respetando las fechas calculadas con una tolerancia del 10% según la periodicidad de cada tarea.

• Precaución (Verde): Es cuando se sobrepasa el 10% de tolerancia del estado Operacional y cuenta también con una tolerancia del 10% según la periodicidad de cada tarea.

• Alerta (Amarillo): Es cuando se sobrepasa el 10% de la tolerancia del estado Precaución y cuenta también con una tolerancia del 10% según a la periodicidad de cada tarea.

• Parar (Naranja): Es cuando se sobrepasa el 10% de la tolerancia del estado Alerta y se mantendrá hasta que se finalice la tarea.

• Falla (rojo): Es cuando el equipo entra en falla, y se mantendrá hasta que se finalice la tarea asociada a la falla.

**Ejemplo:** Si se tiene una tarea con activador cada mes y su fecha calculada es para el 01/01/2000, para esta tarea se tendrá el estado operacional mientras su cumplimiento sea antes del 03/01/2000, si se sobrepasa esta fecha el estado será el de Precaución, si no se finaliza hasta el 06/01/2000, entonces pasara al estado Alerta donde si no se finaliza en este caso hasta el 09/01/2000 entonces pasara al último estado que es Parar y mantendrá dicho estado hasta la fecha que sea finalizada.

**Nota:** Al momento de ver el estado de salud para los activos tipo ubicación se debe considerar lo siguiente:

**1)** Se podrán tener dos análisis; uno que corresponde al reporte general de todos los activos que tiene como hijos esta ubicación y las gráficas propiamente de la ubicación

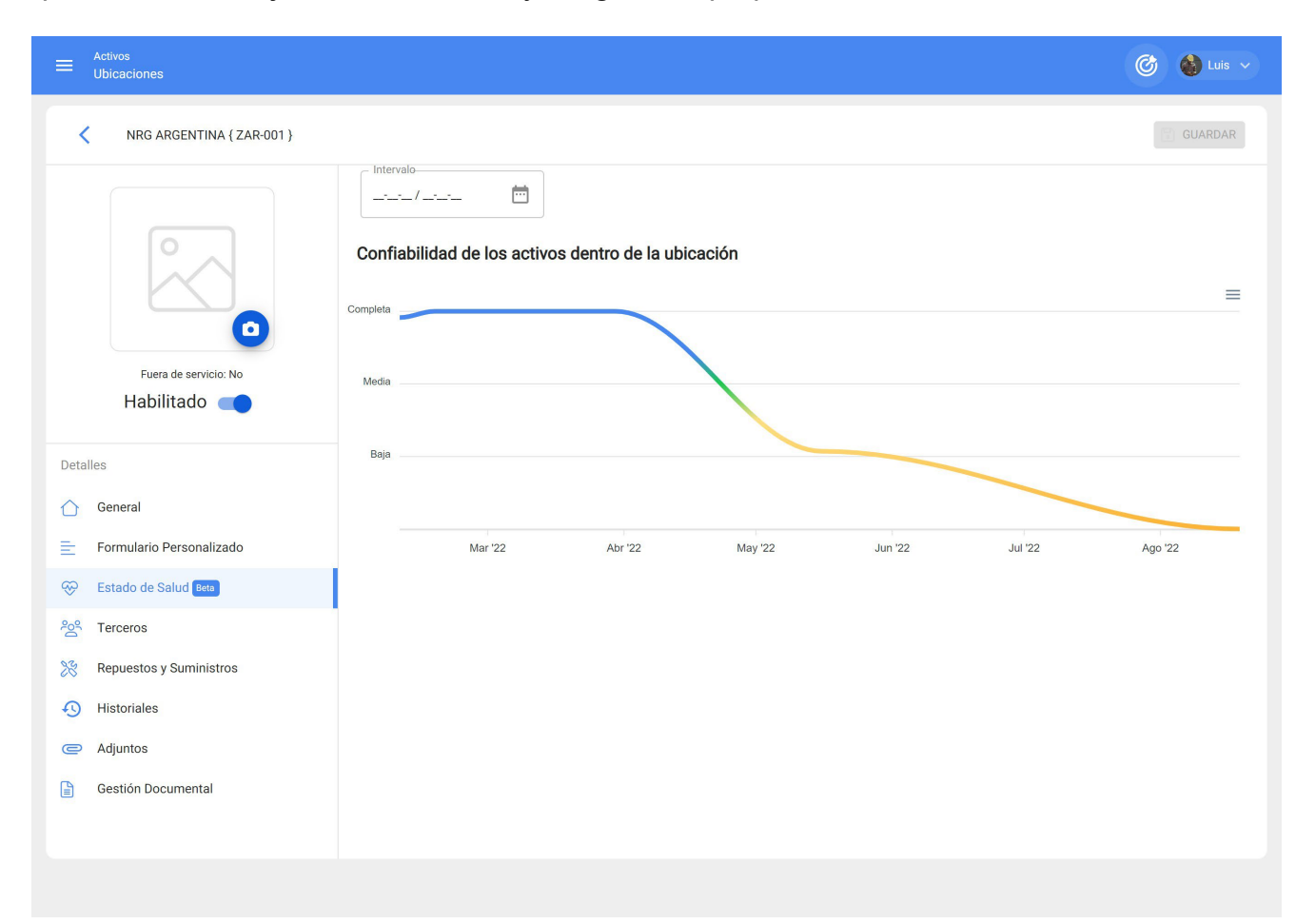

**2)** Para poder observar la gráfica de Cumplimiento de Tareas se debe seleccionar algún punto de la gráfica con el cursor, de manera que se pueda tener el detalle en el tiempo seleccionado.

| E Activos<br>Ubicaciones   |                                         |                               | 🎯 🚯 Luis 🗸    |
|----------------------------|-----------------------------------------|-------------------------------|---------------|
| NRG ARGENTINA (ZAR-001)    |                                         |                               | GUARDAR       |
|                            | Completa                                |                               |               |
|                            | Media                                   |                               |               |
|                            | Baja                                    | 16 May                        |               |
| Fuera de servicio: No      |                                         |                               |               |
|                            | Mar '22 Abr '22                         | May '22 16 May Jun '22        | Jul'22 Ago'22 |
| Detailes                   | Mantenimiento realizados en 2022-05-16  |                               |               |
| E Formulario Personalizado | Descripción del Activo                  | Descripción de la Tarea       | Estado        |
| 😌 Estado de Salud Beta     | { BT-001 } Banda transportadora Northon | INSPECCIÓN Y REGISTRO SEMANAL | ① Parar       |

#### Para tener en cuenta:

Para esta primera iteración se ha definido un porcentaje balanceado del 10% de tolerancia en la periodicidad del cumplimiento de las tareas.

Se espera para la segunda iteración de la funcionalidad que el usuario pueda establecer el porcentaje según la criticidad de cumplimiento de su plan de tareas.

## Recursos humanos y ¿cómo ingresar al módulo?

help.fracttal.com/es/articles/6015025-recursos-humanos-y-como-ingresar-al-modulo

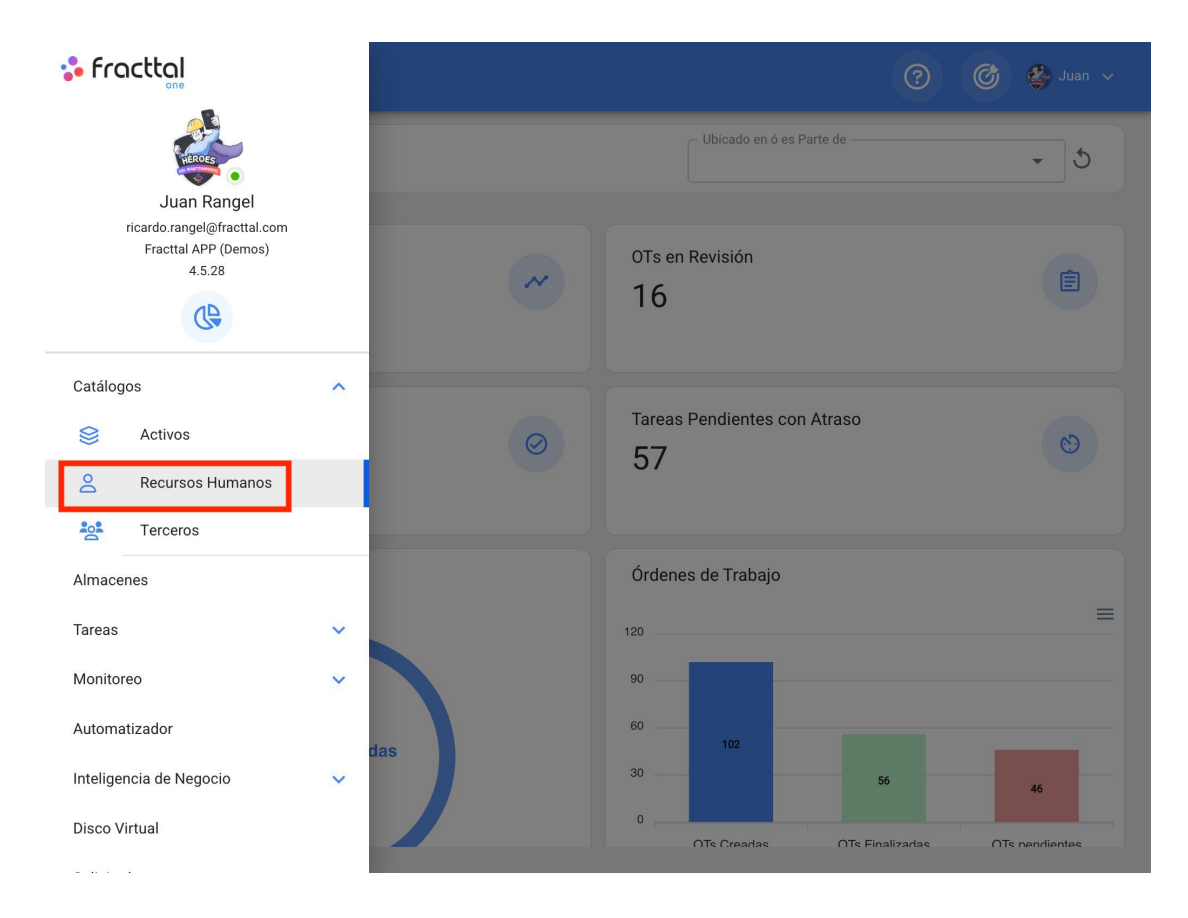

En este módulo se podrá tener un control y registro del personal de la empresa en cuanto a información y entrega de asignaciones (herramientas), sin importar la cantidad de recursos humanos que deseen agregar al sistema, ya que no hay límite en cuanto a capacidad de registros.

**Nota:** Es importe mencionar que todas las cuentas de acceso a la plataforma (cuentas de usuarios, solicitudes o de lectura), primero deben ser registradas en los módulos de Recursos Humanos o Terceros según corresponda.

#### ¿Cómo ingresar al módulo de recursos humanos?

Para ingresar al módulo de recursos humanos, se debe hacer clic en el botón de menú que se encuentra en la parte superior izquierda de la barra principal de la plataforma y desplegar el menú de catálogos, para finalmente hacer clic en "Recursos Humanos".

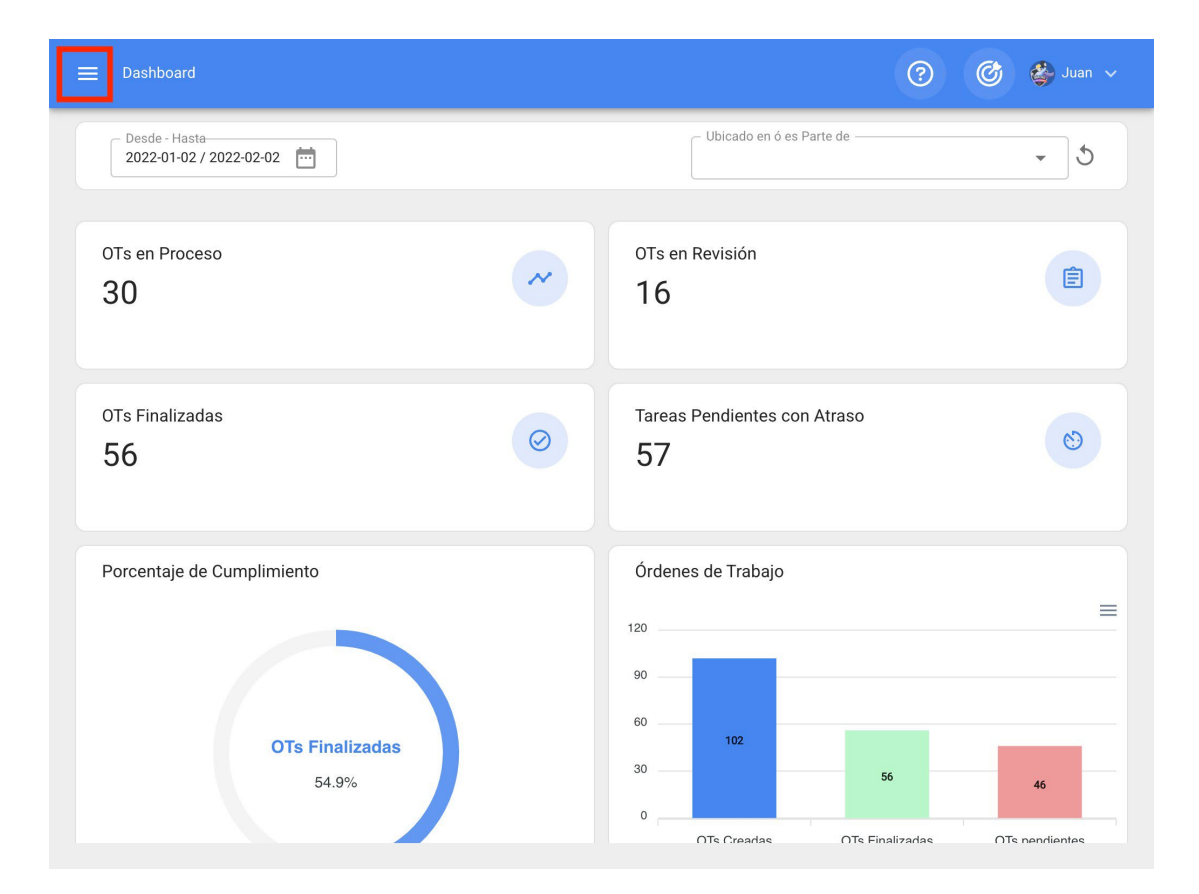

| sh fracttal                                                        |   |        | Q Buscar     | (?           |                | Juan 🗸 |
|--------------------------------------------------------------------|---|--------|--------------|--------------|----------------|--------|
| READEST.                                                           |   |        |              | Total: 1663  | с ш =          | :      |
| Juan Rangel<br>ricardo.rangel@fracttal.com<br>Fracttal APP (Demos) |   | Cuenta | Código       | Nombres      | Apellidos      | Cla    |
| 4.5.28                                                             |   | Si     |              | Asisente     | Solo lectura   |        |
|                                                                    |   | No     | Asistente 1  | Asistente 1  | Curso Fracttal | Sut    |
| Catálogos                                                          | ^ | Si     | Asistente 10 | Asistente 10 | Curso Fracttal | JAI    |
| Activos                                                            |   | No     | Asistente 11 | Asistente 11 | Curso Fracttal | ELE    |
| Recursos Humanos                                                   |   | Si     | Asistente 12 | Asistente12  | Curso Fracttal | JEF    |
| Almacenes                                                          |   | No     | Asistente 15 | Asistente 15 | Curso Fracttal | JAI    |
| Tareas                                                             | ~ | No     | Asistente 2  | Asistente 2  | Curso Fracttal | ELE    |
| Monitoreo                                                          | ~ | No     | Asistente 3  | Asistente 3  | Curso Fracttal | Tec    |
| Automatizador                                                      |   | No     | Asistente 4  | Asistente 4  | Curso Fracttal | AU:    |
| Inteligencia de Negocio                                            | ~ | No     | Asistente 5  | Asistente 5  | Curso Fracttal | + .DI  |
| UISCO VIRTUAI                                                      |   |        |              |              |                |        |

| ≡ F | Recursos Humanos |       |        | <b>Q</b> Buscar |              | ? 🕲 🗳 '        | uan 🗸 |
|-----|------------------|-------|--------|-----------------|--------------|----------------|-------|
|     |                  |       |        |                 | Total: 166   | 3 C 💷 Ξ        | :     |
|     | Habilitado       | Teams | Cuenta | Código          | Nombres      | Apellidos      | Cla   |
|     | Si               | Si    | No     | Asistente 1     | Asistente 1  | Curso Fracttal | Suj   |
|     | Si               | No    | Si     | Asistente 10    | Asistente 10 | Curso Fracttal | JA    |
|     | Si               | No    | No     | Asistente 11    | Asistente 11 | Curso Fracttal | ELI   |
|     | Si               | No    | Si     | Asistente 12    | Asistente12  | Curso Fracttal | JEI   |
|     | Si               | No    | No     | Asistente 15    | Asistente 15 | Curso Fracttal | JA    |
|     | Si               | No    | No     | Asistente 2     | Asistente 2  | Curso Fracttal | ELI   |
|     | Si               | No    | No     | Asistente 3     | Asistente 3  | Curso Fracttal | Te    |
|     | Si               | No    | No     | Asistente 4     | Asistente 4  | Curso Fracttal | AU    |
|     | Si               | No    | No     | Asistente 5     | Asistente 5  | Curso Fracttal | AD    |
|     | Si               | No    | No     | Asistente 6     | Asistente 6  | Curso Fracttal | + EI  |

# ¿Cómo agregar recursos humanos? | Fracttal One

help.fracttal.com/es/articles/6015037-como-agregar-recursos-humanos

Existen dos formas de agregar recursos humanos a la plataforma, la primera opción es hacerlo de manera manual (uno a uno) desde la opción de agregar y la segunda opción es hacerlo de forma masiva por medio de importaciones utilizando archivos de Excel. (Para agregar recursos humanos masivamente ver apartado de importaciones)

#### Desde la opción de agregar

Para agregar un recurso humano a la plataforma, solo se debe hacer clic en el símbolo de agregar que se encuentra en la parte inferior derecha de la plataforma.

| ≡ R | Recursos Humanos |       |        | <b>Q</b> Buscar |             | 3 🕲 👙           | Juan 🗸 |
|-----|------------------|-------|--------|-----------------|-------------|-----------------|--------|
|     |                  |       |        |                 | Total: 1663 | 3 C 💷 =         | :      |
|     | Habilitado       | Teams | Cuenta | Código          | Nombres     | Apellidos       | Cla    |
|     | Si               | No    | No     | 7               | Aaron       | Delatorre Perez |        |
|     | Si               | No    | No     | 17/6/19-2       | Aaron       | Cortes          |        |
|     | Si               | No    | No     | 11223344        | ABEL        | ACOSTA          | ING    |
|     | Si               | No    | No     | DEMO 12 11 18   | Abraham     | Sierra          |        |
|     | Si               | No    | No     | 15/6/20         | Abraham     | Dias            |        |
|     | Si               | No    | No     |                 | Abram       | Garcia          |        |
|     | Si               | No    | No     | 89              | Adan        | Mayen           | Téc    |
|     | Si               | No    | No     | DEMO            | Adrian      | Barrones        | GEI    |
|     | Si               | No    | No     | DEMO            | Adriana     | Hernandez       | GEI    |
|     | Si               | Si    | No     | 7702-AGES       | AGUSTIN     | ESQUERRA        | +      |

Luego se abrirá una nueva ventana perteneciente a la pestaña general, en donde se debe completar la información correspondiente al recurso humano que se desea agregar al sistema.

|                                                                                |                         |                                  | 🕐 🞯 🗳 Juan 🗸                                   |
|--------------------------------------------------------------------------------|-------------------------|----------------------------------|------------------------------------------------|
| <•                                                                             |                         |                                  | 🕞 GUARDAR                                      |
|                                                                                | Nombres                 | Apellidos                        | Código                                         |
|                                                                                | blanco<br>Email         | Clasificación 1                  | Clasificación 2                                |
| Habilitado 🛑                                                                   | Dirección               | e Busca en el mapa               | ۹                                              |
| <ul> <li>Datos requeridos</li> <li>Nombres no puede estar en blanco</li> </ul> | Ciudad                  | Quilicura<br>Valle Lo<br>Campino | Lo Barnechea<br>Lo CURRO<br>SAN DAMIÁN         |
| Detalles                                                                       |                         | nera Nte.                        | O Las Condes                                   |
| 🟠 General                                                                      | Departamento / Estado / | MERCURIO PATRONATO               | Parque<br>Natural Aguas                        |
| E Formulario Personalizado                                                     | Region                  | de Chile                         | de Ramon                                       |
| ignaciones                                                                     | País                    | FRANKLIN<br>(78)                 |                                                |
| C Adjuntos                                                                     |                         | Los Cerrillos<br>ipú             | VILLA GRAL.                                    |
| Gestión Documental                                                             | Código Área             | Gaios del mapa ©2022 Condicio    | ones del Servicio Informar un error en el mapa |

Donde, los datos requeridos son los siguientes:

- Nombres, Apellidos: Información personal del recurso humano.
- Código: Código interno de identificación perteneciente al recurso humano (en muchos casos suele usarse la cédula de identidad).
- **Clasificación 1 y 2:** Corresponde a campos libres que deja la plataforma para que los usuarios la completen según sea requerido. Por ejemplo, se pueden usar para describir el cargo, especialización o departamento al que pertenece el recurso humano.
- Ciudad, Dirección, Departamento / Estado / Región, País, Código Área: Información correspondiente a la ubicación del recurso humano.
- Latitud, longitud: Campos que se agregan automáticamente al "Buscar en el mapa" la dirección a la que pertenece el recurso humano.
- Valor Hora Ordinario: Catalogo en donde se define el perfil y valor hora hombre del recurso humano.

- Horario Laboral: Catalogo correspondientes al horario laboral que posee el recurso humano.
- Email: Correo electrónico del recurso humano.
- Principal, Telf. Secundario, Teléfono SMS: Números de teléfonos del recurso humano.
- Localización: Corresponde a la localización en donde se encuentra ubicado el recurso humano dentro del sistema, teniendo en consideración la jerarquía que esto representa para la visualización de dicho perfil respecto a otros usuarios.
- **Firma:** Firma digital perteneciente al recurso humano (se carga como una imagen de dimensiones 200 x 80 aproximadamente, el sistema la autoajusta) o también existe la posibilidad de adicionar la firma desde este mismo campo
- Foto: Fotografía del recurso humano

Luego de completar la información correspondiente a la pestaña general, simplemente hay que hacer clic en el botón de guardar que se encuentra en la parte superior derecha de la ventana, para que quede registrado el recurso humano en el sistema.

| 🗮 Recursos Humanos                                       |                          |                                                       | ? 🕝 🛓 Juan 🗸                                        |
|----------------------------------------------------------|--------------------------|-------------------------------------------------------|-----------------------------------------------------|
| Jose Martinez                                            |                          |                                                       | GUARDAR                                             |
|                                                          | Nombres                  | Apellidos Martinez                                    | Solicitante 2                                       |
|                                                          | curso23.fracttal@gmail.c | Clasificación 1                                       | Clasificación 2                                     |
| Habilitado                                               | Dirección                | Busca en el mapa                                      | Q<br>KALININSKY<br>DISTRICT<br>КАЛИНИНСКИЙ Р-Н      |
| (i) Información<br>Tiene cambios pendientes por guardar! | Ciudad                   | DISTRITO DE<br>PETROGRADSKI<br>DETPOPPAGCKUM          | KRASNOGV,<br>DISTI<br>KPACHOTBAPL<br>ZHEVI<br>PWEBK |
| Detalles                                                 | Departamento / Estado /  | DISTRITO DE<br>VASILEOSTROVSKY<br>АСИЛЕОСТРОВСКИЙ Р-Н | Museo Hermitage<br>Государственный                  |
| 🖒 General                                                | Region                   | SENN                                                  |                                                     |
| E Formulario Personalizado                               | País                     |                                                       | округ                                               |
| Signaciones                                              |                          | адмиралтейски                                         | ЙР-Н                                                |
| C Adjuntos                                               | Código Área              | Geochinaciones de teclas Datos del                    | mapa ©2022 Google Condiciones del Servicio          |
| Gestión Documental                                       | _ Latitud                | Longitud                                              |                                                     |

**Nota:** Luego de realizar cualquier tipo de edición hay que asegurarse de guardar los cambios para que los mismos surjan efecto.

# ¿Cómo editar un perfil de recursos humanos?

Interpret Market State (1994) with the second set of the second second s

Para editar un perfil de recursos humanos ya existente, solo se debe seleccionar el perfil a modificar para que el sistema muestre una barra con la opción de editar, eliminar y opciones.

| ≡ R | Recursos Humanos |       |        | Q Buscar     |              | 🕐 🚳 Jua        | in 🗸   |
|-----|------------------|-------|--------|--------------|--------------|----------------|--------|
| <   | (1) Seleccionado |       |        |              |              | 1              | •<br>• |
|     | Habilitado       | Teams | Cuenta | Código       | Nombres      | Apellidos      | Cla    |
|     | Si               | No    | Si     | Asistente 10 | Asistente 10 | Curso Fracttal | JAI    |
|     | Si               | No    | No     | Asistente 11 | Asistente 11 | Curso Fracttal | ELE    |
|     | Si               | No    | Si     | Asistente 12 | Asistente12  | Curso Fracttal | JEF    |
|     | Si               | No    | No     | Asistente 15 | Asistente 15 | Curso Fracttal | JAI    |
|     | Si               | No    | No     | Asistente 2  | Asistente 2  | Curso Fracttal | ELE    |
|     | Si               | No    | No     | Asistente 3  | Asistente 3  | Curso Fracttal | Tec    |
|     | Si               | No    | No     | Asistente 4  | Asistente 4  | Curso Fracttal | AU:    |
|     | Si               | No    | No     | Asistente 5  | Asistente 5  | Curso Fracttal | AD     |
|     | Si               | No    | No     | Asistente 6  | Asistente 6  | Curso Fracttal | JEF    |
|     | Si               | No    | No     | Asistente 7  | Asistente 7  | Curso Fracttal | + nt   |
|     |                  |       |        |              |              |                |        |

En caso de que se desee editar el recurso humano, solo debe hacer clic en editar para que el sistema redirija a la pantalla correspondiente al recurso humano seleccionado.

| ≡ Re | ecursos Humanos |       |        | <b>Q</b> Buscar |              | ut 🍪 🕲 🕥       | an 🗸  |
|------|-----------------|-------|--------|-----------------|--------------|----------------|-------|
| < (1 | I) Seleccionado |       |        |                 |              | × =            | :     |
|      | Habilitado      | Teams | Cuenta | Código          | Nombres      | Apellidos      | Cla   |
|      | Si              | Si    | No     | Asistente 1     | Asistente 1  | Curso Fracttal | Suţ   |
|      | Si              | No    | Si     | Asistente 10    | Asistente 10 | Curso Fracttal | JAI   |
|      | Si              | No    | No     | Asistente 11    | Asistente 11 | Curso Fracttal | ELE   |
|      | Si              | No    | Si     | Asistente 12    | Asistente12  | Curso Fracttal | JEF   |
|      | Si              | No    | No     | Asistente 15    | Asistente 15 | Curso Fracttal | JAI   |
|      | Si              | No    | No     | Asistente 2     | Asistente 2  | Curso Fracttal | ELE   |
|      | Si              | No    | No     | Asistente 3     | Asistente 3  | Curso Fracttal | Tec   |
|      | Si              | No    | No     | Asistente 4     | Asistente 4  | Curso Fracttal | AU:   |
|      | Si              | No    | No     | Asistente 5     | Asistente 5  | Curso Fracttal | ADI   |
|      | Si              | No    | No     | Asistente 6     | Asistente 6  | Curso Fracttal | + JEF |

| ≡ Recursos Humanos                                                             |                          |                                                       | ? Ø Suan ~                                                 |
|--------------------------------------------------------------------------------|--------------------------|-------------------------------------------------------|------------------------------------------------------------|
| <b>C</b> Jose Martinez                                                         |                          |                                                       | GUARDAR                                                    |
|                                                                                | Nombres Jose             | ApellidosMartinez                                     | Código Solicitante 2                                       |
|                                                                                | curso23.fracttal@gmail.c | Clasificación 1                                       | Clasificación 2                                            |
| Habilitado                                                                     | Dirección                | Busca en el mapa                                      | Q<br>KALININSKY<br>DISTRICT<br>KAJINHHICKIM P.H            |
| <ul> <li>Información</li> <li>Tiene cambios pendientes por guardar!</li> </ul> | Ciudad                   | DISTRITO DE<br>PETROGRADSK<br>DEPOPOARCKUM            | R<br>KRASNOGV,<br>DISTF<br>KPACHOTBAPJ<br>RZHEVI<br>PXKEBK |
| Detalles                                                                       | Departamento / Estado /  | DISTRITO DE<br>VASILEOSTROVSKY<br>АСИЛЕОСТРОВСКИЙ Р-Н | Museo Hermitage<br>Государственный                         |
| 🛆 General                                                                      | Region                   | SEN                                                   | NOY                                                        |
| 📄 Formulario Personalizado                                                     | País                     | DISTRITO D                                            | округ                                                      |
| S Asignaciones                                                                 |                          | адмиралтейски                                         | бкү<br>ИЙР-Н                                               |
| C Adjuntos                                                                     | Código Área              | Goocla Datos del mapa Cond                            | ciones del Servicio Informar un error en el mapa           |
| Gestión Documental                                                             |                          |                                                       |                                                            |

En esta pantalla se encuentran las siguientes pestañas de opciones:

General: Información general correspondiente al recurso humano.

• **Campos personalizados:** Grupo de etiquetas personalizadas con información adicional sobre el recurso humano.

- **Asignaciones:**Listado con la cantidad de herramientas que se le han asignado al recurso humano.
- *Adjuntos:* Listado en donde se pueden agregar, visualizar, editar o descargar archivos, links y notas adjuntas del perfil del recurso humano.
- **Gestión Documental:** Documentos o certificados sujetos a vencimiento que están asociadas al recurso humano.
- Habilitado: Opción que permite habilitar o deshabilitar al recurso humano de manera que el mismo ya no sea visible en el resto de los módulos de la plataforma (solo se visualizará en las actividades previas a ser deshabilitado).

| 🚍 Recursos Humanos                                                             |                                   |                                                                        | (?) (C) 🖉 🕒 Juan 🗸                                    |
|--------------------------------------------------------------------------------|-----------------------------------|------------------------------------------------------------------------|-------------------------------------------------------|
| Jose Martinez                                                                  |                                   |                                                                        | 🕒 GUARDAR                                             |
|                                                                                | Jose                              | Apellidos Martinez                                                     | Solicitante 2                                         |
|                                                                                | curso23.fracttal@gmail.c          | Clasificación 1                                                        | Clasificación 2                                       |
| Habilitado 🛑                                                                   | Dirección                         | Busca en el mapa                                                       | Q<br>KALININSKY<br>DISTRICT<br>KAЛИНИНСКИЙ P.H        |
| <ul> <li>Información</li> <li>Tiene cambios pendientes por guardar!</li> </ul> | Ciudad                            | DISTRITO DE<br>PETROGRADSK                                             | KRASNOGV.<br>DISTF<br>KPACHOTBAPJ<br>RZHEVI<br>RZHEVI |
| Detalles                                                                       | Departamento / Estado /<br>Región | ПЕТРОГРАДСКИИ<br>DISTRITO DE<br>VASILEOSTROVSKY<br>АСИЛЕОСТРОВСКИЙ Р-Н | P-H<br>Museo Hermitage<br>Государственный<br>Эрмитаж  |
| <ul> <li>Formulario Personalizado</li> <li>Asignaciones</li> </ul>             | País                              | DISTRITO D<br>ADMIRALTEYS                                              | NOV<br>CICRAL<br>UUG<br>ONRWYT<br>E<br>KY<br>MP-H     |
| <ul> <li>Adjuntos</li> <li>Gestión Documental</li> </ul>                       | Código Área                       | Goocia Datos del mapa                                                  | ciones del Servicio Informar un error en el mapa      |

Para realizar alguna modificación en el perfil del recurso humano, solo se debe hacer clic sobre el campo que desea editar y finalmente hacer clic en el botón guardar que se encuentra en la parte superior derecha de la plataforma.

| Recursos Humanos                                                          |                                   |                                                                        | ⑦ Ø ▲ Juan →                                                 |
|---------------------------------------------------------------------------|-----------------------------------|------------------------------------------------------------------------|--------------------------------------------------------------|
| Jose Martinez                                                             |                                   |                                                                        | GUARDAR                                                      |
|                                                                           | Jose                              | Apellidos Martinez                                                     | Solicitante 2                                                |
|                                                                           | Email curso23.fracttal@gmail.c    | Clasificación 1                                                        | Clasificación 2                                              |
| Habilitado                                                                | Dirección                         | Busca en el mapa                                                       | C<br>KALININSKY<br>DISTRICT<br>KAJINHINGKWI P.H              |
| <ul> <li>Información<br/>Tiene cambios pendientes por guardar!</li> </ul> | Ciudad                            | HOBARI DEPERING                                                        | KRASNOGV,<br>DISTF<br>KPACHOFBAPJ<br>RZHEVI<br>RZHEVI        |
| Detailes                                                                  | Departamento / Estado /<br>Región | ПЕТРОГРАДСКИИ<br>DISTRITO DE<br>VASILEOSTROVSKY<br>АСИЛЕОСТРОВСКИЙ Р-Н | Museo Hermitage<br>Государственный<br>Эрмитаж                |
| <ul> <li>Formulario Personalizado</li> <li>Asignaciones</li> </ul>        | País                              | DISTRITO DE<br>ADMIRALTEVS                                             | NOY<br>UIG<br>ORAPT<br>KY<br>KY<br>WP-H                      |
| C Adjuntos                                                                | Código Área                       | Goocla Datos del mapa Condic                                           | B - Dk<br>Dk<br>Dc<br>Dc<br>Dc<br>Dc<br>Dc<br>Dc<br>Dc<br>Dc |
| Gestión Documental                                                        | Latitud                           | Longitud                                                               |                                                              |

# Terceros y ¿cómo ingresar al módulo?

help.fracttal.com/es/articles/6015063-terceros-y-como-ingresar-al-modulo

| s fracttal                     |         | 3                            | 🎯 🗳 Juan 🗸      |
|--------------------------------|---------|------------------------------|-----------------|
| Juan Rangel                    |         | - Ubicado en ó es Parte de   | - 3             |
| Fracttal APP (Demos)<br>4.5.45 | ~       | OTs en Revisión<br>20        | Ê               |
| Catálogos 🔨                    |         |                              |                 |
| 😂 Activos                      | $\odot$ | Tareas Pendientes con Atraso | 3               |
| 2 Recursos Humanos             |         | Ζ/                           |                 |
| Terceros                       |         |                              |                 |
| Almacenes                      |         | Órdenes de Trabajo           |                 |
| Tareas 🗸                       |         | 320                          | =               |
| Monitoreo 🗸                    |         | 240                          |                 |
| Automatizador                  |         | 160 314                      |                 |
| Inteligencia de Negocio 🗸 🗸 🗸  | das     | 80                           | 258             |
| Disco Virtual                  |         | 0 56 56                      | OT- see lister  |
|                                |         | THE FRANKS THE HARITARAS     | CTIS Dendlentes |

En este módulo podrás tener el control y registro de los distintos tipos de terceros que se puede manejar en la plataforma, sin importar la cantidad que desees agregar al sistema, ya que no hay límite de registros.

**Nota:** Es importe mencionar que todas las cuentas de acceso a la plataforma (cuentas de usuarios, solicitudes o de lectura) primero deben ser registradas en los módulos de Recursos Humanos o Terceros según corresponda.

#### ¿Cómo ingresar al módulo de Terceros?

Para ingresar al módulo de terceros, primero se debe hacer clic en el botón de menú que encuentra en la parte superior izquierda de la barra principal de la plataforma y desplegar el menú de catálogos, para finalmente hacer clic en "Terceros".

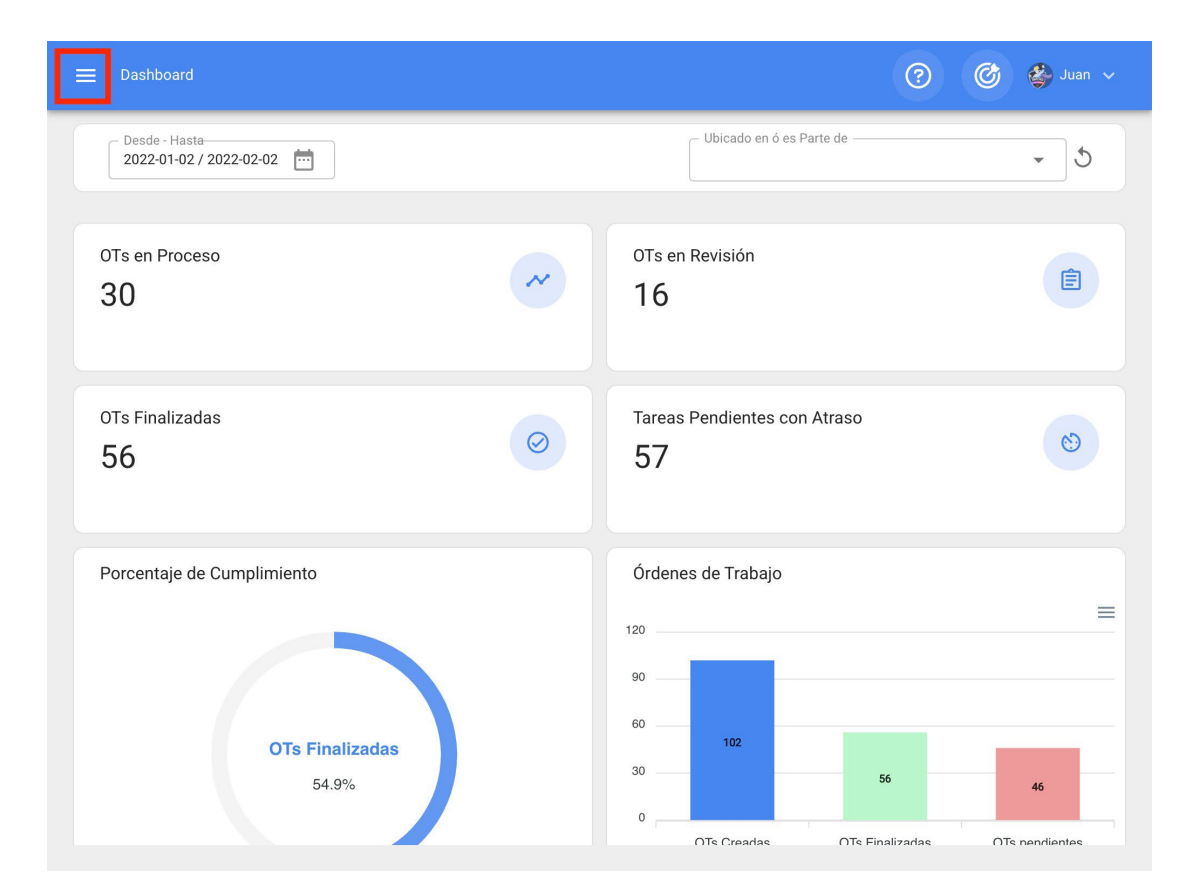

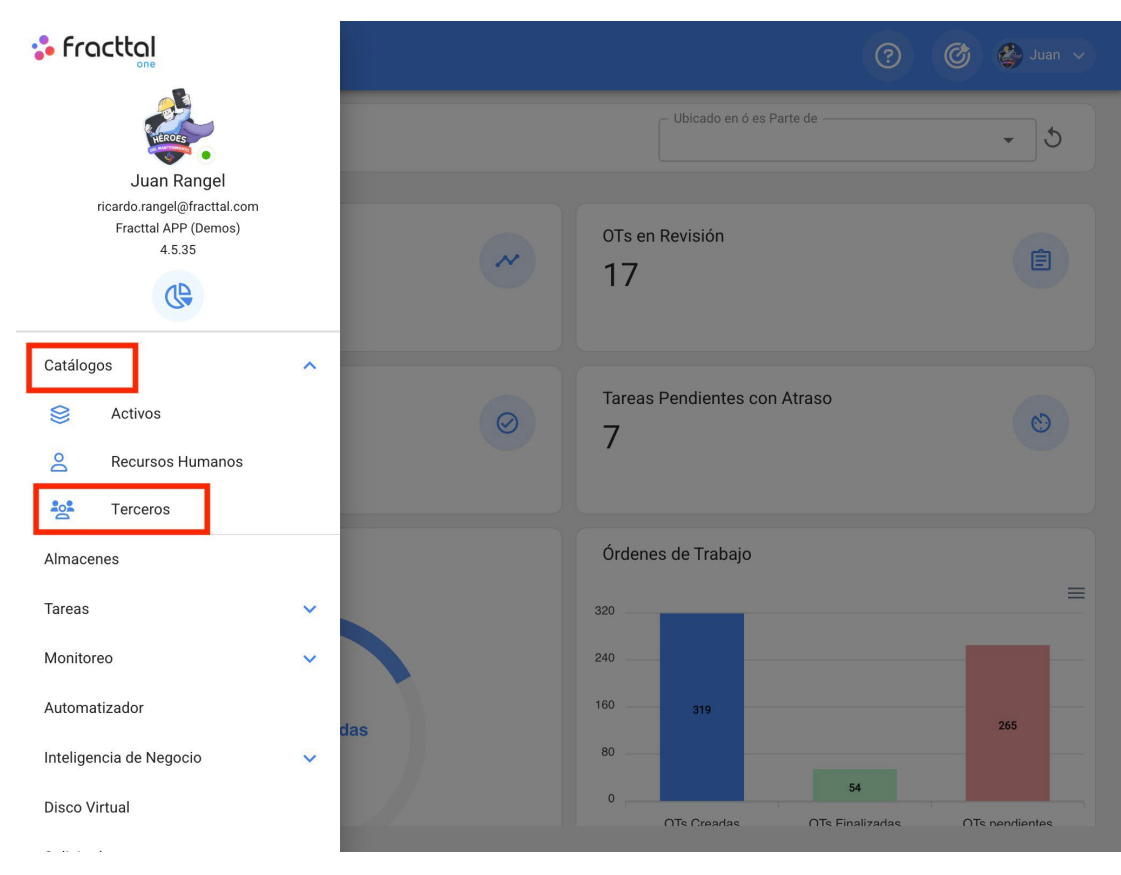

| = T | erceros    |                                                | <b>Q</b> Buscar | 0 0            | 🗳 Juan 🗸      |
|-----|------------|------------------------------------------------|-----------------|----------------|---------------|
|     |            |                                                | т               | iotal: 852 C 💷 | ÷ :           |
|     | Habilitado | Nombre                                         | Código          | Email          | Página Web    |
|     | Si         | ACEITES DEL CENTRO                             | EXPO-ACEITES-0  | ventas.aceite  | www.aceitesde |
|     | Si         | ACEITES DE PUEBLA                              | AC-TER-001      | ventasaceites  | www.aceitesde |
|     | Si         | ACEITES Y LUBIRCANTES DEL CENTRO               | P-C-TERCERO-001 |                |               |
|     | Si         | ACEITES Y LUBRICANTES                          | ACEITES-SON-001 |                |               |
|     | Si         | ACEITES Y LUBRICANTES DEL CENTRO, S.A. DE C.V. | 1546            | acelubricante  |               |
|     | Si         | ACEITES Y LUBRICANTES DEL CENTRO, S.A. DE C.V. | PROV-001        | acelubricante  | www.aceites.c |
|     | Si         | Aceros Israel S.A. De C.V.                     | AIS960516SG1    | acerosisrael   |               |
|     | Si         | ACEROS SIDERURGICOS BRAVO, S.A. DE C.V.        | PR00892         | acerosbravo    |               |
|     | Si         | ACEROS Y MATERIALES MARELI SA                  | ter-0123        | marianery@a    |               |
|     | Si         | AC Gruas S.A. De C.V.                          | AGR1003085M2    | acgruas@hot    | +             |

# ¿Cómo agregar un tercero? | Fracttal One

help.fracttal.com/es/articles/6015068-como-agregar-un-tercero

Existen dos formas de agregar terceros a la plataforma, la primera opción es hacerlo de manera manual (uno a uno) desde la opción de agregar y la segunda opción es hacerlo de forma masiva por medio de importaciones utilizando archivos de Excel. (Para agregar un tercero masivamente ver apartado de importaciones)

#### Desde la plataforma:

Para agregar un tercero a la plataforma, solo se debe hacer clic en el símbolo de agregar que se encuentra en la parte inferior derecha de la plataforma.

| ≡ ⊺ | erceros    |                                                | <b>Q</b> Buscar | 0 0           | 🚱 Juan 🗸      |
|-----|------------|------------------------------------------------|-----------------|---------------|---------------|
|     |            |                                                | Τς              | otal: 852 C 🗰 | - :           |
|     | Habilitado | Nombre                                         | Código          | Email         | Página Web    |
|     | Si         | ACEITES DEL CENTRO                             | EXPO-ACEITES-0  | ventas.aceite | www.aceitesde |
|     | Si         | ACEITES DE PUEBLA                              | AC-TER-001      | ventasaceites | www.aceitesde |
|     | Si         | ACEITES Y LUBIRCANTES DEL CENTRO               | P-C-TERCERO-001 |               |               |
|     | Si         | ACEITES Y LUBRICANTES                          | ACEITES-SON-001 |               |               |
|     | Si         | ACEITES Y LUBRICANTES DEL CENTRO, S.A. DE C.V. | 1546            | acelubricante |               |
|     | Si         | ACEITES Y LUBRICANTES DEL CENTRO, S.A. DE C.V. | PROV-001        | acelubricante | www.aceites.c |
|     | Si         | Aceros Israel S.A. De C.V.                     | AIS960516SG1    | acerosisrael  |               |
|     | Si         | ACEROS SIDERURGICOS BRAVO, S.A. DE C.V.        | PR00892         | acerosbravo   |               |
|     | Si         | ACEROS Y MATERIALES MARELI SA                  | ter-0123        | marianery@a   |               |
|     | Si         | AC Gruas S.A. De C.V.                          | AGR1003085M2    | acgruas@hot   | +             |

Luego se abrirá una nueva ventana perteneciente a la pestaña general, en donde se debe completar la información correspondiente al tercero que se desea agregar al sistema.

| ➡ Terceros                                           |                                                                  | 🕜 🎯 🗳 Juan 🗸                        |
|------------------------------------------------------|------------------------------------------------------------------|-------------------------------------|
| <*                                                   |                                                                  | GUARDAR                             |
| Habilitado 🛑                                         | - Nombre                                                         |                                     |
| Datos requeridos     Código no puedo estar en blanco |                                                                  | Código                              |
| Nombre no puede estar en blanco                      | Proveedor de servicios 🔽                                         | Fabricante                          |
| Detalles                                             | Proveedor                                                        | Cliente                             |
| 🛆 General                                            | Clasificación 1                                                  | Clasificación 2                     |
| E Formulario Personalizado                           | Página Web                                                       | •                                   |
| 🖄 Sucursales                                         |                                                                  |                                     |
| Contactos                                            | Dirección Busca en el mapa                                       | Q [] TE                             |
| 🍳 Servicios                                          | Quilicura                                                        | LO Barnechea                        |
| Historiales                                          | Ciudad Valle Lo<br>Campino                                       | SAN DAMIÁN                          |
| C Adjuntos                                           | rera Nte.                                                        | Las Condes                          |
| 📄 Gestión Documental                                 | Departamento / Estado /<br>Región<br>uel<br>Santiago<br>de Chile | Parque<br>Natural Aguas<br>de Ramón |
|                                                      | País                                                             |                                     |

Donde, los datos requeridos son los siguientes:

- **Nombres:** Nombre del tercero.
- Códigos: Identificador fiscal o cédula del tercero.
- **Tipo:** En Fracttal existen cuatro tipos de terceros (Proveedor de servicios, Fabricante, Proveedor, Cliente), en donde se permite que un tercero pueda abarcar más de una opción.
- Página Web: Sitio web del tercero.
- **Clasificación 1 y 2:** Corresponden a campos libres que deja la plataforma para que se completen según sea requerido.
- Ciudad, Dirección, Departamento / Estado / Región, País, Código Área: Información correspondiente a la ubicación del tercero.
- Latitud, longitud: Estos campos se agregan automáticamente al "Buscar en el mapa" la dirección a la que pertenece el tercero.

- Email: Correo electrónico del recurso humano
- Fax, Teléfono SMS: Números de teléfonos del tercero.
- Condiciones: Catalogo de condiciones.
- Visible para todos: Permite dar la visualización de dicho tercero a los usuarios, sin importar la localización de la cuenta de acceso a la plataforma.
- Limitar Acceso a Esta Localización: Corresponde a la localización en donde se encuentra ubicado el tercero dentro del sistema, teniendo en consideración la jerarquía que esto representa para la visualización de dicho perfil respecto a otros usuarios.

Luego de completar la información correspondiente a la pestaña General, simplemente hay que hacer clic en el botón de guardar que se encuentra en la parte superior derecha de la ventana, para que quede registro del tercero en el sistema.

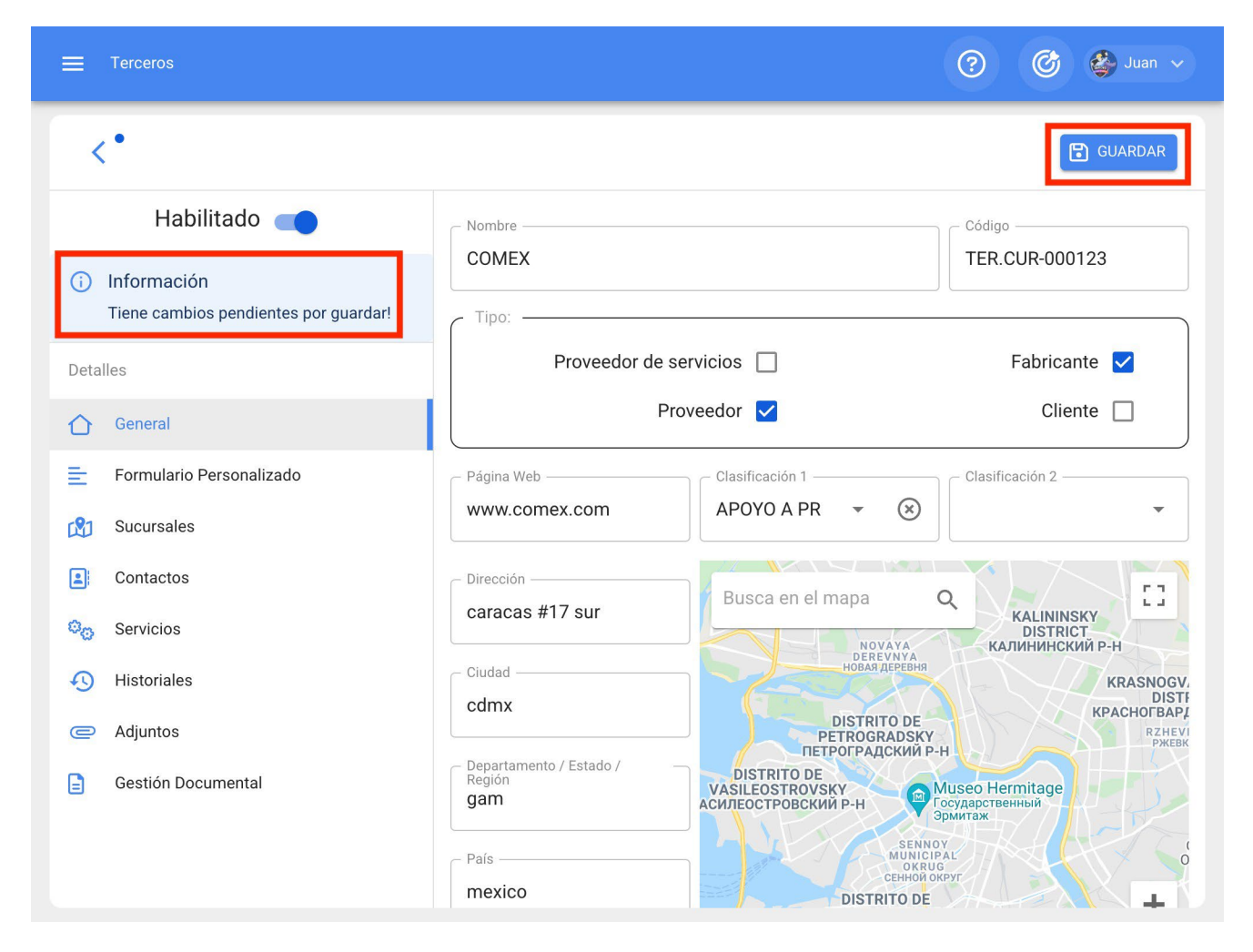

**Nota:** Luego de realizar cualquier tipo de edición hay que asegurarse de guardar los cambios para que los mismos surjan efecto.

# ¿Cómo editar un tercero? | Fracttal One

help.fracttal.com/es/articles/6015073-como-editar-un-tercero

Para editar un tercero ya existente, solo se debe seleccionar al tercero a modificar para que el sistema muestre una barra con las opciones de editar, eliminar y más.

| ≡ |                  |                                             | <b>Q</b> Buscar | ? 🞯 🔮 Juan 🗸               |
|---|------------------|---------------------------------------------|-----------------|----------------------------|
| < | (1) Seleccionado |                                             |                 | 1                          |
|   | Habilitado       | Nombre                                      | Código          | Email Páç                  |
|   | Si               | ACEROS SIDERURGICOS BRAVO, S.A. DE C.V.     | PR00892         | <br>acerosbravo@prodigy.ne |
|   | Si               | ACEROS Y MATERIALES MARELI SA               | ter-0123        | marianery@acerosmareli     |
|   | Si               | AC Gruas S.A. De C.V.                       | AGR1003085M2    | acgruas@hotmail.com        |
|   | Si               | ACRE, S.L.                                  | B45462629       | httj                       |
|   | Si               | ACRE, S.L.                                  | B45462629       | httį                       |
|   | Si               | ADAMANTIUM                                  | 5677890987654   | ADAMANTIUM@GMAIL ww        |
|   | Si               | ADAMANTIUM                                  | 8273894710Q9    | ww                         |
|   | Si               | ADMINISTRACION DE SITES                     | SITE            |                            |
|   | Si               | ADMINISTRADORA DE ACEROS Y MATERIALES SA DE | CV PROV-20      |                            |
|   | Si               | Adrian Serrano Torres                       | SETA800305UN8   | refaccionariajishu@hotn +  |
| _ |                  |                                             |                 |                            |

En caso de que se desee editar al tercero, solo se debe hacer clic en editar para que el sistema redirija a la pantalla correspondiente al tercero seleccionado
|   | Terceros         |                                               | <b>Q</b> Buscar | 0 6           | 🎒 Juan 🗸       |
|---|------------------|-----------------------------------------------|-----------------|---------------|----------------|
| < | (1) Seleccionado |                                               |                 | 1             | <b>*</b> :     |
|   | Habilitado       | Nombre                                        | Código          | Email         | Página Web     |
|   | Si               | Abraham Ulises Padilla Hernandez              | PAHA910330S11   |               | www.fracttal.c |
|   | Si               | ABSA                                          | 014             | www.absa.co   | www.absa.com   |
|   | Si               | ACABADOS BORBOLLA                             | 001AC           |               |                |
|   | Si               | A CALDERONI, S.A.                             | PR04576         | pedidos@cal   | www.calderoni  |
|   | Si               | ACEITES DEL CENTRO                            | EXPO-ACEITES-0  | ventas.aceite | www.aceitesde  |
|   | Si               | ACEITES DE PUEBLA                             | AC-TER-001      | ventasaceites | www.aceitesde  |
|   | Si               | ACEITES Y LUBIRCANTES DEL CENTRO              | P-C-TERCERO-001 |               |                |
|   | Si               | ACEITES Y LUBRICANTES                         | ACEITES-SON-001 |               |                |
|   | Si               | ACEITES Y LUBRICANTES DEL CENTRO, S.A. DE C.V | <i>I</i> . 1546 | acelubricante |                |
|   | Si               | ACEITES Y LUBRICANTES DEL CENTRO, S.A. DE C.V | /. PROV-001     | acelubricante | wwv + .c       |

| ≡ Terceros                                                                     |                                          |                                                       | (?) 🙆 🍪 Juan 🗸                              |
|--------------------------------------------------------------------------------|------------------------------------------|-------------------------------------------------------|---------------------------------------------|
| <*                                                                             |                                          |                                                       | 聞 GUARDAR                                   |
| Habilitado 🛑                                                                   | - Nombre                                 |                                                       | Código                                      |
| <ul> <li>Información</li> <li>Tiene cambios pendientes por guardar!</li> </ul> |                                          |                                                       | TER.CUR-000123                              |
| Detalles                                                                       | Proveedor de ser                         | vicios 🗹                                              | Fabricante 🗹                                |
| General                                                                        | Prov                                     | eedor 🔽                                               | Cliente                                     |
| Formulario Personalizado                                                       | Página Web                               | Clasificación 1                                       | Clasificación 2                             |
| 🖄 Sucursales                                                                   | www.comex.com                            | APOYO A PR 👻 🛞                                        | •                                           |
| Contactos                                                                      | Dirección                                | Busca en el mapa                                      |                                             |
| 🎭 Servicios                                                                    | caracas #17 sur                          | KALININSKY<br>DISTRICT<br>КАЛИНИНСКИЙ Р-Н             |                                             |
| O Historiales                                                                  | Ciudad                                   | релекому Анновая Деревня                              | KRASNOGV                                    |
| C Adjuntos                                                                     | camx                                     | DISTRITO DE<br>PETROGRADSKY                           | КРАСНОГВАРЈ                                 |
| E Gestión Documental                                                           | Departamento / Estado /<br>Región<br>gam | DISTRITO DE<br>VASILEOSTROVSKY<br>асилеостровский Р-н | Auseo Hermitage<br>осударственный<br>рмитаж |
|                                                                                | País                                     |                                                       | AL O                                        |
|                                                                                | 1 I I I                                  | //                                                    |                                             |

En esta pantalla se encuentran las siguientes opciones:

• General: Información general correspondiente al tercero.

- **Campos personalizados:** Grupo de etiquetas personalizadas con información adicional sobre el tercero.
- Sucursales: Listado con las sucursales que posee el tercero en cuestión.
- **Contactos:** Personal de contacto dentro del tercero. Hay que tener en consideración, que estos contactos son las personas que pueden figurar como responsables de una OT que es asignada a un tercero.
- Servicios: Listado con los distintos servicios y costos ofrecidos por el tercero. Estos servicios pueden ser agregados y contabilizados sus costos dentro de una OT.
- **Historiales:** Listado con el historial de movimientos asociados los almacenes.
- **Adjuntos:** Listado en donde se pueden agregar, visualizar, editar o descargar archivos, links y notas adjuntas del tercero.
- **Gestión Documental:** Documentos o garantías sujetos a vencimiento que están asociadas al tercero.
- **Habilitado:** Permite habilitar o deshabilitar al tercero de manera que el mismo ya no sea visible en el resto de la plataforma (solo se visualizará en las actividades previas a ser deshabilitado).

| ≡ Terceros                                                                     |                                          | ? 🕜 🗳 Juan 🗸                                           |
|--------------------------------------------------------------------------------|------------------------------------------|--------------------------------------------------------|
| <*                                                                             |                                          | GUARDAR                                                |
| Habilitado 🛑                                                                   | _ Nombre                                 | Código                                                 |
| <ul> <li>Información</li> <li>Tiene cambios pendientes por guardar!</li> </ul> | COMEX                                    | TER.CUR-000123                                         |
| Detalles                                                                       | Proveedor de servicios 🔽                 | Fabricante 🔽                                           |
| 🖒 General                                                                      | Proveedor 🔽                              | Cliente                                                |
| 🚊 Formulario Personalizado                                                     | Clasificación 1                          | Clasificación 2                                        |
| 🖄 Sucursales                                                                   | www.comex.com APOYO A PR *               | × ·                                                    |
| Contactos                                                                      | Dirección                                | 0                                                      |
| 😋 Servicios                                                                    | caracas #17 sur                          | КАLININSКҮ<br>DISTRICT<br>КАЛИНИНСКИЙ Р-Н              |
| Historiales                                                                    | Ciudad HoBA                              | REVNYA<br>я деревня<br>KRASNOGV.<br>DISTF              |
| C Adjuntos                                                                     |                                          | КТО DE КРАСНОГВАРД<br>БRADSKY<br>ЛСКИЙ Р-Н             |
| 😑 Gestión Documental                                                           | Departamento / Estado /<br>Región<br>gam | Museo Hermitage<br>Государственный<br>эрмитаж          |
|                                                                                | País                                     | SENNOY<br>МИЛСІРАL<br>ОКRUG<br>СЕННОЙ ОКРУГ<br>RITO DE |

Para realizar alguna modificación en el tercero, solo debes hacer clic sobre el campo que se desee editar y finalmente hacer clic en el botón guardar que se encuentra en la parte superior derecha de la plataforma.

| ≡ Terceros                                                                     |                                                            | 🕜 🎯 🗳 Juan 🗸                                                                                     |
|--------------------------------------------------------------------------------|------------------------------------------------------------|--------------------------------------------------------------------------------------------------|
| <*                                                                             |                                                            | GUARDAR                                                                                          |
| Habilitado                                                                     | - Nombre                                                   | Código                                                                                           |
| <ul> <li>Información</li> <li>Tiene cambios pendientes por guardar!</li> </ul> | COMEX                                                      | TER.CUR-000123                                                                                   |
| Detalles                                                                       | Proveedor de servicios 🔽                                   | Fabricante 🔽                                                                                     |
| General                                                                        | Proveedor 🗹                                                | Cliente                                                                                          |
| E Formulario Personalizado                                                     | Página Web Clasificación 1                                 | Clasificación 2                                                                                  |
| 🕅 Sucursales                                                                   | www.comex.com APOYO A PR -                                 | × ·                                                                                              |
| Contactos                                                                      | Dirección Busca en el mana                                 |                                                                                                  |
| 🗞 Servicios                                                                    | caracas #17 sur                                            | КАLININSKY<br>DISTRICT<br>УА КАЛИНИНСКИЙ Р-Н                                                     |
| Historiales                                                                    | Ciudad — HOBAN A                                           | KRASNOGV,                                                                                        |
| Adjuntos                                                                       | cdmx DISTRITC                                              | D DE KPACHOI BAPL<br>DSKY<br>RZHEVI<br>PWEBK                                                     |
| Gestión Documental                                                             | Departamento / Estado /<br>Región<br>gam<br>País<br>mexico | Museo Hermitage<br>gowtare<br>gowtare<br>sennov<br>dunicipat'<br>o o<br>keloko drygry<br>co D DF |

### Almacenes y ¿cómo ingresar al módulo?

help.fracttal.com/es/articles/6014789-almacenes-y-como-ingresar-al-modulo

| 🕻 Fracttal                                                    |        | 0                            | 🎯 🗳 Juan 🗸                                 |
|---------------------------------------------------------------|--------|------------------------------|--------------------------------------------|
| Juan Rangel                                                   |        | Ubicado en ó es Parte de     | - J                                        |
| ricardo.rangel@fracttal.com<br>Fracttal APP (Demos)<br>4.5.39 | ~      | OTs en Revisión<br>17        | Ê                                          |
| Catálogos<br>Almacenes<br>Tareas                              | ~<br>~ | Tareas Pendientes con Atraso | 0                                          |
| Monitoreo                                                     | ~      | Órdenes de Trabajo           |                                            |
| Inteligencia de Negocio<br>Disco Virtual                      | Ť      | 240                          | OTs Creadas OTs Finalizadas OTs pendientes |
| Solicitudes                                                   | ∼ das  | 160 314 263                  |                                            |
| Commit: 36a9f48<br>BuiltTime: 2022-02-17 07:02                |        | 080                          |                                            |

En la gestión de almacenes Fracttal permite crear todos los almacenes que se deseen, ya que cada uno de estos podrá ser controlado y gestionados de manera independiente tanto en costos, como en existencias.

### ¿Cómo ingresar al módulo de almacenes?

Para ingresar al módulo de almacenes solo se debe desplegar el menú que se encuentra en la parte superior izquierda de la barra principal y hacer clic en "Almacenes"

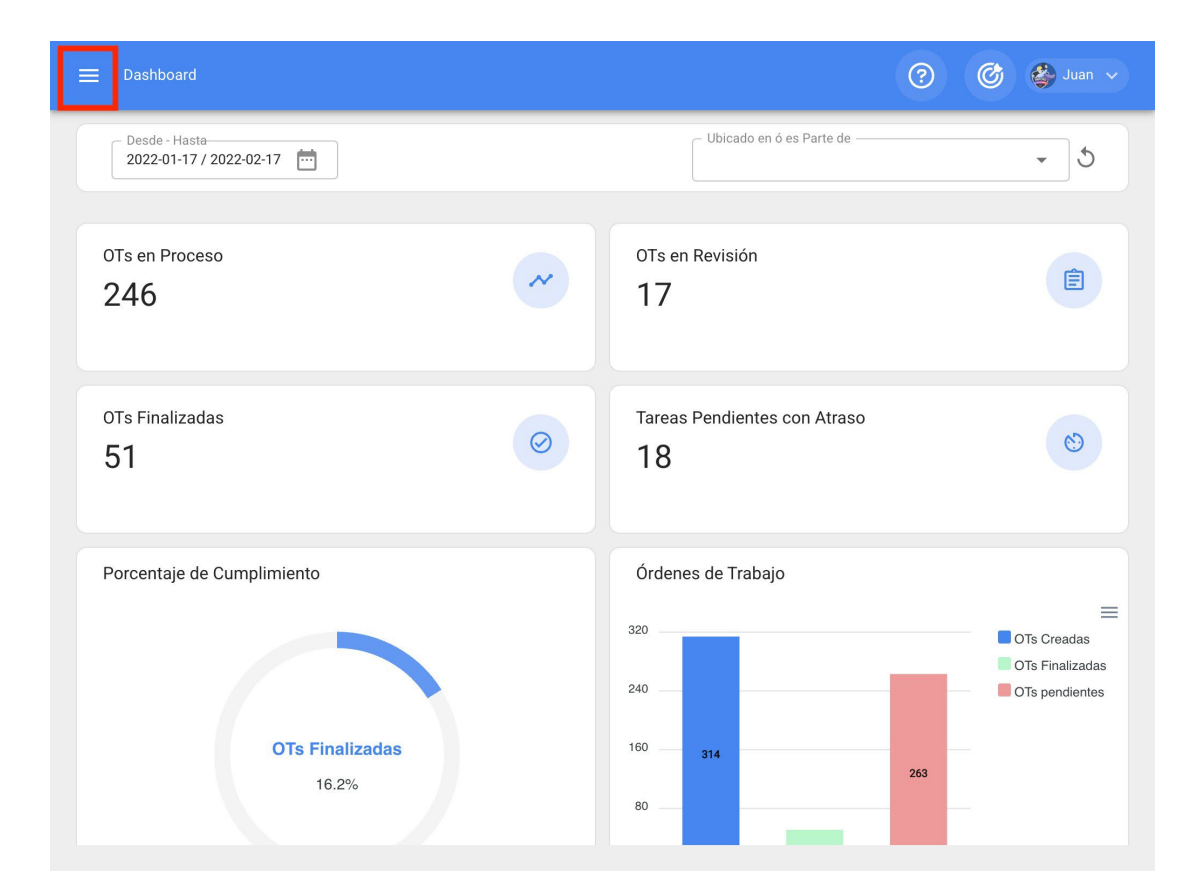

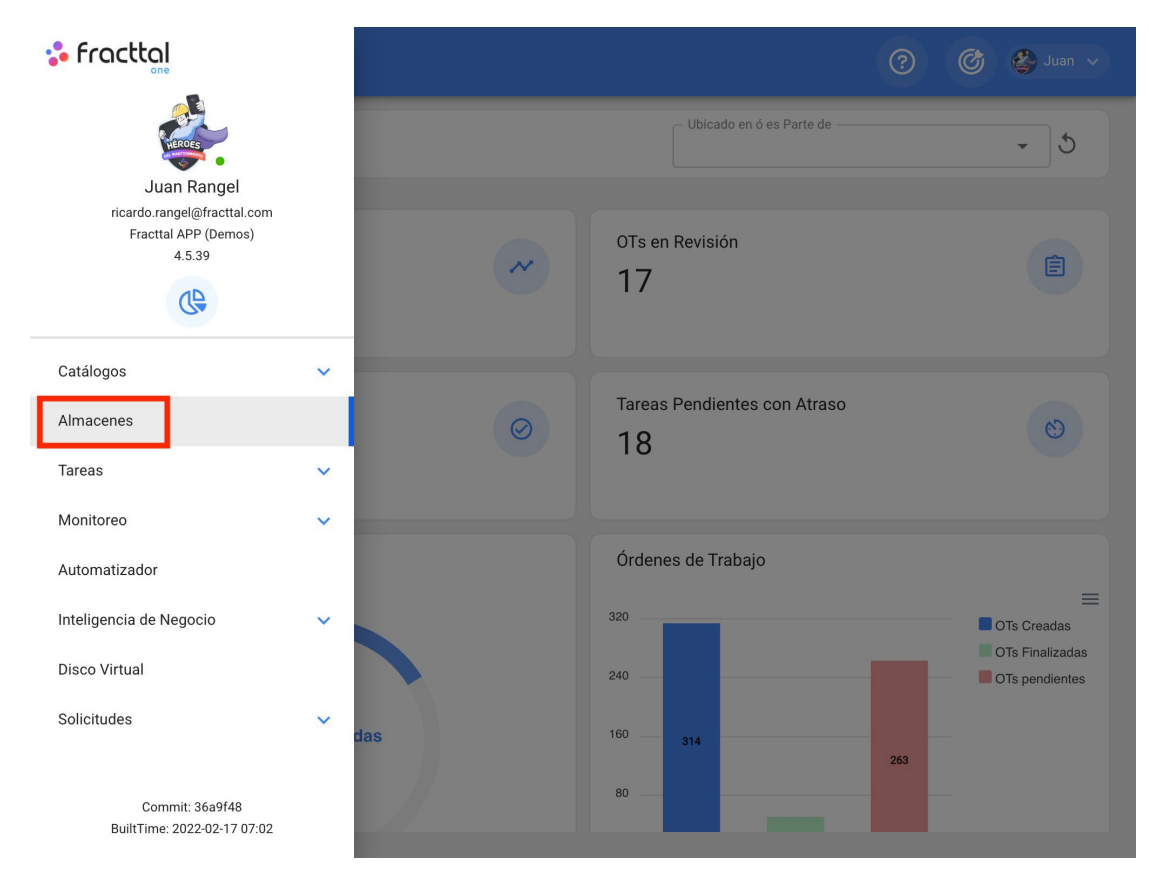

Luego al hacer clic, se abrirá una nueva ventana en donde se encuentran todos los almacenes que se tengan creados en el sistema.

| lmacenes   |        | <b>Q</b> Buscar                         | ?      | Ø         | 🔮 Juan 🗸  |
|------------|--------|-----------------------------------------|--------|-----------|-----------|
|            |        |                                         | Total: | ı C       |           |
| Habilitado | Código | Descripción                             |        | ID de Mov | rimientos |
| Si         | 001    | 001 ALMACEN MANTENIMIENTO - PRINCIPAL i | nf     | ALM1175   | PRIN      |
|            |        |                                         |        |           |           |
|            |        |                                         |        |           |           |
|            |        |                                         |        |           |           |
|            |        |                                         |        |           |           |
|            |        |                                         |        |           |           |
|            |        |                                         |        |           |           |
|            |        |                                         |        |           |           |
|            |        |                                         |        |           | +         |

### Historiales de movimiento | Fracttal One

help.fracttal.com/es/articles/6014960-historiales-de-movimiento

El historial de movimiento esta creado para tener un módulo en donde se podrá visualizar de manera detallada todos los distintos tipos de movimientos realizados en el almacén de manera consolidada y tener toda la trazabilidad en un mismo lugar.

| ≡ Almacenes                         |        |         |         |                    | 3                  | Ċ  | 🗳 Juan 🗸       |
|-------------------------------------|--------|---------|---------|--------------------|--------------------|----|----------------|
| C 001 ALMACEN MANTENIMIENTO - PRI   | NCIPAL | informa | tivo    |                    |                    | L. | ) GUARDAR      |
| Habilitado 🛑                        |        |         |         |                    | Total: 790 C       | ш  | ÷ :            |
| Detalles                            |        |         | ID      | Tipo de movimie    | Entradas / Salidas |    | Almacén fuente |
| C General                           |        | 0       | ALM1PRI | Inventario Inicial | Entradas           |    | 001 ALMACEN    |
| ) Órdenes de Compra                 |        | ٢       | ALM1PRI | Inventario Inicial | Entradas           |    | 001 ALMACEN    |
| Requisiciones de material           |        | 0       | ALM1PRI | Inventario Inicial | Entradas           |    | 001 ALMACEN    |
| Entradas                            |        | 0       | ALM1PRI | Inventario Inicial | Entradas           |    | 001 ALMACEN    |
| Saluas     Historial de Movimientos |        | 0       | ALM1PRI | Inventario Inicial | Entradas           |    | 001 ALMACEN    |
|                                     |        | 0       | ALM1PRI | Inventario Inicial | Entradas           |    | 001 ALMACEN    |
|                                     |        | 0       | ALM14P  | Ajuste Inventario  | Entradas           |    | 001 ALMACEN    |
|                                     |        | 0       | ALM14P  | Ajuste Inventario  | Entradas           |    | 001 ALMACEN    |
|                                     |        | ٢       | ALM14P  | Ajuste Inventario  | Entradas           |    | 001 ALMACEN    |

## ¿Cómo agregar un nuevo almacén?

help.fracttal.com/es/articles/6014808-como-agregar-un-nuevo-almacen

Para agregar un nuevo almacén solo se debe hacer clic sobre el símbolo de agregar que se encuentra en la parte inferior derecha de la ventana.

Al hacer clic, se abrirá una nueva ventana perteneciente a la pestaña general, en donde se debe completar la información correspondiente al almacén que se desea agregar al sistema.

| ■ Almacenes                                                                                                    |                                                    | 🕐 🎯 🗳 Juan 🗸                                                                                          |
|----------------------------------------------------------------------------------------------------|----------------------------------------------------|----------------------------------------------------------------------------------------------------|
| <*                                                                                                    |                                                    | GUARDAR                                                                                               |
| Habilitado 🛑                                                                                                    | C Desci                                            | ripción —                                                                                             |
| <ul> <li>Datos requeridos</li> <li>Descripción no puede estar en blanco</li> <li>Código no puede estar en blanco</li> </ul> | Código<br>Código no puede estar Descr<br>en blanco | ripción no puede estar en blanco                                                                      |
| Detalles                                                                                                    | Dirección                                          | Busca en el mapa Q КаLININSKY<br>DISTRICT<br>НОУАУА<br>НОУАУА<br>НОУАУА<br>НОУАУА<br>НОУАУА<br>НОУАУА |
| <ul> <li>Existencia</li> <li>Órdenes de Compra</li> </ul>                                                                   | Ciudad                                             | КRASNOGV,<br>DIST<br>ИЗТРИТО DE<br>РЕТПОGRADSKY<br>ПЕТРОГРАДСКИЙ Р-Н                                  |
| Requisiciones de material                                                                                                   | Departamento / Estado /<br>Región                  | DISTRITO DE<br>VASILEOSTROVSKY<br>АСИЛЕОСТРОВСКИЙ Р-Н ФСоударственный<br>Эрмитаж                      |
| 📩 Entradas<br>🚓 Salidas                                                                                                    | País                                               | екноу<br>МИХПСТРАС<br>ОКRUG<br>Сенной округ<br>ПОТЯТІТО DE<br>АДМИРАЛТЕЙСКИЙ Р-Н<br>С                 |
| Historial de Movimientos                                                                                                    | Código Área                                        | Goocling Datos del mapa "Condiciones del Servicio Informar un error en el mapa                        |
|                                                                                                    | - Latitud                                          | Longitud                                                                                              |

Los datos requeridos son los siguientes:

- Código: Código de identificación del almacén.
- **Descripción:** Nombre asignado al almacén.
- Ciudad, Dirección, Departamento / Estado / Región, País, Código Área: Información correspondiente a la ubicación del almacén.
- Latitud, longitud: Estos campos se agregan automáticamente al "Buscar en el mapa" la dirección a la que pertenece el almacén.
- Existencia controlada por integración externa: Opción avanzada para integrar Fracttal con otros sistemas de almacén.
- Visible para todos: Permite dar la visualización del almacén a los usuarios sin importar la localización de su cuenta de acceso a la plataforma.
- Limitar Acceso a Esta Localización: Corresponde a la localización en donde se encuentra ubicado almacén dentro del sistema, teniendo en consideración la jerarquía que esto representa para la visualización de un perfil respecto a otros usuarios.

- ID de Movimientos: Corresponde al correlativo que se genera por cada movimiento realizado dentro del almacén. El ID está compuesto por el prefijo, secuencia y el sufijo (donde en cada movimiento solo varia la secuencia).
- ID de Orden de Compra: Corresponde al correlativo que se genera por cada orden de compra generada en el almacén. El ID está compuesto por el prefijo, secuencia y el sufijo (donde en cada movimiento solo varia la secuencia).

Luego de completar la información correspondiente a la pestaña de general, simplemente se debe hacer clic en el botón de guardar que se encuentra en la parte superior derecha de la ventana, para que quede registrado el almacén en el sistema.

| Almacenes                                                                 |                                                        | ? 🕜 🗳 Juan 🗸                                         |
|---------------------------------------------------------------------------|--------------------------------------------------------|------------------------------------------------------|
| 001 ALMACEN MANTENIMIENTO - PR                                            | NCIPAL                                                 | GUARDAR                                              |
| Habilitado                                                                | Código — Descripción —                                 |                                                      |
| <ol> <li>Información<br/>Tiene cambios pendientes por guardar!</li> </ol> | 001 001 ALMACEN MANTENIMIEN                            | TO - PRINCIPAL                                       |
| Detalles                                                                  | Sullana No. 684                                        |                                                      |
| General                                                                   | Ciudad Ciudad de Mexico                                | 1 STD                                                |
| Existencia     Órdenes de Compra                                          | Departamento / Estado /<br>Región<br>Gustavo A. Madero | LINO STA<br>AGDALENA<br>AS SALINAS                   |
| Requisiciones de material                                                 | País Naucalpan<br>de Juárez                            | Ciudad de                                            |
| 🛃 Salidas                                                                 | test Naucalpan<br>de Juárez                            | México +                                             |
| Historial de Movimientos                                                  | 2021 Codigo Area                                       | indiciones del Servicio Informar un error en el mapa |
|                                                                           | Latitud Longitud99.139                                 | 9824                                                 |
|                                                                           | Solici                                                 | tud de aprobación para las                           |

# ¿Cómo agregar ítems a un almacén?

help.fracttal.com/es/articles/6014812-como-agregar-items-a-un-almacen

En Fracttal existen tres maneras de vincular un ítem a un almacén, las cuales se explican a continuación:

**Nota:** Hay que tener en consideración que para agregar un ítem a un almacén se deben tener creado previamente el almacén de destino, así como el ítem que se desea vincular a dicho almacén.

#### Desde el módulo de Activos

Primero se debe ingresar al módulo de activos, para localizar el ítem que deseas agregar al almacén.

|       | tivos<br>erramientas |                   | <b>Q</b> Buscar                            | ? 🕜 🗳 Juan 🗸                       |
|-------|----------------------|-------------------|--------------------------------------------|------------------------------------|
| P HEF | RRAMIENTAS -         |                   |                                            | Total: 8987 C 📖 = :                |
|       | Habilitado           | Fuera de servicio | Descripción                                | Nombre                             |
|       | Si                   | No                | ABRAZADERA PARA UNICANAL 1 1/2\ ACM-0305   | ABRAZADERA PARA UNICANAL 1 1/2\    |
|       | Si                   | No                | ABRAZADERA TIPO OMEGA 1/2\ 0127215 ACM     | ABRAZADERA TIPO OMEGA 1/2\         |
|       | Si                   | No                | ABRAZADERA TIPO OMEGA 1/2\ 0127215 ACM     | ABRAZADERA TIPO OMEGA 1/2\         |
|       | Si                   | No                | ABRAZADERA TIPO OMEGA 3/4\ 1072218 5 AC    | ABRAZADERA TIPO OMEGA 3/4\         |
|       | Si                   | No                | ABRAZADERA TIPO OMEGA 3/4\ 1072218 ACM     | ABRAZADERA TIPO OMEGA 3/4\         |
|       | Si                   | No                | ABRAZADERA TIPO OMEGA 3/4\ 1072218 ACM     | ABRAZADERA TIPO OMEGA 3/4\         |
|       | Si                   | No                | ABRAZADERA TIPO OMEGA 3/4\ 1072218 ACM     | ABRAZADERA TIPO OMEGA 3/4\         |
|       | Si                   | No                | ABRAZADERA TIPO OMEGA 3/4\ 1072218 ACM     | ABRAZADERA TIPO OMEGA 3/4\         |
|       | Si                   | No                | ABR BRUSH W/CURVED BRONZ 1/8 X 1 3/8 X 7 3 | ABR BRUSH W/CURVED BRONZ 1/8 X 1 3 |
|       | Si                   | No                | ABR BRUSH W/CURVED BRONZ 1/8 X 1 3/8 X 7 3 | ABR BRUSH W/CURVED BRONZ           |
|       | 0                    | NI-               |                                            |                                    |

Luego se debe hacer clic en el activo e ingresar a la pestaña de "Almacenes", en donde aparecerá un listado con todos los almacenes que contienen a dicho ítem entre sus existencias como recurso.

| Herramientas                      |                 | ? 🕝 🗳 Juan 🗸        |
|-----------------------------------|-----------------|---------------------|
| ACEITERA DE 1 LT ATP AC-2454 2015 | { AC-2454 }     | 🕒 GUARDAR           |
|                                   | Resumen V       | Total: 85 📿 🚊       |
|                                   | 🗆 Almacén       | Localización Existe |
|                                   | ALAMCEN VALLEJO | 0                   |
| Habilitado                        |                 |                     |
| Detalles                          |                 |                     |
| General                           |                 |                     |
| Formulario Personalizado          |                 |                     |
| C Almacenes                       |                 |                     |
| Cerceros Relacionados             |                 |                     |
| S Historiales                     |                 |                     |
| C Adjuntos                        |                 |                     |

Finalmente, para agregar el ítem entre las existencias de un almacén solo se debe hacer clic en el símbolo de agregar que se encuentra en la parte inferior derecha de la plataforma, para luego completar y seleccionar el almacén al que se desea agregar dicho ítem.

| ≡ Activos<br>Herramientas         |                 | © ©          | 🎒 Juan 🗸 |
|-----------------------------------|-----------------|--------------|----------|
| ACEITERA DE 1 LT ATP AC-2454 2015 | { AC-2454 }     |              | GUARDAR  |
|                                   | Resumen 🗸       |              |          |
|                                   | _               | Total: 85    | G ÷      |
|                                   | L Almacén       | Localización | Exist€   |
|                                   | ALAMCEN VALLEJO | -            | 0        |
| Fuera de servicio: No             |                 |              |          |
| Habilitado 🛑                      |                 |              |          |
| Detalles                          |                 |              |          |
| General                           |                 |              |          |
| Formulario Personalizado          |                 |              |          |
| C Almacenes                       |                 |              |          |
| Lerceros Relacionados             |                 |              |          |
| S Historiales                     |                 |              |          |
| C Adjuntos                        |                 |              |          |

|                                                   |                      | <                                |
|---------------------------------------------------|----------------------|----------------------------------|
| ACEITERA DE 1 LT ATP AC-2454 2015                 | { AC-2454 }          | Almacén                          |
|                                                   | Resumen 🗸            | Almacén no puede estar en blanco |
|                                                   |                      | Localización                     |
|                                                   | Almacén              | Existencia                       |
| Fuera de servicio: No                             | ALAMCEN VALLEJO      | Existencia máxima —              |
| Habilitado 🛑                                      | ALMACEN CUAUTITLAN   | 0                                |
| Detalles                                          | ALMACEN PRINCIPAL    | Existencia mínima                |
| General                                           | ALMACEN INSUMOS HAR  | Cantidad a pedir                 |
| E Formulario Personalizado                        | 001 ALMACEN MANTENI  | 0                                |
| CB Almacenes                                      | ALMACEN ASFALTOS Y C | Costo promedio                   |
| Terceros Relacionados                             | ALMACEN PRINCIPAL CO |                                  |
| <ul> <li>Historiales</li> <li>Adjuntos</li> </ul> | ALMACEN MAXCOM CEY   |                                  |

### Desde el módulo de almacén (forma manual)

Para agregar un ítem directamente desde el módulo de almacén, se debe ingresar a la pestaña de existencias y luego hacer clic sobre el símbolo de agregar que se encuentra en la parte inferior derecha de la plataforma.

| ☰ Almacenes                                         |          |             |           |                           |            | ? Ø       | 🎒 Juan 🗸       |  |  |
|-----------------------------------------------------|----------|-------------|-----------|---------------------------|------------|-----------|----------------|--|--|
| C 001 ALMACEN MANTENIMIENTO - PRINCIPAL informativo |          |             |           |                           |            |           |                |  |  |
| Habilitado 🛑                                        | Costo To | otal: \$ MX | N 266,315 | .20                       | Total: 275 | C III     | <b>=</b> :     |  |  |
| Detalles                                            |          |             | Nivel     | Descripción               | Código     | Existenci | Controlado por |  |  |
| C General                                           |          | 0           | ~         | 0 02162-4 ACM-1239        |            | 20        | No             |  |  |
| j Órdenes de Compra                                 |          | ٢           | ~         | 0 732 ACM-0167            |            | 1         | No             |  |  |
| Requisiciones de material                           |          | 0           | ~         | 11\ Broca Triconica - BIT |            | 0         | No             |  |  |
| 📩 Entradas                                          |          | 0           |           | 3 TO 4 WAY (KIT DE CUA    | KO/HIDR    | 0         | No             |  |  |
| Salidas                                             |          | ٢           | ~         | ABLUE { ABLUE-3B }        | ABLUE-3B   | 0         | No             |  |  |
|                                                     |          | 0           | ~         | ACEITE 20 W 50 (SM) CO    | 0001010    | 0         | No             |  |  |
|                                                     |          | 0           |           | ACEITE DE TRANSMISIO      | acete-001  | 162       | No             |  |  |
|                                                     |          | 0           | ~         | ACEITE HIDRAULICO CH      | 1540       | 0         | NU             |  |  |
|                                                     |          | 0           | ~         | ACEITE HIDRAULICO { X2    | X23DER     | 0         | +              |  |  |

Luego, al hacer clic se abrirá una ventana en donde se visualizarán todos los ítems que se podrán agregar al almacén. Para ello, solo hay que seleccionar el ítem y el mismo quedara vinculado al almacén en cuestión.

|                                      |                    |                           | <    | Q  | Buscar Activos                                                                        |
|--------------------------------------|--------------------|---------------------------|------|----|---------------------------------------------------------------------------------------|
| 001 ALMACEN MANTENIMIENTO - PRI      | INCIPAL informa    | tivo                      |      |    | Total: 25938                                                                          |
| Habilitado 🛑                         | Costo Total: \$ M) | KN 266,315.20             |      | 28 | PINTURA PARA EXTERIOR BLANCA CO<br>Tipo : Repuestos y Suministros<br>Código : pin-001 |
| Detalles                             |                    | Nivel Descri              | pcic |    | Prioridad :<br>Localizació // Ubicaciones Demo/ Capacita                              |
| General                              | 0                  | ✓ 0 0210                  | .2-4 | Ş  | ACEITERA DE 1 LT ATP AC-2454 2015 {<br>Tipo : Herramientas                            |
| Órdenes de Compra                    | 0                  | <ul><li>✓ 0 732</li></ul> | 401  |    | Codigo : AC-2454<br>Prioridad :<br>Localizació // Ubicaciones Demo/ Capacita          |
| Requisiciones de material            |                    | ✓ 11\ Br                  |      | Ŗ  | DESATORNILLADOR DE CRUZ DE-7657 {                                                     |
| Entradas                             | 0                  | 🛆 3 TO 4                  | WA   |    | Tipo : Herramientas<br>Código : DE-7657<br>Prioridad :                                |
| Salidas     Historial de Movimientos |                    | V ABLU                    | 4 }  |    | Localizació // Ubicaciones Demo/ Capacita                                             |
|                                      | 0                  | ✓ ACEIT                   | E 2( | ß  | ESCUADRA DE ACERO DE 30 CM ES-535<br>Tipo : Herramientas                              |
|                                      |                    | 🛆 ACEIT                   | EDI  |    | Código : ES-5356<br>Prioridad :<br>Localizació // Ubicaciones Demo/ Canacita          |
|                                      | <b>•</b>           | ✓ ACEIT                   | ЕН   |    |                                                                                       |
|                                      |                    | ✓ ACEIT                   | н    | Þ  | ESPATULA DE ACERO INOXIDABLE ES-7<br>Tipo : Herramientas<br>Código : ES-7657          |

| ≡ Almacenes                       |                                                                    | © ©       | 🎒 Juan 🗸       |
|-----------------------------------|--------------------------------------------------------------------|-----------|----------------|
| C 001 ALMACEN MANTENIMIENTO - PRI | Ľ                                                                  | GUARDAR   |                |
| Habilitado 🛑                      | Costo Total: \$ MXN<br>266,315.20 Descripción: aceitera 😒 Total: 1 | C III     | -              |
| Detalles                          | Nivel Descripción Código                                           | Existenci | Controlado por |
| Existencia                        | 🗌 💿 🛕 ACEITERA DE 1 LT ATP A AC-2454                               | 251       | No             |
| j Órdenes de Compra               |                                                                    |           |                |
| 🚊 Requisiciones de material       |                                                                    |           |                |
| 📩 Entradas                        |                                                                    |           |                |
| 📩 Salidas                         |                                                                    |           |                |
| Historial de Movimientos          |                                                                    |           |                |
|                                   |                                                                    |           |                |
|                                   |                                                                    |           |                |
|                                   |                                                                    |           |                |
|                                   |                                                                    |           | +              |

**Nota:** Los ítems que son agregados de forma manual desde el almacén, deben ser configurados con un ajuste de inventario para modificar sus costos y existencias dentro del almacén en cuestión.

### Desde el módulo de almacén (importación masiva)

Esta es la modalidad más recomendada para agregar ítems a un almacén que aún no ha realizado movimientos, ya que de esta manera se pueden vincular los ítems de forma masiva a través de una planilla de Excel, al igual que se pueden cargar a su vez las existencias y costos unitarios de cada ítem.

Para ello, solo se debe ingresar a la pestaña de existencias y hacer clic en el menú de más para así hacer clic en la opción "Importar"

| ≡        | Almacenes                                                         |          |             |           |                           |            | 3 ©       | 🎒 Juan 🗸       |  |  |
|----------|-------------------------------------------------------------------|----------|-------------|-----------|---------------------------|------------|-----------|----------------|--|--|
| <        | Contraction     001 ALMACEN MANTENIMIENTO - PRINCIPAL informativo |          |             |           |                           |            |           |                |  |  |
|          | Habilitado 🛑                                                      | Costo To | otal: \$ MX | N 266,315 | .20                       | Total: 275 | C Ⅲ       | <b>=</b> :     |  |  |
| Deta     | lles                                                              |          |             | Nivel     | Descripción               | Código     | Existenci | Controlado por |  |  |
|          | General                                                           |          | 0           | ~         | 0 02162-4 ACM-1239        |            | 20        | No             |  |  |
|          | Órdenes de Compra                                                 |          | 0           | ~         | 0 732 ACM-0167            |            | 1         | No             |  |  |
| D.       | Requisiciones de material                                         |          | 0           | ~         | 11\ Broca Triconica - BIT |            | 0         | No             |  |  |
| *        | Entradas                                                          |          | 0           |           | 3 TO 4 WAY (KIT DE CUA    | KO/HIDR    | 0         | No             |  |  |
| <u>ک</u> | Salidas<br>Historial de Movimientos                               |          | ٢           | ~         | ABLUE { ABLUE-3B }        | ABLUE-3B   | 0         | No             |  |  |
| •5       | ristonal de Movimientos                                           |          | ٢           | ~         | ACEITE 20 W 50 (SM) CO    | 0001010    | 0         | No             |  |  |
|          |                                                                   |          | 0           | Δ         | ACEITE DE TRANSMISIO      | acete-001  | 162       | No             |  |  |
|          |                                                                   |          | 0           | ~         | ACEITE HIDRAULICO CH      | 1540       | 0         | No             |  |  |
|          |                                                                   |          | ٢           | ~         | ACEITE HIDRAULICO { X2    | X23DER     | 0         | +              |  |  |

| ≡ Almacenes                                                   |            |            |           |                           |     |        | ?                      | y Juan 🗸        |
|---------------------------------------------------------------|------------|------------|-----------|---------------------------|-----|--------|------------------------|-----------------|
| C 001 ALMACEN MANTENIMIENTO - PRI                             | NCIPAL inf | formativ   | /0        |                           |     |        |                        | GUARDAR         |
| Habilitado 🛑                                                  | Costo Tota | al: \$ MXN | I 266,315 | .20                       |     | Co     | Inventario             | Inicial         |
| Detalles                                                      |            |            | Nivel     | Descripción               | Có  | )<br>D | Ajuste Inv             | entario         |
| General                                                       |            | 0          | ~         | □ 02162-4 ACM-1239        |     | €      | Toma Fisio<br>Exportar | ca Inventario   |
| Órdenes de Compra                                             |            | 0          | ~         | 0 732 ACM-0167            |     | Ľ      | Exportar n             | nasivamente     |
| Requisiciones de material                                     |            | 0          | ~         | 11\ Broca Triconica - BIT |     | Ð      | Importar               |                 |
| 📩 Entradas                                                    |            | 0          | ♪         | 3 TO 4 WAY (KIT DE CUA    | ко  | ſ      | Eliminar D             | atos importados |
| <ul> <li>Salidas</li> <li>Historial de Movimientos</li> </ul> |            | 0          | ~         | ABLUE { ABLUE-3B }        | ABL | LUE-3B | 0                      | No              |
| 5                                                             |            | 0          | ~         | ACEITE 20 W 50 (SM) CO    | 000 | 1010   | 0                      | No              |
|                                                               |            | 0          |           | ACEITE DE TRANSMISIO      | ace | te-001 | 162                    | No              |
|                                                               |            | 0          | ~         | ACEITE HIDRAULICO CH      | 154 | 0      | 0                      | No              |
|                                                               |            | 0          | ~         | ACEITE HIDRAULICO { X2    | X23 | DER    | 0                      | +               |

**Nota:** Para más información de cómo se debe realizar este proceso se recomienda ver el apartado de importaciones.

## ¿Cómo realizar ajustes de existencias en un almacén?

help.fracttal.com/es/articles/6014842-como-realizar-ajustes-de-existencias-en-un-almacen

En el módulo de almacenes de Fracttal se permiten realizar distintos tipos de ajustes para las existencias de los ítems, dichos tipos se mencionan a continuación:

- Inventario Inicial: Corresponde al movimiento inicial del almacén, en donde se establece y registra el primer histórico de movimientos en el almacén. Idealmente, en esta etapa es que se debe realizar la importación masiva de recursos a través de planillas de Excel, ya que dicha importación solo se puede realizar una sola vez, al igual que el inventario inicial (dichos procesos solo se pueden ejecutar una sola vez en el sistema, antes de registrarse algún movimiento en el almacén).
- Ajuste de Inventario: Tipo de movimiento que permite realizar ajustes tanto en el costo y cantidades existentes en el almacén.
- **Toma Física Inventario:** Tipo de movimiento que permite realizar solo ajuste en cuanto a cantidades, sin poder modificar el costo promedio unitario de los ítems existentes.

**Nota:** Es importante mencionar que los costos unitarios de los ítems existentes dentro de los almacenes se valoran por medio de los costos promedios de entrada.

Para realizar algún tipo de ajuste en un almacén, se debe ingresar a existencias y luego desplegar el menú de opciones que encontrarás en la parte superior derecha de la pantalla.

| ☰ Almacenes                                                                                     |                        |                             | ()<br>()<br>()<br>() | 🗳 Juan 🗸       |  |  |  |  |  |  |
|-------------------------------------------------------------------------------------------------|------------------------|-----------------------------|----------------------|----------------|--|--|--|--|--|--|
| Contraction     Contraction       Contraction     Contraction       Contraction     Contraction |                        |                             |                      |                |  |  |  |  |  |  |
| Habilitado 🛑                                                                                    | Costo Total: \$ MXN 26 | 6,315.20                    | Total: 275 C         | <b>∓</b> :     |  |  |  |  |  |  |
| Detalles                                                                                        |                        | ivel Descripción            | Código Existenci     | Controlado por |  |  |  |  |  |  |
| C General                                                                                       | □ ◎ 、                  | ✓ 0 02162-4 ACM-1239        | 20                   | No             |  |  |  |  |  |  |
| ) Órdenes de Compra                                                                             |                        | 0 732 ACM-0167              | 1                    | No             |  |  |  |  |  |  |
| 🖳 Requisiciones de material                                                                     |                        | / 11\ Broca Triconica - BIT | 0                    | No             |  |  |  |  |  |  |
| 📩 Entradas                                                                                      |                        | 3 TO 4 WAY (KIT DE CUA      | KO/HIDR 0            | No             |  |  |  |  |  |  |
| Salidas                                                                                         |                        | ABLUE { ABLUE-3B }          | ABLUE-3B 0           | No             |  |  |  |  |  |  |
|                                                                                                 |                        | ACEITE 20 W 50 (SM) CO      | 0001010 0            | No             |  |  |  |  |  |  |
|                                                                                                 |                        | ACEITE DE TRANSMISIO        | acete-001 162        | No             |  |  |  |  |  |  |
|                                                                                                 |                        | ACEITE HIDRAULICO CH        | 1540 0               | No             |  |  |  |  |  |  |
|                                                                                                 |                        | ACEITE HIDRAULICO { X2      | X23DER 0             | +              |  |  |  |  |  |  |

| ☰ Almacenes                                                   |          |             |            |                           |      |         | ?          | 🕉 🗳 Juan 🗸       |
|---------------------------------------------------------------|----------|-------------|------------|---------------------------|------|---------|------------|------------------|
| C 001 ALMACEN MANTENIMIENTO - PRI                             | NCIPAL i | nformat     | ivo        |                           |      |         |            | GUARDAR          |
| Habilitado 🛑                                                  | Costo To | otal: \$ MX | (N 266,315 | .20                       |      | Ċ       | Inventario | o Inicial        |
| Detalles                                                      |          |             | Nivel      | Descripción               | Có   | ۳<br>آ  | Ajuste Inv | ventario         |
| C General                                                     |          | 0           | ~          | 0 02162-4 ACM-1239        |      | €       | Exportar   |                  |
| 🗎 Órdenes de Compra                                           |          | 0           | ~          | 0 732 ACM-0167            |      | C       | Exportar   | masivamente      |
| Requisiciones de material                                     |          | 0           | ~          | 11\ Broca Triconica - BIT |      | Ð       | Importar   |                  |
| 📩 Entradas                                                    |          | 0           | ⚠          | 3 TO 4 WAY (KIT DE CUA    | кс   | ۲       | Eliminar I | Datos importados |
| <ul> <li>Salidas</li> <li>Historial de Movimientos</li> </ul> |          | 0           | ~          | ABLUE { ABLUE-3B }        | AB   | LUE-3B  | 0          | No               |
|                                                               |          | 0           | ~          | ACEITE 20 W 50 (SM) CO    | 000  | 01010   | 0          | No               |
|                                                               |          | 0           | ♪          | ACEITE DE TRANSMISIO      | ace  | ete-001 | 162        | No               |
|                                                               |          | 0           | ~          | ACEITE HIDRAULICO CH      | 1540 |         | 0          | No               |
|                                                               |          | 0           | ~          | ACEITE HIDRAULICO { X2    | X23  | 3DER    | 0          | +                |

Luego se debe seleccionar el tipo de ajuste que se desee realizar haciendo clic sobre la opción en cuestión, para que el sistema entre en el modo edición (cuando se realiza un ajuste, se bloquea momentáneamente el menú principal del almacén hasta finalizar el proceso).

| ≡      | Almacenes                           |           |             |            |                           |      |          | ?                  | Ø                | 🎒 Juan 🗸     |
|--------|-------------------------------------|-----------|-------------|------------|---------------------------|------|----------|--------------------|------------------|--------------|
| <      | 001 ALMACEN MANTENIMIENTO - PRI     | INCIPAL i | nformat     | tivo       |                           |      |          |                    |                  | GUARDAR      |
|        | Habilitado 🛑                        | Costo To  | otal: \$ M> | (N 266,315 | 5.20                      |      | Ċ        | Inventario Inicial |                  |              |
| Detal  | les                                 |           |             | Nivel      | Descripción               | Có   | Ĵ        | Ajuste             | e Inventa        | rio          |
|        | General                             |           | 0           | ~          | ⊐<br>0 02162-4 ACM-1239   | 1    | €)<br>€) | Toma<br>Expor      | Física Ir<br>tar | nventario    |
|        | Órdenes de Compra                   |           | 0           | ~          | 0 732 ACM-0167            |      | C        | Expor              | tar masi         | vamente      |
| Ð      | Requisiciones de material           |           | 0           | ~          | 11\ Broca Triconica - BIT |      | Ð        | Impor              | tar              |              |
| *      | Entradas                            |           | 0           |            | 3 TO 4 WAY (KIT DE CUA    | ко   | ٢        | Elimir             | ar Datos         | s importados |
| €<br>G | Salidas<br>Historial de Movimientos |           | 0           | ~          | ABLUE { ABLUE-3B }        | ABL  | UE-3B    | 0                  |                  | No           |
|        |                                     |           | 0           | ~          | ACEITE 20 W 50 (SM) CO    | 000  | 1010     | 0                  |                  | No           |
|        |                                     |           | 0           |            | ACEITE DE TRANSMISIO      | acet | te-001   | 162                |                  | No           |
|        |                                     |           | 0           | ~          | ACEITE HIDRAULICO CH      | 154  | 0        | 0                  |                  | No           |
|        |                                     |           | 0           | ~          | ACEITE HIDRAULICO { X2    | X23  | DER      | 0                  |                  | +            |

|                                                     |                 |                     |             |           |                                         |      |          | ? C          | Juan 🗸         |  |
|-----------------------------------------------------|-----------------|---------------------|-------------|-----------|-----------------------------------------|------|----------|--------------|----------------|--|
| C 001 ALMACEN MANTENIMIENTO - PRINCIPAL informativo |                 |                     |             |           |                                         |      |          |              |                |  |
| Habilitado 🗨                                        |                 | Costo Te            | otal: \$ MX | N 266,315 | 5.20                                    |      | 6        | Inventario I | nicial         |  |
| Detalles                                            |                 |                     |             | Nivel     | Descripción                             | C    | ó        | Ajuste Inve  | ntario         |  |
| General                                             |                 | _                   |             |           |                                         | -    | Ð        | Toma Física  | a Inventario   |  |
| 🖰 Existencia                                        | Confirmar       |                     |             |           |                                         |      |          | xportar      |                |  |
| 🎒 Órdenes de Compra                                 | Esta a punto de | xportar masivamente |             |           |                                         |      |          |              |                |  |
| 🚇 Requisiciones de mate                             | movimientos ur  | na vez f            | inalice e   | el proce  | so, ¿Desea Continuar?                   | 201  |          | nportar      |                |  |
| 📩 Entradas                                          |                 |                     |             |           |                                         | NO   | SI       | iminar Da    | tos importados |  |
| 📩 Salidas                                           |                 |                     | 0           | ~         | ABLUE { ABLUE-3B }                      | А    | BLUE-3B  | 0            | No             |  |
| Historial de Movimientos                            |                 |                     |             |           | ,,,,,,,,,,,,,,,,,,,,,,,,,,,,,,,,,,,,,,, |      |          |              |                |  |
|                                                     |                 |                     | 0           | ~         | ACEITE 20 W 50 (SM) CO                  | 00   | 001010   | 0            | No             |  |
|                                                     |                 |                     | 0           | ⊿         | ACEITE DE TRANSMISIO                    | a    | cete-001 | 162          | No             |  |
|                                                     |                 |                     | 0           | ~         | ACEITE HIDRAULICO CH                    | 1    | 540      | 0            | No             |  |
|                                                     |                 |                     | 0           | ~         | ACEITE HIDRAULICO { X2                  | . X: | 23DER    | 0            | +              |  |

Una vez el sistema entre en modo edición, se puede seleccionar el ítem a modificar y realizar los cambios correspondientes.

| ≡ Almacenes                                                                    |          |           |         |                           |           | ()<br>()  | 🎒 Juan 🗸       |
|--------------------------------------------------------------------------------|----------|-----------|---------|---------------------------|-----------|-----------|----------------|
| 001 ALMACEN MANTENIMIENTO - PRI                                                | NCIPAL i | nformati  | vo      |                           |           |           | ) GUARDAR      |
| Habilitado                                                                     | <        | (1) Selec | cionado |                           |           |           | :              |
| <ul> <li>Información</li> <li>Tiene cambios pendientes por guardar!</li> </ul> |          |           | Nivel   | Descripción               | Código    | Existenci | Controlado por |
| Detalles                                                                       |          | ٢         | ~       | 0 02162-4 ACM-1239        |           | 20        | No             |
| 🖒 General                                                                      |          | ۲         | ~       | 0 732 ACM-0167            |           | 1         | No             |
| 🖰 Existencia (Ajuste Inventario)                                               |          | 0         | ~       | 11\ Broca Triconica - BIT |           | 0         | No             |
| Órdenes de Compra                                                              |          | 0         |         | 3 TO 4 WAY (KIT DE CUA    | KO/HIDR   | 0         | No             |
| 🛃 Entradas                                                                     |          | 0         | ~       | ABLUE { ABLUE-3B }        | ABLUE-3B  | 0         | No             |
| 📩 Salidas                                                                      |          | 0         | ~       | ACEITE 20 W 50 (SM) CO    | 0001010   | 0         | No             |
| Historial de Movimientos                                                       |          | 0         | ⚠       | ACEITE DE TRANSMISIO      | acete-001 | 162       | No             |
|                                                                                |          | 0         | ~       | ACEITE HIDRAULICO CH      | 1540      | 0         | No             |
|                                                                                |          | 0         | ~       | ACEITE HIDRAULICO { X2    | X23DER    | 0         | No             |

|                                     |        |           | 1        | Ajuste Inventario |                                                          |
|-------------------------------------|--------|-----------|----------|-------------------|----------------------------------------------------------|
| 001 ALMACEN MANTENIMIENTO - PRI     | NCIPAL | informat  | ivo      |                   | Almacén<br>001 ALMACEN MANTENIMIENTO - PRINCIPAL informa |
| Habilitado 🛑                        | <      | (1) Selec | ccionado |                   | Item                                                     |
| i Información                       |        |           | Nivel    | Descripció        | 0 02162-4 ACM-1239                                       |
| Detailes                            |        | 0         | ~        | 0 02162-4         | Existencia20                                             |
| 🖒 General                           |        | 0         | ~        | 0 732 ACN         | Costo unitario                                           |
| 🗂 Existencia (Ajuste Inventario)    |        | 0         | ~        | 11\ Broca         | \$ MXN 103.24                                            |
| Órdenes de Compra                   |        | 0         | ^        | 3 TO 4 WA         | Localización                                             |
| Requisiciones de material           |        | ٩         | ~~~~     |                   | Existencia máxima                                        |
| Entradas                            |        |           | ~        | ABLUE { A         | 20                                                       |
| Sandas     Historial de Movimientos |        | 0         | ~        | ACEITE 20         | Existencia mínima                                        |
|                                     |        | 0         |          | ACEITE DI         | Cantidad a pedir                                         |
|                                     |        | 0         | ~        | ACEITE HI         | 10                                                       |
|                                     |        | 0         | ~        | ACEITE HI         |                                                          |

Finalmente, una vez que se realizan los ajustes de los ítems en cuestión se debe desplegar el menú y hacer clic en finalizar proceso, para que el almacén salga del modo edición.

| ≡ Almacenes                                                                    |        |           |         |                           |     |         | ()<br>()<br>()           | 🎒 Juan 🗸      |
|--------------------------------------------------------------------------------|--------|-----------|---------|---------------------------|-----|---------|--------------------------|---------------|
| 001 ALMACEN MANTENIMIENTO - PRI                                                | NCIPAL | informat  | ivo     |                           |     |         |                          | GUARDAR       |
| Habilitado 🛑                                                                   | <      | (1) Selec | cionado |                           |     | E       | Finalizar Ajus           | te Inventario |
| <ul> <li>Información</li> <li>Tiene cambios pendientes por guardar!</li> </ul> |        |           | Nivel   | Descripción               | Có  | Ŀ,      | Exportar                 |               |
| Detalles                                                                       |        | 0         | ~       | 0 02162-4 ACM-1239        |     | Ð       | Exportar mas<br>Importar | ivamente      |
| 🖒 General                                                                      |        | 0         | ~       | 0 732 ACM-0167            |     | ſ       | Eliminar Dato            | s importados  |
| 💾 Existencia (Ajuste Inventario)                                               |        | 0         | ~       | 11\ Broca Triconica - BIT |     |         | 0                        | No            |
| Órdenes de Compra                                                              |        | ٢         |         | 3 TO 4 WAY (KIT DE CUA    | K0/ | /HIDR   | 0                        | No            |
| 🛃 Entradas                                                                     |        | 0         | ~       | ABLUE { ABLUE-3B }        | ABI | _UE-3B  | 0                        | No            |
| 📩 Salidas                                                                      |        | 0         | ~       | ACEITE 20 W 50 (SM) CO    | 000 | )1010   | 0                        | No            |
| Historial de Movimientos                                                       |        | 0         |         | ACEITE DE TRANSMISIO      | ace | ete-001 | 162                      | No            |
|                                                                                |        | 0         | ~       | ACEITE HIDRAULICO CH      | 154 | 10      | 0                        | No            |
|                                                                                |        | 0         | ~       | ACEITE HIDRAULICO { X2    | X23 | BDER    | 0                        | No            |

# ¿Cómo crear una orden de compra?

help.fracttal.com/es/articles/6014918-como-crear-una-orden-de-compra

Una orden de compra es un documento emitido por el comprador para solicitar un ítem a un proveedor. Es importante mencionar que, para poder generar una orden de compra en el sistema, se debe tener registrado previamente al proveedor en el módulo de terceros, al igual que el ítem que se desea agregar a la orden de compra debe estar vinculado a las existencias del almacén en cuestión.

Para generar una orden de compra primero se debe ingresar a la pestaña de órdenes de compra y luego hacer clic en el símbolo de agregar que se encuentra en la parte inferior derecha de la plataforma.

| ≡ Almacenes                                                                    |                     |          | (?) (Ö 🇳 Juan 🗸               |
|--------------------------------------------------------------------------------|---------------------|----------|-------------------------------|
| 001 ALMACEN MANTENIMIENTO - PR                                                 | INCIPAL informativo |          | GUARDAR                       |
| Habilitado 🛑                                                                   |                     |          | Total: 66 C 💷 =               |
| <ul> <li>Información</li> <li>Tiene cambios pendientes por guardar!</li> </ul> |                     | ID       | Proveedor Estado              |
| Detalles                                                                       |                     | OC28TEST | BANDAS Y POLEAS ARC Cancel    |
| 🖒 General                                                                      | _ C                 | OC17TEST | DISTRIBUIDORA DE BALE Cancele |
| Existencia                                                                     | _ C                 | OC21TEST | ACEITES Y LUBRICANTE Entrega  |
| Ordenes de Compra      Reguisiciones de material                               | _ C                 | OC23TEST | ACEITES Y LUBRICANTE Entrega  |
| 📩 Entradas                                                                     | _ C                 | ALM5PRIN | AMAYRO DE MEXICO, S Entrega   |
| 📩 Salidas                                                                      | _ C                 | OC39TEST | ACEITES Y LUBRICANTE Entrega  |
| Historial de Movimientos                                                       |                     | OC40TEST | BANDAS Y POLEAS ARC Entrega   |
|                                                                                |                     | ALM4PRIN | SERVICIOS INDUSTRIALE.        |
|                                                                                | - C 🖻 🗎             | OC61TEST | GRUAS MEX                     |

Luego de hacer clic, se abrirá una nueva ventana en donde se deben establecer todos los parámetros relacionados la orden de compra que se desea generar:

• **Proveedor:** Catálogo con el listado de todos los terceros que son proveedores de insumos y que se podrán seleccionar al momento de generar la orden de compra.

- **Centro de costo:** Catálogo en donde se podrá elegir a que centro de costo estará asociada la compra de dichos materiales.
- Fecha de Entrega: Fecha en la cual se estipula la entrega de los ítems a comprar.
- **Referencia / Solicitud de Material:** Número de documento que hace referencia a la orden de compra (pudiendo ser la referencia de una solicitud de material, en caso de tener contratada dicha funcionalidad). Además, la referencia puede ser de utilidad al momento de generar la entrada de material al almacén.
- **Prioridad:** Prioridad que posee dicha orden de compra.
- **Condiciones:** Catalogo de condiciones de compra.
- **Moneda:** Tipo de divisa en la cual se realiza la compra de material. Dicho listado dependerá del catálogo creado previamente en el módulo de Configuración-Financiero.
- Valor de Cambio: Conversión entre la moneda principal que se maneja en el sistema y las otras monedas en las cuales se pueden realizar transacciones (la conversión se puede establecer en el módulo de Configuración-Financiero).
- Nota: Notas asociadas a la orden de compra generada.

| Nuevo(a) Orden de (                         | Compra              |              |                                                                            |                                              |                                                    | GUARDAR     |
|---------------------------------------------|---------------------|--------------|----------------------------------------------------------------------------|----------------------------------------------|----------------------------------------------------|-------------|
| Fecha de Entrega<br>2022-02-18<br>Prioridad | Condicion           | es           | Referencia / Sol<br>Material     Documento no p     Moneda     Mexican Pes | icitud de<br>vuede estar en blanco<br>SO v X | Centro de costo —<br>Valor de Cambio —<br>\$ MXN 1 | •           |
| Nota                                        |                     |              |                                                                            |                                              |                                                    |             |
| ltems                                       |                     |              |                                                                            |                                              |                                                    | + AGREGAR   |
| Descripción                                 | Estado              | Cant. Pedida | Cant. pendiente                                                            | Costo unitario                               | Impuesto                                           | Costo Total |
|                                             | Debe agregar al mei | nos un item. |                                                                            |                                              |                                                    |             |
|                                             |                     |              | Sub total                                                                  |                                              |                                                    | \$ MXN 0.00 |

Después de completar la información, se deben agregar los artículos que se desean colocar en la orden de compra, para ello solo se debe hacer clic en el símbolo de agregar que se encuentra en la parte inferior derecha de la plataforma.

#### Nuevo(a) Orden de Compra

#### 🕒 GUARDAR

| Fecha de Entrega |           | ACEITES Y LUBR        | × ×    | Referencia / Solicitud<br>Material<br>Materia 003 | • €            | Centro de costo                | • (*)       |
|------------------|-----------|-----------------------|--------|---------------------------------------------------|----------------|--------------------------------|-------------|
| Prioridad        | •         | 30 DIAS               | × ×    | Moneda<br>Mexican Peso                            | <b>→</b> (X)   | Valor de Cambio ——<br>\$ MXN 1 |             |
| Nota             |           |                       |        |                                                   |                |                                |             |
| ltems            |           |                       |        |                                                   |                |                                | - AGREGAR   |
| Descripción      | Estado    | Cant. Pedida          | (      | Cant. pendiente                                   | Costo unitario | Impuesto                       | Costo Total |
|                  | Debe agre | gar al menos un item. |        |                                                   |                |                                |             |
|                  |           |                       | Sub to | tal                                               |                |                                | \$ MXN 0.00 |
|                  |           |                       |        |                                                   |                |                                |             |

| Nuevo(a) Orden de Compra                                                                                                    | Nuevo(a) Item                           |
|----------------------------------------------------------------------------------------------------|-----------------------------------------|
| Fecha de Entrega     Proveedor     Material       2022-02-18     Image: Comparison of the second second | PINTURA PARA EXTERIOR BLANCA COMEX ACU. |
| Prioridad     Condiciones     Moneda       Media     Image: Condiciones     Moneda       30 DIAS     Image: Condiciones     Mexic                                                                                                    | UnidadPZA                               |
| Nota                                                                                                    | 1<br>Costo unitario<br>\$ MXN 5.92      |
| Items                                                                                                    | Impuesto<br>IVA ~ 🛞                     |
| Descripción Estado Cant. Pedida Cant. pendie                                                                                                    | Costo Total                             |
| Debe agregar al menos un item.                                                                                                    |                                         |
| Sub total                                                                                                    |                                         |

Finalmente, luego de agregar los ítems, se debe hacer clic en guardar para efectuar el proceso y que sea creada la orden de compra.

#### Nuevo(a) Orden de Compra

| <ul> <li>Fecha de Entrega —</li> <li>2022-02-18</li> </ul> | ā                                    | Proveedor<br>ACEITES Y LUBR               | - (        | ⊗      | Referencia / Solicitu<br>Material<br>Materia 003 | d de 🚽 🚽           | Centro de<br>0021 S  | costo ———<br>UCURSAL | • ×             |
|------------------------------------------------------------|--------------------------------------|-------------------------------------------|------------|--------|--------------------------------------------------|--------------------|----------------------|----------------------|-----------------|
| <ul> <li>Prioridad</li> <li>Media</li> </ul>               | •                                    | Condiciones                               | <b>~</b> ( | ⊗      | Moneda — — — — — — — — — — — — — — — — — — —     | • ×                | Valor de C<br>\$ MXN | Cambio ———<br>1      |                 |
| Nota                                                       |                                      |                                           |            |        |                                                  |                    |                      |                      |                 |
| ltems                                                      |                                      |                                           |            |        |                                                  |                    |                      | Total: 1 🕂 A         | GREGAR          |
|                                                            | Descripción                          |                                           | l          | Estado | Cant.<br>Pedida                                  | Cant.<br>pendiente | Costo<br>unitario    | Impuesto             | Costo<br>Total  |
| / 1                                                        | PINTURA PARA<br>COMEX ACUAC<br>001 } | EXTERIOR BLANCA<br>OMEX PT-CMX-001 { pin- | -          |        | 10                                               | 10                 | \$ MXN<br>5.92       | IVA 16 %             | \$ MXN<br>68.67 |
|                                                            |                                      |                                           |            |        |                                                  | Sub total          |                      |                      | \$ MXN<br>59.20 |
|                                                            |                                      |                                           |            |        |                                                  | IVA                |                      | 16 %                 | \$ MXN          |

| ☰ Almacenes                                                                    |                                       |                           | ()<br>()<br>()<br>() | 🎒 Juan 🗸       |
|--------------------------------------------------------------------------------|---------------------------------------|---------------------------|----------------------|----------------|
| 001 ALMACEN MANTENIMIENTO - PR                                                 | INCIPAL informativo                   |                           | C                    | GUARDAR        |
| Habilitado 🛑                                                                   |                                       | Tot                       | tal: 67 C            | <del>.</del> : |
| <ul> <li>Información</li> <li>Tiene cambios pendientes por guardar!</li> </ul> |                                       | ID $\downarrow$ Proveedor | Estado               | Documento      |
| Detalles                                                                       | 00                                    | OC85TEST ACEITES Y LUB    | R No Entreg          | Materia 003    |
| General                                                                        | 00                                    | OC84TEST ACEITES Y LUB    | R No Entreg          | OC29TEST       |
| 🖰 Existencia                                                                   | o c                                   | OC82TEST ACEITES Y LUB    | R Entrega T          | compra         |
| 🗎 Órdenes de Compra                                                            |                                       | OC81TEST                  | No Entreg            | OC31TEST       |
| Requisiciones de material                                                      |                                       |                           |                      |                |
| 📩 Entradas                                                                     |                                       | OC80TEST ACEITES Y LUB    | R Entrega T          | REF NUEVAS     |
| 📩 Salidas                                                                      | 🗆 🖓 🖻 👕                               | OC79TEST ACEITES Y LUB    | R No Entreg          | RESURTIR MA    |
| Historial de Movimientos                                                       | D D                                   | OC78TEST ACEITES Y LUB    | R Entrega T          | RESURTIR MA    |
|                                                                                | □ C                                   | OC77TEST                  | Entrega T            | OC24TEST       |
|                                                                                | n n n n n n n n n n n n n n n n n n n | OC76TEST                  | No Entreg            | oc +           |

## ¿Cómo realizar movimientos de entradas?

Interpretation with the second second

Para realizar movimientos de entrada se debe ingresar desde el módulo correspondiente en el almacén, haciendo clic en "Entradas" y luego en el símbolo de agregar que se encuentra en la parte inferior derecha de la pantalla, para así realizar una nueva entrada al sistema.

|                                      |                     |                   | 0 6 6            |        |
|--------------------------------------|---------------------|-------------------|------------------|--------|
| 001 ALMACEN MANTENIMIENTO - PR       | INCIPAL informativo |                   | GL               | IARDAR |
| Habilitado 🛑                         |                     |                   | Total: 128 C     | Ē      |
| Detalles                             | D ID                | Tipo de movimie   | Fecha de Entrega | Fecha  |
| C General                            | ALM1153PRIN         | Compra            | 2022-02-02       | 2022-0 |
| ) Órdenes de Compra                  | ALM1132PRIN         | Compra            | 2021-11-29       | 2021-1 |
| 🚊 Requisiciones de material          | ALM1123PRIN         | Compra            | 2021-11-22       | 2021-1 |
| Entradas                             | ALM1122PRIN         | Compra            | 2021-11-22       | 2021-1 |
| Salidas     Historial de Movimientos | ALM1120PRIN         | Compra            | 2021-11-19       | 2021-1 |
|                                      | ALM1114PRIN         | Devolución de as  | 2021-11-05       | 2021-1 |
|                                      | ALM1112PRIN         | Compra            | 2021-11-05       | 2021-1 |
|                                      | ALM1107PRIN         | Ajuste Inventario | 2021-10-29       | 2021-1 |
|                                      | ALM897PRIN          | Ajuste Inventario | 2021-10-15       | + 11   |

Al hacer clic se abrirá una nueva ventana en donde se debe completar la información correspondiente al movimiento de entrada y agregar los ítems que se desean agregar al sistema.

| Fecha de Entrega                                             | Tipo De Entrada —                                 |                       |                            |                                                                                                    |                                                                                                    | Referencia / Or                                                                                                    | den de Compra —                    |
|--------------------------------------------------------------|---------------------------------------------------|-----------------------|----------------------------|----------------------------------------------------------------------------------------------------|----------------------------------------------------------------------------------------------------|----------------------------------------------------------------------------------------------------|------------------------------------|
| 2022-02-18                                                   | Compra                                            |                       |                            |                                                                                                    | -                                                                                                    |                                                                                                    |                                    |
|                                                              |                                                   |                       |                            |                                                                                                    |                                                                                                    | Documento no                                                                                                    | puede estar en blan                |
| Proveedor                                                    | Centro de costo —                                 |                       | Moneda                     | a                                                                                                    |                                                                                                    | Valor de Cambi                                                                                                    | io                                 |
|                                                              | •                                                 | *                     | Mexic                      | can Peso                                                                                                    | ▼ (×)                                                                                                    | \$ MXN 1                                                                                                    |                                    |
|                                                              |                                                   |                       |                            |                                                                                                    |                                                                                                    |                                                                                                    |                                    |
| Nota                                                         |                                                   |                       |                            |                                                                                                    |                                                                                                    |                                                                                                    |                                    |
|                                                              |                                                   |                       |                            |                                                                                                    |                                                                                                    |                                                                                                    |                                    |
|                                                              |                                                   |                       |                            |                                                                                                    |                                                                                                    |                                                                                                    | -                                  |
| Items                                                        |                                                   |                       |                            |                                                                                                    |                                                                                                    |                                                                                                    | + AGREGA                           |
| Descripción                                                  | Controlado por serial                             | Cant. Pedida          | Cant                       | . pendiente                                                                                                    | Costo unita                                                                                                    | rio Impue                                                                                                    | sto Costo                          |
|                                                              |                                                   |                       |                            |                                                                                                    |                                                                                                    |                                                                                                    |                                    |
|                                                              | Debe agregar al menos i                           | un item               |                            |                                                                                                    |                                                                                                    |                                                                                                    |                                    |
|                                                              | Debe agregar armenos c                            | in item.              |                            |                                                                                                    |                                                                                                    |                                                                                                    |                                    |
|                                                              |                                                   |                       |                            |                                                                                                    |                                                                                                    |                                                                                                    |                                    |
|                                                              |                                                   |                       | Sub tota                   | al                                                                                                    |                                                                                                    |                                                                                                    | \$ MXN                             |
|                                                              |                                                   |                       |                            |                                                                                                    |                                                                                                    |                                                                                                    |                                    |
| Nuevo(a) Entrada                                             |                                                   |                       |                            | < 9                                                                                                    | Referencia / Ord                                                                                                    | en de Compra                                                                                                    | Total: 35                          |
|                                                              |                                                   |                       |                            |                                                                                                    |                                                                                                    |                                                                                                    |                                    |
|                                                              |                                                   |                       |                            |                                                                                                    |                                                                                                    |                                                                                                    |                                    |
| Fecha de Entrega                                             | Tipo De Entrada                                   |                       |                            | OC ejemplo                                                                                                    | OC76T                                                                                                    | EST                                                                                                    |                                    |
| Fecha de Entrega                                             | Tipo De Entrada                                   |                       |                            | OC ejemplo<br>ID :<br>Proveedor :                                                                                                    | OC76T<br>-                                                                                                    | EST                                                                                                    |                                    |
| Fecha de Entrega                                             | Tipo De Entrada                                   |                       |                            | OC ejemplo<br>ID :<br>Proveedor :<br>Fecha :                                                                                                    | OC76T<br>-<br>2021-1                                                                                                    | EST<br>1-12                                                                                                    |                                    |
| Fecha de Entrega                                             | Compra                                            |                       | Manada                     | OC ejemplo<br>ID :<br>Proveedor :<br>Fecha :<br>RESURTIR M                                                                                                    | 0C76T<br>-<br>2021-1<br>MATERIAL                                                                                                    | EST<br>1-12                                                                                                    |                                    |
| Fecha de Entrega 2022-02-18 Proveedor                        | Centro de costo                                   | _                     | - Moneda                   | OC ejemplo<br>ID :<br>Proveedor :<br>Fecha :<br>RESURTIR M<br>ID :<br>Proveedor :                                                                                                    | 0C76T<br>-<br>2021-1<br><b>/ATERIAL</b><br>0C79T<br>ACEITI                                                                                 | EST<br>1-12<br>EST<br>ES Y LUBRICANT                                                                                                | ES DEL CENTRO,                     |
| Fecha de Entrega<br>2022-02-18<br>Proveedor                  | Compra                                            | •                     | - Moneda<br>Mexic          | OC ejemplo<br>ID :<br>Proveedor :<br>Fecha :<br>RESURTIR M<br>ID :<br>Proveedor :<br>Fecha :                                                                                                    | OC76T<br>-<br>2021-1<br><b>MATERIAL</b><br>OC79T<br>ACEITI<br>2021-1                                                                       | EST<br>1-12<br>EST<br>ES Y LUBRICANT<br>1-22                                                                                        | ES DEL CENTRO,                     |
| Fecha de Entrega 2022-02-18 Proveedor                        | Centro de costo                                   | •                     | - Moneda<br>Mexic          | OC ejemplo<br>ID :<br>Proveedor :<br>Fecha :<br>RESURTIR N<br>ID :<br>Proveedor :<br>Fecha :<br>OC31TEST                                                                                                    | 0C76T<br>-<br>2021-1<br><b>MATERIAL</b><br>0C79T<br>ACEITI<br>2021-1                                                                       | EST<br>1-12<br>EST<br>ES Y LUBRICANT<br>1-22                                                                                        | ES DEL CENTRO,                     |
| Fecha de Entrega 2022-02-18 Proveedor Nota                   | Centro de costo                                   | •                     | - Moneda<br>Mexic          | OC ejemplo<br>ID :<br>Proveedor :<br>Fecha :<br>RESURTIR M<br>ID :<br>Proveedor :<br>Fecha :<br>OC31TEST<br>ID :                                                                                                    | 0C76T<br>-<br>2021-1<br>MATERIAL<br>0C79T<br>ACEITI<br>2021-1<br>0C81T                                                                     | EST<br>1-12<br>EST<br>ESY LUBRICANT<br>1-22<br>EST                                                                                  | ES DEL CENTRO,                     |
| Fecha de Entrega 2022-02-18 Proveedor Nota                   | Centro de costo                                   | •                     | - Moneda<br>Mexic          | OC ejemplo<br>ID :<br>Proveedor :<br>Fecha :<br>RESURTIR M<br>ID :<br>Proveedor :<br>Fecha :<br>OC31TEST<br>ID :<br>Proveedor :<br>Fecha :                                                                                                    | 0C76T<br>-<br>2021-1<br>MATERIAL<br>0C79T<br>ACEITI<br>2021-1<br>-<br>0C81T<br>-<br>2021-1                                                 | EST<br>1-12<br>EST<br>ES Y LUBRICANT<br>1-22<br>EST<br>2-10                                                                         | ES DEL CENTRO,                     |
| Fecha de Entrega 2022-02-18 Proveedor Nota                   | Centro de costo                                   | •                     | - Moneda<br>Mexic          | OC ejemplo<br>ID :<br>Proveedor :<br>Fecha :<br>RESURTIR M<br>ID :<br>Proveedor :<br>Fecha :<br>OC31TEST<br>ID :<br>Proveedor :<br>Fecha :                                                                                                    | 0C761<br>-<br>2021-1<br><b>MATERIAL</b><br>0C79T<br>ACEITI<br>2021-1<br>0C81T<br>-<br>2021-1                                               | EST<br>1-12<br>EST<br>ES Y LUBRICANT<br>1-22<br>EST<br>2-10                                                                         | 'ES DEL CENTRO,                    |
| Fecha de Entrega                                             | Centro de costo                                   | •                     | - Moneda<br>Mexic          | OC ejemplo<br>ID :<br>Proveedor :<br>Fecha :<br>RESURTIR N<br>ID :<br>Proveedor :<br>Fecha :<br>OC31TEST<br>ID :<br>Proveedor :<br>Fecha :<br>Refprueba                                                                                                    | 0C761<br>-<br>2021-1<br><b>MATERIAL</b><br>0C79T<br>ACEITI<br>2021-1<br>0C81T<br>-<br>2021-1                                               | EST<br>1-12<br>EST<br>EST<br>2-10<br>EST                                                                                            | ES DEL CENTRO,                     |
| Fecha de Entrega                                             | Centro de costo                                   | •                     | - Moneda<br>Mexic          | OC ejemplo<br>ID :<br>Proveedor :<br>Fecha :<br>RESURTIR N<br>ID :<br>Proveedor :<br>Fecha :<br>OC31TEST<br>ID :<br>Proveedor :<br>Fecha :<br>Refprueba<br>ID :<br>Proveedor :                                                                                | 0C76T<br>-<br>2021-1<br><b>MATERIAL</b><br>0C79T<br>ACEITI<br>2021-1<br>0C83T<br>-<br>2021-1                                               | EST<br>1-12<br>EST<br>SY LUBRICANT<br>1-22<br>EST<br>2-10<br>EST                                                                    | 'ES DEL CENTRO,                    |
| Fecha de Entrega 2022-02-18 Proveedor Nota Items             | Centro de costo                                   | •                     | - Moneda<br>Mexic          | CC ejemplo<br>ID :<br>Proveedor :<br>Fecha :<br>RESURTIR M<br>ID :<br>Proveedor :<br>Fecha :<br>CC31TEST<br>ID :<br>Proveedor :<br>Fecha :<br>Refprueba<br>ID :<br>Proveedor :<br>Fecha :                                                                     | 0C76T<br>-<br>2021-1<br>MATERIAL<br>0C79T<br>ACEITI<br>2021-1<br>0C83T<br>-<br>2021-1<br>0C83T<br>-<br>2022-0                              | EST<br>1-12<br>EST<br>SY LUBRICANT<br>1-22<br>EST<br>2-10<br>EST<br>1-10                                                            | 'ES DEL CENTRO,                    |
| Fecha de Entrega                                             | Centro de costo                                   | •                     | - Moneda<br>Mexic          | OC ejemplo<br>ID :<br>Proveedor :<br>Fecha :<br>RESURTIR N<br>ID :<br>Proveedor :<br>Fecha :<br>OC31TEST<br>ID :<br>Proveedor :<br>Fecha :<br>Proveedor :<br>Fecha :<br>OC29TEST                                                                              | 0C76T<br>-<br>2021-1<br>MATERIAL<br>0C79T<br>ACEITI<br>2021-1<br>0C81T<br>-<br>2021-1<br>0C83T<br>-<br>2022-0                              | EST<br>1-12<br>EST<br>1-22<br>EST<br>2-10<br>EST<br>1-10                                                                            | 'ES DEL CENTRO,                    |
| Fecha de Entrega 2022-02-18 Proveedor Nota Items Descripción | Controlado por serial                             | Cant. Pedida          | - Moneda<br>Mexic<br>Cant. | OC ejemplo<br>ID :<br>Proveedor :<br>Fecha :<br>RESURTIR N<br>ID :<br>Proveedor :<br>Fecha :<br>OC31TEST<br>ID :<br>Proveedor :<br>Fecha :<br>Refprueba<br>ID :<br>Proveedor :<br>Fecha :<br>OC29TEST<br>ID :                                                 | 0C76T<br>-<br>2021-1<br>MATERIAL<br>0C79T<br>ACEITI<br>2021-1<br>0C81T<br>-<br>2021-1<br>0C83T<br>-<br>2022-0                              | EST<br>1-12<br>EST<br>1-22<br>EST<br>2-10<br>EST<br>1-10<br>EST                                                                     | ES DEL CENTRO,                     |
| Fecha de Entrega                                             | Controlado por serial                             | Cant. Pedida          | - Moneda<br>Mexic          | OC ejemplo<br>ID :<br>Proveedor :<br>Fecha :<br>RESURTIR N<br>ID :<br>Proveedor :<br>Fecha :<br>OC31TEST<br>ID :<br>Proveedor :<br>Fecha :<br>Refprueba<br>ID :<br>Proveedor :<br>Fecha :<br>OC29TEST<br>ID :<br>Proveedor :<br>Fecha :                       | 0C76T<br>-<br>2021-1<br>MATERIAL<br>0C79T<br>ACEITI<br>2021-1<br>0C83T<br>-<br>2022-0<br>0C84T<br>ACEITI<br>2022-0                         | EST<br>1-12<br>EST<br>2-10<br>EST<br>1-10<br>EST<br>SY LUBRICANT<br>11-10<br>EST<br>SY LUBRICANT<br>11-10                           | 'ES DEL CENTRO,                    |
| Fecha de Entrega 2022-02-18 Proveedor Nota Items Descripción | Controlado por serial                             | Cant. Pedida          | - Moneda<br>Mexic<br>Cant. | OC ejemplo<br>ID :<br>Proveedor :<br>Fecha :<br>RESURTIR M<br>ID :<br>Proveedor :<br>Fecha :<br>OC31TEST<br>ID :<br>Proveedor :<br>Fecha :<br>Refprueba<br>ID :<br>Proveedor :<br>Fecha :<br>OC29TEST<br>ID :<br>Proveedor :<br>Fecha :                       | 0C76T<br>-<br>2021-1<br>MATERIAL<br>0C79T<br>ACEITI<br>2021-1<br>0C83T<br>-<br>2022-0<br>0C84T<br>ACEITI<br>2022-0                         | EST<br>1-12<br>EST<br>SY LUBRICANT<br>1-22<br>EST<br>2-10<br>EST<br>1-10<br>EST<br>EST LUBRICANT<br>1-11                            | 'ES DEL CENTRO,                    |
| Fecha de Entrega                                             | Controlado por serial                             | Cant. Pedida          | - Moneda<br>Mexic<br>Cant. | OC ejemplo<br>ID :<br>Proveedor :<br>Fecha :<br>RESURTIR M<br>ID :<br>Proveedor :<br>Fecha :<br>OC31TEST<br>ID :<br>Proveedor :<br>Fecha :<br>DC29TEST<br>ID :<br>Proveedor :<br>Fecha :<br>OC29TEST<br>ID :<br>Proveedor :<br>Fecha :<br>Materia 003<br>ID : | 0C76T<br>-<br>2021-1<br>MATERIAL<br>0C79T<br>ACEITI<br>2021-1<br>0C83T<br>-<br>2022-0<br>0C84T<br>ACEITI<br>2022-0                         | EST<br>1-12<br>EST<br>EST<br>LUBRICANT<br>1-22<br>EST<br>2-10<br>EST<br>EST<br>LUBRICANT<br>1-11<br>EST                             | 'ES DEL CENTRO,                    |
| Fecha de Entrega 2022-02-18 Proveedor Nota Items Descripción | Controlado por serial<br>Debe agregar al menos un | Cant. Pedida<br>item. | - Moneda<br>Mexic<br>Cant. | OC ejemplo<br>ID :<br>Proveedor :<br>Fecha :                                                                                                    | 0C76T<br>-<br>2021-1<br>MATERIAL<br>0C79T<br>ACEITI<br>2021-1<br>0C81T<br>-<br>2021-1<br>0C83T<br>-<br>2022-C<br>0C84T<br>ACEITI<br>2022-C | EST<br>1-12<br>EST<br>SY LUBRICANT<br>1-22<br>EST<br>2-10<br>EST<br>1-10<br>EST<br>SY LUBRICANT<br>TI-11<br>EST<br>EST<br>LUBRICANT | 'ES DEL CENTRO,<br>'ES DEL CENTRO, |

**Nota:** Es importante mencionar que existen distintos conceptos por los que se puede realizar una entrada al sistema y estos tipos de entradas son los siguientes:
- **Compra:** Tipo de movimiento correspondiente a la adquisición de un producto por concepto de compra. Las compras pueden ser referenciadas a una orden de compra creada previamente.
- **Devolución:** Tipo de movimiento correspondiente a la devolución de un material.
- **Fabricación:** Tipo de movimiento correspondiente a la fabricación de un material.
- **Devolución de asignación:** Tipo de movimiento correspondiente a la devolución de una herramienta asignada previamente a un recurso humano.

Luego de cargar los ítems y hacer clic en guardar, se realizará el movimiento de entrada para verse finalmente reflejado entre las existencias del almacén.

| Nuevo(a) Entrac  | la                                                            |                         |                        |                    |                       | 6                     | GUARDAR         |
|------------------|---------------------------------------------------------------|-------------------------|------------------------|--------------------|-----------------------|-----------------------|-----------------|
| Fecha de Entrega | Tipo De En<br>Compra                                          | trada                   |                        | •                  | Referencia<br>Materia | / Orden de Com<br>003 | pra<br>▼ ⊗      |
| ACEITES Y LUBR   | ✓ (※) Centro de 0021 SL                                       | icursal 👻 🛞             | Moneda<br>Mexican Peso | * ×                | Valor de Ca<br>\$ MXN | ambio ————<br>1       |                 |
| Nota             |                                                               |                         |                        |                    |                       |                       |                 |
| Itoma            |                                                               |                         |                        |                    |                       |                       | Total: 1        |
| nems             |                                                               |                         |                        |                    |                       |                       |                 |
|                  | Descripción                                                   | Controlad<br>por serial | o Cant.<br>Pedida      | Cant.<br>pendiente | Costo<br>unitario     | Impuesto              | Costo<br>Total  |
| ≠ i              | PINTURA PARA EXTERIOR I<br>COMEX ACUACOMEX PT-CI<br>pin-001 } | BLANCA<br>MX-001 { No   | 10                     | 10                 | \$ MXN<br>5.92        | IVA 16 %              | \$ MXN<br>68.67 |
|                  |                                                               |                         |                        | Sub total          |                       |                       | \$ MXN<br>59.20 |
|                  |                                                               |                         |                        | IVA                |                       | 16 %                  | \$ MXN          |

|                                      |         |             |   |                   | ()<br>()<br>()   | 🗳 Ju  | an 🗸   |
|--------------------------------------|---------|-------------|---|-------------------|------------------|-------|--------|
| 001 ALMACEN MANTENIMIENTO - PR       | INCIPAL | informativo |   |                   | لت               | GUARI | DAR    |
| Habilitado 🛑                         |         |             |   |                   | Total: 129       | ш     | Ŧ      |
| Detalles                             |         | ID          | L | Tipo de movimie   | Fecha de Entrega |       | Fecha  |
| Existencia                           |         | ALM1175PRIN |   | Compra            | 2022-02-18       |       | 2022 ( |
| ) Órdenes de Compra                  |         | ALM1153PRIN |   | Compra            | 2022-02-02       |       | 2022-0 |
| Requisiciones de material            |         | ALM1132PRIN |   | Compra            | 2021-11-29       |       | 2021-1 |
| 📩 Entradas                           |         | ALM1123PRIN |   | Compra            | 2021-11-22       |       | 2021-1 |
| Salidas     Historial de Movimientos |         | ALM1122PRIN |   | Compra            | 2021-11-22       |       | 2021-1 |
| Ŭ.                                   |         | ALM1120PRIN |   | Compra            | 2021-11-19       |       | 2021-1 |
|                                      |         | ALM1114PRIN |   | Devolución de as  | 2021-11-05       |       | 2021-1 |
|                                      |         | ALM1112PRIN |   | Compra            | 2021-11-05       |       | 2021-1 |
|                                      |         | ALM1107PRIN |   | Ajuste Inventario | 2021-10-29       |       | +      |

## ¿Qué es una requisición de material y como generarla?

International de la completation de la completation

Una requisición de material es una solicitud exigida por el almacenista o encargado de bodega, para realizar la entrega de un material solicitado a través de una orden de trabajo para la ejecución de una tarea.

Las requisiciones de material se generan de manera automática al agregar un recurso tipo inventario en una orden de trabajo (ver apartado "Cómo realizar movimientos de salida") Así que, una vez realizada la petición de material en una orden de trabajo, se genera la requisición de material que deber ser validada por el almacenista desde la pestaña de "Requisiciones de material".

| ■ Almacenes                          |                     |            | 2            | 🌀 🔮 Juan 🗸        |
|--------------------------------------|---------------------|------------|--------------|-------------------|
| 001 ALMACEN MANTENIMIENTO - PR       | INCIPAL informativo |            |              | GUARDAR           |
| Habilitado 🛑                         |                     |            | Total: 876   | C Ⅲ Ξ             |
| Detalles                             |                     | ID         | Estado       | Fecha de creación |
| General                              |                     | ALM388PRIN | No Entregado | 2019-09-26        |
| j Órdenes de Compra                  |                     | ALM386PRIN | No Entregado | 2019-09-18        |
| 📙 Requisiciones de material          |                     | ALM394PRIN | No Entregado | 2019-10-02        |
| Entradas                             |                     | ALM395PRIN | No Entregado | 2019-10-02        |
| Salidas     Historial de Movimientos |                     | ALM396PRIN | No Entregado | 2019-10-02        |
|                                      |                     | ALM383PRIN | No Entregado | 2019-09-04        |
|                                      |                     | ALM379PRIN | No Entregado | 2019-09-03        |
|                                      |                     | ALM380PRIN | No Entregado | 2019-09-03        |
|                                      |                     | ALM384PRIN | No Entregado | 2019-09-04        |

Finalmente, luego de la validación, el almacenista debe realizar la salida del material en la pestaña de "Salidas" para que se descuente el valor en las existencias del almacén (haciendo referencia a tipo de salida por OT, para que el sistema muestre todos los artículos solicitados a través de dicha requisición de material).

## ¿Cómo realizar movimientos de salidas?

help.fracttal.com/es/articles/6014954-como-realizar-movimientos-de-salidas

Para realizar movimientos de salida hay que ingresar desde el módulo correspondiente en el almacén, haciendo clic en "Salidas" y luego en el símbolo de agregar que se encuentra en la parte inferior derecha de la pantalla para realizar dicho movimiento.

| ■ Almacenes                       |                                 | ? 🙆 🗳 Juan 🗸       |
|-----------------------------------|---------------------------------|--------------------|
| C 001 ALMACEN MANTENIMIENTO - PRI | NCIPAL informativo              | GUARDAR            |
| Habilitado 🛑                      |                                 | Total: 170 C 💷 \Xi |
| Detalles                          | ID Tipo de movimie Estado       | Fecha de Entrega   |
| General     Existencia            | ALM398 Orden de Trabajo Salida  | 2019-10-03         |
| j Órdenes de Compra               | ALM403 Orden de Trabajo Salida  | 2019-10-24         |
| Requisiciones de material         | ALM404 Devolución al pro Salida | 2019-10-24         |
| Entradas                          | ALM405 Transferencia Al Salida  | 2019-10-24         |
| Historial de Movimientos          | ALM407 Asignación No Entregado  | 2019-10-24         |
|                                   | ALM889 Asignación No Entregado  | 2021-09-21         |
|                                   | ALM438 Orden de Trabajo Salida  | 2019-11-21         |
|                                   | ALM436 Ajuste Inventario Salida | 2019-11-21         |
|                                   | ALM439 Orden de Trabajo Salida  | 2019-11-21         |

Al hacer clic se abrirá una nueva ventana en donde se debe completar la información correspondiente al movimiento de salida y agregar los ítems a los que se les dará salida en el sistema.

#### Nuevo(a) Salida

GUARDAR

| Fecha de Entrega                                                                                                    | Tipo De Salida                                                         |                           | Responsable                                                                                                    |                                                                                                    |                                                        | Seleccionar Ord                                                                                                    | den de Trabajo ————   |
|----------------------------------------------------------------------------------------------------|------------------------------------------------------------------------|---------------------------|----------------------------------------------------------------------------------------------------|----------------------------------------------------------------------------------------------------|--------------------------------------------------------|----------------------------------------------------------------------------------------------------|-----------------------|
| 2022-02-18                                                                                                    | Orden de Trabajo                                                       | •                         |                                                                                                    |                                                                                                    | •                                                      |                                                                                                    | •                     |
|                                                                                                    |                                                                        |                           |                                                                                                    |                                                                                                    |                                                        | Decumento no                                                                                                    | nuede ester en blance |
|                                                                                                    |                                                                        |                           |                                                                                                    |                                                                                                    |                                                        | Documento no                                                                                                    | puede estar en blanco |
| Proveedor                                                                                                    | Almacéi                                                                | n destino ———             |                                                                                                    |                                                                                                    | - Centro de c                                          | osto                                                                                                    |                       |
|                                                                                                    |                                                                        |                           |                                                                                                    |                                                                                                    |                                                        |                                                                                                    | _                     |
|                                                                                                    |                                                                        |                           |                                                                                                    |                                                                                                    |                                                        |                                                                                                    | •                     |
|                                                                                                    |                                                                        |                           |                                                                                                    |                                                                                                    |                                                        |                                                                                                    |                       |
|                                                                                                    |                                                                        |                           |                                                                                                    |                                                                                                    |                                                        |                                                                                                    |                       |
| Nota                                                                                                    |                                                                        |                           |                                                                                                    |                                                                                                    |                                                        |                                                                                                    |                       |
|                                                                                                    |                                                                        |                           |                                                                                                    |                                                                                                    |                                                        |                                                                                                    |                       |
|                                                                                                    |                                                                        |                           |                                                                                                    |                                                                                                    |                                                        |                                                                                                    |                       |
|                                                                                                    |                                                                        |                           |                                                                                                    |                                                                                                    |                                                        |                                                                                                    |                       |
|                                                                                                    |                                                                        |                           |                                                                                                    |                                                                                                    |                                                        |                                                                                                    |                       |
|                                                                                                    |                                                                        |                           |                                                                                                    |                                                                                                    |                                                        |                                                                                                    |                       |
| Items                                                                                                    |                                                                        |                           |                                                                                                    |                                                                                                    |                                                        |                                                                                                    |                       |
|                                                                                                    |                                                                        |                           |                                                                                                    |                                                                                                    |                                                        |                                                                                                    |                       |
| Descripción                                                                                                    | Controlado por serial                                                  | Cant. Pedida              | Cant. pen                                                                                                    | diente                                                                                                    | Costo unita                                            | rio Impue                                                                                                    | sto Costo Total       |
|                                                                                                    |                                                                        |                           | o ann pon                                                                                                    |                                                                                                    |                                                        |                                                                                                    |                       |
|                                                                                                    |                                                                        |                           |                                                                                                    |                                                                                                    |                                                        |                                                                                                    |                       |
|                                                                                                    |                                                                        |                           |                                                                                                    |                                                                                                    |                                                        |                                                                                                    |                       |
|                                                                                                    |                                                                        |                           |                                                                                                    |                                                                                                    |                                                        |                                                                                                    |                       |
|                                                                                                    | Debe agregar al menos un it                                            | tem.                      |                                                                                                    |                                                                                                    |                                                        |                                                                                                    |                       |
|                                                                                                    |                                                                        |                           |                                                                                                    |                                                                                                    |                                                        |                                                                                                    |                       |
|                                                                                                    |                                                                        |                           |                                                                                                    |                                                                                                    |                                                        |                                                                                                    |                       |
|                                                                                                    |                                                                        |                           |                                                                                                    |                                                                                                    |                                                        |                                                                                                    |                       |
|                                                                                                    |                                                                        |                           | Sub total                                                                                                    |                                                                                                    |                                                        |                                                                                                    | Ś MXN 0 00            |
|                                                                                                    |                                                                        |                           | oub total                                                                                                    |                                                                                                    |                                                        |                                                                                                    | Ç MARTOLOO            |
|                                                                                                    |                                                                        |                           |                                                                                                    |                                                                                                    |                                                        |                                                                                                    |                       |
|                                                                                                    |                                                                        |                           |                                                                                                    |                                                                                                    |                                                        |                                                                                                    |                       |
|                                                                                                    |                                                                        |                           | _                                                                                                    |                                                                                                    |                                                        |                                                                                                    |                       |
| Nuevo(a) Salida                                                                                                    |                                                                        |                           |                                                                                                    | < 0                                                                                                    | Seleccionar                                            | Orden de Trabaio                                                                                                    | Total: 66             |
| < Nuevo(a) Salida                                                                                                    |                                                                        |                           |                                                                                                    | <                                                                                                    | Seleccionar (                                          | Orden de Trabajo                                                                                                    | Total: 66             |
| < Nuevo(a) Salida                                                                                                    |                                                                        |                           |                                                                                                    | <                                                                                                    | Seleccionar (                                          | Drden de Trabajo                                                                                                    | Total: 669            |
| Nuevo(a) Salida                                                                                                    | Tipo De Salida                                                         |                           | e Respon                                                                                                    | <b>く Q</b><br>DT-4580-МХ                                                                                                    | Seleccionar (                                          | Drden de Trabajo                                                                                                    | Total: 669            |
| Nuevo(a) Salida Fecha de Entrega 2022-02-18                                                                                                    | Tipo De Salida                                                         |                           | Respon                                                                                                    | Creado Por :                                                                                                    | Seleccionar (                                          | Orden de Trabajo<br>Juan Rangel                                                                                                    | Total: 669            |
| Nuevo(a) Salida Fecha de Entrega 2022-02-18                                                                                                    | Tipo De Salida<br>Orden de Trabajo                                     | •                         | Respon                                                                                                    | Creado Por :<br>Responsable                                                                                                    | Seleccionar (<br>(                                     | Orden de Trabajo<br>Juan Rangel<br>Ross Juarez                                                                                                    | Total: 66             |
| Nuevo(a) Salida Fecha de Entrega 2022-02-18                                                                                                    | Tipo De Salida<br>Orden de Trabajo                                     | •                         | Respon                                                                                                    | Creado Por :<br>Responsable                                                                                                    | Seleccionar (                                          | Drden de Trabajo<br>Juan Rangel<br>Ross Juarez                                                                                                    | Total: 66             |
| Nuevo(a) Salida Fecha de Entrega 2022-02-18                                                                                                    | Tipo De Salida<br>Orden de Trabajo                                     | *                         | Respon                                                                                                    | Creado Por :<br>Responsable                                                                                                    | Seleccionar (<br>(<br>:                                | Orden de Trabajo<br>Juan Rangel<br>Ross Juarez                                                                                                    | Total: 66             |
| Nuevo(a) Salida Fecha de Entrega 2022-02-18                                                                                                    | Tipo De Salida<br>Orden de Trabajo                                     | ▼<br>n destino            | Respon                                                                                                    | Creado Por :<br>Responsable                                                                                                    | Seleccionar (                                          | Drden de Trabajo<br>Juan Rangel<br>Ross Juarez<br>Juan Rangel<br>Ross Juarez                                                                                                    | Total: 661            |
| Nuevo(a) Salida Fecha de Entrega 2022-02-18 Proveedor                                                                                                  | Tipo De Salida                                                         | ▼<br>n destino            | Respon<br>F                                                                                                    | Creado Por :<br>Responsable<br>DT-4581-MX<br>Creado Por :<br>Responsable                                                                                                    | Seleccionar (<br>,                                     | Orden de Trabajo<br>Juan Rangel<br>Ross Juarez<br>Juan Rangel<br>Ross Juarez                                                                                                    | Total: 661            |
| Nuevo(a) Salida Fecha de Entrega 2022-02-18 Proveedor                                                                                                  | Tipo De Salida                                                         | n destino                 | Respon<br>F                                                                                                    | Creado Por :<br>Responsable<br>DT-4581-MX<br>Creado Por :<br>Responsable<br>DT-4560-MX                                                                                                    | Seleccionar (<br>, , , , , , , , , , , , , , , , , , , | Drden de Trabajo<br>Juan Rangel<br>Ross Juarez<br>Juan Rangel<br>Ross Juarez                                                                                                    | Total: 66             |
| Vuevo(a) Salida                                                                                                    | Tipo De Salida                                                         | r destino —               | Respon<br>F<br>F                                                                                                    | Creado Por :<br>Responsable<br>DT-4581-MX<br>Creado Por :<br>Responsable<br>DT-4581-MX<br>Creado Por :<br>Responsable<br>DT-4600-MX<br>Creado Por :                                                                                                    | Seleccionar (<br>                                      | Drden de Trabajo<br>Juan Rangel<br>Ross Juarez<br>Juan Rangel<br>Ross Juarez                                                                                                    | Total: 66             |
| Nuevo(a) Salida          Fecha de Entrega         2022-02-18         Proveedor                                                                         | Tipo De Salida                                                         | r destino —               | Respon<br>F<br>F<br>C<br>C<br>C<br>C<br>C<br>C<br>C<br>C<br>C<br>C<br>C<br>C<br>C<br>C<br>C<br>C<br>C                                                                                                    | C Q<br>DT-4580-MX<br>Creado Por :<br>Responsable<br>DT-4581-MX<br>Creado Por :<br>Responsable<br>DT-4600-MX<br>Creado Por :<br>Responsable                                                                                                    | Seleccionar (<br>;                                     | Juan Rangel<br>Ross Juarez<br>Juan Rangel<br>Ross Juarez<br>Juan Rangel<br>Ross Juarez                                                                                                    | Total: 66             |
| Nuevo(a) Salida          Fecha de Entrega         2022-02-18         Proveedor         Nota                                                            | Tipo De Salida<br>Orden de Trabajo                                     | n destino                 | Respon<br>F<br>C<br>C<br>C<br>C<br>C<br>C<br>C<br>C<br>C<br>C<br>C<br>C<br>C<br>C<br>C<br>C<br>C<br>C                                                                                                    | C Q<br>DT-4580-MX<br>Creado Por :<br>Responsable<br>DT-4581-MX<br>Creado Por :<br>Responsable<br>DT-4600-MX<br>Creado Por :<br>Responsable                                                                                                    | Seleccionar (<br>                                      | Drden de Trabajo<br>Juan Rangel<br>Ross Juarez<br>Juan Rangel<br>Ross Juarez                                                                                                    | Total: 66             |
| <ul> <li>Nuevo(a) Salida</li> <li>Fecha de Entrega</li> <li>2022-02-18</li> <li>Proveedor</li> <li>Nota</li> </ul>                                     | Tipo De Salida<br>Orden de Trabajo                                     | n destino                 | Respon<br>F<br>C<br>C<br>F<br>C<br>C<br>C<br>C<br>F<br>C<br>C<br>C<br>C<br>C<br>C<br>C<br>C<br>C<br>C                                                                                                    | C Q<br>DT-4580-MX<br>Creado Por :<br>Responsable<br>DT-4581-MX<br>Creado Por :<br>Responsable<br>DT-4600-MX<br>Creado Por :<br>Responsable<br>DT-4600-MX                                                                                                    | Seleccionar (<br>;                                     | Drden de Trabajo<br>Juan Rangel<br>Ross Juarez<br>Juan Rangel<br>Ross Juarez                                                                                                    | Total: 664            |
| <ul> <li>Nuevo(a) Salida</li> <li>Fecha de Entrega</li> <li>2022-02-18</li> <li>Proveedor</li> <li>Nota</li> </ul>                                     | Tipo De Salida<br>Orden de Trabajo                                     | n destino                 | Respon<br>F<br>C<br>C<br>C<br>C<br>C<br>C<br>C<br>C<br>C<br>C<br>C<br>C<br>C<br>C<br>C<br>C<br>C<br>C                                                                                                    | C Q<br>DT-4580-MX<br>Creado Por :<br>Responsable<br>DT-4581-MX<br>Creado Por :<br>Responsable<br>DT-4600-MX<br>Creado Por :<br>Responsable<br>DT-4602-MX<br>Creado Por :                                                                                                    | Seleccionar (<br>                                      | Juan Rangel<br>Ross Juarez<br>Juan Rangel<br>Ross Juarez<br>Juan Rangel<br>Ross Juarez                                                                                                    | Total: 664            |
| <ul> <li>Nuevo(a) Salida</li> <li>Fecha de Entrega</li> <li>2022-02-18</li> <li>Proveedor</li> <li>Nota</li> </ul>                                     | Tipo De Salida<br>Orden de Trabajo                                     | n destino                 | Respon<br>F<br>C<br>C<br>F<br>C<br>C<br>C<br>F<br>C<br>C<br>C<br>C<br>F<br>C<br>C<br>C<br>C<br>F<br>C<br>C<br>C<br>F<br>C<br>C<br>C<br>F<br>C<br>C<br>C<br>F<br>F<br>C<br>C<br>C<br>C<br>F<br>F<br>C<br>C<br>C<br>C<br>C<br>F<br>F<br>C<br>C<br>C<br>C<br>F<br>F<br>C<br>C<br>C<br>C<br>C<br>C<br>C<br>C<br>C<br>C<br>C<br>C<br>C<br>C<br>C<br>C<br>C<br>C<br>C<br>C | Creado Por :<br>Responsable<br>DT-4581-MX<br>Creado Por :<br>Responsable<br>DT-4600-MX<br>Creado Por :<br>Responsable<br>DT-4602-MX<br>Creado Por :<br>Responsable                                                                                                    | Seleccionar (<br>(<br>:                                | Juan Rangel<br>Ross Juarez<br>Juan Rangel<br>Ross Juarez<br>Juan Rangel<br>Ross Juarez<br>Juan Rangel<br>Ross Juarez                                                                                           | Total: 664            |
| <ul> <li>Nuevo(a) Salida</li> <li>Fecha de Entrega</li> <li>2022-02-18</li> <li>Proveedor</li> <li>Nota</li> </ul>                                     | Tipo De Salida<br>Orden de Trabajo                                     | n destino                 | Respon<br>F<br>C<br>F<br>C<br>C<br>F<br>C<br>C<br>C<br>F<br>C<br>C<br>C<br>F<br>F                                                                                                    | Creado Por :<br>Responsable<br>DT-4581-MX<br>Creado Por :<br>Responsable<br>DT-4600-MX<br>Creado Por :<br>Responsable<br>DT-4602-MX<br>Creado Por :<br>Responsable                                                                                                    | Seleccionar (<br>                                      | Drden de Trabajo<br>Juan Rangel<br>Ross Juarez<br>Juan Rangel<br>Ross Juarez<br>Juan Rangel<br>Ross Juarez                                                                                                    | Total: 664            |
| <ul> <li>Nuevo(a) Salida</li> <li>Fecha de Entrega</li> <li>2022-02-18</li> <li>Proveedor</li> <li>Nota</li> <li>Items</li> </ul>                      | Tipo De Salida<br>Orden de Trabajo                                     | n destino                 | Respon<br>F<br>C<br>C<br>F<br>C<br>C<br>C<br>C<br>F<br>C<br>C<br>C<br>C<br>C<br>C<br>C<br>C<br>C<br>C                                                                                                    | Creado Por :<br>Responsable<br>DT-4581-MX<br>Creado Por :<br>Responsable<br>DT-4600-MX<br>Creado Por :<br>Responsable<br>DT-4602-MX<br>Creado Por :<br>Responsable<br>DT-4602-MX                                                                                                    | Seleccionar (<br>                                      | Juan Rangel<br>Ross Juarez<br>Juan Rangel<br>Ross Juarez<br>Juan Rangel<br>Ross Juarez<br>Juan Rangel<br>Ross Juarez                                                                                           | Total: 664            |
| <ul> <li>Nuevo(a) Salida</li> <li>Fecha de Entrega</li> <li>2022-02-18</li> <li>Proveedor</li> <li>Nota</li> <li>Items</li> </ul>                      | Tipo De Salida<br>Orden de Trabajo                                     | n destino                 | Respon<br>C<br>F<br>C<br>C<br>C<br>C<br>C<br>C<br>C<br>C<br>C<br>C<br>C<br>C<br>C<br>C<br>C<br>C<br>C                                                                                                    | Creado Por :<br>Responsable<br>DT-4581-MX<br>Creado Por :<br>Responsable<br>DT-4600-MX<br>Creado Por :<br>Responsable<br>DT-4602-MX<br>Creado Por :<br>Responsable<br>DT-4626-MX<br>Creado Por :                                                                                                    | Seleccionar (<br>                                      | Juan Rangel<br>Ross Juarez<br>Juan Rangel<br>Ross Juarez<br>Juan Rangel<br>Ross Juarez<br>Juan Rangel<br>Ross Juarez                                                                                           | Total: 664            |
| <ul> <li>Nuevo(a) Salida</li> <li>Fecha de Entrega</li> <li>2022-02-18</li> <li>Proveedor</li> <li>Nota</li> <li>Items</li> </ul>                      | Tipo De Salida<br>Orden de Trabajo                                     | n destino                 | Respon<br>F<br>C<br>C<br>C<br>C<br>C<br>C<br>C<br>C<br>C<br>C<br>C<br>C<br>C<br>C<br>C<br>C<br>C<br>C                                                                                                    | Creado Por :<br>Responsable<br>DT-4581-MX<br>Creado Por :<br>Responsable<br>DT-4600-MX<br>Creado Por :<br>Responsable<br>DT-4602-MX<br>Creado Por :<br>Responsable<br>DT-4626-MX<br>Creado Por :<br>Responsable                                                                                                    | Seleccionar (<br>                                      | Juan Rangel<br>Ross Juarez<br>Juan Rangel<br>Ross Juarez<br>Juan Rangel<br>Ross Juarez<br>Juan Rangel<br>Ross Juarez<br>Juan Rangel<br>Ross Juarez                                                             | Total: 664            |
| <ul> <li>Nuevo(a) Salida</li> <li>Fecha de Entrega</li> <li>2022-02-18</li> <li>Proveedor</li> <li>Nota</li> <li>Items</li> <li>Descripción</li> </ul> | Tipo De Salida<br>Orden de Trabajo                                     | n destino                 | Respon<br>F<br>C<br>C<br>C<br>C<br>C<br>C<br>C<br>C<br>C<br>C<br>C<br>C<br>C<br>C<br>C<br>C<br>C<br>C                                                                                                    | Creado Por :<br>Responsable<br>DT-4581-MX<br>Creado Por :<br>Responsable<br>DT-4600-MX<br>Creado Por :<br>Responsable<br>DT-4602-MX<br>Creado Por :<br>Responsable<br>DT-4626-MX<br>Creado Por :                                                                                                    | Seleccionar (<br>                                      | Drden de Trabajo<br>Juan Rangel<br>Ross Juarez<br>Juan Rangel<br>Ross Juarez<br>Juan Rangel<br>Ross Juarez<br>Juan Rangel<br>Ross Juarez                                                                       | Total: 664            |
| <ul> <li>Nuevo(a) Salida</li> <li>Fecha de Entrega</li> <li>2022-02-18</li> <li>Proveedor</li> <li>Nota</li> <li>Items</li> <li>Descripción</li> </ul> | Tipo De Salida<br>Orden de Trabajo                                     | n destino                 | Cant.                                                                                                    | Creado Por :<br>Responsable<br>DT-4581-MX<br>Creado Por :<br>Responsable<br>DT-4600-MX<br>Creado Por :<br>Responsable<br>DT-4602-MX<br>Creado Por :<br>Responsable<br>DT-4626-MX<br>Creado Por :<br>Responsable                                                                                                    | Seleccionar (<br>                                      | Drden de Trabajo<br>Juan Rangel<br>Ross Juarez<br>Juan Rangel<br>Ross Juarez<br>Juan Rangel<br>Ross Juarez<br>Juan Rangel<br>Ross Juarez                                                                       | Total: 661            |
| <ul> <li>Nuevo(a) Salida</li> <li>Fecha de Entrega<br/>2022-02-18</li> <li>Proveedor</li> <li>Nota</li> <li>Items</li> <li>Descripción</li> </ul>      | Tipo De Salida<br>Orden de Trabajo                                     | n destino                 | Respon<br>F<br>C<br>C<br>C<br>C<br>C<br>C<br>C<br>C<br>C<br>C<br>C<br>C<br>C<br>C<br>C<br>C<br>C<br>C                                                                                                    | Creado Por :<br>Responsable<br>DT-4580-MX<br>Creado Por :<br>Responsable<br>DT-4581-MX<br>Creado Por :<br>Responsable<br>DT-4600-MX<br>Creado Por :<br>Responsable<br>DT-4626-MX<br>Creado Por :<br>Responsable                                                                                                    | Seleccionar (<br>                                      | Drden de Trabajo<br>Juan Rangel<br>Ross Juarez<br>Juan Rangel<br>Ross Juarez<br>Juan Rangel<br>Ross Juarez<br>Juan Rangel<br>Ross Juarez<br>Juan Rangel<br>Ross Juarez                                         | Total: 661            |
| <ul> <li>Nuevo(a) Salida</li> <li>Fecha de Entrega<br/>2022-02-18</li> <li>Proveedor</li> <li>Nota</li> <li>Items</li> <li>Descripción</li> </ul>      | Tipo De Salida<br>Orden de Trabajo                                     | n destino<br>Cant. Pedida | Cant.                                                                                                    | Creado Por :<br>Responsable<br>DT-4581-MX<br>Creado Por :<br>Responsable<br>DT-4600-MX<br>Creado Por :<br>Responsable<br>DT-4602-MX<br>Creado Por :<br>Responsable<br>DT-4626-MX<br>Creado Por :<br>Responsable<br>DT-4627-MX<br>Creado Por :<br>Responsable                                                                                                    | Seleccionar (<br>                                      | Drden de Trabajo<br>Juan Rangel<br>Ross Juarez<br>Juan Rangel<br>Ross Juarez<br>Juan Rangel<br>Ross Juarez<br>Juan Rangel<br>Ross Juarez<br>Juan Rangel<br>Ross Juarez                                         | Total: 661            |
| <ul> <li>Nuevo(a) Salida</li> <li>Fecha de Entrega<br/>2022-02-18</li> <li>Proveedor</li> <li>Nota</li> <li>Items</li> <li>Descripción</li> </ul>      | Controlado por serial                                                  | n destino                 | Respon<br>F<br>F<br>Cant.<br>Cant.                                                                                                    | Creado Por :<br>Responsable<br>DT-4580-MX<br>Creado Por :<br>Responsable<br>DT-4581-MX<br>Creado Por :<br>Responsable<br>DT-4602-MX<br>Creado Por :<br>Responsable<br>DT-4626-MX<br>Creado Por :<br>Responsable<br>DT-4627-MX<br>Creado Por :<br>Responsable<br>DT-4627-MX                                                                                                    | Seleccionar (                                          | Drden de Trabajo<br>Juan Rangel<br>Ross Juarez<br>Juan Rangel<br>Ross Juarez<br>Juan Rangel<br>Ross Juarez<br>Juan Rangel<br>Ross Juarez<br>Juan Rangel<br>Ross Juarez                                         | Total: 661            |
| <ul> <li>Nuevo(a) Salida</li> <li>Fecha de Entrega<br/>2022-02-18</li> <li>Proveedor</li> <li>Nota</li> <li>Items</li> <li>Descripción</li> </ul>      | Controlado por serial Debe agregar al menos un it                      | n destino                 | Cant.                                                                                                    | C Q<br>DT-4580-MX<br>Creado Por :<br>Responsable<br>DT-4581-MX<br>Creado Por :<br>Responsable<br>DT-4600-MX<br>Creado Por :<br>Responsable<br>DT-4626-MX<br>Creado Por :<br>Responsable<br>DT-4627-MX<br>Creado Por :<br>Responsable<br>DT-4627-MX<br>Creado Por :<br>Responsable<br>DT-4627-MX<br>Creado Por :<br>Responsable<br>DT-4627-MX<br>Creado Por :<br>Responsable                                                                                                    | Seleccionar (                                          | Juan Rangel<br>Ross Juarez<br>Juan Rangel<br>Ross Juarez<br>Juan Rangel<br>Ross Juarez<br>Juan Rangel<br>Ross Juarez<br>Juan Rangel<br>Ross Juarez<br>Juan Rangel<br>Ross Juarez                               | Total: 661            |
| <ul> <li>Nuevo(a) Salida</li> <li>Fecha de Entrega<br/>2022-02-18</li> <li>Proveedor</li> <li>Nota</li> <li>Items</li> <li>Descripción</li> </ul>      | Controlado por serial Debe agregar al menos un it                      | n destino                 | Cant.                                                                                                    | C Q<br>DT-4580-MX<br>Creado Por :<br>Responsable<br>DT-4581-MX<br>Creado Por :<br>Responsable<br>DT-4600-MX<br>Creado Por :<br>Responsable<br>DT-4626-MX<br>Creado Por :<br>Responsable<br>DT-4627-MX<br>Creado Por :<br>Responsable<br>DT-4627-MX<br>Creado Por :<br>Responsable<br>DT-4676-MX<br>Creado Por :<br>Responsable                                                                                                    | Seleccionar (                                          | Juan Rangel<br>Ross Juarez<br>Juan Rangel<br>Ross Juarez<br>Juan Rangel<br>Ross Juarez<br>Juan Rangel<br>Ross Juarez<br>Juan Rangel<br>Ross Juarez<br>Juan Rangel<br>Ross Juarez                               | Total: 661            |
| <ul> <li>Nuevo(a) Salida</li> <li>Fecha de Entrega</li> <li>2022-02-18</li> <li>Proveedor</li> <li>Nota</li> <li>Items</li> <li>Descripción</li> </ul> | Controlado por serial Cobe agregar al menos un it                      | n destino                 | Cant.                                                                                                    | Q     Q       DT-4580-MX       Creado Por :       Responsable       DT-4581-MX       Creado Por :       Responsable       DT-4600-MX       Creado Por :       Responsable       DT-4602-MX       Creado Por :       Responsable       DT-4626-MX       Creado Por :       Responsable       DT-4626-MX       Creado Por :       Responsable       DT-4626-MX       Creado Por :       Responsable       DT-4627-MX       Creado Por :       Responsable       DT-4676-MX       Creado Por :       Responsable | Seleccionar (<br>                                      | Juan Rangel<br>Ross Juarez<br>Juan Rangel<br>Ross Juarez<br>Juan Rangel<br>Ross Juarez<br>Juan Rangel<br>Ross Juarez<br>Juan Rangel<br>Ross Juarez<br>Juan Rangel<br>Ross Juarez<br>Juan Rangel<br>Ross Juarez | Total: 661            |
| <ul> <li>Nuevo(a) Salida</li> <li>Fecha de Entrega<br/>2022-02-18</li> <li>Proveedor</li> <li>Nota</li> <li>Items</li> <li>Descripción</li> </ul>      | Tipo De Salida<br>Orden de Trabajo<br>Almacér<br>Controlado por serial | n destino                 | Cant.                                                                                                    | Q     Q       DT-4580-MX       Creado Por :       Responsable       DT-4581-MX       Creado Por :       Responsable       DT-4600-MX       Creado Por :       Responsable       DT-4602-MX       Creado Por :       Responsable       DT-4626-MX       Creado Por :       Responsable       DT-4626-MX       Creado Por :       Responsable       DT-4627-MX       Creado Por :       Responsable       DT-4676-MX       Creado Por :       Responsable                                                       | Seleccionar (<br>                                      | Drden de Trabajo<br>Juan Rangel<br>Ross Juarez<br>Juan Rangel<br>Ross Juarez<br>Juan Rangel<br>Ross Juarez<br>Juan Rangel<br>Ross Juarez<br>Juan Rangel<br>Ross Juarez<br>Juan Rangel<br>Ross Juarez           | Total: 661            |

**Nota:** Es importante mencionar que existen diferentes conceptos por los que se pueden realizar salidas en el sistema y estos tipos de salida son los siguientes:

- **Orden de Trabajo:** Corresponde a las salidas referenciadas a las requisiciones de material asociadas a las órdenes de trabajo.
- **General:** Corresponde a salidas realizadas de manera general en el almacén.
- Devolución al proveedor: Corresponde a las salidas que son realizadas por concepto de devolución al proveedor de insumos al que se le realizó la compra.
- **Transferencia Almacén:** Tipo de movimiento que permite la transferencia entre almacenes existentes en el sistema.
- **Asignación:** Tipo de movimiento en el cual se le pueden realizar asignaciones de herramientas a un recurso humano.

Luego de cargar los ítems y hacer clic en guardar, se realizará el movimiento de salida que se verá reflejado en las existencias del almacén.

| < Nue           | vo(a) Salida               | a                                                                           |                          |                             |                    |                   | C                 | ) GUARDAR                                  |
|-----------------|----------------------------|-----------------------------------------------------------------------------|--------------------------|-----------------------------|--------------------|-------------------|-------------------|--------------------------------------------|
| Proveed<br>Nota | le Entrega<br>02-18<br>dor | Tipo De Salida                                                              | • (                      | Responsable Aaron Delatorre | centro de c        | OT-4676           | • Orden de Trabaj | ·<br>• · · · · · · · · · · · · · · · · · · |
| Items           |                            |                                                                             |                          |                             |                    |                   |                   | Total: 2                                   |
|                 |                            | Descripción                                                                 | Controlado<br>por serial | Cant.<br>Pedida             | Cant.<br>pendiente | Costo<br>unitario | Impuesto          | Costo<br>Total                             |
|                 | Î                          | ACEITE SOLVAC 1535 G (SM) COPEC {<br>0001010000100405 }                     | No                       | 1                           | 1                  | \$ MXN<br>0.00    | Exento 0<br>%     | \$ MXN<br>0.00                             |
| ~               | Î                          | SOLVENTE INDUSTRIAL (SM)<br>COMERCIALIZADORA SERCOM {<br>0001010000502323 } | No                       | 1                           | 1                  | \$ MXN<br>0.00    | Exento 0<br>%     | \$ MXN<br>0.00                             |
|                 |                            |                                                                             |                          |                             | Sub total          |                   |                   | \$ MXN                                     |

|                                      |         |             |                  |        | ?          | 🎯 🔮 Juan 🗸         |
|--------------------------------------|---------|-------------|------------------|--------|------------|--------------------|
| 001 ALMACEN MANTENIMIENTO - PR       | INCIPAL | informativo |                  |        |            | GUARDAR            |
| Habilitado 🛑                         |         |             |                  |        | Total: 170 | C Ⅲ Ξ              |
| Detailes                             |         | ID          | Tipo de movimie  | Estado |            | Fecha de Entrega ` |
| <ul> <li>Existencia</li> </ul>       |         | ALM1151PRIN | Orden de Trabajo | Salida |            | 2022-01-27         |
| ) Órdenes de Compra                  |         | ALM1140PRIN | General          | Salida |            | 2022-01-17         |
| Requisiciones de material            |         | ALM1142PRIN | Orden de Trabajo | Salida |            | 2022-01-17         |
| Entradas                             |         | ALM1139PRIN | Orden de Trabajo | Salida |            | 2022-01-17         |
| Salidas     Historial de Movimientos |         | ALM1143PRIN | General          | Salida |            | 2022-01-17         |
|                                      |         | ALM1134PRIN | Orden de Trabajo | Salida |            | 2021-12-06         |
|                                      |         | ALM1131PRIN | Orden de Trabajo | Salida |            | 2021-11-29         |
|                                      |         | ALM1126PRIN | Orden de Trabajo | Salida |            | 2021-11-22         |
|                                      |         | ALM1127PRIN | Orden de Trabajo | Salida |            | 2021-11-2          |

# ¿Como realizar y aprobar una transferencia entre almacenes en Fracttal One?

help.fracttal.com/es/articles/7338530-como-realizar-y-aprobar-una-transferencia-entre-almacenes-en-fracttal-one

En Fracttal One, es posible realizar transferencias de ítems entre almacenes. Como requisito principal, el o los ítems a transferir deben esta declarado previamente en el almacén destino.

1. Almacenes, es el modulo en el cual existen los almacenes o bodegas, dentro de Fracttal One. Al mismo, accedemos desde el Menú Principal.

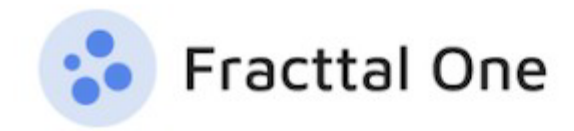

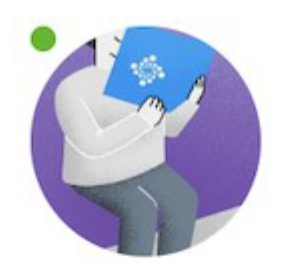

## John Smith

## alexander.fuentes@fracttal.com Fracttal Proyectos, servicios y educación 4.7.35

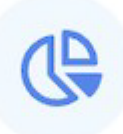

| Catálogos               | ~ |
|-------------------------|---|
| Almacenes               |   |
| Tareas                  | ~ |
| Monitoreo               | ~ |
| Automatizador           |   |
| Inteligencia de Negocio | ~ |
| Disco Virtual           |   |

Solicitudes

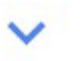

## Commit: 9f1d60d BuiltTime: 2023-04-13 00:04

2. La aprobación de un movimiento de Entrada a un almacén en Fracttal One, debido a una Transferencia desde un almacén fuente, se debe configurar previamente, desde el menú de detalle del almacén que recibirá la transferencia, en el apartado General.

|                                                               |                                                                                                    | (?) 🙆 👙 John 🗸                                                                                                |
|---------------------------------------------------------------|----------------------------------------------------------------------------------------------------|----------------------------------------------------------------------------------------------------|
| ALMACEN ARAMARK SPENCE                                        |                                                                                                    | GUARDAR                                                                                                    |
| Habilitado                                                    | Código Área                                                                                         | Combinaciones de teclas Datos de mapas 62023 2 m Términos de uso Notificar un problema de Maps                |
| General                                                       | Latitud<br>-18.4782534                                                                              | -70.3125988                                                                                                   |
| Órdenes de Compra     Requisiciones de material     Entradas  | <ul> <li>Existencia controlada por integración ext</li> <li>Permitir existencia negativa</li> </ul> | erna        Visible para todos       Solicitud de aprobación para las requisiciones de material       creadas |
| <ul> <li>Salidas</li> <li>Historial de Movimientos</li> </ul> | Solicitud de aprobación para entradas po                                                            | or transferencia                                                                                              |
|                                                               | ID de Movimientos                                                                                   | •                                                                                                    |
|                                                               | MOV-                                                                                                | Is     SPC                                                                                                    |
|                                                               | ID de Orden de Compra<br>Prefijo<br>OC-                                                             | SecuenciaSufijoSPC                                                                                            |
|                                                               |                                                                                                    |                                                                                                    |

**NOTA:** La funcionalidad "Solicitud de aprobación para entradas por transferencias"; es una funcionalidad de contratación adicional, Addon 'almacenes avanzados'.

3. En Existencia, tambien del almacén destino o que recibirá la transferencia, previo a la misma, deberá estar declarado el articulo que se va a transferir desde al almacén fuente.

| ≡ Almacenes               |          |             |                      |                                              | ? C                  | 👌 🌍 John 🗸         |
|---------------------------|----------|-------------|----------------------|----------------------------------------------|----------------------|--------------------|
| <                         |          |             |                      |                                              |                      | GUARDAR            |
| Habilitado 🛑              | Costo Te | otal: \$ MX | N 163,000,029.18     |                                              | Mostrando 21 de 21 C | ∎ <del>-</del> - : |
| Detalles                  |          |             | Nivel de existencias | Descripción                                  | Código               | Existencia         |
| General                   |          | 0           | ~                    | ACEITE 20 W 50 { ACE-001 } 4T43G34F4         | ACE-001              | 1,001              |
| Órdenes de Compra         |          | 0           | ~                    | AMPOLLETA 20 W { AMP-99 }                    | AMP-99               | 1,000              |
| Requisiciones de material |          | 0           | $\checkmark$         | CORREA DENTADA { COR-01 }                    | COR-01               | 999                |
| 📩 Entradas                |          | ٢           | $\checkmark$         | FILTRO DE AIRE { FIL-77 } teste              | FIL-77               | 1,000              |
| Salidas                   |          | 0           | ~                    | PINTURA BEIGE { PINT-0099 }                  | PINT-0099            | 27                 |
| 9                         |          | 0           | ~                    | CHUMACERA DE PISO { CHU-001 }                | CHU-001              | 50                 |
|                           |          | 0           | $\checkmark$         | SIERRA ELECTRICA { SIE-ELE-01 }              | SIE-ELE-01           | 10                 |
|                           |          | 0           | ~                    | DISCO DE CORTE { DISC-01 }                   | DISC-01              | 100                |
|                           |          | ٢           | $\checkmark$         | BATERIA PARA VENTILADOR MECANICO { BAT-009 } | BAT-009              | 30                 |
|                           |          | ٢           | ~                    | DIELECTRICO PARA LIMPIEZA { DIE-001 }        | DIE-001              | 50                 |
|                           |          | ٢           | $\checkmark$         | TORQUIMETRO NORCAST { TRQ-NOR }              | TRQ-NOR              | 3 +                |
|                           |          | 0           | ~                    | VALVULA ESEERA 3" { VAL-ESE-01 }             | VAI -FSF-01          | 3                  |

4. Para generar la transferencia, desde el almacén fuente, en el menú de Detalle, se selecciona Salidas (1), Agregar salida (2).

| ➡ Almacenes               |   |         |                  |               |                  | 0                   | 🎯 👙 John 🗸 |
|---------------------------|---|---------|------------------|---------------|------------------|---------------------|------------|
| ALMACEN ARAMARK SPENCE    |   |         |                  |               |                  |                     | GUARDAR    |
| Habilitado 🛑              |   |         |                  |               |                  | Mostrando 5 de 5    | C Ⅲ Ξ      |
| Detalles                  |   | ID      | Tipo de movimie  | Estado        | Fecha de Entrega | Fecha de Movimiento | Documento  |
| General                   |   | MOV-16S | Transferencia Al | Salida        | 2023-04-18       | 2023-04-18          | MOV-16SPC  |
| 🎒 Órdenes de Compra       |   | MOV-13S | Transferencia Al | Salida        | 2023-03-31       | 2023-03-31          | MOV-18-22  |
| Requisiciones de material |   | MOV-10S | Asignación       | Entrega total | 2023-03-29       | 2023-03-29          | hghxb      |
| Entradas 1                |   | MOV-5S  | Asignación       | No Entregado  | 2023-01-17       | 2023-01-17          | teste      |
| Historial de Movimientos  |   | M0V-4S  | Orden de Trabajo | Salida        | 2022-12-19       | 2022-12-19          | OT-1045-22 |
|                           |   |         |                  |               |                  |                     |            |
|                           |   |         |                  |               |                  |                     |            |
|                           |   |         |                  |               |                  |                     |            |
|                           |   |         |                  |               |                  |                     |            |
|                           |   |         |                  |               |                  |                     | 2          |
|                           | _ |         |                  |               |                  |                     | (+)        |

- 5. Se cumplimenta el formulario respectivo para ejecutar la transferencia:
  - Seleccionamos la fecha de transferencia,

- En tipo de salida: Transferencia Almacén,
- Responsable, que desplega la lista de nuestro recurso humano,
- Creamos una referencia para este movimiento,
- Almacen destino, para seleccionar el almacén que recibirá la transferencia,
- Agregar, pra seleccionar el o los artículos a ser transferidos.

| Nuevo(a) Salida  |                       |                       |                 |                   |                | GUARDAR     |
|------------------|-----------------------|-----------------------|-----------------|-------------------|----------------|-------------|
| Fecha de Entrega | Tipo De Salida        | Ilmacén 🗸             | Responsable     | •                 | – Referencia — |             |
| Proveedor        |                       | Almacén destino ————— |                 | Centro de costo — |                | •           |
| Nota             |                       |                       |                 |                   |                |             |
| Items            |                       |                       |                 |                   |                | + AGREGAR   |
| Descripción      | Controlado por serial | Cant. Pedida          | Cant. pendiente | Costo unitari     | o Impuesto     | Costo Total |
|                  | Debe agregar al menos | : un item.            |                 |                   |                |             |
|                  |                       | \$                    | Sub total       |                   |                | \$ MXN 0.00 |
|                  |                       |                       | Total           |                   |                | \$ MXN 0.00 |
|                  |                       |                       |                 |                   |                |             |

En un ejemplo, transferiremos entre el Almacén Aramark Spencer hacia ALM.

#### Nuevo(a) Salida

| Fecha de Entrega 2023-04-18 | Tipo De Salida —<br>Transferencia | Trpo De Salida    |                 | <b>▼</b> (X)      | Referencia TRANSF-04-23-0001 |             |
|-----------------------------|-----------------------------------|-------------------|-----------------|-------------------|------------------------------|-------------|
| Proveedor                   |                                   | - Almacén destino | <b>~</b> (      | Centro de costo - |                              | •           |
| Nota                        |                                   |                   |                 |                   |                              |             |
| Items                       |                                   |                   |                 |                   |                              | + AGREGAR   |
| Descripción                 | Controlado por serial             | Cant. Pedida      | Cant. pendiente | Costo unitari     | o Impuesto                   | Costo Total |
|                             | Debe agregar al mene              | os un item.       |                 |                   |                              |             |
|                             |                                   |                   | Sub total       |                   |                              | \$ MXN 0.00 |
|                             |                                   |                   | Total           |                   |                              | \$ MXN 0.00 |
|                             |                                   |                   |                 |                   |                              |             |

GUARDAR

Resta identificar el articulo a transferir, esto desde el botón Agregar, el cual desplegara la existencia del almacén fuente.

| Nuevo(a) Salida                |                                  |                 |                              |                   |                                 |           |
|--------------------------------|----------------------------------|-----------------|------------------------------|-------------------|---------------------------------|-----------|
| Fecha de Entrega<br>2023-04-18 | Tipo De Salida –<br>Transferenci | a Almacén 👻     | Responsable Adrian Vargas {} | ~ ×               | Referencia<br>TRANSF-04-23-0001 |           |
| Proveedor                      |                                  | Almacén destino | • (X                         | Centro de costo - |                                 | •         |
| Nota                           |                                  |                 |                              |                   |                                 |           |
| tems                           |                                  |                 |                              |                   | (                               | + AGREGAR |
| Descripción                    | Controlado por serial            | Cant. Pedida    | Cant. pendiente              | Costo unita       | rio Impuesto                    | Costo Te  |
|                                | Debe agregar al me               | nos un item.    |                              |                   |                                 |           |
|                                |                                  |                 | Sub total                    |                   |                                 | \$ MXN C  |
|                                |                                  |                 | Total                        |                   |                                 | Ś MXN (   |

Desplegamos el listado Item,

| Nuevo(a) Salida                     |                                           |                                  | Nuevo(a) Item                                |   |
|-------------------------------------|-------------------------------------------|----------------------------------|----------------------------------------------|---|
| Fecha de Entrega                    | - Tipo De Salida<br>Transferencia Almacén | Responsable     Adrian Vargas {} | Item                                         | • |
|                                     | Almacén destino                           | •                                | Unidad                                       |   |
| Nota                                |                                           |                                  | Existencia                                   |   |
|                                     |                                           |                                  | Cant. Pedida 0 Cantidad debe ser mayor que 0 |   |
| Items Descripción Controlado por se | erial Cant. Pedida                        | Cant. pendiente                  | Costo unitario<br>\$ MXN 0                   |   |
| Deb                                 | e agregar al menos un item.               |                                  | Costo Total<br>\$ MXN 0                      |   |
|                                     |                                           |                                  |                                              |   |
|                                     |                                           | Sub total                        |                                              |   |
|                                     |                                           |                                  |                                              |   |

Y seleccionamos el correspondiente a trasnferir

| Nuevo(a) Salida    |                                |                 | C Q Buscar Activos                                                                                                    |
|--------------------|--------------------------------|-----------------|----------------------------------------------------------------------------------------------------|
| - Fecha de Entrega | Tipo De Salida                 | Responsable     | Mostrando 21 de 21                                                                                                    |
| - Proveedor        | Almacén destino ALM            |                 | ACEITE 20 W 50 { ACE-001 } 4T43G34F4<br>Tipo: Repuestos y Suministros<br>Código: ACE-001<br>Prioridad:<br>Localización: //<br>Existencia: 1001          |
| Nota               |                                | 33              | PISTON DE COMPRESOR RECIPROCANTE { PIS-001 }     124678432111     Tipo: Repuestos y Suministros     Código: PIS-001     Prioridad:     Localización: // |
| Items<br>          | o por serial Cant. Pedida      | Cant. pendiente | Existencia: 0 CORREA DENTADA (COR-01) Tipo: Repuestos y Suministros Código: COR-01                                                                      |
|                    | Debe agregar al menos un item. |                 | Prioridad:<br>Localización: //<br>Existencia: 999                                                                                                    |
|                    |                                | 28              | ARANDELA ( ARA-001 ) 98130902<br>Tipo: Repuestos y Suministros                                                                                          |
|                    |                                | Sub total       | Codigo: ARA-001<br>Prioridad:<br>Localización: //<br>Existencia: 0                                                                                      |
|                    |                                | Total           |                                                                                                    |
|                    |                                |                 | PINTURA BEIGE { PINT-0099 }<br>Tipo: Repuestos y Suministros<br>Código: PINT-0099<br>Prioridad:                                                         |

Posterior, informamos de la cantidad a transferir y arriba a la derecha, guardamos el requerimiento.

|                                                                                                    | $\bigcirc$ |
|----------------------------------------------------------------------------------------------------|------------|
| Fecha de Entrega     Tipo De Salida     Responsable       2023-04-18     Transferencia Almacén     Adrian Vargas {} | •          |
| Proveedor Almacén destino LITROS                                                                                    |            |
| Nota                                                                                                    |            |
| 3                                                                                                    |            |
| Items SMXN 18,791.47                                                                                                |            |
| Debe agregar al menos un item.                                                                                      |            |
|                                                                                                    |            |
| Sub total<br>Total                                                                                                  |            |
|                                                                                                    |            |

Queda completo el formulario, y nuevamente arriba a la derecha, guardamos el movimiento.

|                | Tipo De Salida        |                       | Responsable -                   |                 | Refer            | encia          |               |
|----------------|-----------------------|-----------------------|---------------------------------|-----------------|------------------|----------------|---------------|
| 2023-04-18     | Transferen            | cia Almacén           | <ul> <li>Adrian Varg</li> </ul> | as {}           | ▼ 🛞 TRA          | NSF-04-23-0001 |               |
| Proveedor      |                       | Almacén destino —     |                                 |                 | Centro de costo  |                |               |
|                |                       | ALM                   |                                 | <b>→</b> ×      |                  |                |               |
|                |                       |                       |                                 |                 |                  |                |               |
| Nota           |                       |                       |                                 |                 |                  |                |               |
|                |                       |                       |                                 |                 |                  |                |               |
|                |                       |                       |                                 |                 |                  | Total:         |               |
| tems           |                       |                       |                                 |                 |                  | Total.         | + AGREGAR     |
| Descripción    |                       | Controlado por serial | Cant. Pedida                    | Cant. pendiente | Costo unitario   | Impuesto       | Costo To      |
| ACEITE 20 W 50 | { ACE-001 } 4T43G34F4 | No                    | 3                               | 3               | \$ MXN 18,791.47 | Exempt 0 %     | \$ MXN 56,374 |
|                |                       |                       |                                 | Sub total       |                  |                | \$ MXN 56,374 |
|                |                       |                       |                                 | Exempt          |                  | 0 %            | \$ MXN 0      |
|                |                       |                       |                                 | Total           |                  |                | \$ MXN 56,374 |
|                |                       |                       |                                 |                 |                  |                |               |

Este formulario quedara registrado en el apartado de Salidas posterior hacer click en el icono de refrescar.

| ≡ Almacenes               |           |                       |               |                  | ot 🔇 🕲 🕥             |     |
|---------------------------|-----------|-----------------------|---------------|------------------|----------------------|-----|
| ALMACEN ARAMARK SPENCE    |           |                       |               |                  | GUARD                | DAR |
| Habilitado 💶              |           |                       |               |                  | Mostrando 6 de 6 📿 🎹 | Ŧ   |
| Detalles                  | ID        | Tipo de movimiento    | Estado        | Fecha de Entrega | Fecha de Movimiento  | Do  |
| General                   | MOV-18SPC | Transferencia Almacén | Salida        | 2023-04-18       | 2023-04-18           | M   |
| Órdenes de Compra         | MOV-16SPC | Transferencia Almacén | Salida        | 2023-04-18       | 2023-04-18           | M   |
| Requisiciones de material | MOV-13SPC | Transferencia Almacén | Salida        | 2023-03-31       | 2023-03-31           | M   |
| 📩 Entradas                | MOV-10SPC | Asignación            | Entrega total | 2023-03-29       | 2023-03-29           | hg  |
| Salidas                   | MOV-5SPC  | Asignación            | No Entregado  | 2023-01-17       | 2023-01-17           | tes |
|                           | MOV-4SPC  | Orden de Trabajo      | Salida        | 2022-12-19       | 2022-12-19           | от  |
|                           |           |                       |               |                  |                      |     |
|                           |           |                       |               |                  |                      |     |
|                           |           |                       |               |                  |                      |     |
|                           |           |                       |               |                  |                      |     |
|                           |           |                       |               |                  |                      |     |
|                           |           |                       |               |                  |                      |     |

6. Una vez creada la salida en el almacén fuente, esta ya está disponible para darle entrada en el almacén destino previa aprobación.

Para ello, vamos al almacén destino, al apartado de Entrada, donde se nos mostraran las entradas pendientes de aprobación.

| ☰ Almacenes               |           |                          |                  | © ©                  | 🍎 John 🗸        |
|---------------------------|-----------|--------------------------|------------------|----------------------|-----------------|
| < ALM                     |           |                          |                  |                      | GUARDAR         |
| Habilitado 🛑              |           |                          |                  | Mostrando 8 de 8 🛛 C |                 |
| Detalles                  | ID        | Tipo de movimiento       | Fecha de Entrega | Fecha de Movimiento  | Documento       |
| General                   | MOV-20-22 | Transferencia Almacén    | 2023-04-18       | 2023-04-18           | MOV-18SPC       |
| Órdenes de Compra         | MOV-18-22 | Transferencia Almacén    | 2023-03-31       | 2023-03-31           | MOV-13SPC       |
| Requisiciones de material | MOV-16-22 | Ajuste Inventario        | 2023-03-31       | 2023-03-31           |                 |
| Entradas                  | MOV-14-22 | Transferencia Almacén    | 2023-03-29       | 2023-03-29           | MOV-15-001      |
| Salidas                   | MOV-12-22 | Compra                   | 2023-03-24       | 2023-03-24           | OC-3-22         |
|                           | MOV-11-22 | Devolución de asignación | 2023-03-24       | 2023-03-24           | MOV-10-22       |
|                           | MOV-8-22  | Compra                   | 2023-03-14       | 2023-03-14           | ref manual OC e |
|                           | MOV-7-22  | Inventario Inicial       | 2023-03-14       | 2023-03-14           |                 |
|                           |           |                          |                  |                      |                 |
|                           |           |                          |                  |                      |                 |
|                           |           |                          |                  |                      | +               |
|                           |           |                          |                  |                      |                 |

Hacemos click sobre el switch para cambiar el estado.

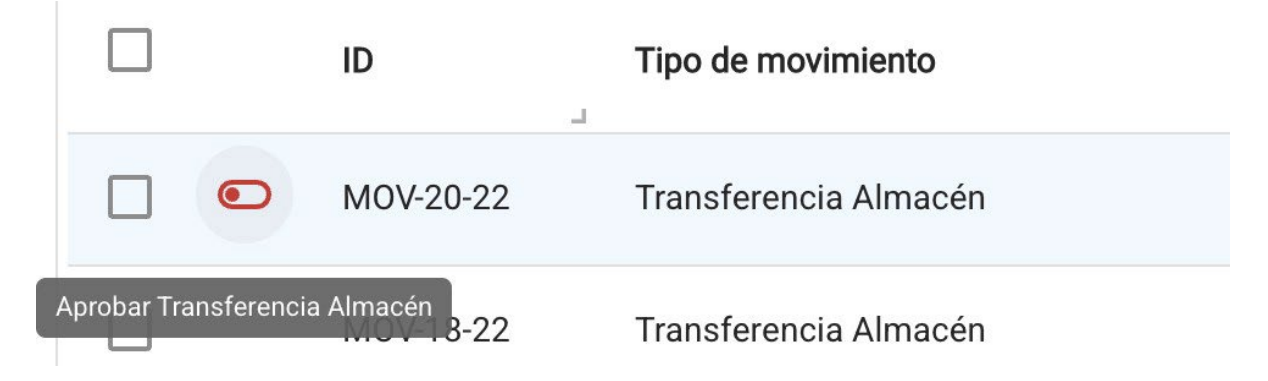

Y podemos colocar a continuación un comentario alusivo a la aprobación que figurara junto con el nombre de la persona que lo ha aprobado.

|                           |           |                    |            | Aprobar Transferencia Almacén | • |
|---------------------------|-----------|--------------------|------------|-------------------------------|---|
| < ALM                     |           |                    |            | John Smith                    |   |
| Habilitado 🛑              |           |                    |            | Comentarios                   |   |
| Detailes                  | ID        | Tipo de movimie    | Fecha de E |                               |   |
| Existencia                | MOV-20-22 | Transferencia Al   | 2023-04-18 |                               |   |
| Órdenes de Compra         | MOV-18-22 | Transferencia Al   | 2023-03-3  |                               |   |
| Requisiciones de material | MOV-16-22 | Ajuste Inventario  | 2023-03-3  |                               |   |
| 📩 Entradas                | MOV-14-22 | Transferencia Al   | 2023-03-29 |                               |   |
| Salidas                   | MOV-12-22 | Compra             | 2023-03-24 |                               |   |
|                           | MOV-11-22 | Devolución de as   | 2023-03-24 |                               |   |
|                           | MOV-8-22  | Compra             | 2023-03-14 |                               |   |
|                           | MOV-7-22  | Inventario Inicial | 2023-03-14 |                               |   |
|                           |           |                    |            |                               |   |
|                           |           |                    |            |                               |   |
|                           |           |                    |            |                               |   |
|                           |           |                    |            |                               |   |

Guardamos, haciendo click arriba a la derecha, en el icono y se habrá generado la aprobación de la entrada, con los cambios respectivos en la existencia del ítem transferido en el almacén destino.

| ≡ Almacenes               |           |                    |                  | 0                   | 🎯 👙 John 🗸             |
|---------------------------|-----------|--------------------|------------------|---------------------|------------------------|
| < ALM                     |           |                    |                  |                     | GUARDAR                |
| Habilitado 🛑              |           |                    |                  | Mostrando 8 de 8    | C Ⅲ ÷                  |
| Detalles                  | ID        | Tipo de movimie    | Fecha de Entrega | Fecha de Movimiento | Documento              |
| General                   | MOV-20-22 | Transferencia Al   | 2023-04-18       | 2023-04-18          | MOV-18SPC              |
| Órdenes de Compra         | MOV-18-22 | Transferencia Al   | 2023-03-31       | 2023-03-31          | MOV-13SPC              |
| Requisiciones de material | MOV-16-22 | Ajuste Inventario  | 2023-03-31       | 2023-03-31          |                        |
| 📩 Entradas                | MOV-14-22 | Transferencia Al   | 2023-03-29       | 2023-03-29          | MOV-15-001             |
| Salidas                   | MOV-12-22 | Compra             | 2023-03-24       | 2023-03-24          | 0C-3-22                |
|                           | MOV-11-22 | Devolución de as   | 2023-03-24       | 2023-03-24          | M0V-10-22              |
|                           | MOV-8-22  | Compra             | 2023-03-14       | 2023-03-14          | ref manual OC externaX |
|                           | MOV-7-22  | Inventario Inicial | 2023-03-14       | 2023-03-14          | -                      |
|                           |           |                    |                  |                     |                        |
|                           |           |                    |                  |                     |                        |
|                           |           |                    |                  |                     | <b>(</b>               |
|                           |           |                    |                  |                     |                        |

Se refleja también como movimiento en el Historial de Movimiento.

|                           |           |                       | 3                    | 🎯 🔮 John 🗸     |
|---------------------------|-----------|-----------------------|----------------------|----------------|
| < ALM                     |           |                       |                      | GUARDAR        |
| Habilitado 🛑              |           |                       | Mostrando 18 de 18 C | Ⅲ 〒 :          |
| Detalles                  | ID        | Tipo de movimiento    | Entradas / Salidas   | Almacén fuente |
| General                   | MOV-7-22  | Inventario Inicial    | Entradas             | ALM            |
| Grdenes de Compra         | MOV-7-22  | Inventario Inicial    | Entradas             | ALM            |
| Requisiciones de material | MOV-7-22  | Inventario Inicial    | Entradas             | ALM            |
| Lentradas ∴ Salidas       | MOV-20-22 | Transferencia Almacén | Otro                 | ALMACEN AR     |
| Historial de Movimientos  | MOV-16    | Transferencia Almacén | Otro                 | ALM            |
|                           | MOV-18-22 | Transferencia Almacén | Otro                 | ALMACEN AR     |
|                           | MOV-12SPC | Transferencia Almacén | Otro                 | ALM            |
|                           | MOV-16-22 | Ajuste Inventario     | Entradas             | ALM            |
|                           | MOV-15-22 | Ajuste Inventario     | Salidas              | ALM            |
|                           | MOV-7-22  | Inventario Inicial    | Entradas             | ALM            |
|                           |           |                       |                      |                |
|                           |           |                       |                      |                |

## Tareas y ¿cómo ingresar al módulo?

help.fracttal.com/es/articles/6004274-tareas-y-como-ingresar-al-modulo

En el módulo de tareas se podrá tener el control de todas las actividades de mantenimiento en un solo lugar, ya que en este módulo se definen los planes de tareas, se reprograman tareas pendientes, se gestionan ordenes de trabajo, además de tener acceso al calendario de actividades y a presupuestos.

| Service Fractial                                                                                |                  | Q Buscar         | 0 6                | SCOTT 🗸     |
|-------------------------------------------------------------------------------------------------|------------------|------------------|--------------------|-------------|
| Read Barrier                                                                                    |                  |                  | Total: 10 C 🚻      | <b>≂</b> :  |
| SCOTT WILLINGTON<br>alexander.sanchez@fracttal.com<br>Fracttal Proyectos, Servicios y Educación |                  | Tareas asociadas | Activos vinculados | Limitar Acc |
| 4.5.41                                                                                          | ISORES           | 6                | 0                  | //          |
|                                                                                                 | MELIZADORAS      | 1                | 3                  | //          |
| Catálogos 🗸 🗸                                                                                   | PLIT - MENSUAL   | 1                | 3                  | //          |
| Almacenes                                                                                       | ESORES           | 1                | 4                  | //          |
| Tareas 🔨                                                                                        |                  | 1                | 1                  | "           |
| 🖻 🛛 Plan de Tareas                                                                              | IORAS DE COMPORT | 1                | 1                  | //          |
| 🕞 Órdenes de Trabajo                                                                            | Modelo X1        | 6                | 2                  | //          |
| Presupuestos                                                                                    | 4X               | 1                | 1                  | //          |
| Monitoreo 🗸                                                                                     | DORES            | 5                | 2                  | //          |
| Automatizador                                                                                   |                  | 4                | 3                  | //          |
| Inteligencia de Negocio 🗸 🗸 🗸                                                                   |                  |                  | v                  |             |
| Disco Virtual                                                                                   | TRICOS           | 3                | 1                  | +           |
|                                                                                                 |                  |                  |                    |             |

#### ¿Cómo ingresar al módulo de tareas?

Para ingresar al módulo, primero debes hacer clic en el botón de menú que encontraras en la parte superior izquierda en la barra principal de la plataforma y desplegar el menú de Tareas, para que el sistema te muestre los distintos submódulos.

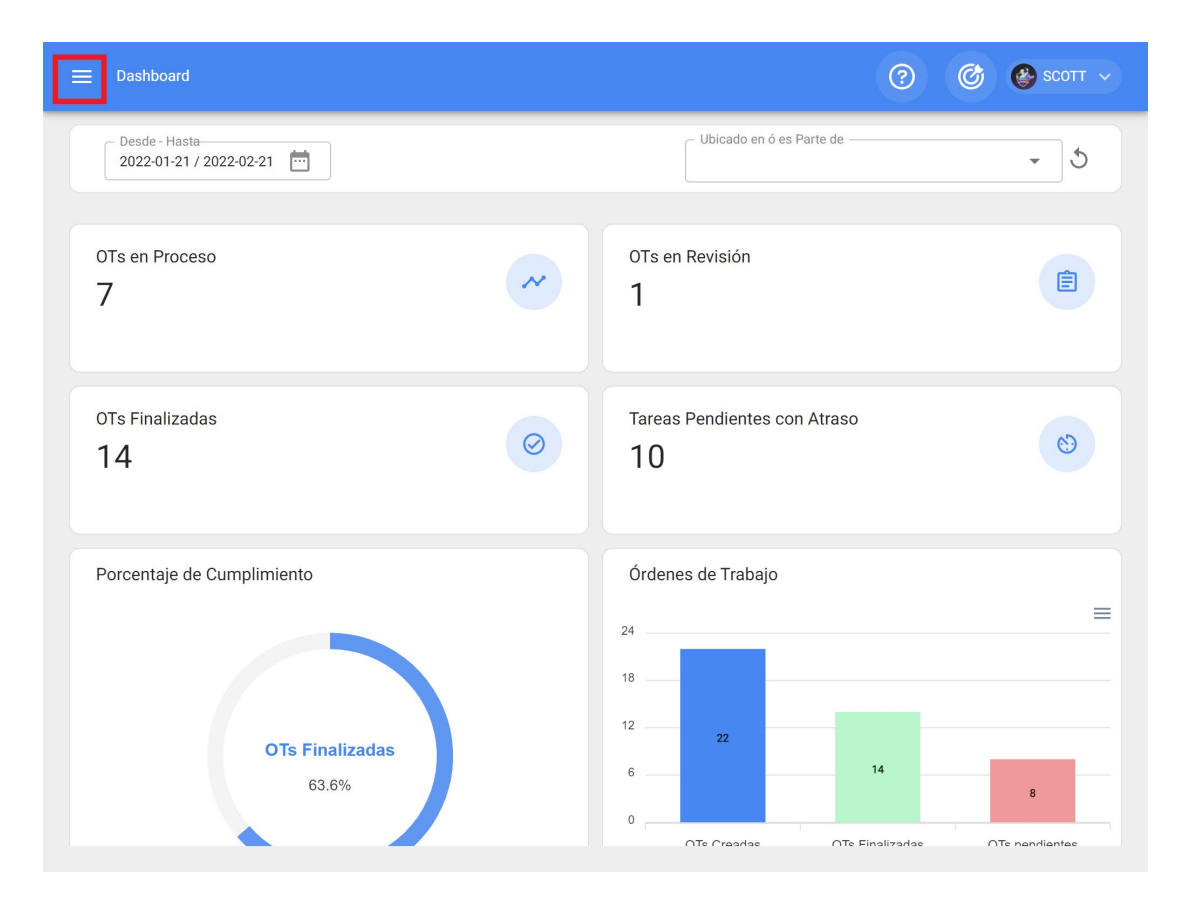

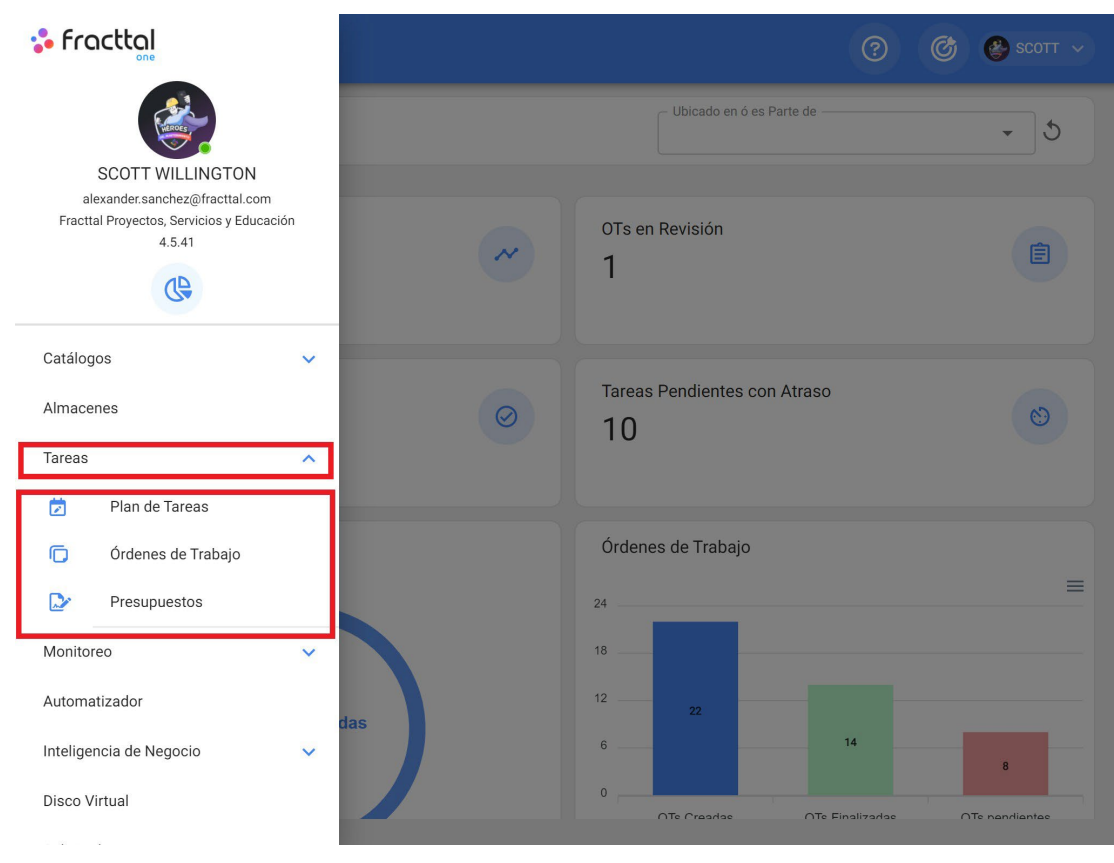

Al desplegar el menú de Tareas, encontrarás los siguientes submódulos:

• Plan de Tareas

- Ordenes de Trabajo
- Presupuesto

## Planes de Tareas | Fracttal One

I help.fracttal.com/es/articles/6004291-planes-de-tareas

En este módulo podrás crear los planes de mantenimiento vinculados a los activos, donde las tareas pueden tener distintos tipos de activadores (por fecha, lectura de medidor y activadores por eventos).

| ≡ | Tareas<br>Plan de Tareas                    | Q Buscar         | 0 0                | 🔌 scott 🗸      |
|---|---------------------------------------------|------------------|--------------------|----------------|
|   |                                             |                  | Total: 10 C 💷      | <del>-</del> : |
|   | Descripción                                 | Tareas asociadas | Activos vinculados | Limitar Acc    |
|   | PLAN DE MANTENIMIENTO ASCENSORES            | 6                | 0                  | //             |
|   | PLAN DE MANTENIMIENTO CARAMELIZADORAS       | 1                | 3                  | //             |
|   | PLAN DE MANTENIMIENTO MINI SPLIT - MENSUAL  | 1                | 3                  | //             |
|   | PLAN DE MATENIMIENTO COMPRESORES            | 1                | 4                  | //             |
|   | PLAN DE MATENIMIENTO CORTADORAS DE COMFORT  | 1                | 1                  | //             |
|   | Plan de mtto banda transportadora Modelo X1 | 6                | 2                  | //             |
|   | PLAN DE MTTO CAMIONETAS DMAX                | 1                | 1                  | //             |
|   | PLAN DE MTTO MUEBLES ENFRIADORES            | 5                | 2                  | //             |
|   | PLAN DE TAREAS HORNOS                       | 4                | 3                  | //             |
|   | PLAN DE TAREAS MOTORES ELECTRICOS           | 3                | 1                  | +              |

**Nota:** Es importante mencionar que en Fracttal un plan de tareas puede ser vinculado con muchos activos, mientras que un activo solo puede tener un único plan de tareas vinculado. Por lo cual, si se vincula un activo a un plan de tareas, dicho plan debe contener todas y cada una de las tareas asociadas al activo en cuestión, ya que él mismo no podrá ser vinculado de manera simultánea a otro plan de tareas distinto.

*Por ejemplo:* Si se tiene una flota de 100 vehículos todos del mismo modelo, solo se debe realizar un único plan de tareas que contenga todas las actividades y frecuencias de mantenimiento aplicadas a dicho modelo de vehículo. Posteriormente, se deben vincular los 100 vehículos teniendo en consideración que las fechas o secuencias de activación pueden ser configuradas de manera independiente para cada uno de los 100 vehículos.

## ¿Cómo agregar un plan de tareas?

help.fracttal.com/es/articles/6004296-como-agregar-un-plan-de-tareas

Para agregar un nuevo p<u>lan de tareas</u> se debe hacer clic en el símbolo de agregar que encontrarás en la parte inferior derecha de la pantalla.

| ≡ | Tareas<br>Plan de Tareas                    | Q Buscar           | ()<br>()<br>()<br>() | 🔮 SCOTT 🗸      |
|---|---------------------------------------------|--------------------|----------------------|----------------|
|   |                                             |                    | Total: 10 C 🛄        | <del>-</del> : |
|   | Descripción                                 | ⊐ Tareas asociadas | Activos vinculados   | Limitar Acc    |
|   | PLAN DE MANTENIMIENTO ASCENSORES            | 6                  | 0                    | //             |
|   | PLAN DE MANTENIMIENTO CARAMELIZADORAS       | 1                  | 3                    | //             |
|   | PLAN DE MANTENIMIENTO MINI SPLIT - MENSUAL  | 1                  | 3                    | //             |
|   | PLAN DE MATENIMIENTO COMPRESORES            | 1                  | 4                    | //             |
|   | PLAN DE MATENIMIENTO CORTADORAS DE COMFORT  | 1                  | 1                    | //             |
|   | Plan de mtto banda transportadora Modelo X1 | 6                  | 2                    | //             |
|   | PLAN DE MTTO CAMIONETAS DMAX                | 1                  | 1                    | //             |
|   | PLAN DE MTTO MUEBLES ENFRIADORES            | 5                  | 2                    | //             |
|   | PLAN DE TAREAS HORNOS                       | 4                  | 3                    |                |
|   | PLAN DE TAREAS MOTORES ELECTRICOS           | 3                  | 1                    | +              |

Al hacer clic, se abrirá una nueva ventana en donde se deben cargar la información correspondiente al plan de tareas que se desea agregar, según los siguientes pasos:

#### Paso 1:

Agregar la información general correspondiente al plan de tareas, luego hacer clic en guardar.

| ≡ Tareas<br>Plan de Tareas                                                         | ? 🙆 🥸 SCOTT 🗸                                                    |
|------------------------------------------------------------------------------------|------------------------------------------------------------------|
| <*                                                                                 | GUARDAR                                                          |
| <ul> <li>Datos requeridos</li> <li>Descripción no puede estar en blanco</li> </ul> | C Limitar Acceso a Esta Localización                             |
| Detalles                                                                           | C Tareas asociadas — C Activos Vinculados — C Activos Vinculados |
| General                                                                            | 0 0                                                              |
| 🚈 Tareas                                                                           |                                                                  |
| Sectivos Vinculados                                                                |                                                                  |
|                                                                                    |                                                                  |
|                                                                                    |                                                                  |
|                                                                                    |                                                                  |
|                                                                                    |                                                                  |
|                                                                                    |                                                                  |
|                                                                                    |                                                                  |
|                                                                                    |                                                                  |
|                                                                                    |                                                                  |

Donde, la información solicitada es la siguiente:

- **Descripción:** Nombre que describirá el plan de tareas.
- *Limitar Acceso a Esta Localización:* Localización en donde se encuentra ubicado el plan de tareas, teniendo en consideración la jerarquía que esto representa para la visualización de dicho plan respecto a otros usuarios.
- *Tareas asociadas:* Número de tareas que contiene el plan (esta información se visualizará de manera automática al completar el paso 2).
- Activos Vinculados: Número de activos que están asociados al plan de tareas (esta información se visualizará de manera automática al completar el paso 3).

#### Paso 2

En este paso se debe agregar toda la información correspondiente a cada una de las tareas de mantenimiento asociadas al plan, identificando la información general de cada tarea, así como sus respectivas subtareas, iteraciones, recursos y adjuntos.

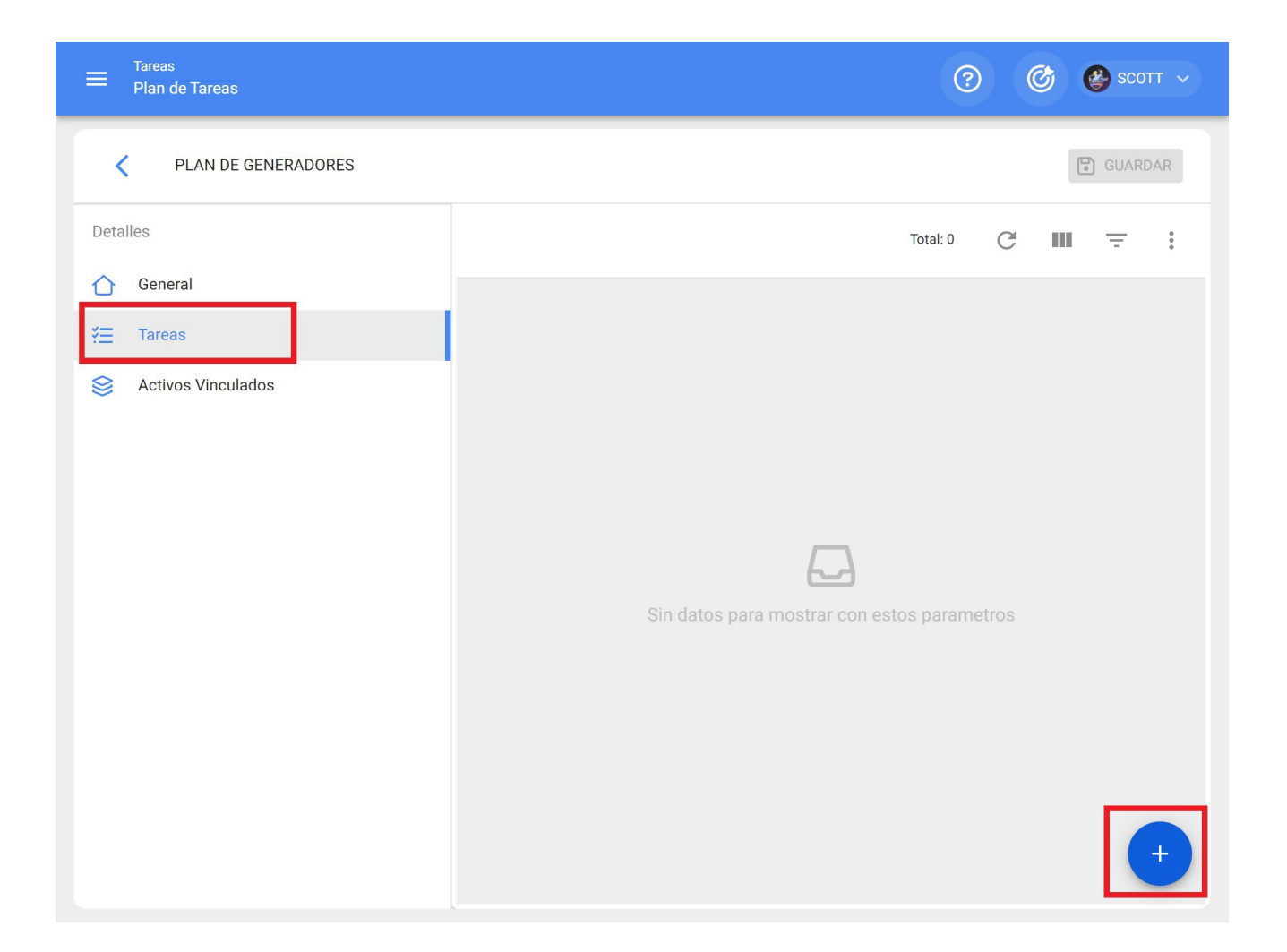

| ≡ Tareas<br>Plan de Tareas |                                 | Nueva tarea                                                           | •                    |
|----------------------------|---------------------------------|-----------------------------------------------------------------------|----------------------|
| PLAN DE GENERADORES        |                                 | C<br>GENERAL SUBTAREAS RECURSOS                                       | <b>C</b><br>ADJUNTOS |
| Detailes                   |                                 | Descripción                                                           |                      |
| General                    | - Descripci                     | Descripción es muy corta (el mínimo es de 3 caracteres)               |                      |
| <u>₹</u> Tareas            | <ul> <li>Description</li> </ul> | Tipo de tarea                                                         |                      |
| Sectivos Vinculados        |                                 |                                                                       | -                    |
|                            |                                 | Tipo de tarea es muy corta (el mínimo es de 2 caracteres)             |                      |
|                            |                                 | Clasificación 1                                                       | -                    |
|                            |                                 | Clasificación 2 —                                                     |                      |
|                            |                                 |                                                                       | -                    |
|                            |                                 | Prioridad                                                             |                      |
|                            |                                 | Media                                                                 | •                    |
|                            |                                 | Ouración estimada                                                     |                      |
|                            |                                 | 000:10                                                                |                      |
|                            |                                 | Tiempo de paro por mantenimiento ———————————————————————————————————— |                      |
|                            |                                 | () 000:00                                                             | +                    |
|                            |                                 | Activadoros                                                           | ral- n 📃 🗸           |

A continuación, se describirán cada uno de los campos que conforman las pestañas de información sobre las tareas al momento de ser agregadas al plan:

#### General:

- **Descripción:** Detalle corto en donde se especifica la tarea en cuestión.
- Tipo de Tarea: Catálogo con todos los tipos de tareas registrados en el sistema.
- **Clasificación 1 y 2:** Corresponde a campos libres que deja la plataforma para que completen y den una clasificación a la tarea.
- **Prioridad:** Listado en donde se clasifica la tarea según su prioridad.
- **Duración estimada: T**iempo que tomaría realizar la tarea (el tiempo real se registra directamente en la OT).
- **Tiempo de Paro por Mantenimiento:** Tiempo teórico que duraría el activo detenido mientras se ejecuta la actividad (el tiempo real se registra directamente en la OT)

• Activadores: Corresponde al modo de activación de la tarea que puede ser de 4 tipos (por fecha, cuando, cada y por evento)

#### SubTareas:

Las subtareas son el paso a paso o check-list de las actividades que se desean registrar o validar al momento de completar una tarea. Para agregar subtareas se deben completar los siguientes campos

- Orden: Secuencia de ordenamiento de las subtareas
- Tipo: Listado predefinido con los tipos de subtarea que tiene el sistema (Texto, Si/No, Número, Verificación, Una lectura del medidor, Localización GPS, Lista, Fecha y Hora).
   Dependiendo del tipo de subtarea, se pueden tener respuestas abiertas o cerradas según sea el caso.
- **Grupo/Parte:** Catálogo en donde se puede estipular los grupos o partes a los que pertenece la subtarea en cuestión.
- **Descripción:** Detalle completo que describe la actividad.
- **Obligatorio:** Opción que permite establecer con carácter de obligatoria la subtarea (no se puede concluir el llenado si no se han completado las subtareas que tengan activada esta opción).
- Adjunto Obligatorio: Opción que permite establecer con carácter de obligatoriedad el tener que agregar un adjunto asociado a la subtarea (no se puede concluir el llenado si no se ha agregado el adjunto).

#### Iteraciones:

Es una función que permite establecer de manera independiente que sub-tareas se realizarán con cada activación, así como la cantidad de iteraciones que representa cada ciclo de ejecución, obteniéndose de esta manera un mejor control sobre las subtareas y evitándose el solapamiento de actividades. Usualmente se emplea en mantenimientos anidados como los realizados en activos en función al kilometrajes u horas de uso.

#### **Recursos:**

Se pueden agregar recursos a las tareas de manera que los mismos queden agregados cada vez que se active dicha tarea y se vean reflejados tanto en las cantidades a utilizar, como en los costos de las OTs. Para ello, solo hay que agregar los recursos que pueden ser de las siguientes clases:

- **Recursos humanos:** Personal que participara en la ejecución de las actividades y por ende se contabilizan sus costos por hora dentro de la OT.
- **Servicios:** Servicios externos realizados por terceros (deben estar agregados previamente en el módulo de terceros).
- **Inventarios:** Recursos tipo herramientas o repuestos y suministros que provienen de un almacén.

### Adjuntos:

Al igual que en recursos, se pueden agregar adjuntos a las tareas de manera que los mismos queden agregados cada vez que se active dicha tarea en una OT. Para ello, existen diferentes tipos de adjuntos que se pueden agregar y son de las siguientes clases:

- Nota: Corresponde a un campo para agregar alguna nota de texto.
- Link: Enlaces directos a páginas de internet.
- Archivos: Corresponde a documentos e imágenes.

Finalmente, una vez se carguen todos los campos necesarios para completar los pasos anteriores y guardarlos, se creará el plan con el detalle de todas las tareas de mantenimiento involucradas, faltando solo la vinculación de los activos asociados al plan.

#### Paso 3

Luego de haber creado el plan junto a sus respectivas tareas (pasos 1 y 2), se deben vincular los activos que se regirán por dicho plan de tareas para la ejecución de actividades de mantenimiento. Para ello, hay que hacer clic en el símbolo de agregar para que se abra una nueva ventana en donde se visualizarán todos los activos que pueden ser vinculados al plan de tareas.

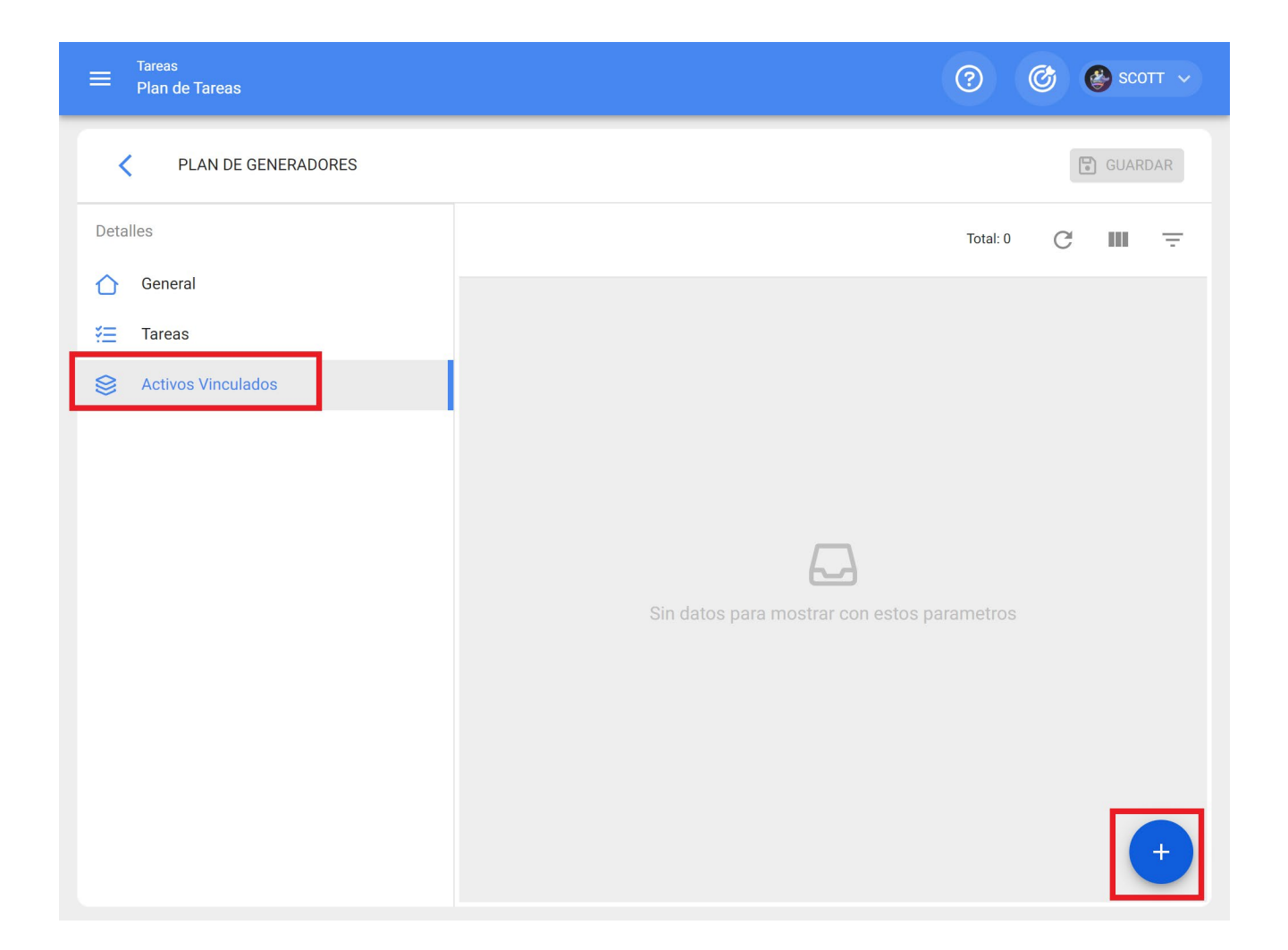

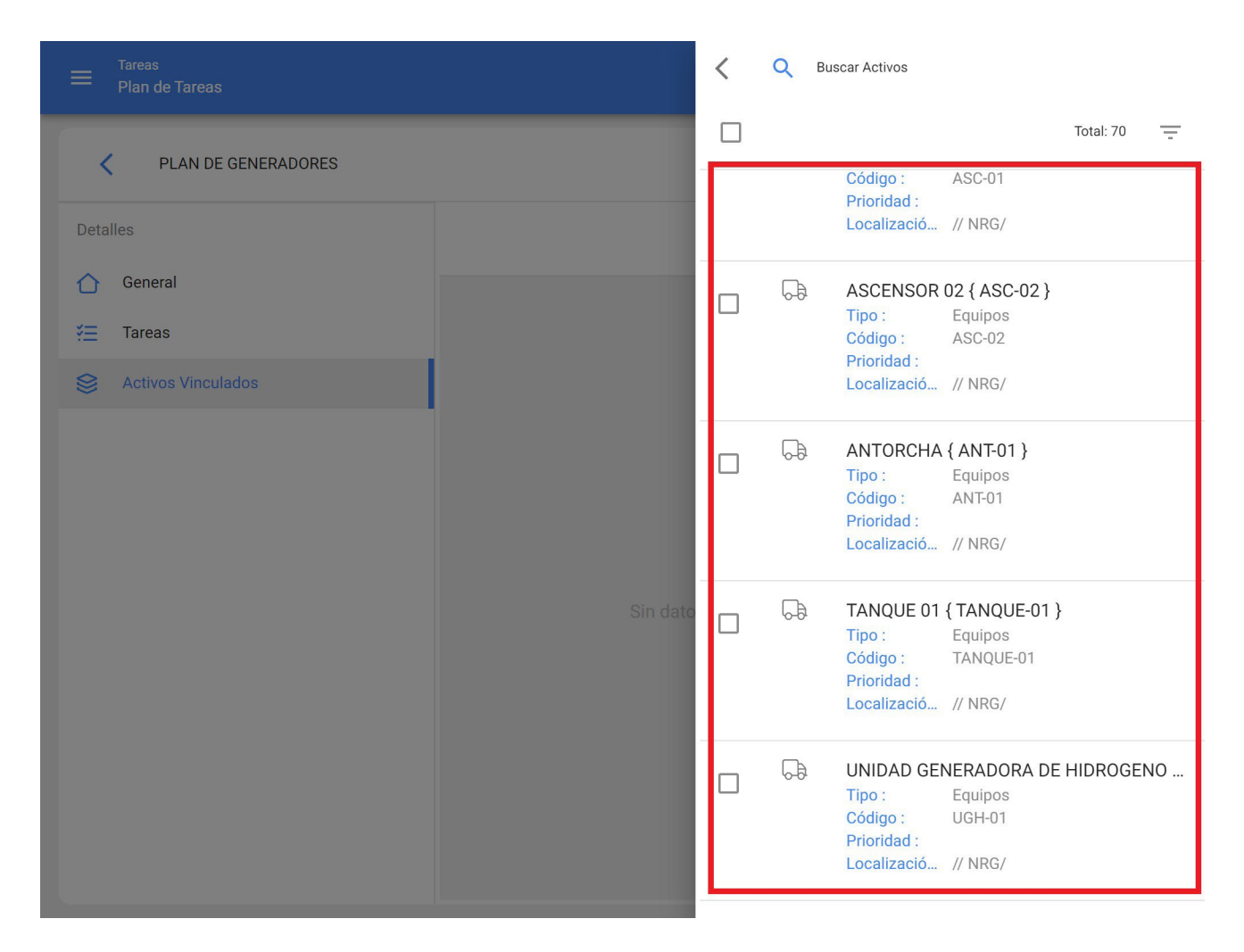

Luego de seleccionar el activo se debe establecer la fecha del último trabajo para que el sistema realice el cálculo y programación de los próximos mantenimientos con activadores por fecha.

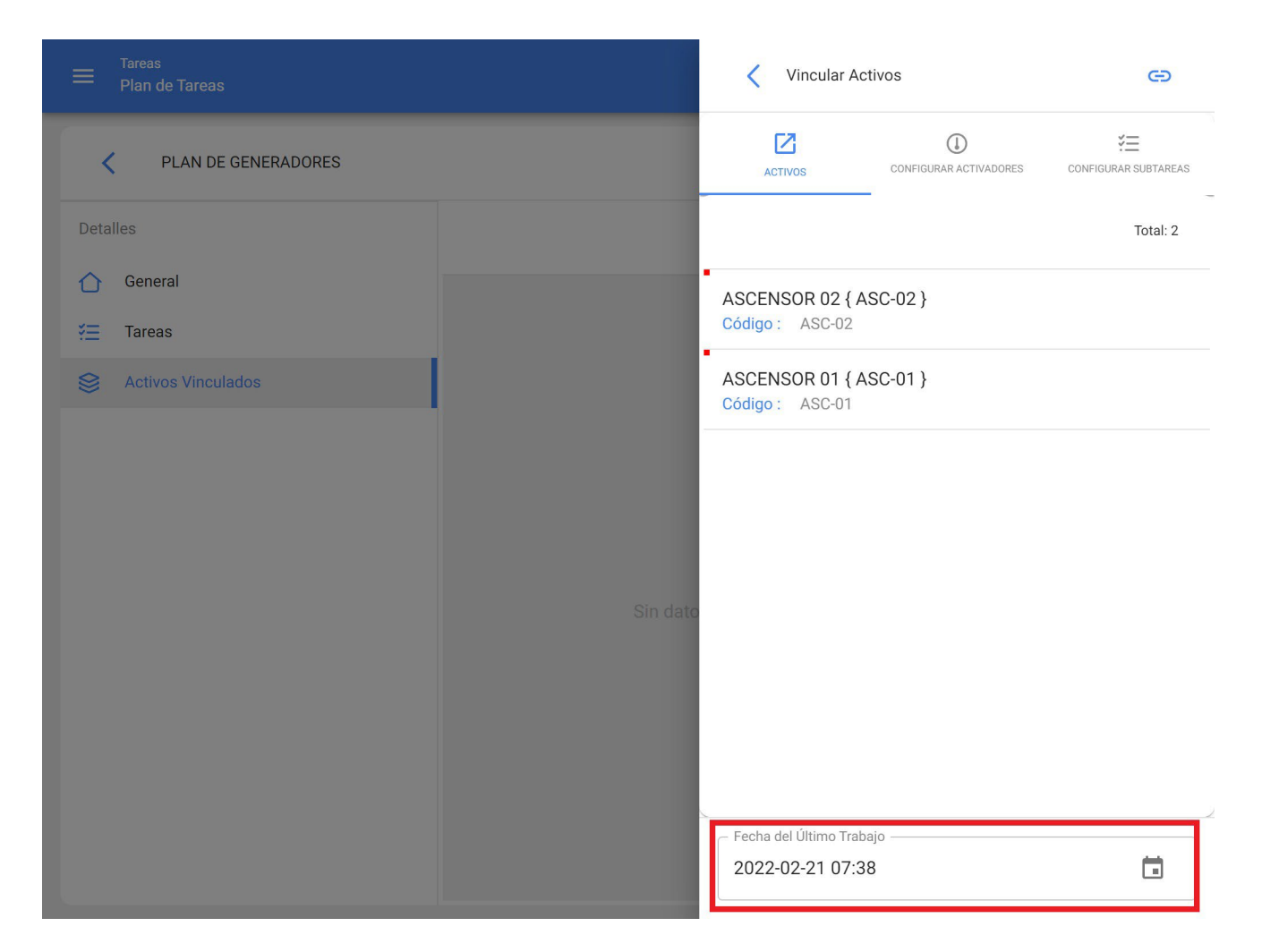

Es importante destacar que la fecha colocada, es una fecha global de activación para todas las tareas del plan. No obstante, puede ocurrir que las fechas de los últimos mantenimientos no se hayan ejecutado en la misma ocasión o no necesariamente sean coincidentes, en cuyo caso se deben configurar las fechas de los últimos trabajos por cada una de las tareas de forma individual. (Para más información ver apartado "¿Cómo configurar la fecha de los últimos mantenimientos para activadores por fecha?").

Luego, de forma análoga, se deben configurar los medidores asociados a los activadores o subtareas del plan. (Para más información ver el apartado ¿Cómo configurar medidores a un plan tareas?)

Finalmente, al completar los 3 pasos anteriores quedará establecido el plan de tareas y vinculados todos los activos a dicho plan, para la ejecución y gestión de tareas.

| ≡ | Tareas<br>Plan de Tareas                    | Q Buscar         | 0 0                | scott 🗸     |
|---|---------------------------------------------|------------------|--------------------|-------------|
|   |                                             |                  | Total: 11 C 💷      | <b>=</b> :  |
|   | Descripción                                 | Tareas asociadas | Activos vinculados | Limitar Acc |
|   | PLAN DE GENERADORES                         | 1                | 2                  | //          |
|   | PLAN DE MANTENIMIENTO ASCENSORES            | 6                | 0                  | //          |
|   | PLAN DE MANTENIMIENTO CARAMELIZADORAS       | 1                | 3                  | //          |
|   | PLAN DE MANTENIMIENTO MINI SPLIT - MENSUAL  | 1                | 3                  | //          |
|   | PLAN DE MATENIMIENTO COMPRESORES            | 1                | 4                  | //          |
|   | PLAN DE MATENIMIENTO CORTADORAS DE COMFORT  | 1                | 1                  | //          |
|   | Plan de mtto banda transportadora Modelo X1 | 6                | 2                  | //          |
|   | PLAN DE MTTO CAMIONETAS DMAX                | 1                | 1                  | //          |
|   | PLAN DE MTTO MUEBLES ENFRIADORES            | 5                | 2                  | //          |
|   | PLAN DE TAREAS HORNOS                       | 4                | 3                  | +           |

# ¿Qué tipos de activadores que se pueden agregar a una tarea?

Interstitation de la completation de la completatio

Actualmente en la plataforma existen 4 tipos de activadores a los que se pueden asociar una tarea. A continuación, se explicará el funcionamiento de cada uno de estos:

#### Activador por fecha

| = Tareas<br>Plan de Tareas   |        |           | C Editar                        | r                   |    |               |
|------------------------------|--------|-----------|---------------------------------|---------------------|----|---------------|
| C PLAN DE MATENIMIENTO COMPR | ESORES |           | GENERAL                         | ¥⊒<br>Subtareas     |    | C<br>ADJUNTOS |
| Detalles                     |        |           | - Descripción                   | IENTO MENSUA        | L  |               |
| General Tareas               |        | Descripci | - Tipo de tarea                 | 0                   |    |               |
| Activos Vinculados           | 00     | MANTEN    | Clasificación 1 -               | 0                   |    | * (x)         |
|                              |        |           | GESTIÓN EL                      | ECTROMECÁNI         | CA | * 🛞           |
|                              |        |           | Clasificación 2 -<br>REQUIERE P | ERMISO ALTUR        | Ą  | * ×           |
|                              |        |           | Prioridad                       |                     |    |               |
|                              |        |           | - Duración estima               | da                  |    | 2             |
|                              |        |           | O 000:30                        |                     |    | B A           |
|                              |        |           | Tiempo de paro     000:15       | por mantenimiento – |    |               |
|                              |        |           |                                 |                     |    | $\mathbf{x}$  |

Corresponde a las tareas que tienen una frecuencia de ejecución programada según calendario. Es decir, que se realizan cada cierto periodo de tiempo. Al seleccionar este tipo de activador hay que completar los siguientes campos:

- Hacer cada: Frecuencia con la que se repite la tarea
- Frecuencia: Unidad de frecuencia con la que se repite la tarea

- **Repetir:** Opción que permite establecer si la tarea se repite de manera finita o se mantendrá activa de manera indefinida.
- Veces: Número de cantidad de veces en la que se repite la ejecución de la tarea (en caso de que se haya establecido que se repite de manera finita).
- ¿Programación Fija?: Opción que permite establecer la fecha de próxima programación de manera fija (según lo establecido) o que se reprograme a partir de la última ejecución. Por ejemplo, si tenemos una tarea que posee un activador con frecuencia de cada 30 días y posee una programación fija, no importará si la tarea se ejecuta según lo programado o con retraso, ya que de igual forma las siguientes activaciones serán de manera fija cada 30 días. En cambio, sino tuviera la opción de programación fija, la próxima activación se realizaría a los 30 días, pero a partir de la fecha en la que se ejecutó la tarea.

#### Activador por Evento

| PLAN DE MATENIMIENTO COM | PRESORES |            |                                                        | ¥≡<br>SUBTAREAS     | <b>(Y)</b><br>RECURSOS | 10  | C      |
|--------------------------|----------|------------|--------------------------------------------------------|---------------------|------------------------|-----|--------|
| tealles                  |          | 1          | - Descripción                                          | ENTO MENSUA         | L                      | AU. | JUNIUS |
| _} General<br>Ξ Tareas   |          | Descripció | - Tipo de tarea                                        | 0                   |                        | •   | ×      |
| Activos Vinculados       |          |            | Clasificación 1 -     GESTIÓN EL     Clasificación 2 - | ECTROMECÁNIO        | CA                     | ¥   | (*     |
|                          |          | a.<br>ar   | REQUIERE P                                             | ERMISO ALTURA       | 4                      | Č   |        |
|                          |          |            | - Duración estima<br>O 000:30                          | da                  |                        |     | e<br>e |
|                          |          | 1          | Tiempo de paro                                         | por mantenimiento – |                        | - ( |        |

Corresponde a las tareas que no cumplen con una frecuencia particular de activación y que solo son activadas a través de la ejecución de una tarea no planificada (los eventos se muestras a través de un listado previamente cargado al sistema). Por ejemplo, los eventos

se pueden asociar a situaciones como, algunos tipos de fallas, solicitudes o actividades que no necesariamente se definen con una frecuencia regular de activación, pero se conoce el procedimiento a seguir en caso de que ocurran.

### Activador Cada

| PLAN DE MATENIMIENTO COM | MPRESORES |             | GENERAL                         | SUBTAREAS           | (Y)<br>RECURSOS | )<br>LGA | C |
|--------------------------|-----------|-------------|---------------------------------|---------------------|-----------------|----------|---|
| etalles                  |           |             | Descripción                     | IIENTO MENSUA       | L.,             |          |   |
| Ĵ General                |           | Description |                                 |                     |                 |          |   |
| Ξ Tareas                 |           | Description | PREVENTIV                       | 0                   |                 | <b>.</b> | 6 |
| Activos Vinculados       | 00        | MANTENI     |                                 | ~                   |                 |          | 0 |
|                          |           |             | GESTIÓN EL                      | LECTROMECÁNI        | CA              | ¥        | 6 |
|                          |           |             | - Clasificación 2<br>REQUIERE F | PERMISO ALTURA      | Ą               | •        | 6 |
|                          |           |             | - Prioridad                     |                     |                 | -        | D |
|                          |           |             |                                 |                     |                 | (R       | 3 |
|                          |           |             | - Duración estima               | ada                 |                 | 8        | Ď |
|                          |           |             | Q 000:30                        |                     |                 | -        | - |
|                          |           |             | Tiempo de paro                  | por mantenimiento – |                 |          | 2 |

Corresponde a las activaciones por medio de medidores acumuladores o contadores (kilómetros, horas, etc.). Este tipo de activadores funcionan cada vez que cierto medidor acumula las unidades requeridas para la ejecución de alguna tarea. Al seleccionar este tipo de medidor hay que completar los siguientes campos:

- Frecuencia: Cantidad de ciclos que se deben completar para la ejecución de la tarea.
- **Unidad:** Sistema de medición asociado a la lectura del medidor y al activador de la tarea.
- **Hasta:** Cantidad de ciclos en la que se ejecutará la tarea (en caso de que la actividad se ejecute de manera indefinida se deja sin límite).

 ¿Programación fija?: De forma análoga a los activadores por fecha, esta opción permite establecer la lectura en la que se ejecutara la próxima activación pudiendo ser esta establecida de manera fija (según lo establecido) o que se tome a partir de la última lectura registrada al momento de ejecutar la tarea.

#### Activador Cuando

| Tarees<br>Plan de Tareas                       |        |            | C Editar                  | r                      |                 |              |
|------------------------------------------------|--------|------------|---------------------------|------------------------|-----------------|--------------|
| PLAN DE MATENIMIENTO COMPR                     | ESORES |            |                           | ¥ <u></u><br>Subtareas | (Y)<br>RECURSOS | C<br>ADJUNTO |
| Detailes                                       |        |            | Descripción     MANTENIMI | IENTO MENSUA           | L               |              |
| <ul> <li>General</li> <li>₹Ξ Tareas</li> </ul> |        | Descripció | - Tipo de tarea -         | 0                      |                 | * 0          |
| Activos Vinculados                             | 00     | MANTENI    | Clasificación 1           | ECTROMECÁNI            | CA              | * @          |
|                                                |        |            | - Clasificación 2 -       |                        | ۵               | * @          |
|                                                |        |            | - Prioridad               |                        | •               |              |
|                                                |        |            | - Duración estima         | da                     |                 | 3            |
|                                                |        |            | Tiempo de paro            | por mantenimiento –    |                 |              |
|                                                |        |            | 000:15                    |                        |                 | ×            |

Corresponde a las activaciones por medio de medidores no acumuladores o no contadores que pueden fluctuar en el tiempo (temperatura, voltaje, amperaje, etc.). Este tipo de activadores funcionan cuando se registre una lectura que cumpla las condiciones establecidas o fuera de cierto parámetro. Al seleccionar este tipo de medidor hay que completar los siguientes campos:

- Unidad: Sistema de medición asociado a la lectura del medidor y activador de la tarea.
- Sea: Listado con las condiciones que se pueden establecer para definir los parámetros que debe cumplir la lectura registrada para disparar la activación de la tarea.
- Valor: Cifra qué define él parámetro numérico a considerar para la activación de la tarea.
## ¿Cómo funcionan las iteraciones de subtareas?

help.fracttal.com/es/articles/6007474-como-funcionan-las-iteraciones-de-subtareas

La función de iteraciones está diseñada para esas tareas que son cíclicas o anidadas, como por ejemplo el mantenimiento de vehículos en donde ciertas actividades se realizan de manera repetitiva según el kilometraje recorrido, pudiendo así solapar algunas de estas tareas.

Es por ello, que con la función de iteraciones se puede determinar en qué parte del ciclo de una tarea se debe ejecutar cada subtarea y así tener un mejor control del ciclo completo de mantenimiento.

Para activar la función de iteraciones, nos debemos dirigir y seleccionar la tarea del plan cuestión y hacer clic sobre la pestaña de iteraciones y activar la opción de "Establecer como tarea cíclica".

|                                 |          |                      | C Editar                                   |                      |
|---------------------------------|----------|----------------------|--------------------------------------------|----------------------|
| PLAN DE TAREAS MOTORES ELECTRIC | COS      |                      | GENERAL SUBTAREAS RECURSOS                 | <b>C</b><br>ADJUNTOS |
| Detailes                        |          |                      | Establecer como tarea cíclica              |                      |
| 🖒 General                       |          | Descripció           | Numero de Iteraciones                      |                      |
| š <u>≕</u> Tareas               |          |                      |                                            |                      |
| Sectivos Vinculados             | 0 0      | ALINEACI             | Total: 0                                   | Ŧ                    |
|                                 | •<br>• • | MANTENII             |                                            |                      |
|                                 | 0 0      | RECALEN <sup>*</sup> |                                            |                      |
|                                 |          |                      | Sin datos para mostrar con estos parametro | DS<br>+              |

Luego hay que indicar el número de iteraciones en los que se dividirá cada ciclo de subtareas, para posteriormente seleccionar que subtarea se realizará en cada iteración en específico.

| ≡ Flan de Tareas                                                                                                    |     |                                                 | C Editar Subtarea                                                                                                    |
|----------------------------------------------------------------------------------------------------|-----|-------------------------------------------------|----------------------------------------------------------------------------------------------------|
| PLAN DE TAREAS MOTORES ELECTRI                                                                                                    |     |                                                 | 🗌 Obligatorio 🔲 Adjunto Obligatorio                                                                                                    |
|                                                                                                    |     |                                                 | Orden -                                                                                                    |
|                                                                                                    |     |                                                 |                                                                                                    |
|                                                                                                    |     | Descripcić                                      | Texto 👻                                                                                                    |
| Sectivos Vinculados                                                                                                    | 00  | ALINEACI                                        | Grupo/Parte                                                                                                    |
|                                                                                                    | 0 0 | MANTENI                                         | •                                                                                                    |
|                                                                                                    | o Ø | RECALEN                                         | Descripción –<br>Antes de comenzar esta actividad, gestionar protocolo<br>de seguridad                                                                                                    |
|                                                                                                    |     |                                                 | Iteraciones Seleccionar / Deseleccionar todo                                                                                                    |
|                                                                                                    |     |                                                 | 🗌 Iteración 1 🧪                                                                                                    |
|                                                                                                    |     |                                                 | 🗌 Iteración 2                                                                                                    |
|                                                                                                    |     |                                                 | 🗌 Iteración 3 🧪                                                                                                    |
|                                                                                                    |     |                                                 | 🗌 Iteración 4 🧪                                                                                                    |
|                                                                                                    |     |                                                 |                                                                                                    |
| Territ                                                                                                    |     |                                                 |                                                                                                    |
| Tareas<br>Plan de Tareas                                                                                                    |     |                                                 | CEditar Subtarea                                                                                                    |
| Tareas<br>Plan de Tareas<br>PLAN DE TAREAS MOTORES ELECTRI                                                                                                    | cos |                                                 | <ul> <li>Editar Subtarea</li> <li>Obligatorio</li> <li>Adjunto Obligatorio</li> </ul>                                                                                                    |
| Tareas<br>Plan de Tareas           PLAN DE TAREAS MOTORES ELECTRI           Detailles                                                                                 | cos |                                                 | Editar Subtarea          Obligatorio       Adjunto Obligatorio         Orden       4                                                                                                    |
| Tareas<br>Plan de Tareas          PLAN DE TAREAS MOTORES ELECTRI         Detailles         Octanies                                                                   | cos |                                                 | Citian Subtarea                                                                                                    |
| <ul> <li>Tareas<br/>Plan de Tareas</li> <li>PLAN DE TAREAS MOTORES ELECTRI</li> <li>Detalles</li> <li>General</li> <li>Tareas</li> </ul>                              | cos | Descripcić                                      | Ciden Adjunto Obligatorio                                                                                                    |
| <ul> <li>Tareas<br/>Plan de Tareas</li> <li>PLAN DE TAREAS MOTORES ELECTRI</li> <li>Detailles</li> <li>General</li> <li>Tareas</li> <li>Activos Vinculados</li> </ul> |     | Descripcid                                      | Ciden Adjunto Obligatorio                                                                                                    |
| <ul> <li>Tareas<br/>Plan de Tareas</li> <li>PLAN DE TAREAS MOTORES ELECTRI</li> <li>Detailes</li> <li>General</li> <li>Tareas</li> <li>Activos Vinculados</li> </ul>  |     | Descripcić<br>ALINEACIC<br>MANTENII             | Citar Subtarea                                                                                                    |
| <ul> <li>Tareas</li> <li>PLAN DE TAREAS MOTORES ELECTRI</li> <li>Detalles</li> <li>General</li> <li>Tareas</li> <li>Activos Vinculados</li> </ul>                     |     | Descripció<br>ALINEACIO<br>MANTENI<br>RECALENT  | Editar Subtarea     Obligatorio     Adjunto Obligatorio     Orden   4     Tipo   Texto     Grupo/Parte     Descripción   Inspección del estado de eje                                                                                             |
| <ul> <li>Tareas<br/>Plan de Tareas</li> <li>PLAN DE TAREAS MOTORES ELECTRI<br/>Detailes</li> <li>General</li> <li>Tareas</li> <li>Activos Vinculados</li> </ul>       |     | Descripció<br>ALINEACIO<br>MANTENII<br>RECALEN  | Editar Subtarea     Obligatorio     Adjunto Obligatorio     Orden   4     Tipo   Texto     Grupo/Parte     Descripción   Inspección del estado de eje     Iteraciones     Seleccionar / Deseleccionar todo                                        |
| <ul> <li>Tareas<br/>Plan de Tareas</li> <li>PLAN DE TAREAS MOTORES ELECTRI<br/>Detalles</li> <li>General</li> <li>Tareas</li> <li>Activos Vinculados</li> </ul>       |     | Descripció<br>ALINEACIO<br>MANTENII<br>RECALENT | Editar Subtarea     Obligatorio     Adjunto Obligatorio     Orden   4     Tipo   Texto     Grupo/Parte     Descripción   Inspección del estado de eje     Iteraciones   Seleccionar / Deseleccionar todo     Soution from the seleccionar todo    |
| <ul> <li>Tareas</li> <li>PLAN DE TAREAS MOTORES ELECTRI</li> <li>Detailes</li> <li>General</li> <li>Tareas</li> <li>Activos Vinculados</li> </ul>                     |     | Descripció<br>ALINEACI<br>MANTENI<br>RECALEN    | Cittar Subtarea     Obligatorio   Adjunto Obligatorio   Orden   4     Tipo   Texto     Grupo/Parte     Descripción   Inspección del estado de eje     Iteraciones   Seleccionar / Deseleccionar todo   5000 hrs   10000 hrs                       |
| <ul> <li>Tareas</li> <li>PLAN DE TAREAS MOTORES ELECTRI</li> <li>Detalles</li> <li>General</li> <li>Tareas</li> <li>Activos Vinculados</li> </ul>                     |     | Descripcić<br>ALINEACI<br>MANTENII<br>RECALEN   | Editar Subtarea     Obligatorio     Adjunto Obligatorio     Orden   4     Tipo   Texto     Grupo/Parte     ©   Descripción   Inspección del estado de eje     Iteraciones   Seleccionar / Deseleccionar todo   S000 hrs   10000 hrs     15000 hrs |

Finalmente, solo hay que hacer clic en la opción de guardar para registrar la edición realizada.

## ¿Cómo configurar los recursos por iteraciones?

help.fracttal.com/es/articles/6007512-como-configurar-los-recursos-por-iteraciones

Al igual que se pueden establecer subtareas por iteraciones, también es factible definir directamente en un plan de tareas que recursos se utilizaran en función de cada iteración.

Para agregar recursos en función de las iteraciones, solo se debe adicionar de manera normal un recurso al plan de tareas.

| ≡ Tareas<br>Plan de Tareas   |   |            | C Editar                                               |                                               |          |       |   |
|------------------------------|---|------------|--------------------------------------------------------|-----------------------------------------------|----------|-------|---|
| PLAN DE MTTO CAMIONETAS DMAX |   |            | GENERAL                                                | SUBTAREAS                                     | RECURSOS | ADJUI |   |
| Detalles                     |   |            |                                                        |                                               | Total: 3 | Ľ     | Ŧ |
| General                      |   | Descripcić | ACEITE 20 W S                                          | 50 { ACE-001 }<br>5 LITROS                    |          |       |   |
| Activos Vinculados           | 0 | CALIBRAC   | Costo unitario :                                       | \$ CLP 4.180,68                               |          |       |   |
|                              | 0 | CAMBIO D   | FILTRO DE AIR<br>Cantidad :                            | E { FILT-01 }<br>1 UNIDAD                     |          |       |   |
|                              | 0 | CAMBIO D   | Costo unitario :                                       | \$ CLP 10.253,16                              |          |       |   |
|                              | Q | MANTENII   | LUBRICADOR<br>Cantidad :<br>Tipo :<br>Costo unitario : | 1 Hora<br>Recursos Humanc<br>\$ CLP 23.000,00 | ß        |       |   |
|                              |   |            |                                                        |                                               |          |       |   |
|                              |   |            |                                                        |                                               |          | _     | _ |
|                              |   |            |                                                        |                                               |          | +     |   |

Luego, al seleccionar el recurso agregado (pudiendo ser tipo inventario, recurso humano o servicio) se habilitará una barra de edición.

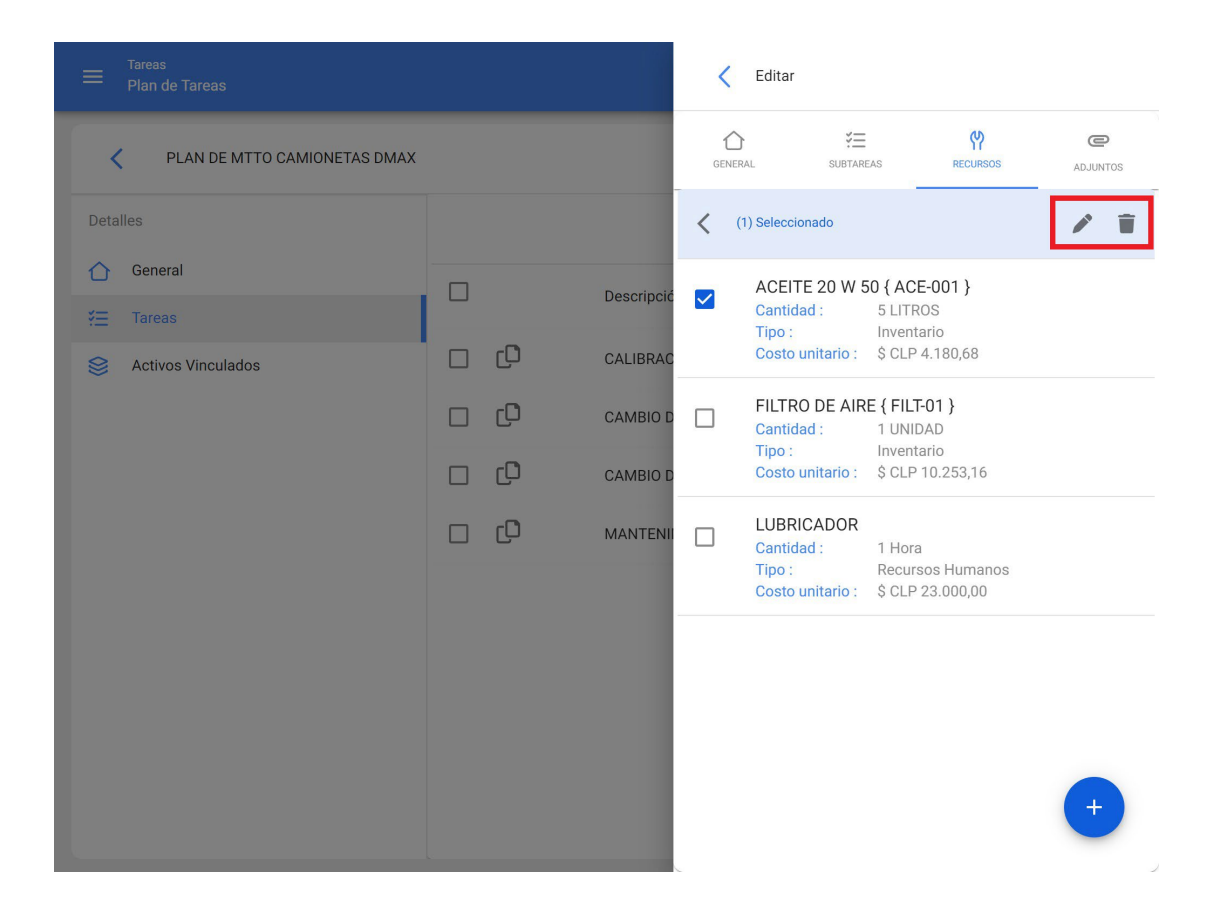

Al hacer clic en editar, se mostrará una nueva ventana en donde se podrá definir en qué iteraciones deberá ser utilizado dicho recurso.

| = Tareas<br>Plan de Tareas   |          |           | C Editar Recurso                  |
|------------------------------|----------|-----------|-----------------------------------|
| PLAN DE MTTO CAMIONETAS DMAX |          |           | Tarea                             |
|                              |          |           | Descripción                       |
| 🚹 General                    |          |           | ACEITE 20 W 50 {ACE-001}          |
|                              |          | Decompose | Cantidad                          |
| S Activos Vinculados         | o ¢      | CALIBRAC  | 5                                 |
|                              | o Q      | CAMBIO D  | Costo unitario<br>\$ CLP 4.180,68 |
|                              | o ¢      | CAMBIO D  | Iteraciones                       |
|                              | •<br>• • | MANTENI   | 5000 KMS                          |
|                              |          |           | 🗹 10000 KMS                       |
|                              |          |           | 🔲 15000 KMS                       |
|                              |          |           | 🗹 20000 KMS                       |
|                              |          |           | 🔲 25000 KMS                       |
|                              |          |           | ✓ 30000 KMS                       |
|                              |          |           | Seleccionar / Deseleccionar todo  |

Finalmente, luego de realizar la configuración se debe hacer clic en el botón de guardar para que se hagan efectivos los cambios realizados.

# ¿Cómo configurar la fecha de los últimos mantenimientos para activadores por fecha?

help.fracttal.com/es/articles/6007492-como-configurar-la-fecha-de-los-ultimos-mantenimientos-para-activadores-porfecha

Esta opción es ideal, ya que permite establecer de manera independiente las próximas fechas de activación para cada una de las tareas asociadas a un plan, en función a las fechas en las que se ejecutaron los últimos mantenimientos del activo en cuestión.

Para ello, primero se debe ingresar en la pestaña "Activos" para seleccionar el activo al cual se le desea configurar las fechas de sus últimos mantenimientos para la activación de las próximas tareas. (Este procedimiento se puede realizar para cada uno de los activos asociados al plan de forma independiente).

| ≡ Tareas<br>Plan de Tareas   |                       | ⑦ Ø ⊗ SCOTT ~ |
|------------------------------|-----------------------|---------------|
| PLAN DE TAREAS HORNOS        |                       | GUARDAR       |
| Detalles                     | (1) Seleccionado      | 1             |
| General ★ Tareas             | ✓ Descripción         |               |
| Searching Activos Vinculados | O HORNO 01 { HOR-01 } |               |
|                              | HORNO 02 { HOR-02 }   |               |
|                              | HORNO 03 { HOR-03 }   |               |
|                              |                       |               |
|                              |                       |               |
|                              |                       |               |
|                              |                       |               |
|                              |                       | +             |

Al hacer clic en editar, se abrirá una nueva ventana en la cual aparecerán todas las pestañas de configuración de tareas (Calendarios, Activadores, Subtareas, Iteraciones), en cuyo caso se debe seleccionar la pestaña de calendario en donde se mostrarán todas tareas con activador por fecha.

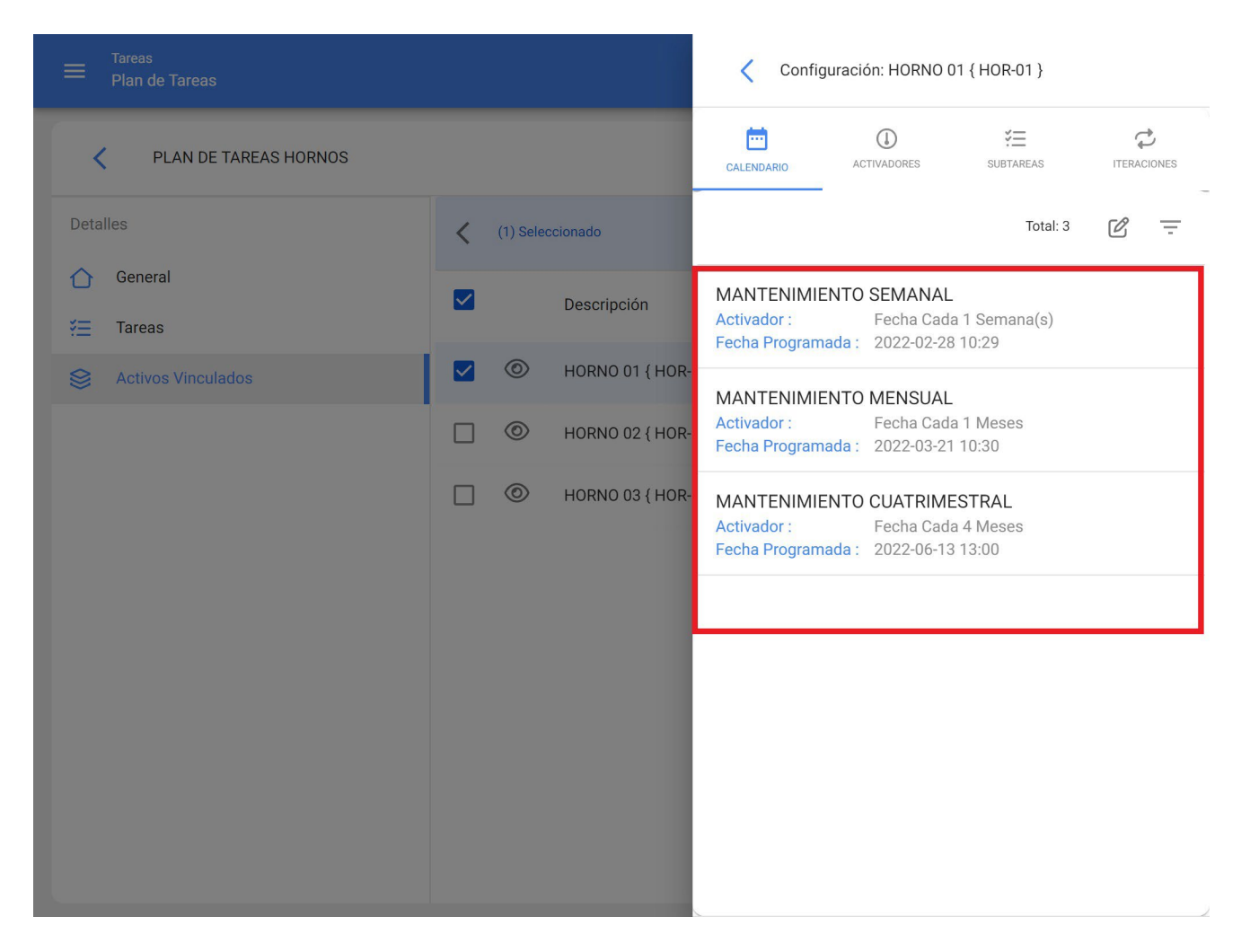

Entonces, solo se debe seleccionar la tarea en cuestión para que el sistema muestre una ventana en donde se podrá modificar la fecha del último mantenimiento y la fecha de la próxima activación para la tarea. Finalmente, luego de realizar la modificación se debe hacer clic en el botón "Guardar" para que se efectúen los cambios realizados.

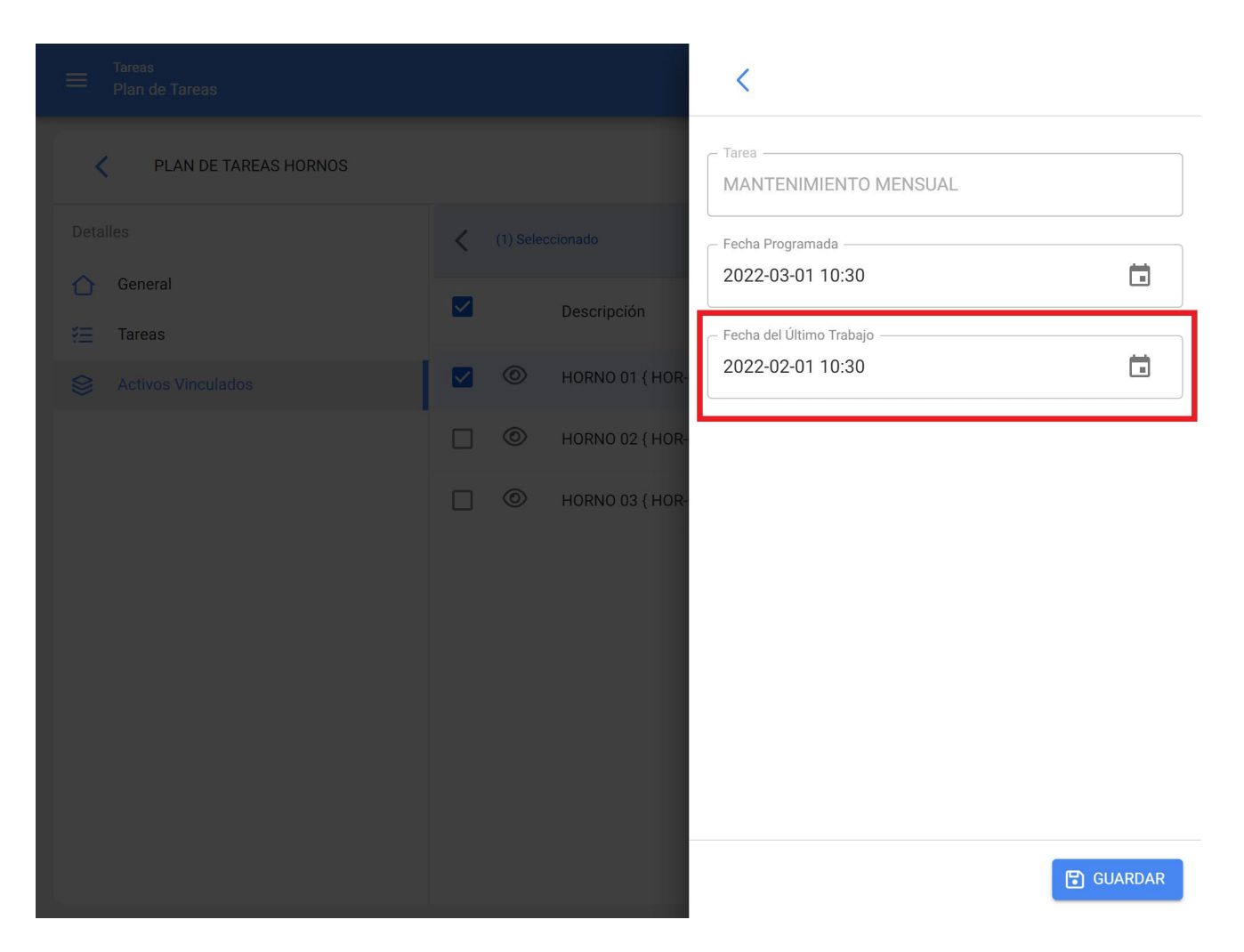

**Nota:** Es importante mencionar que la configuración y modificación de las fechas de los últimos mantenimientos se puede realizar siempre y cuando el activo recién vinculado al plan no cuente con una orden de trabajo asociada a la tarea que se desea modificar, ya que en caso contrario no se podrá realizar la modificación, debido a que la próxima ejecución se regirá en función del mantenimiento realizado en la orden de trabajo ya emitida.

## ¿Cómo vincular medidores a un plan de tareas?

help.fracttal.com/es/articles/6007500-como-vincular-medidores-a-un-plan-de-tareas

Si un plan de tareas cuenta con activadores por lectura, se deben vincular los medidores a cada activo asociado. Para ello, primero se debe ingresar en la pestaña "Activos" y seleccionar el activo al cual se le desea configurar el medidor. (Este procedimiento se puede realizar para cada uno de los activos asociados al plan de forma independiente).

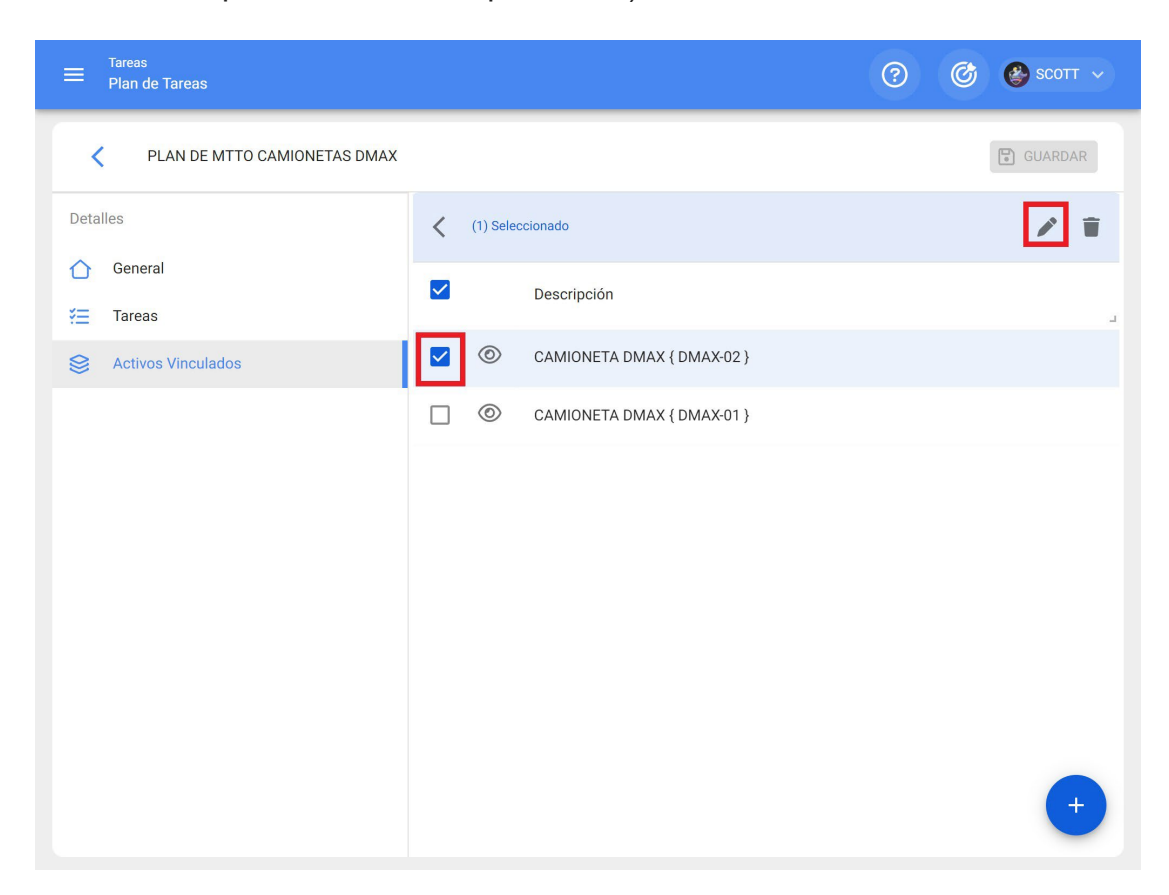

Al hacer clic en editar, se abrirá una nueva ventana en la cual aparecerán todas las pestañas de configuración de tareas (Calendarios, Activadores, Subtareas, Iteraciones), en cuyo caso se debe seleccionar la pestaña de Activadores o Subtareas (según donde estén agregados los medidores), en donde se mostrarán todas las tareas con activadores o subtareas asociadas a la lectura del medidor.

|                              |   |          |               | <ul> <li>Vincu</li> </ul>                                                                            | ular Activos                                                                                                    | Ð                    |
|------------------------------|---|----------|---------------|----------------------------------------------------------------------------------------------------|----------------------------------------------------------------------------------------------------|----------------------|
| PLAN DE MTTO CAMIONETAS DMAX |   |          |               | ACTIVOS                                                                                              | CONFIGURAR ACTIVADORES                                                                                                    | CONFIGURAR SUBTAREAS |
| Detailes                     | < | (1) Sele | ccionado      |                                                                                                    |                                                                                                    | Total: 3             |
| General ₹ Tareas             |   |          | Descripción   | CAMIONETA<br>Tarea :                                                                                 | CALIBRACION DE VALVULAS                                                                                                    |                      |
| Sectivos Vinculados          |   | ٢        | CAMIONETA DMA | Medidor :                                                                                            | Toca para configurar                                                                                                    |                      |
|                              |   |          |               | CAMIONETA<br>Tarea :<br>Activador :<br>Medidor :<br>CAMIONETA<br>Tarea :<br>Activador :<br>Medidor : | A DMAX { DMAX-02 }<br>CAMBIO DE ACEITE<br>Cada 10000 KILOMETROS<br>Toca para configurar<br>A DMAX { DMAX-02 }<br>CAMBIO DE FILTRO DE AIRE<br>Cada 1000 KILOMETROS<br>Toca para configurar |                      |
|                              |   |          |               | Fecha del Últin<br>2022-02-21                                                                        | no Trabajo                                                                                                    | ä                    |

Entonces, solo se debe seleccionar la tarea en cuestión para que el sistema muestre una ventana en donde se podrá crear un medidor o seleccionar uno ya existente (en caso de que haya sido creado previamente desde el módulo de medidores). Finalmente, luego de vincular el medidor correspondiente para cada tarea se debe hacer clic en el botón "Guardar" para que se efectúen los cambios realizados.

|                              |                  | Configurar Medidor                               |
|------------------------------|------------------|--------------------------------------------------|
| PLAN DE MTTO CAMIONETAS DMAX |                  | Tarea                                            |
|                              | (1) Seleccionado | Activador                                        |
| Tareas                       | Descripción      | Unidad                                           |
| Activos Vinculados           | CAMIONETA DM.    | — Descripción Medidor     —     ODOMETRO         |
|                              |                  | Serial                                           |
|                              |                  | <ul> <li>Último Valor</li> <li>12.000</li> </ul> |
|                              |                  | - Fecha                                          |
|                              |                  | <ul> <li>Promedio Mensual</li> <li>0</li> </ul>  |
|                              |                  | Calcular Promedio Automático                     |

## ¿Cómo editar las tareas contenidas en un plan?

help.fracttal.com/es/articles/6007519-como-editar-las-tareas-contenidas-en-un-plan

Para editar un plan de tareas ya existente, solo se debe seleccionar el plan de tareas en cuestión para que se active la opción de edición.

| ≡ | Tareas<br>Plan de Tareas                    | Q Buscar         | 0 0                | scott 🗸     |
|---|---------------------------------------------|------------------|--------------------|-------------|
| < | (1) Seleccionado                            |                  | 1                  | <b>i</b> :  |
|   | Descripción                                 | Tareas asociadas | Activos vinculados | Limitar Acc |
|   | PLAN DE GENERADORES                         | 1                | 2                  | //          |
|   | PLAN DE MANTENIMIENTO ASCENSORES            | 6                | 0                  | //          |
|   | PLAN DE MANTENIMIENTO CARAMELIZADORAS       | 1                | 3                  | //          |
|   | PLAN DE MANTENIMIENTO MINI SPLIT - MENSUAL  | 1                | 3                  | //          |
|   | PLAN DE MATENIMIENTO COMPRESORES            | 1                | 4                  | //          |
|   | PLAN DE MATENIMIENTO CORTADORAS DE COMFORT  | 1                | 1                  | //          |
|   | Plan de mtto banda transportadora Modelo X1 | 6                | 2                  | //          |
|   | PLAN DE MTTO CAMIONETAS DMAX                | 4                | 2                  | //          |
|   | PLAN DE MTTO MUEBLES ENFRIADORES            | 5                | 2                  | //          |
|   | PLAN DE TAREAS HORNOS                       | 6                | 3                  | +           |

Al hacer clic en la opción de editar, se abrirá el plan de tareas y una vez allí solo se tendrá que seleccionar el campo que se desea modificar (General, Tareas o Activos) y finalmente guardar los cambios realizados.

| ≡ Tareas<br>Plan de Tareas                                                                                                    | 🕐 🎯 🥸 SCOTT 🗸                                                                                |
|----------------------------------------------------------------------------------------------------|----------------------------------------------------------------------------------------------|
| PLAN DE MTTO CAMIONETAS DMAX                                                                                                    | UARDAR UARDAR                                                                                |
| <ul> <li>Información</li> <li>Tiene cambios pendientes por guardar!</li> </ul>                                                                                                    | Descripción     Limitar Acceso a Esta Localización       PLAN DE MTTO CAMIONETAS DMAX     // |
| Detalles       Ceneral       Image: Ceneral       Image: | PLAN DE MTTO CAMIONETAS DMAX     //       Tareas asociadas                                   |
|                                                                                                    |                                                                                              |

## Otras opciones en Plan de Tareas

help.fracttal.com/es/articles/6007525-otras-opciones-en-plan-de-tareas

Para encontrar otras opciones disponibles, solo se debe hacer clic en menú "Más" para que se muestre una ventana.

| ≡ | Tareas<br>Plan de Tareas                    | Q Buscar         | 0 0                | scott 🗸     |
|---|---------------------------------------------|------------------|--------------------|-------------|
|   |                                             |                  | Total: 11 C 💷      | <b>=</b> :  |
|   | Descripción                                 | Tareas asociadas | Activos vinculados | Limitar Acc |
|   | PLAN DE GENERADORES                         | 1                | 2                  | //          |
|   | PLAN DE MANTENIMIENTO ASCENSORES            | 6                | 0                  | //          |
|   | PLAN DE MANTENIMIENTO CARAMELIZADORAS       | 1                | 3                  | //          |
|   | PLAN DE MANTENIMIENTO MINI SPLIT - MENSUAL  | 1                | 3                  | //          |
|   | PLAN DE MATENIMIENTO COMPRESORES            | 1                | 4                  | //          |
|   | PLAN DE MATENIMIENTO CORTADORAS DE COMFORT  | 1                | 1                  | //          |
|   | Plan de mtto banda transportadora Modelo X1 | 6                | 2                  | //          |
|   | PLAN DE MTTO CAMIONETAS DMAX                | 4                | 2                  | //          |
|   | PLAN DE MTTO MUEBLES ENFRIADORES            | 5                | 2                  | 11          |
|   | PLAN DE TAREAS HORNOS                       | б                | 3                  | +           |

| ≡ | Tareas<br>Plan de Tareas                    | Q Buscar         |         | ?) 🕜 🔮 SCOTT 🗸           |
|---|---------------------------------------------|------------------|---------|--------------------------|
| < | (1) Seleccionado                            |                  | ē       | Imprimir                 |
|   | Descripción                                 | Tareas asociadas | , C>    | Exportar                 |
|   | -<br>PLAN DE GENERADORES                    | 1                |         | Exportar masivamente     |
|   | PLAN DE MANTENIMIENTO ASCENSORES            | 6                | ی<br>چې | Compartir plan de tareas |
|   | PLAN DE MANTENIMIENTO CARAMELIZADORAS       | 1                | : -5    | Importar plan compartido |
|   | PLAN DE MANTENIMIENTO MINI SPLIT - MENSUAL  | 1                | E,      | Actualizar costos        |
|   | PLAN DE MATENIMIENTO COMPRESORES            | 1                | 4       | //                       |
|   | PLAN DE MATENIMIENTO CORTADORAS DE COMFORT  | 1                | 1       | //                       |
|   | Plan de mtto banda transportadora Modelo X1 | 6                | 2       | //                       |
|   | PLAN DE MTTO CAMIONETAS DMAX                | 4                | 2       | //                       |
|   | PLAN DE MTTO MUEBLES ENFRIADORES            | 5                | 2       | //                       |
|   | PLAN DE TAREAS HORNOS                       | 6                | 3       | +                        |

En esta ventana se encuentran las siguientes opciones:

- **Imprimir:** Opción que genera en formato PDF el plan de tareas seleccionado para que de esta manera pueda ser impreso o guardado.
- **Exportar:** Opción que permite exportar en una plantilla de Excel la tabla de planes de tareas según los planes seleccionados.
- **Exportar masivamente:** Opción que permite exportar masivamente toda la tabla de planes de tareas en una plantilla de Excel.
- **Clonar plan de tareas:** Opción que permite clonar el plan de tareas seleccionado (se clona toda la información contenida en el plan de taras, sin vincular ningún activo al plan).
- **Compartir plan de tareas:** Opción que permite compartir el plan de tareas a través de la generación de un código que puede ser importado en otra base o cuenta de Fracttal.
- **Importar plan compartido:** Opción que permite la importación de planes de tareas a través de códigos de importación.

• Actualizar Costos: Opción que permite la actualización de los costos asociados a los planes de tareas que posteriormente son utilizados en el módulo de inteligencia de negocios.

## ¿Cómo compartir e importar un plan de tareas?

help.fracttal.com/es/articles/6007530-como-compartir-e-importar-un-plan-de-tareas

Para compartir un plan de tareas, solo se debe seleccionar el plan y luego hacer clic en la opción de "Compartir plan de tareas" para que el sistema genere un código de importación que podrá ser compartido con una base distinta en Fracttal.

|                  |                                  | Q Buscar              | 0                    | 🎯 🔮 SCOTT 🗸   |
|------------------|----------------------------------|-----------------------|----------------------|---------------|
| (1) Seleccionado |                                  |                       |                      | / = :         |
| Descripción      |                                  | Tareas asociada:<br>⊿ | s Activos vinculados | s Limitar Acc |
| PLAN DE MAN      | TENIMIENTO CARAMELIZADORAS       | 1                     | 3                    | //            |
| PLAN DE MAN      | ITENIMIENTO MINI SPLIT - MENSUAL | 1                     | 3                    | //            |
| PLAN DE MAT      | ENIMIENTO COMPRESORES            | 1                     | 4                    | //            |
| PLAN DE MAT      | ENIMIENTO CORTADORAS DE COMFORT  | 1                     | 1                    | //            |
| Plan de mtto b   | anda transportadora Modelo X1    | 6                     | 2                    | //            |
| PLAN DE MTT      | O CAMIONETAS DMAX                | 4                     | 2                    | //            |
| PLAN DE MTT      | O MUEBLES ENFRIADORES            | 5                     | 2                    | //            |
| PLAN DE TARE     | EAS HORNOS                       | 6                     | 3                    | //            |
| PLAN DE TARE     | EAS MOTORES ELECTRICOS           | 3                     | 1                    | //            |
|                  |                                  |                       |                      | +             |

| ≡ | Tareas<br>Plan de Tareas                    | <b>Q</b> Buscar       |                                         | 🔊 🕜 🔮 scott 🗸            |
|---|---------------------------------------------|-----------------------|-----------------------------------------|--------------------------|
| < | (1) Seleccionado                            |                       | ę                                       | Imprimir                 |
|   | Descripción                                 | Tareas asociadas<br>J | , 🕞                                     | Exportar                 |
|   | PLAN DE MANTENIMIENTO ASCENSORES            | 6                     | <u>ل</u>                                | Clonar Plan de Tareas    |
|   | PLAN DE MANTENIMIENTO CARAMELIZADORAS       | 1                     | : ~~~~~~~~~~~~~~~~~~~~~~~~~~~~~~~~~~~~~ | Compartir plan de tareas |
|   | PLAN DE MANTENIMIENTO MINI SPLIT - MENSUAL  | 1                     | -)<br>:                                 | Importar plan compartido |
|   | PLAN DE MATENIMIENTO COMPRESORES            | 1                     | 4                                       | //                       |
|   | PLAN DE MATENIMIENTO CORTADORAS DE COMFORT  | 1                     | 1                                       | //                       |
|   | Plan de mtto banda transportadora Modelo X1 | 6                     | 2                                       | //                       |
|   | PLAN DE MTTO CAMIONETAS DMAX                | 4                     | 2                                       | //                       |
|   | PLAN DE MTTO MUEBLES ENFRIADORES            | 5                     | 2                                       | //                       |
|   | PLAN DE TAREAS HORNOS                       | 6                     | 3                                       | "                        |
|   | PLAN DE TAREAS MOTORES ELECTRICOS           | 3                     | 1                                       |                          |

|    |                                                         | <b>Q</b> Buscar         |       | ?) 🕜 🔮 SCOTT 🗸           |
|----|---------------------------------------------------------|-------------------------|-------|--------------------------|
| (۱ | ) Seleccionado                                          |                         | đ     | Imprimir                 |
|    | Descripción                                             | Tareas asociadas        | , 🕒   | Exportar                 |
|    |                                                         | L                       | ٥     | Exportar masivamente     |
|    | PLAN DE MANTENIMIENTO ASCENSORES                        | 6                       | ( (C  | Clonar Plan de Tareas    |
|    | PLAN DE MANTENIMIEN                                     |                         | ~~    | Compartir plan de tareas |
| _  | Copia este código para impor                            | tar en la compañia dest | tino  | Importar plan compartido |
|    | PLAN DE MANTENIMIEN<br>3b6c0061-0c76-48ac-81fe-c2031427 | ′c41a                   |       | Actualizar costos        |
|    | PLAN DE MATENIMIENT                                     |                         |       | 11                       |
|    | PLAN DE MATENIMIENT                                     | COPIAR CO               | ÓDIGO | //                       |
|    | Plan de mtto banda transportadora Modelo X1             | б                       | 2     | //                       |
|    | PLAN DE MTTO CAMIONETAS DMAX                            | 4                       | 2     | //                       |
|    | PLAN DE MTTO MUEBLES ENFRIADORES                        | 5                       | 2     | //                       |
|    | PLAN DE TAREAS HORNOS                                   | 6                       | 3     | "                        |
|    | PLAN DE TAREAS MOTORES ELECTRICOS                       | 3                       | 1     |                          |

Una vez copiado el código, solo se debe introducir el código de importación en la otra base de Fracttal en donde se desea importar dicho plan de tareas, para que finalmente quede agregado al sistema.

| ≡ | Tareas<br>Plan de Tareas                    | Q Buscar         |      | ?) 🕜 🔮 SCOTT 🗸                   |
|---|---------------------------------------------|------------------|------|----------------------------------|
| < | (1) Seleccionado                            |                  | ę    | Imprimir                         |
|   | Descripción                                 | Tareas asociadas | , ⊡  | Exportar<br>Exportar masivamente |
|   | PLAN DE MANTENIMIENTO ASCENSORES            | 6                | ( (_ | Clonar Plan de Tareas            |
|   | PLAN DE MANTENIMIENTO CARAMELIZADORAS       | 1                | 80   | Compartir plan de tareas         |
|   | PLAN DE MANTENIMIENTO MINI SPLIT - MENSUAL  | 1                | :    | Importar plan compartido         |
|   | PLAN DE MATENIMIENTO COMPRESORES            | 1                | 4    |                                  |
|   | PLAN DE MATENIMIENTO CORTADORAS DE COMFORT  | 1                | 1    | //                               |
|   | Plan de mtto banda transportadora Modelo X1 | 6                | 2    | //                               |
|   | PLAN DE MTTO CAMIONETAS DMAX                | 4                | 2    | //                               |
|   | PLAN DE MTTO MUEBLES ENFRIADORES            | 5                | 2    | //                               |
|   | PLAN DE TAREAS HORNOS                       | 6                | 3    | "                                |
|   | PLAN DE TAREAS MOTORES ELECTRICOS           | 3                | 1    | , <b>+</b>                       |

|   |                                             | C Importar plan compartido                                                              |
|---|---------------------------------------------|-----------------------------------------------------------------------------------------|
| < | (1) Seleccionado                            | Por favor ingrese el código del plan compartido<br>3b6c0061-0c76-48ac-81fe-c2031427c41a |
|   | Descripción                                 | Tareas                                                                                  |
|   | PLAN DE MANTENIMIENTO ASCENSORES            | 6                                                                                       |
|   | PLAN DE MANTENIMIENTO CARAMELIZADORAS       | 1                                                                                       |
|   | PLAN DE MANTENIMIENTO MINI SPLIT - MENSUAL  | 1                                                                                       |
|   | PLAN DE MATENIMIENTO COMPRESORES            | 1                                                                                       |
|   | PLAN DE MATENIMIENTO CORTADORAS DE COMFORT  | 1                                                                                       |
|   | Plan de mtto banda transportadora Modelo X1 | 6                                                                                       |
|   | PLAN DE MTTO CAMIONETAS DMAX                | 4                                                                                       |
|   | PLAN DE MTTO MUEBLES ENFRIADORES            | 5                                                                                       |
|   | PLAN DE TAREAS HORNOS                       | 6                                                                                       |
|   | PLAN DE TAREAS MOTORES ELECTRICOS           | 3 PEGAR CÓDIGO IMPORTAR PLAN COMPARTIDO                                                 |

## ¿Qué contiene el módulo Ordenes de Trabajo de Fracttal?

help.fracttal.com/es/articles/6007988-que-contiene-el-modulo-ordenes-de-trabajo-de-fracttal

En este módulo podrás gestionar todas tus actividades de mantenimiento tanto planificadas, como no planificadas a través de la emisión y seguimiento de ordenes de trabajo. Al ingresar a este módulo se encontrarán 3 pestañas principales.

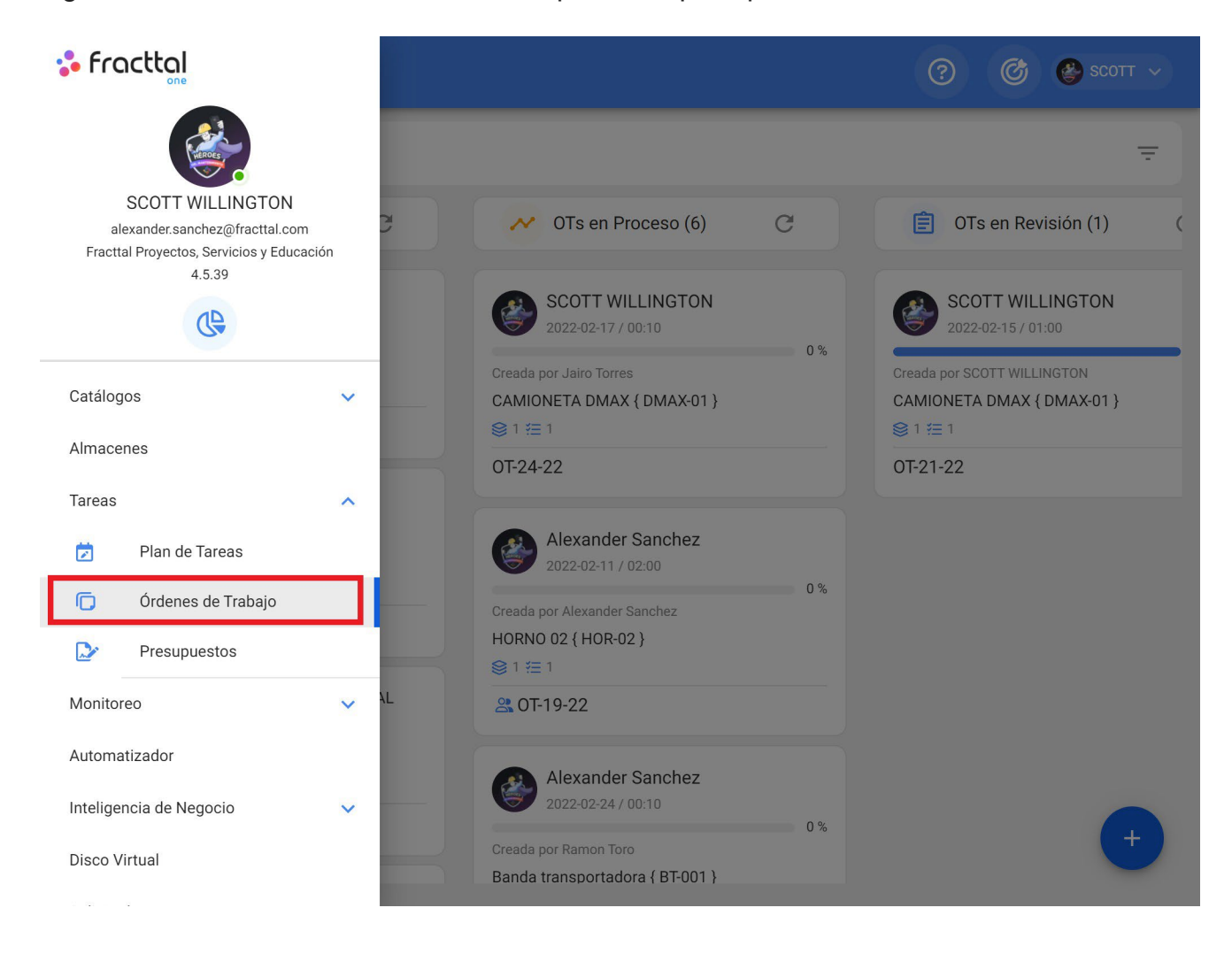

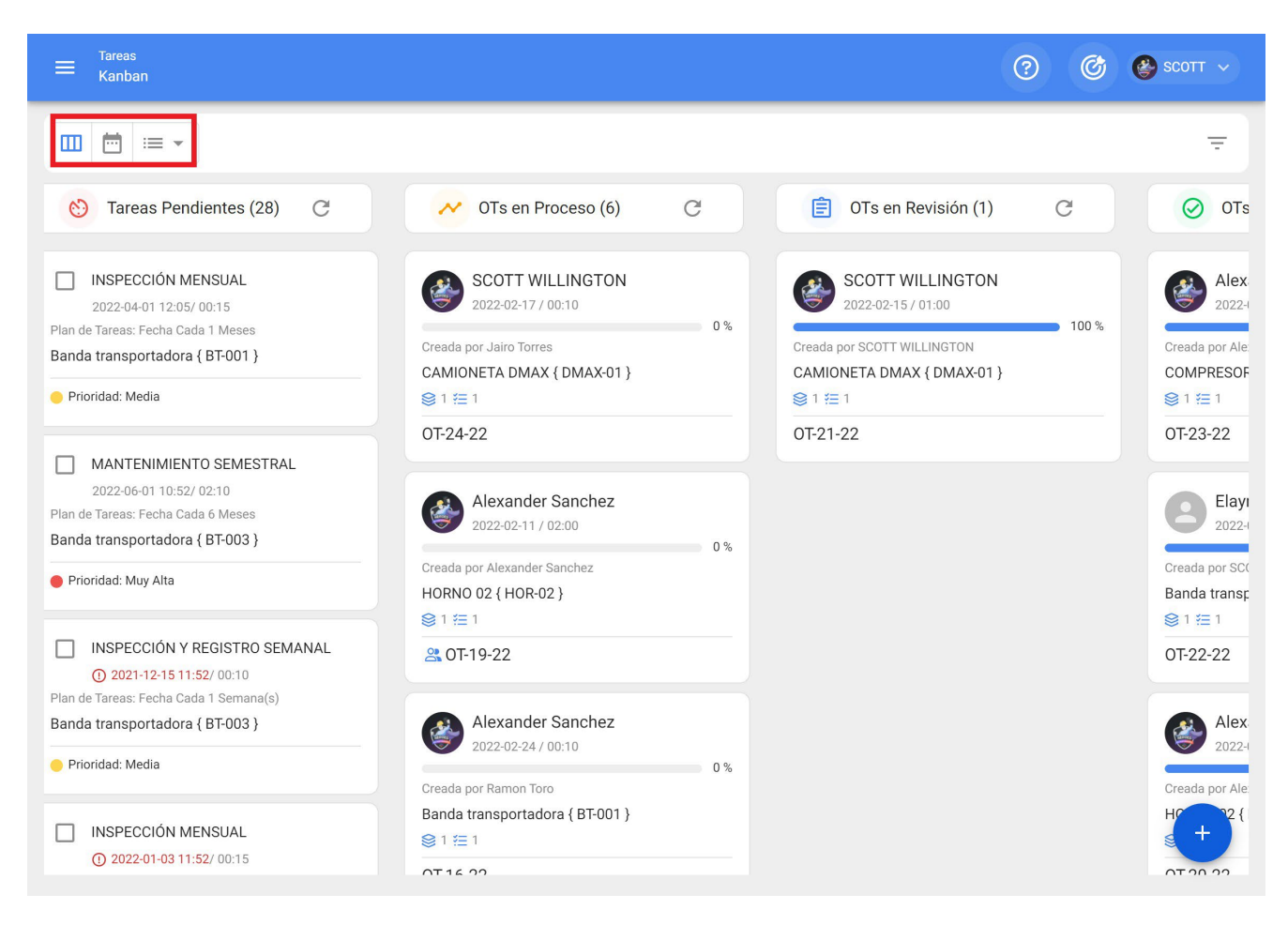

- **Kanban:** En esta vista podrás visualizar de manera sencilla el flujo y etapas en las que se puede encontrar una tarea, al ser gestionada en una orden de trabajo.
- **Calendario:** Vista calendario, en donde podrás visualizar cada una de las tareas con sus respectivos estados y tiempos de duración.
- Lista: Tabla en donde encontrarás de forma detalla la información de las tareas, junto a sus respectivos tiempos y estados.

#### Vista Kanban

Acá encontrarás los diferentes estados en los que se puede encontrar una tarea, los cuales se mencionan a continuación:

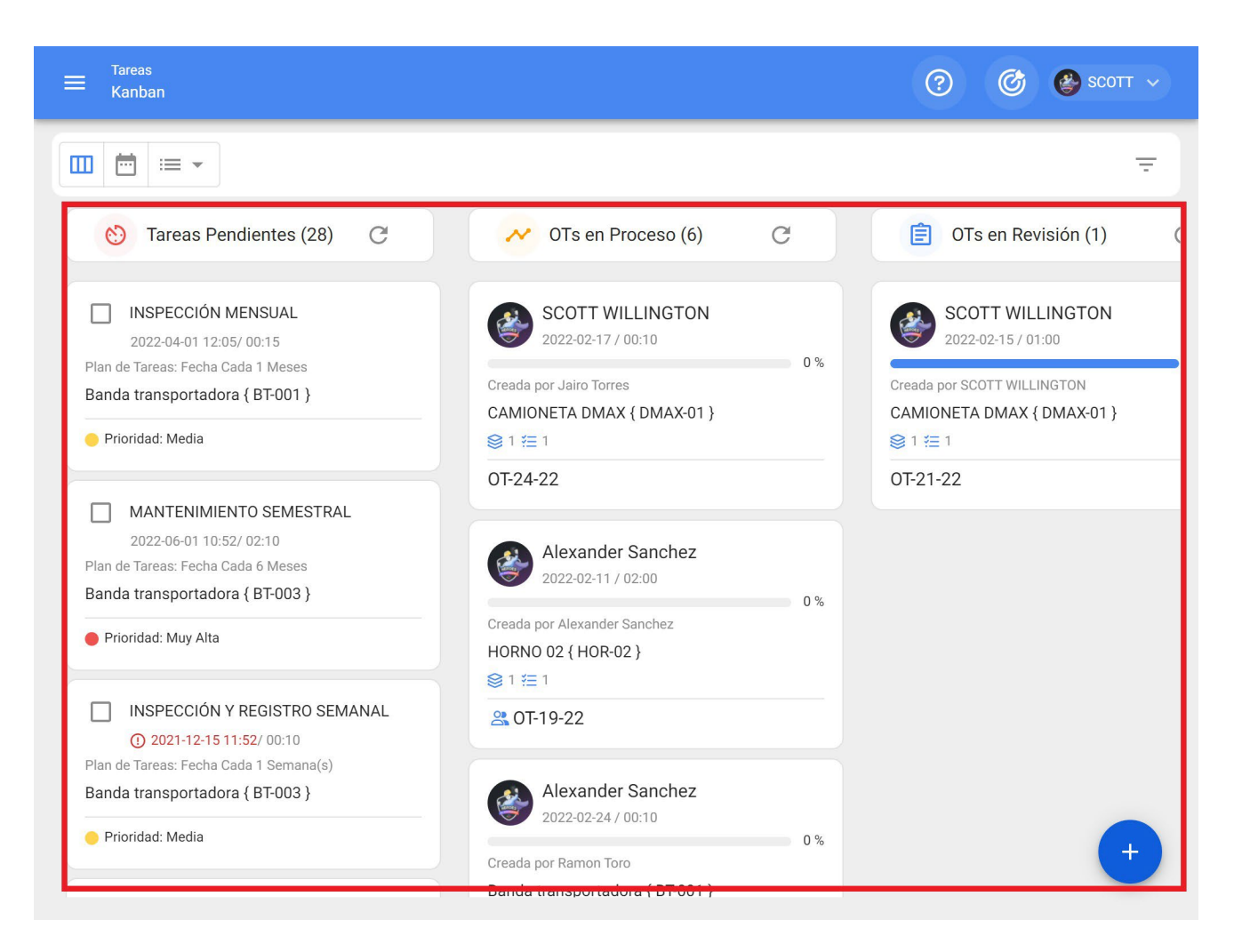

- **Tareas Pendientes:** Estado previo de una tarea antes de ser ejecutada como orden de trabajo.
- En Proceso: Etapa inicial de una orden de trabajo que ya fue asignada a un técnico y su ejecución se encuentra en proceso.
- En Revisión: Etapa en la cual la orden de trabajo ya fue ejecutada y se encuentra en proceso de revisión antes de ser finalizada.
- **Finalizadas:** Última etapa en la que se da por concluida la OT. Este proceso es irreversible, ya que una vez finalizada el sistema genera la próxima programación para dicha tarea y se calculan los indicadores de gestión asociados.

#### Vista TimeLine

Vista calendario, en donde se podrá visualizar cada una de las tareas con sus respectivos estados y tiempos de duración, según la opción de calendario seleccionado. Además, se podrán reprogramar y gestionar tanto tareas, como OTs desde esta misma vista.

| ≡ <sup>Tareas</sup><br>Vista Calendari | io                    |                       |                      |                      | (?) (¢  | 🔊 🔮 ѕсотт 🗸  |
|----------------------------------------|-----------------------|-----------------------|----------------------|----------------------|---------|--------------|
|                                        |                       |                       |                      |                      |         | G <u>=</u> : |
| 🗐 Tareas Pend                          | lientes 🗴 Órdenes     | de Trabajo 🙁          |                      | 2022 Febrero         | ▼ 📋 Mes | ▼            |
| lun.                                   | mar.                  | mié.                  | jue.                 | vie.                 | sáb.    | dom.         |
| 31                                     | 01                    | 02                    | 03                   | 04                   | 05      | 06           |
|                                        | () 12:05 OT-2-22 100% | 10:00 CAMBIO          |                      |                      |         |              |
|                                        |                       |                       |                      |                      |         |              |
| 07                                     | 08                    | 09                    | 10                   | 11                   | 12      | 13           |
|                                        | ( 08:48 OT-17 100%    | () 12:18 OT-4-22 100% | () 08:54 OT-11 100%  | () 13:59 OT-19-22 0% |         |              |
|                                        | () 09:46 OT-1-22 100% | () 12:29 OT-5-22 100% | 09:21 ALINEAC        | 14:06 ALARMA         |         |              |
|                                        |                       | <u>+ 4 Más</u>        | + <u>5 Más</u>       |                      |         |              |
| 14                                     | 15                    | 16                    | 17                   | 18                   | 19      | 20           |
| 10:00 INSPECC                          | () 13:40 OT-21 100%   | () 16:03 OT-23 100%   | () 11:07 OT-24-22 0% | 10:17 INSPECC        |         |              |
| 10:21 CAMBIO<br>+ <u>3 Más</u>         |                       |                       |                      |                      |         |              |
| 21                                     | 22                    | 23                    | 24                   | 25                   | 26      | 27           |
| 12:24 INSPECC                          |                       |                       | ()11:37 OT-16-22 0%  |                      |         |              |
| 28                                     | 01                    | 02                    | 03                   | 04                   | 05      | 06           |
|                                        | 12:00 MANTEN          |                       |                      |                      |         |              |
|                                        | 12:00 MANTEN          |                       |                      |                      |         | +            |
|                                        | () 12:05 OT-22 100%   |                       |                      |                      |         |              |

### Vista Lista (Tareas Pendientes/Ordenes de Trabajo)

Tabla en donde se podrá visualizar de forma detallada toda la información correspondiente a las tareas pendientes y ordenes de trabajo, con sus respectivos estados y tiempos, al igual que se podrá generar y editar OTs.

| ≡ | Tareas<br>Tareas Pendient | es       |                          | <b>Q</b> Buscar       | 0 0                    | scott 🗸    |
|---|---------------------------|----------|--------------------------|-----------------------|------------------------|------------|
|   |                           | Fecha Pr | ogramada< 2022-02-28 🛞   |                       | Total: 12 C 🛄          | <b>1</b> : |
|   |                           | Código   | Activo                   | Tarea                 | Activador              | Atraso     |
|   | 0                         | DMAX-01  | CAMIONETA DMAX { DM      | INSPECCION SEMANAL    | Fecha Cada 1 Semana(s) | 0          |
|   | S                         | COR-CO   | CORTADORA DE COMFO       | REVISION DE CUCHILLAS | Lectura Cada 1000 UNID | 3          |
|   | 0                         | HOR-03   | HORNO 03 { HOR-03 }      | ALARMA SESTV          | Evento ALARMA SESTV    | 6          |
|   | 0                         | MUEB-02  | MUEBLE DE FRIO 2 { MU    | inspeccion diaria     | Fecha Cada 1 Dia(s)    | 3          |
|   | 0                         | MUB-01   | MUEBLE DE FRIO 1 { MU    | inspeccion diaria     | Fecha Cada 1 Dia(s)    | 3          |
|   | 0                         | MUEB-02  | MUEBLE DE FRIO 2 { MU    | CAMBIO DE FILTRO      | Fecha Cada 1 Dia(s)    | 3          |
|   | 0                         | MUB-01   | MUEBLE DE FRIO 1 { MU    | CAMBIO DE FILTRO      | Fecha Cada 1 Dia(s)    | 15         |
|   | 0                         | MUEB-02  | MUEBLE DE FRIO 2 { MU    | INSPECCION SEMANAL    | Fecha Cada 1 Semana(s) | 0          |
|   | 0                         | MUB-01   | MUEBLE DE FRIO 1 { MU    | INSPECCION SEMANAL    | Fecha Cada 1 Semana(s) | 3          |
|   | 0                         | BT-003   | Banda transportadora { B | INSPECCIÓN Y REGISTR  | Fecha Cada 1 Semana(s) | +          |

## ¿Cómo reprogramar una Tarea? | Fracttal One

help.fracttal.com/es/articles/6008129-como-reprogramar-una-tarea

En Fracttal existen distintas opciones en las cuales se pueden reprogramar una o varias tareas a la vez, bien sea para atender una tarea atrasada o adelantada. Para ello, simplemente se debe entrar en el submódulo de OTs y seleccionar las tareas pendientes que se desean reprogramar desde cualquiera de las vistas disponibles (Kanban, TimeLine y Lista) para que se habilite la barra de edición, en donde aparecerá la opción de reprogramar.

#### ? C 🚱 ѕсотт 🗸 < (3) Seleccionado 5 👏 Tareas Pendientes (28) C ✓ OTs en Proceso (7) OTs en Revisión (1) C $\checkmark$ NSPECCIÓN MENSUAL Ramon Toro SCOTT WILLINGTON 2022-02-17 / 03:00 2022-02-15 / 01:00 2022-04-01 12:05/ 00:15 Tareas: Fecha Cada 1 Meses 0 % Plan o Creada por SCOTT WILLINGTON Creada por SCOTT WILLINGTON transportadora { BT-001 } Banda MOTOR ELECTRICO { MOT-ELEC } CAMIONETA DMAX { DMAX-01 } Prio idad: Media 91 1 1 1 ⊜1 1 1 2 OT-25-22 OT-21-22 $\checkmark$ MANTENIMIENTO SEMESTRAL SCOTT WILLINGTON 2022-06-01 10:52/ 02:10 Tareas: Fecha Cada 6 Meses Plan 2022-02-17 / 00:10 Banda transportadora { BT-003 } 0 % Creada por Jairo Torres 🛑 Prio<mark>s</mark>idad: Muy Alta CAMIONETA DMAX { DMAX-01 } ⊜1 / 目1 $\checkmark$ NSPECCIÓN Y REGISTRO SEMANAL OT-24-22 0 2021-12-15 11:52/ 00:10 Plan de Tareas: Fecha Cada 1 Semana(s) Alexander Sanchez Banda transportadora { BT-003 } 2022-02-11 / 02:00 Prioridad: Media 0 % Creada por Alexander Sanchez HORNO 02 { HOR-02 }

#### Desde la vista Kanban

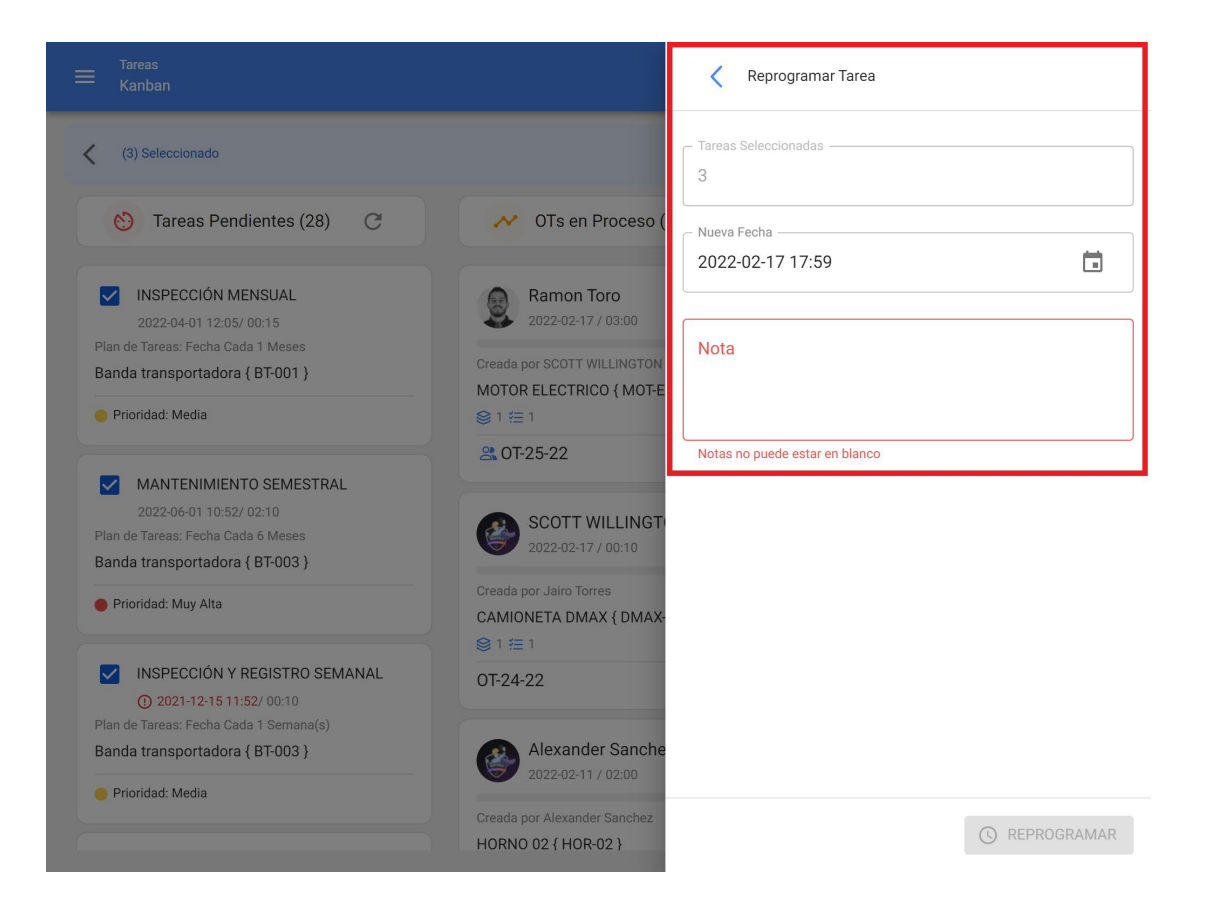

#### Desde la vista TimeLine

| ≡ <sup>Tareas</sup><br>Vista Calendari         | o                                                      |                                                               |                                                                      |                                             | 0 6  | 🔮 SCOTT 🗸 |  |
|------------------------------------------------|--------------------------------------------------------|---------------------------------------------------------------|----------------------------------------------------------------------|---------------------------------------------|------|-----------|--|
| (2) Seleccionado                               | (2) Seleccionado                                       |                                                               |                                                                      |                                             |      |           |  |
| Tareas Pend                                    | lientes ጰ Órdenes                                      | de Trabajo 🙁                                                  |                                                                      | 2022 Febrero                                | ✓    | *         |  |
| lun.                                           | mar.                                                   | mié.                                                          | jue.                                                                 | vie.                                        | sáb. | dom.      |  |
| 31                                             | 01<br>(© 12:05 0T-2-22 100%)                           | 02                                                            | 03                                                                   | 04                                          | 05   | 06        |  |
| 07                                             | 08<br>(\$) 08:48 0T-17 100%<br>(\$) 09:46 0T-1-22 100% | 09<br>③ 12:18 0T-4-22 100%<br>③ 12:29 0T-5-22 100%<br>+ 4 Más | 10<br><b>③ 08:54 0T-11 100%</b><br><b>□</b> 09:21 ALINEAC<br>+ 5 Más | 11<br>(3) 13:59 OT-19-22 0%<br>14:06 ALARMA | 12   | 13        |  |
| 14<br>10:00 INSPECC<br>10:21 CAMBIO<br>+ 3 Más | 15<br>(3) 13:40 OT-21 100%                             | 16<br>(3) 16:03 OT-23 100%                                    | 11:07       0T-24-22       0%         16:49       0T-25-22       0%  | 18<br>10:17 INSPECC                         | 19   | 20        |  |
| 21                                             | 22                                                     | 23                                                            | 24<br>(3) 11:37 0T-16-22 0%                                          | 25                                          | 26   | 27        |  |
| 28                                             | 01 12:00 MANTEN 12:00 MANTEN 012:05 0T-22 100%         | 02                                                            | 03                                                                   | 04                                          | 05   | 06        |  |

|                         |                       |                       |                        | Reprogramar Tarea                           |
|-------------------------|-----------------------|-----------------------|------------------------|---------------------------------------------|
| (2) Seleccionado        |                       |                       | C Tareas Seleccionadas |                                             |
| Tareas Pend             | lientes 🛞 Órdenes     | de Trabajo 🛞          |                        | Nueva Fecha                                 |
| lun.                    | mar.                  | mié.                  | jue.                   |                                             |
|                         | 01                    | 02                    | 03                     | - Nota                                      |
|                         | () 12:05 OT-2-22 100% | 10:00 CAMBIO          |                        | Reprogramación por parada general de planta |
| 07                      | 08                    | 09                    | 10                     |                                             |
|                         | () 08:48 OT-17 100%   | () 12:18 OT-4-22 100% | () 08:54 OT-11 100%    | L                                           |
|                         | () 09:46 OT-1-22 100% | () 12:29 OT-5-22 100% | 09:21 ALINEAC          |                                             |
|                         |                       | <u>+ 4 Más</u>        | + <u>5 Más</u>         |                                             |
| 14                      | 15                    | 16                    | 17                     |                                             |
| 10:00 INSPECC           | () 13:40 OT-21 100%   | ( 16:03 OT-23 100%    | (11:07 OT-24-22 0%)    |                                             |
| 10:21 CAMBIO<br>+ 3 Más |                       |                       | (§ 16:49 OT-25-22 0%   |                                             |
| 21                      | 22                    | 23                    | 24                     |                                             |
| 12:24 INSPECC           |                       |                       | © 11:37 OT-16-22 0%    |                                             |
| 28                      |                       |                       |                        |                                             |
|                         | 12:00 MANTEN          |                       |                        |                                             |
|                         | 12:00 MANTEN          |                       |                        |                                             |
|                         | () 12:05 OT-22 100%   |                       |                        |                                             |

## Desde la vista Lista

| ≡ | Tareas<br>Tareas Pendiente | es      |                          | Q Buscar              | 0 0                    | 🔮 SCOTT 🗸 |
|---|----------------------------|---------|--------------------------|-----------------------|------------------------|-----------|
| < | (2) Seleccionado           |         |                          |                       | - NU                   | EVA OT    |
|   |                            | Código  | Activo                   | Tarea                 | Activador              | Atraso    |
|   | 0                          | DMAX-01 | CAMIONETA DMAX { DM      | INSPECCION SEMANAL    | Fecha Cada 1 Semana(s) | 0         |
|   | 0                          | COR-CO  | CORTADORA DE COMFO       | REVISION DE CUCHILLAS | Lectura Cada 1000 UNID | 3         |
|   | 0                          | HOR-03  | HORNO 03 { HOR-03 }      | ALARMA SESTV          | Evento ALARMA SESTV    | 6         |
|   | 0                          | MUEB-02 | MUEBLE DE FRIO 2 { MU    | inspeccion diaria     | Fecha Cada 1 Dia(s)    | 3         |
|   | 0                          | MUB-01  | MUEBLE DE FRIO 1 { MU    | inspeccion diaria     | Fecha Cada 1 Dia(s)    | 3         |
|   | 0                          | MUEB-02 | MUEBLE DE FRIO 2 { MU    | CAMBIO DE FILTRO      | Fecha Cada 1 Dia(s)    | 3         |
|   | 0                          | MUB-01  | MUEBLE DE FRIO 1 { MU    | CAMBIO DE FILTRO      | Fecha Cada 1 Dia(s)    | 15        |
|   | 0                          | MUEB-02 | MUEBLE DE FRIO 2 { MU    | INSPECCION SEMANAL    | Fecha Cada 1 Semana(s) | 0         |
|   | 0                          | MUB-01  | MUEBLE DE FRIO 1 { MU    | INSPECCION SEMANAL    | Fecha Cada 1 Semana(s) | 3         |
|   | ()                         | BT-003  | Banda transportadora ( B | INSPECCIÓN Y REGISTR  | Fecha Cada 1 Semana(s) | 64        |

|   |                  |         |                          | ٩              | Reprogramar Tarea                  |
|---|------------------|---------|--------------------------|----------------|------------------------------------|
| < | (2) Seleccionado |         |                          |                | C Tareas Seleccionadas             |
|   |                  | Código  | Activo                   | Tarea          | Nueva Fecha                        |
|   | 0                | DMAX-01 | CAMIONETA DMAX { DM      | INSPECCION S   | 2022-02-25 18:00                   |
|   | 0                | COR-CO  | CORTADORA DE COMFO       | REVISION DE (  | Falta de personal de mantenimiento |
|   | C                | HOR-03  | HORNO 03 { HOR-03 }      | ALARMA SEST    |                                    |
|   | S                | MUEB-02 | MUEBLE DE FRIO 2 { MU    | inspeccion dia |                                    |
|   | S                | MUB-01  | MUEBLE DE FRIO 1 { MU    | inspeccion dia |                                    |
|   | S                | MUEB-02 | MUEBLE DE FRIO 2 { MU    | CAMBIO DE FI   |                                    |
|   | ©                | MUB-01  | MUEBLE DE FRIO 1 { MU    | CAMBIO DE FI   |                                    |
|   | ©                | MUEB-02 | MUEBLE DE FRIO 2 { MU    | INSPECCION S   |                                    |
|   | 0                | MUB-01  | MUEBLE DE FRIO 1 { MU    | INSPECCION S   |                                    |
|   | C                | BT-003  | Banda transportadora { B | INSPECCIÓN Y   | () REPROGRAMAR                     |
|   |                  |         |                          |                |                                    |

Posteriormente, al hacer clic en la opción de reprogramación se habilitará una nueva ventana en donde se podrá colocar la fecha y el motivo por el cual se está reprogramando la tarea.

Finalmente, al realizar la edición solo hay que hace clic en Reprogramar para que se guarden los cambios realizados.

## ¿Cómo editar y completar una OT?

help.fracttal.com/es/articles/6008158-como-editar-y-completar-una-ot

Para editar o completar una OT se puede ingresar a cualquiera de las vistas asociadas al módulo de Ordes de Trabajo (vista Kanban, TimeLine y Lista). En cuyo caso, una vez generada la OT solo de debe hacer clic sobre dicha OT (o la tarea, en caso de estar en la vista lista), para iniciar el su proceso de edición.

#### Para la vista Kanban:

Al seleccionar una OT y hacer clic sobre la misma, se habilitará una nueva ventana en donde se muestra la información general de la OT, junto a las tareas que están incluidas en dicha OT.

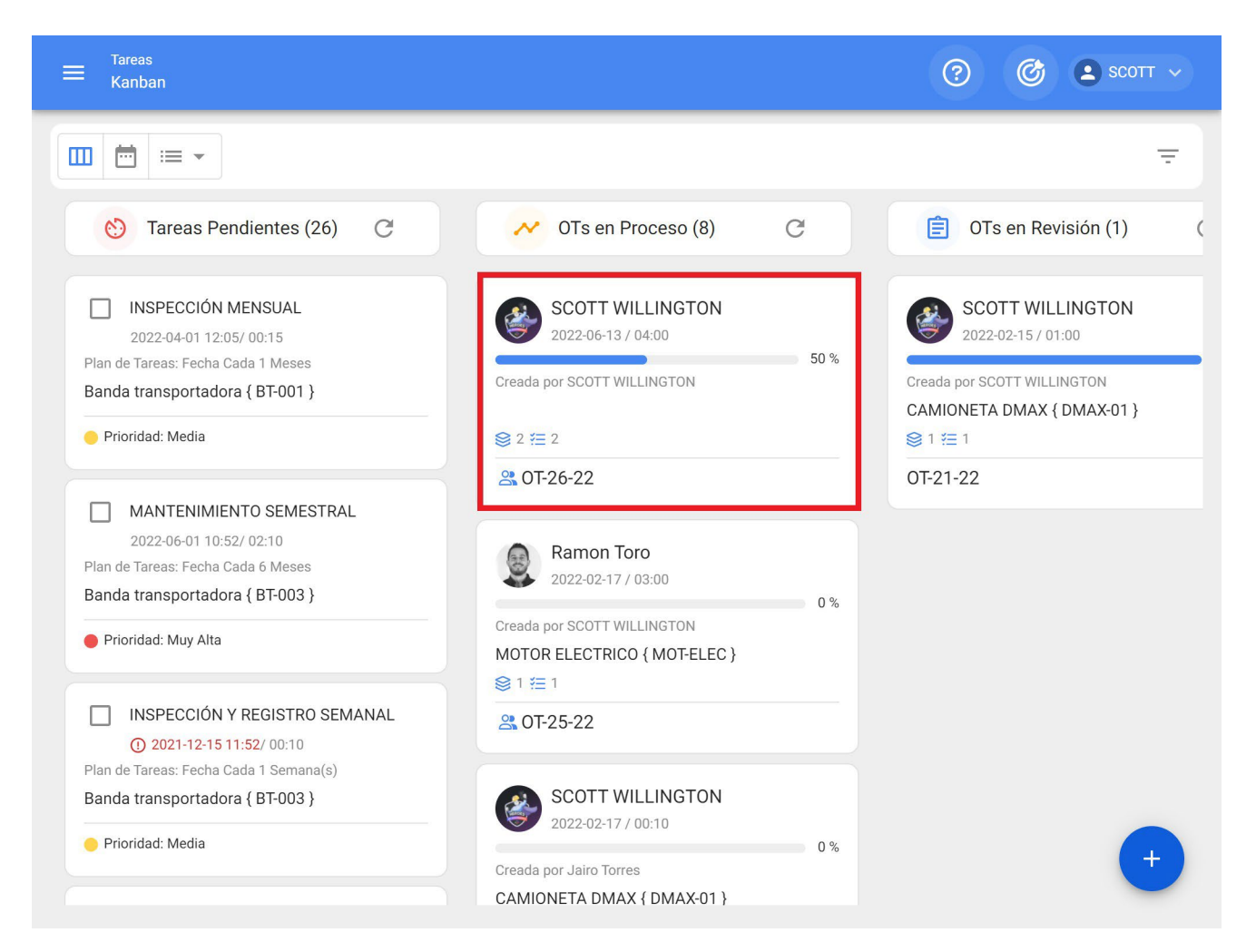

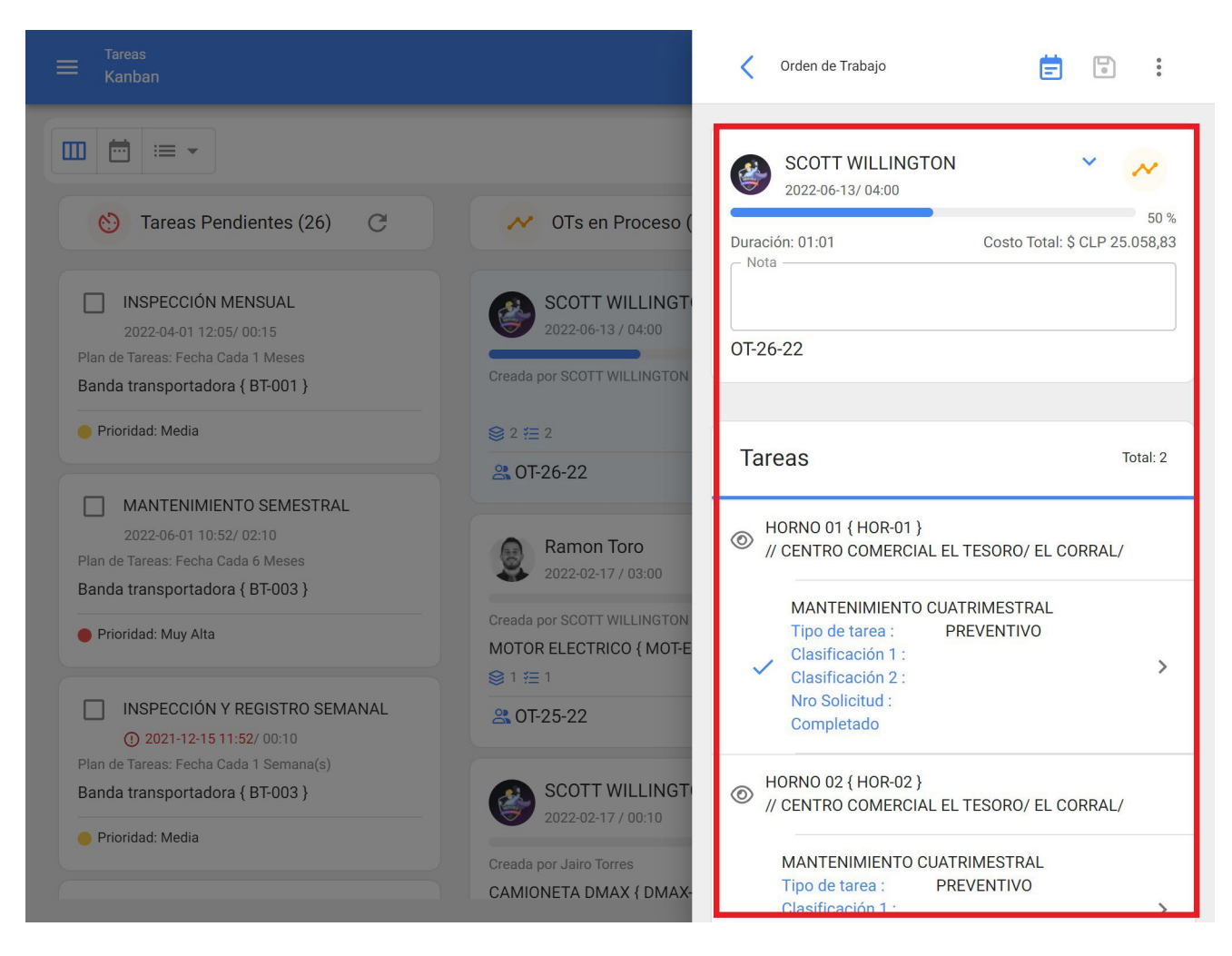

Para iniciar la ejecución y completado de la OT, hay hacer clic sobre la tarea que se desea iniciar.

**Nota:** Hay que tener en consideración que cada tarea es independiente y cuenta con sus propios tiempos de ejecución, a pesar de que pueden existir varias tareas dentro de una misma OT, ya que de esa manera se puede tener una trazabilidad individual por cada una, en cuanto a tiempos y recursos utilizados.

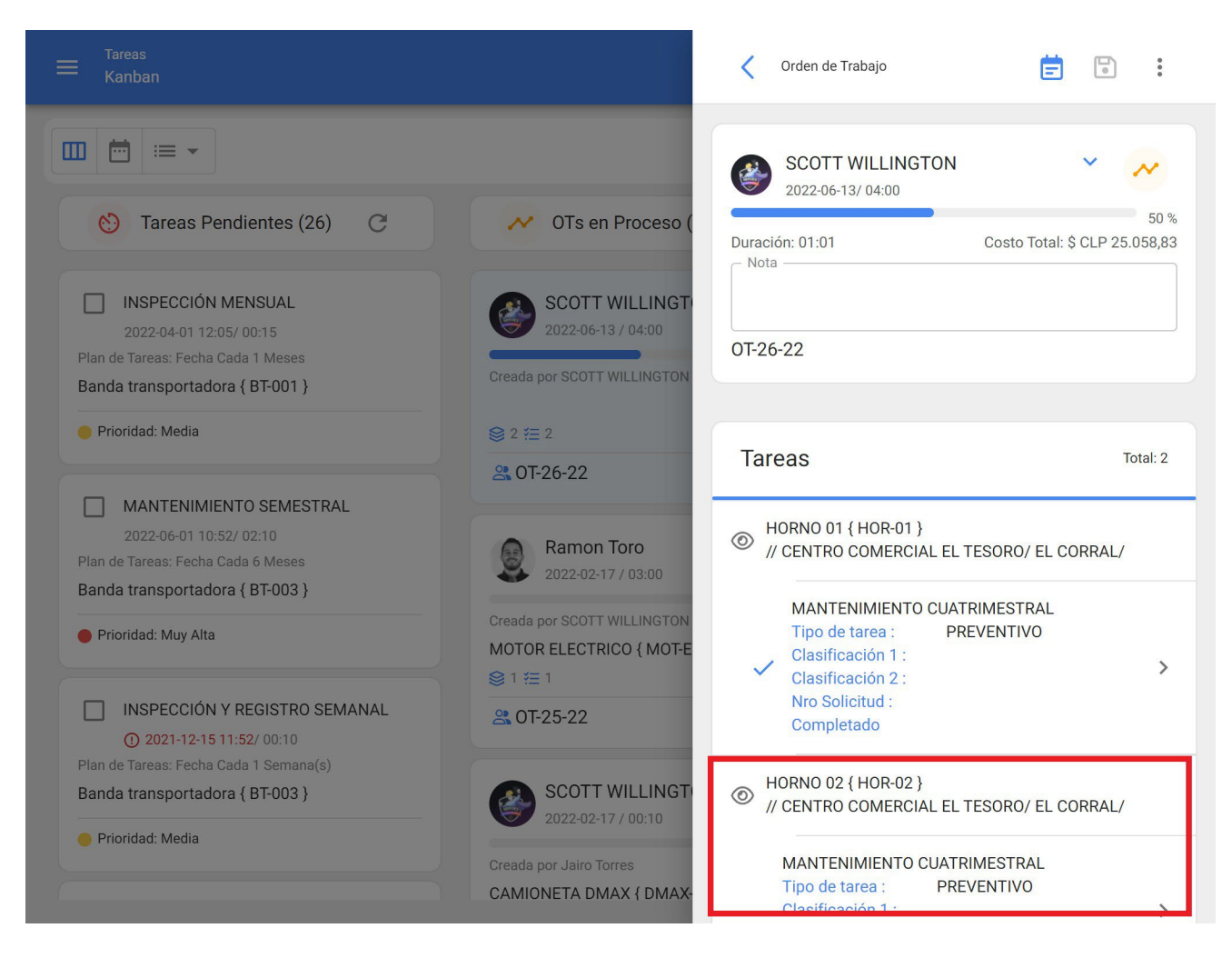

Luego de ingresar a la tarea, el sistema abrirá una ventana en donde se podrán completar cada uno de los requerimientos necesarios para ejecutar la tarea. A continuación, se describen de manera breve cada uno de los campos editables:

|                                                                                                    |                                                                                            | HORNO 02 { HOR-02 }                                                                                                    |                      |
|----------------------------------------------------------------------------------------------------|--------------------------------------------------------------------------------------------|----------------------------------------------------------------------------------------------------|----------------------|
|                                                                                                    |                                                                                            | TAREA SUBTAREAS RECURSOS                                                                                                    | <b>C</b><br>ADJUNTOS |
| 👏 Tareas Pendientes (26) C                                                                                                    | OTs en Proceso (                                                                           | General                                                                                                    |                      |
| INSPECCIÓN MENSUAL<br>2022-04-01 12:05/ 00:15<br>Plan de Tareas: Fecha Cada 1 Meses<br>Banda transportadora { BT-001 }                             | SCOTT WILLINGT<br>2022-06-13 / 04:00<br>Creada por SCOTT WILLINGTON                        | MANTENIMIENTO CUATRIMESTRALTipo de tarea :PREVENTIVOFecha Programada :2022-06-14Prioridad :MediaClasificación 1 :Clasificación 2 :                |                      |
| 🕒 Prioridad: Media                                                                                                    | ② 2 ₩ 2                                                                                    | Nro Solicitud :                                                                                                    |                      |
| MANTENIMIENTO SEMESTRAL<br>2022-06-01 10:52/ 02:10<br>Plan de Tareas: Fecha Cada 6 Meses<br>Banda transportadora { BT-003 }<br>Prioridad: Muy Alta | Ramon Toro<br>2022-02-17 / 03:00<br>Creada por SCOTT WILLINGTON<br>MOTOR ELECTRICO { MOT-E | Tiempo<br>Duración estimada : 02:00<br>Fecha inicial :<br>Fecha Final :<br>Tiempo de Ejecución : 00:00:00<br>Tiempo estimado de paro del 02:00:00 |                      |
| INSPECCIÓN Y REGISTRO SEMANAL<br>2021-12-15 11:52/ 00:10<br>Plan de Tareas: Fecha Cada 1 Semana(s)<br>Banda transportadora { BT-003 }              | CT-25-22                                                                                   | Tiempo Real de Paro del Activo                                                                                                    |                      |
| Prioridad: Media                                                                                                    | Creada por Jairo Torres<br>CAMIONETA DMAX { DMAX-                                          |                                                                                                    | REGISTROS            |

- **General:** Pestaña que contiene la información general de la tarea (Tipo, Prioridad y Clasificaciones), Tiempos (Registro de inicio y fin de la tarea, Tiempo de ejecución, etc.) y el tipo de Activador asociado.
- **SubTareas:** Pestaña en donde se deben completar todos los pasos o check-list requeridos para culminar la tarea.
- **Recursos:** Pestaña en donde se pueden agregar los distintos recursos (Recursos Humanos, Inventarios, Servicios, etc.) necesarios en la ejecución y cumplimiento de la tarea.
- Adjuntos: Pestaña en donde se pueden visualizar los adjuntos provenientes de un plan de tareas y a su vez se pueden agregar nuevos adjuntos, como evidencia asociada a la ejecución de tarea.

Una vez entremos en la pestaña de general, lo primero que hay que realizar es el inicio de la actividad haciendo clic en el botón de "Iniciar", para que empiece el registro de los tiempos de ejecución.

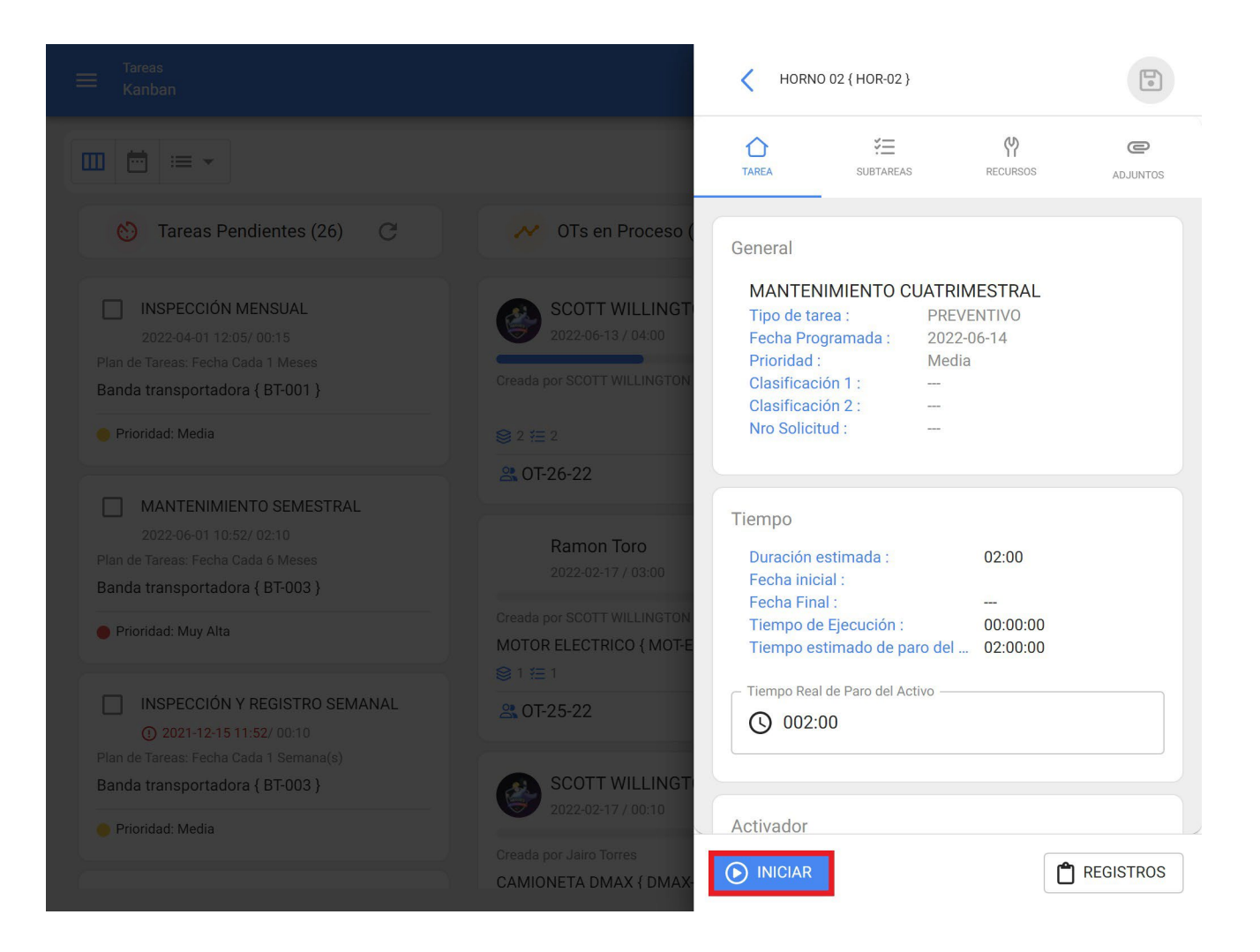

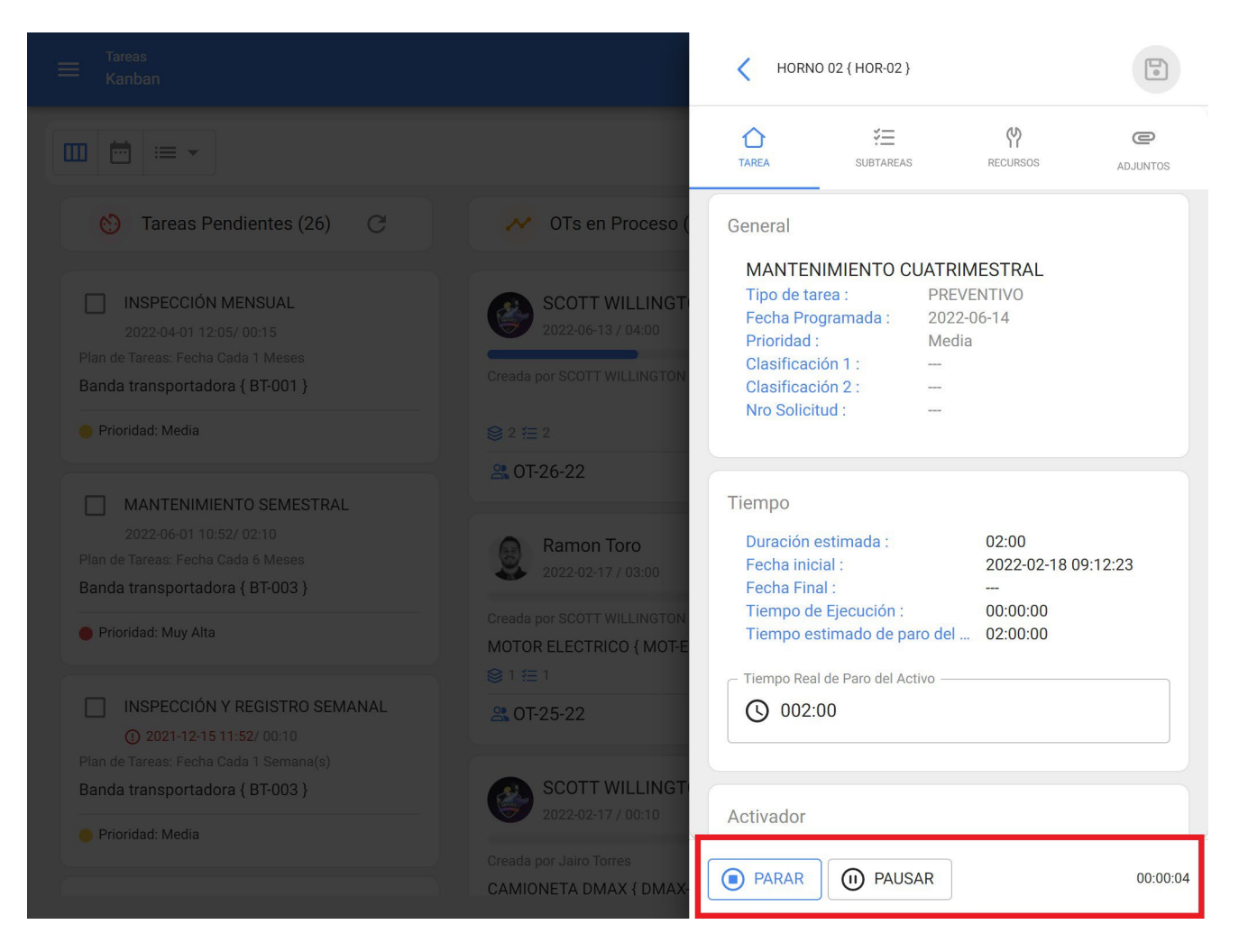

Al iniciar la tarea, se activarán las siguientes opciones:

- **Parar:** Opción corresponde a la finalización de la tarea una vez completado todos los campos requeridos para dar por concluida la tarea.
- Pausa: Opción que permite registrar el tiempo efectivo trabajado, excluyendo las pausas intermedias realizadas en la ejecución de la tarea. Al establecer una pausa, se abrirá una ventana de registro, en donde se debe identificar el motivo de la pausa, junto a una breve nota descriptiva. Finalmente, se podrá retomar la actividad haciendo clic sobre la opción de "Reanudar" y también se podrán visualizar los registros asociados a las pausas en la opción de "Registros".

**Nota**: En caso de que se requiera registrar el tiempo de forma manual (sin el contador de iniciar y pausar), se puede ingresar al botón de "Registros" y agregar la fecha inicial y final de la tarea desde esta opción.

|  | Pausar                               |
|--|--------------------------------------|
|  | Tarea<br>MANTENIMIENTO CUATRIMESTRAL |
|  | Motivo de la pausa —                 |
|  | Nota                                 |
|  |                                      |
|  |                                      |
|  |                                      |
|  |                                      |
|  |                                      |
|  | GUARDAR                              |

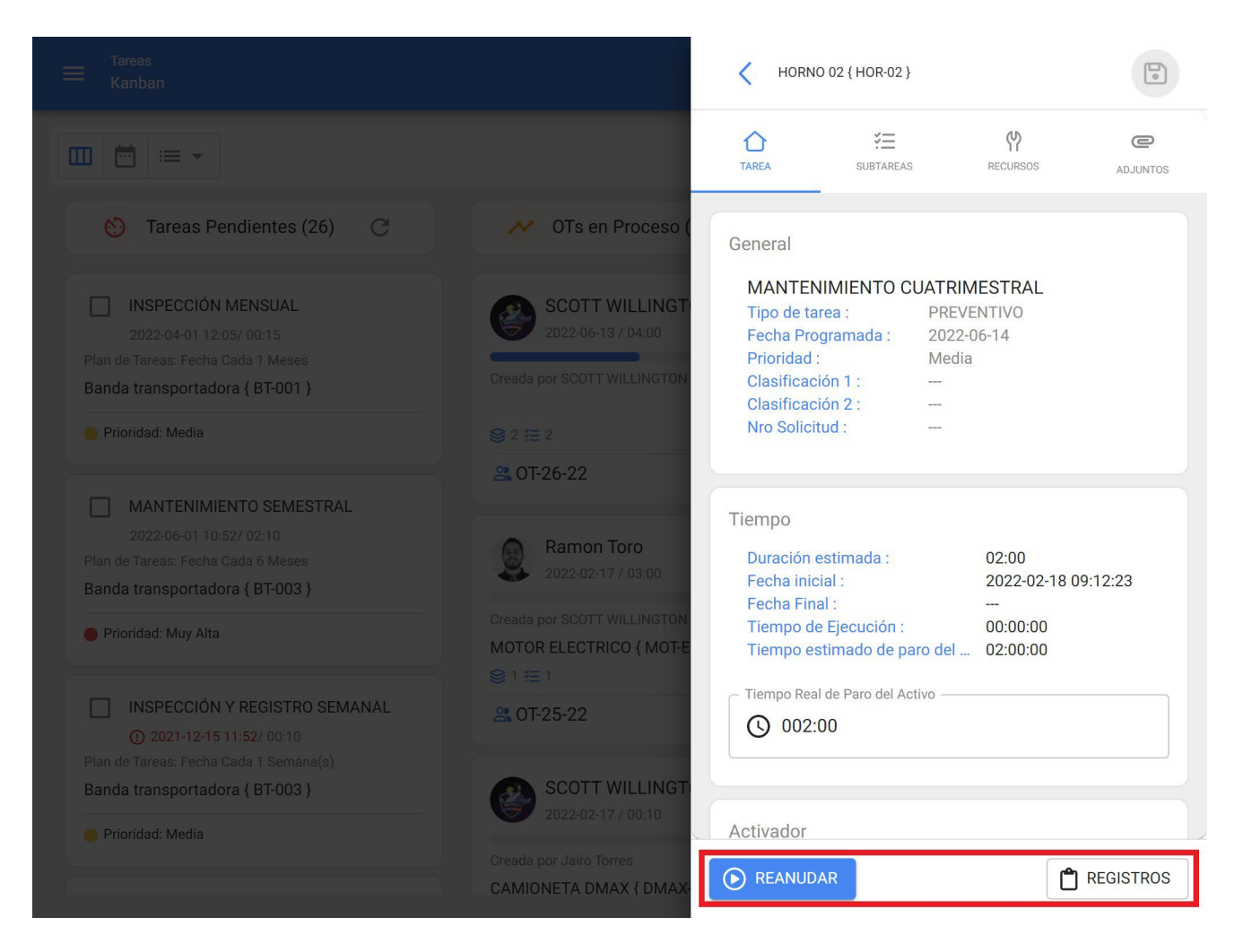

Luego, se debe ir a la pestaña de subtarea para completar cada uno de los pasos o puntos requeridos en la ejecución de la tarea.
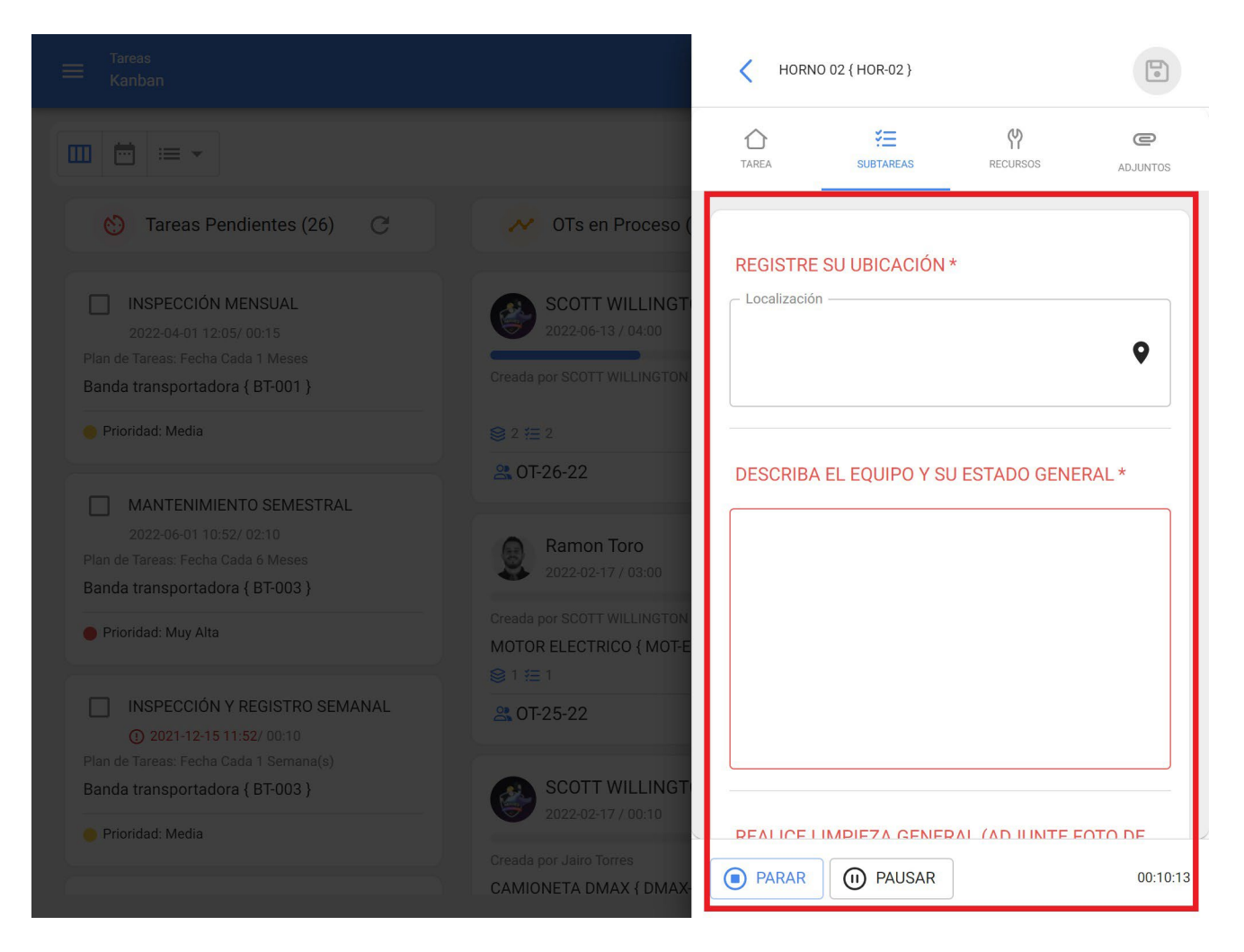

En cuanto a Recursos, para agregarlos se debe ingresar a la pestaña de recursos y hacer clic en el símbolo de agregar que se encuentra en la parte inferior derecha de la ventana.

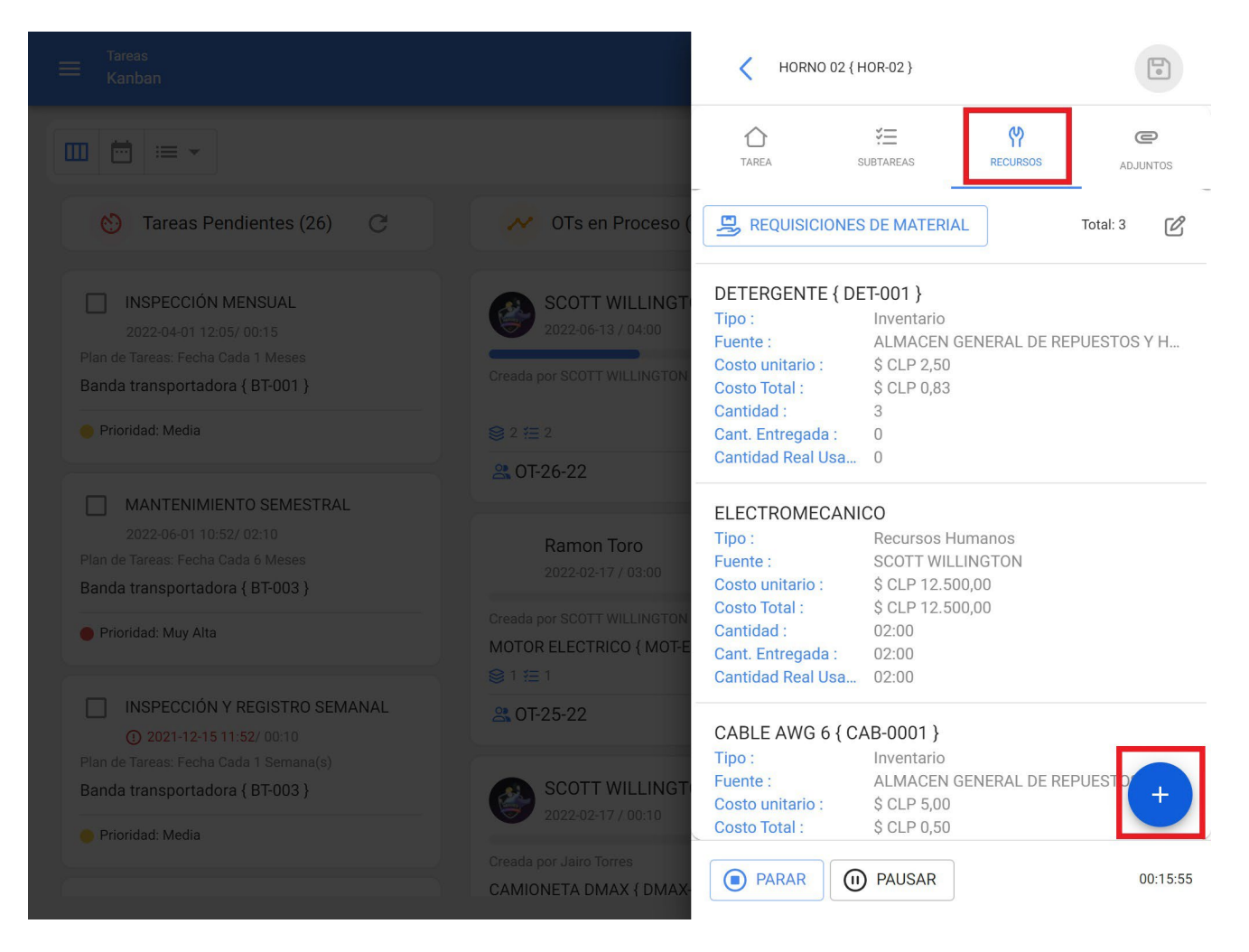

Al hacer clic, se abrirá otra ventana en donde se podrán encontrar distintos tipos de recursos a agregar a la OT:

| Tareas<br>Kanban | Nuevo Recurso                                  | 0 |
|------------------|------------------------------------------------|---|
|                  | Tipo de Recurso Inventario                     | • |
|                  | Herramienta / Repuestos y Suministros          |   |
|                  | Descripción no puede estar en blanco           |   |
|                  | - Cantidad                                     |   |
|                  | 1<br>Costo unitario<br>\$ CLP 0<br>Costo Total |   |
|                  | \$ CLP 0,00                                    |   |
|                  | _ Notas                                        |   |
|                  |                                                |   |

| Tareas<br>Kanban |                                                                     | Nuevo Recurso                                          | 0 |
|------------------|---------------------------------------------------------------------|--------------------------------------------------------|---|
|                  |                                                                     | - Tipo de Recurso                                      |   |
|                  | 💉 OTs en Proceso (                                                  | Recursos Humanos<br>Servicios                          |   |
|                  | SCOTT WILLINGT<br>2022-06-13 / 04-00<br>Creada por SCOTT WILLINGTON | Inventario (No Catalogado)<br>Servicio (No Catalogado) |   |
|                  | © 2 #= 2<br>∰ 0T-26-22                                              | Cantidad                                               |   |
|                  | Ramon Toro<br>2022-02-17 / 08:00                                    | Costo unitario                                         |   |
|                  | Creada por SCOTT WILLINGTON<br>MOTOR ELECTRICO { MOT-E<br>⊗ 1 #Ξ 1  | Costo Total<br>\$ CLP 0,00                             |   |
|                  | A 0T-25-22                                                          | Notas                                                  |   |
|                  | SCOTT WILLINGT<br>2022-02-17 / 00:10                                |                                                        |   |
|                  | Creada por Jairo Torres<br>CAMIONETA DMAX { DMAX-                   |                                                        |   |

- **Inventario:** Corresponde a los recursos (Herramientas, Repuestos y Suministros) provenientes de un almacén y que son necesarios en la ejecución de la tarea.
- **Recursos Humanos:** Corresponde a las horas hombres que se desean contabilizar en la OT.
- **Servicios**: Corresponde a los costos asociados a los servicios externos realizados por terceros registrados en la plataforma (módulo de terceros).
- Inventario (No Catalogado): Corresponde a los recursos tipo inventario que no provienen de un almacén y que por ende no se encuentran registrados en la plataforma.
- Servicio (No Catalogado): Corresponde a los servicios asociados a un externo que no se encuentra registrado en la plataforma como tercero.

**Nota:** Todos los costos asociados a inventarios y servicios catalogados provienen directamente de los módulos de Almacenes y Terceros.

Es importante mencionar que, al agregar un recurso tipo inventario se genera automáticamente una requisición de material (tanto en la OT, como en el submódulo de Requisiciones de Materiales en almacenes), que funciona como un documento de validación que garantiza que el pedido de material es proveniente de una orden de trabajo.

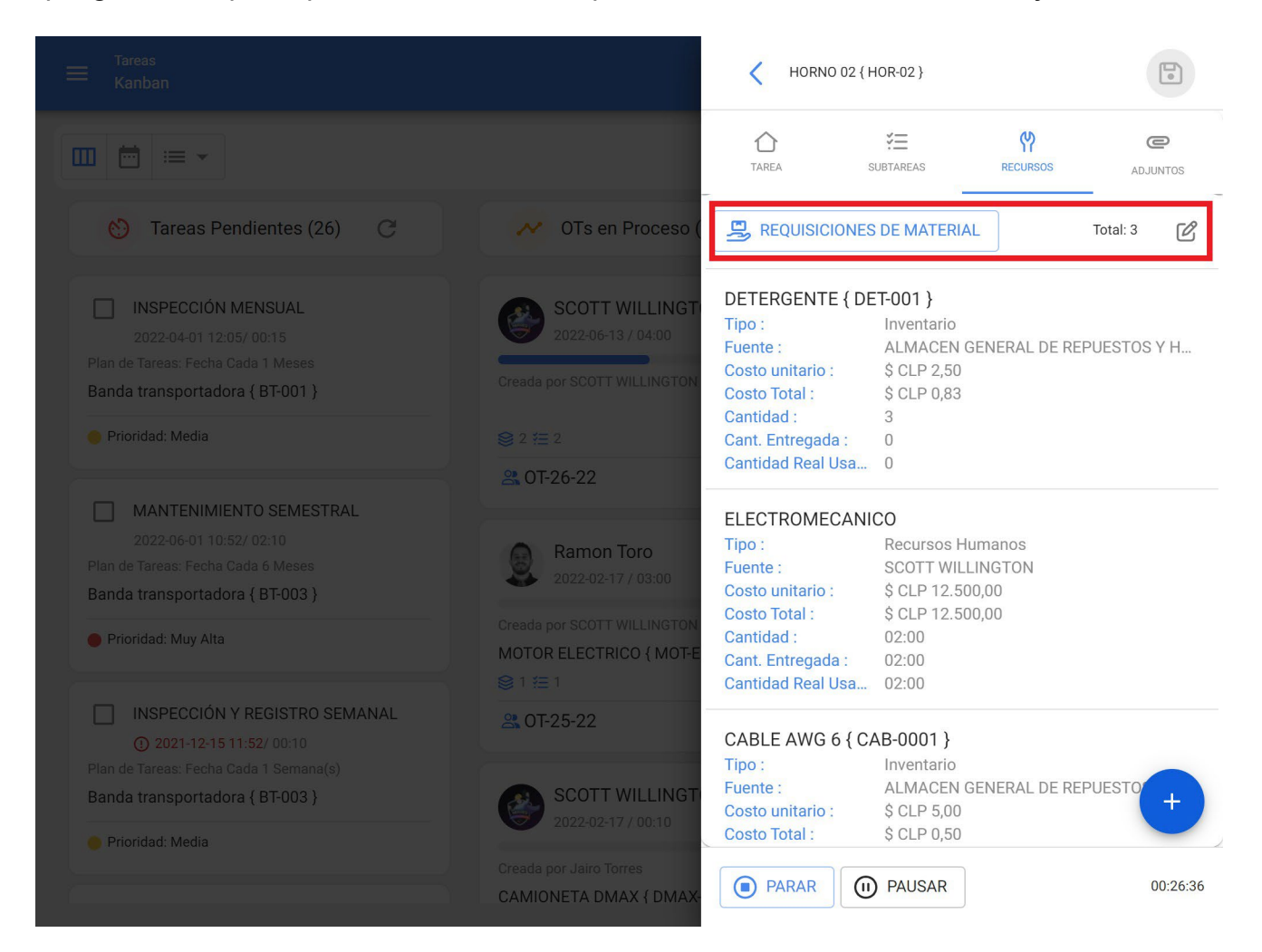

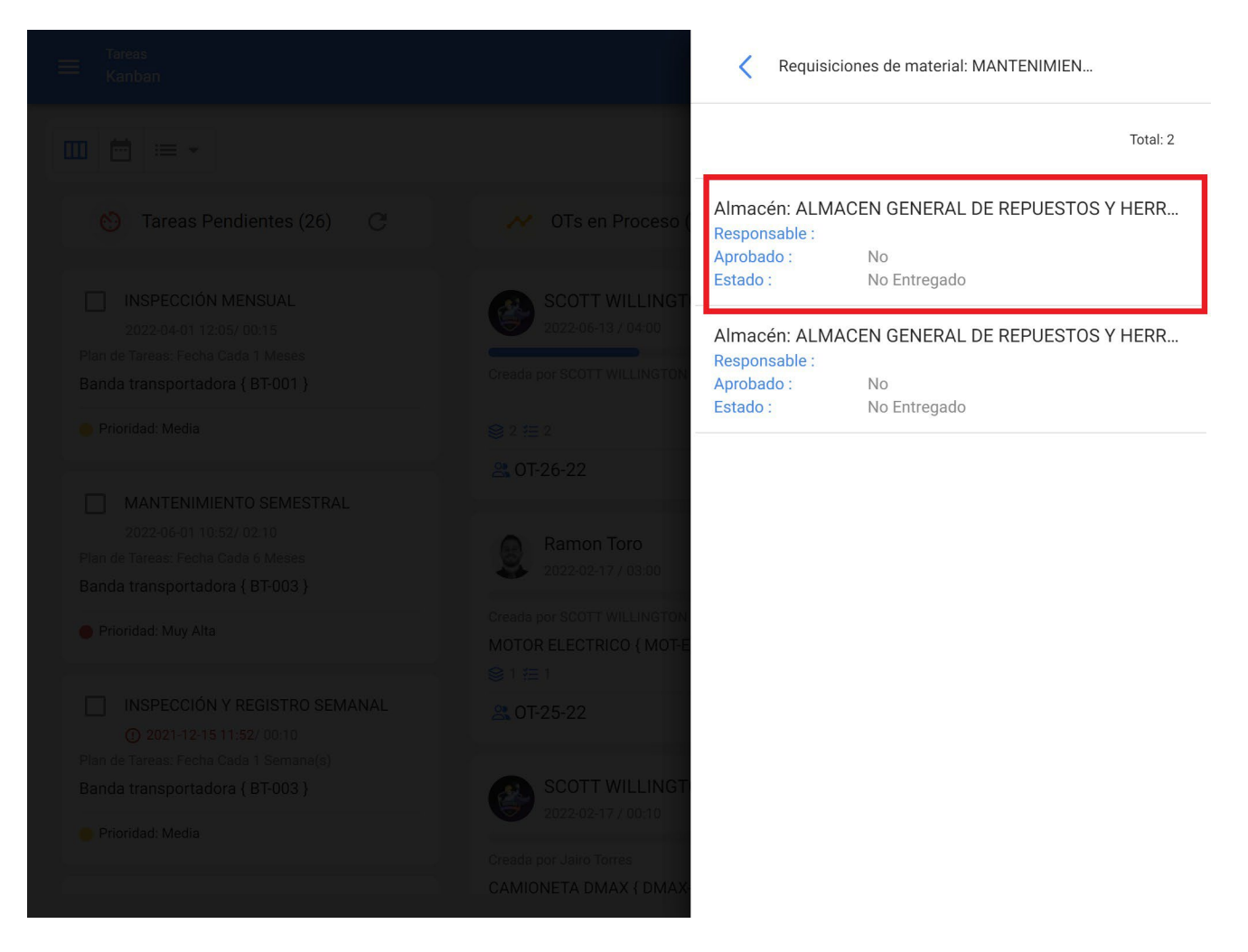

Una vez que se genera la requisición de material, se deber realizar la salida correspondiente en el módulo de almacenes. En cuyo caso, la requisición de material cambiará de estado de "No entregado" a entrega Total o Parcial según sea el caso.

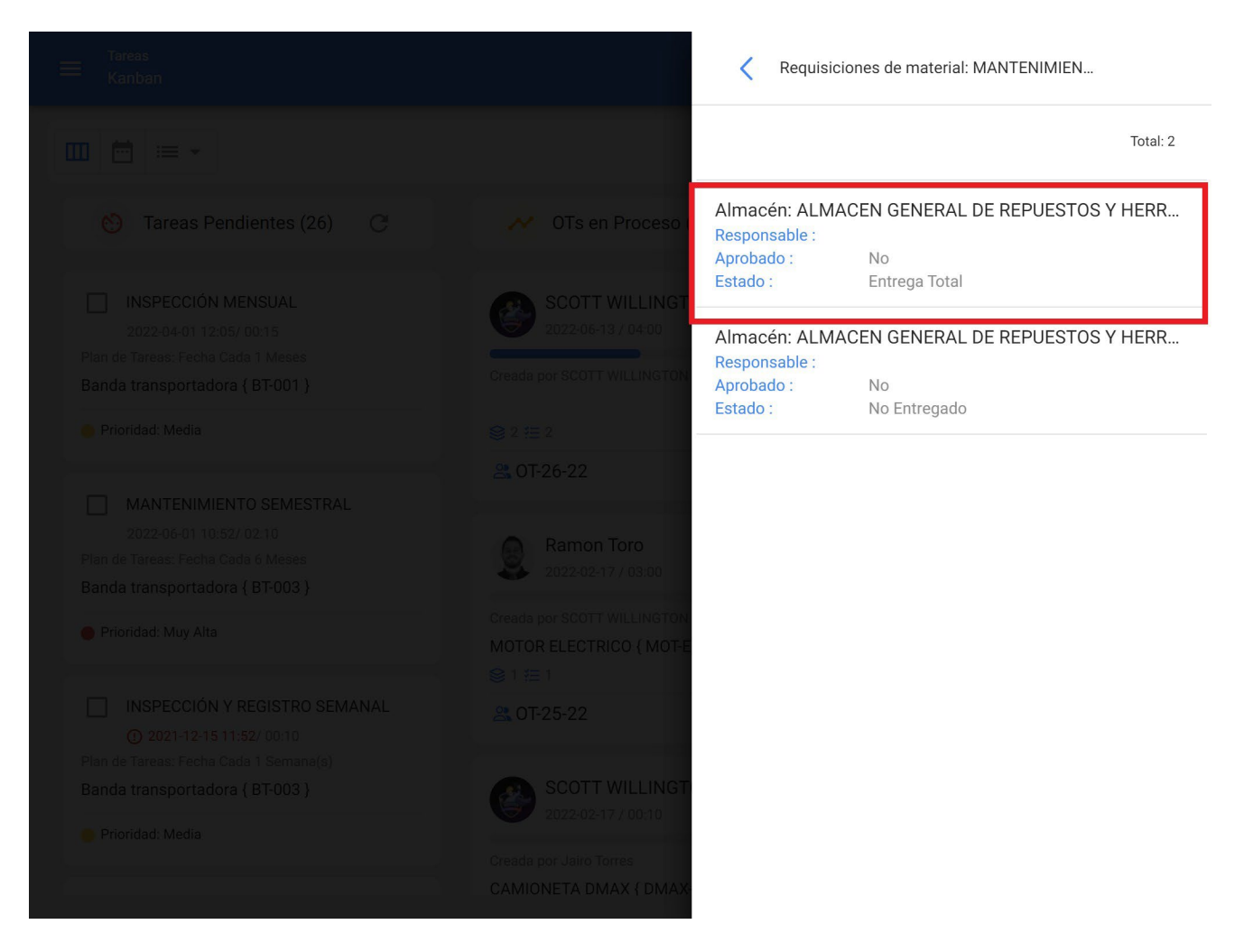

Ya entregado el material, el técnico que completa la OT debe verificar la cantidad real usada y en caso de sobrar material, se debe realizar la entrada nuevamente del material al almacén como una devolución.

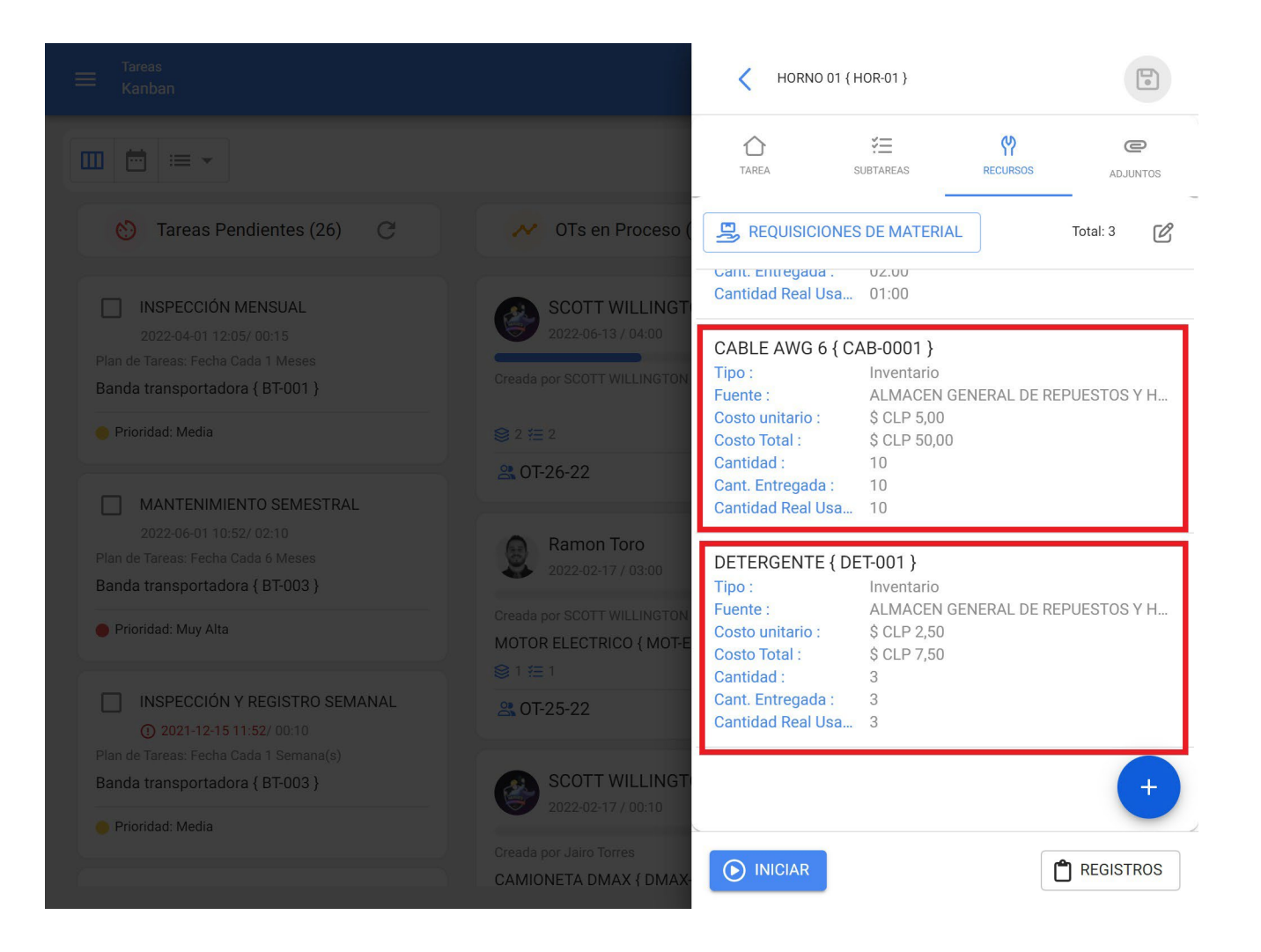

| Tareas<br>Kanban |                                                                     | C Editar Recurso                                              |
|------------------|---------------------------------------------------------------------|---------------------------------------------------------------|
|                  |                                                                     | Tipo de Recurso                                               |
|                  | N OTs en Proceso (                                                  |                                                               |
|                  | SCOTT WILLINGT<br>2022:06-13 / 04-00<br>Creada por SCOTT WILLINGTON | Fuente del Recurso ALMACEN GENERAL DE REPUESTOS Y HERRAMIENTA |
|                  | © 2 15 2<br>2 <b>6</b> 0 <b>T</b> -26-22                            | CENTIMETROS                                                   |
|                  | Ramon Toro<br>2022-02-17 / 03:00                                    | Cantidad 10                                                   |
|                  | Creada por SCOTT WILLINGTON<br>MOTOR ELECTRICO ( MOT-E<br>S 1 1 1   | Cantidad Real Usada                                           |
|                  | a OT-25-22                                                          | Cant. Entregada                                               |
|                  | SCOTT WILLINGT                                                      | Costo unitario                                                |
| Prioridad: Media | Creada por Jairo Torres<br>CAMIONETA DMAX { DMAX                    | Costo Total<br>\$ CLP 50                                      |

Ahora en cuanto a la pestaña de adjuntos funciona de manera análoga, ya que, para visualizar los adjuntos asociados al plan de tareas, solo debe ingresar a dicha pestaña.

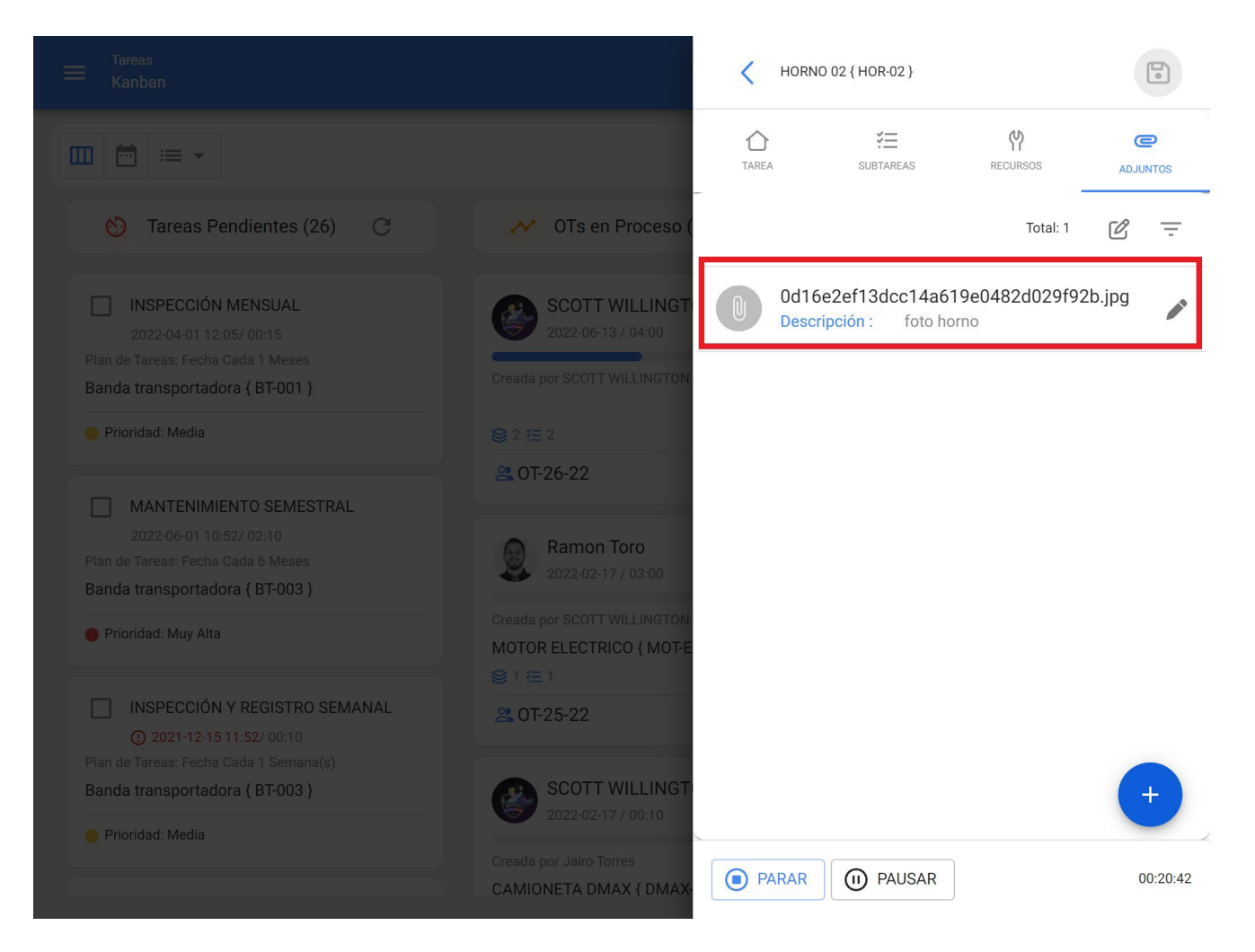

Pero para agregar un nuevo adjunto, se debe hacer clic en el enlace de agregar que se encuentra en la parte inferior de la ventana y luego seleccionar que tipo de adjunto de desea agregar.

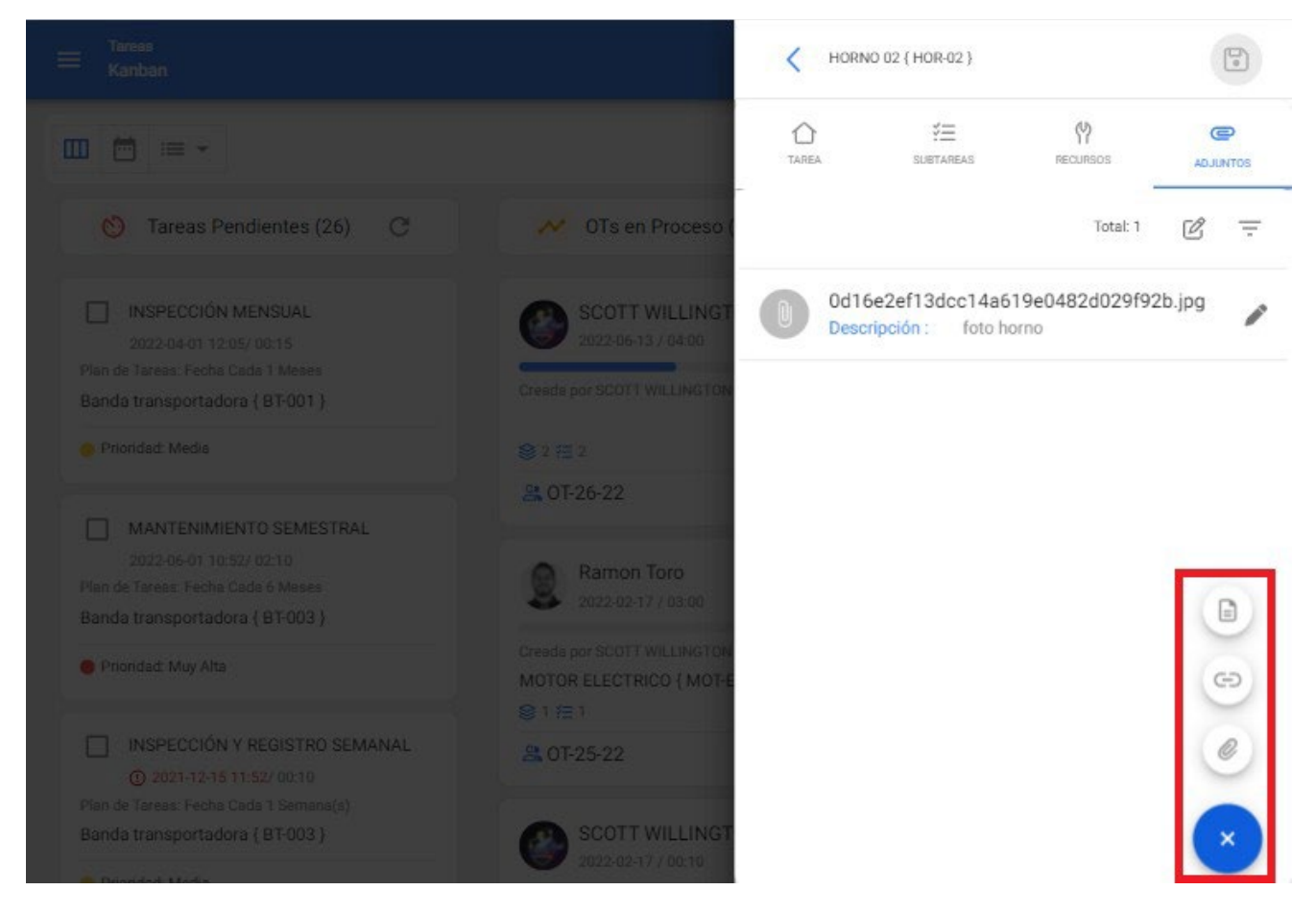

#### Tipos de adjuntos:

- Nota: Campo texto en el cual se puede agregar cualquier nota referente a la tarea realizada.
- Link: Campo de texto en el cual se puede agregar un enlace.
- **Archivo**: Campo en el cual se pueden adjuntar archivos, como documentos, imágenes, etc.

Finalmente, una vez que se hayan realizado las ediciones y completado el llenado en cada una de las 4 pestañas de la OT (Tarea, Subtareas, Recursos, Adjuntos) solo se debe dar clic en la opción de guardar y en la opción de Parar para registrar el fin de la tarea.

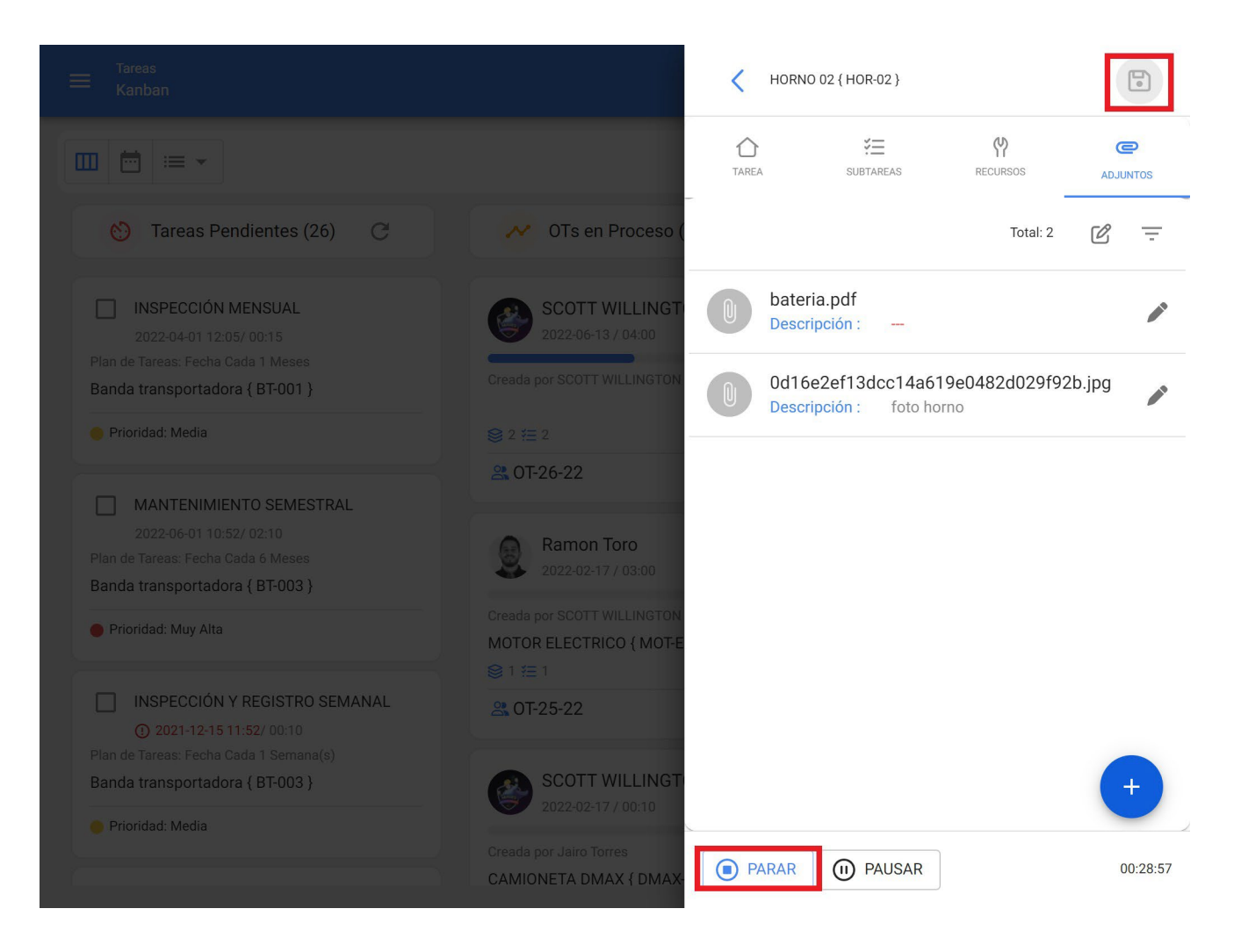

## Para las vistas TimeLine y Lista:

Al ingresar a las pestañas TimeLine y Lista respectivamente, se debe seleccionar la OT en cuestión y hacer clic en ver el detalle de la OT para iniciar su proceso de edición.

| Tareas<br>E Vista Calendari                         | 0                |                                     |      |            | ?       | scott 🗸      |
|-----------------------------------------------------|------------------|-------------------------------------|------|------------|---------|--------------|
|                                                     |                  |                                     |      |            |         | G <u>=</u> : |
| Tareas Pend                                         | ientes 🚫 Órdenes | de Trabajo 🙁                        |      | 2022 Junio | ▼ 📋 Mes | -            |
| lun.                                                | mar.             | mié.                                | jue. | vie.       | sáb.    | dom.         |
| 30                                                  | 31               | 01                                  | 02   | 03         | 04      | 05           |
| 06                                                  | 07               | 08 07:48 MANTEN 08 07:48 07:20 100% | 09   | 10         | 11      | 12           |
| 13<br>(© 12:44 0T-18 100%<br>(© 13:00 0T-26-22 50%) | 14               | 15                                  | 16   | 17         | 18      | 19           |
| 20                                                  | 21               | 22                                  | 23   | 24         | 25      | 26           |
| 27                                                  | 28               | 29                                  | 30   | 01         | 02      | 03           |

Vista TimeLine

| ≡ <sup>Tareas</sup><br>Órdenes de | e Trabajo              |               | Q Buscar | ? @ SCOTT ~                     |
|-----------------------------------|------------------------|---------------|----------|---------------------------------|
| (2) Seleccio                      | nado                   |               |          | :                               |
|                                   | ID de Orden de Trabajo | Estado        | Código   | Activo                          |
|                                   | OT-26-22               | • En Proceso  | HOR-02   | HORNO 02 { HOR-02 }             |
|                                   | OT-26-22               | • En Proceso  | HOR-01   | HORNO 01 { HOR-01 }             |
|                                   | OT-25-22               | • En Proceso  | MOT-ELEC | MOTOR ELECTRICO { MOT-ELEC }    |
|                                   | OT-24-22               | • En Proceso  | DMAX-01  | CAMIONETA DMAX { DMAX-01 }      |
|                                   | OT-23-22               | • Finalizadas | COMP-02  | COMPRESOR RECIPROCANTE 02 { COM |
|                                   | OT-22-22               | • Finalizadas | BT-001   | Banda transportadora { BT-001 } |
|                                   | OT-21-22               | • En Revisión | DMAX-01  | CAMIONETA DMAX { DMAX-01 }      |
|                                   | OT-20-22               | • Finalizadas | HOR-02   | HORNO 02 { HOR-02 }             |
|                                   | OT-19-22               | • En Proceso  | HOR-02   | HORNO 02 { HOR-02 }             |
|                                   | OT-18-22               | • Finalizadas | HOR-01   | HORNO 01 { HOR-01 }             |

#### Vista Lista

Luego de hacer clic (para ambas opciones), se abrirá una ventana para la edición y llenado de cada una de las tareas asociadas a la OT, el cual se realiza de manera análoga a la de la vista Kanban (Para mayor detalle ver la sección de "¿Cómo editar y completar una OT? Para la vista Kanban")

|                       |                 |                     |      | Orden de Trabajo                                      |
|-----------------------|-----------------|---------------------|------|-------------------------------------------------------|
|                       |                 |                     |      | SCOTT WILLINGTON                                      |
| Tareas Pendie         | entes 🛞 Órdenes | de Trabajo 🛞        |      | 50 %<br>Duración: 01:01 Costo Total: \$ CLP 25.058,83 |
| lun.                  | mar.            | mié.                | jue. |                                                       |
|                       | 31              | 01                  | 02   |                                                       |
|                       |                 | 10:52 MANTEN        |      | OT-26-22                                              |
|                       |                 |                     |      |                                                       |
|                       |                 |                     |      |                                                       |
| 06                    | 07              | 08                  | 0ç   |                                                       |
|                       |                 | 07:48 MANTEN        |      | Tareas Total: 2                                       |
|                       |                 | () 07:48 OT-20 100% |      |                                                       |
|                       |                 |                     |      | HORNO 01 { HOR-01 }                                   |
| 13                    | 14              | 15                  | 16   | // CENTRO COMERCIAL EL TESORO/ EL CORRAL/             |
| () 12:44 OT-18 100%   |                 |                     |      |                                                       |
| () 13:00 OT-26-22 50% |                 |                     |      | MANTENIMIENTO CUATRIMESTRAL                           |
|                       |                 |                     |      | Tipo de tarea : PREVENTIVO                            |
| 20                    | 21              | 22                  | 23   | Clasificación 2 :                                     |
|                       |                 |                     |      | Nro Solicitud :                                       |
|                       |                 |                     |      | Completado                                            |
|                       |                 |                     |      |                                                       |
| 27                    | 28              | 29                  | 30   | HORNO 02 { HOR-02 }                                   |
|                       |                 |                     |      | // CEN I'RO COMERCIAL EL TESORO/ EL CORRAL/           |
|                       |                 |                     |      |                                                       |
|                       |                 |                     |      | Tipo de tarea : PREVENTIVO                            |
|                       |                 |                     |      |                                                       |

Vista TimeLine

| ≡ <sup>Tareas</sup><br>Órdenes de |                        |                                 | Q Crden de Trabajo                                                               | •                     |
|-----------------------------------|------------------------|---------------------------------|----------------------------------------------------------------------------------|-----------------------|
|                                   |                        |                                 | SCOTT WILLINGTON                                                                 | • <u>~</u>            |
|                                   | ID de Orden de Trabajo | Estado<br>-                     | C Duración: 01:01 Costo Total: \$                                                | 50 %<br>CLP 25.058,83 |
|                                   | OT-28-22               | <ul> <li>Finalizadas</li> </ul> | c                                                                                |                       |
|                                   | OT-28-22               | • Finalizadas                   | C OT-26-22                                                                       |                       |
|                                   | OT-27-22               | En Proceso                      | н                                                                                |                       |
|                                   | OT-26-22               | En Proceso                      | H                                                                                | Total: 2              |
|                                   | OT-26-22               | En Proceso                      | HORNO 01 { HOR-01 }<br>// CENTRO COMERCIAL EL TESORO/ EL CO                      | RRAL/                 |
|                                   | OT-25-22               | En Proceso                      | MANTENIMIENTO CUATRIMESTRAL<br>Tipo de tarea : PREVENTIVO                        |                       |
|                                   | OT-24-22               | En Proceso                      | D Clasificación 1 :<br>Clasificación 2 :<br>Nro Solicitud :                      | >                     |
|                                   | OT-23-22               | • Finalizadas                   | C C C C C C C C C C C C C C C C C C C                                            |                       |
|                                   | OT-22-22               | • Finalizadas                   | B ORNO 02 { HOR-02 }<br>// CENTRO COMERCIAL EL TESORO/ EL CO                     | RRAL/                 |
|                                   | OT-21-22               | • En Revisión                   | D MANTENIMIENTO CUATRIMESTRAL<br>Tipo de tarea : PREVENTIVO<br>Clasificación 1 : | >                     |

Vista Lista

# ¿Cómo cambio de estados de una OT?

help.fracttal.com/es/articles/6008207-como-cambio-de-estados-de-una-ot

Una vez es generada una OT, la misma queda automáticamente en proceso para ser completada cada una de sus tareas. Posteriormente, al tener la OT con un porcentaje de avance del 100% el siguiente paso es que sea firmada y calificada (esta firma y calificación puede ser realizada por una persona que valida en sitio la ejecución de la OT), para ello se debe desplegar el menú de opciones que se encuentra en la parte superior derecha y hacer clic en "Enviar a OTs en Revisión".

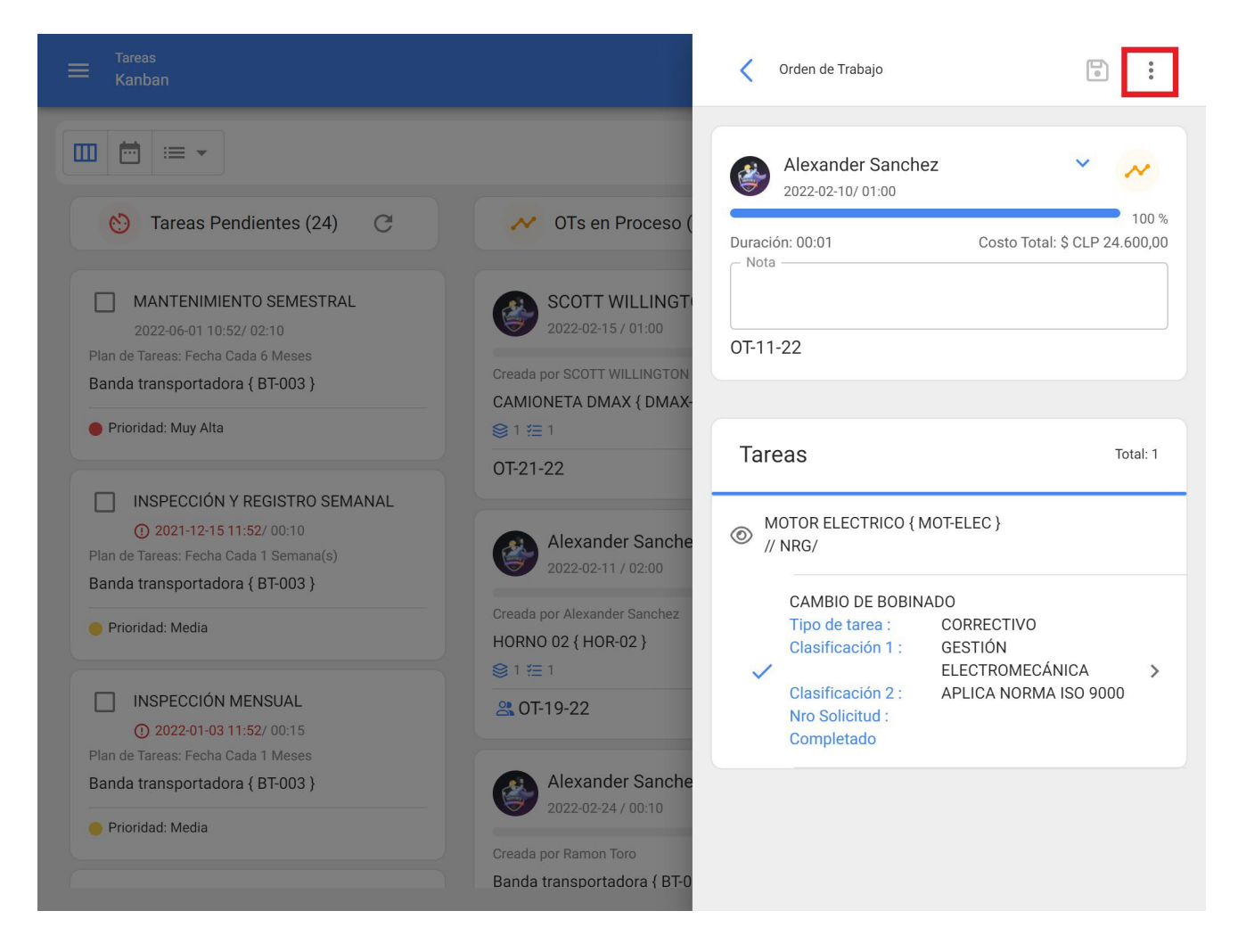

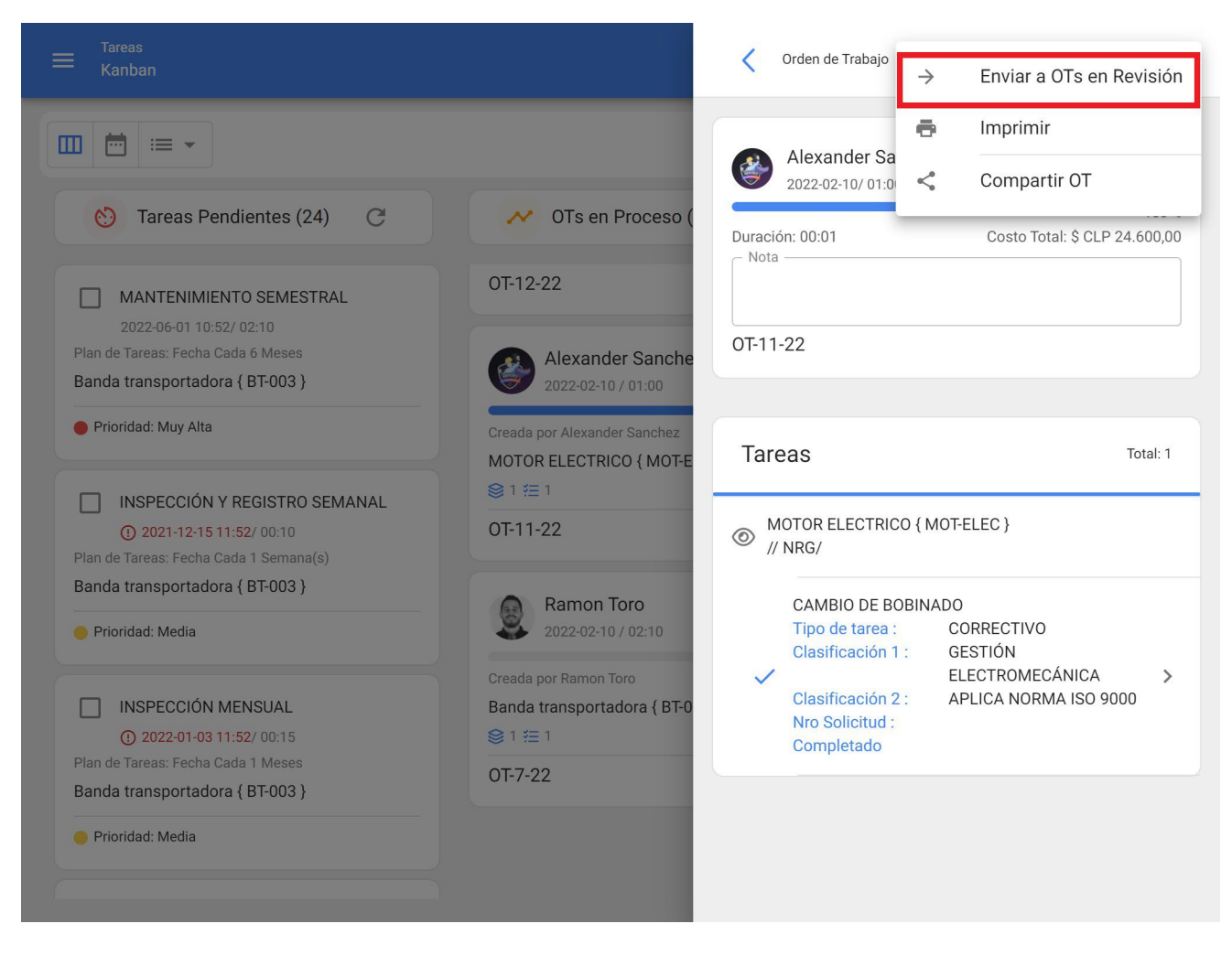

Al hacer clic, el sistema abrirá una ventana en donde se solicitará calificar y firmar la OT antes de que sea enviada al estado de Revisión.

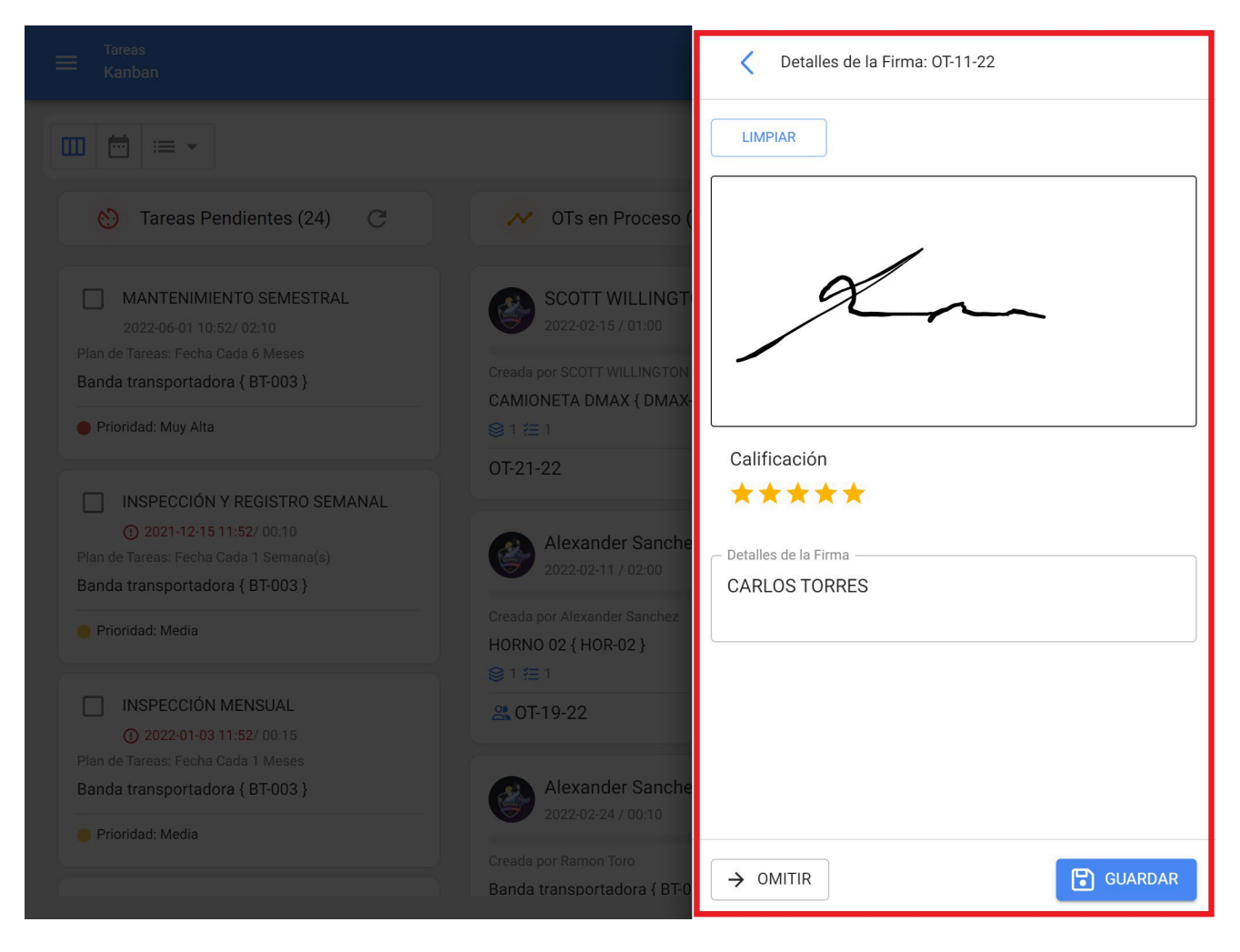

**Nota:** Si el activo asociado a la OT cuenta con algún medidor sujeto a activadores de tareas, el sistema siempre mostrará la opción de poder actualizar todas las lecturas de dichos medidores.

| < | Actualizar Lecturas Acumulativas: OT-13-22 |                      |                           | Ð |
|---|--------------------------------------------|----------------------|---------------------------|---|
|   |                                            |                      | Total: 1                  |   |
|   | Descripción Sensor / Medidor               | Último Valor Valo    | or al momento de la tarea |   |
|   | HOROMETRO                                  | <b>1300 HRA</b> 1300 | 0                         |   |
|   |                                            |                      |                           |   |
|   |                                            |                      |                           |   |
|   |                                            |                      |                           |   |
|   |                                            |                      |                           |   |
|   |                                            |                      |                           |   |
|   |                                            |                      |                           |   |
|   |                                            |                      |                           |   |
|   |                                            |                      |                           |   |
|   |                                            |                      |                           |   |
|   |                                            |                      |                           |   |

Al completar los pasos anteriores la OT cambiará automáticamente a Revisión para que la misma sea validada o verificada por la persona correspondiente antes de ser finalizada. En este punto, se visualiza el formato impreso de la OT, en donde aparecerán las firmas tanto de la persona que la calificó, como también la de la persona que figura como el responsable de la OT.

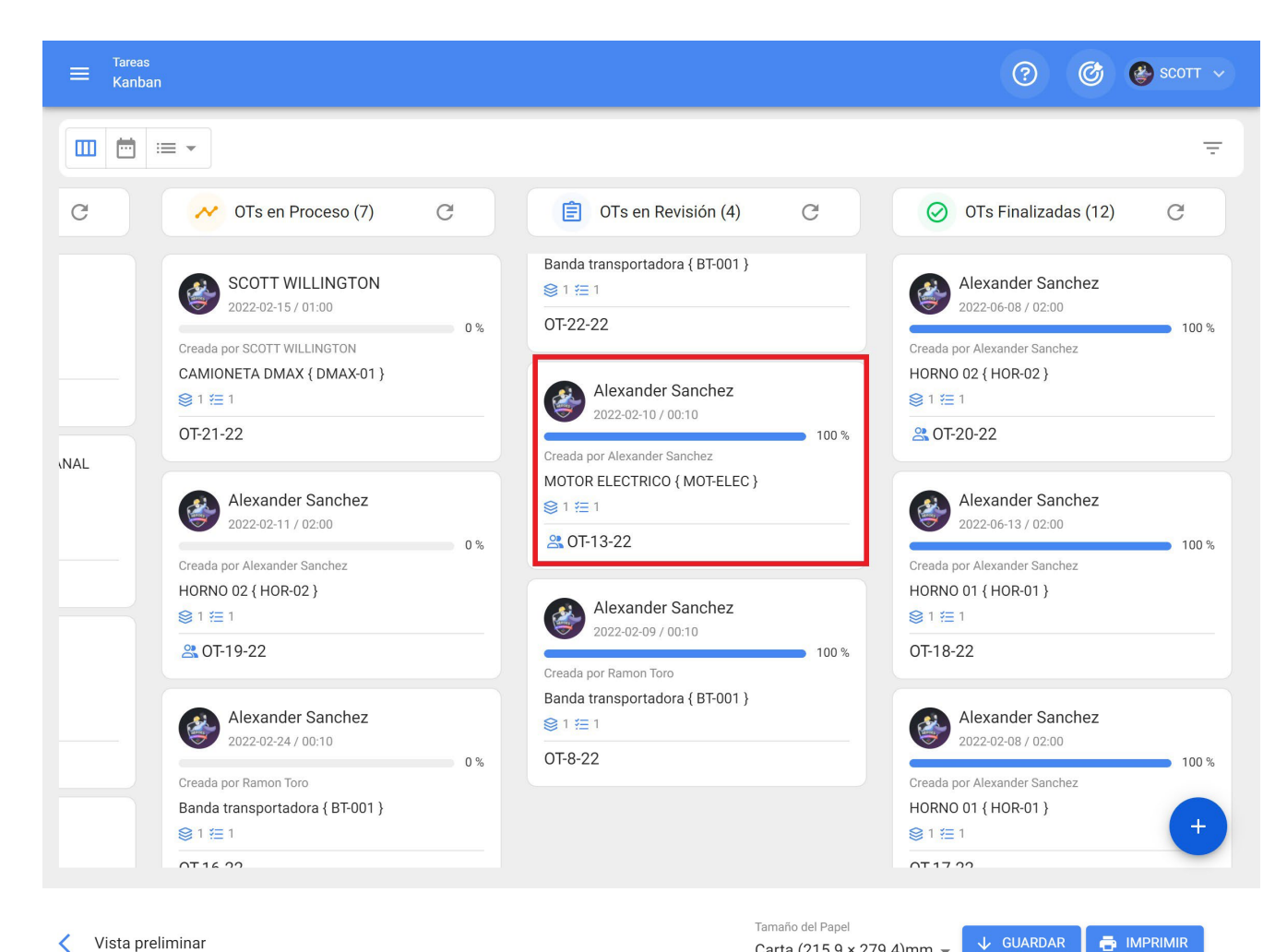

#### Vista preliminar <

| Gradbal                               | Fracttal Proyecto          | s, Servicios y Educación | N <sup>+</sup> : OT-12-22<br>Fecha: <b>2022-02-10</b><br>Calificación: 5<br>Costo Total: \$ CLP 0,00 |
|---------------------------------------|----------------------------|--------------------------|----------------------------------------------------------------------------------------------------|
| Fractiai                              | Ord                        | en de Trabajo            | 1                                                                                                    |
| GENERÓ: Alexander Sanchez             |                            | RESPONSABLE: Alexander   | Sanchez                                                                                              |
| DURACIÓN ESTIMADA: 00:30:0            | 00                         | NOTAS:                   |                                                                                                    |
| ACTIVOS                               |                            |                          |                                                                                                    |
| DESCRIPCIÓN: MOTOR ELECT              | RICO ( MOT-ELEC )          |                          |                                                                                                    |
| UBICADO EN Ó ES PARTE DE:             | // NRG/                    | CLASIFICACIÓN 1:         |                                                                                                    |
| TIPO:                                 |                            | CLASIFICACIÓN 2:         |                                                                                                    |
| PRIORIDAD:<br>CÓDIGO DE BARRAS / NFC: |                            | CENTRO DE COSTO:         |                                                                                                    |
| TAREAS PLANIFICAD                     | AS                         |                          |                                                                                                    |
|                                       | IENTO                      |                          |                                                                                                    |
| EECHA PROCRAMADA: 2022                | 02.10                      |                          | 2022 02 17 00 51                                                                                     |
| TIDO DE TADEA: CODDECTIVA             | 02-10                      | FECHA I HORA DE INICIO.  | 2022-02-17 09.01                                                                                     |
| TIPO DE TAREA: CORRECTIVO             | 0                          | FECHA Y HORA DE FINALIZ  | ACION: 2022-02-17 09:52                                                                              |
| ACTIVADOR: Lectura Cuando G           | GRADOS CENTIGRADOS [GCT] ( | TIEMPO DE EJECUCIÓN: 00  | 00:57                                                                                                |
| MEDIDOR DE TEMPERATURA {              | {0} ) Mayor o igual a 90   |                          |                                                                                                    |
| CLASIFICACION 1:                      |                            | TIEMPO REAL DE PARO DE   | LACTIVO: 00:30:00                                                                                    |
| CLASIFICACION 2:                      |                            |                          |                                                                                                    |
|                                       | MED                        | DORES                    |                                                                                                    |
| Descripción                           | Unidad                     | Serial                   | Valor Acumulado                                                                                      |
| HOROMETRO                             | HORA                       |                          | 1300                                                                                                 |
| CARLOS TI                             | ORRES                      |                          | Alexander Senchez                                                                                    |
| ACEPTADO                              | o POR Va                   | idado Por                | REALIZADO POR                                                                                        |
| alizado con www.fracttal.com          | Pán 1                      | - 1                      | Todos los derechos reservado                                                                         |

Carta (215.9 × 279.4)mm 👻

Luego que se realice la validación de la OT el sistema permite dos opciones, regresar la OT a Proceso nuevamente (en caso no cumplir con algún requerimiento) o pasar directamente la OT como Finalizada (Hay que tener precaución ya que este proceso es irreversible).

|                                                                                                    |                                                                                                    | ✓ Orden de Trabajo ← Er                                                            | nviar a OTs en Proceso  |
|----------------------------------------------------------------------------------------------------|----------------------------------------------------------------------------------------------------|------------------------------------------------------------------------------------|-------------------------|
|                                                                                                    |                                                                                                    | Alexander Sa                                                                       | nviar a OTs Finalizadas |
|                                                                                                    |                                                                                                    | 2022-02-10/ 00:3 Z                                                                 | rma                     |
| 👏 Tareas Pendientes (24) C                                                                                                    | Notes of the text of the text of the text of the text of the text of the text of text of text | Duración: 00:01 📑 In                                                               | nprimir                 |
| MANTENIMIENTO SEMESTRAL<br>2022-06-01 10:52/ 02:10                                                                                    | SCOTT WILLINGT                                                                                                    | Calificación:★★★★<br>Nota — Co                                                     | ompartir OT             |
| Plan de Tareas: Fecha Cada 6 Meses<br>Banda transportadora { BT-003 }                                                                 | Creada por SCOTT WILLINGTON<br>CAMIONETA DMAX { DMAX-                                                                                                    | OT-12-22                                                                           |                         |
| Prioridad: Muy Alta                                                                                                    | ◎1注1                                                                                                    |                                                                                    |                         |
| INSPECCIÓN Y REGISTRO SEMANAL<br>2021-12-15 11:52/ 00:10<br>Plan de Tareas: Fecha Cada 1 Semana(s)<br>Banda transportadora { BT-003 } | OT-21-22  Alexander Sanche 2022-02-11 / 02:00                                                                                                    | Tareas           MOTOR ELECTRICO { MOTELEC           Image: Motor mark             | Total: 1                |
| Prioridad: Media     INSPECCIÓN MENSUAL                                                                                               | Creada por Alexander Sanchez<br>HORNO 02 { HOR-02 }<br>1 1 1 1<br>CT-19-22                                                                                                    | RECALENTAMIENTO<br>Tipo de tarea : CORRE<br>Clasificación 1 :<br>Clasificación 2 : | CTIVO                   |
| ① 2022-01-03 11:52/ 00:15<br>Plan de Tareas: Fecha Cada 1 Meses                                                                       |                                                                                                    | Nro Solicitud :<br>Completado                                                      |                         |
| Banda transportadora ( BT-003 )                                                                                                    | Alexander Sanche                                                                                                    |                                                                                    |                         |
| Prioridad: Media                                                                                                    | Creada por Ramon Toro<br>Banda transportadora { BT-0                                                                                                    |                                                                                    |                         |

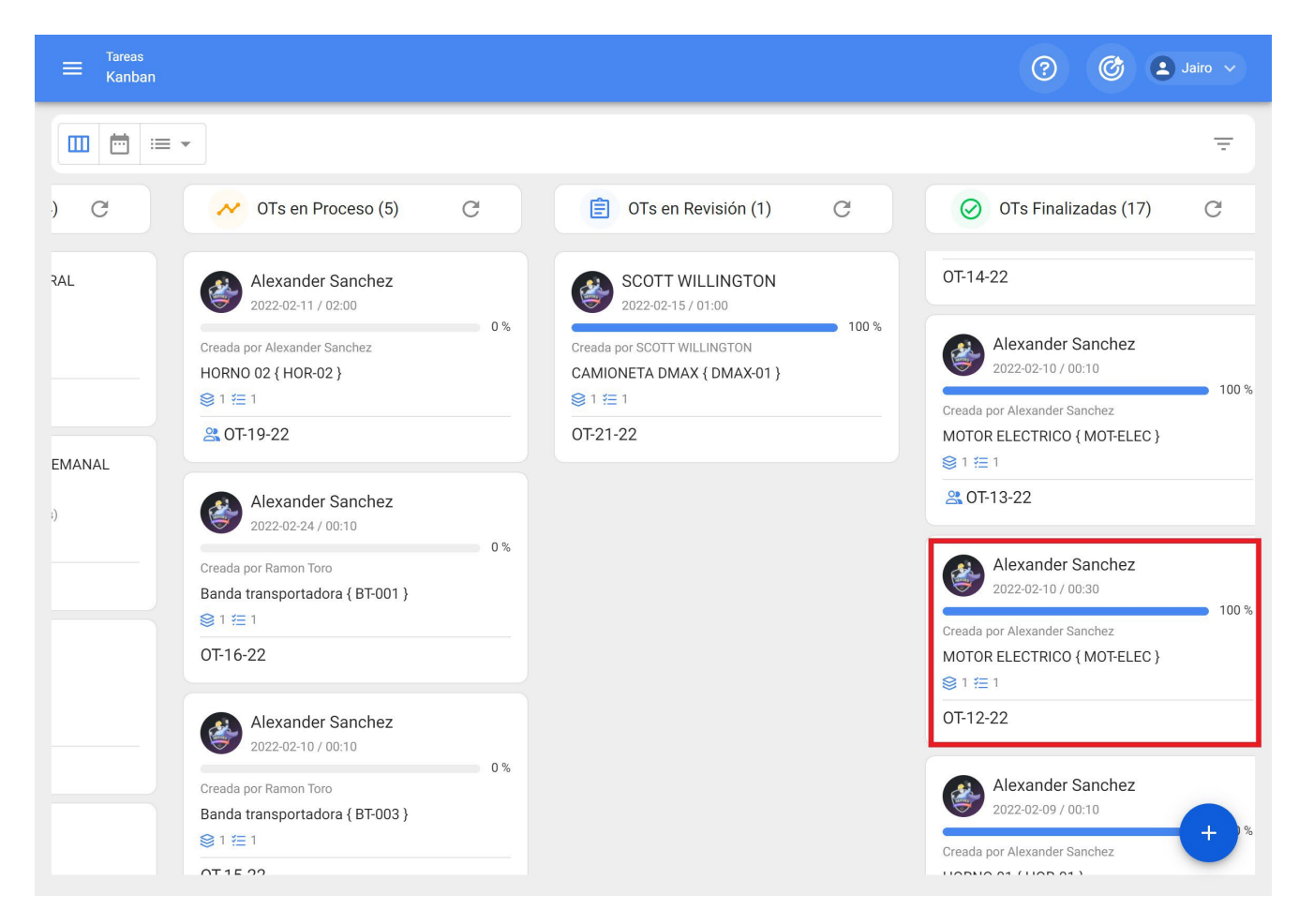

Finalmente, una vez finalizada la OT el proceso ha concluido y se puede validar que aparecerán en el formato de impresión las 3 firmas asociadas.

Tamaño del Papel Carta (215.9 × 279.4)mm ╺

#### 🕁 GUARDAR 📑 IMPRIMIR

|                                                             | Fracttal Proyectos                                 | , Servicios y Educación  | N°: OT-12-22<br>Fecha: 2022-02-10<br>Calificación: 5 |
|-------------------------------------------------------------|----------------------------------------------------|--------------------------|------------------------------------------------------|
|                                                             | F                                                  | -001-001                 | Costo Total: \$ CLP 0,00                             |
| fracttal                                                    | Order                                              | n de Trabajo             | 9001<br>1                                            |
| GENERÓ: Alexander Sanchez                                   |                                                    | RESPONSABLE: Alexander S | anchez                                               |
| DURACIÓN ESTIMADA: 00:30:00                                 |                                                    | NOTAS:                   |                                                      |
| ACTIVOS                                                     |                                                    |                          |                                                      |
| DESCRIPCIÓN: MOTOR ELECTRI                                  | (CO { MOT-ELEC }                                   |                          |                                                      |
| UBICADO EN Ó ES PARTE DE: //                                | NRG/                                               | CLASIFICACIÓN 1:         |                                                      |
| TIPO:                                                       |                                                    | CLASIFICACIÓN 2:         |                                                      |
| PRIORIDAD:                                                  |                                                    | CENTRO DE COSTO:         |                                                      |
| CÓDIGO DE BARRAS / NFC:                                     |                                                    |                          |                                                      |
| TAREAS PLANIFICADAS                                         | <u>S</u>                                           |                          |                                                      |
| DESCRIPCIÓN: RECALENTAMIER                                  | NTO                                                |                          |                                                      |
| FECHA PROGRAMADA: 2022-02-                                  | -10                                                | FECHA Y HORA DE INICIO:  | 022-02-17 09:51                                      |
| TIPO DE TAREA: CORRECTIVO                                   |                                                    | FECHA Y HORA DE FINALIZ  | ACIÓN: 2022-02-17 09:52                              |
| PRIORIDAD: Media                                            |                                                    | DURACIÓN ESTIMADA: 00:3  | 0:00                                                 |
| ACTIVADOR: Lectura Cuando GR.<br>MEDIDOR DE TEMPERATURA (0) | ADOS CENTIGRADOS [GCT] (<br>} ) Mayor o igual a 90 | TIEMPO DE EJECUCIÓN: 00  | 00:57                                                |
| CLASIFICACIÓN 1:                                            |                                                    | TIEMPO REAL DE PARO DE   | ACTIVO: 00:30:00                                     |
| CLASIFICACIÓN 2:                                            |                                                    |                          |                                                      |
|                                                             | MEDI                                               | DORES                    |                                                      |
| Descripción                                                 | Unidad                                             | Serial                   | Valor Acumulado                                      |
|                                                             |                                                    |                          |                                                      |

# ¿Cómo crear una OT activada por Evento?

help.fracttal.com/es/articles/6008101-como-crear-una-ot-activada-por-evento

Las tareas con activadores tipo evento, solo se ejecutan como tareas no planificadas teniendo distintas formas de cómo gestionar dicho evento. Para ello, primero se debe generar una tarea no planificada (desde cualquiera de las opciones disponibles) y seleccionar un activo asociado a un plan de tareas que cuente con tareas activadas por evento.

| 1                               | 2     | 3                | 4        |
|---------------------------------|-------|------------------|----------|
| Activo                          | Tarea | SubTareas        | Recursos |
|                                 |       |                  |          |
| Activo                          |       |                  |          |
|                                 |       |                  |          |
| Activo no paede estar en blanco |       |                  |          |
| Fecha del incidente             |       | Solicitado Por   |          |
| 2022-02-17 17:50                |       | SCOTT WILLINGTON |          |
| _                               |       |                  |          |
| ] ¿Falló el Activo?             |       |                  |          |
|                                 |       |                  |          |
|                                 |       |                  |          |
|                                 |       |                  |          |
|                                 |       |                  |          |
|                                 |       |                  |          |
|                                 |       |                  |          |
|                                 |       |                  |          |
|                                 |       |                  |          |
|                                 |       |                  |          |
|                                 |       |                  |          |
|                                 |       |                  |          |

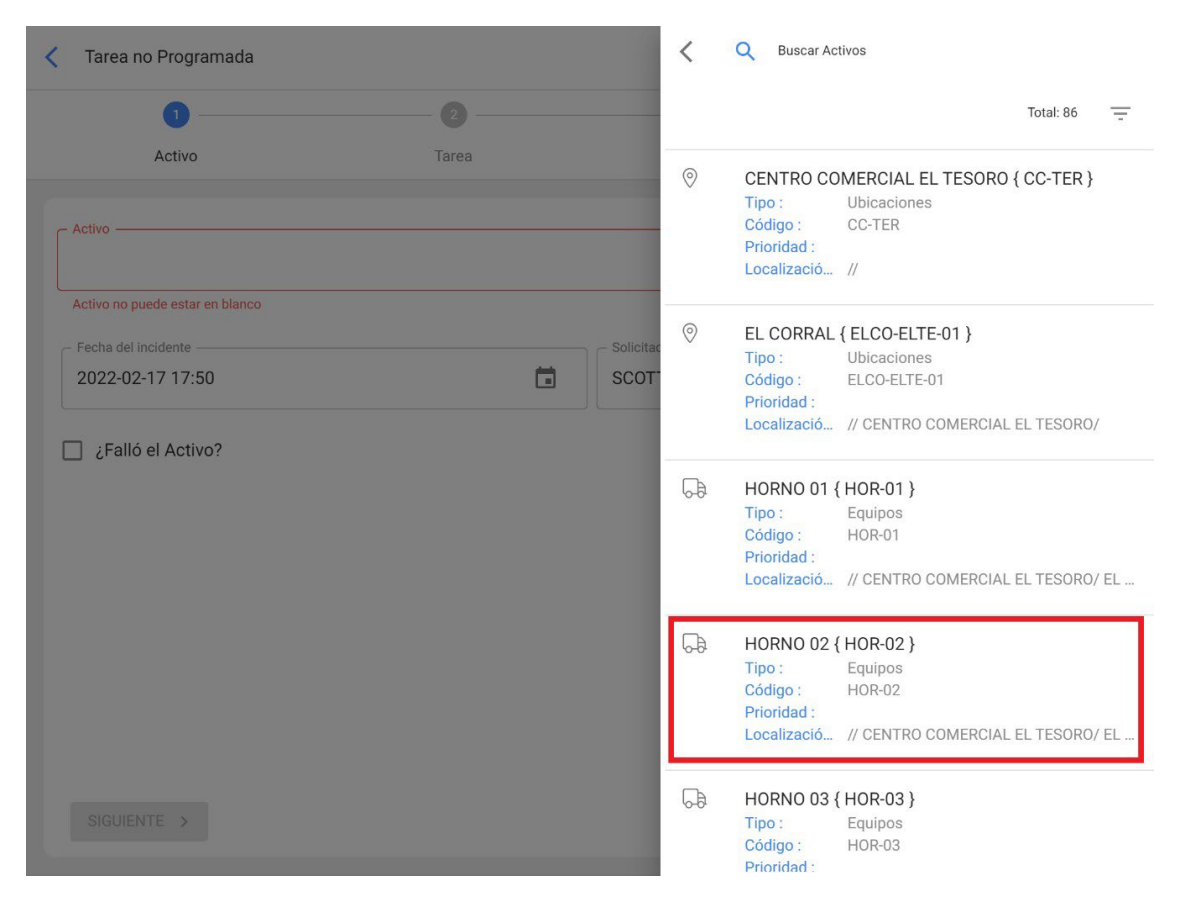

Al hacerlo, el sistema mostrará una nueva ventana con todas las tareas activadas por eventos para dicho activo, en cuyo caso existe 3 maneras de cómo gestionar dicho evento:

| < Tarea no Programada                               |                   |              |  |  |  |  |
|-----------------------------------------------------|-------------------|--------------|--|--|--|--|
| Eventos relacionados al Activo: HORNO 02 { HOR-02 } |                   | 3 OMITIR     |  |  |  |  |
|                                                     |                   | Total: 3 C = |  |  |  |  |
| Evento                                              | Tarea             |              |  |  |  |  |
| 1 💽 🛃 2 RUPTURA DE VIDRIO PUERTA                    | CAMBIO DE PUERTA  |              |  |  |  |  |
| CAMBIO DE LAMPARA INTERNA                           | CAMBIO DE LAMPARA |              |  |  |  |  |
| 🕑 生 ALARMA SESTV                                    | ALARMA SESTV      |              |  |  |  |  |

- 1. **Lanzar Evento:** Esta opción permite ejecutar la tarea como si fuera una tarea planificada proveniente de un plan de tareas. Al lanzar el evento, dicha tarea aparecerá en el módulo de tareas pendientes (la fecha de programación será la misma fecha de cuando se lanzó el evento).
- 2. **Traer los datos de la tarea seleccionada:** Esta opción permite ejecutar la tarea con todos los detalles agregados al plan (como si se lanzara el evento), pero siendo una tarea no planificada. Además, que esta opción también permite editar los detalles de la tarea sin que se vea afectado el plan de mantenimiento asociado.
- Omitir: Esta acción permite generar una OT no planificada desde cero. Es decir, que se puede registrar una OT que no tenga relación con ninguno de los eventos asociados a dicho activo.

Luego de definir cómo se gestionará el evento, solo se debe continuar el procedimiento habitual para generar la OT asociada a la tarea en cuestión y así finalizar el proceso.

# Tipos de OTs | Fracttal One

help.fracttal.com/es/articles/6007995-tipos-de-ots

Una orden de trabajo puede ser de naturaleza Planificada (proveniente de un plan de tareas ya establecido) o No Planificada (proveniente de una solicitud de trabajo o alguna actividad no contemplada en un plan de tareas). Es por ello, que existen distintas formas de cómo gestionar una orden de trabajo.

- OTs Planificadas
- OTs No Planificadas

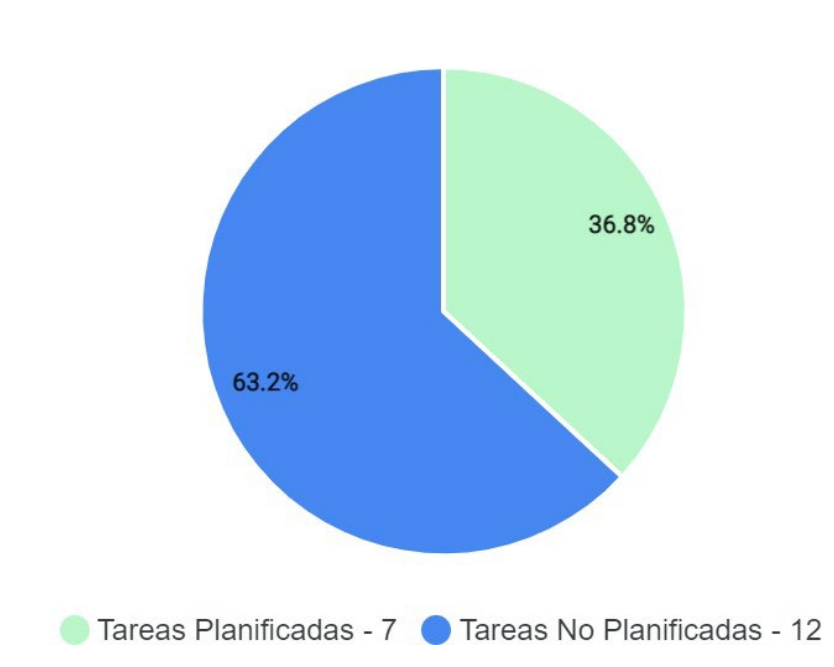

Tareas

# ¿Cómo crear una OT (orden de trabajo) Planificada?

Iterational de la comtesta de la companya de la companya de la companya de la companya de la companya de la com

## Desde la vista Kanban

Una vez establecido un plan de tareas y vinculado a un activo, las tareas incluidas en dicho plan aparecerán como "Tareas Pendientes" (esto dependiendo del tipo de activador que posean las tareas), posteriormente se deben ingresar a la vista Kanban y seleccionar las tareas que se desean incluir y ejecutar como OT.

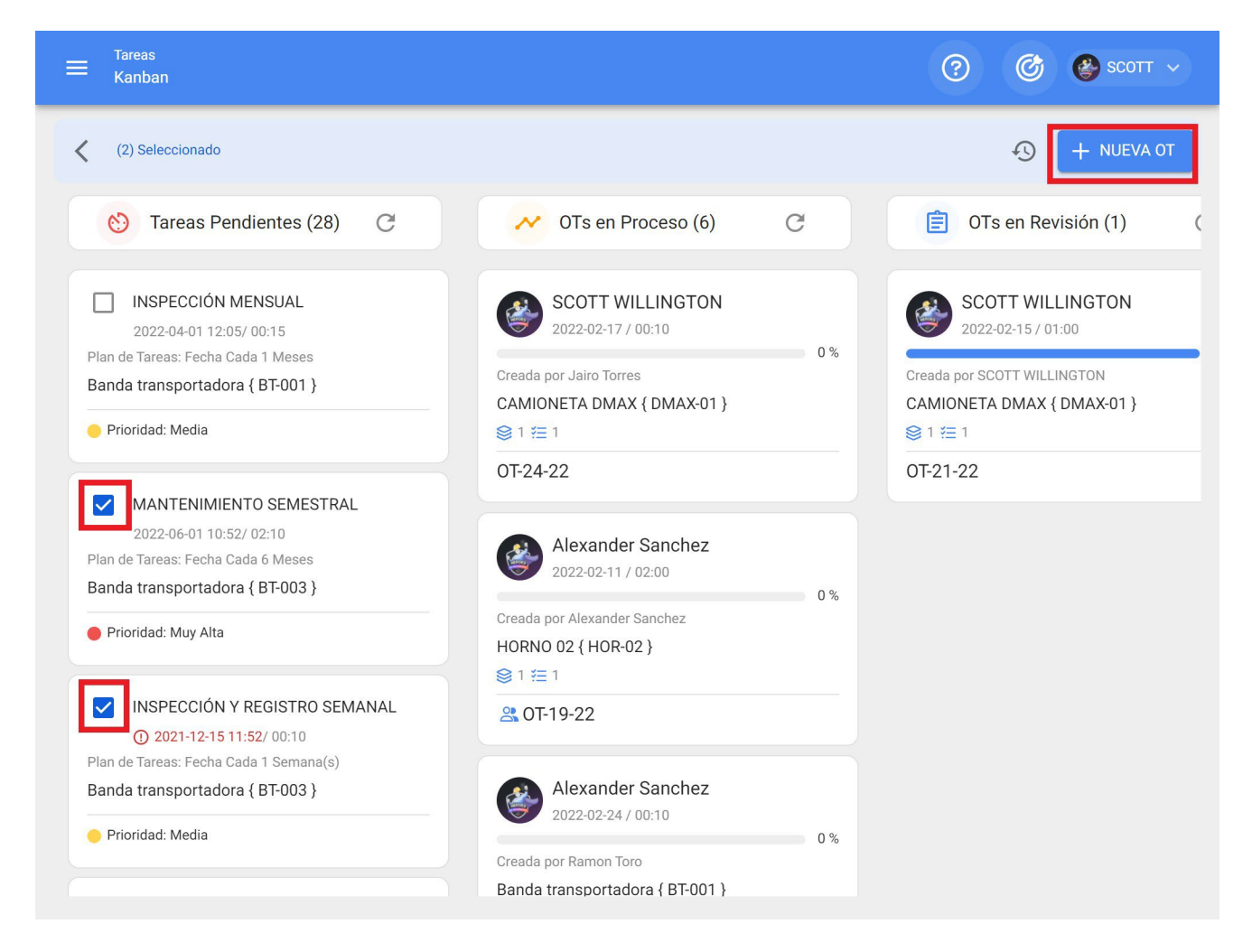

Luego, al hacer clic en "Nueva OT" el sistema abrirá una ventana en donde se deben configurar todos los campos necesarios para la generación de dicha OT.

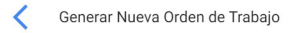

| - Responsable                | *T WILLING    | ΓΟΝ                                   | •                                   | Tiempo de     Image: Constraint of the second second | Ejecución ———<br>20            |                                                      |                      |           |
|------------------------------|---------------|---------------------------------------|-------------------------------------|----------------------------------------------------------------------------------------------------|--------------------------------|------------------------------------------------------|----------------------|-----------|
| – Modo de crea<br>Todo en ur | ción<br>na OT |                                       |                                     | ▼ CiDepende                                                                                                    | de otra 0T?<br>one la OT padre |                                                      |                      | •         |
| Aprobar por Presupuesto      |               |                                       |                                     |                                                                                                    |                                |                                                      |                      |           |
|                              |               | Activo                                | Tarea                               | Tipo de<br>tarea                                                                                                    | Fecha<br>Programada            | Plan de Tareas                                       | Duración<br>estimada | Prioridad |
| Û                            | \$            | Banda<br>transportadora<br>{ BT-003 } | MANTENIMIENTO<br>SEMESTRAL          | PREDICTIVO                                                                                                    | 2022-06-01                     | Plan de mtto<br>banda<br>transportadora<br>Modelo X1 | 02H<br>10mins        | Muy Alta  |
| Û                            | 5             | Banda<br>transportadora<br>{ BT-003 } | INSPECCIÓN Y<br>REGISTRO<br>SEMANAL | INSPECCION                                                                                                    | 2021-12-15                     | Plan de mtto<br>banda<br>transportadora<br>Modelo X1 | 10mins               | Media     |

A continuación, se describen dichos campos:

- **Tipo de responsable:** Opción que permite establecer el tipo de responsable que tendrá la OT, pudiendo ser un Recurso Humano o Tercero.
- **Responsable:** Persona que figurará como responsable de la OT y aparecerá su firma en la OT impresa.
- **Tiempo de ejecución:** Duración estimada que tomará la realización de las tareas contenidas en la OT (es la suma de los tiempos de cada tarea).
- **Modo de creación:** Opción que permite establecer si las tareas seleccionadas se incluirán todas en una sola OT, o si se generará una OT por activo o por tarea.
- Si es derivada de otra OT seleccione OT padre: Opción que permite identificar de si la generación de dicha OT es consecuencia de una OT previa.
- **Aprobado por presupuesto:** Opción que permite establecer como obligatorio la creación y aprobación de un presupuesto para que pueda ser editada la OT.

**Nota:** En caso de que las tareas requieran recursos, los mismo se puede agregar directamente al momento de generar la OT:

| 🤇 Genera               | ır Nueva Orden de | Trabajo                               |                                     |                     | <                          | Recursos: MANTENIMIENTO SEMESTRAL                                  |   |
|------------------------|-------------------|---------------------------------------|-------------------------------------|---------------------|----------------------------|--------------------------------------------------------------------|---|
| Responsable SCO        | e*                | ON                                    | •                                   | C O:                | <b>(1 Hora(</b><br>SCOTT W | (s)) TÉCNICO ESPECIALISTA MECÁNICO<br>VILLINGTON (\$ CLP 1.500,00) | î |
| Modo de cre<br>Todo en | eación<br>una OT  |                                       |                                     | ✓ ¿Depend<br>Selecc |                            |                                                                    |   |
| Aprol                  | bar por Presu     | puesto                                |                                     |                     |                            |                                                                    |   |
|                        |                   | Activo                                | Tarea                               | Tipo de<br>tarea    |                            |                                                                    |   |
| Î                      | <b>(</b>          | Banda<br>transportadora<br>{ BT-003 } | MANTENIMIENTO<br>SEMESTRAL          | PREDICTIVO          |                            |                                                                    |   |
| Î                      | 5                 | Banda<br>transportadora<br>{ BT-003 } | INSPECCIÓN Y<br>REGISTRO<br>SEMANAL | INSPECCION          |                            |                                                                    |   |
|                        |                   |                                       |                                     |                     |                            |                                                                    |   |
|                        |                   |                                       |                                     |                     |                            | GUARDAR                                                            |   |

### Desde la vista TimeLine:

Para generar una OT desde la vista TimeLine, se debe hacer clic sobre el activo que posea la tarea pendiente en cuestión, para que luego se habilite la barra de edición que se encuentra en la parte superior de la ventana.

|                                         |                                                       |                                                                |                                                          |                                            | ?    | 🌮 🎯 SCOTT 🗸 |  |  |
|-----------------------------------------|-------------------------------------------------------|----------------------------------------------------------------|----------------------------------------------------------|--------------------------------------------|------|-------------|--|--|
| (2) Seleccionado                        | (2) Seleccionado                                      |                                                                |                                                          |                                            |      |             |  |  |
| Tareas Pend                             | Tareas Pendientes S Órdenes de Trabajo S 2022 Febrero |                                                                |                                                          |                                            |      |             |  |  |
| lun.                                    | mar.                                                  | mié.                                                           | jue.                                                     | vie.                                       | sáb. | dom.        |  |  |
| 31                                      | 01<br>(§ 12:05 0T-2-22 100%)                          | 02                                                             | 03                                                       | 04                                         | 05   | 06          |  |  |
| 07                                      | 08<br>(© 08:48 0T-17 100%<br>(© 09:46 0T-1-22 100%    | 09<br>() 12:18 0T-4-22 100%<br>() 12:29 0T-5-22 100%<br>+4 Más | 10<br>() 08:54 0T-11 100%<br>() 09:21 ALINEAC<br>+ 5 Más | 11<br>() 13:59 0T-19-22 0%<br>14:06 ALARMA | 12   | 13          |  |  |
| 14<br>✓ 10:00 INSPECC<br>✓ 10:21 CAMBIO | 15<br>🕲 13:40 OT-21 100%                              | 16<br>(© 16:03 OT-23 100%                                      | <b>17</b> (© 11:07 OT-24-22 <b>0%</b>                    | 18                                         | 19   | 20          |  |  |
| 21                                      | 22                                                    | 23                                                             | 24<br>(© 11:37 0T-16-22 0%                               | 25                                         | 26   | 27          |  |  |
| 28                                      | 01 12:00 MANTEN 12:00 MANTEN 012:05 0T-22 100%        | 02                                                             | 03                                                       | 04                                         | 05   | 06          |  |  |

Una vez allí, solo hay que hacer clic sobre la opción de "Nueva OT" para que el sistema muestre las opciones requeridas para ejecutar la OT.

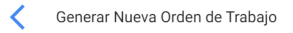

| SCOTT WILLINGTON - (S)  | Tiempo de Ejecución    |
|-------------------------|------------------------|
| Todo en una OT          | - ¿Depende de otra OT? |
| Aprobar por Presupuesto |                        |

|   |   | Activo                                    | Tarea                 | Tipo de tarea | Fecha<br>Programada | Plan de<br>Tareas                         | Duración<br>estimada | Prioridad | Tarea<br>Clasificación<br>1 |
|---|---|-------------------------------------------|-----------------------|---------------|---------------------|-------------------------------------------|----------------------|-----------|-----------------------------|
| Γ | Ŵ | MUEBLE<br>DE FRIO<br>1 { MUB-<br>01 }     | INSPECCION<br>SEMANAL | INSPECCION    | 2022-02-14          | PLAN DE<br>MTTO<br>MUEBLES<br>ENFRIADORES | 10mins               | Media     |                             |
| L | Ŵ | MUEBLE<br>DE FRIO<br>2 {<br>MUEB-<br>02 } | CAMBIO DE<br>FILTRO   | PREVENTIVO    | 2022-02-14          | PLAN DE<br>MTTO<br>MUEBLES<br>ENFRIADORES | 10mins               | Media     |                             |

### Desde la vista Lista:

De manera análoga, desde la vista lista también se podrán ejecutar las tareas pendientes como OTs, para ello debes ingresar a la pestaña "Lista" y seleccionar las tareas que se desean incluir y ejecutar como OT, para posteriormente hacer clic en "Nueva OT"

| ≡ | Tareas<br>Tareas Pendiente | es       |                          | <b>Q</b> Buscar      | ()<br>()<br>()         | 🔮 ѕсотт 🗸 |
|---|----------------------------|----------|--------------------------|----------------------|------------------------|-----------|
| < | (2) Seleccionado           |          |                          |                      |                        | EVA OT    |
|   |                            | Código   | Activo                   | Tarea                | Activador              | Atraso    |
|   | 0                          | MUEB-02  | MUEBLE DE FRIO 2 { MU    | inspeccion diaria    | Fecha Cada 1 Dia(s)    | 3         |
|   | 0                          | MUB-01   | MUEBLE DE FRIO 1 { MU    | inspeccion diaria    | Fecha Cada 1 Dia(s)    | 3         |
|   | 0                          | MUEB-02  | MUEBLE DE FRIO 2 { MU    | CAMBIO DE FILTRO     | Fecha Cada 1 Dia(s)    | 3         |
|   | 0                          | MUB-01   | MUEBLE DE FRIO 1 { MU    | CAMBIO DE FILTRO     | Fecha Cada 1 Dia(s)    | 15        |
|   | 0                          | MUEB-02  | MUEBLE DE FRIO 2 { MU    | INSPECCION SEMANAL   | Fecha Cada 1 Semana(s) | 0         |
|   | G                          | MUB-01   | MUEBLE DE FRIO 1 { MU    | INSPECCION SEMANAL   | Fecha Cada 1 Semana(s) | 3         |
|   | G                          | BT-003   | Banda transportadora { B | INSPECCIÓN Y REGISTR | Fecha Cada 1 Semana(s) | 64        |
|   | ß                          | BT-003   | Banda transportadora { B | INSPECCIÓN MENSUAL   | Fecha Cada 1 Meses     | 47        |
|   | S                          | MOT-ELEC | MOTOR ELECTRICO { MO     | ALINEACION LASER     | Evento MONTAJE DE MO   | 7         |
|   |                            |          |                          |                      |                        |           |
|   |                            |          |                          |                      |                        |           |

Luego, al hacer clic el sistema abrirá una ventana en donde se deben configurar todos los campos necesarios para la generación de dicha OT.

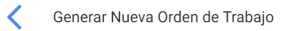

| Responsable * SCOTT WILLINGTON | <b>~</b> (X) | Tiempo de Ejecución                            |
|--------------------------------|--------------|------------------------------------------------|
| - Modo de creación             | •            | ¿Depende de otra OT?<br>Seleccione la OT padre |
| Aprobar por Presupuesto        |              |                                                |

|   | Activo                                    | Tarea                 | Tipo de tarea | Fecha<br>Programada | Plan de<br>Tareas                         | Duración<br>estimada | Prioridad | Tarea<br>Clasificación<br>1 |
|---|-------------------------------------------|-----------------------|---------------|---------------------|-------------------------------------------|----------------------|-----------|-----------------------------|
| Û | MUEBLE<br>DE FRIO<br>1 { MUB-<br>01 }     | INSPECCION<br>SEMANAL | INSPECCION    | 2022-02-14          | PLAN DE<br>MTTO<br>MUEBLES<br>ENFRIADORES | 10mins               | Media     |                             |
| Û | MUEBLE<br>DE FRIO<br>2 {<br>MUEB-<br>02 } | CAMBIO DE<br>FILTRO   | PREVENTIVO    | 2022-02-14          | PLAN DE<br>MTTO<br>MUEBLES<br>ENFRIADORES | 10mins               | Media     |                             |

# ¿Cómo crear OTs NO Planificadas?

help.fracttal.com/es/articles/6008011-como-crear-ots-no-planificadas

## Desde la Acción Rápida:

La acción rápida es un botón que siempre encontrarás disponible en la barra superior de la plataforma. Para ello, solo debes hacer clic en dicha opción y luego en tarea no planificada.

| ☰ Dashboard                              | ⑦ Ø Scott ~                                  |
|------------------------------------------|----------------------------------------------|
| Desde - Hasta<br>2022-01-17 / 2022-02-17 | Ubicado en ó es Parte de 🗸 🗸                 |
| OTs en Proceso                           | OTs en Revisión                              |
| 5                                        | 1                                            |
| OTs Finalizadas                          | Tareas Pendientes con Atraso                 |
| 13                                       | 8                                            |
| Porcentaje de Cumplimiento               | Órdenes de Trabajo                           |
| OTs Finalizadas                          | 10 19 13 6                                   |
| 68.4%                                    | 0 OTE Creades OTE Finalizadas OTE nendientes |
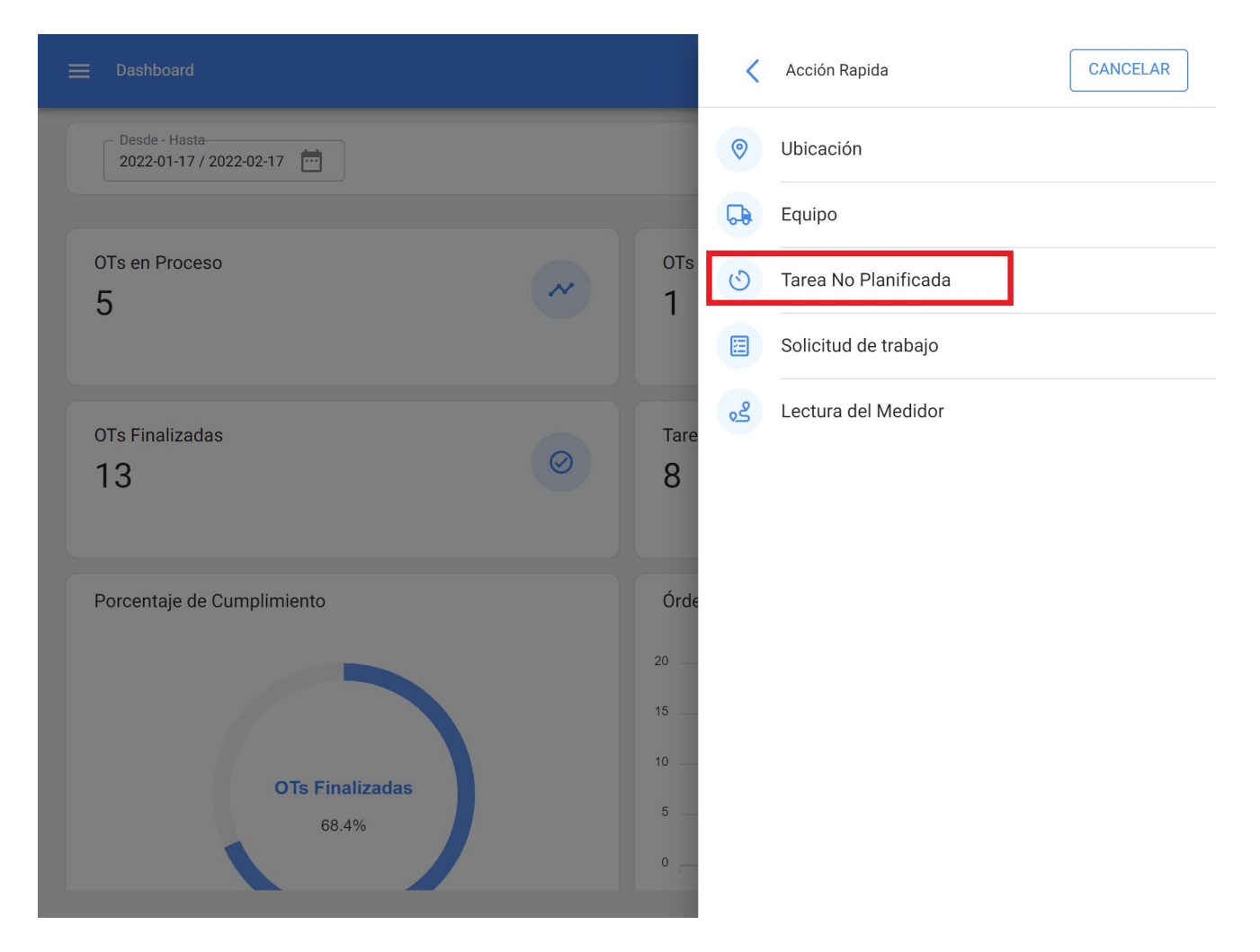

Al hacer clic se habilitará una nueva ventana, en donde se debe completar toda la información correspondiente a la tarea no planificada que puede ser enviada a tarea pendientes (para ser programada posteriormente) o generada como una nueva orden de trabajo.

Para ello, deben establecer 4 pasos antes de gestionar la tarea:

- Paso 1 (Activos): Información asociada al activo y estado de este.
- Paso 2 (Tarea): Información asociada a la tarea no planificada.
- **Paso 3 (SubTareas):** Listado con las sub-tareas o check-list (paso a paso) que se debe cumplir para completar de manera satisfactoria la tarea.
- Paso 4 (Recursos): Recursos a utilizar en la ejecución y cumplimiento de la tarea.

#### Paso 1:

| 1                            | 2                                   | 3                |                                    | 4      |
|------------------------------|-------------------------------------|------------------|------------------------------------|--------|
| Activo                       | Tarea                               | SubTareas        | Re                                 | cursos |
| Activo                       |                                     |                  |                                    |        |
| MOTOR ELECTRICO { MOT-ELEC } |                                     |                  |                                    | - (X   |
| Fecha del incidente          |                                     | - Solicitado Por |                                    |        |
| 2022-02-17 16:59             |                                     | SCOTT WILLINGTON |                                    |        |
| Severidad de las Fallas      | Tipo de daño causado —              |                  | Tiempo de interrupción a otros act | ivos — |
| Media -                      | Ninguno                             | ▼                | () 000:00                          |        |
| Activo Fuera de servicio     | Desde cuando<br>2022-02-16 13:00:00 | ) <b>İ</b>       |                                    |        |
|                              |                                     |                  |                                    |        |
|                              |                                     |                  |                                    |        |

En este paso, se debe completar la siguiente información:

- Activo: Activo asociado a la tarea no planificada
- Fecha del incidente: Fecha en la cual ocurrió el incidente.
- **Solicitado por:** Persona que reporta la tarea no planificada (por defecto el dueño de la cuenta con la que se está creando la tarea).
- **Fallo el activo:** Opción en donde se puede indicar si la tarea no planificada involucra la falla del activo.
- Tipo de falla: Catálogo con los tipos de fallas asociados a los activos
- Causa de falla: Catálogo con las causas que pueden provocar las fallas de los activos.
- Método de detección de falla: Catálogo con los métodos de detección por los que se puede identificar una falla.

- Severidad de la falla: Listado con las opciones de jerarquización de la falla según su severidad.
- **Tipo de daño causado:** Listado con opciones predeterminadas para identificar el tipo de daño causado por la falla del activo.
- **Tiempo de interrupción a otros activos:** Tiempo en el cual la falla afecta de manera directa a otros activos.
- Activo Fuera de servicio: Estado en el cual el equipo se encuentra detenido por una falla funcional. Este campo es de suma importancia, ya que al activarlo se debe colocar la fecha y hora desde que se detuvo el equipo (dicho tiempo es el que se toma para uno de los indicadores de disponibilidad en el módulo de Inteligencia de Negocios).

#### Paso 2:

Tarea no Programada

| CORRECTIVO                              | <b>~</b> (X) | Clasificación 1       | Clasificación 2     |
|-----------------------------------------|--------------|-----------------------|---------------------|
| Prioridad                               |              | – Duración estimada – | Número de Solicitud |
| Alta                                    | •            | 003:00                |                     |
| <ul> <li>Enviar a tareas per</li> </ul> |              | a ors en proceso      |                     |
| Responsable *                           |              |                       |                     |
| Responsable *                           |              |                       | •                   |
| Enviar a tareas per                     |              |                       | ~                   |

En este paso, se debe completar la siguiente información:

• Descripción de la Tarea: Detalle corto en donde se especifica la tarea en cuestión.

- Nota: Campo libre en donde se puede agregar algún detalle de la tarea.
- Tipo de Tarea: Catálogo con todos los tipos de tareas registrados en el sistema.
- **Clasificación 1 y 2:** Corresponde a campos libres que deja la plataforma para completar y dar una clasificación adicional a la tarea.
- Prioridad: Listado en donde se clasifica la tarea según su prioridad.
- **Duración Estimada:** Duración de tiempo teórica que tomaría realizar la tarea (el tiempo real se registra directamente en la OT).
- Número de Solicitud: Correlativo de identificación de la solicitud que genera la tarea no planificada.
- Este trabajo ya fe realizado: Opción que permite identificar en el sistema si la tarea ya fue ejecutada o no.
- **Opciones:** Opciones disponibles para gestionar la tarea no planificada a través de una OT (hay que agregar al responsable de la OT) o Tarea pendiente (hay que agregar la fecha en el cual se programara dicha tarea).

#### Paso 3:

En este paso de deben agregar las subtareas asociadas, para ello hay que hacer clic en el símbolo de agregar que se encuentra en la parte inferior derecha de la plataforma y luego agregar las subtareas según corresponda

| < | Tarea no Pro | ograma | da    |               |           |             |          |
|---|--------------|--------|-------|---------------|-----------|-------------|----------|
|   | •            |        |       | _ 🖉           |           | (           | 4        |
|   | Act          | tivo   |       | Tarea         | SubTareas | Rec         | ursos    |
|   |              |        |       |               |           |             |          |
|   |              |        | Orden | Descripción   | Tipo      | Grupo/Parte |          |
|   | <b>T</b>     |        | 1     | Procedimiento | Texto     |             |          |
|   |              |        |       |               |           |             |          |
|   |              |        |       |               |           |             |          |
|   |              |        |       |               |           |             |          |
|   |              |        |       |               |           |             |          |
|   |              |        |       |               |           |             |          |
|   |              |        |       |               |           |             |          |
|   |              |        |       |               |           |             |          |
|   |              |        |       |               |           |             |          |
|   |              |        |       |               |           |             |          |
|   |              |        |       |               |           |             |          |
|   |              |        |       |               |           |             | <b>A</b> |
|   | < ATRAS      | SIG    |       |               |           |             |          |

| < | Tarea no F | Programad | da            |                                                                                        | Agregar Subtarea                      |
|---|------------|-----------|---------------|----------------------------------------------------------------------------------------|---------------------------------------|
|   | A          | ctivo     |               | Tarea                                                                                  | Obligatorio 🗌 Adjunto Obligatorio     |
|   |            |           | Orden         | Descripción                                                                            | · · · · · · · · · · · · · · · · · · · |
|   | Ŧ          | -         | 1             | Desenergizar el equipo                                                                 | ⊂ Tipo<br>Si / No ▼                   |
|   | T          | -         | 2             | Desmonte el equipo                                                                     | Grupo/Parte                           |
|   | Î          | <b>N</b>  | 3             | Quite la tapa superior                                                                 |                                       |
|   | Î          | P         | 4             | Desmonte los dos rodamientos                                                           | ¿El equipo quedó operativo?           |
|   | Î          | <b>A</b>  | 5             | Monte dos rodamientos nuevos                                                           |                                       |
|   | ATRÁS      | SIGU      | 6<br>JIENTE > | Alinee el equipo con ayuda del alineador laser,<br>nivelado y con la superficie limpia |                                       |
|   |            |           |               |                                                                                        |                                       |

Donde existen 6 tipos de subtareas:

- Texto: Corresponde a subtareas que serán completadas en un campo tipo texto.
- **Si/No:** Corresponde a subtareas que tendrán una respuesta predefinida con las opciones de Si, No y N/A.
- Número: Corresponde a subtareas que serán completadas con caracteres numéricos.
- Verificaciones: Corresponde a subtareas que tendrán una respuesta predefinida con las opciones de Aprobó, Alerta, Fallo.
- Localización GPS: Corresponde a las subtareas en las cuales se tomará la geolocalización del dispositivo utilizado al momento de completar la subtarea para así establecer la hora, fecha y geolocalización al instante.
- Lista: Corresponde a subtareas endonde se muestran varias opciones de las cuales solo se puede elegir una de ellas.

#### Tarea no Programada

|      | <b>~</b> |                    | <b>&gt;</b>                                                                   | 3                                     | 4          |             |
|------|----------|--------------------|-------------------------------------------------------------------------------|---------------------------------------|------------|-------------|
|      | Activo   |                    | Tarea                                                                         | SubTareas                             | Recur      | SOS         |
|      |          | Orden              | Descripción                                                                   |                                       | Tipo       | Grupo/Parte |
| Î    |          | 1                  | Desenergizar el equipo                                                        |                                       | Texto      |             |
| Ĩ    |          | 2                  | Desmonte el equipo                                                            |                                       | Texto      |             |
| Î    |          | 3                  | Quite la tapa superior                                                        |                                       | Texto      |             |
| Ĩ    |          | 4                  | Desmonte los dos rodamientos                                                  |                                       | Texto      |             |
| Ĩ    |          | 5                  | Monte dos rodamientos nuevos                                                  |                                       | Texto      |             |
| Î    |          | 6                  | Alinee el equipo con ayuda del alinead<br>nivelado y con la superficie limpia | dor laser, tenga en cuenta que debe e | star Texto |             |
| Î    |          | 7                  | ¿El equipo quedó operativo?                                                   |                                       | Si /<br>No |             |
|      |          |                    |                                                                               |                                       |            |             |
|      |          | S. A. S. S. Market |                                                                               |                                       |            |             |
| < AT | RÁS      | SUIENTE >          | 1                                                                             |                                       |            |             |

#### Paso 4:

En este último paso se pueden agregar los recursos asociados a la tarea no planificada, en donde pueden agregar: Inventarios, Recursos Humanos, Servicios, Inventarios (No Catalogados), Servicios (No Catalogados).

| < | Tarea no Programada |        |             |      |                |             |                    |
|---|---------------------|--------|-------------|------|----------------|-------------|--------------------|
|   | <b>~</b>            |        | 🕗           |      | 🖌              |             | <b>&lt;</b>        |
|   | Activo              |        | Tarea       |      | SubTareas      | 3           | Recursos           |
|   |                     |        |             |      |                |             |                    |
|   | Cantidad            | Unidad | Descripción | Tipo | Costo unitario | Costo Total | Fuente del Recurso |
|   |                     |        |             |      |                |             |                    |
|   |                     |        |             |      |                |             |                    |
|   |                     |        |             |      |                |             |                    |
|   |                     |        |             |      |                |             |                    |
|   |                     |        |             |      |                |             |                    |
|   |                     |        |             |      |                |             |                    |
|   |                     |        |             |      |                |             |                    |
|   |                     |        |             |      |                |             |                    |
|   |                     |        |             |      |                |             |                    |
|   |                     |        |             |      |                |             |                    |
|   |                     |        |             |      |                |             |                    |
|   |                     |        |             |      |                |             |                    |
|   | ATRÁS FINALIZ       | ZAR >  |             |      |                |             | +                  |
|   |                     |        |             |      |                |             |                    |

| < | Tarea no Programada |        |             |      |     | Nuevo Recurso                                                          | •                                                                                                    |
|---|---------------------|--------|-------------|------|-----|------------------------------------------------------------------------|----------------------------------------------------------------------------------------------------|
|   | Activo              |        | Tarea       |      |     | Tipo de Recurso<br>Inventario<br>Herramienta / Repuestos y Suministros | •                                                                                                    |
|   | Cantidad            | Unidad | Descripción | Tipo | Cos | Prerramenta / Repuestos y suministros                                  | Image: Second second second |

|   | <b>~</b> - |          | )      | <ul> <li></li></ul>             | <b>&lt;</b>         |                     |                     | - 📀                                                  |
|---|------------|----------|--------|---------------------------------|---------------------|---------------------|---------------------|------------------------------------------------------|
|   | Activo     |          | Т      | area                            | SubTar              | reas                |                     | Recursos                                             |
|   |            | Cantidad | Unidad | Descripción                     | Тіро                | Costo<br>unitario   | Costo<br>Total      | Fuente del<br>Recurso                                |
|   | ŧ          | 2        | UNIDAD | RODAMIENTO<br>3200ZZ { ROD-01 } | Inventario          | \$ CLP<br>23.000,00 | \$ CLP<br>46.000,00 | ALMACEN<br>GENERAL DE<br>REPUESTOS Y<br>HERRAMIENTAS |
| - | Î          | 00:45    | Hora   | ELECTROMECANICO                 | Recursos<br>Humanos | \$ CLP<br>12.500,00 | \$ CLP<br>9.375,00  | SCOTT<br>WILLINGTON                                  |
|   |            |          |        |                                 | . Iananoo           | 121000,000          |                     |                                                      |
|   |            |          |        |                                 |                     |                     |                     |                                                      |
|   |            |          |        |                                 |                     |                     |                     |                                                      |
|   |            |          |        |                                 |                     |                     |                     |                                                      |
|   |            |          |        |                                 |                     |                     |                     |                                                      |
|   |            |          |        |                                 |                     |                     |                     |                                                      |

Luego al hacer clic en finalizar se genera la orden de trabajo o la tarea pendiente asociada a la tarea no planifica.

#### Desde el módulo de OTs:

Para agregar una Tarea No Planificada desde el módulo de OTs, puedes ingresar a cualquiera de las vistas (Kanban, Timeline y Lista) que encontrarás en dicho módulo y debes hacer clic en la opción de agregar que encontrarás disponible todo el tiempo en la parte inferior derecha de la ventana.

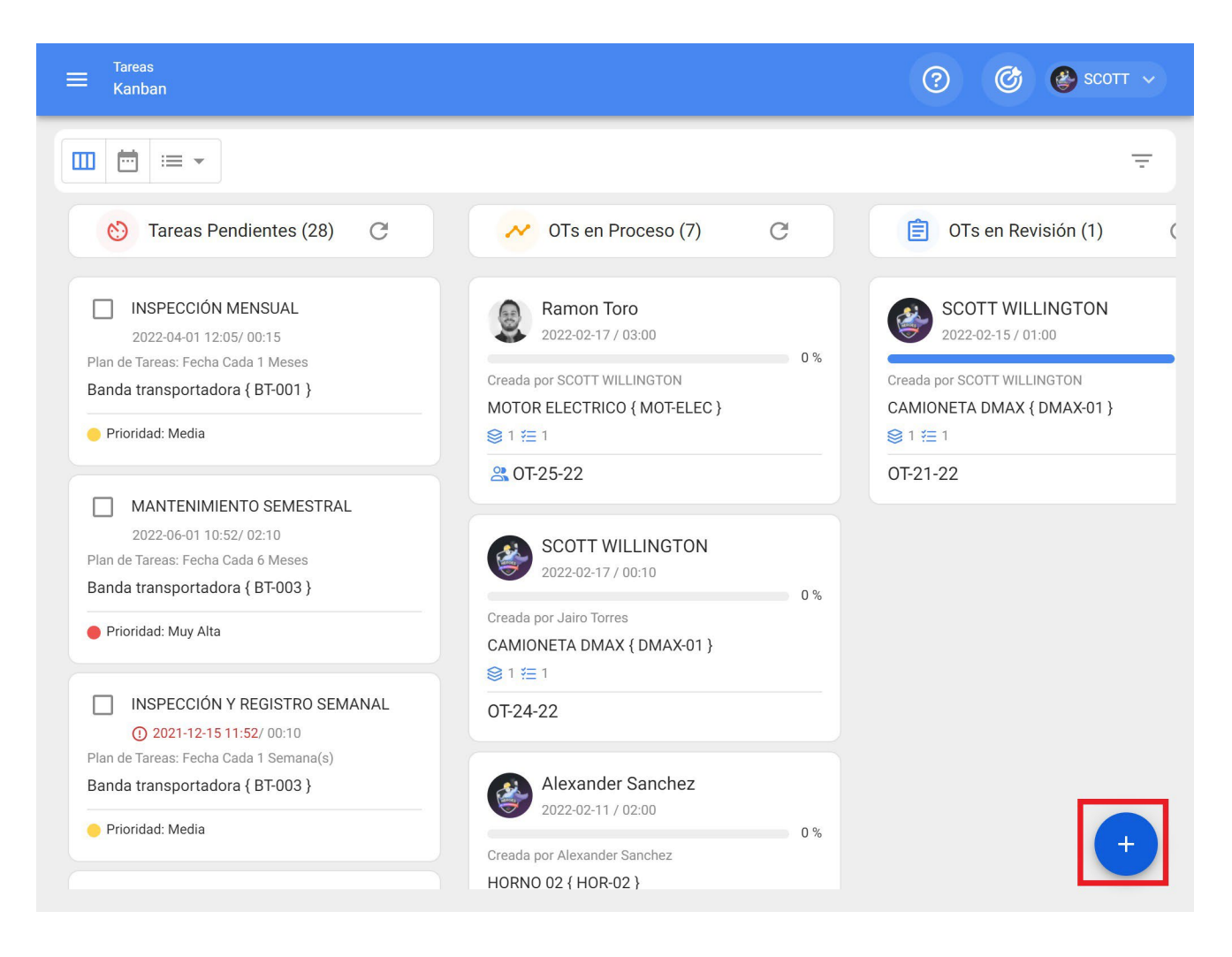

#### Vista Kanban

| ≡ <sup>Tareas</sup><br>Vista Calendari         | io                                                  |                                                                 |                                                                     |                                               | ? @     | 🔊 🔮 SCOTT 🗸 |
|------------------------------------------------|-----------------------------------------------------|-----------------------------------------------------------------|---------------------------------------------------------------------|-----------------------------------------------|---------|-------------|
|                                                |                                                     |                                                                 |                                                                     |                                               |         | G ∓ :       |
| Tareas Penc                                    | lientes 🗴 Órdenes                                   | de Trabajo 🛞                                                    |                                                                     | 2022 Febrero                                  | 🔻 📋 Mes | •           |
| lun.                                           | mar.                                                | mié.                                                            | jue.                                                                | vie.                                          | sáb.    | dom.        |
| 31                                             | 01<br>(© 12:05 0T-2-22 100%)                        | 02                                                              | 03                                                                  | 04                                            | 05      | 06          |
| 07                                             | 08<br>(© 08:48 0T-17 100%<br>(© 09:46 0T-1-22 100%) | 09<br>() 12:18 0T-4-22 100%<br>() 12:29 0T-5-22 100%<br>+ 4 Más | 10<br>08:54 0T-11 100%<br>09:21 ALINEAC<br>+ 5 Más                  | 11<br>() 13:59 0T-19-22 0%<br>() 14:06 ALARMA | 12      | 13          |
| 14<br>10:00 INSPECC<br>10:21 CAMBIO<br>+ 3 Más | 15<br>(5) 13:40 OT-21 100%                          | 16<br>(© 16:03 0T-23 100%                                       | 11:07       0T-24-22       0%         16:49       0T-25-22       0% | 18                                            | 19      | 20          |
| 21                                             | 22                                                  | 23                                                              | 24<br>(© 11:37 0T-16-22 0%                                          | 25                                            | 26      | 27          |
| 28                                             | 01 12:00 MANTEN 12:00 MANTEN 012:05 0T-22 100%      | 02                                                              | 03                                                                  | 04                                            | 05      | 06          |

## Vista Timeline

| Tareas<br>Tareas Pendien | tes       |                          | Q Buscar              | ()<br>()<br>()<br>()   | 👺 ѕсотт 🗸  |
|--------------------------|-----------|--------------------------|-----------------------|------------------------|------------|
|                          | 🖹 Fecha P | rogramada< 2022-02-28 🔇  |                       | Total: 12 C 🗰          | <u>-</u> : |
|                          | Código    | Activo                   | Tarea                 | Activador              | Atraso     |
|                          | DMAX-01   | CAMIONETA DMAX { DM      | INSPECCION SEMANAL    | Fecha Cada 1 Semana(s) | 0          |
|                          | COR-CO    | CORTADORA DE COMFO       | REVISION DE CUCHILLAS | Lectura Cada 1000 UNID | 3          |
|                          | HOR-03    | HORNO 03 { HOR-03 }      | ALARMA SESTV          | Evento ALARMA SESTV    | 6          |
|                          | MUEB-02   | MUEBLE DE FRIO 2 { MU    | inspeccion diaria     | Fecha Cada 1 Dia(s)    | 3          |
|                          | MUB-01    | MUEBLE DE FRIO 1 { MU    | inspeccion diaria     | Fecha Cada 1 Dia(s)    | 3          |
|                          | MUEB-02   | MUEBLE DE FRIO 2 { MU    | CAMBIO DE FILTRO      | Fecha Cada 1 Dia(s)    | 3          |
|                          | MUB-01    | MUEBLE DE FRIO 1 { MU    | CAMBIO DE FILTRO      | Fecha Cada 1 Dia(s)    | 15         |
|                          | MUEB-02   | MUEBLE DE FRIO 2 { MU    | INSPECCION SEMANAL    | Fecha Cada 1 Semana(s) | 0          |
|                          | MUB-01    | MUEBLE DE FRIO 1 { MU    | INSPECCION SEMANAL    | Fecha Cada 1 Semana(s) | 3          |
|                          | BT-003    | Banda transportadora { B | INSPECCIÓN Y REGISTR  | Fecha Cada 1 Semana(s) | +          |

### Vista Lista

Luego de hacer clic, se deben completar todos los pasos necesarios para crear la tarea no planificada.

| 1                              | 2     | 3                | 4        |
|--------------------------------|-------|------------------|----------|
| Activo                         | Tarea | SubTareas        | Recursos |
| stivo                          |       |                  |          |
| ctivo no puede estar en blanco |       |                  |          |
| Fecha del incidente            |       | Solicitado Por   |          |
| .022-02-17 17:30               | Ē     | SCOTT WILLINGTON |          |
| ] ¿Falló el Activo?            |       |                  |          |
| ;Falló el Activo?              |       |                  |          |
| ¿Falló el Activo?              |       |                  |          |
| ¿Falló el Activo?              |       |                  |          |
| ¿Falló el Activo?              |       |                  |          |

**Nota:** En la sesión de cómo generar un OT no planificada "Desde la Acción rápida" encontrarás de forma detalla el paso a paso para completar cada uno de los campos necesarios para la generación de una OT No Planificada.

#### Desde Solicitudes de Trabajo:

Una vez generada una solicitud de trabajo, el sistema permite gestionar dicha solicitud a través de una tarea no planificada, para ello se debe hacer clic en el símbolo de agregar

| 😑 Solicitud de trabajo |                               |         | Q Buscar        | ? 🕝 🔮 SCOTT ~             |
|------------------------|-------------------------------|---------|-----------------|---------------------------|
|                        |                               |         |                 | Total: 4 C 💷 = :          |
|                        | Nro Solicitud $^{\downarrow}$ | Orden   | Estado          | Descripción               |
| □ ◎ ট                  | 4                             |         | – Abierta       | CAMBIAR SENSOR DE FLAMA   |
|                        | 3                             |         | Resuelta sin OT | REALIZAR ALINEACION LASER |
|                        | 2                             | OT-13   | Resuelta con OT | CAMBIAR RODAMIENTOS       |
|                        | 1                             | OT-6-22 | Resuelta con OT | FALLA EN LA CADENA        |
|                        |                               |         |                 |                           |
|                        |                               |         |                 |                           |
|                        |                               |         |                 |                           |
|                        |                               |         |                 |                           |
|                        |                               |         |                 |                           |
|                        |                               |         |                 |                           |

Luego al hacer clic se habilitará una nueva ventana, en donde se debe completar toda la información correspondiente a la tarea no planificada antes de ser generada como una OT.

| 1                               | 2     | 3                | 4        |
|---------------------------------|-------|------------------|----------|
| Activo                          | Tarea | SubTareas        | Recursos |
| Activo                          |       |                  |          |
|                                 |       |                  |          |
| Activo no puede estar en blanco |       |                  |          |
| Fecha del incidente             |       | Solicitado Por   |          |
| 2022-02-17 17:30                | ť     | SCOTT WILLINGTON |          |
|                                 |       |                  |          |
|                                 |       |                  |          |
|                                 |       |                  |          |
|                                 |       |                  |          |
|                                 |       |                  |          |
|                                 |       |                  |          |
|                                 |       |                  |          |

**Nota:** En la sesión de cómo generar un OT no planificada "Desde la Acción rápida" encontrarás de forma detalla el paso a paso para completar cada uno de los campos necesarios para la generación de una OT No Planificada.

# ¿Cómo completar una OT sujeta a una aprobación de presupuesto?

help.fracttal.com/es/articles/6008316-como-completar-una-ot-sujeta-a-una-aprobacion-de-presupuesto

Una OT sujeta a la aprobación de un presupuesto, no puede ser editada hasta haberle agregado y aprobado un presupuesto. Para agregar un presupuesto a una OT, se debe hacer clic al símbolo de presupuesto que parece en la OT (solo aparece en las OT que hayan sido creadas con dicha opción).

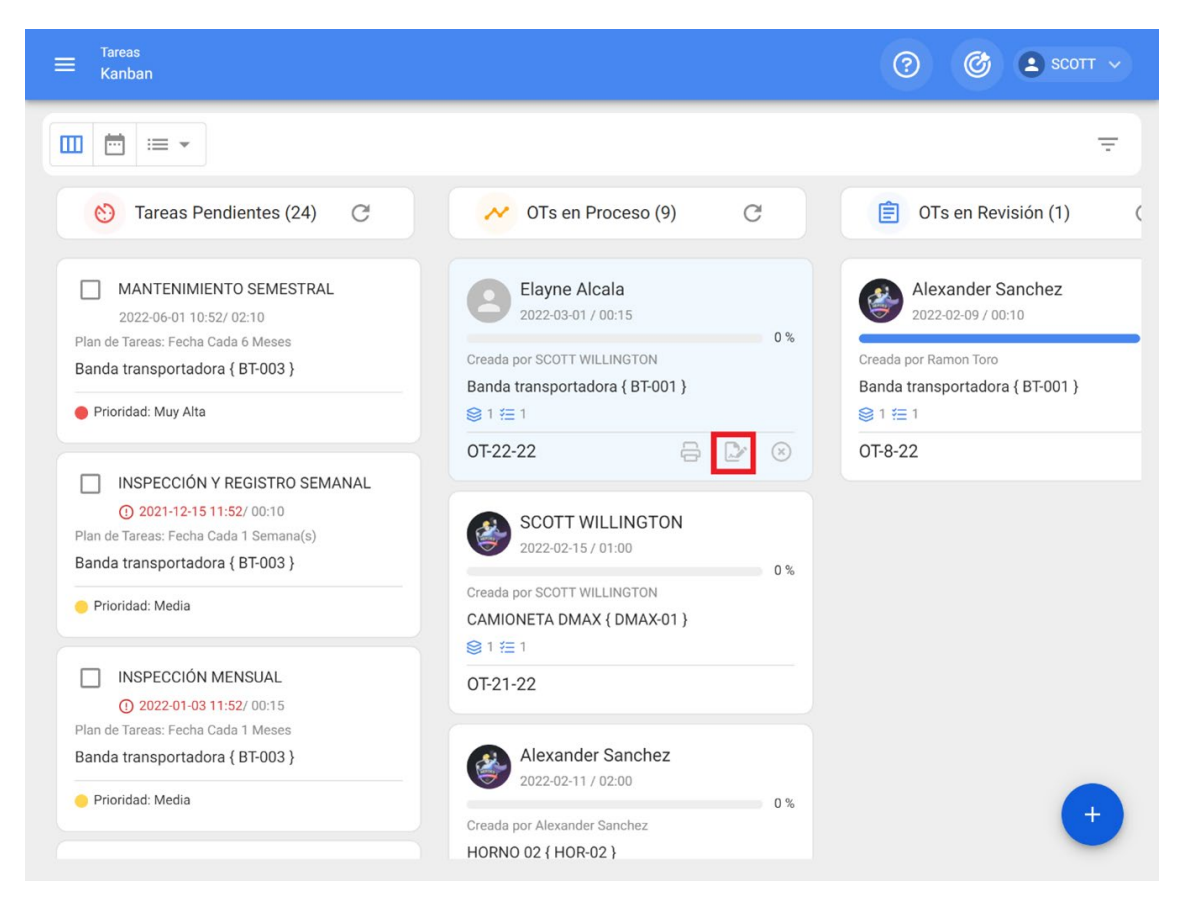

Luego, al hacer clic se aparecerá una nueva ventana en donde se deben agregar los distintos presupuestos asociados a la ejecución de la OT.

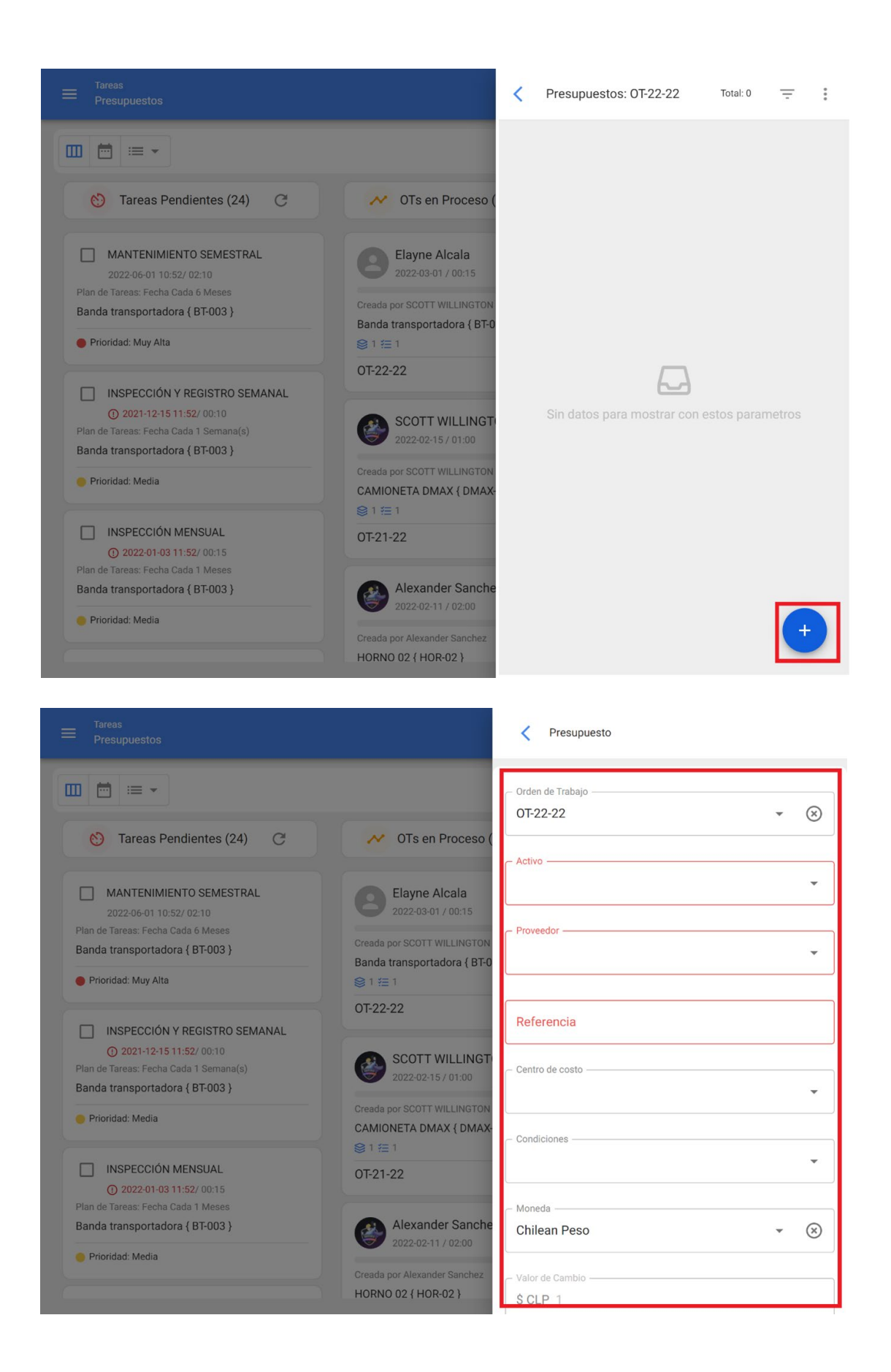

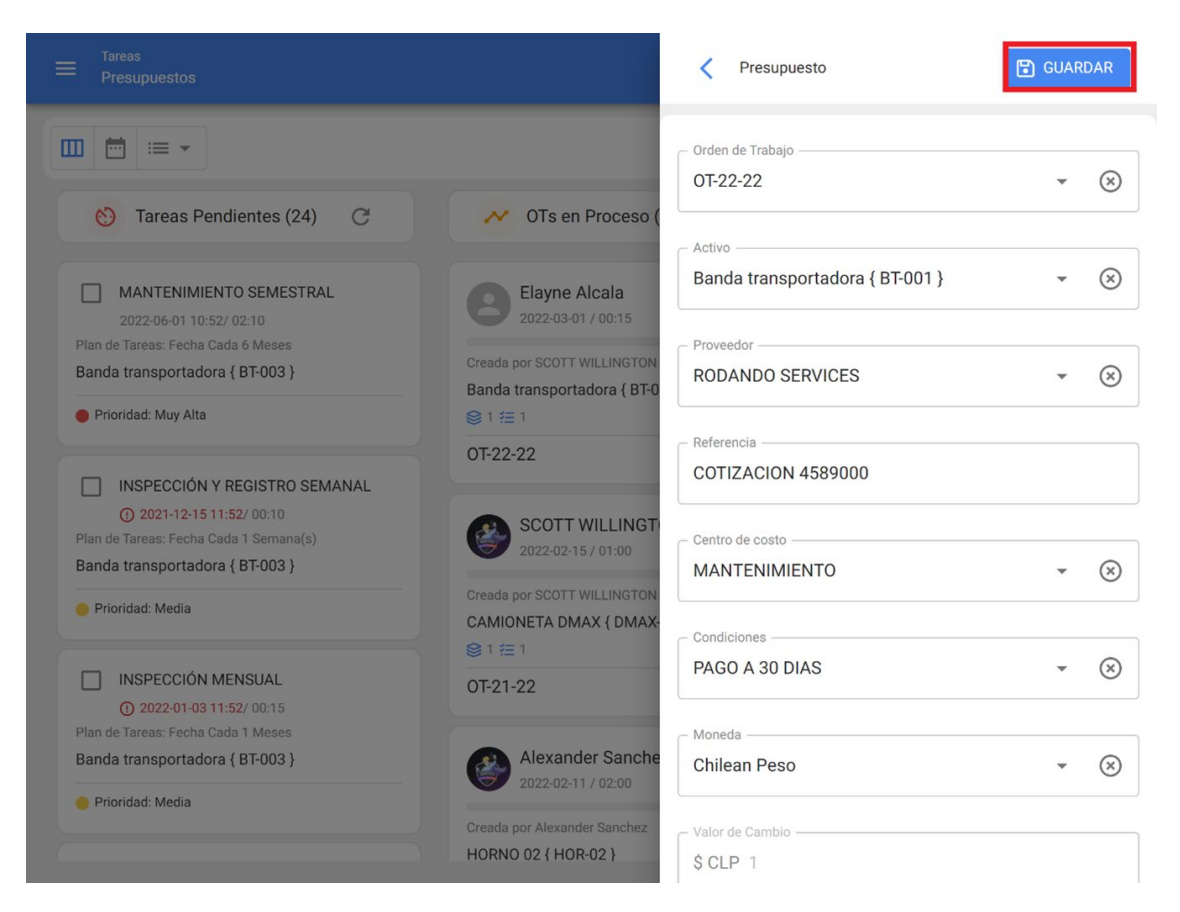

Finalmente, una vez agregados los presupuestos solo se tendrá que realizar la aprobación, la cual se puede realizar directamente desde el módulo de OTs o de Presupuestos.

#### **Desde OTs**

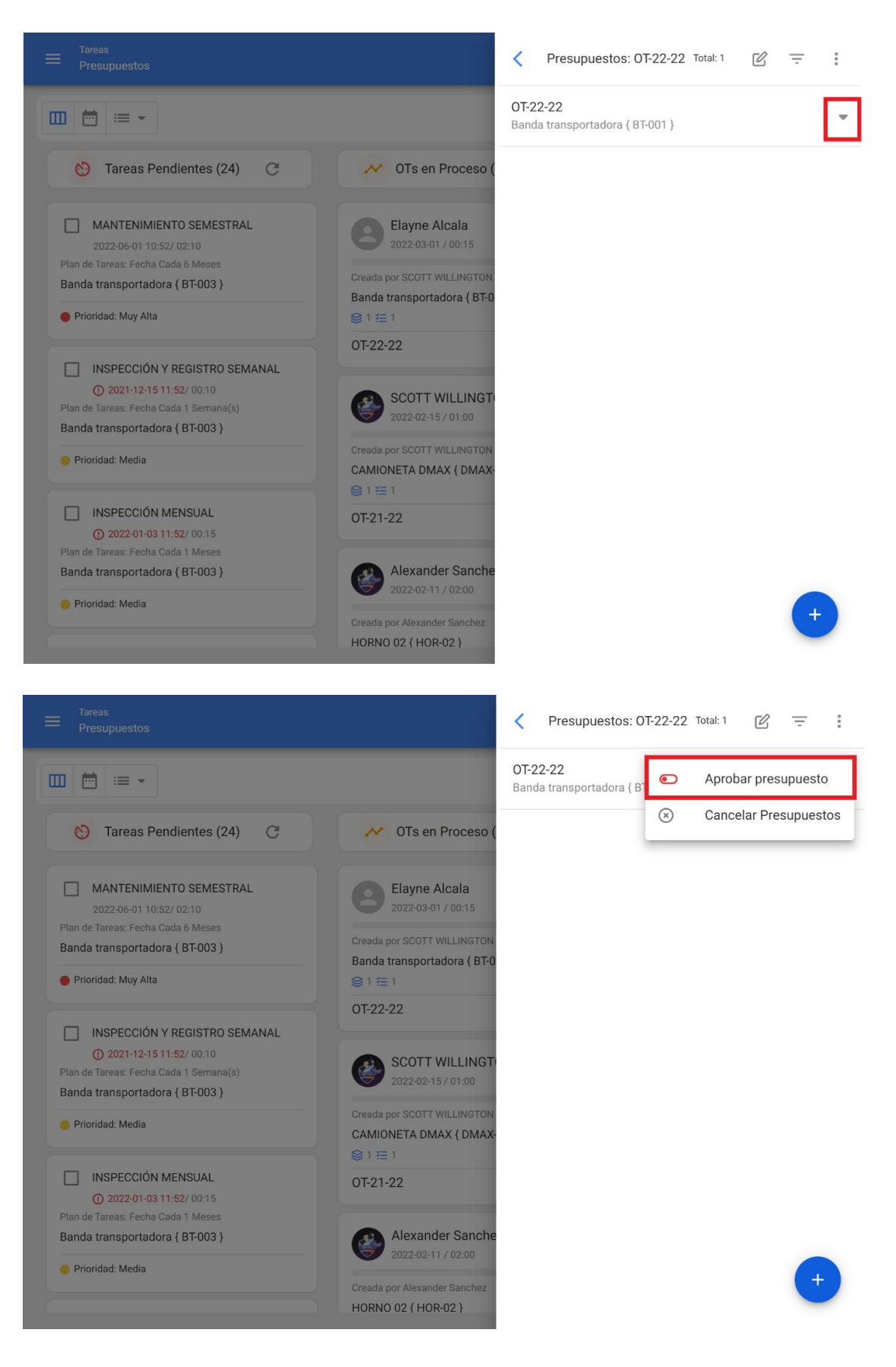

#### **Desde Presupuesto**

| ➡ Tareas<br>Presupuestos |                  |                 |               |          | 0 C             | SCOTT 🗸     |
|--------------------------|------------------|-----------------|---------------|----------|-----------------|-------------|
| Presupuestos             |                  |                 |               | Tota     | al: 3 C 💵       | <b>₹</b> :  |
|                          | Orden de Trabajo | Activo          | Tercero       | Secuenci | Centro de costo | Estado      |
|                          | OT-22-22         | Banda transport | RODANDO SERVI | 51       | MANTENIMIENTO   | Por aprobar |
|                          | OT-15-22         | Banda transport | AIR JBM COMPR | 50       | PROYECTOS       | Por aprobar |
|                          | OT-15-22         | Banda transport | SAVIA         | 49       | PROYECTOS       | Aprobado    |
|                          |                  |                 |               |          |                 |             |
|                          |                  |                 |               |          |                 |             |
|                          |                  |                 |               |          |                 |             |
|                          |                  |                 |               |          |                 |             |
|                          |                  |                 |               |          |                 |             |
|                          |                  |                 |               |          |                 | +           |
|                          |                  |                 |               |          |                 |             |

Luego, al aprobar el presupuesto (por cualquiera de las opciones) se indicará al usuario que realizó la aprobación, junto a un comentario.

|       |          |                  |                 |         | Aprobar presupuesto | • |
|-------|----------|------------------|-----------------|---------|---------------------|---|
| Presu | upuestos |                  |                 |         | SCOTT WILLINGTON    |   |
|       |          | Orden de Trabajo | Activo          | Tercerc | Comentarios         |   |
|       |          | ОТ-22-22         | Banda transport | RODAN   |                     |   |
|       | • •      | 0T-15-22         | Banda transport | AIR JBN |                     |   |
|       | •        | OT-15-22         | Banda transport | SAVIA   |                     |   |
|       |          |                  |                 |         |                     |   |
|       |          |                  |                 |         |                     |   |
|       |          |                  |                 |         |                     |   |
|       |          |                  |                 |         |                     |   |
|       |          |                  |                 |         |                     |   |
|       |          |                  |                 |         |                     |   |
|       |          |                  |                 |         |                     |   |

Finalmente, la OT quedará habilitada para su edición y ejecución.

**Nota:** Al aprobar un presupuesto, el mismo no se verá reflejado automáticamente en los recursos agregados a la OT.

## ¿Cómo ingresar al módulo de medidores?

help.fracttal.com/es/articles/6000490-que-es-un-medidor-y-como-ingresar-al-modulo-de-medidores

En este módulo se podrá tener una trazabilidad completa de todas las lecturas de medidores asociada a los activos, junto al registro y control de activación de tareas vinculadas.

| ≡ Monitoreo<br>Medidores | Q Busca                                  | 🕐 🔮 scoтт 🗸                         |
|--------------------------|------------------------------------------|-------------------------------------|
|                          |                                          | Ŧ                                   |
|                          |                                          | Total: 419 C = :                    |
|                          | Ubicado en ó es Parte de                 | Descripción Sensor / Medidor Número |
| _ • + •                  | SONDA DIAMANTINA { CH1-133 }             | Temperatura motor 1-133-T           |
| - • • •                  | ELICATE SACA SEGURO KNIPEF INTERIOR RECT | multimetro                          |
| C ( ) ( )                | Bomba 1 - Gral Jofre { }                 | multimetro                          |
| D 🕘 🕀 🖘                  | ELICATE SACA SEGURO KNIPEF INTERIOR RECT | multimetro                          |
| - · · ·                  | MONTAJE RODAMIENTOS SKF INDUCTOR TIH-0   | multimetro                          |
| - · · ·                  | MONTAJE RODAMIENTOS SKF INDUCTOR TIH-0   | multimetro                          |
| - · · ·                  | BOMBA HIDRAULICA { }                     | multimetro                          |
| - • • -                  | BOMBA HIDRAULICA { }                     | multimetro                          |
|                          | SECCION 2                                | Horometro Sistema samo5/            |

Para ingresar al módulo, primero debes hacer clic en el botón de menú que encontrarás en la parte superior izquierda en la barra principal de la plataforma y desplegar el menú de Monitoreo, para el sistema te muestre los distintos submódulos.

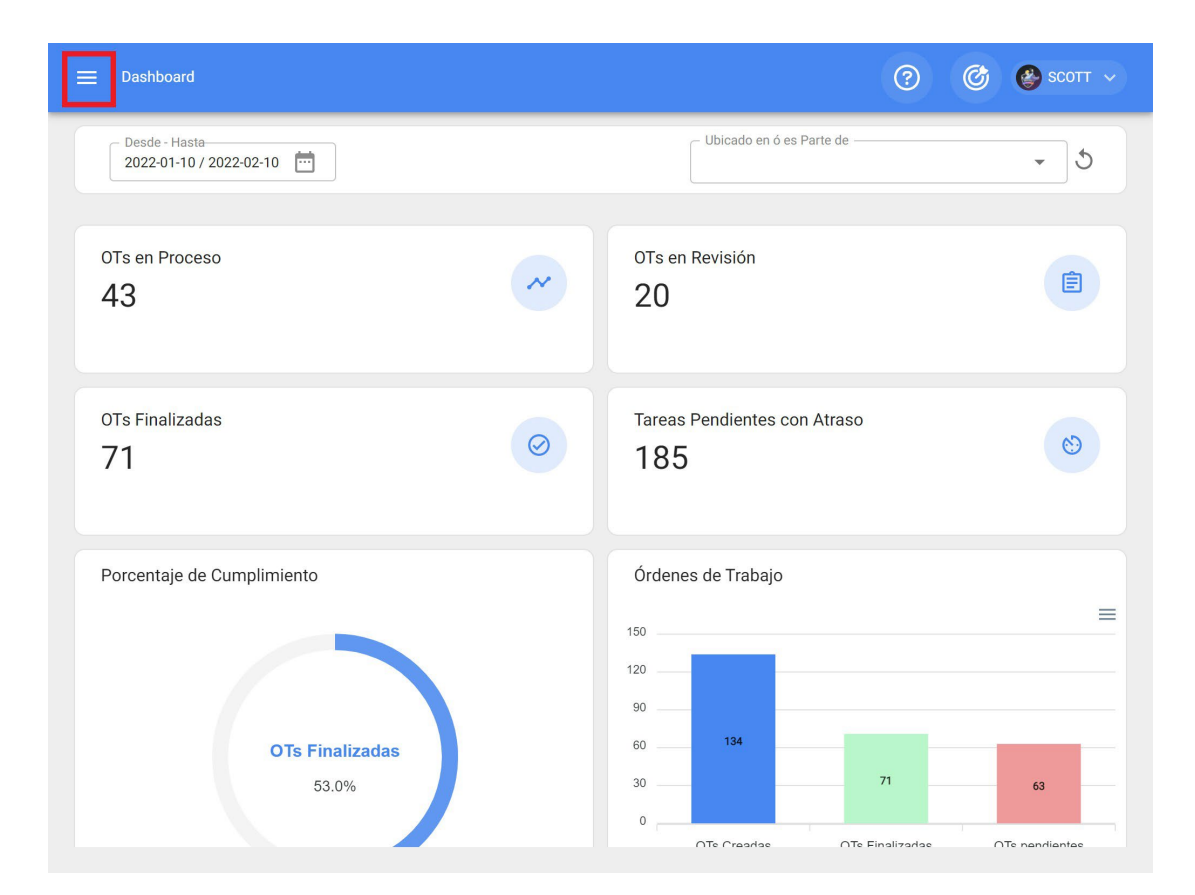

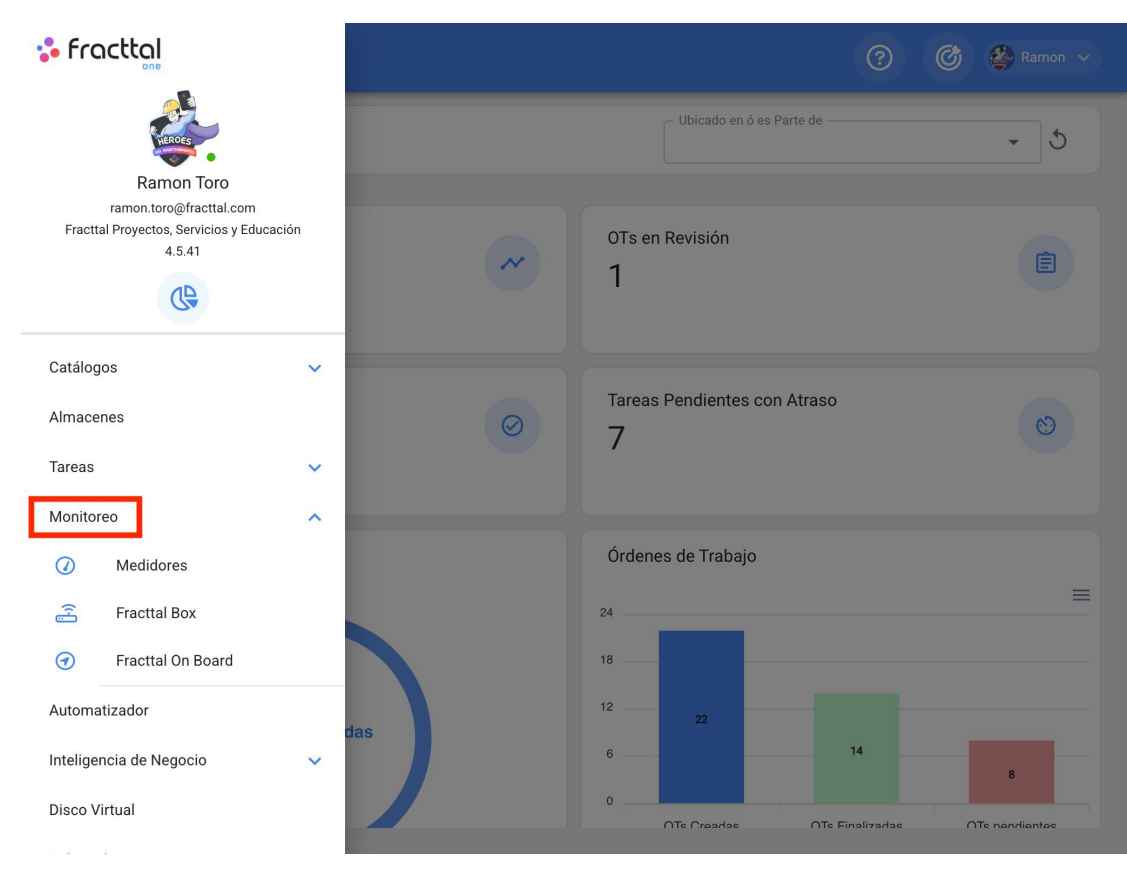

Al desplegar el menú, encontrarás los siguientes submódulos:

Medidores

- Fracttal Box
- Fracttal On Board

Luego, solo se debe hacer clic en "Medidores" para que el sistema muestre finalmente los medidores creados en el sistema.

| 🛟 fracttal                                               |     | 0 0                               | 😵 Ramon 🗸           |
|----------------------------------------------------------|-----|-----------------------------------|---------------------|
| Ramon Toro                                               |     | - Ubicado en ó es Parte de        | • 5                 |
| Fracttal Proyectos, Servicios y Educación<br>4.5.41      | ~   | OTs en Revisión<br>1              |                     |
| Catálogos 🗸                                              | 0   | Tareas Pendientes con Atraso      | 8                   |
| Tareas 🗸                                                 |     | /                                 | Ŭ                   |
| Monitoreo  Medidores                                     |     | Órdenes de Trabajo                |                     |
| <ul><li>Fracttal Box</li><li>Fracttal On Board</li></ul> |     | 24                                |                     |
| Automatizador                                            | das | 12 <u>22</u>                      |                     |
| Inteligencia de Negocio V                                |     | 0 OTe Oroariae OTe Finalizariae / | 8<br>OTs pendientes |

| ➡ Monitoreo<br>Medidores | Q Buscar                                 |                                     |
|--------------------------|------------------------------------------|-------------------------------------|
|                          |                                          | Ŧ                                   |
|                          |                                          | Total: 419 C = :                    |
|                          | لـ Ubicado en ó es Parte de              | Descripción Sensor / Medidor Númerc |
|                          | SONDA DIAMANTINA { CH1-133 }             | Temperatura motor 1-133-T           |
| □ <b>◎</b> ⊕ ⇔           | ELICATE SACA SEGURO KNIPEF INTERIOR RECT | multimetro                          |
|                          | Bomba 1 - Gral Jofre { }                 | multimetro                          |
| - • • •                  | ELICATE SACA SEGURO KNIPEF INTERIOR RECT | multimetro                          |
| - · · ·                  | MONTAJE RODAMIENTOS SKF INDUCTOR TIH-0   | multimetro                          |
| - • • •                  | MONTAJE RODAMIENTOS SKF INDUCTOR TIH-0   | multimetro                          |
| C 🕘 🕀 🖘                  | BOMBA HIDRAULICA { }                     | multimetro                          |
| - · · ·                  | BOMBA HIDRAULICA { }                     | multimetro                          |
|                          | SECCION 2                                | Horometro Sistema saoro5            |

## Tipos de medidores | Fracttal One

Interpretation (%) help.fracttal.com/es/articles/6000513-tipos-de-medidores

En Fracttal existe la posibilidad de agregar dos tipos de medidores, según su naturaleza de registro:

#### **Medidores Contadores o Acumuladores**

Los medidores contadores o acumuladores, como lo indica su nombre son medidores que permiten registrar lecturas de forma ascendente en función al acumulado de registrar previos. Algunos ejemplos de este tipo de medidor, pueden ser las lecturas de kilometraje acumuladas en un vehículo o el registro de horas de operación acumuladas en una máquina.

| ≡ Monitoreo<br>Medidores                                                       |                                     | 🕜 🎯 🍪 SCOTT 🗸    |
|--------------------------------------------------------------------------------|-------------------------------------|------------------|
|                                                                                |                                     | Ŧ                |
| Korómetro Motor 74252284 - Motor die                                           | esel { 74252284 }                   | 🗑 GUARDAR 📝 MÁS  |
| Detalles                                                                       |                                     | C                |
| ∠     Dashboard       o2     Lecturas       →↓     Alarmas-Activador de Tareas | Última Fecha<br>2021-02-05<br>10:34 | Valor Actual (a) |
| C Elementos vinculados                                                         | HOROMETRO (HR) vs. Fecha            | ⊕⊙ � ♠≡          |

#### **Medidores No Acumuladores**

Los medidores no acumuladores, corresponden a los medidores que solo registran el valor momentáneo de la lectura, donde dicha lectura puede fluctuar u oscilar en el tiempo. Algunos ejemplos de este tipo de medidores, pueden ser los registros de temperatura de un cuarto refrigerado los cuales pueden variar en el tiempo o el registro de variables como voltaje y amperaje de un equipo los cuales pueden variar en función de las condiciones de operación.

| E Monitoreo<br>Medidores                |                                    | ? 🕜 🔮 SCOTT ~           |
|-----------------------------------------|------------------------------------|-------------------------|
|                                         |                                    | ÷                       |
| C Temperatura de rodamientos - Mesa sep | aradora { MS-001 }                 | 🕄 GUARDAR 🧪 MÁS         |
| Detalles                                |                                    | C                       |
| 🖒 General                               |                                    | 0                       |
| 🗠 Dashboard                             | Última Fecha Valor Actual          |                         |
| ₀Lecturas                               | 2021-11-17 13:38 🗉 60 °C           | $(\bigcirc)$            |
| Alarmas-Activador de Tareas             |                                    |                         |
| Elementos vinculados                    | Temperatura (°C) vs. Fecha         |                         |
|                                         | 64                                 | ⊕⊝�♠≡                   |
|                                         | 60                                 |                         |
|                                         | 59                                 |                         |
|                                         | 57                                 |                         |
|                                         | 55 54                              |                         |
|                                         | 53                                 |                         |
|                                         |                                    | 45 Oct New 194 45 March |
|                                         | Aug 21 15 Aug Sep 21 15 Sep Oct 21 | 15 UCt NOV 21 15 Nov    |

## ¿Cómo crear un nuevo medidor?

help.fracttal.com/es/articles/6000522-como-crear-un-nuevo-medidor

Para crear un nuevo medidor se debe hacer clic en el símbolo de agregar que se encuentra en la parte inferior derecha de la ventana.

| Mo<br>Me | nitoreo<br>edidore | 95       |   |    | Q                                              |       | 0                             | ¢     | 0 | сотт 🗸 |
|----------|--------------------|----------|---|----|------------------------------------------------|-------|-------------------------------|-------|---|--------|
| i≡ v     | 'ISTA LI           | ISTA     | • |    |                                                |       |                               |       |   | Ŧ      |
|          |                    |          |   |    |                                                |       | Total: 419                    | C     | ŀ | 1      |
|          |                    |          |   |    | Ubicado en ó es Parte de                       |       | Descripción Sensor / Medidor  |       | 4 | Númerc |
|          | ٢                  | $\oplus$ | Ð | 32 | Motor 5.2 kW Weg                               | т     | Temperatura motor             |       |   | ABC12: |
|          | 0                  | $\oplus$ | Θ |    | Estanque Hidroneumático 2 750 lts              | Ν     | Manómetro                     |       |   |        |
|          | 0                  | $\oplus$ | Ð |    | Estanque hidroneumático 3 750 lts              | Ν     | Manómetro                     |       |   |        |
|          | 0                  | $\oplus$ | Ð |    | Bomba 2 [10.35kw]                              | `     | Voltímetro                    |       |   |        |
|          | 0                  | $\oplus$ | Ð |    | Generador Cummins 500KVA { }                   | ŀ     | HORÓMETRO                     |       |   |        |
|          | 0                  | $\oplus$ | Ð |    | Smart Switch 38-117-100 - Clarificadores prima | ari H | Horómetro Smart Switch 38-117 | 7-100 |   |        |
|          | 0                  | €        | Ξ |    | CF31 - CARGADOR FRONTAL CATERPILLAR 93         | 80K L | Lectura                       |       |   |        |
|          | 0                  | $\oplus$ | Θ | 22 | Smart Switch 38-117-100 - Clarificadores prima | ari H | Horometro                     |       |   | +      |
|          | -                  | ~        |   |    |                                                |       |                               |       |   |        |

Luego, el sistema mostrará una nueva ventana en donde se solicita completar cierta información de la pestaña general:

| ≡ Monitoreo<br>Medidores                                                                                                    | 🕐 🎯 🔮 SCOTT ү                                                            |
|----------------------------------------------------------------------------------------------------|--------------------------------------------------------------------------|
|                                                                                                    | Ŧ                                                                        |
| <* -                                                                                                    | 🕤 GUARDAR 🖉 MÁS                                                          |
| <ol> <li>Datos requeridos</li> <li>Descripción Sensor / Medidor es muy<br/>corta (el mínimo es de 2 caracteres)</li> <li>Ubicado en ó es Parte de no puede<br/>estar en blanco</li> <li>Unidad no puede estar en blanco</li> </ol> | Depende de otro medidor  Ubicado en ó es Parte de                        |
| Detalles                                                                                                    | Ubicado en ó es Parte de no puede estar en blanco                        |
| General                                                                                                    | Descripción Sensor / Medidor                                             |
| 🗠 Dashboard                                                                                                    | Descripción Sensor / Medidor es muy corta (el mínimo es de 2 caracteres) |
| ₀       Lecturas         ↔       Alarmas-Activador de Tareas         ↔       Elementos vinculados                                                                                                    | Serial Unidad Unidad unidad no puede estar en blanco                     |
|                                                                                                    | acumulador                                                               |

- **Depende de otro medidor:** Opción que permite indicar si dicho medidor depende de la lectura de un medidor padre.
- Ubicado en o es Parte de: Opción que permite vincular al medidor con el activo al que se le desea registrar las lecturas.
- **Descripción Sensor/ Medidor:** Nombre que tendrá el medidor o sensor en el sistema.
- Serial: Opción que permite agregar un serial asociado al medidor (no es obligatorio)
- **Unidad:** Catálogo en que se debe seleccionar la unidad de medición de las lecturas.
- No es contador/no acumulador: Opción que permite identificar si el medidor es acumulador o no acumulador. En caso de que se habilite la opción, el sistema mostrará otras opciones para el registro histórico previo del medidor (Ultimo valor registrado, calcular promedio, fecha de registro del último valor).

Finalmente, luego de completar la información requerida se debe hacer clic en la opción de "Guardar" para que se cree el medidor en el sistema.

| ≡ Monitoreo<br>Medidores                                                      |                          | ?                  | Ċ         | 🔮 SCOTT 🗸  |
|-------------------------------------------------------------------------------|--------------------------|--------------------|-----------|------------|
|                                                                               |                          |                    |           | Ŧ          |
| ODOMETRO - CAMIONETA HPDY-98 {}                                               |                          | E                  | ) GUARDAR | MÁS        |
| (i) Información<br>Tiene cambios pendientes por guardar!                      | Ubicado en ó es Parte de |                    |           | ¥ Ø        |
| Detalles                                                                      |                          |                    |           | • (6)      |
| 🖒 General                                                                     | ODOMETRO                 |                    |           |            |
| 🗠 Dashboard                                                                   |                          |                    |           |            |
| <mark>₀</mark> ∠ecturas                                                       | Serial                   | KILOMETROS         |           | <b>→</b> ⊗ |
| <ul> <li>Alarmas-Activador de Tareas</li> <li>Elementos vinculados</li> </ul> | Es Contador / Acumulador |                    |           |            |
|                                                                               | _ Último Valor           | Fecha              |           |            |
|                                                                               | 12.300                   | 2022-02-01         |           |            |
|                                                                               | Calcular Promedio        | Promedio Mensual – |           |            |
|                                                                               | Automático               | 0                  |           |            |

**Nota**: También se pueden crear nuevos medidores desde el módulo de planes de tareas, al momento de vincular un activo a dicho plan, siempre y cuando el plan esté sujeto a un activador o subtarea con registro de medidor.

## ¿Qué información muestra un medidor?

help.fracttal.com/es/articles/6000533-que-informacion-muestra-un-medidor

Para ingresar a un medidor ya creado, solo se debe hacer clic sobre el mismo para que el sistema muestre una nueva ventana con todas las opciones que se ofrecen y en donde se cuenta con lo siguiente:

| ≡ Monitoreo<br>Medidores          |                                                                                                    | ? 🕝 SCOTT ~       |
|-----------------------------------|----------------------------------------------------------------------------------------------------|-------------------|
|                                   |                                                                                                    | Ŧ                 |
| C ODOMETRO - CAMIONETA HPDY-98 () |                                                                                                    | 🕞 GUARDAR 📝 MÁS   |
| Detailes                          | Ubicado en ó es Parte de<br>CAMIONETA HPDY-98 { }<br>Descripción Sensor / Medidor<br>ODOMETRO<br>Serial<br>Es Contador / Acumulador | Unidad            |
|                                   | Último Valor<br>12.300<br>Calcular Promedio<br>✓ Automático                                                                         | Promedio Mensual0 |

- **General:** Pestaña en donde encontrarás la información básica asociada al medidor.
- **Dashboard:** Panel gráfico en donde se podrán visualizar rápidamente los registros del medidor, junto a sus valores promedios y acumulados.
- Lectura: Tabla en donde se muestran todos los históricos de lecturas registradas, fuente de la lectura y si la lectura activó alguna tarea.
- Alarmas-Activador de Tareas: Pestaña en donde se podrán visualizar las lecturas que han activado tareas, junto a su próxima activación.
- Elementos vinculados: Pestaña en donde se podrá ver en detalle a que plan está asociado el medidor, junto a sus respectivos activadores por lectura y por subtareas.

## ¿Cómo agregar una nueva lectura?

help.fracttal.com/es/articles/6000536-como-agregar-una-nueva-lectura

Para agregar una lectura de forma directa en el medidor, solo se debe hacer clic en "MÁS" para que se despliegue un menú de opciones.

| ≡ Monitoreo<br>Medidores                                                        |                                                                                                    | ?                      | 🎯 🔮 SCOTT 🗸  |
|---------------------------------------------------------------------------------|----------------------------------------------------------------------------------------------------|------------------------|--------------|
|                                                                                 |                                                                                                    |                        | Ŧ            |
| C ODOMETRO - CAMIONETA HPDY-98 {}                                               |                                                                                                    | G.                     | UARDAR 💉 MÁS |
| Detailes                                                                        |                                                                                                    |                        | C            |
| ∠     Dashboard       o2     Lecturas       ▲↓↓     Alarmas-Activador de Tareas | <sup>Última Fecha</sup><br>2022-02-10<br>15:59                                                                                                 | Valor Actual<br>12.450 | 0            |
| Elementos vinculados                                                            | KILOMETROS () vs. Fecha           12.460           12.440           12.420           12.400           12.300           12.340           12.320 |                        | ⊕⊙ Q ♠≡      |

Luego, se debe hacer clic en "Agregar una Lectura del Medidor" para que el sistema muestre una ventana de registro para la nueva lectura.

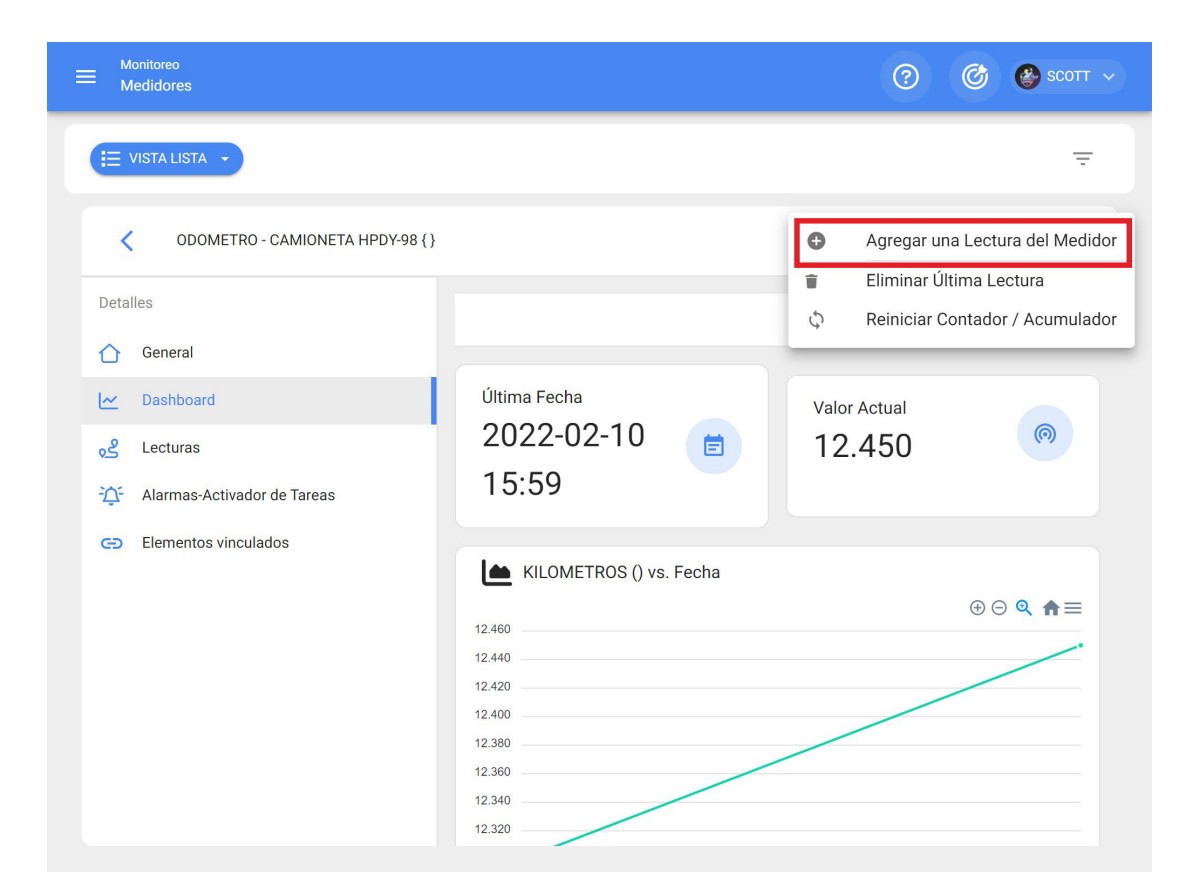

| ≡ Monitoreo<br>Medidores                                                                                                    |                                                                                                    | Agregar una Lectura del Medidor                                                                                                    |   |
|----------------------------------------------------------------------------------------------------|----------------------------------------------------------------------------------------------------|----------------------------------------------------------------------------------------------------|---|
| <ul> <li>Monitoreo<br/>Medidores</li> <li>VISTA LISTA</li> <li>ODOMETRO - CAMIONETA HPDY-98 {}</li> <li>Detailes</li> <li>General</li> <li>General</li> <li>Deshboard</li> <li>Lecturas</li> <li>Lecturas</li> <li>Alarmas-Activador de Tareas</li> <li>Elementos vinculados</li> </ul> | Última Fecha<br>2022-02-10<br>15:59<br>Lee KILOMETROS () vs<br>12.460<br>12.40<br>12.40<br>12.380<br>12.380<br>12.380 | Agregar una Lectura del Medidor          Fecha         2022-02-10 16:03         Valor         12.980         Lectura como historial, no afecta los activadore de tareas | s |
|                                                                                                    | 12.320                                                                                                    |                                                                                                    |   |

**Nota:** La opción de "Lectura como historial, no afecta los activadores de tareas" se utiliza para registrar lecturas antiguas sin que se afecte la activación de tareas ya que, en caso de no activarse la opción, el sistema no permitirá

registrar lecturas menores a la última lectura registrada en el sistema.

# ¿Que es un Fracttal X?

help.fracttal.com/es/articles/6717682-que-es-un-fracttal-x

Fracttal X modelo Digital Input, es un dispositivo de IoT que permite monitorear entradas ON/OFF y estados de maquinas, en el dashboard de medidores de Fracttal One, registrando eventos de estados de paro, estado de activación de la máquina, activo relacionado como: un motor, un actuador o partes de interés sometidas a un trabajo, se encuentra equipado con 6 entradas digitales a 24VDC.

Su tecnología loT permite el monitoreo, alerta, alarmas y notificaciones, orientadas a la generación de protocolos de mantenimiento en la plataforma Fracttal One.

Se compone por las siguientes partes:

- 1. Pantalla táctil
- 2. Antena Wifi
- 3. Puerto entrada digital
- 4. Cable AC
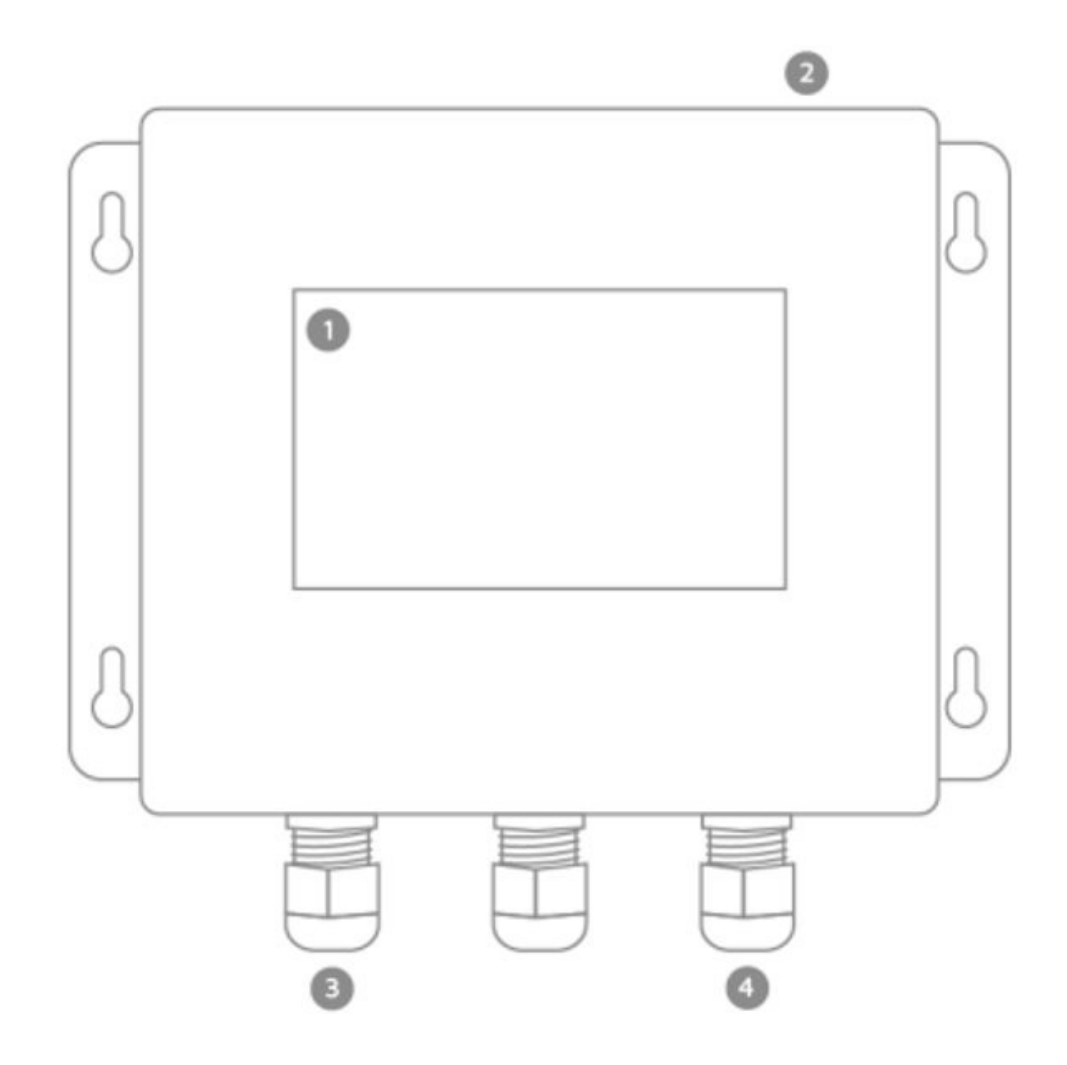

Puedes ampliar la informacion en: <u>https://www.fracttal.com/es/fracttal-x</u>

## Instalación de Fracttal X | Fracttal One

Instalacion-de-fracttal.com/es/articles/6717730-instalacion-de-fracttal-x

## **Precauciones:**

- 1. Verifique que el equipo esté en perfectas condiciones físicas, sin rayones en la pantalla, ni golpes o deformaciones en la carcasa.
- 2. Verifique que ninguna pieza del equipo esté suelta o floja.
- 3. Garantice que el lugar de instalación no reciba los rayos directos del sol ni agua, este equipo no es impermeable.
- 4. Manipule con cuidado el equipo, una caída puede generar daños en la pantalla, en la carcasa o en los componentes internos del equipo.
- 5. Este equipo se alimenta a través de un cable de poder que puede ser conectado a una fuente eléctrica desde 100 VAC hasta 2.
- 6. El lugar de instalación debe contar con un toma eléctrico de no más de 1.30 metros de distancia del equipo, y debe ser de las características mencionadas en el punto anterior.
- 7. El equipo requiere acceso a conexión wifi, garantice que el lugar donde va a anclar el equipo tenga cobertura de red wifi sin restricción alguna.

### Herramientas y preparación de la instalación.

Para realizar la instalación usted necesitará las siguientes herramientas:

- 1. Un taladro perforador.
- 2. Una broca de muro de ¼ in, utilice chaso acorte para la broca, utilice tornillo de 6mm.
- 3. Un destornillador para el ensamble.

Para anclar el Fracttal X a la pared debe realizar 4 perforaciones donde va a anclar la unidad, estos agujeros deben coincidir con los agujeros que están en las aletas de anclaje de la unidad central, como se observa en la siguiente imagen:

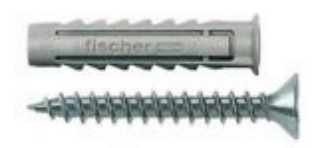

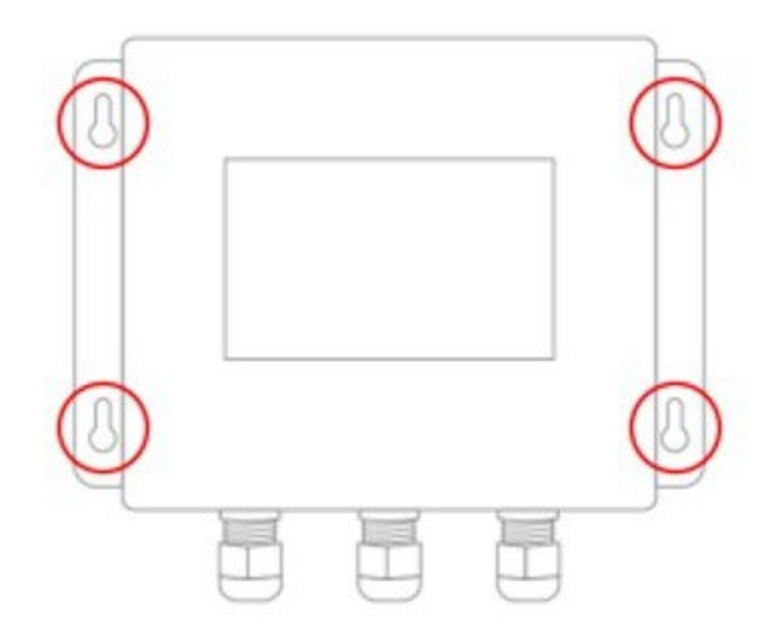

**Nota:** Después de realizar las perforaciones en la superficie introduzca los 4 chazos y proceda a la instalación de la unidad central con los tornillos.

### Instalación de periféricos de entrada

Cuenta con 6 Entradas digitales a 24 VDC, relacionadas por el color de sus cables como se observa en la siguiente imagen:

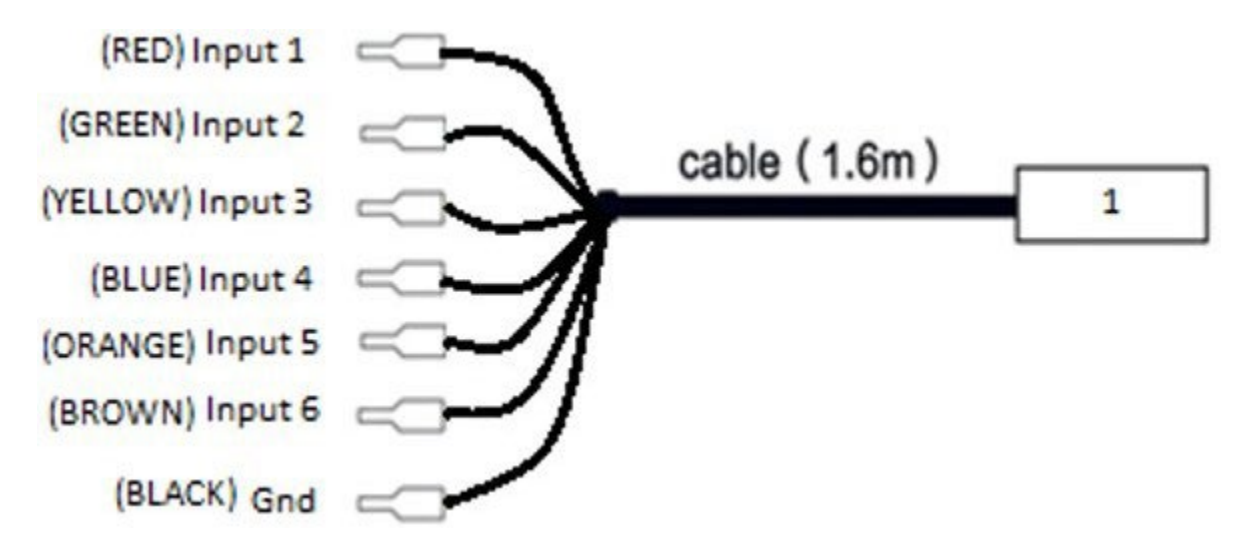

- Cable 1: 6 Entradas digitales de 24VDC -
- BLACK: GND identificado de color negro.

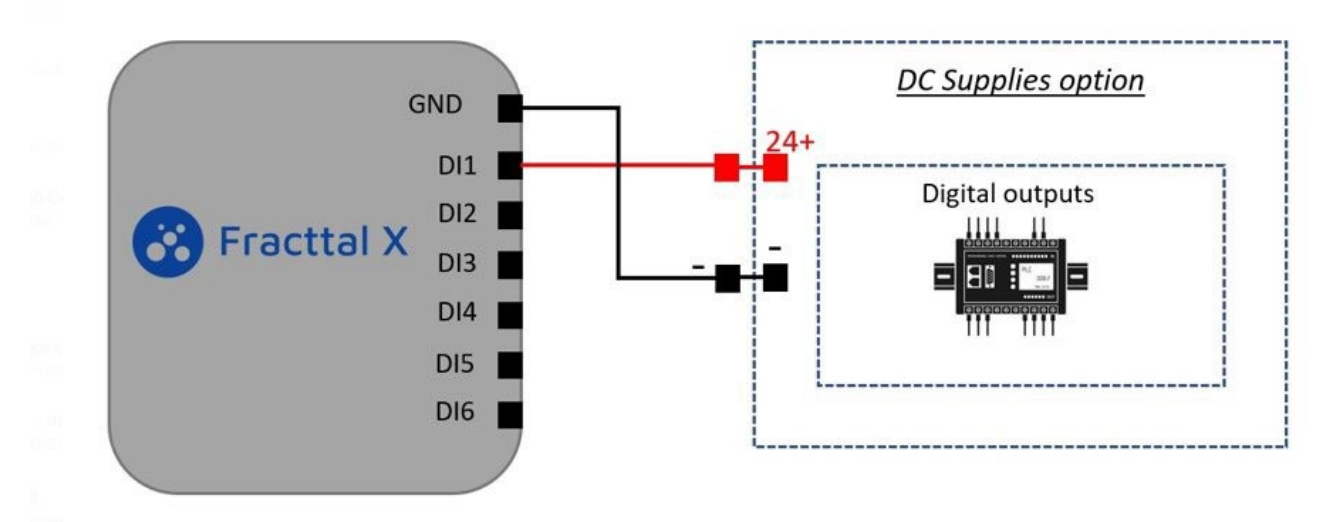

Nota: Polarice la entrada con una fuente de estándar industrial a 24 VDC.

#### Puertos de comunicación Fracttal

La configuración de los puertos se encuentra visible en la etiqueta física con la ruta de la configuración de los puertos en Fracttal.

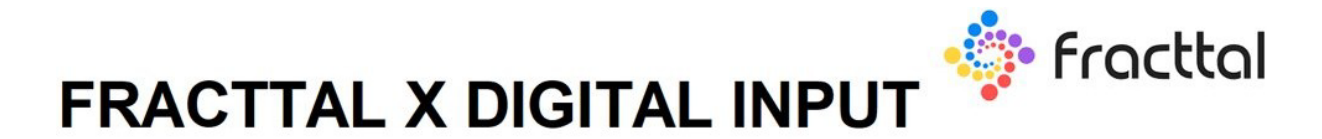

# Sensor 0: Task activator

| Port 1: Red         | Port 4: Blue   |
|---------------------|----------------|
| Port 2: Green       | Port 5: Orange |
| Port 3: Yellow      | Port 6: Brown  |
| COM Terminal: Black |                |

## Cómo configurar la comunicación entre Fracttal X y Fracttal One

help.fracttal.com/es/articles/6717821-como-configurar-la-comunicacion-entre-fracttal-x-y-fracttal-one

A continuación se proporciona el procedimiento para la configuración de comunicación y transferencia de datos entre nuestro dispositivo Fracttal X y Fracttal One, la plataforma de mantenimiento inteligente:

#### Modulo de monitoreo

Ingrese a cuenta de Fracttal One, seleccione el modulo de Monitoreo, para continuar de click en el icono de Fracttal X, como se observa en la siguiente imagen.

| Catálogos               | ~ |
|-------------------------|---|
| Almacenes               |   |
| Tareas                  | ~ |
| Monitoreo               | ^ |
| Medidores               |   |
| Fracttal X              |   |
| Fracttal Onboard        |   |
| Automatizador           |   |
| Inteligencia de Negocio | ~ |
| Disco Virtual           |   |
| Solicitudes             | ~ |

**Nota**: Su cuenta empresaria debe tener activo el modulo de medidores para realizar esta operación.

Ingresar nuevo Fracttal X

En la siguiente ventana se encuentra el listado de dispositivos Fracttal X activos en la cuenta empresarial. Para ingresar un nuevo Fracttal X de click en el icono de agregar, como se observa en la siguiente imagen.

| ≡ | Monitoreo<br>Fracttal X | Q. | 8        | Ċ        | R  | Raul 🗸 |
|---|-------------------------|----|----------|----------|----|--------|
|   |                         |    | Mostrand | o 0 de 0 | C  | ш      |
|   |                         |    |          |          |    |        |
|   |                         |    |          |          | Ag | gregar |
|   |                         |    |          |          |    | +      |

Vendrá a la vista la ventana de vinculación de Fracttal X a la cuenta empresarial, Dando click en la pestaña MAC, se activara una ventana auxiliar en la parte derecha, para seleccionar el dispositivo Fracttal X disponible para el alta, identificado con su MAC, posteriormente agregue la descripción del dispositivo IoT y de clic en guardar para finalizar.

| <ul> <li>Información</li> <li>Tu empresa debe tener dispositivos Fracttal X, para poder seleccionar el imei del dispositivo</li> </ul> | 🗶 🔍 Mac Mostrando 1 de 1 |
|----------------------------------------------------------------------------------------------------|--------------------------|
| General                                                                                                    | 24:10:30:EE:AE:16 (DEMO) |
| Mac → Descripción                                                                                                    |                          |
| mau na prederezan (er banno) keskenjo-sin serinor / mesuparise si naty curta (er minino es se a caracterez)                            |                          |
| API Key                                                                                                    |                          |

**Nota**: Tu empresa debe de tener dispositivos Fracttal X activos, para poder seleccionar la MAC del dispositivo.

### Código API de medidor

En la información general del dispositivo Fracttal X seleccionado, se tendrá disponible el código API del medidor para realizar la integración. El uso del API será necesario ingresarlo en pagina de configuración de Fracttal X, que veremos en la siguiente sección.

| E Fracttal X    |                          |                 |
|-----------------|--------------------------|-----------------|
| FRACTTAL X DEMO |                          |                 |
| Detalles        | General                  |                 |
| General         | - Mac                    | Descripción     |
| ① Medidores     | 24:10:30:EE:AE:16 (DEMO) | FRACTTAL X DEMO |

**Nota**: El código API es necesario para visualizar los datos en medidores de Fracttal y debe de estar asociado a su correspondiente MAC.

### Agregar nuevo medidor

Dando click en Medidores en el modulo de Monitoreo del menu principal de Fracttal One, haciendo uso del icono agregar, vendrá a la vista la ventana para crear medidor, como se observa en la siguiente imagen. Cree el medidor con topología en descripción de fácil identificación incluyendo el tipo de sensor o variable del medidor.

| GUARI | DAR       |
|-------|-----------|
|       |           |
|       |           |
|       |           |
|       | *         |
|       |           |
| *     | $\otimes$ |
|       |           |
|       |           |
|       |           |
|       | -         |
|       |           |
|       | GUARI     |

#### Nota:

1: Depende de otro medidor: Es opcional no es necesario hacer esta operación.

2. **Ubicado o es parte de:** Se debe de seleccionar el activo o la parte a asociada al medidor.

3. **Campo serial:** Es opcional hacer referencia a la identificación MAC del medidor.

4. Unidad seleccionada: ESselecciona del catalogo de unidades según sensor.

5. **Es Contador/ Acumulador:** Se usa para monitorear variables acumulativas como kilometraje o contador de horas.

## Configuración de medidor

Seleccionando la pestaña de medidor, tendremos disponible el medidor creado posteriormente en la sección de agregar nuevo medidor, se cargaran los datos asociados como se observa en la siguiente imagen, para continuar con la configuración seleccionamos el tipo de sensor y numero de puerto. La información de la configuración de los puertos se encuentra disponible físicamente en la etiqueta del dispositivo Fracttal X, para finalizar damos clic en guardar.

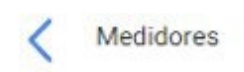

| FRACTTAL X - DEMO - INPUT 1   | * | $\otimes$ |
|-------------------------------|---|-----------|
| Ubicado en ó es Parte de      |   |           |
| Motor de pruebas {0123456789} |   |           |
| Número de Serial              |   |           |
| MAC (DEMO)                    |   |           |
| Unidad                        |   |           |
| DIGITAL                       |   |           |
| Тіро                          |   |           |
| Digital                       |   |           |
| Análogo                       |   |           |
| Digital                       |   |           |
| Número                        |   |           |
| 1                             |   |           |

Es Contador / Acumulador

GUARDAR

| _ |  |  |
|---|--|--|

#### Nota:

1: Se recomienda el uso de topología de medidor de fácil identificación,

**2:** El tipo de sensor seleccionado debe de ser acorde al modelo de Fracttal X y sus correspondientes puertos y sensores disponibles,

# **Operación de mi dispositivo Fracttal X**

help.fracttal.com/es/articles/6718391-encendido-y-operacion-de-mi-dispositivo-fracttal-x

### Encendido de mi dispositivo Fracttal X

Conecte el equipo a una fuente de poder que cumpla con las características de suministro de energía. El equipo enciende automáticamente, vendrá a la vista la pantalla de autocomprobación del sistema con el logo de Fracttal X y una barra que indica el proceso de inicio, como podemos observar en la siguiente imagen.

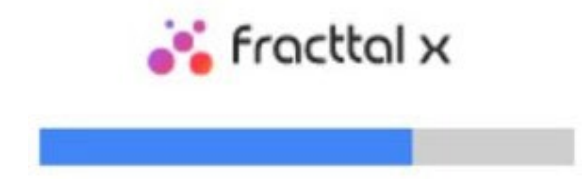

Después de finalizar la autocomprobación de encendido, visualizará la pantalla inicial. Donde podemos observar los valores de entrada registrados por el equipo y navegar el GUI del equipo.

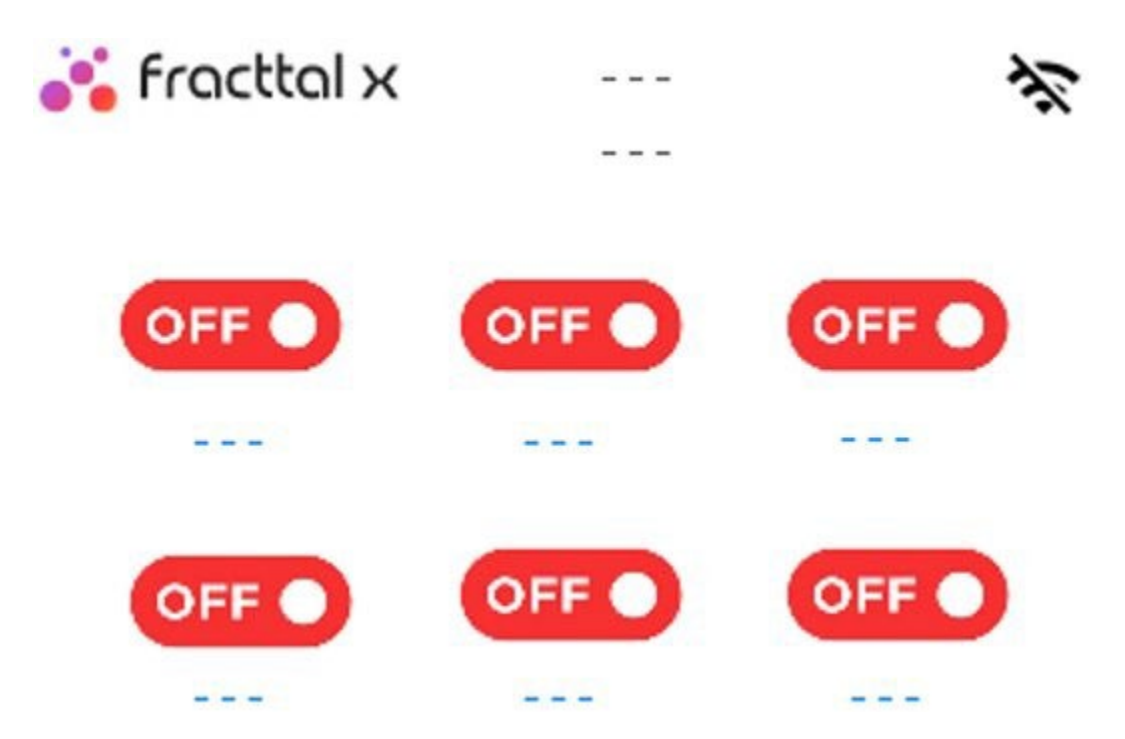

El equipo informara en pantalla la activación de ON/OFF

OFF/ En rojo para indicar que no se encuentra activa la señal de entrada ON/ Verde para indicar que se encuentra activa la seña de entrada

# Configuración de Fracttal X | Fracttal One

help.fracttal.com/es/articles/6719620-configuracion-de-fracttal-x

Para configurar el equipo es necesario contar con un dispositivo de conexión a red wifi y un navegador de internet. La configuración puede realizarla haciendo uso de una tablet, un smartphone o una portatil, realice detalladamente los pasos que se describen a continuación.

#### Paso 1

Presione el icono de Fracttal X ubicado en la parte superior izquierda de la pantalla del equipo. Vendrá a la vista la pantalla de configuración y reportes.

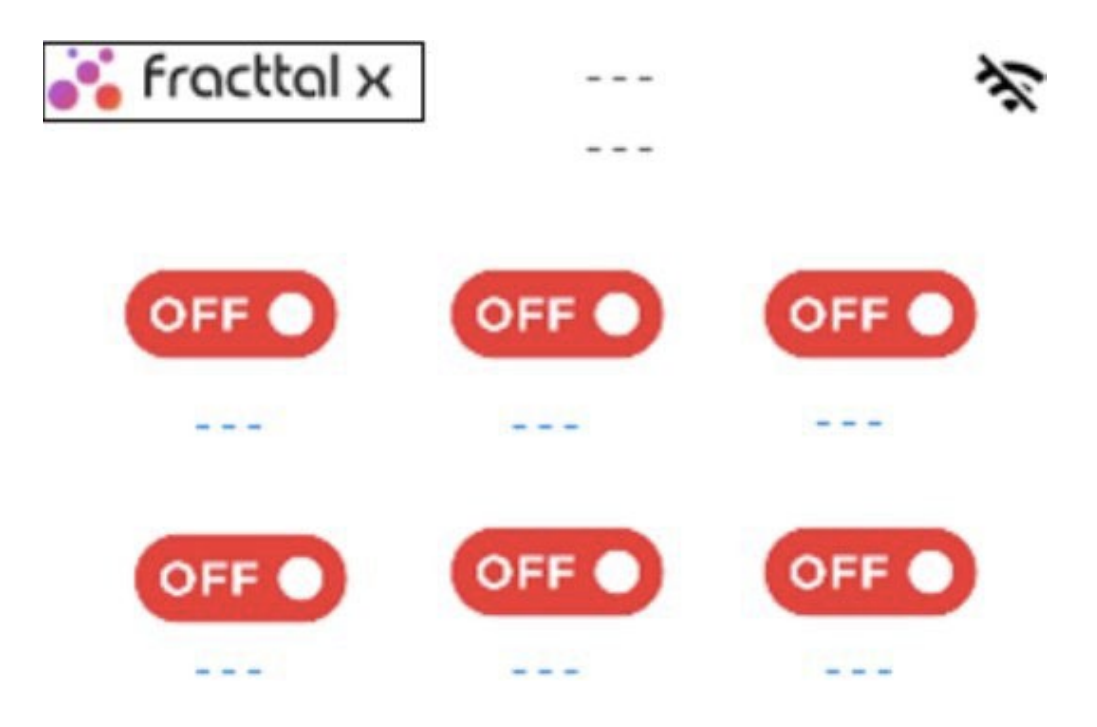

#### Paso 2

Presione el icono de configuración como se observa en la siguiente imagen para continuar.

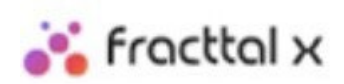

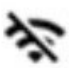

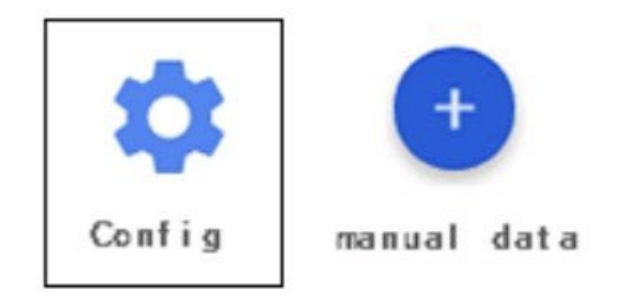

#### Paso 3

Presione el icono de AP/ mode como se observa en la siguiente imagen. Para generar red del dispositivo Fracttal X.

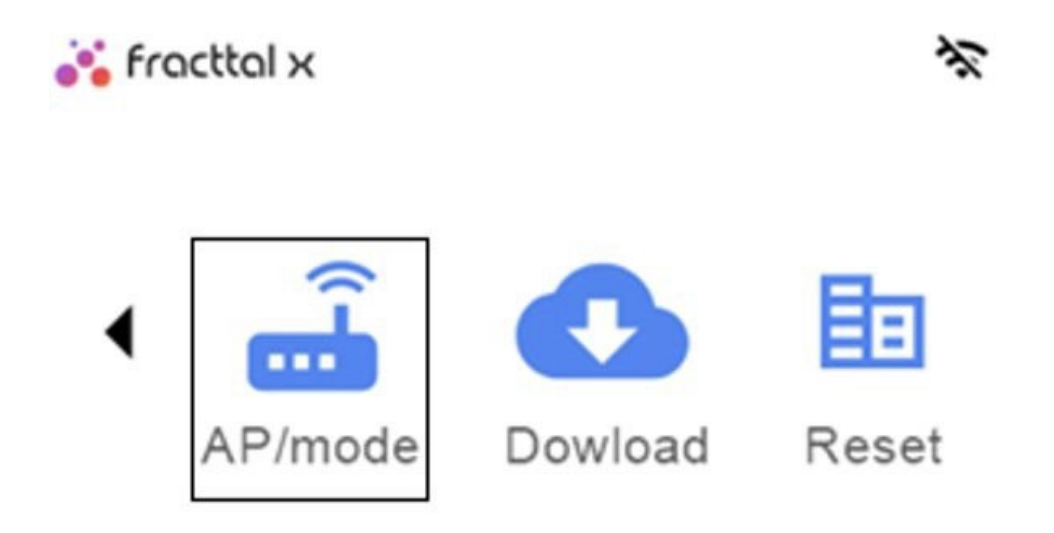

#### Paso 4

Posteriormente, vendrá a la vista la pantalla del host o anfitrión, con los criterios de nombre de dominio de FRACTTAL X y la dirección IP de la página de configuración

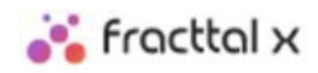

| Connect to this wifi network:   | FRACTTAL X + MAC       |
|---------------------------------|------------------------|
| Enter the following IP address: | 192. 168. <b>4</b> . 1 |

Ingresando a la configuración de red de wifi de un dispositivo como una Tablet, un smartphone o una laptops, estará disponible la red de Fracttal X. A continuación, se muestra un ejemplo de la red disponible de un equipo FRACTAL X + MAC: 84:0D:8E:E4:36:A0, este número de identificación es único para cada dispositivo.

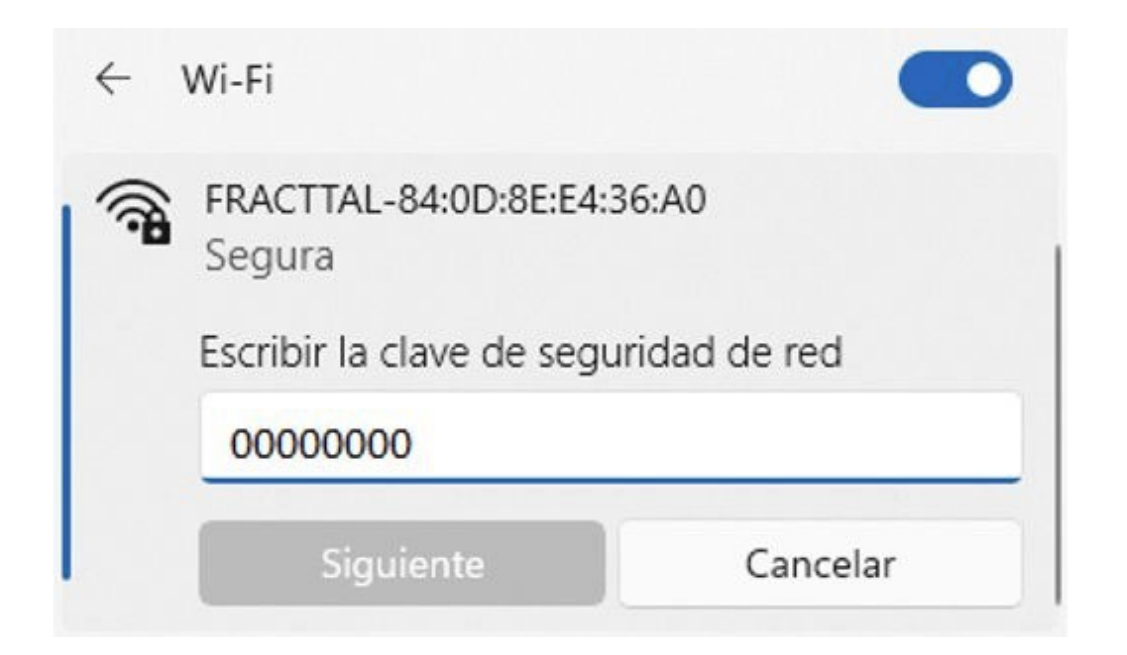

# Configuración de la página web para dispositivo Fracttal X

help.fracttal.com/es/articles/6719891-configuracion-de-la-pagina-web-para-dispositivo-fracttal-x

Luego de establecer la conectividad de su dispositivo a la red generada por Fracttal X. Abra el navegador de internet en su dispositivo y digite en la barra de navegación la dirección IP 192.168.4.1, exactamente como se visualiza en la imagen, dando click en la tecla enter vendrá a la vista la pagina de configuración de Fracttal.

## ← → C ▲ No seguro | 192.168.4.1/main

|   | SSID:                                                  |
|---|--------------------------------------------------------|
|   | ~                                                      |
|   | Password:                                              |
|   | Password                                               |
| A | uxiliary Modem                                         |
|   | None 🗸                                                 |
| C | onfiguracion                                           |
|   | Zona:                                                  |
|   | (GMT) Western Europe Time, London, Lisbon, Casablanc 🗸 |
|   | Muestreo:                                              |
|   | 3600                                                   |
|   | Nombre:                                                |
|   | Api:                                                   |
|   |                                                        |

• **SSID:** Establezca la red wifi de trabajo para el Fracttal X, es decir la red wifi designada para el dispositivo IoT. Seleccione la pestaña del campo SSID como se observa en la siguiente imagen, aparecerán las redes wifi disponibles para establecer conexión,

posteriormente digite la contraseña de la red, si no tiene contraseña deje el campo en blanco.

Para realizar la conexión a internet por ethernet o GSM, el equipo debe tener el hardware disponible, seccione la opción de red y omita el ingreso de sus credenciales de wifi.

| SSID:     |   |
|-----------|---|
|           | ~ |
| Password: |   |
| Dessword  |   |

• **Zona geográfica:** A continuación, se debe de configurar la zona geográfica donde se ubicará el dispositivo, esto ayudará al Fracttal X a configurar su hora interna según su ubicación geográfica, con esta configuración serán establecidos los datos en la plataforma de Fracttal One. Seleccionando la lista desplegable del campo, observara las zonas horarias disponibles para su configuración.

| Zona:   |                                                  |
|---------|--------------------------------------------------|
| (GMT) W | /estern Europe Time, London, Lisbon, Casablanc 🗸 |
| Muest   | reo:                                             |
| 3600    |                                                  |
| Nomb    | re:                                              |
| Api:    |                                                  |
|         |                                                  |

•Tiempo de muestreo: Este campo permite configurar el número de segundos que tardará el equipo en enviar un dato a la plataforma Fracttal One.

| (GMT) Western | Europe Time, London, Lisbon, Casablanc 🗸 |
|---------------|------------------------------------------|
| luestreo:     |                                          |
| 600           |                                          |
| Nombre:       |                                          |
| Api:          |                                          |

**NOTA:** Se recomiendan tiempos de muestreo mínimo de 1 hora.

•Nombre de Fracttal X: Establezca un nombre al dispositivo, se recomienda que elija un nombre con tipología de fácil identificación, relacionados con sensor, el lugar de instalación o activo monitoreado.

| (GMT) Western E | urope Time, London, Lisbon, Casablanc 🗸 |
|-----------------|-----------------------------------------|
| Muestreo:       |                                         |
| 3600            |                                         |
| Nombre:         |                                         |
|                 |                                         |
| Api:            |                                         |

**Código Api:** Este permite la comunicación con Fracttal X y transmitir los datos de los dispositivos IoT, al software CMMS Fracttal One. Para realizar la comunicación entre los dispositivos y la plataforma es necesario ingresar el código Api, este es un texto alfanumérico compuesto por 21 caracteres. El código se encontrará activo y visible en Fracttal One, en modulo de monitoreo de la forma vista en la sección anterior de ingreso de nuevo Fracttal X

En el momento del usuario adquirir el Fracttal X su proveedor local de Fracttal realizará el acompañamiento e implementará su activación.

| (GMT) Western Europe Time, London, Lisbon, Casablanc |  |
|------------------------------------------------------|--|
| Muestreo:                                            |  |
| 3600                                                 |  |
| Nombre:                                              |  |
|                                                      |  |

## Configuración de alarmas en dispositivo Fracttal X

help.fracttal.com/es/articles/6725395-configuracion-de-alarmas-en-dispositivo-fracttal-x

La configuración de la alarma permite en Fracttal X el envió de datos en la plataforma omitiendo el tiempo de muestreo cuando se alcance el umbral, además Fracttal X se encuentra equipado con un buzzer para activación del alama sonora en sitio, cuando se cumpla la condición programada.

Alarma HIGH: Limite alto de valor de alarma

Alarma LOW: Limite bajo de valor de alarma

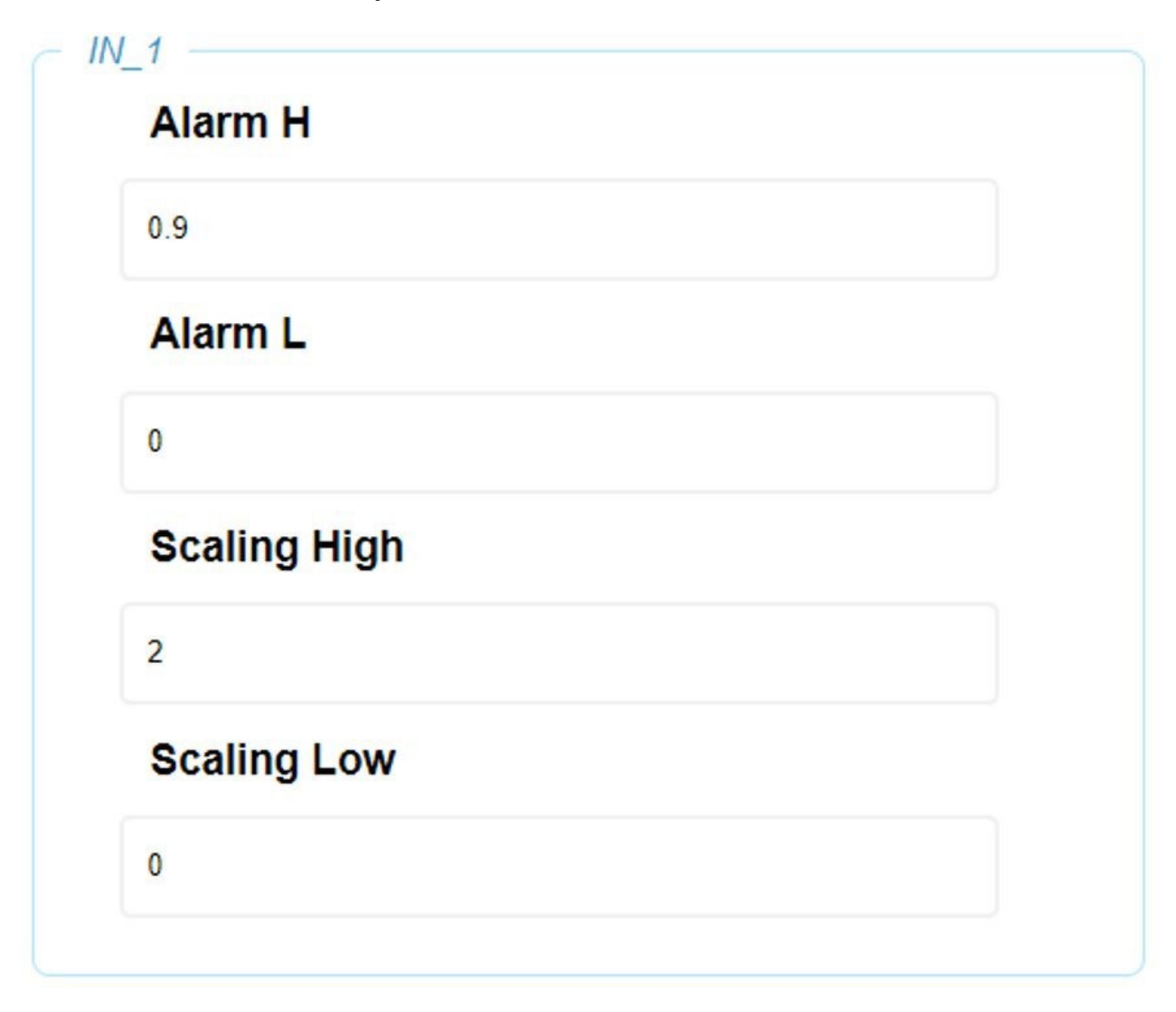

**NOTA:** Configure las entradas o sensores disponibles según modelo de Fracttal X, para alarma digital de 1 lógico configure el valor en 0,9

Cuando termine la configuración presione el botón SAVE al final de la página web para guardar los cambios de clic en Aceptar y estaremos casi listo para transmitir.

| clave: |     |  |
|--------|-----|--|
| admin  |     |  |
| Passwo | rd: |  |
|        |     |  |

| SAVE             |         |  |
|------------------|---------|--|
| 192.168.4.1 dice |         |  |
| 5870             | Aceptar |  |

**NOTA:** Si al momento de presionar el botón SAVE, no se encuentra activa la ventana Aceptar, valide que el equipo se encuentre en pantalla AP/MODE, de lo contrario vulva a ingresar y realice nuevamente la configuración.

Este último paso nos permite reiniciar el equipo, al aplicar este proceso todas las configuraciones realizadas quedarán guardadas en la memoria interna del Fracttal X, de este modo el equipo empezara a trabajar sobre estas configuraciones. Para esto es necesario presionar el icono de rayo que está ubicado en la parte inferior derecha de la pantalla.

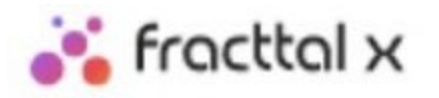

Connect to this wifi network:

## FRACTTAL X + MAC

Enter the following IP addres

192.168.4.1

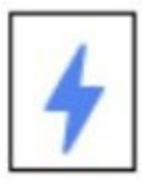

NOTA: El equipo se reiniciara de manera automátic

## Verificación de la configuración de dispositivo Fracttal x

help.fracttal.com/es/articles/6725625-verificacion-de-la-configuracion-de-dispositivo-fracttal-x

Para validar la correcta configuración de red del equipo, presionamos el icono de red wifi ubicado en la parte superior derecha de la pantalla.

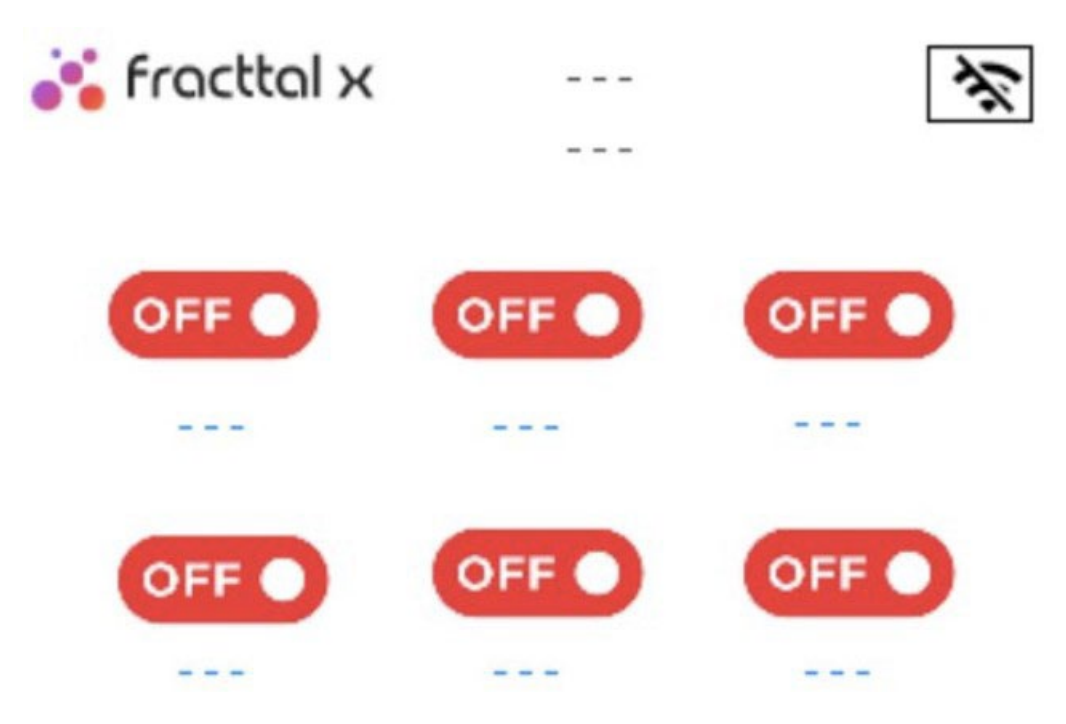

A continuación, vendrá a la vista la pantalla de información acerca del dispositivo. Donde podemos consultar la correcta configuración y actual del dispositivo Fracttal X. como la MAC del equipo, modelo de equipo, direccionamiento IP, Red Wifi, versión actual de firmware de equipo y pantalla.

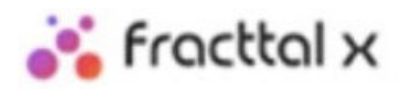

|   | MAC:      | C4: 11: EA: EE: C7: 68 |
|---|-----------|------------------------|
| ◀ | IP:       | 192.168.4.125          |
|   | NET:      | FRACTTAL X             |
|   | VERSI ON: | DIGITAL 2.0.0          |
|   | DI SPLAY: | 1.0.0                  |

**NOTA:** La MAC del dispositivo es el numero de identificación único para cada equipo

# Cómo reiniciar a parámetros de fábrica un dispositivo de Fracttal X.

help.fracttal.com/es/articles/6725627-como-reiniciar-a-parametros-de-fabrica-un-dispositivo-de-fracttal-x

1: Presione el logo de Fracttal que está ubicado en la parte superior izquierda de la pantalla del equipo. A continuación, vendrá a la vista la pantalla con el icono de configuración y de reportes.

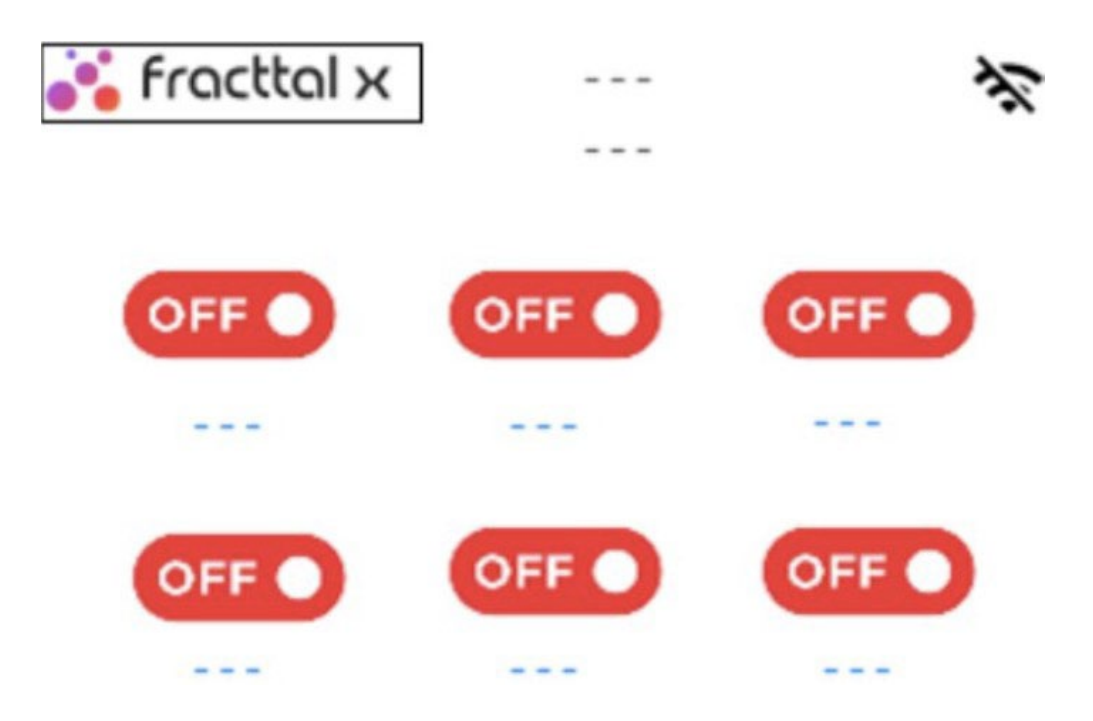

2: Para restablecer a estado de fábrica, presione el icono de configuración como se observa en la siguiente imagen, para generar reporte a Fracttal, presione el icono de Manual data esto permite generar evento en tiempo real de los dispositivos IoT.

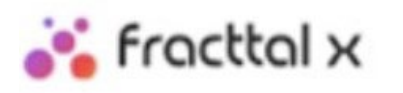

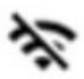

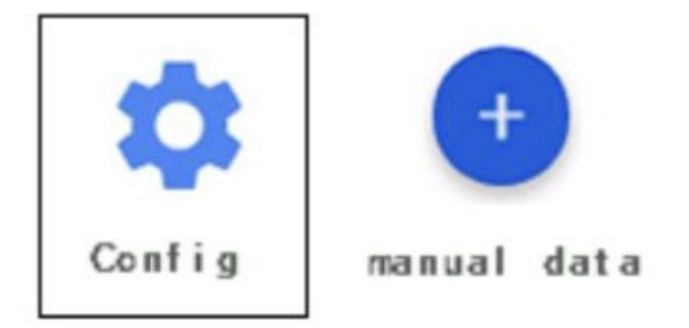

3. Vendrá a la vista la pantalla de configuración. Presione el icono de reset en la parte derecha, para ingresar a la pantalla de confirmación de restablecimiento de fábrica.

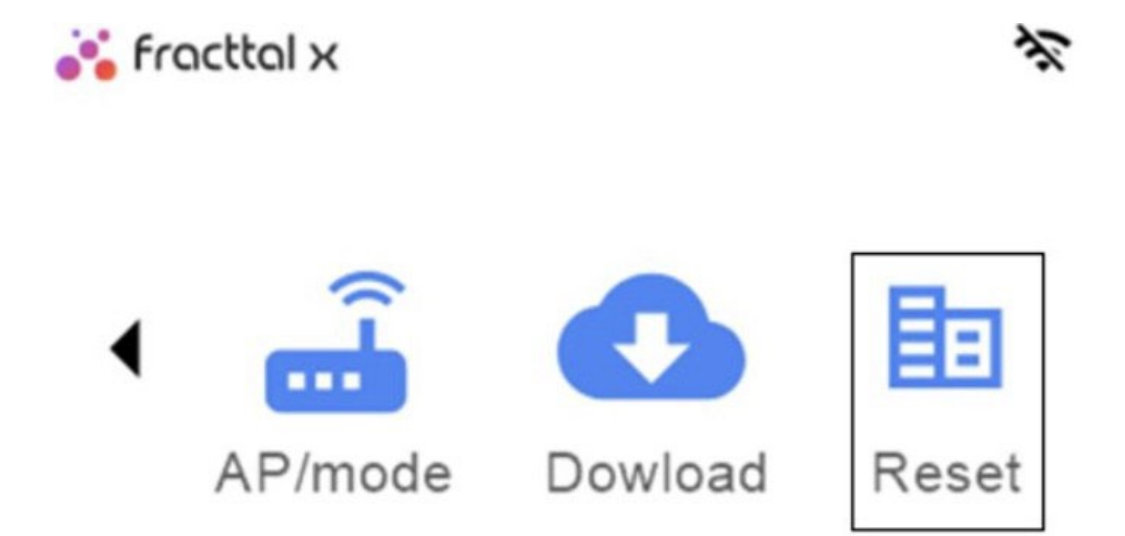

4. Al presionar nuevamente el icono de Reset el equipo retornará al modo de fabrica o configuración por defecto, el sistema se reiniciará automáticamente.

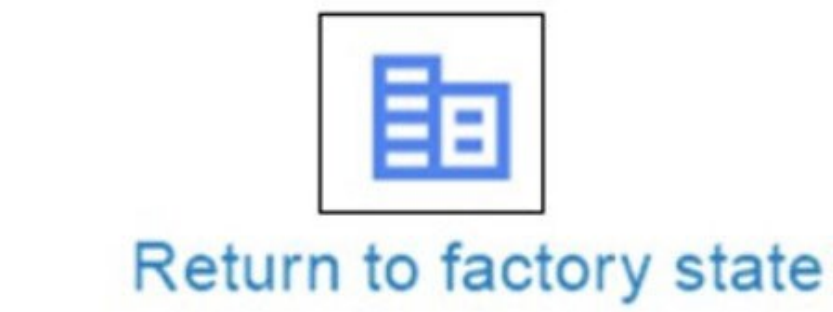

# Cómo configurar las actualizaciones automáticas de un dispositivos Fracttal X.

🔹 help.fracttal.com/es/articles/6725647-como-configurar-las-actualizaciones-automaticas-de-un-dispositivos-fracttal-x

Fracttal X, tiene la capacidad de realizar actualizaciones de modo automático, en el momento de realizar esta operación se mostrara en pantalla Updating firmware, se recomienda no apagar, ni desconectar el equipo mientras se realiza la actualización, el tiempo de descarga es aproximadamente 5 minutos dependiendo de la calidad de la red.

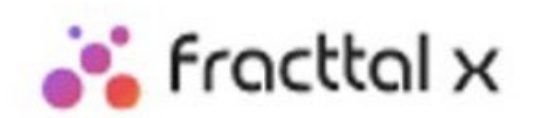

# Updating firmware

# ¿Cómo ingresar al módulo?

help.fracttal.com/es/articles/6000401-que-es-el-automatizador-y-como-ingresar-al-modulo

En este módulo se podrán crear reglas lógicas que te permitirán personalizar el envío de notificaciones a través de correos electrónicos, en función de las condiciones y acciones que establezcas para la ejecución de dichas reglas.

| 🛟 fracttal                                                                |   |         | ? (                             | 🤔 scott 🗸      |
|---------------------------------------------------------------------------|---|---------|---------------------------------|----------------|
| SCOTT BILLINGTON                                                          |   |         | - Ubicado en ó es Parte de      | - 3            |
| alexander.sanchez@fracttal.com<br>Pilotos Fracttal/Cuentas Demo<br>4.5.35 |   | ~       | OTs en Revisión<br>20           | Ê              |
| Catálogos                                                                 | ~ |         |                                 |                |
| Almacenes                                                                 |   | $\odot$ | Tareas Pendientes con Atraso    | 0              |
| Tareas                                                                    | ~ |         | 100                             |                |
| Monitoreo                                                                 | ~ |         |                                 |                |
| Automatizador                                                             |   |         | Órdenes de Trabajo              |                |
| Inteligencia de Negocio                                                   | ~ |         | 150                             |                |
| Disco Virtual                                                             |   |         | 120                             |                |
| Solicitudes                                                               | ~ | das     | 60 134 71                       |                |
| Commit: 1b7fa90<br>BuiltTime: 2022-02-09 15:02                            |   |         | 0<br>OTe Create OTe Einalizatae | 0Te nendientee |

Para ingresar al módulo de automatizador se debe ir al menú principal, desplegar las opciones y luego hacer clic en "Automatizador" para que el sistema te redirija al módulo en cuestión.

| <b>⊟</b> Dashboard                                                                                                    |         | ⑦ 🚳 😵 SCOTT ~                                                                                                    |
|----------------------------------------------------------------------------------------------------|---------|----------------------------------------------------------------------------------------------------|
| Desde - Hasta<br>2022-01-10 / 2022-02-10                                                                                                    |         | Ubicado en ó es Parte de 🚽 🗸                                                                                                    |
| OTs en Proceso<br>43                                                                                                    | ~       | OTs en Revisión<br>20                                                                                                    |
| OTs Finalizadas<br>71                                                                                                    | $\odot$ | Tareas Pendientes con Atraso<br>185                                                                                                    |
| Porcentaje de Cumplimiento<br>OTs Finalizadas<br>53.0%                                                                                                    |         | Órdenes de Trabajo                                                                                                    |
| SCOTT BILLINGTON<br>alexander.sanchez@fracttal.com                                                                                                    |         | <ul> <li>⑦</li> <li>Ø</li> <li>Ø</li> <li>SCOTT ✓</li> <li>Total: 5</li> <li>C<sup>*</sup></li> <li>C<sup>*</sup></li> <li></li></ul> |
| Pilotos Fracttal/Cuentas Demo<br>4.5.35                                                                                                    |         | Evento                                                                                                    |
| Pilotos Fracttal/Cuentas Demo<br>4.5.35                                                                                                    |         | Evento<br>Grden de trabajo en revisión<br>Orden de trabajo en revisión                                                                                                    |
| Pilotos Fracttal/Cuentas Demo<br>4.5.35<br>Catálogos ✓<br>ALBERT TURNO 1                                                                                                    |         | Evento<br>Grden de trabajo en revisión<br>Orden de trabajo en revisión<br>Nueva Solicitud                                                                                                    |
| Pilotos Fracttal/Cuentas Demo<br>4.5.35<br>Catálogos ~ ALBERT TURNO 1<br>Almacenes<br>Tareas ~ t Turno 2                                                                                                    |         | Evento uterative de trabajo en revisión de trabajo en revisión de trabajo en revisión de trabajo en revisión Nueva Solicitud Nueva Solicitud                                                                                                    |
| Pilotos Fracttal/Cuentas Demo<br>4.5.35<br>Catálogos V<br>Almacenes<br>Tareas V<br>Monitoreo V                                                                                                    |         | Evento a la la la la la la la la la la la la l                                                                                                    |
| Pilotos Fractial/Cuentas Demo<br>4.5.35<br>Catálogos ~ ALBERT TURNO 1<br>Almacenes Tareas ~ Turno 2<br>Tareas ~ I<br>Monitoreo ~ Inteligencia de Negocio ~ Inteligencia de Negocio ~ Int |         | Image: Second Second                                                                                                    |

| natizador                               | ? 🞯 🔮 SCOTT 🗸                |
|-----------------------------------------|------------------------------|
|                                         | Total: 8 C 💷 \Xi 🚦           |
| Descripción                             | Evento                       |
| GARANTIA A VENCER EQUIPO CRITICO        | Caducidad de una garantía    |
| tareas en revisión                      | Orden de trabajo en revisión |
| ots en revision                         | Orden de trabajo en revisión |
| ÓRDENES DE TRABAJO ADALBERT TURNO 1     | Nueva Solicitud              |
| Ordenes de trabajo Adalbert Turno 2     | Nueva Solicitud              |
| Nueva OT Grupo AyR                      | Nueva OT                     |
| ACTIVACION DE OT POR LECTURA DE MEDIDOR | Medidor lanzó una Tarea      |
| NUEVO AGENDAMIENTO ALEXANDER            | Nuevo agendamiento           |
|                                         | +                            |
# ¿Qué tipo de reglas se pueden crear?

help.fracttal.com/es/articles/6000418-que-tipo-de-reglas-se-pueden-crear

El módulo de automatizador es uno de los más flexibles en la plataforma en cuanto a personalización, ya que existe la posibilidad de elegir entre distintos módulo y opciones para establecer la manera más acorde a lo requerido por la organización para realizar él envió de notificaciones.

Se podrán aplicar las siguientes combinaciones:

| Módulos   | Sub-módulo      | Evento                                                       |
|-----------|-----------------|--------------------------------------------------------------|
| Activos   | Ubicaciones     | Nueva instalación                                            |
| Activos   | Ubicaciones     | Editar instalación                                           |
| Activos   | Ubicaciones     | Eliminar instalación                                         |
| Activos   | Equipos         | Nuevo equipo                                                 |
| Activos   | Equipos         | Editar equipo                                                |
| Activos   | Equipos         | Eliminar equipo                                              |
| Almacenes | Entradas        | Nueva entrada                                                |
| Almacenes | Órden de compra | Nueva orden de compra                                        |
| Almacenes | Órden de compra | Cancelar OC                                                  |
| Almacenes | Órden de compra | Cambiar estado por entrega total                             |
| Almacenes | Salidas         | Nueva salida                                                 |
| Almacenes | Existencias     | La existencia de un item está por debajo del nivel mínimo    |
| Almacenes | Existencia      | La existencia de un item está por encima del<br>nivel máximo |

| Almacenes     | Requisiciones de material | Nueva requisición de material          |
|---------------|---------------------------|----------------------------------------|
| Tareas        | OTS                       | Orden de trabajo de revisión a proceso |
| Tareas        | OTS                       | Nueva OT                               |
| Tareas        | OTS                       | Orden de Trabajo en revisión           |
| Tareas        | OTS                       | Orden de Trabajo cancelada             |
| Tareas        | OTS                       | Orden de Trabajo finalizada            |
| Tareas        | OTS                       | Tareas expiradas en OTs                |
| Tareas        | OTS                       | Actualización de lecturas por OTs      |
| Tareas        | Tareas Pendientes         | Nueva Tarea pendiente no planificada   |
| Tareas        | Tareas Pendientes         | Edición Tarea pendiente no planificada |
| Tareas        | Tareas Pendientes         | Tareas pendientes o con atraso         |
| Tareas        | Presupuesto               | Presupuesto Aprobado                   |
| Tareas        | Presupuesto               | Nuevo Presupuesto                      |
| Monitoreo     | Medidores                 | Medidor lanzó una Tarea                |
| Monitoreo     | Medidores                 | Lectura fuera de rango                 |
| Monitoreo     | Medidores                 | Medidor sin actualización              |
| Configuración | Gestión<br>Documental     | Caducidad de una garantía              |
| Configuración | Gestión<br>Documental     | Caducidad de un documento              |

| Solicitudes de<br>trabajo | Mis Solicitudes           | Nueva Solicitud         |
|---------------------------|---------------------------|-------------------------|
| Solicitudes de<br>trabajo | Mis Solicitudes           | Cambio de estado        |
| Solicitudes de<br>trabajo | Mis Solicitudes           | Finalizar una solicitud |
| Teams                     | Programación de<br>Agenda | Nuevo agendamiento      |

# ¿Cómo crear una regla en el automatizador?

help.fracttal.com/es/articles/6000442-como-crear-una-regla-en-el-automatizador

Para crear una nueva regla se debe ingresar al módulo de Automatizador, luego se debe hacer clic en la opción de agregar que se encuentra en la parte inferior derecha de la ventana para que se abra una ventana, en donde se podrán establecer los parámetros de la regla que deseas crear.

| 🛟 Fracttal                                                                          |   |                | ? 🙆 🔮 SCOTT 🗸                |  |
|-------------------------------------------------------------------------------------|---|----------------|------------------------------|--|
|                                                                                     |   |                | Total: 5 C 🎹 \Xi 🚦           |  |
| SCOTT BILLINGTON<br>alexander.sanchez@fracttal.com<br>Pilotos Fracttal/Cuentas Demo |   |                | Evento                       |  |
| 4.5.35                                                                              |   |                | Orden de trabajo en revisión |  |
|                                                                                     |   |                | Orden de trabajo en revisión |  |
| Catálogos                                                                           | ~ | ALBERT TURNO 1 | Nueva Solicitud              |  |
| Almacenes                                                                           |   | t Turno 2      | Nueva Solicitud              |  |
| Tareas                                                                              | ~ |                |                              |  |
| Monitoreo                                                                           | ~ |                | Nueva OT                     |  |
| Automatizador                                                                       | ] |                |                              |  |
| Inteligencia de Negocio                                                             | ~ |                |                              |  |
| Disco Virtual                                                                       |   |                |                              |  |
| Solicitudes                                                                         | ~ |                |                              |  |
| Commit: 1b7fa90<br>BuiltTime: 2022-02-09 15:02                                      |   |                | +                            |  |

| <u></u> Auton | natizador                               | ? 🧭 🔮 SCOTT ~                |
|---------------|-----------------------------------------|------------------------------|
|               |                                         | Total: 8 C 💷 = :             |
|               | Descripción                             | Evento                       |
|               | GARANTIA A VENCER EQUIPO CRITICO        | Caducidad de una garantía    |
|               | tareas en revisión                      | Orden de trabajo en revisión |
|               | ots en revision                         | Orden de trabajo en revisión |
|               | ÓRDENES DE TRABAJO ADALBERT TURNO 1     | Nueva Solicitud              |
|               | Ordenes de trabajo Adalbert Turno 2     | Nueva Solicitud              |
|               | Nueva OT Grupo AyR                      | Nueva OT                     |
|               | ACTIVACION DE OT POR LECTURA DE MEDIDOR | Medidor lanzó una Tarea      |
|               | NUEVO AGENDAMIENTO ALEXANDER            | Nuevo agendamiento           |
|               |                                         | +                            |

| E Automatizador                                                                                                    |        | ⑦ Ø ⊗ SCOTT ∨                 |
|----------------------------------------------------------------------------------------------------|--------|-------------------------------|
| <ul> <li>Automatizador</li> <li>Automatizador</li> <li>Datos requeridos         <ul> <li>Descripción no puede estar en blanco</li> <li>Id module no puede estar en blanco</li> <li>Id sub module no puede estar en blanco</li> <li>Id event no puede estar en blanco</li> </ul> </li> <li>Detalles         <ul> <li>General</li> <li>Condiciones</li> <li>Acciones</li> </ul> </li> </ul> | Módulo | <ul> <li> <li></li></li></ul> |
|                                                                                                    |        |                               |

En esta última ventana se encuentran las tres pestañas siguientes:

#### General

Pestaña compuesta por una serie de opciones que te permitirán elegir sobre que módulo, submódulo y evento se establecerá la regla en cuestión, al igual que podrás agregar el nombre que desee en el campo de descripción.

|                                                                                                    |            | ? С С SCOTT ~                        |
|----------------------------------------------------------------------------------------------------|------------|--------------------------------------|
| <•                                                                                                    |            | GUARDAR                              |
| <ul> <li>Datos requeridos</li> <li>Descripción no puede estar en blanco</li> <li>Id module no puede estar en blanco</li> <li>Id sub module no puede estar en blanco</li> </ul> | Módulo     | Submódulo                            |
| Id event no puede estar en blanco  Detalles                                                                                                    | Evento 👻   | Descripción —                        |
| General                                                                                                    | Habilitado | Descripción no puede estar en blanco |
| <ul> <li>Acciones</li> </ul>                                                                                                    |            |                                      |
|                                                                                                    |            |                                      |
|                                                                                                    |            |                                      |
|                                                                                                    |            |                                      |
|                                                                                                    |            |                                      |

Se debe tener en consideración, que una vez se complete la información de la pestaña de general, se debe hacer clic sobre la opción de guardar para poder ingresar a las siguientes pestañas de Condiciones y Acciones.

|                                                          |                                        | ⑦ Ø Scott ~                      |
|----------------------------------------------------------|----------------------------------------|----------------------------------|
| ITEM POR DEBAJO DEL NIVEL MINIMO                         | )                                      | GUARDAR                          |
| (i) Información<br>Tiene cambios pendientes por guardar! | Almacenes •                            | Submódulo<br>Existencia -        |
| Detalles                                                 | C Evento                               |                                  |
| General                                                  | La existencia de un item está por en 👻 | ITEM POR DEBAJO DEL NIVEL MINIMO |
| E Condiciones                                            | Habilitado 🛑                           |                                  |
| Acciones                                                 |                                        |                                  |
|                                                          |                                        |                                  |
|                                                          |                                        |                                  |
|                                                          |                                        |                                  |
|                                                          |                                        |                                  |
|                                                          |                                        |                                  |
|                                                          |                                        |                                  |
|                                                          |                                        |                                  |
|                                                          |                                        |                                  |

**Nota:** Para ver las posibles combinaciones se pueden realizar para generar una regla, ver apartado de "¿Qué tipo de reglas se pueden crear?"

#### **Condiciones:**

Pestaña en donde, se tiene la opción de indicar si dicha regla estará sujeta o no a condiciones. Si se indica que la regla cuenta con alguna condición, se debe añadir la condición haciendo clic en el botón agregar que se encuentra en la parte inferior de ventana.

| Automatizador                                                                  |                                                 | ?         | Ø | 🔮 sco  | ∨ тт |
|--------------------------------------------------------------------------------|-------------------------------------------------|-----------|---|--------|------|
| ITEM POR DEBAJO DEL NIVEL MINIMO                                               |                                                 |           |   | 🕄 GUAR | RDAR |
| <ul> <li>Información</li> <li>Tiene cambios pendientes por guardar!</li> </ul> | Cuando el evento cumpla con estas condiciones : |           |   |        |      |
| Detalles                                                                       | Todas sean verdaderas                           |           |   |        |      |
| General                                                                        |                                                 | Total: 0  | C | ш      | Ŧ    |
| Acciones                                                                       | Sin datos para mostrar con estos pa             | ırametros | ŝ |        |      |
|                                                                                |                                                 |           |   |        | +    |

Una vez se haga clic, se mostrará una nueva ventana en donde se deben agregar las condiciones disponibles según el módulo y opciones previas que se hayan establecido.

|                                                                                |                                   | Agregar Condiciones |
|--------------------------------------------------------------------------------|-----------------------------------|---------------------|
| ITEM POR DEBAJO DEL NIVEL MINIM                                                | 0                                 | Prioridad -         |
| <ul> <li>Información</li> <li>Tiene cambios pendientes por guardar!</li> </ul> | Cuando el evento cumpla con estas | Activo              |
| Detailes                                                                       | Todas sean verdaderas             | Operación           |
| 🟠 General                                                                      |                                   | Es igual a 👻        |
| E Condiciones                                                                  |                                   | Prioridad           |
| Acciones                                                                       | Condiciones                       |                     |
|                                                                                | Prioridad                         |                     |
|                                                                                |                                   |                     |
|                                                                                |                                   |                     |
|                                                                                |                                   |                     |
|                                                                                |                                   |                     |
|                                                                                |                                   | GUARDAR             |

#### Acciones:

Pestaña se podrán agregar las acciones que se deben realizar en la plataforma luego de que se cumpla la regla. Por ejemplo, elegir a qué correo o grupo de correos se les debe enviar las notificaciones. Para agregar estas acciones, debe hacer clic en el botón de agregar que se encuentra en la parte inferior derecha de la pantalla:

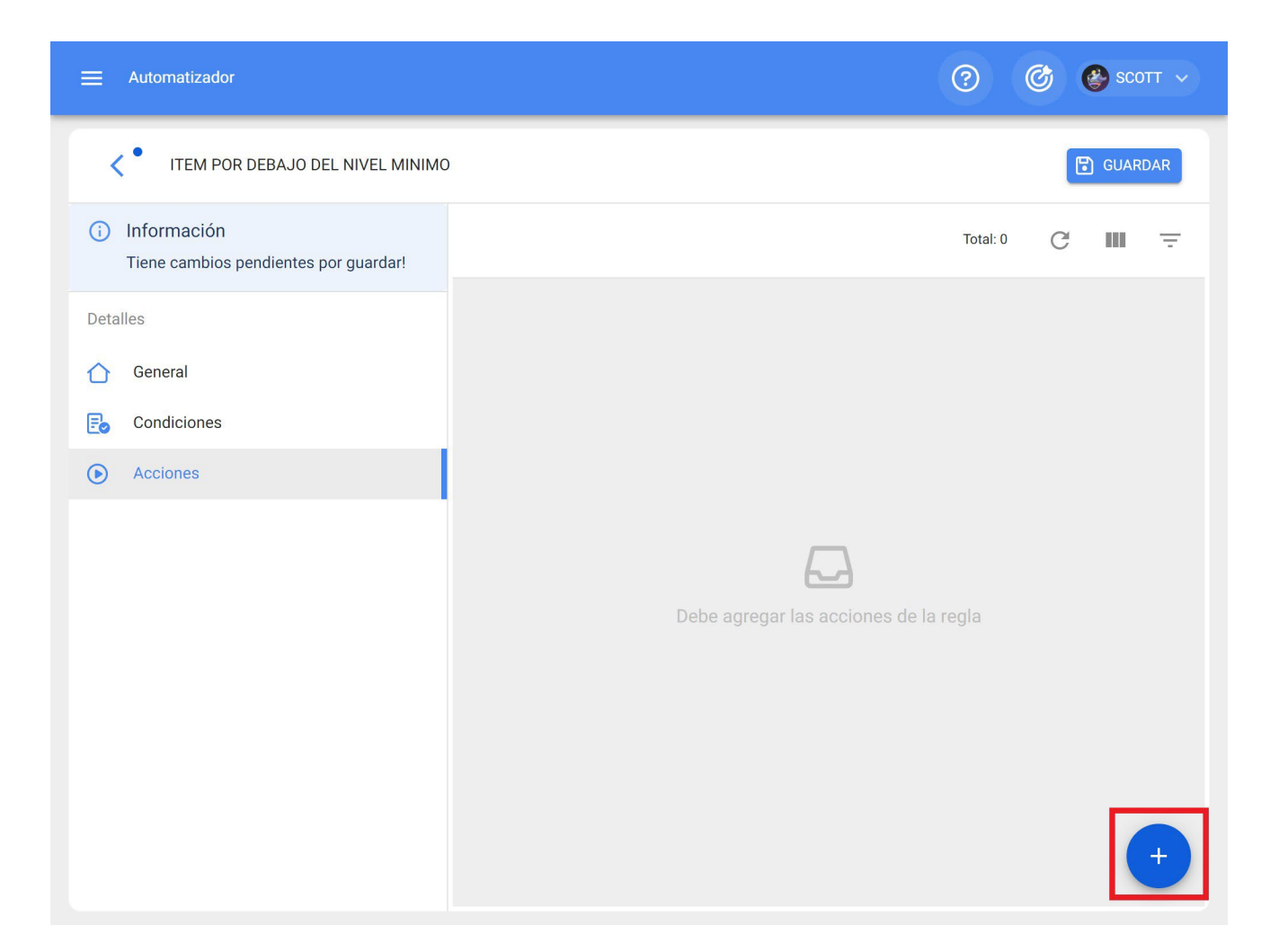

Luego, el sistema mostrará una nueva ventana en donde, se deben agregar las acciones disponibles según el módulo en el que estés trabajo.

|                                                                                                    |  | Agregar Acción                                                                                                    |  |
|----------------------------------------------------------------------------------------------------|--|----------------------------------------------------------------------------------------------------|--|
| <ul> <li>Automatizador</li> <li>ITEM POR DEBAJO DEL NIVEL MINIMO</li> <li>Información<br/>Tiene cambios pendientes por guardar!</li> <li>Detalles         <ul> <li>Acciones (Realizar estas a</li> <li>Enviar correo a la siguient</li> <li>Acciones</li> <li>Acciones</li> </ul> </li> </ul> |  | <ul> <li>Agregar Acción</li> <li>Acción</li> <li>Enviar correo a la siguiente dirección de email:</li> <li>Email</li> <li>Email no es una dirección de correo electrónico válida</li> </ul> |  |
|                                                                                                    |  | GUARDAR                                                                                                    |  |

**Nota:** Luego de realizar cualquier tipo de edición hay que asegurarse de guardar los cambios para que los mismo surjan efecto.

# ¿Qué son los grupos de notificaciones y como agregarlos?

help.fracttal.com/es/articles/6000465-que-son-los-grupos-de-notificaciones-y-como-agregarlos

Los grupos de notificaciones son un listado de correos electrónicos predefinidos que pueden ser usados para enviar notificaciones masivas según las reglas que se hayan definido.

Para agregar un grupo de notificaciones, se debe hacer clic en el botón "más" que encontrarás en la parte superior derecha del módulo de automatización y seleccionar la opción de "Grupo de notificaciones"

| <u></u> Autom | atizador                                | ? 🕜 🔮 SCOTT 🗸                                           |
|---------------|-----------------------------------------|---------------------------------------------------------|
|               |                                         | Total: 9 C III = ፤                                      |
|               | Descripción                             | Evento                                                  |
|               | GARANTIA A VENCER EQUIPO CRITICO        | Caducidad de una garantía                               |
|               | tareas en revisiòn                      | Orden de trabajo en revisión                            |
|               | ots en revision                         | Orden de trabajo en revisión                            |
|               | ÓRDENES DE TRABAJO ADALBERT TURNO 1     | Nueva Solicitud                                         |
|               | Ordenes de trabajo Adalbert Turno 2     | Nueva Solicitud                                         |
|               | Nueva OT Grupo AyR                      | Nueva OT                                                |
|               | ACTIVACION DE OT POR LECTURA DE MEDIDOR | Medidor lanzó una Tarea                                 |
|               | ITEM POR DEBAJO DEL NIVEL MINIMO        | La existencia de un item está por encima del nivel máxi |
|               | NUEVO AGENDAMIENTO ALEXANDER            | Nuevo agendamiento                                      |
|               |                                         | •                                                       |

| natizador                               | ? 🕝 😵 SCOTT 🗸                                           |
|-----------------------------------------|---------------------------------------------------------|
|                                         | Grupos de notificaciones                                |
| Descripción                             | Evento                                                  |
| GARANTIA A VENCER EQUIPO CRITICO        | Caducidad de una garantía                               |
| tareas en revisión                      | Orden de trabajo en revisión                            |
| ots en revision                         | Orden de trabajo en revisión                            |
| ÓRDENES DE TRABAJO ADALBERT TURNO 1     | Nueva Solicitud                                         |
| Ordenes de trabajo Adalbert Turno 2     | Nueva Solicitud                                         |
| Nueva OT Grupo AyR                      | Nueva OT                                                |
| ACTIVACION DE OT POR LECTURA DE MEDIDOR | Medidor lanzó una Tarea                                 |
| ITEM POR DEBAJO DEL NIVEL MINIMO        | La existencia de un item está por encima del nivel máxi |
| NUEVO AGENDAMIENTO ALEXANDER            | Nuevo agendamiento                                      |
|                                         | +                                                       |

Luego se abrirá una ventana para editar o modificar los grupos ya existentes (en caso de que existan) o agregar uno nuevo. En cuyo caso, solo se debe hacer clic en la opción de agregar o editar para visualizar los campos de descripción (nombre del grupo) y correos electrónicos de las personas que conforman a dicho grupo de notificaciones.

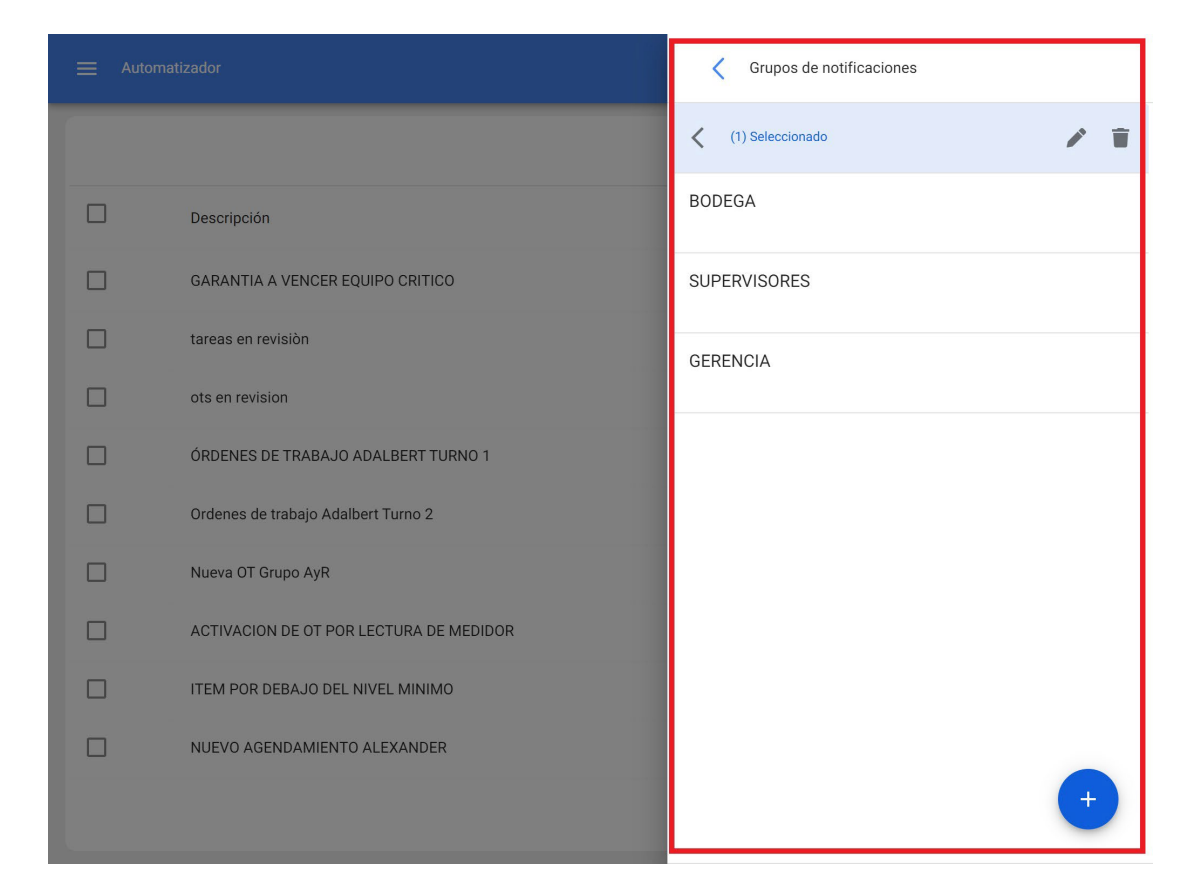

|                                         | Integrantes del grupo: GERENCIA |
|-----------------------------------------|---------------------------------|
|                                         | - Descripción                   |
|                                         | Total: 3 🗹 👳                    |
| GARANTIA A VENCER EQUIPO CRITICO        | direccion@fracttal.com          |
| tareas en revisión                      | secretariagerencia@fracttal.com |
| ots en revision                         |                                 |
| ÓRDENES DE TRABAJO ADALBERT TURNO 1     | gerente@fracttal.com            |
| Ordenes de trabajo Adalbert Turno 2     |                                 |
| Nueva OT Grupo AyR                      |                                 |
| ACTIVACION DE OT POR LECTURA DE MEDIDOR |                                 |
| ITEM POR DEBAJO DEL NIVEL MINIMO        |                                 |
| NUEVO AGENDAMIENTO ALEXANDER            | +                               |
|                                         | GUARDAR                         |

**Nota:** Luego de realizar cualquier tipo de edición hay que asegurarse de guardar los cambios para que los mismos surjan efecto.

¿Ha quedado contestada tu pregunta?

# ¿Cómo editar una regla ya existente?

help.fracttal.com/es/articles/6000472-como-editar-una-regla-ya-existente

Para editar las condiciones y acciones de una regla ya existente, solo se debe hacer clic sobre la regla en cuestión para que se active el menú de opciones de edición.

| 🗮 Autom           | atizador                                | ⑦ Ø ֎ scott ∨                                           |
|-------------------|-----------------------------------------|---------------------------------------------------------|
| <b>〈</b> (1) Sele | eccionado                               | 1 🖬 :                                                   |
| <b>~</b>          | Descripción                             | Evento                                                  |
|                   | GARANTIA A VENCER EQUIPO CRITICO        | Caducidad de una garantía                               |
|                   | tareas en revisión                      | Orden de trabajo en revisión                            |
|                   | ots en revision                         | Orden de trabajo en revisión                            |
|                   | ÓRDENES DE TRABAJO ADALBERT TURNO 1     | Nueva Solicitud                                         |
|                   | Ordenes de trabajo Adalbert Turno 2     | Nueva Solicitud                                         |
|                   | Nueva OT Grupo AyR                      | Nueva OT                                                |
|                   | ACTIVACION DE OT POR LECTURA DE MEDIDOR | Medidor lanzó una Tarea                                 |
|                   | ITEM POR DEBAJO DEL NIVEL MINIMO        | La existencia de un item está por encima del nivel máxi |
|                   | NUEVO AGENDAMIENTO ALEXANDER            | Nuevo agendamiento                                      |
|                   |                                         | •                                                       |

Al hacer clic en editar, el sistema mostrará la ventana con las pestañas de general, condiciones y acciones con el fin de poder realizar la edición deseada.

|                                 |                           | ? 🔇 🔮 SCOTT 🗸                     |
|---------------------------------|---------------------------|-----------------------------------|
| ACTIVACION DE OT POR LECTURA DE | MEDIDOR                   | GUARDAR                           |
| Detalles                        | Módulo                    | Submódulo —                       |
| 🖒 General                       | Monitoreo -               | Medidores                         |
| E Condiciones                   | Fvento                    | Descripción                       |
| Acciones                        | Medidor lanzó una Tarea 👻 | ACTIVACION DE OT POR LECTURA DE M |
|                                 | Habilitado                |                                   |
|                                 |                           |                                   |
|                                 |                           |                                   |
|                                 |                           |                                   |
|                                 |                           |                                   |
|                                 |                           |                                   |
|                                 |                           |                                   |
|                                 |                           |                                   |
|                                 |                           |                                   |

Ahora, si lo que desea es habilitar o deshabilitar una regla ya existente, solo se debe hace clic en el botón de habilitado que poseen cada una de las reglas. Hay que tener en consideración que una vez sea deshabilitada una regla, la misma ya no tendrá efecto alguno en cuanto a envío de notificaciones.

|                           | ⑦ 🚱 🔮 SCOTT ~                     |
|---------------------------|-----------------------------------|
| DIDOR                     | GUARDAR                           |
| - Módulo                  | Submódulo                         |
| Firsts                    |                                   |
| Medidor lanzó una Tarea 👻 | ACTIVACION DE OT POR LECTURA DE M |
| Habilitado 🛑              |                                   |
|                           |                                   |
|                           |                                   |
|                           |                                   |
|                           |                                   |
|                           |                                   |
|                           |                                   |
|                           | DIDOR<br>- Módulo                 |

**Nota:** Luego de realizar cualquier tipo de edición hay que asegurarse de guardar los cambios para que los mismo surjan efecto.

### Análisis económico | Fracttal One

Interpretation of the state of the state of

En este módulo se podrán analizar los recursos económicos que han sido ejecutados o planificados en la gestión de mantenimiento (como: inventarios, servicios y recursos humanos) en un periodo de tiempo determinado, por medio de los siguientes submódulos:

- Recursos a Ejecutar
- Recursos Ejecutados
- Tabla dinámica de costos.

| = |    | Inteligencia de Ne<br>Análisis Econór | gocio<br>nico              |             |            |            |            |            |            | ?                          |               | ଞ          | 🛞 Rar      |            |
|---|----|---------------------------------------|----------------------------|-------------|------------|------------|------------|------------|------------|----------------------------|---------------|------------|------------|------------|
|   |    | CRECURSOS A E                         | EJECUTAR 👻                 |             |            |            |            |            | Des 202    | de - Has<br><b>2-02-21</b> | ta<br>/ 2022- | 03-21      |            | Ŧ          |
|   |    | Recursos a E                          | jecutar                    |             |            |            |            |            |            | -                          | c             | ₿          | Dia        | •          |
|   | S  | Recuisos eje                          | cutados                    |             | 5          | Semana     | a 8 - Iur  | nes, fe    | brero :    | 21/202                     | 2             |            | Semana     | a 9 - lune |
|   | 88 | Tabla Dinámi                          | ca de Costos               | Unidad      | lun.<br>21 | mar.<br>22 | mié.<br>23 | jue.<br>24 | vie.<br>25 | sáb.<br>26                 | dom.<br>27    | lun.<br>28 | mar.<br>01 | mié.<br>02 |
|   | ~  | /                                     | Recursos Humanos           |             | 4.00       |            |            |            |            |                            |               |            | 3.00       |            |
|   |    | 0                                     | ELECTROMECANICO            | HOURS       | 4.00       |            |            |            |            |                            |               |            | 3.00       |            |
|   | ~  | /                                     | Inventario                 |             | 4.00       |            |            |            |            |                            |               |            | 14.00      |            |
|   |    | 0                                     | ACEITE 20 W 50 { ACE-001 } | LITROS      |            |            |            |            |            |                            |               |            | 3.00       |            |
|   |    | 0                                     | CABLE AWG 6 { CAB-0001 }   | CENTIMETROS |            |            |            |            |            |                            |               |            | 10.00      |            |
|   |    | 0                                     | DETERGENTE { DET-001 }     | LITROS      |            |            |            |            |            |                            |               |            | 1.00       |            |
|   |    | 0                                     | FILTRO DE AIRE { FILT-01 } | UNIDAD      | 4.00       |            |            |            |            |                            |               |            |            |            |
|   | ~  | ,                                     | Servicios                  |             | 4.00       |            |            |            |            |                            |               |            | 2.00       |            |
|   |    | 0                                     | LIMPIEZA DE DUCTOS         |             |            |            |            |            |            |                            |               |            | 2.00       |            |
|   |    |                                       |                            |             | 4 00       |            |            |            |            |                            | Mos           | stranc     | do 1 - 7 ( | de 7       |

# ¿Cómo ingresar al módulo de Análisis Económico?

help.fracttal.com/es/articles/5997769-como-ingresar-al-modulo-de-analisis-economico

Para ingresar solo se debe hacer clic en el menú principal y buscar el módulo de "Inteligencia de Negocios".

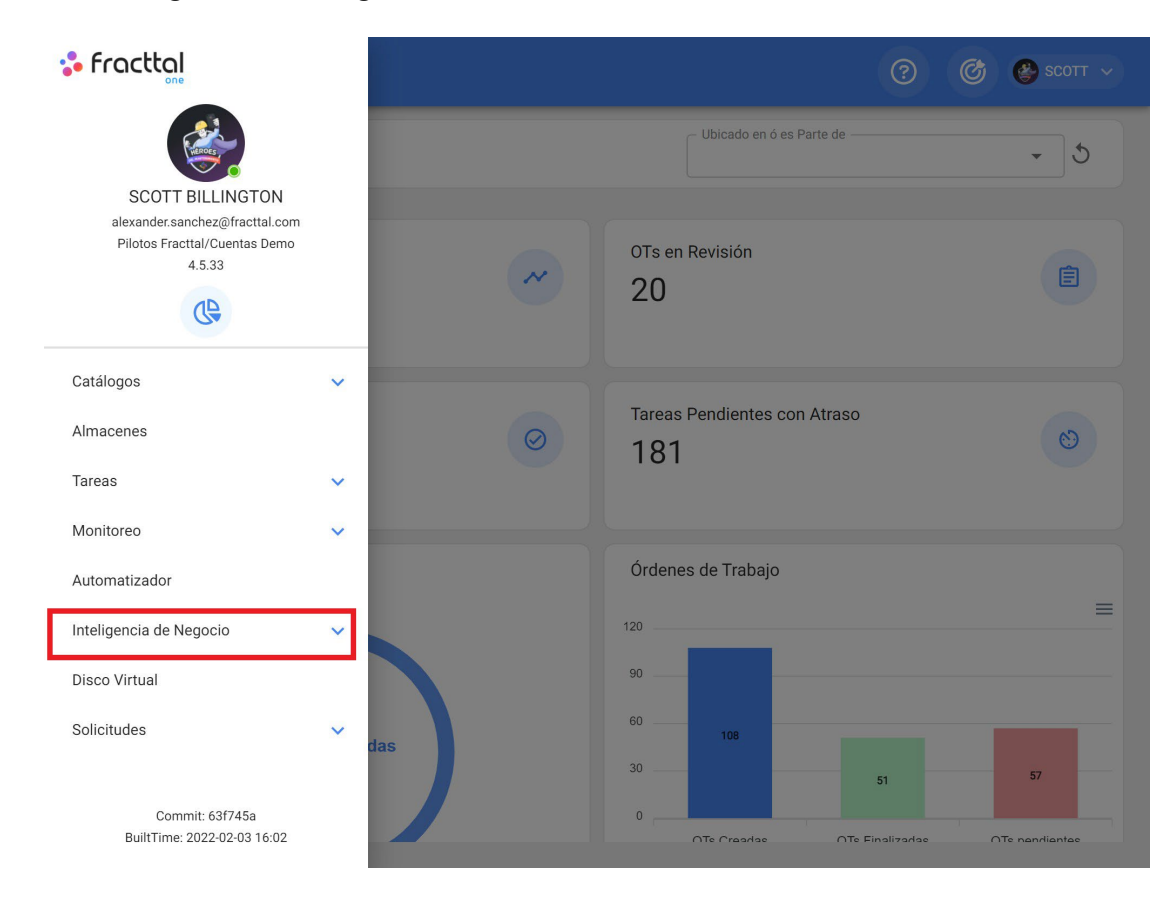

Luego, se desplegarán todos los submódulos asociados en donde se debe hacer nuevamente clic en "Análisis Económico", para que finalmente se muestre la ventana con la sección para analizar los recursos asociados a la gestión de mantenimiento.

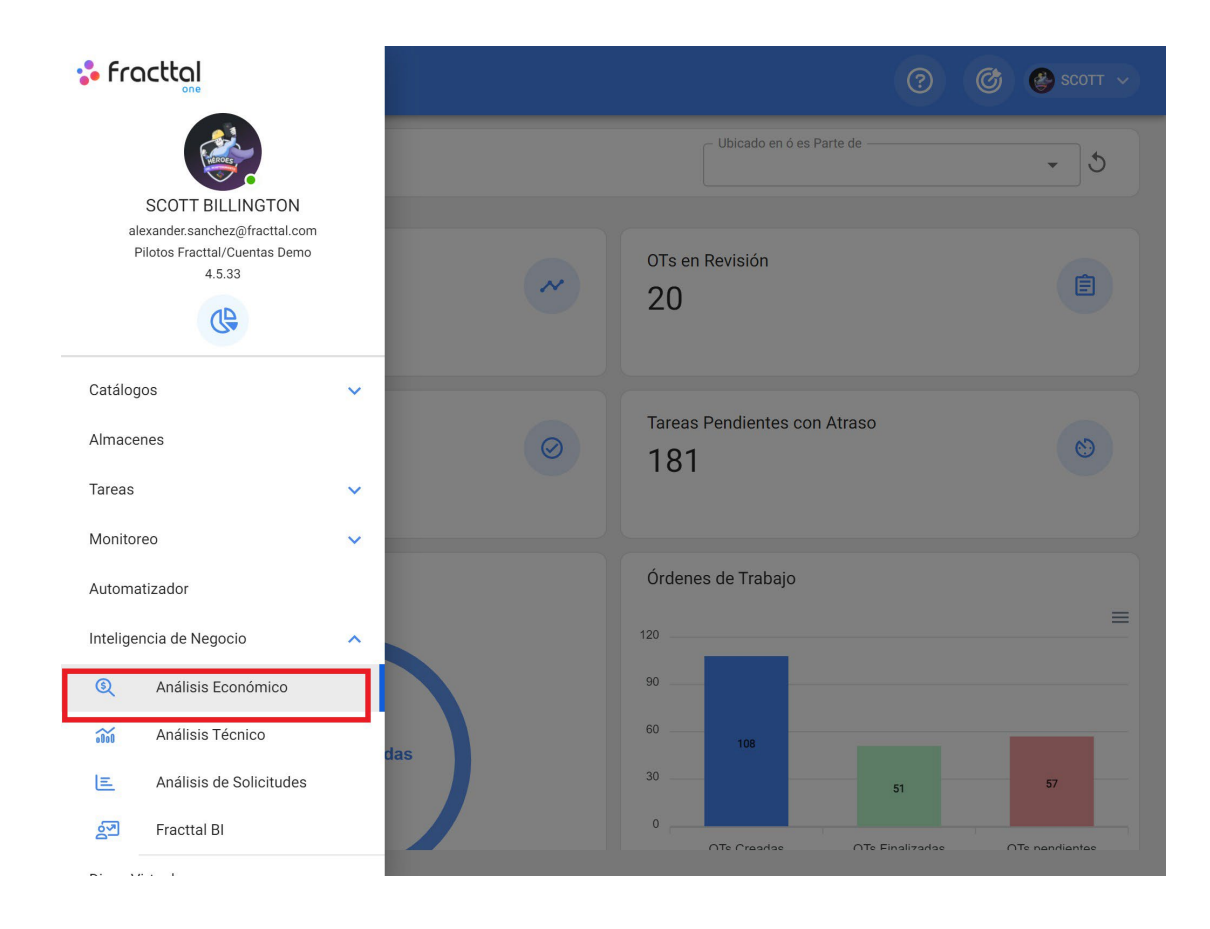

### **Recursos a ejecutar | Fracttal One**

help.fracttal.com/es/articles/5997777-recursos-a-ejecutar

En esté submódulo se podrán analizar los distintos tipos de recursos provenientes de la planificación de tareas, en cuanto a las cantidades y costos que serán ejecutados según los tiempos estipulados en su planificación previa. El detalle de estos resultados se mostrará de manera parametrizada en periodos de tiempos como: días, semanas o meses.

| = | Inteligencia de Negocio<br>Análisis Económico |        |              |              |                | 0 0                          | SCOTT           | ~   |
|---|-----------------------------------------------|--------|--------------|--------------|----------------|------------------------------|-----------------|-----|
|   | ⚠ RECURSOS A EJECUTAR →                       |        |              |              | Desde<br>2022- | - Hasta<br>02-08 / 2022-12-3 | B1 📅 📼          |     |
|   | EI CANTIDAD \$ COSTO                          |        |              |              |                | ÷ C [                        | Mes 👻           | )   |
|   | Descripción                                   | Unidad | febrero      | marzo        | abril          | mayo                         | junio           |     |
|   | > Recursos Humanos                            |        |              | \$11.023,00  | \$4040,00      |                              | \$12.000,00     | ÷   |
|   | > Inventario                                  |        |              | \$4000,00    |                |                              |                 |     |
|   | > Servicios                                   |        | \$81.685,328 | \$500.000,00 | \$606.785,328  | \$500.000,00                 | \$500.000,00    | \$! |
|   |                                               |        |              |              |                |                              |                 |     |
|   |                                               |        |              |              |                |                              |                 |     |
|   |                                               |        |              |              |                |                              |                 |     |
|   |                                               |        |              |              |                |                              |                 |     |
|   |                                               |        |              |              |                |                              |                 |     |
|   |                                               |        |              |              |                | Mostrand                     | do 1 - 10 de 10 | 0   |

# **Recursos ejecutados | Fracttal One**

help.fracttal.com/es/articles/5997782-recursos-ejecutados

En esté submódulo se podrán analizar los distintos tipos de recursos que han sido agregados y ejecutados por medio de las ordenes de trabajo, según las distintas etapas en las que se puedan encontrar (proceso, revisión y finalizada).

| Inteligencia de Negocio<br>Análisis Económico |        | ٩                |               | ?                                  | 🎯 🔮 SCOTT 🗸                 |
|-----------------------------------------------|--------|------------------|---------------|------------------------------------|-----------------------------|
| ⊘ RECURSOS EJECUTADOS →                       |        |                  |               | Desde - Hasta<br>2021-08-08 / 2022 | -02-08 🛅 \Xi                |
|                                               |        |                  |               | Total: 269 C                       | Ⅲ ऱ :                       |
|                                               | ld OT  | Porcentaje de Av | Tipo de tarea | Estado                             | Descripción del Re          |
|                                               | SM0223 | 0                | PREVENTIVO    | • En Proceso                       | CAMBIO DE ACEITI            |
|                                               | SM0223 | 100              | ACCION CORREC | <ul> <li>Finalizadas</li> </ul>    | GRASA MOLY LUBE             |
| □ □ \$ \$*                                    | SM0223 | 100              | ACCION CORREC | <ul> <li>Finalizadas</li> </ul>    | MECANICO                    |
|                                               | SM0223 | 100              | AJUSTAR       | • Finalizadas                      | CAMBIO DE COMP              |
|                                               | SM0223 | 100              | CAMBIAR       | <ul> <li>En Revisión</li> </ul>    | COMPRESOR                   |
| □ <b>□ \$</b> \$*                             | SM0222 | 100              | PREVENTIVO    | <ul> <li>Finalizadas</li> </ul>    | TECNICO AYUDAN <sup>-</sup> |
|                                               | SM0222 | 100              | PREVENTIVO    | <ul> <li>Finalizadas</li> </ul>    | ELECTRICO                   |
|                                               | SM0222 | 100              | PREVENTIVO    | • Finalizadas                      | LLAVE TORQUE M1             |
| ⊓⋒⊗₂₊                                         | SM0222 | 100              | PREVENTIVO    | Einalizadas                        | ELECTRICO                   |

### Tabla dinámica de costos | Fracttal One

help.fracttal.com/es/articles/5997786-tabla-dinamica-de-costos

Este submódulo está conformado por una tabla dinámica, la cual permite realizar análisis económicos de manera personalizada, ofreciendo diferentes configuraciones que incluyen gran cantidad de parámetros relacionados con las actividades de mantenimiento.

| Inteligencia de Negocio<br>Análisis Económico |                                                                                                  |                                      |              |        | ?          | 6       | 🔮 ѕсотт   | ~      |  |  |
|-----------------------------------------------|--------------------------------------------------------------------------------------------------|--------------------------------------|--------------|--------|------------|---------|-----------|--------|--|--|
| TABLA DINÁMICA DE COSTO                       | Big TABLA DINÁMICA DE COSTOS •         Desde - Hasta           2021-08-08 / 2022-02-08         • |                                      |              |        |            |         |           |        |  |  |
|                                               |                                                                                                  |                                      |              |        |            |         | C 🗗       |        |  |  |
| Tabla                                         | Sum * ↓ ←                                                                                        | 450 z Moo                            |              |        |            |         |           |        |  |  |
| Table                                         | Costo Total 🔹                                                                                    | Allo • Wies                          |              |        |            |         |           |        |  |  |
| Activo Clasificación 1 🔹                      | Activo •                                                                                         |                                      | Año          |        |            | 2021    |           |        |  |  |
| Activo Clasificación 2 🔹                      | Id OT 🔻                                                                                          |                                      | Mes          | agosto | septiembre | octubre | noviembre | dicieı |  |  |
| Cant. Entregada 🔹                             |                                                                                                  |                                      | Id OT        |        |            |         | 85 700 00 |        |  |  |
| Cantidad *                                    |                                                                                                  | HIDRAULICO {<br>SM022020 }           | SM022010562T |        |            |         | 00,700.00 |        |  |  |
| Cantidad Real Usada 🔹                         |                                                                                                  |                                      | SM022056562T |        |            |         |           | 300,0  |  |  |
| Centro de costo *                             |                                                                                                  | AEROGENERADOR<br>1 {}                | SM022063562T |        |            |         |           | 445,(  |  |  |
| Costo Total *                                 |                                                                                                  |                                      | SM022070562T |        |            |         |           | 300,(  |  |  |
| Costo unitario *                              |                                                                                                  | ASCENSOR 1 - THE<br>EL 1080          | OT523        |        |            |         | 23.00     |        |  |  |
| Descripción del Recurso 🔹                     |                                                                                                  | ASCENSOR 2 - THE<br>EL 1080 { ASC2 } | SM022152562T |        |            |         |           |        |  |  |
| Fuente del Recurso 🔹                          |                                                                                                  | Aire                                 | SM022315562T |        |            |         |           |        |  |  |
| Tarea x                                       |                                                                                                  | Acondicionados 1                     | SM022317562T |        |            |         |           |        |  |  |
| Tarea Clasificación 1 *                       |                                                                                                  | Baldosas falso<br>techo              | OT470        |        | 0.00       |         |           |        |  |  |
| Toros Clasificación 2 x                       |                                                                                                  | Blistera #2                          | OT474        |        | 33.33      |         |           |        |  |  |

Adicionalmente, también se pueden realizar distintos tipos de gráficos y operaciones, según lo que se desee mostrar.

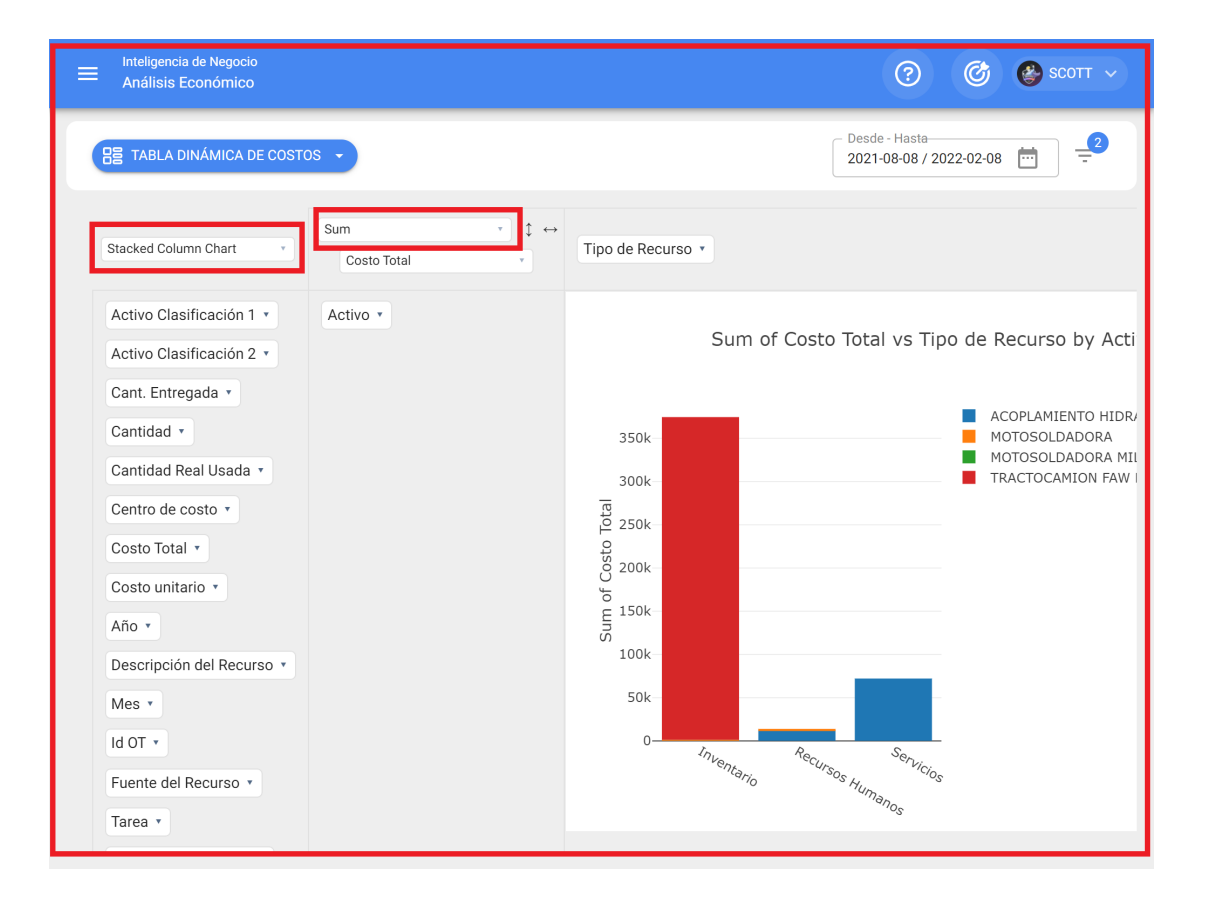

# Análisis técnico | Fracttal One

help.fracttal.com/es/articles/5997794-analisis-tecnico

En este módulo se podrán inspeccionar los resultados obtenidos en cuanto a la gestión de mantenimiento realizada, por medio de los análisis de tareas, cumplimientos, fallas y KPI's entre otras opciones.

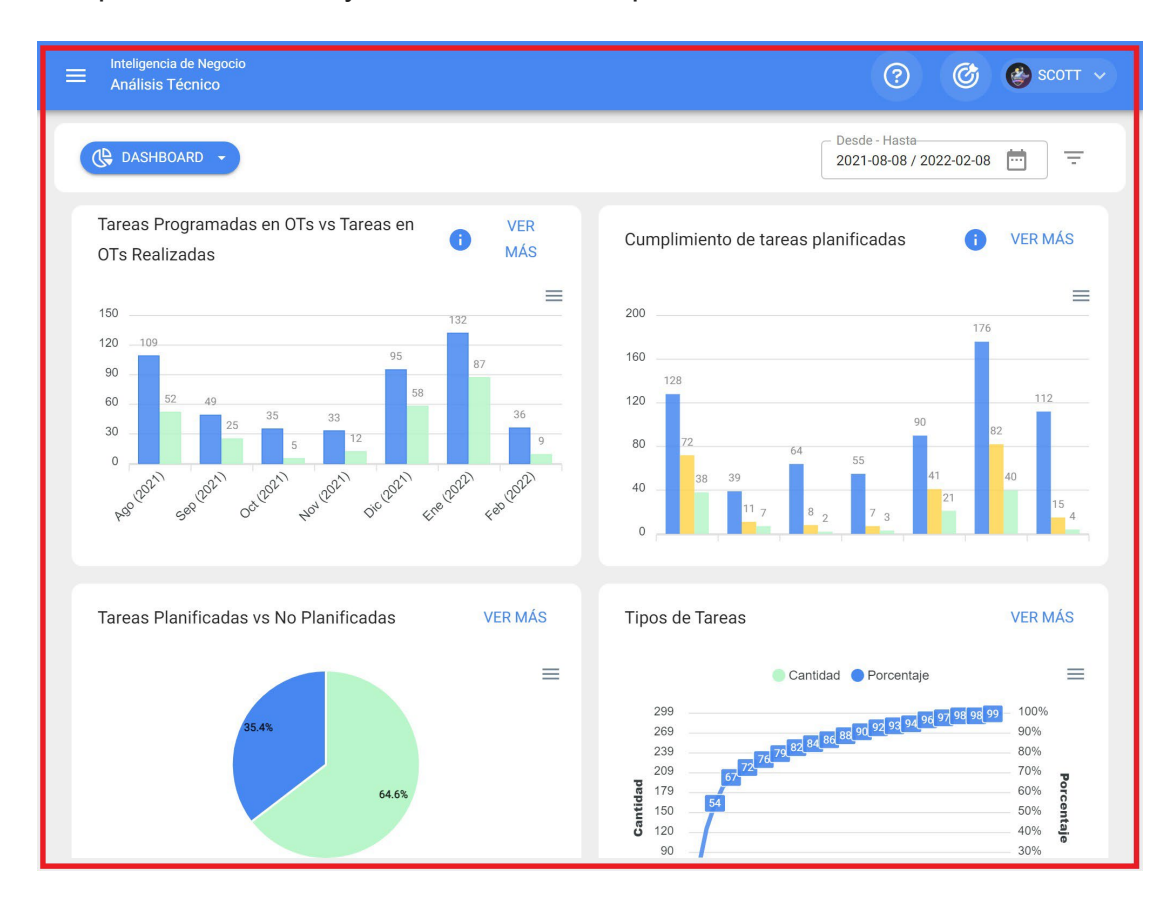

Este módulo se compone de los siguientes submódulos:

- Análisis de Tareas
- Indicadores Clave de Desempeño
- Análisis de Fallas
- Análisis de OTs

# ¿Cómo ingresar al módulo de Análisis Técnico?

help.fracttal.com/es/articles/5997799-como-ingresar-al-modulo-de-analisis-tecnico

Para ingresar solo se debe ingresar al menú principal y buscar el módulo de "Inteligencia de Negocios".

| Sector fraction                                                           |       |         | (                          | ? 🕜 🔮 SCOTT 🗸         |
|---------------------------------------------------------------------------|-------|---------|----------------------------|-----------------------|
| SCOTT BILLINGTON                                                          |       |         | Ubicado en ó es Parte de   | - ð                   |
| alexander.sanchez@fracttal.com<br>Pilotos Fracttal/Cuentas Demo<br>4.5.33 |       | ~       | OTs en Revisión<br>20      | Ê                     |
| Catálogos                                                                 | ~     |         | Taura Dandianta ang Ataura |                       |
| Almacenes                                                                 |       | $\odot$ | 181                        | 8                     |
| Tareas                                                                    | ~     |         |                            |                       |
| Monitoreo                                                                 | ~     |         |                            |                       |
| Automatizador                                                             | _     |         | Órdenes de Trabajo         | _                     |
| Inteligencia de Negocio                                                   | ~     |         | 120                        |                       |
| Disco Virtual                                                             |       |         | 90                         |                       |
| Solicitudes                                                               | ❤ das |         | 60 108 51                  | 57                    |
| Commit: 63f745a<br>BuiltTime: 2022-02-03 16:02                            |       |         | 0 OTe Creates OTe Final    | izadas OTe nendientes |

Al hacer clic se desplegarán todos los submódulos asociados y se debe hacer nuevamente clic en "Análisis Técnico" para que finalmente se muestre la ventana con la sección de análisis de técnico.

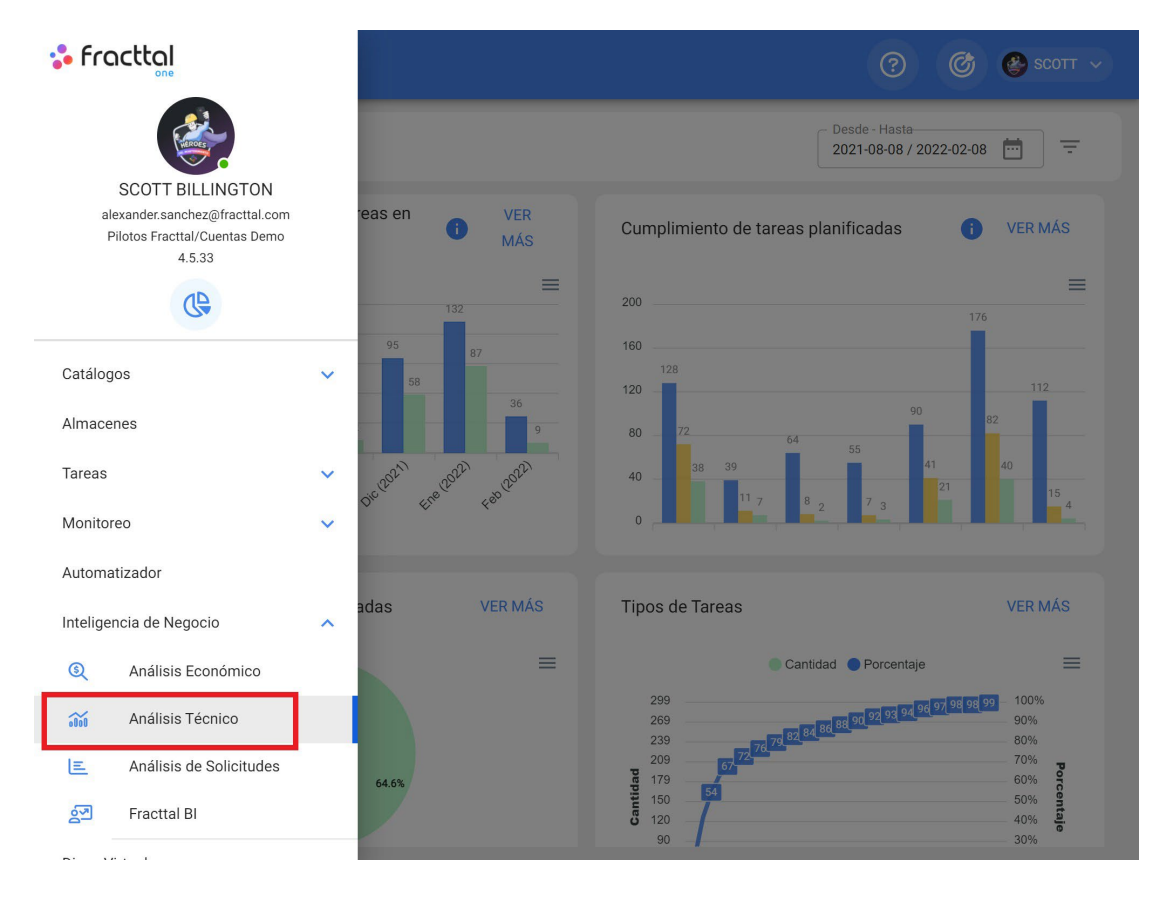

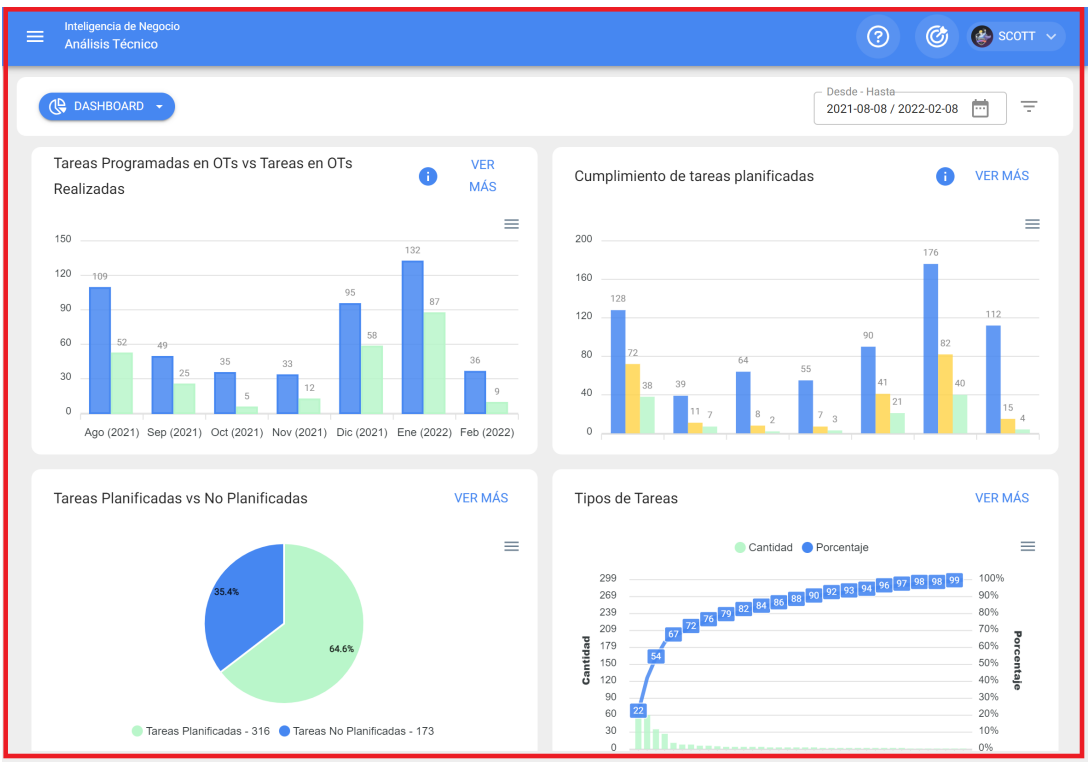

#### **Opciones de filtrado en Análisis Técnico**

help.fracttal.com/es/articles/5997803-opciones-de-filtrado-en-analisis-tecnico

En este módulo contarás con dos tipos de filtros:

#### Filtro por rango de fechas:

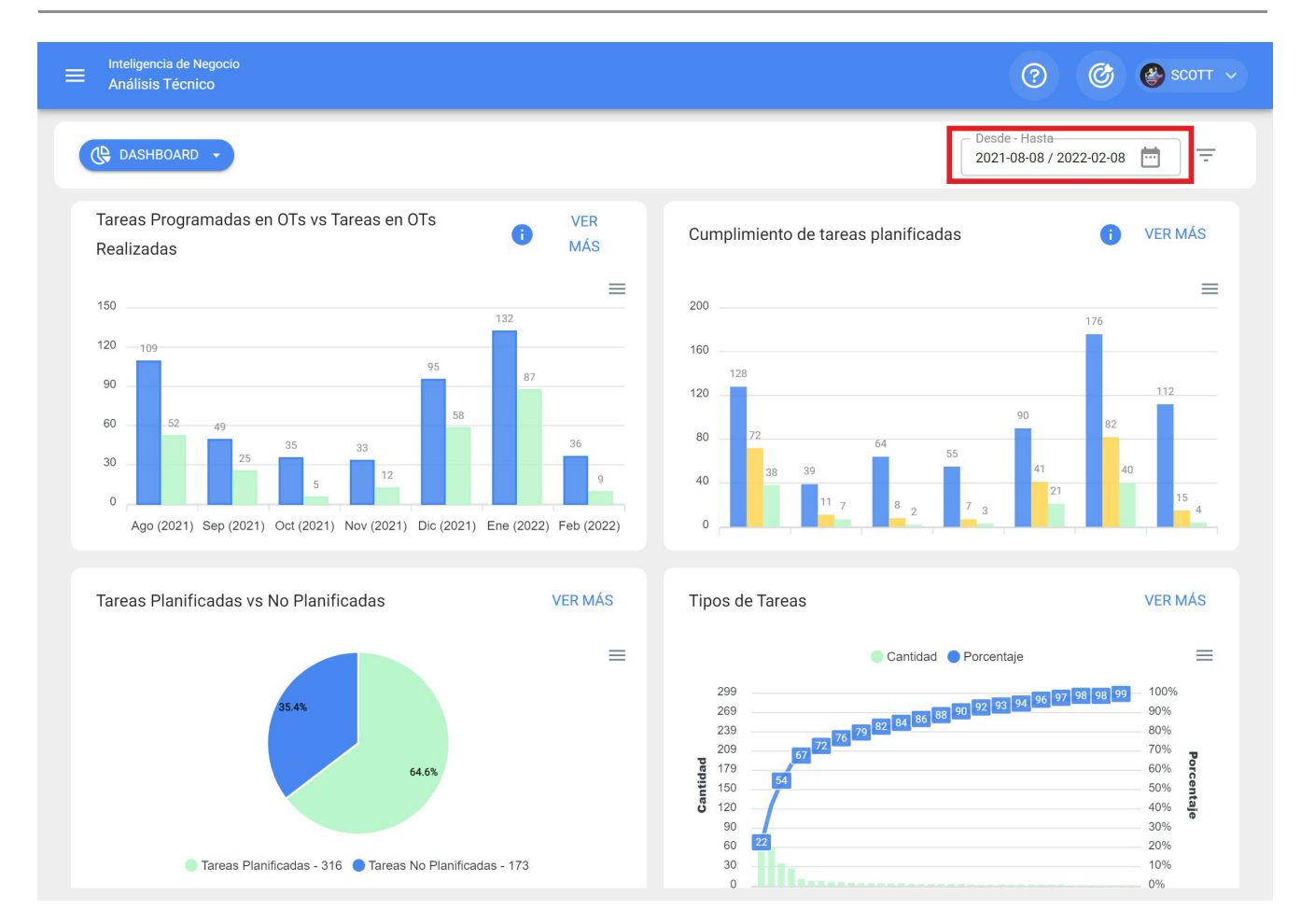

Filtro en donde, se tendrán las siguientes opciones de filtrado:

- Mes Actual: Permite visualizar la información del mes en curso.
- **1 Mes:** Permite visualizar la información de solo un mes (se contabiliza de manera regresiva desde día en curso hasta el mes).
- 6 Meses: Permite visualizar la información de los últimos 6 meses (se contabiliza de manera regresiva desde día en curso, hasta los 6 meses).
- Año Actual: Permite visualizar la información del año en curso.

#### Filtros Avanzados:

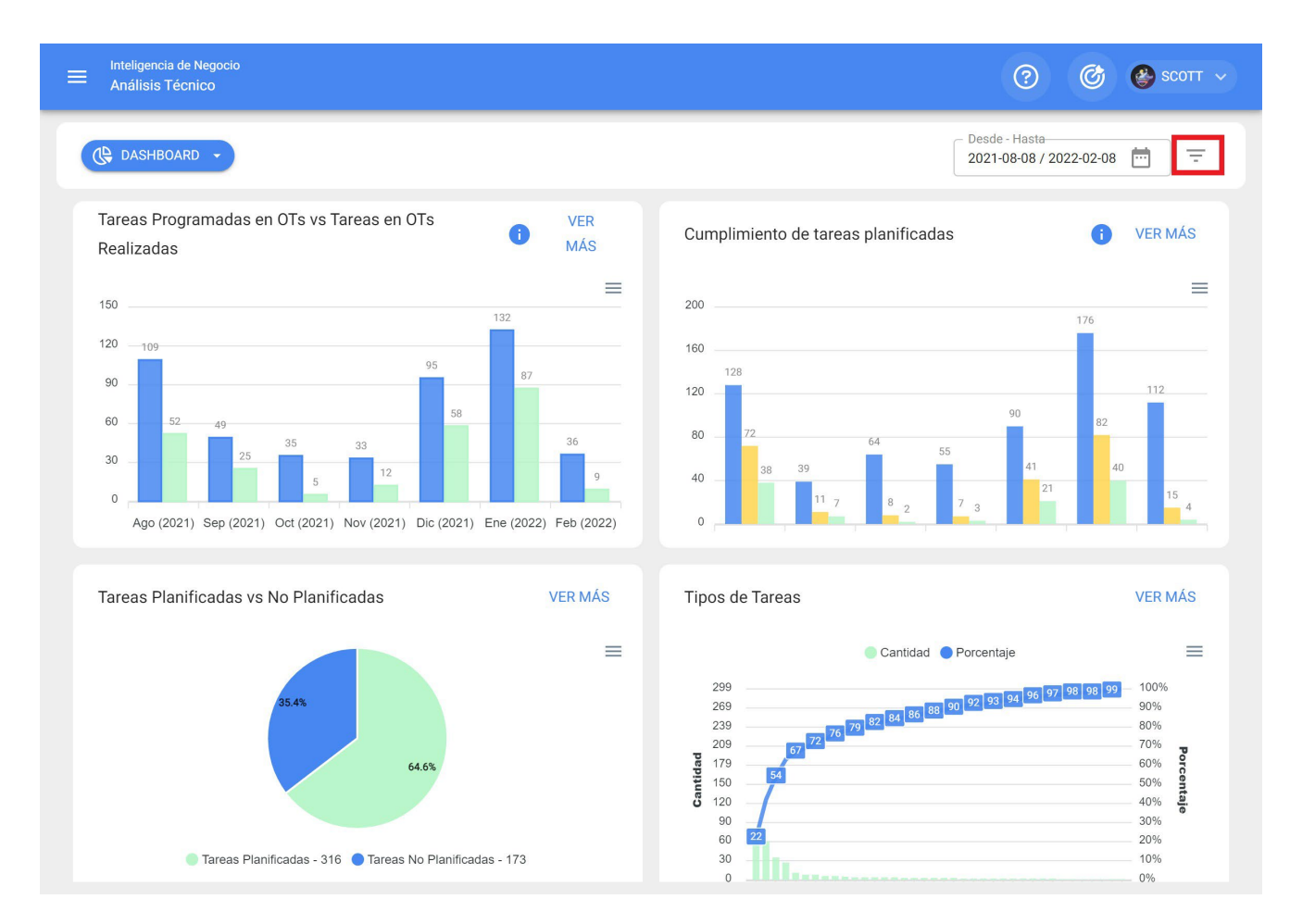

Filtro en donde se podrán realizar búsquedas más específicas de parámetros asociados a los siguientes aspectos en la plataforma:

- Activos: Permite realizar búsquedas a partir de la información general del activo tales como, tipo de activo, localización, descripción, código, etc.
- **Tareas:** Permite realizar búsquedas avanzadas a partir de los parámetros asociados de las tareas, tales como fechas, tipos de tareas, clasificaciones, etc.
- Órdenes de Trabajo: Permite realizar búsquedas avanzadas a partir de los parámetros asociados de las órdenes de trabajo, tales como ID de la OT, estado, porcentaje de avance, etc.

# Análisis de tareas | Fracttal One

Interpretation (http://www.actionalisis-de-tareas) 🔅 🔅

En este submódulo se encuentran 4 tipos de gráficas que permitirán analizar el cumplimiento de tareas, OTs entre otras opciones que mostraremos a continuación:

#### Tareas Programadas en OTs vs Tareas en OTs Realizadas

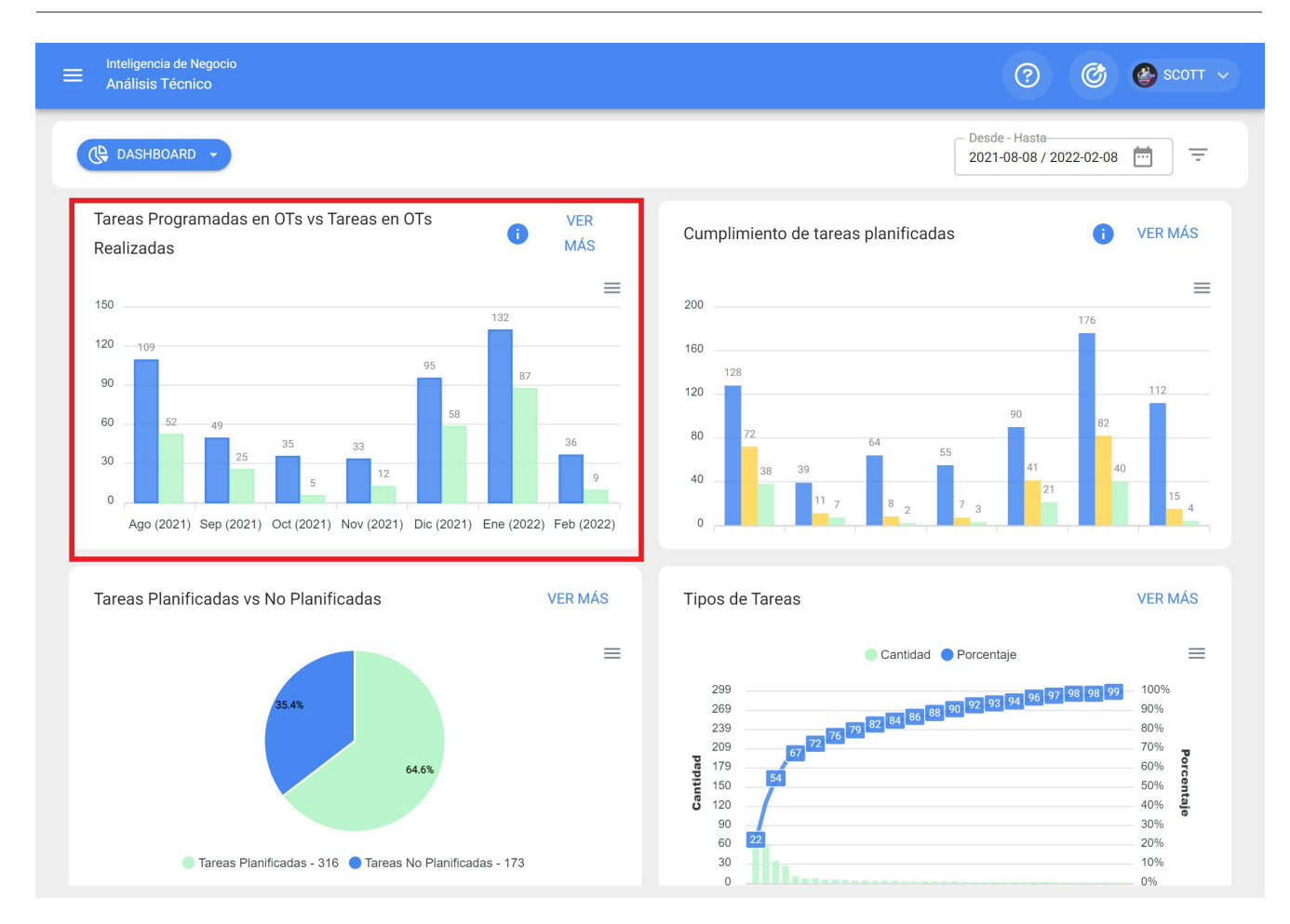

Gráfica de tipo barras, la cual permite contrastar rápidamente las órdenes de trabajo que han sido programadas versus las que se encuentran finalizada en función de su fecha.

#### Cumplimiento de tareas planificadas

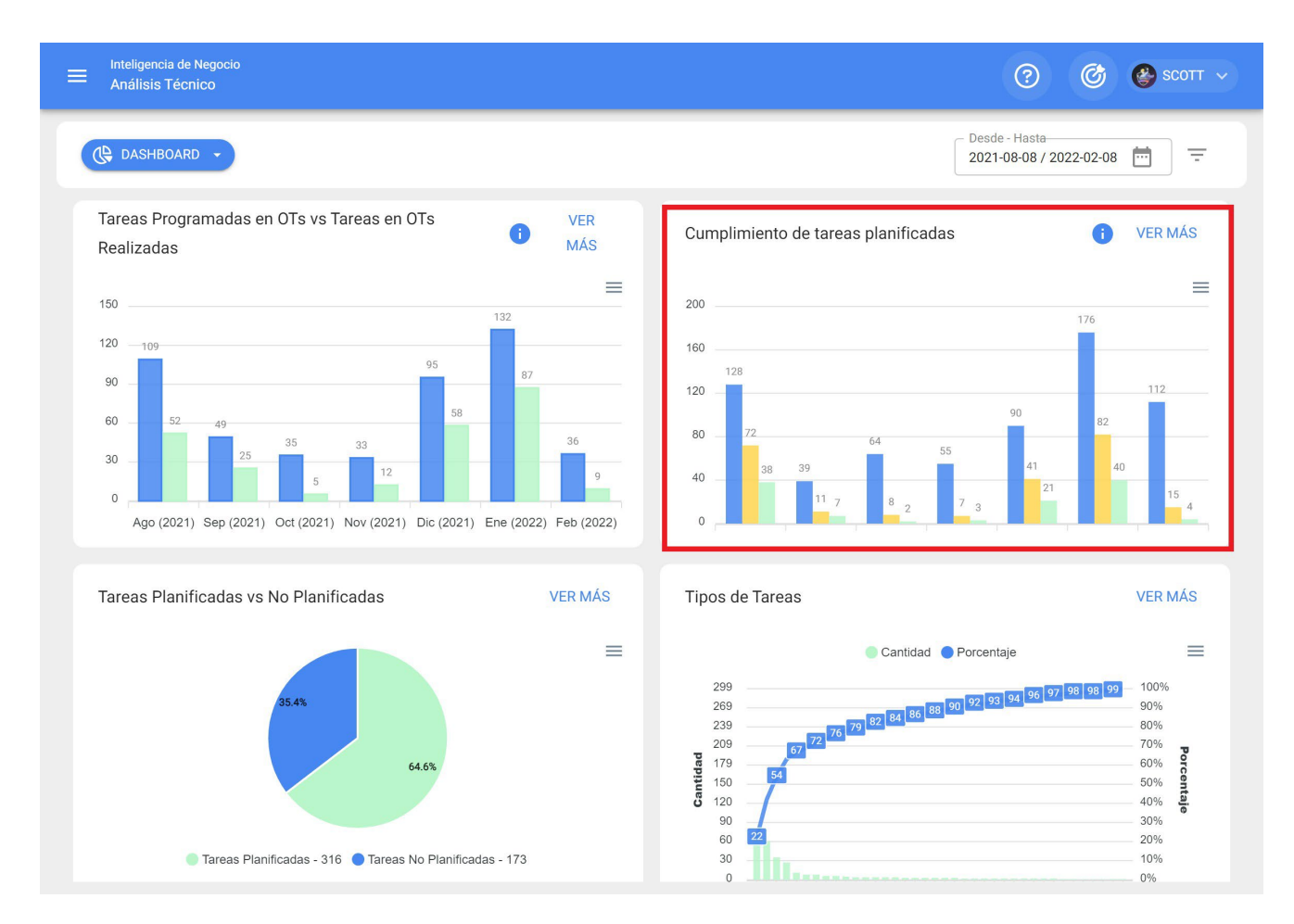

Gráfica de tipo barras, la cual permite contrastar rápidamente el cumplimiento mes a mes en función de las tareas que han sido planeadas, programadas y finalizadas, teniendo presente que dichas tareas no son acumulativas (no se extrapolan tareas a meses siguientes), ya que es una gráfica de cumplimiento de tareas mensuales.

#### Tareas Planificadas Vs No Planificadas

Gráfica de tipo torta en donde se puede comparar porcentualmente la cantidad de tareas planificadas versus no planificadas.

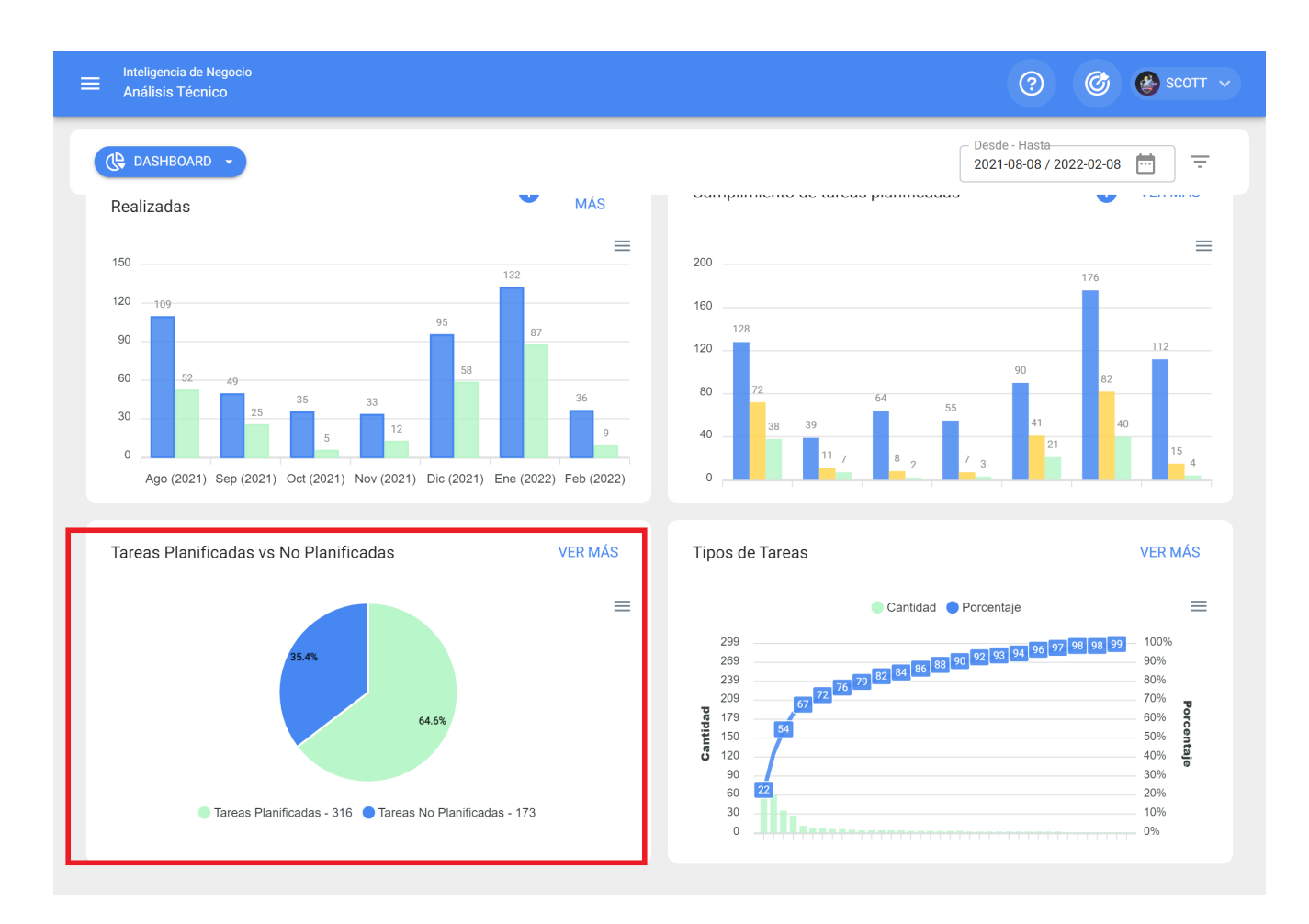

#### **Tipos de Tareas**

Diagrama de Pareto el cual permite clasificar gráficamente la información de forma porcentual y numérica con el fin de resaltar cuales son los tipos de tareas con mayor impacto en la gestión de tareas.

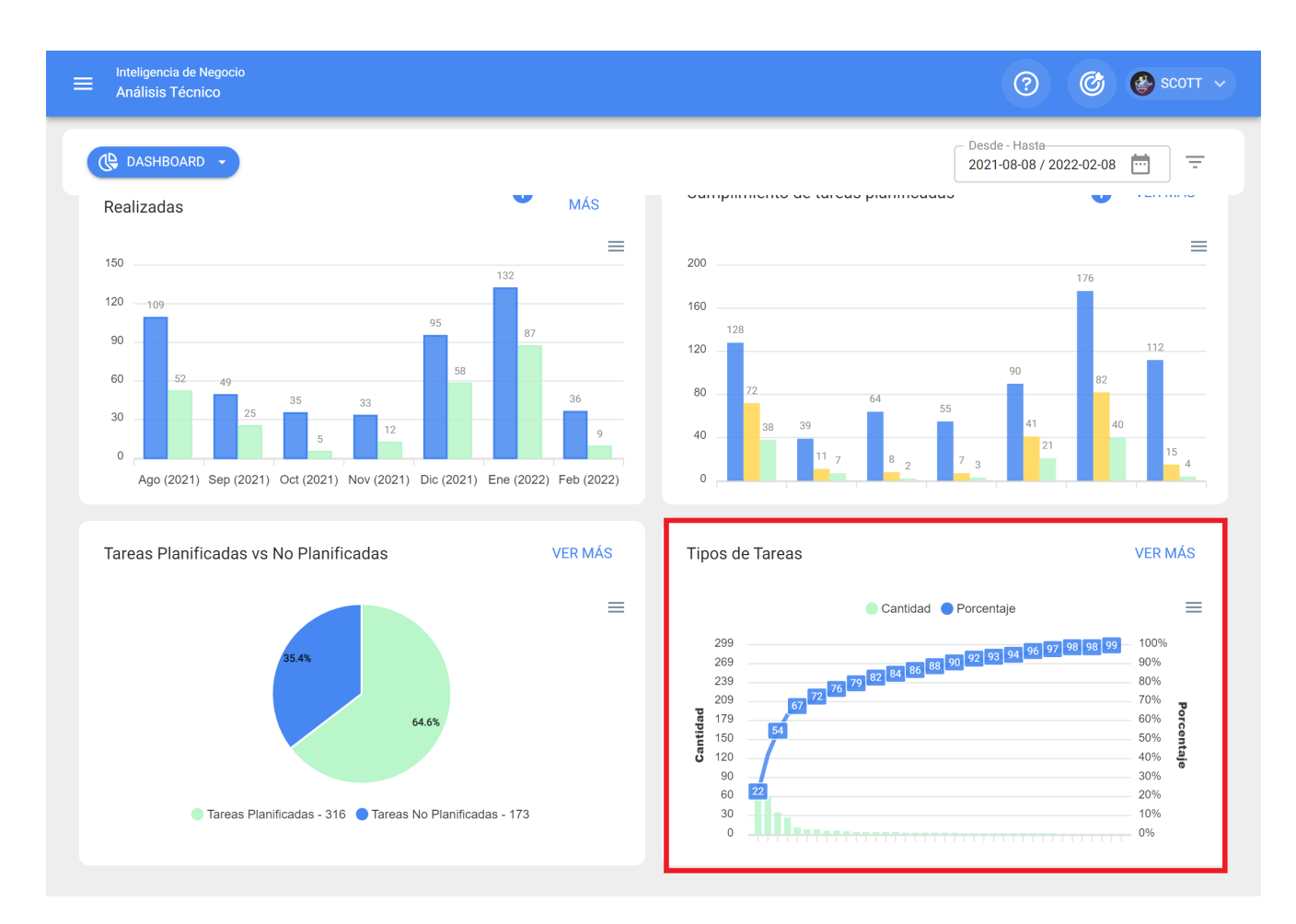

**Nota:** Todas estas gráficas se pueden analizar en detalle al hacer clic en "Ver Más", donde el sistema mostrará una tabla con una descripción detallada de lo mostrado en las gráficas.

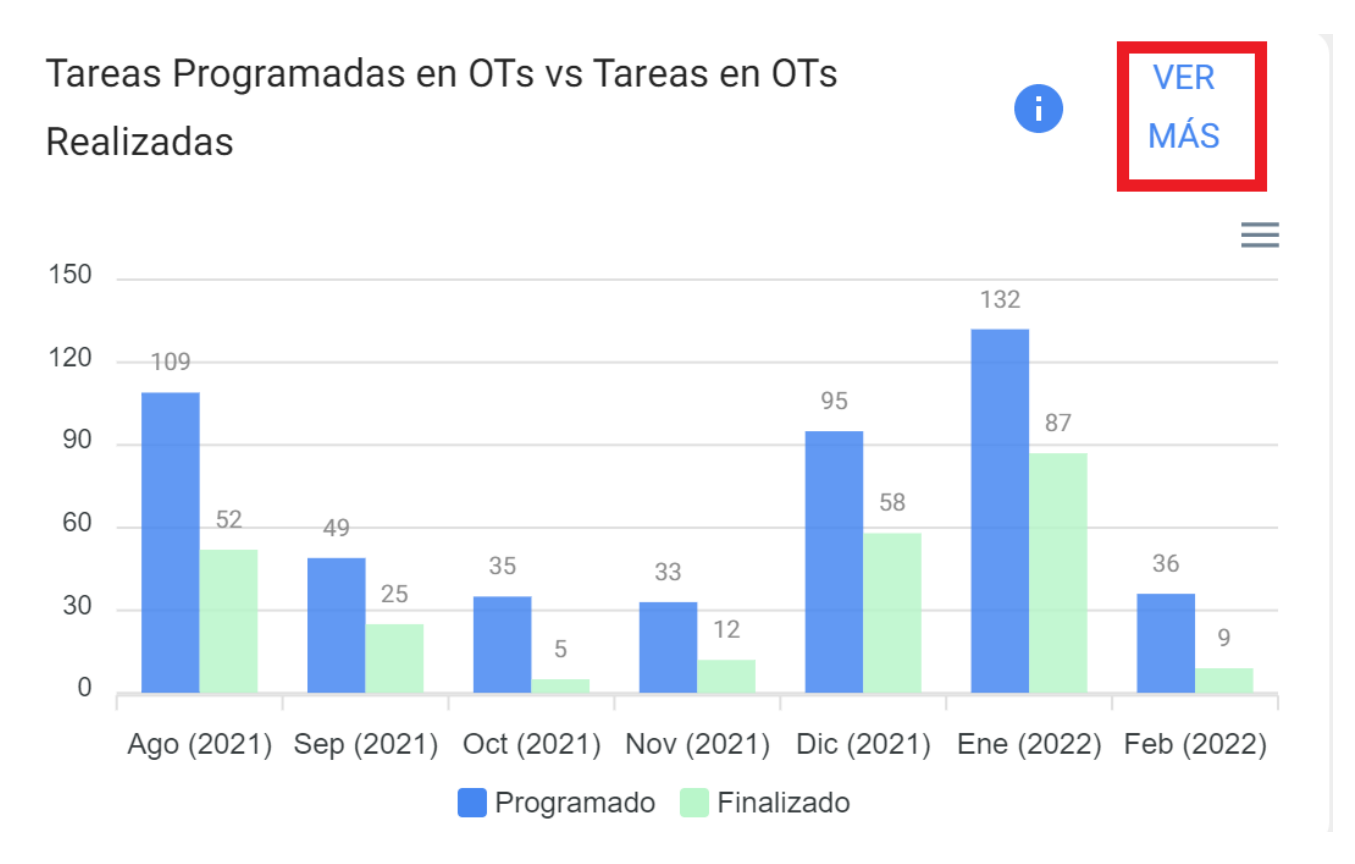

|                                   | ligencia de Negoci<br>álisis Técnico |                                         |                                                                  | ?                                 | 🎯 🔮 SCOTT 🗸           |
|-----------------------------------|--------------------------------------|-----------------------------------------|------------------------------------------------------------------|-----------------------------------|-----------------------|
| ( <b>C</b>                        | ASHBOARD 🗸                           |                                         | [                                                                | Desde - Hasta<br>2021-08-08 / 202 | 22-02-08 📅 =          |
| <                                 | Tareas Pro                           | gramadas en OTs vs Tareas en OTs Realiz | zadas                                                            |                                   |                       |
| 150<br>120<br>90<br>60<br>30<br>0 | 109<br>52<br>Ago (2021)              | 49 25 35<br>5<br>Sep (2021) Oct (2021)  | 95<br>58<br>33<br>12<br>Nov (2021) Dic (2021)<br>mado Finalizado | 132<br>87<br>Ene (2022)           | 36<br>9<br>Feb (2022) |
|                                   |                                      |                                         |                                                                  | Total: 423                        | G III :               |
|                                   |                                      | Descripción                             | Localización                                                     | Tarea                             | s Programad; Tarea    |
|                                   | ılı ©                                | EMPRESA SECTOR MANUFACTURA              | 11                                                               |                                   | 1                     |
|                                   | ılı ©                                | EMPRESA SECTOR MANUFACTURA              | //                                                               |                                   | 1                     |
|                                   | ılı ©                                | PLANTA 1 - PRODUCCIÓN ALIMENTOS         | // EMPRESA SECTOR MANUFACTURA/                                   | /                                 | 1                     |
|                                   | ılı ©                                | PLANTA 1 - PRODUCCIÓN ALIMENTOS         | // EMPRESA SECTOR MANUFACTURA                                    | /                                 | 1                     |

Además, toda la información mostrada en el módulo se puede exportar haciendo uso del menú de opciones adicionales que acompañan cada gráfica y tabla.
| Inteligencia<br>Análisis Te  | de Negocio<br>écnico                       |                         |                   |                               |                 | ?          | ල් 🚱 sc      | сотт 🗸 |
|------------------------------|--------------------------------------------|-------------------------|-------------------|-------------------------------|-----------------|------------|--------------|--------|
| C DASHBO                     | C Desde - Hasta<br>2021-08-08 / 2022-02-08 |                         |                   |                               |                 |            |              |        |
| 🗶 Tar                        | reas Progra                                | amadas en OTs vs Tare   | as en OTs Realiza | adas                          |                 |            |              |        |
| 150<br>120<br>90<br>60<br>30 | 52                                         | 49 25                   | 35                | 33 12                         | 95 58           | 87         | 36 9         |        |
| 0 Age                        | o (2021)                                   | Sep (2021)              | Oct (2021)        | Nov (2021)<br>nado Finalizado | Dic (2021)      | Ene (2022) | Feb (2022)   |        |
|                              |                                            |                         |                   |                               |                 | Total: 423 | C III        | *<br>* |
|                              | D                                          | Descripción             | L                 | Localización                  |                 | Tareas     | s Programad: | Tarea  |
| 🗆 հ                          | 0 е                                        | MPRESA SECTOR MANUF     | ACTURA            | //                            |                 |            | 1            |        |
| 🗆 դե                         | <b>©</b> Е                                 | MPRESA SECTOR MANUF     | ACTURA            | //                            |                 |            | 1            |        |
| □ th                         | © P                                        | PLANTA 1 - PRODUCCIÓN / | ALIMENTOS         | // EMPRESA SECTO              | OR MANUFACTURA/ |            | 1            |        |
| □ th                         | P                                          | PLANTA 1 - PRODUCCIÓN / | ALIMENTOS         | // EMPRESA SECTO              | OR MANUFACTURA/ |            | 1            |        |

#### Indicadores clave de desempeño | Fracttal One

help.fracttal.com/es/articles/5997824-indicadores-clave-de-desempeno

| Inteligencia de Negocio<br>Análisis Técnico                              |                                                    | ⑦ Ø Scott ~                              |
|--------------------------------------------------------------------------|----------------------------------------------------|------------------------------------------|
| 호코 INDICADORES CLAVE DE DESEMPEÑO 🔹                                      |                                                    | Desde - Hasta<br>2021-08-08 / 2022-02-08 |
| Promedio global E Detalles # Visualizar Fórmulas                         |                                                    |                                          |
| Disponibilidad por Mantenimiento<br>99.9983 %                            | Disponibilidad por Fallas<br>99.8126 %             | ; (Confiabilidad)                        |
| MTBF (Tiempo Medio entre Fallas)<br>184 Dia(s) 6 Hora(s) 36<br>Minuto(s) | TTR (Tiempo Medio de<br>0 Dia(s) 1 Ho<br>Minuto(s) | e Reparación)<br>era(s) 7                |
|                                                                          |                                                    |                                          |
|                                                                          |                                                    |                                          |
|                                                                          |                                                    |                                          |

En Fracttal existen 4 tipos de indicadores fundamentales en toda gestión de mantenimiento:

- Disponibilidad por mantenimiento
- Disponibilidad por fallas
- Tiempo medio entre fallas
- Tiempo medio de reparación

En donde el sistema te permitirá aplicar filtros avanzados para realizar mejores análisis.

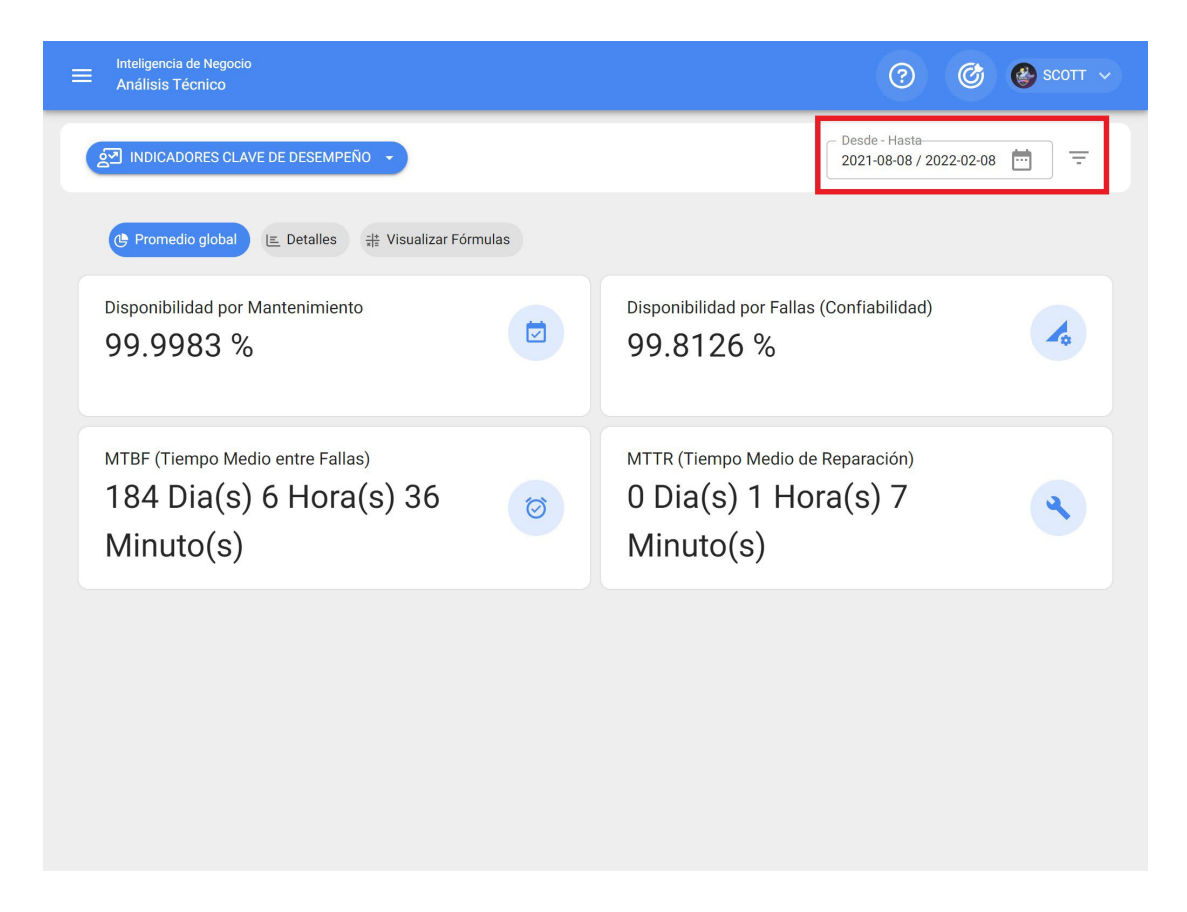

Para así poder visualizar los resultados globales, junto al detalle y fórmulas en las que se basa el cálculo de dichos indicadores.

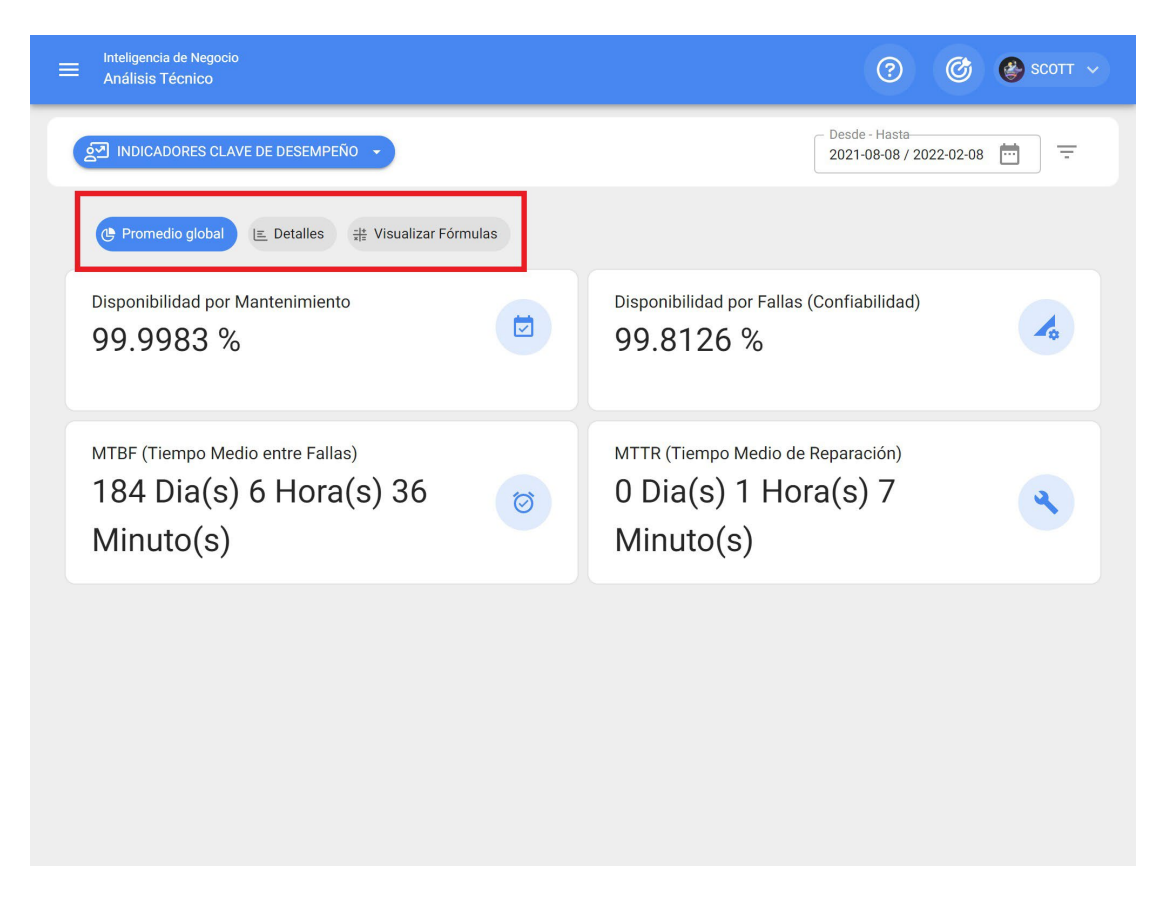

#### Nota:

Para el cálculo y formulación de los indicadores hay que tener en consideración los siguientes aspectos:

|                                                  |      | Fórmula                                                                                                    |  |
|--------------------------------------------------|------|----------------------------------------------------------------------------------------------------|--|
| 환고 INDICADORES CLAVE DE DESEMPEÑO +              |      | $Disponibilidad = rac{HTP - \sum HPM}{HTP} 	imes 100$                                                                      |  |
| 😍 Promedio global 📧 Detalles 🛛 🗮 Visualizar Fórm | ulas | HTP: Horas Totales en el Periodo<br>ΣΗΡΜ: Sumatoria Horas de parada por mantenimiento                                       |  |
| Disponibilidad por Mantenimiento 99.9983 %       |      | Disponibilidad por Averías<br>Disp $\frac{Disponibilidad por Fallas(Confiabilidad)}{\frac{HTP - \sum HPA}{HTP} \times 100}$ |  |
| MTBF (Tiempo Medio entre Fallas)                 | M    | Abreviaturas<br>HTP: Horas Totales en el Periodo<br>ΣHPA: Sumatoria Horas de parada por averías                             |  |
| 184 Dia(s) 6 Hora(s) 36<br>Minuto(s)             | Ø C  | <b>O I</b> Tiempo Medio entre Fallos<br><b>Mi</b> $MTBF = \frac{HTP}{AP}$                                                   |  |
|                                                  |      | Abreviaturas<br>HTP: Horas Totales en el Periodo<br>AP: Nº de Averías en el Período                                         |  |
|                                                  |      | Tiempo Medio de Reparación $MTTR = rac{HPA}{AP}$                                                                           |  |
|                                                  |      | <b>Abreviaturas</b><br>HPA: Horas de parada por averías<br>AP: Nº de Averías en el Período                                  |  |

- Horas totales en el periodo (HTP): Corresponde al total de horas evaluadas en el lapso de tiempo (este dato sale del filtro por rango de fechas) en la que se está evaluando el indicador por el número de horas de uso promedio diario de los activos evaluados (este dato sale de la ficha general de cada activo).
- Sumatoria de horas de parada por mantenimiento: Corresponde al tiempo real de paro del activo que es registrado en las OTs Planificadas.

**Sumatoria de horas de parada por averías:** Corresponde al tiempo de fuera de servicio registrado en las tareas No planificadas.

## Análisis de fallas | Fracttal One

Interpretation of the second state of the second state of the seco

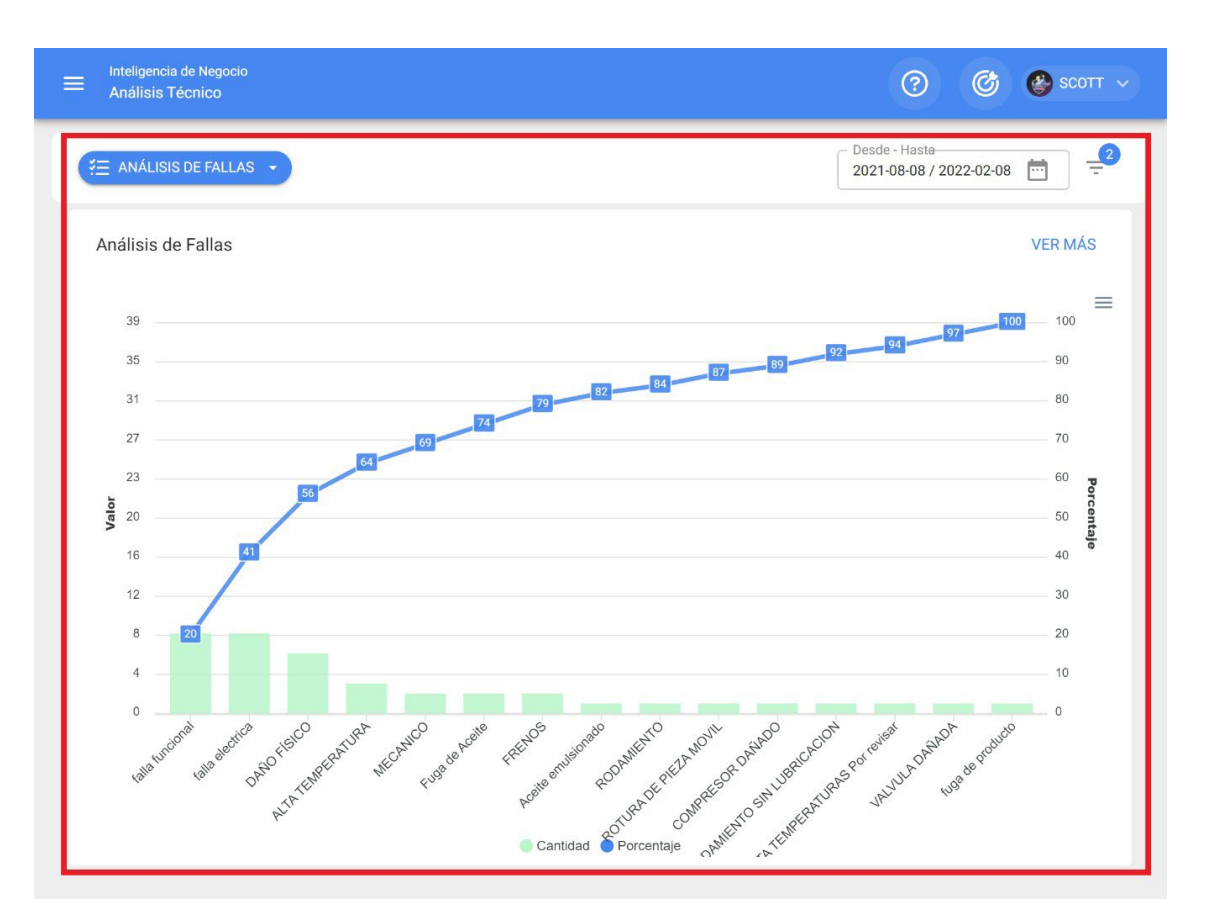

En este módulo se podrán analizar todas las fallas registradas en el sistema a través de un diagrama de Pareto, el cual permitirá clasificar gráficamente los tipos de fallas de forma porcentual y numérica con el fin de resaltar cuales son las de mayor impacto en la gestión de activos.

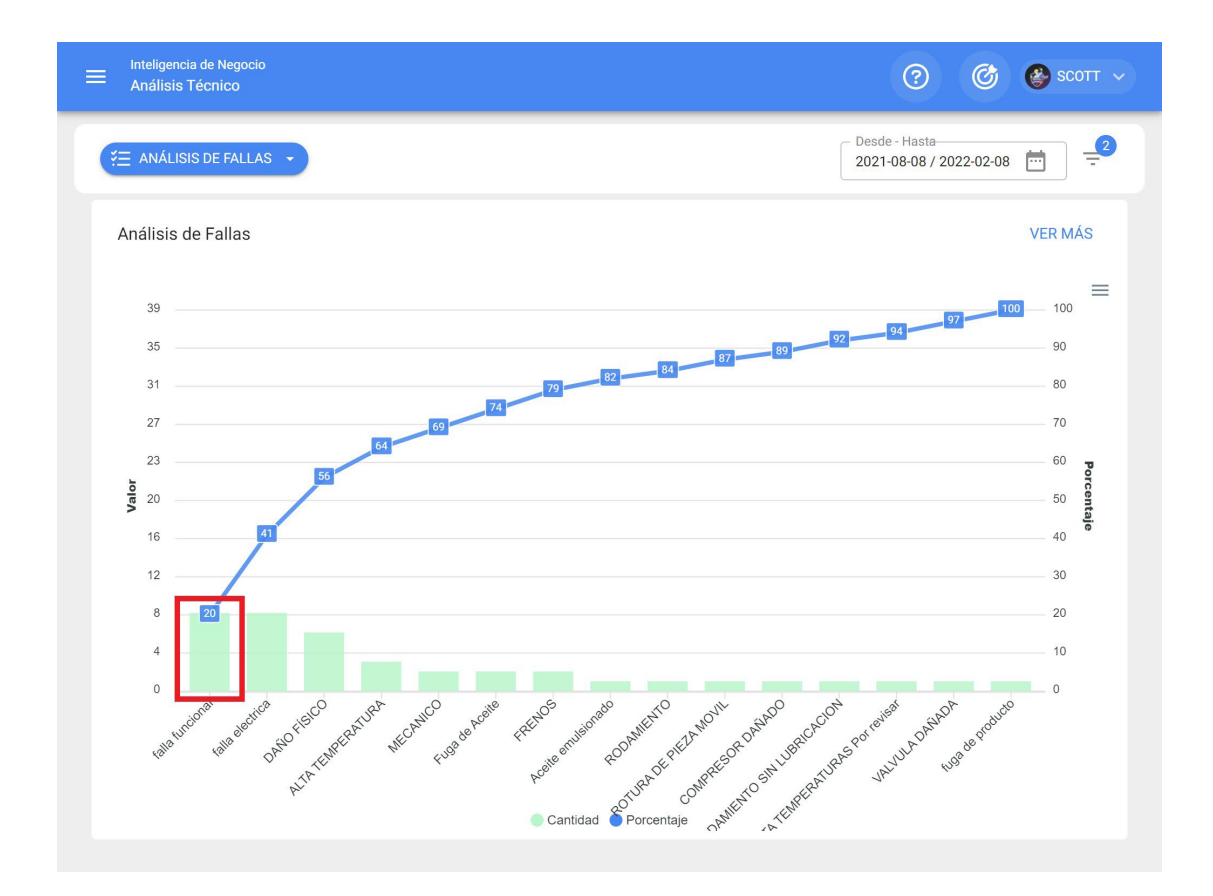

Adicionalmente, al hacer clic sobre las barras de la gráfica se abrirá una nueva ventana con un segundo diagrama de Pareto asociado a las causas que originaron dicha falla.

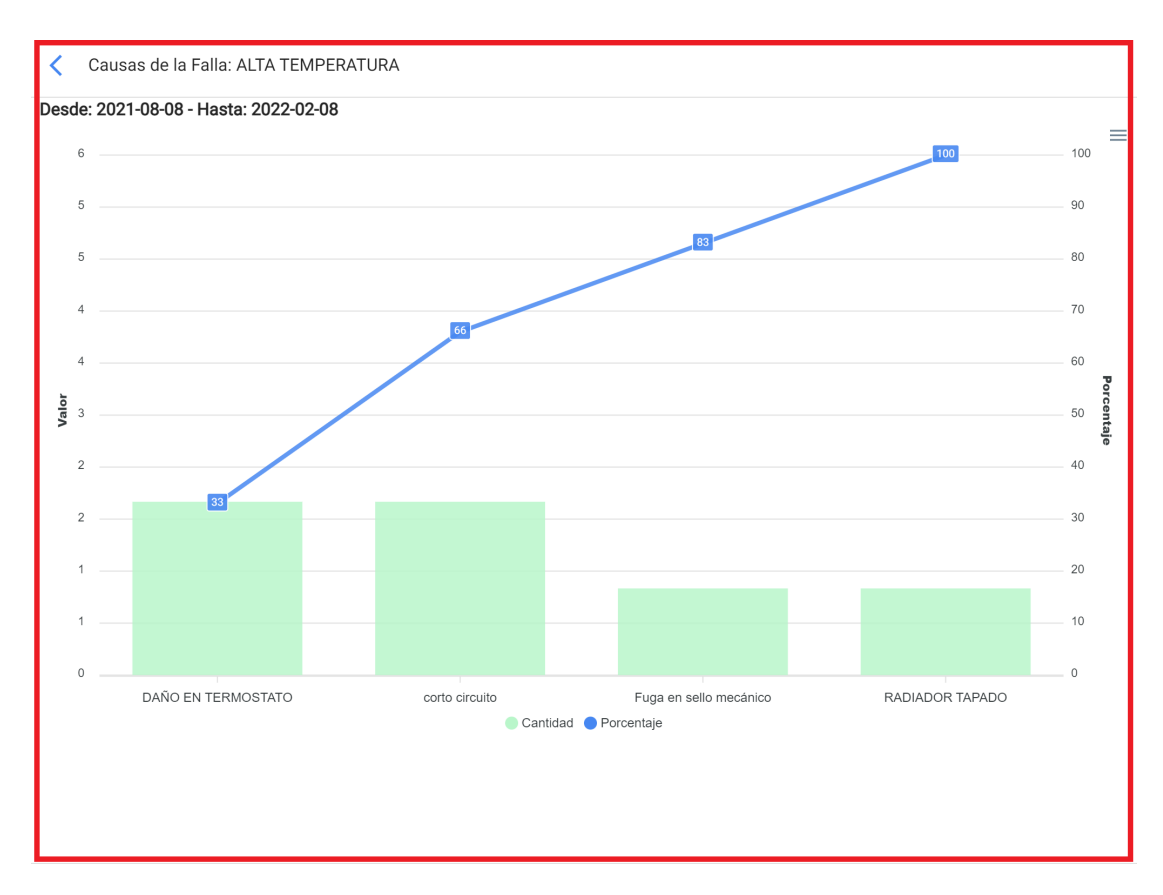

**Nota:** Todas estas gráficas se pueden analizar en detalle al hacer clic en "Ver Más", donde el sistema mostrará una tabla con una descripción detallada de lo mostrado en las Gráficas. Además, toda la información del módulo se puede exportar haciendo uso del menú de opciones adicionales que acompañan cada gráfica y tabla.

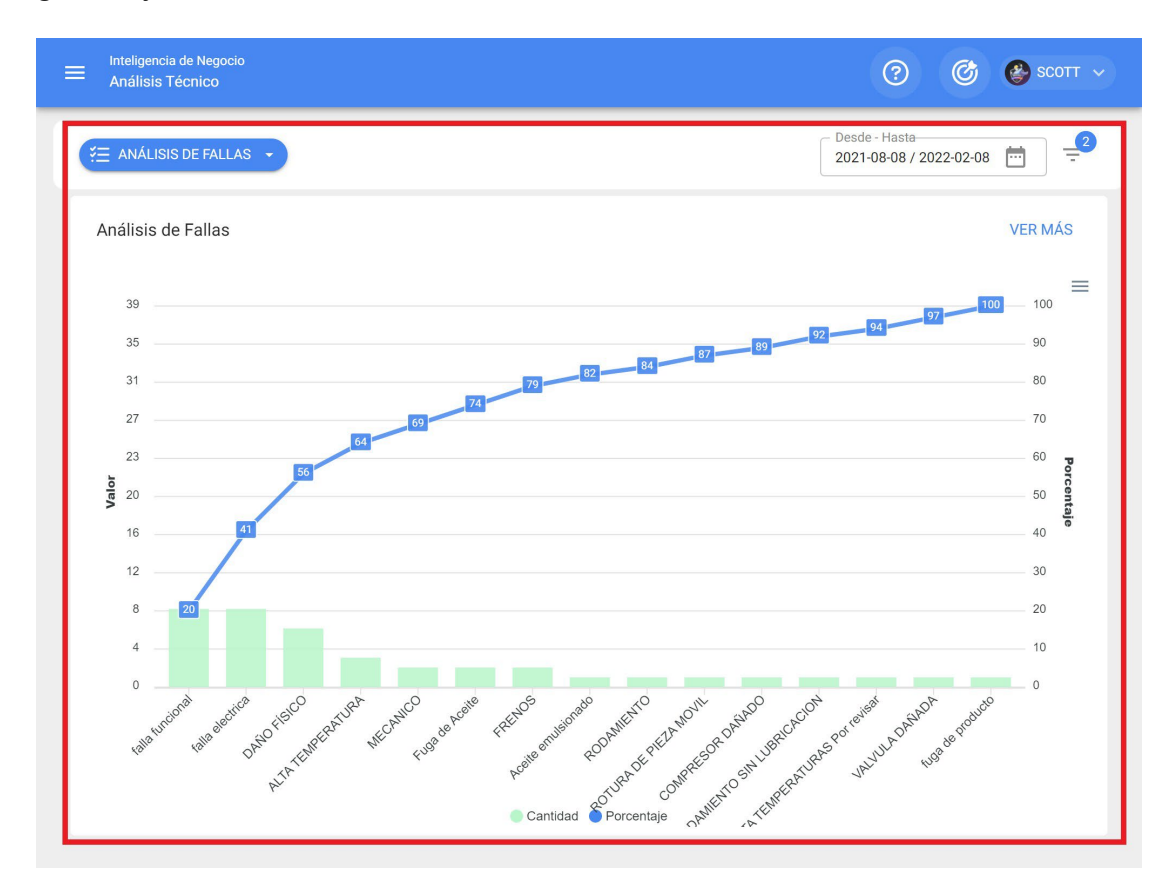

# Análisis de OTs | Fracttal One

help.fracttal.com/es/articles/5997840-analisis-de-ots

En este módulo se podrá analizar en detalle toda la gestión de órdenes de trabajo en la plataforma, ya que se contará con un consolidado grafico de OTs programadas vs finalizadas, tablas de calificaciones e información detallada de cada una de las OTs que han sido finalizadas.

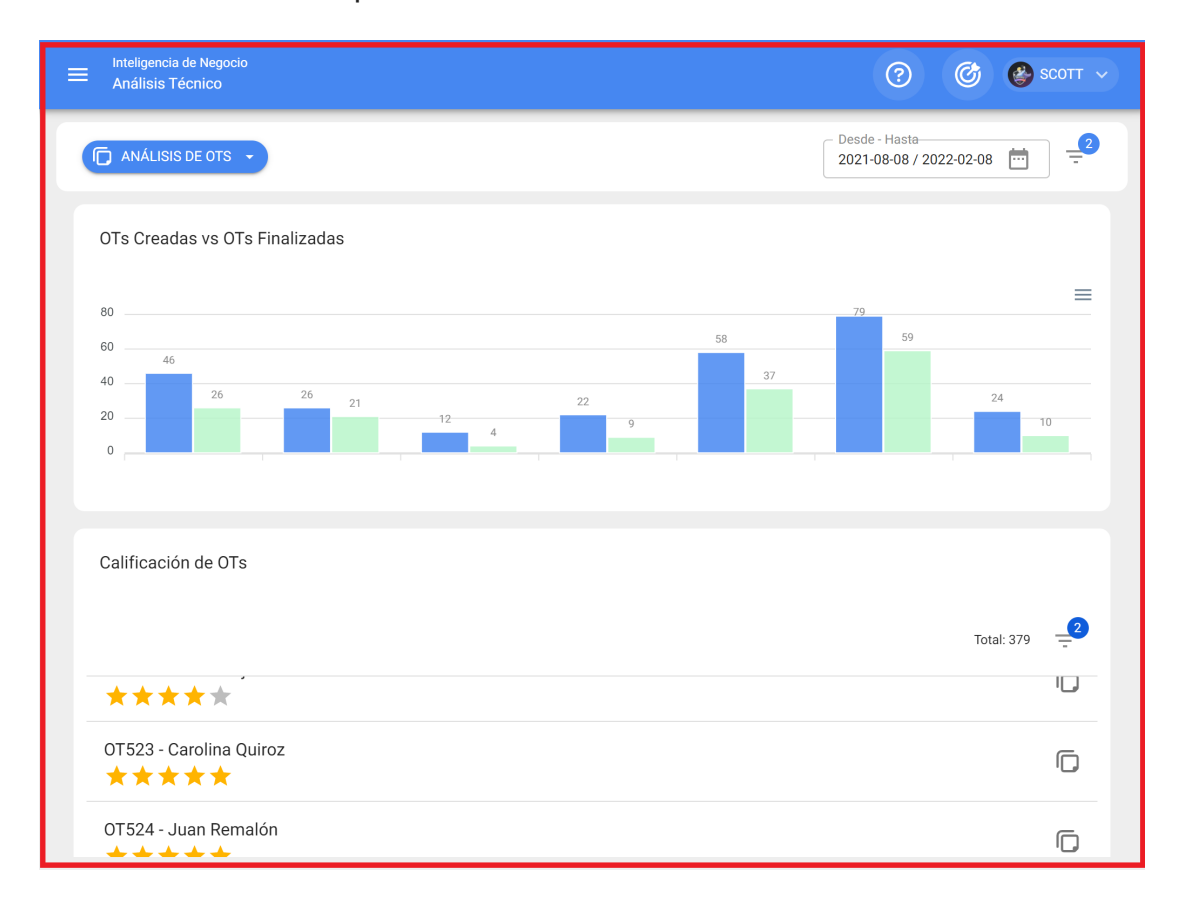

Además, que en cada apartado del módulo contarás con filtros avanzados y opciones adicionales para poder realizar análisis menores y realizar exportaciones.

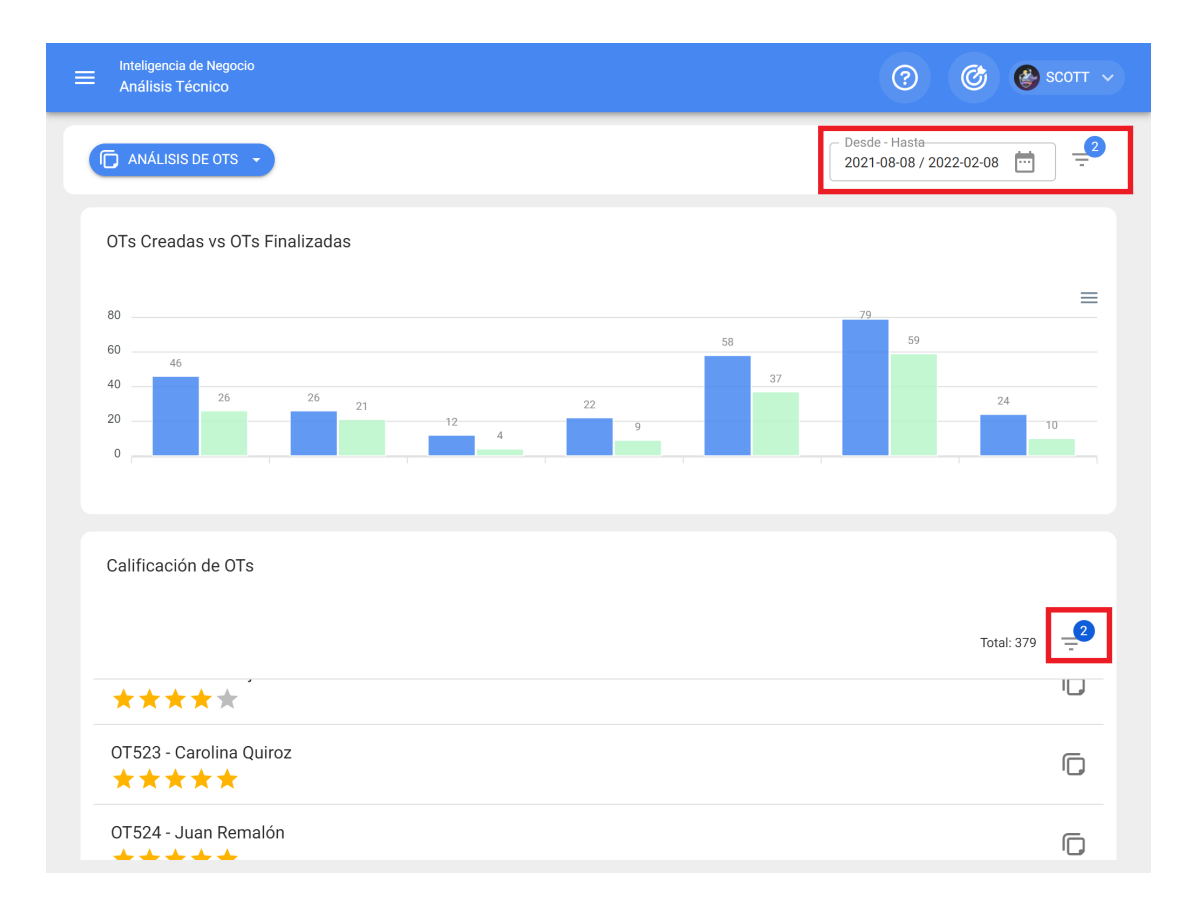

## Barra de filtros en Análisis de Solicitudes

help.fracttal.com/es/articles/5998129-barra-de-filtros-en-analisis-de-solicitudes

En la parte superior de la ventana encontrarás una barra en todo momento la cual permitirá realizar filtros de búsqueda para las siguientes opciones:

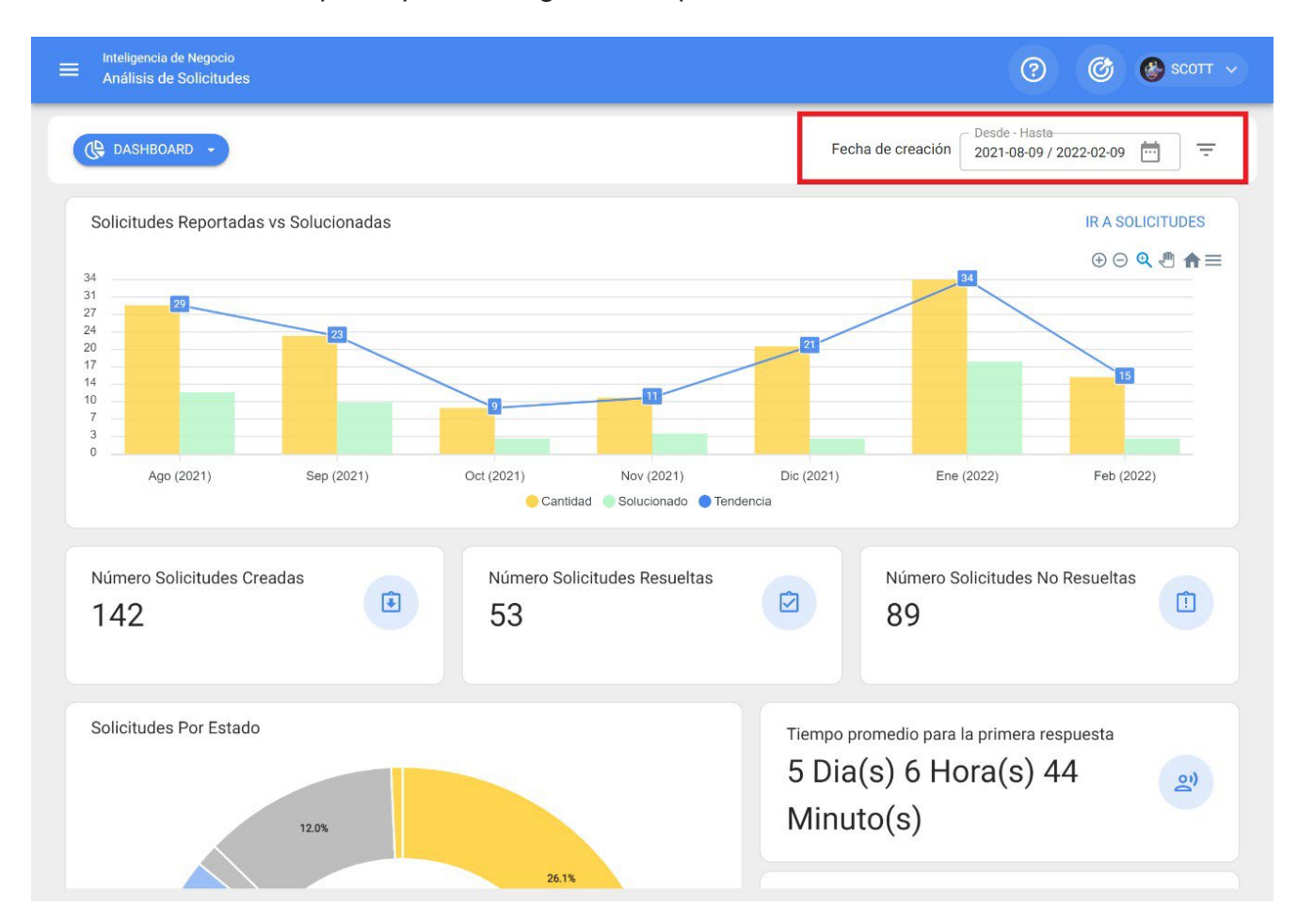

#### Filtro de Ubicado en o es Parte de

Teniendo en consideración que en Fracttal los activos se pueden agregar y estructurar de manera organizada en una vista árbol, el filtro de "Ubicado en o es Parte de" permite realizar la búsqueda de los activos contenidos por debajo del activo al que se aplica el filtro.

*Por ejemplo:* Si en nuestra base contamos con una ubicación principal llamada Empresa Matriz, la cual contiene como sub-ubicaciones la Planta 1 y Área de materia prima, que a su vez contiene bandas transportadoras como equipos (ver imagen). Si aplicamos el filtro sobre la Empresa Matriz, el sistema nos mostrará la información asociada a los activos que contiene dicha ubicación (Planta1- Área de materia prima y bandas transportadoras).

| - | 0 | EN<br>// | /IPR     | ESA N              | IATRIZ                                                                         |
|---|---|----------|----------|--------------------|--------------------------------------------------------------------------------|
|   | 9 | 0        | Pl<br>// | _ANT/              | A 1<br>ESA MATRIZ/                                                             |
|   |   | -        | 0        | <b>ARI</b><br>// E | EA DE MATERIA PRIMA<br>MPRESA MATRIZ/ PLANTA 1/                                |
|   |   |          |          | G                  | BANDA TRANSPORTADORA 02<br>// EMPRESA MATRIZ/ PLANTA 1/ AREA DE MATERIA PRIMA/ |
|   |   |          |          | 5                  | BANDA TRANSPORTADORA 03<br>// EMPRESA MATRIZ/ PLANTA 1/ AREA DE MATERIA PRIMA/ |

Entendiendo su funcionalidad, para aplicarlo solo se debe hacer clic en el filtro

| Análisis de Solicitudes                                                          | Filtrar                              |
|----------------------------------------------------------------------------------|--------------------------------------|
| C DASHBOARD                                                                      | Localización                         |
| Solicitudes Reportadas vs Solucionadas                                           | Grupo -                              |
|                                                                                  | Clasificación 1                      |
|                                                                                  | Clasificación 2                      |
| Ago (2021) Sep (2021) Oct (2021) Nov (2021) Di<br>Cantidad Solucionado Tendencia | Palabras claves (Seleccion Multiple) |
| Número Solicitudes Creadas<br>142<br>S3                                          |                                      |
| Solicitudes Por Estado                                                           |                                      |
| 12.0%                                                                            | BORRAR FILTROS = APLICAR FILTROS     |

Luego el sistema mostrará una lista con todos los activos (ubicaciones y equipos) para que pueda ser seleccionado según la localización que se desee analizar y mostrar.

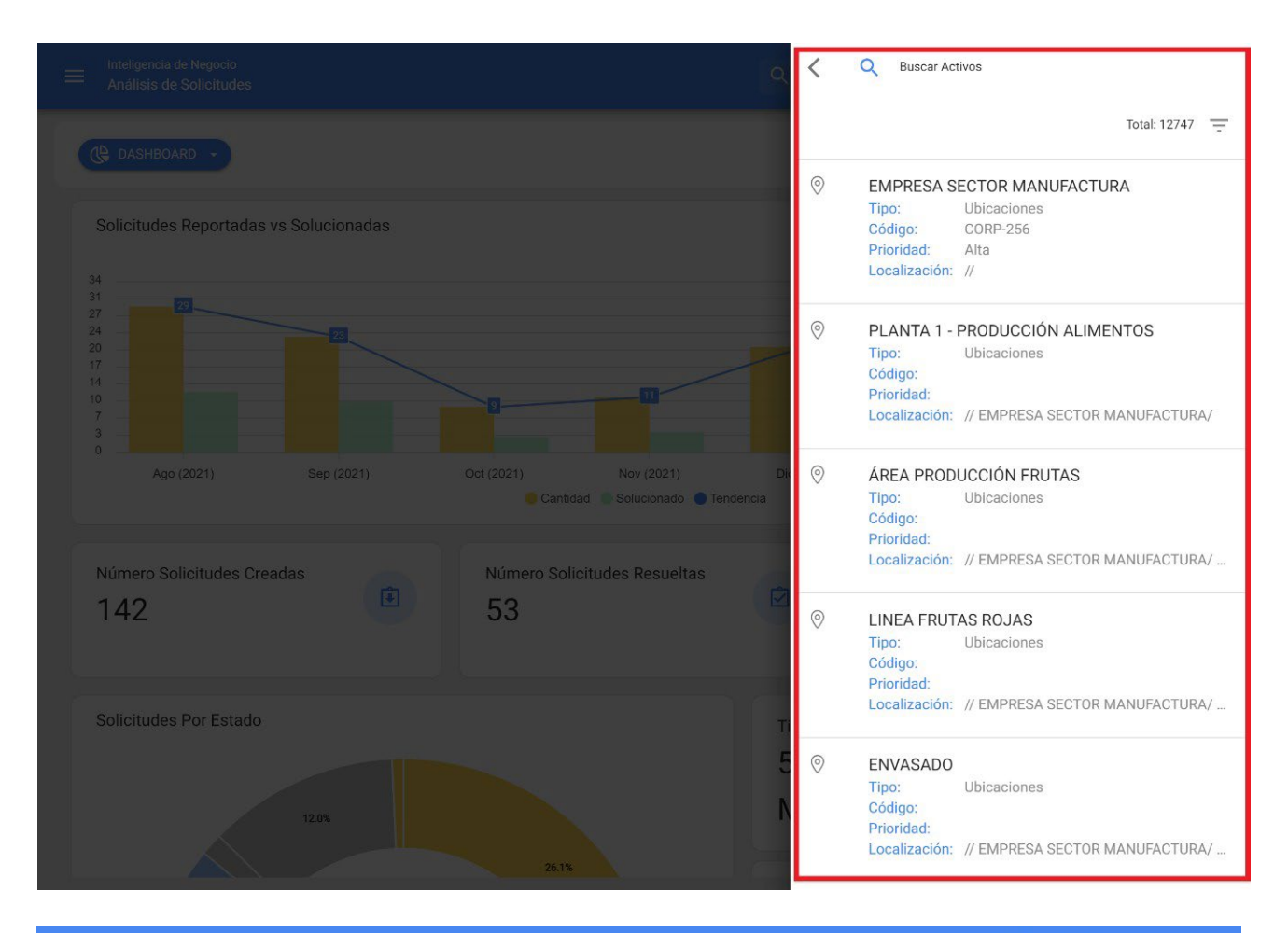

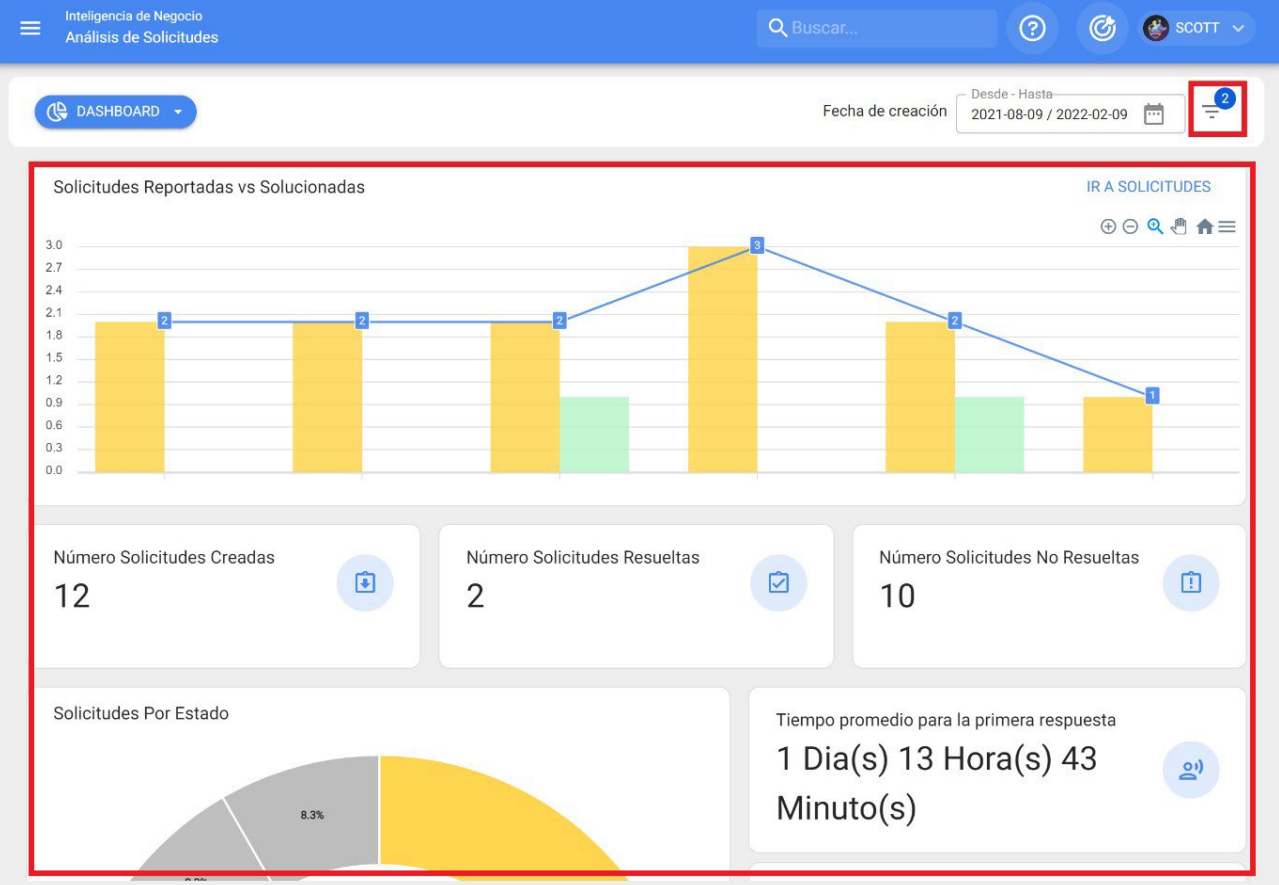

#### Filtro de fechas

Filtro que permite seleccionar distintos rangos de fechas a mostrar. Para ello, se debe hacer clic en la fecha y luego el sistema mostrará todas las opciones disponibles

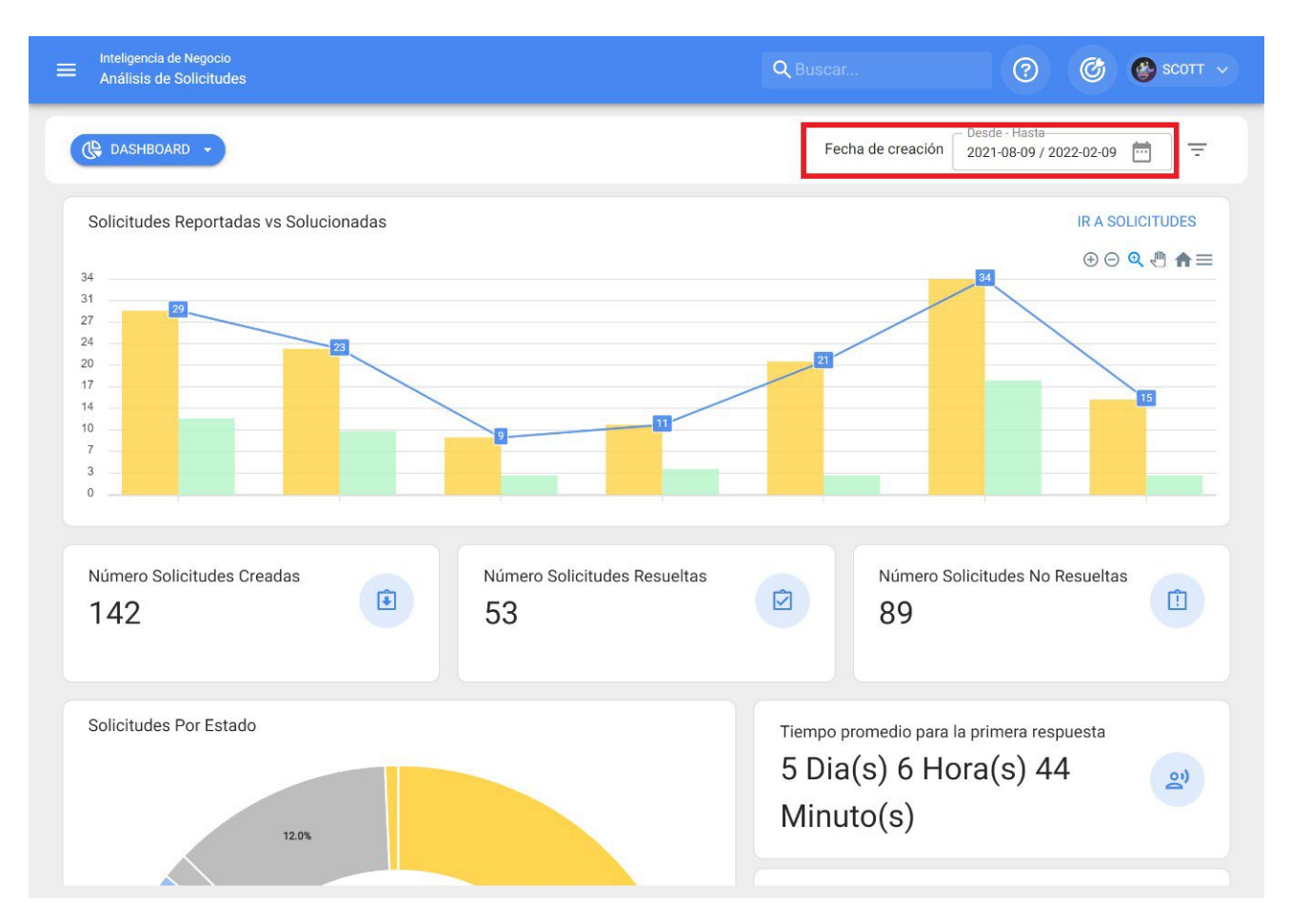

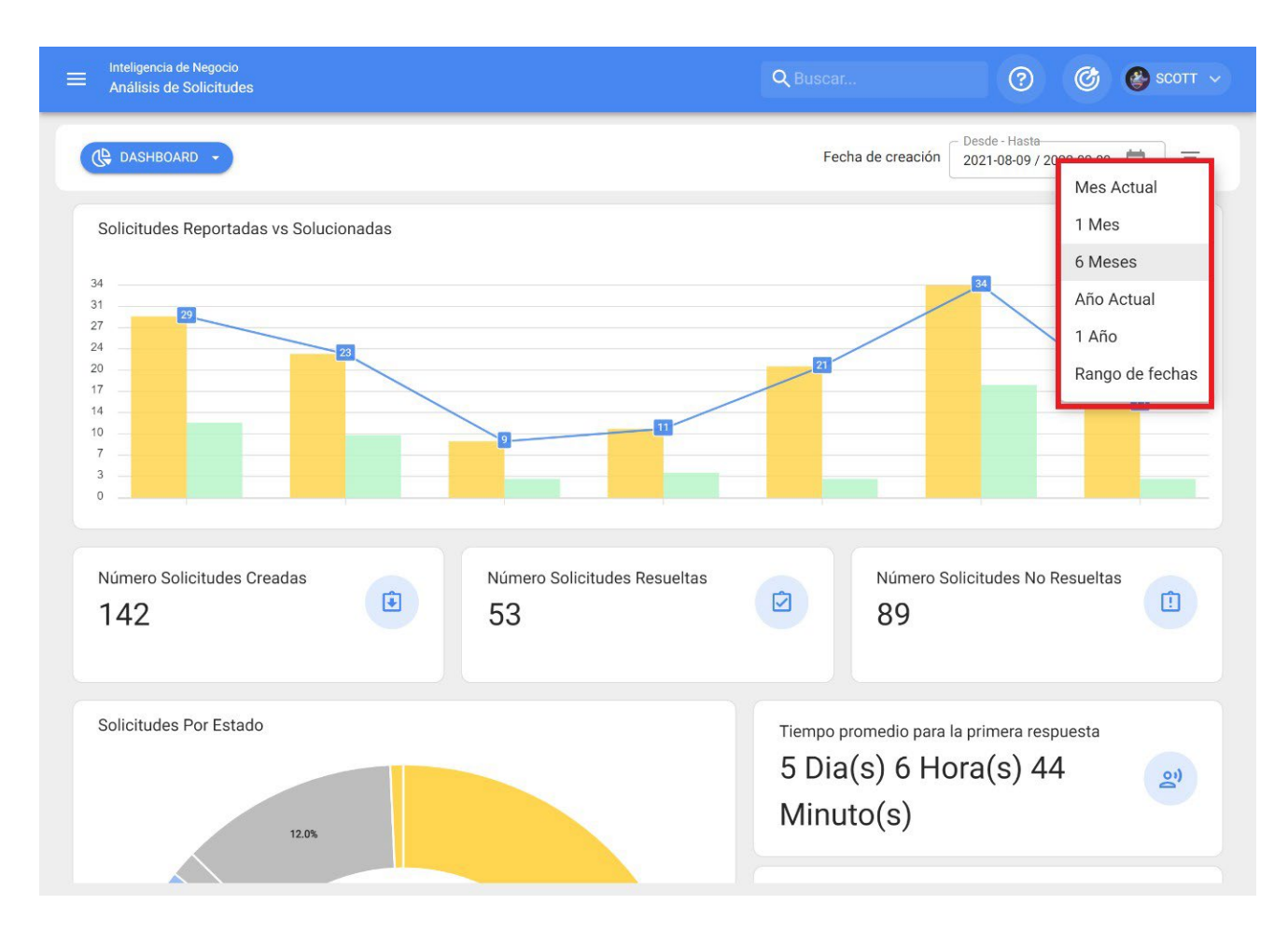

- *Mes Actual:* Permite visualizar la información del mes en curso.
- **1 Mes:** Permite visualizar la información de solo un mes (se contabiliza de manera regresiva desde día en curso hasta el mes).
- **6** Meses: Permite visualizar la información de los últimos 6 meses (se contabiliza de manera regresiva desde día en curso, hasta los 6 meses).
- Año Actual: Permite visualizar la información del año en curso.
- **1** Año: Permite visualizar la información del todo un año (se contabiliza de manera regresiva desde día en curso, hasta el año).
- *Rango de fechas:* Permite seleccionar el rango de fechas especifico que se desea evaluar.

## ¿Cómo ingresar al módulo de Análisis de Solicitudes?

🔹 help.fracttal.com/es/articles/5998102-como-ingresar-al-modulo-de-analisis-de-solicitudes

Para ingresar solo se debe ingresar al menú principal y buscar el módulo de "Inteligencia de Negocio".

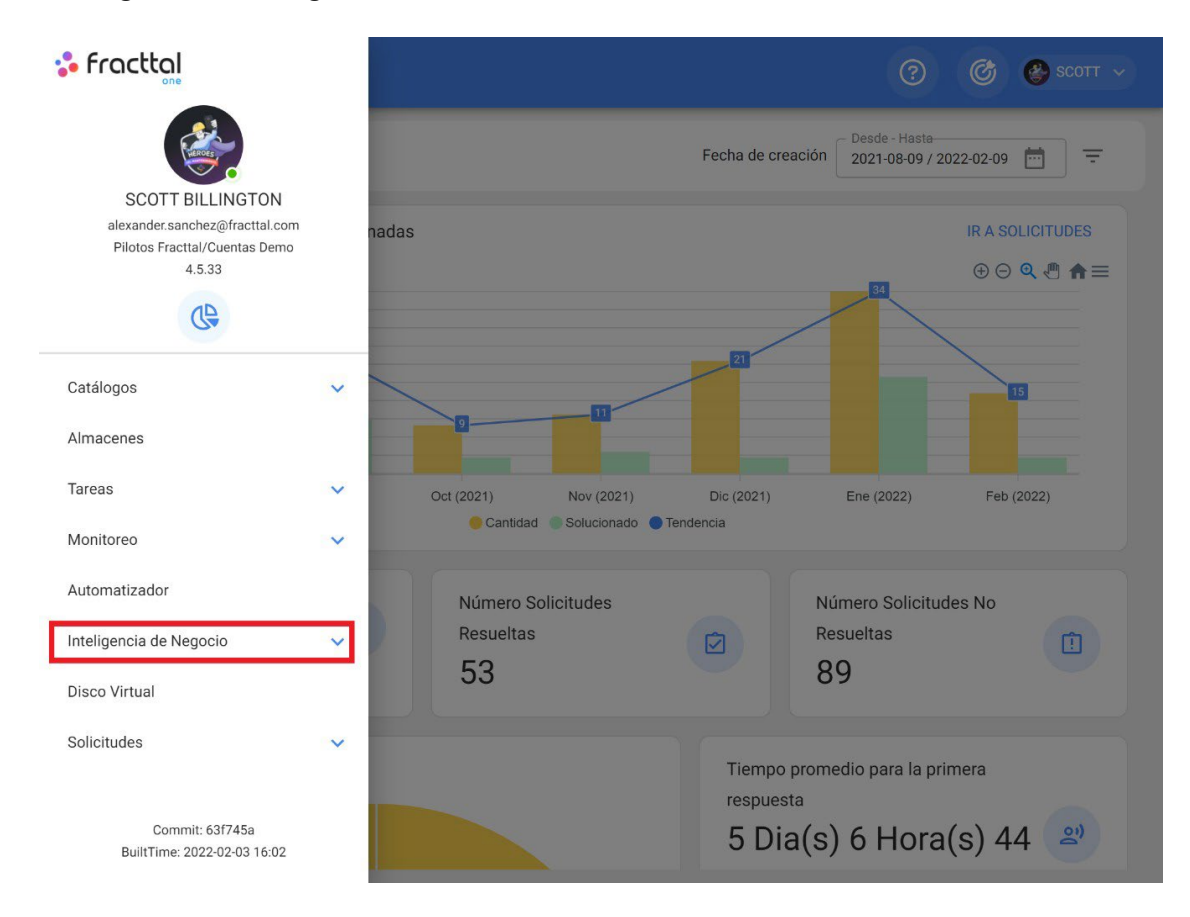

Al hacer clic se desplegarán todos los submódulos asociados y en donde se debe hacer nuevamente clic en "Análisis de Solicitudes" para que finalmente se muestre la ventana con la sección de análisis de solicitudes.

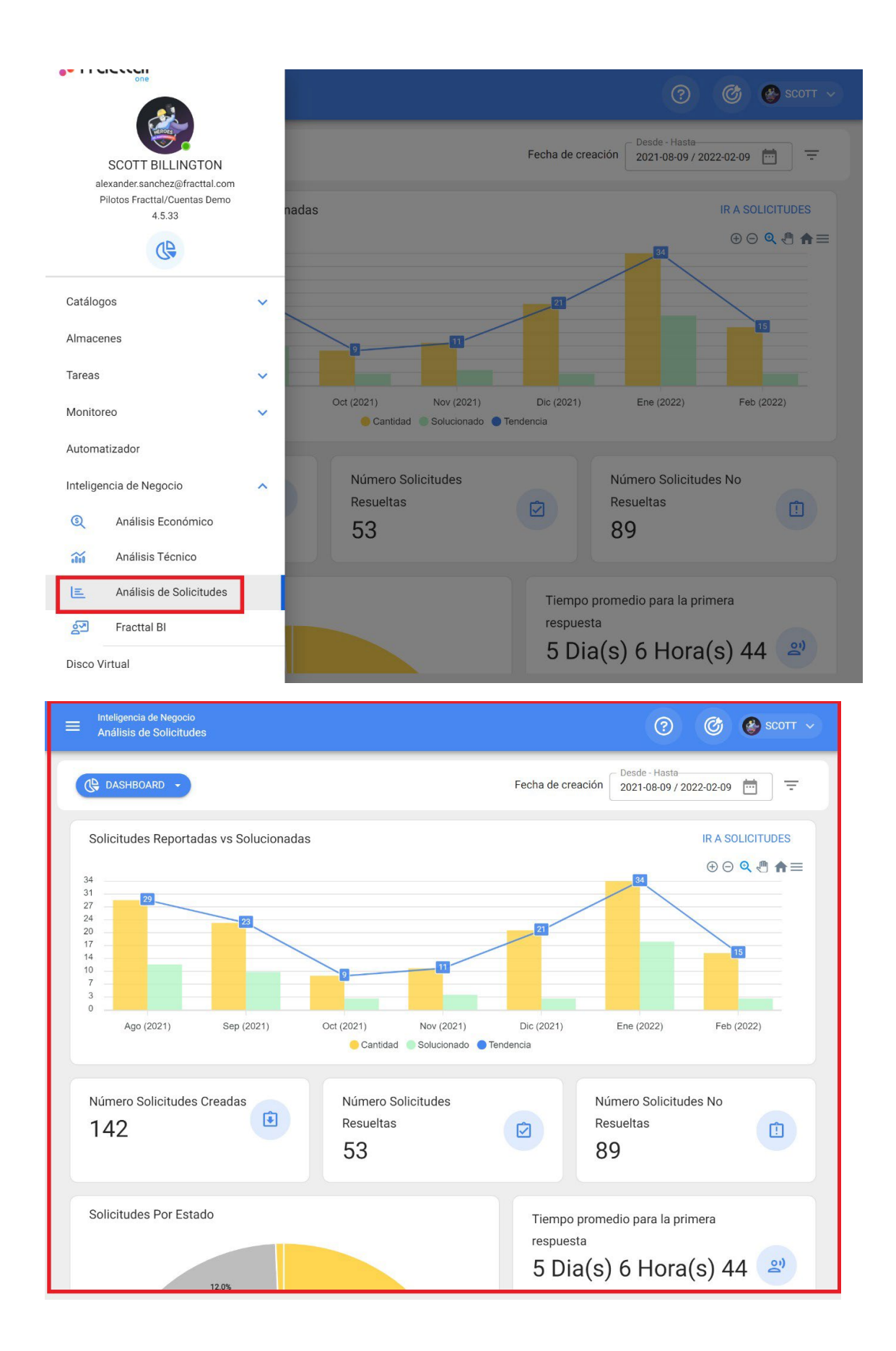

## Dashboard en Análisis de Solicitudes

help.fracttal.com/es/articles/5998112-dashboard-en-analisis-de-solicitudes

El dashboard que se encuentra en el módulo de análisis de solicitudes, corresponde a una de las 3 pestañas que conforman el módulo. En el dashboard se encuentra una seria de indicadores gráficos y numéricos que permitirán examinar rápidamente los siguientes aspectos en la gestión de solicitudes de trabajo:

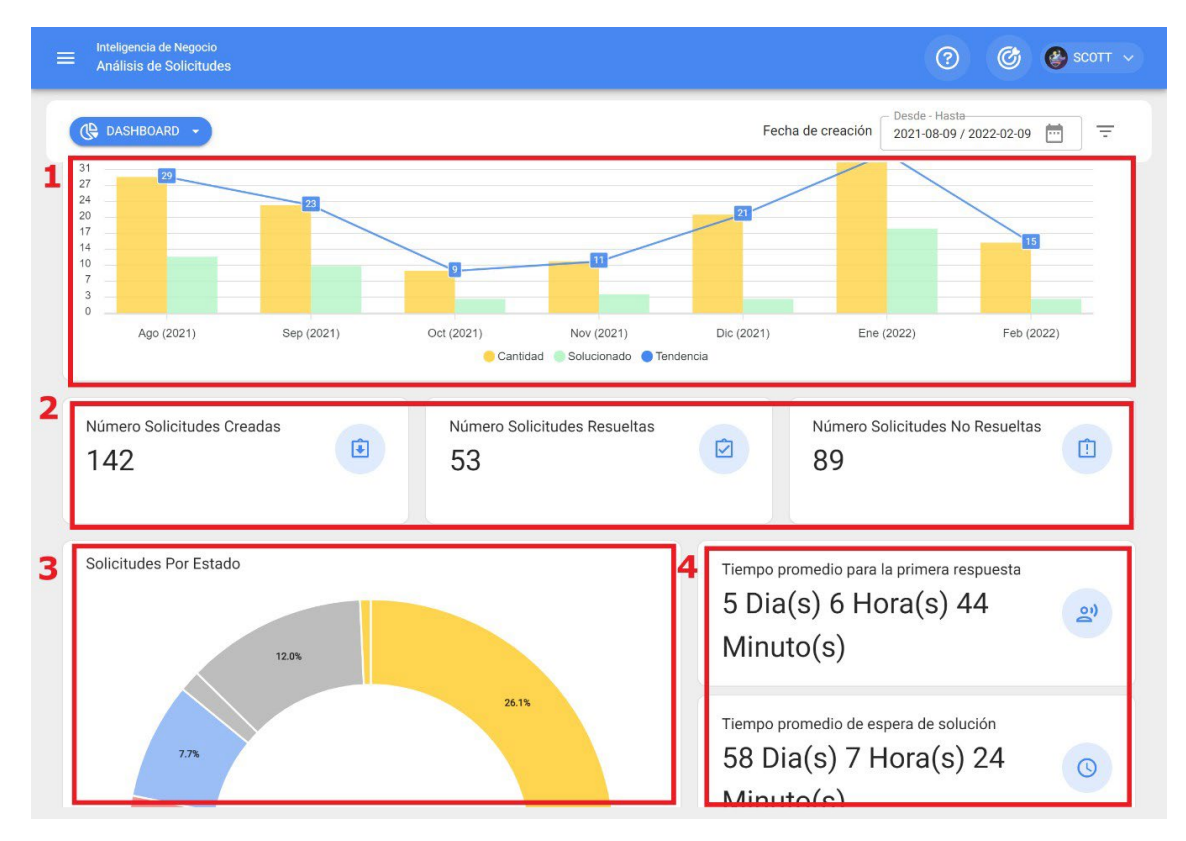

- 1. Gráfico de barras comparativas de la cantidad de solicitudes de trabajo reportadas vs las solucionadas, junto a la línea de tendencia.
- 2. La totalización de las solicitudes de trabajo que han sido creadas, resueltas y no resueltas.
- Gráfico de anillos del total de solicitudes de trabajo en función a sus estados actuales
- 4. El cálculo promedio de respuestas asociadas a la gestión de solicitudes.

#### Análisis de Solicitudes: Calificación por responsable

In the second second se

En esta pestaña se podrá tener una trazabilidad total de la cantidad y calificación que ha obtenido cada uno de los responsables asociados a las solicitudes de trabajo reportadas en la plataforma.

| = | Inteligencia de Negocio<br>Análisis de Solicitudes |                                   | ? 🕝 🔮 SCOTT 🗸                                       |
|---|----------------------------------------------------|-----------------------------------|-----------------------------------------------------|
| e | 2 CALIFICACIÓN POR RESPONSABLES -                  | Fecha de                          | e creación Desde - Hasta<br>2021-08-09 / 2022-02-09 |
| Γ |                                                    |                                   | Total: 16 📿 💵 🚊                                     |
| C | Responsable                                        | Cantidad de Solicitudes Atendidas | Promedio de Calificaciones de Solicitudes           |
| L | Abelardo Oropeza                                   | 1                                 | 0.00                                                |
|   | Will Smith                                         | 1                                 | 0.00                                                |
| L | ADALBERT MALAGUERA                                 | 1                                 | 0.00                                                |
| L | Alcides Villarreal - DEMO FRACTTAL JB              | 1                                 | 0.00                                                |
| L | CUENTA DEMO - DAVID CS                             | 1                                 | 0.00                                                |
| L | Jerry Marin - CD Grupo AyR                         | 1                                 | 4.00                                                |
| L | Juan Remalón                                       | 1                                 | 0.00                                                |
| L | REITON                                             | 1                                 | 0.00                                                |
|   |                                                    |                                   |                                                     |

En donde, también se contará con otras opciones de filtrado para facilitar del análisis según lo requerido.

| E Inteligencia de Negocio<br>Análisis de Solicitudes |                                   | ? 🙆 🔮 SCOTT 🗸                             |
|------------------------------------------------------|-----------------------------------|-------------------------------------------|
| CALIFICACIÓN POR RESPONSABLES -                      | Fecha d                           | e creación 2021-08-09 / 2022-02-09        |
|                                                      |                                   | Total: 16 C 🏢 😇                           |
| Responsable                                          | Cantidad de Solicitudes Atendidas | Promedio de Calificaciones de Solicitudes |
| Abelardo Oropeza                                     | 1                                 | 0.00                                      |
| Will Smith                                           | 1                                 | 0.00                                      |
| ADALBERT MALAGUERA                                   | 1                                 | 0.00                                      |
| Alcides Villarreal - DEMO FRACTTAL JB                | 1                                 | 0.00                                      |
| CUENTA DEMO - DAVID CS                               | 1                                 | 0.00                                      |
| Jerry Marin - CD Grupo AyR                           | 1                                 | 4.00                                      |
| Juan Remalón                                         | 1                                 | 0.00                                      |
| REITON                                               | 1                                 | 0.00                                      |
|                                                      |                                   |                                           |

|   |                                 |                             | Filtrar                          |
|---|---------------------------------|-----------------------------|----------------------------------|
|   | 2 CALIFICACIÓN POR RESPONSABLES |                             | Responsable Buscar               |
| C | Responsable                     | Cantidad de Solicitudes Ate |                                  |
|   | GIANFRANCO BARBARA              | 3                           |                                  |
|   | FERNANDO RAUCH                  | 3                           |                                  |
|   | Mecánico Proceso                | 2                           |                                  |
|   | JOSE                            | 2                           |                                  |
|   | CARLOS MULLO                    | 2                           |                                  |
|   | Oseas Maldonado                 | 2                           |                                  |
|   | CUENTA DEMO - GINO SAAVEDRA CS  | 2                           |                                  |
|   | Sarah Cubas (Demo-Mitsui)       | 1                           |                                  |
|   | Abelardo Oropeza                | 1                           |                                  |
|   | Will Smith                      | 1                           | BORRAR FILTROS = APLICAR FILTROS |

### Análisis de Solicitudes: Activos reportados

help.fracttal.com/es/articles/5998127-analisis-de-solicitudes-activos-reportados

En esta pestaña se podrá saber de forma rápida el listado con los activos que han presentado solicitudes de trabajo, así como el conteo de la cantidad de solicitudes de cada uno de estos activos. Este tipo de análisis es de suma importancia, ya que permite identificar cuáles son los activos que han presentado mayor cantidad de eventos por los que se les ha levantado una solicitud de trabajo no planificada.

| Inteligencia de Negocio<br>Análisis de Solicitudes                                                                                                    | ⑦ 	 ③ 	 ⑤ 	 SCOTT ~                       |
|----------------------------------------------------------------------------------------------------|-------------------------------------------|
| S ACTIVOS REPORTADOS •                                                                                                    | Fecha de creación 2021-08-09 / 2022-02-09 |
|                                                                                                    | Total: 93 📿 💵 😇                           |
| Activos                                                                                                    | Cantidad de Solicitudes Reportadas 🗸      |
| PLANTA 1 - PRODUCCIÓN ALIMENTOS                                                                                                    | 4                                         |
| Aire Acondicionados 1                                                                                                    | 3                                         |
| © motor                                                                                                    | 3                                         |
| CAJA DE HERRAMIENTAS MECANICO A CO01A VOREL TIPO A { CO01A }                                                                                                    | 3                                         |
| PALETIZADORA DE PELLET                                                                                                    | 3                                         |
| Bomba de alta presión -05                                                                                                    | 2                                         |
| Aire acondicionado 2     Aire acondicionado 2     Aire acondici | 2                                         |
| O ENVASADO                                                                                                    | 2                                         |
| MOTOSOLDADORA                                                                                                    | 2                                         |
| Rrazo Maninulador - Druaha / RM - D1 \                                                                                                    | 2                                         |

En donde, también se contará con otras opciones de filtrado para facilitar del análisis según lo requerido.

| ■ Inteligencia de Negocio<br>Análisis de Solicitudes         | ⑦ 🕝 🔮 SCOTT ∨                             |
|--------------------------------------------------------------|-------------------------------------------|
| S ACTIVOS REPORTADOS                                         | Fecha de creación 2021-08-09 / 2022-02-09 |
|                                                              | Total: 93 C 🛄 \Xi                         |
| Activos                                                      | Cantidad de Solicitudes Reportadas 🗸      |
| PLANTA 1 - PRODUCCIÓN ALIMENTOS                              | 4                                         |
| O Aire Acondicionados 1                                      | 3                                         |
| motor                                                        | 3                                         |
| CAJA DE HERRAMIENTAS MECANICO A CO01A VOREL TIPO A { C001A } | 3                                         |
| PALETIZADORA DE PELLET                                       | 3                                         |
| Bomba de alta presión -05                                    | 2                                         |
| Aire acondicionado 2                                         | 2                                         |
| © ENVASADO                                                   | 2                                         |
| MOTOSOLDADORA                                                | 2                                         |
| Rrazo Maninulador - Prueha / RM - P1 \                       | 2                                         |

|   | de Negocio<br>e Solicitudes                                  | Filtrar                          |
|---|--------------------------------------------------------------|----------------------------------|
|   | REPORTADOS -                                                 | Activos<br>Buscar                |
|   |                                                              |                                  |
|   | Activos                                                      |                                  |
| ٢ | PLANTA 1 - PRODUCCIÓN ALIMENTOS                              |                                  |
| ٢ | Aire Acondicionados 1                                        |                                  |
| ٢ | motor                                                        |                                  |
| 0 | CAJA DE HERRAMIENTAS MECANICO A CO01A VOREL TIPO A ( C001A ) |                                  |
| ٢ | PALETIZADORA DE PELLET                                       |                                  |
| 0 | Bomba de alta presión -05                                    |                                  |
| 0 | Aire acondicionado 2                                         |                                  |
| 0 | ENVASADO                                                     |                                  |
| 0 | MOTOSOLDADORA                                                |                                  |
| 6 | Rrazo Maninulador - Prueha ( RM - D1 )                       | BORRAR FILTROS = APLICAR FILTROS |

## Análisis de solicitudes | Fracttal One

Interprete State (1998) help.fracttal.com/es/articles/5998086-analisis-de-solicitudes

En este módulo se podrán analizar y tener una trazabilidad total de las solicitudes de trabajo que han sido reportadas y gestionadas en la plataforma.

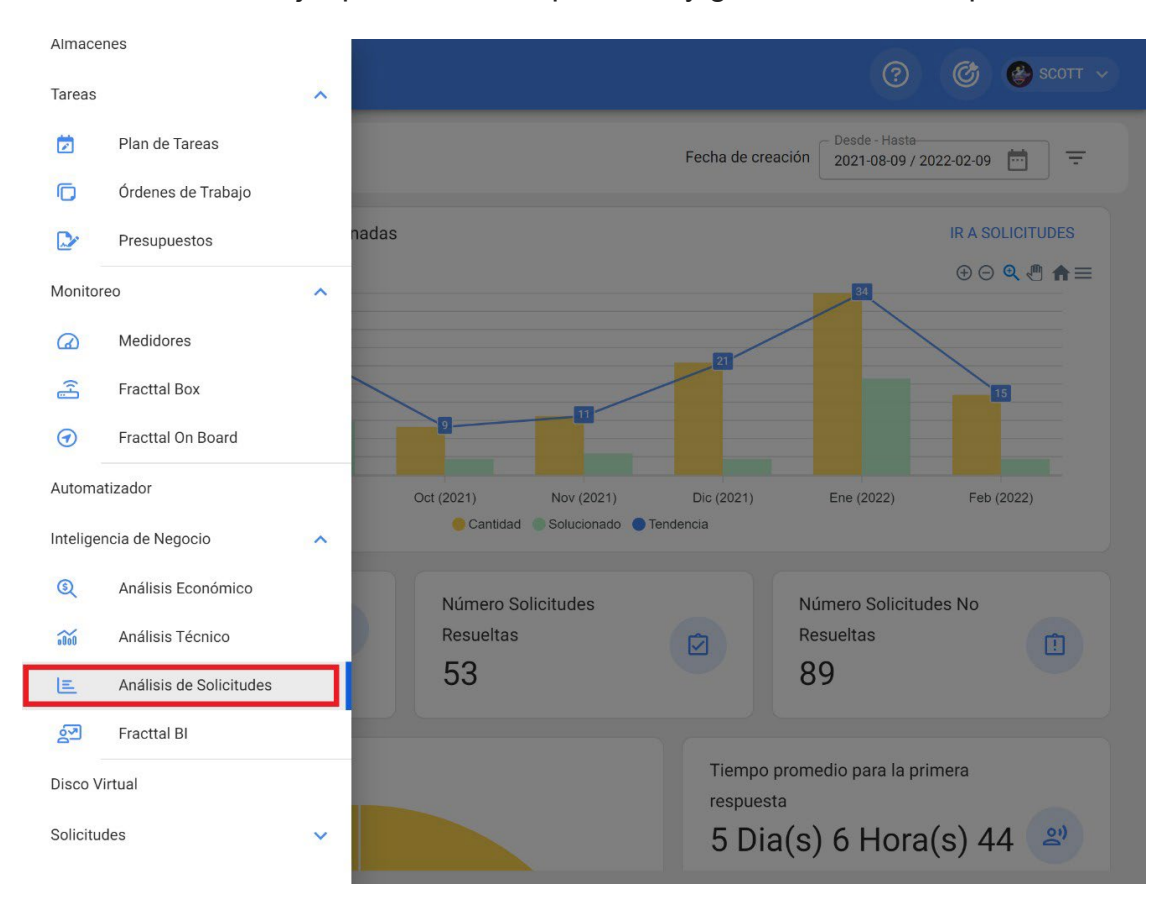

Acá encontrarás submódulos compuestos de las siguientes pestañas:

- Dashboard
- Calificación por Responsable
- Activos Reportados

# Fracttal BI | Fracttal One

help.fracttal.com/es/articles/5998295-fracttal-bi

En este módulo se podrán crear tableros personalizados compuestos por información gráfica genera a partir de distintos tipos widgets, esto con el objeto de poder mejorar la forma de interpretar y analizar en detalle la información gestionada en los otros módulos de la plataforma.

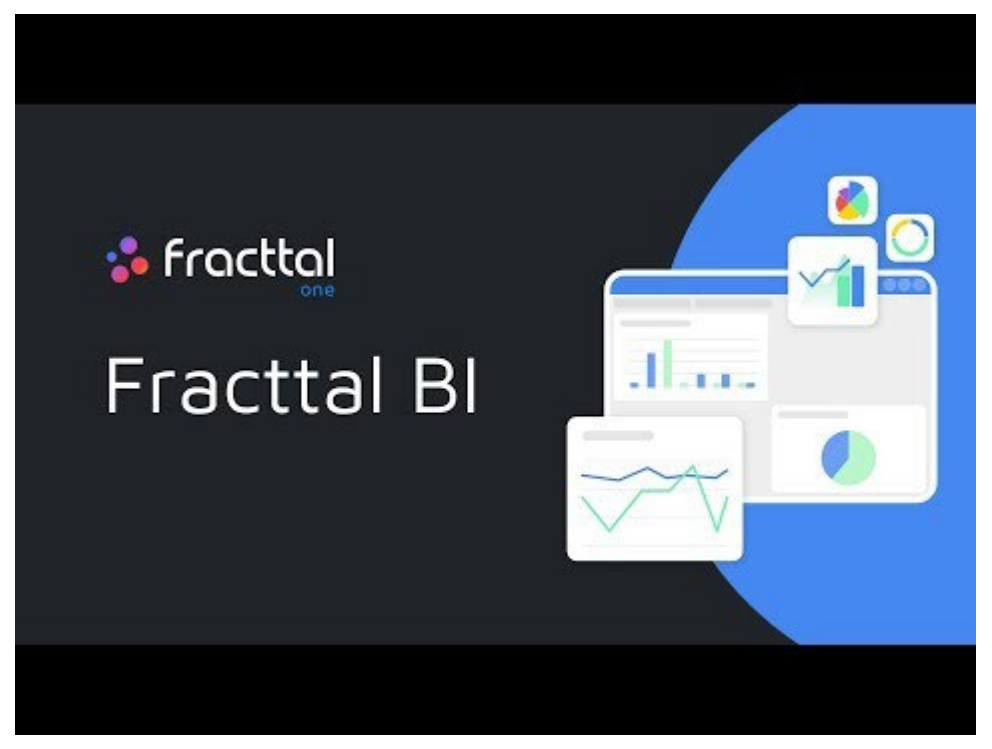

Watch Video At: https://youtu.be/P8-GzTHGMBk

*Nota:* El módulo de Fracttal BI está incluido en todos los planes comerciales de Fracttal y tendrá por defecto 2 dashboards, en los cuales se podrán agregar hasta 6 gráficas o widgets en cada uno. En caso de que se requieran agregar una mayor cantidad de dashboards o widgets, se tendrá que contratar como Add-On o funcionalidad adicional.

También te puede interesar:

¿Cómo se utiliza Fracttal BI? ¿Qué son los widgets en Fracttal BI? ¿Cómo agregar un panel o dashboard en Fracttal BI? ¿Cómo agregar un widget a un panel o dashboard en Fracttal BI?

# ¿Cómo ingresar al módulo de Fracttal BI?

Interpretation with the second second

Para ingresar solo se debe ingresar al menú principal y buscar el módulo de "Inteligencia de Negocios".

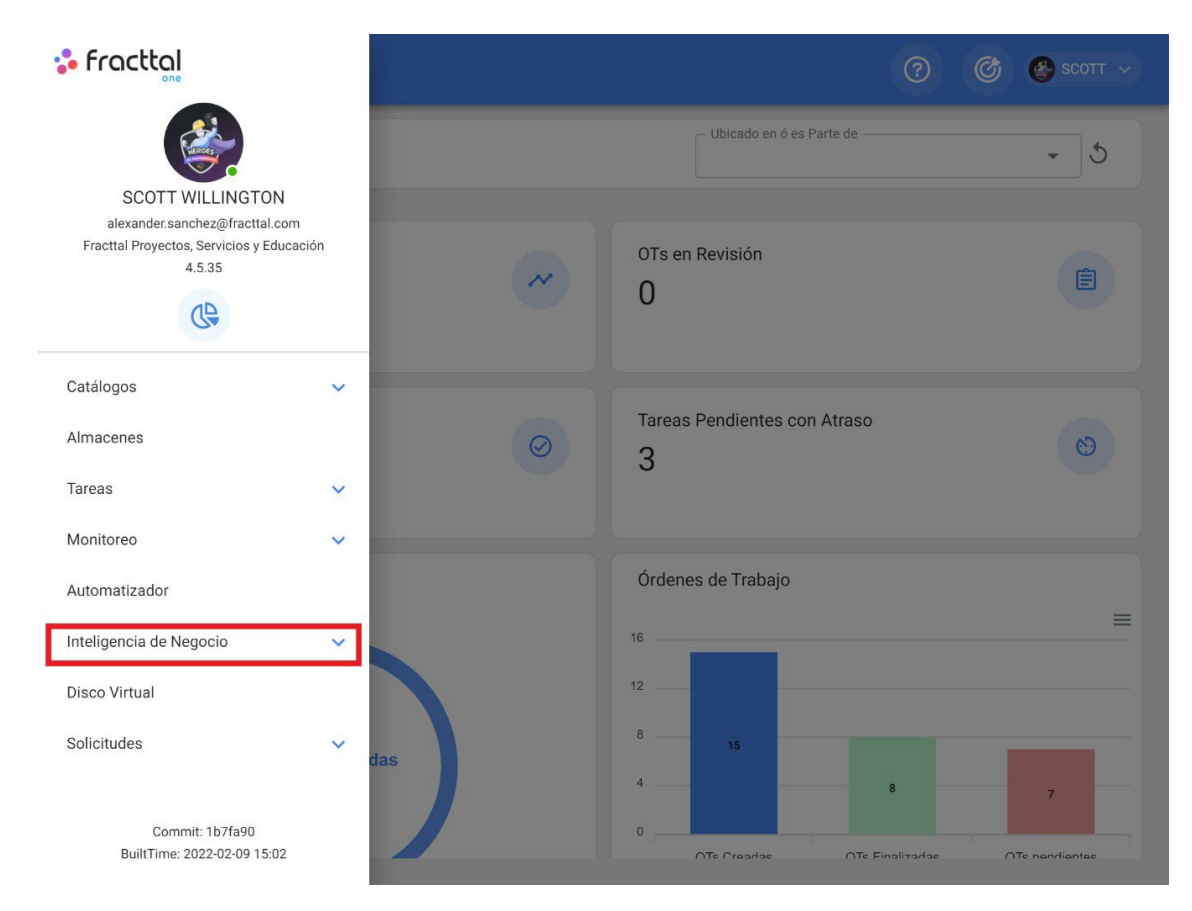

Al hacer clic se desplegarán todos los submódulos asociados y en donde se debe hacer nuevamente clic en "Fracttal BI" para que finalmente se muestre la ventana con el dashboard.

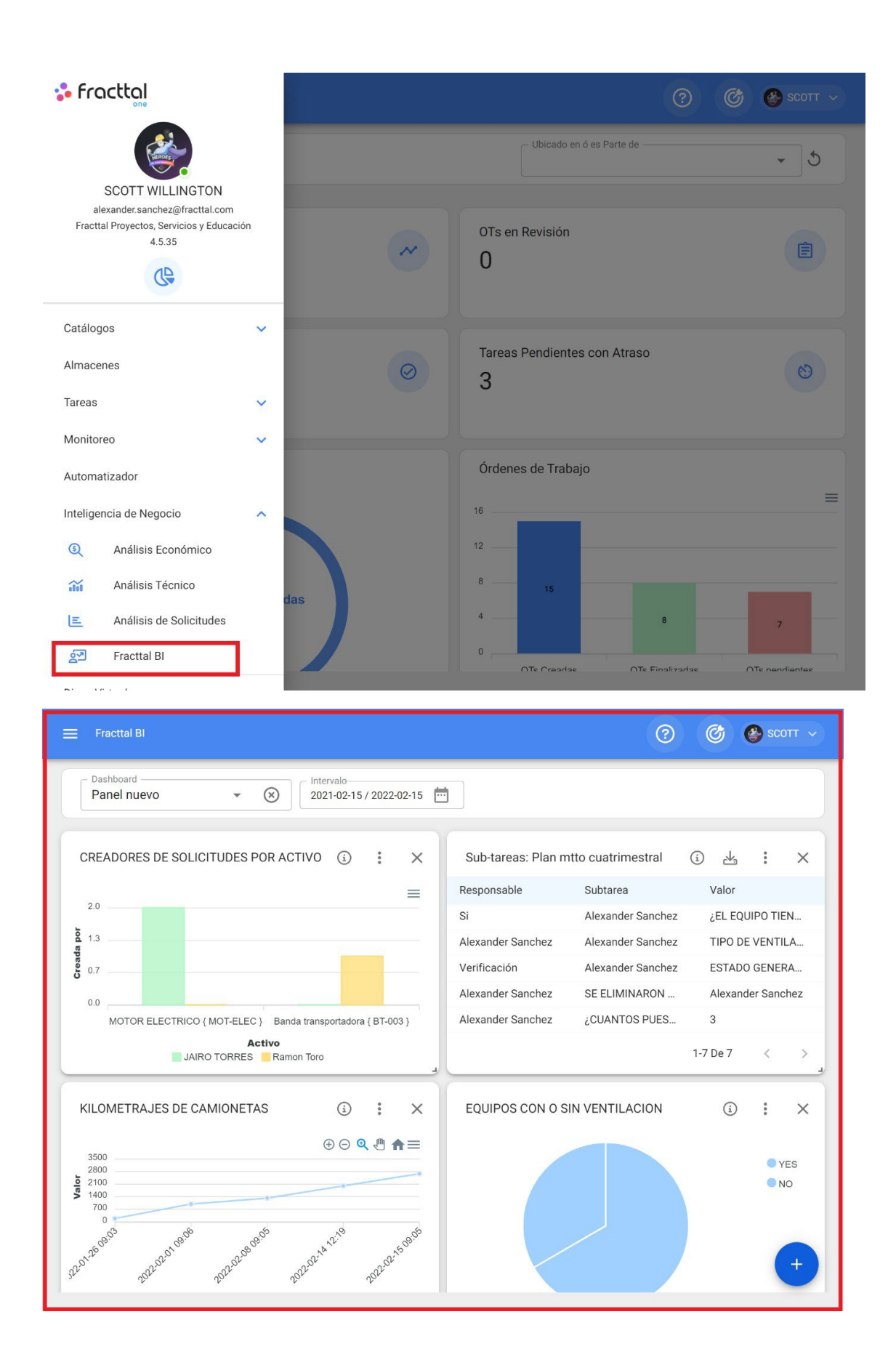

# ¿Cómo agregar un panel o dashboard en Fracttal BI?

Interpretation de la comtes de la composition de la composition de

Para agregar un panel primero debes ingresar al módulo de "Fracttal BI" para luego hacer clic en la opción de "seleccionar o crear paneles"

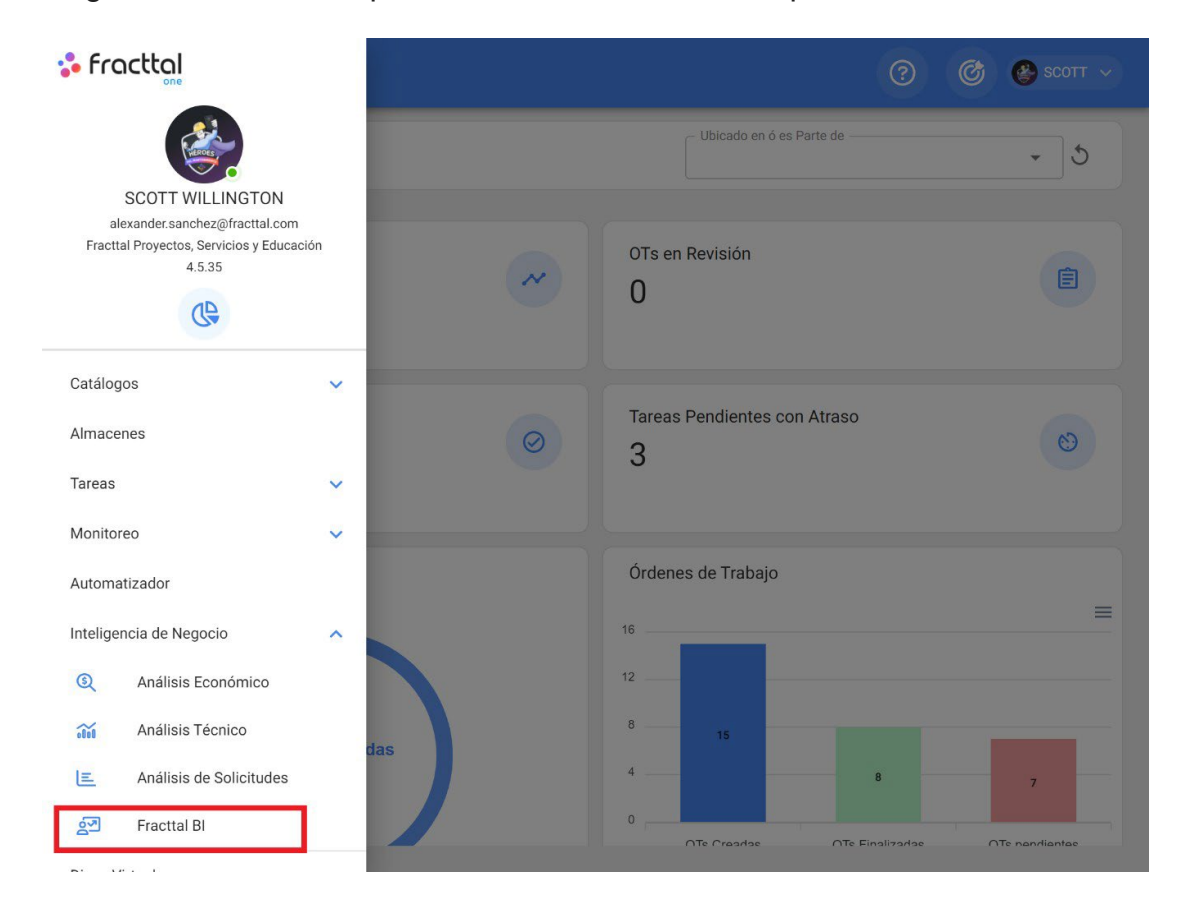

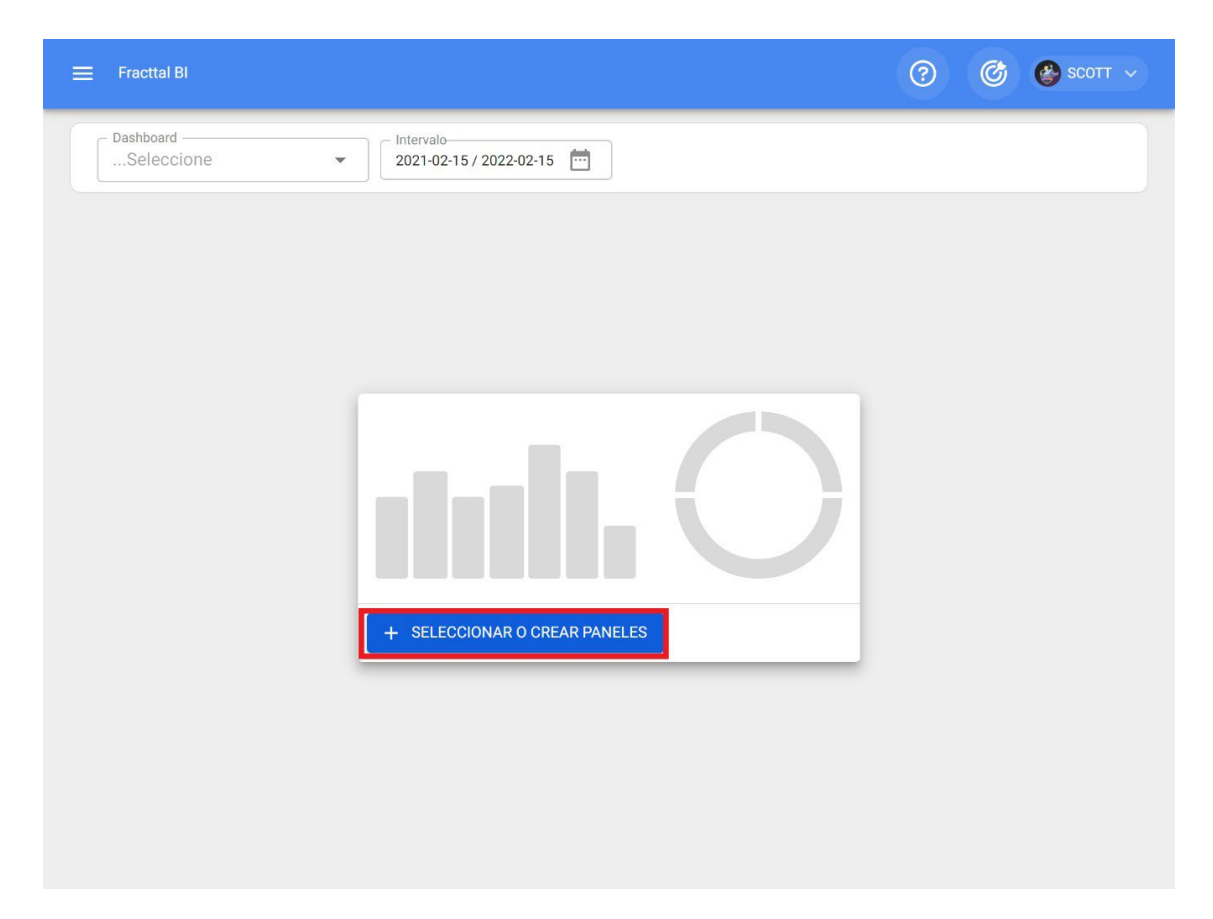

Una vez que se haga clic, el sistema mostrará una nueva ventana con la opción de agregar, al hacer clic el sistema abrirá una nueva ventana en la que se debe agregar la descripción y rango de fechas (este rango es el que se tendrán en cuenta en el análisis) del dashboard o panel que deseamos agregar.

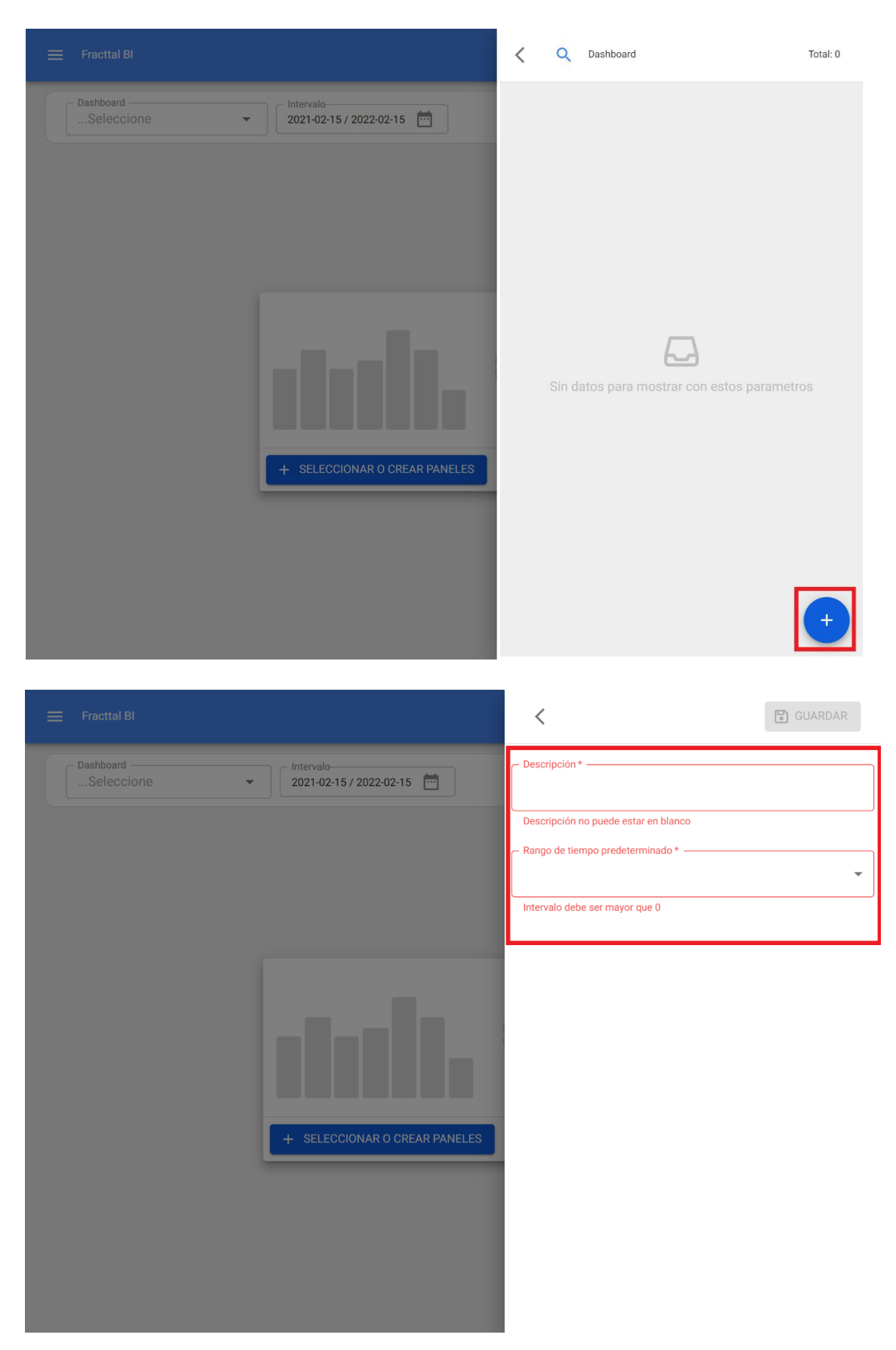

Finalmente, una vez completada la información se debe hacer clic en la opción de guardar para que el sistema efectué los cambios realizados.

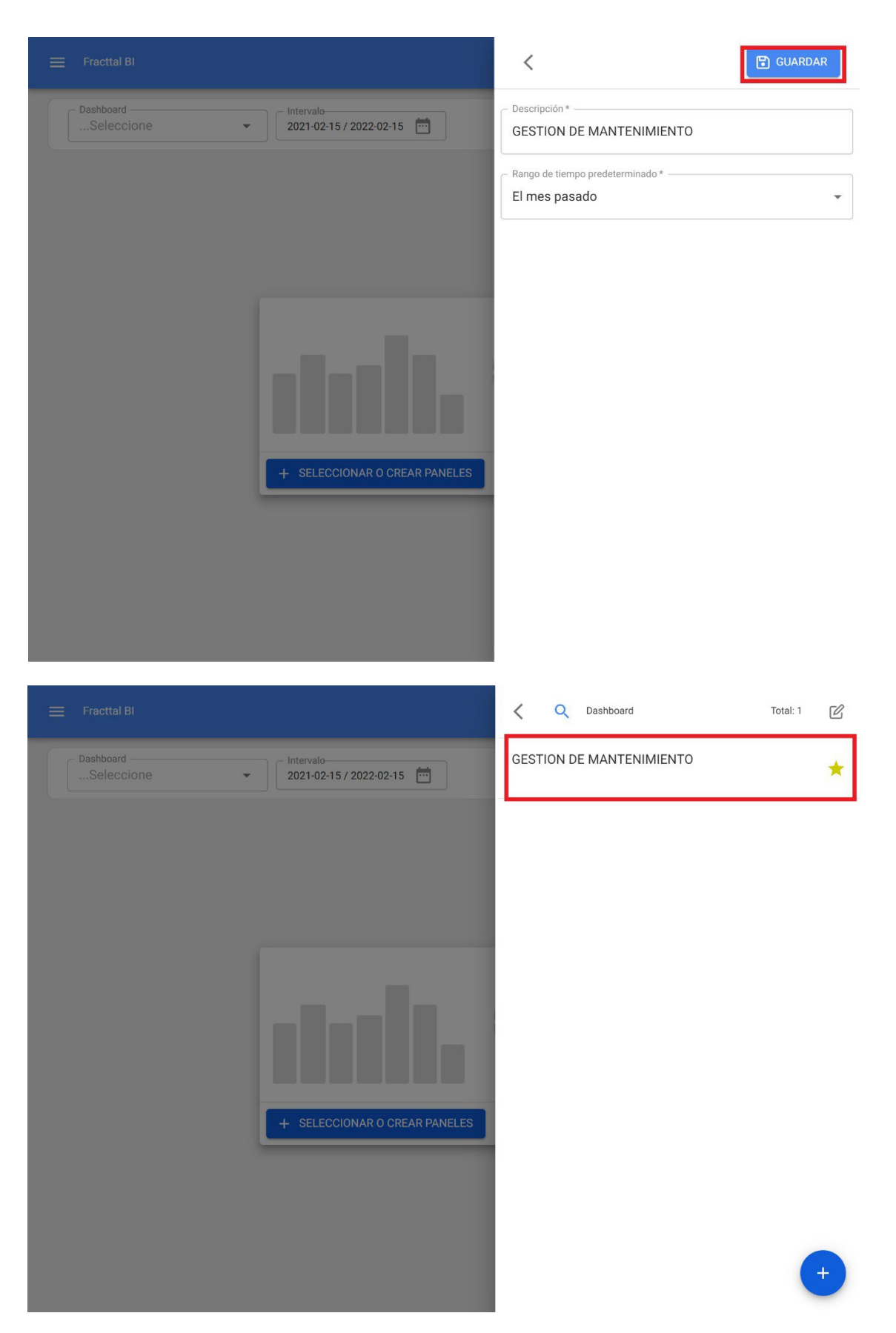

*Nota:* Dependiendo el plan contratado, se tendrá la opción de poder agregar otros dashboard, así como marcar la opción favorita.

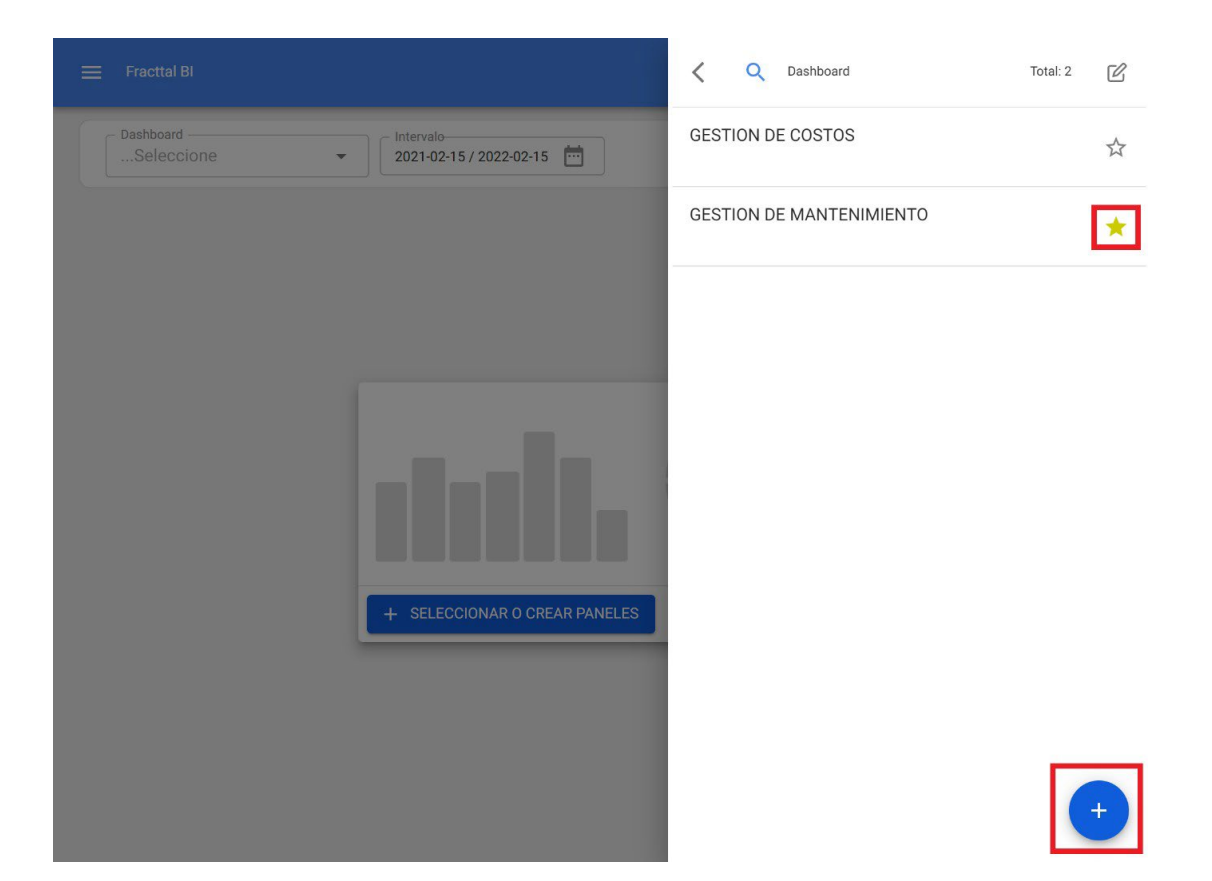

## ¿Qué son los widgets en Fracttal BI?

help.fracttal.com/es/articles/5998320-que-son-los-widgets-en-fracttal-bi

Los widgets son los distintos gráficos o tablas que pueden ser agregados en los paneles del módulo de Fracttal BI.

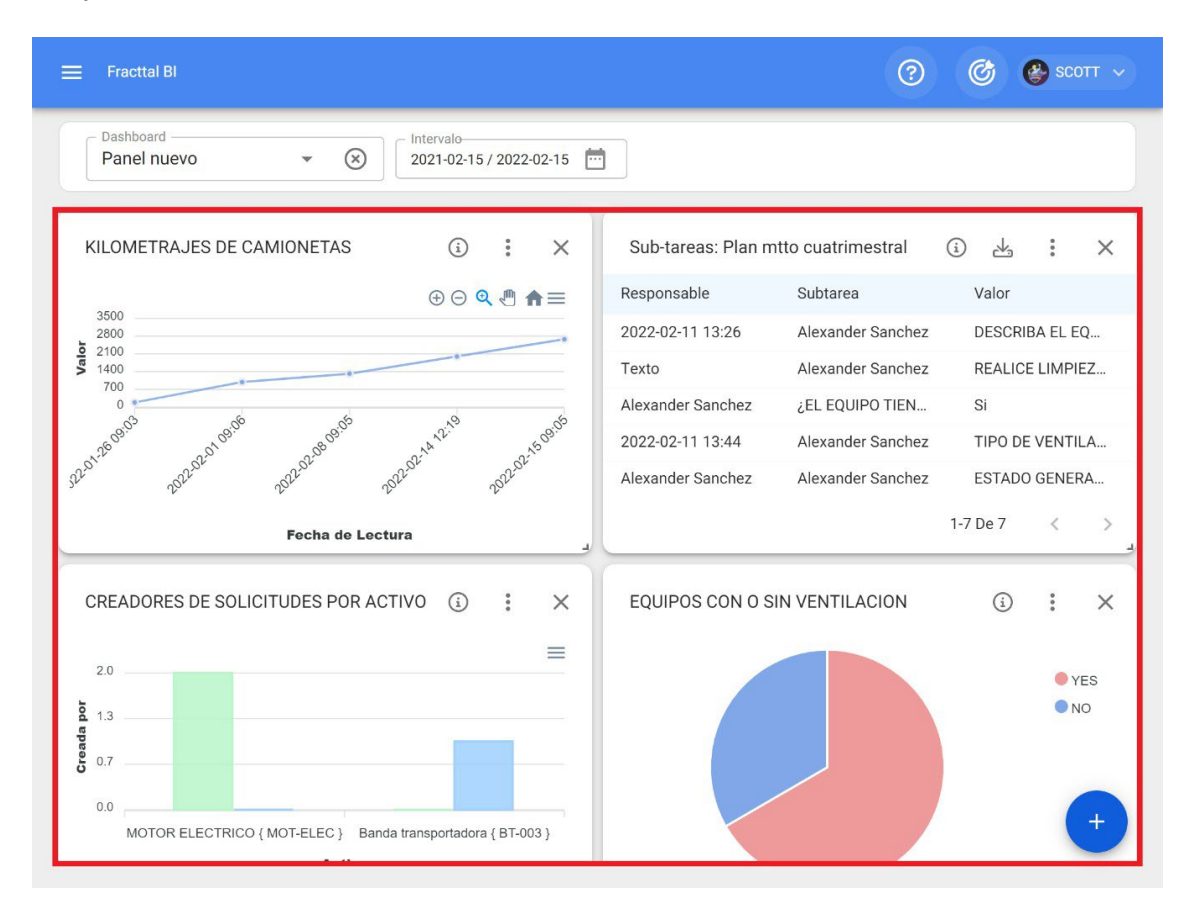

Existen diferentes tipos de widgets que permiten detallar y analizar la información gestiona en la plataforma de distintas formas. A continuación, se mencionan los diferentes tipos de widgets que pueden ser agregados a un panel:

- Área
- Línea
- Barra
- Torta
- Zona polar
- Radar

- Barra radial
- Caja
- Burbujas
- Vela
- Mapa de calor
- Dispersión
- Línea de tiempo
- Árbol
- Tabla

## ¿Cómo agregar un widget a un panel o dashboard en Fracttal BI?

In the second second se

Para agregar un widget solo se debe hacer clic en la opción de agregar que aparecerá en la pantalla.

| ≡ Fracttal BI                                    |                    | ?                 | Ø        | 🍪 scott 🗸     |
|--------------------------------------------------|--------------------|-------------------|----------|---------------|
| Panel nuevo   Intervalo 2021-02-15 / 2022-02-15  |                    |                   |          |               |
| KILOMETRAJES DE CAMIONETAS (j) : X               | Sub-tareas: Plan m | tto cuatrimestral | i 4      | : ×           |
|                                                  | Responsable        | Subtarea          | Valor    |               |
| 3500<br>2800                                     | 2022-02-11 13:26   | Alexander Sanchez | DESCRI   | BA EL EQ      |
| 0 2100<br>1400                                   | Texto              | Alexander Sanchez | REALIC   | E LIMPIEZ     |
| //00                                             | Alexander Sanchez  | ¿EL EQUIPO TIEN   | Si       |               |
| 12000 al 1000 ale 100 ale 1000 ale 1000 ale 1000 | 2022-02-11 13:44   | Alexander Sanchez | TIPO DE  | E VENTILA     |
| and allow allow allow                            | Alexander Sanchez  | Alexander Sanchez | ESTADO   | O GENERA      |
| Fecha de Lectura                                 |                    |                   | 1-7 De 7 | < >           |
| CREADORES DE SOLICITUDES POR ACTIVO (i) : ×      | EQUIPOS CON O SI   | IN VENTILACION    | (i)      | : ×           |
| 2.0 E                                            |                    |                   |          | • YES<br>• NO |

*Nota:* en caso de que no se haya creado aun ningún widget, el sistema mostrara ventana adicional con la opción de poder agregar un widget (tiene la misma función que la opción de agregar)

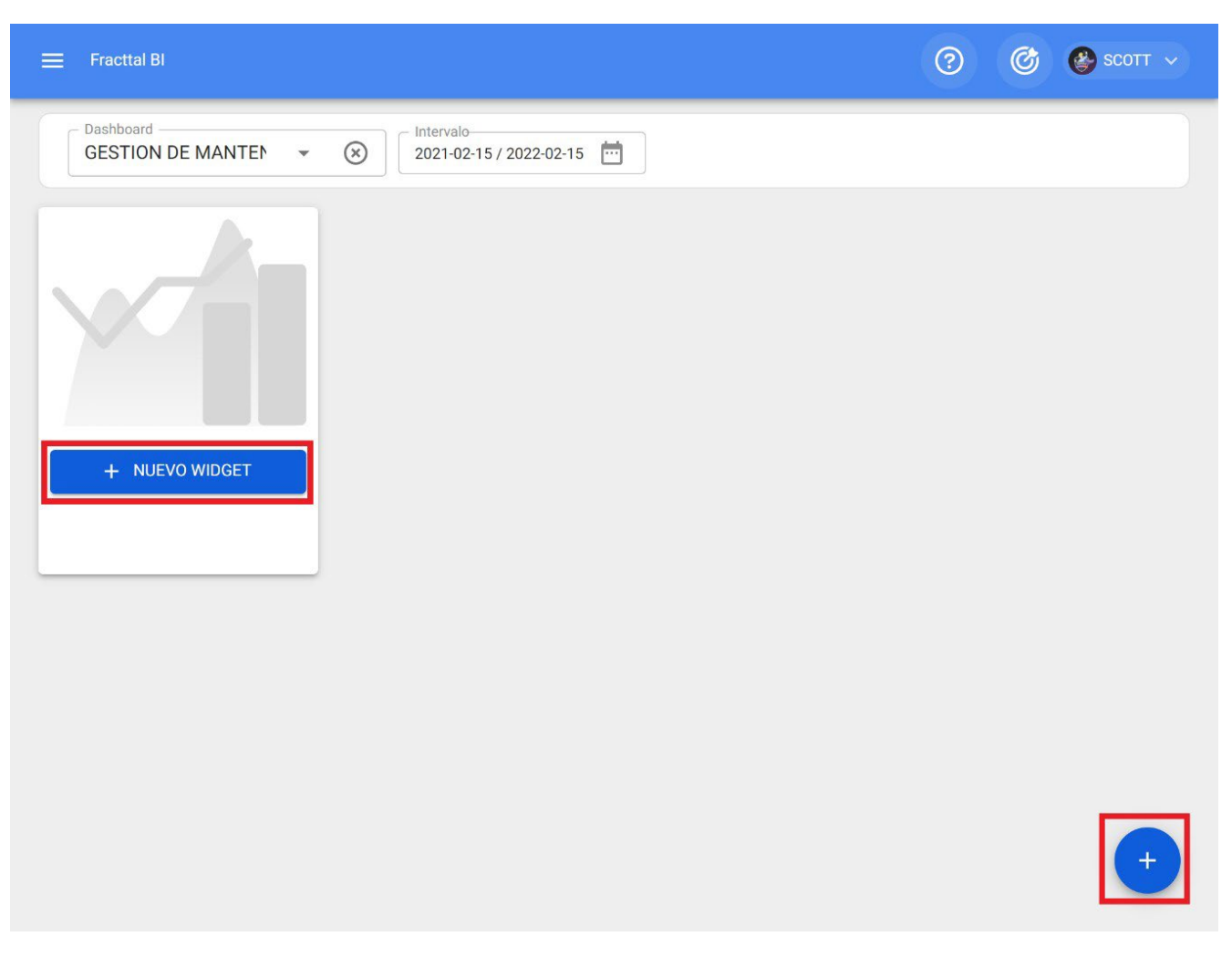

Una vez se haga clic en la opción de agregar, el sistema mostrará una nueva ventana en la que debemos establecer el nombre y tipo de widget de deseamos agregar como paso número 1 y luego hacer clic en siguiente.

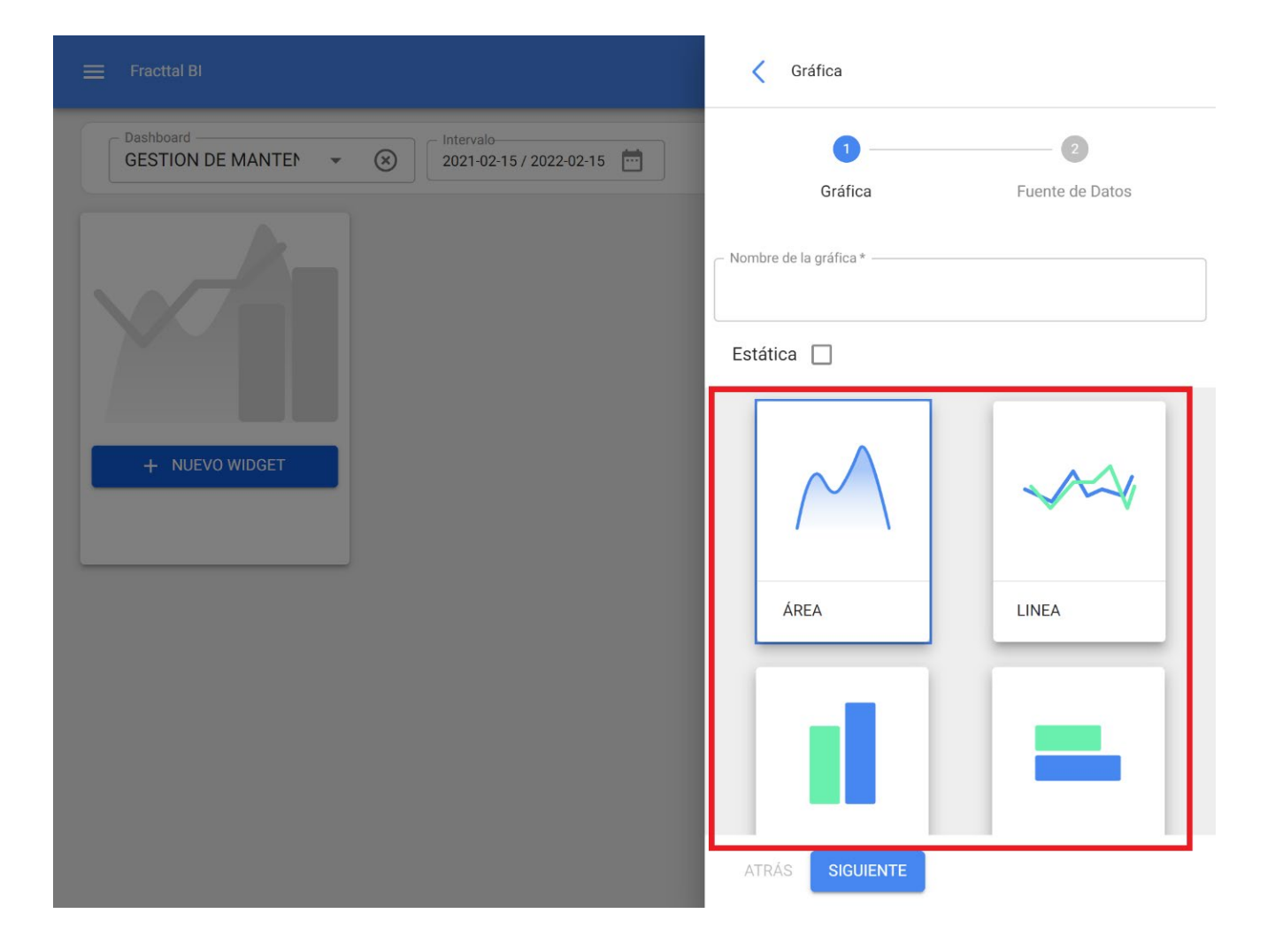

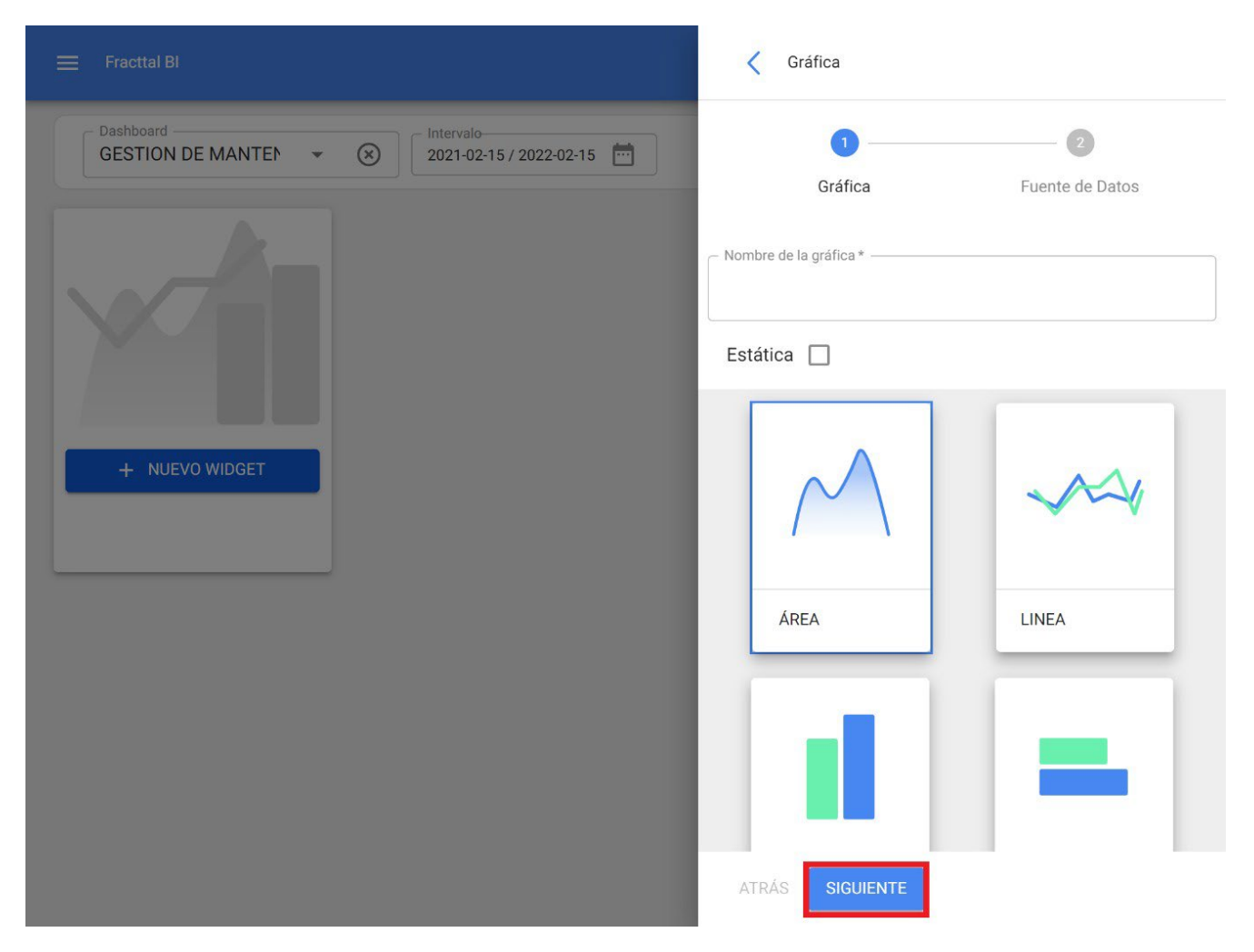

Luego, se habilitará el paso número 2 donde debemos elegir la fuente de datos u origen de los valores que alimentarán la gráfica.
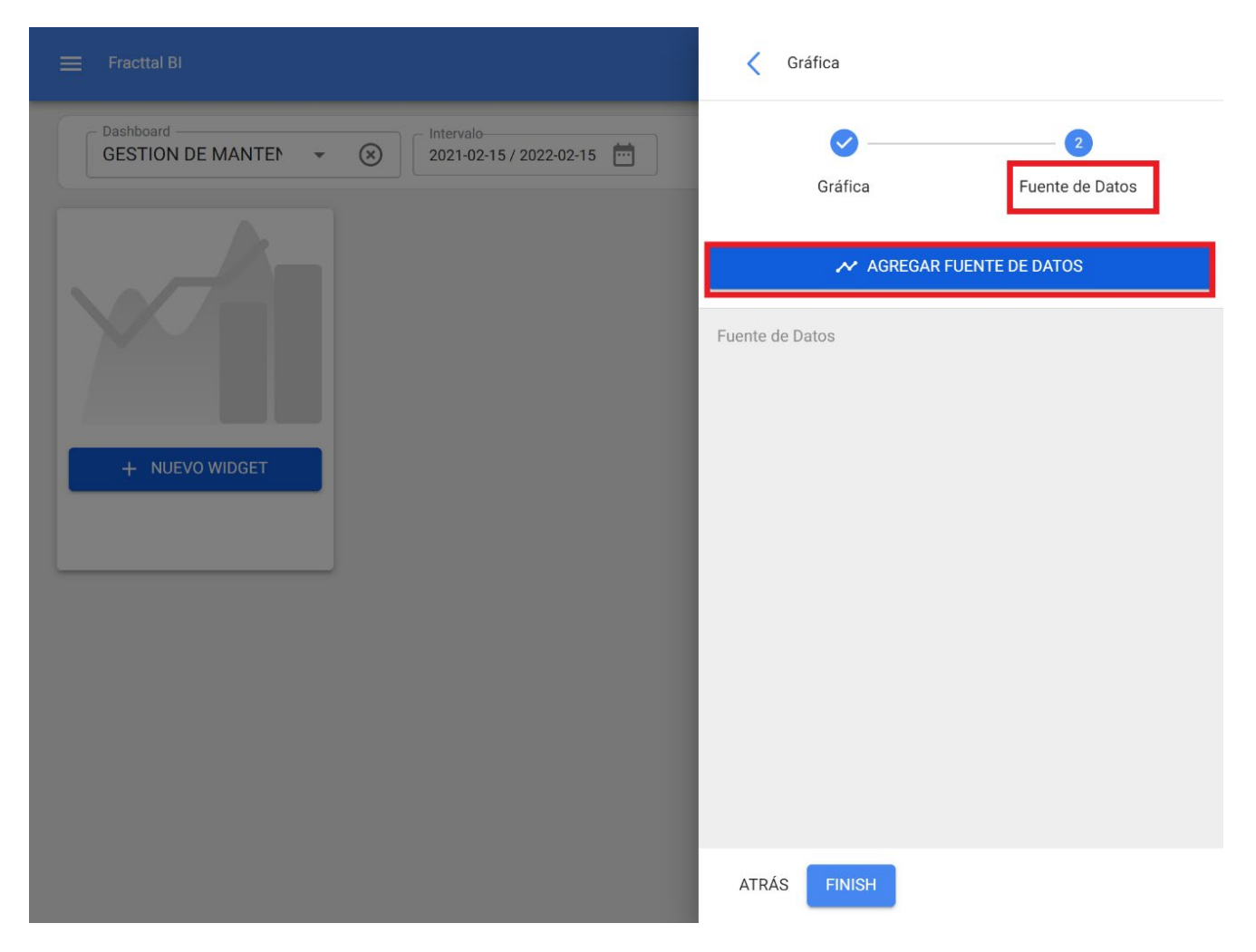

Una vez sé que haga clic en la opción de agrega fuente de datos, el sistema mostrara una nueva ventana en donde se debe elegir entre los distintos tipos de fuentes existentes para tomar los datos. Estas fuentes son las siguientes:

- *Tareas pendientes:* Muestra toda la data proveniente de las tareas pendientes.
- Ordenes de trabajo: Muestra toda la data proveniente de las de ordenes de trabajo.
- *Mis solicitudes:* Muestra toda la data proveniente de las solicitudes de trabajo.
- Lectura de un medidor: Muestra toda la data proveniente de los medidores asociados a los activos.
- *Plan de tareas:* Muestra toda la data proveniente de las subtareas asociadas a las órdenes de trabajo.

| 🗮 Fracttal Bl    | Fuente de Datos         | ✓ ACEPTAR |
|------------------|-------------------------|-----------|
| GESTION DE MANTE | Tipo de Fuente de Datos | *         |
| + NUEVO WIDGET   | Nombre de la serie *    |           |
|                  |                         |           |

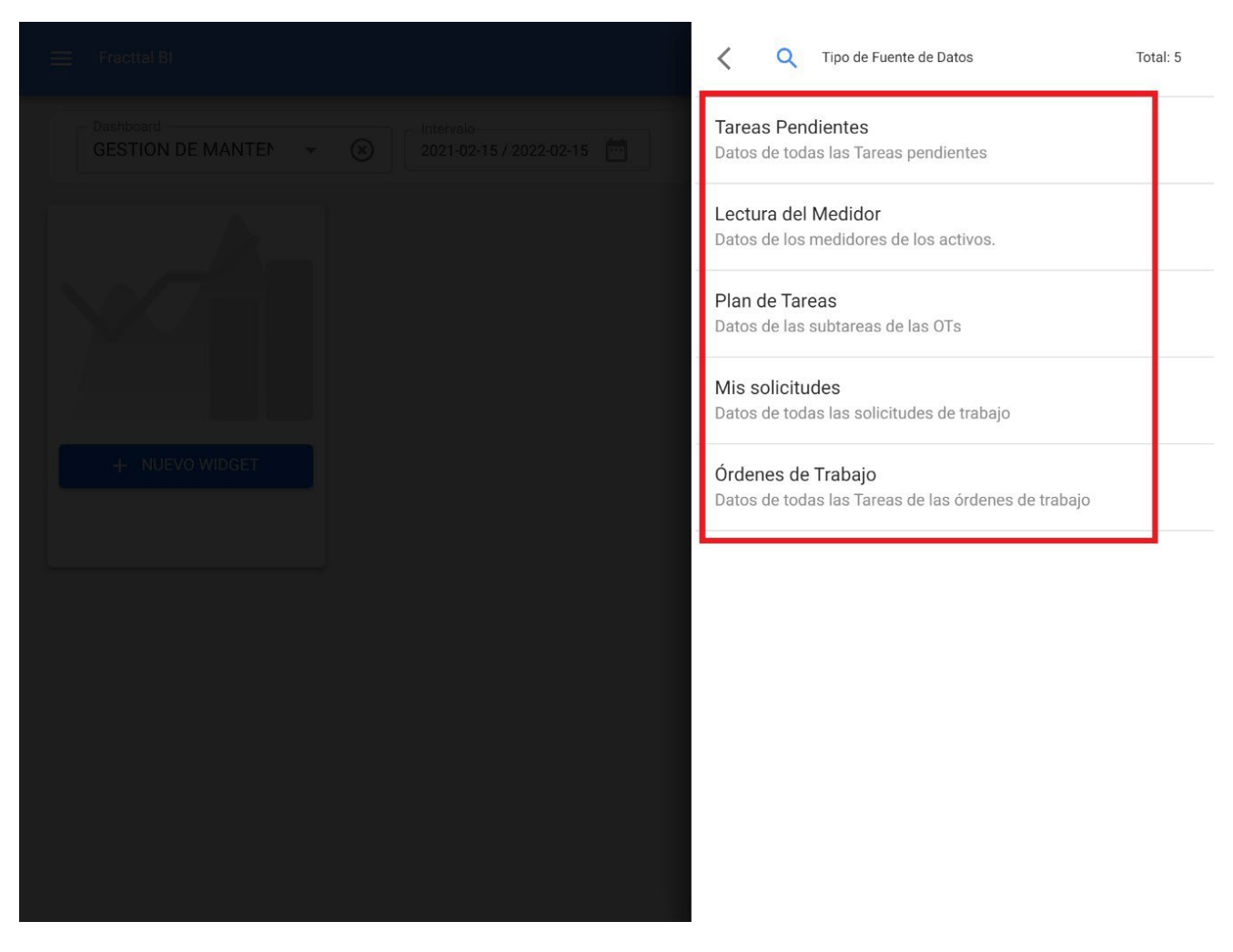

Luego se seleccionar la fuente de datos deseada, el próximo es agregar el nombre de la serie y completar los parámetros asociados al tipo de widget que se haya elegido en el paso 1, para luego dar clic en aceptar.

|                   | Fuente de Datos                                                           |
|-------------------|---------------------------------------------------------------------------|
| GESTION DE MANTER | Tipo de Fuente de Datos       Órdenes de Trabajo                          |
|                   | Nombre de la serie *     CANTIDAD DE ACTIVOS                              |
|                   | <ul> <li>Fecha para aplicar filtros*</li> <li>Fecha Programada</li> </ul> |
| + NUEVO WIDGET    | Categorias ó Nombres Activo                                               |
|                   | Campo                                                                     |
|                   | Rango automático                                                          |
|                   | Decimales *                                                               |
|                   | Método de Unión (Categorias Iguales) *<br>Ninguno                         |
|                   |                                                                           |

|                   | Fuente de Datos                                     |
|-------------------|-----------------------------------------------------|
| GESTION DE MANTEN | Tipo de Fuente de Datos<br>Órdenes de Trabajo - 🗸 🛞 |
|                   | Nombre de la serie *                                |
|                   | Fecha para aplicar filtros *<br>Fecha Programada    |
|                   | Categorias ó Nombres<br>Activo                      |
|                   | Valores                                             |
|                   | Número de Solicitud                                 |
|                   | Rango automático 🗌                                  |
|                   | 2                                                   |
|                   | Método de Unión (Categorias Iguales) *              |
|                   | Ninguno                                             |
|                   |                                                     |

*Nota:* Los parámetros dependerán del tipo de widget seleccionado, así como del origen de la fuente de los datos.

Una vez completados todos los pasos se tiene la opción de poder agregar otra fuente de datos (lo cual consiste en solapar distintos widgets en un mismo gráfico, como por ejemplo, visualizar la lectura de diferentes medidores en un mismo gráfico) o finalizar por completo el proceso de manera que el sistema genere la gráfica en cuestión.

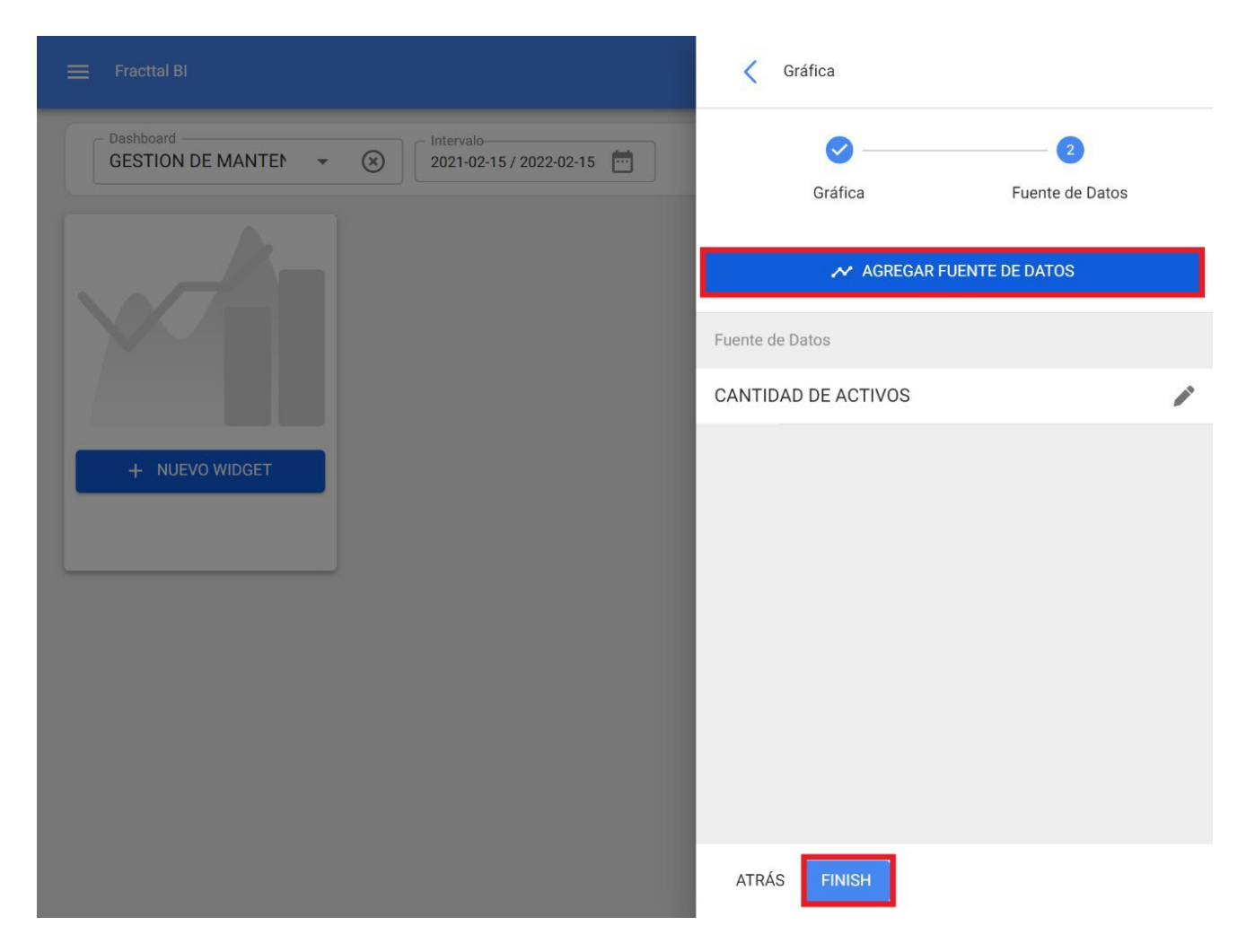

Al hacer clic en finalizar, se habrá generado la gráfica y solo quedará hacer clic en la opción de guardar para que se guarden los cambios realizados en el dashboard.

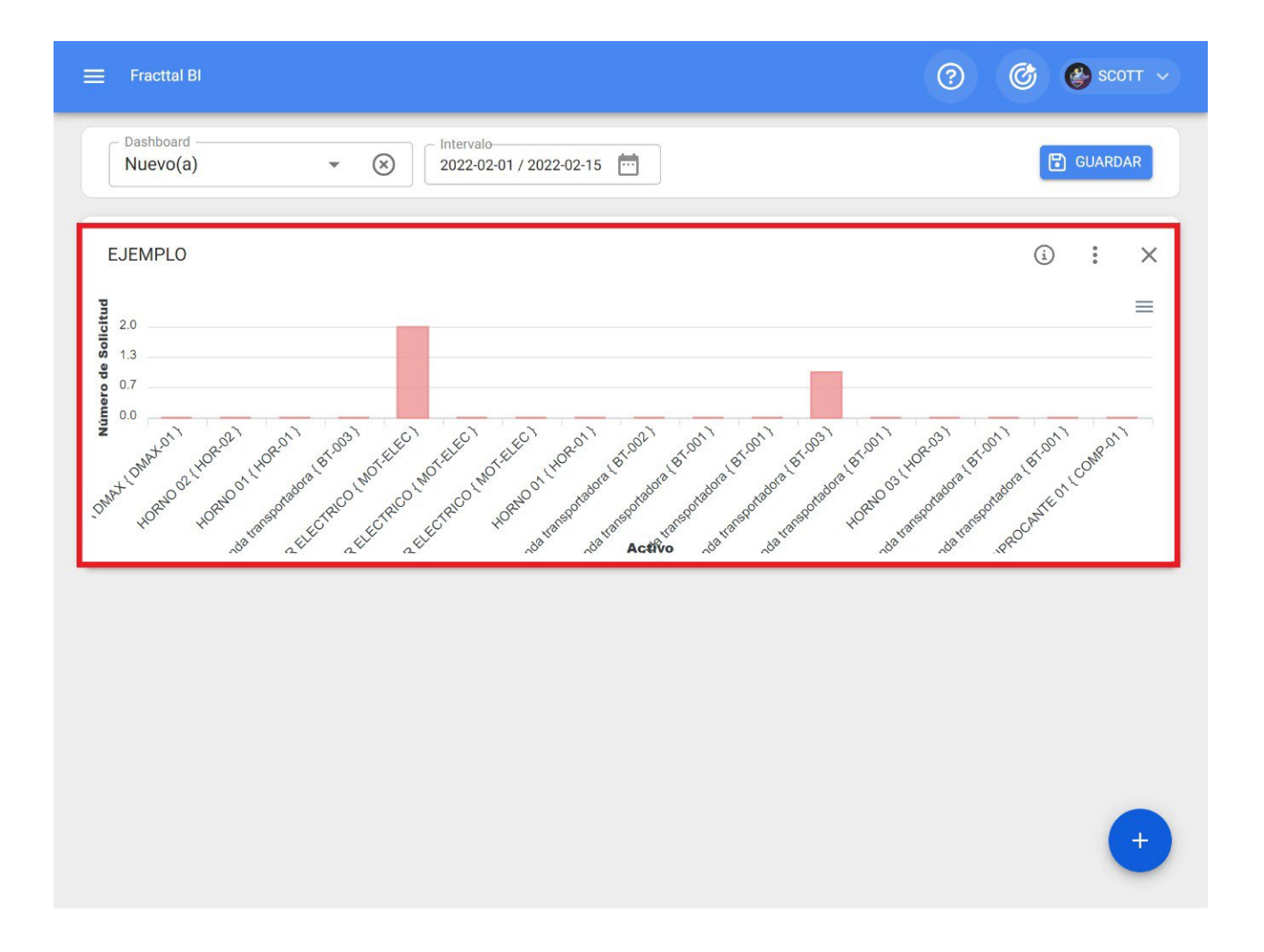

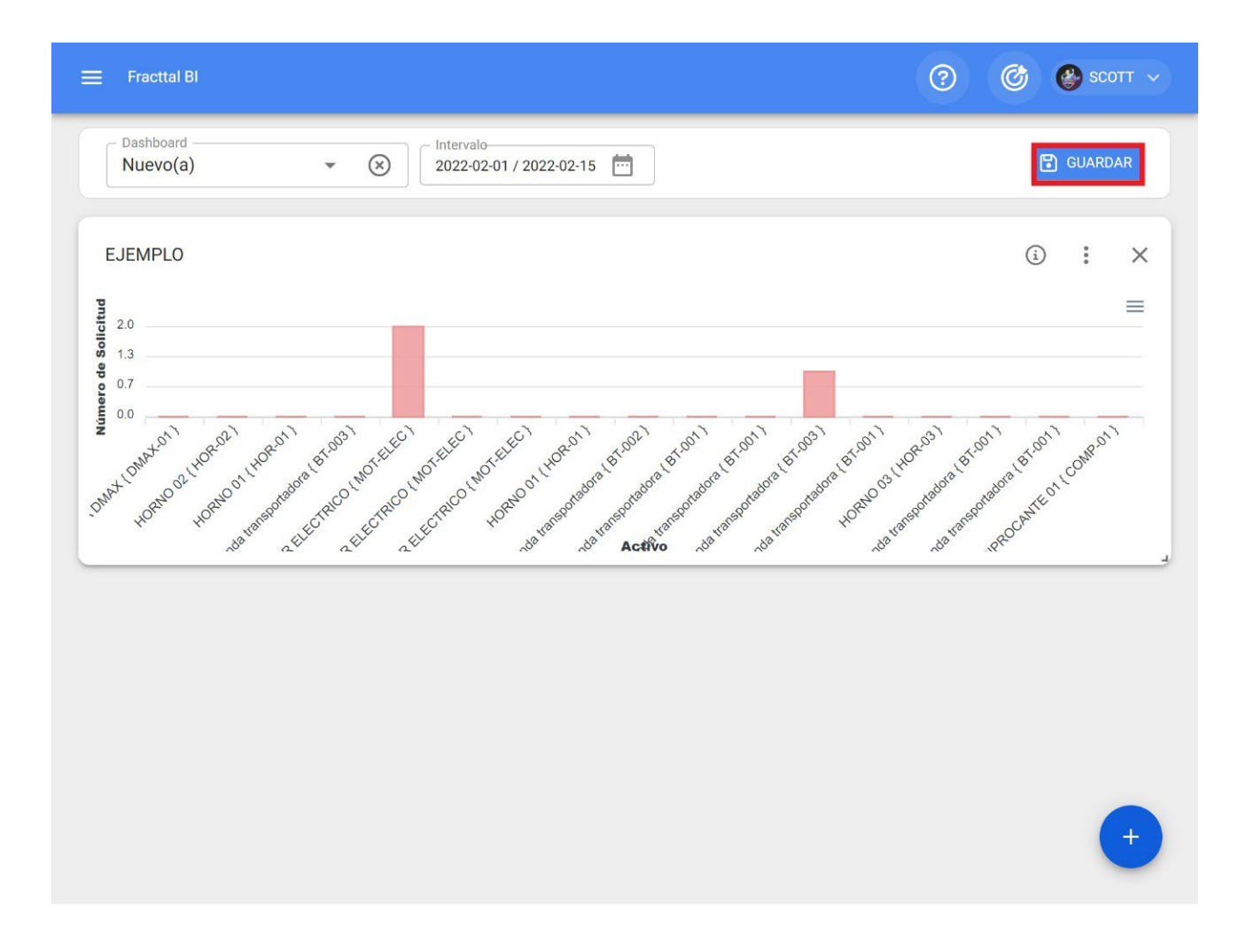

# ¿Cómo se utiliza Fracttal BI?

help.fracttal.com/es/articles/6109754-como-se-utiliza-fracttal-bi

Fracttal BI es una herramienta que permite crear tableros personalizados que contienen widgets. En los widgets podemos crear de una manera personalizada gráficas con diferentes fuentes de datos como tareas pendientes, lecturas del medidor, planes de tareas, mis solicitudes y ordenes de trabajo.

| 🗮 Fracttal Bl                                                                                                    |                                                                                                    |                                                          |                               |                                                        |   |                                                                                                    | Ø                                                                                                    | 🔮 James 🗸                                                                                                    |
|----------------------------------------------------------------------------------------------------|----------------------------------------------------------------------------------------------------|----------------------------------------------------------|-------------------------------|--------------------------------------------------------|---|----------------------------------------------------------------------------------------------------|----------------------------------------------------------------------------------------------------|----------------------------------------------------------------------------------------------------|
| Dashboard                                                                                                    | - 🛞                                                                                                    | Intervalo                                                | 4-01                          |                                                        |   |                                                                                                    |                                                                                                    |                                                                                                    |
| KILOMETRAJES DI<br>3600<br>2700<br>1800<br>01 Feb<br>01 Feb                                                                            | E CAMIONETAS                                                                                                    |                                                          | SOLICITUDES POR PERSONA       | () : )<br>≡                                            |   | prueba<br>Ubicado en ó es P<br>Banda transportad<br>Banda transportad<br>Banda transportad<br>Banda transportad | (i) Ultima Fecha     2021-12-01 11:50     2022-01-26 12:02     2022-02-10 11:55     2022-02-10 12:00     1-6 D | J     I     X       Unidad     VIIIOMETROS       KILOMETROS     KILOMETROS       KILOMETROS     KILOMETROS       KILOMETROS     KILOMETROS       KILOMETROS     KILOMETROS |
| Sub-tareas: Plan m<br>cuatrimestral<br>Responsable<br>Alexander Sanchez<br>Alexander Sanchez<br>Alexander Sanchez<br>Alexander Sanchez | tto () Subtarea<br>() Subtarea<br>() EL EQUIPO TIENE<br>TIPO DE VENTILA<br>ESTADO GENERAL<br>OBSERVACIONES<br>() CUANTOS PUEST<br>1-7 D | Si X<br>Valor<br>Si DUCTO<br>Aprobó<br>SE ELIMINARO<br>3 | EQUIPOS CON O SIN VENTILACION | <ul> <li>④ : ;</li> <li>● YES</li> <li>● NO</li> </ul> | × |                                                                                                    |                                                                                                    |                                                                                                    |
|                                                                                                    |                                                                                                    |                                                          |                               |                                                        |   |                                                                                                    |                                                                                                    | +                                                                                                    |

Existen diferentes tipos de gráficas: área, línea, columna, barra, torta, zona polar, radar, barra radial, caja, burbuja, vela, mapa de calor, dispersión, línea de tiempo, árbol y tabla. La elección del tipo de gráfica dependerá en gran medida de la fuente de datos a analizar.

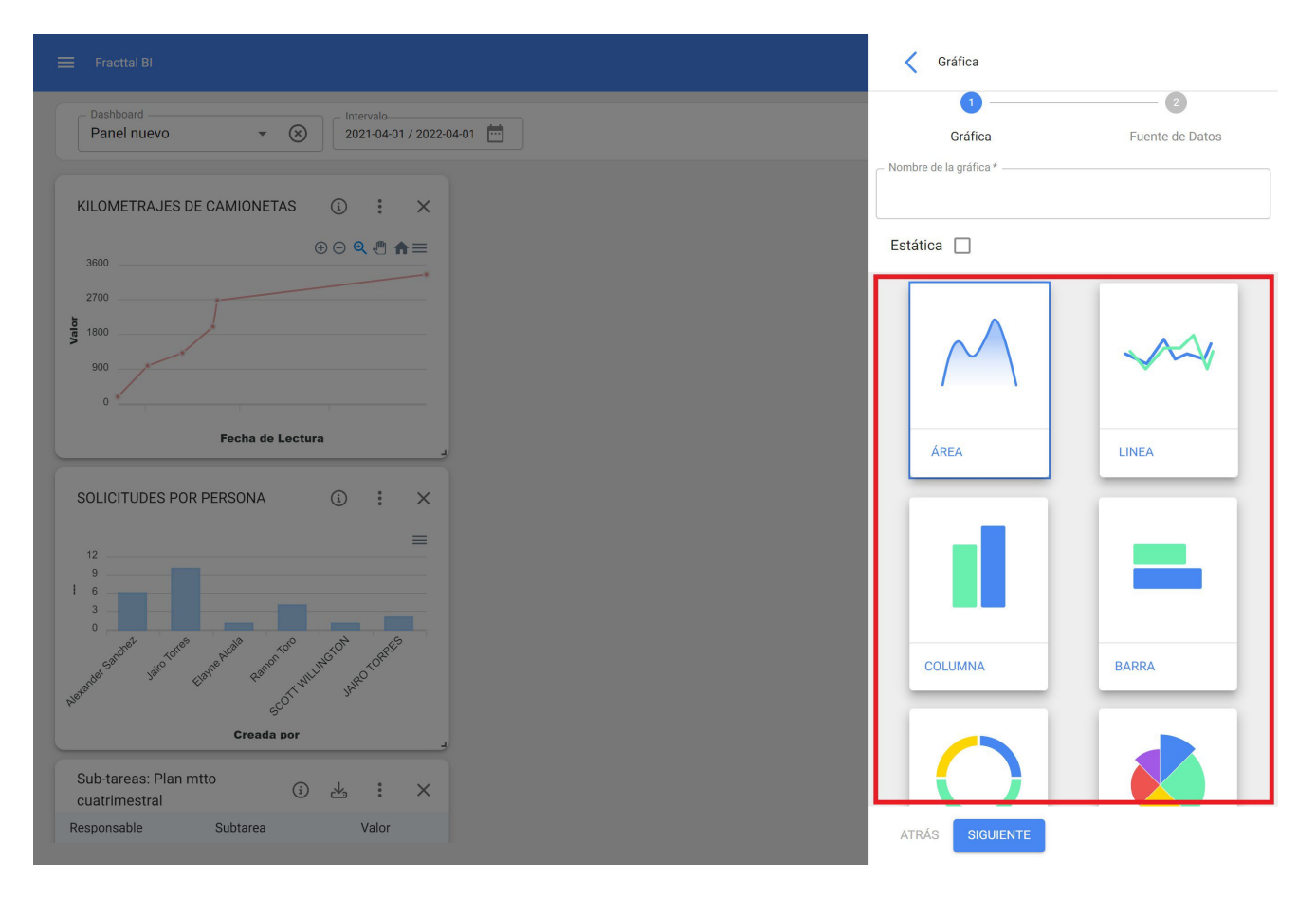

Para realizar un ejemplo, graficarémos las temperaturas de entrada y salida de una torre de refrigeración a lo largo del tiempo. Lo primero es crear el panel, definir una descripción y un rango de tiempo predeterminado.

| = | E Fracttal BI                     | Q Buscar             | 🎯 🔮 James 🗸 |
|---|-----------------------------------|----------------------|-------------|
|   | Dashboard Intervalo<br>Seleccione |                      |             |
|   | T SELECCIONAR O CREAR PANELES     |                      |             |
| Ξ | E Fracttal BI                     | 🗙 🔍 Dashboard        | Total: 4    |
|   | Dashboard Intervalo               | Panel nuevo          | *           |
|   |                                   | Keivy Panel_No Mover | \$          |
|   |                                   |                      |             |

| Dashboard Intervalo<br>Seleccione  CO202-04-01 | Panel nuevo          | * |
|------------------------------------------------|----------------------|---|
|                                                | Keivy Panel_No Mover | ☆ |
|                                                | FU ENERO 2022        | ☆ |
|                                                | Nuevo(a)             | ☆ |
| + SELECCIONAR O CREAR PANELES                  |                      |   |
|                                                |                      | 2 |

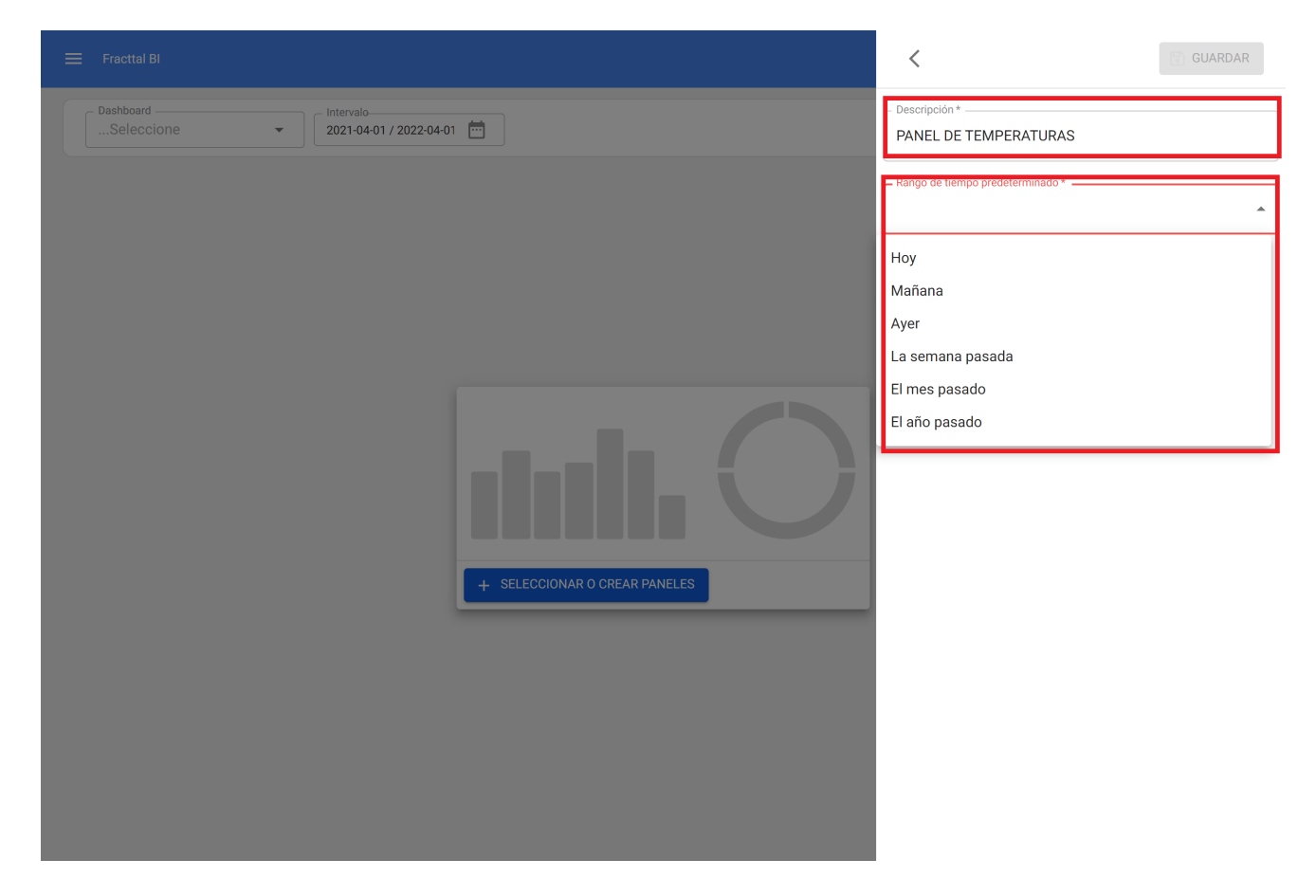

Agregamos un nuevo widget.

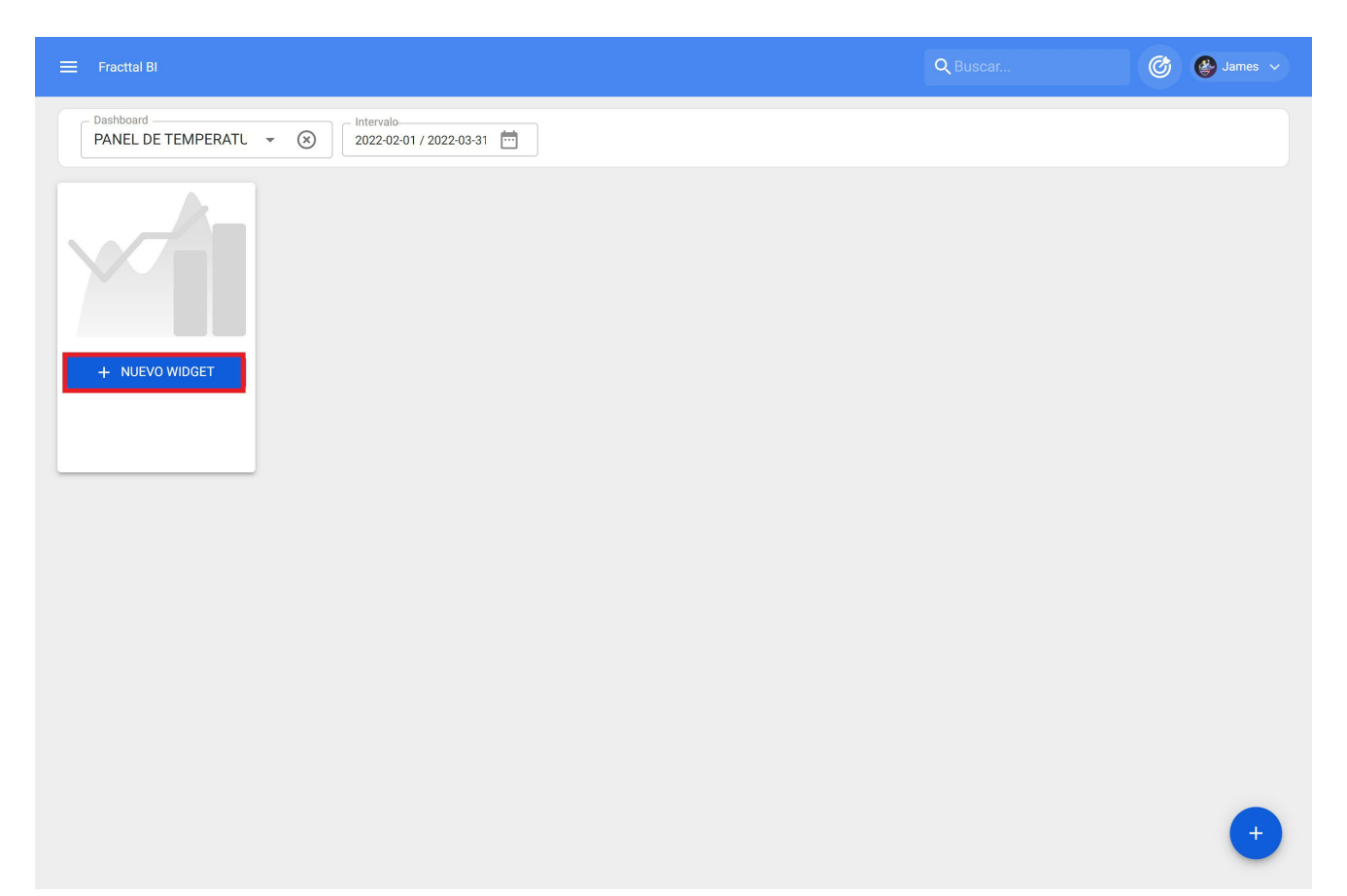

Seleccionamos un nombre de la gráfica y tipo de gráfica.

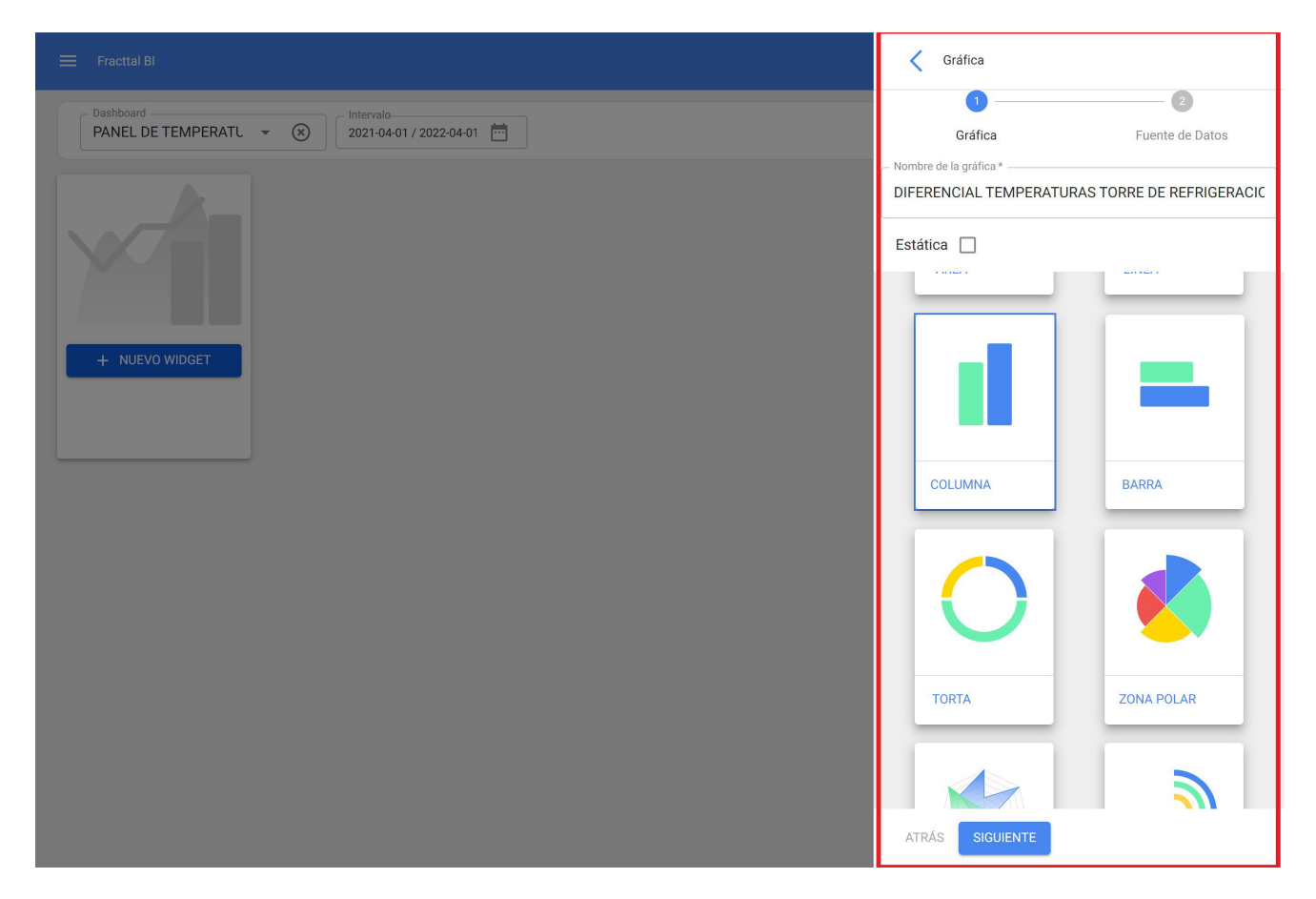

Agregamos la fuente de datos.

Total: 5

< Tareas Pendientes Datos de todas las Tareas pendientes Lectura del Medidor Datos de los medidores de los activos. Plan de Tareas Datos de las subtareas de las OTs Mis solicitudes Datos de todas las solicitudes de trabajo Órdenes de Trabajo Datos de todas las Tareas de las órdenes de trabajo

| 🚍 Fracttal Bl                                                                                                    | <                  | Fuente de Datos                        | V ACEF   | PTAR      |
|----------------------------------------------------------------------------------------------------|--------------------|----------------------------------------|----------|-----------|
| Dashboard     Intervalo       PANEL DE TEMPERATU     Image: Constraint of the second second | – Tipo de<br>Lectu | e Fuente de Datos                      | <b>.</b> | $\otimes$ |
|                                                                                                    | – Nombr<br>T(in)   | e de la serie *                        |          |           |
|                                                                                                    | – Fecha<br>Fecha   | para aplicar filtros *<br>a de Lectura |          | •         |
|                                                                                                    | – Activo           | TORRE DE REGRIGERACION { TO            | R-01 } 👻 | 8         |
|                                                                                                    | – Medido<br>T(in)  |                                        |          |           |
|                                                                                                    |                    |                                        |          |           |
|                                                                                                    |                    |                                        |          |           |
|                                                                                                    |                    |                                        |          |           |
|                                                                                                    |                    |                                        |          |           |
|                                                                                                    |                    |                                        |          |           |
|                                                                                                    |                    |                                        |          |           |

Una vez definimos las fuentes de datos finalizamos.

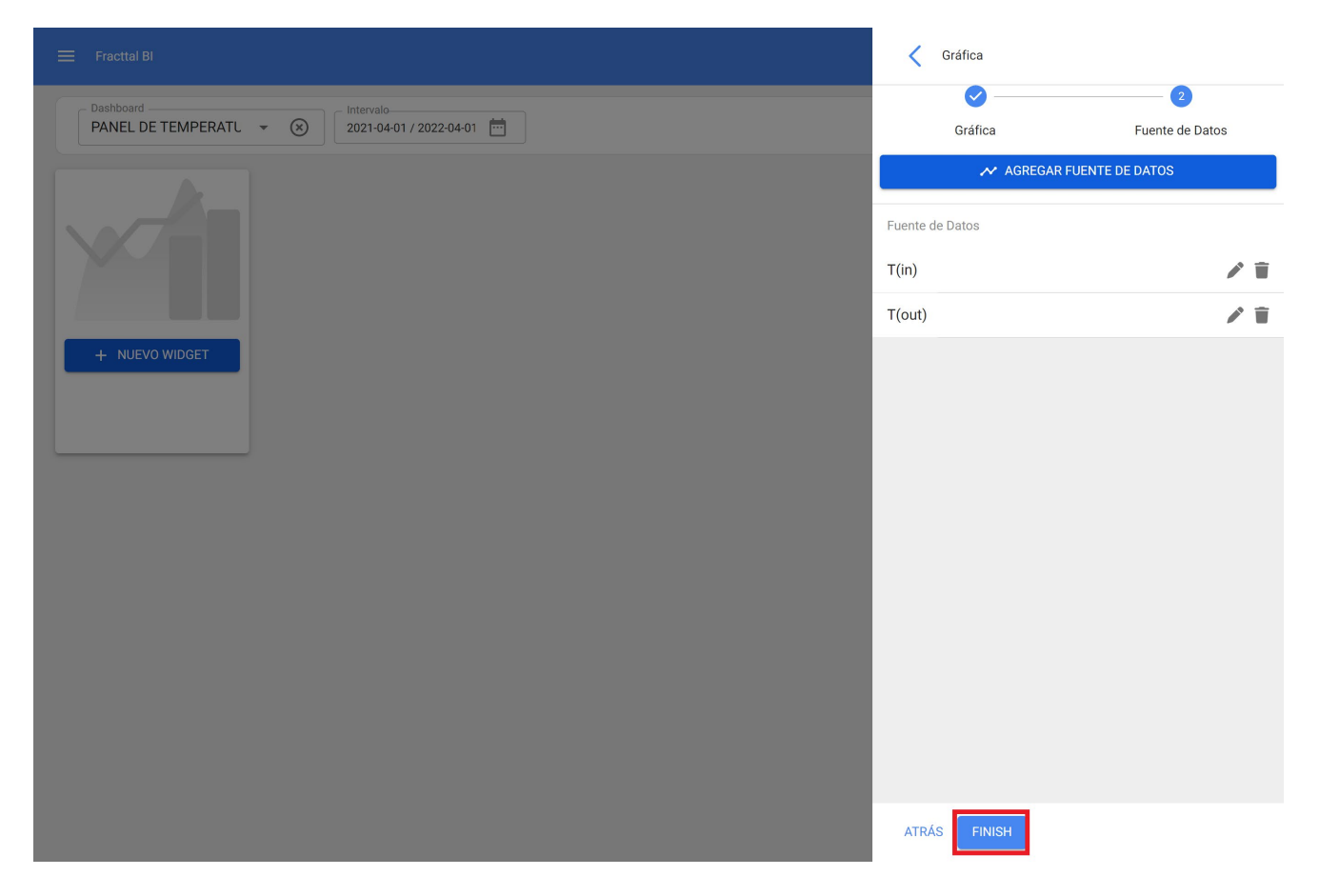

Luego, podemos definir el tamaño de nuestro widget y guardamos los cambios, de esta manera hemos finalizado la creación del widget en Fracttal BI.

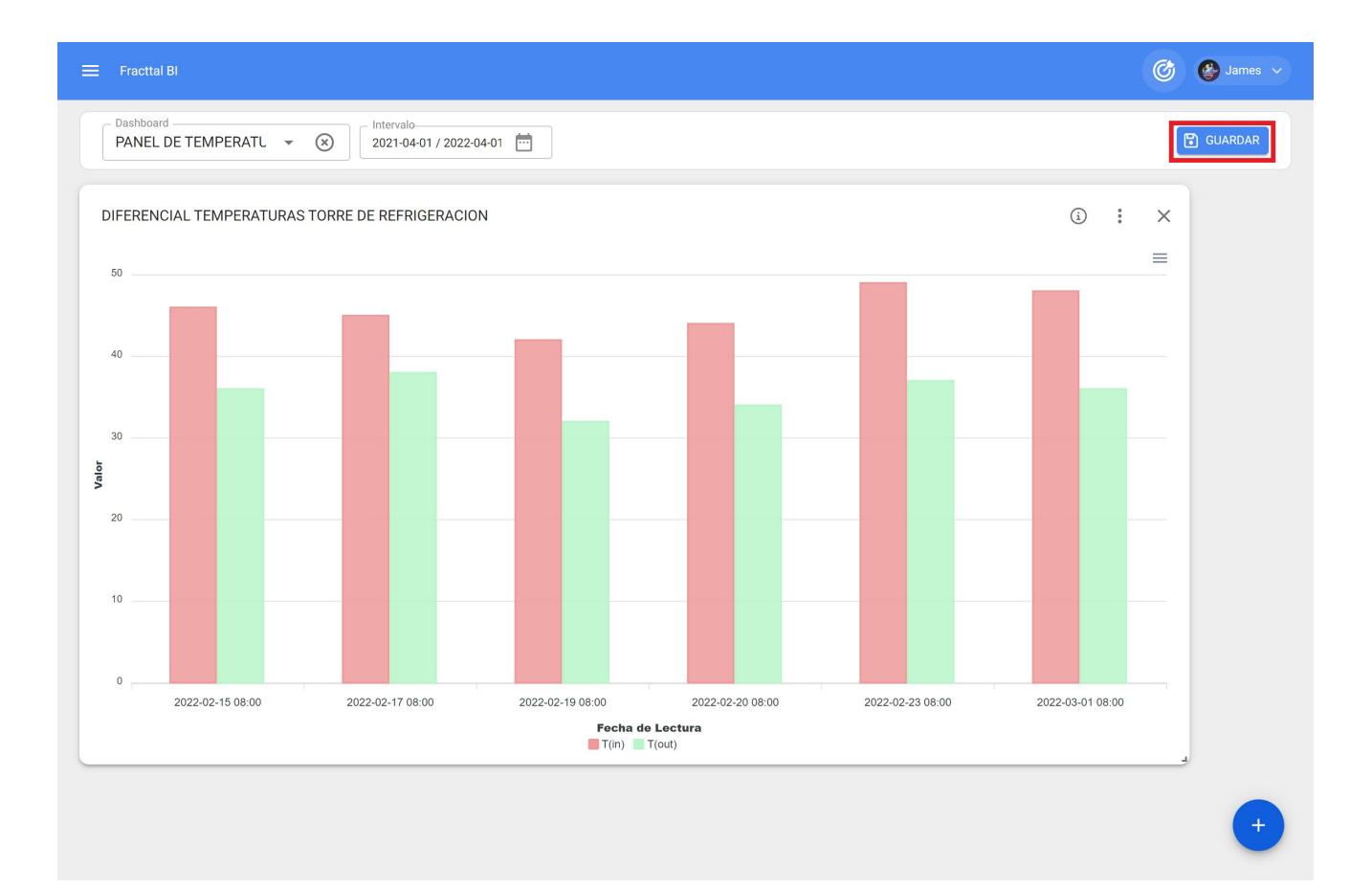

### Fracttal BI - Gráficos predeterminados

help.fracttal.com/es/articles/6997660-fracttal-bi-graficos-predeterminados

Fracttal BI es un módulo que permite crear diferentes tipos de informes según la necesidad de cada usuario. Es posible obtener diferentes gráficos combinando las múltiples variables que se tienen en Fracttal One, esta información permite obtener un análisis compacto de las diferentes trazabilidades, permitiendo de manera practica conocer los estados de la gestión y a partir de esto tomar todas las decisiones que vayan en pro del mejoramiento continuo.

Para realizar estos informes se deben completar diferentes campos que permitan ilustrar los datos de manera correcta y sencilla. Ahora se cuenta con una nueva funcionalidad conocida como gráficos predeterminados donde se ofrecen las gráficas más comunes y de mayor relevancia para la mayoría de usuarios, de esta manera se agiliza aún más la generación de informes, ya que según el tipo de gráfica y la fuente de datos se podrá obtener la información de manera predeterminada.

#### Procedimiento para generar gráficos predeterminados

| 😵 Fracttal One                                                                                                    |                                            | 🙆 🔮 Alexander 🗸 |
|----------------------------------------------------------------------------------------------------|--------------------------------------------|-----------------|
|                                                                                                    | - Internato<br>2023-01-16 / 2023-02-16 🛛 🛅 |                 |
| Alexander Sanchez<br>alexander.sanchez@fracttal.com<br>Fracttal Proyectos, servicios y educación (ID 477)<br>4.6.89                                                                                                    |                                            |                 |
| ( <del>Q</del>                                                                                                    |                                            |                 |
| Catálogos 🗸 🗸                                                                                                    |                                            |                 |
| Almacenes                                                                                                    |                                            |                 |
| Tareas 🗸                                                                                                    |                                            |                 |
| Monitoreo 🗸                                                                                                    |                                            |                 |
| Automatizador                                                                                                    |                                            |                 |
| Inteligencia de Negocio                                                                                                    |                                            |                 |
| Análisis Económico     Análisis Económico     Análisis Económico     Análisis Económico     Análisis Económico     Análisis Económico     Análisis Económico     Análisis Económico     Análisis Económico     Análisis Económico     Análisis Económico     Análisis Económico     Análisis Económico     Análisis Económico     Análisis     Análisis     Anális     Análisis     Análisis     Anális     Anális | + SELECCIONAR O CREAR PANELES              |                 |
| Análisis Técnico                                                                                                    |                                            |                 |
| E Análisis de Solicitudes                                                                                                    |                                            |                 |
| 호코 Fracttal BI                                                                                                    |                                            |                 |
| Disco Virtual                                                                                                    |                                            |                 |
| Solicitudes 🗸                                                                                                    |                                            |                 |
|                                                                                                    |                                            |                 |

#### 1. Ingresar al submódulo Fracttal BI

2. Ingresar al dashboard donde se desea crear el nuevo grafico y seleccionar nuevo widget o dar clic en el icono (+)

| 🚍 Fracttal Bl                                                                                                    | Q Buscar | 🙆 🔮 Alexander 🗸 |
|----------------------------------------------------------------------------------------------------|----------|-----------------|
| Dashboard     Intervalo       FRACTTAL BI     Image: Constraint of the second second |          |                 |
| + NUEVO WIDGET                                                                                                    |          |                 |
|                                                                                                    |          |                 |
|                                                                                                    |          |                 |
|                                                                                                    |          |                 |
|                                                                                                    |          |                 |
|                                                                                                    |          | +               |

3. Asignar un nombre a la gráfica y seleccionar la opción Gráficos Predeterminados y dar clic al botón Siguiente

| 🚍 Fracttal Bi                                                                 | 🗸 Gráfica                                 |
|-------------------------------------------------------------------------------|-------------------------------------------|
| Dashboard     Intervalo       FRACTTAL BI     •       2022-02-16 / 2023-02-16 | Ombre     Oráfica     Fuente de Datos     |
|                                                                               | Nombre de la gráfica *                    |
|                                                                               | Estática                                  |
| + NUEVO WIDGET                                                                |                                           |
|                                                                               | NJEVO GRÁFICO<br>GRÁFICOS PREDETERMINADOS |
|                                                                               |                                           |
|                                                                               |                                           |
|                                                                               |                                           |
|                                                                               | ATRÁS SIGUIENTE                           |

4. Seleccionar el Tipo de gráficos y la Fuente de Datos, de esta manera se filtrarán las opciones compatibles.

| = Fracttal BI                                                                            | 🗸 Gráfica                                                                 |
|------------------------------------------------------------------------------------------|---------------------------------------------------------------------------|
| Deshboard     Intervalo       FRACTTAL BI     V       Output     2022-02-16 / 2023-02-16 | Nombre Gráfica                                                            |
|                                                                                          | Tipos de gráficos 🗸                                                       |
|                                                                                          | Fuente de Datos 🔹                                                         |
| + NUEVO WIDGET                                                                           | OT por Estado<br>Fuente de Datos: Órdenes de Trabajo<br>Típo: Torta       |
|                                                                                          | OT por día<br>Fuente de Datos: Órdenes de Trabajo<br>Tipo: Columna        |
|                                                                                          | OT por tipo<br>Fuente de Datos: Órdenes de Trabajo<br>Tipo: Columna       |
|                                                                                          | OT por calificación<br>Fuente de Datos: Órdenes de Trabajo<br>Tipo: Radar |
|                                                                                          | OT por prioridad                                                          |
|                                                                                          | ATRÁS FINALIZAR                                                           |

También se tiene la posibilidad de seleccionar directamente el tipo de grafico entre las opciones, donde se detalla e ilustra el tipo de gráfico y la fuente de datos

|        | Nombre                                                                    | — 2<br>Gráfica |
|--------|---------------------------------------------------------------------------|----------------|
| Tipos  | de gráficos                                                               | •              |
| Fuent  | e de Datos                                                                | •              |
| 0      | OT por Estado<br>Fuente de Datos: Órdenes de Trabajo<br>Tipo: Torta       |                |
| -      | OT por día<br>Fuente de Datos: Órdenes de Trabajo<br>Tipo: Columna        |                |
| -      | OT por tipo<br>Fuente de Datos: Órdenes de Trabajo<br>Tipo: Columna       |                |
|        | OT por calificación<br>Fuente de Datos: Órdenes de Trabajo<br>Tipo: Radar |                |
| $\cap$ | OT por prioridad                                                          |                |
| A      | TRÁS FINALIZAR                                                            |                |

FINALIZAR

5. Dar clic en el botón Finalizar

## ¿Qué es el disco virtual? y ¿cómo ingresar al módulo?

help.fracttal.com/es/articles/6000367-que-es-el-disco-virtual-y-como-ingresar-al-modulo

El Disco Virtual es un módulo en donde se podrán crear carpetas y subir archivos digitales de forma que siempre estén disponibles al ingresar a tu base y así poder utilizarlo como adjuntos en tus planes de tareas.

| She fracttal                                                                        |                      |                     | 0         | 🌮 🥸 SCOTT 🗸 |
|-------------------------------------------------------------------------------------|----------------------|---------------------|-----------|-------------|
| SCOTT BILLINGTON<br>alexander.sancher2@fracttal.com<br>Bildroe Facetul/(unchap.Doma |                      |                     |           | Total: 16 C |
| 4.5.33                                                                              |                      | Última modificación | Tamaño    |             |
| (C)                                                                                 | <b>NRIA</b>          |                     |           |             |
| Catálogos                                                                           | ✓ :NICA              | -                   |           |             |
| Almacenes                                                                           |                      | 2022-01-25 18:24    | 78.03 KB  |             |
| Tareas                                                                              | ~                    | 2022-01-04 11:53    | 127.2 KB  |             |
| Monitoreo<br>Automatizador                                                          | ∽<br>.pdf            | 2022-01-04 11:53    | 165.69 KB |             |
| Inteligencia de Negocio                                                             | ✓ 9.pdf              | 2022-01-04 11:53    | 51.32 KB  |             |
| Disco Virtual                                                                       | la(s) 15.24.20.png   | 2022-01-18 15:26    | 208.09 KB |             |
| Solicitudes                                                                         | ✓ la(s) 15.24.29.png | 2022-01-18 15:26    | 73.46 KB  |             |
| Commit: 63f745a                                                                     | ADOS.png             | 2022-01-05 18:13    | 662.25 KB |             |
| BuiltTime: 2022-02-03 16:02                                                         | STROENTEROLOGIA.xlsx | 2022-01-26 15:53    | 30.14 KB  | +           |
|                                                                                     |                      |                     |           |             |

### ¿Cómo ingresar al módulo de Disco Virtual?

Para ingresar al Disco Virtual solo se debe desplegar el menú que encontrarás en la parte superior izquierda de la barra principal de la plataforma y hacer clic en "Disco Virtual"

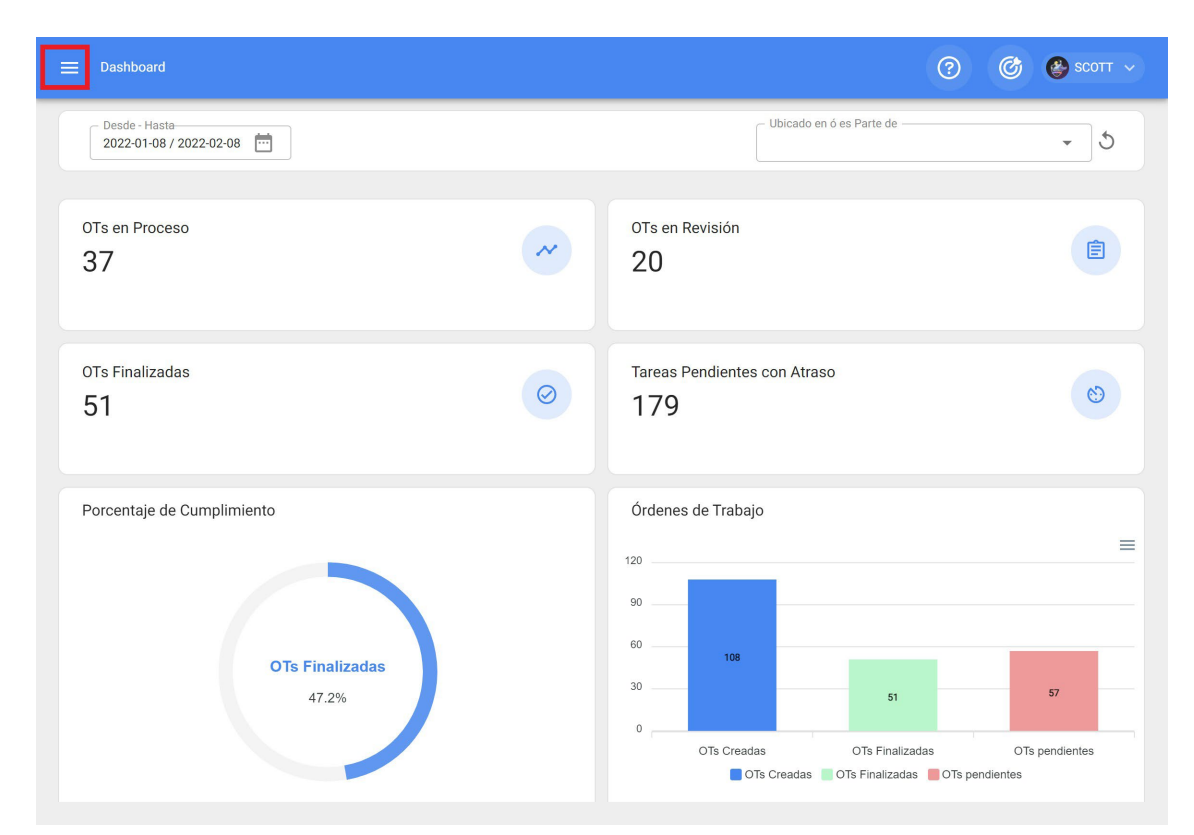

| 🛟 Fracttal                                         |   |                       |                     | (?) (C)   | 🔮 SCOTT 🗸   |
|----------------------------------------------------|---|-----------------------|---------------------|-----------|-------------|
| SCOTT BILLINGTON<br>alexander.sanchez@fracttal.com |   |                       |                     |           | Total: 16 C |
| Pilotos Fracttal/Cuentas Demo<br>4.5.33            |   |                       | Última modificación | Tamaño    |             |
| œ                                                  |   | ARIA                  | -                   |           |             |
| Catálogos                                          | ~ | NICA                  | -                   |           |             |
| Almacenes                                          |   |                       | 2022-01-25 18:24    | 78.03 KB  |             |
| Tareas                                             | ~ |                       | 2022-01-04 11:53    | 127.2 KB  |             |
| Automatizador                                      | ~ | pdf                   | 2022-01-04 11:53    | 165.69 KB |             |
| Inteligencia de Negocio                            | ~ | 9.pdf                 | 2022-01-04 11:53    | 51.32 KB  |             |
| Disco Virtual                                      |   | la(s) 15.24.20.png    | 2022-01-18 15:26    | 208.09 KB |             |
| Solicitudes                                        | ~ | la(s) 15.24.29.png    | 2022-01-18 15:26    | 73.46 KB  |             |
| Commit: 63f745a                                    |   | ADOS.png              | 2022-01-05 18:13    | 662.25 KB |             |
| BuiltTime: 2022-02-03 16:02                        |   | ISTROENTEROLOGIA.xisx | 2022-01-26 15:53    | 30.14 KB  | +           |

A hacer clic, se abrirá una nueva ventana en donde se encuentran todas las carpetas y archivos alojados en el disco virtual.

| E Disco Virtual                                     |                     | ⑦ Ø 🔮 SCOTT → |
|-----------------------------------------------------|---------------------|---------------|
| Inicio                                              |                     |               |
|                                                     |                     | Total: 16 🖉   |
| Descripción                                         | Última modificación | Tamaño        |
| PLANOS NEUMATICOS MAQUINARIA                        |                     | -             |
| CERTIFICADOS DE REVISION TECNICA                    | -                   | -             |
| Accelo plano 839FU.jpeg                             | 2022-01-25 18:24    | 78.03 KB      |
| BALANCE 2020.pdf                                    | 2022-01-04 11:53    | 127.2 KB      |
| CARPETA TRIBUTARIA NOV 2021.pdf                     | 2022-01-04 11:53    | 165.69 KB     |
| CONEVIO JUNIO Y JULIO FORM 29,pdf                   | 2022-01-04 11:53    | 51.32 KB      |
| Captura de Pantalla 2022-01-18 a la(s) 15.24.20.png | 2022-01-18 15:26    | 208.09 KB     |
| Captura de Pantalla 2022-01-18 a la(s) 15.24.29.png | 2022-01-18 15:26    | 73.46 KB      |
| LUBRICANTES Y LIQUIDOS UTILIZADOS.png               | 2022-01-05 18:13    | 662.25 KB     |
| □ 🔀 NO MOVER FORMATO RUTINA GASTROENTEROLOGIA.xisx  | 2022-01-26 15:53    | 30.14 КВ +    |

## ¿Cómo agregar información al disco virtual?

help.fracttal.com/es/articles/6000381-como-agregar-informacion-al-disco-virtual

Para agregar información solo se debe hacer clic sobre el símbolo de agregar que encuentra en la parte inferior derecha de la ventana

|                                                               |                     | 0           | 🎯 🔮 SCOTT 🗸 |
|---------------------------------------------------------------|---------------------|-------------|-------------|
| Inicio                                                        |                     |             |             |
|                                                               |                     |             | Total: 16 C |
| Descripción                                                   | Última modificación | Tamaño<br>J | L           |
| CARPETA TRIBUTARIA NOV 2021.pdf                               | 2022-01-04 11:53    | 165.69 KB   |             |
| CONEVIO JUNIO Y JULIO FORM 29.pdf                             | 2022-01-04 11:53    | 51.32 KB    |             |
| Captura de Pantalla 2022-01-18 a la(s) 15.24.20.png           | 2022-01-18 15:26    | 208.09 KB   |             |
| Captura de Pantalla 2022-01-18 a la(s) 15.24.29.png           | 2022-01-18 15:26    | 73.46 KB    |             |
| LUBRICANTES Y LIQUIDOS UTILIZADOS.png                         | 2022-01-05 18:13    | 662.25 KB   |             |
| NO MOVER FORMATO RUTINA GASTROENTEROLOGIA.xlsx                | 2022-01-26 15:53    | 30.14 KB    |             |
| AUTA MANTENCION F2250-F2650.pdf                               | 2022-01-07 15:09    | 6.89 MB     |             |
| Deliza Faw 2021.pdf                                           | 2022-01-05 15:57    | 18.76 MB    |             |
| Procedimiento Basico de Verificacion de Mantenciones LDM.docx | 2022-01-14 13:27    | 15.39 KB    |             |
| UEH_500427062129_RKLG.17.pdf                                  | 2022-01-04 18:08    | 40.57 KB    | +           |

Al hacer clic, se abrirán las opciones para agregar una nueva carpeta o un nuevo archivo.

| Disco Virtual                                       |                     | 0 0       | SCOTT 🗸      |
|-----------------------------------------------------|---------------------|-----------|--------------|
| Inicio                                              |                     |           |              |
|                                                     |                     |           | Total: 16 C  |
| Descripción                                         | Última modificación | Tamaño    |              |
| PLANOS NEUMATICOS MAQUINARIA                        | -                   | 2         |              |
| CERTIFICADOS DE REVISION TECNICA                    | 19                  | ÷         |              |
| Accelo plano 839FU.jpeg                             | 2022-01-25 18:24    | 78.03 KB  |              |
| BALANCE 2020.pdf                                    | 2022-01-04 11:53    | 127.2 KB  |              |
| CARPETA TRIBUTARIA NOV 2021.pdf                     | 2022-01-04 11:53    | 165.69 KB |              |
| CONEVIO JUNIO Y JULIO FORM 29.pdf                   | 2022-01-04 11:53    | 51.32 KB  |              |
| Captura de Pantalla 2022-01-18 a la(s) 15.24.20.png | 2022-01-18 15:26    | 208.09 KB |              |
| Captura de Pantalla 2022-01-18 a la(s) 15.24.29.png | 2022-01-18 15:26    | 73.46 KB  | (+)          |
| LUBRICANTES Y LIQUIDOS UTILIZADOS.png               | 2022-01-05 18:13    | 662.25 KB | $\mathbf{x}$ |

En caso de que se elija la opción de agregar una nueva carpeta, el sistema mostrará una ventana en donde se solicita el nombre de la carpeta para agregarla al sistema.

| <                            |
|------------------------------|
| Por favor ingrese un nombre: |
| GUARDAR                      |
| Última                       |
| -                            |
| -                            |
| 2                            |
| 2                            |
| 2                            |
| 21                           |
| 2                            |
| 2)                           |
| 24                           |
|                              |

| 😑 Disco Virtual                                     |                     | ? Ø       | 🍪 SCOTT 🗸   |
|-----------------------------------------------------|---------------------|-----------|-------------|
| Inicio                                              |                     |           |             |
|                                                     |                     |           | Total: 18 C |
| Descripción                                         | Última modificación | Tamaño    |             |
| PLANOS NEUMATICOS MAQUINARIA                        |                     | -         |             |
| DOCUMENTACION PROVEEDORES DE REPUESTOS              | -                   | -         |             |
| CERTIFICADOS DE REVISION TECNICA                    | -                   | -         |             |
| 60L_4TH_PI (PSA)-comprimido.pdf                     | 2022-02-08 14:11    | 2.4 MB    |             |
| Accelo plano 839FU.jpeg                             | 2022-01-25 18:24    | 78.03 KB  |             |
| BALANCE 2020.pdf                                    | 2022-01-04 11:53    | 127.2 KB  |             |
| CARPETA TRIBUTARIA NOV 2021.pdf                     | 2022-01-04 11:53    | 165.69 KB |             |
| CONEVIO JUNIO Y JULIO FORM 29.pdf                   | 2022-01-04 11:53    | 51.32 KB  |             |
| Captura de Pantalla 2022-01-18 a la(s) 15.24.20.png | 2022-01-18 15:26    | 208.09 KB | +           |
|                                                     |                     |           |             |

Para agregar archivos tipo imágenes, documentos, etc., se debe hacer clic en la opción de nuevo archivo (estando en la carpeta destino para que quede cargado en dicha ubicación), luego de hacer clic, el sistema mostrará una ventana en donde se permite arrastrar o seleccionar el archivo en cuestión.

|     |   |     |     | distant in the |     |
|-----|---|-----|-----|----------------|-----|
| 1.1 |   | 200 | n v |                | B11 |
| _   | - | -   | _   |                |     |
|     |   |     |     |                |     |

⑦ Ø Scott ~

Inicio

|     | - |   | - | 12 |   | e. |
|-----|---|---|---|----|---|----|
| 1.0 | Q | ĩ | а | E, | 1 | o  |

|                                                         |                     |           | lotal: 16 |
|---------------------------------------------------------|---------------------|-----------|-----------|
| Descripción                                             | Última modificación | Tamaño    |           |
| PLANOS NEUMATICOS MAQUINARIA                            | 1                   |           |           |
| CERTIFICADOS DE REVISION TECNICA                        | -                   | 8         |           |
| Accelo plano 839FU.jpeg                                 | 2022-01-25 18:24    | 78.03 KB  |           |
| BALANCE 2020.pdf                                        | 2022-01-04 11:53    | 127.2 KB  |           |
| CARPETA TRIBUTARIA NOV 2021.pdf                         | 2022-01-04 11:53    | 165.69 KB |           |
| CONEVIO JUNIO Y JULIO FORM 29.pdf                       | 2022-01-04 11:53    | 51.32 KB  |           |
| Captura de Pantalla 2022-01-18 a la(s) 15.24.20.png     | 2022-01-18 15:26    | 208.09 KB |           |
| 🔲 📓 Captura de Pantalla 2022-01-18 a la(s) 15.24.29.png | 2022-01-18 15:26    | 73.46 KB  | (+)       |
| LUBRICANTES Y LIQUIDOS UTILIZADOS.png                   | 2022-01-05 18:13    | 662.25 KB | ×         |

### <

| Inicio                                              |                                                     |
|-----------------------------------------------------|-----------------------------------------------------|
|                                                     | Q480-390 (Manual de<br>Operacion).pdf, 483kB        |
| Descripción                                         | Última                                              |
|                                                     | Agregar Archivos                                    |
| PLANOS NEUMATICOS MAQUINARIA                        | <ul> <li>Tamaño máximo del archivo: 80MB</li> </ul> |
| DOCUMENTACION PROVEEDORES DE REPUESTOS              |                                                     |
| CERTIFICADOS DE REVISION TECNICA                    |                                                     |
| 60L_4TH_PI (PSA)-comprimido.pdf                     | 2                                                   |
| Accelo plano 839FU.jpeg                             | 2                                                   |
| BALANCE 2020.pdf                                    | 2                                                   |
| CARPETA TRIBUTARIA NOV 2021.pdf                     | 2                                                   |
| CONEVIO JUNIO Y JULIO FORM 29.pdf                   | 2                                                   |
| Captura de Pantalla 2022-01-18 a la(s) 15.24.20.png | 2. S Archivos cargados CERRAR                       |
|                                                     |                                                     |

| E Disco Virtual                                               |                     | 0 0       | 🔮 SCOTT 🗸   |
|---------------------------------------------------------------|---------------------|-----------|-------------|
| Inicio                                                        |                     |           |             |
|                                                               |                     |           | Total: 19 C |
| Descripción                                                   | Última modificación | Tamaño    | L           |
| NO MOVER FORMATO RUTINA GASTROENTEROLOGIA.xlsx                | 2022-01-26 15:53    | 30.14 KB  |             |
| PAUTA MANTENCION F2250-F2650.pdf                              | 2022-01-07 15:09    | 6.89 MB   |             |
| Poliza Faw 2021.pdf                                           | 2022-01-05 15:57    | 18.76 MB  |             |
| Procedimiento Basico de Verificacion de Mantenciones LDM.docx | 2022-01-14 13:27    | 15.39 KB  |             |
| Q480-390 (Manual de Operacion).pdf                            | 2022-02-08 14:31    | 494.21 KB |             |
| UEH_500427062129_RKLG.17.pdf                                  | 2022-01-04 18:08    | 40.57 KB  |             |
| 🔲 🔎 cedula william.pdf                                        | 2022-01-04 11:53    | 607.34 KB |             |
| D procedimiento mantencion.pdf                                | 2022-01-14 13:26    | 232.24 KB |             |
|                                                               |                     |           | +           |

### ¿Cómo renombrar o eliminar archivos y carpetas en el Disco Virtual?

help.fracttal.com/es/articles/6000391-como-renombrar-o-eliminar-archivos-y-carpetas-en-el-disco-virtual

Para renombrar o eliminar un archivo o carpeta se debe seleccionar el documento en cuestión para que el sistema habilite una barra, en donde podrás seleccionar la opción de eliminar o renombrar según corresponda.

| ≡ Disco Virtual                                     |                     | ()<br>()<br>()<br>()<br>()<br>()<br>()<br>()<br>()<br>()<br>()<br>()<br>()<br>( | SCOTT 🗸 |
|-----------------------------------------------------|---------------------|---------------------------------------------------------------------------------|---------|
| Inicio                                              |                     |                                                                                 |         |
| (1) Seleccionado                                    |                     | [                                                                               | / 1     |
| Descripción                                         | Última modificación | Tamaño                                                                          |         |
| Accelo plano 839FU.jpeg                             | 2022-01-25 18:24    | 78.03 KB                                                                        |         |
| BALANCE 2020.pdf                                    | 2022-01-04 11:53    | 127.2 KB                                                                        |         |
| CARPETA TRIBUTARIA NOV 2021.pdf                     | 2022-01-04 11:53    | 165.69 KB                                                                       |         |
| CONEVIO JUNIO Y JULIO FORM 29.pdf                   | 2022-01-04 11:53    | 51.32 KB                                                                        |         |
| Captura de Pantalla 2022-01-18 a la(s) 15.24.20.png | 2022-01-18 15:26    | 208.09 KB                                                                       |         |
| Captura de Pantalla 2022-01-18 a la(s) 15.24.29.png | 2022-01-18 15:26    | 73.46 KB                                                                        |         |
| LUBRICANTES Y LIQUIDOS UTILIZADOS,png               | 2022-01-05 18:13    | 662.25 KB                                                                       |         |
| NO MOVER FORMATO RUTINA GASTROENTEROLOGIA.xisx      | 2022-01-26 15:53    | 30.14 KB                                                                        |         |
| PAUTA MANTENCION F2250-F2650.pdf                    | 2022-01-07 15:09    | 6.89 MB                                                                         | A       |
| 🔲 🚺 Poliza Faw 2021.pdf                             | 2022-01-05 15:57    | 18.76 MB                                                                        |         |

En caso de que selecciones la opción de editar, el sistema mostrará una nueva ventana en donde podrás modificar el nombre del archivo o carpeta y luego guardar los cambios realizados.

|                                                     | <                               |
|-----------------------------------------------------|---------------------------------|
| Inicio                                              |                                 |
| (1) Seleccionado                                    | CONVENIO JONIO 7 JULIO PORIO 29 |
| Descripción                                         | Última                          |
| L Accelo plano 839FU.jpeg                           | 2                               |
| BALANCE 2020.pdf                                    | 20                              |
| CARPETA TRIBUTARIA NOV 2021.pdf                     | 2                               |
| CONEVIO JUNIO Y JULIO FORM 29.pdf                   | 20                              |
| Captura de Pantalla 2022-01-18 a la(s) 15.24.20.png | 2                               |
| Captura de Pantalla 2022-01-18 a la(s) 15.24.29.png | 20                              |
| LUBRICANTES Y LIQUIDOS UTILIZADOS.png               | 2                               |
| NO MOVER FORMATO RUTINA GASTROENTEROLOGIA.xisx      | 20                              |
| PAUTA MANTENCION F2250-F2650.pdf                    | 20                              |
| Doliza Faw 2021.pdf                                 | 2                               |

### Solicitudes de trabajo y ¿cómo ingresar al módulo?

help.fracttal.com/es/articles/6000885-solicitudes-de-trabajo-y-como-ingresar-al-modulo

En este módulo los usuarios de la plataforma podrán reportar incidencias a través de solicitudes de trabajo, las cuales podrán ser diligenciadas y administradas en la plataforma según correspondan.

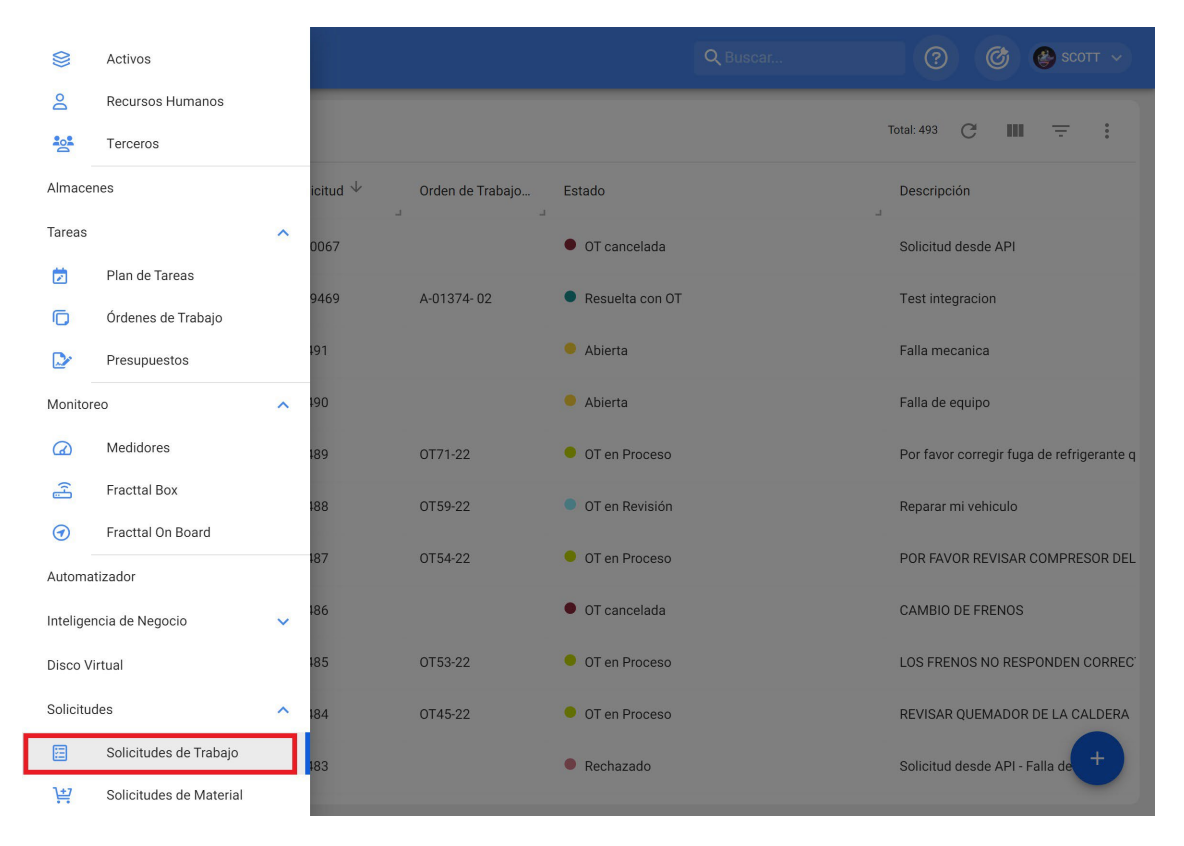

### ¿Cómo ingresar al módulo de Solicitudes de Trabajo?

Para ingresar al módulo de solicitudes de trabajo, se debe buscar el módulo en el menú superior izquierda de la barra principal de la plataforma y hacer clic en "Solicitudes" y luego en "Solicitudes de Trabajo"

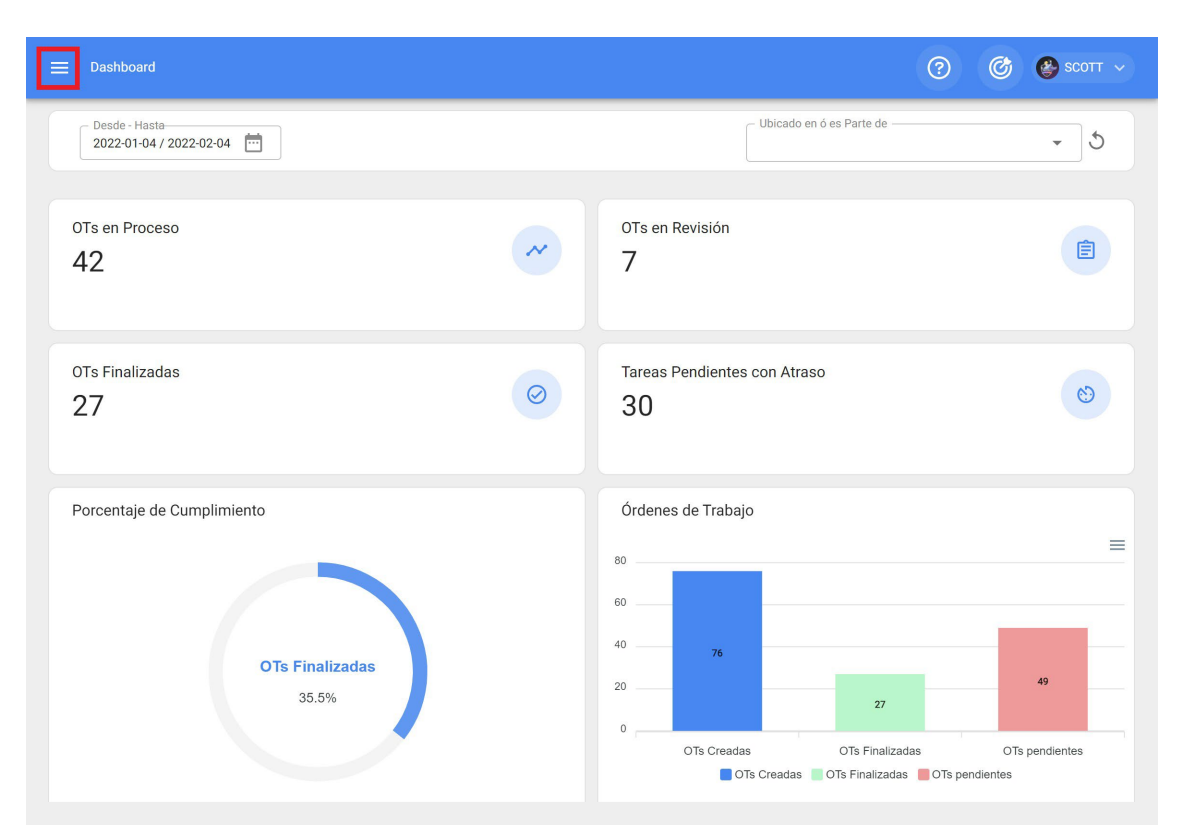

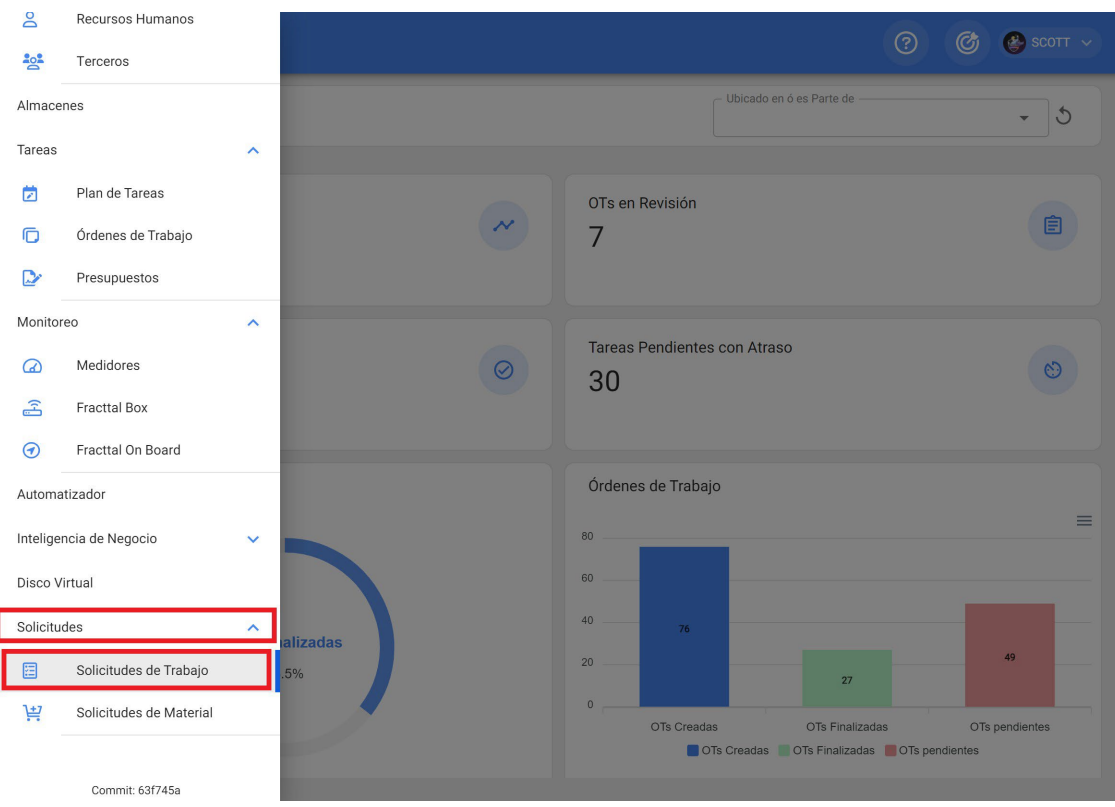

Al hacer clic, se abrirá una nueva ventana con todas las solicitudes de trabajo que han sido realizadas en el sistema con sus correspondientes estados.

|       |                              |                  | <b>Q</b> Buscar | ? С С сот ~                               |
|-------|------------------------------|------------------|-----------------|-------------------------------------------|
|       |                              |                  |                 | Total: 493 C 💵 \Xi 🚦                      |
|       | Nro Solicitud $ \downarrow $ | Orden de Trabajo | Estado          | Descripción                               |
|       | 110067                       |                  | • OT cancelada  | Solicitud desde API                       |
|       | 109469                       | A-01374- 02      | Resuelta con OT | Test integracion                          |
| □ ◎ ট | 491                          |                  | Abierta         | Falla mecanica                            |
| □ ◎ ট | 490                          |                  | Abierta         | Falla de equipo                           |
|       | 489                          | OT71-22          | • OT en Proceso | Por favor corregir fuga de refrigerante q |
|       | 488                          | OT59-22          | OT en Revisión  | Reparar mi vehiculo                       |
|       | 487                          | OT54-22          | OT en Proceso   | POR FAVOR REVISAR COMPRESOR DEL           |
|       | 486                          |                  | • OT cancelada  | CAMBIO DE FRENOS                          |
|       | 485                          | OT53-22          | OT en Proceso   | LOS FRENOS NO RESPONDEN CORREC            |
|       | 484                          | OT45-22          | • OT en Proceso | REVISAR QUEMADOR DE LA CALDERA            |
|       | 483                          |                  | Rechazado       | Solicitud desde API - Falla de            |

Los estados en los que se puede encontrar una solicitud son los siguientes:

- Abierta: Estado en el que la solicitud aún no ha sido atendida.
- En proceso: Estado en el que la solicitud se encuentra en ejecución o planificación, pero aún no se ha ejecutado en una OT.
- **OT en Proceso:** Estado en el que se encuentra una solicitud una vez haya sido planificada y convertida en OT.
- **Resuelta sin OT:** Estado en el que la solicitud ya fue resuelta sin haberse generado una OT.
- **Cancelada:** Estado en el que se encuentra una solicitud que ha sido cancelada.
- **Resuelta con OT:** Estado en el que la solicitud ya fue resuelta a través de una OT.
- En espera de una OT: Estado en donde la solicitud ha sido enviada al módulo de tareas pendientes y se encuentra en espera para ser ejecutada en una OT.
- **OT en Revisión:** Estado en el cual la solicitud ya fue generada como OT y se encuentra en revisión.

- **OT Cancelada:** Estado en el cual la solicitud fue generada en una OT, la cual fue cancelada posteriormente. (En este caso las tareas asociadas a la OT regresan a Tareas Pendientes)
- Solicitud eliminada de Tareas Pendientes: Estado en el cual la solicitud fue eliminada del módulo de tareas pendientes y debe ser planificada nuevamente desde el módulo de solicitudes de trabajo.
- **Rechazada:** Estado en el que se encuentra una solicitud que fue rechazada.

# ¿Cómo crear una solicitud de trabajo?

help.fracttal.com/es/articles/6001171-como-crear-una-solicitud-de-trabajo

En la plataforma existen dos maneras de realizar una solicitud de trabajo, la primera es realizándola directamente desde el módulo de solicitudes de trabajo y la segunda opción es añadirla desde el botón de acción rápida que se encuentra en la barra principal de la plataforma.

### Desde el módulo de solicitudes de trabajo:

Para agregar una nueva solicitud de trabajo se debe hacer clic en el símbolo de agregar que se encuentra en la parte inferior derecha de la plataforma.

| Solicitud de trabajo |                              |                  | <b>Q</b> Buscar | ? С С сотт ~                              |
|----------------------|------------------------------|------------------|-----------------|-------------------------------------------|
|                      |                              |                  |                 | Total: 493 C 💵 = :                        |
|                      | Nro Solicitud $ \downarrow $ | Orden de Trabajo | Estado          | Descripción                               |
|                      | 110067                       |                  | • OT cancelada  | Solicitud desde API                       |
|                      | 109469                       | A-01374- 02      | Resuelta con OT | Test integracion                          |
| _ © Ē                | 491                          |                  | Abierta         | Falla mecanica                            |
| - © Ē                | 490                          |                  | Abierta         | Falla de equipo                           |
|                      | 489                          | OT71-22          | OT en Proceso   | Por favor corregir fuga de refrigerante q |
|                      | 488                          | OT59-22          | OT en Revisión  | Reparar mi vehiculo                       |
|                      | 487                          | OT54-22          | OT en Proceso   | POR FAVOR REVISAR COMPRESOR DEL           |
|                      | 486                          |                  | • OT cancelada  | CAMBIO DE FRENOS                          |
|                      | 485                          | OT53-22          | OT en Proceso   | LOS FRENOS NO RESPONDEN CORREC            |
|                      | 484                          | OT45-22          | OT en Proceso   | REVISAR QUEMADOR DE LA CALDERA            |
|                      | 483                          |                  | Rechazado       | Solicitud desde API - Falla               |

Luego de hacer clic en agregar, se abrirá una nueva ventana en donde el solicitante debe completar toda la información necesaria en la pestaña "General" para así detallar la solicitud que desea reportar en el sistema.
| ☰ Solicitud de trabajo                                                                                                    | ⑦                                             |  |
|----------------------------------------------------------------------------------------------------|-----------------------------------------------|--|
| <*                                                                                                    | GUARDAR CAMBIAR ESTADO                        |  |
| <ul> <li>Datos requeridos</li> <li>Descripción no puede estar en blanco</li> <li>Activo no puede estar en blanco</li> </ul> |                                               |  |
| Detalles                                                                                                    |                                               |  |
| General                                                                                                    |                                               |  |
| <ul><li>Adjuntos</li></ul>                                                                                                  | ٩                                             |  |
|                                                                                                    | Creada por Fecha de creación 2022-02-04 14:10 |  |
|                                                                                                    | Descripción solicitud                         |  |
|                                                                                                    | Descripción no puede estar en blanco          |  |
|                                                                                                    | ¿Conoce el activo?                            |  |
|                                                                                                    | Activo no puede estar en blanco               |  |
|                                                                                                    | Observaciones                                 |  |

La información que se puede agregar al reportar una solicitud de trabajo es la siguiente:

- **Creado por:** Nombre del perfil de la persona que levanta la solicitud, este nombre es tomado directamente de la cuenta de acceso registrada en el sistema de dicha persona.
- Fecha de creación: Fecha en la cual se está reportando la solicitud en el sistema.
- **Descripción solicitud:** Descripción corta de identificación de la solicitud.
- ¿Conoce el activo?: Opción que permite al usuario que reporta la solicitud indicar si conoce el nombre el activo en cuestión (esta opción se puede establecer como obligatoria en el módulo de Configuración-OTs).
- Activo: Nombre o identificación del activo asociado a la solicitud de trabajo en el sistema.
- **Observaciones:** Descripción detallada de la solicitud de trabajo.
- Fecha del incidente: Fecha en la cual ocurrió el incidente por el cual se está levantando la solicitud de trabajo (esta fecha no necesariamente debe coincidir con la fecha en la cual se reporta la solicitud en el sistema).
- Es urgente: Opción en donde se establece en grado de criticidad de la solicitud como urgente.
- Imagen: Imagen o fotografía en donde se ilustra la solicitud de trabajo reportada.

Adicionalmente, el sistema permite agregar información avanzada a la solicitud de trabajo en donde se puede detallar lo siguiente:

- **Referencia:** Nombre o código referencial que se le puede agregar a la solicitud.
- Localización: Opción que permite establecer la geolocalización del sitio en donde se levantó la solicitud (esta información se toma del sistema de GPS del dispositivo utilizado para levantar la solicitud).
- **Grupo:** Catálogo en donde se puede crear grupos de colores que pueden ser utilizados para ser asignados a las solicitudes. (La configuración de los nombre y colores de dichos grupos se realiza desde el módulo de Configuración-catálogos).
- **Clasificación 1 y 2: C**orresponde a campos libres que deja la plataforma para que completen según sea requerido. (La configuración se realiza desde el módulo de Configuración-catálogos).
- Palabras claves (Selección Múltiple): Catálogo en donde se puede establecer palabras claves de identificación al momento de crear una solicitud de trabajo. (La configuración se realiza desde el módulo de Configuración-catálogos).

**Nota:** Es posible establecer cuáles campos son obligatorios al abrir una solicitud en Fracttal One. Para esto, se debe entrar en el menú de configuraciones, en el submenú 'módulos - solicitudes de trabajo' y realizar los ajustes correspondientes. Para mayores informaciones, consultar el artículo <u>Configuraciones - solicitudes de trabajo</u>.

Finalmente, luego de completar la información necesaria quedará generada la solicitud, la cual posteriormente debe ser gestionada según corresponda

| Solicitud de trabajo                                                                                                    |                                |                         | Q Buscar | (?) (C) (C) SCOTT ~              |
|----------------------------------------------------------------------------------------------------|--------------------------------|-------------------------|----------|----------------------------------|
| (1) Seleccionado                                                                                                    |                                |                         |          | P :                              |
|                                                                                                    | Nro Solicitud $ \downarrow $ _ | Orden de Trabajo Estado | L        | Descripción                      |
| Ø     Ø     Ø | 500                            | Abierta                 |          | PERDIDA DE FASE                  |
| 00                                                                                                    | 499                            | Abierta                 |          | REINTALACION DE EQUIPO           |
| _ © Ē                                                                                                    | 498                            | Abierta                 |          | COMPRA DE NUEVO PERFIL DE USUARI |
| _ © Ē                                                                                                    | 497                            | Abierta                 |          | OBSTRUCCION DE TOMA DE AIRE      |
| _ © Ē                                                                                                    | 496                            | Abierta                 |          | REEMPLAZO DE ASPAS               |
| _ © Ē                                                                                                    | 495                            | Abierta                 |          | CAMBIO DE O-RINGS MANGUERAS SIST |
| _ © Ē                                                                                                    | 494                            | Abierta                 |          | FALLO DE PANTALLA                |
| _ © Ē                                                                                                    | 493                            | Abierta                 |          | CAMBIO DE RODAMIENTOS Y ROTULAS  |
| _ © Ē                                                                                                    | 492                            | Abierta                 |          | FUGA DE LIQUIDO REGRIGERANTE     |
| _ © Ē                                                                                                    | 491                            | Abierta                 |          | Falla mecanica                   |
|                                                                                                    | 490                            | Abierta                 |          | Falla de equipo                  |

#### Desde el botón de acción rápida

La acción rápida es un botón que siempre encontraremos disponible en la barra principal de la plataforma. Para ello, solo debes hacer clic en dicha opción y luego en solicitud de trabajo.

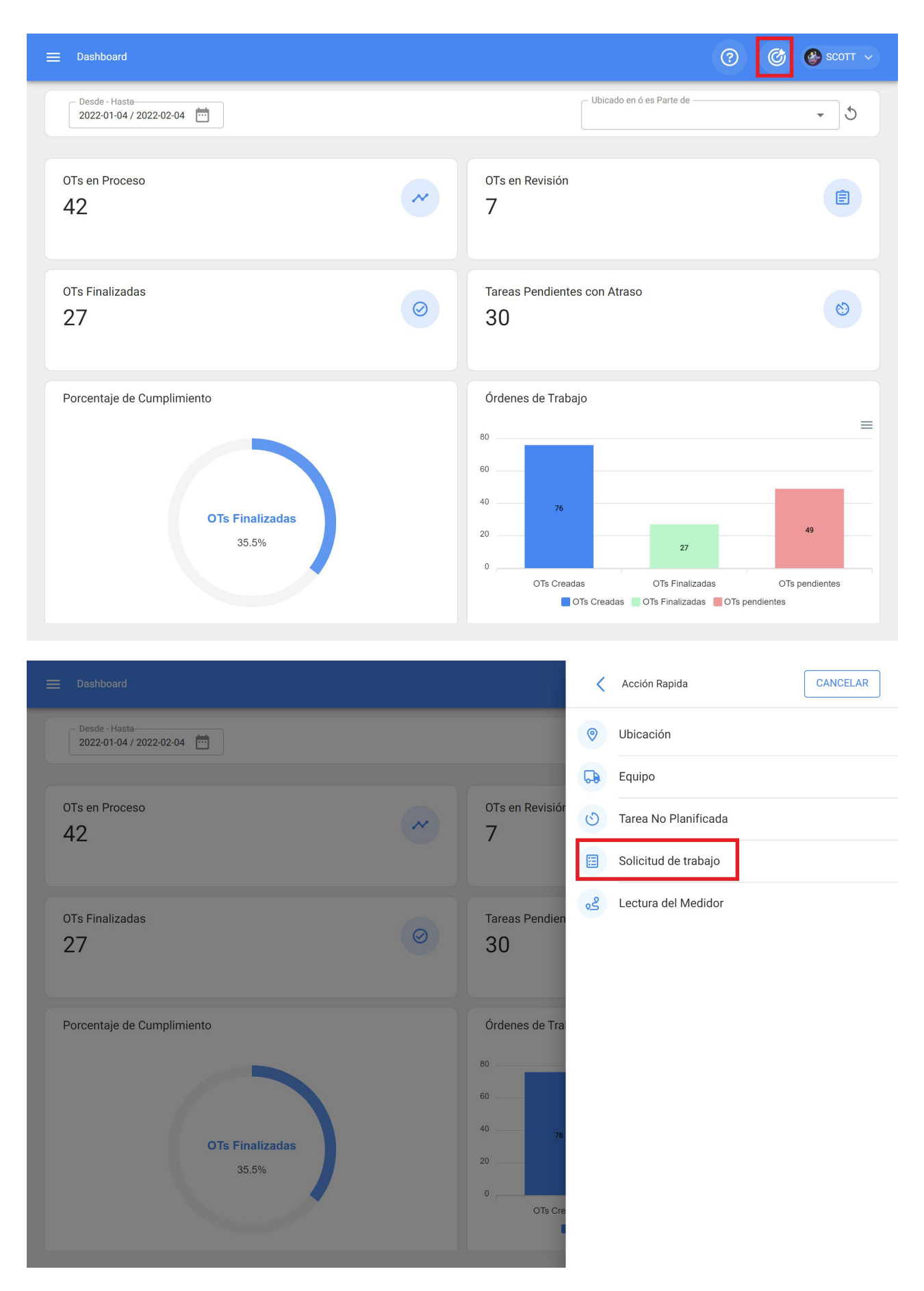

Luego de hacer clic, se abrirá una nueva ventana en donde se debe realizar el mismo procedimiento anterior para completar y generar la solicitud de trabajo.

|                                                                                                    |                              |                              | Q Buscar | ?              | 🎯 🔮 SCOTT 🗸            |
|----------------------------------------------------------------------------------------------------|------------------------------|------------------------------|----------|----------------|------------------------|
| (1) Seleccionado                                                                                                    |                              |                              |          |                | <b>*</b> :             |
|                                                                                                    | Nro Solicitud $\checkmark$ _ | Orden de Trabajo Estado<br>⊿ |          | Descripción    |                        |
| Ø     Ø     Ø | 500                          | Abierta                      |          | PERDIDA DE I   | ASE                    |
| o ö                                                                                                    | 499                          | Abierta                      |          | REINTALACIO    | N DE EQUIPO            |
| - © Ē                                                                                                    | 498                          | e Abierta                    |          | COMPRA DE      | NUEVO PERFIL DE USUARI |
| 00                                                                                                    | 497                          | e Abierta                    |          | OBSTRUCCIO     | N DE TOMA DE AIRE      |
| _ © Ē                                                                                                    | 496                          | Abierta                      |          | REEMPLAZO      | DE ASPAS               |
|                                                                                                    | 495                          | e Abierta                    |          | CAMBIO DE C    | -RINGS MANGUERAS SIS1  |
| 0 0                                                                                                    | 494                          | e Abierta                    |          | FALLO DE PAI   | NTALLA                 |
| 0 0                                                                                                    | 493                          | e Abierta                    |          | CAMBIO DE R    | ODAMIENTOS Y ROTULAS   |
| 0 0                                                                                                    | 492                          | e Abierta                    |          | FUGA DE LIQI   | JIDO REGRIGERANTE      |
| _ © 7                                                                                                    | 491                          | Abierta                      |          | Falla mecanio  | a                      |
|                                                                                                    | 490                          | Abierta                      |          | Falla de equip | • +                    |

# ¿Cómo editar una solicitud de trabajo ya creada?

In the second second se

Para editar una solicitud de trabajo ya creada, solo se debe seleccionar la solicitud en cuestión para que el sistema habilite una barra con la opción de editar.

| Solicitud de trabajo  |                      | ٩                     | Buscar           | 🎯 🔮 SCOTT 🗸              |
|-----------------------|----------------------|-----------------------|------------------|--------------------------|
| (1) Seleccionado      |                      |                       |                  | :                        |
|                       | Nro Solicitud 🗸 🛛 Or | den de Trabajo Estado | Descripciór<br>⊣ |                          |
| <ul> <li>Ø</li> </ul> | 500                  | Abierta               | PERDIDA D        | E FASE                   |
| 00                    | 499                  | Abierta               | REINTALAC        | ION DE EQUIPO            |
| 00                    | 498                  | Abierta               | COMPRA D         | E NUEVO PERFIL DE USUARI |
| 00                    | 497                  | e Abierta             | OBSTRUCC         | ION DE TOMA DE AIRE      |
| 00                    | 496                  | Abierta               | REEMPLAZ         | 0 DE ASPAS               |
| 00                    | 495                  | 😑 Abierta             | CAMBIO DE        | O-RINGS MANGUERAS SIST   |
| 00                    | 494                  | 🦲 Abierta             | FALLO DE P       | ANTALLA                  |
| 00                    | 493                  | 🧧 Abierta             | CAMBIO DE        | RODAMIENTOS Y ROTULAS    |
| 00                    | 492                  | 🧧 Abierta             | FUGA DE LI       | QUIDO REGRIGERANTE       |
| 00                    | 491                  | 😑 Abierta             | Falla mecar      | nica                     |
| 00                    | 490                  | Abierta               | Falla de equ     | iipo +                   |

Al hacer clic, se abrirá la solicitud en donde se podrá editar la información contenida tanto en la pestaña de General, como en la de Estados de la Solicitud y Adjuntos.

| Solicitud de trabajo                                         |                                                                                                    | ? 🕝 🚱 SCOTT ~                         |
|--------------------------------------------------------------|----------------------------------------------------------------------------------------------------|---------------------------------------|
| PERDIDA DE FASE                                              |                                                                                                    | GUARDAR CAMBIAR ESTADO                |
| Nro Solicitud 500<br>Estado Solicitud<br>Abierta<br>Detalles |                                                                                                    |                                       |
| Estado Solicitud                                             |                                                                                                    | •                                     |
|                                                              | Creada por                                                                                                    | Fecha de creación<br>2022-02-04 17:00 |
|                                                              | PERDIDA DE FASE                                                                                                    |                                       |
|                                                              | ¿Conoce el activo?            >         >         >         >         >         >         >         >         >         >         >         >         >         >         >         >         >         >         >         >         >         >         >         >         >         >         >         >         >         >         >         >         >         >         >         >         >         >         >         >         >         >         >         >         >         >         >         >         >         >         >         >         >         >         >         >         >         >         >         >         >         >         >         >         >         >         >         >         >         >         >         >         >         >         >         >         >         >         >         >         >         >         >         >         >         >         >         >         >         >         >         >         >         >         >         >         >         >         >         >         >         >         >          >         > | R DE FRECUENCIA Z1000 { Z-1000- ✓ 🛞   |
|                                                              | Observaciones                                                                                                    |                                       |

# ¿Cómo gestionar y convertir una solicitud de trabajo en OT?

help.fracttal.com/es/articles/6001355-como-gestionar-y-convertir-una-solicitud-de-trabajo-en-ot

Una vez generada una solicitud, el sistema permite gestionar dicha solicitud a través de una tarea no planificada, para ello se debe hacer en el símbolo de agregar.

|                      |                            |                         | Q Buscar | ⑦ Ø ⊗ scott ∨                    |
|----------------------|----------------------------|-------------------------|----------|----------------------------------|
| Nro Solicitud: 501 😵 | )                          |                         |          | Total: 500 C 🛄 \Xi               |
|                      | Nro Solicitud $\checkmark$ | Orden de Trabajo Estado |          | Descripción                      |
| □ ◎ 💆                | 500                        | Abierta                 |          | PERDIDA DE FASE                  |
| 0                    | 499                        | Abierta                 |          | REINTALACION DE EQUIPO           |
|                      | 498                        | Abierta                 |          | COMPRA DE NUEVO PERFIL DE USUARI |
|                      | 497                        | Abierta                 |          | OBSTRUCCION DE TOMA DE AIRE      |
|                      | 496                        | Abierta                 |          | REEMPLAZO DE ASPAS               |
|                      | 495                        | Abierta                 |          | CAMBIO DE O-RINGS MANGUERAS SIST |
|                      | 494                        | Abierta                 |          | FALLO DE PANTALLA                |
|                      | 493                        | Abierta                 |          | CAMBIO DE RODAMIENTOS Y ROTULAS  |
|                      | 492                        | Abierta                 |          | FUGA DE LIQUIDO REGRIGERANTE     |
|                      | 491                        | Abierta                 |          | Falla mecanica                   |
|                      | 490                        | Abierta                 |          | Falla de equipo                  |

Luego al hacer clic se habilitará una nueva ventana, en donde se debe completar toda la información correspondiente a la tarea no planificada que puede ser enviada a tarea pendientes (para ser programada posteriormente) o generada como una nueva orden de trabajo.

Para ello, deben establecer 4 pasos antes de gestionar la tarea:

- Activos: Información asociada al activo y estado de este.
- Tarea: Información asociada a la tarea no planificada.
- **SubTareas:** Listado con las subtareas o check-list (paso a paso) que se debe cumplir para completar de manera satisfactoria la tarea.

• **Recursos:** Recursos a utilizar en la ejecución y cumplimiento de la tarea.

| 1                           | 2                   | 3                |                      | 4        |
|-----------------------------|---------------------|------------------|----------------------|----------|
| Activo                      | Tarea               | SubTareas        |                      | Recursos |
| Activo                      |                     |                  |                      |          |
| VARIADOR DE FRECUENCIA Z100 | 00 { Z-1000-1 }     |                  |                      |          |
| – Fecha del incidente –     |                     | Solicitado Por   |                      |          |
| 2022-02-04 16:59            | <b></b>             | SCOTT BILLINGTON |                      |          |
| Severidad de las Fallas     | CIRCUITO CORTADO    | ₹ (X)            | CODIGO DE ALARMA E45 | ▼ (¥     |
| Media                       | ✓ Ninguno           | •                | © 000:00             |          |
| Activo Fuera de servicio    | Desde cuando        |                  |                      |          |
|                             | 2022-02-03 17.00.00 |                  |                      |          |
|                             |                     |                  |                      |          |
|                             |                     |                  |                      |          |

- Fallo el activo: Opción en donde se puede indicar si la tarea no planificada involucra la falla del activo.
- Tipo de falla: Catálogo con los tipos de fallas asociados a los activos
- Causa de falla: Catálogo con las causas que pueden provocar las fallas de los activos.
- Método de detección de falla: Catálogo con los métodos de detección por los que se puede identificar una falla.
- Severidad de la falla: Listado con las opciones de jerarquización de la falla según su severidad.
- **Tipo de daño causado:** Listado con opciones predeterminadas para identificar el tipo de daño causado por la falla del activo.

- **Tiempo de interrupción a otros activos:** Tiempo en el cual la falla afecta de manera directa a otros activos.
- Activo Fuera de servicio: Estado en el cual el equipo se encuentra detenido por una falla funcional. Este campo es de suma importancia, ya que al activarlo se debe colocar la fecha y hora desde que se detuvo el equipo (dicho tiempo es el que se toma para uno de los indicadores de disponibilidad en el módulo de Inteligencia de Negocios).

#### Paso 2:

| Solution                                                                            |              | _ 2                      | 3                  |                     | 4        |
|-------------------------------------------------------------------------------------|--------------|--------------------------|--------------------|---------------------|----------|
| Activo                                                                              |              | Tarea                    | SubTareas          |                     | Recursos |
| Descripción de la Tarea                                                             |              |                          | Nota               |                     |          |
| PERDIDA DE FASE                                                                     |              |                          |                    |                     |          |
| Tipo de tarea                                                                       |              | Clasificación 1          |                    | Clasificación 2 ——— |          |
| CORRECTIVO                                                                          | ~ ×          | ELECTRICO                | <b>→</b> (×)       |                     | Ŧ        |
| Prioridad                                                                           |              | — Duración estimada ———— |                    | Número de Solicitud |          |
| Media                                                                               | •            | O00:10                   |                    | 500                 |          |
| Este trabajo ya fue realizado?         Opciones:         Enviar a tareas pendientes | Enviar a OTs | en Proceso               |                    |                     |          |
| Responsable *                                                                       |              |                          |                    |                     | - (X     |
| ¿Depende de otra OT?                                                                |              |                          | Aprobar por Presup | uesto               |          |
|                                                                                     |              | Ť                        |                    |                     |          |

- Descripción de la Tarea: Detalle corto en donde se especifica la tarea en cuestión.
- Nota: Campo libre en donde se puede agregar algún detalle de la tarea.
- Tipo de Tarea: Catálogo con todos los tipos de tareas registrados en el sistema.
- **Clasificación 1 y 2:** Corresponde a campos libres que deja la plataforma para que se completen y den una clasificación adicional a la tarea.
- Prioridad: Listado en donde se clasifica la tarea según su prioridad.

- **Duración Estimada:** Duración de tiempo teórica que tomaría realizar la tarea (el tiempo real se registra directamente en la OT).
- Número de Solicitud: Correlativo de identificación de la solicitud que genera la tarea no planificada.
- Este trabajo ya fue realizado: Opción que permite identificar en el sistema si la tarea ya fue ejecutada o no.
- **Opciones:** Opciones disponibles para gestionar la tarea no planificada a través de una OT (hay que agregar al responsable de la OT) o Tarea pendiente (hay que agregar la fecha en el cual se programará dicha tarea).

#### Paso 3:

En este paso de deben agregar las subtareas asociadas, para ello hay que hacer clic en el símbolo de agregar que se encuentra en la parte inferior derecha de la plataforma y luego agregar las subtareas según corresponda.

| < | Tarea no F | Programac  | da       |               |           |             |
|---|------------|------------|----------|---------------|-----------|-------------|
|   |            | <b>~</b> – |          | <b>⊘</b>      | 3         | 4           |
|   |            | Activo     |          | Tarea         | SubTareas | Recursos    |
|   |            |            | Orden    | Descripción   | Тіро      | Grupo/Parte |
|   | Ť          | <b>N</b>   | 1        | Procedimiento | Texto     |             |
|   |            |            |          |               |           |             |
|   |            |            |          |               |           |             |
|   |            |            |          |               |           |             |
|   |            |            |          |               |           |             |
|   |            |            |          |               |           |             |
|   |            |            |          |               |           |             |
|   |            |            |          |               |           |             |
|   |            |            |          |               |           |             |
|   |            |            |          |               |           |             |
|   | < ATRÁS    | SIGU       | IIENTE > |               |           | +           |
|   |            |            |          |               |           |             |

| < | Tarea no F | Programac | la      |                                                                                                    |                  | < Agregar Subtarea                          | GUARDAR                               |
|---|------------|-----------|---------|----------------------------------------------------------------------------------------------------|------------------|---------------------------------------------|---------------------------------------|
|   |            | Activo    |         | Contraction of the second second seco | Sub <sup>1</sup> | Obligatorio Adjunto Obligator               | io                                    |
|   |            |           | Orden   | Descripción                                                                                                    | Tij              | 2                                           | ▼                                     |
|   | Ŧ          | 1         | 1       | Procedimiento                                                                                                    | Te               | Tipo<br>Texto<br>Grupo/Parte<br>Descripción | · · · · · · · · · · · · · · · · · · · |
|   | < ATRÁS    | SIGU      | IENTE > |                                                                                                    |                  |                                             |                                       |

#### Tarea no Programada

|   | <b>~</b> – |       | <b>⊘</b>                         | 3         |       | 4           |
|---|------------|-------|----------------------------------|-----------|-------|-------------|
|   | Activo     |       | Tarea                            | SubTareas |       | Recursos    |
|   |            | Orden | Descripción                      |           | Tipo  | Grupo/Parte |
| Ŧ |            | 1     | DESENERGIZAR EL EQUIPO           |           | Texto |             |
| Ť |            | 2     | DESCONECTAR CABLES ALIMENTADORES |           | Texto |             |
| Ì |            | 3     | CAMBIAR CABLES                   |           | Texto |             |
| Ī |            | 4     | REALIZAR PRUEBAS                 |           | Texto |             |
| Ī |            | 5     | OBSERBACIONES GENERALES          |           | Texto |             |
|   |            |       |                                  |           |       |             |
|   |            |       |                                  |           |       |             |
|   |            |       |                                  |           |       |             |

#### Paso 4:

En este último paso se pueden agregar los recursos asociados a la tarea no planificada, en donde pueden agregar: Inventarios, Recursos Humanos, Servicios, Inventarios (No Catalogados), Servicios (No Catalogados).

| <b>~</b> –   |         | 🕗           |      | 🖉 -            |             | <b>⊘</b>           |
|--------------|---------|-------------|------|----------------|-------------|--------------------|
| Activo       |         | Tarea       |      | SubTarea       | IS          | Recursos           |
| Cantidad     | Unidad  | Descripción | Tipo | Costo unitario | Costo Total | Fuente del Recurso |
|              |         |             |      |                |             |                    |
|              |         |             |      |                |             |                    |
|              |         |             |      |                |             |                    |
|              |         |             |      |                |             |                    |
|              |         |             |      |                |             |                    |
|              |         |             |      |                |             |                    |
|              |         |             |      |                |             |                    |
|              |         |             |      |                |             |                    |
|              |         |             |      |                |             |                    |
|              |         |             |      |                |             |                    |
| < ATRÁS FINA | LIZAR > |             |      |                |             | +                  |

| < | Tarea no Programa | ıda        |        |                                                                    |                        | Nuevo Recurso                |              |
|---|-------------------|------------|--------|--------------------------------------------------------------------|------------------------|------------------------------|--------------|
|   | Activo            |            |        | Tarea                                                              | Sub                    | Tipo de Recurso              | •            |
|   |                   | Cantidad   | Unidad | Descripción                                                        | Tipo                   | ELECTROMECANICO              | <b>→</b> (X) |
|   |                   | 1<br>00:45 | Hora   | CABLE ELECTRICO TSJ 3X14 600V<br>{ BT-00-0391 }<br>ELECTROMECANICO | Inventario<br>Recursos | Recurso Humano               | <b>→</b> (X) |
|   |                   |            |        |                                                                    | Humanos                | fecha y hora de programación |              |
|   |                   |            |        |                                                                    |                        | Unidad Hora                  |              |
|   |                   |            |        |                                                                    |                        | Cantidad —                   | ]            |
|   |                   |            |        |                                                                    |                        | Costo unitario               |              |
|   |                   |            |        |                                                                    |                        | \$ CLP 3.000                 |              |
|   | < ATRÁS FIN       | ALIZAR >   |        |                                                                    |                        | \$ CLP 2.250,00              |              |
|   |                   |            |        |                                                                    |                        |                              |              |

#### Tarea no Programada

|         | Contractivo |          |        | Tarea                                           | SubTareas           |                    | R                  | ecursos               |
|---------|-------------|----------|--------|-------------------------------------------------|---------------------|--------------------|--------------------|-----------------------|
|         |             | Cantidad | Unidad | Descripción                                     | Tipo                | Costo<br>unitario  | Costo Total        | Fuente del<br>Recurso |
|         | Ť           | 1        |        | CABLE ELECTRICO TSJ 3X14 600V {<br>BT-00-0391 } | Inventario          | \$ CLP<br>4.000,00 | \$ CLP<br>4.000,00 | Importación<br>Masiva |
|         | Ĩ           | 00:45    | Hora   | ELECTROMECANICO                                 | Recursos<br>Humanos | \$ CLP<br>3.000,00 | \$ CLP<br>2.250,00 | Alberto Toro          |
|         |             |          |        |                                                 |                     |                    |                    |                       |
|         |             |          |        |                                                 |                     |                    |                    |                       |
|         |             |          |        |                                                 |                     |                    |                    |                       |
|         |             |          |        |                                                 |                     |                    |                    |                       |
|         |             |          |        |                                                 |                     |                    |                    |                       |
|         |             |          |        |                                                 |                     |                    |                    |                       |
| < ATRÁS | 5 FINA      | LIZAR >  |        |                                                 |                     |                    |                    | +                     |

Luego al finalizar la gestión de la tarea no planifica, se puede observar el cambio de estado de la solicitud y el correlativo de la OT generada (en caso de que se eligiera esta opción para gestionar la tarea).

| Solicitud de trabajo |                              |                         | Q Buscar | ? 🕜 🔮 SCOTT 🗸                    |
|----------------------|------------------------------|-------------------------|----------|----------------------------------|
| Nro Solicitud: 501 😣 |                              |                         |          | Total: 500 C 💷 🚽 :               |
|                      | Nro Solicitud $ \downarrow $ | Orden de Trabajo Estado |          | Descripción                      |
|                      | 500                          | 0T77-22 • OT en Proceso | ]        | PERDIDA DE FASE                  |
| 00                   | 499                          | 😑 Abierta               |          | REINTALACION DE EQUIPO           |
| 0                    | 498                          | 😑 Abierta               |          | COMPRA DE NUEVO PERFIL DE USUARI |
| 0                    | 497                          | Abierta                 |          | OBSTRUCCION DE TOMA DE AIRE      |
| 0                    | 496                          | Abierta                 |          | REEMPLAZO DE ASPAS               |
| 0                    | 495                          | Abierta                 |          | CAMBIO DE O-RINGS MANGUERAS SIST |
| 0                    | 494                          | 😑 Abierta               |          | FALLO DE PANTALLA                |
| 0                    | 493                          | Abierta                 |          | CAMBIO DE RODAMIENTOS Y ROTULAS  |
| 0                    | 492                          | Abierta                 |          | FUGA DE LIQUIDO REGRIGERANTE     |
| 0                    | 491                          | Abierta                 |          | Falla mecanica                   |
| . 0 .                | 490                          | Abierta                 |          | Falla de equipo                  |

## Contenido del módulo

help.fracttal.com/es/articles/6010704-como-acceder-al-modulo-de-configuracion-y-contenido-del-modulo

Para acceder al módulo se debe ingresar al menú de opciones que se encuentra en la barra superior derecha de la plataforma y desplegar las opciones disponibles en dicho menú, luego se debe hacer clic en la opción de "Configuración"

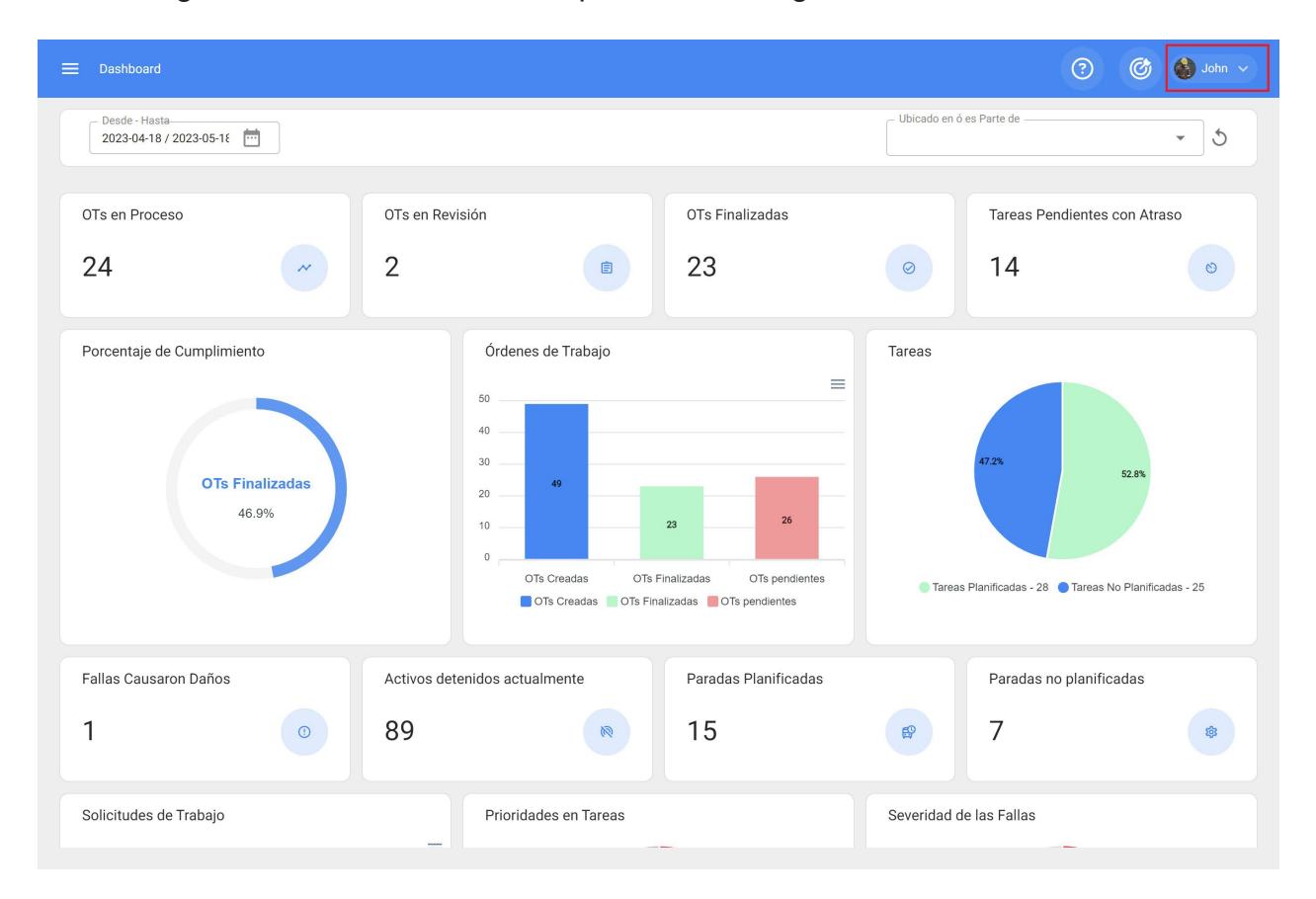

| 🗮 Configuração                            |                                |            |               |               |                  |                       | 🎯 🚳 John 🗸                                    |
|-------------------------------------------|--------------------------------|------------|---------------|---------------|------------------|-----------------------|-----------------------------------------------|
| Fracttal Proyectos, Servicios y Educación |                                |            |               |               |                  |                       | John Smith<br>Ver mi perfil                   |
| Detalles                                  |                                |            |               |               |                  |                       | Configuración                                 |
| 🖒 General                                 |                                | – Código – |               | - Nombre      | e                |                       | Lenguaje V                                    |
| 2+ Cuentas de Usuarios                    |                                | 827374     | 8-2           | Fract         | tal Proyecto     | os, Servicios y Educa | aci 🕕 Modo Oscuro 💭                           |
| 🚊 Calendario Laboral                      | C Fracttal                     | - Email    |               |               | - Moneda -       |                       | <ul> <li>Ayuda y Soporte Técnico ∨</li> </ul> |
| 📃 Módulos                                 | 0                              | fracttal   | @fracttal.com |               | Chilean          | Peso 🔻 🛞              | ) Cambiar de compañía                         |
| S Financiero                              |                                |            |               |               |                  |                       | Cerrar Sesión                                 |
| Catálogos Auxiliares                      | Pedro Gasino Borba Coelho      |            | Busca en el   | mapa          | Q                |                       | 11                                            |
| Gestión Documental                        | Qinted                         |            |               |               |                  |                       |                                               |
| 2 Log de Transacciones                    | Barra Velha                    |            |               |               |                  |                       |                                               |
| 🧭 Seguridad                               | Departamento / Estado / Región |            |               |               |                  |                       | Marketing                                     |
| 🛟 Conexiones API                          | Santa Catarina                 |            | -             |               |                  | UKAHI                 | marketing                                     |
| Portal de Invitados                       | País                           |            |               |               |                  |                       |                                               |
| Cuenta                                    | Brasil                         |            | +             |               |                  |                       | OK Market                                     |
|                                           | Código Área                    |            | _             |               |                  | Mapa Satélit          | te                                            |
|                                           | 88390000                       |            | Googleombinad | ciones de tec | clas Datos de ma | apas ©2023 2 m 💶      | Términos de uso Notificar un problema de Maps |
|                                           | _ Latitud                      |            |               |               | - Longitud -     |                       |                                               |
|                                           | -33.413048                     |            |               |               | -70.514          | 595                   |                                               |
|                                           |                                |            |               |               |                  |                       |                                               |

Finalmente, al dar clic se tendrá acceso a la ventana de configuración de la plataforma:

|                                                       |                                |         |                    |                             |                  | 🎯 🍪 John 🗸                                    |
|-------------------------------------------------------|--------------------------------|---------|--------------------|-----------------------------|------------------|-----------------------------------------------|
| Fracttal Proyectos, Servicios y Educación             |                                |         |                    |                             |                  | GUARDAR                                       |
| Detalles                                              |                                | Código  | N                  | ombro                       |                  |                                               |
| 2+ Cuentas de Usuarios                                |                                | 8273748 | -2 Fi              | racttal Proyectos, Se       | rvicios y Educac | ión                                           |
| 💼 Calendario Laboral                                  | Fracttal<br>university         | Email   | )fracttal.com      | Chilean Peso                | • ×              | Separador de miles                            |
| <ul> <li>Financiero</li> </ul>                        |                                |         |                    |                             | 0                | 0.1.1.1.1.1.1.1.1.1.1.1.1.1.1.1.1.1.1.1       |
| Catálogos Auxiliares                                  | Pedro Gasino Borba Coelho      |         | Busca en el ma     | pa Q                        |                  | 53                                            |
| 📄 Gestión Documental                                  | Ciudad                         |         |                    |                             |                  |                                               |
| 2₀ Log de Transacciones                               | Barra Velha                    |         |                    |                             |                  |                                               |
| <ul> <li>Seguridad</li> <li>Conexiones API</li> </ul> | Departamento / Estado / Región |         |                    |                             | 💙 окан ма        | arketing                                      |
| Portal de Invitados                                   | País                           |         |                    |                             |                  |                                               |
| Q Cuenta                                              | Código Área                    |         | -                  | Ма                          | pa Satélite      | OK Market                                     |
|                                                       | 88390000                       |         | Googleombinaciones | de teclas Datos de mapas ©2 | 023 2 m          | Términos de uso Notificar un problema de Maps |
|                                                       | -33.413048                     |         |                    | -70.514595                  |                  |                                               |
|                                                       |                                |         |                    |                             |                  |                                               |

Una vez haya ingresado al módulo de configuración, se mostrará una serie de submódulos que permitirán establecer todas las configuraciones necesarias en la plataforma, para así dar un uso correcto de la herramienta según las condiciones propias de cada gestión.

| 🗮 Configuración                                                                    |                                                  |           |                    |                                         | 🎯 🍓 John 🗸                                            |
|------------------------------------------------------------------------------------|--------------------------------------------------|-----------|--------------------|-----------------------------------------|-------------------------------------------------------|
| Fracttal Proyectos, Servicios y Educación                                          |                                                  |           |                    |                                         | GUARDAR                                               |
| Detailes           Octave         General           Q+         Cuentas de Usuarios |                                                  | Código    | 3-2                | Nombre                                  | Educación                                             |
| <ul> <li>Calendario Laboral</li> <li>Módulos</li> </ul>                            |                                                  | fracttal@ | )fracttal.com      | Chilean Peso 👻                          | Separador de miles (.) El carácter utilizado e •      |
| <ul> <li>Financiero</li> <li>Catálogos Auxiliares</li> </ul>                       | Dirección<br>Pedro Gasino Borba Coelho           |           | Busca en el m      | apa Q                                   | ::                                                    |
| Gestión Documental     Log de Transacciones                                        | Ciudad<br>Barra Velha                            |           |                    |                                         |                                                       |
| Conexiones API                                                                     | Departamento / Estado / Región<br>Santa Catarina |           | 4                  | <b>V</b>                                | )KAH Marketing                                        |
| Portal de invitados     Cuenta                                                     | Pais<br>Brasil                                   |           | +                  |                                         | OK Market                                             |
|                                                                                    | 88390000                                         |           | Googlecombinacione | es de teclas Datos de mapas ©2023 2 m 🗀 | atélite Términos de uso Notificar un problema de Maps |
|                                                                                    | -33.413048                                       |           |                    | -70.514595                              |                                                       |

Los submódulos que se hallarán en configuración son los siguientes:

- General
- Cuentas de Usuarios
- Calendario Laboral
- Módulos
- Fnanciero
- Catálogos Auxiliares
- Gestion Documental
- Log de Transacciones
- Seguridad
- Conexiones API
- Portal de Invitados (add-on)
- Cuenta

## ¿Cómo seleccionar una moneda? | Fracttal One

help.fracttal.com/es/articles/6014267-como-seleccionar-una-moneda

Para seleccionar la moneda principal en la que se realizaran las transacciones en la base, solo se debe dar clic en moneda.

| 🗮 Configuración                   | ? 🧭 😫 Alexander 🗸              |
|-----------------------------------|--------------------------------|
| Fracttal Soporte Técnico - Global | GUARDAR                        |
| Detalles                          |                                |
| 🖒 General                         |                                |
| 💼 Calendario laboral              | •••                            |
| 2+ Cuentas de Usuarios            |                                |
| (5) Financiero                    |                                |
| C Órdenes de Trabajo              |                                |
| Catálogos Auxiliares              | Código                         |
| 📄 Gestión Documental              | P-001-001                      |
| <b>2</b> Log de Transacciones     | Nombre                         |
| 🤣 Seguridad                       |                                |
| (2) Cuenta                        | Email                          |
| Portal de invitados               | cs.nacital@nacital.net         |
|                                   | - Moneda -<br>Chilean Peso - S |

Luego, el sistema abrirá una nueva ventana en donde se desplegará el catálogo de monedas registradas en la plataforma.

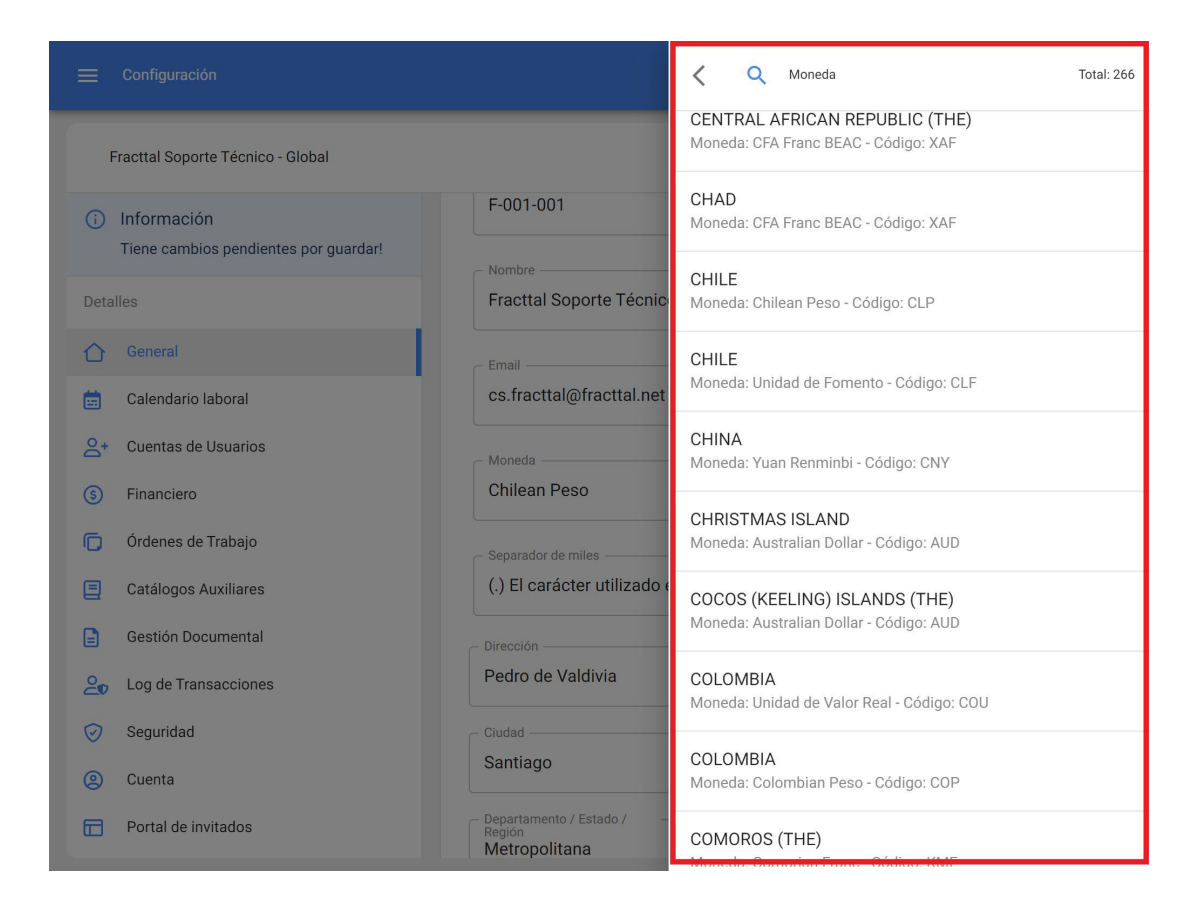

Finalmente, solo se debe seleccionar la moneda que se desee elegir y luego hacer clic en guardar.

| 🗮 Configuración                                                                | ? 🕝 Ilexander 🗸                   |
|--------------------------------------------------------------------------------|-----------------------------------|
| Fracttal Soporte Técnico - Global                                              | GUARDAR                           |
| <ul> <li>Información</li> <li>Tiene cambios pendientes por guardar!</li> </ul> |                                   |
| Detalles                                                                       |                                   |
| General                                                                        |                                   |
| 💼 Calendario laboral                                                           |                                   |
| 2+ Cuentas de Usuarios                                                         |                                   |
| S Financiero                                                                   | Código                            |
| Órdenes de Trabajo                                                             | F-001-001                         |
| Catálogos Auxiliares                                                           | Nombre                            |
| Gestión Documental                                                             | Fracttal Soporte Técnico - Global |
| en Log de Transacciones                                                        | Email                             |
| Seguridad                                                                      | cs.fracttal@fracttal.net          |
| (2) Cuenta                                                                     | Moneda                            |
| Portal de invitados                                                            | Chilean Peso 🔹 🛞                  |

**Nota:** El catálogo de monedas se debe agregar directamente desde el Submódulo de Financiero.

#### Módulo General | Fracttal One

help.fracttal.com/es/articles/6014245-modulo-general

| ☰ Configuración                                                                                                    | <b>0</b>                                                    | 🐊 Alexander 🗸             |
|----------------------------------------------------------------------------------------------------|-------------------------------------------------------------|---------------------------|
| Fracttal Soporte Técnico - Global                                                                                                    |                                                             | GUARDAR                   |
| Detalles                                                                                                    |                                                             |                           |
| Calendario laboral         ∴       Calendario laboral         ∴       Cuentas de Usuarios         ③       Financiero         □       Órdenes de Trabajo         □       Catálogos Auxiliares         □       Gestión Documental         ↩       Log de Transacciones | Código<br>F-001-001<br>Fracttal Soporte Técnico - Global    |                           |
| <ul> <li>Seguridad</li> <li>Cuenta</li> <li>Portal de invitados</li> </ul>                                                                                                    | Email<br>cs.fracttal@fracttal.net<br>Moneda<br>Chilean Peso | <ul> <li>✓ (※)</li> </ul> |

En este submódulo podrás registrar los datos principales de tu propia empresa, tales como:

- Código: Identificador fiscal de tu empresa.
- Nombre: El nombre de tu empresa.
- Email: Correo electrónico principal de tu empresa.
- **Moneda:** Moneda principal en la cual tu empresa realiza sus transacciones.
- Dirección, Ciudad, Departamento / Estado / Región, País, Código de Área: Datos de la dirección principal de tu empresa.
- Latitud, Longitud: Geolocalización de tu empresa (también, se puede hacer uso de Google Maps para encontrar la geolocalización de tu empresa).

- Telf. Principal, Telf. Secundario, Teléfono SMS: Teléfonos asociados a tu empresa.
- Idioma: Idioma principal y predeterminado de tu base. Se debe elegir entre las tres opciones disponibles (Ingles (EE.UU.), Español, Portugués (Brasil).Es importante definir el idioma, ya que en función a ello pueden variar las notificaciones enviadas por la plataforma y el idioma de estas.
- Valores de Existencias: Manera en la cual se pondera y calculan los costos totales de los ítems de tus almacenes.
- Página Web: Pagina web de tu empresa.
- **Logo:** Logotipo o imagen que representa a tu empresa, esta imagen se verá reflejada en todos los documentos impresos del sistema (tales como, ordenes de trabajo, fichas de activos, órdenes de compra, etc).

# ¿Cómo agregar o editar un logo?

help.fracttal.com/es/articles/6014257-como-agregar-o-editar-un-logo

Para ver, agregar o eliminar el logotipo de la empresa, solo se debe hacer clic en el símbolo de agregar que se encuentra en el espacio designado para la imagen (lado superior izquierdo de la ventana).

|                |                              |                                    |                         |                            |                           | 🕜 🔮 Ramon 🗸                                      |
|----------------|------------------------------|------------------------------------|-------------------------|----------------------------|---------------------------|--------------------------------------------------|
| Fracttal Proye | ectos, Servicios y Educación |                                    |                         |                            |                           | GUARDAR                                          |
| Detalles       |                              |                                    |                         |                            |                           |                                                  |
| General        |                              |                                    | - Código                | _ Nombre                   |                           |                                                  |
| 💼 Calendario   | laboral                      |                                    | F-001-001               | Fracttal Proyectos, Se     | rvicios y Educació        | n                                                |
| A* Cuentas de  | Usuarios                     | fracttal university                | - Email                 | Moneda                     |                           | - Separador de miles                             |
| S Financiero   |                              |                                    | cs.fracttal@fracttal.ne | t Chilean Peso             | - ×                       | (.) El carácter utilizado 👻                      |
| D Órdenes de   | 2 Trabajo                    |                                    |                         |                            |                           | Kashichom                                        |
| Catálogos      | Auxiliares                   | Pedro de Valdivia                  | Busca en e              | l mapa Q                   | Yuyanaspa                 | [] m                                             |
| 🔒 Gestión Do   | cumental                     | - Ciudad                           |                         |                            | Pisain Ipatu              | Cousalpana                                       |
| 20 Log de Tra  | nsacciones                   | Santiago                           | Limon                   |                            |                           |                                                  |
| 🤣 Seguridad    |                              | – Departamento / Estado / Región – | Vda. Hirti<br>tarralas  | Kararain Polve             | orin O Debase             | Huarerop<br>Kuisaruhu                            |
| Q Cuenta       |                              | Metropolitana                      |                         | Amuch                      | an Uribia Poliois         |                                                  |
| Portal de in   | ivitados                     | País                               | ainamahana              |                            |                           |                                                  |
|                |                              | Chile                              | anonanana               | Ca                         | sahana                    | Jaobao +                                         |
|                |                              | Código Área                        | Chujosin                | Guytuyenon                 | El Paraiso                | Jagu                                             |
|                |                              | Z                                  | Google                  | Combinaciones de teclas Da | itos del mapa ©2022 Condi | ciones del Servicio Informar un error en el mapa |
|                |                              | Latitud                            |                         | Longitud                   |                           |                                                  |
|                |                              | 11,714998                          |                         | -72,26594                  |                           |                                                  |

|                                                                                                    |                                                                                                    |                                                                                                    |                                                                                                    | 🕜 🚭 Ramon 🗸                                                                                                    |
|----------------------------------------------------------------------------------------------------|----------------------------------------------------------------------------------------------------|----------------------------------------------------------------------------------------------------|----------------------------------------------------------------------------------------------------|----------------------------------------------------------------------------------------------------|
| Fracttal Proyectos, Servicios y Educación                                                                                                    |                                                                                                    |                                                                                                    |                                                                                                    | GUARDAR                                                                                                    |
| Fracttal Proyectos, Servicios y Educación         Detalles         General         Calendario laboral         Cuentas de Usuarios         Financiero         Catálogos Auxiliares         Catálogos Auxiliares         Gestión Documental         Seguridad         Cuenta         Portal de invitados | Dirección Ver imagen<br>Pedro de Vad Subir Imagen<br>Eliminar image<br>Santiago<br>Departamento / Estado / Región<br>Metropolitana<br>País<br>Chile<br>Código Área<br>2 | Código<br>F-001-001<br>Email<br>cs.fracttal@fracttal.ne<br>Manure<br>Limor<br>vda.Hrtt<br>karalas<br>anamahana<br>Croogle | Nombre<br>Fracttal Proyectos, Servicios y Educ<br>Moneda<br>Chilean Peso  Vuyanaspa<br>Pisain Ipatu<br>Kararain Polvorin Polyorin Ipatio<br>Kararain Polyorin Unba Poh<br>Guytuyenon El Paraiso<br>Combinacionen de teclar Datos del maga 62022 | cación<br>() El carácter utilizado (<br>() El carácter utilizado (<br>Kashichom<br>Cousalpana<br>Huarrop<br>Kuisarchu<br>Ors<br>Jachao |
|                                                                                                    | 11,714998                                                                                                    |                                                                                                    | -72,26594                                                                                                    |                                                                                                    |

Luego de hacer clic en la opción deseada, se abrirá una ventana en donde se podrá editar la imagen a utilizar (acá se puede simplemente arrastrar la imagen o hacer clic para examinar entre las carpetas de tu computador).

Una vez que se haya subido la imagen, se debe concluir el proceso haciendo clic en el botón de guardar.

| =          | Configuración                                        |                                  |                         |                                                          | 🙆 🔮 Ramon 🗸                                             |
|------------|------------------------------------------------------|----------------------------------|-------------------------|----------------------------------------------------------|---------------------------------------------------------|
| F          | Fracttal Proyectos, Servicios y Educación            |                                  |                         |                                                          | GUARDAR                                                 |
| <b>(</b> ) | Información<br>Tiene cambios pendientes por guardar! |                                  |                         |                                                          |                                                         |
| Deta       | lles                                                 |                                  | - Código<br>F-001-001   | Fracttal Proyectos, Servicios y Educación                |                                                         |
| ⇧          | General                                              | 10 Fracttal                      |                         |                                                          |                                                         |
| Ë          | Calendario laboral                                   |                                  | cs.fracttal@fracttal.ne | et Chilean Peso - (.)                                    | El carácter utilizado 👻                                 |
| °,         | Cuentas de Usuarios                                  |                                  |                         |                                                          |                                                         |
| \$         | Financiero                                           | Dirección                        | Busca en e              | el mapa Q Yuyanaspa                                      | Kashichom                                               |
| Q          | Órdenes de Trabajo                                   |                                  |                         | Pisain Ipatu<br>Cous                                     | alpana                                                  |
|            | Catálogos Auxiliares                                 | Santiago                         | Manaure<br>Limon        |                                                          |                                                         |
|            | Gestión Documental                                   | - Denartamento / Estado / Región | Vda. Hirt<br>tarralas   | u<br>Kararain Polyorin O                                 | Huarerop<br>Kuisaruhu                                   |
| 20         | Log de Transacciones                                 | Metropolitana                    |                         | Amuchan Uribia Pohors                                    |                                                         |
| 0          | Seguridad                                            | País                             |                         |                                                          |                                                         |
| 8          | Cuenta                                               | Chile                            | ainamahana              | J                                                        | aobao +                                                 |
|            | Portal de invitados                                  | Código Área                      | Chuionin                | Johana<br>Guytuyenon El Paraiso                          | Jagui                                                   |
|            |                                                      | 2                                | Google                  | Combinaciones de teclas Datos del mapa ©2022 Condiciones | Jurahechon<br>del Servicio Informar un error en el mapa |
|            |                                                      | _ Latitud                        |                         | Longitud                                                 |                                                         |
|            |                                                      | 11,714998                        |                         | -72,26594                                                |                                                         |

### ¿Cómo desbloquear una cuenta de usuario en Fracttal?

help.fracttal.com/es/articles/6467623-como-desbloquear-una-cuenta-de-usuario-en-fracttal

Para desbloquear una cuenta de usuario en Fracttal, debes asegurarte que posees una cuenta tipo administrador, de esta forma tendrás la posibilidad de desbloquear las cuentas de acceso que hayan sido bloqueada por múltiples intentos fallidos de contraseña.

| Fracttal Company    |                         |      |                                       |                                   |       |                      |                  |            | SAVE |
|---------------------|-------------------------|------|---------------------------------------|-----------------------------------|-------|----------------------|------------------|------------|------|
| Details             |                         |      | ತ್ತಿಕ್ಷಿ<br>USER ACCOUNTS             |                                   | )     |                      |                  |            |      |
| General             | Summary 🔿               |      |                                       |                                   |       |                      |                  |            |      |
| Business Calendar   | User Accounts<br>3 / 15 | 5    | Limited technician accounts<br>0 / 20 | Request accounts<br>0 / Unlimited |       | Number<br>0 / Unlimi | of read o<br>ted | nly accour | nts  |
| Financial           |                         |      |                                       |                                   |       | Total: 3             | C II             | ų –        | :    |
| Work Orders         | Ac                      | tive | Name 个                                |                                   | Email | User Type            | ,                |            | Prof |
| Document Management |                         | Yes  | Engineer                              | 1                                 | eddy  | Inhouse F            | Personnel        |            | Tech |
| Transactions Log    |                         | Yes  | Koos Truter                           |                                   | koos  | Inhouse F            | Personnel        |            | Adm  |
| Security            |                         | Yes  | System Administrator                  |                                   | keivy | Inhouse F            | Personnel        |            | Adm  |
| Account             |                         |      |                                       |                                   |       |                      |                  |            | +    |

1. Ir al módulo de Configuración > Cuentas de usuario:

2. Luego, aplicar un filtro de búsqueda para encontrar rápidamente las cuentas que se encuentren bloqueadas:

|                                            |                                                                             | Filter                            |
|--------------------------------------------|-----------------------------------------------------------------------------|-----------------------------------|
| Fracttal Company                           |                                                                             | ALL YES NO                        |
| Details<br>General<br>Business Calendar    | USER ACCOUNTS Summary A User Accounts Limited technician accounts 3/15 0/20 | Name<br>Search<br>Email<br>Search |
| S     Financial     Work Orders            |                                                                             | Viser Type                        |
| Auxiliary Catalogs     Document Management | Active Name      Active Segment      Engineer                               | Group Permissions                 |
| 2<br>∎ Transactions Log                    | Yes Koos Truter                                                             | Vedfed                            |
| Security     Account                       | Yes System Administrator                                                    | ALL YES NO                        |
|                                            |                                                                             |                                   |
| 2                                          |                                                                             | APPLY FILTERS                     |

 Luego, una vez identificada la cuenta que se encuentra bloqueada se debe ingresar en la misma, para poder visualizar un apartado de "Acciones" donde se muestra la opción "Desbloquear".

| Fracttal Company                                                                                                    |          |
|----------------------------------------------------------------------------------------------------|----------|
| Details BERNARDOUNTS PERMISSIONS                                                                                                    |          |
| Summary         Summary           Business Calendar         User Accounts         Limited technician accounts         Request accounts         Number of read only accounts           0         1/sr         0/20         0 / Unlimited         0 / Unlimited | accounts |
| Financial     Totat: 1 C                                                                                                    | <b>.</b> |
| Work Orders     Group Permissions Verified Locked Location     Auxiliary Catalogs                                                                                                    |          |
| Document Management     Maintenance Supervisor     Yes     Yes     //                                                                                                    |          |
| Security                                                                                                    |          |
| (2) Account                                                                                                    |          |
|                                                                                                    | +        |

#### Contemporary Contemporary Edit User account

| Inhouse Personnel                                                                                 |                                                                                       | Ψ.                          | Active |
|---------------------------------------------------------------------------------------------------|---------------------------------------------------------------------------------------|-----------------------------|--------|
| Engineer                                                                                          | - 8                                                                                   | C Email                     |        |
| Profile                                                                                           | Ť                                                                                     | Group Permissions           | • (8)  |
| Show only active Assets                                                                           |                                                                                       |                             | Ť      |
| Other Options  Authentication only by Sing Receive Fracttal informatio Two-step authentication wi | le Sign-On<br>n about features, updates, suggestions, surveys and<br>thout setting up | promotional offers by email |        |
| Actions                                                                                           |                                                                                       |                             |        |

4. Finalmente, una vez que se haga clic en "Desbloquear" se debe guardar los cambios realizados para que la cuenta pueda tener nuevamente acceso a la base.

| user Type<br>Inhouse Personnel                                                                                |                                  |                             | - Active |
|----------------------------------------------------------------------------------------------------|----------------------------------|-----------------------------|----------|
| Name                                                                                                    |                                  | Email                       |          |
| Engineer                                                                                                    | <b>→</b> ⊗                       |                             |          |
| Profile                                                                                                    |                                  | Group Permissions           |          |
| Technician                                                                                                    | Ŧ                                | Maintenance Supervisor      | - @      |
| //                                                                                                    |                                  |                             | 24       |
|                                                                                                    |                                  |                             |          |
| "                                                                                                    |                                  |                             |          |
| er Options                                                                                                    |                                  |                             |          |
| "<br>er Options<br>] Authentication only by Single Sign-On                                                    |                                  |                             |          |
| rr<br>er Options<br>Authentication only by Single Sign-On<br>Receive Fracttal information about features, upc | ates, suggestions, surveys and p | promotional offers by email |          |

## ¿Qué hacer si mi cuenta ha sido bloqueada?

help.fracttal.com/es/articles/6420818-que-hacer-si-mi-cuenta-ha-sido-bloqueada

Si tu empresa tiene configurada la opción de seguridad de contraseñas, es posible que tu cuenta de acceso pueda ser bloqueada luego de realizar varios intentos fallidos al tratar de ingresar tu contraseña de manera errada.

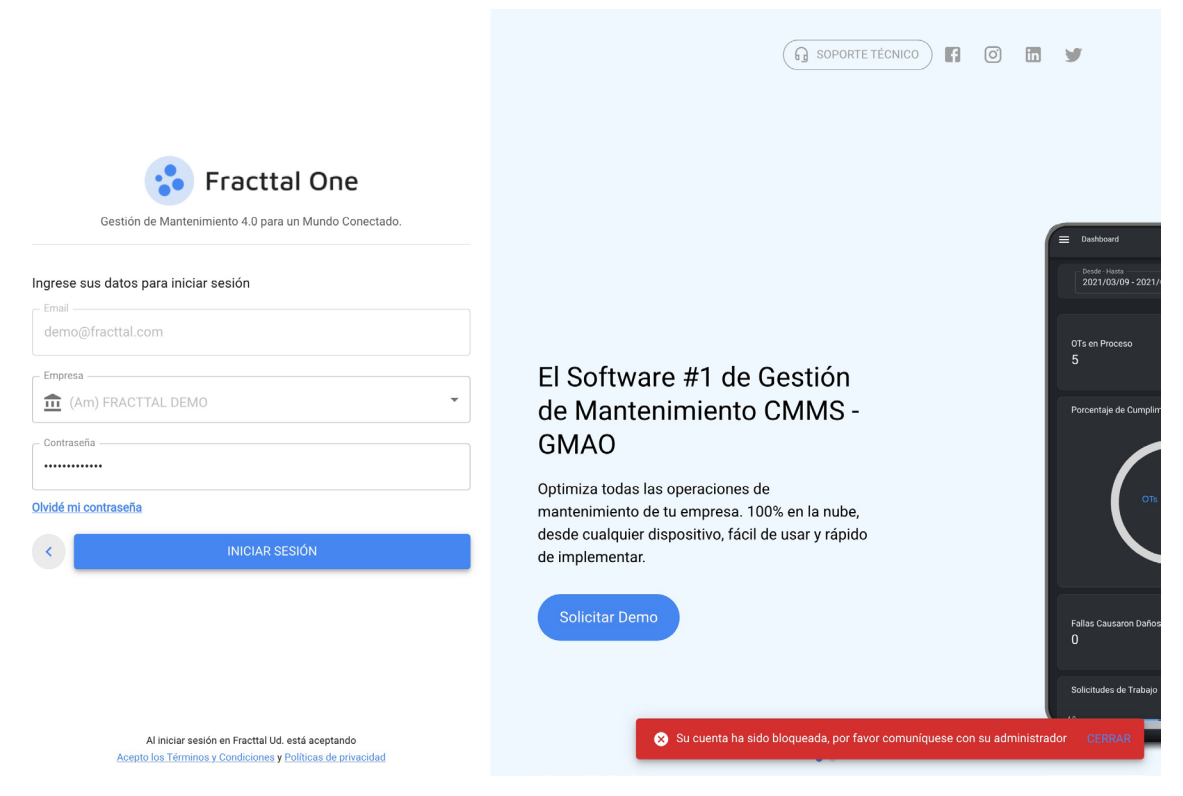

En estos casos, debes comunicarte directamente con el administrador de la cuenta

Fracttal de tu empresa, en vista que es la única persona que posee los permisos

dentro de la base para desbloquear tu cuenta y darte acceso.

**Nota:** Debido a la seguridad de la información de nuestros clientes, equipo de Soporte de Fracttal ([email protected]) no posee los permisos para habilitar, desbloquear o crear cuentas de usuarios en las bases de nuestros clientes, por lo que no será posible ayudarte de manera directa desde nuestros canales de soporte.

También te interesará:

¿Cómo desbloquear un usuario de Fracttal si soy un Admin de la cuenta?

¿Ha quedado contestada tu pregunta?

# ¿Cómo agregar una cuenta de usuario?

help.fracttal.com/es/articles/6014311-cuenta-de-usuarios-y-como-agregar-una-cuenta-de-usuario

En este submódulo se podrá configurar y establecer las cuentas de acceso, al igual que los permisos y restricciones que tendrán cada uno de los usuarios en la plataforma, según sus funciones y localización en el sistema.

| 🗮 Configuración                   |                     |                     | 0 0                            | Alexander 🗸     |
|-----------------------------------|---------------------|---------------------|--------------------------------|-----------------|
| Fracttal Soporte Técnico - Global |                     |                     |                                | GUARDAR         |
| Detalles                          | CUENTAS             | 225<br>DE USUARIOS  | 음<br>PERMISOS                  |                 |
| 🕜 General                         | Resumen 🔨           |                     | _                              |                 |
| 💼 Calendario laboral              | Cuentas de Usuarios | Cuentas Técnico     | Cuentas de solicitudes Cuentas | de solo lectura |
| 2+ Cuentas de Usuarios            | 14/15               | limitado<br>3 / 6   | 10 / Ilimitado 2 / Ilimitado   | lo              |
| (\$) Financiero                   |                     |                     | Total: 28                      | - :             |
| 🕞 Órdenes de Trabajo              |                     |                     | 10101.20                       | - 0             |
| Catálogos Auxiliares              | Habilitado          | Nombre $\uparrow$   |                                | Email           |
| 📄 Gestión Documental              | Si                  | Adalbert Malaguera  |                                | adalbertub      |
| 2 Log de Transacciones            | Si                  | Albert Einstein     |                                | alejandro.t     |
| Seguridad                         | Si                  | Alexander Sánchez   | Agredo                         | alexander.:     |
| Cuenta                            |                     |                     |                                |                 |
| Portal de invitados               | L Si                | ANNY REYES          |                                | anny.reyes      |
|                                   | Si                  | Antonio Vilchez Bra | cho                            | + rai           |
|                                   | C:                  |                     | ٦٨                             | camilo ave      |

Para agregar una nueva cuenta de usuario, solo se debe hacer clic en el símbolo de agregar que se encuentra en la parte inferior derecha de la plataforma.

| 🗮 Configuración                   |                     |                     | ? © (                            | Alexander 🗸    |
|-----------------------------------|---------------------|---------------------|----------------------------------|----------------|
| Fracttal Soporte Técnico - Global |                     |                     | ٢                                | GUARDAR        |
| Detalles                          | CUENTAS             | 22<br>DE USUARIOS   | 문<br>PERMISOS                    |                |
| 合 General                         | Resumen 🔨           |                     | _                                |                |
| 📩 Calendario laboral              | Cuentas de Usuarios | Cuentas Técnico     | Cuentas de solicitudes Cuentas d | e solo lectura |
| 2+ Cuentas de Usuarios            | 14/15               | limitado<br>3 / 6   | 10 / Ilimitado 2 / Ilimitado     | )              |
| Sinanciero                        |                     |                     | Total: 28                        | - :            |
| Órdenes de Trabajo                |                     |                     |                                  | - •            |
| Catálogos Auxiliares              | Habilitado          | Nombre 个            |                                  | Email          |
| Gestión Documental                | Si                  | Adalbert Malaguera  | 1                                | adalbertub     |
| 2 Log de Transacciones            | Si                  | Albert Einstein     |                                  | alejandro.t    |
| Seguridad                         | Si                  | Alexander Sánchez   | Agredo                           | alexander.:    |
| (2) Cuenta                        |                     |                     |                                  |                |
| Portal de invitados               |                     | ANNY REFES          |                                  | anny.reyes     |
|                                   | Si                  | Antonio Vilchez Bra | cho                              | + **           |
|                                   | C:                  |                     |                                  | camilo ave     |

Luego se abrirá una nueva ventana, en donde se debe completar la información correspondiente a la cuenta de usuario que se desea agregar al sistema.

| Tipo de usuario                           |                                             | 🗸 🥌 Habilitado                         |
|-------------------------------------------|---------------------------------------------|----------------------------------------|
| Nombre                                    | - Email                                     |                                        |
| Sólo Lectura                              | Grupo de Permisos                           | lanco<br>•                             |
| olo Mostrar Activos asociados a           |                                             | •                                      |
| tras Opciones                             |                                             |                                        |
| Autenticación únicamente mediante Sing    | le Sign-On                                  |                                        |
| Recibir por correo electrónico informació | n de Fracttal sobre funciones, actualizacio | ones, sugerencias, encuestas y ofertas |

Donde los parámetros solicitados son los siguientes:

- **Tipo de usuario:** Opción que permite identificar si la cuenta que se desea agregar corresponde a un recurso humano propio de la empresa o a un tercero externo.
- Nombre, Email: Catálogo en donde se muestran todos los recursos humanos o terceros que han sido registrados en la plataforma y que se les pueden asignar una cuenta de usuario.
- **Perfil:** Corresponde al tipo de perfil o rol que tendrá la cuenta de usuario dentro de la plataforma.
- **Grupo de permisos:** Catálogo de los diversos grupos de permisos que se le pueden asignar a los perfiles de usuarios según corresponda.
- Solo mostrar activos asociados a: Opción que permite localizar a la cuenta de usuarios, teniendo en consideración la jerarquía y restricciones que esto representa para la visualización de activos dentro de la plataforma.
- Otras opciones: Funciones adicionales para la configuración de la cuenta de usuario.

Finalmente, luego de completar los campos solicitados se debe hacer clic en el botón de guardar que encontrarás en la parte superior derecha de la ventana, para que quede registrada la cuenta de usuarios en la plataforma.

| Tipo de usuario                                                                                                    |                |
|----------------------------------------------------------------------------------------------------|----------------|
| Recursos Humanos                                                                                                    | 👻 🥌 Habilitado |
| Nombre Email                                                                                                    |                |
| Aurora Esparza 👻 aurora.esparza@fr                                                                                                    | acttal.com     |
| Perfil                                                                                                    |                |
| Administrador                                                                                                    |                |
|                                                                                                    |                |
| o Mostrar Activos asociados a<br>Localización                                                                                                    | - (X           |
| o Mostrar Activos asociados a<br>Localización<br>PLANTA 1 - PRODUCCIÓN ALIMENTOS { AD-01 }<br>IS Opciones                                                                                               | - (X           |
| <ul> <li>Mostrar Activos asociados a</li> <li>Localización</li> <li>PLANTA 1 - PRODUCCIÓN ALIMENTOS { AD-01 }</li> <li>Is Opciones</li> <li>Autenticación únicamente mediante Single Sign-On</li> </ul> | - (X           |

#### Tipos de perfiles de usuarios

help.fracttal.com/es/articles/6014320-tipos-de-perfiles-de-usuarios

|                                                                                      | _ |                                                                                                    |
|--------------------------------------------------------------------------------------|---|----------------------------------------------------------------------------------------------------|
| Vuevo(a) Cuenta de usuario                                                           | < | <                                                                                                    |
| Tipo de usuario<br>Recursos Humanos                                                  | ۲ | Administrador<br>Acceso completo sin restricciones.                                                                                                    |
| Nombre Email -<br>Aurora Esparza - (S) aurora                                        | 0 | Personalizado<br>Se les puede configurar grupo de permisos para<br>realizar cualquier tipo de acción.                                                                           |
| PerfilAdministrador                                                                  | 0 | <b>Técnico</b><br>Solo pueden acceder a las órdenes de trabajo que les<br>han sido asignadas, además se les puede configurar<br>grupo de permisos para realizar otras acciones. |
| Solo Mostrar Activos asociados a                                                     | 0 | Técnico limitado<br>Solo pueden acceder a las órdenes de trabajo que les<br>han sido asignadas.                                                                                 |
| Docalización     PLANTA 1 - PRODUCCIÓN ALIMENTOS { AD-01 }                           | 0 | Sólo Lectura<br>Solo pueden visualizar, no tienen acceso a editar o<br>eliminar.                                                                                                |
| Otras Opciones                                                                       | 0 | Solicitudes<br>Solo pueden enviar solicitudes de trabajo o de<br>material y ver su estado.                                                                                      |
| Autenticación únicamente mediante Single Sign-On                                     |   |                                                                                                    |
| Recibir por correo electrónico información de Fracttal sobre funciones promocionales |   |                                                                                                    |
|                                                                                      |   | GUARDAR                                                                                                    |

En Fracttal existen 6 tipos de perfiles de usuarios que se distinguen por las diversas acciones que pueden realizar dentro de la plataforma. A continuación, se hace una descripción de estos 6 tipos de perfiles:

- **Perfil Administrador:** Este tipo de perfil como su nombre lo indica no requiere de un grupo de permisos, ya que al ser administrador no tendrá ningún tipo de restricción.
- Perfil Técnico: Este tipo de perfil requiere de un grupo de permisos y tiene como característica principal, que las personas que cuentan con este tipo de perfil solo podrán visualizar la ordenes de trabajo en donde ellos figuren como responsables, excluyendo de esta forma la visualización de otras ordenes de trabajo pertenecientes a otros usuarios.
- Perfil Técnico Limitado: Este tipo de perfil está diseñado, para aquellas empresas que cuentan con gran número de técnicos que solo deben completar sus propias OT's. Razón por la cual, esté perfil solo tiene la opción de completar OTs y levantar solicitudes de trabajo. Además, no se requiere de grupos de permisos debido a que los trae por defecto.
- **Perfil Personalizado:** Este tipo de perfil depende de los grupos de permisos que le sean asignados, pero tiene la ventaja de poder visualizar tanto las ordenes de trabajo que le son asignadas a él como responsable, al igual que la de los otros usuarios que se encuentran en la plataforma.
- Perfil de solo lectura: Corresponde a las cuentas que solo tienen permitido visualizar los módulos de la plataforma sin poder realizar ningún tipo de edición, pero que también pueden tener la capacidad de generar solicitudes de trabajo. Este tipo de cuenta esta pensado, para aquellas personas que no van a interactuar a manera de edición sobre la plataforma, pero si requieren monitorear la información contenida en ella. Por ejemplo: gerentes, algunos tipos de supervisores, clientes que requieren monitorear la gestión contratada, etc.
- **Perfil de solicitudes:** Corresponde a las cuentas que solo serán utilizadas para levantar incidencias o realizar solicitudes de trabajo. Este tipo de cuenta esta idealizada para personas que no interactúan en el mantenimiento, pero si son capaces de solicitar trabajos al departamento de mantenimiento. Por ejemplo: supervisores de producción, operadores de equipos, clientes a los cuales se les brinda algún servicio, etc.

**Nota:** Los perfiles de solicitudes y de solo lectura son de cantidad ilimitada, mientras que los perfiles administrar, técnico y personalizado están sujetas al plan contratado en la plataforma. Por otro lado, el perfil tipo técnico limitado se comercializa como usuarios adicionales.

# ¿Cómo localizar una cuenta de usuario?

help.fracttal.com/es/articles/6014324-como-localizar-una-cuenta-de-usuario

Para localizar una cuenta de usuario, solo se debe seleccionar el perfil para editarlo y luego hacer clic sobre la opción de localización.

| ≡          | Configuración                    |              |                  |                      | 3                      | 🕝 😩 Ale        | kander 🗸    |
|------------|----------------------------------|--------------|------------------|----------------------|------------------------|----------------|-------------|
| F          | racttal Soporte Técnico - Global |              |                  |                      |                        | GU             | JARDAR      |
| Deta       | les                              |              | CUENTAS I        | DE USUARIOS          | PE                     |                |             |
|            | General                          | Resu         | men 🔨            |                      | _                      |                |             |
| Ē          | Calendario laboral               | Cuenta       | as de Usuarios   | Cuentas Técnico      | Cuentas de solicitudes | Cuentas de sol | o lectura   |
| <u>_</u> + | Cuentas de Usuarios              | 14/15        |                  | limitado<br>3 / 6    | 10 / Ilimitado         | 2 / Ilimitado  |             |
| \$         | Financiero                       | 1            | (1) Seleccionado |                      |                        |                |             |
| O          | Órdenes de Trabajo               |              | X.7              |                      |                        | Ľ              |             |
| ≘          | Catálogos Auxiliares             | $\checkmark$ | Habilitado       | Nombre 个             |                        | L.             | Email       |
|            | Gestión Documental               |              | Si               | Alexander Sánchez /  | Agredo                 |                | alexander.: |
| 20         | Log de Transacciones             |              |                  |                      |                        |                |             |
| $\odot$    | Seguridad                        |              | SI               | ANNY REYES           |                        |                | anny.reyes  |
| (2)        | Cuenta                           |              | Si               | Antonio Vilchez Brad | cho                    |                | vilchezbra  |
|            | Portal de invitados              |              | Si               | CAMILO AVELLANEI     | DA                     |                | camilo.ave  |
|            |                                  |              | Si               | Carolina Quiroz      |                        |                | + dr        |
|            |                                  | _            |                  |                      |                        |                |             |

| < | Editar Cuenta de usuario                                                                                                    |
|---|----------------------------------------------------------------------------------------------------|
|   |                                                                                                    |
|   | Tipo de usuario                                                                                                    |
|   | Recursos Humanos - Habilitado                                                                                                    |
|   | Nombre C Email                                                                                                    |
|   | Alexander Sánchez Agredo 👻 🛞 alexander.sanchez@fracttal.com                                                                                   |
|   | Perfil                                                                                                    |
|   | Administrador -                                                                                                    |
|   |                                                                                                    |
| 9 | no Mostrar Activos asociados a                                                                                                    |
|   |                                                                                                    |
|   | <i></i>                                                                                                    |
|   |                                                                                                    |
| 0 | tras Opciones                                                                                                    |
|   | Autenticación únicamente mediante Single Sign-On                                                                                              |
|   | <ul> <li>Recibir por correo electrónico información de Fracttal sobre funciones, actualizaciones, sugerencias, encuestas y ofertas</li> </ul> |
|   | promocionales                                                                                                    |
|   |                                                                                                    |

Al hacer clic, se desplegarán las opciones correspondientes a las ubicaciones creadas previamente en el modulo de activos, en donde se podrá localizar la cuenta en cuestión.

| < | Editar Cuenta de usuario                                                                                                    | < | Q Buscar Activos                                                                                                    |
|---|----------------------------------------------------------------------------------------------------|---|----------------------------------------------------------------------------------------------------|
|   |                                                                                                    |   | Total: 754                                                                                                    |
|   |                                                                                                    |   | Prioridad:<br>Localización: //                                                                                                    |
|   | Nombre Email –<br>Alexander Sánchez Agredo $\bullet$ $\bullet$ erfil                                                                          | 0 | AREA RECEPCION PRINCIPAL<br>Tipo: Ubicaciones<br>Código:<br>Prioridad:<br>Localización: // EMPRESA SECTOR SALUD/                                                                 |
| S | Administrador<br>olo Mostrar Activos asociados a                                                                                              | 0 | AREA DE EMERGENCIA         Tipo:       Ubicaciones         Código:         Prioridad:       Muy Alta         Localización:       // EMPRESA SECTOR SALUD/                        |
| 0 | Localización ///                                                                                                    | 0 | AREA EQUIPOS DE SERVICIO         Tipo:       Ubicaciones         Código:       Prioridad:         Prioridad:       Muy Alta         Localización:       // EMPRESA SECTOR SALUD/ |
| 0 | Autenticación únicamente mediante Single Sign-On     Recibir por correo electrónico información de Fracttal sobre funciones     promocionales | 0 | ZONA DE COMPRESORES<br>Tipo: Ubicaciones<br>Código:<br>Prioridad:<br>Localización: // EMPRESA SECTOR SALUD/ AREA EQ                                                              |
|   |                                                                                                    | 0 |                                                                                                    |

Finalmente, debes hacer clic en el botón de guardar que encontrarás en la parte superior derecha de la ventana, para que queden registrados los cambios realizados.

**Nota:** Una vez se tengan creados los activos tipo ubicación en el módulo de activos, se pueden localizar las cuentas de usuario a dichas ubicaciones. Hay que tener en consideración que las cuentas que son localizadas tienen ciertas restricciones de visualización ya que, al ser localizada una cuenta de usuario, solo podrá visualizar la información contenida en niveles jerárquicos por debajo de donde se encuentre localizada.

## ¿Cómo agregar/crear grupos de permisos?

help.fracttal.com/es/articles/6014331-como-agregar-crear-grupos-de-permisos

Para agregar grupos de permisos, primero se debe ingresar a la pestaña de "Permisos" para luego hacer clic en la opción de agregar que se encuentra en la parte inferior derecha de la ventana.

| 🗮 Configuración                                                      |                              | 0 0 1       | Alexander 🗸  |
|----------------------------------------------------------------------|------------------------------|-------------|--------------|
| Fracttal Soporte Técnico - Global                                    |                              |             | GUARDAR      |
| Detalles                                                             | ిల్లి<br>CUENTAS DE USUARIOS | A PERMISOS  |              |
| General                                                              | -                            | Total: 44 C |              |
| 2+ Cuentas de Usuarios                                               | Descripción                  | Nota        | Solo lectura |
| S Financiero                                                         | solo ver                     | د د         | Si           |
| <ul> <li>Órdenes de Trabajo</li> <li>Catálogos Auxiliares</li> </ul> | lectura chia                 |             | Si           |
| Gestión Documental                                                   | admin tipo 2                 |             | No           |
| <b>2</b> Log de Transacciones                                        | Planner espacio urbano       |             | No           |
| Seguridad                                                            | solo lectura                 |             | Si           |
| Portal de invitados                                                  | mecánico soldador tipo 1     |             | No           |
|                                                                      | D bodega                     |             |              |
|                                                                      | SOLO VISUALIZACION           |             |              |

Luego de hacer clic, el sistema abrirá una nueva ventana en donde tendrás que establecer el nombre que le darás al grupo de permisos que deseas crear, al igual que se debe indicar si dicho grupo corresponderá a una cuenta de solo lectura o de solicitudes, para finalmente hacer clic en guardar y registrar el grupo de permisos creado.

| Editar Grupo de Permisos |                   |                                   |          |   | ) guaf | RDAR |
|--------------------------|-------------------|-----------------------------------|----------|---|--------|------|
| C Descripción            |                   | - Nota                            |          |   |        |      |
| 🔲 Solo lectura.          |                   | Seleccionar / Deseleccionar todo. |          |   |        |      |
|                          |                   | •                                 | Total: 0 | C |        | Ŧ    |
|                          |                   |                                   |          |   |        |      |
|                          |                   |                                   |          |   |        |      |
|                          |                   |                                   |          |   |        |      |
|                          | 6                 | 2                                 |          |   |        |      |
| Sin                      | datos para mostra | ir con estos parametros           |          |   |        |      |
|                          |                   |                                   |          |   |        |      |
|                          |                   |                                   |          |   |        |      |
|                          |                   |                                   |          |   |        |      |

Una vez creado el grupo de permisos (sea de solo lectura o no), se deben establecer los permisos y restricciones con los que contará dicho grupo. Para ello, debes hacer clic sobre el grupo creado.

| 🚍 Configuración                             |                                | 0                 | 😰 Alexander 🗸 🗸 |
|---------------------------------------------|--------------------------------|-------------------|-----------------|
| Fracttal Soporte Técnico - Global           |                                |                   | GUARDAR         |
| Detalles                                    | ್ಲಿಕ್<br>CUENTAS DE USUARIOS   | PERMISOS          |                 |
| Ceneral                                     | (1) Seleccionado               |                   | / 1             |
| A+ Cuentas de Usuarios                      | Descripción                    | Nota              | Solo lectura    |
| Sinanciero                                  | usuario solo lectura           | -                 | Si              |
| Órdenes de Trabajo     Catálogos Auxiliares | jggjh                          |                   | No              |
| Gestión Documental                          | almacenista lexos              |                   | No              |
| <b>2</b> Log de Transacciones               | Perfil de supervisor de planta |                   | No              |
| Seguridad                                   | Fracttal 4.0                   | Para Usuarios 4,0 | No              |
| Q Cuenta                                    | Planificador de mantenimiento  |                   | No              |
| Portal de invitados                         | prueba                         |                   |                 |
|                                             | D prubea                       | sds               | No              |

Al hacer clic, el sistema mostrará una ventana en donde se tendrá una serie de casillas que te permitirán identificar los módulos y submódulos en los cuales se podrán establecer las opciones de ver, agregar, editar, eliminar y generar reportes según corresponda al grupo de permisos que desees establecer.

| <    | < Editar Grupo de Permisos            |                         |           |                 |            |             |          |
|------|---------------------------------------|-------------------------|-----------|-----------------|------------|-------------|----------|
| Plan | ipción —<br>ificador de mantenimiento |                         | Nota      |                 |            |             |          |
| 🗌 So | blo lectura.                          |                         | Seleccion | ar / Deseleccio | onar todo. |             |          |
|      |                                       |                         |           |                 |            | Total: 57 C | III Ŧ    |
|      | Módulo                                | Submódulo               | Ver       | Agregar         | Editar     | Eliminar    | Reportes |
|      | Activos                               | Ubicaciones             |           |                 |            |             |          |
|      | Activos                               | Equipos                 |           |                 |            |             |          |
|      | Activos                               | Herramientas            |           |                 |            |             |          |
|      | Activos                               | Repuestos y Suministros |           |                 |            |             |          |
|      | Activos                               | Digital                 |           |                 |            |             |          |
|      | Activos                               | Importar / Exportar     |           |                 |            |             |          |
|      | Activos                               | Mapas                   |           |                 |            |             |          |
|      | Recursos Humanos                      | General                 |           |                 |            |             |          |

## Calendario Laboral y ¿Cómo establecer y editar días laborales o festivos?

help.fracttal.com/es/articles/6014288-calendario-laboral-y-como-establecer-y-editar-dias-laborales-o-festivos

| 🗮 Configuración                                                                |                                                             | ? Ø lexander ~ |
|--------------------------------------------------------------------------------|-------------------------------------------------------------|----------------|
| Fracttal Soporte Técnico - Global                                              |                                                             | GUARDAR        |
| <ul> <li>Información</li> <li>Tiene cambios pendientes por guardar!</li> </ul> | Días laborales<br>Lunes, Martes, Miércoles, Jueves, Viernes | •              |
| Detalles                                                                       | Días festivos                                               | Total: 5 C =   |
| 🖒 General                                                                      | Descripción                                                 | Fecha          |
| Calendario laboral                                                             | Navidad                                                     | 2021-12-25     |
| O+ Cuentas de Usuarios                                                         | Asunción de la Virgen María                                 | 2021-08-16     |
| (§) Financiero                                                                 |                                                             | 20210010       |
| Crdenes de Trabajo                                                             | Año nuevo                                                   | 2022-01-01     |
| Catálogos Auxiliares                                                           | LABOR DAY                                                   | 2021-09-06     |
| Gestión Documental                                                             | VIERNES SANTO                                               | 2022-04-08     |
| ₂ Log de Transacciones                                                         |                                                             |                |
| 🤝 Seguridad                                                                    |                                                             |                |
| (2) Cuenta                                                                     |                                                             |                |
| Portal de invitados                                                            |                                                             | <b>—</b>       |

En este submódulo se podrán establecer los días que son laborales en la empresa de manera que, si se tiene un mantenimiento calculado para un día no sea laboral, el sistema automáticamente se encargará de reprogramar dicha actividad para el próximo día que sea laboral.

#### ¿Cómo establecer días laborales?

Para establecer los días laborales de tu base en Fracttal, solo se debe hacer clic en la categoría de "Días laborales". Una vez establecido que días serán laborales, se debe hacer clic en "Guardar".

| 🚍 Configuración                                                                |                                                             | ? 🕜 😩 Alexander 🗸 |
|--------------------------------------------------------------------------------|-------------------------------------------------------------|-------------------|
| Fracttal Soporte Técnico - Global                                              |                                                             | GUARDAR           |
| <ul> <li>Información</li> <li>Tiene cambios pendientes por guardar!</li> </ul> | Días laborales<br>Lunes, Martes, Miércoles, Jueves, Viernes | •                 |
| Detalles                                                                       | Días festivos                                               | Total: 5 Cª =     |
| 🚹 General                                                                      | Descripción                                                 | Fecha             |
| 💼 Calendario laboral                                                           |                                                             | L                 |
| A+ Cuentas de Usuarios                                                         | Navidad                                                     | 2021-12-25        |
| S Financiero                                                                   | Asunción de la Virgen María.                                | 2021-08-16        |
| C Órdenes de Trabajo                                                           | Año nuevo                                                   | 2022-01-01        |
| Catálogos Auxiliares                                                           | LABOR DAY                                                   | 2021-09-06        |
| Gestión Documental                                                             | VIERNES SANTO                                               | 2022-04-08        |
| <b>≥</b> Log de Transacciones                                                  |                                                             |                   |
| 🤣 Seguridad                                                                    |                                                             |                   |
| Q Cuenta                                                                       |                                                             |                   |
| Portal de invitados                                                            |                                                             |                   |

| 🗮 Configuración                                                                                                    | ✓ Lunes                                                                 |                                        |
|----------------------------------------------------------------------------------------------------|-------------------------------------------------------------------------|----------------------------------------|
| Fracttal Soporte Técnico - Global                                                                                                    | Martes                                                                  |                                        |
| (i) Información<br>Tiene cambios pendientes por guardar!                                                                                                    | ✓ Miércoles                                                             |                                        |
| Detalles                                                                                                    | Jueves Di                                                               |                                        |
| General                                                                                                    | Viernes                                                                 |                                        |
| 🛱 Calendario laboral                                                                                                    | Sábado                                                                  | _                                      |
| 2+ Cuentas de Usuarios                                                                                                    | Domingo                                                                 | _                                      |
| (5) Financiero                                                                                                    | Asuncion de la virgen Maria.                                            | 2021-08-10                             |
|                                                                                                    |                                                                         |                                        |
| Órdenes de Trabajo                                                                                                    | Año nuevo                                                               | 2022-01-01                             |
| <ul><li>Órdenes de Trabajo</li><li>Catálogos Auxiliares</li></ul>                                                                                                 | Año nuevo     LABOR DAY                                                 | 2022-01-01<br>2021-09-06               |
| <ul> <li>Órdenes de Trabajo</li> <li>Catálogos Auxiliares</li> <li>Gestión Documental</li> </ul>                                                                  | Año nuevo     LABOR DAY     VIERNES SANTO                               | 2022-01-01<br>2021-09-06<br>2022-04-08 |
| <ul> <li>Órdenes de Trabajo</li> <li>Catálogos Auxiliares</li> <li>Gestión Documental</li> <li>Log de Transacciones</li> </ul>                                    | Año nuevo         LABOR DAY         VIERNES SANTO                       | 2022-01-01<br>2021-09-06<br>2022-04-08 |
| <ul> <li>Órdenes de Trabajo</li> <li>Catálogos Auxiliares</li> <li>Gestión Documental</li> <li>Log de Transacciones</li> <li>Seguridad</li> </ul>                 | Año nuevo         LABOR DAY         VIERNES SANTO                       | 2022-01-01<br>2021-09-06<br>2022-04-08 |
| <ul> <li>Órdenes de Trabajo</li> <li>Catálogos Auxiliares</li> <li>Gestión Documental</li> <li>Log de Transacciones</li> <li>Seguridad</li> <li>Cuenta</li> </ul> | <ul> <li>Año nuevo</li> <li>LABOR DAY</li> <li>VIERNES SANTO</li> </ul> | 2022-01-01<br>2021-09-06<br>2022-04-08 |

| 🗮 Configuración                                          |                                                               | ? 🧭 🚇 Alexander 🗸 |
|----------------------------------------------------------|---------------------------------------------------------------|-------------------|
| Fracttal Soporte Técnico - Global                        |                                                               | GUARDAR           |
| (i) Información<br>Tiene cambios pendientes por guardar! | Días laborales –<br>Lunes, Martes, Miércoles, Jueves, Viernes | •                 |
| Detalles                                                 | Días festivos                                                 | Total: 5 C =      |
| 🖒 General                                                | Descripción                                                   | Fecha             |
| 💼 Calendario laboral                                     | Navidad                                                       | 2021-12-25        |
| 2+ Cuentas de Usuarios                                   |                                                               |                   |
| (5) Financiero                                           | Asunción de la Virgen María.                                  | 2021-08-16        |
| 🕞 Órdenes de Trabajo                                     | Año nuevo                                                     | 2022-01-01        |
| Catálogos Auxiliares                                     | LABOR DAY                                                     | 2021-09-06        |
| 📄 Gestión Documental                                     |                                                               |                   |
| <b>≥</b> Log de Transacciones                            | U VIERNES SANTO                                               | 2022-04-08        |
| 🧭 Seguridad                                              |                                                               |                   |
| Q Cuenta                                                 |                                                               |                   |
| Portal de invitados                                      |                                                               |                   |

## ¿Cómo agregar días festivos?

Para agregar días festivos, simplemente se debe hacer clic en el botón de agregar que encontrarás en la parte inferior derecha de la pantalla.

| ☰ Configuración                                                                |                                                             | ? 🧭 😫 Alexander 🗸 |
|--------------------------------------------------------------------------------|-------------------------------------------------------------|-------------------|
| Fracttal Soporte Técnico - Global                                              |                                                             | GUARDAR           |
| <ul> <li>Información</li> <li>Tiene cambios pendientes por guardar!</li> </ul> | Dias laborales<br>Lunes, Martes, Miércoles, Jueves, Viernes | •                 |
| Detalles                                                                       | Días festivos                                               | Total: 5 Car 📼    |
| 🖒 General                                                                      | Descripción                                                 | Fecha             |
| 🚍 Calendario laboral                                                           | Navidad                                                     |                   |
| 2+ Cuentas de Usuarios                                                         |                                                             |                   |
| Sinanciero                                                                     | Asunción de la Virgen María.                                | 2021-08-16        |
| 问 Órdenes de Trabajo                                                           | Año nuevo                                                   | 2022-01-01        |
| Catálogos Auxiliares                                                           | LABOR DAY                                                   | 2021-09-06        |
| 📄 Gestión Documental                                                           | VIERNES SANTO                                               | 2022-04-08        |
| ₂ Log de Transacciones                                                         |                                                             |                   |
| 🤣 Seguridad                                                                    |                                                             |                   |
| Q Cuenta                                                                       |                                                             |                   |
| Portal de invitados                                                            |                                                             |                   |

Al hacer clic se abrirá una nueva ventana que permitirá colocar la descripción y fecha del feriado que se desea agregar, al igual que se podrá indicar si dicho día festivo es laboral y/o recurrente. Una vez agregada la información del festivo, se debe hacer clic en el botón de "Guardar" para terminar el registro del festivo en tu base.

|                                                                                |                             | <                                    | ✓ ACEPTAR |
|--------------------------------------------------------------------------------|-----------------------------|--------------------------------------|-----------|
| Fracttal Soporte Técnico - Global                                              | - Días laborales -          | Fecha                                |           |
| <ul> <li>Información</li> <li>Tiene cambios pendientes por guardar!</li> </ul> | Lunes, Martes, Miércoles, J | C Descripción                        |           |
| Detalles                                                                       | Días festivos               | Descripción no puede estar en blanco |           |
| General                                                                        | Descripción                 | Día laboral 🔲                        |           |
| E Calendario laboral                                                           |                             | Recurrente                           |           |
| O+ Cuentas de Usuarios                                                         | Navidad                     |                                      |           |
| (\$) Financiero                                                                | Asunción de la Virgen Ma    |                                      |           |
| Órdenes de Trabajo                                                             | Año nuevo                   |                                      |           |
| Catálogos Auxiliares                                                           | LABOR DAY                   |                                      |           |
| Gestión Documental                                                             |                             |                                      |           |
| Log de Transacciones                                                           |                             |                                      |           |
| 🦁 Seguridad                                                                    |                             |                                      |           |
| (2) Cuenta                                                                     |                             |                                      |           |
| Portal de invitados                                                            |                             |                                      |           |

Donde los campos a completar son los siguientes:

- Descripción: Nombre del día festivo
- Fecha: Fecha del día
- Día laboral: Especificar si este día es laborable o no.
- **Recurrente:** Determinar si el día festivo aplica recurrentemente. Es decir, si dicho día es aplicable en los próximos años. (Ejemplo: La Navidad que se celebra el mismo día, sea cual sea el año en curso)

#### ¿Cómo editar días feriados?

Para editar un día feriado ya existente, solo se debe seleccionar el día a modificar y luego el sistema mostrara tanto la opción de modificar, como la de eliminar el feriado. Una vez se haya realizado la modificación solo se debe darle clic al botón de "Guardar" para que la modificación se realice.

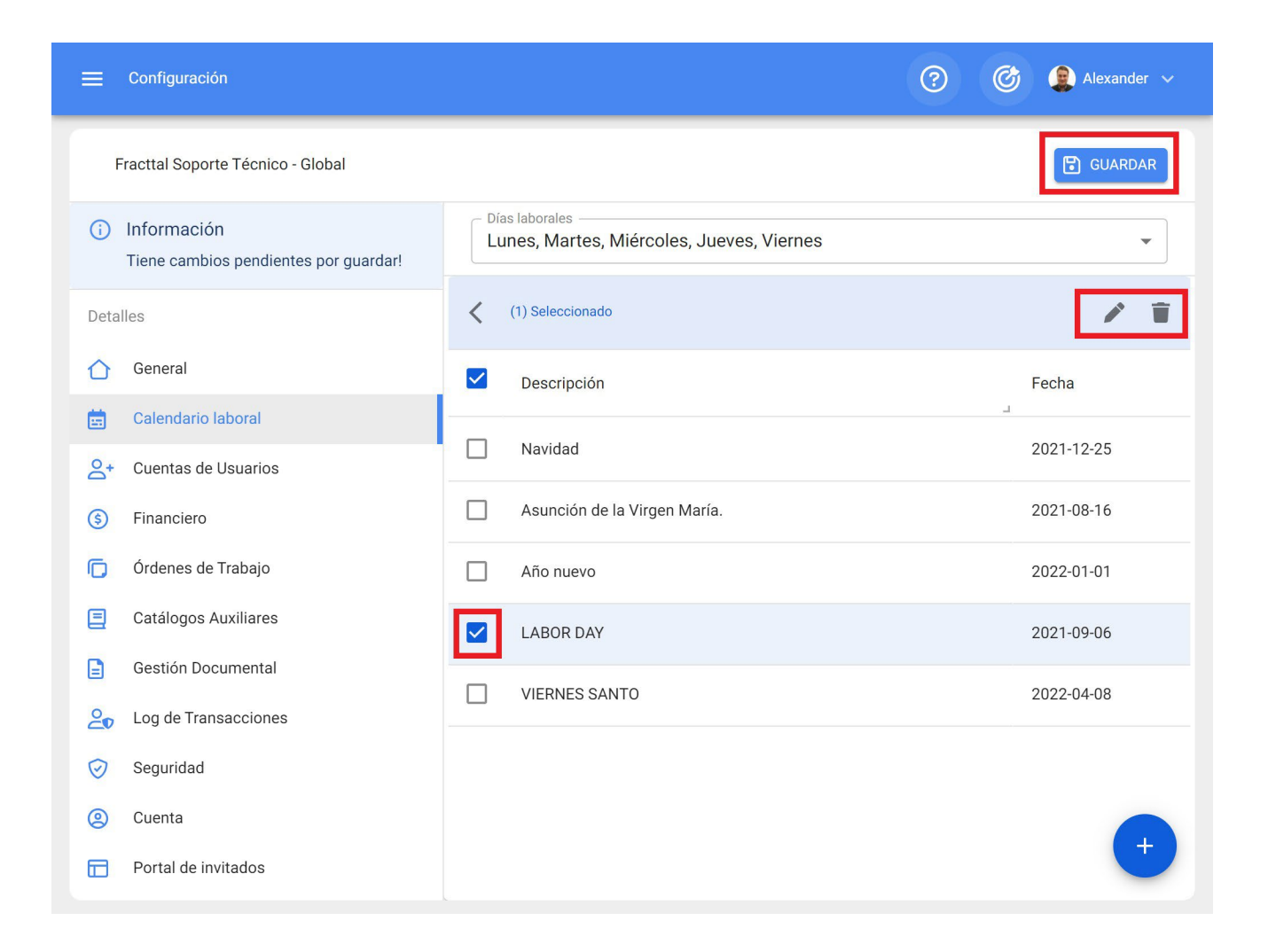

# Ordenes de trabajo | Fracttal One

help.fracttal.com/es/articles/6014364-ordenes-de-trabajo

#### En este apartado se podrán configurar opciones y permisos en las OTs:

| ≡ Configuración                                                        |                                                                                                    | 🎯 🚳 John 🗸          |
|------------------------------------------------------------------------|----------------------------------------------------------------------------------------------------|---------------------|
| Fracttal Proyectos, servicios y educación                              |                                                                                                    | GUARDAR             |
| Detailles                                                              | Tipo       Image: Constraint of the second second seco | •                   |
| <ul> <li>A+ Cuentas de Usuarios</li> <li>Calendario Laboral</li> </ul> | Descripción                                                                                                    |                     |
| 🗮 Módulos                                                              | Permitir agregar adjuntos en OTs finalizadas                                                                                                    |                     |
| <ul> <li>Financiero</li> <li>Catálogos Auxiliares</li> </ul>           | Permitir finalizar/cancelar OTs con requisiciones de material pendientes                                                                                                    |                     |
| Gestión Documental                                                     | C Establecer la fecha de finalización de fuera de servicio de los activos con la fecha de finalización de la tarea (por defecto es la                                                                                                    | fecha de finalizaci |
| Log de Transacciones                                                   | Permitir a los recursos humanos asignados ser responsables de la OT (Multiresponsables)                                                                                                    |                     |
| Conexiones API                                                         | Permitir editar la cantidad real usada con requisiciones de material pendientes     Permitir a usuarios de perfil técnico visualizar costos en las OTs                                                                                                    |                     |
| Portal de Invitados     Cuenta                                         | Permitir calificar la OT aun estando en revisión                                                                                                    |                     |
| 0                                                                      | Filtrar los recursos humanos según el perfil seleccionado (Dentro de una tarea)                                                                                                    |                     |
|                                                                        | Generar automáticamente el enlace para compartir todas las OTs                                                                                                    |                     |
|                                                                        |                                                                                                    |                     |

### Opciones y permisos:

| Fracttal Proyectos, Servicios y Educación                                                                                                    |                                                                                                    |                        |
|----------------------------------------------------------------------------------------------------|----------------------------------------------------------------------------------------------------|------------------------|
|                                                                                                    |                                                                                                    | GUARDAR                |
| Detailes                                                                                                    | Órdenes de Trabajo     OPCIONES Y PERMISOS ID DE ORDEN DE TRABAJO IMPRES                                                                                                    | •<br>ONES              |
| Calendario Laboral                                                                                                    | Descripción                                                                                                    | -                      |
| Image: Second second second | <ul> <li>Permitir agregar adjuntos en OTs finalizadas</li> <li>Permitir finalizar/cancelar OTs con requisiciones de material pendientes</li> <li>Establecer la fecha de finalización de fuera de servicio de los activos con la fecha de finalización de la tarea (por defecto es</li> <li>Permitir a los recursos humanos asignados ser responsables de la OT (Multiresponsables)</li> <li>Permitir editar la cantidad real usada con requisiciones de material pendientes</li> <li>Permitir a usuarios de perfil técnico visualizar costos en las OTs</li> <li>Permitir calificar la OT aun estando en revisión</li> <li>Filtrar los recursos humanos según el perfil seleccionado (Dentro de una tarea)</li> <li>Generar automáticamente el enlace para compartir todas las OTs</li> </ul> | la fecha de finalizaci |

- Permitir agregar adjuntos en OTs finalizadas: Fracttal One es un software completamente auditable, atendiendo a las normas de calidad más importantes. Por este motivo, una vez que la OT está finalizada no es posible cancelarla ni realizarle algún tipo de edición. Sin embargo, habilitando este permiso es posible agregar adjuntos (notas, links o archivos) a las OTs finalizadas.
- Permitir finalizar o cancelar OTs con requisiciones de material pendientes: De forma natural, Fracttal One no permite que una OT con requisiciones de material pendientes (quiere decir, que desde el módulo de almacenes no se le ha dado salida al material) sea finalizada o cancelada, obligando a que sea realizado el proceso respectivo en el almacén. Sin embargo, habilitando este permiso es posible finalizar o cancelar una OT en la cual la requisición de material no se haya entregado desde el almacén.
- Establecer la fecha de finalización de fuera de servicio de los activos con la fecha de finalización de la tarea: Por defecto, la fecha de finalización del fuera de servicio es la fecha en la que la OT vinculada a la tarea es finalizada. Habilitando esta opción, la fecha de finalización del fuera de servicio será la fecha de finalización de la tarea (es decir, la fecha final de su ejecución):

|                   |     |                            |                  |                         |                  |        | Información detallada de OTs     |
|-------------------|-----|----------------------------|------------------|-------------------------|------------------|--------|----------------------------------|
| D ANÁLISIS DE OTS |     |                            |                  |                         | 2022-12-06 19:18 |        |                                  |
|                   | -   |                            |                  |                         |                  |        | Fecha Programada                 |
| ,                 | Int | formación detallada da OTa |                  |                         |                  |        | 2022-12-06 19:00                 |
|                   |     | ionnacion detallada de ors |                  |                         |                  |        | - Fecha Calculada                |
|                   |     |                            |                  |                         |                  |        | 2022-12-06 19:00                 |
|                   |     |                            |                  |                         |                  |        | Fecha de Inicio                  |
|                   |     | Tarea                      | Orden de Trabajo | Estado                  | Códig            | Activo | 2022-12-06 19:20                 |
|                   |     |                            | L L              | Fecha de                | finalización     |        | Fecha de finalización            |
|                   | C   | MTTO SEMANAL               | OT-1073-22       | Finde laseject<br>tarea | ución de la      | - Dove | 2022-12-06 19:25                 |
|                   | D   | CAMBIO DE TARJETA          | OT-1072-22       | Finalizadas             | PRO              | PROYE  | Fecha de OT en Revisión          |
|                   | D   | CAMBIO DE CABLE            | OT-1071-22       | Finalizadas             | PRO              | PROYE  | 2023-01-04 09:55                 |
|                   |     |                            |                  | Fecha de f              | finalización     |        | Fecha de cierre de la OT         |
|                   | P   | MTTO SEMANAL               | OT-1070-22       | Fin deala ©T            | PROY             | r-R    | 2023-01-04 09:55                 |
|                   | D   | CAMBIO DE LENTE            | OT-1069-22       | Finalizadas             | PROY             | LG PR  | Día creación OT                  |
|                   |     | MTTO CADA 1000 HORAS       | OT-1065-22       | Finalizadas             | PIP-0            | МАСК   | martes                           |
|                   | -   |                            |                  |                         |                  |        | _ Mes creación OT                |
|                   | P   | LIMPIEZA PROFUNDA          | OT-1060-22       | Finalizadas             | MC9              | BODE   | diciembre                        |
|                   | D   | ENTREGA DE PROPIEDAD       | OT-1058-22       | Finalizadas             | BDG              | BODE   | - ¿Paro de equipo?               |
|                   | D   | MANTENIMIENTO MENSUAL      | OT-1057-22       | Finalizadas             | PIP-0            | MACK   | No                               |
|                   |     |                            |                  |                         |                  |        | Tiempo de paro por mantenimiento |
|                   | (   | MANTENIMIENTO MENSUAL      | OT-1055-22       | Finalizadas             | comp             | ATLAS  | 00D 00H 00mins                   |
|                   |     |                            |                  |                         |                  |        |                                  |

 Permitir a los recursos humanos asignados ser responsables de la OT (multiresponsables): Habilitando esta función, todo usuario con perfil técnico (o técnico limitado) que esté agregado como recurso humano dentro de una OT podrá ver las OTs en las cuales esté participando como ejecutante del servicio. Recordando que si es deshabilitada esta opción, el usuario con perfil técnico solo podrá ver las OTs en las que esté declarado como 'responsable'. • Permitir editar la cantidad real usada con requisiciones de material

*pendientes:* De forma natural, la cantidad real usada de recursos tipo inventario se establece de acuerdo a la salida realizada en el almacén, sin embargo, habilitando esta opción es posible editar este campo (cantidad real usada) dentro de la OT:

|  | Editar Recurso                                  |
|--|-------------------------------------------------|
|  | Descripción                                     |
|  | OTs en Revis                                    |
|  | OMAR RAMIR<br>2023 01 05 / 500                  |
|  | Creada por Alexander Sant Unidad Unidad Ultros  |
|  | © 1 ⊞ 1<br>Cantidad                             |
|  | Alexander Sar                                   |
|  | Creada por Alexander Sam<br>MACK H1000 PIPA 011 |
|  | 0<br>0T-1068-22 - Costo unitario                |
|  | \$ MXN 25.000                                   |
|  | Creada por Alexander Sam                        |
|  | © 7 ₩3 Notas                                    |
|  | 07-1034-22                                      |
|  | 20221110/000                                    |

- Permitir a los usuarios de perfil técnico visualizar costos en las OTs: Habilitando esta función, todo usuario con perfil técnico (o técnico limitado) que esté agregado como recurso humano o responsable dentro de una OT podrá ver los costos asociados a los recursos atribuídos las tareas dentro de las OTs.
- **Permitir calificar las OTs en revisión:** Habilitando esta función se permite calificar la OT que está en revisión, ya que al estar deshabilitada solo se permite calificar la OT cuando pasa del estado 'en proceso' a 'revisión'.

*Filtrar los recursos humanos según el perfil seleccionado (dentro de una tarea):* Habilitando esta función, al escoger un perfil de Recurso Humano dentro de una tarea, al ubicar la fuente del recurso humano mostrará solo a los recursos humanos que tienen ese perfil en el campo 'valor de hora ordinaria'.

*Generar automáticamente el enlace para compartir todas las OTs:* Habilitando esta función se permite generar enlaces automáticos para compartir OTs.

#### ID de órden de trabajo:

| ≡ Settings                                                           |                                                                                                    |                        | 🎯 🍪 John 🗸       |
|----------------------------------------------------------------------|----------------------------------------------------------------------------------------------------|------------------------|------------------|
| Fracttal Proyectos, Servicios y Educación                            |                                                                                                    |                        | E GUARDAR        |
| Detailes  General  C+ Cuentas de Usuarios                            | Tipo       Image: Constraint of the second second seco | ID DE ORDEN DE TRABAJO | ▼<br>IMPRESIONES |
| Calendario Laboral                                                   | Prefijo                                                                                                    | Secuencia              | Sufijo           |
| <ul><li>Financiero</li></ul>                                         | OT-                                                                                                    | 1627                   | -23              |
| <ul> <li>Catálogos Auxiliares</li> <li>Gestión Documental</li> </ul> |                                                                                                    |                        |                  |
| Log de Transacciones                                                 |                                                                                                    |                        |                  |
| Conexiones API                                                       |                                                                                                    |                        |                  |
| Q Cuenta                                                             |                                                                                                    |                        |                  |
|                                                                      |                                                                                                    |                        |                  |
|                                                                      |                                                                                                    |                        |                  |

Acá se podrán personalizar los correlativos que tendrán las órdenes de trabajo en cuanto a prefijo y sufijo, junto a la secuencia de emisión de las ordenes de trabajo generadas.

#### Impresiones:

| ≡ Settings                                                           |                                                         |                        | 🎯 🍪 John 🗸  |
|----------------------------------------------------------------------|---------------------------------------------------------|------------------------|-------------|
| Fracttal Proyectos, Servicios y Educación                            |                                                         |                        | GUARDAR     |
| Detalles                                                             | U Órdenes de Trabajo                                    |                        | ~           |
| 2+ Cuentas de Usuarios                                               | OPCIONES Y PERMISOS                                     | ID DE ORDEN DE TRABAJO | IMPRESIONES |
| <ul> <li>Calendario Laboral</li> <li>Módulos</li> </ul>              | Formato de impresión                                    |                        | •           |
| (5) Financiero                                                       | Descripción                                             | 7                      |             |
| <ul> <li>Catálogos Auxiliares</li> <li>Gestión Documental</li> </ul> | Imprimir recursos humanos                               |                        |             |
| Log de Transacciones                                                 | Imprimir inventarios                                    |                        |             |
| Conexiones API                                                       | Imprimir servicios      Imprimir costos de los recursos |                        |             |
| <ul><li>Portal de Invitados</li><li>Quenta</li></ul>                 | Imprimir formularios personalizados                     |                        |             |
|                                                                      | Imprimir medidores                                      |                        |             |
|                                                                      |                                                         |                        |             |
|                                                                      |                                                         |                        |             |

- **Formato de impresión:** Acá se podrá elegir entre los tres tipos de formatos existentes en la plataforma para tus ordenes de trabajo. Nota: Los formatos no son editables más allá de las opciones de edición que encontrarás en este submódulo.
- Opciones de impresión: Permiten imprimir (o no): Recursos humanos, inventarios, servicios, costos de los recursos utilizados dentro de una OT, formularios personalizados de los activos y última lectura registrada en los medidores acumuladores asociados al activo.

**Nota:** Una vez hayas realizado la edición según lo necesitado, se debe dar clic en el botón de guardar para establecer los cambios realizados.

# Almacenes | Fracttal One

help.fracttal.com/es/articles/6867788-almacenes

| ☰ Configuración                           |                                                                                               | 🌀 🚳 John 🗸 |
|-------------------------------------------|-----------------------------------------------------------------------------------------------|------------|
| Fracttal Proyectos, Servicios y Educación |                                                                                               | GUARDAR    |
| Detailes                                  | Top<br>US Almacenes                                                                           | -          |
| 2+ Cuentas de Usuarios                    | Descripción                                                                                   |            |
| 📩 Calendario Laboral                      | Establecer cantidad real usada en 0 (cero) para recursos provenientes de un almacén integrado |            |
| i⊟ Módulos                                | Permitir eliminar recursos con cantidad entregada > 0 provenientes de un almacén integrado    |            |
| Financiero                                |                                                                                               |            |
| Gestión Documental                        |                                                                                               |            |
| 20 Log de Transacciones                   |                                                                                               |            |
| 🥪 Seguridad                               |                                                                                               |            |
| Conexiones API                            |                                                                                               |            |
| Portal de Invitados     Quenta            |                                                                                               |            |
|                                           |                                                                                               |            |
|                                           |                                                                                               |            |
|                                           |                                                                                               |            |
|                                           |                                                                                               |            |
|                                           |                                                                                               |            |
|                                           |                                                                                               |            |
|                                           |                                                                                               |            |
|                                           |                                                                                               |            |
|                                           |                                                                                               |            |

En este apartado se realizan configuraciones vinculadas al módulo 'almacenes' de Fracttal One:

- Establecer o no la cantidad real usada en cero para recursos provenientes de un almacén integrado.
- Permitir o no eliminar recursos con cantidad entregada mayor a cero provenientes de un almacén integrado

## Solicitudes de trabajo | Fracttal One

help.fracttal.com/es/articles/7920892-solicitudes-de-trabajo

| Configuración                                                    |                                                              | 🎯 🍪 John 🗸 |
|------------------------------------------------------------------|--------------------------------------------------------------|------------|
| Fracttal Proyectos, Servicios y Educación                        |                                                              | GUARDAR    |
| Detailles                                                        | Solicitudes de Trabajo                                       | •          |
| 2+ Cuentas de Usuarios                                           | Establecer el campo "adjuntos" como obligatorio              |            |
| Calendario Laboral                                               | Establecer el campo "activo" como obligatorio                |            |
| E Módulos                                                        | Establecer el campo "observaciones" como obligatorio         |            |
| <ul> <li>(5) Financiero</li> <li>Catálogos Auxiliares</li> </ul> | Establecer el campo "solicitado por" como obligatorio        |            |
| Gestión Documental                                               | Establecer el campo "email del solicitante" como obligatorio |            |
| 2 Log de Transacciones                                           | Establecer el campo "referencia" como obligatorio            |            |
| Seguridad                                                        | Establecer el campo "localización" como obligatorio          |            |
| Conexiones API                                                   | Establecer el campo "grupo" como obligatorio                 |            |
| <ul><li>Q Cuenta</li></ul>                                       | Establecer el campo "clasificación 1" como obligatorio       |            |
|                                                                  | Establecer el campo "clasificación 2" como obligatorio       |            |
|                                                                  | Establecer el campo "palabras claves" como obligatorio       |            |
|                                                                  | l                                                            |            |
|                                                                  |                                                              |            |

En este apartado se realizan configuraciones vinculadas al módulo 'solicitudes' de Fracttal One:

- Establecer el campo 'adjuntos' como obligatorio.
- Establecer el campo 'activo' como obligatorio.
- Establecer el campo 'observaciones' como obligatorio.
- Establecer el campo 'solicitado por' como obligatorio.
- Establecer el campo 'e-mail del solicitante' como obligatorio.
- Establecer el campo 'referencia' como obligatorio.
- Establecer el campo 'localización' como obligatorio.
- Establecer el campo 'grupo' como obligatorio.
- Establecer el campo 'clasificación 1' como obligatorio.
- Establecer el campo 'clasificación 2' como obligatorio.
- Establecer el campo 'palabras claves' como obligatorio.

# ¿Cómo agregar un impuesto?

help.fracttal.com/es/articles/6014335-financiero-como-agregar-un-impuesto-y-un-cambio-de-moneda

En este submódulo podrás establecer las distintas monedas con las cuales puedes hacer transacciones (aparte de tu moneda principal), al igual que podrás definir tasas de impuestos.

| 🗮 Configuración                   |     |                                               | ? 🧭 🧕 Alexander 🗸   |
|-----------------------------------|-----|-----------------------------------------------|---------------------|
| Fracttal Soporte Técnico - Global |     |                                               | GUARDAR             |
| Detalles                          | IN  | ©.<br>MPUESTOS                                | CAMBIOS DE MONEDA   |
| Calendario laboral                |     |                                               | Total: 6 C 🛄 \Xi    |
| <b>≙</b> + Cuentas de Usuarios    |     | Nombre del esquema de impuestos $ ^{\wedge} $ | Nombre del impuesto |
| § Financiero                      |     | Exento                                        | Exento              |
| Catálogos Auxiliares              | □ ★ | Impuesto al Valor Agregado                    | IVA                 |
| Gestión Documental                |     | IMPUESTO AL VALOR AGREGADO                    | IVA                 |
| 2 Log de Transacciones            |     | IMPUESTO AL VALOR AGREGADO                    | IVA                 |
| 🧭 Seguridad                       |     | impuesto al valor agregado de ecuador         | IVA                 |
| Ouenta                            |     | Impuesto al valor agregado España             | IVA                 |
|                                   |     |                                               |                     |
|                                   |     |                                               | +                   |

Donde encontrarás las siguientes pestañas:

- **Impuesto:** Corresponde a los distintos esquemas y porcentajes de impuestos con los que trabaja la empresa.
- **Cambios de moneda:** Corresponde a la conversión entre las distintas monedas en las que se realizan las transacciones, esto con el fin de unificarlas con base a la moneda principal y así tener un mejor criterio en cuanto al análisis económico.

Para agregar un nuevo impuesto, solo debes hacer clic en el símbolo de agregar que encontrarás en la parte inferior derecha de la ventana.

| 🗮 Configuración                                                      |     |                                              | ? 🕜 🔋 Alexander 🗸        |
|----------------------------------------------------------------------|-----|----------------------------------------------|--------------------------|
| Fracttal Soporte Técnico - Global                                    |     |                                              | GUARDAR                  |
| Detalles                                                             | IN  | <u>ی</u><br>IPUESTOS                         | EF)<br>CAMBIOS DE MONEDA |
| Calendario laboral                                                   |     |                                              | Total: 6 C III =         |
|                                                                      |     | Nombre del esquema de impuestos $ \uparrow $ | Nombre del impuesto      |
| S Financiero                                                         |     | Exento                                       | Exento                   |
| <ul> <li>Ordenes de Trabajo</li> <li>Catálogos Auxiliares</li> </ul> | □ ★ | Impuesto al Valor Agregado                   | IVA                      |
| 📄 Gestión Documental                                                 |     | IMPUESTO AL VALOR AGREGADO                   | IVA                      |
| Log de Transacciones                                                 |     | IMPUESTO AL VALOR AGREGADO                   | IVA                      |
| Seguridad                                                            |     | impuesto al valor agregado de ecuador        | IVA                      |
| Cuenta     Portal de invitados                                       |     | Impuesto al valor agregado España            | IVA                      |
|                                                                      |     |                                              | +                        |

Al hacer clic, el sistema mostrará una nueva ventana en donde se tendrá que completar la información correspondiente al impuesto que se desea agregar (nombre del esquema de impuesto, nombre del impuesto y tasa de impuesto en porcentaje) para finalmente hacer clic en el botón de guardar y generar el nuevo impuesto en el sistema.

|                                   |    |               | <                                                | ✓ ACEPTAR |
|-----------------------------------|----|---------------|--------------------------------------------------|-----------|
| Fracttal Soporte Técnico - Global |    |               | Nombre del esquema de impuestos                  |           |
| Detailes                          | IM | 0<br>IPUESTOS | Nombre del esquema de impuestos no puede estar e | en blanco |
| 💼 Calendario laboral              |    |               | Nombre del impuesto no puede estar en blanco     |           |
| 2+ Cuentas de Usuarios            |    | Nombre de     | Tasa de impuesto                                 | %         |
| S Financiero                      |    | Exento        | 0,00                                             |           |
| 🕞 Órdenes de Trabajo              |    | Impuesto      |                                                  |           |
| Catálogos Auxiliares              |    | impuesto      |                                                  |           |
| Gestión Documental                |    | IMPUESTO      |                                                  |           |
| 2 Log de Transacciones            |    | IMPUESTO      |                                                  |           |
| 🧭 Seguridad                       |    | impuesto :    |                                                  |           |
| (2) Cuenta                        |    |               |                                                  |           |
| Portal de invitados               |    | Impuesto      |                                                  |           |
|                                   |    |               |                                                  |           |
|                                   |    |               |                                                  |           |
|                                   |    |               |                                                  |           |

### ¿Cómo agregar un cambio de moneda?

Para agregar un cambio de moneda, solo debes hacer clic en el símbolo de agregar que encontrarás en la parte inferior derecha de la ventana.

| 🚍 Configuración                       |                     | ? 🧭 😫 Alexander 🗸 |
|---------------------------------------|---------------------|-------------------|
| Fracttal Soporte Técnico - Global     |                     | GUARDAR           |
| Detalles                              | ا<br>ف<br>MPUESTOS  | CAMBIOS DE MONEDA |
| Calendario laboral                    |                     | Total: 2 C III =  |
| 2+ Cuentas de Usuarios                | Divisas (FOREX, FX) | Valor de Cambio   |
| (\$) Financiero<br>Órdenes de Trabajo | US Dollar           | \$ CLP 848,00     |
| Catálogos Auxiliares                  | Euro                | \$ CLP 1,30       |
| Gestión Documental                    |                     |                   |
| Log de Transacciones                  |                     |                   |
| Seguridad                             |                     |                   |
| Portal de invitados                   |                     |                   |
|                                       |                     | +                 |

Al hacer clic, el sistema mostrará una nueva ventana en donde se tendrá que completar la información correspondiente al cambio de moneda que se desea agregar (moneda, valor de cambio) para finalmente hacer clic en el botón de guardar y generar el nuevo cambio de moneda.

|                                                             |                     | <                                                                      | ✓ ACEPTAR  |
|-------------------------------------------------------------|---------------------|------------------------------------------------------------------------|------------|
| Fracttal Soporte Técnico - Global                           |                     | BRAZIL                                                                 | <b>→</b> ⊗ |
| Detalles  General  Calendario laboral                       | D<br>IMPUESTOS      | Valor de Cambio<br>\$ CLP 0<br>Exchange value no puede estar en blanco |            |
| <ul> <li>Cuentas de Usuarios</li> <li>Financiero</li> </ul> | Divisas (FOREX, FX) |                                                                        |            |
| Órdenes de Trabajo     Catálogos Auxiliares                 | US Dollar           |                                                                        |            |
| Gestión Documental                                          |                     |                                                                        |            |
| Seguridad                                                   |                     |                                                                        |            |
| <ul> <li>Cuenta</li> <li>Portal de invitados</li> </ul>     |                     |                                                                        |            |
|                                                             |                     |                                                                        |            |

## Catálogos auxiliares y sus tipos

help.fracttal.com/es/articles/6014369-catalogos-auxiliares-y-sus-tipos

En este submódulo se encontrará una vista consolidada de los diversos catálogos utilizados en la plataforma, en donde también se podrán agregar, editar y deshabilitar directamente cada uno de ellos según el catálogo al que pertenezcan.

| 🗮 Configuración                   |                   |                                 | ? 🧭 🔋 Alexander 🗸    |
|-----------------------------------|-------------------|---------------------------------|----------------------|
| Fracttal Soporte Técnico - Global |                   |                                 | GUARDAR              |
| Detalles                          | Tipo<br>E Catálog | jo de Fallas                    | •                    |
| Calendario laboral                | TIPOS DE FALL     | A CAUSAS DE FALLA               | MÉTODOS DE DETECCIÓN |
| 2+ Cuentas de Usuarios            |                   |                                 | Total: 43 Cf 💷 \Xi   |
| S Financiero                      |                   | Descripción 个                   |                      |
| 🕞 Órdenes de Trabajo              |                   |                                 |                      |
| Catálogos Auxiliares              |                   | ALTA TEMPERATURA                |                      |
| Gestión Documental                |                   | ALTERNADOR QUEMADO              |                      |
| <b>Log de Transacciones</b>       |                   | BATERIA DESCARGADA              |                      |
| Seguridad                         |                   | BOMBA QUEMADA                   |                      |
| Portal de invitados               |                   | CABLE ALIMENTACIÓN ELÉCTRICA DA | AÑADO                |
|                                   |                   | CERRADURA DAÑADA                |                      |
|                                   |                   | CHUMACERA DAÑADA                |                      |

**Nota:** Los catálogos son listados con opciones predefinidas para algunos procesos dentro de la plataforma, como selección de tipos de fallas al momento de completar una OT, tipos de activos por los cuales se pueden listar, unidades para definir métodos de medición, etc.

#### Tipos de catálogos auxiliares

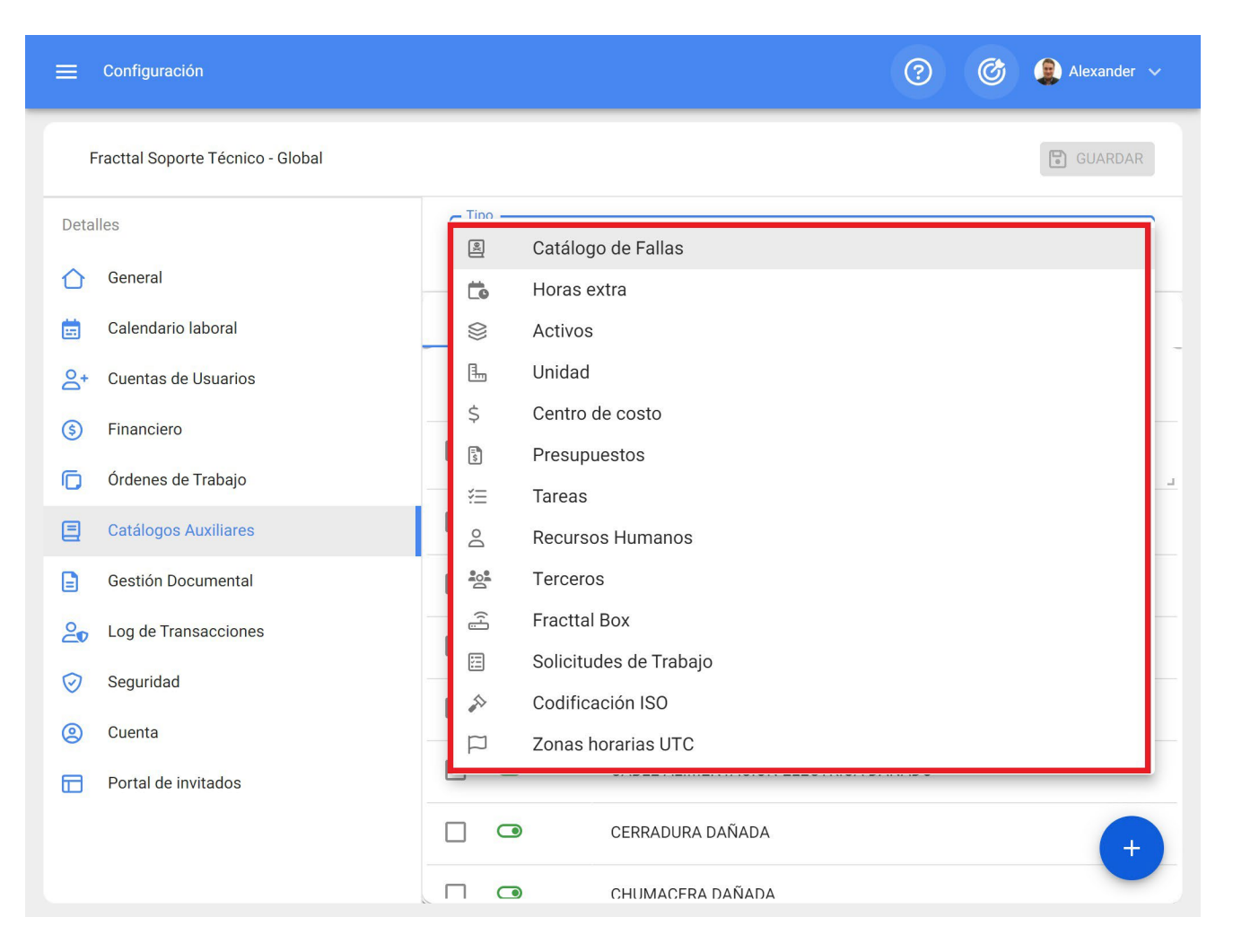

A continuación, se describen cada uno de los catálogos que se encuentran en este submódulo:

- **Catálogo de Fallas:** En este catálogo se muestran los tipos, causas y métodos de detección de fallas definidos por cada uno de los activos que conforman tu empresa.
- Horas Extra: Acá podrás definir los distintos factores por los cuales se pudieran cargar horas extra (en porcentaje) a las horas hombre utilizadas en la ejecución de tareas.
- Activos: En este catálogo se muestran los tipos y clasificaciones que se le pueden dar a los distintos activos registrados en la base.
- **Unidad:** Catálogo en donde podrás definir las unidades de medición asociadas a tus activos y distintos medidores registrados en la base.
- Centro de Costo: Catálogo con los distintos centros de costos manejados en la empresa.
- Presupuesto: Catálogo con los distintos presupuestos manejados en la empresa.

- **Tareas:** En este catálogo se muestran los tipos y clasificaciones que se le pueden dar a las tareas asociadas a los activos registrados en la base.
- **Terceros:** Catálogo con las distintas clasificaciones asignadas a los terceros registrados en la base.
- Recursos Humanos: En este catálogo se muestran los perfiles y valores hora ordinarias que le pueden ser asignadas a los recursos humanos registrados en la base.
- Fracttal Box: Catálogo con las distintas clasificaciones que se le pueden asignar a los dispositivos de Fracttal Box (IoT).
- Solicitudes de Trabajo: En este catálogo se muestran los grupos, clasificaciones y palabras claves que pueden ser utilizadas al momento de registrar una solicitud de trabajo.
- Codificación ISO: En este catálogo se pueden definir los códigos ISO, junto a su número de revisión, esto con el fin de que puedan ser visibles algunos documentos impresos de la plataforma, tales como: Órdenes de Compra, OTs, Catálogos de Activos, Plan de Tareas.
- **Zonas Horarias UTC:** Acá podrás definir la zona horaria en UTC en los cuales trabaja tu empresa.

# ¿Cómo agregar, editar o eliminar un catálogo?

help.fracttal.com/es/articles/6014379-como-agregar-editar-o-eliminar-un-catalogo

### ¿Cómo agregar un catálogo?

Primero se debe seleccionar el catálogo en el que deseas trabajar, para ello se debe hacer clic en el menú de tipo de catálogos.

| ☰ Configuración                   |                                | ? 🧭 😫 Alexander 🗸    |
|-----------------------------------|--------------------------------|----------------------|
| Fracttal Soporte Técnico - Global |                                | GUARDAR              |
| Detalles                          | Tipo                           | •                    |
| 🟠 General                         |                                |                      |
| 💼 Calendario laboral              | TIPOS DE FALLA CAUSAS DE FALLA | MÉTODOS DE DETECCIÓN |
| 2+ Cuentas de Usuarios            |                                | Total: 43 C 💷 \Xi    |
| S Financiero                      | □ Descripción ↑                |                      |
| 🕞 Órdenes de Trabajo              |                                | <u> </u>             |
| Catálogos Auxiliares              | ALTA TEMPERATURA               |                      |
| Gestión Documental                | ALTERNADOR QUEMADO             |                      |
| <b>2</b> ● Log de Transacciones   | BATERIA DESCARGADA             |                      |
| Seguridad Seguridad               | BOMBA QUEMADA                  |                      |
| Q Cuenta                          |                                |                      |
| Portal de invitados               | CABLE ALIMENTACION ELECTRICA   | DANADO               |
|                                   | CERRADURA DAÑADA               | +                    |
|                                   | CHUMACERA DAÑADA               |                      |

| 😑 Configuración                   |                                                                      | 0 C | 😰 Alexander 🗸 |
|-----------------------------------|----------------------------------------------------------------------|-----|---------------|
| Fracttal Soporte Técnico - Global |                                                                      |     | GUARDAR       |
| Detalles                          |                                                                      |     |               |
| General                           | <ul> <li>Catálogo de Fallas</li> <li>Horas extra</li> </ul>          |     | _             |
| Calendario laboral                | 😂 Activos                                                            |     | _             |
| 2+ Cuentas de Usuarios            | 🗐 Unidad                                                             |     |               |
| (5) Financiero                    | \$ Centro de costo                                                   |     |               |
| Órdenes de Trabajo                | Presupuestos                                                         |     | <u></u>       |
| Catálogos Auxiliares              | Recursos Humanos                                                     |     |               |
| Gestión Documental                | 🚔 Terceros                                                           |     |               |
| 2 Log de Transacciones            | 😤 Fracttal Box                                                       |     |               |
| Seguridad                         | <ul> <li>Solicitudes de Trabajo</li> <li>Codificación ISO</li> </ul> |     |               |
| (2) Cuenta                        | Zonas horarias UTC                                                   |     |               |
| Portal de invitados               |                                                                      |     |               |
|                                   | CERRADURA DAÑADA                                                     |     | +             |
|                                   | CHUMACERA DAÑADA                                                     |     |               |

Luego, se deber hacer clic en el símbolo de agregar que se encuentra en la parte inferior derecha de la ventana, para que el sistema muestre una ventana en donde se debe añadir el parámetro que se desea agregar al catálogo. Finalmente se debe hacer clic en guardar para registrar los cambios realizados.

| 🗮 Configuración                   |               |                                | ? 🕜 😫 Alexander 🗸    |
|-----------------------------------|---------------|--------------------------------|----------------------|
| Fracttal Soporte Técnico - Global |               |                                | GUARDAR              |
| Detalles                          | Tipo Catálog  | jo de Fallas                   | •                    |
| Calendario laboral                | TIPOS DE FALL | A CAUSAS DE FALLA              | MÉTODOS DE DETECCIÓN |
| 2+ Cuentas de Usuarios            |               |                                | Total: 43 C 💷 =      |
| (§) Financiero                    |               | Descripción 个                  |                      |
| C Órdenes de Trabajo              |               |                                |                      |
| Catálogos Auxiliares              |               | ALTA TEMPERATURA               |                      |
| Gestión Documental                |               | ALTERNADOR QUEMADO             |                      |
| 2 Log de Transacciones            |               | BATERIA DESCARGADA             |                      |
| 🥪 Seguridad                       |               | BOMBA QUEMADA                  |                      |
| (2) Cuenta                        |               | CABLE ALIMENTACIÓN ELÉCTRICA E | DAÑADO               |
| Portal de invitados               |               |                                |                      |
|                                   |               | CERRADURA DAÑADA               | +                    |
|                                   |               | CHUMACFRA DAÑADA               |                      |

| 🚍 Configuración                   |               | <           |                               | ✓ ACEPTAR |
|-----------------------------------|---------------|-------------|-------------------------------|-----------|
| Fracttal Soporte Técnico - Global |               | – Descript  | ción                          |           |
| Detalles                          | Tipo          | Descrip     | ción no puede estar en blanco |           |
| General                           | Catalog       | o de Fallas |                               |           |
| Calendario laboral                | TIPOS DE FALL | 4           |                               |           |
| A+ Cuentas de Usuarios            |               |             |                               |           |
| (5) Financiero                    |               |             |                               |           |
| C Órdenes de Trabajo              |               | Descripcić  |                               |           |
| Catálogos Auxiliares              |               | ALTA TEM    |                               |           |
| Gestión Documental                |               | ALTERNAL    |                               |           |
| 2 Log de Transacciones            |               | BATERIA I   |                               |           |
| Seguridad                         |               | POMPA OI    |                               |           |
| (2) Cuenta                        |               | BOMBA QI    |                               |           |
| Portal de invitados               |               | CABLE AL    |                               |           |
|                                   |               | CERRADUI    |                               |           |
|                                   |               | CHUMACE     |                               |           |

# ¿Cómo editar o eliminar un catálogo?

Una vez que se haya seleccionado el tipo de catálogo en el que se desea trabajar, se debe seleccionar el parámetro a modificar para que el sistema muestre las opciones de editar o eliminar según sea el caso.

| 🗮 Configuración                                         |                                 | 🕜 🎯 😩 Alexander 🗸    |
|---------------------------------------------------------|---------------------------------|----------------------|
| Fracttal Soporte Técnico - Global                       |                                 | GUARDAR              |
| Detalles                                                | Tipo<br>E Catálogo de Fallas    | •                    |
| Calendario laboral                                      | TIPOS DE FALLA CAUSAS DE FALLA  | MÉTODOS DE DETECCIÓN |
| <ul><li>Financiero</li><li>Órdenes de Trabajo</li></ul> | Descripción 个                   |                      |
| Catálogos Auxiliares                                    | PERDIDA DE ELASTICIDAD          |                      |
| Gestión Documental                                      | ALTA TEMPERATURA                |                      |
| Log de Transacciones ≥                                  | ALTERNADOR QUEMADO              |                      |
| Seguridad                                               | BATERIA DESCARGADA              |                      |
| Portal de invitados                                     | BOMBA QUEMADA                   |                      |
|                                                         | CABLE ALIMENTACIÓN ELÉCTRICA DA | ÑADO                 |
|                                                         | CERRADURA DAÑADA                |                      |

Si se elige la opción de editar, el sistema mostrará una nueva ventana en donde se podrán realizar las distintas ediciones al catálogo. Finalmente se debe hacer clic en guardar para que se registre la edición realizada.

|                                   |                         | <                                     | ✓ ACEPTAR |
|-----------------------------------|-------------------------|---------------------------------------|-----------|
| Fracttal Soporte Técnico - Global |                         | Descripción<br>PERDIDA DE ELASTICIDAD |           |
| Detalles                          | Tipo                    | Fallas                                |           |
| C General                         |                         |                                       |           |
| 💼 Calendario laboral              | TIPOS DE FALLA          |                                       |           |
| A+ Cuentas de Usuarios            | (1) Seleccionado        |                                       |           |
| (\$) Financiero                   |                         | serincié                              |           |
| C Órdenes de Trabajo              |                         |                                       |           |
| Catálogos Auxiliares              | PE PE                   | RDIDA I                               |           |
| Gestión Documental                | <b></b> AL <sup>-</sup> |                                       |           |
| <b>20</b> Log de Transacciones    |                         | TERNAL                                |           |
| Seguridad                         | BA BA                   |                                       |           |
| (2) Cuenta                        |                         |                                       |           |
| Portal de invitados               |                         | MBA Q                                 |           |
|                                   | CA CA                   | BLE AL                                |           |
|                                   | CF CF                   | RRADUI                                |           |

## Gestión documental | Fracttal One

help.fracttal.com/es/articles/6014400-gestion-documental

| 🗮 Configuración                   |                                              | ? 🧭 😰 Alexander 🗸 |
|-----------------------------------|----------------------------------------------|-------------------|
| Fracttal Soporte Técnico - Global |                                              | GUARDAR           |
| Detalles                          | Resumen 🔨                                    |                   |
| 🛆 General                         | Garantías                                    | itación :         |
| 💼 Calendario laboral              | Vencidas Vigentes Vencida:                   | Vigentes 22       |
| A Cuentas de Usuarios             |                                              |                   |
| (\$) Financiero                   |                                              | Total: 58 C       |
| Órdenes de Trabajo                |                                              |                   |
| Catálogos Auxiliares              |                                              |                   |
| 📄 Gestión Documental              | POLIZA CONTRA                                | POLIZA No         |
| 2 Log de Transacciones            | SOAP VH0909 seguro de accidentes d           | SOAP No           |
| 🧭 Seguridad                       | CERTIFICADO DE                               | No                |
| Cuenta     Portal de invitados    | Certificación anual Certificado de seguridad | Certificado No    |
|                                   | LICENCIA INTER Licencia de conducción        | Licencias de con  |
|                                   | GARANTIAS DE GARANTIAS DE EQUIPO             | SOLAMENTE BO NO   |

En este submódulo se encontrará una vista consolidada de todos los documentos o garantías registradas en otros módulos de la plataforma. Adicionalmente, se podrán agregar, editar y vincular activos, recursos humanos y terceros a cada uno de los documentos y/o garantías registradas en los módulos de gestión documental de la plataforma.

#### ¿Cómo agregar una garantía o documento?

Para agregar una nueva garantía o documento desde el submódulo de gestión documental, solo se debe hacer clic al símbolo de agregar que encontrarás en la parte inferior derecha de la plataforma.
| 🗮 Configuración                   | 3                                                        | ) Alexander 🗸 |
|-----------------------------------|----------------------------------------------------------|---------------|
| Fracttal Soporte Técnico - Global |                                                          | GUARDAR       |
| Detalles                          | Resumen A                                                |               |
| General                           | Garantías Documentación :                                |               |
| 💼 Calendario laboral              | Vencidas   Vigentes     3   14                           | Vigentes      |
| 2+ Cuentas de Usuarios            |                                                          |               |
| (\$) Financiero                   |                                                          | Total: 58 C = |
| Órdenes de Trabajo                | Nombre Descripción Grupo                                 | Garantía      |
| Catálogos Auxiliares              |                                                          |               |
| Gestión Documental                | POLIZA CONTRA POLIZA                                     | No            |
| <b>2</b> Log de Transacciones     | SOAP VH0909 seguro de accidentes d SOAP                  | No            |
| Seguridad                         | CERTIFICADO DE                                           | No            |
| Cuenta     Portal de invitados    | Certificación anual Certificado de seguridad Certificado | No            |
|                                   | LICENCIA INTER Licencia de conducción Licencias de c     | con           |
|                                   | GARANTIAS DE GARANTIAS DE EQUIPO SOLAMENTE               | BO            |

Luego, al hacer clic el sistema abrirá una nueva ventana en donde se podrá agregar la información general correspondiente a la gestión documental que se desea registrar.

| Nuevo(a) Gestión Do            | cumental      |           |                   |                       | GUARDAR  |
|--------------------------------|---------------|-----------|-------------------|-----------------------|----------|
| GENERAL                        | C<br>Adjuntos | \$<br>ACT | )<br>Ivos         | C<br>RECURSOS HUMANOS | TERCEROS |
| Nombre                         |               |           | Descripción       |                       |          |
| Nombre no puede estar en blanc | 20            |           |                   |                       |          |
| Avanzado :                     |               |           |                   |                       |          |
| Grupo                          |               | •         | Versión           |                       |          |
| _ Inicio de Vigencia           |               |           | Fin de Vigencia — |                       |          |
| 2022-02-03                     |               |           | 2022-02-03        |                       |          |
|                                |               |           |                   |                       |          |
| Código ISO                     |               |           | Autor             |                       |          |
|                                | 🗌 Gar         | antía ?   |                   |                       |          |

Donde la información solicitada es la siguiente:

- Nombre: Nombre que se le dará al documento o garantía que se desea registrar.
- **Descripción:** Descripción del documento o garantía al cual se hace referencia.
- **Grupo:** Listado de grupos a los cuales puede pertenecer dicho documento o garantía.
- Versión: Número de versión del documento o garantía en cuestión.
- **Fechas:** Fechas de inicio y fin correspondiente a la vigencia del documento o garantía en cuestión.
- Código ISO: Código ISO al cual pertenece el documento o garantía.
- Autor: Autor del documento o garantía.
- **Garantía:** Al activar esta casilla, el sistema reconoce que la gestión documental a registrar se trata de una garantía. Pero en caso contrario, el sistema lo tomará como un documento.

Una vez hayas registrado toda la información, se deberá hacer clic en guardar.

| GENERAL            | ADJUNTOS | ACTIVO       | S RECURSOS HUMANOS                                | TERCEROS |
|--------------------|----------|--------------|---------------------------------------------------|----------|
| Iombre             |          |              | Descripción —<br>Garantía por defectos de fabrica |          |
| Avanzado :         |          |              |                                                   |          |
| Grupo – GARANTIA   |          | <b>▼</b> (X) | Versión                                           |          |
| Inicio de Vigencia |          |              | Fin de Vigencia<br>2023-02-03                     | Ċ        |
| Código ISO         |          |              | Autor                                             |          |

Al guardar el documento o garantía, se debe vincularlo bien sea al activo, tercero o recurso humano según corresponda (también se pueden agregar adjuntos). Para ello, solo se debe hacer clic sobre la pestaña correspondiente y luego hacer clic en el símbolo de agregar que se encuentra en la parte inferior derecha de la ventana.

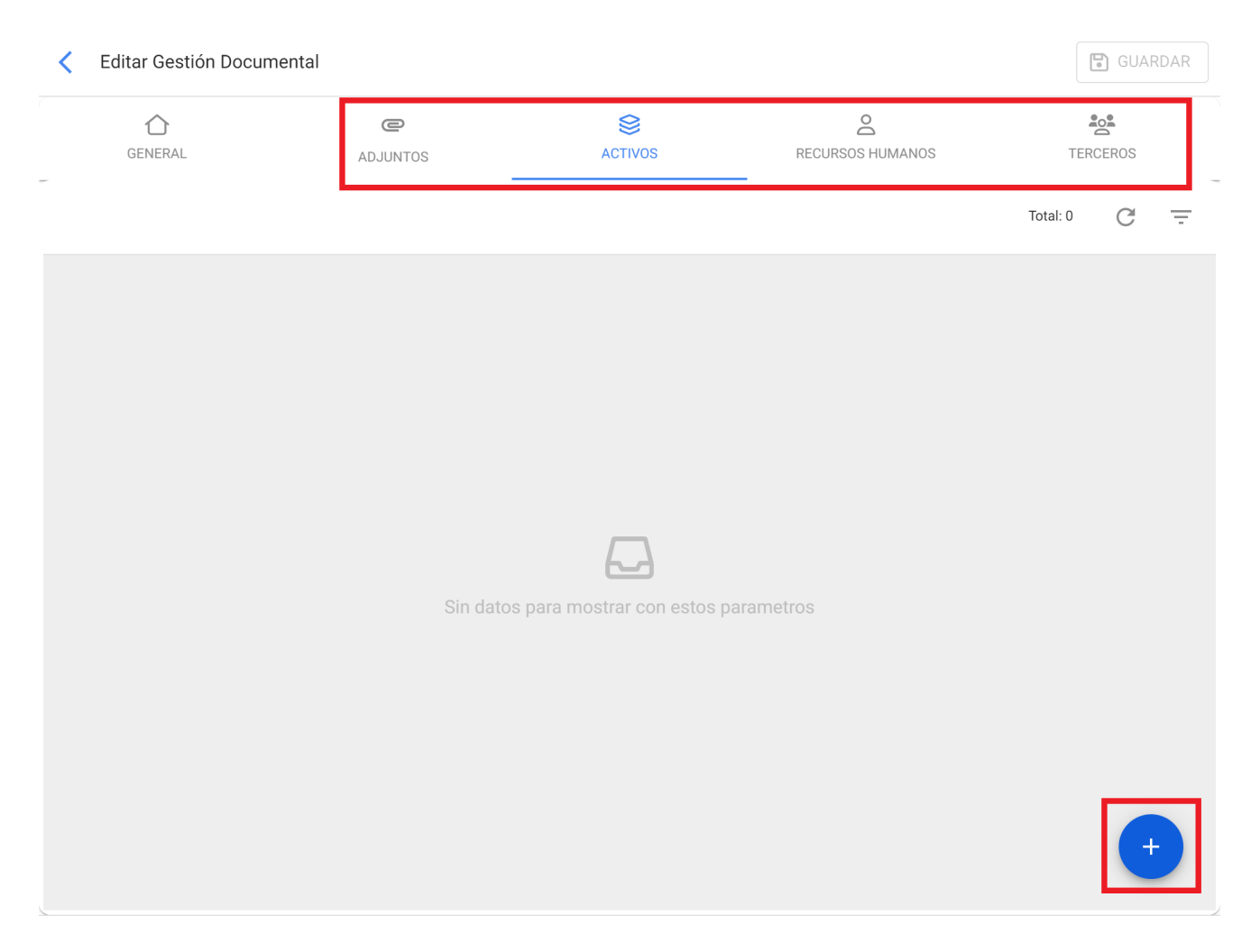

Luego, el sistema abrirá una nueva ventana con el listado de activos, recursos humanos o terceros disponibles para ser vinculados a la gestión documental. Entonces solo se debe seleccionar y vincular la gestión documental, para finalmente hacer clic en guardar.

| K Editar Gestión Docu | mental               | <                              | Q Activos                       | Total: 5198       |
|-----------------------|----------------------|--------------------------------|---------------------------------|-------------------|
| GENERAL               | <b>e</b><br>Adjuntos | ACTIVOS Ba                     | nda transportado N3 { BT-003 }  |                   |
|                       |                      | ВА                             | NDA TRANSPORTADORA 1 { PLA      | ANT-PROD-AREA DES |
|                       |                      | Ва                             | nda transportadora 4 { BT-004 } |                   |
|                       |                      | BA                             | NDA TRANSPORTADORA { BAN-       | LIN-001 }         |
|                       |                      | Ва                             | nda Transportadora de cangilone | es { BTC-001 }    |
|                       |                      | Ba                             | nda Transportadora de cangilone | es { BTC-002 }    |
|                       |                      | os para mostrar con este<br>Ba | nda Transportadora de cangilone | es { BTC-003 }    |
|                       |                      | BA                             | NDA TRANSPORTADORA { TAG-8      | 85}               |
|                       |                      | ВА                             | ÑO 1 { BAN-001 }                |                   |
|                       |                      | ВА                             | ÑO 2 { BAN-002 }                |                   |

| < | Editar ( | Gestión Docume   | ntal                 |                     |                       | GUARDAR    | R |
|---|----------|------------------|----------------------|---------------------|-----------------------|------------|---|
|   | GENI     | <b>)</b><br>ERAL | <b>C</b><br>ADJUNTOS | <b>S</b><br>ACTIVOS | C<br>RECURSOS HUMANOS | TERCEROS   |   |
|   |          |                  |                      |                     |                       | Total: 1 C |   |
|   |          | Descripción      |                      |                     | Tipo de Activo        |            | _ |
|   | 0        | BOMBA DE ASFA    | ALTO { BOM-001 }     |                     | Equipos               |            |   |

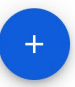

### ¿Cómo editar una garantía o documento?

Para hacer una edición de una gestión documental, solo se debe seleccionar la garantía o documento en cuestión para que el sistema te muestre las opciones de editar o eliminar.

| 🗮 Configuración                   |                               | C               | 2) 🕲 🔮 s       | сотт 🗸  |
|-----------------------------------|-------------------------------|-----------------|----------------|---------|
| Fracttal Soporte Técnico - Global |                               |                 | GU/            | ARDAR   |
| Detalles                          | Resumen A                     |                 |                |         |
| General                           | Garantías                     | Documentación : |                |         |
| 🛱 Calendario laboral              | 3 Vigentes                    | 18              | 23             |         |
| 2+ Cuentas de Usuarios            |                               |                 |                |         |
| S Financiero                      | (1) Seleccionado              |                 |                | 1       |
| C Órdenes de Trabajo              | Nombre                        | Descripción     | Grupo          | Garantí |
| Catálogos Auxiliares              |                               | :<br>           |                |         |
| Gestión Documental                | POLIZA CONTRA TODO RIEGO      |                 | POLIZA         | No      |
| <b>2</b> Log de Transacciones     | SOAP VH0909                   | seguro de acci  | SOAP           | No      |
| 🤣 Seguridad                       | CERTIFICADO DE TRABAJO EN ALT |                 |                | No      |
| Q Cuenta                          | Certificación anual           | Certificado de  | Certificado    | No      |
| Portal de invitados               | LICENCIA INTERNA CONDUCCION   | Licencia de co  | Licencias de c | 10      |
|                                   | GARANTIAS DE EQUIPO           | GARANTIAS D     | SOLAMENTE B    | No      |

Si le das clic a la opción de editar, el sistema te mostrará una nueva ventana en donde podrás realizar todas las ediciones correspondientes. Recuerda que luego de realizar los cambios debes hacer clic en guardar.

| < Ε | ditar Gestión Docur | nental               |         |                       | GUARDAR      |
|-----|---------------------|----------------------|---------|-----------------------|--------------|
|     |                     | C<br>ADJUNTOS        | ACTIVOS | C<br>RECURSOS HUMANOS | TERCEROS     |
|     |                     |                      |         |                       | Total: 1 C = |
|     | Descr               | ipción               | Tipo    | Link                  |              |
|     | Config              | guracionServidor.pdf | Archivo |                       |              |

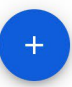

### Log de transacciones | Fracttal One

help.fracttal.com/es/articles/6014417-log-de-transacciones

En este submódulo se encuentra una vista consolidada de todas las transacciones realizadas en cada uno de los módulos de la plataforma, según la fecha y dirección IP utilizada por los usuarios que hacen uso de la herramienta, esto con el fin de tener una trazabilidad interna de las acciones realizada por cada uno de los usuarios dentro de la base.

| 😑 Configuración                             |                          | ? Ø            | 🔮 scott 🗸      |
|---------------------------------------------|--------------------------|----------------|----------------|
| Fracttal Soporte Técnico - Global           |                          | Ľ              | GUARDAR        |
| Detalles                                    |                          | Total: 35180 C | <del>.</del> : |
| General                                     | Usuario                  | Acción         | Módulo         |
| 2+ Cuentas de Usuarios                      | SCOTT BILLINGTON         | Iniciar Sesión | Configuración  |
| (\$) Financiero                             | SCOTT BILLINGTON         | Iniciar Sesión | Configuración  |
| Órdenes de Trabajo                          | Alexander Sánchez Agredo | Editar         | Configuración  |
| Catálogos Auxiliares     Gestión Documental | Alexander Sánchez Agredo | Cancelado      | Tareas         |
| <b>≧o</b> Log de Transacciones              | Alexander Sánchez Agredo | Editar         | Recursos Hum   |
| 🧭 Seguridad                                 | Alexander Sánchez Agredo | Editar         | Recursos Hum   |
| Ouenta                                      | Alexander Sánchez Agredo | Iniciar Sesión | Configuración  |
| Portal de invitados                         | Alexander Sánchez Agredo | Iniciar Sesión | Configuración  |
|                                             | Katherine Balcazar       | Agregar        | Almacenes      |

# Seguridad | Fracttal One

help.fracttal.com/es/articles/6014424-seguridad

En esté submódulo se podrán configurar y establecer ciertos parámetros para el acceso de los usuarios a la plataforma, al igual que se podrán obtener las claves de conexión para las APIs.

| 🗮 Configuración                                              |                                                               |                                          | 🎯 🚷 John 🗸       |
|--------------------------------------------------------------|---------------------------------------------------------------|------------------------------------------|------------------|
| Fracttal Proyectos, Servicios y Educación                    |                                                               |                                          | GUARDAR          |
| Detailes                                                     | D<br>CONTRASEÑA                                               | AUTENTICACIÓN DE DOS PASOS               | <u>දි</u><br>sso |
| 2+ Cuentas de Usuarios                                       | Configuración de inicio de sesión y contraseñ                 | a                                        |                  |
| <ul> <li>Calendario Laboral</li> <li>Módulos</li> </ul>      | Longitud mínima de la contraseña     6                        | Frecuencia en meses para cambio de<br>11 | contraseña       |
| <ul> <li>Financiero</li> <li>Catálogos Auxiliares</li> </ul> | Número de intentos de inicio de sesión fallidos antes d<br>10 | e bioquear cuenta                        | especiales       |
| Gestión Documental                                           |                                                               |                                          |                  |
| 2₀ Log de Transacciones                                      | Cambiar Contraseña                                            |                                          |                  |
| ⊘ Seguridad                                                  | Para continuar favor ingrese su contraseña                    |                                          |                  |
| 🙄 Conexiones API                                             | Contrasena                                                    | CONTINUAR                                |                  |
| Portal de Invitados                                          |                                                               |                                          |                  |
| (2) Cuenta                                                   |                                                               |                                          |                  |
|                                                              |                                                               |                                          |                  |
|                                                              |                                                               |                                          |                  |
|                                                              |                                                               |                                          |                  |
|                                                              |                                                               |                                          |                  |
|                                                              |                                                               |                                          |                  |

Estos parámetros y configuraciones se conforman por las siguientes pestañas:

- Contraseña
- Autenticación de dos pasos
- Conexión API
- SSO

#### Contraseñas

En está pestaña se podrá establecer la configuración de las contraseñas de acceso e inicios sesión en la plataforma, por medio de los siguientes parámetros:

- Longitud mínima de la contraseña
- Frecuencia en meses para cambio de contraseña

- Número de intentos de inicio de sesión fallidos antes de bloquear cuenta
- Debe contener caracteres especiales

| ☰ Configuración                                                                                                    |                                                                                                    | 🎯 🍪 John 🗸        |
|----------------------------------------------------------------------------------------------------|----------------------------------------------------------------------------------------------------|-------------------|
| Fracttal Proyectos, Servicios y Educación                                                                                                    |                                                                                                    | GUARDAR           |
| Detailles          General         2+       Cuentas de Usuarios         Calendario Laboral         Módulos         Financiero         Catálogos Auxillares   | CONTRASEÑA AUTENTICACIÓN DE DOS PASOS COnfiguración de inicio de sesión y contraseña 6 Longitud mínima de la contraseña 6 Número de intentos de inicio de sesión fallidos antes de bloquear cuenta 10 Debe contener caracteres especiales | 2 <u>a</u><br>550 |
| <ul> <li>Gestión Documental</li> <li>Log de Transacciones</li> <li>Seguridad</li> <li>Conexiones API</li> <li>Portal de Invitados</li> <li>Cuenta</li> </ul> | Cambiar Contraseña<br>Para continuar favor ingrese su contraseña<br>Contraseña<br>CONTINUAR                                                                                                    |                   |
|                                                                                                    |                                                                                                    |                   |

**Nota:** Las opciones anteriormente expuestas dependerán del tipo de plan o addons que hayan sido contratados.

Adicionalmente, existe un apartado que permite a los usuarios actualizar las contraseñas de acceso a la plataforma.

| 🗮 Configuración                                                      |                                                             |                                         | 🎯 🍪 John 🗸           |
|----------------------------------------------------------------------|-------------------------------------------------------------|-----------------------------------------|----------------------|
| Fracttal Proyectos, Servicios y Educación                            |                                                             |                                         | GUARDAR              |
| Detailes                                                             | CONTRASEÑA                                                  | O AUTENTICACIÓN DE DOS PASOS            | <del>گھ</del><br>sso |
| 2+ Cuentas de Usuarios                                               | Configuración de inicio de sesión y contrase                | ña                                      |                      |
| Calendario Laboral                                                   | Longitud minima de la contraseña                            | Frecuencia en meses para camb           | bio de contraseña    |
| <ul><li>Financiero</li><li>Catálogos Auxiliares</li></ul>            | Número de intentos de inicio de sesión fallidos antes<br>10 | de bloquear cuenta Debe contener caract | eres especiales      |
| <ul> <li>Gestión Documental</li> <li>Log de Transacciones</li> </ul> | Cambiar Contraseña                                          |                                         |                      |
| <ul> <li>Seguridad</li> <li>Conexiones API</li> </ul>                | Para continuar ravor ingrese su contrasen                   | CONTINUAR                               |                      |
| <ul><li>Portal de Invitados</li><li>Cuenta</li></ul>                 |                                                             |                                         |                      |
|                                                                      |                                                             |                                         |                      |
|                                                                      |                                                             |                                         |                      |
|                                                                      |                                                             |                                         |                      |

#### Autenticación de dos pasos

En está pestaña se podrá establecer una configuración de doble paso, por medio de la lectura de un código QR que debe ser verificado con aplicaciones como Google, Authenticator, Microsoft Authenticator o Authy desde un smartphone, logrando así tener un nivel extra de seguridad en el acceso a la plataforma.

| ☰ Configuración                                                                                                    |                                                                                                    |                                                                                                    | 🎯 🍪 John 🗸                                                                                 |
|----------------------------------------------------------------------------------------------------|----------------------------------------------------------------------------------------------------|----------------------------------------------------------------------------------------------------|--------------------------------------------------------------------------------------------|
| Fracttal Proyectos, Servicios y Educación                                                                                                    |                                                                                                    |                                                                                                    | GUARDAR                                                                                    |
| Detailes                                                                                                    | Солтгазейа                                                                                                    | O<br>AUTENTICACIÓN DE DOS PASOS                                                                                                    | <b>≗a</b><br>sso                                                                           |
| GeneralCalendario LaboralCalendario LaboralMódulosFinancieroCatálogos AuxiliaresGestión DocumentalOg de TransaccionesSeguridadConexiones APIPortal de InvitadosCuenta | Protege tu cuenta agregando un nivel extra de s<br>cuando la contraseña se vea en peligro. Para ac<br>La autenticación de dos pasos de Fracttal no se<br>HABILITAR AUTENTICACIÓN DE DOS PASOS | seguridad. Un segundo paso de autenticao<br>ctivarlo, tan solo necesitas un smartphone<br>e aplica si inicias sesión con el inicio de se | ción puede mantener la cuenta a salvo, incluso<br>esión único de Google, Microsoft o SAML. |
|                                                                                                    |                                                                                                    |                                                                                                    |                                                                                            |

| ≡   | Configuración                             |                                             |                                                      | 🎯 🍓 John 🗸        |
|-----|-------------------------------------------|---------------------------------------------|------------------------------------------------------|-------------------|
|     | Fracttal Proyectos, Servicios y Educación |                                             |                                                      | GUARDAR           |
| Det | alles                                     | ₽<br>CONTRASEÑA                             | O<br>AUTENTICACIÓN DE DOS PASOS                      | <u>e</u> ∎<br>sso |
|     | General                                   |                                             |                                                      |                   |
| å+  | Cuentas de Usuarios                       |                                             |                                                      |                   |
| Ē   | Calendario Laboral                        | 1. Instala una aplicación de verificación e | n el teléfono                                        |                   |
| E   | Módulos                                   | Tendrás que usar una aplicación de verifi   | cación como Google Authenticator, Microsoft Authen   | ticator o Authy.  |
| \$  | Financiero                                | 2. Escanea el código QR con tu aplicación   | I                                                    |                   |
| ≘   | Catálogos Auxiliares                      | 3. Ingresa el código de 6 digitos generado  | •                                                    |                   |
| ₽   | Gestión Documental                        | Una vez ingresado el código recordaremo     | s tu teléfono para que puedas usarlo cada vez que in | icies sesión.     |
| 2   | Log de Transacciones                      |                                             |                                                      |                   |
| Ø   | Seguridad                                 |                                             |                                                      |                   |
| ¢   | Conexiones API                            |                                             |                                                      |                   |
|     | Portal de Invitados                       | A                                           |                                                      |                   |
| (2) | Cuenta                                    |                                             |                                                      |                   |
|     |                                           |                                             |                                                      |                   |
|     |                                           | Código de verificación —                    |                                                      |                   |
|     |                                           |                                             |                                                      |                   |
|     |                                           |                                             |                                                      |                   |
|     |                                           |                                             |                                                      |                   |

#### SSO

En está pestaña se podrán establecer parámetros para realizar la autentificación de acceso a la plataforma por medio distintos a los ya predeterminados (cuentas de Google y Microsoft).

| ☰ Configuración                           |                 |                                          | 🎯 🍪 John 🗸 |
|-------------------------------------------|-----------------|------------------------------------------|------------|
| Fracttal Proyectos, Servicios y Educación |                 |                                          | GUARDAR    |
| Detalles                                  | ₽<br>CONTRASEÑA | O<br>AUTENTICACIÓN DE DOS PASOS          | SS0        |
| 🖒 General                                 |                 |                                          |            |
| 2+ Cuentas de Usuarios                    | Código SAML     | Entry Point                              | ]          |
| 💼 Calendario Laboral                      |                 |                                          |            |
| E Módulos                                 | _ Issuer        | Url de redirección en cierre de sesión — |            |
| (5) Financiero                            |                 |                                          |            |
| Catálogos Auxiliares                      | Certificado     |                                          |            |
| 📄 Gestión Documental                      |                 |                                          |            |
| <b>2</b> ∎ Log de Transacciones           |                 |                                          |            |
| 🥪 Seguridad                               |                 |                                          |            |
| 🙄 Conexiones API                          |                 |                                          |            |
| Portal de Invitados                       |                 |                                          |            |
| (2) Cuenta                                |                 |                                          |            |
|                                           |                 |                                          |            |
|                                           |                 |                                          |            |
|                                           |                 |                                          |            |
|                                           |                 |                                          |            |
|                                           |                 |                                          |            |

SAML (Security Assertion Markup Language), es un estándar que permite el intercambio de información para el inicio de sesión único (autenticación y autorización) o SSO entre diferentes partes (aplicaciones). Los participantes en esta autenticación son el proveedor de identidad (identity provider) y el service provider (proveedor de servicios). El proveedor de servicio es la entidad que concede a un usuario el permiso o acceso a un recurso.

Fracttal actúa como el proveedor de servicio. El proveedor de identidad es la entidad que dispone de la infraestructura necesaria para la autenticación de los usuarios. En este caso, el proveedor de identidad es la aplicación que tiene registrado los usuarios y que controla el acceso de estos. Algunos ejemplos de aplicaciones que pueden ser proveedores de identidad son el Directorio Activo (Active Directory), Okta, entre otras.

### Dar acceso a soporte | Fracttal One

help.fracttal.com/es/articles/6105385-dar-acceso-a-soporte

En Fracttal cuidamos celosamente de los datos de nuestros usuarios, es por lo que hemos desarrollado la nueva funcionalidad para dar acceso a soporte desde la plataforma.

Con esto, cada vez que nuestro equipo de soporte requiera realizar alguna revisión técnica dentro de la base o compañía de un usuario, le solicitará la liberación del acceso de soporte a su base.

Para liberar un acceso a nuestro equipo de soporte, basta entrar en el menú de opciones, ingresando en el submenú '*Ayuda y Soporte Técnico*' y escoger la opción '*Dar Acceso a Soporte*':

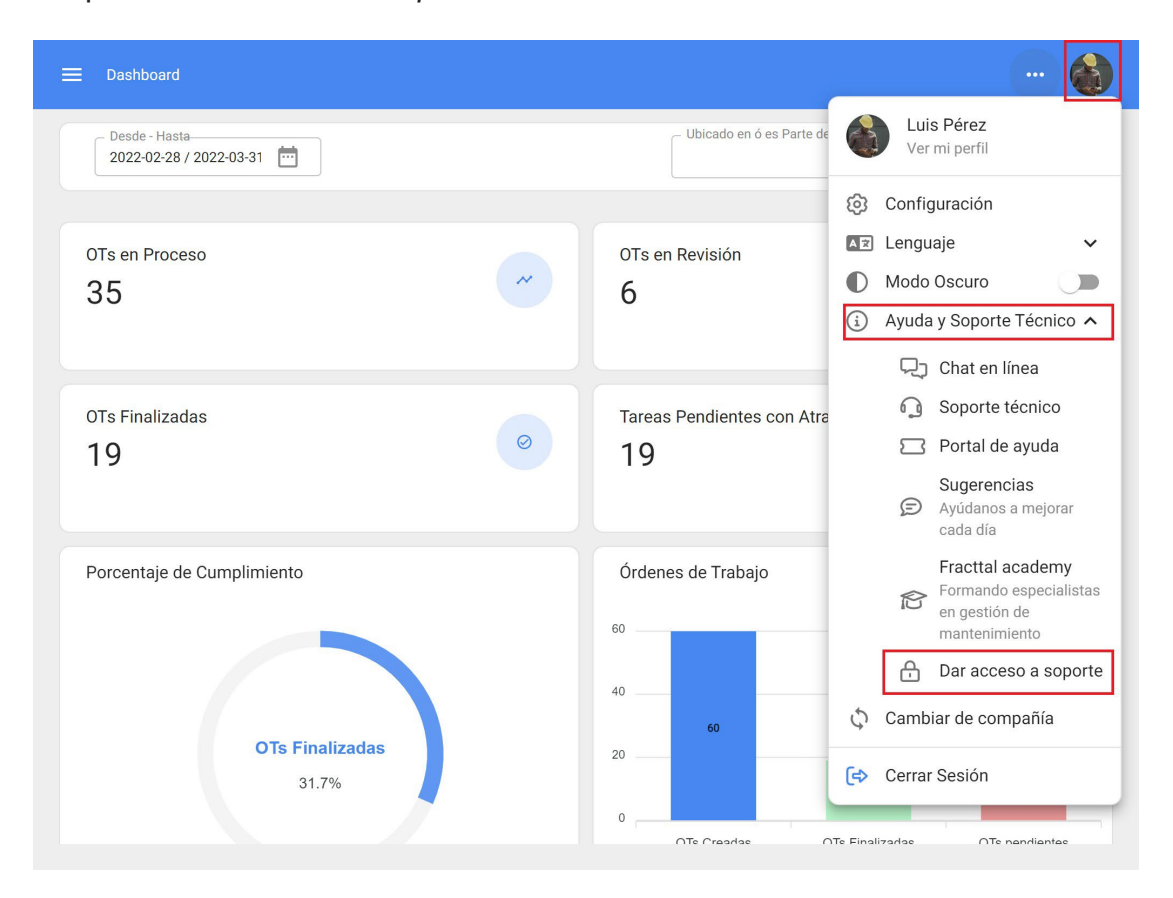

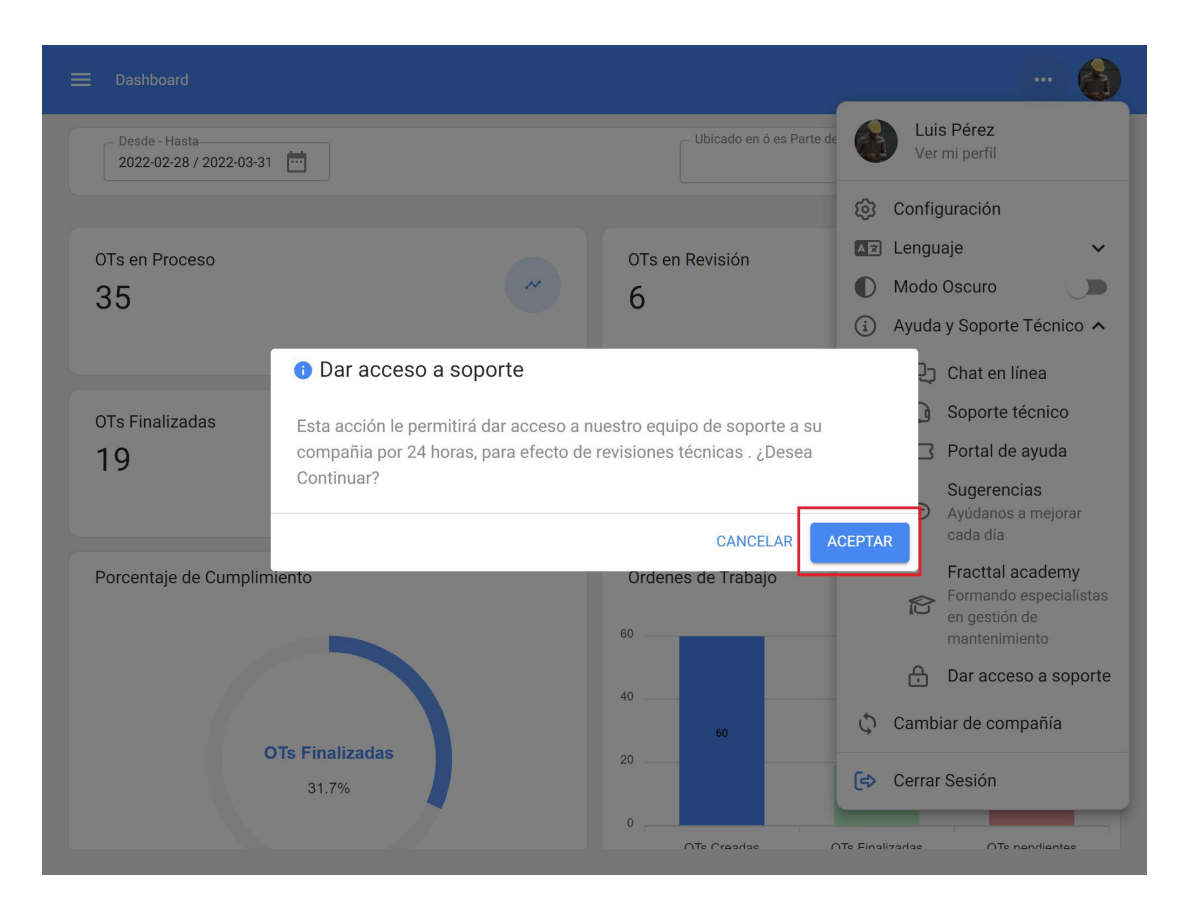

*Nota:* Esta acción solo puede ser realizada por un usuario con perfil de administrador, ya que autoriza a nuestro equipo a realizar acciones de soporte o auditoría en la base correspondiente por 24 horas. Luego de este tiempo, el acceso automáticamente finaliza, por lo que si nuestro equipo de soporte requiere de más tiempo para continuar su revisión, solicitará la liberación del acceso nuevamente.

# **Conexiones API | Fracttal One**

help.fracttal.com/es/articles/7909177-conexiones-api

En este submódulo la persona que posea la cuenta de Súper Administrador, podrá crear las claves para el acceso y uso de información de las APIs. Es decir, desde esta opción se podrán obtener las API Key y API Secret de su base contratada en Fracttal.

| 🚍 Configuración                                                                                                    |                                                                                                    |              | 🎯 🍓 John 🗸 |
|----------------------------------------------------------------------------------------------------|----------------------------------------------------------------------------------------------------|--------------|------------|
| Fracttal Proyectos, Servicios y Educación                                                                                                    |                                                                                                    |              | GUARDAR    |
| Practual Proyectos, Servicios y Educación         Detalles             General            Calendario Laboral           Calendario Laboral           Catálogos Auxiliares          Gestión Documental           Cog de Transacciones          Conexiones API          Portal de Invitados          Cuenta          Cuenta          Cuenta          Cuenta          Conexiones API          Portal de Invitados          Cuenta          Cuenta | Claves de conexión para Fracttal API<br>API Key<br>ABCDE123456<br>Acepto los Términos y Condiciones<br>VER API SECRET<br>() Solo el Súper Administrador puede acceder al API S | ÇONEXION API |            |
|                                                                                                    |                                                                                                    |              |            |

# ¿Como generar la API key para integraciones?

help.fracttal.com/es/articles/6105719-como-generar-la-api-key-para-integraciones

Fracttal ofrece a sus clientes un servicio (FRACTTAL API) que les permite acceder a su empresa para mantener la información actualizada, conectar aplicaciones externas y tener acceso instantáneo a tus datos.

Los datos que necesita el cliente para conectarse con FRACTTAL API son el ID único y una CLAVE SECRETA las cuales pueden ser generadas desde la plataforma.

Para acceder a la API key que permitirá conectar al servicio, se debe ingresar en la cuenta como 'superadministrador', entrando en el menú de opciones > configuración:

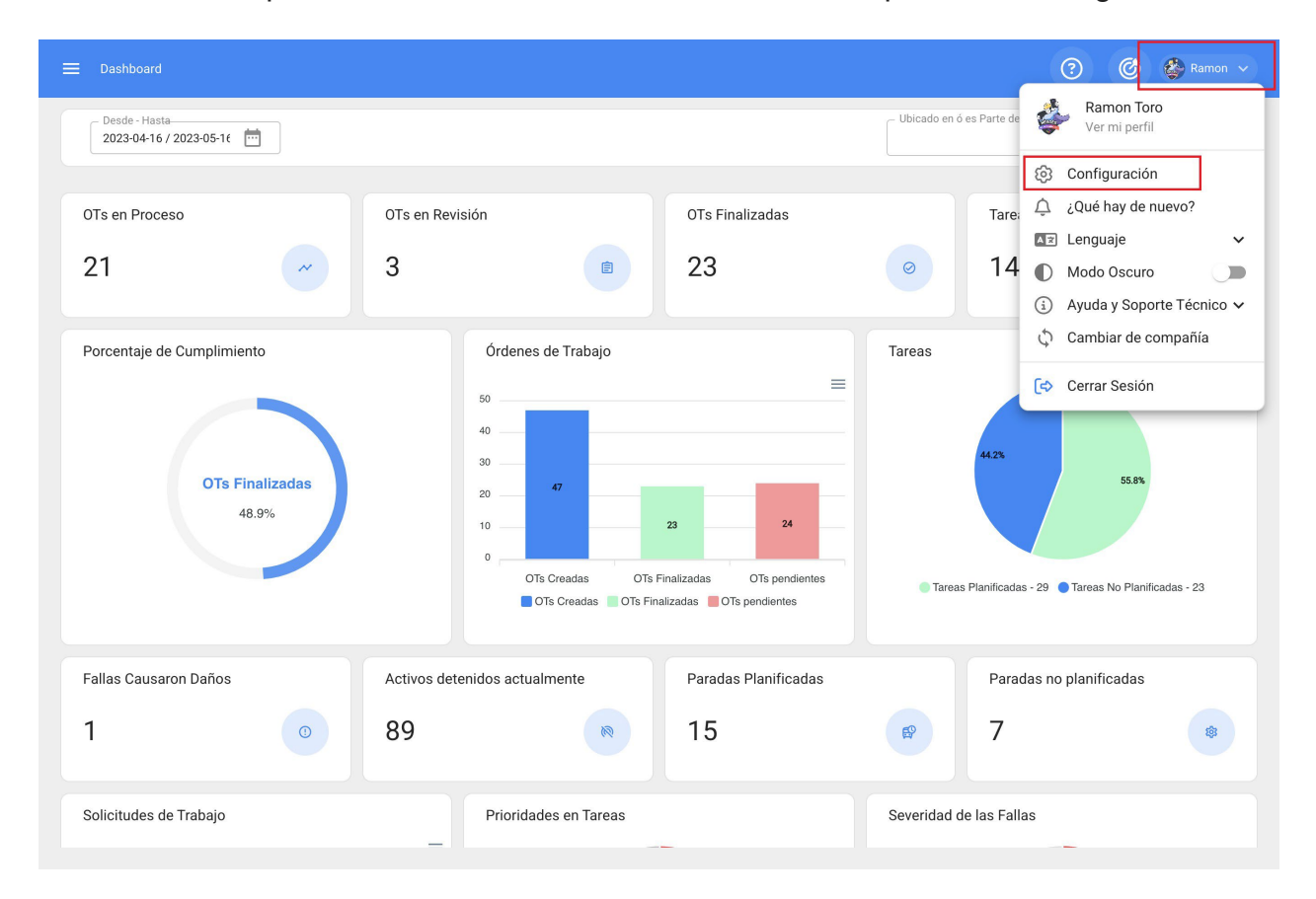

En el menú de configuración, se debe ingresar en el submenú de 'Conexión API':

| 🚍 Configuración                                                                                       |                                                                                                | 🎯 🔮 Ramon 🗸 |
|----------------------------------------------------------------------------------------------------|------------------------------------------------------------------------------------------------|-------------|
| Fracttal Projects                                                                                     |                                                                                                | GUARDAR     |
| Detalles                                                                                              | Ç<br>CONEXIÓN API                                                                              |             |
| <ul> <li>General</li> <li>Cuentas de Usuarios</li> <li>Calendario Laboral</li> <li>Módulos</li> </ul> | Claves de conexión para Fracttal API API Key ABCDEF123456789 Acepto los Términos y Condiciones |             |
| Financiero     Catálogos Auxiliares     Gestión Documental                                            |                                                                                                |             |
| Coguridad      Conexiones API      Portal de Invitados                                                |                                                                                                |             |
| (2) Cuenta                                                                                            |                                                                                                |             |

Al ingresar, se muestra la clave de conexión o *API Key* necesaria para establecer la conexión con el servicio.

El acceso a la API secreta estará disponible solo para el usuario *'superadministrador',* clicando en el botón 'ver API secret'. Se debe tener en consideración que al generar una nueva API secreta, la anterior queda eliminada:

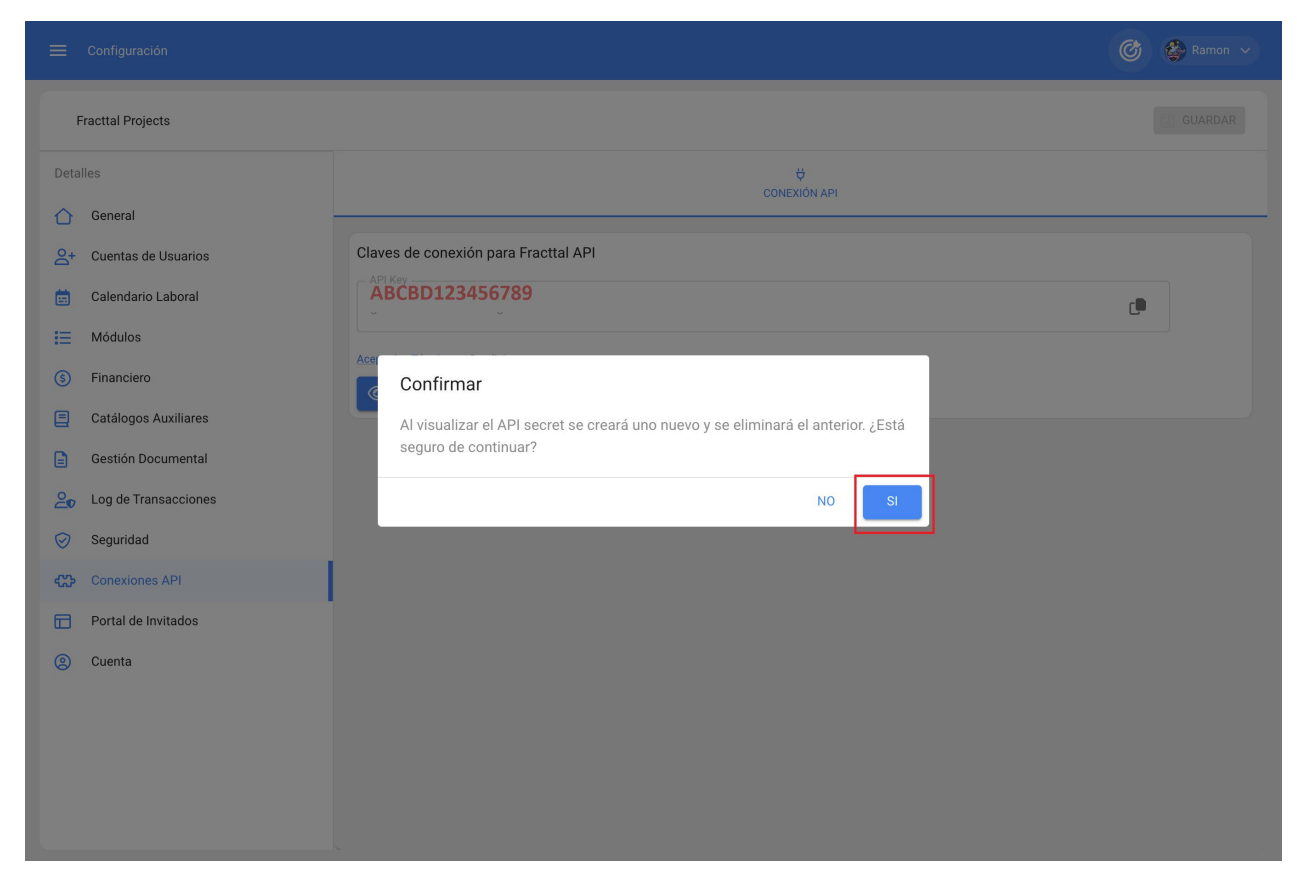

Finalmente, al confirmar la generación de la API secret, esta es mostrada y disponibilizada para ser utilizada en el código del usuario.

|                                                     | C                                                                                                    | Ramon 🗸        |
|-----------------------------------------------------|----------------------------------------------------------------------------------------------------|----------------|
| Fracttal Projects                                   |                                                                                                    | <b>GUARDAR</b> |
| Detalles                                            | Ç<br>CONEXIÓN API                                                                                                    |                |
| General     General     Cuentas de Usuarios         | Claves de conexión para Fracttal API                                                                                                    |                |
| 💼 Calendario Laboral                                | ABCDE123456789                                                                                                    |                |
| <ul><li>i= Modulos</li><li>(i) Financiero</li></ul> | Acepto los Términos y Condiciones                                                                                                    |                |
| Catálogos Auxiliares                                | 0987654321FDEBCA                                                                                                    | <b>,</b>       |
| Gestión Documental     Log de Transacciones         | () Recuerde copiar estos datos porque sólo los puede visualizar una sola vez, si requiere volver a consultarlos debe<br>generar un nuevo API secret. | rá             |
| Seguridad                                           |                                                                                                    |                |
| Conexiones API                                      |                                                                                                    |                |
| (2) Cuenta                                          |                                                                                                    |                |
|                                                     |                                                                                                    |                |
|                                                     |                                                                                                    |                |
|                                                     |                                                                                                    |                |

# Cuenta | Fracttal One

help.fracttal.com/es/articles/6014436-cuenta

En este submódulo se tendrá la información asociada al tipo de plan que se tiene contratado en Fracttal, al igual que también se podrá validar los Add-Ons o complementos adicionales que se han añadido al plan contratado.

| 🗮 Configuración                           |                                            | 🎯 🔮 Ramon 🗸           |
|-------------------------------------------|--------------------------------------------|-----------------------|
| Fracttal Proyectos, Servicios y Educación |                                            | GUARDAR               |
| Detalles                                  | GENERAL                                    | C ADDONS              |
| 🚍 Calendario laboral                      | General                                    |                       |
| 2+ Cuentas de Usuarios                    | Plan                                       | Número de Activos     |
| (5) Financiero                            | SANDBOX                                    | 116 De 10000000       |
| Órdenes de Trabajo                        | Capacidad de Almacenamiento                |                       |
| Catálogos Auxiliares                      | 1.47 GB De 1 TB                            |                       |
| Gestión Documental                        |                                            |                       |
| Log de Transacciones                      | Usuarios                                   |                       |
| 🧭 Seguridad                               | - Cuentas de Usuarios                      | Total cuentas creadas |
| Q Cuenta                                  | 15                                         | 5                     |
| Portal de invitados                       | 2 Cuentas de solicitudes — Cuentas de<br>0 | solo lectura          |

# ¿Cómo compartir e importar un plan de tareas?

help.fracttal.com/es/articles/6008390-como-compartir-e-importar-un-plan-de-tareas

#### Para compartir:

Para compartir un plan de tareas, solo se debe seleccionar el plan y luego hacer clic en la opción de "Compartir plan de tareas" para que el sistema genere un código de importación que podrá ser compartido con una base distinta en Fracttal.

| ≡ | Tareas<br>Plan de Tareas                    | <b>Q</b> Buscar  | 0 0                | SCOTT 🗸     |
|---|---------------------------------------------|------------------|--------------------|-------------|
| < | (1) Seleccionado                            |                  | 1                  | <b>i</b> :  |
|   | Descripción                                 | Tareas asociadas | Activos vinculados | Limitar Acc |
|   | PLAN DE MANTENIMIENTO CARAMELIZADORAS       | 1                | 3                  | //          |
|   | PLAN DE MANTENIMIENTO MINI SPLIT - MENSUAL  | 1                | 3                  | //          |
|   | PLAN DE MATENIMIENTO COMPRESORES            | 1                | 4                  | //          |
|   | PLAN DE MATENIMIENTO CORTADORAS DE COMFORT  | 1                | 1                  | //          |
|   | Plan de mtto banda transportadora Modelo X1 | 6                | 2                  | //          |
|   | PLAN DE MTTO CAMIONETAS DMAX                | 4                | 2                  | //          |
|   | PLAN DE MTTO MUEBLES ENFRIADORES            | 5                | 2                  | //          |
|   | PLAN DE TAREAS HORNOS                       | 6                | 3                  | //          |
|   | PLAN DE TAREAS MOTORES ELECTRICOS           | 3                | 1                  | //          |
|   |                                             |                  |                    | +           |

| ≡ | Tareas<br>Plan de Tareas                    | <b>Q</b> Buscar  | ⑦ Ø ⊗ SCOTT ~                 |
|---|---------------------------------------------|------------------|-------------------------------|
| < | (1) Seleccionado                            |                  | 🖨 Imprimir                    |
|   | Descripción                                 | Tareas asociadas | , 🕒 Exportar                  |
|   |                                             |                  | Exportar masivamente          |
|   | PLAN DE MANTENIMIENTO ASCENSORES            | 6                | ( 🖸 Clonar Plan de Tareas     |
|   | PLAN DE MANTENIMIENTO CARAMELIZADORAS       | 1                | ္ ထိ Compartir plan de tareas |
|   | PLAN DE MANTENIMIENTO MINI SPLIT - MENSUAL  | 1                | Importar plan compartido      |
|   | PLAN DE MATENIMIENTO COMPRESORES            | 1                | 4 //                          |
|   | PLAN DE MATENIMIENTO CORTADORAS DE COMFORT  | 1                | 1 //                          |
|   | Plan de mtto banda transportadora Modelo X1 | 6                | 2 //                          |
|   | PLAN DE MTTO CAMIONETAS DMAX                | 4                | 2 //                          |
|   | PLAN DE MTTO MUEBLES ENFRIADORES            | 5                | 2 //                          |
|   | PLAN DE TAREAS HORNOS                       | 6                | 3                             |
|   | PLAN DE TAREAS MOTORES ELECTRICOS           | 3                | 1 //                          |

|   |                                                  | Q Buscar             |                | ?) 🕜 🔮 SCOTT 🗸           |
|---|--------------------------------------------------|----------------------|----------------|--------------------------|
| < | (1) Seleccionado                                 |                      | 8              | Imprimir                 |
|   | Descripción                                      | Tareas asociada      | s , 🗗          | Exportar                 |
|   |                                                  | د.                   | Ů              | Exportar masivamente     |
|   | PLAN DE MANTENIMIENTO ASCENSORES                 | 6                    | ( C            | Clonar Plan de Tareas    |
|   | PLAN DE MANTENIMIEN                              |                      | ~~~            | Compartir plan de tareas |
|   | Copia este código para                           | a importar en la com | npañia destino | Importar plan compartido |
|   | PLAN DE MANTENIMIEN<br>3b6c0061-0c76-48ac-81fe-c | 2031427c41a          |                | Actualizar costos        |
|   |                                                  | 2001-12/0414         |                |                          |
|   | PLAN DE MATENIMIENTI                             |                      | COPIAR CÓDIGO  | 11                       |
|   | Plan de mtto banda transportadora Modelo X1      | 6                    | 2              | //                       |
|   | PLAN DE MTTO CAMIONETAS DMAX                     | 4                    | 2              | //                       |
|   | PLAN DE MTTO MUEBLES ENFRIADORES                 | 5                    | 2              | //                       |
|   | PLAN DE TAREAS HORNOS                            | 6                    | 3              | "                        |
|   | PLAN DE TAREAS MOTORES ELECTRICOS                | 3                    | 1              |                          |

### Para importar:

Una vez copiado el código, solo se debe introducir el código de importación en la otra base de Fracttal en donde se desea importar dicho plan de tareas, para que finalmente quede agregado al sistema.

| ≡ | Tareas<br>Plan de Tareas                    | Q Buscar         | 🕐 🎯 🥸 SCOTT 🗸                    |
|---|---------------------------------------------|------------------|----------------------------------|
| < | (1) Seleccionado                            |                  | 음 Imprimir                       |
|   | Descripción                                 | Tareas asociadas | , $\square$ Exportar             |
|   |                                             | -                | Exportar masivamente             |
|   | PLAN DE MANTENIMIENTO ASCENSORES            | 6                | د رتاب Clonar Plan de Tareas     |
|   | PLAN DE MANTENIMIENTO CARAMELIZADORAS       | 1                | ္ ဇင္မိ Compartir plan de tareas |
|   | PLAN DE MANTENIMIENTO MINI SPLIT - MENSUAL  | 1                | Importar plan compartido         |
|   | PLAN DE MATENIMIENTO COMPRESORES            | 1                | Er Actualizar costos             |
|   | PLAN DE MATENIMIENTO CORTADORAS DE COMFORT  | 1                | 1 //                             |
|   | Plan de mtto banda transportadora Modelo X1 | 6                | 2 //                             |
|   | PLAN DE MTTO CAMIONETAS DMAX                | 4                | 2 //                             |
|   | PLAN DE MTTO MUEBLES ENFRIADORES            | 5                | 2 //                             |
|   | PLAN DE TAREAS HORNOS                       | 6                | 3 //                             |
|   | PLAN DE TAREAS MOTORES ELECTRICOS           | 3                | 1                                |

|                                             | O Importar plan compartido                      |
|---------------------------------------------|-------------------------------------------------|
| (1) Seleccionado                            | Por favor ingrese el código del plan compartido |
| Descripción                                 | Tareas                                          |
| PLAN DE MANTENIMIENTO ASCENSORES            | 6                                               |
| PLAN DE MANTENIMIENTO CARAMELIZADORAS       | 1                                               |
| PLAN DE MANTENIMIENTO MINI SPLIT - MENSUAL  | 1                                               |
| PLAN DE MATENIMIENTO COMPRESORES            | 1                                               |
| PLAN DE MATENIMIENTO CORTADORAS DE COMFORT  | 1                                               |
| Plan de mtto banda transportadora Modelo X1 | 6                                               |
| PLAN DE MTTO CAMIONETAS DMAX                | 4                                               |
| PLAN DE MTTO MUEBLES ENFRIADORES            | 5                                               |
| PLAN DE TAREAS HORNOS                       | 6                                               |
| PLAN DE TAREAS MOTORES ELECTRICOS           | 3 PEGAR CÓDIGO IMPORTAR PLAN COMPARTIDO         |

### Planes de tareas sugeridos (Beta)

help.fracttal.com/es/articles/6865949-planes-de-tareas-sugeridos-beta

Al momento de crear un activo en el módulo de catálogos, Fracttal One realiza la recomendación de planes de mantenimiento creados por nuestro equipo de especialistas dentro de nuestra <u>Biblioteca de planes de mantenimiento para</u> <u>importación</u>. Cuando se digita el nombre del activo al crearlo, Fracttal One hace el chequeo dentro de la base de datos de los planes disponibles, sugiriendo al usuario los planes que pudieran serles útiles.

| ≡ Activos<br>Equipos                  |                                                                                   | 🎯 🌒 John 🗸 |
|---------------------------------------|-----------------------------------------------------------------------------------|------------|
| <*                                    |                                                                                   | GUARDAR    |
|                                       | Tenemos planes de mantenimiento sugeridos para este activo, ¿quieres verlos? Beta |            |
| Fuera de servicio: No<br>Habilitado   | Ubicado en ó es Parte de<br>Nombre<br>Tablero eléctrico                           | •          |
| (i) Información                       |                                                                                   |            |
| Tiene cambios pendientes por guardar! | Nümero de Serial                                                                  |            |
| General                               |                                                                                   |            |
| Formulario Personalizado              | PESO DEL EQUIPO     Código de Barras     Prioridad                                | •          |
| Stado de Salud Beta                   | Clasificación 1 Clasificación 2                                                   |            |
| 5= Financiero                         | • •                                                                               | -          |
| Les Terceros                          | C Proveedor                                                                       |            |
| 🎇 Repuestos y Suministros             | *                                                                                 |            |
| Historiales                           | Horas de uso promedio diario     Visible para todo                                | s          |
| Adiuntor                              | 24:00                                                                             |            |

Si deseas ver los planes sugeridos, basta con hacer click en la opción "SI", para que la plataforma te envié a una nueva ventana en la cual se muestra tanto la lista de los planes sugeridos (con su porcentaje de compatibilidad), como la lista general con todos los planes existentes en tu base.

| ≡ <sup>Activos</sup><br>Equipos                                                |                              | Q Planes de Tareas                                                                                                    |
|--------------------------------------------------------------------------------|------------------------------|----------------------------------------------------------------------------------------------------|
| Tablero eléctrico ()                                                           |                              | PLANES SUGERIDOS                                                                                                    |
| Fuera de servicio: No<br>Habilitado                                            | Ubicado en ó es Parte de     | PLAN DE MANTENIMIENTO TABLEROS ELÉCTRICOS<br>65% compatible<br>PLAN DE INSPECCIÓN DE TABLEROS ELÉCTRICOS EN<br>EDIFICACIONES<br>65% compatible |
| Detailes                                                                       | PESO DEL EQUIPO              |                                                                                                    |
| <ul> <li>Formulario Personalizado</li> <li>Estado de Salud (estado)</li> </ul> | Tipo                         |                                                                                                    |
| Financiero     Forceros     Requestos y Suministros                            | Proveedor                    |                                                                                                    |
| Historiales     Adjuntos                                                       | Horas de uso promedio diario |                                                                                                    |
| Gestión Documental                                                             | Plan de Tareas               |                                                                                                    |
| ≡ Activos<br>Equipos                                                           |                              | Q Planes de Tareas                                                                                                    |
| Tablero eléctrico ()                                                           |                              | PLANES SUGERIDOS PLANES EXISTENTES                                                                                                    |
|                                                                                | Ubicado en ó es Parte de     | Mostrando 50 de 221 ASISTENCIAS PARA CLIENTES                                                                                                  |
|                                                                                | Fabricante                   | Banda Transportadora LP1                                                                                                    |
| Fuera de servicio: No<br>Habilitado                                            | Número de Serial             | CGP-Plan de Mantenimiento Sistema Contra Incendios Bomba                                                                                       |
| Detalles                                                                       |                              | EQUIPO - PLAN DE DIAGNOSTICO / INSPECCIÓN ESTRUCTURAS                                                                                          |
| General                                                                        | Change de bards              | EQUIPO - PLAN DE MANTENIMIENTO SUB-ESTACION                                                                                                    |
| <ul> <li>Estado de Salud Reta</li> </ul>                                       | Tipo     Clasificación 1     | EQUIPO - PLAN DE MANTENIMIENTO TABLEROS ELÉCTRICOS                                                                                             |
| E Financiero                                                                   | Proveedor                    | FLOTA - PLAN DE MANTENIMIENTO BRITTEN NORMAN                                                                                                   |
| 💥 Repuestos y Suministros                                                      | Horas de uso promedio diario | FORMULARIOS DE NOTIFICACIÓN TECNOVIGILANCIA DE                                                                                                 |
| Historiales     Adjuntos                                                       | 24:00                        |                                                                                                    |
| Gestión Documental                                                             | Plan de Tareas               | Norma Técnica 156: Protocolo de Exposición Ocupacional a                                                                                       |
|                                                                                |                              | Duido DDEVOD                                                                                                    |

Al escoger uno de los planes, inmediatamente se da la opción para que sea realizada la configuración del plan vinculado al activo:

• Fecha del último trabajo

- Configurar activadores
- Configurar subtareas

|                                                                           |                                        | Vincular Activos                             | ٦                         |
|---------------------------------------------------------------------------|----------------------------------------|----------------------------------------------|---------------------------|
| Tablero eléctrico ( )                                                     |                                        |                                              | ✓<br>CONFIGURAR SUBTAREAS |
|                                                                           | Babricante                             | Tablero eléctrico {}<br>Código:              | Mostrando 1 de 1          |
| Fuera de servicio: No<br>Habilitado                                       | - Número de Serial                     |                                              |                           |
| Detailes                                                                  | - PESO DEL EQUIPO - Código de Barras - |                                              |                           |
| <ul> <li>Formulario Personalizado</li> <li>Estado de Salud Rem</li> </ul> | Tipo Clesificación 1                   |                                              |                           |
| E Financiero                                                              | . Proveedor                            |                                              |                           |
| Repuestos y Suministros                                                   | - Horas de uso promedio diario         |                                              |                           |
| <ul> <li>Adjuntos</li> <li>Gestión Documental</li> </ul>                  | Plan de Tareas                         | Fecha del Último Trabajo<br>2023-01-03 14:23 |                           |

Al finalizar la configuración y dar click en 'Guardar', el plan escogido queda vinculado al activo creado.

| ≡ Activos<br>Equipos                                                       |                                                                         |                           |                  | C                  | j 🚯 John 🗸 |
|----------------------------------------------------------------------------|-------------------------------------------------------------------------|---------------------------|------------------|--------------------|------------|
| Tablero eléctrico {}                                                       |                                                                         |                           |                  |                    | GUARDAR    |
|                                                                            | Ubicado en ó es Part<br>//<br>Nombre<br>Tablero eléctrice<br>Fabricante | o                         | Modelo           | Código             | •          |
| Fuera de servicio: No<br>Habilitado                                        | Número de Serial                                                        |                           | - TIPO DE RIESGO |                    |            |
| Detalles                                                                   | PESO DEL EQUIPO                                                         | Código de Barras          |                  | Prioridad          | •          |
| <ul> <li>Formulario Personalizado</li> <li>Estado de Salud Reco</li> </ul> | Tipo                                                                    | Clasificación 1           | •                | Clasificación 2    | •          |
| Financiero                                                                 | - Proveedor                                                             |                           | •                | Fecha de Compra    |            |
| Repuestos y Suministros                                                    | Horas de uso promedio diario                                            |                           |                  | Visible para todos |            |
| <ul> <li>Adjuntos</li> <li>Gestión Documental</li> </ul>                   | Plan de Tareas<br>PLAN DE INSPECCIÓN DE TABLEI                          | ROS ELÉCTRICOS EN EDIFICA | ACIONES          | Proceso Realizado  | CERRAR     |
|                                                                            |                                                                         |                           |                  |                    |            |

# Mantenimiento anidado | Fracttal One

help.fracttal.com/es/articles/6133529-mantenimiento-anidado

El mantenimiento anidado es una función de iteraciones diseñada para las tareas que son cíclicas. Un ejemplo de este tipo de mantenimiento lo podemos encontrar en los vehículos, ya que ciertas actividades se realizan de manera repetitiva según el kilometraje recorrido, pudiendo así solaparse algunas de estas tareas.

Es por ello, que con el add-on de mantenimiento anidado logra determinar en qué parte del ciclo de una tarea, se debe ejecutar cada subtarea y así tener un mejor control del ciclo completo de mantenimiento.

Esta funcionalidad no solo se limita a la ejecución de tareas, sino que adicionalmente permite configurar los recursos a ser usados, según la iteración que se ejecute en el ciclo de mantenimiento,

Para mayor información, se pueden consular los artículos:

• ¿Cómo funcionan las iteraciones de subtareas?

| = Tareas<br>Plan de Tareas             |     | ĺ          | CEditar Subtarea                             |
|----------------------------------------|-----|------------|----------------------------------------------|
| PLAN DE TAREAS MOTORES ELECTRIC        |     |            | Obligatorio Adjunto Obligatorio              |
|                                        |     |            | 4                                            |
| General                                |     | Descripció | Tipo                                         |
| <ul> <li>Activos Vinculados</li> </ul> | 00  | ALINEACI   | Grupo/Parte                                  |
|                                        | 00  | MANTENI    | ×                                            |
|                                        | - C | RECALEN    | Descripción Inspección del estado de eje     |
|                                        |     |            | Iteraciones Seleccionar / Deseleccionar todo |
|                                        |     |            | ✓ 5000 hrs                                   |
|                                        |     |            | 🗌 10000 hrs 🔊                                |
|                                        |     |            | ✓ 15000 hrs                                  |
|                                        |     |            | 🗌 20000 hrs 🔊                                |
|                                        |     |            |                                              |

• ¿Cómo configurar los recursos por iteraciones?

# Presupuestos | Fracttal One

help.fracttal.com/es/articles/6707688-presupuestos

#### Presupuestos

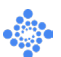

La funcionalidad de presupuestos dentro de Fracttal One se utiliza para vincular a una OT algún presupuesto que requieren de una aprobación antes de ser ejecutada. Con esto, una OT sujeta a la aprobación de un presupuesto, no puede ser editada hasta haberle agregado y aprobado un presupuesto.

#### Para conocer más de cerca este addon dejamos este artículo:

¿Cómo completar una OT sujeta a una aprobación de presupuesto?

¿Ha quedado contestada tu pregunta?

### Marca Personalizada (Imagen Corporativa) | Fracttal One

help.fracttal.com/es/articles/6143311-marca-personalizada-imagen-corporativa

Esta función nos permite personalizar el sistema en su versión "Web" modificando la URL de acceso, el logotipo que aparece al iniciar sesión y en el menú principal.

#### Ejemplo de Modificación de URL.

| URL Convencional.                                     |                                                                                                    |
|-------------------------------------------------------|----------------------------------------------------------------------------------------------------|
| Fracttal One × +                                      |                                                                                                    |
| ← → C 🔒 one.fracttal.com/signin                       |                                                                                                    |
| Gestión de Mantenimiento 4.0 para un Mundo Conectado. |                                                                                                    |
|                                                       |                                                                                                    |
| Email                                                 | El Software #1 de Gestión<br>de Mantenimiento CMMS -<br>GMAO                                                                                                 |
| 2no tenes una cuentar crear una cuenta                |                                                                                                    |
| G ■ 20<br>46.15                                       | Optimiza todas las operaciones de<br>mantenimiento de tu empresa. 100% en la nube,<br>desde cualquier dispositivo, fácil de usar y rápido<br>de implementar. |

URL Personalizada.

| Fracttal One × +                                              |                                                                                                    |
|---------------------------------------------------------------|----------------------------------------------------------------------------------------------------|
| ← → C ③ https://elnombreomarcadelaempresa.fracttal.com/signin |                                                                                                    |
| Gestión de Mantenimiento 4.0 para un Mundo Conectado.         |                                                                                                    |
| Email                                                         | Fl Osftuuses #1 de Osstiće                                                                                                    |
| SIGUIENTE                                                     | de Mantenimiento CMMS -                                                                                                    |
| ¿No tienes una cuenta? Crear una cuenta                       | GMAO                                                                                                    |
| G 🚛 으ੁਰ<br>46.15                                              | Optimiza todas las operaciones de<br>mantenimiento de tu empresa. 100% en la nube,<br>desde cualquier dispositivo, fácil de usar y rápido<br>de implementar. |

# Ejemplo de Logo para inicio de sesión

#### Logo convencional.

| Fracttal One × +                                                                                                    |                                                                                                    |
|----------------------------------------------------------------------------------------------------|----------------------------------------------------------------------------------------------------|
| $\leftrightarrow$ $\rightarrow$ C $$ a one.fracttal.com/signin                                                                                                    |                                                                                                    |
| Gestión de Mantenimiento 4.0 para un Mundo Conectado.<br>Ingrese sus datos para iniciar sesión<br>Email                                                                                                    | El Software #1 de Gestión                                                                                                    |
| SIGUIENTE                                                                                                    | de Mantenimiento CMMS -<br>GMAO                                                                                                    |
| C C Contraction Contraction Co | Optimiza todas las operaciones de<br>mantenimiento de tu empresa. 100% en la nube,<br>desde cualquier dispositivo, fácil de usar y rápido<br>de implementar. |
|                                                                                                    |                                                                                                    |

Logo Personalizado

| union of the                                                                                                    |                                                                                                    |
|----------------------------------------------------------------------------------------------------|----------------------------------------------------------------------------------------------------|
| ictual Une x +                                                                                                    |                                                                                                    |
| G i one.fracttal.com/signin                                                                                                    |                                                                                                    |
|                                                                                                    |                                                                                                    |
|                                                                                                    |                                                                                                    |
|                                                                                                    |                                                                                                    |
|                                                                                                    |                                                                                                    |
|                                                                                                    |                                                                                                    |
|                                                                                                    |                                                                                                    |
| and the second second sec |                                                                                                    |
| "Mi logotipo"                                                                                                    |                                                                                                    |
|                                                                                                    |                                                                                                    |
|                                                                                                    |                                                                                                    |
| Gestión de Mantenimiento 4.0 para un Mundo Conectado.                                                                                                    |                                                                                                    |
|                                                                                                    |                                                                                                    |
|                                                                                                    |                                                                                                    |
| Ingrese sus datos para iniciar sesión                                                                                                    |                                                                                                    |
|                                                                                                    |                                                                                                    |
| Email                                                                                                    | El Softwara #1 da Castión                                                                                                    |
|                                                                                                    | El Soltwale #1 de Gestion                                                                                                    |
| SIGUIENTE                                                                                                    | de Mantenimiento CMMS -                                                                                                    |
|                                                                                                    | 01440                                                                                                    |
| ¿No tienes una cuenta? Crear una cuenta                                                                                                    |                                                                                                    |
|                                                                                                    | UNIAU                                                                                                    |
|                                                                                                    | GMAG                                                                                                    |
|                                                                                                    | Optimiza todas las operaciones de                                                                                                    |
| G 🖪 20                                                                                                    | Optimiza todas las operaciones de<br>mantenimiento de tu empresa. 100% en la nube,                                                        |
| <b>G 4</b> 6.15                                                                                                    | Optimiza todas las operaciones de<br>mantenimiento de tu empresa. 100% en la nube,<br>desde cualquier dispositivo, fácil de usar y rápido |

#### Logo convencional en menu principal.

| Fracttal One X                                                | +         |          |                 |                    |   |                 |
|---------------------------------------------------------------|-----------|----------|-----------------|--------------------|---|-----------------|
| $\leftarrow$ $\rightarrow$ C $\oplus$ one.fracttal.com/d      | lashboard | d        |                 |                    |   |                 |
| 🕹 Fracttal                                                    |           |          |                 |                    |   |                 |
| HEROS.                                                        |           |          |                 |                    |   |                 |
| Juan Rangel                                                   |           |          |                 |                    |   |                 |
| ricardo.rangel@fracttal.com<br>Fracttal APP (Demos)<br>4.6.15 |           |          | OTs en Revisión |                    | e | OTs Finalizadas |
| œ                                                             |           |          | 13              |                    |   | 28              |
| Catálogos                                                     | ~         |          |                 |                    |   |                 |
|                                                               |           |          |                 | Órdenes de Trabajo |   |                 |
| Almacenes                                                     |           |          |                 | 190                |   |                 |
| Tareas                                                        | ~         |          |                 | 120                |   |                 |
| Monitoreo                                                     | *         |          |                 | 90                 |   |                 |
|                                                               |           |          |                 | 60 119             |   |                 |
| Automatizador                                                 |           | alizadas |                 |                    |   | 91              |

Logo Personalizado en menu principal

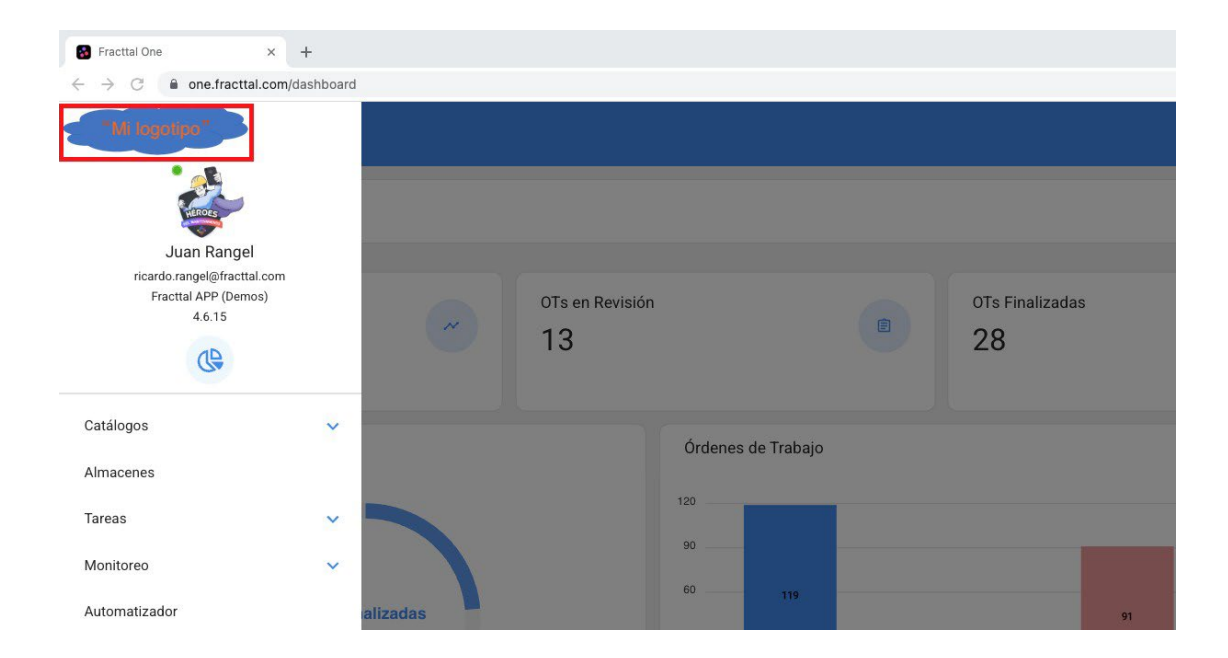

# Portal de solicitudes | Fracttal One

help.fracttal.com/es/articles/5992108-portal-de-solicitudes

Este Add-On consiste en la creación de un portal de solicitudes, donde se podrá personalizar la manera en cómo se visualizan y reportan las solicitudes de trabajo en Fracttal. Esto con el objetivo de poder adaptar cada uno de los campos del módulo de solicitudes a la forma en que los usuarios de la empresa reportan habitual sus requerimientos.

| 🖗 Fracttal             |                               |                       |
|------------------------|-------------------------------|-----------------------|
|                        | Service Request               | SUBMIT                |
| Incident Date          | Request Date                  | -                     |
| Requested By *         |                               | Receive Notification? |
| Request Details *      |                               | It's urgent?          |
| Do you know the asset? |                               |                       |
| Comments               |                               |                       |
| Attachments            |                               |                       |
|                        | Drag Files or Click to Browse |                       |

#### Con este add-on podrás:

- Tener una URL personalizada para que los usuarios puedan reportar solicitudes.
- Personalizar cada uno de los campos del módulo de solicitudes de trabajo.
- Establecer los campos que visualizarán los usuarios al momento de realizar reportes de incidencias.
- Establecer respuestas predeterminadas para facilitar la generación de solicitudes por parte de los usuarios que reportan incidencias.

# Log de transacciones (add-on) | Fracttal One

help.fracttal.com/es/articles/6133489-log-de-transacciones-add-on

Este Add-On consiste en la activación del submódulo de log de transacciones en el menú de configuración, en donde se registrarán todas las acciones realizadas por cada uno de los usuarios dentro de la plataforma. Permitiendo así, tener una trazabilidad completa de todas estas transacciones registradas según la fecha y dirección IP utilizada por los usuarios.

| 😑 Configuración                                                      |                          | ? Ø            | 🍪 scott 🗸      |
|----------------------------------------------------------------------|--------------------------|----------------|----------------|
| Fracttal Soporte Técnico - Global                                    |                          | Ľ              | GUARDAR        |
| Detalles                                                             |                          | Total: 35180 C | <del>.</del> . |
| General                                                              | Usuario                  | Acción         | Módulo         |
| 2+ Cuentas de Usuarios                                               | SCOTT BILLINGTON         | Iniciar Sesión | Configuración  |
| S Financiero                                                         | SCOTT BILLINGTON         | Iniciar Sesión | Configuración  |
| Dírdenes de Trabajo                                                  | Alexander Sánchez Agredo | Editar         | Configuración  |
| <ul> <li>Catálogos Auxiliares</li> <li>Gestión Documental</li> </ul> | Alexander Sánchez Agredo | Cancelado      | Tareas         |
| <b>2●</b> Log de Transacciones                                       | Alexander Sánchez Agredo | Editar         | Recursos Hum   |
| 🤣 Seguridad                                                          | Alexander Sánchez Agredo | Editar         | Recursos Hum   |
| (2) Cuenta                                                           | Alexander Sánchez Agredo | Iniciar Sesión | Configuración  |
| Portal de invitados                                                  | Alexander Sánchez Agredo | Iniciar Sesión | Configuración  |
|                                                                      | Katherine Balcazar       | Agregar        | Almacenes      |
# API's avanzadas | Fracttal One

help.fracttal.com/es/articles/6105380-api-s-avanzadas

Fracttal API Advanced (o APIs avanzadas) son un conjunto de APIs que ofrece características avanzadas y se comercializa como un Add-on adicional.

Estas APIs permiten al usuario realizar acciones que hacen parte del alcance o función de Fracttal como CMMS.

Estas APIs son:

(PUT) Actualizar una tarea dentro de una OT

(POST) Crear una tarea no planificada

(POST) Crear una orden de trabajo

(PUT) Actualizar valores a subtareas dentro de OTs

(GET) Consultar archivos adjuntos de una orden de trabajo

(GET) Consultar adjuntos de solicitudes de trabajo

(GET) Consultar adjuntos de planes de tareas

Nota: Las APIs avanzadas hacen parte del add-on APIs Avanzadas.

# Automatizador Basic vs automatizador Pro

help.fracttal.com/es/articles/6142756-automatizador-pro-vs-automatizador-basic

El modulo Automatizador es el modulo con el que podremos generar notificaciones personalizadas de varios eventos en diferentes módulos.

Con el automatizador Basic se nos activa automáticamente dos reglas:

- Notificar a los usuarios con perfil administrador sobre nuevas solicitudes.
- Notificar a los responsables cuando se les asigna una OT.

#### **Automatizador Pro**

Habilita una serie de funcionalidades dentro del módulo automatizador, para que el usuario pueda personalizar una o varias notificaciones automáticas siguiendo algunas reglas con condiciones.

**Nota:** Para observar esta funcionalidad, se debe ingresar directamente en el módulo de automatizador, al crear una nueva regla se desplegarán los diferentes módulos, submódulos y eventos.

### ¿Cómo crear una regla?

Para ingresar al modulo y crear reglas realizamos lo siguiente. Entraremos al menú principal que tenemos en la parte izquierda superior.

| Dashboard                                |                                                                    |
|------------------------------------------|--------------------------------------------------------------------|
| Desde - Hasta<br>2022-03-12 / 2022-04-12 | Ubicado en ó es Parte de 🔹 🗸 🗸                                     |
| OTs en Proceso<br>78                     | OTs en Revisión<br>12                                              |
| OTs Finalizadas<br>28                    | Tareas Pendientes con Atraso<br>82                                 |
| Porcentaje de Cumplimiento               | Órdenes de Trabajo<br>120<br>90                                    |
| OTs Finalizadas<br>23.7%                 | 60 118 90<br>30 28 0<br>OTs Croadas OTs Finalizadas OTs partientes |

Dentro del menú principal iremos al modulo de Automatizador

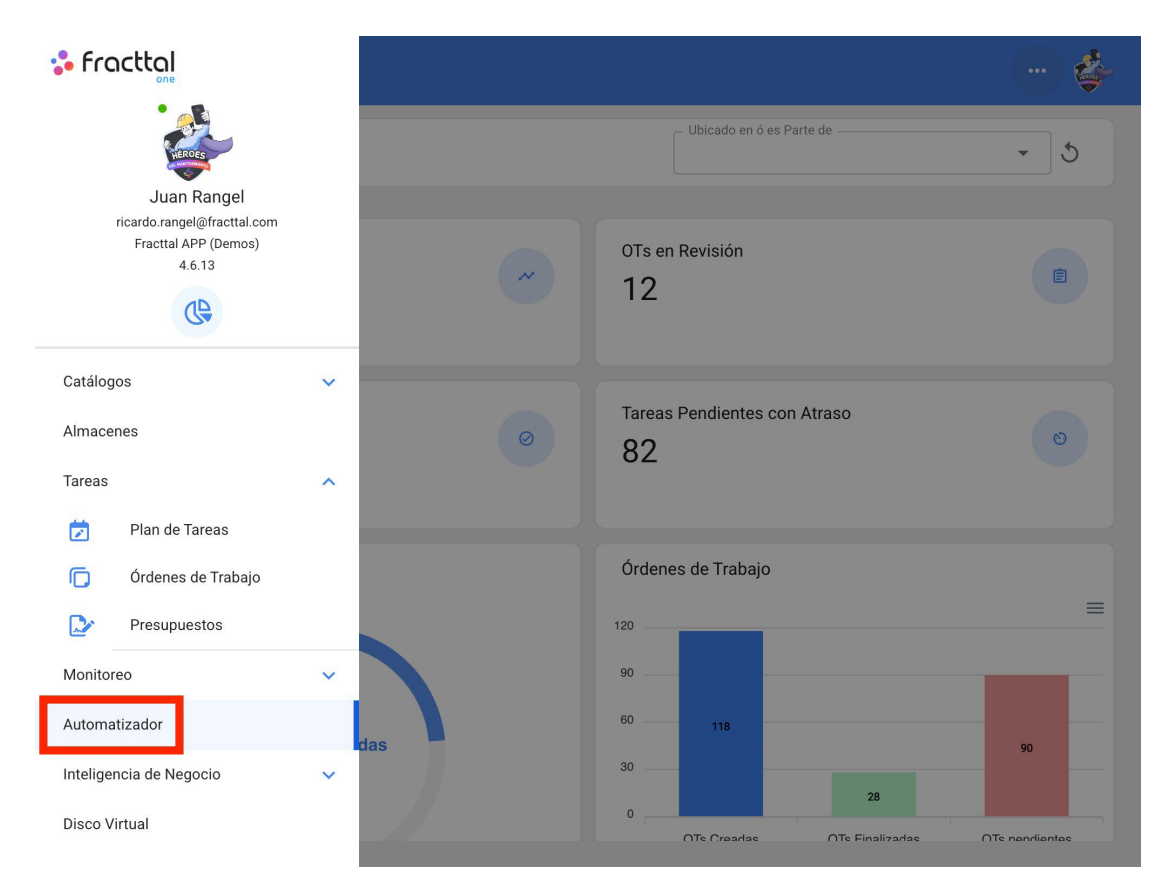

Le damos un clic al símbolo de más que aparece en la parte inferior derecha para crear una nueva regla.

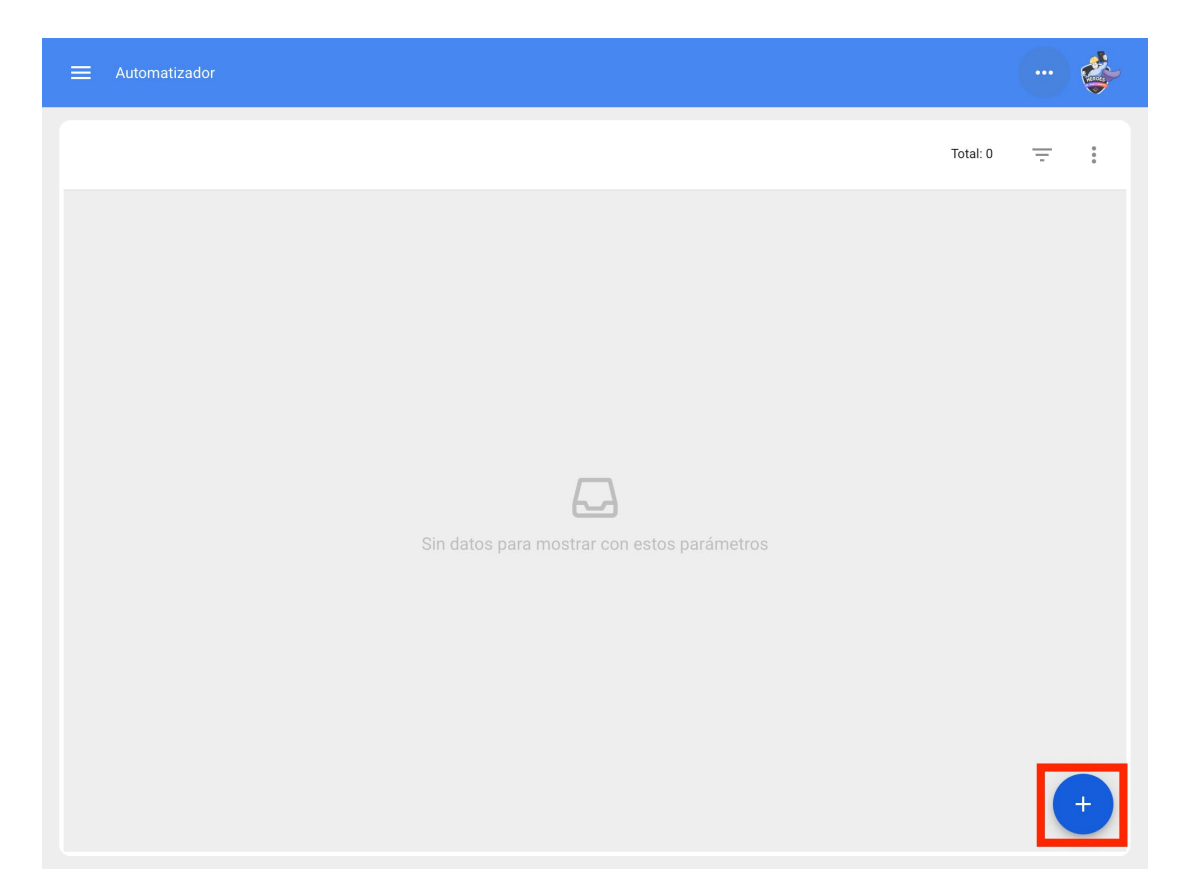

Nos dirigirá a la primera de tres pestañas que podremos configurar para la regla y una vez ahí seleccionaremos el "Modulo", "Submodulo" y "evento" que ocuparemos para nuestra regla.

| ≡ Automatizador | ? 🎯 🔮 Juan 🗸                         |
|-----------------|--------------------------------------|
| <*              | GUARDAR                              |
| Módulo          | Submódulo                            |
| Evento          | Descripción                          |
| Habilitado      | Descripción no puede estar en branco |
|                 |                                      |
|                 |                                      |
|                 |                                      |
|                 |                                      |

Existen diferentes Módulos con Submodulos y eventos los cuales se muestran a continuación:

#### **Activos - Ubicaciones**

| ≡ Automatizador                                                                                       |        |
|----------------------------------------------------------------------------------------------------|--------|
| <      General                                                                                        |        |
| Activos Submódulo Ubicaciones                                                                         | •      |
| Evento Descripción                                                                                    |        |
| Nueva Instalación     Descripción no puede estar en       Editar Instalación     Eliminar Instalación | blanco |
|                                                                                                    |        |
|                                                                                                    |        |
|                                                                                                    |        |

## Activos -Equipos

| ≡ Automatizador                                  |                                      |
|--------------------------------------------------|--------------------------------------|
| <* General                                       |                                      |
| C Módulo                                         | Equipos                              |
| Evento                                           | Descripción —                        |
| Nuevo Equipo<br>Editar Equipo<br>Eliminar Equipo | Descripción no puede estar en blanco |
|                                                  |                                      |
|                                                  |                                      |
|                                                  |                                      |
|                                                  |                                      |

## Almacenes -Ordenes de Compra

| ≡ Automatizador       |                                      |
|-----------------------|--------------------------------------|
| <      General        |                                      |
| Módulo —              | Submódulo<br>Órdenes de Compra       |
| Evento                | Descripción                          |
| Nueva Orden de Compra | Descripción no puede estar en blanco |
|                       |                                      |
|                       |                                      |
|                       |                                      |
|                       |                                      |
|                       |                                      |

#### Almacenes - Existencia

| ≡ Automatizador                                                                                                    |                                      |
|----------------------------------------------------------------------------------------------------|--------------------------------------|
| < <sup>●</sup> General                                                                                                 |                                      |
| - Módulo                                                                                                    | Submódulo                            |
| Evento                                                                                                    | Descripción                          |
| La existencia de un item está por debajo del nivel mínimo<br>La existencia de un item está por encima del nivel máximo | Descripción no puede estar en blanco |
|                                                                                                    |                                      |
|                                                                                                    |                                      |
|                                                                                                    |                                      |
|                                                                                                    |                                      |

## Almacenes -Requisiciones

| ≡ Automatizador               |                                      |
|-------------------------------|--------------------------------------|
| <      General                |                                      |
| Almacenes -                   | Submódulo                            |
| Evento                        | Descripción                          |
| Nueva requisición de material | Descripción no puede estar en blanco |
|                               |                                      |
|                               |                                      |
|                               |                                      |
|                               |                                      |
|                               |                                      |

## Configuración -Gestión Documental

| ≡ Automatizador                                        |                                      |
|--------------------------------------------------------|--------------------------------------|
| General                                                |                                      |
| Configuración                                          | Gestión Documental                   |
| Evento                                                 | - Descripción                        |
| Caducidad de una garantía<br>Caducidad de un documento | Descripción no puede estar en blanco |
|                                                        |                                      |

#### Monitoreo -Medidores

| ≡ Automatizador         |                                      |
|-------------------------|--------------------------------------|
| <      General          |                                      |
| Modulo                  | Submódulo<br>Medidores               |
| Evento                  | Descripción                          |
| Medidor lanzó una Tarea | Descripción no puede estar en blanco |
|                         |                                      |
|                         |                                      |
|                         |                                      |
|                         |                                      |
|                         |                                      |

## Solicitudes de trabajo -Mis solicitudes

| ≡ Automatizador                                                           |                                      |
|---------------------------------------------------------------------------|--------------------------------------|
| General                                                                   |                                      |
| Solicitudes de Trabajo                                                    | Submódulo<br>Mis solicitudes         |
| Nueva Solicitud<br>Cambio de estado<br>Finalizar una solicitud de trabajo | Descripción no puede estar en blanco |
|                                                                           |                                      |
|                                                                           |                                      |
|                                                                           |                                      |

## Tareas -Ordenes de Trabajo

| Ceneral Control Contro | ≡ Automatizador                          |   |                                 | 🔹 |
|----------------------------------------------------------------------------------------------------|------------------------------------------|---|---------------------------------|---|
| Módulo   Tareas   Évento     Descripción     Nueva OT   Orden de trabajo en revisión   Orden de trabajo cancelada   Orden de trabajo finalizada   Tareas expiradas en Ots   Orden de trabajo de revisión a processo                                                                                                    | <      General                           |   |                                 |   |
| Evento       Descripción         Nueva OT       Descripción no puede estar en blanco         Orden de trabajo en revisión       Descripción no puede estar en blanco         Orden de trabajo cancelada       Orden de trabajo finalizada         Tareas expiradas en Ots       Orden de trabajo de revisión a proceso                                                                                                    | Módulo                                   | • | Submódulo<br>Órdenes de Trabajo | • |
| Nueva OT       Orden de trabajo en revisión       Orden de trabajo cancelada       Orden de trabajo finalizada       Tareas expiradas en Ots       Orden de trabajo de revisión a proceso                                                                                                    | Evento                                   | • | Descripción                     |   |
| Orden de trabajo cancelada<br>Orden de trabajo finalizada<br>Tareas expiradas en Ots<br>Orden de trabajo de revisión a proceso                                                                                                    | Nueva OT<br>Orden de trabajo en revisión |   |                                 |   |
| Orden de trabajo finalizada<br>Tareas expiradas en Ots<br>Orden de trabajo de revisión a proceso                                                                                                    | Orden de trabajo cancelada               |   |                                 |   |
| Tareas expiradas en Ots<br>Orden de trabajo de revisión a proceso                                                                                                    | Orden de trabajo finalizada              |   |                                 |   |
| Orden de trabajo de revisión a proceso                                                                                                    | Tareas expiradas en Ots                  |   |                                 |   |
|                                                                                                    | Orden de trabajo de revisión a proceso   |   |                                 |   |
|                                                                                                    |                                          |   |                                 |   |
|                                                                                                    |                                          |   |                                 |   |
|                                                                                                    |                                          |   |                                 |   |
|                                                                                                    |                                          |   |                                 |   |
|                                                                                                    |                                          |   |                                 |   |

#### **Tareas -Tareas Pendientes**

| < <sup>●</sup> General                                                                                           |                                                 |   |
|----------------------------------------------------------------------------------------------------|-------------------------------------------------|---|
| r- Módulo                                                                                                    | Submódulo     Tareas Pendientes     Descripción | • |
| Tareas pendientes o con atraso<br>Edición Tarea pendiente no planificada<br>Nueva tarea pendiente no planificada | Descripción no puede estar en blanco            |   |

## Tareas -Presupuesto

| ≡ Automatizador                           |                                      |
|-------------------------------------------|--------------------------------------|
| <      General                            |                                      |
| C Módulo                                  | - Submódulo - Presupuestos -         |
| Evento                                    | - Descripción                        |
| Nuevo Presupuesto<br>Presupuesto Aprobado | Descripción no puede estar en blanco |
|                                           |                                      |
|                                           |                                      |
|                                           |                                      |
|                                           |                                      |

Teams - Programación de Agenda

Una ves tengamos el evento a generar Pondremos en "Descripción" el nombre de la regla para identificarla en la lista principal de reglas creadas, le daremos en guardar con el icono que nos aparece en la parte superior derecha y atrás con le icono de la izquierda.

| ≡ Automatizador   | ? 🙆 🗳 Juan 🗸      |
|-------------------|-------------------|
| Edición de Equipo | GUARDAR           |
| Activos           | · Equipos ·       |
| Evento            | _ Descripción     |
| Editar Equipo     | Edición de Equipo |
|                   |                   |
|                   |                   |

Ahora iremos a la pestaña de "Condiciones" y ahí podremos crear condiciones especificas que debiera cumplir el evento para ser activado, condiciones tales como Localizaciones del activo iguales o diferentes a alguna especificada, códigos del activo que contengan algún dato o sean iguales a la condición, tipos de activo, prioridades etc, diferentes condiciones podremos y dependiendo del ventor abra algunos que tengan mas o menos condiciones.

| E Automatizador                                       |   |
|-------------------------------------------------------|---|
| <* ·                                                  |   |
| Información     Tiene cambios pendientes por guardar! |   |
| Detalles                                              |   |
| C General                                             | > |
| E Condiciones                                         | > |
| Acciones                                              | > |
|                                                       |   |
|                                                       |   |
|                                                       |   |
|                                                       |   |
|                                                       |   |
|                                                       |   |
|                                                       |   |
|                                                       |   |

|                                                                                                    | Agregar Condiciones                                                         |
|----------------------------------------------------------------------------------------------------|-----------------------------------------------------------------------------|
| Cuando el evento cumpla con estas condiciones :<br>Sin condiciones  Al menos una sea verdadera  Todas | Cuando<br>Descripción<br>Localización<br>Clasificación 1<br>Clasificación 2 |
|                                                                                                    | GUARDAR                                                                     |

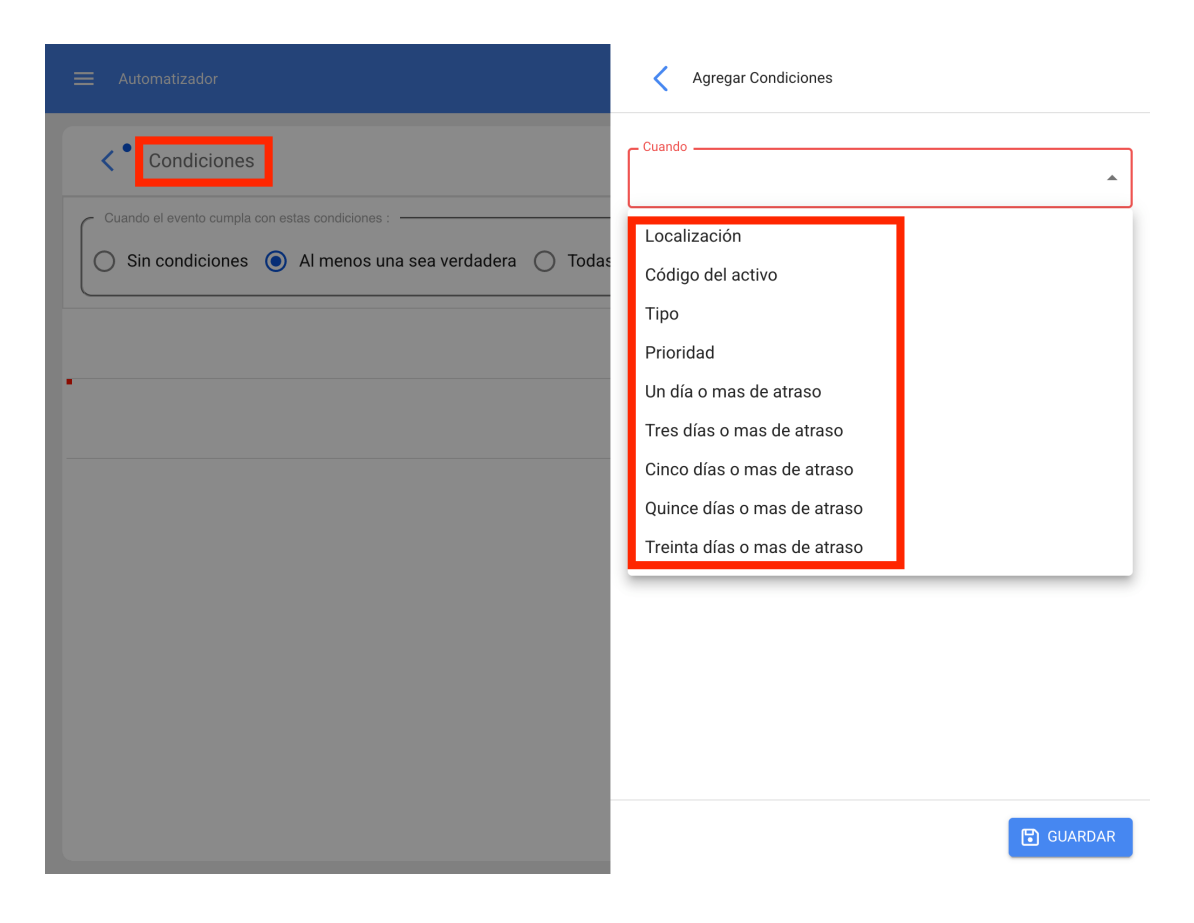

Por último en la tercer pestaña tenemos la acción, en esta opción configuramos que hará la regla en este evento cuando se active, principalmente tendremos la opción para enviar las notificación vía correo electrónico a una dirección en especifico o a un grupo de personas entre otras dependiendo del evento.

| <*                                                                             |   |
|--------------------------------------------------------------------------------|---|
| <ol> <li>Información</li> <li>Tiene cambios pendientes por guardar!</li> </ol> |   |
| Detalles                                                                       |   |
| General                                                                        | > |
| Condiciones                                                                    | > |
| Acciones                                                                       | > |
|                                                                                |   |
|                                                                                |   |
|                                                                                |   |
|                                                                                |   |
|                                                                                |   |
|                                                                                |   |
|                                                                                |   |
|                                                                                |   |
|                                                                                |   |

| ≡ Automatizador | 🗳        |
|-----------------|----------|
| < Acciones      |          |
|                 | Total: 2 |
|                 |          |
|                 |          |
|                 |          |
|                 |          |
|                 |          |
|                 |          |
|                 |          |
|                 | +        |

|            | Agregar Acción                                                                               |
|------------|----------------------------------------------------------------------------------------------|
| < Acciones | Acción                                                                                       |
|            | Enviar correo a la siguiente dirección de email:<br>Enviar correo al grupo de notificaciones |
|            |                                                                                              |
|            |                                                                                              |
|            |                                                                                              |
|            |                                                                                              |
|            |                                                                                              |
|            |                                                                                              |
|            | 😰 GUARDAR                                                                                    |

# Funcionalidades avanzadas de Almacén | Fracttal One

help.fracttal.com/es/articles/6143019-funcionalidades-avanzadas-de-almacen

Con el addon "Funcionalidades avanzadas de Almacén" se activan funciones adicionales en el sistema, principalmente en el módulo de "Almacenes":

- 1. Opciones extras en la configuración general de cada almacén.
- 2. Dar salida automáticamente a una requisición de material dentro de un almacén.
- 3. Habilitar el submódulo 'solicitudes de material' dentro del módulo de solicitudes.

### 1) Opciones extras en la configuración general:

Al crear o abrir alguno de nuestros almacenes, veremos tres casillas adicionales de verificación con las siguientes opciones:

- Permitir existencia negativa.
- Solicitud de aprobación para las requisiciones de material creadas.

|                                                               |                                                                                                    | (?) 🎯 🍪 John 🗸                                                |
|---------------------------------------------------------------|----------------------------------------------------------------------------------------------------|---------------------------------------------------------------|
| < ALM                                                         |                                                                                                    | GUARDAR                                                       |
| Habilitado                                                    | Código Descripción ALM-L ALM                                                                                                    |                                                               |
| Ceneral                                                       | Dirección Dirección Ciudad Ciudad Departamento / Estado / Región Combia                                                                                                    | Goriantal<br>Mauritania<br>Guinea Faso<br>Ghana<br>Guinea     |
| <ul> <li>Salidas</li> <li>Historial de Movimientos</li> </ul> | País Código Área Código Área                                                                                                    | Ite Atlântico Sur<br>23 Google, INEGI 1000 km Terminos de uso |
|                                                               | Latitud       Longitud         Existencia controlada por integración externa       Visible para todos         Permitir existencia negativa       Solicitud de aprobación para entradas por transferencia | para las requisiciones de material                            |

• Solicitud de aprobación para entradas por transferencia.

#### Permitir existencia negativa:

Cuando tenemos "Permitir existencia negativa" activada, nos permitirá realizar salidas de material aún sin contar con la cantidad solicitada, situación que de realizarla de manera normal nos enviaría un mensaje diciéndonos que "No hay existencia suficiente en el Almacén", sin embargo, con el addon de almacenes avanzados no nos aparecerá este mensaje, y se nos reflejará la existencia de la siguiente manera:

| Almacenes                    |                                     |                |
|------------------------------|-------------------------------------|----------------|
| < Existencia                 |                                     |                |
| Costo Total: \$ MXN 266,862. | 3                                   | Total: 275 🖉 🚊 |
| ACEITE MOBIL 600             | / { ALA020 }                        |                |
| Código:                      | ALA020                              |                |
| Existencia:                  | ✓ 40                                | 0              |
| Controlado por serial:       | • No                                |                |
| Aceite Mobil Súper 2         | 0W-50 MOBIL SUPER 20W-50 { REP001 } |                |
| Código:                      | REP001                              |                |
| Existencia:                  | ▲ -10                               | 0              |
| Controlado por serial:       | • No                                |                |
| ACEITE MULTIGRAD             | D ESSO { AC0040 }                   |                |
| Código:                      | AC0040                              |                |
| Existencia:                  | ▲ 48                                | 0              |
| Controlado por serial:       | • No                                |                |
| aceite para motor do         | al 99000 743456 { garylop-0001 }    |                |
| Código:                      | garylop-0001                        |                |
| Existencia:                  | $\checkmark$ 0                      | 0              |
| Controlado por serial:       | No                                  |                |
|                              |                                     |                |
| Aceite r14 YORK R14          | LUBRICACION YO025149753XALEW00      |                |
| Código:                      |                                     |                |
| Existencia:                  | ▲ 20                                | +              |
| Controlado por serial:       | • No                                |                |

#### Solicitud de aprobación para las requisiciones de material creadas:

Por otro lado, con la opción de 'Solicitud de aprobación para las requisiciones de material creadas' activada, se nos generará un bloqueo en cuanto a las salidas de material por medio de órdenes de trabajo. Con esto, se debe aprobar manualmente cada requisición de material antes de dar salida al recurso solicitado: aparecerá un interruptor para aprobarla:

| ➡ Almacenes       |                            |                                    |
|-------------------|----------------------------|------------------------------------|
| < Requisi         | ciones de material         |                                    |
|                   |                            | Total: 886                         |
| Referencia: OT13  | 96MX (No Entregado)        | _                                  |
| Aprobado:         | Si                         | <b>v</b>                           |
| Fecha de Entrega: | 2019-09-26                 | Aprobar Requisición de material    |
| Referencia: OT13  | 71MX (No Entregado)        | Cambiar estado por entrega total   |
| Responsable:      | Asistente 1 Curso Fracttal |                                    |
| Aprobado:         | • Si                       | 👕 Cancelar Requisición de material |
| Fecha de Entrega: | 2019-09-18                 |                                    |
| Referencia: OT14  | 36MX (No Entregado)        |                                    |
| Responsable:      | Alexis Cruz                |                                    |
| Aprobado:         | • Si                       |                                    |
| Fecha de Entrega: | 2019-10-02                 |                                    |
| Referencia: 0T14  | 37MX (No Entregado)        |                                    |
| Responsable:      | Alexis Cruz                |                                    |
| Aprobado:         | • Si                       | ·                                  |
| Fecha de Entrega: | 2019-10-02                 |                                    |
| Referencia: OT14  | 38MX (No Entregado)        |                                    |
| Responsable:      | Alexis Cruz                |                                    |
| Aprobado:         | • Si                       | Ť                                  |
| Fecha de Entrega: | 2019-10-02                 |                                    |

Al hacer clic a ese interruptor se abrirá una opción, donde se detecta al usuario que está aprobando la requisición y nos da la posibilidad de ingresar un comentario de la aprobación. Así, al dar clic al botón de guardar, finalmente la requisición será aprobada y se podrá continuar con el proceso de salida del material:

|                                               |                                                           | Aprobar Requisición de material |  |
|-----------------------------------------------|-----------------------------------------------------------|---------------------------------|--|
| < Requision                                   | ciones de material                                        | – Usuario –<br>Juan Rangel      |  |
|                                               |                                                           | Comentarios                     |  |
| Referencia: OT13<br>Responsable:<br>Aprobado: | 96MX (No Entregado)<br>Asistente 1 Curso Fracttal<br>• Si |                                 |  |
| Fecha de Entrega:                             | 2019-09-26                                                |                                 |  |
| Referencia: OT13<br>Responsable:<br>Aprobado: | 71MX (No Entregado)<br>Asistente 1 Curso Fracttal<br>Si   |                                 |  |
| Fecha de Entrega:                             | 2019-09-18                                                |                                 |  |
| Referencia: OT14                              | 36MX (No Entregado)                                       |                                 |  |
| Responsable:                                  | Alexis Cruz                                               |                                 |  |
| Aprobado:                                     | • Si                                                      |                                 |  |
| Fecha de Entrega:                             | 2019-10-02                                                |                                 |  |
| Referencia: OT14                              | 37MX (No Entregado)                                       |                                 |  |
| Responsable:                                  | Alexis Cruz                                               |                                 |  |
| Aprobado:                                     | • Si                                                      |                                 |  |
| Fecha de Entrega:                             | 2019-10-02                                                |                                 |  |
| Referencia: OT14                              | 38MX (No Entregado)                                       |                                 |  |
| Responsable:                                  | Alexis Cruz                                               |                                 |  |
| Aprobado:                                     | • Si                                                      |                                 |  |
| Fecha de Entrega:                             | 2019-10-02                                                |                                 |  |

#### Solicitud de aprobación para entradas por transferencia:

Con la opción de 'Solicitud de aprobación para entradas por transferencias' activada, es posible solicitar aprobación de entradas que vienen por transferencia entre almacenes, esto se habilita en el almacén destino:

| ≡ Almacenes               |           |                          |                  | © ©                  | 🎒 John 🗸        |
|---------------------------|-----------|--------------------------|------------------|----------------------|-----------------|
| < ALM                     |           |                          |                  |                      | GUARDAR         |
| Habilitado 🛑              |           |                          |                  | Mostrando 8 de 8 🤇 🤇 | III Ŧ           |
| Detalles                  | ID        | Tipo de movimiento       | Fecha de Entrega | Fecha de Movimiento  | Documento       |
| General                   | MOV-20-22 | Transferencia Almacén    | 2023-04-18       | 2023-04-18           | MOV-18SPC       |
| Órdenes de Compra         | MOV-18-22 | Transferencia Almacén    | 2023-03-31       | 2023-03-31           | MOV-13SPC       |
| Requisiciones de material | MOV-16-22 | Ajuste Inventario        | 2023-03-31       | 2023-03-31           | -               |
| Entradas                  | MOV-14-22 | Transferencia Almacén    | 2023-03-29       | 2023-03-29           | MOV-15-001      |
| Salidas                   | MOV-12-22 | Compra                   | 2023-03-24       | 2023-03-24           | OC-3-22         |
|                           | MOV-11-22 | Devolución de asignación | 2023-03-24       | 2023-03-24           | MOV-10-22       |
|                           | MOV-8-22  | Compra                   | 2023-03-14       | 2023-03-14           | ref manual OC e |
|                           | MOV-7-22  | Inventario Inicial       | 2023-03-14       | 2023-03-14           |                 |
|                           |           |                          |                  |                      |                 |
|                           |           |                          |                  |                      |                 |
|                           |           |                          |                  |                      | -               |
|                           |           |                          |                  |                      |                 |

## 2) Dar salida automática a una requisición de material

Con este addon también se disponibiliza una función en el módulo "Automatizador", con la cual podemos realizar salidas de almacén de forma automática al recibir una requisición. Para ello, entraremos al menú principal que tenemos en la parte izquierda superior.

| Dashboard                                | 🕜 🎯 🗳 Juan 🗸                                                                 |
|------------------------------------------|------------------------------------------------------------------------------|
| Desde - Hasta<br>2022-03-14 / 2022-04-14 | Ubicado en ó es Parte de 🗾 🗸                                                 |
| OTs en Proceso<br>78                     | OTs en Revisión<br>13                                                        |
| OTs Finalizadas<br>28                    | Tareas Pendientes con Atraso<br>82                                           |
| Porcentaje de Cumplimiento               | Órdenes de Trabajo                                                           |
| OTs Finalizadas<br>23.5%                 | 0     119     91       30     28       0     OTs Croadas     OTs Finalizadas |

Dentro del menú principal iremos al módulo de "Automatizador"

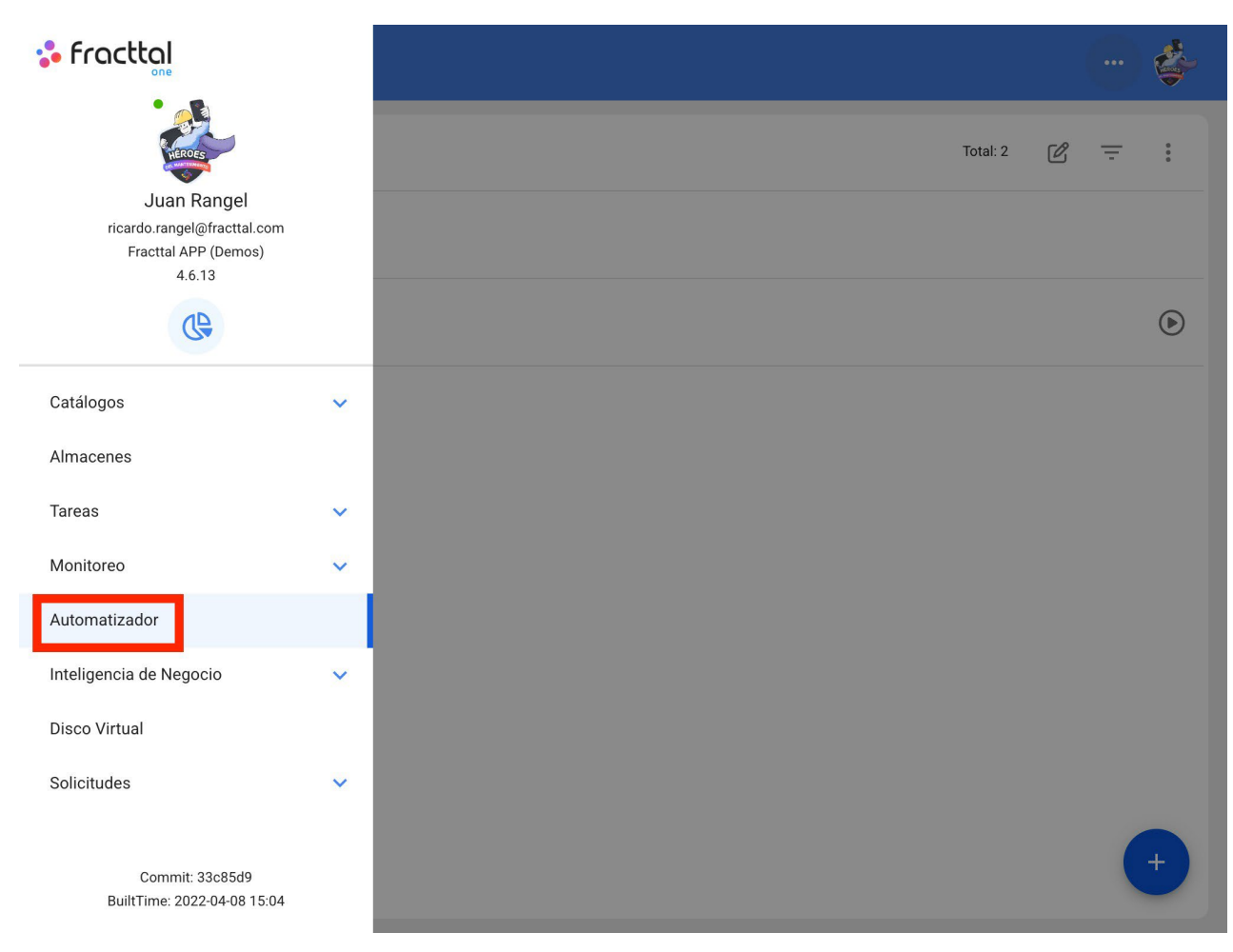

Le damos un clic al símbolo de más que aparece en la parte inferior derecha para crear una nueva regla.

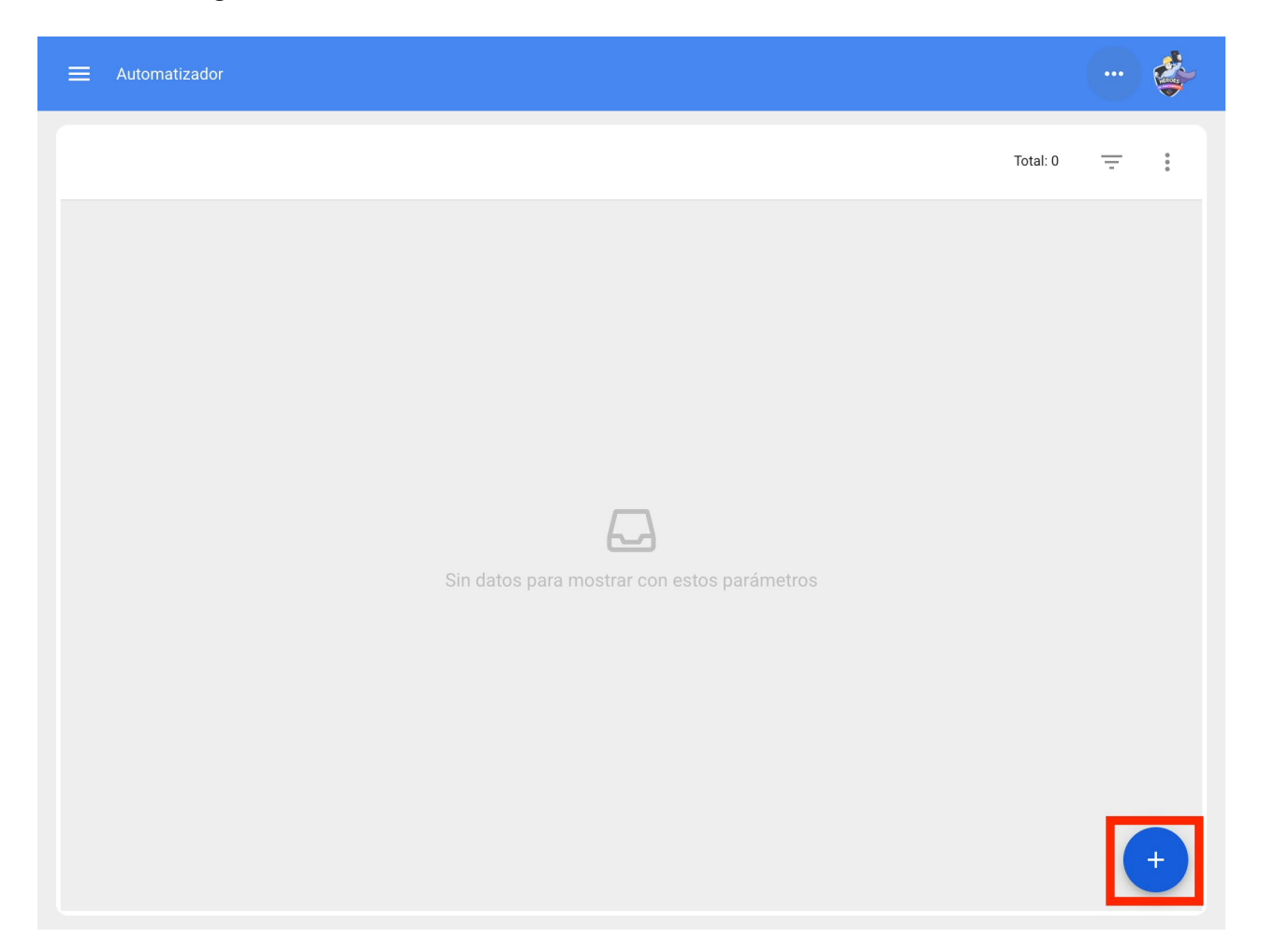

Así, podemos configurar nuestras reglas de automatización en las tres pestañas correspondientes:

| ≡ Automatizador | ? 🧭 🗳 Juan 🗸                         |
|-----------------|--------------------------------------|
| <•              | GUARDAR                              |
| Módulo 👻        | Submódulo                            |
| Evento          | Descripción                          |
| Habilitado      | Descripción no puede estar en blanco |
|                 |                                      |
|                 |                                      |
|                 |                                      |
|                 |                                      |
|                 |                                      |

Ahí seleccionaremos el "Módulo", "Submódulo" y "Evento" que ocuparemos para nuestra regla, para el caso de la salida automática haremos lo siguiente:

Módulo >Almacenes > Submódulo: Requisiciones de material >Evento: Nueva requisición de Material

| E Automatizador |                              |
|-----------------|------------------------------|
| General         |                              |
| Almacenes       | Requisiciones de material    |
| Evento          | Salida de almacén automatica |
| Habilitado      |                              |
|                 |                              |
|                 |                              |
|                 |                              |
|                 |                              |
|                 |                              |

Posteriormente, se deben agregar las condiciones de la regla, en caso de ser necesario:

|                                                                                                    | Agregar Condiciones                                                         |
|----------------------------------------------------------------------------------------------------|-----------------------------------------------------------------------------|
| Cuando el evento cumpla con estas condiciones :<br>Sin condiciones  Al menos una sea verdadera  Todas | Cuando<br>Descripción<br>Localización<br>Clasificación 1<br>Clasificación 2 |
|                                                                                                    | GUARDAR                                                                     |

En las acciones de la regla, se nos agrega una opción mas "Generar Salida de Almacén automaticamente", la seleccionamos y seleccionamos al responsable de la salida, para finalizar la creación de nuestra salida automática de requisiciones:

| ≡ Automatizador | Agregar Acción                                                                               |
|-----------------|----------------------------------------------------------------------------------------------|
| Acciones        | Acción                                                                                       |
|                 | Enviar correo a la siguiente dirección de email:<br>Enviar correo al grupo de notificaciones |
|                 | Generar salida de Almacén automáticamente                                                    |
|                 |                                                                                              |
|                 |                                                                                              |
|                 |                                                                                              |
|                 |                                                                                              |
|                 |                                                                                              |
|                 |                                                                                              |
|                 | (E) GUARDAR                                                                                  |

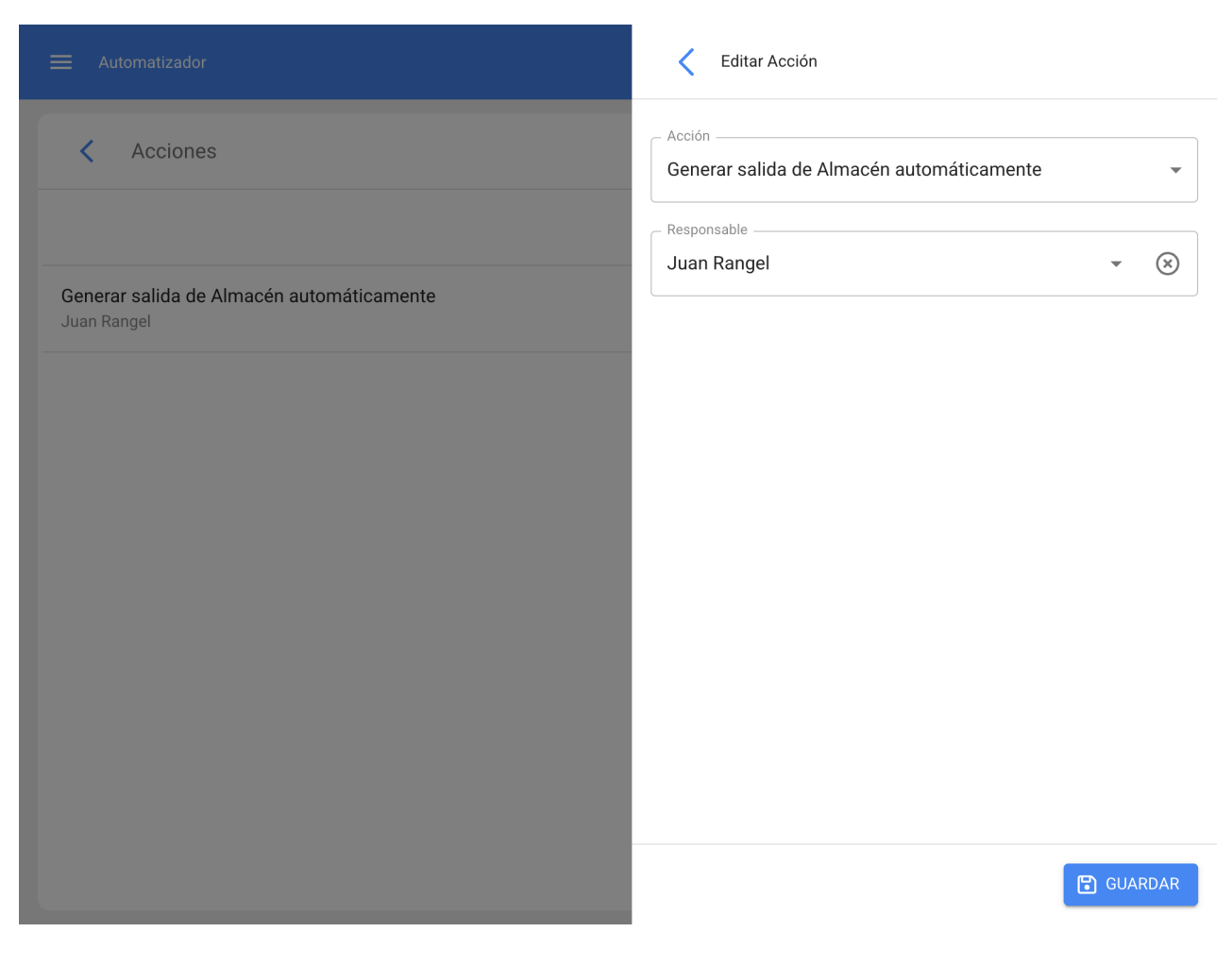

## 3) Solicitudes de material

Este addon nos permite habilitar la función de "Solicitudes de material, con la cual podremos general dichas solicitudes que después podremos utilizar para las órdenes de compra.

Para realizar una Solicitud de material nos vamos al menú principal del lado izquierdo:

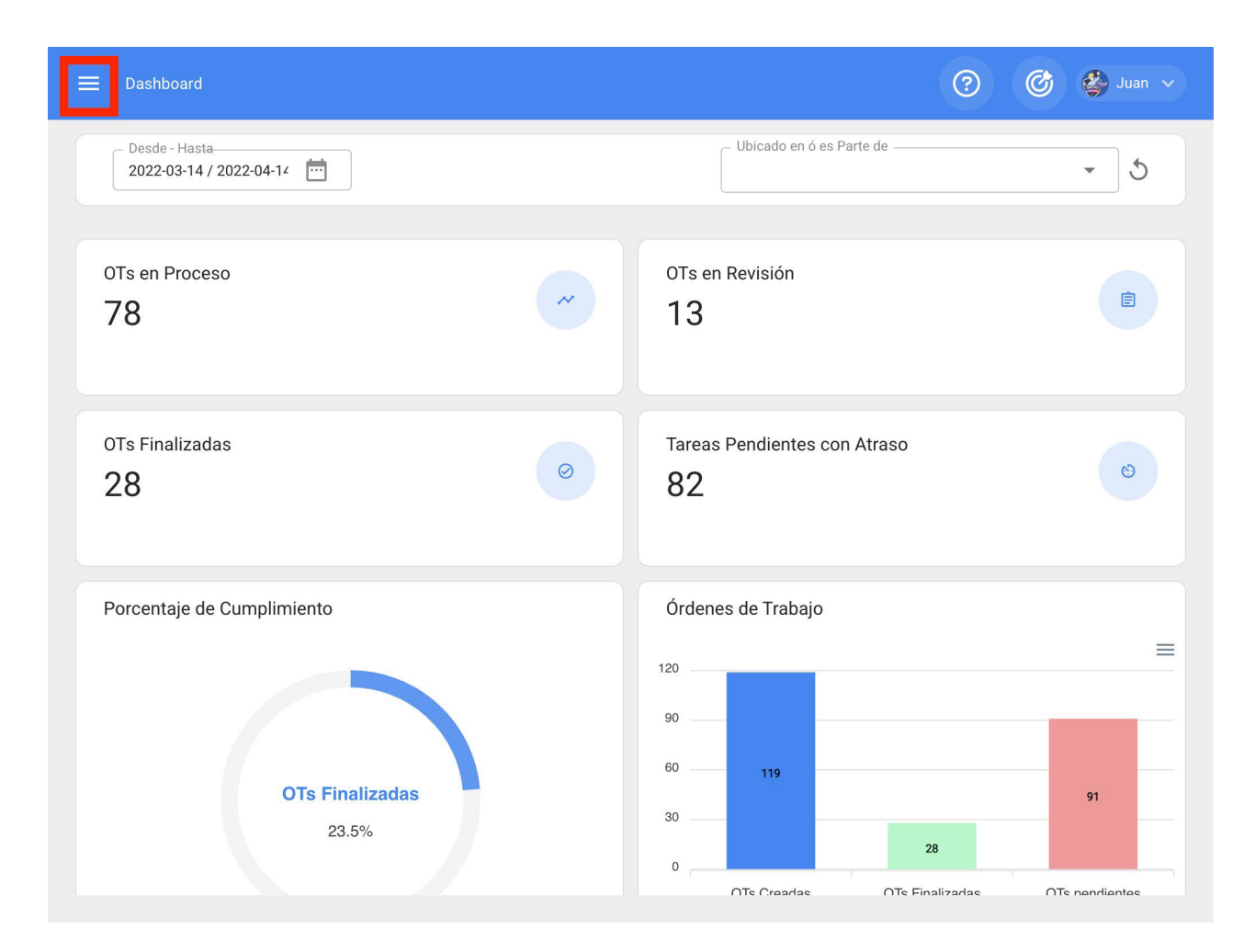

Ir al modulo "Solicitudes" y entrar a "Solicitudes de Material"

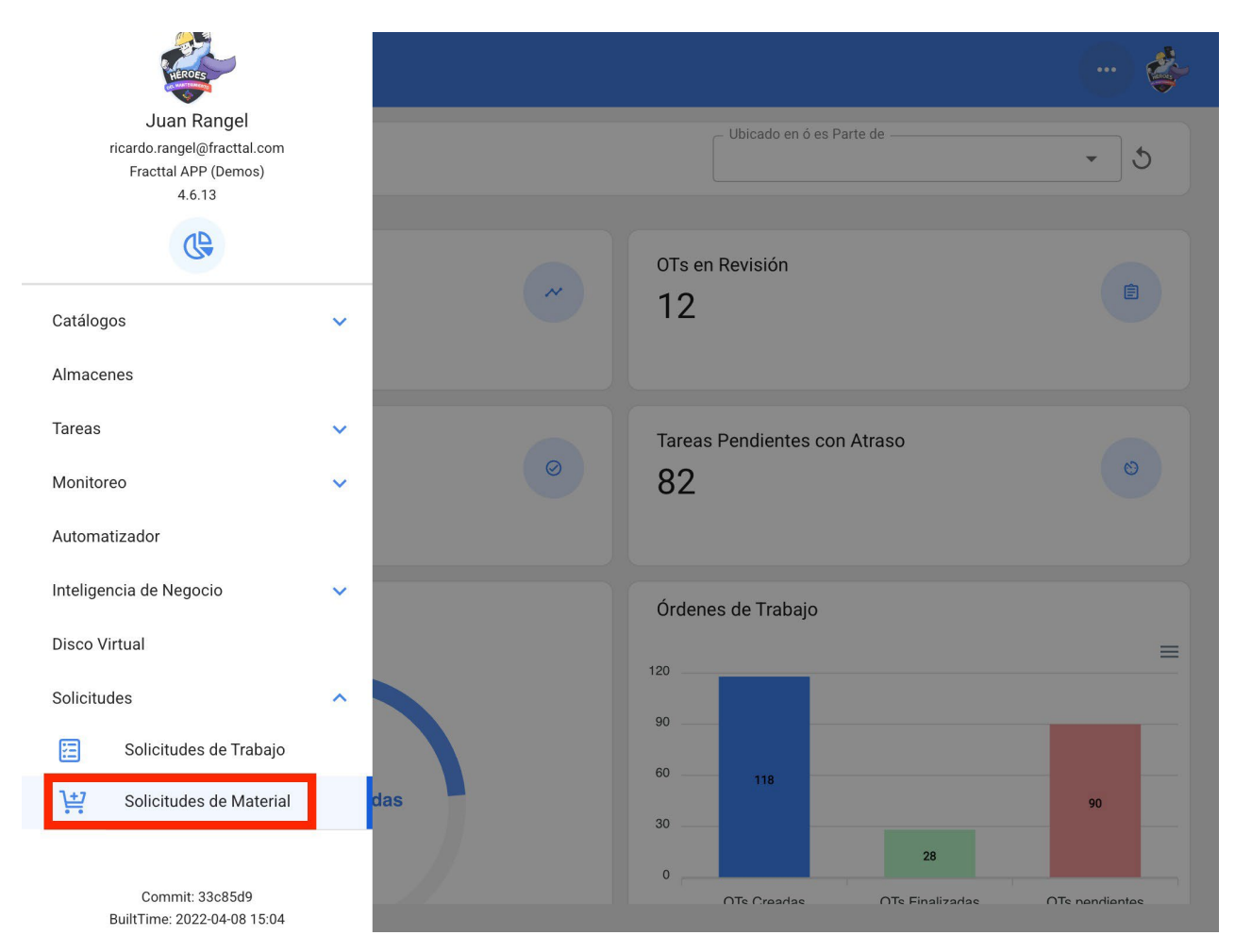

Dentro de este módulo podremos crear nuevas Solicitudes de material, en las cuales podremos poner todo lo que nos haga falta en almacén para su compra.

| Solicitudes de M<br>Mis Solicitude                         | faterial<br>29                                                                |           |   |   | \$        |
|------------------------------------------------------------|-------------------------------------------------------------------------------|-----------|---|---|-----------|
| Solicitudes de Ma                                          | terial                                                                        | Total: 45 | Ľ | Ŧ |           |
| ID: OC301<br>Estado:<br>Referencia:<br>Almacén destino:    | Cancelada<br>Celaya oc producción<br>OFICINA MATRIZ LEON GTO                  |           |   |   |           |
| ID: OC201<br>Estado:<br>Referencia:<br>Almacén destino:    | Cancelada<br>CEDIS CELAYA CA<br>OFICINA MATRIZ LEON GTO                       |           |   |   |           |
| ID: OC-3-MX<br>Estado:<br>Referencia:<br>Almacén destino:  | No Entregado<br>FALTANTES<br>ALMACEN GENERAL FRACTTAL 2022                    |           |   |   | $\otimes$ |
| ID: 1<br>Estado:<br>Referencia:<br>Almacén destino:        | No Entregado<br>Sisu yes<br>Repuestos Prueba 627                              |           |   |   | $\otimes$ |
| ID: OC83TEST<br>Estado:<br>Referencia:<br>Almacén destino: | No Entregado<br>Refprueba<br>01 ALMACEN MANTENIMIENTO - PRINCIPAL informativo |           |   |   | $\otimes$ |
| ID: OC74TEST<br>Estado:                                    | Cancelada                                                                     |           |   |   | +         |

#### Nuevo(a) Solicitud de Material

| Almacén destino                | Responsable | - Prioridad | ✓ Fecha de Entrega 2022-04-12 |
|--------------------------------|-------------|-------------|-------------------------------|
| Referencia                     |             | - Nota      |                               |
| ltems                          |             |             |                               |
| Debe agregar al menos un item. |             |             |                               |
|                                |             |             |                               |
|                                |             |             |                               |

Nuevo(a) Solicitud de Material

•

| 01 ALMACEN M                                                                                          | 4 • 🛞                                                             | Responsable Juan Rangel {02: | • X      | Muy Alta | • | Fecha de Entrega |        |
|----------------------------------------------------------------------------------------------------|-------------------------------------------------------------------|------------------------------|----------|----------|---|------------------|--------|
| Referencia – Faltantes en Boo                                                                         | lega                                                              |                              |          | Nota     |   |                  |        |
| Items                                                                                                 |                                                                   |                              |          |          |   |                  | ÷      |
|                                                                                                    |                                                                   |                              |          |          |   |                  |        |
| Aceite Mobil Sú                                                                                       | per 20W-50 MOE                                                    | 3IL SUPER 20W-50 { F         | REP001 } |          |   |                  |        |
| Aceite Mobil Sú<br>Cantidad:                                                                          | oer 20W-50 MOE                                                    | BIL SUPER 20W-50 { F         | REP001 } |          |   |                  | Ť      |
| Aceite Mobil Sú<br>Cantidad:<br>Unidad:<br>Cant. pendiente:                                           | <b>ber 20W-50 MOE</b><br>30<br>LITRO<br>30                        | BIL SUPER 20W-50 { F         | REP001 } |          |   |                  | Ť      |
| Aceite Mobil Sú<br>Cantidad:<br>Unidad:<br>Cant. pendiente:<br>Empagues { C-P                         | Der 20W-50 MOE<br>30<br>LITRO<br>30<br>ELA-00319 }                | BIL SUPER 20W-50 { F         | REP001 } |          |   |                  | Û      |
| Aceite Mobil Sú<br>Cantidad:<br>Unidad:<br>Cant. pendiente:<br>Empaques { C-P<br>Cantidad:            | Der 20W-50 MOE<br>30<br>LITRO<br>30<br>ELA-00319 }<br>20          | 3IL SUPER 20W-50 { F         | REP001 } |          |   |                  | Î      |
| Aceite Mobil Sú<br>Cantidad:<br>Unidad:<br>Cant. pendiente:<br>Empaques { C-P<br>Cantidad:<br>Unidad: | ber 20W-50 MOE<br>30<br>LITRO<br>30<br>ELA-00319 }<br>20<br>Pieza | 3IL SUPER 20W-50 { F         | REP001 } |          |   |                  | î<br>Î |

Después de guardar dicha solicitud, nos aparecerá en el listado de todas las solicitudes de material y podremos vincularla a una orden de compra dentro de ese almacén:

| Solicitudes de M<br>Mis Solicitude                         | Aaterial<br>2S                                                                          |     |            |            | ) 🔹       |
|------------------------------------------------------------|-----------------------------------------------------------------------------------------|-----|------------|------------|-----------|
| Solicitudes de Ma                                          | terial                                                                                  | Tot | al: 46 🛛 🖉 | ? <u>-</u> |           |
| ID: OC90TEST<br>Estado:<br>Referencia:<br>Almacén destino: | No Entregado<br>Faltantes en Bodega<br>01 ALMACEN MANTENIMIENTO - PRINCIPAL informativo |     |            |            | $\otimes$ |
| ID: OC301<br>Estado:<br>Referencia:<br>Almacén destino:    | Cancelada<br>Celaya oc producción<br>OFICINA MATRIZ LEON GTO                            |     |            |            |           |
| ID: OC201<br>Estado:<br>Referencia:<br>Almacén destino:    | Cancelada<br>CEDIS CELAYA CA<br>OFICINA MATRIZ LEON GTO                                 |     |            |            |           |
| ID: OC-3-MX<br>Estado:<br>Referencia:<br>Almacén destino:  | No Entregado<br>FALTANTES<br>ALMACEN GENERAL FRACTTAL 2022                              |     |            |            | $\otimes$ |
| ID: 1<br>Estado:<br>Referencia:<br>Almacén destino:        | No Entregado<br>Sisu yes<br>Repuestos Prueba 627                                        |     |            |            | $\otimes$ |
| ID: OC83TEST<br>Estado:                                    | No Entregado                                                                            |     |            |            | +         |

Aquí entraremos a órdenes de compra y generaremos una nueva, clicando en (+):

| <                         |   |
|---------------------------|---|
| Habilitado 💶              |   |
| Detalles                  |   |
| C General                 | > |
| 🗂 Existencia              | > |
| Órdenes de Compra         | > |
| Requisiciones de material | > |
| 📩 Entradas                | > |
| 1 Salidas                 | > |
| Historial de Movimientos  | > |
|                           |   |
|                           |   |
|                           |   |

| Almacenes         |                                    |    |           |   |   | ¢           |
|-------------------|------------------------------------|----|-----------|---|---|-------------|
| < Órdene:         | s de Compra                        |    |           |   |   |             |
|                   |                                    |    | Total: 71 | Ľ | Ŧ | 0<br>0<br>0 |
| BANDAS Y POLE     | AS ARCHUNDIA, S.A.                 |    |           |   |   |             |
| Documento:        | 2220                               |    |           |   |   | -           |
| Estado:           | Cancelada                          |    |           |   |   | 9           |
| Fecha de Entrega: | 2019-08-27                         |    |           |   |   |             |
| DISTRIBUIDORA     | DE BALEROS INDUSTRIALES, S.A. DE C | l. |           |   |   |             |
| Documento:        | REFRESCOS                          |    |           |   |   | _           |
| Estado:           | Cancelada                          |    |           |   |   | U.          |
| Fecha de Entrega: | 2019-05-15                         |    |           |   |   |             |
| ACEITES Y LUBR    | CANTES DEL CENTRO, S.A. DE C.V.    |    |           |   |   |             |
| Documento:        | OC20TEST                           |    |           |   |   |             |
| Estado:           | Entrega Total                      |    |           |   |   | U.          |
| Fecha de Entrega: | 2019-08-15                         |    |           |   |   |             |
| ACEITES Y LUBR    | CANTES DEL CENTRO S A DE C V       |    |           |   |   |             |
| Documento:        | OC22TEST                           |    |           |   |   |             |
| Estado:           | Entrega Total                      |    |           |   |   | Q           |
| Fecha de Entrega: | 2019-08-15                         |    |           |   | _ |             |
| AMAYRO DE ME      |                                    |    |           |   |   | +           |
| Documento:        | FFFISA                             |    |           |   |   |             |
| Estado:           | Entrance Total                     |    |           |   |   | ب           |

En el campo de referencia/solicitud de material podremos buscar la solicitud generada en el paso anterior:

| く Nuevo(a) Or                  | rden de Compra             |             |   |                                      |   |                             | • |
|--------------------------------|----------------------------|-------------|---|--------------------------------------|---|-----------------------------|---|
| Fecha de Entrega<br>2022-04-12 | 3                          | - Proveedor | • | Referencia / Solicitud de Material — | • | – Centro de costo –––––     | • |
| Prioridad                      | •                          | Condiciones | • | Moneda                               | × | Valor de Cambio<br>\$ MXN 1 |   |
| Nota                           |                            |             |   |                                      |   |                             |   |
| Items                          |                            |             |   |                                      |   |                             | Ð |
| Debe agregar a                 | al menos un item.          |             |   |                                      |   |                             |   |
| Sub total:<br>Total:           | \$ MXN 0.00<br>\$ MXN 0.00 |             |   |                                      |   |                             |   |

| Nuevo(a) Orden de Compra                       | <     | Q    | Referencia / Solicitud de Material | Total: 6 |
|------------------------------------------------|-------|------|------------------------------------|----------|
| Fecha de Entrega                               | OC371 | TEST |                                    |          |
| Docum                                          | 0C701 | FEST |                                    |          |
| Prioridad     Condiciones     Moneda     Mexic | OC691 | FEST |                                    |          |
| Nota                                           | 0C731 | FEST |                                    |          |
|                                                | OC831 | TEST |                                    |          |
| Items                                          | OC901 | TEST |                                    |          |
|                                                |       |      |                                    |          |
| Debe agregar al menos un item.                 |       |      |                                    |          |
| Sub total: \$ MXN 0.00<br>Total: \$ MXN 0.00   |       |      |                                    |          |

Aparecerán todos los itens agregados en la Solicitud, y solo tendríamos que agregar los datos adicionales como proveedor, condiciones etc, e incluso agregar o modificar los productos seleccionados.

#### Keitar Orden de Compra

| Fecha de Entreg                                                | ja                                                           | Proveedor                 | Referencia / Solicitud de Material | Centro de costo          |
|----------------------------------------------------------------|--------------------------------------------------------------|---------------------------|------------------------------------|--------------------------|
| - Prioridad                                                    | -                                                            | Condiciones               | Moneda<br>Mexican Peso             | Valor de Cambio \$ MXN 1 |
| Nota                                                           |                                                              |                           |                                    |                          |
| ltems                                                          |                                                              |                           |                                    | Total: 2                 |
| Aceite Mobil S<br>Cantidad:<br>Costo unitario:<br>Costo Total: | Súper 20W-50 MOBIL<br>30<br>\$ MXN 165.00<br>\$ MXN 5,742.00 | _ SUPER 20W-50 { REP001 } |                                    |                          |
| Empaques { C<br>Cantidad:<br>Costo unitario:<br>Costo Total:   | -PELA-00319 }<br>20<br>\$ MXN 35.00<br>\$ MXN 812.00         |                           |                                    |                          |
| Sub total:<br>IVA 16 %:<br>Total <sup>:</sup>                  | \$ MXN 5,650.00<br>\$ MXN 904.00<br>\$ MXN 6 554 00          |                           |                                    |                          |

# Portal de invitados | Fracttal One

help.fracttal.com/es/articles/5992103-portal-de-invitados

Este Add-On consiste en la creación de un portal externo de solicitudes, donde no hace falta tener una cuenta de acceso a Fracttal para poder ingresar una solicitud de trabajo. Al obtener esta funcionalidad, se habilitará una nueva sección en el módulo de configuración, en el que se podrá personalizar los campos que se visualizaran en el portal externo.

#### Con este add-on podrás:

Tener una URL personalizada la cual podrás compartir para que los usuarios puedan reportar solicitudes, sin necesidad de usar una cuenta de acceso.

|                                                                                                    |                                                                                                    |             | 🕜 🔮 Ramon 🗸 |
|----------------------------------------------------------------------------------------------------|----------------------------------------------------------------------------------------------------|-------------|-------------|
| Fracttal Proyectos, Servicios y Educación                                                            |                                                                                                    |             | GUARDAR     |
| Detailes<br>General<br>Calendario laboral<br>Cuentas de Usuarios<br>Financiero<br>Ordenes de Trabajo | Configuración de portal de invitados<br>Enlace público<br>https://guestportal.fracttal.com/440dde75-573a-42ac-ae96-76f4a0558et<br>Tento de Cabecera<br>Fracttal Proyectos, Servicios y Educación<br>Campos | 57 6        |             |
| Gestión Documental                                                                                   | Opciones                                                                                                    | Obligatorio | Visible     |
| Log de Transacciones                                                                                 | Nombre                                                                                                    | ٦           | ٦           |
| <ul><li>Segundad</li><li>Q Cuenta</li></ul>                                                          | Email                                                                                                    | ۲           | ٩           |
| Portal de invitados                                                                                  | Descripción solicitud                                                                                                    |             |             |
|                                                                                                    | Descripción del Activo                                                                                                    | ٦           | ٦           |
|                                                                                                    | Fecha del incidente                                                                                                    | ٦           | ٦           |
|                                                                                                    | Adjuntos                                                                                                    | ٦           | ٦           |
| ← → C ① <sup>a</sup> guestportal.fra | acttal.com/440dde75-573a-42ac-ae96-76f4a0558e57 | 8 |
|--------------------------------------|-------------------------------------------------|---|
|                                      |                                                 |   |
|                                      | Fracttal Proyectos, Servicios y Educación       |   |
|                                      | Datos del solicitante Nombre* Email*            |   |
|                                      | Datos de la incidencia                          |   |
|                                      | Descripción solicitud *                         |   |
|                                      | Descripción del Activo *                        |   |

Establecer y personalizar los campos que serán visualizados por los usuarios en el portal de solicitudes al momento de reportar una incidencia.

|                                                                                                    |                                                                                                    |                            | 🞯 🔮 Ramon 🗸 |
|----------------------------------------------------------------------------------------------------|----------------------------------------------------------------------------------------------------|----------------------------|-------------|
| Fracttal Proyectos, Servicios y Educación                                                                                    |                                                                                                    |                            | GUARDAR     |
| Detailes<br>General<br>Calendario laboral<br>Cuentas de Usuarios<br>Financiero<br>Órdenes de Trabajo<br>Catálogos Auxiliares | Configuración de portal de invitados<br>Enlace público<br>https://guestportal.fracttal.com/440dde75-57<br>Texto de Cabecera<br>Fracttal Proyectos, Servicios y Educación<br>Campos | 73a-42ac-ae96-76/4a0558e57 |             |
| Gestión Documental                                                                                                    | Opciones                                                                                                    | Obligatorio                | Visible     |
| Log de Transacciones                                                                                                    | Nombre                                                                                                    | œ                          | ٢           |
| Q Cuenta                                                                                                    | Email                                                                                                    | •                          | ٢           |
| Portal de invitados                                                                                                    | Descripción solicitud                                                                                                    | 3                          | 0           |
|                                                                                                    | Descripción del Activo                                                                                                    |                            | •           |
|                                                                                                    | Fecha del incidente                                                                                                    | ٦                          | ٦           |
|                                                                                                    | Adjuntos                                                                                                    | ٢                          | ٦           |
|                                                                                                    |                                                                                                    |                            |             |

| ≡ Configuración                                                      |                                                                           |                                                                             | 🕜 🔮 Ramon 🗸 |  |
|----------------------------------------------------------------------|---------------------------------------------------------------------------|-----------------------------------------------------------------------------|-------------|--|
| Fracttal Proyectos, Servicios y Educación                            |                                                                           |                                                                             | GUARDAR     |  |
| Detailes                                                             | Email                                                                     | <b></b>                                                                     | •           |  |
| Calendario laboral                                                   | Descripción solicitud                                                     |                                                                             | •           |  |
| A Cuentas de Usuarios                                                | Descripción del Activo                                                    | ٦                                                                           | ٦           |  |
| <ul> <li>Financiero</li> <li>Órdenes de Trabajo</li> </ul>           | Fecha del incidente                                                       |                                                                             | •           |  |
| Catálogos Auxiliares                                                 | Adjuntos                                                                  |                                                                             | ٦           |  |
| <ul> <li>Gestión Documental</li> <li>Log de Transacciones</li> </ul> | Personaliza el campo comentario de tus solicitudes de trabajo de Fracttal | ③ Personaliza el campo comentario de tus solicitudes de trabajo de Fracttal |             |  |
| Seguridad                                                            | Comentarios                                                               |                                                                             | + AGREGAR   |  |
| Q Cuenta                                                             | Campos                                                                    | Тіро                                                                        | Obligatorio |  |
| Portal de invitados                                                  | Observaciones y detalles                                                  | Texto                                                                       | Si          |  |
|                                                                      | ¿El equipo se encuentra operativo?                                        | Si / No                                                                     | Si          |  |
|                                                                      | Identifique su N* de código                                               | Número                                                                      | Si          |  |
|                                                                      |                                                                           |                                                                             |             |  |

| Lenguaje | Ŧ |  |
|----------|---|--|
|----------|---|--|

|                                          |                           |           | Lenguaje 👻 | C                      |
|------------------------------------------|---------------------------|-----------|------------|------------------------|
| Fracttal                                 | Proyectos, Servicios y Ec | lucación  |            |                        |
| Datos del solicitante                    |                           |           |            |                        |
| - Nombre *                               |                           |           |            |                        |
| - Email *                                |                           |           |            |                        |
| Datos de la incidencia                   |                           |           |            |                        |
| Descripción solicitud *                  |                           |           |            |                        |
|                                          |                           |           |            |                        |
| Descripción del Activo *                 |                           | 8.6<br>80 |            |                        |
| Fecha del Incidente *01/11/2023 09:09 am |                           |           |            |                        |
| Observaciones y detalles                 |                           |           |            |                        |
| ¿El equipo se encuentra operativo        | ?*                        |           |            | Prescand - Conditioner |
| SI                                       | NO                        | N/A       |            |                        |
| - Identifique su N* de código            |                           |           |            |                        |
| Ca                                       | rgar imagen de la inciden | cia       |            |                        |
| Máximo de adjuntos permitido (3)         |                           |           |            |                        |
| * Obligatorio                            |                           |           |            |                        |
|                                          | ENVIAR SOLICITUD          |           |            |                        |
|                                          |                           |           |            |                        |
|                                          | 😒 Fracttal One            |           |            |                        |

Se podrán gestionar y eliminar desde Fracttal todas las solicitudes realizadas desde el portar de invitados.

| Tareas<br>Solicitud de trabajo                                              |                                                                                                    | 🕜 🎯 🍪 John 🗸        |
|-----------------------------------------------------------------------------|----------------------------------------------------------------------------------------------------|---------------------|
| El aire acondicionado no está enfriar                                       | do                                                                                                    | GUARDAR             |
| Nro Solicitud 154<br>Estado Solicitud<br>• Creada desde Portal de Invitados | 2                                                                                                    |                     |
| Información     Tiene cambios pendientes por guardar!                       |                                                                                                    |                     |
| Detalles                                                                    |                                                                                                    |                     |
| General                                                                     |                                                                                                    | •                   |
| Estado Solicitud                                                            | Creada por                                                                                                    | - Fecha de creación |
| C Adjuntos                                                                  | Portal de invitados                                                                                                    | 2023-01-11 15:02    |
|                                                                             | _ Descripción solicitud<br>El aire acondicionado no está enfriando                                                                                                    |                     |
|                                                                             | ¿Conoce el activo?                                                                                                    | × ⊗                 |
|                                                                             | Observaciones                                                                                                    |                     |
|                                                                             | Ubservaciones y detailes: El are dejo de entriar luego de que taito la energía ayer en la tarde<br>¿El equipo se encuentra operativo?: SI<br>Identifique su N* de código: 31<br>Asset Description: Banda Transportadora |                     |
|                                                                             | Fecha del incidente                                                                                                    |                     |

## Planificador virtual | Fracttal One

help.fracttal.com/es/articles/6142820-planificador-virtual

El add-on de planificación virtual permite generar dos reglas adicionales en el modulo "Automatizador" las cuales son:

- Generar una OT automáticamente a partir de una nueva solicitud de trabajo.
- Generar OT automáticamente a partir de tareas pendientes

## Generar OT a partir de una nueva solicitudes de trabajo

Para poder general las ordenes de trabajo no planificadas provenientes de una solicitud se tiene que realizar lo siguiente.

Desde - Hasta Ubicado en ó es Parte de 2022-03-12 / 2022-04-12 OTs en Proceso OTs en Revisión Ê 12 78 OTs Finalizadas Tareas Pendientes con Atraso  $\oslash$  $\odot$ 28 82 Porcentaje de Cumplimiento Órdenes de Trabajo  $\equiv$ 120 90 60 118 **OTs Finalizadas** 90 30 23.7% 28 0 OTe Creadae OTe Finalizadae OTe nondiontoe

Entrar al menú principal que tenemos en la parte izquierda superior.

Dentro del menú principal iremos al modulo de "Automatizador"

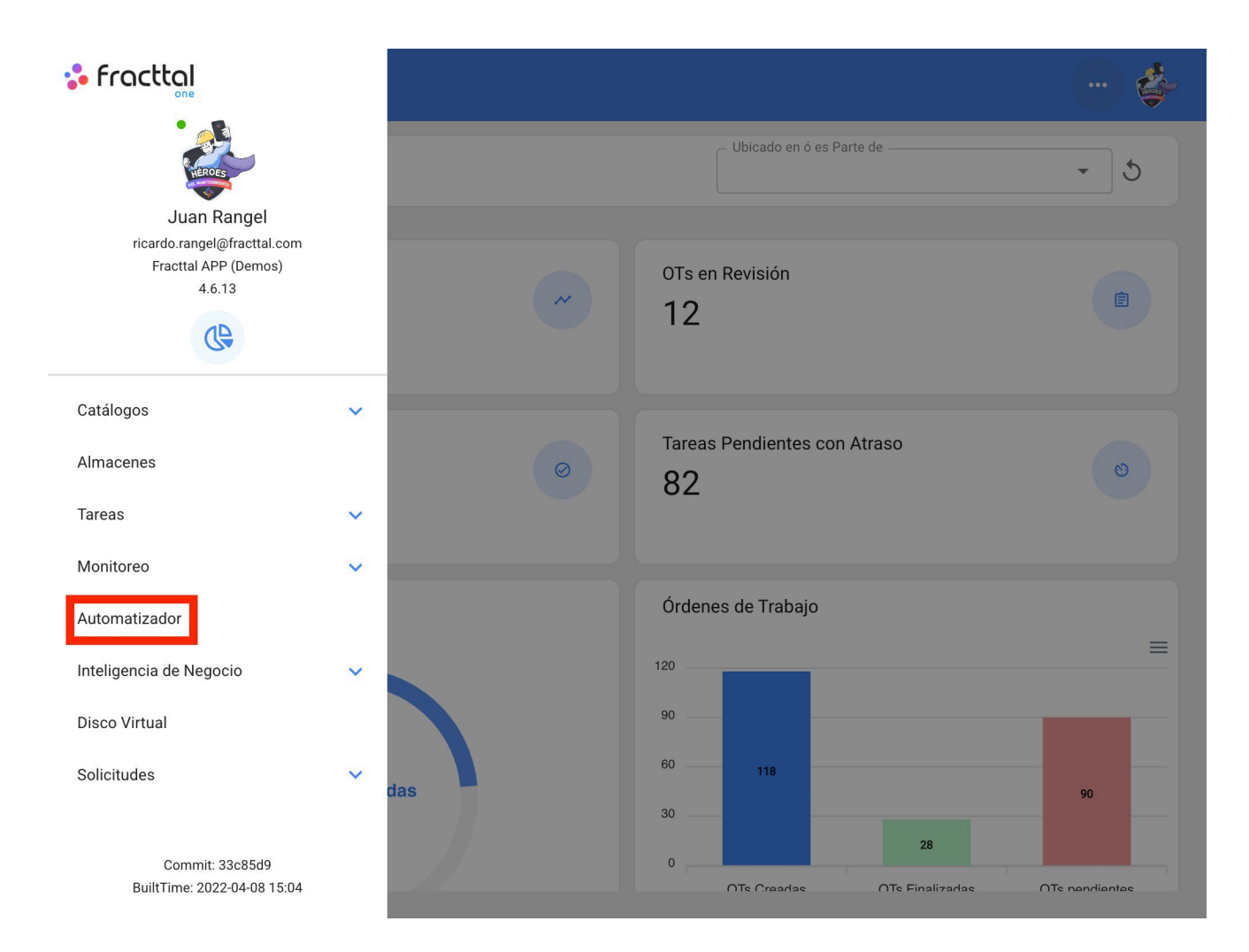

Le damos un clic al símbolo de más que aparece en la parte inferior derecha para crear una nueva regla.

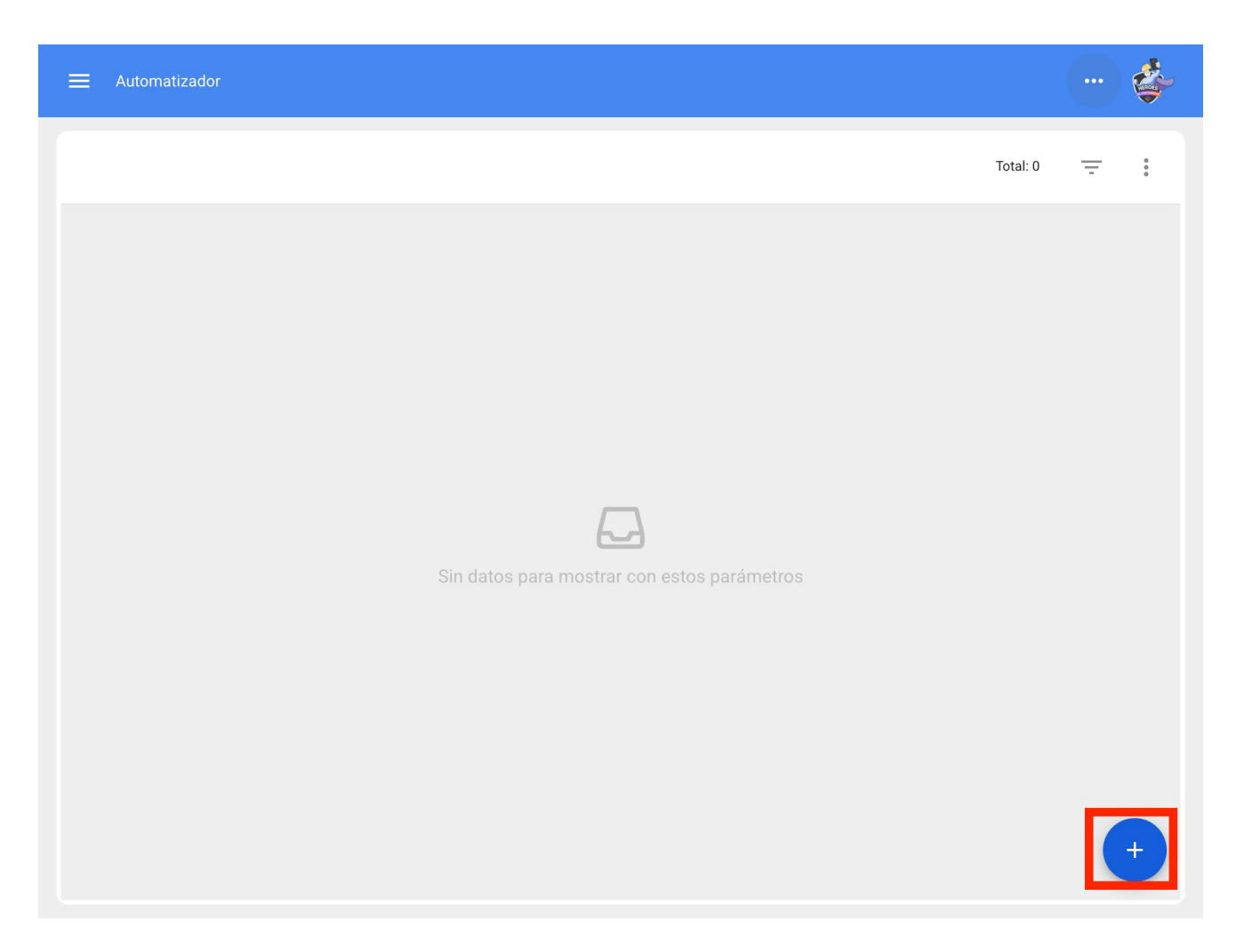

Nos dirigirá a la primera de tres pestañas que podremos configurar para la regla una ves ahí seleccionaremos el "Modulo", "Submodulo" y "evento" qué ocuparemos para nuestra regla.

Modulo: Solicitudes Submodulo: Mis Solicitudes Evento: Nueva Solicitud

| ≓ Automatizador |                                      |
|-----------------|--------------------------------------|
| < • General     |                                      |
| Módulo          | Submódulo                            |
| Evento          | Descripción                          |
| Habilitado      | Descripción no puede estar en blanco |
|                 |                                      |
|                 |                                      |
|                 |                                      |
|                 |                                      |
|                 |                                      |

| Submódulo<br>Mis solicitudes         |
|--------------------------------------|
| Descripción                          |
| Descripción no puede estar en blanco |
|                                      |
|                                      |
|                                      |
|                                      |
|                                      |

Pondremos en "Descripción" el nombre de la regla para identificarla en la lista principal de reglas creadas, le daremos en guardar con el icono que nos aparece en la parte superior derecha y atrás con le icono de la izquierda.

| ≡ Automatizador          |                                         |
|--------------------------|-----------------------------------------|
| General                  |                                         |
| - Módulo                 | - Submódulo                             |
| Solicitudes de Trabajo 👻 | Mis solicitudes -                       |
| C Evento                 | C Descripción                           |
| Nueva Solicitud 👻        | OT para tecnico en Aires Acondicionados |
|                          |                                         |

Aquí nos iremos a la segunda pestaña que podemos configurar para la regla y le daremos clic a la pestaña de "Condiciones".

En esta opción podremos crear condiciones en especifico con el símbolo de mas que aparece en la parte inferior derecha, dichas condiciones se tendría que cumplir para activar la regla, en el caso de no poner ninguna condición la regla se activara cuando cualquier solicitud nueva llegue sin importar el activo o la ubicación o alguna característica en especial.

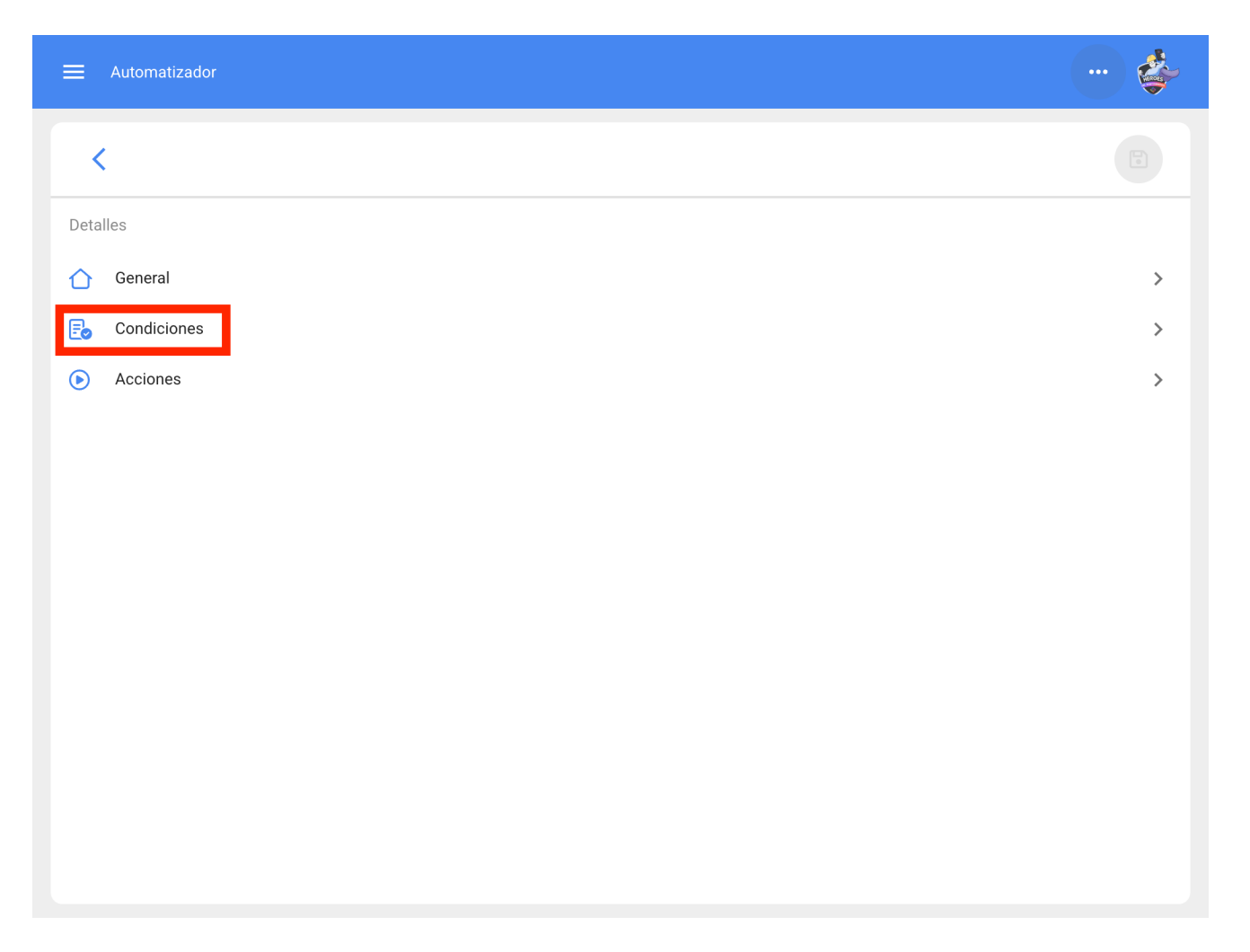

Le daremos clic al símbolo de más y podremos ver las diferentes condiciones que puede llegar a configurar para la activación de la regla.

| E Automatizador                                 |            |
|-------------------------------------------------|------------|
| < Condiciones                                   |            |
| Cuando el evento cumpla con estas condiciones : |            |
| Sin condiciones                                 |            |
|                                                 | Total: 0 📃 |
|                                                 |            |
|                                                 |            |
|                                                 |            |
|                                                 |            |
| Sin datos para mostrar con estos parametros     |            |
|                                                 |            |
|                                                 | +          |

| E Automatizador                                 | Agregar Condiciones                                                                                                    |
|-------------------------------------------------|----------------------------------------------------------------------------------------------------|
| Condiciones                                     | Cuando                                                                                                    |
| Cuando el evento cumpla con estas condiciones : | Descripción         Localización         Tipo de Activo         Código del activo         Tipo         Prioridad         Clasificación 1         Clasificación 2         Grupo         Palabras claves (Selección Múltiple)         Clasificación 1 Solicitudes de Trabajo         Clasificación 2 Solicitudes de Trabajo         Solicitado Por         Referencia         ¿Es urgente? |
|                                                 |                                                                                                    |

Por ejemplo, podríamos seleccionar que la Localización de la nueva solicitud provenga de una Sucursal, área o sub área en especifico o que el tipo del equipo sea solo alguno en especifico.

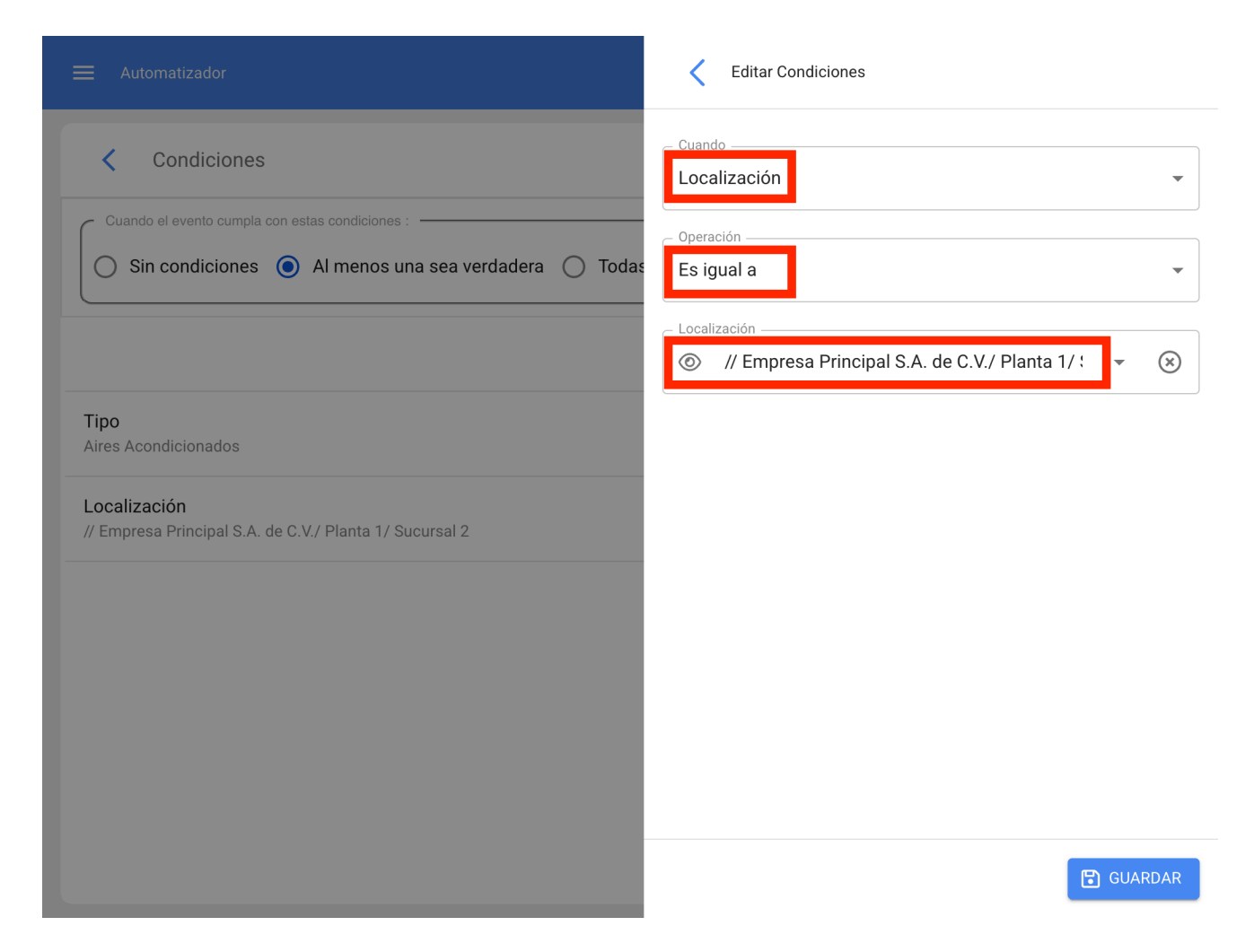

Tendremos en la parte superior de las condiciones 3 opciones las cuales nos funciona para lo siguiente:

| E Automatizador                                                         |   | ÷ |
|-------------------------------------------------------------------------|---|---|
| Condiciones                                                             |   |   |
| Cuando el evento cumpla con estas condiciones :                         |   |   |
| 🚫 Sin condiciones 💿 Al menos una sea verdadera 🔿 Todas sean verdaderas  |   |   |
| Total:                                                                  | 2 | Ŧ |
| <b>Tipo</b><br>Aires Acondicionados                                     |   |   |
| Localización<br>// Empresa Principal S.A. de C.V./ Planta 1/ Sucursal 2 |   |   |
|                                                                         |   |   |
|                                                                         |   |   |
|                                                                         |   |   |
|                                                                         |   | + |
|                                                                         |   |   |

- Sin condiciones: No aplica ninguna condición para la activación de la regla.
- Al menos una sea verdadera: Deberá de tener la nueva solicitud en sus propiedades cualquiera de las 2 condiciones para que se active la regla.
- Todas sean verdaderas: La nueva solicitud en sus propiedades deberá cumplir con todas las condiciones especificadas, por ejemplo en base a nuestro ejercicio que se muestra en la imagen el activo tendrá que ser de tipo "Aires acondicionados" y perteneces a la localización especificada "Sucursal 2" o de lo contrario no se activara la regla en ese evento.

| ≡ Automatizador                                                         |               |
|-------------------------------------------------------------------------|---------------|
| <  Condiciones                                                          |               |
| Cuando el evento cumpla con estas condiciones :                         |               |
| ◯ Sin condiciones                                                       | an verdaderas |
|                                                                         | Total: 2 🖉 📮  |
| <b>Tipo</b><br>Aires Acondicionados                                     |               |
| Localización<br>// Empresa Principal S.A. de C.V./ Planta 1/ Sucursal 2 |               |
|                                                                         |               |
|                                                                         |               |
|                                                                         |               |
|                                                                         |               |
|                                                                         |               |

Una ves configurada la condición le daremos en el icono de guardar y atrás. Pasaremos a la ultima pestaña "Acciones" y después al símbolo de mas.

| ≓ Automatizador |   |
|-----------------|---|
| <               |   |
| Detalles        |   |
| C General       | > |
| E Condiciones   | > |
| Acciones        | > |
|                 |   |
|                 |   |
|                 |   |
|                 |   |
|                 |   |
|                 |   |
|                 |   |
|                 |   |
|                 |   |
|                 |   |

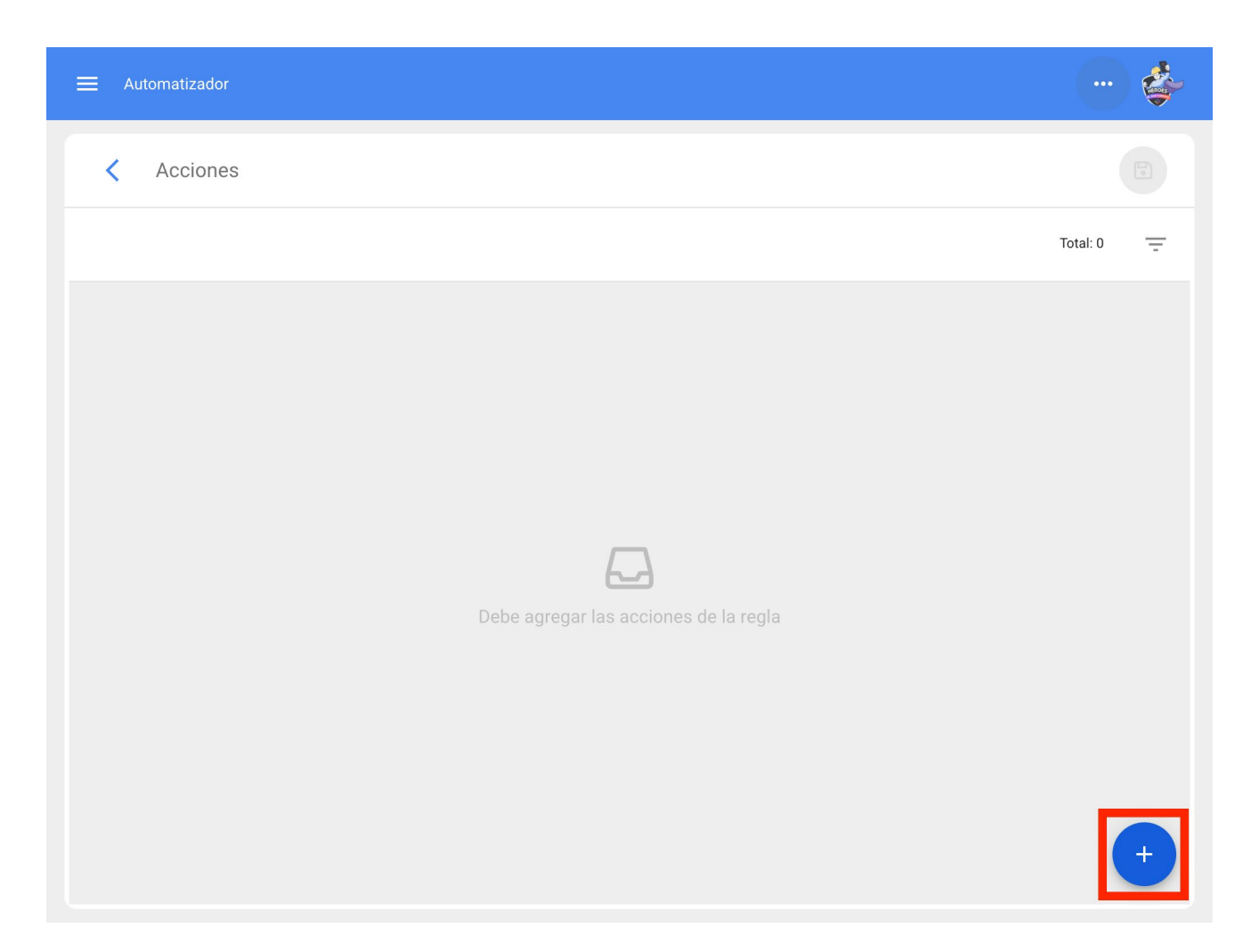

Aquí tendremos cinco acciones a elegir y seleccionaremos la que dice "Generar Orden de Trabajo con:"

|            |                                   | <          | Agregar Acción                                            |
|------------|-----------------------------------|------------|-----------------------------------------------------------|
| < Acciones |                                   | - Acciór   |                                                           |
|            | Enviar correo a la siguiente dire | ección de  | email:                                                    |
| •          | Enviar correo al grupo de notifi  | caciones   | 3                                                         |
|            | Enviar correo al usuario que cr   | eó la soli | citud                                                     |
|            | Enviar correo a los administrac   | lores de   | solicitudes con cuenta asociada a la ubicación del Activo |
|            | Generar Orden de Trabajo con:     |            |                                                           |
|            |                                   |            |                                                           |
|            |                                   |            | GUARDAR                                                   |

Indicaremos quien será el Responsable y el tipo de Tarea que tendrá la Ot generada por la regla.

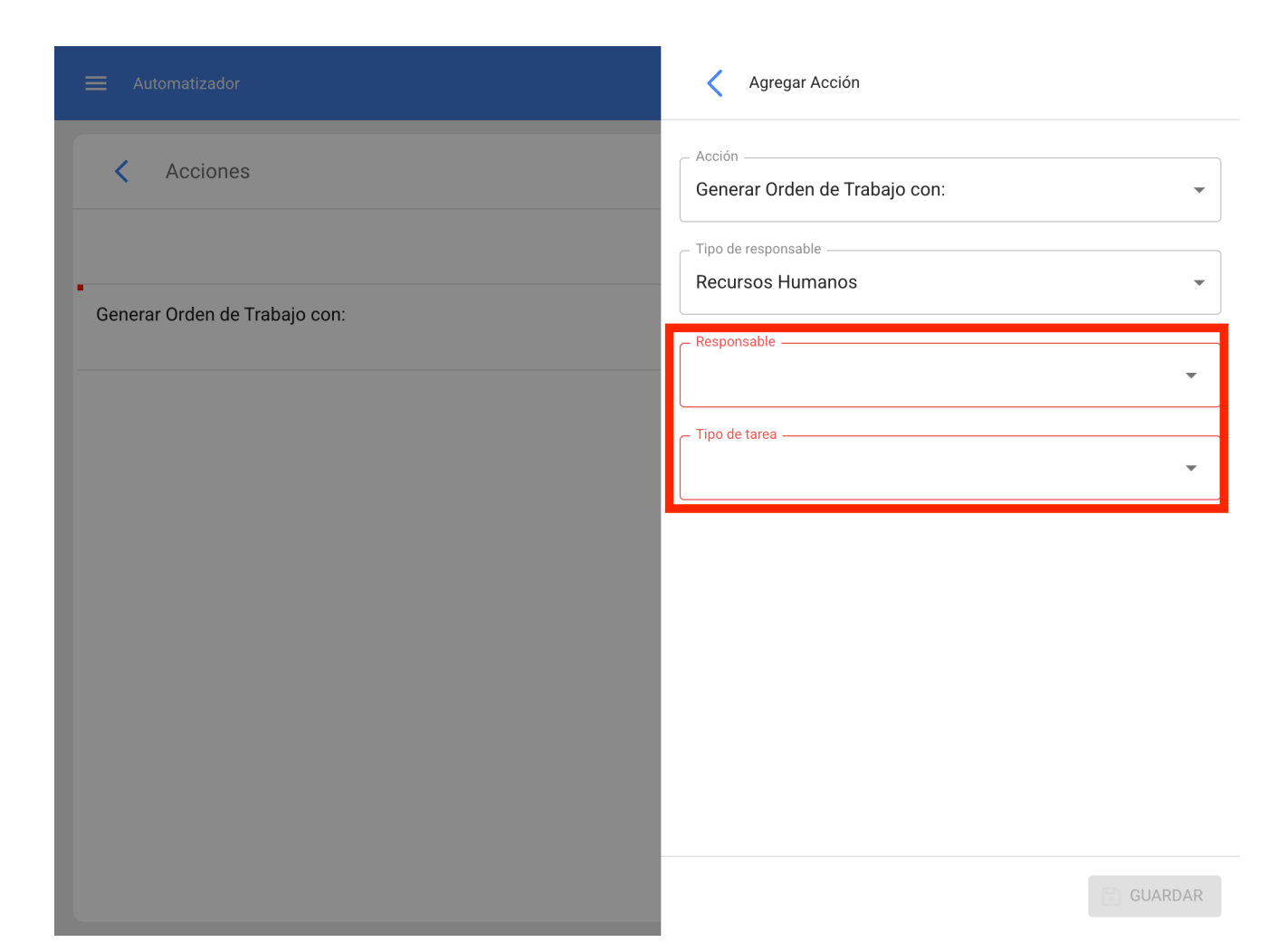

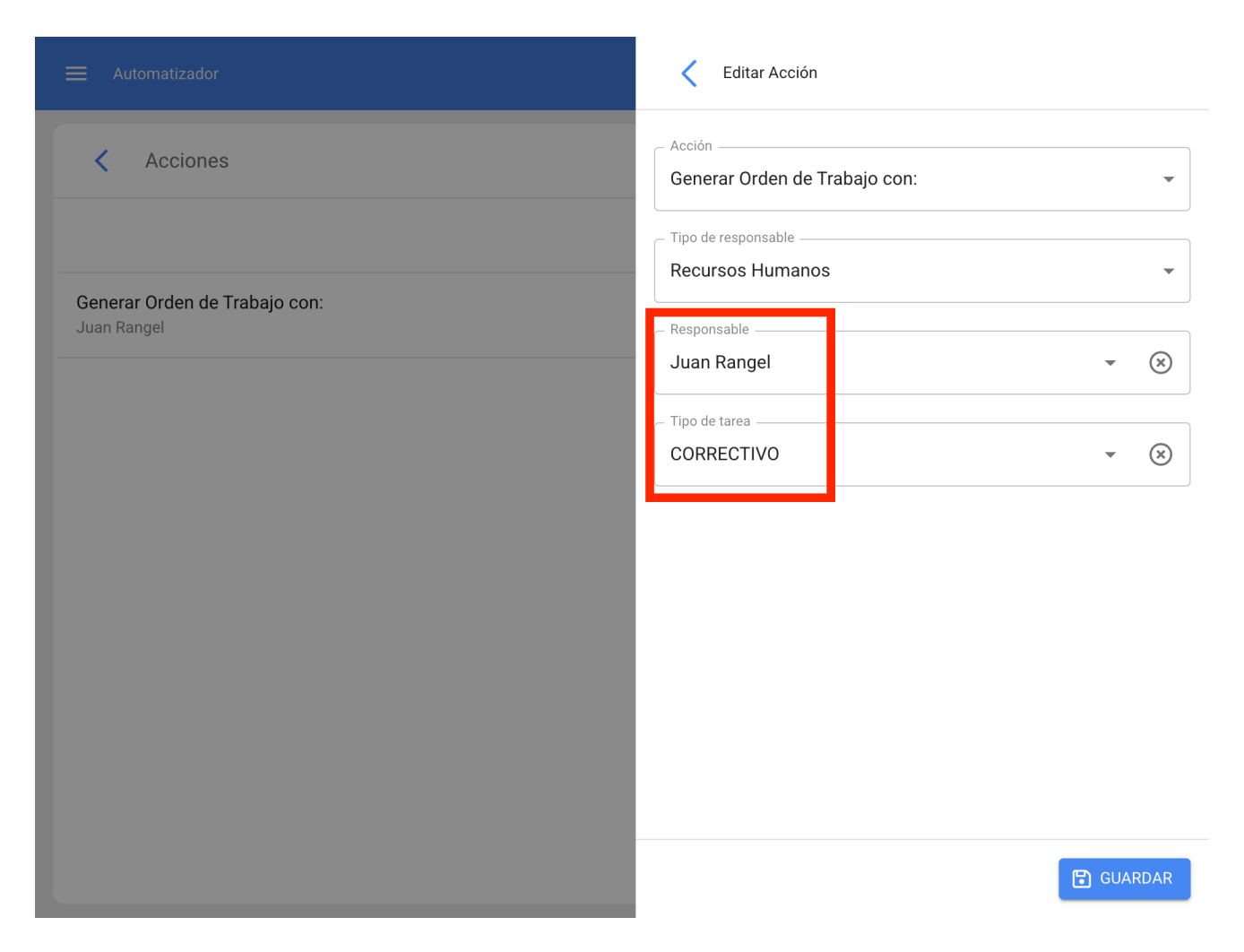

Ya tendremos la acción lista solo queda darle guardad y regresarnos hasta la lista principal y listo ya tendremos la regla para para general Ordenes de Trabajo automáticamente provenientes de una solicitud nueva.

| Automatizador                                              |          |   |   | \$ |
|------------------------------------------------------------|----------|---|---|----|
|                                                            | Total: 1 | Ľ | Ŧ |    |
| OT para tecnico en Aires Acondicionados<br>Nueva Solicitud |          |   |   |    |
|                                                            |          |   |   |    |
|                                                            |          |   |   |    |
|                                                            |          |   |   |    |
|                                                            |          |   |   |    |
|                                                            |          |   |   |    |
|                                                            |          |   |   |    |
|                                                            |          |   |   |    |
|                                                            |          |   |   | +  |

## Generar OT a partir de una tareas pendiente

Para poder general las ordenes de trabajo provenientes de una Tarea planificada se tiene que realizar lo siguiente. Entrar al menú principal que tenemos en la parte izquierda superior.

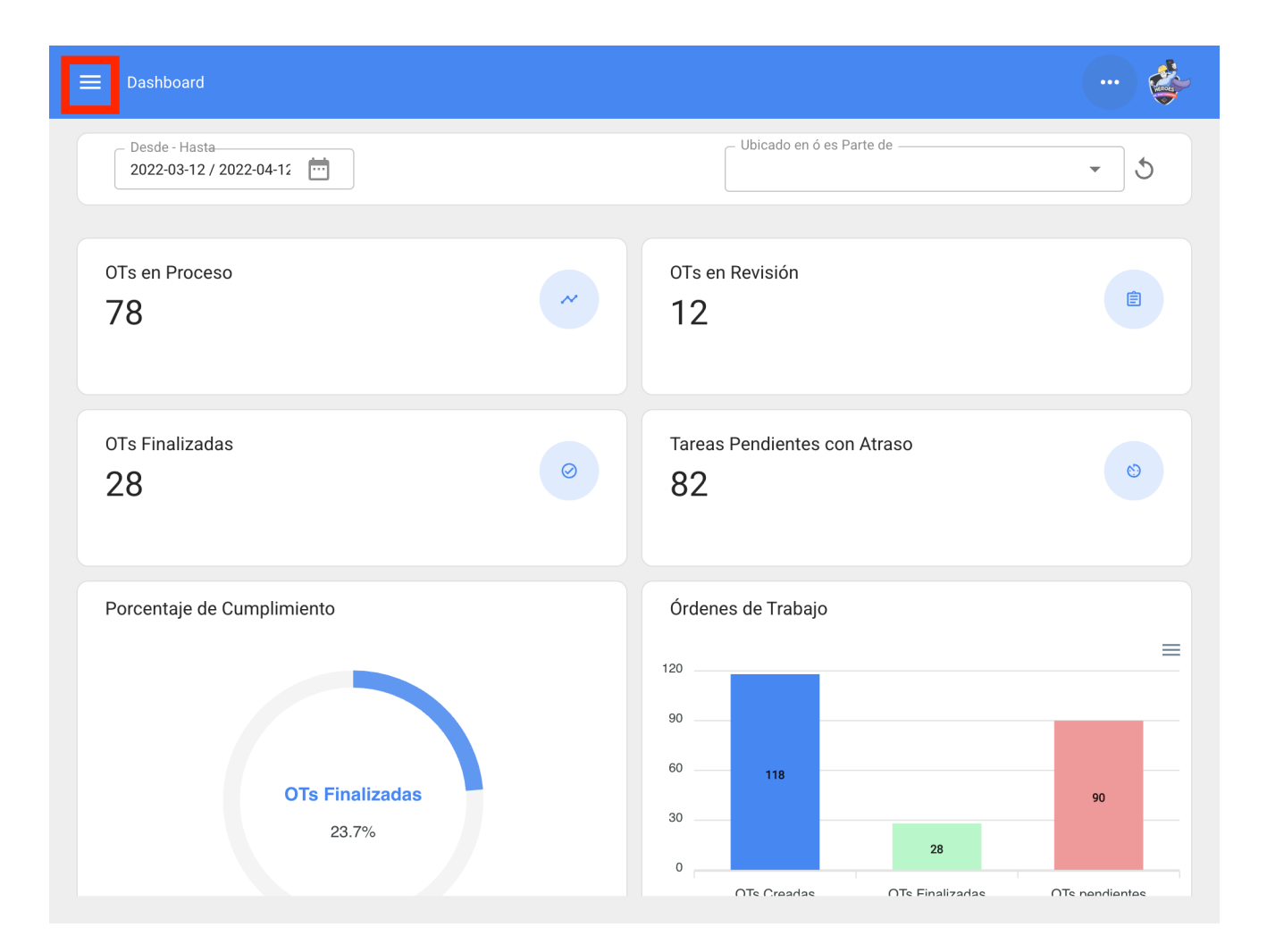

Dentro del menú principal iremos al modulo de Automatizador

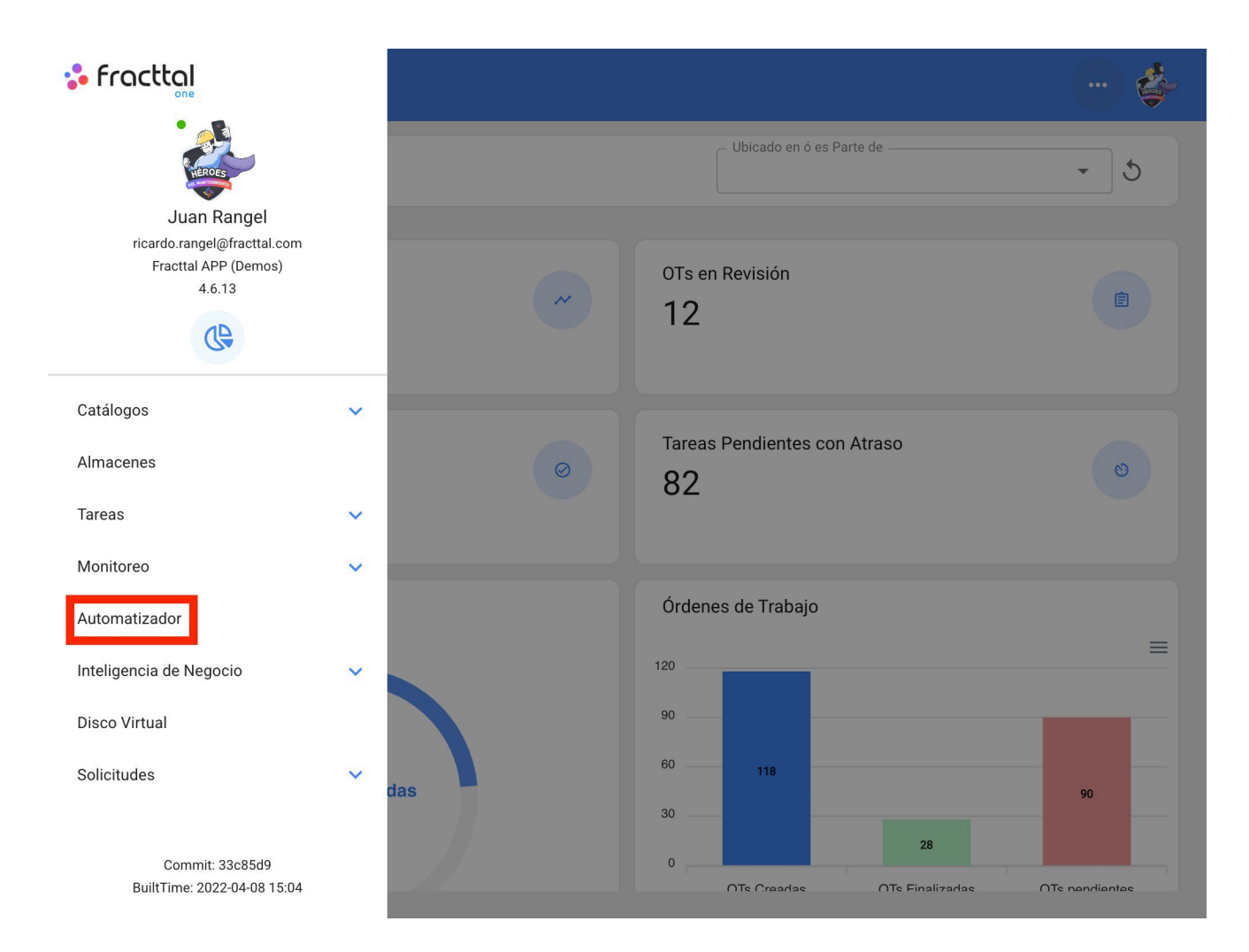

Le damos un clic al símbolo de más que aparece en la parte inferior derecha para crear una nueva regla.

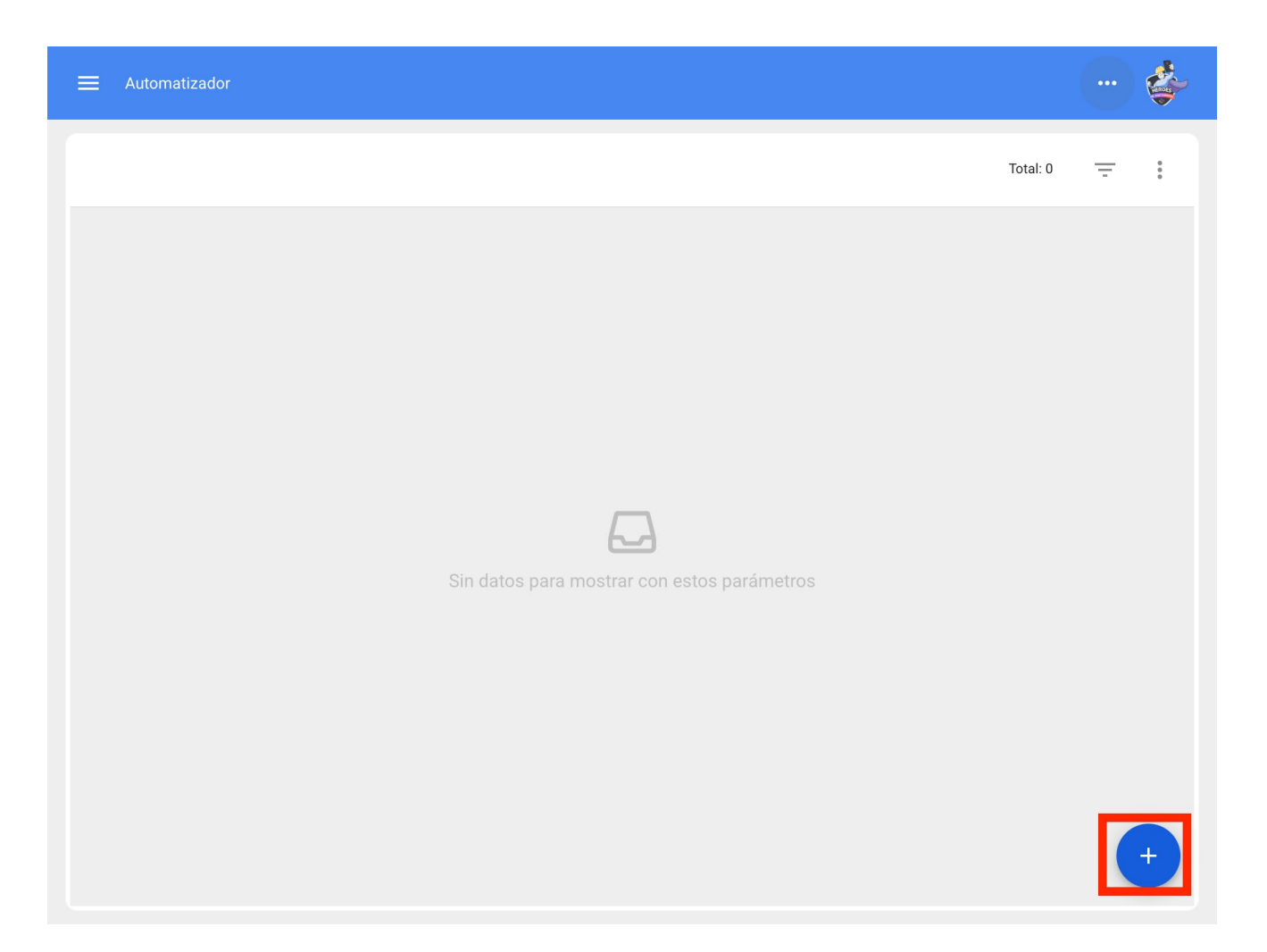

Nos dirigirá a la primera de tres pestañas que podremos configurar para la relga.

| Automatizador |                                      |
|---------------|--------------------------------------|
| General       |                                      |
| Módulo 👻      | Submódulo 👻                          |
| Evento -      | Descripción                          |
| Habilitado 💼  | Descripción no puede estar en blanco |
|               |                                      |
|               |                                      |
|               |                                      |
|               |                                      |
|               |                                      |
|               |                                      |

Ahí seleccionaremos el "Modulo", "Submodulo" y "evento" que ocuparemos para nuetra regla los cuales seran.

Modulo: Tareas Submodulo: Tareas Pendientes Evento: Tareas pendientes o con atraso

| ≡ Automatizador | · · · · · · · · · · · · · · · · · · · |
|-----------------|---------------------------------------|
| General         |                                       |
| Tareas          | Tareas Pendientes                     |
| ⊂ Evento        | Descripción                           |
| Habilitado      | Descripción no puede estar en blanco  |
|                 |                                       |
|                 |                                       |
|                 |                                       |
|                 |                                       |
|                 |                                       |

Pondremos en "Descripción" el nombre de la regla para identificarla en la lista principal de reglas creadas, le daremos en guardar con el icono que nos aparece en la parte superior derecha y atrás con le icono de la izquierda.

| E Automatizador                |                                                        |   |
|--------------------------------|--------------------------------------------------------|---|
| General                        |                                                        |   |
| Módulo                         | Submódulo                                              | ] |
| Tareas                         | <ul> <li>Tareas Pendientes</li> </ul>                  | • |
| Evento                         | Descripción                                            |   |
| Tareas pendientes o con atraso | <ul> <li>OT Programada Aires Acondicionados</li> </ul> |   |
|                                |                                                        |   |
|                                |                                                        |   |
|                                |                                                        |   |

Aquí veremos las 3 pestañas que podemos configurar para la regla y le daremos clic a la pestaña de "Condiciones".

En esta opción podremos crear condiciones en especifico con el símbolo de mas que aparece en la parte inferior derecha, dichas condiciones se tendrían que cumplir para activar la regla, en el caso de no poner ninguna condición la regla se activara cuando cualquier "Tarea pendiente" nueva toque sin importar el activo, ubicación o cualquier otra condición en especifico.

| ≡ Automatizador                                                                                                    |            |
|----------------------------------------------------------------------------------------------------|------------|
| < Condiciones                                                                                                    |            |
| Cuando el evento cumpla con estas condiciones :<br>Sin condiciones  Al menos una sea verdadera  Todas sean verdaderas |            |
|                                                                                                    | Total: 0 - |
| <b>GO</b><br>Sin datos para mostrar con estos parámetros                                                              |            |
|                                                                                                    | +          |

En la siguiente imagen podremos ver las diferentes condiciones que puede llegar a configurar para la activación de la regla.

|                                                                                                    | Agregar Condiciones |
|----------------------------------------------------------------------------------------------------|---------------------|
| Automatizador  Condiciones  Cuando el evento cumpla con estas condiciones :  Sin condiciones  Al menos una sea verdadera  Todas | Agregar Condiciones |
|                                                                                                    | GUARDAR             |

Por ejemplo podríamos seleccionar que la Localización del equipo sea de una Sucursal, área o sub área en especifico o que el tipo del equipo sea solo alguno o incluso que la tarea pendiente tenga x cantidad de días de atraso.

|                                                                         | Editar Condiciones                          |
|-------------------------------------------------------------------------|---------------------------------------------|
| Condiciones                                                             | Cuando<br>Localización                      |
| Cuando el evento cumpla con estas condiciones :                         | Operación     Es igual a                    |
|                                                                         | <ul> <li>Localización -</li> <li></li></ul> |
| <b>Tipo</b><br>Aires Acondicionados                                     |                                             |
| Localización<br>// Empresa Principal S.A. de C.V./ Planta 1/ Sucursal 2 |                                             |
|                                                                         |                                             |
|                                                                         |                                             |
|                                                                         |                                             |
|                                                                         | GUARDAR                                     |

Tendremos en la parte superior de las condiciones 3 opciones las cuales nos funciona para lo siguiente:

- Sin condiciones: No aplica ninguna condición para la activación de la regla.
- Al menos una sea verdadera: La Tarea pendiente deberá en sus propiedades tener cualquiera de las 2 condiciones para activar la regla.
- Todas sean verdaderas: La Tarea Pendiente en sus propiedades deberá cumplir con todas las condiciones especificadas por ejemplo en base a nuestro ejercicio que se muestra en la imagen el activo tendría que ser de tipo "Aires acondicionados", pertenecer a la localización especificada "Sucursal 2" y tener "Tres días o mas con atraso" o de lo contrario no se activara la regla en ese evento.

|                                                                                |                                          |   | ÷ |
|--------------------------------------------------------------------------------|------------------------------------------|---|---|
| <      Condiciones                                                             |                                          |   |   |
| Cuando el evento cumpla con estas condiciones :<br>Sin condiciones Al menos un | na sea verdadera 🌘 Todas sean verdaderas |   |   |
|                                                                                | Total: 3                                 | Ľ | Ŧ |
| <b>Tipo</b><br>Bomba Agua                                                      |                                          |   |   |
| <b>Tipo</b><br>Aires Acondicionados                                            |                                          |   |   |
| Tres días o mas de atraso                                                      |                                          |   |   |
|                                                                                |                                          |   |   |
|                                                                                |                                          |   |   |
|                                                                                |                                          |   | + |

Una ves configurada la condición le daremos en el icono de guardar y atrás. Pasaremos a la ultima pestaña "Acciones" y después al símbolo de mas.

| <             |   |
|---------------|---|
| Detalles      |   |
| ☆ General     | > |
| E Condiciones | > |
| ► Acciones    | > |
|               |   |
|               |   |
|               |   |
|               |   |
|               |   |
|               |   |
|               |   |
|               |   |
|               |   |
|               |   |

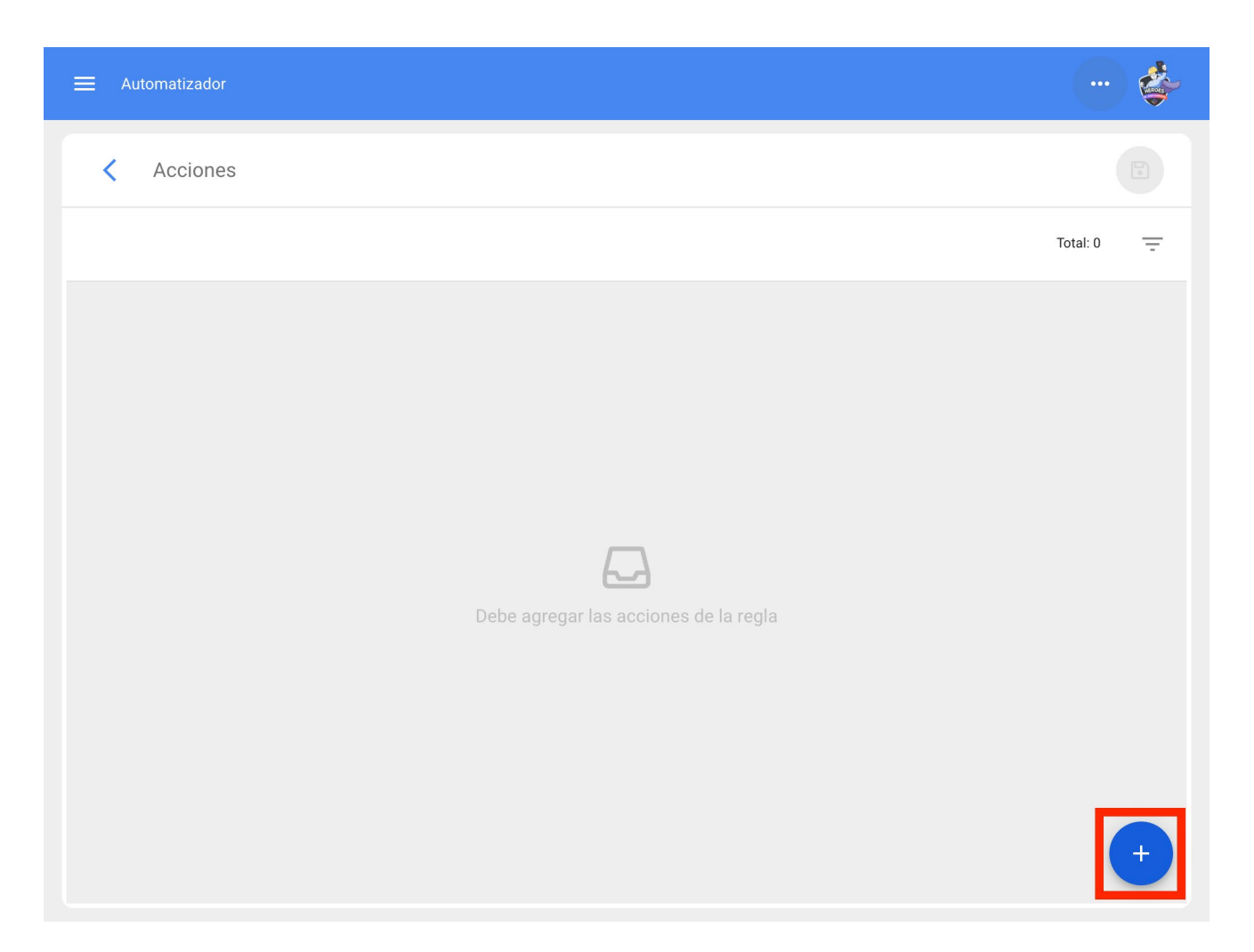

Aquí tendremos 3 acciones a elegir y seleccionaremos la que dice "Generar Orden de Trabajo con:"

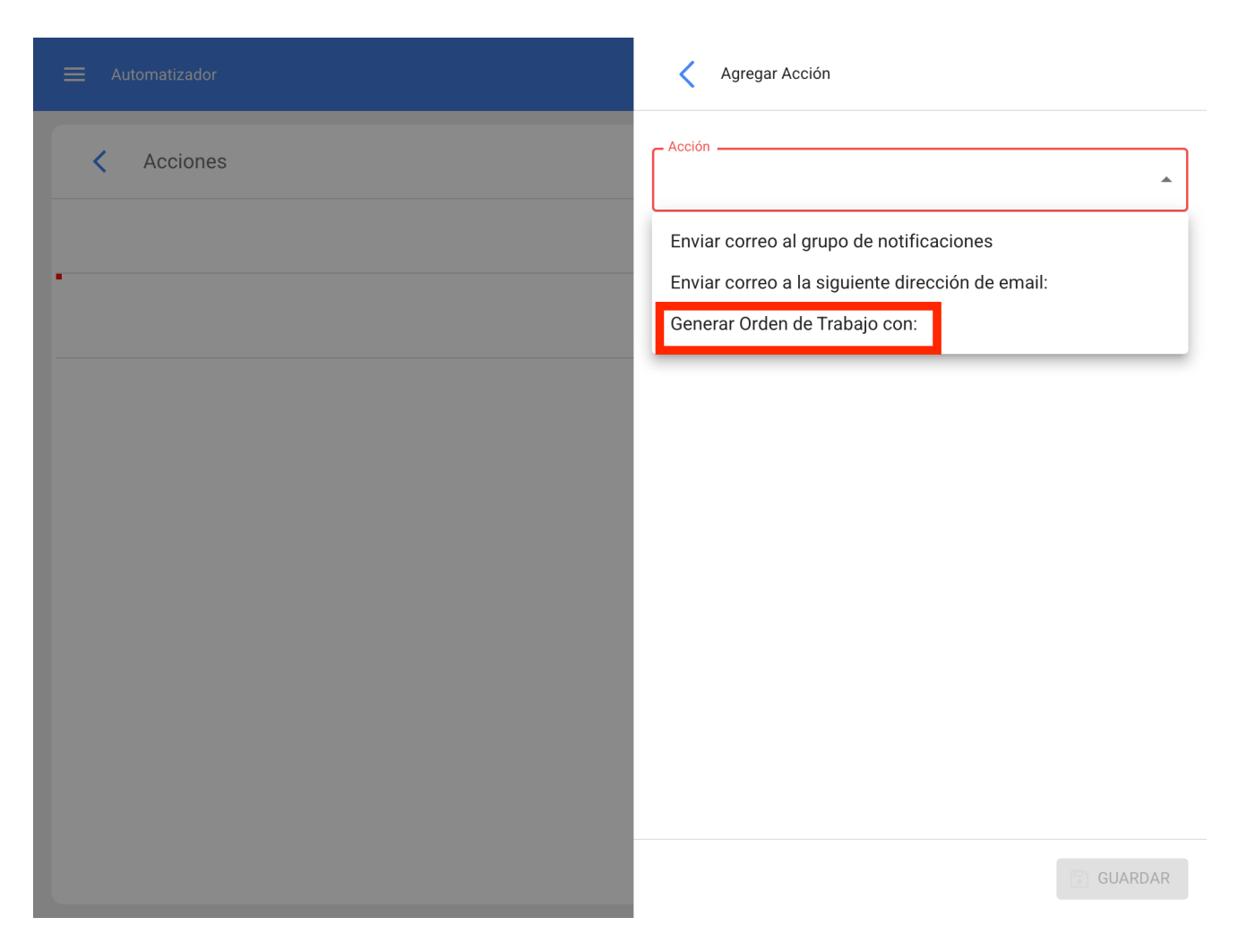

Indicaremos quien será el Responsable, Fuente del Recurso del Inventario, Fuente del Recurso de Recursos Humanos y fuente del Recurso de Servicios que tendrá la Ot generada por la regla, dichos datos son obligatorios se podrán editar en la Ot de ser necesario o en el caso de no aplicar se omitirá el paso al momento de asignar la Ot.

|                               | Agregar Acción                           |
|-------------------------------|------------------------------------------|
| < Acciones                    | Generar Orden de Trabajo con:            |
| Generar Orden de Trabajo con: | Tipo de responsable     Recursos Humanos |
|                               | Responsable                              |
|                               | Fuente del Recurso Inventario            |
|                               | Fuente del Recurso Recursos Humanos      |
|                               | Fuente del Recurso Servicios             |
|                               |                                          |
|                               |                                          |
|                               | GUARDAR                                  |
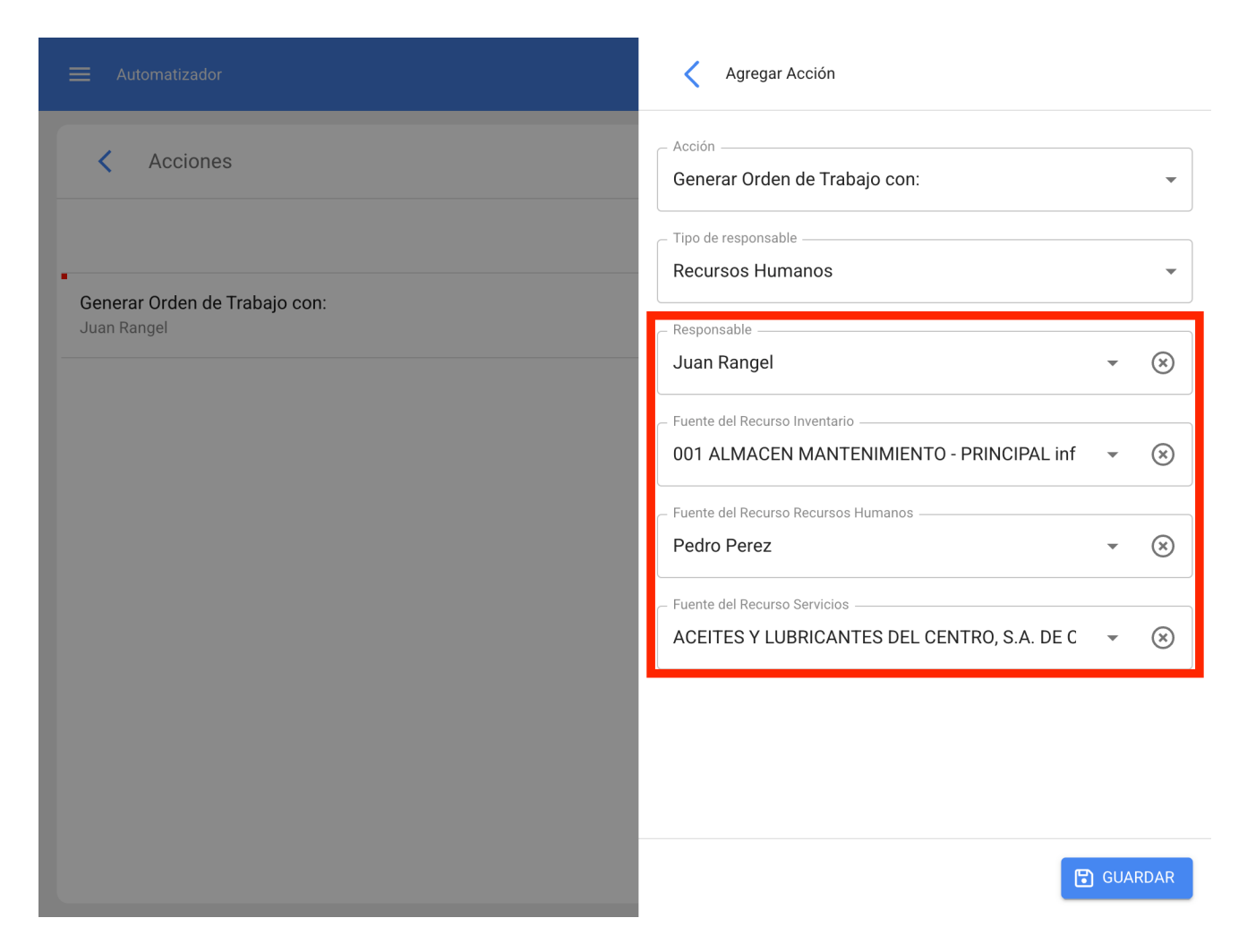

Ya tendremos la acción lista, solo quedara darle guardar y regresarnos hasta la lista principal y listo ya tendremos la regla para para general Ordenes de Trabajo automáticamente provenientes de Tareas Pendientes.

| ≡ Automatizador                                                      |          |   |   | \$ |
|----------------------------------------------------------------------|----------|---|---|----|
|                                                                      | Total: 2 | Ľ | Ŧ | :  |
| OT para tecnico en Aires Acondicionados<br>Nueva Solicitud           |          |   |   |    |
| OT Programada Aires Acondicionados<br>Tareas pendientes o con atraso |          |   |   | ۲  |
|                                                                      |          |   |   |    |
|                                                                      |          |   |   |    |
|                                                                      |          |   |   |    |
|                                                                      |          |   |   |    |
|                                                                      |          |   |   |    |
|                                                                      |          |   |   | +  |

# Cuentas de usuarios adicionales y ¿Qué tipos de usuarios se pueden contratar en Fracttal One?

help.fracttal.com/es/articles/6139762-cuentas-de-usuarios-adicionales-y-que-tipos-de-usuarios-se-pueden-contrataren-fracttal-one

En Fracttal existe una diferenciación de los tipos de usuarios de la siguiente manera:

- Usuarios con perfiles transaccionales: son aquellos usuarios que cuentan con un perfil administrador, personalizado o técnico. Cada vez que se crea un nuevo usuario con perfil transaccional es descontado del número de usuarios contratados.
- Usuarios con perfiles no transaccionales: son aquellos usuarios que cuentan con un perfil de sólo lectura o solicitudes. La cantidad de usuarios creados que están asociados a dichos perfiles son ilimitados.

**Usuarios con perfil técnico limitado:** son usuarios que tienen un perfil creado especialmente para aquellas empresas, en donde se tienen gran cantidad de técnicos que se encargarán de ejecutar ordenes de trabajo que les han sido asignadas y que desean contratar dichos perfiles generalmente por cantidad. Es un tipo de usuario que se contrata adicionalmente

| Editar Cuenta de usuario                                                                                        | < |                                                                                                    |
|----------------------------------------------------------------------------------------------------|---|----------------------------------------------------------------------------------------------------|
| - Tipo de usuano                                                                                                | 0 | Administrador<br>Acceso completo sin restricciones.                                                                                                    |
| Nombre Email Email Alexander Sanchez alexander sanchez@fra                                                      | 0 | Personalizado<br>Se les puede configurar grupo de permisos para realizar<br>cualquier tipo de acción.                                                                    |
| Administrador                                                                                                   | 0 | Técnico<br>Solo pueden acceder a las órdenes de trabajo que les han sido<br>asignadas, además se les puede configurar grupo de<br>permisos para realizar otras acciones. |
| Solo Mostrar Activos asociados a                                                                                | ٢ | Técnico limitado<br>Solo pueden acceder a las órdenes de trabajo que les han sido<br>asignadas.                                                                          |
| //                                                                                                    | 0 | Sólo Lectura<br>Solo pueden visualizar, no tienen acceso a editar o eliminar.                                                                                            |
| Otras Opciones                                                                                                  | 0 | Solicitudes<br>Solo pueden enviar solicitudes de trabajo y ver su estado.                                                                                                |
| Autenticación únicamente mediante Single Sign-On                                                                |   |                                                                                                    |
| Recibir por correo electrónico información de Fracttal sobre funciones, actualizaciones, sugerencias, encuestas |   |                                                                                                    |
| Autenticación de dos pasos sin configurar                                                                       |   |                                                                                                    |
|                                                                                                    |   |                                                                                                    |
|                                                                                                    |   |                                                                                                    |
|                                                                                                    |   | 🕒 GUARDAR                                                                                                    |

## **Cuentas SandBox | Fracttal One**

help.fracttal.com/es/articles/6139699-cuentas-sandbox

Todos en algún momento quisiéramos ingresar a Fracttal y probar cada una de sus funcionalidades, realizar cambios, crear nuevos registros, cargar activos, modificar medidores y verificar cada uno de los cambios que realizamos para entender más a fondo el uso de la plataforma.

Gracias a las cuentas SandBox, podremos crear un ambiente de pruebas que no modificará nuestra base de datos real. Si quieres probar la funcionalidad del software sin afectar tu base de datos real con el objetivo de aprender más a fondo de todas las funcionalidades de Fracttal, entonces la contratación de una cuenta SandBox es la opción indicada.

Fracttal ofrece cuentas Sandbox sin ninguna información precargada para que tengas una base de datos limpia y comiences a conocer Fracttal desde cero. Si lo tuyo es aprender y practicar sobre una base de datos real pero no quieres afectarla, podemos cargar la información de una base de datos "espejo" en donde tus acciones de prueba no alterarán la base de datos real.

## Fracttal BI y diferencias entre la versión Pro y Corp

help.fracttal.com/es/articles/6139249-fracttal-bi-y-diferencias-entre-la-version-pro-y-corp

Fracttal BI es una herramienta que permite visualizar de una manera más gráfica la actividad de mantenimiento con el objetivo de tener una mejor interpretación y análisis de la información registrada en la plataforma. Dependiendo de la versión contratada, se podrán crear diferentes dashboards y widgets.

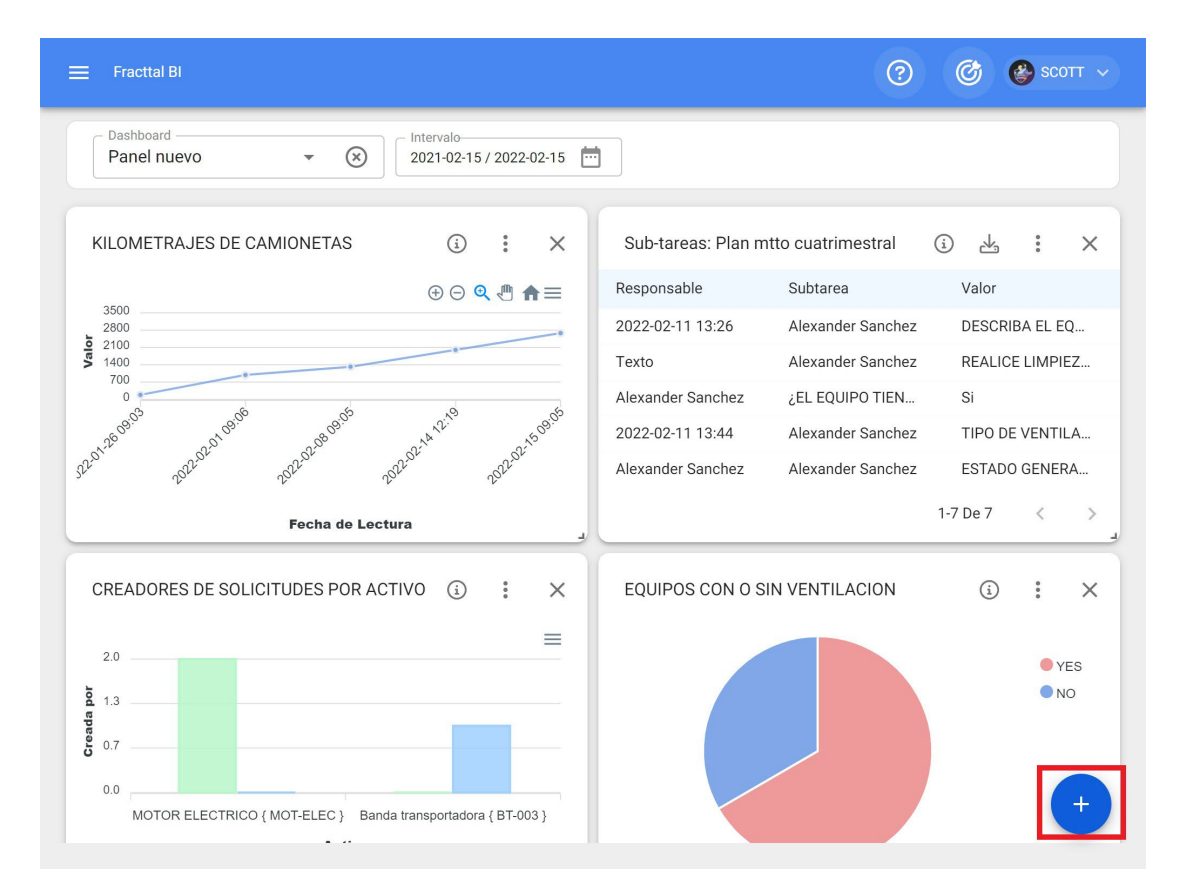

La versión Pro permite la creación de 6 widgets y 4 dashboards, donde podrás personalizar las diferentes graficas obtenidas de la información de fuentes de datos asociados a tareas, medidores, planes de tareas, solicitudes de trabajo y ordenes de trabajo. Por otra parte, la versión Corp permite a nuestros clientes la creación de 15 widgets y dashboards ilimitados además de ejemplos incluidos.

## Fracttal Teams y ¿Cómo crear y configurar un horario?

help.fracttal.com/es/articles/6008341-fracttal-teams-y-como-crear-y-configurar-un-horario

### Fracttal teams

Esta funcionalidad permite que los planificadores puedan tener un mayor control en cuanto a la asignación y distribución de las horas de trabajo que son establecidas como recursos humanos agregados dentro de una orden de trabajo (personal técnico).

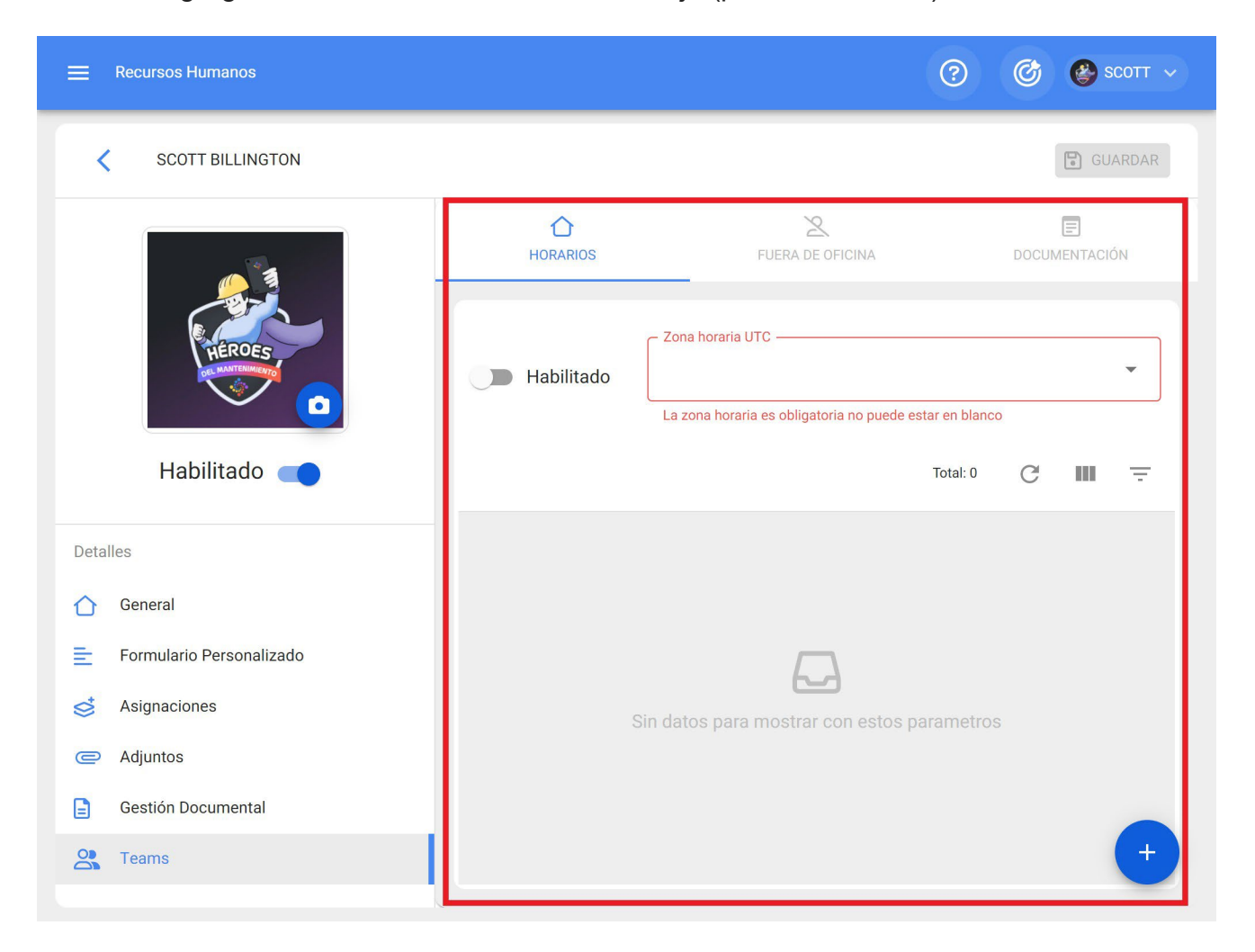

### ¿Cómo crear y configurar un horario de teams?

Para iniciar el uso de Teams, lo primero que se debe realizar es crear los horarios asociados a dicha funcionalidad. Para ello, se debe ir al módulo de Configuración-Catálogos Auxiliares:

| 🗮 Configuración                   |               | ⑦ Ø SCOTT ~                            |
|-----------------------------------|---------------|----------------------------------------|
| Fracttal Soporte Técnico - Global |               | GUARDAR                                |
| Detalles                          | Tipo Catálog  | go de Fallas 👻                         |
| 💼 Calendario laboral              | TIPOS DE FALI | A CAUSAS DE FALLA MÉTODOS DE DETECCIÓN |
| 2+ Cuentas de Usuarios            |               | Total: 44 C 🗰 \Xi                      |
| S Financiero                      |               | Descrinción 1                          |
| C Órdenes de Trabajo              |               |                                        |
| Catálogos Auxiliares              |               | ALTA TEMPERATURA                       |
| Gestión Documental                |               | ALTERNADOR QUEMADO                     |
| <b>2</b> Log de Transacciones     |               | BATERIA DESCARGADA                     |
| 🧭 Seguridad                       |               | BOMBA QUEMADA                          |
| Q Cuenta                          |               | CARLE ΑΙ ΙΜΕΝΤΑCΙÓΝ ΕΙ ΈCΤΡΙCΑ DAÑADO  |
| Portal de invitados               |               | CADEL ALIMENTACIÓN ELECTRICA DANADO    |
|                                   |               | CERRADURA DAÑADA +                     |
|                                   |               | CHUMACERA DAÑADA                       |

Luego, se debe seleccionar la opción de "Recursos Humanos" como tipo de catálogo auxiliar y hacer clic en la pestaña de "Horario"

| ≡       | Configuración                    |         |             |       |               | ? C                                  |        | SCOTT   | ~    |
|---------|----------------------------------|---------|-------------|-------|---------------|--------------------------------------|--------|---------|------|
| F       | racttal Soporte Técnico - Global |         |             |       |               |                                      | 0      | GUARDAI | R    |
| Deta    | lles                             | D       | ecureos Hu  | manos |               |                                      | -      |         |      |
| ۵       | General                          |         | ecuisos nui | manos |               |                                      |        |         | _    |
| Ē       | Calendario laboral               | ASIFICA | ACIÓN 1     | CLA   | ASIFICACIÓN 2 | VALOR HORA ORDINARIA                 |        | HORA    | RIOS |
| ≙+      | Cuentas de Usuarios              |         |             |       |               | Tota                                 | al: 21 | C       | ш    |
| \$      | Financiero                       |         | Habili      | Nomb  | Tipo de h     | Programación 1                       |        | Días    |      |
| C       | Órdenes de Trabajo               | _       | - Indoni    | 110mb | Libo och      | riogramación                         |        |         |      |
| 3       | Catálogos Auxiliares             | Ē       | Si          | HORA  | Normal        | Lunes,Martes,Jueves,Viernes,Sábado,  | 1      | 0       | (    |
|         | Gestión Documental               | Ē       | Si          | HORA  | Normal        | Lunes,Miércoles,Martes,Jueves,Vierne | es,    | 0       | (    |
| 2       | Log de Transacciones             | Ē       | Si          | Team  | Normal        | Lunes,Martes,Miércoles,Jueves,Vierne | es,    | 0       |      |
| $\odot$ | Seguridad                        |         |             | Users | Marmal        |                                      |        | 0       | _    |
| 2       | Cuenta                           | E       | Si          | Horar | Normai        | Lunes,Martes,Miercoles,Jueves,Viern  | 2S,    | U       |      |
|         | Portal de invitados              | Ē       | Si          | HORA  | Normal        | Lunes,Martes,Miércoles,Jueves,Vierne | es,    | 0       | 1    |
|         |                                  |         |             |       |               |                                      |        | +       |      |
|         |                                  |         |             |       |               |                                      |        |         |      |

Posteriormente, se debe hacer clic en el símbolo de agregar para que se abra una nueva ventando, donde se deben establecer los parámetros de dicho horario.

| E Configuración                   |        |          |          |               | (?)<br>()                              | 🔮 SCOTT   |      |
|-----------------------------------|--------|----------|----------|---------------|----------------------------------------|-----------|------|
| Fracttal Soporte Técnico - Global |        |          |          |               | Ľ                                      | 🖞 GUARDAR | R    |
| Detalles                          |        |          | Imanos   |               |                                        |           |      |
| 合 General                         |        |          | interios |               |                                        |           |      |
| 💼 Calendario laboral              | ASIFIC | CACIÓN 1 | CL       | ASIFICACIÓN 2 | VALOR HORA ORDINARIA                   | HORA      | RIOS |
| 2+ Cuentas de Usuarios            |        |          |          |               | Total: 21                              | C         | ш    |
| S Financiero                      |        | Habili   | Nomb     | Tipo de h     | Brogramacián 1                         | Díac      |      |
| C Órdenes de Trabajo              |        | LIADIII  |          | npo de n      | Flogramación ·                         | J         |      |
| Catálogos Auxiliares              | Ē      | Si       | HORA     | Normal        | Lunes,Martes,Jueves,Viernes,Sábado,    | 0         | (    |
| Gestión Documental                | Ē      | Si       | HORA     | Normal        | Lunes,Miércoles,Martes,Jueves,Viernes, | 0         | (    |
| <b>2</b> ● Log de Transacciones   | ė      | Ci .     | Team     | Normal        | Lunes Martes Miércoles, lueves Viernes | 0         |      |
| 🤣 Seguridad                       | -      | 51       | i cum    | Horman        |                                        | 0         |      |
| (2) Cuenta                        | E      | Si       | Horar    | Normal        | Lunes,Martes,Miércoles,Jueves,Viernes, | 0         | 1    |
| Portal de invitados               | Ē      | Si       | HORA     | Normal        | Lunes,Martes,Miércoles,Jueves,Viernes, | 0         | ſ    |
|                                   |        |          |          |               |                                        | +         |      |

A continuación, se describen los parámetros configurables para establecer un nuevo horario:

- Habilitado: Opción que permite activar o desactivar el horario en cuestión.
- **Descripción:** Nombre que permite identificar el horario a ser creado.
- **Tipo de horario:** Opción que permite establecer el tipo de horario (actualmente solo se cuenta con una opción).
- **Días laborales:** Opción que permite elegir los días hábiles asociados a dicho calendario.
- **Calendario:** Opción que permite visualizar en formato calendario el rango de hora establecido para el horario.
- Agregar: Opción que permite añadir los distintos bloques de horas asociados al horario en cuestión.

Luego de completarse los parámetros para la configuración del horario, se deben agregar los bloques de horas asociados. Para ello, solo se debe hacer clic en la opción de agregar:

| < | Horarios                  |        |                                                       |                                                   |                                 |                      | 🕄 GUARDAR |
|---|---------------------------|--------|-------------------------------------------------------|---------------------------------------------------|---------------------------------|----------------------|-----------|
|   | Tipo de horario<br>Normal |        | Descripción     HORARIC     Días laboral     Lunes, M | D DE PERSONAL PLA<br>es<br>lartes, Jueves, Miérco | NTA DE ENSAMBI<br>bles, Viernes | E                    |           |
|   | i Jornada laboral         |        |                                                       |                                                   |                                 |                      | + AGREGAR |
|   | Habilitado                | Nombre | Fecha inicial                                         | Hora de Inicio                                    | Fecha Final                     | Hora de Finalización | Total     |
|   |                           | Debe   | agregar al menos un                                   | item.                                             |                                 |                      |           |
|   |                           |        |                                                       |                                                   |                                 |                      |           |
|   |                           |        |                                                       |                                                   |                                 |                      |           |
|   |                           |        |                                                       |                                                   |                                 |                      |           |
|   |                           |        |                                                       |                                                   |                                 |                      |           |
|   |                           |        |                                                       |                                                   |                                 |                      |           |
|   |                           |        |                                                       |                                                   |                                 |                      |           |

Una vez se haga clic, se abrirá una ventana donde se debe establecer el nombre, junto a las horas de inicio y fin de dicho bloque:

| Horarios                                                                                                    | Koras Disponibles                                                                                               |
|----------------------------------------------------------------------------------------------------|----------------------------------------------------------------------------------------------------|
| Habilitado     Descripción     HORARIO DE PERSONAL PL     Días laborales     Lunes, Martes, Jueves, Miéro     Jornada laboral | Habilitado     Nombre     Nombre no puede estar en blanco     Hora de Inicio     Ecoho ao suado estar ao blanco |
| Habilitado Nombre Fecha inicial Hora de Inicio<br>Si Fecha inválida Fecha inválida                                            | Hora de Finalización                                                                                            |
|                                                                                                    |                                                                                                    |
|                                                                                                    |                                                                                                    |

Finalmente, una vez agregado los parámetros y bloques de horas asociados al calendario, solo se debe hacer clic en la opción de guardar.

| <  | Horarios             |                         |          |                                                         |                                            |                                  |                      | GUARDAR        |
|----|----------------------|-------------------------|----------|---------------------------------------------------------|--------------------------------------------|----------------------------------|----------------------|----------------|
|    | Tipo de ho<br>Normal | bilitado<br>rario ————— |          | Descripción     HORARIO     Días laborale     Lunes, Ma | DE PERSONAL PI<br>s<br>artes, Jueves, Miél | _ANTA DE ENSA<br>rcoles, Viernes | MBLE                 |                |
|    | i Jorr               | nada laboral            |          |                                                         |                                            |                                  |                      | RIO + AGREGAR  |
|    |                      | Habilitado              | Nombre   | Fecha inicial                                           | Hora de Inicio                             | Fecha Final                      | Hora de Finalización | Total          |
| C. | Ŵ                    | Si                      | tarde    | 2022-02-04                                              | 13:01                                      | 2022-02-04                       | 17:00                | 00D 03H 59mins |
| ĺ. | Ŵ                    | No                      | almuerzo | 2022-02-04                                              | 12:01                                      | 2022-02-04                       | 13:00                | 00D 00H 59mins |
|    | Ŵ                    | Si                      | mañana   | 2022-02-04                                              | 08:00                                      | 2022-02-04                       | 12:00                | 00D 04H 00mins |
|    |                      |                         |          |                                                         |                                            |                                  |                      |                |
|    |                      |                         |          |                                                         |                                            |                                  |                      |                |
|    |                      |                         |          |                                                         |                                            |                                  |                      |                |

**Nota:** Este procedimiento para agregar nuevos horarios de teams también se puede realizar desde el módulo de "Recursos Humanos-Teams" de manera análoga.

## ¿Cómo asociar un recurso humano a un horario de teams?

Interpretation de la completa de la completa de la

Una vez se tengas establecidos los horarios asociados a la función de teams, solo debemos ingresar al módulo de "Catálogos-Recursos Humanos" y seleccionar el perfil de la persona a la que vamos a vincular la función de teams.

| ≡ Re | ecursos Humanos |       |        | Q Buscar   | 0                | 🧭 🔮 SCOTT     |     |
|------|-----------------|-------|--------|------------|------------------|---------------|-----|
|      |                 |       |        |            | Total: 102       | C Ⅲ ≐         | :   |
|      | Habilitado      | Teams | Cuenta | Código     | Nombres          | Apellidos     | Cla |
|      | Si              | No    | No     |            | PRUEBA 10-11     |               |     |
|      | Si              | No    | Si     | 186283904  | RAMIRO           | MONTENEGRO    |     |
|      | Si              | Si    | Si     | Sci-003    | Ramon            | Toro          | Ele |
|      | Si              | No    | No     | C7000-0100 | RAUL             | ORMAZAVAL BE  | TEC |
|      | Si              | No    | No     | C7000-0106 | RICHARD          | MUNIZAGA JIME | TE  |
|      | Si              | No    | No     | C7000-0101 | RODOLFO          | RIVERA GONZAL | TEC |
|      | Si              | No    | No     |            | Rodolfo Giordano | Alfaro Yáñez  | EJE |
|      | Si              | No    | Si     |            | SCOTT            | BILLINGTON    |     |
|      | Si              | No    | No     |            | sdsadsa          |               |     |
|      | Si              | No    | No     | 1128273521 | SEBASTIAN        | MESA RESTREPO | Ing |

Luego de ingresar al perfil del usuario en cuestión, debemos hacer clic en el sub-módulo de "Teams":

| 😑 Recursos Humanos                                           |                                                       |                                            | ⑦ Ø 	 scott ↓                              |
|--------------------------------------------------------------|-------------------------------------------------------|--------------------------------------------|--------------------------------------------|
| SCOTT BILLINGTON                                             |                                                       |                                            | GUARDAR                                    |
| <u>e</u> 3                                                   | SCOTT                                                 | Apellidos                                  | Código                                     |
| HEROES                                                       | Email<br>mariyakatirkina789@gma                       | Clasificación 1                            | Clasificación 2                            |
| Habilitado                                                   | CARLOS SILVA VILDOSOL                                 | Carlos Silva Vildósola 99<br>Huechuraba    | Q nea                                      |
| Detalles                                                     | SANTIAGO                                              | Las Condes                                 | DAMIAN                                     |
| <ul><li>General</li><li>➡ Formulario Personalizado</li></ul> | Departamento / Estado / Región<br>REGION METROPOLITAN | PATRONATO Nat<br>tiago                     | Foue<br>un Aguas<br>e Ramón                |
| Asignaciones                                                 | CHILE                                                 | FRANKLIN LO HERMIDA<br>Macul<br>VILLA GRAL |                                            |
| Gestión Documental                                           | Código Área                                           |                                            |                                            |
| Cams Teams                                                   |                                                       | Longitud                                   | minos de uso Notificar un problema de Maps |

| Recursos Humanos                                                                                                    |            |                                   | ? ¢         | 🔮 scott 🗸       |
|----------------------------------------------------------------------------------------------------|------------|-----------------------------------|-------------|-----------------|
| SCOTT BILLINGTON                                                                                                    |            |                                   |             | GUARDAR         |
|                                                                                                    | HORARIOS   | 2.<br>FUERA DE OFICINA            | DOC         | E<br>UMENTACIÓN |
| HEROES                                                                                                    | Habilitado | Zona horaria UTC                  | r en blanco | •               |
| Habilitado 🛑                                                                                                    |            | т                                 | Fotal: 0 C  |                 |
| Detalles         Image: Constraint of the second of the second of the s | Sin o      | datos para mostrar con estos para | ametros     | +               |

En este sub-módulo encontraras las siguientes opciones:

- Horarios: Opción en donde se podrá establecer la zona de huso horario (según el lugar donde se encuentra la persona en cuestión), junto a los distintos horarios de teams que podrán ser vinculados al perfil del usuario.
- Fuera de Oficina: Opción donde se podrán establecer horarios de fuera de oficina para la indisponibilidad y bloqueo de horarios asociados al recurso humano.
- **Documentos:** Opción donde se podrán agregar restricciones o indisponibilidad según la vigencia de la documentación asociada al recurso humano.

| 🗮 Recursos Humanos                                      |            |                                    | ?         | Ċ     | <b>8</b> | сотт 🗸    |
|---------------------------------------------------------|------------|------------------------------------|-----------|-------|----------|-----------|
| SCOTT BILLINGTON                                        |            |                                    |           |       | 🖥 GL     | IARDAR    |
|                                                         | HORARIOS   | کے<br>FUERA DE OFICINA             |           | DOCUN |          | ÓN        |
| HEROES                                                  | Habilitado | Cona horaria UTC<br>Chile Summer   |           |       | ¥        | $\otimes$ |
| Habilitado 🛑                                            |            |                                    | Total: 0  | G     | ш        | Ŧ         |
| () Información<br>Tiene cambios pendientes por guardar! |            |                                    |           |       |          |           |
| Detalles                                                |            |                                    |           |       |          |           |
| 🛆 General                                               |            | Sin datos para mostrar con estos p | arametros | 3     |          |           |
| 📄 Formulario Personalizado                              |            |                                    |           |       |          |           |
| Signaciones                                             |            |                                    |           |       |          |           |
| C Adjuntos                                              |            |                                    |           |       |          | +         |
| Gestión Documental                                      |            |                                    |           |       |          |           |

Luego de haberse establecido y guardado la zona horaria del perfil de recursos humanos, se debe seleccionar el horario de teams asociado. Para ello, se debe hacer clic en la opción de agregar y luego seleccionar el horario correspondiente.

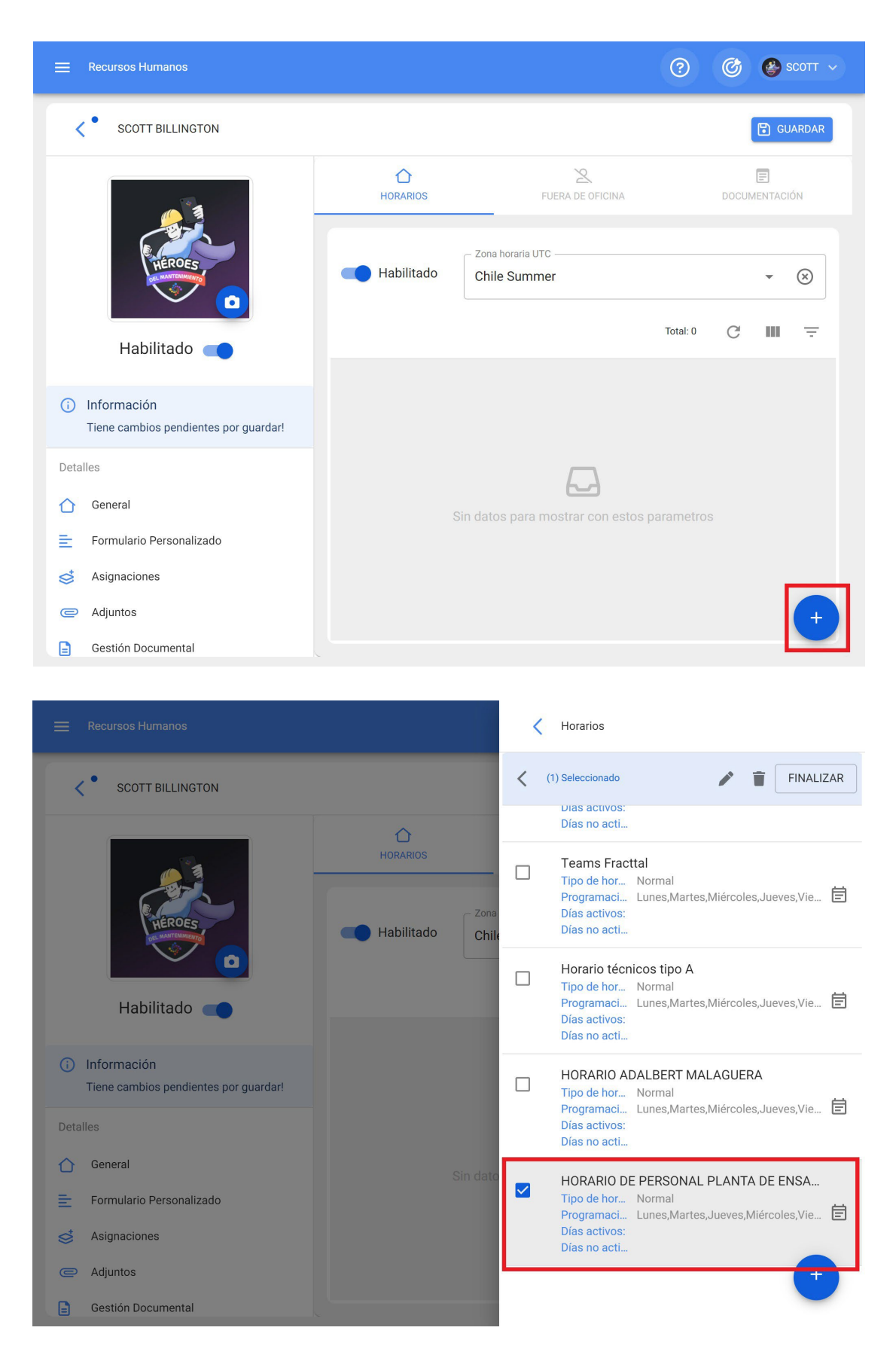

Finalmente, solo debes hacer clic en guardar y verificar que el horario de teams se encuentra habilitado.

| 😑 Recursos Humanos                    |            |                               | 0              | 🔊 🎯 SCOTT 🗸 |
|---------------------------------------|------------|-------------------------------|----------------|-------------|
| SCOTT BILLINGTON                      |            |                               |                | GUARDAR     |
|                                       | HORARIOS   | S<br>FUERA DE OFICINA         | DO             | CUMENTACIÓN |
| HEROES                                | Habilitado | Zona horaria UTC Chile Summer |                | <b>→</b> ⊗  |
| Habilitado                            |            |                               |                | Total: 1    |
| (i) Información                       |            | Descripción                   | Tipo de h<br>⊣ | Program     |
| Tiene cambios pendientes por guardar! |            | HORARIO DE PERSONAL           | Normal         | Lunes,M     |
| Detalles                              |            |                               |                |             |
| 🛆 General                             |            |                               |                |             |
| 📄 Formulario Personalizado            |            |                               |                |             |
| Signaciones                           |            |                               |                |             |
| C Adjuntos                            |            |                               |                | (+          |
| Gestión Documental                    |            |                               |                |             |

## ¿Qué es el fuera de oficina? y ¿cómo agregarlo?

help.fracttal.com/es/articles/6008365-que-es-el-fuera-de-oficina-y-como-agregarlo

El fuera de oficina es un espacio espacios o bloque de tiempo, donde el recurso humano no estará disponible para ser asignado como recurso humano dentro de una tarea. Por ejemplo, el fuera de oficina puede ser implementado para asignar permisos laborales, vacaciones, citas médicas entre otras.

Para poder agregar un fuera de oficina, se debe ingresar al sub-módulo teams que encontramos en el perfil de Recursos Humanos del usuario en cuestión (dicho perfil de usuario debe estar previamente asociado a un horario de teams).

| Recursos Humanos           |               |                                 | ?) 🕜 🍪 SCOTT  |  |
|----------------------------|---------------|---------------------------------|---------------|--|
| SCOTT BILLINGTON           |               |                                 | GUARDAI       |  |
|                            | 1<br>HORARIOS | L<br>FUERA DE OFICINA           | DOCUMENTACIÓN |  |
| HEROES                     |               |                                 | Total: 0 C =  |  |
| Habilitado                 |               |                                 |               |  |
| Detalles                   |               |                                 |               |  |
| General                    |               | $\square$                       |               |  |
| E Formulario Personalizado | Sin dat       | os para mostrar con estos parar | netros        |  |
| Signaciones                |               |                                 |               |  |
| C Adjuntos                 |               |                                 |               |  |
| 📄 Gestión Documental       |               |                                 |               |  |
| On Teams                   |               |                                 | +             |  |

Luego, se debe hacer clic en la opción de agregar para que se habilite una nueva ventana donde se podrá añadir la descripción, tipo y fechas asociadas al fuera de oficina que deseamos agregar.

|                                                                                                    |                                        | Fuera de oficina                                                                                                    |     |
|----------------------------------------------------------------------------------------------------|----------------------------------------|----------------------------------------------------------------------------------------------------|-----|
| COTT BILLINGTON         Image: State of the state of the state of | HORARIOS<br>HORARIOS<br>H. Descripción | Habilitado Descripción CONSULTA MEDICA Tipo Permiso Laboral Fecha inicial 2022-02-11 12:15 Fecha Final 2022-02-11 15:00 | × × |
| Detailles         Image: Constraint of the second second  |                                        |                                                                                                    |     |

Finalmente, al hacer clic en guardar quedara establecido el horario de fuera de servicio para la persona en cuestión.

| Recursos Humanos           |                  |                       | ? 🕜 🔮 scott 🗸    |
|----------------------------|------------------|-----------------------|------------------|
| SCOTT BILLINGTON           |                  |                       | 🕒 GUARDAR        |
|                            | HORARIOS         | L<br>FUERA DE OFICINA |                  |
| HEROES                     |                  |                       | Total: 1 C =     |
|                            | H Descripción    | Fecha inicial         | Fecha Final      |
| Habilitado 🛑               | Si . CONSULTA ME | 2022-02-11 12:15      | 2022-02-11 15:00 |
| Detalles                   |                  |                       |                  |
| 🖒 General                  |                  |                       |                  |
| 들 Formulario Personalizado |                  |                       |                  |
| in Asignaciones            |                  |                       |                  |
| C Adjuntos                 |                  |                       |                  |
| 📄 Gestión Documental       |                  |                       |                  |
| 🔗 Teams                    |                  |                       | +                |

# ¿Qué es la documentación de teams? y ¿cómo agregarla?

🎂 help.fracttal.com/es/articles/6008367-que-es-la-documentacion-de-teams-y-como-agregarla

A diferencia de la gestión documental de otros módulos, la documentación de teams genera restricciones al momento de realizar las actividades, de manera que si el recurso humano tiene un documento vencido, no tendrá la posibilidad de realizar dicha tarea hasta que este documento no sea renovado. Por ejemplo, se puede usar para documentaciones que sean restrictivas para la ejecución de ciertas actividades.

Para poder agregar una documentación en teams, se debe ingresar al submódulo de "Documentación" que encontramos en el perfil de Recursos Humanos del usuario en cuestión (dicho perfil de usuario debe estar previamente asociado a un horario de teams).

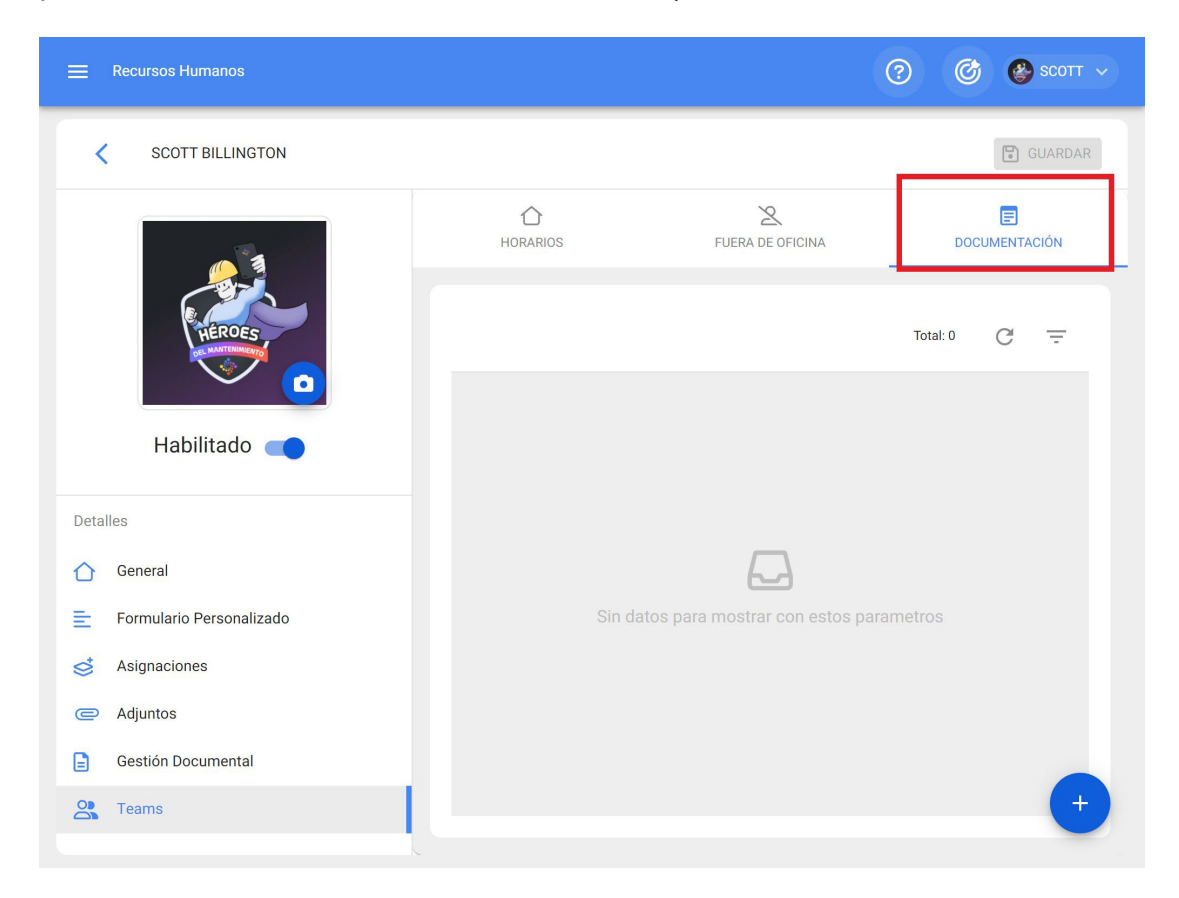

Luego, se debe hacer clic en la opción de agregar para que se habilite una nueva ventana donde se podrá añadir la descripción e intervalo de fechas asociadas a la documentación que deseamos agregar.

|                                                                                                    |          | Cocumentación                                                                                                   |  |
|----------------------------------------------------------------------------------------------------|----------|----------------------------------------------------------------------------------------------------|--|
| SCOTT BILLINGTON     Image: Scott Billing on State     Image: Scott Billing on State | HORARIOS | Habilitado Descripción PERMISO DE TRABAJO EN ALTURA Fecha inicial 2022-02-01 11:00 Fecha Final 2022-02-28 11:00 |  |
|                                                                                                    |          |                                                                                                    |  |

Finalmente, al hacer clic en guardar quedara establecida la documentación asociada a la persona en cuestión.

| Recursos Humanos           |                      |                       | ⑦ Ø SCOTT ~     |
|----------------------------|----------------------|-----------------------|-----------------|
| SCOTT BILLINGTON           |                      |                       | GUARDAR         |
|                            | <b>∂</b><br>HORARIOS | L<br>FUERA DE OFICINA | DOCUMENTACIÓN   |
| HEROES                     |                      |                       | Total: 1 C =    |
| Habilitado                 | H Descripción        | Fecha inic            | ial Fecha Final |
| Detalles                   |                      |                       | 2022 02 20 11   |
| 🖒 General                  |                      |                       |                 |
| E Formulario Personalizado |                      |                       |                 |
| S Asignaciones             |                      |                       |                 |
| C Adjuntos                 |                      |                       |                 |
| Gestión Documental         |                      |                       |                 |
| Cams Teams                 |                      |                       | +               |

# ¿Cómo asignar o vincular un recurso humano a una tarea por medio de teams?

🔹 help.fracttal.com/es/articles/6008368-como-asignar-o-vincular-un-recurso-humano-a-una-tarea-por-medio-de-teams

Luego de tener activado y vinculado los horarios de Teams en los perfiles de usuarios de recursos humanos, solo resta que de dichos usuarios sean asignados como recursos a una tarea.

Para ello, una vez generada una OT (tanto planificada, como no planificada) solo debemos ir al sub-modulo de recursos y hacer clic en la opción de agregar.

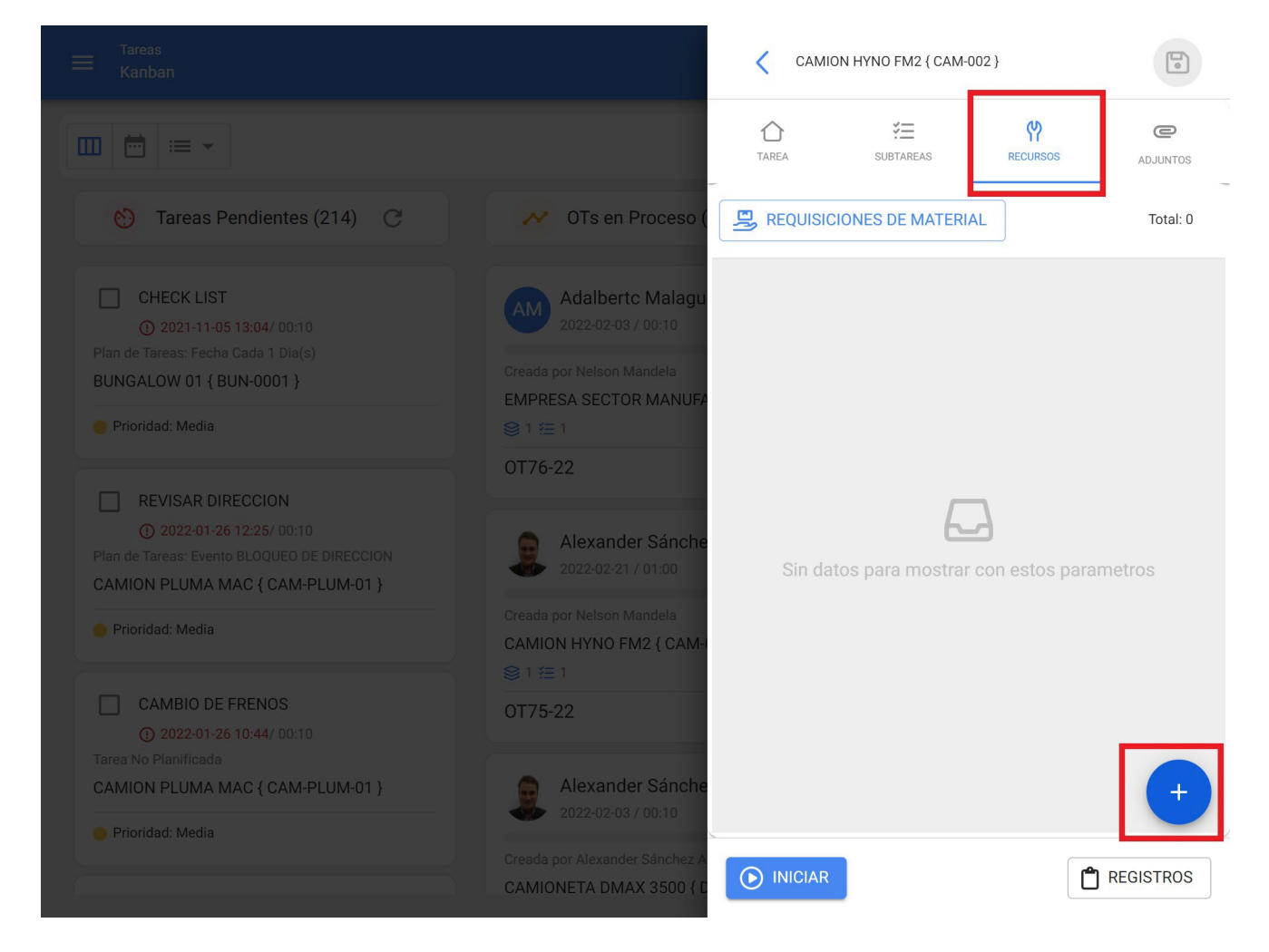

Luego, se abrirá una ventana para configurar el recurso que deseamos agregar. Para este caso, debemos seleccionar "Recursos Humanos" como tipo de recurso.

|                                                           | Nuevo Recurso                         | 0 |
|-----------------------------------------------------------|---------------------------------------|---|
|                                                           | – Tipo de Recurso<br>Recursos Humanos | • |
|                                                           | Perfil / Recursos                     |   |
|                                                           | Descripción no puede estar en blanco  |   |
|                                                           | Cantidad                              |   |
|                                                           | Costo unitario<br>\$ CLP 0            |   |
|                                                           | Costo Total<br>\$ CLP 0,00            |   |
|                                                           | Notas                                 |   |
|                                                           |                                       |   |
| Creada por Alexander Sánchez A<br>CAMIONETA DMAX 3500 { D |                                       |   |

Posteriormente, debemos seleccionar el perfil y nombre específico del usuario que seamos agregar como recurso. Acá notaremos que los recursos humanos que tengan un horario de teams vinculada, contarán con una opción para pre-visualizar en formato calendarios sus horarios.

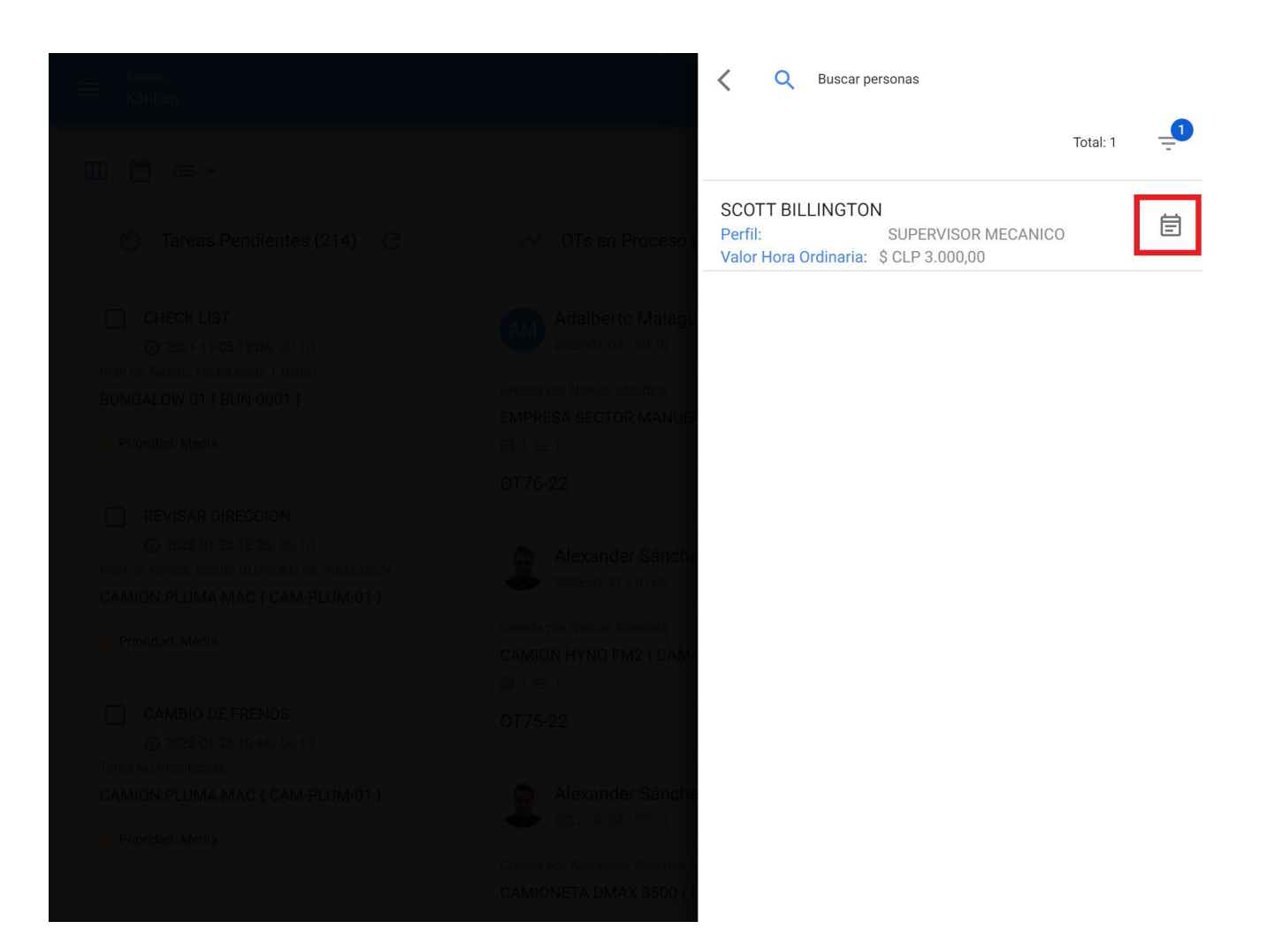

#### Agenda de disponibilidad

< 2022 Ene >

#### Semana 👻

|       |                                |                                |                                | SCOTT BILLINGTON               |                                |                               |                               |
|-------|--------------------------------|--------------------------------|--------------------------------|--------------------------------|--------------------------------|-------------------------------|-------------------------------|
|       | 31 lun.                        | 01 mar.                        | 02 mié.                        | 03 jue.                        | 04 vie.                        | 05 sáb.                       | 06 dom.                       |
| 0:00  | 0:00 – 8:00<br>No disponible   | 0:00 - 8:00<br>No disponible   | 0:00 - 8:00<br>No disponible   | 0:00 - 8:00<br>No disponible   | 0:00 - 8:00<br>No disponible   | 0:00 - 23:59<br>No disponible | 0:00 - 23:59<br>No disponible |
| 1:00  |                                |                                |                                |                                |                                |                               |                               |
| 2:00  |                                |                                |                                |                                |                                |                               |                               |
| 3:00  |                                |                                |                                |                                |                                |                               |                               |
| 4:00  |                                |                                |                                |                                |                                |                               |                               |
| 5:00  |                                |                                |                                |                                |                                |                               |                               |
| 6:00  |                                |                                |                                |                                |                                |                               |                               |
| 7:00  |                                |                                |                                |                                |                                |                               |                               |
| 8:00  |                                |                                |                                |                                |                                |                               |                               |
| 9:00  |                                |                                |                                |                                |                                |                               |                               |
| 10:00 |                                |                                |                                |                                |                                |                               |                               |
| 11:00 |                                |                                |                                |                                |                                |                               |                               |
| 12:00 | 12:00 – 13:01<br>No disponible | 12:00 - 13:01<br>No disponible | 12:00 - 13:01<br>No disponible | 12:00 - 13:01<br>No disponible | 12:00 - 13:01<br>No disponible |                               |                               |
| 13:00 |                                |                                |                                |                                |                                |                               |                               |

|  | Nuevo Recurso                                             | ٦            |
|--|-----------------------------------------------------------|--------------|
|  | Tipo de Recurso Recursos Humanos                          | •            |
|  | Perfil / Recursos SUPERVISOR MECANICO                     | <b>▼</b> (×) |
|  | Recurso Humano                                            | <b>→</b> ⊗   |
|  | – fecha y hora de programación —                          | i i          |
|  | Unidad ———————————————————————————————————                |              |
|  | Cantidad                                                  | ]            |
|  | © 001:00<br>Costo unitario<br>\$ CLP 3.000<br>Costo Total |              |
|  | \$CLP 3.000,00                                            |              |

Después de haber seleccionado al recurso humano, se debe establecer la fecha y hora real en la que ejecutará la actividad.

| Tareas<br>Kanban | Nuevo Recurso                                                              |              |
|------------------|----------------------------------------------------------------------------|--------------|
|                  | Tipo de Recurso                                                            | •            |
|                  | Perfil / Recursos<br>SUPERVISOR MECANICO                                   | <b>→</b> (X) |
|                  | Recurso Humano                                                             | <b>→</b> (X) |
|                  | <ul> <li>fecha y hora de programación</li> <li>2022-02-04 14:00</li> </ul> | Ē            |
|                  | Unidad ———————————————————————————————————                                 |              |
|                  | Cantidad                                                                   | ]            |
|                  | © 001:00<br>Costo unitario<br>\$ CLP 3.000                                 |              |
|                  | Costo Total\$ CLP 3.000,00                                                 |              |

Finalmente, luego de agregar el resto de los parámetros y hacer clic en la opción de guardar, se habilitará una opción que permitirá ver en formato calendario la actividad programada al recurso humano según la fecha y hora establecida.

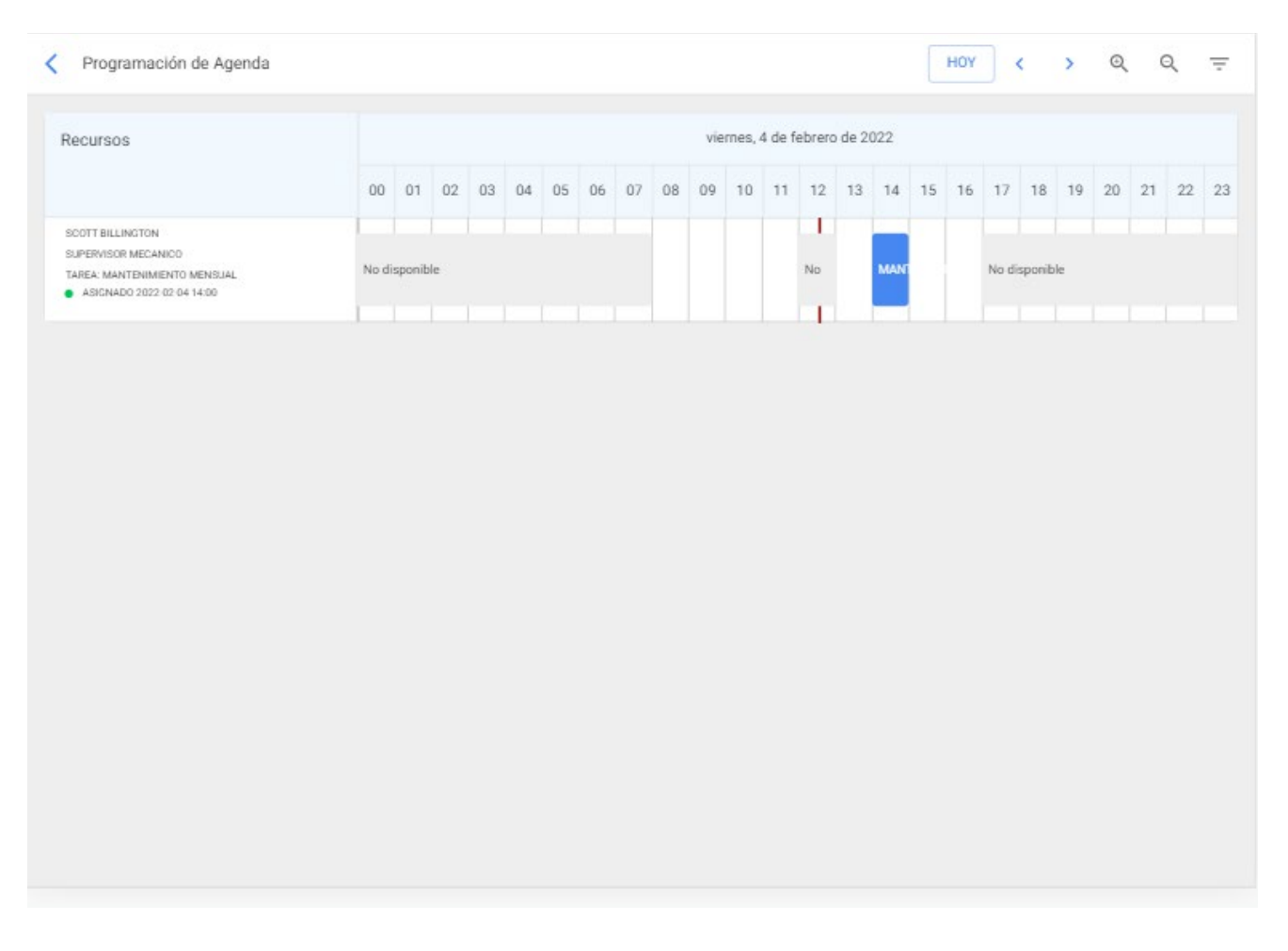

**Nota:** Hay que tener en consideración que la asignación y visualización de horarios en teams, solo aplica a los usuarios que son agregados como recursos a las tareas. Excluyendo de este modo los responsables de las OTs (en caso de que el responsable de la OT sea el ejecutor de la tarea, este debe ser agregado como recurso humano a la tarea en cuestión).

# ¿Cómo visualizar en un calendario todas las tareas programadas en teams?

Interstital.com/es/articles/6008369-como-visualizar-en-un-calendario-todas-las-tareas-programadas-en-teams 🔅

Una opción muy útil en la plataforma es poder visualizar de manera global un calendario con todas las actividades que han sido asociadas a la función de teams. Para ello, solo debemos ingresar a la vista calendarios de las OTs.

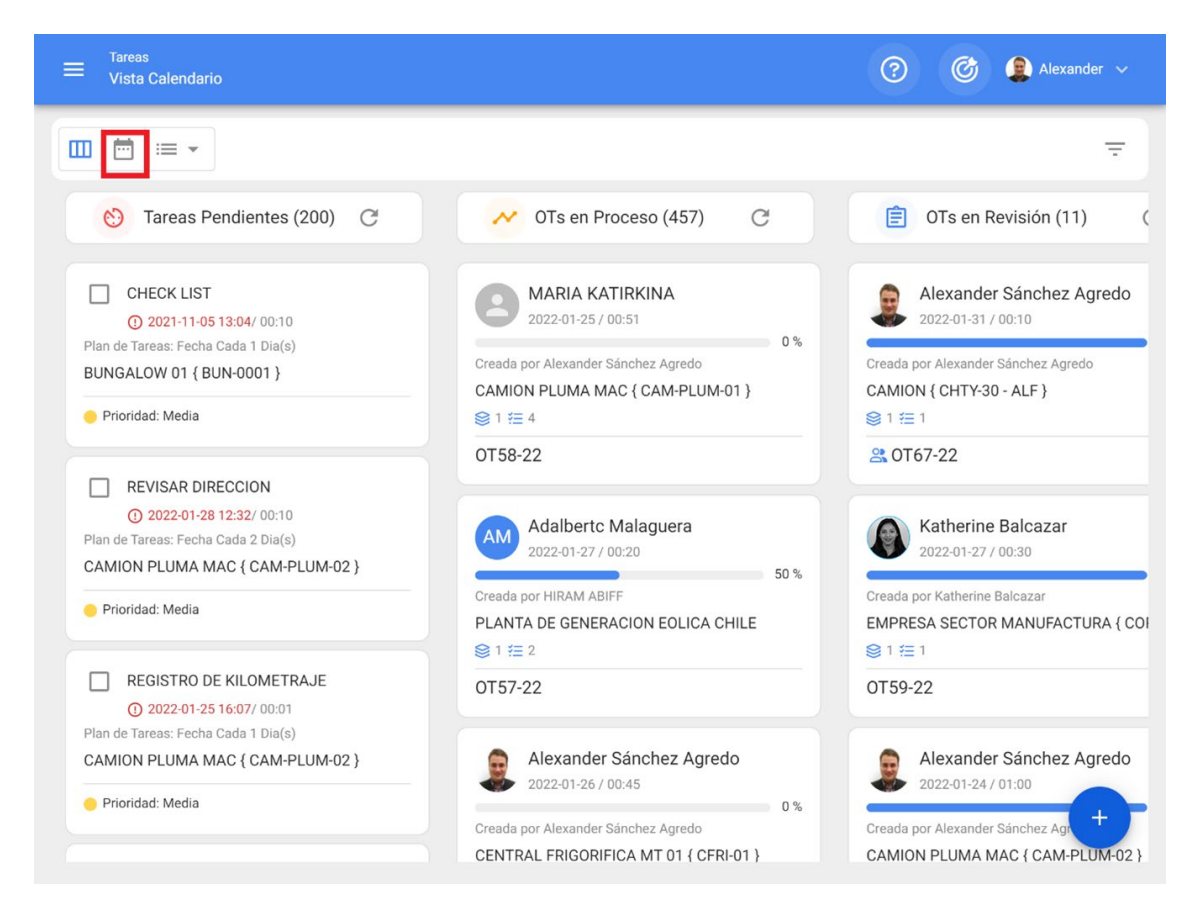

Luego, se deber seleccionar las opciones de calendario y habilitar la visualización de los horarios de teams.

|                                        |                      |                |                     |                    | ? ©       | 🚊 Alexander 🗸 |
|----------------------------------------|----------------------|----------------|---------------------|--------------------|-----------|---------------|
|                                        |                      |                |                     |                    |           | G = :         |
| Tareas Pend                            | lientes 🛞 Órdenes    | de Trabajo 🛞   |                     | 2022 Febrero       | 👻 📋 Mes   | •             |
| lun.                                   | mar.                 | mié.           | jue.                | vie.               | sáb.      | dom.          |
| 31                                     | 01                   | 02             | 03                  | 04                 | 05        | 06            |
| 11:54 LIMPIEZ                          | () 10:00 OT657-21 0% |                |                     | () 09:56 OT61 100% |           |               |
| () 13:00 OT66 100%                     | 10:00 MANTE          |                |                     | 09:58 Inspecci     |           |               |
| + 3 Más                                | + 5 Más              |                |                     |                    |           |               |
| 07                                     | 08                   | 09             | 10                  | 11                 | 12        | 13            |
|                                        | ENTO SEMESTRAL       |                |                     |                    |           |               |
| 14                                     | 15                   | 16             | 17                  | 18                 | 19        | 20            |
| 08:35 MANTE                            |                      | 13:27 prueba j | () 18:28 W0-153-FTT |                    | 0%        |               |
| 21                                     | 22                   | 23             | 24                  | 25                 | 26        | 27            |
| 10:27 LIMPIEZ                          |                      |                |                     | () 01:00 OT254100% |           |               |
| 11:37 LIMPIEZ                          |                      |                |                     | () 01:00 OT187100% |           |               |
| ( 18:46 OT449100%                      | 01                   | 02             | 02                  | + 2 Más            | 05        | 06            |
| (0 01:00 0T459100%                     | 01                   | 02             | 17:32 CAMBIO        | 04                 | 05        | 00            |
|                                        |                      |                |                     |                    |           | <b>—</b>      |
|                                        |                      |                |                     |                    |           |               |
| G 13:27 01711-21 0%                    |                      |                |                     |                    |           |               |
|                                        |                      |                |                     |                    |           |               |
| ≡ <sup>Tareas</sup><br>Vista Calendari | io                   |                |                     | Opciones ca        | alendario |               |

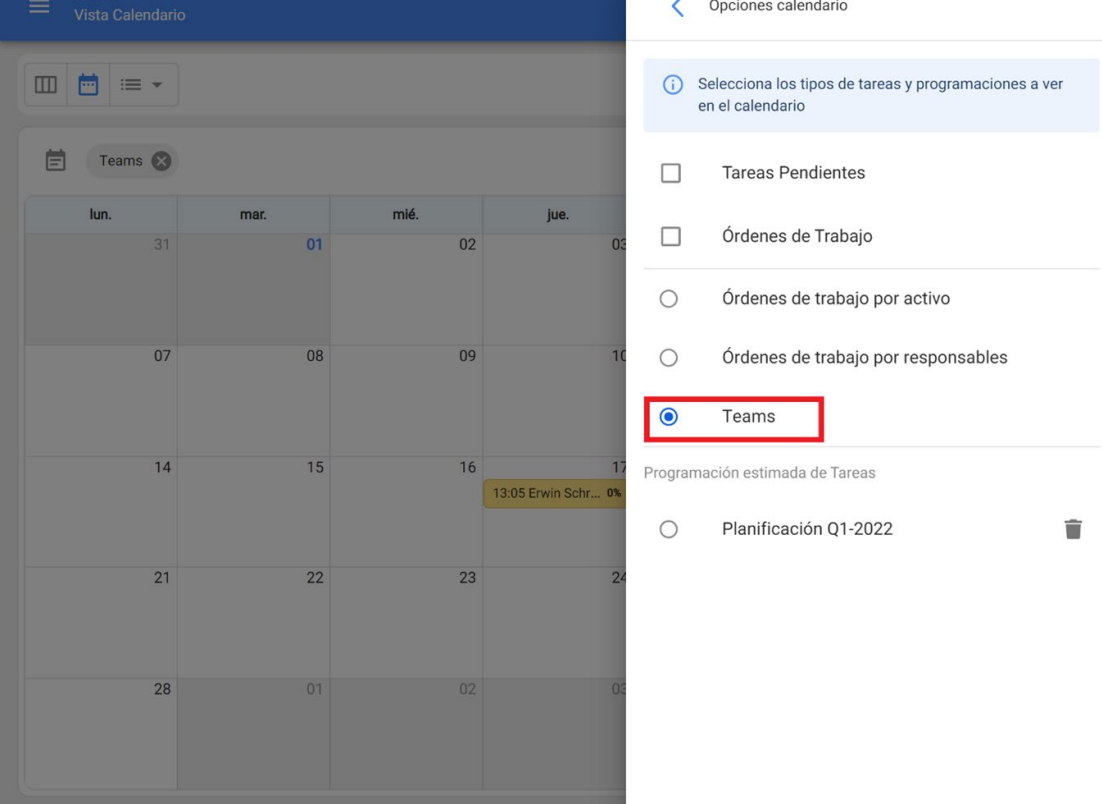

Una vez seleccionada esta opción, podrás finalmente visualizar todas las actividades que han sido programadas por medio de teams.

|                     |                                                                                                    |                                                                                                    |                                                                                                    | ()<br>()                                                                                                    | 🚊 Alexander 🗸                                           |
|---------------------|----------------------------------------------------------------------------------------------------|----------------------------------------------------------------------------------------------------|----------------------------------------------------------------------------------------------------|----------------------------------------------------------------------------------------------------|---------------------------------------------------------|
|                     |                                                                                                    |                                                                                                    |                                                                                                    |                                                                                                    | G ÷ :                                                   |
|                     |                                                                                                    |                                                                                                    | 2022 Enero                                                                                                    | 👻 📋 Mes                                                                                                    | *                                                       |
| mar.                | mié.                                                                                                    | jue.                                                                                                    | vie.                                                                                                    | sáb.                                                                                                    | dom.                                                    |
| 28                  | 29                                                                                                    | 30                                                                                                    | 31                                                                                                    | 01                                                                                                    | 02                                                      |
|                     | 13:00 Erwin Schr 1%                                                                                             | 09:30 Eddymar 1%                                                                                                    |                                                                                                    |                                                                                                    |                                                         |
|                     | <u>+ 4 Más</u>                                                                                                  | 13:00 Erwin Schr 1%                                                                                                    |                                                                                                    |                                                                                                    |                                                         |
| 04                  | 05                                                                                                    | 06                                                                                                    | 07                                                                                                    | 08                                                                                                    | 09                                                      |
|                     |                                                                                                    |                                                                                                    | 13:00 Erwin Schr 0%                                                                                                    |                                                                                                    |                                                         |
|                     |                                                                                                    |                                                                                                    |                                                                                                    |                                                                                                    |                                                         |
| 11                  | 12                                                                                                    | 13                                                                                                    | 14                                                                                                    | 15                                                                                                    | 16                                                      |
| 15:00 Teams Fra 0%  | 13:00 Erwin Schr 0%                                                                                             | 14:00 Kath Bache 0%                                                                                                    |                                                                                                    |                                                                                                    |                                                         |
|                     | 14:00 Nikola Tesla 0%                                                                                           | 15:31 Teams Fra 0%                                                                                                    |                                                                                                    |                                                                                                    |                                                         |
| 18                  | 19                                                                                                    | 20                                                                                                    | 21                                                                                                    | 22                                                                                                    | 23                                                      |
| 15:00 Kath Bache 0% | 14:00 Kath Bache 0%                                                                                             | 16:00 Erwin Schr 0%                                                                                                    |                                                                                                    |                                                                                                    |                                                         |
|                     |                                                                                                    |                                                                                                    |                                                                                                    |                                                                                                    |                                                         |
| 25                  | 26                                                                                                    | 27                                                                                                    | 28                                                                                                    | 29                                                                                                    | 30                                                      |
|                     |                                                                                                    |                                                                                                    |                                                                                                    |                                                                                                    |                                                         |
|                     |                                                                                                    |                                                                                                    |                                                                                                    |                                                                                                    |                                                         |
| 01                  | 02                                                                                                    | 03                                                                                                    | 04                                                                                                    | 05                                                                                                    | 06                                                      |
|                     |                                                                                                    |                                                                                                    |                                                                                                    |                                                                                                    |                                                         |
|                     |                                                                                                    |                                                                                                    |                                                                                                    |                                                                                                    |                                                         |
|                     | ۲ می از می از می از می از می از می از می از می از می از می از می از می از می از می از می از می از می از می از م | mar.     mié.       28     29       13:00 Erwin Schr     1%       + 4 Más     05       11     12       15:00 Teams Fra     13:00 Erwin Schr       18     19       15:00 Kath Bache%     14:00 Kath Bache%       25     26       01     02 | mar.         mié.         jue.           28         29         30           13:00 Erwin Schr 1%         09:30 Eddymar 1%         13:00 Erwin Schr 1%           +4 Más         13:00 Erwin Schr 1%         13:00 Erwin Schr 1%           04         05         06           11         12         13           15:00 Teams Fra %         14:00 Kath Bache %         14:00 Kath Bache %           15:00 Kath Bache %         14:00 Kath Bache %         16:00 Erwin Schr 0%           15:00 Kath Bache %         16:00 Erwin Schr 0%         20           01         02         03 | mar.       mié.       jue.       vie.         13:00 Erwin Schr 1%       09:30 Eddymar 1%       31         14:105       13:00 Erwin Schr 1%       09:30 Eddymar 1%         13:00 Erwin Schr 1%       13:00 Erwin Schr 1%       07         13:00 Erwin Schr 1%       13:00 Erwin Schr 1%       07         13:00 Erwin Schr 1%       13:00 Erwin Schr 1%       07         13:00 Erwin Schr 1%       13:00 Erwin Schr 1%       07         13:00 Erwin Schr 1%       13:00 Erwin Schr 1%       07         13:00 Erwin Schr 1%       13:00 Erwin Schr 1%       07         13:00 Erwin Schr 1%       14:00 Kath Bache 0%       15:01 Feams Fra 0%         15:00 Kath Bache 0%       16:00 Erwin Schr 0%       21         15:00 Kath Bache 0%       16:00 Erwin Schr 0%       21         15:00 Kath Bache 0%       16:00 Erwin Schr 0%       21         15:00 Kath Bache 0%       16:00 Erwin Schr 0%       21         10       02       03       04 | $ \begin{array}{c c c c c c c c c c c c c c c c c c c $ |

**Nota:** En caso de ser necesario se puede personalizar aún más la visual del calendario por medio de los filtros de la plataforma.

## ¿Cómo funciona Predictto? | Fracttal One

help.fracttal.com/es/articles/6065426-como-funciona-predictto

Esta guía fue elaborada con el objetivo de ayudarte a usar y entender **Predictto**, la herramienta de mantenimiento predictivo de **Fracttal**. Está dividida en dos grandes partes: primero, te explicamos los aspectos básicos del análisis predictivo, y los distintos modelos que puedes calcular con **Predictto**; y después, te enseñamos a navegar por la página de **Predictto** y utilizar las herramientas que esta tiene disponibles para ti.

### Análisis predictivo y Pronósticos

En Predictto queremos ayudarte a tomar las mejores decisiones para tu sistema de gestión de mantenimiento. Para esto, utilizamos analítica avanzada para crear modelos predictivos y entregar pronósticos respecto al estado futuro de tus activos. Nuestros algoritmos utilizan Machine Learning en combinación con modelos estadísticos, para entregarte un pronóstico completo, fundamentado matemáticamente, y a la vez simple de entender, de modo que puedas tomar decisiones informadas respecto a tus planes de mantenimiento de activos.

#### Modelos de confiabilidad

Primero, es necesario aclarar qué es la confiabilidad: también llamada probabilidad de supervivencia, la confiabilidad estima la probabilidad de un activo para trabajar sin fallas, desde el inicio de su operación hasta un momento determinado en el tiempo. La confiabilidad es decreciente en el tiempo, a medida que el activo alcanza el final de su vida útil.

Los modelos de confiabilidad describen el comportamiento de los sistemas, y se construyen utilizando herramientas matemáticas y estadísticas, que permiten mostrar, explicar y predecir la capacidad de dichos sistemas para operar sin fallas a lo largo del tiempo.

Predictto recomienda utilizar modelos de confiabilidad para aquellos activos que son más susceptibles a fallas, y que no cuentan con monitoreo continuo. Esto debido a que los modelos de confiabilidad utilizan los registros de fallas (obtenidos a partir del historial de órdenes de trabajos de los activos) como datos de entrenamiento.

### Modelos de degradación

En términos simples, los modelos de degradación permiten estimar cómo evoluciona el estado de un activo a través del tiempo, mediante el análisis de variables físicas y/o químicas relevantes medidas en el tiempo. Utilizando Machine Learning y analítica

avanzada podemos predecir los valores de estas variables en el futuro, y hacer un pronóstico del estado del equipo.

En Predictto, utilizamos un algoritmo que nos permite establecer un modelo probabilístico del comportamiento de una o más variables en el tiempo, utilizando mediciones de estas variables como datos de entrenamiento. Con este algoritmo es posible estimar el comportamiento de las variables en el futuro, y así realizar pronósticos del estado del activo en el tiempo. Estos pronósticos tienen asociado un grado de confiabilidad, ya que están basados en un análisis con fundamentos matemáticos. Por lo tanto, no realizamos una predicción a ciegas, sino que te entregamos un pronóstico confiable.

Es importante mencionar que si quieres realizar este tipo de análisis necesitas contar con datos de monitoreo, ya sea de medidores conectados a Fracttal, o de otros medidores externos integrados a tu cuenta de Predictto.

## ¿Qué puedo encontrar en Predictto?

help.fracttal.com/es/articles/6065436-que-puedo-encontrar-en-predictto

### Modelos predictivos

En esta sección puedes encontrar todos los modelos predictivos calculados para diferentes dispositivos. Se indica el nombre de la agrupación de datos (asignado por el usuario), el tipo de análisis utilizado en el modelo, la fecha de creación o cálculo del modelo, y las fechas de inicio y fin de los datos considerados, además de la cantidad de datos utilizados. Presionando en el botón VER DIAGNÓSTICO, entrarás a la página de *Diagnósticos* de tu modelo, donde se mostrará información detallada del modelo predictivo. Para más información respecto a esta sección revisa el apartado de **modelos predictivos**.

### DataLab

En esta sección puedes realizar pruebas, subiendo archivos con mediciones de alguna variable monitoreada durante un periodo de tiempo, o registros de fallas. Estos datos podrán ser asociados a un nuevo activo o a uno existente, lo te permitirá calcular modelos predictivos con datos cargados por ti a través del *ModelLab*.

### ModelLab

En esta sección puedes seleccionar los parámetros que te permitirán calcular un nuevo modelo predictivo. Es importante que tengas claro el tipo de análisis que quieres utilizar, para lo que te invitamos a revisar la primera parte de esta guía, en caso de que no lo hayas hecho. Para más detalles de cómo armar el modelo a calcular, revisa el apartado **Creación de un modelo predictivo** de esta guía. Los modelos ya calculados se encuentran en la sección *Modelos predictivos*. Además, en esta sección puedes sincronizar la información de tus activos con Fracttal, y también con fuentes externas (como medidores) que tengas asociadas a tu cuenta Predictto.

## El laboratorio de Predictto: DataLab

help.fracttal.com/es/articles/6065443-el-laboratorio-de-predictto-datalab

#### Subiendo mi historial de mediciones

En esta parte de la guía te enseñaremos a experimentar Predictto con tus mediciones históricas, sin necesidad de establecer una conexión a fuentes externas. Para ello solo debes seguir los siguientes y sencillos pasos en DataLab.

| ≡ DataLab                                                                                                    | e david.carrizo                                          |
|----------------------------------------------------------------------------------------------------|----------------------------------------------------------|
| Carga de datos     Con Redictivo Ratal ab quedes cargar dates manualmente para analizados, almasenados y generar modelos predictivos. Brimaro debas cargar un archivo                                                                                                    |                                                          |
| <ul> <li>Construction d'altada precess cargan datos managanese, para analizanos, superioral modelos predictivos. Entreto deces cargan da activito escenciar de la columna idate debe contener fechas en formato ISO</li> <li>La columna idate debe contener valores numéricos de medición.</li> <li>Si tienes dudas puedes descargar el archivo de ejemplo.</li> <li>DESCARGAR ARCHIVO DE EJEMPLO</li> </ul> | Carga aquí el archivo que quieras subir<br>SUBIR ARCHIVO |
| Análisis de datos                                                                                                    |                                                          |
| almacenamiento de datos                                                                                                    |                                                          |
| Primero debes revisar el análisis de datos                                                                                                    |                                                          |

El archivo debe tener 2 columnas: 'date' y 'value'. (Puedes descargar el archivo de ejemplo para tener una idea). Una vez que hayas subido el archivo se mostrará una tabla con los datos, pudiendo escoger los valores máximo y mínimo que deseas para tener un análisis rápido.

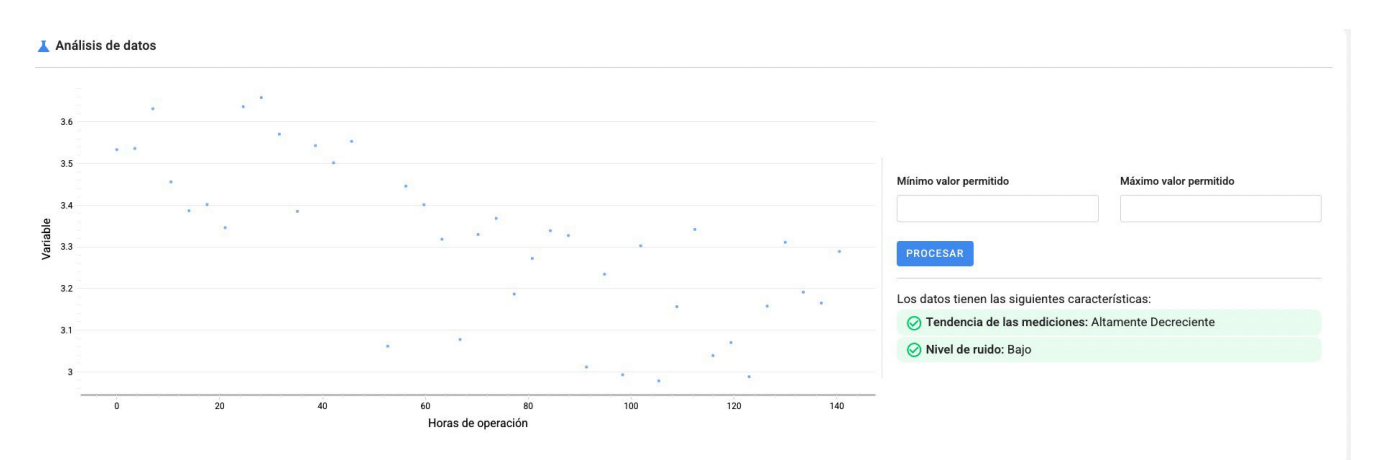

Finalmente, si deseas almacenar los datos en la nube de Predictto, puedes asociarlos a un activo a través de un medidor, o bien crear uno nuevo, dependiendo de tu intención al subir el archivo.

| Almacenamiento de datos        |   |                       | GUARDAR DATOS |
|--------------------------------|---|-----------------------|---------------|
| Seleccionar medidor            |   |                       |               |
| TMed-2 — Medición RMS - Radial | ~ | GUARDAR NUEVO MEDIDOR |               |
|                                |   |                       |               |

### Subiendo mi historial de fallas

En esta parte de la guía te enseñaremos a experimentar Predictto con tus registros históricos de fallas, sin necesidad de establecer una conexión a fuentes externas. Para ello solo debes seguir los siguientes y sencillos pasos en DataLab.

| ≡ DataLab                                                                                                    | e david carrizo                                          |
|----------------------------------------------------------------------------------------------------|----------------------------------------------------------|
| ± Carga de datos                                                                                                    |                                                          |
| Con Predictto DataLab puedes cargar datos manualmente, para analizarlos, almacenarlos, y generar modelos predictivos.<br>Primero debes cargar un archivo .csv con una columna, 'date', que contenga fechas de eventos de fallas en formato ISO.<br>Si tienes dudas puedes descargar el archivo de ejemplo.<br>DESCARGAR ARCHIVO DE EJEMPLO | Carga aquí el archivo que quieras subir<br>SUBIR ARCHIVO |
| Análisis de datos                                                                                                    |                                                          |
| Debes cargar un archivo para poder ver el análisis de tus datos.                                                                                                    |                                                          |
| Almacenamiento de datos                                                                                                    |                                                          |
| Debes cargar un archivo para poder analizar y almacenar datos.                                                                                                    |                                                          |

El archivo debe tener 1 columna: 'date'. (Puedes descargar el archivo de ejemplo para tener una idea). Una vez que hayas subido el archivo se mostrará un gráfico de barras con los datos, pudiendo escoger las fechas de inicio y fin, además de ordenar el histograma en los periodos que desees (Periodos de 1,2,5,15,30 o más días).

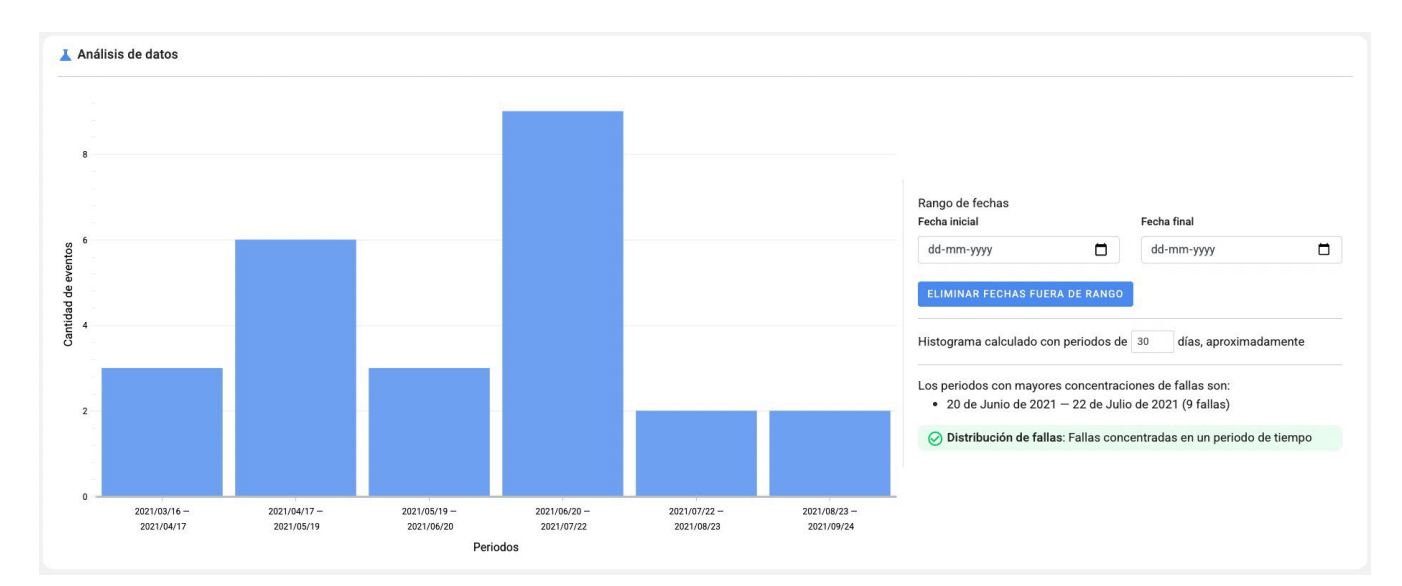

Finalmente, si deseas almacenar los datos en la nube de Predictto, puedes asociarlos a un activo a través de un modo de falla, o bien crear uno nuevo, dependiendo de tu intención al subir el archivo. Antes de almacenar los datos, debes indicar la fecha de origen del activo.
| Almacenamiento de datos                       |                 | GUARDAR DATOS                 |
|-----------------------------------------------|-----------------|-------------------------------|
| Modo de falla de activo                       | Fecha de origen |                               |
| Equipo1 / Amortiguador-1 / Falla Amortiguador | dd-mm-yyyy      | REGISTRAR NUEVO MODO DE FALLA |

# ¿Cómo se crean los modelos predictivos en Predictto?

help.fracttal.com/es/articles/6065564-como-se-crean-los-modelos-predictivos-en-predictto

#### Creación de un modelo predictivo

En esta parte de la guía te enseñaremos a crear un modelo predictivo, paso a paso:

| Analysis parameters |                 |            |             | Models cal  | culation               | 6                     |                                   |                |              |        |
|---------------------|-----------------|------------|-------------|-------------|------------------------|-----------------------|-----------------------------------|----------------|--------------|--------|
| Analysis type       |                 |            |             |             |                        | ① 1 predictive mo     | del will be created for each meas | surer selected |              |        |
| Degradation model   |                 | ←          | 2 ~         |             |                        | •                     |                                   |                |              |        |
| Date range          |                 |            | •           |             | Measurer (ID)          | Description           | 🗘 Unit                            | Asset (Code)   | Measurements |        |
| dd-mm-yyyy          |                 | dd-mm-yyyy |             | • •         | TMed-1                 | Medición RMS - Radial | Vel. vibración (mm/s)             | Rodamiento-1   | 500          |        |
|                     | × -             | 1          |             | • •         | TMed-1-x               | Medición RMS - Axial  | Vel. vibración (mm/s)             | Rodamiento-1   | 500          |        |
| Assets and parts    | 3               |            |             | •           | TMed-2                 | Medición RMS - Radial | Vel. vibración (mm/s)             | Rodamiento-2   | 531          |        |
| - 🛞 (ID:T001) E     | Equipo1         |            | -4          | 0           | TMed-2-x               | Medición RMS - Axial  | Vel. vibración (mm/s)             | Rodamiento-2   | 500          |        |
| 🛞 Rodan             | niento-1 (T001) |            |             | 0 0         | TMed-3                 | Medición RMS - Radial | Vel. vibración (mm/s)             | Rodamiento-3   | 500          |        |
| 😂 Rodan             | niento-4 (T001) |            |             | . •         | TMed-3-x               | Medición RMS - Axial  | Vel. vibración (mm/s)             | Rodamiento-3   | 500          |        |
| — 😂 (ID:T002) E     | Equipo2         |            |             |             | TMed-4                 | Medición RMS - Radial | Vel. vibración (mm/s)             | Rodamiento-4   | 500          |        |
| S Rodan             | niento-2 (T002) |            |             |             | TMed-4-v               | Medición PMS - Avial  | Val vibración (mm/s)              | Podemiento-4   | 500          |        |
| (ID:T002) E         | niento-5 (1002) |            |             |             | TMed-4-X               | Medición RM3 - Axiai  | vei. vibración (min/s)            | Kodamiento-4   | 300          |        |
| Rodan               | niento-3 (T003) |            |             | 0           | TMed-5                 | Medición RMS - Radial | Vel. vibración (mm/s)             | Rodamiento-5   | 500          |        |
| — 🤮 Equipo para me  | edidor          |            |             | • •         | TMed-5-x               | Medición RMS - Axial  | Vel. vibración (mm/s)             | Rodamiento-5   | 500          |        |
| + 🛞 (ID:164027      | 2578.410332) 1  | testasset  |             |             |                        |                       |                                   |                |              |        |
| + 😂 (ID:164183      | 0192.625721)    | demo       |             | Name of the | data group to analyze: |                       |                                   |                |              |        |
|                     |                 |            |             |             |                        |                       |                                   |                |              |        |
|                     |                 | 5 → 📑      | FILTER DATA |             |                        |                       |                                   | <b>9</b> -     | A SAVE AND A | NALYZE |
|                     |                 |            |             |             |                        |                       |                                   |                |              |        |

- 1. El primer paso es que te dirijas a la sección ModelLab en Predictto.
- 2. Ahí, deberás seleccionar el tipo de análisis que quieres realizar, en el menú desplegable que aparece en la parte superior izquierda. Recuerda tomar como referencia la información del artículo '<u>qué puedo encontrar en Predictto</u>', para que sepas qué análisis se ajusta mejor a tus necesidades.
- 3. Posteriormente, y si lo deseas, puedes seleccionar un rango de fechas, para que tu modelo considere únicamente los datos obtenidos dentro de ese rango.
- 4. En el árbol de selección encontrarás todos los tipos de dispositivos, dispositivos y partes de dispositivos que tienes registrados en nuestra plataforma. Es importante notar que si elegiste un tipo de análisis que utiliza información de medidores (como el cálculo de modelos de degradación), el árbol de selección solamente te mostrará los dispositivos que tengan uno o más medidores conectados.
- 5. Una vez seleccionados los parámetros de filtrado indicados en los pasos 3 y 4, presiona el botón de "Filtrar".

- 6. Ahora, debes seleccionar la fuente de los datos que alimentarán tu modelo. Si seleccionaste un análisis de modelo de degradación en el paso 2, en la tabla de la derecha de pantalla aparecerán todos los medidores conectados a los dispositivos y partes seleccionados en el paso 4. Debes marcar la casilla "seleccionar" del medidor que quieres que alimente tu modelo. Recuerda que, si en el paso 3 seleccionaste un rango de fechas, el modelo considerará solamente las mediciones realizadas dentro de ese rango.
- 7. Finalmente, dale un nombre al grupo de datos que elegiste para alimentar tu modelo. Es importante que sea un nombre descriptivo, ya que lo necesitarás posteriormente para identificar el modelo y consultar los diagnósticos derivados de este. Una vez que hayas escrito el nombre, dale click a "Guardar y Analizar".

Siguiendo los pasos anteriores, ya habrás creado un modelo predictivo. Dependiendo de la cantidad de datos utilizados para alimentar el modelo, el tiempo de cálculo puede variar. Nuestros algoritmos están optimizados para reducir este tiempo de espera al mínimo posible, y estamos contantemente trabajando para mejorar en este aspecto.

Una vez calculado el modelo, lo podrás encontrar en la sección *Dispositivos*, donde te mostraremos un listado de todos los modelos existentes asociados a tu cuenta, incluido el que acabas de crear. Haciendo click el nombre que le diste a la agrupación de datos utilizada para alimentar tu modelo, puedes consultar los **resultados** y **diagnósticos** derivados de este.

#### Selección múltiple

Es posible seleccionar varios medidores a la vez, lo que generará un modelo predictivo para cada uno de ellos. De esta forma puedes crear muchos modelos con menos pasos y en menos tiempo. Para realizar la selección múltiple deberás utilizar el botón 'ctrl' ('command' en macOS) y seleccionar más de un activo.

#### Cálculo de modelos

|          |              | 2 medidores selecci | onados, se crearán 2 modelo | os predictivos distintos. |            |
|----------|--------------|---------------------|-----------------------------|---------------------------|------------|
|          | Medidor (ID) | Descripción         | 🗘 Unidad                    | 🗘 🛛 Activo (Código)       | Mediciones |
| <b>o</b> | DEMO-HID-1   |                     | Vel. vibración (mm/s)       | Rodamiento-M1             | 1000       |
| <b>o</b> | DEMO-HID-2   |                     | Vel. vibración (mm/s)       | Rodamiento-M2             | 1000       |
| •        | DEMO-HID-3   |                     | Vel. vibración (mm/s)       | Rodamiento-M3             | 1000       |
| •        | DEMO-HID-4   |                     | Vel. vibración (mm/s)       | Rodamiento-M4             | 1000       |
| •        | DEMO-HID-5   |                     | Vel. vibración (mm/s)       | Rodamiento-M5             | 1000       |

#### Nombre del grupo de datos a analizar:

🕁 GUARDAR Y ANALIZAR

# Modelos predictivos | Fracttal One

help.fracttal.com/es/articles/7068199-modelos-predictivos

#### Vistas de modelos predictivos

- 1. **Vista de modelos** (Vista por defecto): Se presenta un listado de todos los modelos predictivos calculados y almacenados en tu cuenta, incluyendo información como el nombre asignado al grupo de datos de entrenamiento, la fecha de creación del modelo, el tipo de análisis utilizado, entre otros.
- 2. **Vista ordenada por activos**: Agrupa los modelos según los activos que tengas registrados en tu cuenta Predictto. Particularmente revela el modelo con mayor criticidad pronosticado para cada uno de ellos.
- 3. **Vista ordenada por partes**: Similar a la vista ordenada por activos, con la cualidad de agrupar los modelos de acuerdo a las partes de activos registradas en Predictto.

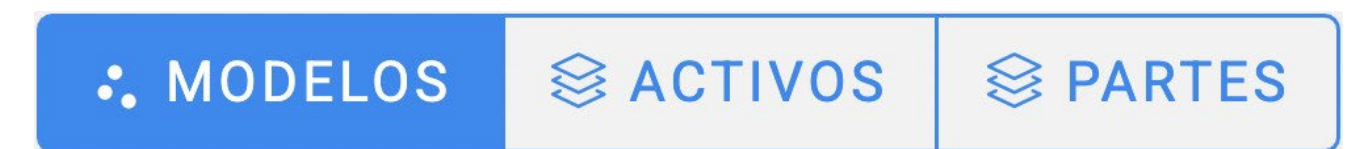

#### Indicadores de rápido acceso

EEn el lado derecho dentro del listado podrás visualizar un indicador en forma de esfera que traduce el estado crítico en el que se encuentra el activo; color verde indica que aún hay tiempo antes de realizar una mantención, y rojo indica que se está sin tiempo o ya ha pasado el momento óptimo para realizar una mantención.

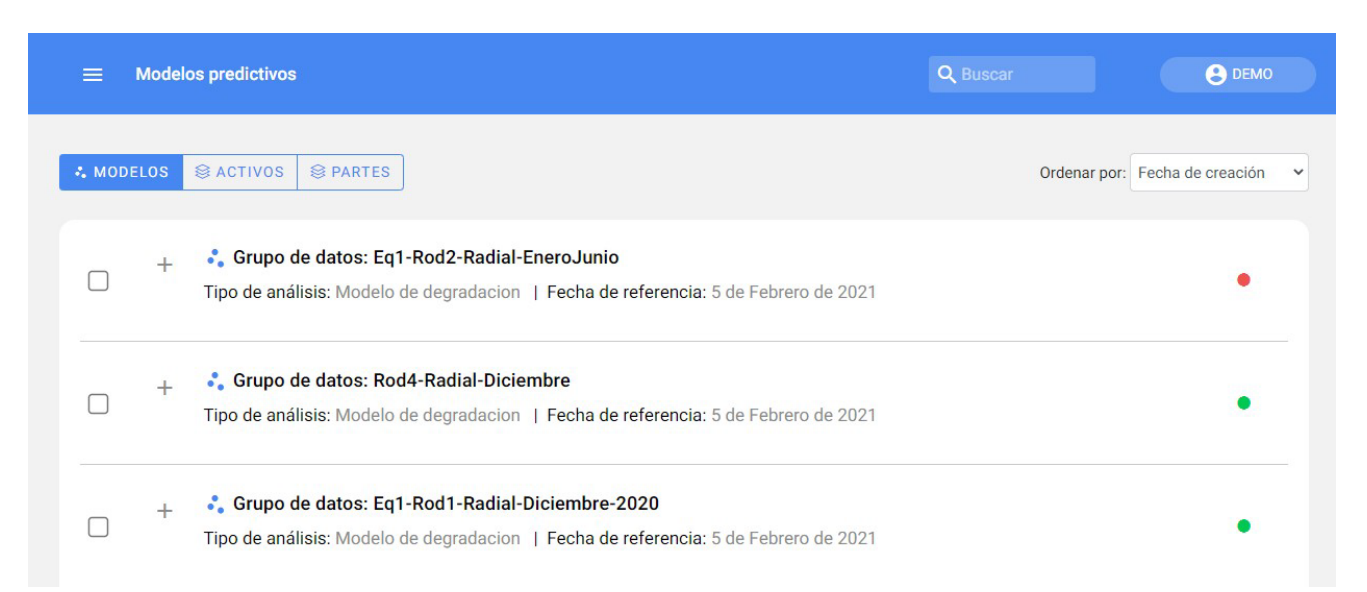

Además, es importante mencionar que los indicadores rápidos están basados en la información contenida en **diagnósticos.** 

#### Eliminación y recálculo de varios modelos

Puedes seleccionar diversos modelos para eliminar o volver a calcular con un solo clic. Si la opción **Volver a entrenar** es presionado, se mantendrán los parámetros de análisis establecidos en la primera vez, pero se incluirán los datos recolectados más recientes desde el medidor que se seleccionó al crear el modelo.

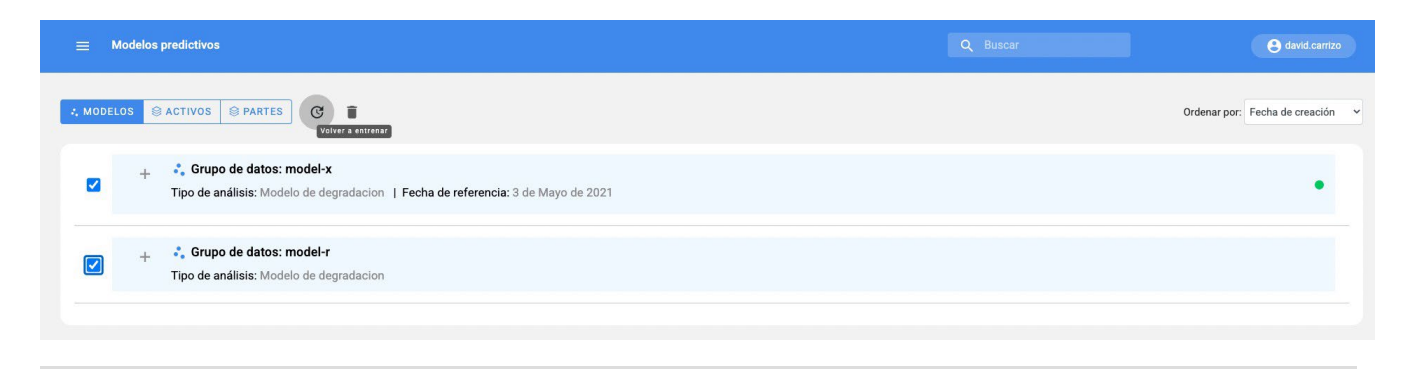

### Ver diagnósticos

Para obtener más información acerca de los resultados del análisis solo debes dirigirte al botón "Ver diagnóstico".

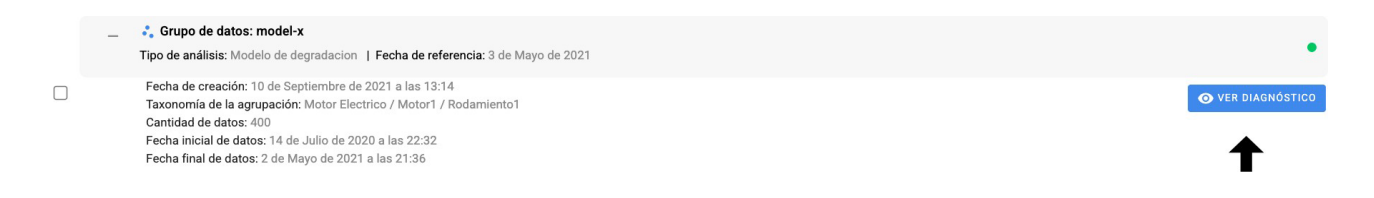

Si deseas conocer más acerca de las herramientas ubicadas ahí dirígete a la siguiente sección de **herramientas de diagnóstico.** 

# Herramientas de Diagnóstico | Fracttal One

help.fracttal.com/es/articles/6065681-herramientas-de-diagnostico

## ¿Cómo se interpretan los modelos?

En esta sección podrás visualizar información detallada sobre el pronóstico deseado junto con sus indicadores, gráficos, entre otros.

| Caracteristicas del mod                     | lelo      |                 |                                 |                     |                 |                                  |                           |                            |
|---------------------------------------------|-----------|-----------------|---------------------------------|---------------------|-----------------|----------------------------------|---------------------------|----------------------------|
| 🔓 Grupo de datos: mo                        | del-x Fe  | echa inicial: 1 | 4/Jul/2020 - 22:                | 32 Fecha f          | inal: 02/May/2  | 2021 - 21:36                     | EDITAR                    | ELIMINAR                   |
| Fecha de creación<br>10/Sep/2021 -<br>13:14 |           | Error<br>2,4    | r de ajuste<br>53%              |                     | 0               | Cantidad de d<br>400             | atos (n)                  | Φ                          |
| Configuración de valore                     | es límite | Pror            | nósticos                        |                     |                 |                                  |                           |                            |
| Mínimo:                                     |           | ~               | RESUMEN DE                      | PRONÓSTIC           | D               |                                  |                           |                            |
|                                             |           |                 | Horas de operaci<br>registradas | ión Horas<br>mínime | hasta límite    | Horas hasta límite<br>máximo     | Confiabilio<br>último reg | dad al<br>istro            |
| Máximo:                                     |           |                 | 3990<br>(02/May/2021)           | -                   |                 | 1097                             | 100%                      |                            |
| 7,1                                         |           |                 | Propóstico                      | la las modio        | ionos           |                                  |                           |                            |
| _ímite eje x:                               |           | s/um)7          |                                 |                     |                 |                                  | 5                         |                            |
| 5300                                        |           | vibración       | 07-14                           | -                   | -               | Contraction of the second        | Ajuste de<br>Datos de     | el modelo<br>entrenamiento |
| € ACTUALIZAR                                |           | Vel.            | 0                               | 1                   | 2<br>Horas de o | <sup>3</sup><br>peración (x10^3) | 4                         | 5                          |
| listorial de versiones                      |           |                 | Confiabilid                     | ad del dispo        | sitivo          |                                  |                           |                            |
| Fecha de creación                           | Datos (n) | bilidad         | 1<br>.8<br>.6                   |                     |                 |                                  |                           |                            |
|                                             |           | ji<br>ji        | .4                              |                     |                 |                                  |                           |                            |

## Interpretación de un modelo de degradación

Los modelos de degradación permiten estudiar el estado de un activo a lo largo del tiempo. En Predictto te lo presentamos de forma simplificada a través de dos gráficas: la primera presenta la evolución de una variable crítica en el tiempo, y la segunda la confiabilidad del equipo en el mismo periodo de tiempo.

En la primera gráfica, titulada "Pronóstico de las mediciones", puedes observar la evolución de la variable medida durante las horas de operación del activo. Los puntos anaranjados representan datos de mediciones reales de la variable; la línea en azul oscuro es el ajuste encontrado por nuestro algoritmo; y la sombra en tonos celestes representa el rango de confiabilidad de los valores futuros. Es decir, puesto en palabras simples, en el futuro es más probable que la variable tome el valor de la línea central azul, pero en realidad se puede encontrar en cualquier punto comprendido dentro de la sombra gris.

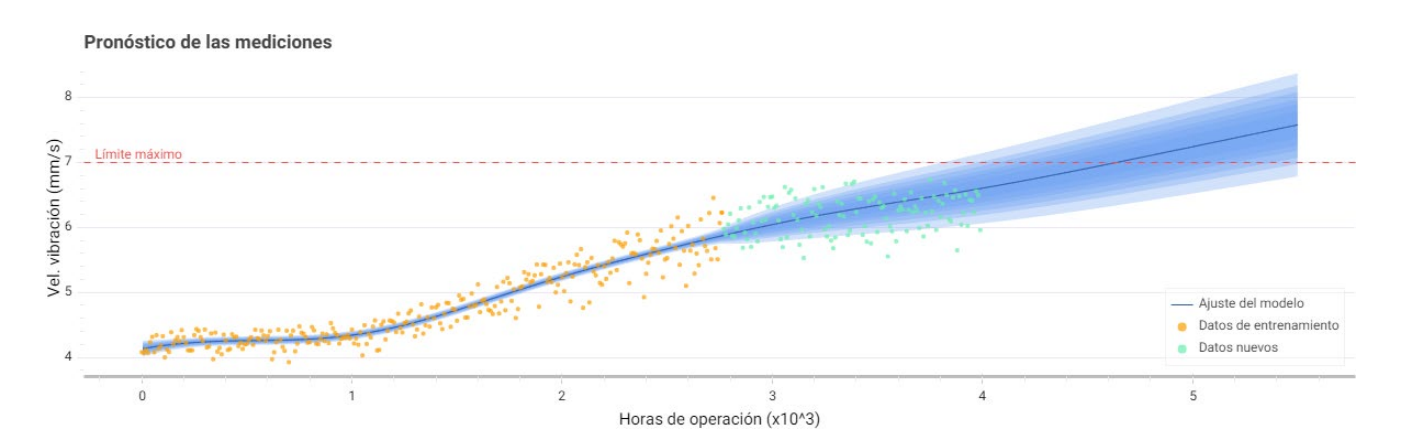

Ahora, ¿de qué te sirve esta información? Pues bien, las variables monitoreadas pueden tener límites dentro de los cuales se considera que el activo está funcionando de forma satisfactoria. Estos límites pueden estar dados por una norma o ser establecidos por el usuario de acuerdo a sus conocimientos y experiencia previa.

Con esta gráfica puedes saber cuándo la variable en estudio alcanzará dicho límite, marcado con una línea horizontal roja. Por defecto, para análisis de vibración este valor límite corresponde al establecido por la norma ISO 10816-3 para velocidad de vibración; sin embargo, puedes cambiar este valor en cualquier momento por otro límite (máximo o mínimo) que consideres más apropiado, en el panel de configuración que aparece a la izquierda de las gráficas. En el mismo formulario mencionado también puedes editar el valor límite del eje x, es decir, hasta qué punto del tiempo quieres que se realice la predicción de la variable.

De lo anterior podemos obtener información respecto a la confiabilidad del equipo, como se observa en la segunda gráfica.

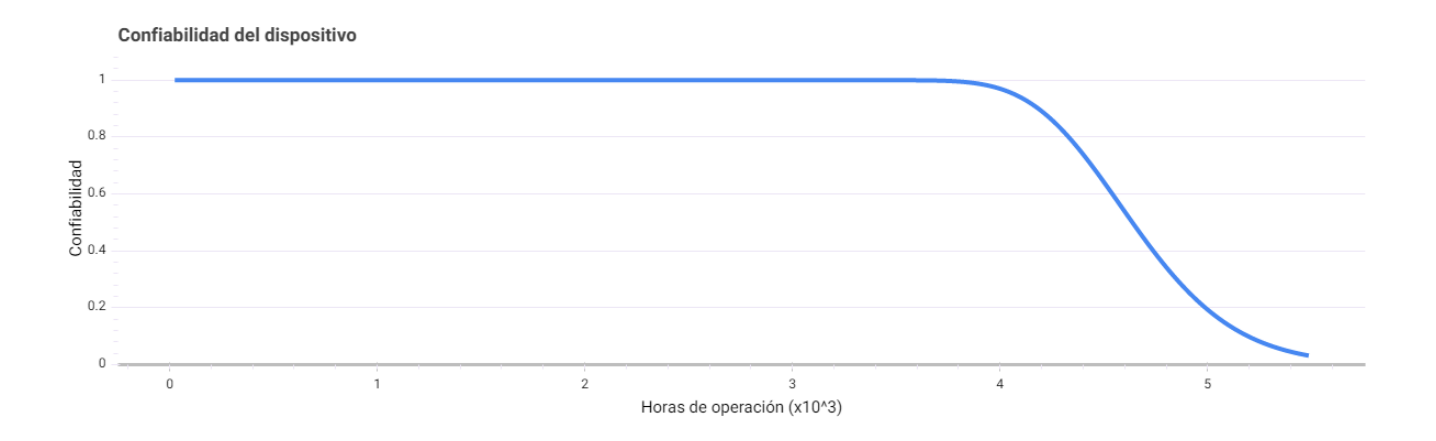

A medida que la variable alcanza el límite establecido se observa una disminución en la confiabilidad del activo, alcanzando el 0% de confiabilidad cuando nuestro modelo determina como absolutamente seguro que la variable superará dicho límite (es decir, cuando toda la sombra gris lo sobrepasa).

Como ves, nuestro modelo no solamente te dice cuando tu activo fallará, sino que entrega la probabilidad de falla a lo largo del tiempo.

#### Interpretación de un modelo de confiabilidad

Los modelos de confiabilidad permiten estudiar el estado de uno o varios activos a lo largo del tiempo. En Predictto te lo presentamos de forma simplificada a través de las siguientes barras: confiabilidad, riesgo del sistema, fallas acumuladas y costos. A continuación, veremos algunos conceptos importantes relacionados con Weibull:

- 1. **Mediana (m)**: Corresponde al punto en el tiempo donde la probabilidad se encuentre en 50%, por lo que resulta ser una medida de tendencia central de fácil ubicación a partir de los datos o herramientas ofimáticas disponibles.
- 2. **R2m**: Es el valor de probabilidad ubicado en la curva de confiabilidad de m más el 50% de la misma.
- 3. **Probabilidad de falla**: Se refiere al porcentaje de ocurrencia de falla, permitiendo conocer momentos de mayor y menos riesgo, junto con los periodos en los que el sistema requiere especial atención por parte de operación y mantenimiento.
- 4. **Confiabilidad**: Se refiere a la probabilidad con la que el o los activos trabajen bajo condiciones preestablecidas.

- 5. Tasa de falla: Se refiere a la probabilidad de ocurrencia de falla, teniendo en consideración que el activo puede o no haber fallado anteriormente. Este parámetro es vital para tipificar los procesos de falla. Además, corresponde a la inversa del tiempo entre fallas (MTBF), siendo uno de los parámetros de benchmark más renombrados en la industrial de mantenimiento y confiabilidad.
- 6. Tasa de falla acumulada: Se refiere a la cantidad estimada de fallas que el sistema entrega una vez sometido a políticas de reparaciones mínimas. Esta variable permite estimar la cantidad de fallas para un intervalo de tiempo definido del ciclo de vida del sistema.

| osticos                 |               |        |                             |          | 🖶 VISTA           | DE IMPRESIÓN |
|-------------------------|---------------|--------|-----------------------------|----------|-------------------|--------------|
| RESUMEN DE PRONÓSTICO   |               |        |                             |          |                   |              |
| Mediana (m)<br>133 días | R2m<br>10.24% |        | Tiempo a falla<br>-591 días | Cc<br>09 | onfiabilidad<br>6 |              |
|                         | 1             |        | m                           | R2m      |                   |              |
| Confiabilidad           |               |        |                             |          |                   |              |
| Riesgo del sistema      |               |        | MTTF                        |          |                   |              |
| Fallas acumuladas       |               |        | VIDA CARAC.                 | F2       | F3                | F4           |
|                         |               |        |                             |          |                   |              |
| Costo/año               |               |        |                             |          |                   |              |
|                         | į (190        | a kara | median ;                    |          |                   |              |
| 0                       | 50            | 100    | 150<br>Días de operación    | 200      | 250               | 30           |

Las herramientas anteriores agregan valor predictivo a los datos de fallas recolectados, permitiendo caracterizar el comportamiento de los datos recolectados de las fallas del sistema. Una vez obtenidos los parámetros, es posible determinar el comportamiento de las variables críticas.

- 1. **Procesos accidentales**: Aquellos procesos con un R2m igual a 0,3535 o 35,35%; tienen una tasa de fallos constantes. Las fallas son de naturaleza accidental y estadísticamente imprevisibles.
- 2. **Procesos de campana**: Aquellos procesos con un R2m menor a 0,3535 o 35,35%; tienen una tasa de fallos crecientes con un comportamiento de tendencia central. Las fallas son predecibles y apropiados para esquemas de mantenimiento preventivo.

3. Procesos de cascada: También llamados procesos de mortalidad infantil, son aquellos con un R2m mayor a 0,3535 o 35,35%; tienen una tasa de fallos decrecientes y en su comportamiento tienen una alta probabilidad de falla en su periodo de tiempo inicial. Las fallas son altamente predecibles y apropiados para esquemas de protección durante garantía.

#### Recalculo de modelos

Para volver a realizar un diagnóstico dirígete al botón Editar; encontrarás las opciones de cambio de nombre, modificación de los parámetros de entrenamiento, y de volver a calcularlo (Entrenar) con un solo clic, incluyendo los datos más recientes.

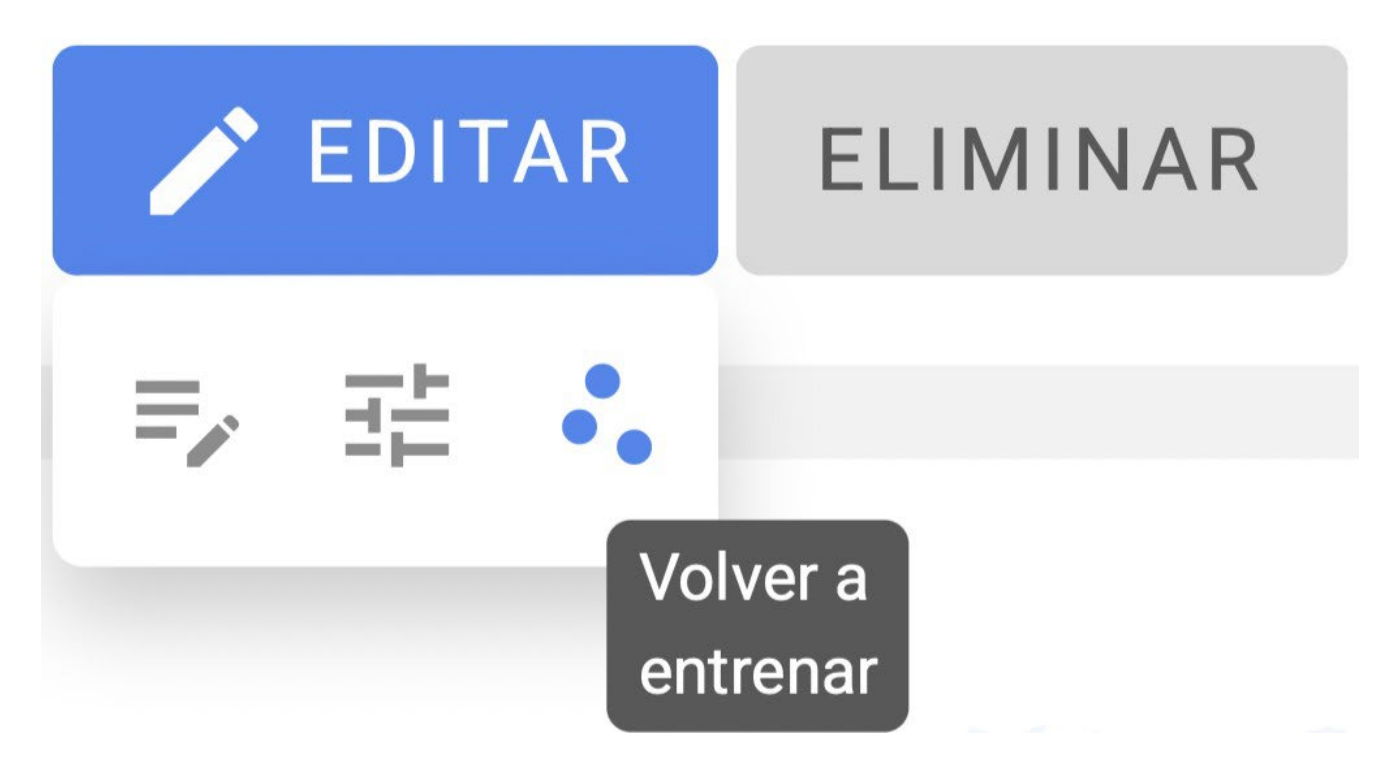

Recuerda que también puedes realizar varios reentrenamientos desde la sección de modelos predictivos

#### Indicadores y resumen de pronósticos

Podrás visualizar los indicadores de tu modelo; horas restantes hasta la falla junto con la confiabilidad del activo. Estos indicadores van acompañados de colores representativos, similares a los colores de un semáforo, para así evaluar de forma rápida el estado de tu activo en estudio. Además, si consultas en la casilla de cada diagnóstico, se señalará una explicación resumida en lenguaje natural lo que señalan estos indicadores, simplemente posicionando tu mouse sobre cada uno de ellos, tal como en la imagen de referencia.

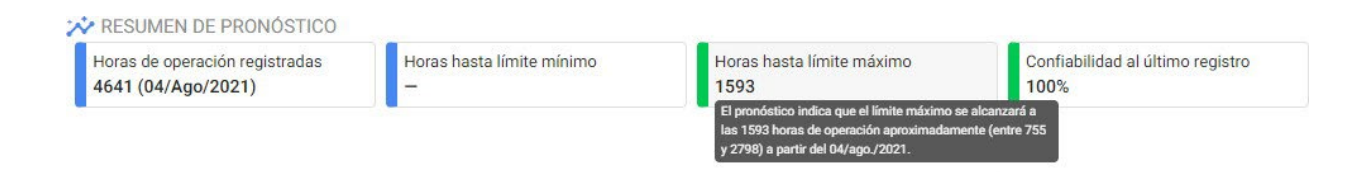

**Nota:** Si el indicador "Horas hasta límite máximo" está en negativo, está entregando la cantidad de horas que han pasado desde que se debió realizar una mantención. Además, es importante mencionar que los indicadores rápidos en la tabla de los modelos realizados están basados en esta información.

## Versiones de modelos

Los grupos de datos que posean el mismo nombre y correspondan al mismo activo, serán considerarán distintas versiones de un mismo modelo. Puedes consultar las diferentes versiones de un modelo dentro del diagnóstico del mismo.

# Calendario estático en ordenes de Trabajo

help.fracttal.com/es/articles/6426135-calendario-estatico-en-ordenes-de-trabajo

La vista calendario nos da una cómoda apreciación de nuestras actividades "Tareas pendientes y Ordenes de trabajo" en un formato de calendario, en el cual podemos observar las diferentes actividades tanto asignadas como las que están por asignarse, así como sus diferentes estados los cuales serán identificados con colores.

Para poder ver nuestras Ordenes de Trabajo y Tareas Pendientes en el modo calendario tenemos que ingresar a los siguientes apartados

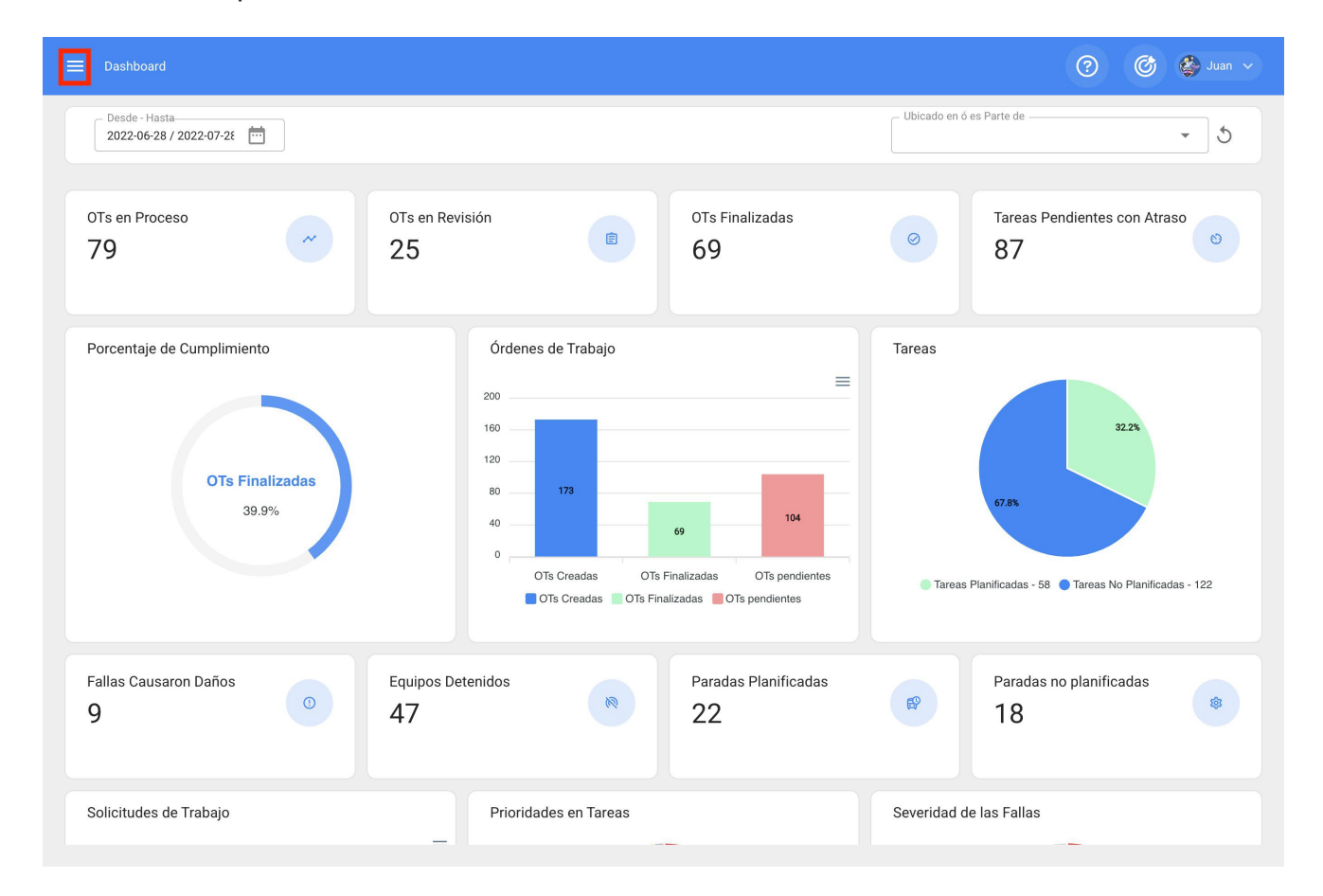

#### 1.-Menu Principal

2.-Dentro de nuestros módulos ingresaremos a Tareas => Órdenes de trabajo

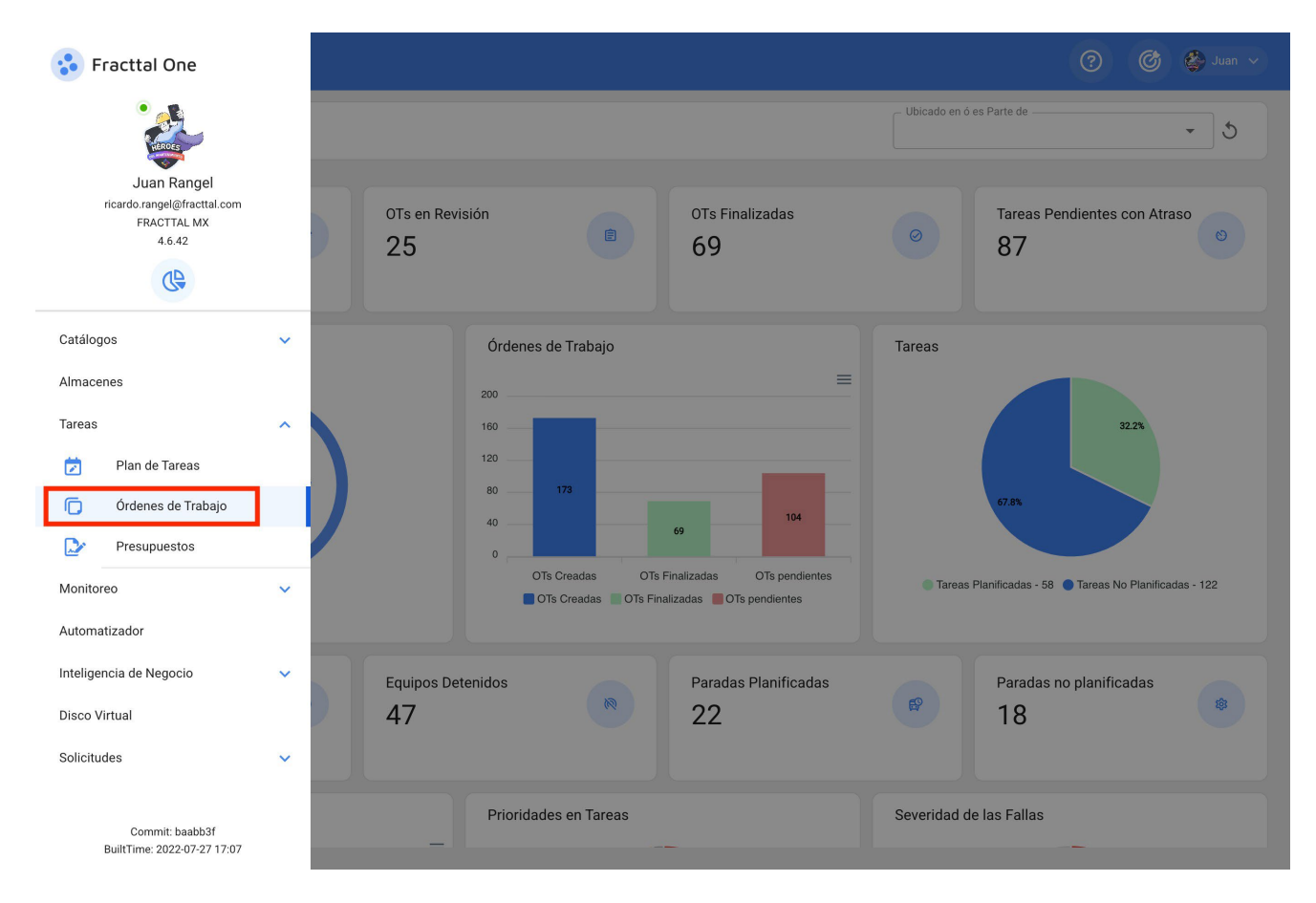

3.-Una vez dentro de submódulo de órdenes de trabajo le daremos click al ícono del calendario que está a un lado del ícono de la vista Kanban.

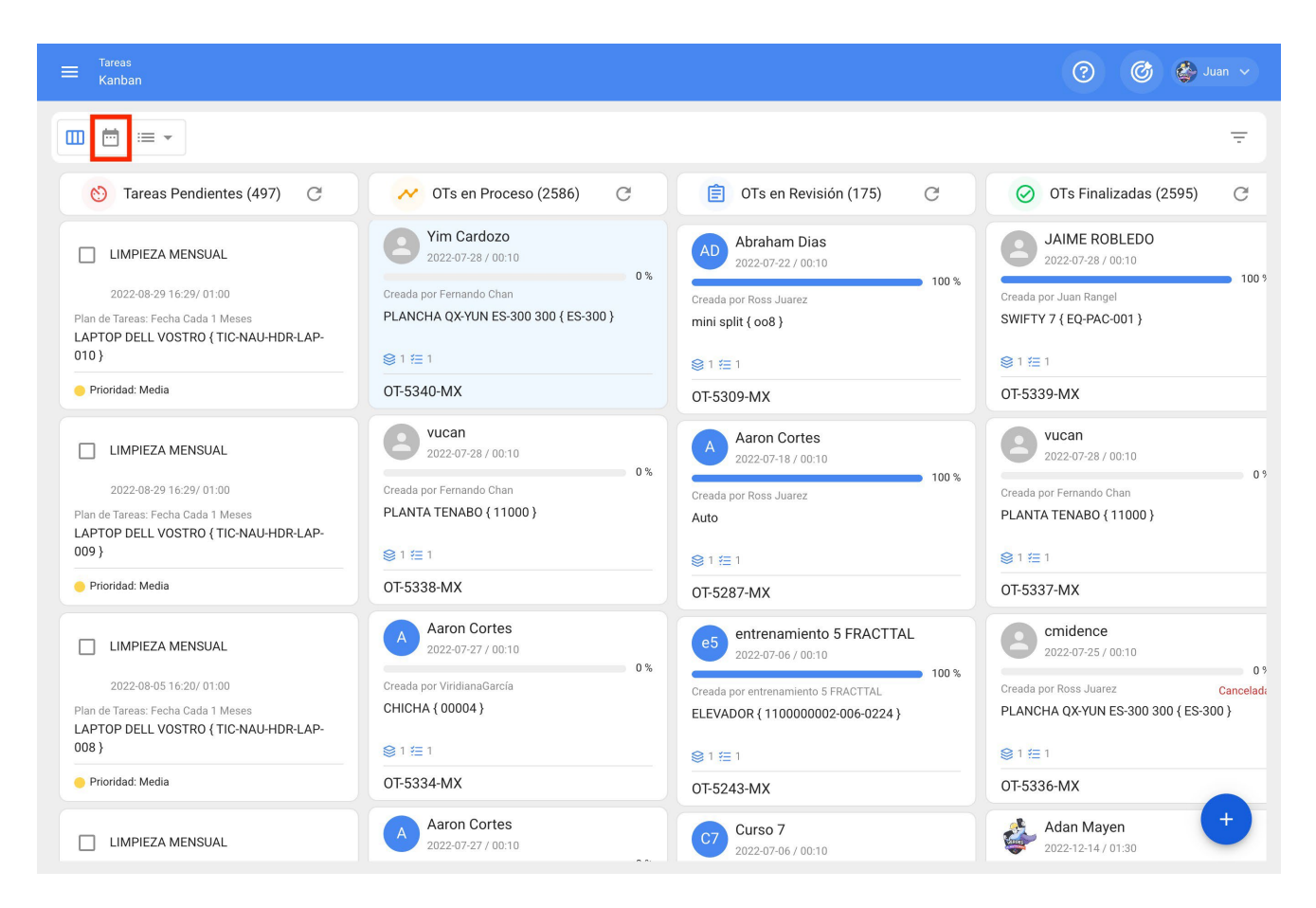

Aquí veremos nuestras tareas asignadas y por asignar en una vista calendario con un filtro de inicio por mes, que podemos observar en la parte derecha superior.

| ≡ <sup>Tare</sup><br>Vis | <sub>eas</sub><br>ita Calendar | io        |                           |     |                       |        |                         |       |                      |      |            | ? | 🙆 🔮 Ju           | an 🗸 |
|--------------------------|--------------------------------|-----------|---------------------------|-----|-----------------------|--------|-------------------------|-------|----------------------|------|------------|---|------------------|------|
|                          | ) = -                          |           |                           |     |                       |        |                         |       |                      |      |            |   | G ÷              | :    |
| Ē                        | Tareas Pend                    | dientes ( | Órdenes de Trabajo 🛞      | 3   |                       |        |                         |       |                      |      | 2022-07-29 | Ċ | ] Mes            | -    |
|                          | lun.                           |           | mar.                      |     | mié.                  |        | jue.                    |       | vie.                 |      | sáb.       |   | dom.             |      |
|                          |                                | 27        | 2                         | 28  |                       | 29     |                         | 30    |                      | 01   | 0          | 2 |                  | 03   |
| 03:12                    | SERVICIO DE                    | VERI      | 00:00 PUINTURA DE FAC     |     | () 11:31 OT-5169-MX 1 | 100%   | () 11:13 OT-5189-MX     | 100%  | (\$ 08:00 OT-4687-MX | 100% |            |   |                  |      |
| <b>(</b> ) 09:00 O       | T-5140-MX                      | 0%        | 00:00 PUINTURA DE FAC     |     | () 13:01 OT-5171-MX 1 | 100%   | () 11:17 OT-5188-MX     | 0%    | () 08:00 OT-4677-MX  | 0%   |            |   |                  |      |
| ③ 10:01 0                | )T-5187-MX                     | 100%      | 00:00 PUINTURA DE FAC     | . 1 | () 13:06 OT-5170-MX   | 0%     | () 12:17 OT-5192-MX     | 0%    | () 08:00 OT-4663-MX  | 100% |            |   |                  |      |
| + 7 Más                  |                                |           | + 10 Más                  |     | + 17 Más              |        | + 71 Más                |       | + 18 Más             |      |            |   |                  |      |
|                          |                                | 04        | C                         | 05  |                       | 06     |                         | 07    |                      | 08   | 0          | 9 |                  | 10   |
| O 00:00 O                | T-5278-MX                      | 0%        | 12:09 AUDITORIA M         |     | () 14:49 OT-5237-MX   |        |                         |       |                      | 100% |            |   |                  |      |
| <b>(</b> ) 09:29 0       | T-5037-MX                      | 100%      | ( 12:09 OT-5305-MX 609    | %   | 16:24 Mantenimiento F | Preven | tivo Anual Habitaciones |       |                      |      |            |   |                  |      |
| () 11:54 0               | T-5225-MX                      | 0%        | () 12:12 OT-5230-MX 09    | %   | () 05:00 OT-5246-MX 1 | 100%   | () 08:47 OT-5274-MX     | 100%  | () 10:54 OT-5255-MX  | 0%   |            |   |                  |      |
| + 4 Más                  |                                |           | + 13 Más                  |     | + 10 Más              |        | + 7 Más                 |       | + 2 Más              |      |            |   |                  |      |
|                          |                                | 11        | 1                         | 12  |                       | 13     |                         | 14    |                      | 15   | 1          | 6 |                  | 17   |
| ① 10:48 0                | T-5252-MX                      | 0%        | ( 00:00 OT-5251-MX 09     | %   | () 10:00 OT-5079-MX 1 | 100%   | ( 00:00 OT-5279-MX      | 100%  | () 10:32 OT-5132-MX  | 100% |            |   |                  |      |
| <b>(</b> ) 10:59 O       | T-5253-MX                      | 100%      | ( 00:00 OT-5250-MX 1009   | %   | 11:24 AFINACION       |        | ( 00:00 OT-5277-MX      | 0%    | () 10:32 OT-5101-MX  | 0%   |            |   |                  |      |
| <b>()</b> 12:24 0        | T-5080-MX                      | 100%      | 02:24 CAMBIO DE FILTR     |     | (§ 11:42 OT-5258-MX 1 | 100%   | 06:55 Mantenimiento     | mensu | al                   |      |            |   |                  |      |
| <b>③</b> 12:24 0         | T-5120-MX                      | 100%      | + 4 Más                   |     | + 4 Más               |        | + 6 Más                 |       | + 6 Más              |      |            |   |                  |      |
|                          |                                | 18        | 1                         | 19  |                       | 20     |                         | 21    |                      | 22   | 2          | 3 |                  | 24   |
| 17:48                    | Mantenimien                    | to Preven | tivo Anual Habitaciones   |     |                       |        | 12:00 falló aire        |       | () 09:31 OT-5307-MX  | 100% |            | C | 21:54 OT-5315-MX | 0%   |
| O0:01 0                  | T-5293-MX                      | 100%      | ( 00:00 OT-5300-MX 1009   | %   | () 00:00 OT-5275-MX 1 | 100%   | 12:44 CAMBIO DE R       |       | () 12:00 OT-5326-MX  | 100% |            | C | 21:55 OT-5314-MX | 0%   |
| () 00:01 O               | T-5292-MX                      | 0%        | (\$ 15:31 OT-5288-MX 1009 | %   | () 10:54 OT-5291-MX   | 0%     | () 13:12 OT-5298-MX     | 100%  | () 13:19 OT-5309-MX  | 100% |            |   |                  |      |
| + 10 Más                 |                                |           | + 3 Más                   |     | + 3 Más               |        | + 2 Más                 |       | + 3 Más              |      |            |   |                  |      |
|                          |                                | 25        | 2                         | 26  |                       | 27     |                         | 28    |                      | 29   | 3          | 0 |                  | 31   |
| <b>③</b> 00:01 0         | T-5301-MX                      | 0%        | ( 10:55 OT-5323-MX 09     | %   | () 10:00 OT-5297-MX 1 | 100%   | ( 09:22 OT-5337-MX      | 0%    | 12:00 verificacion m | ensu |            |   |                  |      |
| <b>③</b> 10:01 0         | T-5191-MX                      | 0%        | (12:17 OT-5329-MX 1009    | %   | 11:30 MANTENIMIENT    | 0      | () 09:52 OT-5338-MX     | 0%    | (C) 13:36 OT-5313-MX | 66%  |            |   |                  |      |
| C 12:01 0                | T-5325-MX                      | 100%      | (\$ 13:06 OT-5327-MX 1009 | %   | 11:30 MANTENIMIENT    | 0      | () 12:08 OT-5339-MX     | 100%  |                      |      |            |   |                  | + )  |
| + 6 Más                  |                                |           | + 2 Más                   |     | + 5 Más               |        | + 14 Más                |       |                      |      |            |   |                  |      |

Se podrán observar las tareas con diferentes colores:

- Rojo: Las tareas pendientes.
- Amarillo: Las órdenes de trabajo en proceso.
- Azul: Las órdenes en revision.
- Verde: Las órdenes finalizadas

| ≡ <sup>Ta</sup><br>Vi |               |            |                         |      |                      |           |                          |       |                      |       |            | ?  | ) 🕲 🗳               |     |
|-----------------------|---------------|------------|-------------------------|------|----------------------|-----------|--------------------------|-------|----------------------|-------|------------|----|---------------------|-----|
|                       |               |            |                         |      |                      |           |                          |       |                      |       |            |    | G ÷                 |     |
| Ē                     | Tareas Pen    | dientes (  | Órdenes de Traba        | jo 🙁 |                      |           |                          |       |                      |       | 2022-07-29 |    | 🛗 Mes               | •   |
|                       | lun.          |            | mar.                    |      | mié.                 |           | jue.                     |       | vie.                 |       | sáb.       |    | dom.                |     |
|                       |               | 27         |                         | 28   |                      | 29        |                          | 30    |                      | 01    |            | 02 |                     | 03  |
| 03:1:                 | 2 SERVICIO DI | E VERI     |                         | FAC  | (§ 11:31 OT-5169-MX  | 100%      | () 11:13 OT-5189-MX      | 100%  | (\$ 08:00 OT-4687-MX | 100%  |            |    |                     |     |
| () 09:00              | OT-5140-MX    | 0%         |                         | FAC  | () 13:01 OT-5171-MX  | 100%      | () 11:17 OT-5188-MX      | 0%    | () 08:00 OT-4677-MX  | 0%    |            |    |                     |     |
| () 10:01              | OT-5187-MX    | 100%       |                         | FAC  | () 13:06 OT-5170-MX  | 0%        | () 12:17 OT-5192-MX      | 0%    | () 08:00 OT-4663-MX  | 100%  |            |    |                     |     |
| + 7 Más               |               |            | + 10 Más                |      | + 17 Más             |           | + 71 Más                 |       | + 18 Más             |       |            |    |                     |     |
|                       |               | 04         |                         | 05   |                      | 06        |                          | 07    |                      | 08    |            | 09 |                     | 10  |
| () 00:00              | OT-5278-MX    | 0%         | 12:09 AUDITORIA M       | . 💼  | () 14:49 OT-5237-MX  |           |                          |       |                      | 100%  |            |    |                     |     |
| () 09:29              | OT-5037-MX    | 100%       | () 12:09 OT-5305-MX     | 60%  | 16:24 Mantenimient   | to Preven | ntivo Anual Habitaciones |       |                      |       |            |    |                     |     |
| 11:54                 | OT-5225-MX    | 0%         | () 12:12 OT-5230-MX     | 0%   | ( 05:00 OT-5246-MX   | 100%      | () 08:47 OT-5274-MX      | 100%  | () 10:54 OT-5255-MX  | 0%    |            |    |                     |     |
| + 4 Más               |               |            | + 13 Más                |      | + 10 Más             |           | + 7 Más                  |       | + 2 Más              |       |            |    |                     |     |
|                       |               | 11         |                         | 12   |                      | 13        |                          | 14    |                      | 15    |            | 16 |                     | 17  |
| () 10:48              | OT-5252-MX    | 0%         | () 00:00 OT-5251-MX     | 0%   | (\$ 10:00 OT-5079-MX | 100%      | () 00:00 OT-5279-MX      | 100%  | () 10:32 OT-5132-MX  | 100%  |            |    |                     |     |
| () 10:59              | OT-5253-MX    | 100%       | () 00:00 OT-5250-MX     | 100% | 11:24 AFINACION      |           | () 00:00 OT-5277-MX      | 0%    | (§ 10:32 OT-5101-MX  | 0%    |            |    |                     |     |
| () 12:24              | OT-5080-MX    | 100%       | 02:24 CAMBIO DE F       | ILTR | () 11:42 OT-5258-MX  | 100%      | 06:55 Mantenimiento      | mensu | al                   |       |            |    |                     |     |
| <b>()</b> 12:24       | OT-5120-MX    | 100%       | + 4 Más                 |      | + 4 Más              |           | + 6 Más                  |       | + 6 Más              |       |            |    |                     |     |
|                       |               | 18         |                         | 19   |                      | 20        |                          | 21    |                      | 22    |            | 23 |                     | 24  |
| 17:4                  | 8 Mantenimie  | nto Preven | tivo Anual Habitaciones |      |                      |           | 12:00 falló aire         |       | (\$ 09:31 OT-5307-MX | 100%  |            |    | () 21:54 OT-5315-MX | 0%  |
| () 00:01              | OT-5293-MX    | 100%       | () 00:00 OT-5300-MX     | 100% | ( 00:00 OT-5275-MX   | 100%      | 12:44 CAMBIO DE R        |       | () 12:00 OT-5326-MX  | 100%  |            |    | () 21:55 OT-5314-MX | 0%  |
| () 00:01              | OT-5292-MX    | 0%         | () 15:31 OT-5288-MX     | 100% | () 10:54 OT-5291-MX  | 0%        | () 13:12 OT-5298-MX      | 100%  | () 13:19 OT-5309-MX  | 100%  |            |    |                     |     |
| + 10 Más              |               |            | + 3 Más                 |      | + 3 Más              |           | + 2 Más                  |       | + 3 Más              |       |            |    |                     |     |
|                       |               | 25         |                         | 26   |                      | 27        |                          | 28    |                      | 29    |            | 30 |                     | 31  |
| <b>(</b> ) 00:01      | OT-5301-MX    | 0%         | () 10:55 OT-5323-MX     | 0%   | ( 10:00 OT-5297-MX   | 100%      | () 09:22 OT-5337-MX      | 0%    | 12:00 verificacion m | nensu |            |    |                     |     |
| () 10:01              | OT-5191-MX    | 0%         | () 12:17 OT-5329-MX     | 100% | 11:30 MANTENIMIE     | NTO       | () 09:52 OT-5338-MX      | 0%    | () 13:36 OT-5313-MX  | 66%   |            |    |                     |     |
| () 12:01              | OT-5325-MX    | 100%       | () 13:06 OT-5327-MX     | 100% |                      | NTO       | () 12:08 OT-5339-MX      | 100%  |                      |       |            |    |                     | (+) |
| + 6 Más               |               |            | + 2 Más                 |      | + 5 Más              |           | + 14 Más                 |       |                      |       |            |    |                     |     |

La visión se puede ver además en formato de día, semana, agenda y línea de tiempo.

| ≡ <sup>Tareas</sup><br>Vista Calendario |                           |                            |                           |                          | C          | 🕐 🎯 🍪 Juan 🗸           |
|-----------------------------------------|---------------------------|----------------------------|---------------------------|--------------------------|------------|------------------------|
|                                         |                           |                            |                           |                          |            | G = :                  |
| Tareas Pendientes                       | Órdenes de Trabajo 🛞      |                            |                           |                          | 2022-07-29 | 🗎 Mes 🔺                |
| lun.                                    | mar.                      | mié.                       | jue.                      | vie.                     | sáb.       | 📋 Mes                  |
| 27                                      | 28                        | 29                         | 30                        | 01                       | c          | # 0                    |
| 03:12 SERVICIO DE VERI                  | 00:00 PUINTURA DE FAC     | () 11:31 OT-5169-MX 100%   | () 11:13 OT-5189-MX 100%  | () 08:00 OT-4687-MX 100% |            | Semana                 |
| ( 09:00 OT-5140-MX 0%                   | 00:00 PUINTURA DE FAC     | () 13:01 OT-5171-MX 100%   | (§ 11:17 OT-5188-MX 0%    | () 08:00 OT-4677-MX 0%   |            | 💼 Dia                  |
| () 10:01 OT-5187-MX 100%                | 00:00 PUINTURA DE FAC     | () 13:06 OT-5170-MX 0%     | () 12:17 OT-5192-MX 0%    | ( 08:00 OT-4663-MX 100%  |            |                        |
| + 7 Más                                 | + 10 Más                  | + 17 Más                   | + 71 Más                  | + 18 Más                 |            | 🖃 Agenda               |
| 04                                      | 05                        | 06                         | 07                        | 08                       | c          | 😵 Linea de Tiempo      |
| () 00:00 OT-5278-MX 0%                  | 12:09 AUDITORIA M 🍵       | () 14:49 OT-5237-MX        |                           | 100%                     | L          |                        |
| () 09:29 OT-5037-MX 100%                | () 12:09 OT-5305-MX 60%   | 16:24 Mantenimiento Preven | tivo Anual Habitaciones   |                          |            |                        |
| () 11:54 OT-5225-MX 0%                  | () 12:12 OT-5230-MX 0%    | () 05:00 OT-5246-MX 100%   | () 08:47 0T-5274-MX 100%  | () 10:54 OT-5255-MX 0%   |            |                        |
| + 4 Más                                 | + 13 Más                  | + 10 Más                   | + 7 Más                   | + 2 Más                  |            |                        |
| 11                                      | 12                        | 13                         | 14                        | 15                       | 16         | 17                     |
| () 10:48 OT-5252-MX 0%                  | (\$ 00:00 OT-5251-MX 0%   | ( 10:00 OT-5079-MX 100%    | (\$ 00:00 OT-5279-MX 100% | () 10:32 OT-5132-MX 100% |            |                        |
| (\$ 10:59 OT-5253-MX 100%               | (\$ 00:00 OT-5250-MX 100% | 11:24 AFINACION            | (\$ 00:00 OT-5277-MX 0%   | () 10:32 OT-5101-MX 0%   |            |                        |
| () 12:24 OT-5080-MX 100%                | 02:24 CAMBIO DE FILTR     | (\$ 11:42 OT-5258-MX 100%  | 06:55 Mantenimiento mensu | al                       |            |                        |
| () 12:24 OT-5120-MX 100%                | + 4 Más                   | + 4 Más                    | + 6 Más                   | + 6 Más                  |            |                        |
| 18                                      | 19                        | 20                         | 21                        | 22                       | 23         | 24                     |
| 17:48 Mantenimiento Prevent             | tivo Anual Habitaciones   |                            | 🔲 12:00 falló aire 👕 👕    | ( 09:31 OT-5307-MX 100%  |            | () 21:54 OT-5315-MX 0% |
| ( 00:01 OT-5293-MX 100%                 | (\$ 00:00 OT-5300-MX 100% | ( 00:00 OT-5275-MX 100%    | 🔲 12:44 CAMBIO DE R 🍵     | (12:00 OT-5326-MX 100%   |            | () 21:55 OT-5314-MX 0% |
| () 00:01 OT-5292-MX 0%                  | (§ 15:31 OT-5288-MX 100%  | () 10:54 OT-5291-MX 0%     | () 13:12 OT-5298-MX 100%  | () 13:19 OT-5309-MX 100% |            |                        |
| + 10 Más                                | + 3 Más                   | + 3 Más                    | + 2 Más                   | + 3 Más                  |            |                        |
| 25                                      | 26                        | 27                         | 28                        | 29                       | 30         | 31                     |
| () 00:01 OT-5301-MX 0%                  | () 10:55 OT-5323-MX 0%    | (10:00 OT-5297-MX 100%     | (\$ 09:22 OT-5337-MX 0%   | 12:00 verificacion mensu |            |                        |
| () 10:01 OT-5191-MX 0%                  | () 12:17 OT-5329-MX 100%  | 11:30 MANTENIMIENTO        | (\$ 09:52 OT-5338-MX 0%   | (13:36 OT-5313-MX 66%    |            |                        |
| () 12:01 OT-5325-MX 100%                | () 13:06 OT-5327-MX 100%  | 11:30 MANTENIMIENTO        | ( 12:08 OT-5339-MX 100%   |                          |            | +                      |
| + 6 Más                                 | + 2 Más                   | + 5 Más                    | + 14 Más                  |                          |            |                        |

Vista Semana.

Se pueden ver las tareas pendientes y órdenes de trabajo de la semana actual con posibilidad de editar el filtro de fecha.

|       | <sup>Tareas</sup><br>/ista Calendario                   |                                |                              |                                |                                         |            | ? 🕜 🔮 Juan 🗸    |
|-------|---------------------------------------------------------|--------------------------------|------------------------------|--------------------------------|-----------------------------------------|------------|-----------------|
|       |                                                         |                                |                              |                                |                                         |            | G ÷ :           |
| Ē     | Tareas Pendientes 🛞                                     | Órdenes de Trabajo 🛞           |                              |                                |                                         | 2022-07-29 | 🛱 Semana 🔺      |
|       | 25 lun.                                                 | 26 mar.                        | 27 mié.                      | 28 jue.                        | 29 vie.                                 | 30 sáb.    | 📋 Mes           |
| 9:00  |                                                         |                                |                              | 9:22 - 9:32                    |                                         |            | Dia             |
| 10:00 | 10:01 - 13:01<br>() 10:01 OT-5191 0%                    | 10.55 - 11.05                  | 10:00 - 10:10                | 9:52 - 10:02                   |                                         |            | Agenda          |
| 12:00 | 12·01 – 12·                                             | 10.55 11.05                    | 11:30 - 11:50 11:30 - 11:    |                                | 12:00 - 13:00                           |            | Linea de Liempo |
| 13:00 |                                                         | 12:17 - 12:27<br>13:06 - 14:06 |                              |                                | 12:00 verificacion me                   |            |                 |
| 14:00 |                                                         | 🕲 13:06 OT-52 13:33 - 14:      |                              |                                | 13:36 - 14:51<br>③ 13:36 OT-5313-MX 66% |            |                 |
| 15:00 | 14:41 - 2 14:41 - 1 14:41<br>(3) 14:41<br>15:21 - 15:51 |                                | 14:33 - 14:43<br>14:57 - 15: | 14:44 - 14:54<br>15:17 - 15:27 |                                         |            |                 |
| 16:00 | 15:55 - 16:05                                           | 16:28 - 17:28                  | 15.42 1 15:53                | 16:43 - 16:53                  |                                         |            |                 |
| 17:00 |                                                         | 16:28 CAMBIO DE BA             | 17:28 - 17:58                |                                |                                         |            |                 |
| 19:00 |                                                         |                                |                              |                                |                                         |            |                 |
| 20:00 |                                                         |                                |                              |                                |                                         |            |                 |
| 21:00 |                                                         |                                |                              |                                |                                         |            |                 |
| 22:00 |                                                         |                                |                              |                                |                                         |            |                 |
| 23:00 |                                                         |                                |                              |                                |                                         |            |                 |

#### Vista Día.

Se pueden ver las tareas pendientes y órdenes de trabajo del dia actual con posibilidad de editar el filtro de fecha.

| ≡ Tareas<br>Vista Calendario                          | 🕐 🎯 🔮 Juan 🗸       |
|-------------------------------------------------------|--------------------|
|                                                       | G ÷ :              |
| 🖹 Tareas Pendientes 🛞 Órdenes de Trabajo 🔊 2022-07-29 | 🖬 Dia 🔺            |
|                                                       | 🛱 Mes              |
| 8:00                                                  | 🗎 Semana           |
| 9:00                                                  | 🛱 Dia              |
| 10:00                                                 | 📰 Agenda           |
| 11:00                                                 | ♀♀ Linea de Tiempo |
| 12:00 12:00 - 13:00                                   |                    |
| 13:00                                                 |                    |
| 14:00 © 13:36 OT-5313-MX                              | 66%                |
| 15:00                                                 |                    |
| 16:00                                                 |                    |
| 17:00                                                 |                    |
| 18:00                                                 |                    |
| 19:00                                                 |                    |
| 20:00                                                 |                    |
| 21:00                                                 |                    |
| 22:00                                                 |                    |
| 23:00                                                 |                    |

#### Vista Agenda.

Se pueden ver las tareas pendientes y órdenes de trabajo de una semana al día de la revisión en formato de lista, con posibilidad de editar el filtro de fecha.

| ≡ <sup>Tareas</sup><br>Vista Cal |                |                                        |           | 0        | Ċ       | 🍪 Ju    |             |
|----------------------------------|----------------|----------------------------------------|-----------|----------|---------|---------|-------------|
|                                  | = -            |                                        |           |          | G       | Ŧ       | 0<br>0<br>0 |
| 🗐 Tarea                          | s Pendientes 🛞 | Órdenes de Trabajo 📀                   | 022-07-29 |          | Agenda  |         | •           |
| Fecha                            | Hora           | Evento                                 |           |          | Mes     |         |             |
| vie. jul. 29                     | 12:00 - 13:00  | I 12:00 verificacion mensual           |           | H.       | Seman   | а       |             |
|                                  | 13:36 - 14:51  | 0 13:36 0T-5313-MX                     |           |          | Dia     |         |             |
| lun. ago. 01                     | 3:00 - 4:00    | 03:00 0T-5245-MX                       |           |          |         |         | _           |
|                                  | 11:15 - 12:45  | • 11:15 0T-5210-MX                     |           |          | Agenda  | l       |             |
|                                  | 12:00 - 13:00  | • 12:00 0T-4071-MX                     |           | <u> </u> | Linea d | e Tiemp | 0           |
|                                  | 17:37 - 19:07  | 17:37 Mantenimiento Preventivo Mensual |           |          |         |         |             |
| jue. ago. 04                     | 0:00 - 0:10    | © 00:00 0T-5266-MX                     |           |          |         |         | 0%          |
| vie. ago. 05                     | 16:20 - 17:20  | 16:20 LIMPIEZA MENSUAL                 |           |          |         |         |             |
|                                  | 16:20 - 17:20  | • 16:20 0T-5341-MX                     |           |          |         |         | 0%          |
|                                  | 18:25 - 19:35  | 18:25 servicio de verificacion mensual |           |          |         |         |             |
|                                  |                |                                        |           |          |         |         |             |
|                                  |                |                                        |           |          |         |         |             |
|                                  |                |                                        |           |          |         |         |             |
|                                  |                |                                        |           |          |         |         |             |
|                                  |                |                                        |           |          |         |         |             |
|                                  |                |                                        |           |          |         |         |             |
|                                  |                |                                        |           |          |         |         |             |
|                                  |                |                                        |           |          |         |         |             |
|                                  |                |                                        |           |          |         |         |             |

#### Vista Línea de tiempo.

| ≡ Tareas<br>Vista Calendario                                                                                                    |    |   |   |   |   |             |              |            |     |     |     |     |     |     |       |    |    |      |    |      |      |    |    | (  | ?            |                    | Ø                             | ¢                 | Juar |   |
|----------------------------------------------------------------------------------------------------|----|---|---|---|---|-------------|--------------|------------|-----|-----|-----|-----|-----|-----|-------|----|----|------|----|------|------|----|----|----|--------------|--------------------|-------------------------------|-------------------|------|---|
|                                                                                                    |    |   |   |   |   |             |              |            |     |     |     |     |     |     |       |    |    |      |    |      |      |    |    |    |              |                    | С                             | -                 | Ŧ    | : |
| 🗄 🛛 Tareas Pendientes 🛞 Órdenes de Trabajo ⊗                                                                                                    |    |   |   |   |   |             |              |            |     |     |     |     |     |     |       |    |    |      | 20 | 22-0 | )7-2 | 9  |    |    | <u> </u>     | È                  | inea c                        | le Tier           | npo  | - |
| Activo / Tareas<br>Vie Sáb Dom Lun Mar Mié Jue Vie Sáb Dom Lun Mar Mié Jue Vie                                                                                                    |    |   |   |   |   | juli<br>Vie | io 20<br>Sáb | )22<br>Dom | Lun | Mar | Mié | Jue | Vie | Sáb | ) Dom | Ö  | Ν  | /les |    |      |      |    |    |    |              |                    |                               |                   |      |   |
| CT4687-MX<br>Responsable : ABEL ACOSTA<br>Tareas : Lavado de serpentín<br>Activos : AIRE ACONDICIONADO SAMSUNG MINISPLIT-SAM-00123 { EQ-EXPC                                                                                                    | ). | 2 | 3 | 4 | 5 | 6           | 7            | 8          | 9   | 10  | 11  | 12  | 13  | 14  | 15    | 16 | 17 | 18   | 19 | 20   | 21   | 22 | 23 | 24 | :<br>:<br>:: | S<br>C<br>A<br>> L | Sema<br>Dia<br>Ageno<br>Linea | na<br>Ja<br>de Ti | empo | 2 |
| CT4677-MX<br>Responsable : Victor López<br>Tareas : Lavado de serpentin<br>Activos : AIRE ACONDICIONADO SAMSUNG MINISPLIT-SAM-00123 { EQ-EXPC                                                                                                    | ). |   |   |   |   |             |              |            |     |     |     |     |     |     |       |    |    |      |    |      |      |    |    |    |              |                    |                               |                   |      |   |
| CT-4663-MX<br>Responsable : Victor López<br>Tareas : Lavado de serpentin<br>Activos : AIRE ACONDICIONADO SAMSUNG MINISPLIT-SAM-00123 { EQ-EXPC                                                                                                    | ). |   |   |   |   |             |              |            |     |     |     |     |     |     |       |    |    |      |    |      |      |    |    |    |              |                    |                               |                   |      |   |
| Search and the search of the search of the s |    |   |   |   |   |             |              |            |     |     |     |     |     |     |       |    |    |      |    |      |      |    |    |    |              |                    |                               |                   | •    |   |

#### Función de calendario estático.

Se pueden proyectar las actividades del período que sea necesario y guardarlo en uno o más calendarios estáticos los cuales se pueden reproducir cuando lo necesitemos.

Para poder generar el calendario estático daremos clic en el ícono de calendario que está en la parte superior derecha, posteriormente dar clic en 'nuevo(a)' para iniciar con la creación del calendario estático.

| ≡ <sup>Tareas</sup><br>Vista Calendario |                           |                          |                          | <                                                             | Opciones calendario |                                     |  |
|-----------------------------------------|---------------------------|--------------------------|--------------------------|---------------------------------------------------------------|---------------------|-------------------------------------|--|
|                                         | Andrews de Tarkeire       |                          | (j)<br>Selecci<br>calend | iona los tipos de tareas y programaciones a ver en el<br>ario |                     |                                     |  |
|                                         | ordenes de Trabajo        | miá                      | iuo                      |                                                               |                     | Taraga Dandiantag                   |  |
| iun.                                    | IIIdi.                    | mie.                     | jue.                     | v                                                             |                     | Tareas Pendientes                   |  |
| 01                                      | 02<br>0.00-50 07 400 00   | 03                       | 04                       |                                                               | -                   |                                     |  |
|                                         | G 03.59 01-428-22 100%    |                          | © 04:08 01-433-22 100%   | 09:43 MA                                                      | $\checkmark$        | Ordenes de Trabajo                  |  |
| 09:17 MANTENIMIENTO                     | 04:18 Inspeccion rutinari |                          | 04:08 01-434-22 100%     | 0 10:50 01-40                                                 | ~                   | 4                                   |  |
| 09:57 01-442-22 0%                      | (\$ 06:44 01-445-22 100%  |                          |                          | () 10:50 01-40:                                               | 0                   | Ordenes de trabajo por activo       |  |
| 08                                      | 0.9                       | 10                       | 11.00 MANTENIMIENTO      | G 10.30 01-39                                                 | $\sim$              |                                     |  |
| (10:19 OT-404-22 0%                     | © 06:47 OT-455-22 0%      | 09:47 Inspección trimest | (10:28 OT-469-22 33%     | () 11:05 OT-46                                                | 0                   | Ordenes de trabajo por responsables |  |
| () 10:47 OT-353-22 0%                   |                           | (11:00 OT-467-22 0%      | (10:50 OT-461-22 100%    |                                                               | $\bigcirc$          | Teema                               |  |
| 12:00 MANTENIMIENTO                     |                           | (11:00 OT-457-22 100%    | 13:03 MANTENIMIENTO      |                                                               | 0                   | Teams                               |  |
| 12:25 MANTENIMIENTO                     |                           | 🔲 11:08 CAMBIO DE SI 🍵   | (\$14:00 OT-462-22 100%  |                                                               | Programa            | ación estimada de Tareas            |  |
| 15                                      | 16                        | 17                       | 18                       |                                                               | - gi - m            |                                     |  |
| (10:00 OT-456-22 0%                     | () 09:24 OT-464-22 0%     | ( 08:45 OT-468-22 100%   |                          | ( 08:48 OT-47:                                                | + NL                | JEVO(A)                             |  |
| 11:00 MANTENIMIENTO                     | (\$ 13:00 OT-476-22 100%  | () 09:16 OT-471-22 0%    |                          | ( 08:50 OT-47-                                                |                     |                                     |  |
| 15:03 LECTURA DE KILO                   | C 13:00 OT-475-22 0%      | (\$ 09:30 OT-470-22 0%   |                          | (12:31 OT-47                                                  |                     |                                     |  |
| 15:17 MANTENIMIENTO                     | (S) 14:22 OT-465-22 100%  | (3) 12:48 OT-472-22 0%   |                          |                                                               |                     |                                     |  |
| 22                                      | 23                        | 24                       | 25                       |                                                               |                     |                                     |  |
| 29                                      | 30                        | 31                       |                          |                                                               |                     |                                     |  |
| 07:00 MANTENIMIENTO                     |                           |                          | (§ 11:33 OT-446-22 0%    |                                                               |                     |                                     |  |
|                                         |                           |                          | () 13:00 OT-479-22 100%  |                                                               |                     |                                     |  |
|                                         |                           |                          | (§ 14:00 OT-451-22 0%    |                                                               |                     |                                     |  |
|                                         |                           |                          |                          |                                                               |                     |                                     |  |

Agregaremos el nombre de nuestro calendario estático y el rango de fechas a proyectar.

|                         |                           |                          |                         |                 | Programación estimada                                                                                                    |  |
|-------------------------|---------------------------|--------------------------|-------------------------|-----------------|----------------------------------------------------------------------------------------------------|--|
| Tareas Pendientes       | 🕥 Órdenes de Trabajo 🐼    |                          |                         |                 | En esta opción, se crea un nuevo calendario que contiene las programaciones estimadas de tus tareas en los planes de mantenimiento y aplica para el rango de tiempo seleccionado |  |
| lun.                    | mar.                      | mié.                     | jue.                    | v               | r Descripción                                                                                                    |  |
| 01                      | 02                        | 03                       |                         |                 |                                                                                                    |  |
| () 06:58 OT-440-22 100% | © 03:59 0T-428-22 100%    | 03                       | () 04:06 OT-433-22 100% | 09:43 MAI       |                                                                                                    |  |
| 09:17 MANTENIMIENTO     | 04:18 Inspeccion rutinari |                          | () 04:08 OT-434-22 100% | () 10:50 OT-40  | Description no puede estar en blanco                                                                                                    |  |
| () 09:57 OT-442-22 0%   | () 06:44 0T-445-22 100%   |                          | () 04:16 OT-447-22 100% | () 10:50 OT-40  | Fecha de Inicio                                                                                                    |  |
| + 3 Más                 |                           |                          | + 5 Más                 | + 3 Más         | 2022-01-01                                                                                                    |  |
| 08                      | 09                        | 10                       | 11                      |                 |                                                                                                    |  |
| () 10:19 OT-404-22 0%   | ( 06:47 0T-455-22 0%      | 09:47 Inspección trimest | (10:28 OT-469-22 33%    | () 11:05 OT-46: | Fecha de finalización                                                                                                    |  |
| () 10:47 OT-353-22 0%   |                           | (§ 11:00 OT-467-22 0%    | (10:50 OT-461-22 100%   |                 | 2022-12-31                                                                                                    |  |
| 12:00 MANTENIMIENTO     |                           | (§ 11:00 OT-457-22 100%  | 13:03 MANTENIMIENTO     |                 |                                                                                                    |  |
| + 2 Más                 |                           | + 4 Más                  | (14:00 OT-462-22 100%)  |                 |                                                                                                    |  |
| 15                      | 16                        | 17                       | 18                      | -               |                                                                                                    |  |
|                         | () 09:24 01-464-22 0%     | (08:45 01-468-22 100%    |                         | () 08:48 01-47: |                                                                                                    |  |
|                         | © 13.00 01-470-22 100%    | 0 09.10 01-471-22 0%     |                         | 0 40.04 07 47   |                                                                                                    |  |
| 15:03 LECTURA DE KILO   | C 13:00 01-475-22 0%      | 09:30 01-470-22 0%       |                         | (G12:31 01-47   |                                                                                                    |  |
| 15:17 MANTENIMIENTO     | + z mas                   | (J12:48 01-4/2-22 0%     | 00                      |                 |                                                                                                    |  |
| 15:20 MANTENIMIENTO     | 23                        | 24                       | 23                      |                 |                                                                                                    |  |
| 29                      | 30                        | 31                       |                         |                 |                                                                                                    |  |
| 07:00 MANTENIMIENTO     |                           |                          | (§ 11:33 OT-446-22 0%   |                 |                                                                                                    |  |
|                         |                           |                          | (13:00 OT-479-22 100%   |                 |                                                                                                    |  |
|                         |                           |                          | (§ 14:00 OT-451-22 0%   |                 |                                                                                                    |  |
|                         |                           |                          |                         |                 |                                                                                                    |  |

## Quedando de la siguiente manera.

| ≡ <sup>Tareas</sup><br>Vista Calendario |                           |                          |                          |                | Programación estimada                                                                                                    |
|-----------------------------------------|---------------------------|--------------------------|--------------------------|----------------|----------------------------------------------------------------------------------------------------|
| Tareas Pendientes (                     | 🔊 🔹 Ôrdenes de Trabajo 📀  |                          |                          |                | In esta opción, se crea un nuevo calendario que contiene las programaciones estimadas de tus tareas en los planes de mantenimiento y aplica para el rango de tiempo seleccionado |
| lun.                                    | mar.                      | mié.                     | jue.                     | v              | Descripción                                                                                                    |
| 01                                      | 02                        | 03                       | 04                       |                | Actividades de Septiembre                                                                                                    |
| (\$ 06:58 OT-440-22 100%                | (\$ 03:59 OT-428-22 100%  |                          | (\$ 04:06 OT-433-22 100% | 09:43 MAI      |                                                                                                    |
| 09:17 MANTENIMIENTO                     | 04:18 Inspeccion rutinari |                          | (\$ 04:08 OT-434-22 100% | () 10:50 OT-40 | - Fecha de Inicio                                                                                                    |
| () 09:57 OT-442-22 0%                   | () 06:44 0T-445-22 100%   |                          | ( 04:16 OT-447-22 100%   | () 10:50 OT-40 | 2022-09-01                                                                                                    |
| + 3 Más                                 | -                         |                          | + 5 Más                  | + 3 Más        |                                                                                                    |
| 08                                      | 09                        | 10                       | 11                       |                | - Fecha de finalización                                                                                                    |
| (§ 10:19 OT-404-22 0%                   | (C) 06:47 0T-455-22 0%    | 09:47 Inspección trimest | (§ 10:28 OT-469-22 33%   | () 11:05 OT-46 | 2022-09-30                                                                                                    |
| () 10:47 OT-353-22 0%                   |                           | () 11:00 OT-467-22 0%    | (3 10:50 OT-461-22 100%  |                |                                                                                                    |
| 12:00 MANTENIMIENTO                     |                           | (§ 11:00 OT-457-22 100%  | 13:03 MANTENIMIENTO      | -              |                                                                                                    |
| + 2 Más                                 |                           | + 4 Más                  | (§ 14:00 OT-462-22 100%  |                |                                                                                                    |
| 15                                      | 16                        | 17                       | 18                       |                |                                                                                                    |
| (§ 10:00 OT-456-22 0%                   | (\$ 09:24 OT-464-22 0%    | ( 08:45 OT-468-22 100%   |                          | ( 08:48 OT-47: |                                                                                                    |
| 11:00 MANTENIMIENTO                     | (§ 13:00 OT-476-22 100%   | ( 09:16 OT-471-22 0%     |                          | ( 08:50 OT-474 |                                                                                                    |
| 15:03 LECTURA DE KILO                   | (3 13:00 OT-475-22 0%     | (3 09:30 OT-470-22 0%    |                          | (12:31 OT-47   |                                                                                                    |
| 15:17 MANTENIMIENTO                     | + 2 Más                   | (§ 12:48 OT-472-22 0%    |                          |                |                                                                                                    |
| 22                                      | 23                        | 24                       | 25                       |                |                                                                                                    |
| 29                                      | 30                        | 31                       |                          |                |                                                                                                    |
| 07:00 MANTENIMIENTO                     |                           |                          | (§ 11:33 OT-446-22 0%    |                |                                                                                                    |
|                                         |                           |                          | (§ 13:00 OT-479-22 100%  |                |                                                                                                    |
|                                         |                           |                          | (\$ 14:00 OT-451-22 0%   |                |                                                                                                    |
|                                         |                           |                          |                          |                |                                                                                                    |

•

Guardamos la configuración y ya podremos reproducir nuestro calendario estático para ver nuestras actividades del periodo guardado.

|                                                                        |                                                                                                    |                                                                                                    |                                                             | < (                                                      | Dpciones calendario        | 0                                                           |          |
|------------------------------------------------------------------------|----------------------------------------------------------------------------------------------------|----------------------------------------------------------------------------------------------------|-------------------------------------------------------------|----------------------------------------------------------|----------------------------|-------------------------------------------------------------|----------|
| Tareas Pendientes (                                                    | 🛇 Órdenes de Trabajo 🐼                                                                                       |                                                                                                    |                                                             |                                                          | (i)<br>Seleccio<br>calenda | ona los tipos de tareas y programaciones a ver en el<br>rio |          |
| lun.                                                                   | mar.                                                                                                    | mié.                                                                                                    | jue.                                                        | v                                                        |                            | Tareas Pendientes                                           |          |
| 01<br>③ 06:58 0T-440-22 100%                                           | 02<br>(§ 03:59 0T-428-22 100%                                                                                | 03                                                                                                    | 04<br>(© 04:06 OT-433-22 100%                               | 09:43 MAI                                                |                            | Órdenes de Trabajo                                          |          |
| 09:17 MANTENIMIENTO<br>(3) 09:57 OT-442-22 0%<br>+ 3 Más               | 04:18 Inspeccion rutinari           ③ 06:44 OT-445-22         100%                                           |                                                                                                    | © 04:08 OT-434-22 100%<br>© 04:16 OT-447-22 100%<br>+ 5 Más | (§ 10:50 OT-40)<br>(§ 10:50 OT-40)<br>+ 3 Más            | 0                          | Órdenes de trabajo por activo                               |          |
| 08<br>(3 10:19 0T-404-22 0%)                                           | 09<br>(© 06:47 0T-455-22 0%                                                                                  | 10 09:47 Inspección trimest                                                                                  | 11<br>(C) 10:28 OT-469-22 33%                               | © 11:05 OT-46:                                           | 0                          | Órdenes de trabajo por responsables                         |          |
| (3) 10:47 0T-353-22 0%                                                 |                                                                                                    | ③ 11:00 OT-467-22         0%           ⑤ 11:00 OT-457-22         100%                                        | © 10:50 0T-461-22 100%<br>□ 13:03 MANTENIMIENTO             |                                                          | 0                          | Teams                                                       |          |
| + 2 Más<br>15                                                          | 16                                                                                                    | + 4 Más<br>17                                                                                                | © 14:00 0T-462-22 100%<br>18                                | PI                                                       | Programac                  | ción estimada de Tareas                                     |          |
| ③ 10:00 0T-456-22         0%           □ 11:00 MANTENIMIENTO         □ | ③ 09:24 0T-464-22         0%           ③ 13:00 0T-476-22         100%           ④ 13:00 0T-475-22         0% | ③ 08:45 0T-468-22         100%           ③ 09:16 0T-471-22         0%           ④ 09:30 0T-470-32         0% |                                                             | (\$ 08:48 0T-47:<br>(\$ 08:50 0T-47;<br>(\$ 12:31 0T-47; | 0                          | Actividades de Septiembre<br>2022-09-01 - 2022-09-30        | <b>•</b> |
| 15:17 MANTENIMIENTO                                                    | + 2 Más                                                                                                    | (§ 12:48 0T-472-22 0%                                                                                        |                                                             | G12.51 0147                                              |                            |                                                             |          |
| 22                                                                     | 23                                                                                                    | 24                                                                                                    | 25                                                          |                                                          |                            |                                                             |          |
| 29                                                                     | 30                                                                                                    | 31                                                                                                    | 01                                                          |                                                          |                            |                                                             |          |
| 07:00 MANTENIMIENTO                                                    |                                                                                                    |                                                                                                    | (§ 11:33 01-440-22 0%)<br>(§ 13:00 0T-479-22 100%)          |                                                          |                            |                                                             |          |
|                                                                        |                                                                                                    |                                                                                                    | () 14:00 OT-451-22 0%                                       |                                                          |                            |                                                             |          |

Calculara nuestras atividades a mostrar.

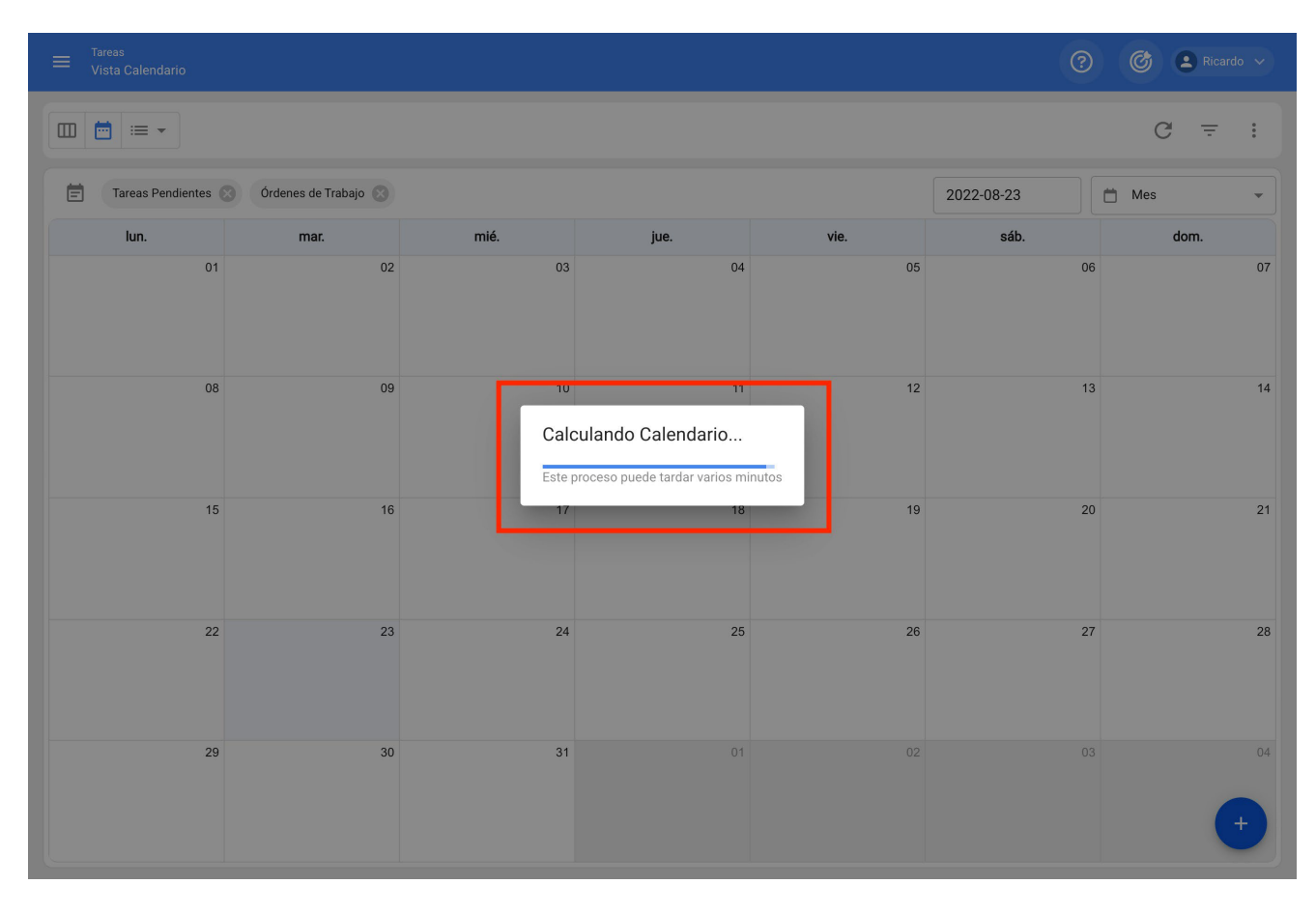

Finalmente podremos ver la proyección de nuestras actividades en el calendario estático de nuestro periodo seleccionado .

|                                                                                                    |                                                                                                    |                                                                                                    |    |                                                                                                    |                                                                                                    |    | 0          |   | C   | Rical | rdo 🗸  |
|----------------------------------------------------------------------------------------------------|----------------------------------------------------------------------------------------------------|----------------------------------------------------------------------------------------------------|----|----------------------------------------------------------------------------------------------------|----------------------------------------------------------------------------------------------------|----|------------|---|-----|-------|--------|
|                                                                                                    |                                                                                                    |                                                                                                    |    |                                                                                                    |                                                                                                    |    |            |   | G   | Ŧ     | 0<br>0 |
| Tareas Pendientes                                                                                  | Órdenes de Trabajo 🛞                                                                                |                                                                                                    |    |                                                                                                    |                                                                                                    |    | 2022-09-23 | Ö | Mes |       | •      |
| lun.                                                                                               | mar.                                                                                                | mié.                                                                                               |    | jue.                                                                                                    | vie.                                                                                                    |    | sáb.       |   |     | dom.  |        |
| 29                                                                                                 | 30                                                                                                  | 31                                                                                                 | 1  | 01 © 02:20 Registro de presión © 02:20 MANTENIMIENTO M © 02:20 REVISION DIARIA + 30 Más                 | <ul> <li>O 22:20 REVISION DIARIA</li> <li>O 22:20 REVISION DIARIA</li> <li>O 22:20 REVISION DIARIA</li> <li>+ 14 Más</li> </ul>                              | 02 | 03         |   |     |       | 04     |
| 05<br>© 02:20 REVISION DIARIA<br>© 02:20 MANTENIMIENTO M<br>© 02:20 REVISION DIARIA<br>+ 37 Más    | 06<br>© 02:20 Inspeccion rutinaria<br>© 02:20 REVISION DIARIA<br>© 02:20 TAREA 12<br>+ 27 Más       | 07<br>③ 02:20 REVISION DIARIA<br>③ 02:20 REVISION DIARIA<br>③ 02:20 REVISION DIARIA<br>+ 13 Más    | 07 | 08<br>() 02:20 Registro de presión<br>() 02:20 REVISION DIARIA<br>() 02:20 REVISION DIARIA<br>+ 29 Más  | <ul> <li>O 2:20 REVISION DIARIA</li> <li>O 2:20 REVISION DIARIA</li> <li>O 2:20 REVISION DIARIA</li> <li>O 2:20 REVISION DIARIA</li> <li>+ 15 Más</li> </ul> | 09 | 10         |   |     |       | 11     |
| 12<br>© 02:20 REVISION DIARIA<br>© 02:20 REVISION DIARIA<br>© 02:20 REVISION DIARIA<br>+ 23 Más    | 13<br>() 02:20 Inspeccion rutinaria<br>() 02:20 REVISION DIARIA<br>() 02:20 TAREA 12<br>+ 27 Más    | 14<br>(© 02:20 REVISION DIARIA<br>(© 02:20 REVISION DIARIA<br>(© 02:20 REVISION DIARIA<br>+ 13 Más | 4  | 15<br>(© 02:20 Registro de presión<br>(© 02:20 REVISION DIARIA<br>(© 02:20 REVISION DIARIA<br>+ 25 Más  | <ul> <li>③ 02:20 REVISION DIARIA</li> <li>③ 02:20 REVISION DIARIA</li> <li>③ 02:20 REVISION DIARIA</li> <li>+ 15 Más</li> </ul>                              | 16 | 17         |   |     |       | 18     |
| 19<br>(© 02:20 REVISION DIARIA<br>(© 02:20 REVISION DIARIA<br>(© 02:20 REVISION DIARIA<br>+ 22 Más | 20<br>(3) 02:20 Inspeccion rutinaria<br>(3) 02:20 REVISION DIARIA<br>(3) 02:20 TAREA 12<br>+ 27 Más | 2'<br>© 02:20 REVISION DIARIA<br>© 02:20 REVISION DIARIA<br>© 02:20 REVISION DIARIA<br>+ 13 Más    | 21 | 22 (© 02:20 Registro de presión (© 02:20 REVISION DIARIA (© 02:20 REVISION DIARIA + 28 Más              | <ul> <li>O2:20 REVISION DIARIA</li> <li>O2:20 REVISION DIARIA</li> <li>O2:20 REVISION DIARIA</li> <li>O2:20 REVISION DIARIA</li> <li>H Más</li> </ul>        | 23 | 24         |   |     |       | 25     |
| 26<br>© 02:20 REVISION DIARIA<br>© 02:20 REVISION DIARIA<br>© 02:20 REVISION DIARIA<br>+ 22 Más    | 27<br>(© 02:20 Inspeccion rutinaria<br>(© 02:20 REVISION DIARIA<br>(© 02:20 TAREA 12<br>+ 27 Más    | 28<br>© 02:20 REVISION DIARIA<br>© 02:20 REVISION DIARIA<br>© 02:20 REVISION DIARIA<br>+ 13 Más    | 28 | 29<br>(© 02:20 CAMBIO DE FILTRO<br>(© 02:20 Registro de presión<br>(© 02:20 REVISION DIARIA<br>+ 24 Más | © 02:20 REVISION DIARIA<br>© 02:20 REVISION DIARIA<br>© 02:20 REVISION DIARIA<br>+ 15 Más                                                                    | 30 | 01         |   |     |       | •      |

## ¿Cómo cambiar el superadministrador de mi cuenta Fracttal?

🔹 help.fracttal.com/es/articles/6493550-como-cambiar-el-superadministrador-de-mi-cuenta-fracttal

**IMPORTANTE:** Este procedimiento solo puede ser realizado directamente por la persona que actualmente posee el usuario superadministrador o SUPER\_ADMIN de la cuenta.

Si debes realizar el cambio del superadministrador de la cuenta, es necesario realizar el siguiente procedimiento:

 Verificar que la persona (recurso humano o contacto dentro de una empresa tercerizada) que va a ser el nuevo SUPER\_ADMIN no está agregada en el catálogo correspondiente. Es decir, no debe estar agregado en el módulo de Recursos Humanos o Terceros.

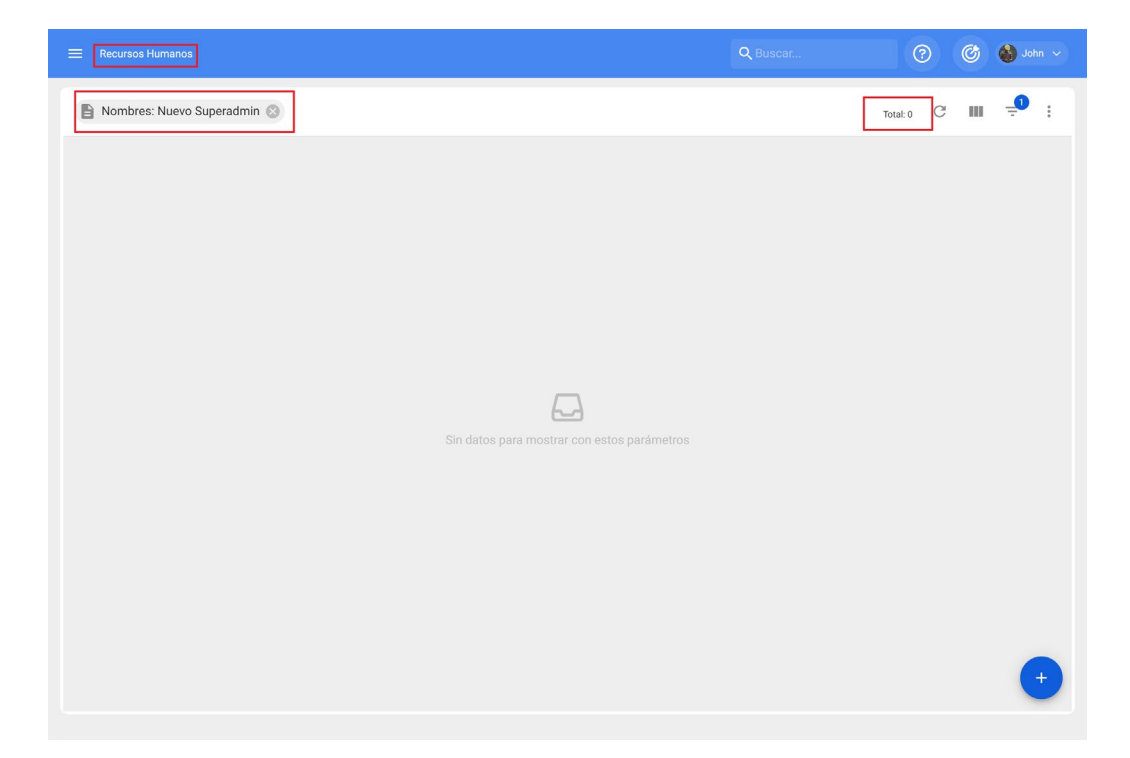

2. Una vez que se ha verificado esto, se debe validar que el nuevo correo electrónico que se asignará como SUPER\_ADMIN esté escrito correctamente.

3. Luego, con la cuenta del SUPER\_ADMIN se debe ingresar al módulo de Recursos Humanos, para editar dicho perfil, en donde se deben sustituir los datos (Nombre, Apellido y Correo) del actual SUPER\_ADMIN por los datos de la persona que se desea asignar como el nuevo SUPER\_ADMIN de la plataforma. Posterior a esto, se deben guardar los cambios realizados.

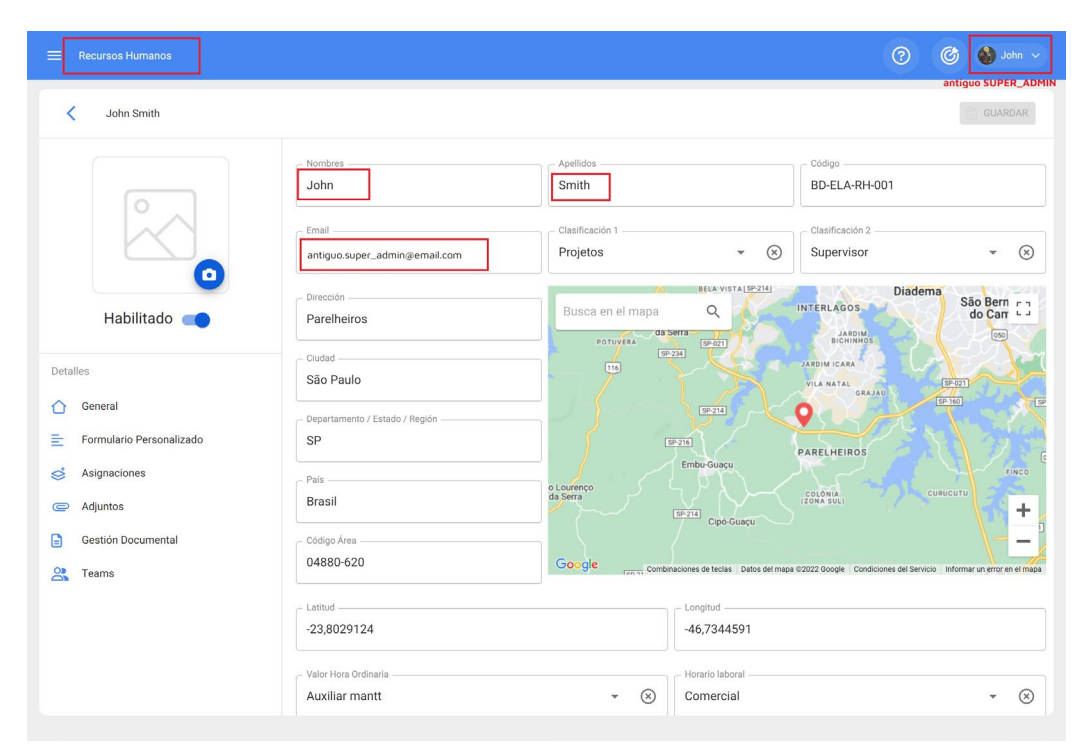

|                                                    |                                |                                                   | 🕜 🎯 🍪 John ~                                                           |
|----------------------------------------------------|--------------------------------|---------------------------------------------------|------------------------------------------------------------------------|
| <ul> <li>John Smith</li> </ul>                     |                                |                                                   | GUARDAR                                                                |
|                                                    | Nombres                        | - Apellidos<br>SUPER_ADMIN                        | D-ELA-RH-001                                                           |
|                                                    | Email                          | Clasificación 1<br>Projetos - 🗸                   | Clasificación 2<br>Supervisor ~ 😪                                      |
| Habilitado 🛑                                       | Dirección Parelheiros          | Busca en el mapa Q                                | Diadema<br>INTERLAGOS<br>JAROIM                                        |
| Detalles                                           | Cludad<br>São Paulo            |                                                   | BICHINHOS<br>JARDIM ICARA<br>VILA NATAL<br>GRAJAU                      |
| E Formulario Personalizado                         | Departamento / Estado / Región | IP211                                             | PARELHEIROS                                                            |
| <ul> <li>Asignaciones</li> <li>Adjuntos</li> </ul> | País<br>Brasil                 | o Lourenço<br>da Serra                            | COLONIA<br>(ZOWA SUL)                                                  |
| Gestión Documental                                 | 04880-620                      | Google ren at Combinaciones de teclas Datos del m | apa ©2022 Google Condiciones del Servicio Informar un error en el mapa |
|                                                    | -23,8029124                    | -46,7344591                                       |                                                                        |
|                                                    | Valor Hora Ordinaria           | - 🛞 Horario laboral<br>Comercial                  | - ×                                                                    |

4. Inmediatamente después (con la misma cuenta del SUPER\_ADMIN) se debe ingresar al módulo de Configuraciones>Cuentas de Usuario con el objetivo de identificar el perfil de usuario que hemos editado (es decir el perfil del SUPER\_ADMIN).

| E Configuración            |                                  |                  |                   |                     |                  |                                       |                   |            |                                   |              | © 🐸 🚥 🗸        |
|----------------------------|----------------------------------|------------------|-------------------|---------------------|------------------|---------------------------------------|-------------------|------------|-----------------------------------|--------------|----------------|
| Fracttal Brasil- Base Demo |                                  |                  |                   |                     |                  |                                       |                   |            |                                   |              | CURASKR        |
| Detailes                   |                                  |                  |                   |                     |                  |                                       |                   |            | -Ch<br>PERMISOS                   |              |                |
| C General                  | Resumen ~                        |                  |                   |                     |                  |                                       |                   |            |                                   |              |                |
| Calendario laboral         | Cuentas de Usuarios<br>100 / 100 |                  | Cuertas 7<br>4/10 | l'écnico limitado   |                  | Cuentas de solicitudes<br>17/limitado |                   |            | Ouentas de solo la<br>07 lientado | ctura        |                |
| ③ Financiero               | Nombre: NUEVO                    | 0                |                   |                     |                  |                                       |                   |            |                                   |              | teat 1 C 💷 🔎 I |
| Ordenes de Trabajo         | Habilitado                       | Nombre           | Em                | al                  | Tipo de usuario  | Perfi                                 | Grupo de Permisos | Verificado | Ricqueado                         | Localización |                |
| Catálogos Auxiliares       |                                  | NUEVO SUPER ADMN | 2000              | ower administration | Recursos Humanos | . Administrador                       | Administrator     |            | No                                |              |                |
| Gestión Documental         |                                  |                  |                   |                     |                  |                                       |                   |            |                                   |              |                |
| Seguridad                  |                                  |                  |                   |                     |                  |                                       |                   |            |                                   |              |                |
| ③ Cuenta                   |                                  |                  |                   |                     |                  |                                       |                   |            |                                   |              |                |
| Portal de invitados        |                                  |                  |                   |                     |                  |                                       |                   |            |                                   |              |                |
|                            |                                  |                  |                   |                     |                  |                                       |                   |            |                                   |              |                |
|                            |                                  |                  |                   |                     |                  |                                       |                   |            |                                   |              |                |
|                            |                                  |                  |                   |                     |                  |                                       |                   |            |                                   |              |                |
|                            |                                  |                  |                   |                     |                  |                                       |                   |            |                                   |              |                |
|                            |                                  |                  |                   |                     |                  |                                       |                   |            |                                   |              |                |
|                            |                                  |                  |                   |                     |                  |                                       |                   |            |                                   |              |                |
|                            |                                  |                  |                   |                     |                  |                                       |                   |            |                                   |              |                |
|                            |                                  |                  |                   |                     |                  |                                       |                   |            |                                   |              |                |
|                            |                                  |                  |                   |                     |                  |                                       |                   |            |                                   |              |                |
|                            |                                  |                  |                   |                     |                  |                                       |                   |            |                                   |              |                |
|                            |                                  |                  |                   |                     |                  |                                       |                   |            |                                   |              |                |
|                            |                                  |                  |                   |                     |                  |                                       |                   |            |                                   |              |                |
|                            |                                  |                  |                   |                     |                  |                                       |                   |            |                                   |              |                |
|                            |                                  |                  |                   |                     |                  |                                       |                   |            |                                   |              |                |
|                            |                                  |                  |                   |                     |                  |                                       |                   |            |                                   |              |                |
|                            |                                  |                  |                   |                     |                  |                                       |                   |            |                                   |              |                |
|                            |                                  |                  |                   |                     |                  |                                       |                   |            |                                   |              |                |
|                            |                                  |                  |                   |                     |                  |                                       |                   |            |                                   |              |                |
|                            |                                  |                  |                   |                     |                  |                                       |                   |            |                                   |              |                |
|                            |                                  |                  |                   |                     |                  |                                       |                   |            |                                   |              | •              |
|                            |                                  |                  |                   |                     |                  |                                       |                   |            |                                   |              | •              |
| Nota: Est                  | te ap                            | arecerá o        | con el            | l nombr             | e y ape          | ellido d                              | reado             | en la      | a fic                             | ha de        | Э              |

**Nota:** Este aparecera con el nombre y apellido creado en la ficha de Recurso Humano que fue editado en los pasos anteriores, pero con el email del antiguo SUPER\_ADMIN. 5. Luego, se debe ingresar al perfil identificado en el paso 4 (el del SUPER-ADMIN) para editar el correo electrónico, para ello, solo debemos sustituir el e-mail por el nuevo correo electrónico de quién será el nuevo SUPER\_ADMIN.

| Editar Cuenta de usuario                         |                                   |              |                                          |              |     |
|--------------------------------------------------|-----------------------------------|--------------|------------------------------------------|--------------|-----|
| Tino de unuario                                  |                                   |              |                                          |              |     |
| Recursos Humanos                                 |                                   |              |                                          | 🗸 🛑 Habilita | ado |
| Nombre                                           |                                   | • ×          | Email                                    |              |     |
| PerfilAdministrador                              |                                   |              |                                          |              | •   |
|                                                  |                                   |              |                                          |              |     |
| lo Mostrar Activos asociados a<br>- Localización |                                   |              |                                          |              | •   |
| as Opciones                                      |                                   |              |                                          |              |     |
| Autenticación únicamente mediante Singl          | e Sign-On                         |              |                                          |              |     |
| Recibir por correo electrónico información       | de Fracttal sobre funciones, actu | ualizaciones | sugerencias, encuestas y ofertas promoci | onales       |     |
| Autenticación de dos pasos sin configurar        |                                   |              |                                          |              |     |
|                                                  |                                   |              |                                          |              |     |
|                                                  |                                   |              |                                          |              |     |
|                                                  |                                   |              |                                          |              |     |
|                                                  |                                   |              |                                          |              |     |
|                                                  |                                   |              |                                          |              |     |

6. Finalmente, solo se debe hacer clic en guardar para que el sistema envíe un correo de establecimiento de contraseña para el acceso del nuevo SUPER\_ADMIN a la plataforma.

# ¿Cómo conectar Fracttal One con Power BI?

help.fracttal.com/es/articles/6551836-como-conectar-fracttal-one-con-power-bi

Para conectarse a Power BI es necesario acceder a Fracttal, ir al módulo de **configuración** >> **seguridad** >> **conexión API** y generar los datos de la API Key.

| ≡ Settings              |                                            |                                                                                                    |                                                                                  | 🌀 🚯 Jam 🗸                                             |
|-------------------------|--------------------------------------------|----------------------------------------------------------------------------------------------------|----------------------------------------------------------------------------------|-------------------------------------------------------|
| Franttal Brazil         |                                            |                                                                                                    |                                                                                  | John Smith<br>Ver mi perfi                            |
|                         |                                            |                                                                                                    |                                                                                  | Configuración                                         |
| Detalles                |                                            |                                                                                                    |                                                                                  | ¿Qué hay de nuevo?                                    |
| General                 |                                            | Código                                                                                                    | - Norribre                                                                       | 🖅 Lenguaje 🗸 🗸                                        |
| 📋 Calendario laboral    | 1.0                                        | CNPJ 0000000011                                                                                                    | Fracttal Brasil                                                                  | Mada Oscuro                                           |
| 2+ Cuentas de Usuarios  | 🛟 Fracttal                                 |                                                                                                    |                                                                                  | <ul> <li>Ayuda y Soporte Técnico v</li> </ul>         |
| (i) Financiero          | -                                          | vendas@fracttal.com                                                                                                    | Brazilian Real 👻 (                                                               | Cerrar Sesión                                         |
| Órdenes de Trabaio      | <b>U</b>                                   |                                                                                                    |                                                                                  | -                                                     |
| Catálogos Auxiliares    | Rod. Amaral Peixoto, 167 - Im              | boassica Busca en e                                                                                                    | el mapa 🔍 💽                                                                      |                                                       |
| Gestión Documental      | - Cluded                                   | 500                                                                                                    | nn (                                                                             | 197                                                   |
| 20 Log de Transacciones | Macaé                                      | 21.02                                                                                                    | Batmorite (U.W.)                                                                 |                                                       |
| 🧭 Seguridad             | - Departamento / Estado / Región           |                                                                                                    | Boald Quin                                                                       | Macal                                                 |
| (2) Cuenta              | RJ                                         |                                                                                                    | ADMINISTRAT                                                                      |                                                       |
|                         |                                            |                                                                                                    | - ALCON                                                                          | 2 g                                                   |
| Portal de invitados     | Paix                                       | portes                                                                                                    | Pasaran automatic                                                                | 1 A 1                                                 |
| Portal de invitados     | PaixBrasil                                 | Provelan                                                                                                    | Personner<br>existentit                                                          | +                                                     |
| Portal de invitados     | Paix<br>Brasil                             | Rathelines<br>Co.SO                                                                                                    | Preserver and the sector                                                         | **************************************                |
| Portal de invitados     | Palz<br>Brasil<br>Código Área<br>27925-290 | Cost de la cost de la cost de la | Para anyo<br>wai bo wili<br>Jakea da seda ( Itada canagatea                      | +                                                     |
| Portal de invitados     | Pate<br>Brasil<br>Código Acea<br>27925-290 | Google                                                                                                    | Parauangen<br>wen bo eu i<br>Auther de socials - Dadea conseptieur<br>c Longitud | e 2003 Google - Serince de Ues - Enformar ens no maps |

| 🗮 Configuración                                               |                                        |                                            |                                      | 🙆 😩 Luis 🗸        |
|---------------------------------------------------------------|----------------------------------------|--------------------------------------------|--------------------------------------|-------------------|
| Fracttal Brasil- Base Demo                                    |                                        |                                            |                                      | GUARDAR           |
| Detalles                                                      | D<br>CONTRASEÑA                        | O<br>AUTENTICACIÓN DE DOS PASOS            | U CONEXIÓN API                       | 2 <b>a</b><br>SSO |
| 🚍 Calendario laboral                                          | Claves de conexión para Frac           | ttal API                                   |                                      |                   |
| <ul><li>Q+ Cuentas de Usuarios</li><li>§ Financiero</li></ul> | XXX00000000000000000000000000000000000 | 200000000                                  |                                      | P                 |
| Órdenes de Trabajo     Catálogos Auxiliares                   | API Secret                             | 000                                        |                                      |                   |
| Gestión Documental                                            | (i) Recuerde copiar estos              | s datos porque sólo los puede visualizar u | na sola vez, si requiere volver a co | nsultarlos        |
| Log de Transacciones                                          | deberá generar un nue                  | evo API secret.                            |                                      |                   |
| (2) Cuenta                                                    |                                        |                                            |                                      |                   |

**NOTA**: Una vez generada la información, hay que guardarla en un cuaderno, ya que si se vuelve a generar, por motivos de seguridad, se cambiará la API secreta.

#### **Conexión directa**

1. Accediendo a **Power BI Desktop** > haciendo clic en **Obtener datos** > **Web** 

| <b>H</b> 2 C                                                                |                                                                                                    |                                                                    | Sin título - Power                                                          | BI Desktop       |                                                         |                                          |                  |                       | Gisele      | Priscila 🌘 — 🗇                                                                                                    | ×   |
|-----------------------------------------------------------------------------|----------------------------------------------------------------------------------------------------|--------------------------------------------------------------------|-----------------------------------------------------------------------------|------------------|---------------------------------------------------------|------------------------------------------|------------------|-----------------------|-------------|----------------------------------------------------------------------------------------------------|-----|
| Archivo Inicio<br>Acchivo Inicio<br>Copia Corpa<br>Portugaces<br>Portugaces | Insertar Modelado Ver Ayu<br>Deterrer Uso de Centro de SQL Especificar<br>datos: Excel datos: Server datos<br>Origenes de datos comunes<br>Libro de Excel<br>Conjuntos de datos de Power BI<br>Piujos de datos<br>(2) Dataverse<br>Distores datos | da<br>Dataverse Origenes<br>recientes *                            | Transformer Actualica<br>datasy<br>Consultas                                | Nuevo objuvisual | to Cuadro de Más objetos<br>texto visuales~<br>insertar | Nueva Medida<br>medida rápida<br>Cátulos | Confidencialidad | Publicar<br>Compartir | ≪ ∇ Filtros | Visualizaciones<br>Compilar visual                                                                                                    | » · |
|                                                                             | SQL Server Analysis Services The Texts or CSV The Web The Fuente OData                                                                                                    | P<br>Una vez cargado<br>Permite importar de<br>a Sacel Importar de | Igregar datos al in<br>los los datos, apareceri<br>litos de una página web. | in en el panel   | Campos.                                                 |                                          |                  |                       |             | Image: Image: Image |     |
|                                                                             | Consulta en bilanco  Aplicaciones de plantilla de Power BI  Més                                                                                                    |                                                                    | Obtener datos de otro or                                                    | igen             |                                                         |                                          |                  |                       |             | Valores<br>Agregar campos de datos i<br>Obtener detalles<br>Entre varios informes<br>Mantener todos los<br>filtros                                                                                                    |     |
| < → Página 1                                                                | +                                                                                                    |                                                                    |                                                                             |                  |                                                         |                                          |                  |                       |             | Agregue los campos de ob.                                                                                                    |     |

2. Se abrirá una ventana que solicitará la información "FROM WEB", debemos introducir la URL de la consulta a la API que vamos a realizar y clicar en 'aceptar'

| <b>8</b> 90                                                         | Sin titulo - Power BI Desktop                                                                                                    | Gisele Priscila 🌘 — 🗗 🗙                                                                                                    |
|---------------------------------------------------------------------|----------------------------------------------------------------------------------------------------|----------------------------------------------------------------------------------------------------|
| Archivo Inicio In<br>Archivo Cortar<br>Pegar<br>Pegar<br>Porspecies | sertar Modelado Ver Ayuda<br>Deterer Libro do Centro de SQL Especificar Dataverse Origenes<br>totav Excel datos y Sever datos recientes y<br>Deterer Libro do Centro de SQL Especificar Dataverse Origenes<br>totav Excel datos y Sever datos recientes y<br>Deterer labor do Centro de SQL Especificar Dataverse Origenes<br>totav Excel datos y Sever datos contenciales company<br>Comuna | ~                                                                                                    |
|                                                                     | De web<br>(% Básico O Uso avenzado<br>Dirección UBL<br>https://aps.fracttal.com/aps/fitemu_details/<br>Cottener dato: de otro origen                                                                                                    | Visualizaciones     >>     Computer visual     >>     Computer visual     Computer visual     Computer visual |
| < → Página 1<br>Página 1 de 1                                       | ۲                                                                                                    | Entre varios informes  Mantener todos los  Agregue los campos de ob  4 60 %                                                                                                    |

**NOTA**: Para acceder a las URL's de las APIs puede entrar en el sitio: <u>https://help.fracttal.com/pt-BR/collections/3287833-fracttal-api</u>

 Luego, ir a "BASIC", en el campo de 'nombre de usuario' introducimos los datos de Fracttal "API Key", en el campo de contraseña introducimos los datos de Fracttal "API Secret", seleccionamos la API que vamos a consultar y finalmente seleccionamos "Connect".

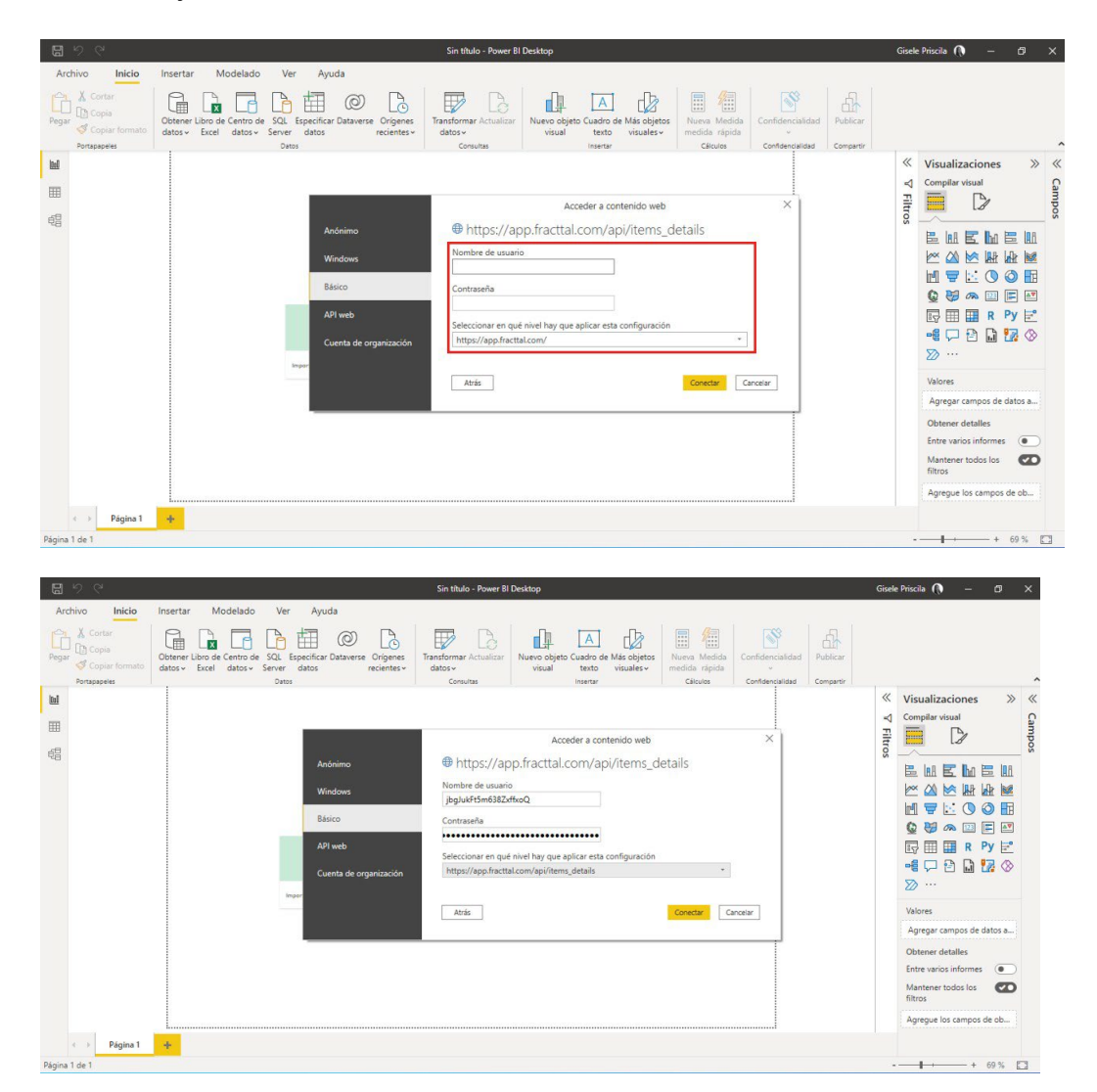

4. Una vez cargada la ventana anterior, nos muestra los detalles de la consulta realizada.

| <b>8</b> 99    |                                                                                         |                                                            | Sin                                                      | título - Power BI Desk                                | top                               |                                             |                                           |                                        | Gisele Pri                       | scila 🕥 ·                                        | - 0 >      |
|----------------|-----------------------------------------------------------------------------------------|------------------------------------------------------------|----------------------------------------------------------|-------------------------------------------------------|-----------------------------------|---------------------------------------------|-------------------------------------------|----------------------------------------|----------------------------------|--------------------------------------------------|------------|
| Archivo        | Inicio Insertar Model                                                                   | lado Ver Ayuda                                             |                                                          |                                                       |                                   |                                             |                                           |                                        |                                  |                                                  |            |
| r≏n X Cortar   |                                                                                         |                                                            |                                                          |                                                       |                                   | <b>.</b>                                    | 58                                        |                                        |                                  |                                                  |            |
| Copia          |                                                                                         |                                                            |                                                          |                                                       | B A                               | 1.97                                        | 1.985                                     | data                                   |                                  |                                                  | 1          |
| Pegar S Copia  | 📕 🗄 🗟 Sin título - Editor d                                                             | se Power Query                                             |                                                          |                                                       |                                   |                                             |                                           |                                        | -                                |                                                  |            |
| Portapapele    | Arquivo Inicio Transforma                                                               | ir Agregar columna                                         | Vista Herramientas A                                     | yuda                                                  |                                   |                                             |                                           |                                        |                                  | ^ 🕐                                              |            |
| Internet Tiene | Cerrar y<br>aplicar •<br>Cerrar Nuevo Crigenes Es<br>origen • recientes •               | pecificar<br>datos<br>origen de datos<br>Orígenes de datos | Administrar<br>parámetros • Actualizar<br>vista previa • | Propiedades  Editor avanzado  Administrar •  Consulta | Administrar<br>columnas • filas • | Dividir<br>columna - Agrupar<br>t Transform | Verdade<br>nera fila<br>r los valo<br>nar | ro/Falso •<br>como encabezado •<br>res | Combinar                         | Text Analyt<br>Visión<br>Azure Macl<br>Conclusio | s »        |
| é              | Consultas [1] <                                                                         | onsultas [1]                                               |                                                          |                                                       |                                   |                                             |                                           |                                        |                                  | ×                                                |            |
|                | Constant.                                                                               |                                                            |                                                          |                                                       |                                   | antin a Batan anti-                         |                                           |                                        |                                  |                                                  | 1 🗮 🛄      |
|                | Consulta I                                                                              |                                                            | * 1*3 message                                            | * 123 data.id                                         | · V data                          | Arc data.code                               | _                                         | - Nombre                               |                                  |                                                  |            |
|                |                                                                                         | 1                                                          | TRUE                                                     | 200                                                   | 13982506                          | TRUE EQM090                                 | ^                                         | Consulta1                              |                                  |                                                  |            |
|                |                                                                                         | 2                                                          | TRUE                                                     | 200                                                   | 13982500                          | TRUE EQM028                                 | -11                                       |                                        | dadas                            |                                                  |            |
|                |                                                                                         | 3                                                          | TRUE                                                     | 200                                                   | 154                               | TRUE                                        | -88                                       | PASOS APLICADOS                        |                                  |                                                  |            |
|                |                                                                                         | 5                                                          | TRUE                                                     | 200                                                   | 201                               | TRUE PC1312                                 | - 21                                      |                                        |                                  |                                                  | Py 🖻       |
|                |                                                                                         | 6                                                          | TRUE                                                     | 200                                                   | 96                                | TRUE Utilização 1                           |                                           | Origen                                 |                                  | *                                                | 27 🛇 🚮     |
|                |                                                                                         | 7                                                          | TRUE                                                     | 200                                                   | 97                                | TRUE Manutenção 1                           |                                           | Convertida e                           | en tabla<br>i data<br>i data1 -8 |                                                  |            |
|                |                                                                                         | 8                                                          | TRUE                                                     | 200                                                   | 245                               | TRUE PC1006                                 |                                           | Se expandió                            |                                  |                                                  |            |
|                |                                                                                         | 9                                                          | TRUE                                                     | 200                                                   | 246                               | TRUE PC1007                                 |                                           | Se expandió                            |                                  | *                                                |            |
|                |                                                                                         | 10                                                         | TRUE                                                     | 200                                                   | 247                               | TRUE PC1010                                 |                                           | × Tipo cambia                          | ado                              |                                                  | te datos a |
|                |                                                                                         | 11                                                         | TRUE                                                     | 200                                                   | 293                               | TRUE PC1320                                 |                                           |                                        |                                  |                                                  |            |
|                |                                                                                         | 12                                                         | TRUE                                                     | 200                                                   | 294                               | TRUE PC1323                                 | ~                                         |                                        |                                  |                                                  |            |
|                |                                                                                         | 13                                                         | TRUF                                                     | 200                                                   | 227                               | TRUE PC0013                                 |                                           |                                        |                                  |                                                  | nes 💿      |
|                | ST CPUILINAS 200 ELAS. Conservative de professiones baseda ao las 1000 references films |                                                            |                                                          |                                                       |                                   |                                             |                                           |                                        |                                  | ADA A LAS 08:29                                  | s 🕢        |
|                |                                                                                         |                                                            | and a set of the set of the set of the                   |                                                       |                                   |                                             |                                           | 10171100                               |                                  | 1103                                             |            |
|                | linnina 1 ak                                                                            |                                                            |                                                          |                                                       |                                   |                                             |                                           |                                        | 4                                | igregue los cam                                  | pos de ob  |
| Página 1 de 1  | again .                                                                                 |                                                            |                                                          |                                                       |                                   |                                             |                                           |                                        |                                  |                                                  | + 69 %     |

*Nota:* También te puede interesar el siguiente artículo

¿Cómo actualizar automáticamente un reporte de PowerBi?

# ¿Cómo crear una cuenta gratuita en Fracttal One (Fracttal One Free)?

Interpretation de la completation de la completatio

Nuestra versión gratuita de Fracttal One, Free, ofrece una forma ligth de nuestro CMMS/GMAO Fracttal One, en una solución 100% en la nube, accesible desde cualquier lugar y dispositivo con la misma calidad, seguridad e infraestructura de nuestras soluciones Fracttal.

Fracttal One Free incluye la posibilidad de registrar activos ilimitados como equipos y localizaciones, técnicos y recursos humanos, acceso a crear tareas planificadas y no planificadas, manejo de ordenes de trabajo, inteligencia de negocios y mucho más. Es una solución ideal para dar el primer paso y cambiar de las hojas de cálculo e incluso lápiz y papel, a poder hacer verdaderamente gestión.

Para crear una cuenta en Fracttal One Free se debe ingresar en el siguiente botón.

#### Iniciar sesión en Fracttal One

Al ingresar, el sistema mostrará el sitio para ingresar a Fracttal One, luego sólo debes clicar en la opción *'¿No tienes cuenta? Crear una cuenta'* y seguir los pasos:

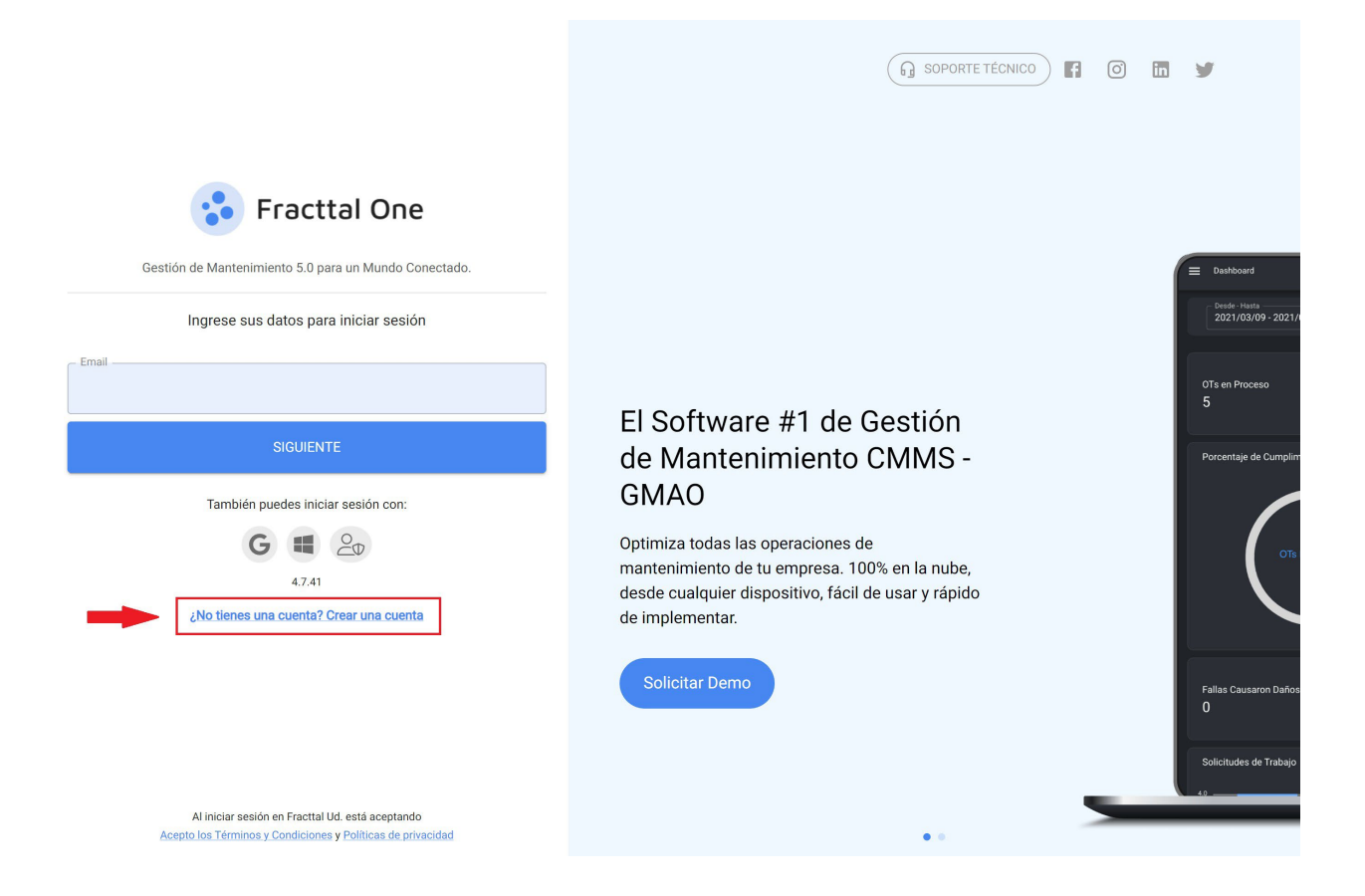

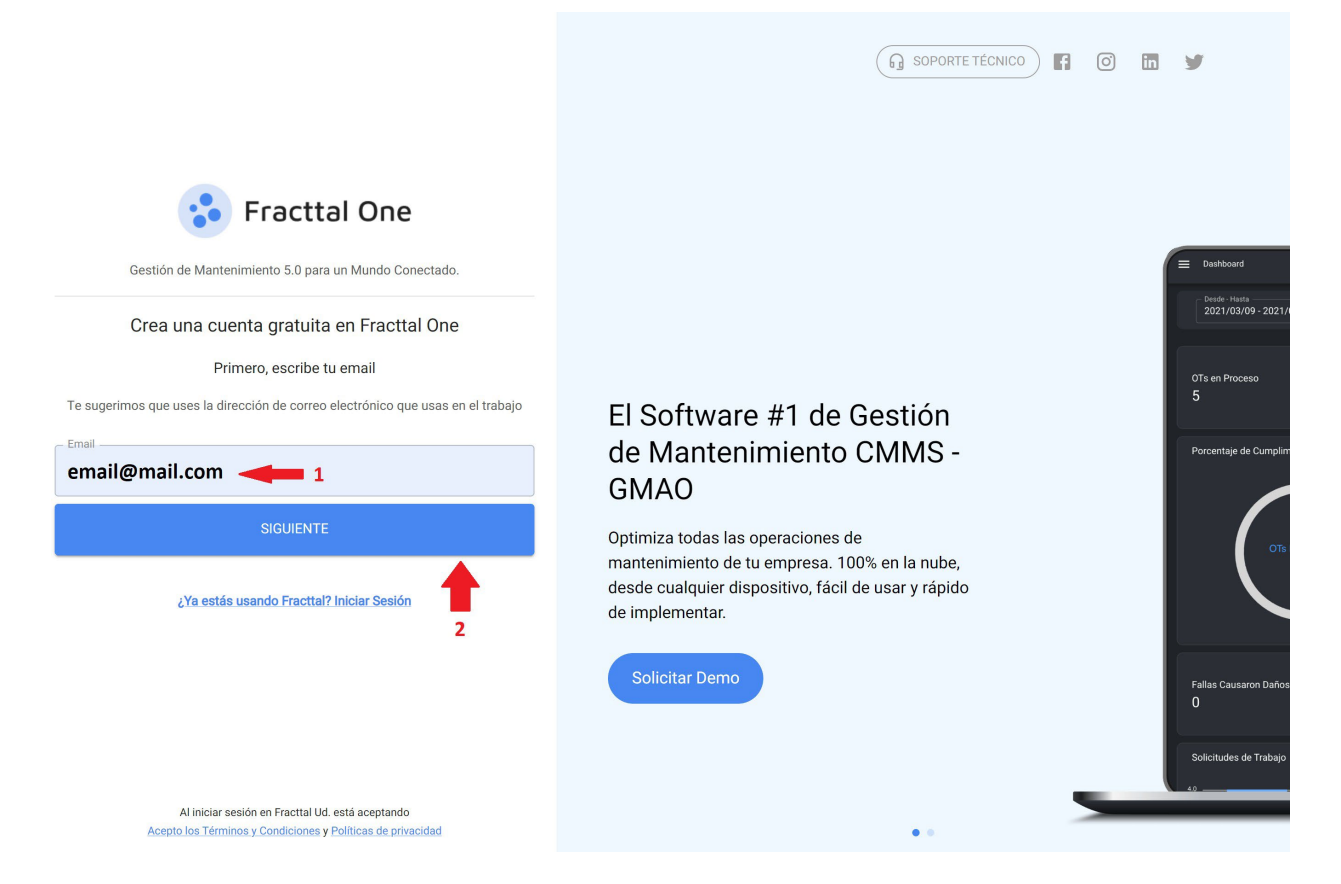

Luego, el sistema enviará un e-mail con las instrucciones para continuar el proceso de creación de tu usuario en Fracttal Free:

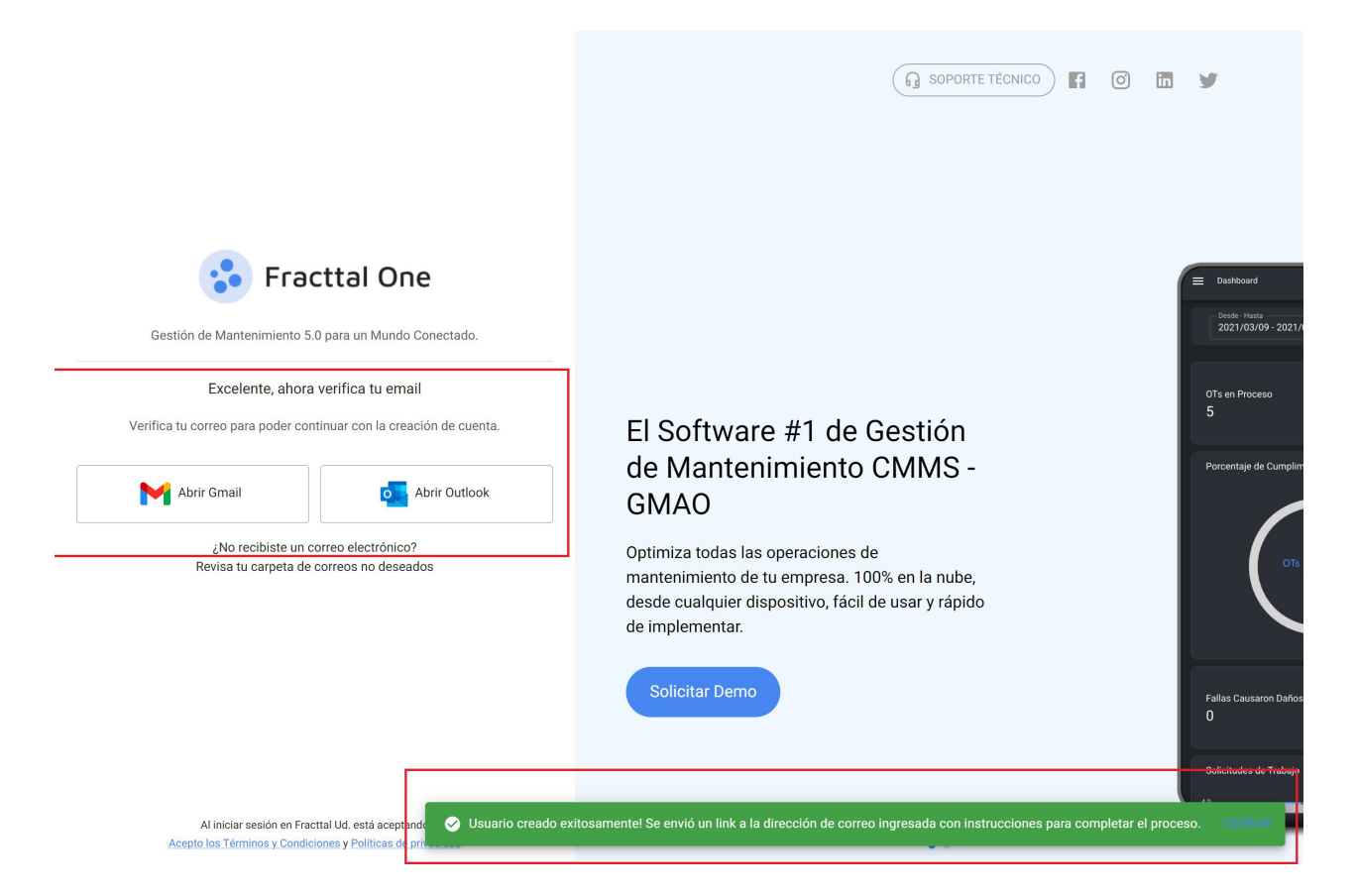

En la bandeja de entrada (o en la bandeja de spam) llegará el siguiente e-mail, con el enlace para completar el proceso de la creación de tu cuenta en Fracttal Free, deberás clicar en el botón azul *completar registro*:

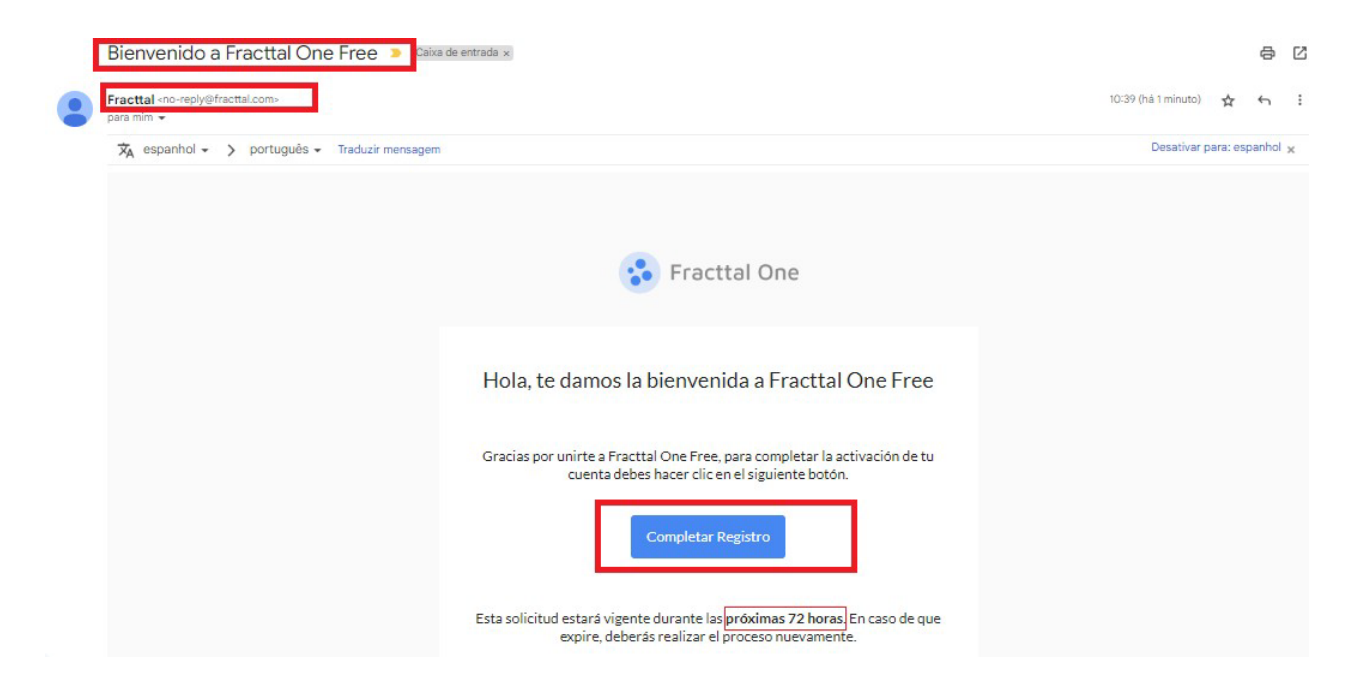

Para completar el registro, se deben ingresar los datos que son solicitados y dar clic en *'crear nueva cuenta':* 

| 😯 Fracttal One                                                                                                  | G SOPORTE TÉCNICO                                                               |
|----------------------------------------------------------------------------------------------------|---------------------------------------------------------------------------------|
| Gestión de Mantenimiento 5.0 para un Mundo Conectado.                                                           |                                                                                 |
| Crear nueva cuenta                                                                                              |                                                                                 |
| Empresa                                                                                                    | E Dashboard                                                                     |
| Nombre Apellidos                                                                                                | Deredet - Hantle<br>2021/03/09 - 2021/                                          |
| País                                                                                                    | El Software #1 de Gestión                                                       |
| Telf. Principal Idioma Para envío de correos Español -                                                          | de Mantenimiento CMMS - Porcentaje de Cumplin<br>GMAO                           |
| Contraseña                                                                                                    | Optimiza todas las operaciones de mantenimiento de tu empresa. 100% en la nube, |
| Confirmar Contraseña                                                                                            | desde cualquier dispositivo, facil de usar y rapido<br>de implementar.          |
| CREAR NUEVA CUENTA >                                                                                            | Solicitar Demo<br>0                                                             |
| INICIO                                                                                                    | Solicitudes de Trabajo                                                          |
| Al iniciar sesión en Fracttal Ud. está aceptando<br>Acepto los Términos y Condiciones y Políticas de privacidad |                                                                                 |

Con esto, podrás finalmente ingresar a Fracttal One Free, tu cuenta gratuita, ingresando en el sitio con tu e-mail y la contraseña creada.
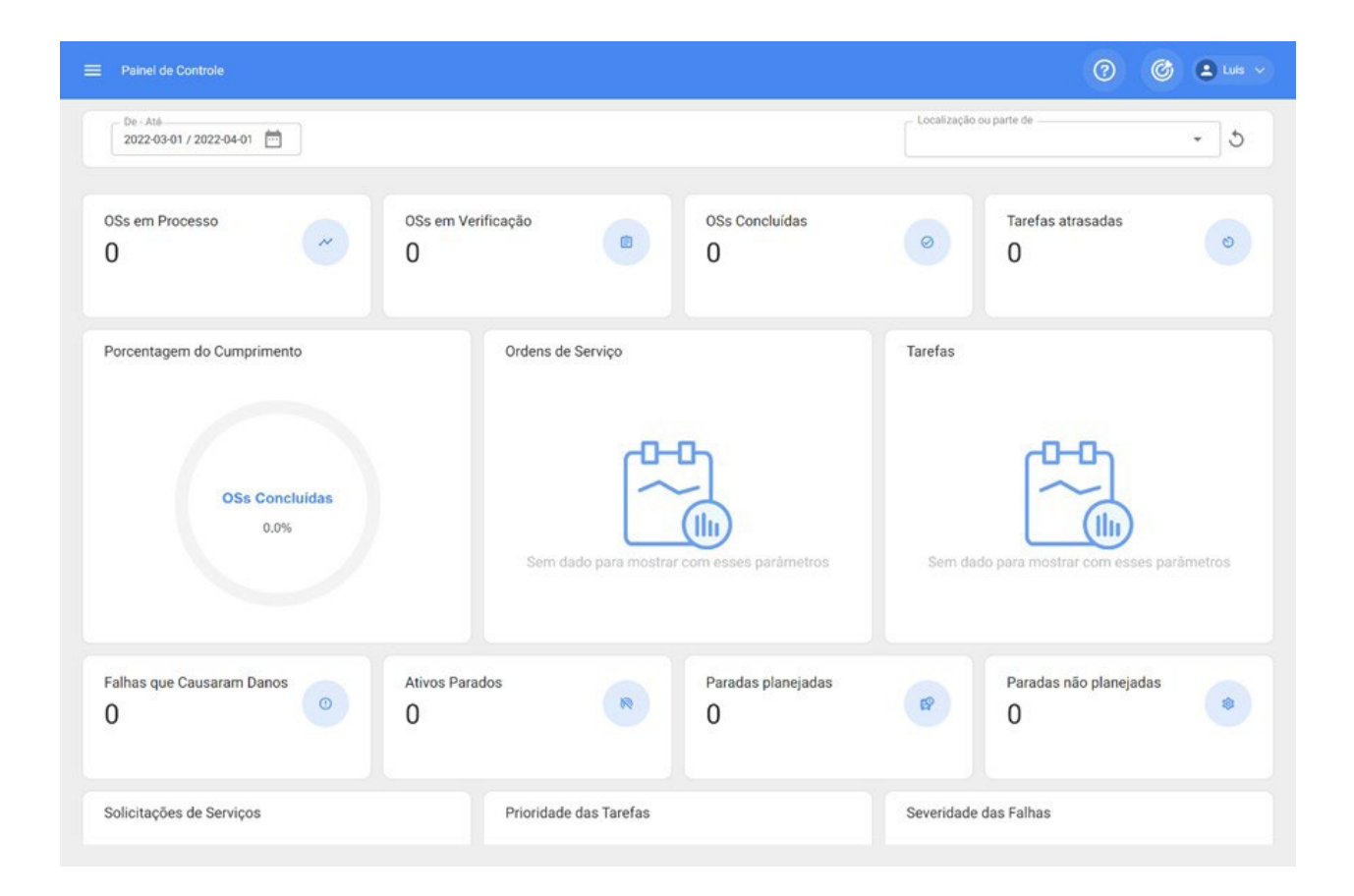

# ¿Cómo dar de baja a las subtareas dentro de una OT?

help.fracttal.com/es/articles/6475169-como-dar-de-baja-a-las-subtareas-dentro-de-una-ot

Las subtareas modelan el paso a paso o procedimiento de mantenimiento que debe ser ejecutado por los técnicos al momento de realizar una OT. Estas subtareas se crean al momento de crear una tarea, como se explica en el paso 2 del siguiente artículo: <u>como-agregar-un-plan-de-tareas</u>

Ahora bien, una vez que esa tarea se encuentra dentro de una OT, cada subtarea debería ser completada para que la tarea en sí pueda declararse 'ejecutada'. Veremos en este artículo cómo dar de baja a los distintos tipos de subtareas.

### Subtarea tipo GPS:

| ≡ <sup>Taress</sup><br>Kanban                                                                                              |                                                                                                    |                                                                                                    | Fracttal One Brasil - Treinamento                                            |            |
|----------------------------------------------------------------------------------------------------|----------------------------------------------------------------------------------------------------|----------------------------------------------------------------------------------------------------|------------------------------------------------------------------------------|------------|
|                                                                                                    |                                                                                                    |                                                                                                    | TAREA SUBTAREAS RECURSOS                                                     | ADJUNTOS   |
| 👏 Tareas Pendientes (93) C                                                                                                 | N OTs en Proceso (572)                                                                                                    | 📋 OTs en Revisi                                                                                       |                                                                              |            |
| Problemas na esteira  O 2022-08-16 07:48/ 00:30  Tarea No Planificada  ESTUFA DELTEC 1 ( 6961 ) DELTEC                     | John Smith<br>2022-08-16 / 00:30<br>Creada por John Smith<br>Fracttal One Brasil - Treinamento                                                                                      | AG Afonso G, Bez<br>2022-07-27 / 00-10<br>Creada por Lucas Rufatto<br>Fracttal One Brasil - Trei      | Grupo/Parte: Inicio Informe Inicio del servicio * Cocalización               | ••         |
| Prioridad: Alta                                                                                                    | 0S2175                                                                                                    | 0S2121                                                                                                |                                                                              |            |
| PREVENTIVA     O 2022-08-12 14-57/ 01:00 Plan de Tareas: Fecha Cada 1 Dia(s) TRATO TESTE CORTEVA {}                        | Adeildo<br>2022-08-12 / 01:00<br>Creada por Treinamento Fractal - Valner Barros<br>CTC.0001-TESTE { CTC.0001-TESTE } ATEGO<br>1718/48 42X MERCEDES BENZ                             | Adalton Moral<br>2022-07-25 / 01:00<br>Creada por Treinamento Fra<br>{ CTC.0001-TESTE } CTC           | Grupo/Parte: Grupo 1<br>Relatar estado inicial del equipo y adjuntar foto. * |            |
|                                                                                                    | OS2154                                                                                                    | OS2110                                                                                                |                                                                              |            |
| LUBRIFICAÇÃO<br>() 2022-08-12 13:40/ 00:30<br>Plan de Tareaa: Fecha Cada 1 Dia(s)<br>SOPRADORA 40 LITROS Nº 3 { 1482 } MSP | Adalton Morais Pereira<br>2022-08-12 / 01:00<br>Treada por Treinamento Fracttal - Valner Barros<br>CTC.0001-TESTE ( CTC.0001-TESTE ) ATEGO<br>1718/48 4X2 MERCEDES BENZ<br>© 1 (= 1 | Adalton Moral<br>2022-07-25 / 00-11<br>Creada por Treinamento Fra<br>{ CTC.0022-DEMO } CTC<br>1 1 1 1 |                                                                              | Adjuntos 💌 |
| Prioridad: Alta                                                                                                    | OS2153                                                                                                    | OS2105                                                                                                | One of Order Devent                                                          |            |
|                                                                                                    | Adalton Morais Pereira<br>2022-08-09 / 00:10                                                                                                    | Adalton Ferrei<br>2022-07-25 / 00:10                                                                  | PARAR     III PAUSAR                                                         | 00:10:23   |

La subtarea tipo GPS se muestra dentro de la OT como un recuadro con un indicador de geolocalización a la derecha. Para dar de baja a este tipo de tarea solo se debe clicar en este indicador.

**Nota:** requiere que sea otorgado el permiso de GPS (localización) a Fracttal One para que se pueda tomar el registro:

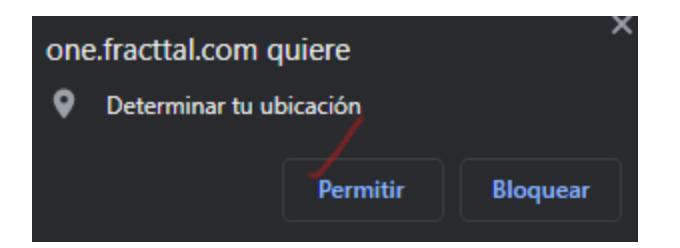

Al clicar, el sistema toma registro automático del lugar y fecha en que esa subtarea fue dada de baja:

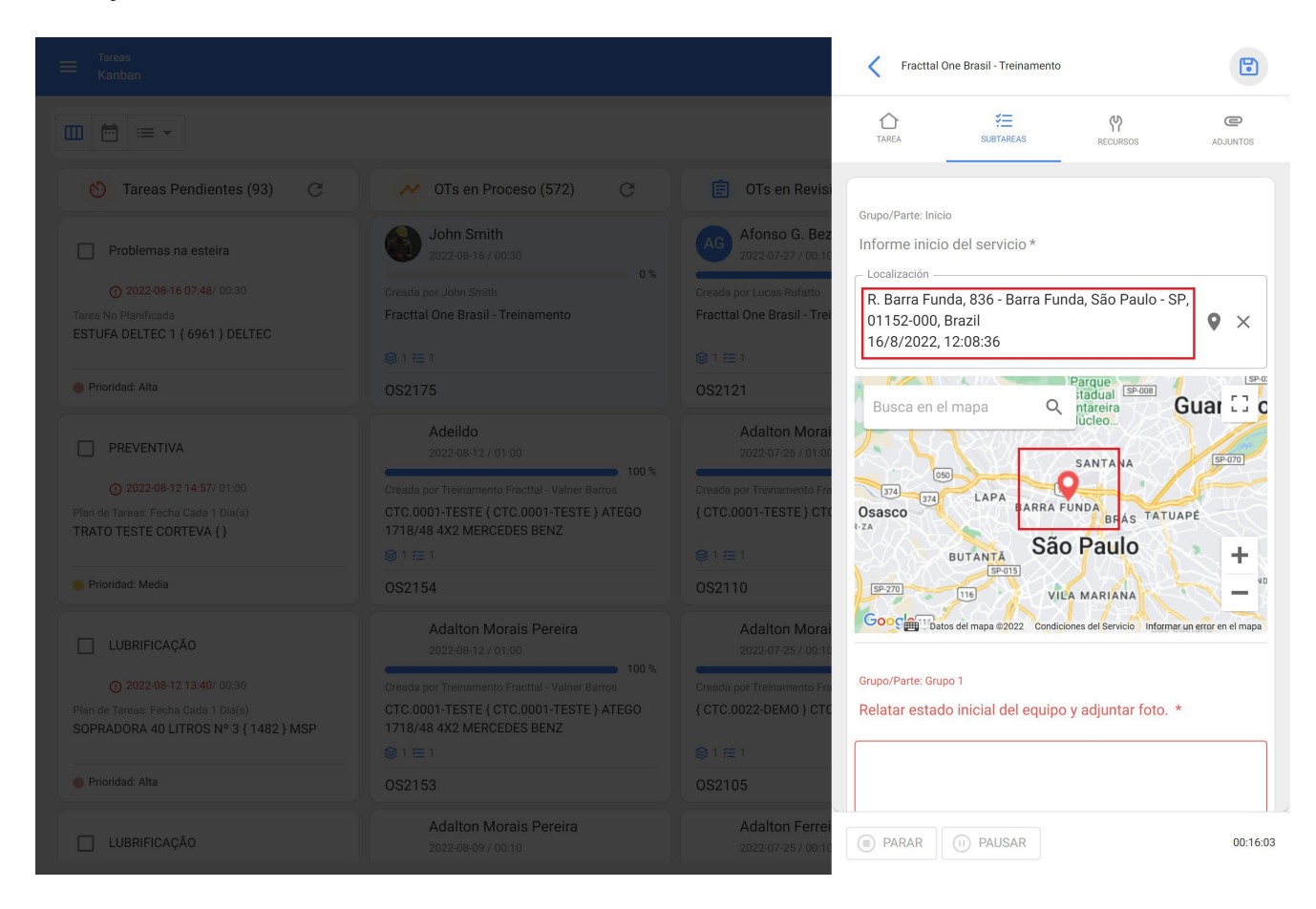

## Subtarea tipo Texto:

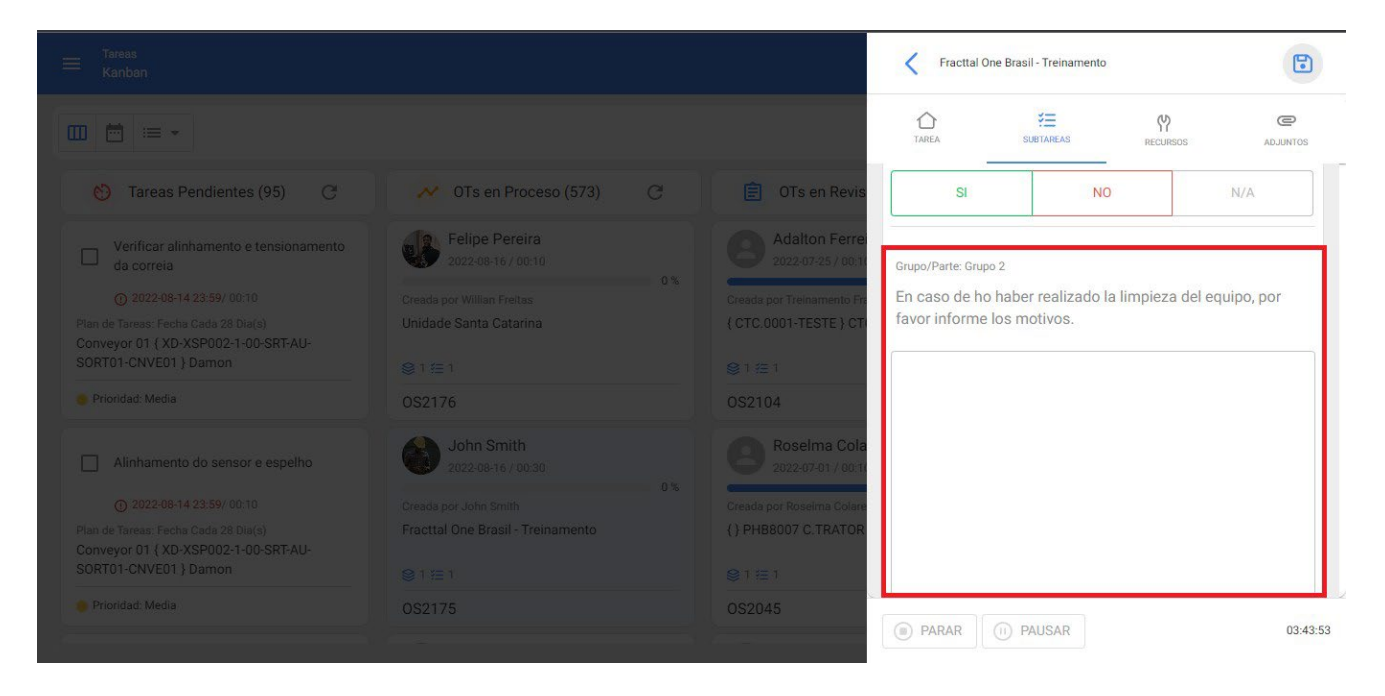

La subtarea de tipo texto se muestra dentro de la OT como un recuadro a ser llenado por el técnico con las informaciones solicitadas en la descripción, aceptando caracteres alfanuméricos.

Para finalizar o dar de baja a este tipo de subtareas es necesario agregar un texto en el recuadro correspondiente:

| Tareas<br>Kanban                                                                                                    |                                                                                               |                                                                                             | Fracttal C                                          | Dne Brasil - Treinamento                 |                | •             |
|----------------------------------------------------------------------------------------------------|-----------------------------------------------------------------------------------------------|---------------------------------------------------------------------------------------------|-----------------------------------------------------|------------------------------------------|----------------|---------------|
|                                                                                                    |                                                                                               |                                                                                             |                                                     | SUBTAREAS                                | RECURSOS       | C<br>ADJUNTOS |
| 🍪 Tareas Pendientes (95) 📿                                                                                                    | OTs en Proceso (573) C                                                                        | 📋 OTs en Revis                                                                              | SI                                                  | N                                        | þ              | N/A           |
| Verificar alinhamento e tensionamento<br>da correia<br>O 2022-06-14-23:59/ 00:10<br>Plan de Tareas, Fecha Cada (28 Dia(a)<br>Conveyor 01 { XD-XSP002-1-00-SRT-AU-<br>SORT01-CNVE01 } Damon | Creada por Willian Freitra<br>Unidade Santa Catarina                                          | Adalton Ferrer<br>2022-07-25 / 00,11<br>Creada por Treinamento Fri<br>( CTC.0001-TESTE ) CT | Grupo/Parte: Grup<br>En caso de ho<br>favor informe | o a<br>b haber realizado<br>los motivos. | la limpieza de | l equipo, por |
| Prioridad: Media                                                                                                    |                                                                                               | OS2104                                                                                      | La <u>limpieza</u> j                                | fue realizada sin j                      | nconveniente   | <u>s</u> .    |
|                                                                                                    | John Smith<br>2022-0516 / 00 30<br>Oreada por John Smith<br>Fracttal One Brasil - Treinamento | Roselma Cola<br>2022-07-01 / 00-10<br>Creada por Roselma Colare<br>{} PHB8007 C.TRATOR      |                                                     |                                          |                |               |
| Conveyor 01 { XD-XSP002-1-00-SRT-AU-<br>SORT01-CNVE01 } Damon                                                                                                    |                                                                                               | .⊜1/⊞1                                                                                      |                                                     |                                          |                |               |
| Prioridad: Media                                                                                                    |                                                                                               | OS2045                                                                                      | PARAR                                               | D PAUSAR                                 |                | 03:47         |
|                                                                                                    |                                                                                               |                                                                                             | (G + Paroart)                                       | O magnit                                 |                |               |

### Subtarea tipo Número:

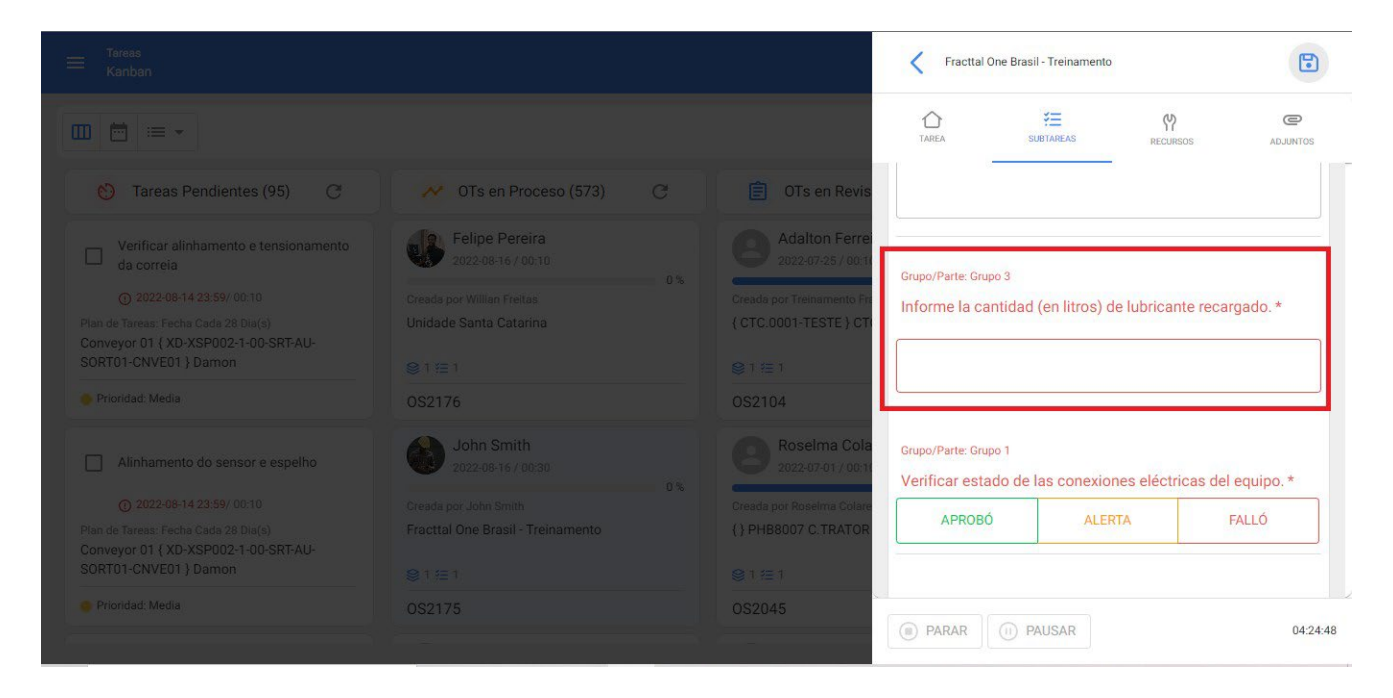

La subtarea de tipo número se muestra dentro de la OT como un recuadro a ser llenado por el técnico con las informaciones numéricas solicitadas en la descripción, aceptando solamente números decimales.

Para finalizar o dar de baja a este tipo de subtareas es necesario agregar la cantidad solicitada en el recuadro correspondiente:

|                                                                              |                                      |                                 | Fracttal One                             | Brasil - Treinamento |                      |               |
|------------------------------------------------------------------------------|--------------------------------------|---------------------------------|------------------------------------------|----------------------|----------------------|---------------|
| •                                                                            |                                      |                                 | CAREA TAREA                              | SUBTAREAS            | <b>C</b><br>RECURSOS | C<br>ADJUNTOS |
| 🚫 Tareas Pendientes (95) 🕑                                                   | 💉 OTs en Proceso (573) C             | 📋 OTs en Revis                  |                                          |                      |                      |               |
|                                                                              | Felipe Pereira<br>2022-08-16 / 00:10 | Adalton Ferre 2022-07-25 / 00 1 |                                          |                      |                      |               |
|                                                                              |                                      | Creada por Treinamento Pr.      |                                          |                      |                      |               |
|                                                                              |                                      | { CTC.0001-TESTE } CT           |                                          |                      |                      |               |
|                                                                              |                                      | 0.00                            | Company and Company                      |                      |                      |               |
|                                                                              |                                      | S 1 1= 1                        | Informe la cantie                        | dad (en litros) de   | lubricante reca      | argado. *     |
|                                                                              |                                      | OS2104                          |                                          |                      |                      |               |
|                                                                              | John Smith                           | Roselma Cola                    | 3,54                                     |                      |                      |               |
|                                                                              | 2022-08-16 / 00:30                   | 2022-07-01/00-1                 |                                          |                      |                      |               |
|                                                                              |                                      | Creada por Roselma Colare       |                                          |                      |                      |               |
| Plan de Tareas: Fecha Cada 28 Dia(s)<br>Conveyor 01 { XD-XSP002-1-00-SRT-AU- | Fracttal One Brasil - Treinamento    | { } PHB8007 C.TRATOR            | Grupo/Parte: Grupo 1<br>Verificar estado | de las conexione     | es eléctricas de     | el equipo. *  |
|                                                                              |                                      | ⊜1≊1                            | 100000                                   |                      |                      | 54116         |
|                                                                              |                                      | 0S2045                          | APROBO                                   | ALERI                | A                    | FALLU         |
|                                                                              |                                      |                                 | PARAR                                    | PAUSAR               |                      | 04:30:35      |
|                                                                              |                                      |                                 |                                          |                      |                      |               |

Subtarea tipo Verificación y tipo Sí/No:

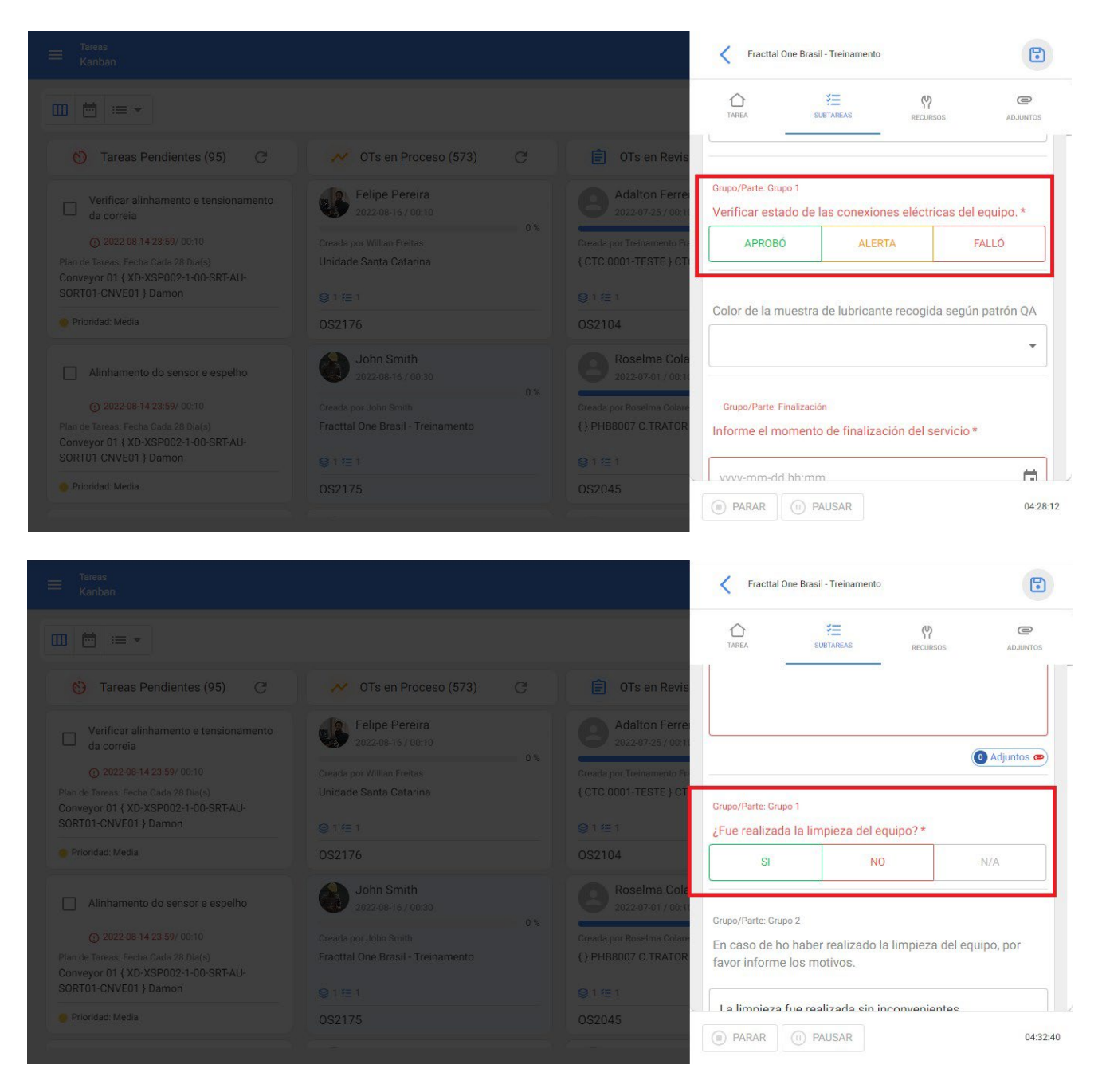

Este tipo de subtareas se muestran dentro de la OT como tres posibles opciones que el técnico debe responder según las informaciones solicitadas en la descripción, aceptando sólo una opción.

Para finalizar o dar de baja a este tipo de subtareas es necesario clicar en la opción correspondiente:

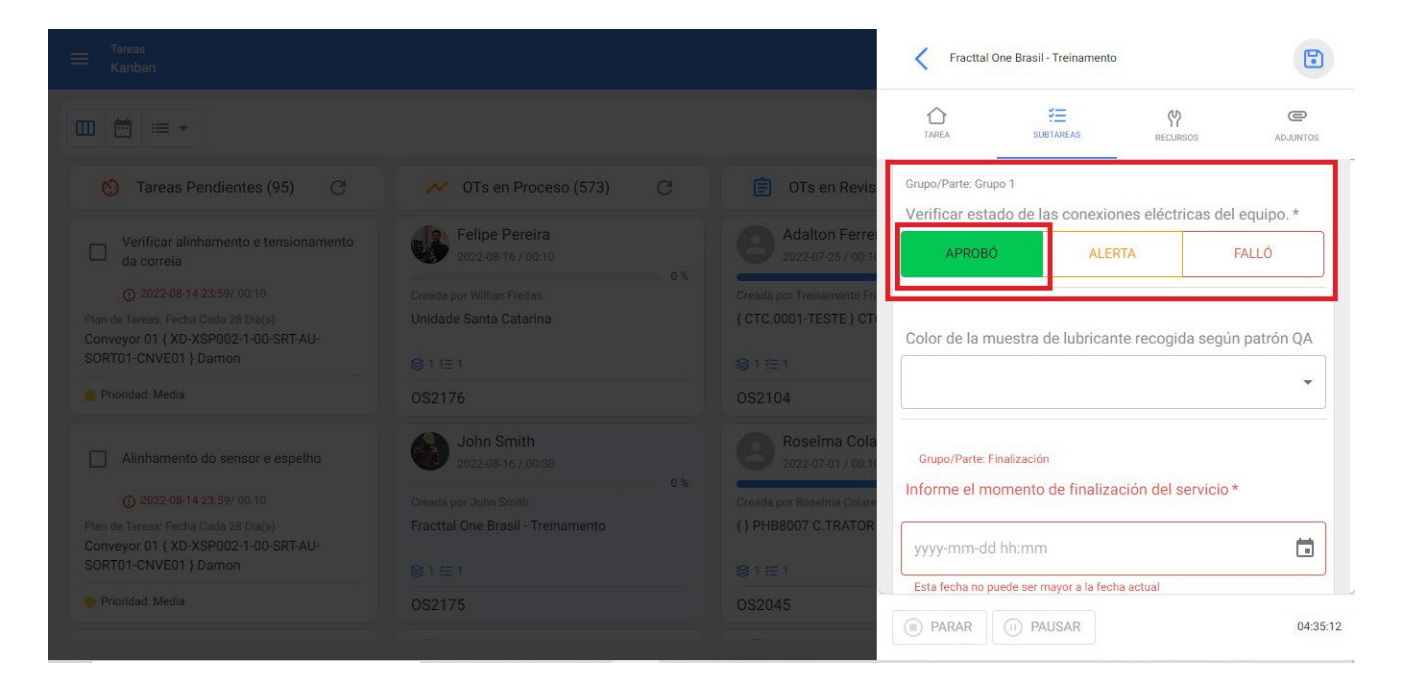

### Subtarea tipo Lista:

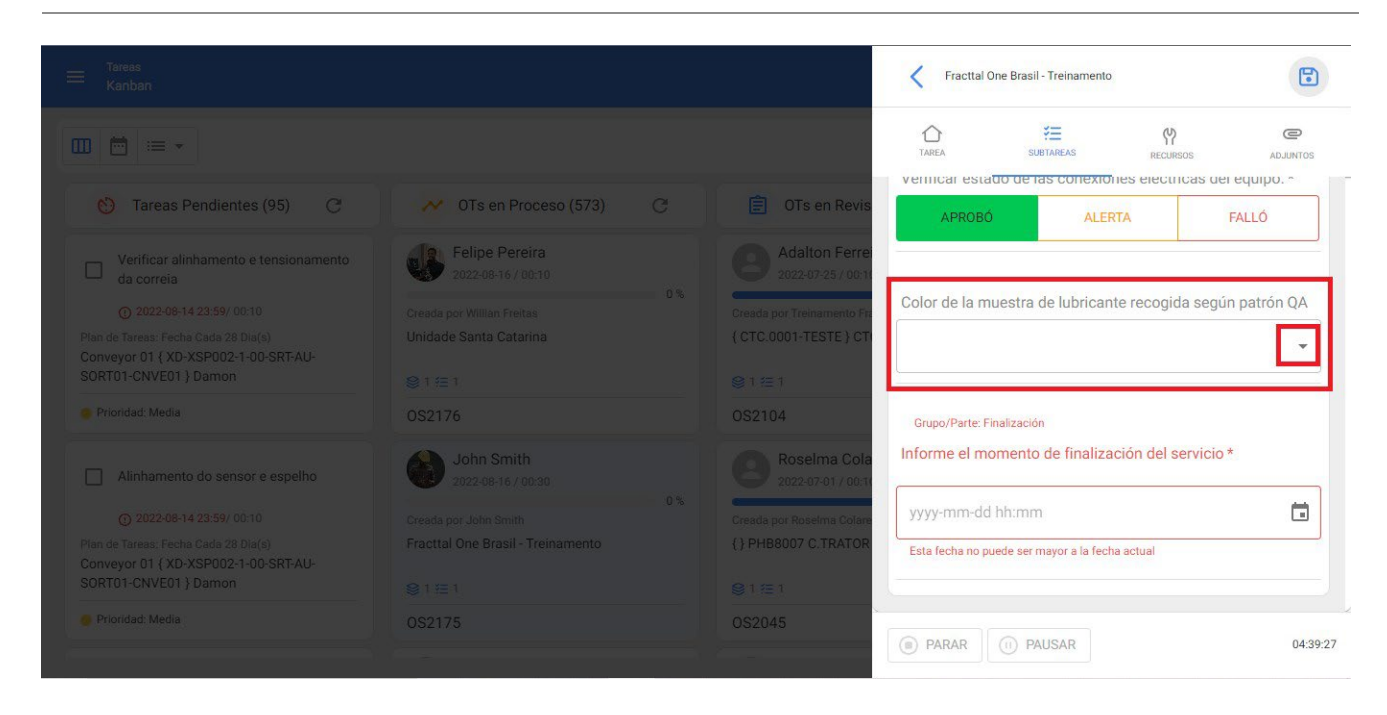

La subtarea de tipo lista se muestra dentro de la OT como un recuadro con una lista indicada en la flecha a la derecha del recuadro, que despliega una lista de posibles opciones de respuestas a las informaciones solicitadas en la descripción:

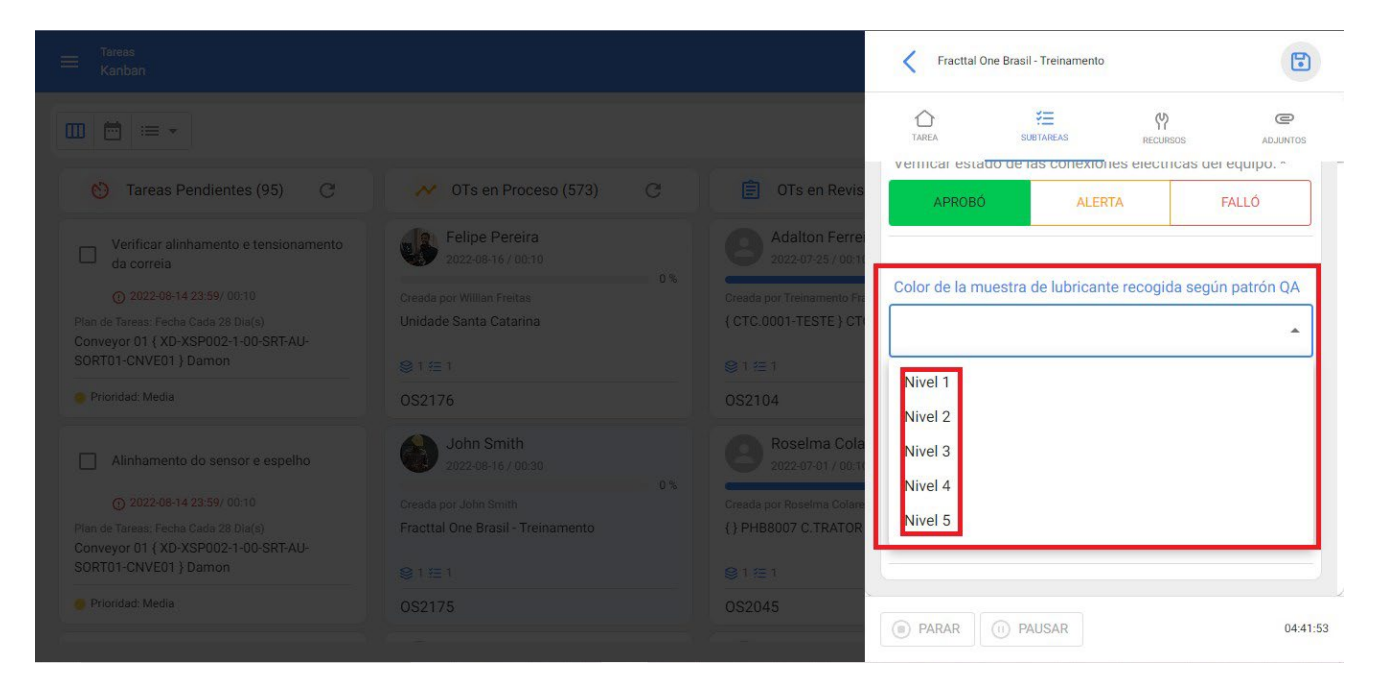

Para finalizar o dar de baja a este tipo de subtareas es necesario escoger la opción correspondiente de la lista mostrada:

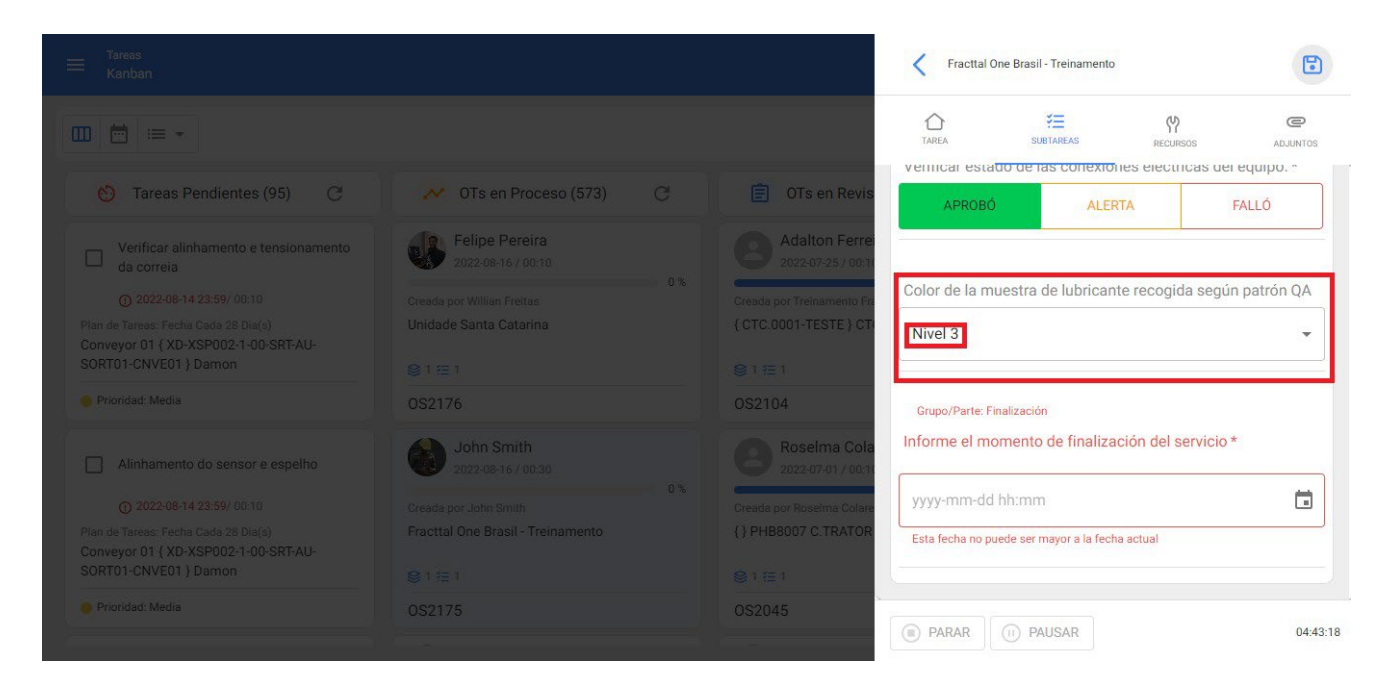

### Subtarea tipo Fecha y Hora:

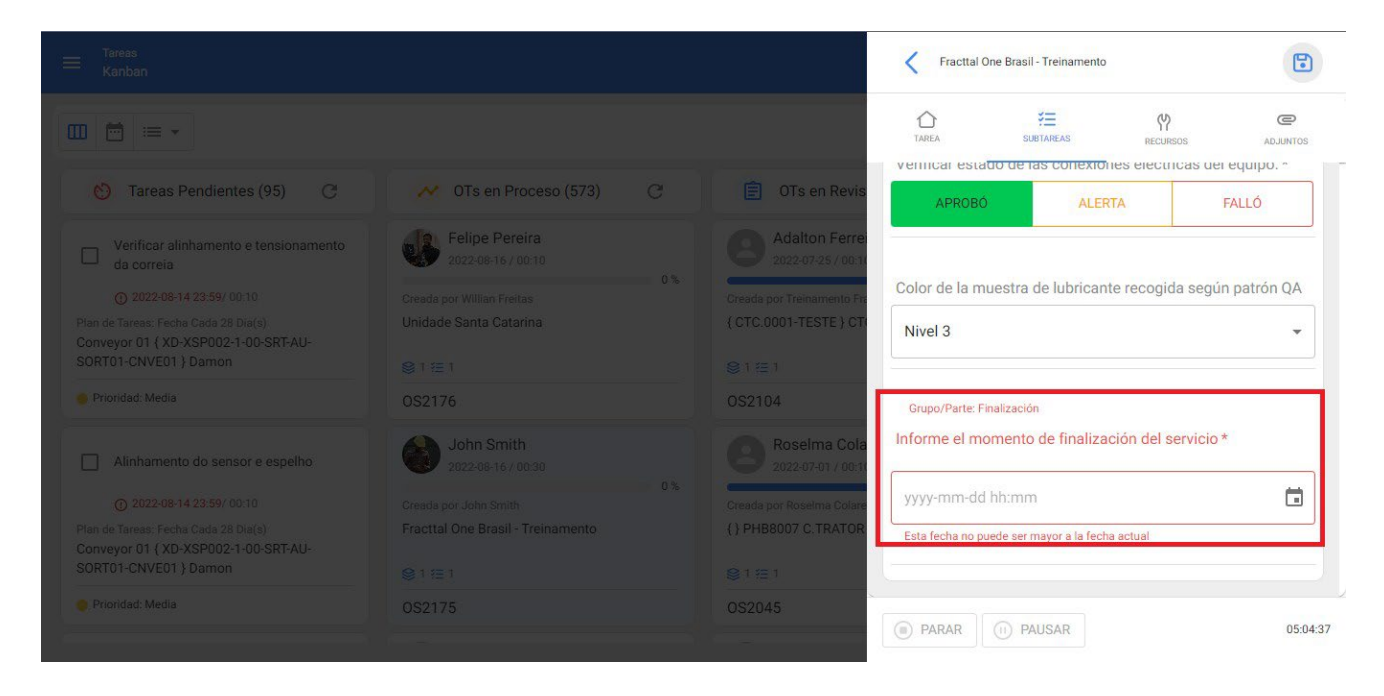

La subtarea de tipo Fecha y Hora se muestra dentro de la OT como un recuadro a ser llenado por el técnico con una fecha y una hora según lo solicitado en la descripción.

Para finalizar o dar de baja a este tipo de subtareas es necesario hacer clic en el botón indicador de calendario a la derecha del recuadro:

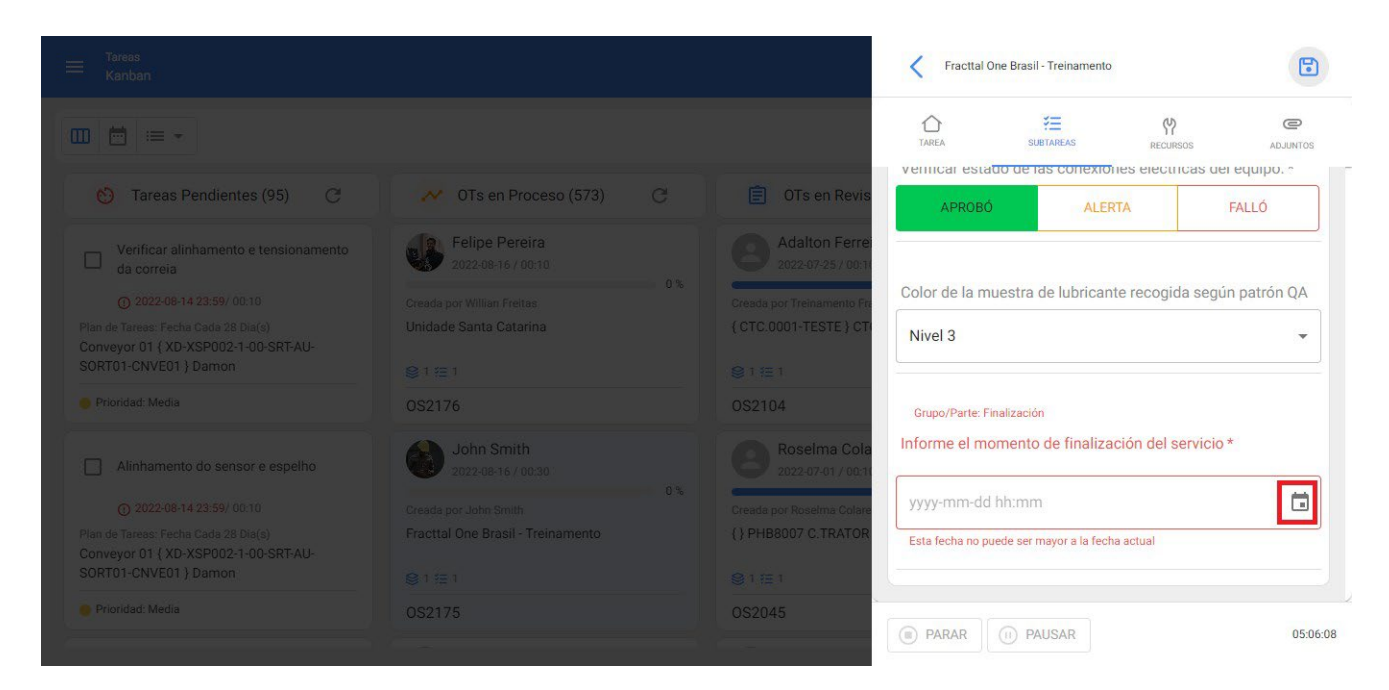

Al clicar, se despliega un calendario para indicar el día, mes y año de la fecha solicitada:

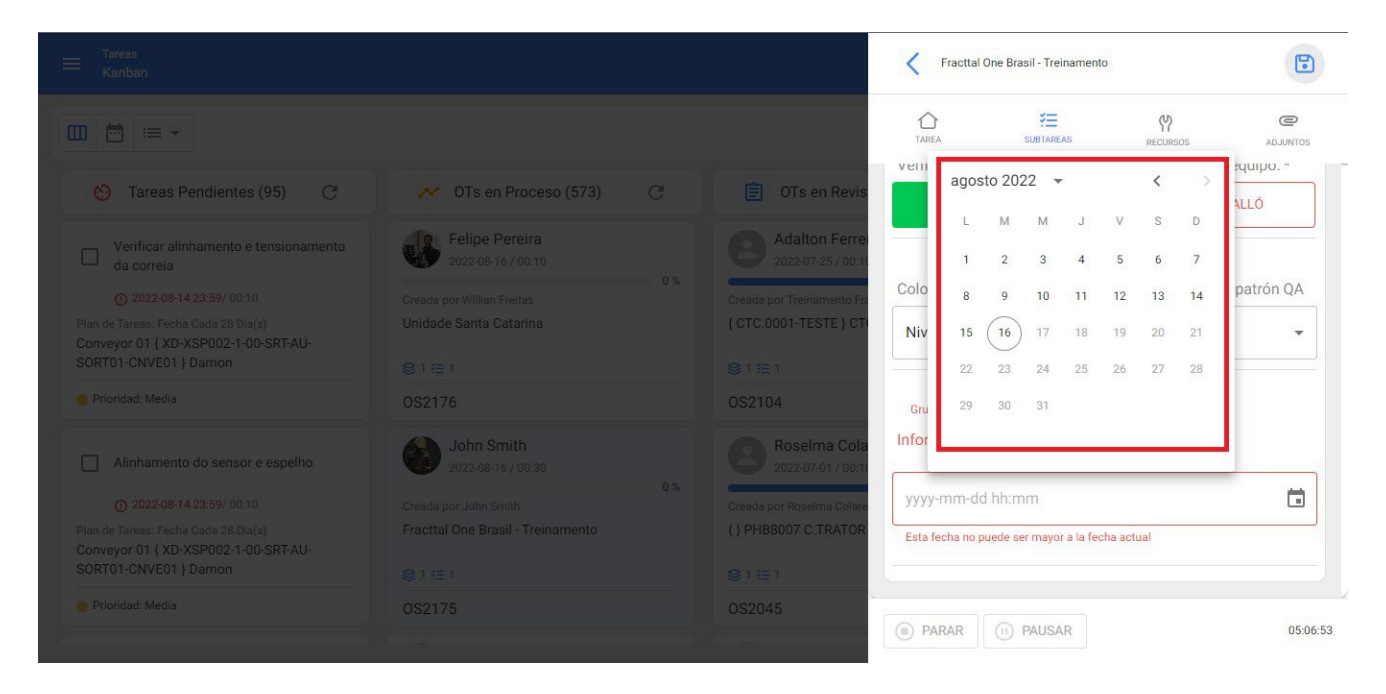

Al escogerla fecha, inmediatamente se desplega un reloj para apuntar la hora y minutos de la fecha solicitada:

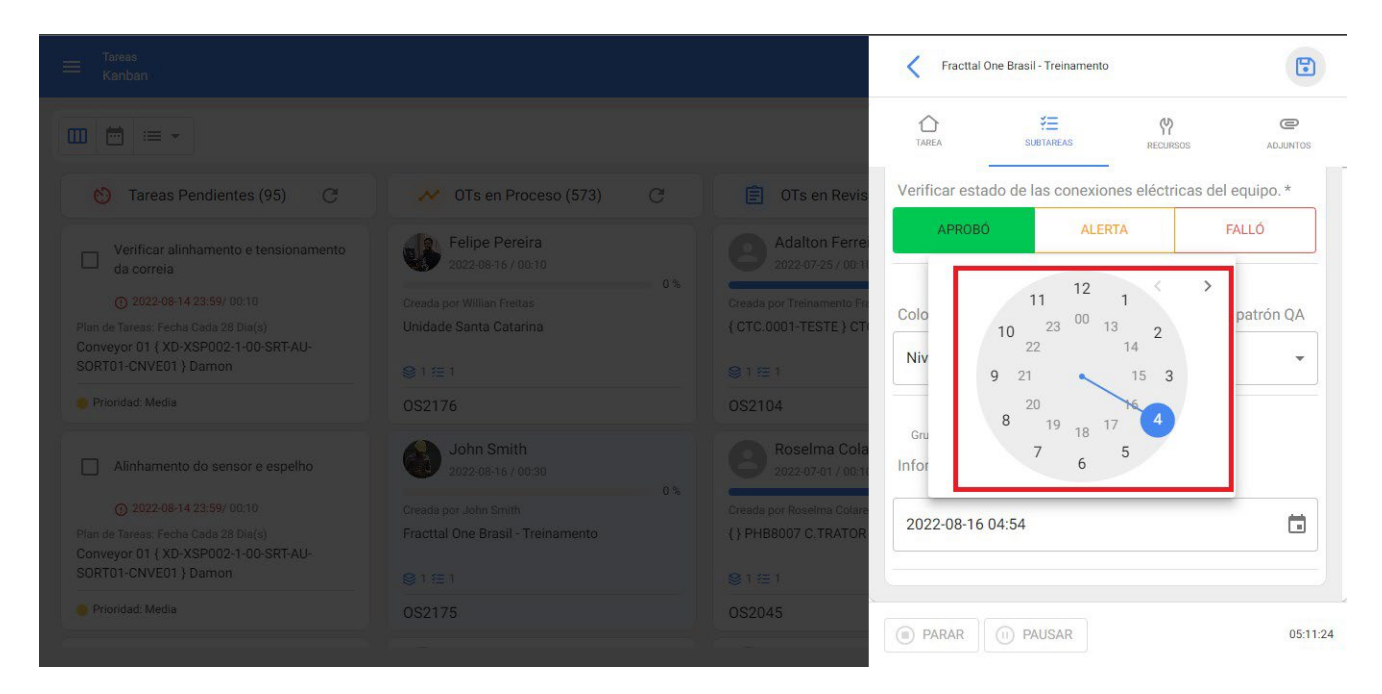

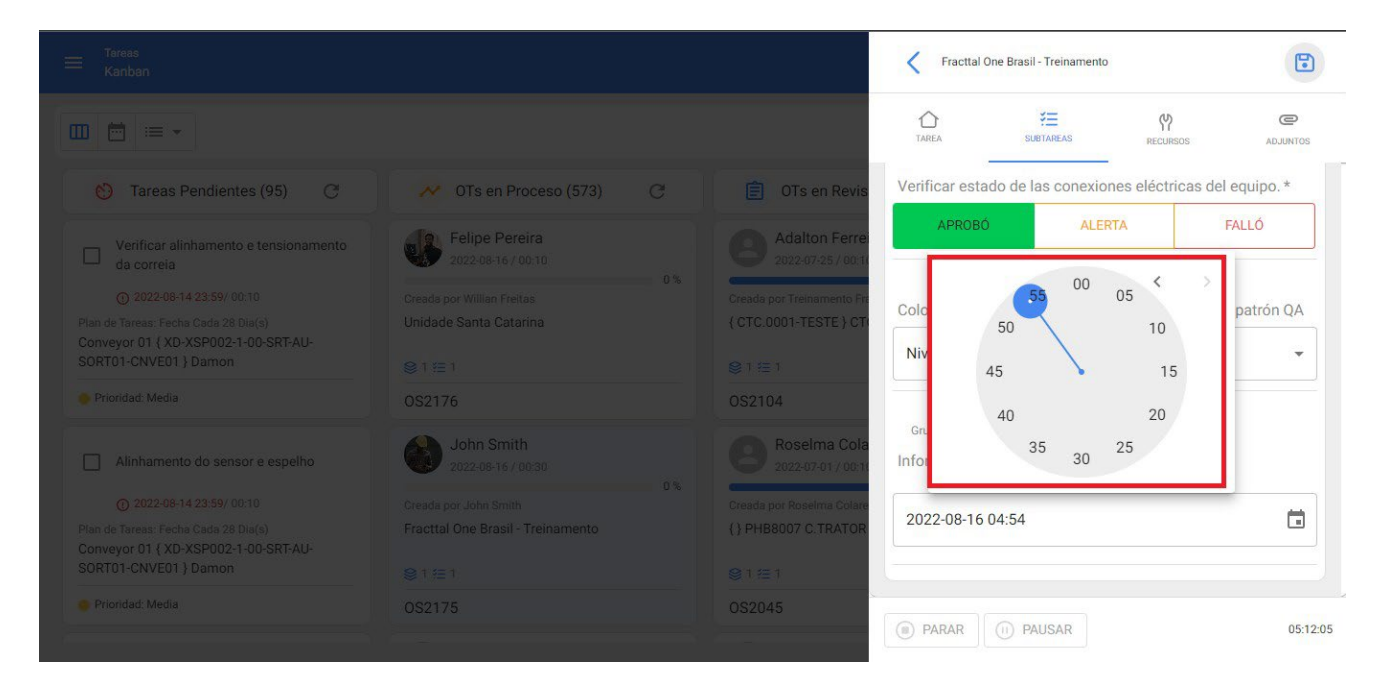

Con esto queda registrada la fecha y hora informada por el técnico:

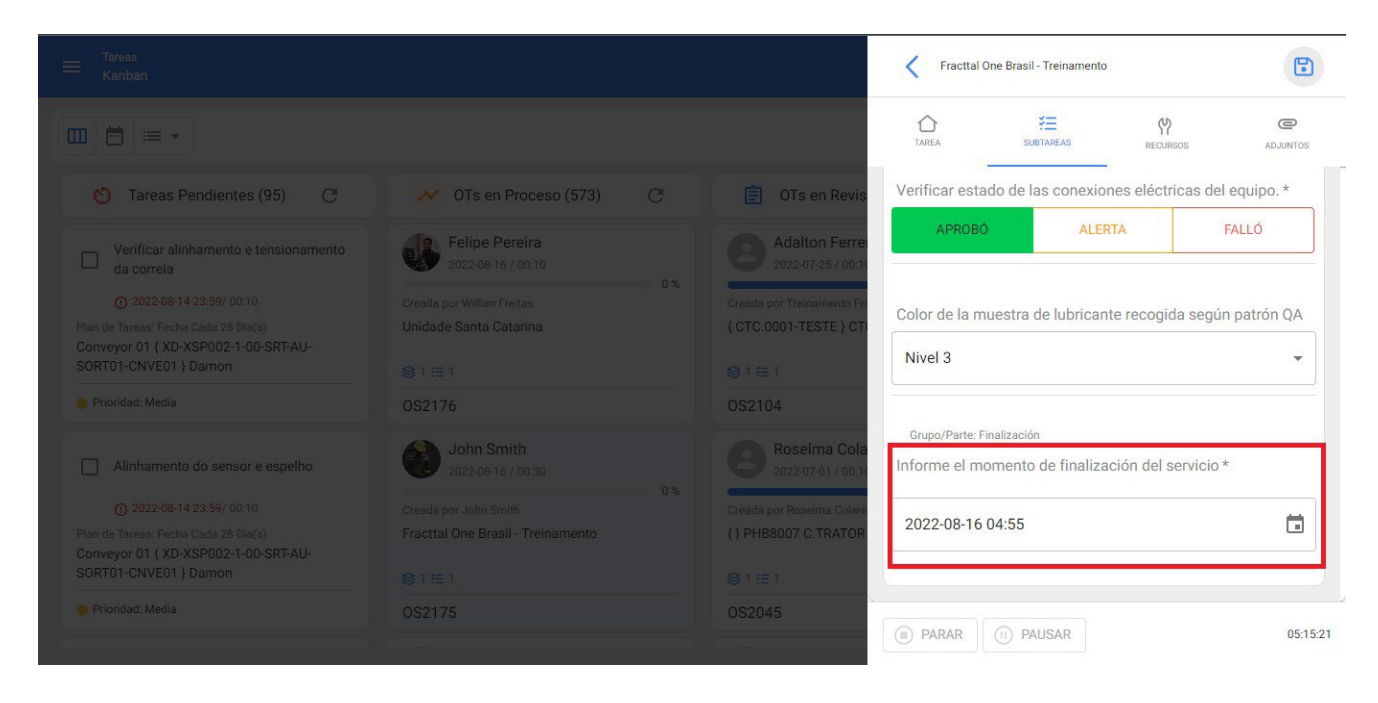

### Subtarea con adjunto obligatorio:

Este tipo de subtareas requiere que se adjunte una información para poder ser dada de baja. Se distingue de las otroas porque aparece el indicador de adjunto en la esquina inferior derecha de la subtarea:

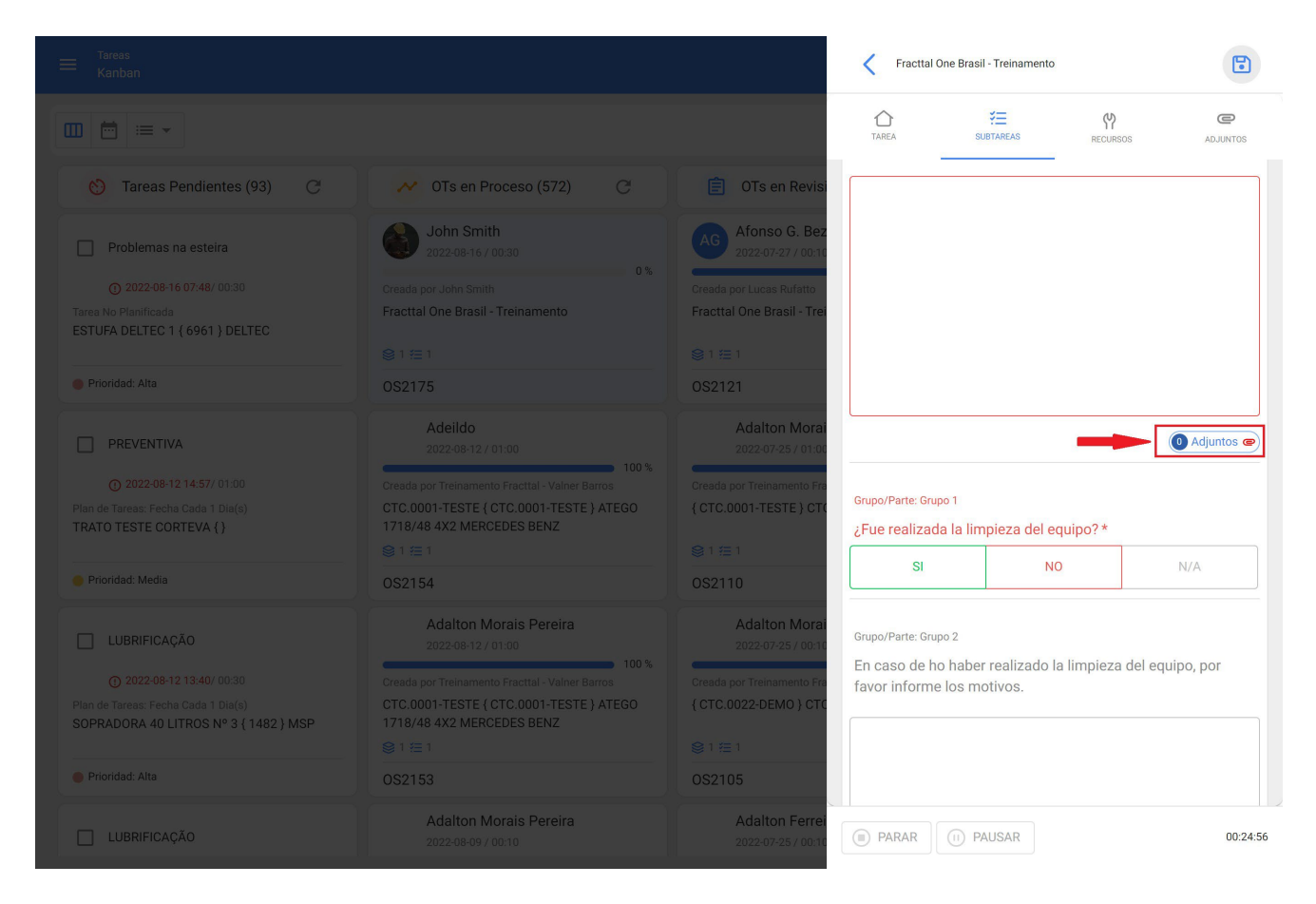

Para adjuntar un archivo se debe clicar en la opción señalada 'adjunto', para que se desplegue el siguiente menú, y se debe clicar en (+) para adjuntar la infromación correspondiente:

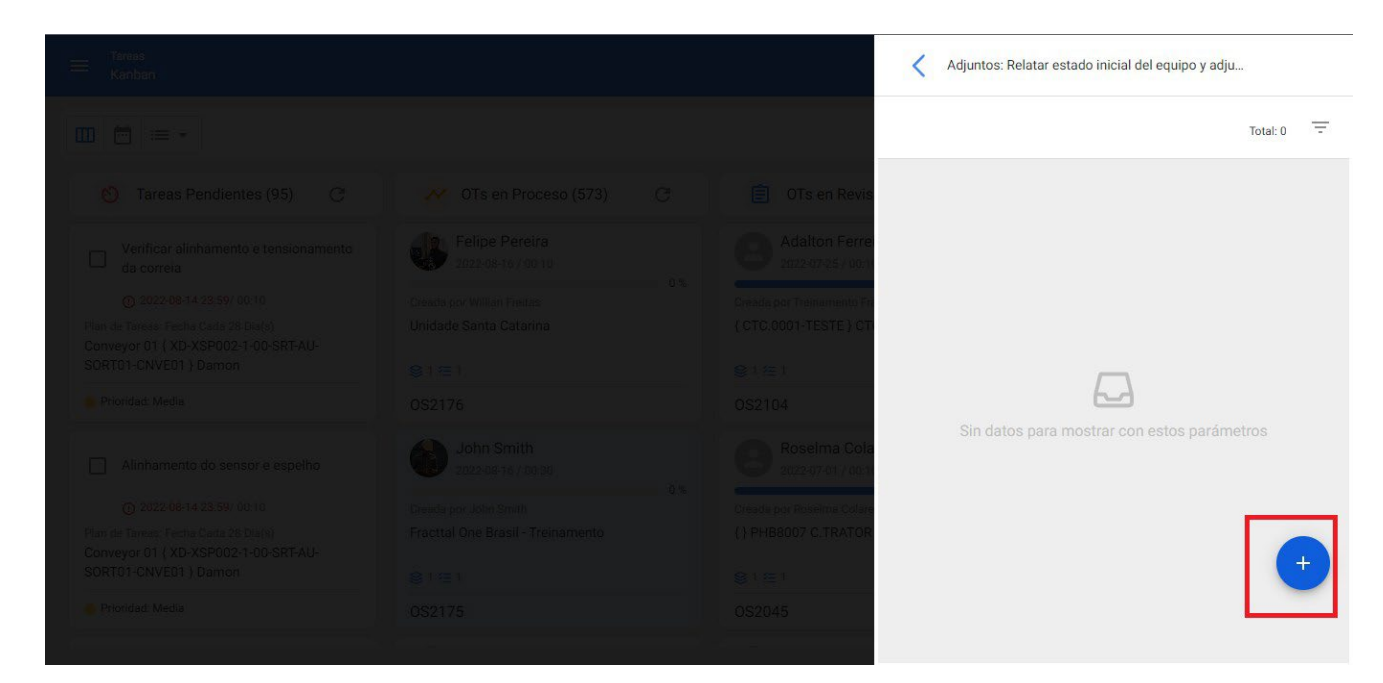

Al clicar en (=) se despliega el menú de posibles tipos de adjuntos: link, nota o archivo, se debe escoger el tipo adecuado y realizar el adjunto. Con esto, se crea el adjunto y queda vinculado a la subtarea, luego se regresa a la subtarea clicando en la flecha superir

#### izquierda:

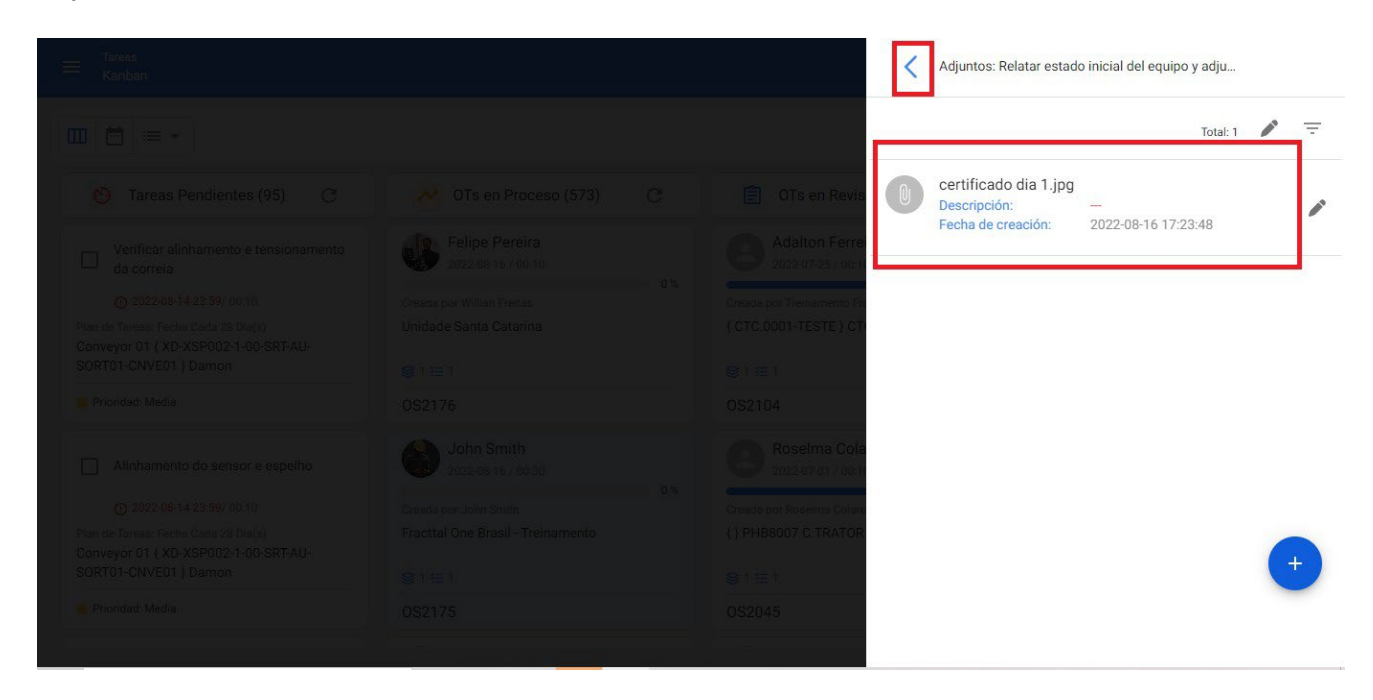

Finalmente, al regresar a la subtarea, esta indica si fue adjuntada una información y la cantidad de adjuntos cargados a la subtarea:

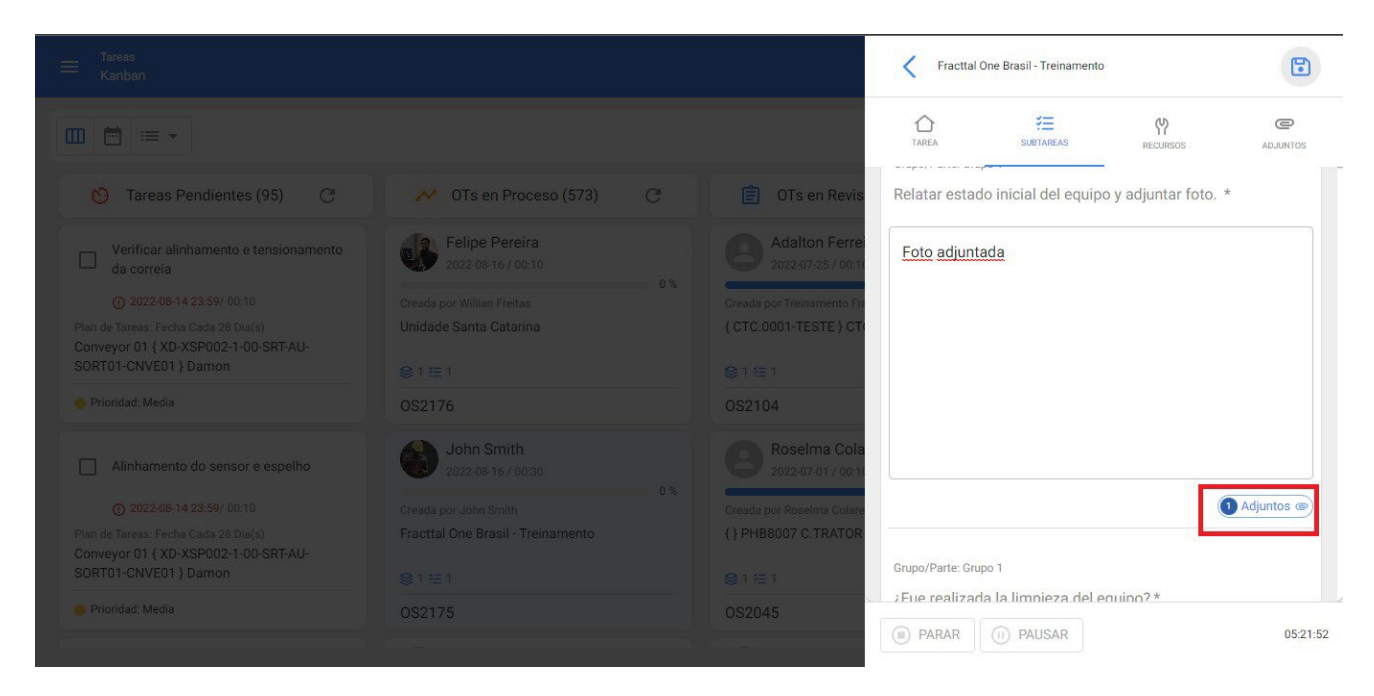

### Subtareas obligatorias vs no obligatorias:

Las subtareas obligatorias son requeridas para bloquear el avance a 100% de la ejecución de la OT si estas no fueron sido dadas de baja. Estas subtareas obligatorias (1) se distinguen de las subtareas no obligatorias (2) porque están escritas en color rojo, además de tener un asterisco al final de la descripción de la subtarea:

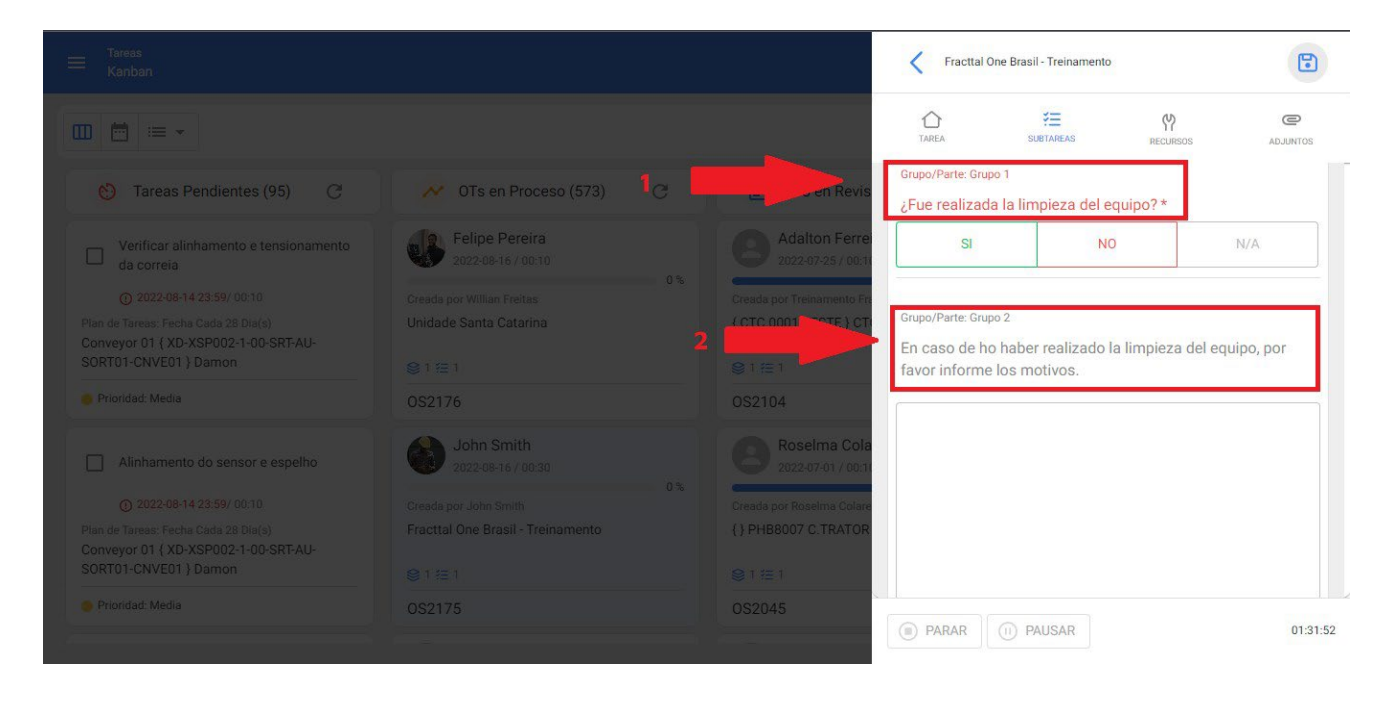

### Nota final

Al finalizar todas las subtareas, es necesario clicar en el ícono 'guardar' ubicado en la equina superior derecha:

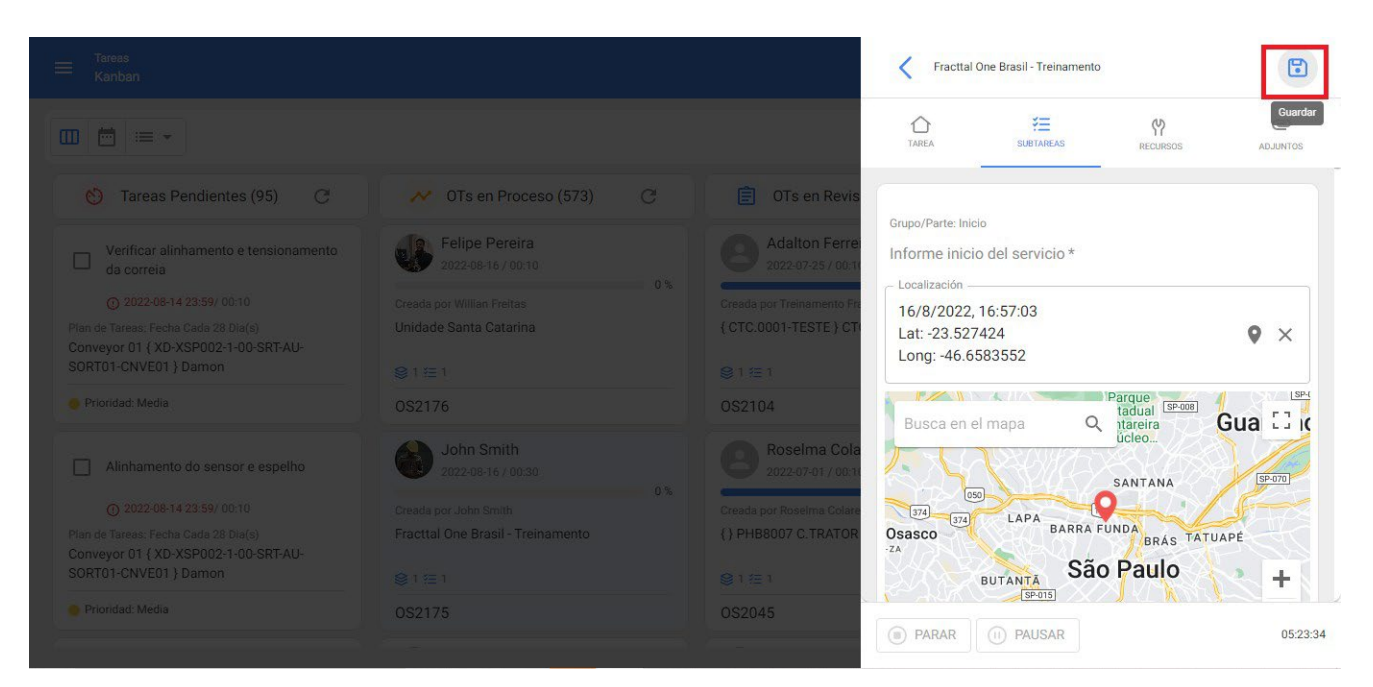

# ¿Cómo editar el costo de los recursos humanos asociados a una tarea?

Interstead of the second second secon

El costo de los recursos asociados a una tarea están vinculados a la fuente de donde se extraerá ese recurso. Para el caso de recursos humanos, este valor se encuentra en la ficha de ese recurso humano o en el catálogo auxiliar de recursos humanos, denominado 'valor de hora ordinaria'. Si deseamos actualizar el valor del perfil se debe realizar de la siguiente manera.

1. Ingresar al modulo Configuración y seleccionar el submódulo Catálogos Auxiliares

| ☰ Configuración                                 |        |          |                    |                 | 🕜 🍓 Luis 🗸           |
|-------------------------------------------------|--------|----------|--------------------|-----------------|----------------------|
| Fracttal Proyectos, Servicios y Educación       |        |          |                    |                 | GUARDAR              |
| Detailes                                        | Tipo - | Catálogo | o de Fallas        |                 | •                    |
| Calendario laboral                              |        | TIPOS    | DE FALLA           | CAUSAS DE FALLA | MÉTODOS DE DETECCIÓN |
| Generate Technic                                |        |          | Descripción 个      |                 | Total: 24 G          |
| Catálogos Auxiliares                            |        |          | ahogamiento        |                 | L.                   |
| Gestión Documental                              |        |          | CAVITACION         |                 |                      |
| 2. Log de Transacciones                         |        |          | CORROSION          |                 |                      |
| <ul> <li>Seguridad</li> <li>Q Cuenta</li> </ul> |        |          | CORTO CIRCUITO     |                 |                      |
| Portal de invitados                             |        | ٦        | DESALINEAMIENTO    |                 |                      |
|                                                 |        | ٦        | DESBALANCEO        |                 |                      |
|                                                 |        | ١        | DESGASTE PREMATURO |                 |                      |
|                                                 |        | ٦        | Electrica          |                 |                      |
|                                                 |        |          | Electronica        |                 | •                    |

2. Seleccionar el catalogo Recursos Humanos

|                                                                                                    |                                                                                                    | 🙆 🌖 Luis 🗸 |
|----------------------------------------------------------------------------------------------------|----------------------------------------------------------------------------------------------------|------------|
| Fracttal Proyectos, Servicios y Educación                                                                                                    |                                                                                                    | GUARDAR    |
| Detalles         General         Calendario laboral         Calendario laboral         Financiero         Órdenes de Usuarios         Órdenes de Trabajo         Catálogos Auxiliares         Gestión Documental         Go gerirdad         Cuenta         Cuenta         Portal de invitados | Image: Second second second |            |
|                                                                                                    |                                                                                                    |            |

3. Ingresar a la pestaña VALOR HORA ORDINARIA

| E Configuración                                            |                                 | 🎯 🔮 Luis 🗸                    |
|------------------------------------------------------------|---------------------------------|-------------------------------|
| Fracttal Proyectos, Servicios y Educación                  |                                 | GUARDAR                       |
| Detailes                                                   | Tipo<br>A Recursos Humanos      | •                             |
| 🛱 Calendario laboral                                       | CLASIFICACIÓN 1 CLASIFICACIÓN 2 | VALOR HORA ORDINARIA HORARIOS |
| 2+ Cuentas de Usuarios                                     |                                 | Total: 22 C 💷 \Xi             |
| <ul> <li>Financiero</li> <li>Órdenes de Trabajo</li> </ul> | $\Box$ Descripción $\uparrow$   | Valor                         |
| Catálogos Auxiliares                                       | ELECTRICISTA                    | \$ CLP 10.000,00              |
| Gestión Documental                                         | ELECTROMECANICO                 | \$ CLP 12.800,00              |
| Log de Transacciones                                       | ESPECIALISTA NEUMATICO          | \$ CLP 42.000,00              |
| <ul><li>Segundad</li><li>Quenta</li></ul>                  | GERENTE                         | \$ CLP 60.000,00              |
| Portal de invitados                                        | INGENIERO DE SOPORTE TIPO 1     | \$ CLP 32.000,00              |
|                                                            | INSTRUMENTISTA                  | \$ CLP 10.000,00              |
|                                                            | INSTRUMENTISTA                  | \$ CLP 34.000,00              |
|                                                            | LUBRICADOR                      | \$ CLP 120,00                 |
|                                                            |                                 | \$ CLP 23.000,00 +            |

4. Realizar la búsqueda por el tipo de perfil de recurso humano a modificar y al seleccionarlo se abrirá un drawer donde podrás editar el valor hora ordinario

|                                           |                                                             | <             | ✓ ACEPTAR |
|-------------------------------------------|-------------------------------------------------------------|---------------|-----------|
| Fracttal Proyectos, Servicios y Educación |                                                             | C Descripción |           |
| Detailes                                  | Tipa<br>Recursos Humanos<br>clasificación 1 clasificación 2 | Valor         |           |
| Calendario laboral                        | -                                                           |               |           |
| Órdenes de Trabajo                        | Descripción 个                                               |               |           |
| Catálogos Auxiliares                      | ELECTRICISTA                                                |               |           |
| Gestión Documental                        | ELECTROMECANICO                                             |               |           |
| <b>2</b> ● Log de Transacciones           | ESPECIALISTA NEUMATICO                                      |               |           |
| Seguridad     Cuenta                      | GERENTE                                                     |               |           |
| Portal de invitados                       | INGENIERO DE SOPORTE TIPO 1                                 |               |           |
|                                           | INSTRUMENTISTA                                              |               |           |
|                                           | INSTRUMENTISTA                                              |               |           |
|                                           |                                                             |               |           |
|                                           |                                                             |               |           |

Al salvar los cambios, este valor se actualizará en todos los planes de mantenimiento donde esté asociado ese perfil de recurso humano.

# ¿Cómo es la autenticación de usuarios en Fracttal One?

help.fracttal.com/es/articles/6079814-como-es-la-autenticacion-de-usuarios-en-fracttal-one

La autenticación en Fracttal One se realiza mediante username (correo electrónico) y contraseña. Adicionalmente, si el correo electrónico es de Google o Microsoft, se puede autenticar mediante la tecnología Single Sign On (SSO procedimiento de autenticación que habilita al usuario para acceder a varios sistemas con una sola instancia de identificación).

Para más información, visita el siguiente enlace:

Autenticación SSO

# ¿Cómo generar una OT correctiva?

help.fracttal.com/es/articles/6106382-como-generar-una-ot-correctiva

Escrito por Customer Success Team. Actualizado hace más de una semana

En cualquier momento durante la operación de nuestros activos se pueden presentar fallas que requieren crear una OT correctiva. Para estos casos, ingresaremos al módulo de tareas en donde encontraremos las ordenes de trabajo.

Basta con dar clic al botón de agregar tarea no planificada, ubicado en la parte inferior derecha, para comenzar a crear la orden de trabajo correctiva. Dicho botón lo encontraremos en cualquiera de las vistas de ordenes de trabajo (Kanban, Calendario o Lista).

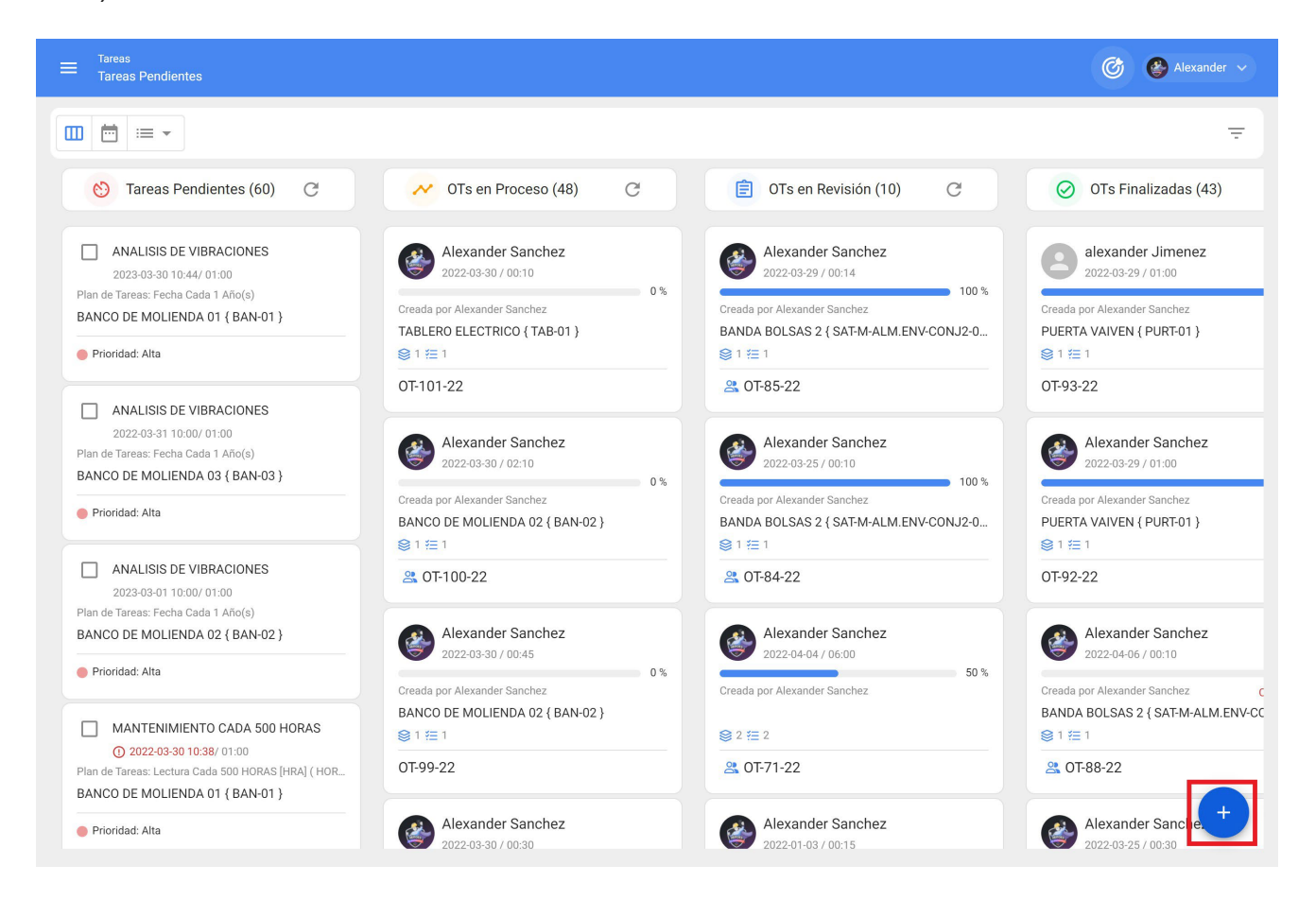

Una vez comenzamos a crear la orden de trabajo, llenaremos los campos correspondientes asociados al activo

| 1                               | 2     | 3                 | 4        |
|---------------------------------|-------|-------------------|----------|
| Activo                          | Tarea | SubTareas         | Recursos |
| C Activo                        |       |                   |          |
|                                 |       |                   | -        |
| Activo no puede estar en blanco |       |                   |          |
| Fecha del incidente             |       | Solicitado Por    |          |
| 2022-03-30 15:29                |       | Alexander Sanchez |          |
| Falló el Activo?                |       |                   |          |
|                                 |       |                   |          |
|                                 |       |                   |          |
|                                 |       |                   |          |
|                                 |       |                   |          |
|                                 |       |                   |          |
|                                 |       |                   |          |
|                                 |       |                   |          |
|                                 |       |                   |          |
| SIGUIENTE                       |       |                   |          |

| 1                                                                                                    | 2                                                  | 3                                   |                                                | 4          |
|----------------------------------------------------------------------------------------------------|----------------------------------------------------|-------------------------------------|------------------------------------------------|------------|
| Activo                                                                                                    | Tarea                                              | SubTareas                           | Re                                             | cursos     |
| Activo     MOTOR ELECTRICO { MOT-ELEC }                                                                           |                                                    |                                     |                                                | - ×        |
| Fecha del incidente                                                                                               |                                                    | Solicitado Por<br>Alexander Sanchez |                                                |            |
| <ul> <li>✓ ¿Falló el Activo?</li> <li>Tipo de falla</li> <li>CORTO CIRCUITO ▼ (※)</li> </ul>                      | Causa de falla                                     | ecta 🗸 🛞                            | Método de detección de falla                   | <b>-</b> × |
| Alta -                                                                                                    | Tipo de daño causado                               | •                                   | Tiempo de interrupción a otros activity 000:00 | tivos      |
| <ul> <li>¿También se debe terminar esta tarea</li> <li>para que el Activo vuelva a entrar en servicio?</li> </ul> | Fecha de inicio del fuera de s<br>2022-02-16 13:00 | Servicio                            |                                                |            |
| SIGUIENTE >                                                                                                    |                                                    |                                     |                                                |            |

Luego de registrada la información asociada al activo, continuaremos incluyendo los campos asociados a la tarea

| <b>Ø</b>                                                                                                  | 2                                                         |               |           |
|----------------------------------------------------------------------------------------------------|-----------------------------------------------------------|---------------|-----------|
| Activo                                                                                                    | Tarea                                                     | SubTareas     | Recursos  |
| Descripción de la Tarea                                                                                   |                                                           | Nota          |           |
| CORRECTIVO                                                                                                | Clasificación 1                                           | Clasificació  | n 2       |
| Prioridad                                                                                                 | <ul> <li>✓ Duración estimada</li> <li>✓ 002:00</li> </ul> | - Número de S | Solicitud |
| <ul> <li>Este trabajo ya fue realizado?</li> <li>Opciones:</li> <li>Enviar a tareas pendientes</li> </ul> | Enviar a OTs en Proceso                                   |               |           |
| Fecha Programada2022-03-31 15:00                                                                          |                                                           |               |           |
| < ATRÁS SIGUIENTE >                                                                                       |                                                           |               |           |

En el siguiente paso definiremos la información asociada a las subtareas que incluye la orden de trabajo

|        | Acti   | vo                          | Tarea | 3<br>SubTareas | Recursos |
|--------|--------|-----------------------------|-------|----------------|----------|
|        |        | Desenergizar el equipo      |       |                |          |
|        | -<br>- | Texto<br>Cambio de bobinado |       |                |          |
|        | ÷      | Texto<br>Pruebas con carga  |       |                |          |
|        | _      | lexto                       |       |                |          |
|        |        |                             |       |                |          |
|        |        |                             |       |                |          |
|        |        |                             |       |                |          |
|        |        |                             |       |                |          |
| < ATRÁ | S      | SIGUIENTE >                 |       |                |          |

Luego, asociamos los recursos que se necesitarán para completar la OT y finalizaremos la creación de la misma.

| < | Tarea | no | Programada |
|---|-------|----|------------|
|---|-------|----|------------|

| + |
|---|
|   |

Si requieres más información relacionada con la creación de ordenes de trabajo no planificadas, puedes visitar nuestro articulo: ¿Cómo crear OTs NO Planificadas?

# ¿Cómo generar una tarea preventiva por iteraciones en Fracttal One?

In the second second se

Para generar una tarea preventiva por iteraciones, debemos ingresar en la tarea en cuestión, para luego dirigirnos a subtareas y activar la opción de "Establecer como tarea cíclica" como se muestra a continuación:

| ≡ Tareas<br>Plan de Tareas                                               | Editar                                        |                      |
|--------------------------------------------------------------------------|-----------------------------------------------|----------------------|
| Tareas                                                                   | GENERAL SUBTAREAS RECURSOS                    | <b>C</b><br>ADJUNTOS |
|                                                                          | Establecer como tarea cíclica                 |                      |
| MANTENIMIENTO PREVENTIVO GENERAL     Configurada:                        | Tot                                           | al: 0                |
| Prioridad:<br>Duración estimada: 03H 00mins<br>Tipo de tarea: PREVENTIVO | <b>Sin datos para mostrar con estos parám</b> | etros +              |

Una vez seleccionada la opción de establecer como tarea cíclica, debemos definir el número de iteraciones en las que se completa el ciclo

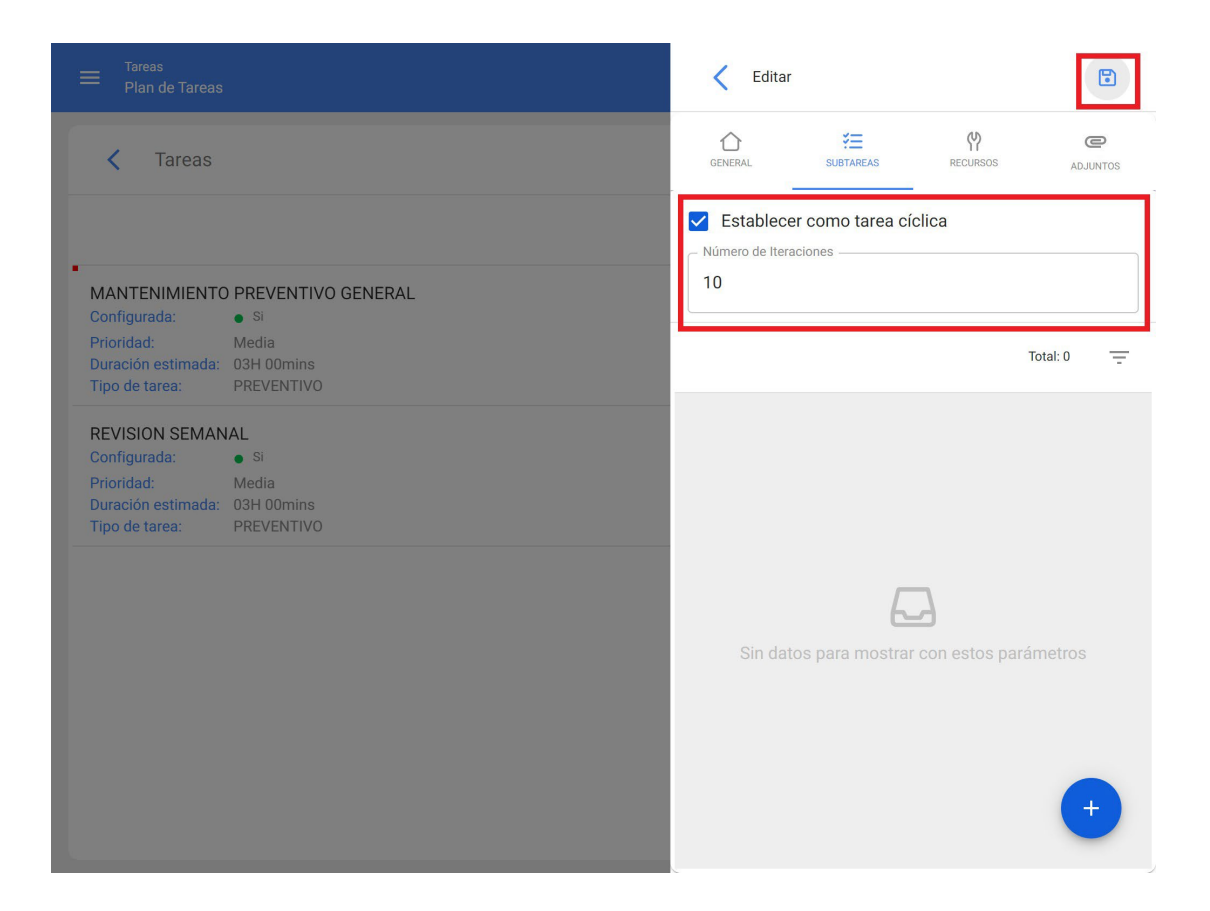

Luego definimos las subtareas y en que iteraciones se deberán activar respectivamente. Recordemos que el nombre de las iteraciones también puede ser cambiado (en este caso usamos kilometraje como ejemplo)

|                                                                                                    | Agregar Subtarea                | IARDAR   |
|----------------------------------------------------------------------------------------------------|---------------------------------|----------|
| Tareas                                                                                                    | Obligatorio Adjunto Obligatorio |          |
|                                                                                                    | Orden                           | ~        |
| MANTENIMIENTO PREVENTIVO GENERAL Configurada:     Si Prioridad:     Media Duración estimada:     03H 00mins Tipo de tarea:     PREVENTIVO                         | Tipo<br>Texto<br>Grupo/Parte    | •        |
| REVISION SEMANAL         Configurada:       Si         Prioridad:       Media         Duración estimada:       03H 00mins         Tipo de tarea:       PREVENTIVO | Descripción CAMBIO DE ACEITE    |          |
|                                                                                                    | Iteración 1                     | nar todo |
|                                                                                                    | Iteración 2                     |          |
|                                                                                                    | Lteración 3                     | -        |
|                                                                                                    | Iteración 5                     | /        |

|                                                                           | Agregar Subtarea                                  |
|---------------------------------------------------------------------------|---------------------------------------------------|
| Tareas                                                                    | Obligatorio Adjunto Obligatorio                   |
|                                                                           | 1 · · ·                                           |
| MANTENIMIENTO PREVENTIVO GENERAL<br>Configurada: • Si<br>Brioridad: Madia | Texto •                                           |
|                                                                           | Grupo/Parte - · · · · · · · · · · · · · · · · · · |
|                                                                           | CAMBIO DE ACEITE                                  |
|                                                                           | Iteraciones Seleccionar / Deseleccionar todo      |
|                                                                           | 🔲 5.000 Km 🧪                                      |
|                                                                           | ☑ 10.000 km                                       |
|                                                                           | 🗌 15.000 km 🧪                                     |
|                                                                           | ☑ 20.000 km                                       |
|                                                                           |                                                   |

Una vez creadas todas las subtareas, podremos visualizar en cuales de las iteraciones se activarán cada una de estas.

|                                                                                                    | Editar                                                 |                      |
|----------------------------------------------------------------------------------------------------|--------------------------------------------------------|----------------------|
| Tareas                                                                                              | GENERAL KINAREAS RECURSOS                              | <b>C</b><br>ADJUNTOS |
| MANTENIMIENTO PREVENTIVO GENERAL                                                                    | Establecer como tarea cíclica Número de Iteraciones 10 |                      |
| Configurada: • Si<br>Prioridad: Media<br>Duración estimada: 03H 00mins<br>Tipo de tarea: PREVENTIVO | Total: 4                                               | ß ÷                  |
|                                                                                                    |                                                        |                      |
|                                                                                                    |                                                        |                      |
|                                                                                                    | Grupo/Parte: MOTOR                                     |                      |
|                                                                                                    | Obligatorio: • Si                                      |                      |
|                                                                                                    | Iteraciones: 2,4,6,7,9                                 |                      |
|                                                                                                    | 2. CAMBIO DE FILTRO DE AIRE                            |                      |
|                                                                                                    | Tipo: Texto                                            |                      |
|                                                                                                    | Grupo/Parte: MOTOR                                     |                      |
|                                                                                                    | Obligatorio: • Si                                      |                      |
|                                                                                                    | Iteraciones: 3,6                                       |                      |
|                                                                                                    | 3. CAMBIO DE FILTRO DE AIRE ACONDICIONA                | ADO                  |
|                                                                                                    | Tipo: Texto                                            |                      |
|                                                                                                    | Grupo/Parte: CABINA                                    |                      |
|                                                                                                    | Obligatorio: • Si                                      |                      |
|                                                                                                    | Iteraciones: 5,10                                      | +                    |
|                                                                                                    | 4. CALIBRACION DE VALVULAS                             |                      |

De manera análoga a las subtareas, también podremos definir los recursos que se ocuparán en las diferentes iteraciones.

|                                                                                                    | Editar Recurso                                       |
|----------------------------------------------------------------------------------------------------|------------------------------------------------------|
| Tareas                                                                                              | Tarea                                                |
| MANTENIMIENTO PREVENTIVO GENERAL                                                                    | ACEITE 20 W 50 { ACE-001 }                           |
| Configurada: • Si<br>Prioridad: Media<br>Duración estimada: 03H 00mins<br>Tipo de tarea: PREVENTIVO | Cantidad5                                            |
|                                                                                                    | Costo unitario<br>\$ CLP 5.502,25                    |
|                                                                                                    | Iteraciones                                          |
|                                                                                                    | <ul> <li>10.000 km</li> <li>15.000 km</li> </ul>     |
|                                                                                                    | <ul> <li>✓ 20.000 km</li> <li>□ 25.000 km</li> </ul> |
|                                                                                                    | <ul> <li>✓ 30.000 km</li> </ul>                      |
|                                                                                                    | Seleccionar / Deseleccionar todo                     |

Finalmente, solo queda hacer clic en guardar para registrar las iteraciones creadas en la tarea.

# ¿Cómo puedo ver las tareas pendientes en Fracttal One?

help.fracttal.com/es/articles/6106045-como-puedo-ver-las-tareas-pendientes-en-fracttal-one

Para ver las tareas pendientes debes ingresar al módulo de tareas y allí encontrarás ordenes de trabajo:

| 🛟 fracttal                                                                                                |   |                                       |   |
|----------------------------------------------------------------------------------------------------|---|---------------------------------------|---|
| Alexander Sanchez<br>alexander.sanchez@fracttal.com<br>Fracttal Proyectos, Servicios y Educació<br>4.5.62 | ı |                                       |   |
| Catálogos                                                                                                 | ~ |                                       |   |
| Almacenes                                                                                                 |   |                                       |   |
| Tareas                                                                                                    | ^ |                                       | ۵ |
| 🔁 🛛 Plan de Tareas                                                                                        |   |                                       |   |
| Órdenes de Trabajo                                                                                        |   | Fecha de creación<br>2022-03-31 08:05 |   |
| Presupuestos                                                                                              |   |                                       |   |
| Monitoreo                                                                                                 | ~ |                                       |   |
| Automatizador                                                                                             |   |                                       |   |
| Inteligencia de Negocio                                                                                   | ~ |                                       |   |
| Disco Virtual                                                                                             |   |                                       |   |

Al ingresar, aparecerán las diferentes vistas (Kanban, Calendario y Lista) en donde encontrarás las tareas pendientes. Para la vista Kanban, encontraremos las tareas pendientes así:

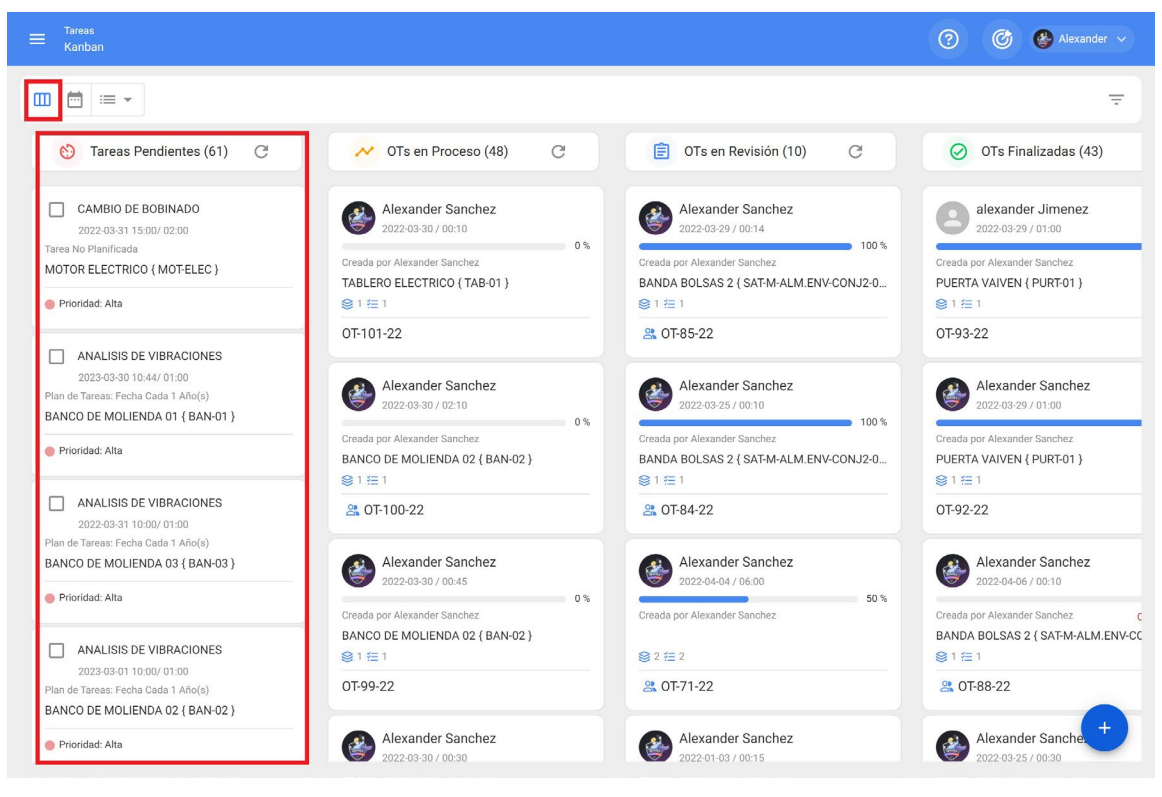

Para la vista Calendario, las tareas pendientes se verán de la siguiente forma:

| ≡ <sup>Tareas</sup><br>Vista Calendario       |                                                                     |                                                                         |                                                                    |                                                                                                    | 0                      | 🙆 🔮 Alexander 🗸 |
|-----------------------------------------------|---------------------------------------------------------------------|-------------------------------------------------------------------------|--------------------------------------------------------------------|----------------------------------------------------------------------------------------------------|------------------------|-----------------|
|                                               |                                                                     |                                                                         |                                                                    |                                                                                                    |                        | G ≞ :           |
| Tareas Pendientes                             | 8                                                                   |                                                                         |                                                                    |                                                                                                    | 2022-03-31             | 🛱 Mes 👻 👻       |
| lun.                                          | mar.                                                                | mié.                                                                    | jue.                                                               | vie.                                                                                                   | sáb.                   | dom.            |
| 28 13:20 FUGA DE ACEITE 13:29 VERIFICACION DE | 01 11:08 LIMPIEZA DE AGIT 11:28 VERIFICACIÓN DE 12:02 MANTENIMIENTO | 02                                                                      | 03                                                                 | 04                                                                                                    | 05                     | Q6              |
| 07                                            | 08                                                                  | 09                                                                      | 10                                                                 | 11                                                                                                    | 12 09:18 MANTENIMIENTO | 1:              |
| 14                                            | 15                                                                  | 16                                                                      | 17                                                                 | 18                                                                                                    | 19                     | 20              |
| 21                                            | 22                                                                  | 23                                                                      | 24                                                                 | 25 08:00 MANTENIMIENTO 16:59 MANTENIMIENTO 16:59 MANTENIMIENTO                                         | 26                     | 2:              |
| 28 09:00 INSPECCION SEM 09:00 INSPECCION SEM  | 29<br>09:26 CAMBIO DE FILTR                                         | 30 10:32 CAMBIO DE MASA 10:38 MANTENIMIENTO 16:00 MANTENIMIENTO + 5 Más | 31 08:00 ALINEACION LASER 10:00 ANALISIS DE VIBR 15:00 CAMBIO DE B | 01 08:00 MANTENIMIENTO 12:03 MANTENIMIENTO 14:00 MANTENIMIENTO 14:00 MANTENIMIENTO 14:00 MANTENIMIENTO | 02                     | ••              |

Para la vista Lista, encontraremos las tareas pendientes de la siguiente forma:

| <sup>Tareas</sup><br>Tareas Pendient |           |                          |                       |                        | Q Buscar | 0 0                 | 🚱 Alexander 🗸    |
|--------------------------------------|-----------|--------------------------|-----------------------|------------------------|----------|---------------------|------------------|
| <b>₩</b> = •                         | 🛗 Fecha P | rogramada: Mar 31/2022 📀 |                       |                        |          | Total: 38 C         | III 🚽 :          |
|                                      | Código    | Activo                   | Tarea                 | Activador              | Atraso   | Plan de Tareas      | Fecha Calculada  |
| S                                    | MOT-ELEC  | MOTOR ELECTRICO { MO     | CAMBIO DE BOBINADO    | Tarea no Programada    | 0        |                     | 2022-03-31 15:00 |
| 0                                    | BAN-03    | BANCO DE MOLIENDA 0      | ANALISIS DE VIBRACION | Fecha Cada 1 Año(s)    | 0        | PLAN DE MANTENIMIEN | 2022-03-31 10:00 |
| 0                                    | BAN-01    | BANCO DE MOLIENDA 0      | MANTENIMIENTO CADA    | Lectura Cada 500 HORA  | 0        | PLAN DE MANTENIMIEN | 2022-03-30 10:38 |
| 0                                    | SAT-M-A   | BANDA BUTI 1 { SAT-M-A   | INSPECCION SEMANAL    | Fecha Cada 1 Semana(s) | 3        | PLAN DE MANTENIMIEN | 2022-03-28 09:00 |
| 0                                    | SAT-M-A   | BANDA BOLSAS 1 { SAT     | INSPECCION SEMANAL    | Fecha Cada 1 Semana(s) | 3        | PLAN DE MANTENIMIEN | 2022-03-28 09:00 |
| ©                                    | RAD-25    | RADAR 25 { RAD-25 }      | MANTENIMIENTO MENS    | Fecha Cada 1 Meses     | 0        | PLAN DE MANTENIMIEN | 2022-04-22 08:28 |
| 0                                    | BAN-02    | BANCO DE MOLIENDA 0      | CAMBIO DE MASA        | Lectura Cuando GRANUL  | 0        | PLAN DE MANTENIMIEN | 2022-03-30 10:32 |
| 0                                    | VAC-01    | BOMBA DE VACIO 01 { V    | MANTENIMIENTO CADA    | Lectura Cada 250 HORA  | 20       | PLAN DE MANTENIMIEN | 2022-03-10 11:25 |
| © 📋                                  | DMAX-01   | CAMIONETA DMAX { DM      | CAMBIO DE ACEITE MOT  | Tarea no Programada    | 22       |                     | 2022-03-08 17:02 |
| S                                    | MIN-01    | MINI SPLIT 01 { MIN-01 } | REVISION DE TEMPERAT  | Lectura Cuando GRADOS  | 0        | PLAN DE MANTENIMIEN | 2022-03-31 09:24 |
| 0                                    | MIX-01    | MIXER 01 { MIX-01 }      | VERIFICACION DE TEMP  | Lectura Cuando GRADOS  | 0        | PLAN DE MANTENIMIEN | 2022-03-31 09:24 |
| 0                                    | MIX-01    | MIXER 01 { MIX-01 }      | FUGA DE ACEITE HIDRA  | Evento FUGA DE ACEITE  | 0        | PLAN DE MANTENIMIEN | 2022-03-27-20:24 |
| 0                                    | CARM-02   | CARAMELIZADOR 02 { C     | LIMPIEZA DE AGITADOR  | Evento CAMBIO DE PRO   | 0        | PLAN DE MANTENIMIEN | 2022-03-31 09:24 |

# ¿Cómo saber qué tipo de análisis se ajusta mejor a mis necesidades en Predictto?

In the second second se

Cuando tienes activos muy importantes dentro de tus procesos, que no pueden fallar, se recomienda utilizar modelos de degradación. También, si ya estás monitoreando variables críticas en algunos de tus activos, es altamente recomendable que utilices esos datos para generar tus modelos de degradación.

Por otro lado, cuando tienes activos o grupos de activos con registros de fallas, es recomendable utilizar modelos de confiabilidad. Estos modelos además son muy útiles cuando no puedes contar con el monitoreo de variables críticas, por temas prácticos o de costos.

# ¿Cómo se comercializa Fracttal One?

help.fracttal.com/es/articles/6079778-como-se-comercializa-fracttal-one

Fracttal One es un software como servicio SaaS, es decir con un modelo de suscripción mensual basado en el plan de suscripción elegido.

En Fracttal, hemos diseñado una solución que reúne las características funcionales de un software de miles de dólares, pero a un precio muy bajo por suscripción mensual/anual.

Suscribiéndote a Fracttal One ahorras miles de dólares en la gestión de activos y muchos miles más, o tal vez millones, en la prevención de pérdidas potenciales en productividad, generadas como consecuencia de paros imprevistos por fallas.

Además Fracttal One está especialmente pensado para dispositivos móviles y para el personal que trabaja fuera de las instalaciones, por lo cual la experiencia de usuario es extremadamente simple, fácil de usar e implementar.

Para más información sobre nuestros precios consulta nuestra sección de <u>Planes</u>.

# ¿Cómo se ejecuta una OT en Fracttal One?

help.fracttal.com/es/articles/6106254-como-se-ejecuta-una-ot-en-fracttal-one

Una orden de trabajo se ejecuta ingresando al módulo de tareas y luego a ordenes de trabajo, como se muestra a continuación:

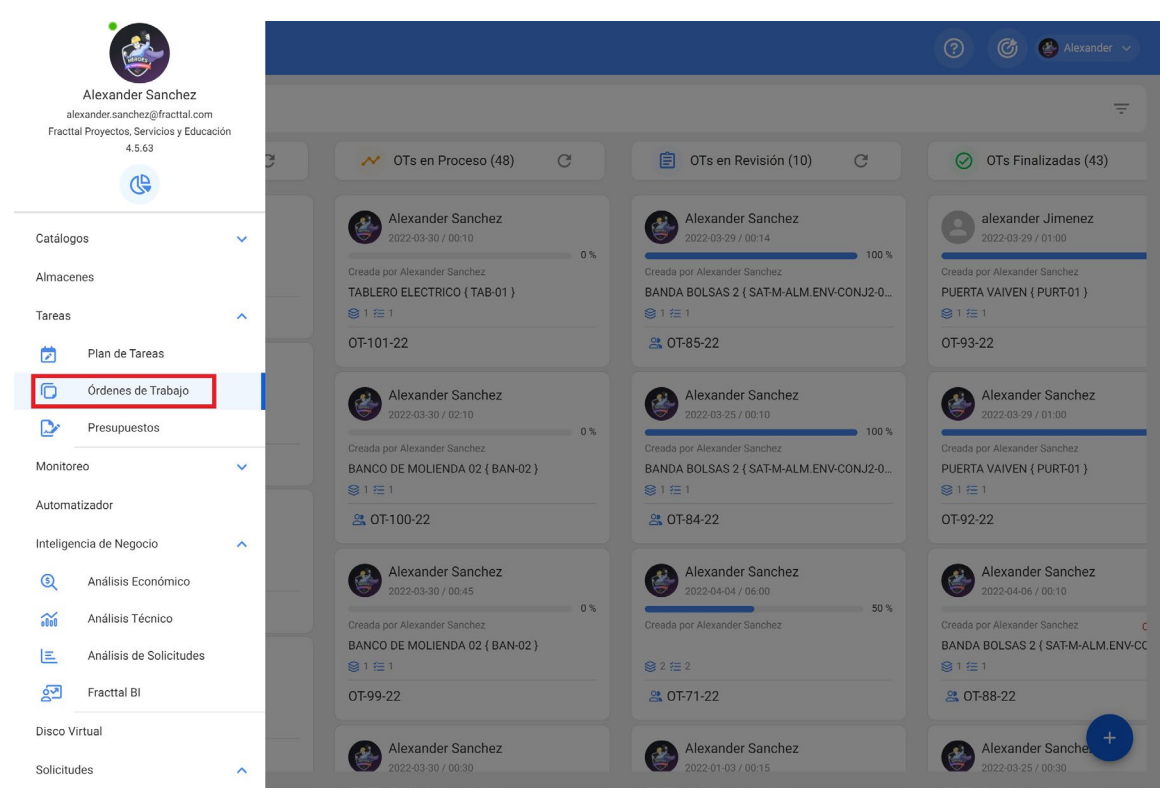

Una vez allí, podremos buscar la orden con la ayuda de los diferentes filtros existentes

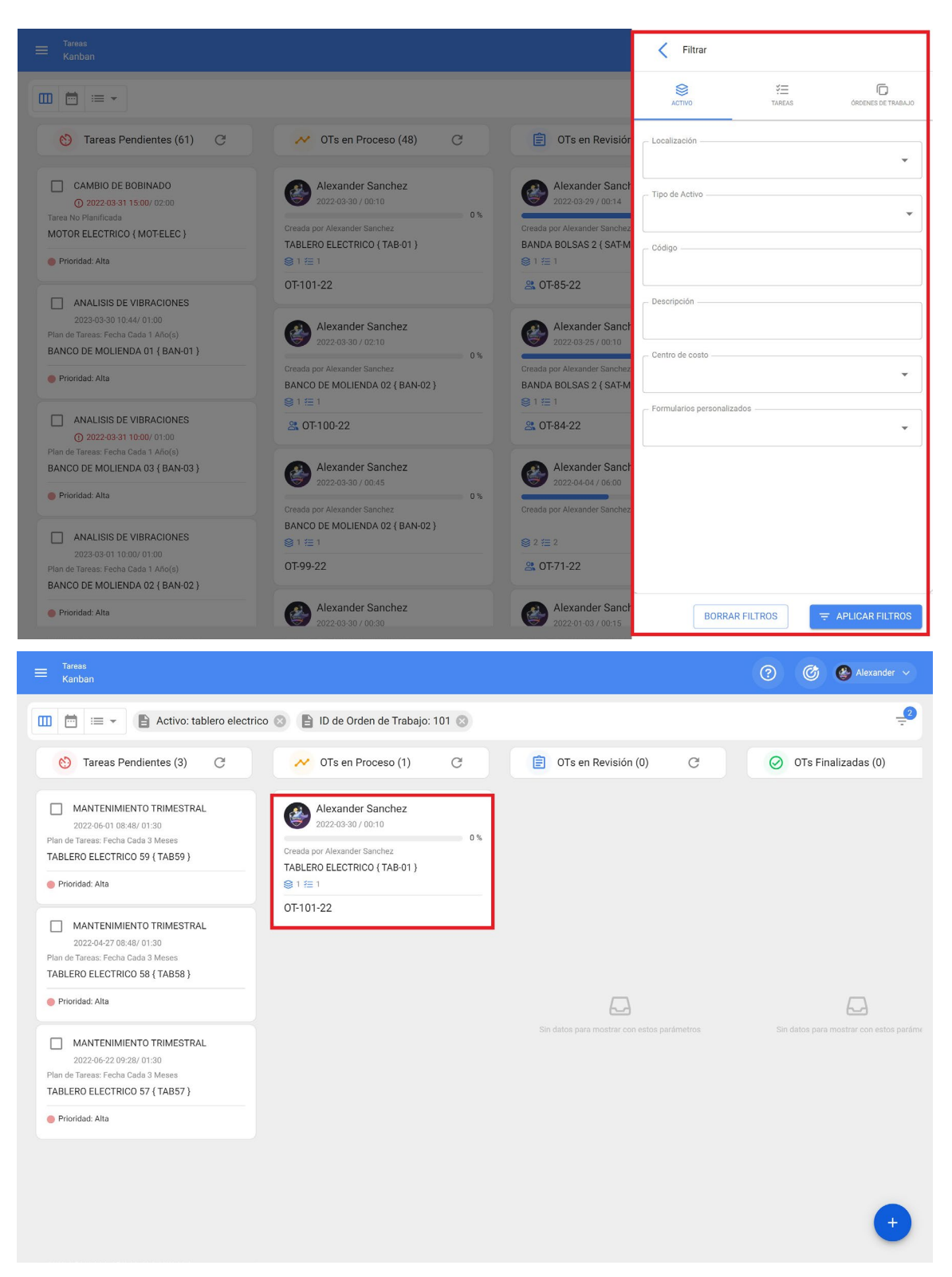

Finalmente, solo se debe completar los datos requeridos dentro de las tareas que componente la orden de trabajo.

Para más información sobre el proceso de ejecución, puedes visitar el siguiente articulo en donde se detalla el paso a paso para completar una orden de trabajo:

¿Cómo editar y completar una OT?
#### ¿Cuáles son los beneficios más importantes de Predictto?

help.fracttal.com/es/articles/6079726-cuales-son-los-beneficios-mas-importantes-de-predictto

Predictto permite decidir el momento ideal para programar las tareas de mantenimiento de sus activos, optimizando tiempo costos e inventarios.

Los modelos generados en Predictto se ajustan a tus necesidades, y son altamente configurables de manera que puedas obtener pronósticos sobre el estado de tus activos siendo fáciles de entender e interpretar.

Además, es capaz de conectarse de forma nativa con todos los productos del ecosistema Fracttal (Fracttal One y Fracttal X), utilizando la información que ya poseen en sus cuentas.

### ¿Dónde encuentro capacidad del disco virtual y espacio utilizado?

help.fracttal.com/es/articles/6110715-donde-encuentro-capacidad-del-disco-virtual-y-espacio-utilizado

En Fracttal somos conscientes de la gran cantidad de datos que nuestros usuarios necesitan para modelar e implementar la gestión de su mantenimiento dentro de la plataforma, es por lo que ofrecemos una gran capacidad de almacenamiento.

Para saber cuál es la capacidad de almacenamiento, debes ingresar al menú de opciones y entrar en el módulo de configuración:

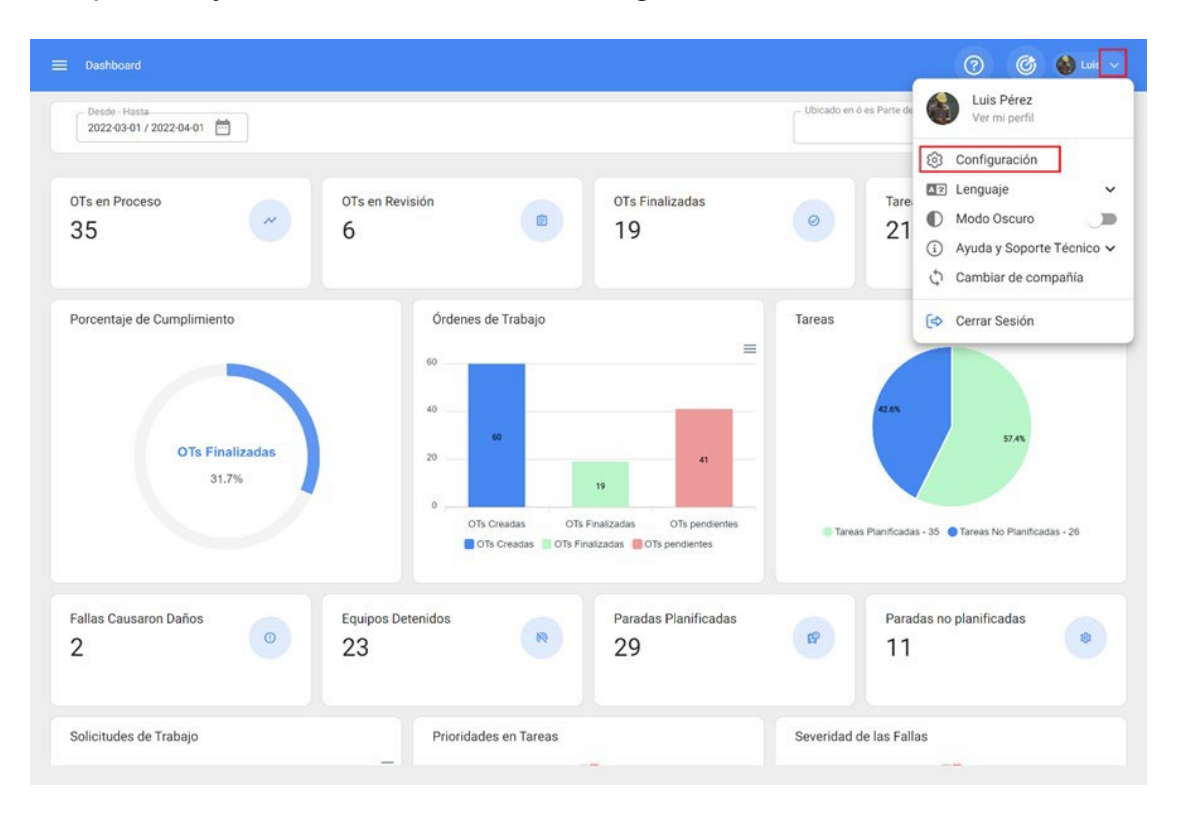

En las configuraciones, ingresa al submódulo de *'cuenta'*, en el cual encontrarás las informaciones de tu cuenta. Cabe destacar que esta opción es solo visible para los administradores de la cuenta.

Al ingresar en las informaciones de la cuenta, la capacidad de almacenamiento de la cuenta será mostrada junto al espacio utilizado:

| 😑 Configuración                                                                                                    |                                                                  | 🎯 🍪 Lula 🗸                           |
|----------------------------------------------------------------------------------------------------|------------------------------------------------------------------|--------------------------------------|
| Fracttal Proyectos, Servicios y Educación                                                                                        |                                                                  | GUARDAR                              |
| Detailes                                                                                                    | GENERAL                                                          | ADDONS                               |
| Calendario laboral Calendario laboral Cuentas de Usuarios Financiero Cordenes de Trabajo Catálogos Auxiliares Gestión Documental | General Plan SANDBOX Capacidad de Almacenamiento 1.48 GB De 1 TB | Numero de Activos<br>445 De 10000000 |
| Log de Transacciones     Seguridad     Cuenta                                                                                    | Usuarios<br>Cuentas de Usuarios<br>15                            | Total cuentas creadas                |
| Portal de invitados                                                                                                    | 4 Cuentas de solo lectura<br>4                                   | Cuentas Técnico limitado             |

*Nota:* La capacidad de almacenamiento dependerá del plan de suscripción contratado.

## ¿Dónde encuentro el calendario estimado de tareas, que tenía en Asset Cloud?

In the content of the content of the

El calendario estimado de tareas lo podemos encontrar ingresando al módulo de tareas, luego a ordenes de trabajo

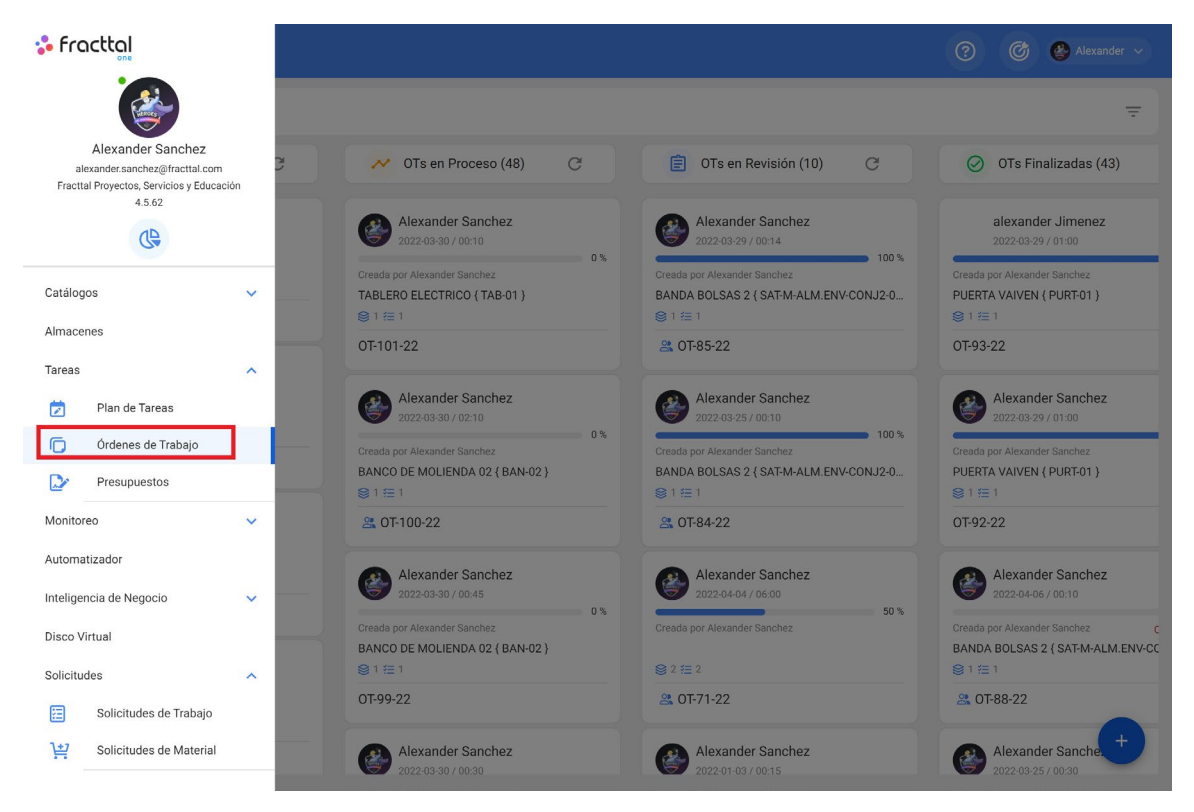

Luego debemos ingresar a la vista calendario como se muestra a continuación:

| ≡ <sup>Tareas</sup><br>Vista Cale |                                              |                   |      |                        |                    |          |                     |     | 0                   | ( | 🗿 🔮 Ale |   |    |
|-----------------------------------|----------------------------------------------|-------------------|------|------------------------|--------------------|----------|---------------------|-----|---------------------|---|---------|---|----|
|                                   |                                              |                   |      |                        |                    |          |                     |     |                     |   |         |   | :  |
| Tareas                            | 🚍 🛛 Tareas Pendientes 🛞 Órdenes de Trabajo 🛞 |                   |      |                        |                    |          |                     |     |                     |   | Mes     |   | •  |
| lun.                              |                                              | mar.              |      | mié.                   | jue.               |          | vie.                |     | sáb.                |   | dom.    |   |    |
|                                   | 28                                           |                   | 01   | 0:                     | 2                  | 03       |                     | 04  | 0                   | 5 |         |   | 06 |
| () 07:38 OT-30-22                 | 0%                                           | () 08:17 OT-37-22 | 100% | () 13:00 OT-35-22 100% | () 12:25 OT-39-22  | 100%     | () 12:20 OT-40-22 1 | 00% |                     |   |         |   |    |
| (\$ 07:38 OT-29-22                | 0%                                           | (§ 10:41 OT-42-22 | 100% |                        | 12:46 REVISION     | DE TEM   |                     |     |                     |   |         |   |    |
| ( 09:44 OT-33-22                  | 100%                                         | 11:08 LIMPIEZA DE | AGIT |                        |                    |          |                     |     |                     |   |         |   |    |
| + 5 Más                           |                                              | + 5 Más           |      |                        |                    |          |                     |     |                     |   |         |   |    |
|                                   | 07                                           |                   | 08   | 0                      | )                  | 10       |                     | 11  | 1                   | 2 |         |   | 13 |
| ( 13:41 OT-44-22                  | 0%                                           | () 16:42 OT-47-22 | 0%   |                        | ( 09:00 OT-48-22   | 100%     | () 11:15 OT-51-22   | 0%  | 09:18 MANTENIMIENTO |   |         |   |    |
| () 13:57 OT-45-22                 | 0%                                           | 17:02 CAMBIO DE A |      |                        | ( 11:02 OT-49-22   | 0%       |                     |     |                     |   |         |   |    |
| () 14:12 OT-46-22                 | 0%                                           |                   |      |                        | () 11:20 OT-50-22  | 100%     |                     |     |                     |   |         |   |    |
|                                   |                                              |                   |      |                        | 11:25 MANTENI      | MIENTO   |                     |     |                     |   |         |   |    |
|                                   | 14                                           |                   | 15   | 1                      | 5                  | 17       |                     | 18  | 1                   | 9 |         |   | 20 |
|                                   |                                              | () 11:18 OT-52-22 | 0%   | (\$ 16:42 OT-96-22 0%  | ( 10:36 OT-58-22   | 100%     | () 08:15 OT-62-22   | 0%  |                     |   |         |   |    |
|                                   |                                              | 11:28 LIMPIEZA DE | AGIT | (3) 16:42 OT-53-22 0%  | (16:40 OT-60-22    | 100%     | () 15:05 OT-63-22 1 | 00% |                     |   |         |   |    |
|                                   |                                              |                   | _    |                        | ( 16:46 OT-61-22   | 100%     | (§ 15:26 OT-65-22 1 | 00% |                     |   |         |   |    |
|                                   |                                              |                   |      |                        |                    |          |                     |     |                     |   |         |   |    |
|                                   | 21                                           |                   | 22   | 2                      | 3                  | 24       |                     | 25  | 2                   | 3 |         |   | 27 |
| (C) 16:39 OT-82-22                | 100%                                         | () 09:00 OT-66-22 | 100% | ( 10:15 OT-70-22 100%  | (C) 09:42 OT-75-22 | 100%     | 08:00 MANTENIMIENT  | 0   |                     |   |         |   |    |
|                                   |                                              | () 10:25 OT-67-22 | 0%   | 10:44 CAMBIO DE FILTR  | ( 10:12 OT-76-22   | 0%       | () 08:12 OT-79-22   | 0%  |                     |   |         |   |    |
|                                   |                                              | () 10:41 OT-68-22 | 0%   | () 11:22 OT-72-22 0%   | 13:00 MANTENI      | MIENTO   | () 14:33 OT-81-22   | 0%  |                     |   |         |   |    |
|                                   |                                              | () 10:56 OT-69-22 | 0%   | + 2 Más                | () 13:40 OT-77-22  | 100%     | + 4 Más             |     |                     |   |         |   |    |
|                                   | 28                                           |                   | 29   | 3                      | )                  | 31       |                     | 01  | 0                   | 2 |         |   | 03 |
| (C) 08:00 OT-78-22                | 0%                                           | () 08:18 OT-94-22 | 0%   | ( 08:23 OT-97-22 0%    | 08:00 ALINEACI     | ON LASER | 08:00 MANTENIMIENT  | 0   |                     |   |         |   |    |
| 09:00 INSPEC                      | CCION SEM                                    | () 08:18 OT-86-22 | 100% | ( 10:11 OT-98-22 100%  | () 09:00 OT-87-22  | 0%       | () 10:41 OT-43-22   | 0%  |                     |   |         |   |    |
| 09:00 INSPEC                      | CON SEM                                      | () 08:18 OT-85-22 | 100% | () 10:27 OT-99-22 0%   | 10:00 ANALISIS     | DE VIBR  | 12:03 MANTENIMIENT  | 0   |                     |   |         | + |    |
|                                   |                                              | + 6 Más           |      | + 10 Más               | 15:00 CAMBIO       | DE B 👕   | + 2 Más             |     |                     |   |         |   |    |

Una vez en la vista calendario, elegiremos línea de tiempo

| ≡ <sup>Tareas</sup><br>Vista Calendario |     |                      |      |                        |                     |      |                         | 0                   | Ċ          | 🚱 Alexan     |    |
|-----------------------------------------|-----|----------------------|------|------------------------|---------------------|------|-------------------------|---------------------|------------|--------------|----|
|                                         |     |                      |      |                        |                     |      |                         |                     |            | G ÷          | :  |
| Tareas Pendient                         | tes | Órdenes de Trabajo   | 0    |                        |                     |      |                         | 2022-03-31          |            | les          | -  |
| lun.                                    |     | mar.                 |      | mié.                   | jue.                |      | vie.                    | sáb.                |            | vles         |    |
|                                         | 28  |                      | 01   | 02                     |                     | 03   | 04                      | 0:                  |            |              |    |
| () 07:38 OT-30-22                       | 0%  | ( 08:17 0T-37-22 1   | 100% | ( 13:00 OT-35-22 100%  | () 12:25 OT-39-22   | 100% | (S) 12:20 OT-40-22 100% |                     |            | Semana       |    |
| O 07:38 0T-29-22                        | 0%  | (§ 10:41 OT-42-22 1  | 100% |                        | 12:46 REVISION DE T | EM   |                         |                     | ÷ (        | Dia          |    |
| () 09:44 OT-33-22 1                     | 00% | 11:08 LIMPIEZA DE AG | IT   |                        |                     |      |                         |                     |            |              |    |
| + 5 Más                                 |     | + 5 Más              |      |                        |                     |      |                         |                     | <b>⊡</b> / | Agenda       |    |
|                                         | 07  |                      | 08   | 09                     |                     | 10   | 11                      | 1:                  | <u> </u>   | inea de Tiem | ро |
| (§ 13:41 0T-44-22                       | 0%  | (§ 16:42 OT-47-22    | 0%   |                        | () 09:00 OT-48-22   | 100% | (§ 11:15 0T-51-22 0%    | 09:18 MANTENIMIENTO |            |              |    |
| () 13:57 OT-45-22                       | 0%  | 17:02 CAMBIO DE A    |      |                        | () 11:02 OT-49-22   | 0%   |                         |                     |            |              |    |
| () 14:12 OT-46-22                       | 0%  |                      |      |                        | () 11:20 OT-50-22   | 100% |                         |                     |            |              |    |
|                                         |     |                      |      |                        | 11:25 MANTENIMIEN   | то   |                         |                     |            |              |    |
|                                         | 14  |                      | 15   | 16                     |                     | 17   | 18                      | 19                  |            |              | 20 |
|                                         |     | (§ 11:18 OT-52-22    | 0%   | (16:42 OT-96-22 0%     | () 10:36 OT-58-22   | 100% | (\$ 08:15 OT-62-22 0%   |                     |            |              |    |
|                                         |     | 11:28 LIMPIEZA DE AG | IT   | (16:42 OT-53-22 0%     | (16:40 OT-60-22     | 100% | (\$ 15:05 OT-63-22 100% |                     |            |              |    |
|                                         |     |                      |      |                        | () 16:46 OT-61-22   | 100% | (S) 15:26 OT-65-22 100% |                     |            |              |    |
|                                         |     |                      |      |                        |                     |      |                         |                     |            |              |    |
|                                         | 21  |                      | 22   | 23                     |                     | 24   | 25                      | 26                  |            |              | 27 |
| () 16:39 OT-82-22 1                     | 00% | () 09:00 OT-66-22 1  | 100% | () 10:15 0T-70-22 100% | () 09:42 OT-75-22   | 100% | 08:00 MANTENIMIENTO     |                     |            |              |    |
|                                         |     | (C) 10:25 OT-67-22   | 0%   | 10:44 CAMBIO DE FILTR  | ( 10:12 OT-76-22    | 0%   | (\$ 08:12 OT-79-22 0%   |                     |            |              |    |
|                                         |     | (C) 10:41 OT-68-22   | 0%   | (3) 11:22 OT-72-22 0%  | 13:00 MANTENIMIEN   | ITO  | (© 14:33 OT-81-22 0%    |                     |            |              |    |
|                                         |     | (§ 10:56 OT-69-22    | 0%   | + 2 Más                | ( 13:40 OT-77-22    | 100% | + 4 Más                 |                     |            |              |    |
|                                         | 28  |                      | 29   | 30                     | _                   | 31   | 01                      | 02                  |            |              | 03 |
| 0 08:00 01-78-22                        | 0%  | Q 08:18 01-94-22     | 0%   | Q 08:23 01-97-22 0%    | 08:00 ALINEACION L  | ASER | 08:00 MANTENIMIENTO     |                     |            |              |    |
| 09:00 INSPECCION SEN                    | ۸   | () 08:18 0T-86-22 1  | 100% | () 10:11 OT-98-22 100% | () 09:00 OT-87-22   | 0%   | (\$ 10:41 OT-43-22 0%   |                     |            | 1            |    |
| 09:00 INSPECCION SEM                    | ٨   | ( 08:18 OT-85-22 1   | 100% | () 10:27 OT-99-22 0%   | 10:00 ANALISIS DE V | IBR  | 12:03 MANTENIMIENTO     |                     |            |              | +  |
|                                         |     | + 6 Más              |      | + 10 Más               | 15:00 CAMBIO DE B   |      | + 2 Más                 |                     |            |              |    |

| ≡ Tareas<br>Vista Calendario                                                                                                    |     |     |     |     |     |     |       |     |     |     |     |     |     |       |            |              |            |     |     |      |     |     | C   | ?   |             | Ċ   | (     | <b>)</b> AI |     |     |     |
|----------------------------------------------------------------------------------------------------|-----|-----|-----|-----|-----|-----|-------|-----|-----|-----|-----|-----|-----|-------|------------|--------------|------------|-----|-----|------|-----|-----|-----|-----|-------------|-----|-------|-------------|-----|-----|-----|
|                                                                                                    |     |     |     |     |     |     |       |     |     |     |     |     |     |       |            |              |            |     |     |      |     |     |     |     |             |     | C     |             | Ŧ   | 1   |     |
| 🗐 🛛 Tareas Pendientes 🔕 Órdenes de Trabajo 🔕                                                                                     |     |     |     |     |     |     |       |     |     |     |     |     |     |       |            |              |            |     | 20  | 22-0 | 3-3 | 1   |     |     | <u> 9 9</u> | Lin | nea d | e Tie       | mpo |     | 7   |
| Activo / Tareas                                                                                                    | Mar | Mié | Jue | Vie | Sáb | Dom | i Lun | Mar | Mié | Jue | Vie | Sáb | Dom | ı Lun | mar<br>Mar | rzo 2<br>Mié | 022<br>Jue | Vie | Sáb | Dom  | Lun | Mar | Mié | Jue | Vie         | Sáb | Dom   | Lun         | Mar | Mié | Jue |
|                                                                                                    | 1   | 2   | 3   | 4   | 5   | 6   | 7     | 8   | 9   | 10  | 11  | 12  | 13  | 14    | 15         | 16           | 17         | 18  | 19  | 20   | 21  | 22  | 23  | 24  | 25          | 26  | 27    | 28          | 29  | 30  | 31  |
| © 0F37-22<br>Responsable : Alexander Sanchez<br>Tareas : MANTENIMIENTO ELECTRICO GENERAL<br>Activos : TABLERO ELECTRICO (TAB-01) |     |     |     |     |     |     |       |     |     |     |     |     |     |       |            |              |            |     |     |      |     |     |     |     |             |     |       |             |     |     |     |
| © 0742-22<br>Responsable : Juan Perez<br>Tareas : Mantenimiento rutinario<br>Activos : Motor ( Motor-0002 )                      |     |     |     |     |     |     |       |     |     |     |     |     |     |       |            |              |            |     |     |      |     |     |     |     |             |     |       |             |     |     |     |
| CARAMELIZADOR 02 (CARM-02)<br>// CHUPA CHUPS/ LINEA DE PRODUCCION 1/                                                             |     |     |     |     |     |     |       |     |     |     |     |     |     |       |            |              |            |     |     |      |     |     |     |     |             |     |       |             |     |     |     |
| LIMPIEZA DE AGITADOR Tipo de tares : ASEO Y LIMPIEZA Tares Clasificación 1 : Tarea Clasificación 2 :                             |     |     |     |     |     |     |       |     |     |     |     |     |     |       |            |              |            |     |     |      |     |     |     |     |             |     |       |             |     |     |     |
| MANTENIMIENTO MENSUAL<br>Tipo de tarea : PREVENTVO<br>Tarea Clasificación 1 : GESTIÓN ELECTROMECÁNICA<br>Tarea Clasificación 2 : |     |     |     |     |     |     |       |     |     |     |     |     |     |       |            |              |            |     |     |      |     |     |     |     |             |     |       |             |     |     |     |
| CARAMELIZADOR 01 (CARM-01)<br>// CHUPA.CHUPS/LINEA DE PRODUCCION 1/                                                              |     |     |     |     |     |     |       |     |     |     |     |     |     |       |            |              |            |     |     |      |     |     |     |     |             |     |       |             |     | +   |     |
| VERIFICACIÓN DE TEMPERATURA                                                                                                    |     |     |     |     |     |     |       |     |     |     |     |     |     |       |            |              |            |     |     |      |     |     |     |     |             |     |       |             |     |     |     |

#### En mi empresa tengo varios perfiles de usuarios ¿Fracttal tiene controles de accesos basados en roles para permitir la separación de accesos? (admins, power users, users, etc)

help.fracttal.com/es/articles/6079821-en-mi-empresa-tengo-varios-perfiles-de-usuarios-fracttal-tiene-controles-deaccesos-basados-en-roles-para-permitir-la-separacion-de-accesos-admins-power-users-users-etc

Si, y es 100% configurable desde el módulo de configuración. Fracttal cuenta con grupos de usuarios predefinidos. Además, ofrece la posibilidad de crear y personalizar los grupos de usuarios necesarios con sus respectivos permisos y accesos.

# ¿Es posible hacer obligatoria la opción de un adjunto a la OT?

help.fracttal.com/es/articles/6457406-es-posible-hacer-obligatoria-la-opcion-de-un-adjunto-a-la-ot

Sí, esta opción es posible en Fracttal One y para poder aprovecharla te compartimos el proceso que debes seguir. Recordando que este paso debe ser realizado directamente en la tarea.

#### **Tareas planificadas**

Para tareas planificadas, es necesario crear este paso a paso directamente en la tarea dentro del plan de tareas respectivo.

1. Ingresar al módulo Plan de Tareas y abrir el plan de mantenimiento correspondiente

| E Tareas<br>Plan de Tareas |     |                           |          |           |                   | (C)          | uis 🗸  |
|----------------------------|-----|---------------------------|----------|-----------|-------------------|--------------|--------|
| Banda Transportadora LP1   |     |                           |          |           |                   | GUAR         | DAR    |
| Detalles                   |     |                           |          |           | Total: 5          | C Ⅲ Ξ        | 0<br>0 |
| General S= Tareas          |     | Descripción               | Configur | Prioridad | Duración estimada | Tipo de tare | Clasif |
| Activos Vinculados         | 0   | Alineacion de banda       | Si       | Media     | 10mins            | PREVENTIVO   | Diagn  |
|                            | 0   | Cambio de banda           | Si       | Media     | 10mins            | PREVENTIVO   | Reem   |
|                            | o O | Correctivo                | Si       | Media     | 10mins            | CORRECTIVO   |        |
|                            | 0   | Falla de motor electrico  | Si       | Media     | 10mins            | CORRECTIVO   | Interv |
|                            | o O | Inspección de rodamientos | Si       | Media     | 01H 00mins        | INSPECCION   | Condi  |
|                            |     |                           |          |           |                   |              |        |
|                            |     |                           |          |           |                   |              |        |
|                            |     |                           |          |           |                   |              |        |
|                            |     |                           |          |           |                   |              |        |
|                            |     |                           |          |           |                   |              |        |
|                            |     |                           |          |           |                   |              | +      |
|                            |     |                           |          |           |                   |              |        |

2. Abrir la tarea donde se requiere que se tenga este requisito y luego ubicarse en la pestaña subtareas.

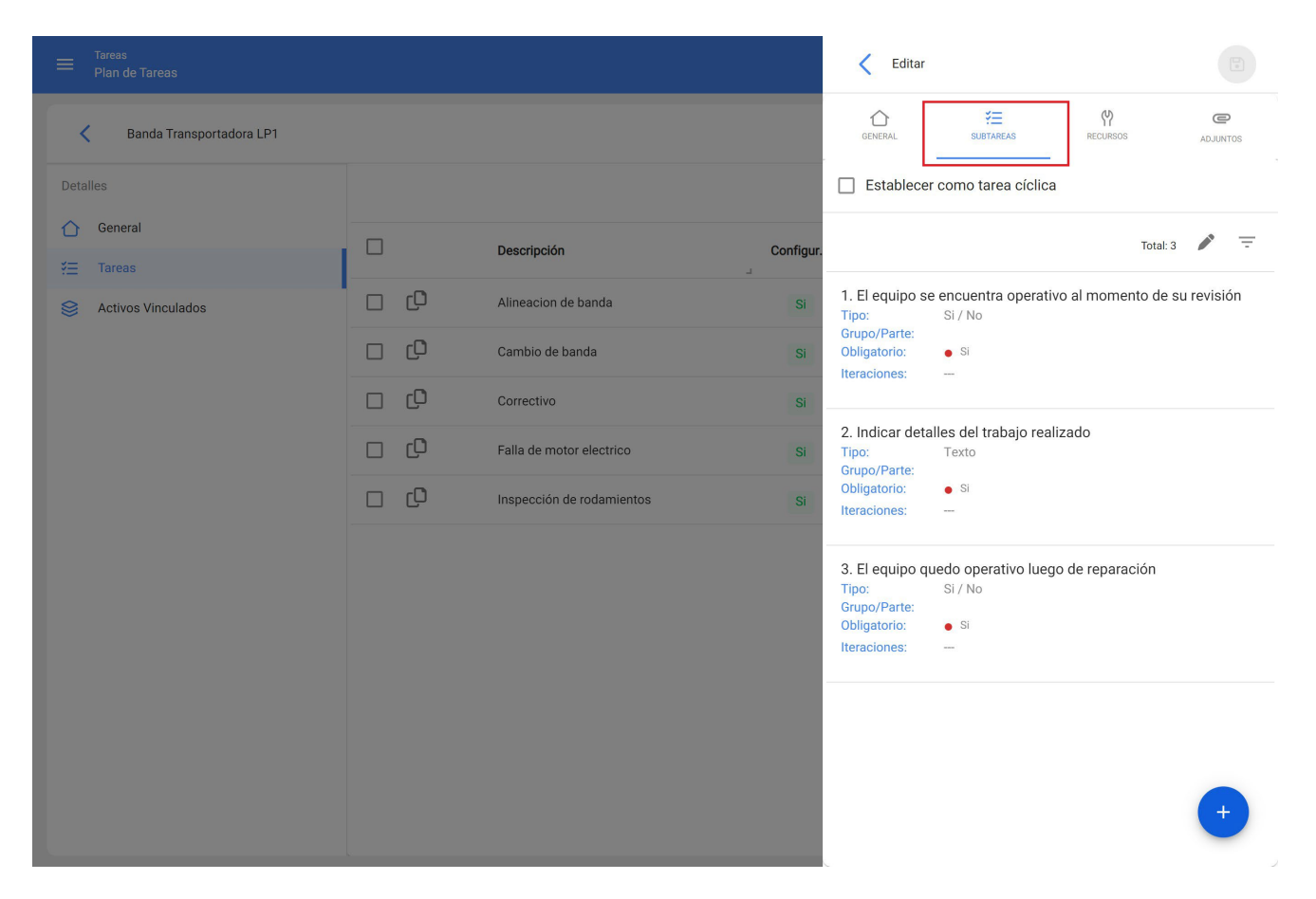

3. Seleccionar la o las subtareas que requiera un adjunto obligatorio y marcar la opción Adjunto Obligatorio.

|                          |     |                          | Editar Subtarea                                  |
|--------------------------|-----|--------------------------|--------------------------------------------------|
| Banda Transportadora LP1 |     |                          | Obligatorio                                      |
|                          |     |                          | 3                                                |
|                          |     | Descripción              | Configur.                                        |
| Activos Vinculados       | 00  | Alineacion de banda      | Si Grupo/Parte                                   |
|                          | 0   | Cambio de banda          | Si                                               |
|                          | οQ  |                          | Si El equipo quedo operativo luego de reparación |
|                          | 0   | Falla de motor electrico | Si                                               |
|                          | 0 0 |                          | Si                                               |
|                          |     |                          |                                                  |
|                          |     |                          |                                                  |
|                          |     |                          |                                                  |
|                          |     |                          |                                                  |
|                          |     |                          |                                                  |
|                          |     |                          |                                                  |
|                          |     |                          |                                                  |

4. Guardar cambios. Ya con esto a la hora de ejecutar la tarea planificada en una OT, para las subtareas configuradas como adjunto obligatorio se deberá responder según el tipo de subtarea y adicional adjuntar se una imagen, nota o link.

#### Tareas no planificadas

Para tareas no planificadas, es necesario crear este paso a paso al momento de crear la tarea pendiente:

1. Realizar el paso a paso de la creación de una tarea no planificada como se muestra en este artículo: <u>Cómo crear ots no planificadas</u>

2. Al llegar al paso 3 se debe crear la subtarea como acostumbrado:

3. A las subtareas que requiera un adjunto obligatorio, se deben marcar la opción Adjunto Obligatorio, y se continúa normalmente con la creación de la subtarea:

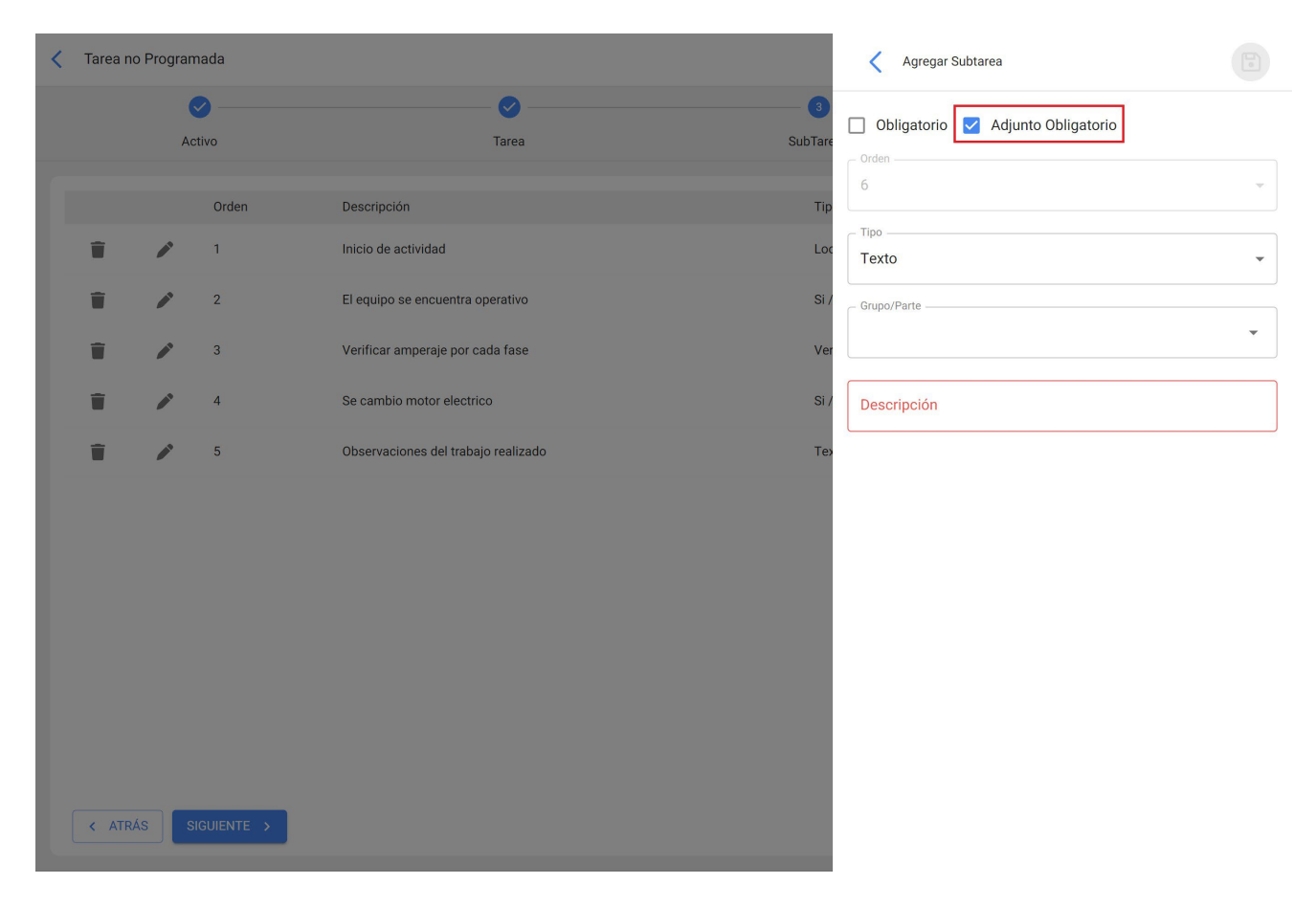

4. Guardar cambios. Ya con esto a la hora de ejecutar la tarea planificada en una OT, para las subtareas configuradas como adjunto obligatorio se deberá responder según el tipo de subtarea y adicional adjuntar se una imagen, nota o link.

### ¿Es posible probar Predictto con mis propios datos?

help.fracttal.com/es/articles/6079762-es-posible-probar-predictto-con-mis-propios-datos

Contamos con una herramienta llamada DataLab, que permite cargar tanto registros históricos de fallas (Eventos) como datos de monitoreo de variables (Mediciones), a partir de archivos planos.

Esto permite que nuestros usuarios puedan cargar sus datos para experimentar con Predictto, y decidir si desean, a futuro, conectarse a Fracttal o realizar un proyecto de integración.

### ¿Es una realidad que se puede predecir el momento de falla de un activo?

help.fracttal.com/es/articles/6079757-es-una-realidad-que-se-puede-predecir-el-momento-de-falla-de-un-activo

Se pueden hacer pronósticos, mas no es posible conocer a ciencia cierta el momento exacto de falla. Es por esto que en Predictto todos nuestros pronósticos tienen intervalos de confianza, lo que permite decidir el nivel de riesgo que se quiere asumir.

También es importante tener en cuenta que al conocer los pronósticos de fallas y tomar acciones preventivas de mantenimiento, es probable que las fallas que se pronosticaron inicialmente nunca ocurran. Todos los modelos generados en Predictto pueden ser reentrenados, de forma de ir actualizando los pronósticos con la nueva información que se va recopilando.

### ¿Existe un periodo mínimo de Contrato de Fracttal One?

help.fracttal.com/es/articles/6079795-existe-un-periodo-minimo-de-contrato-de-fracttal-one

Manejamos un periodo estándar de contrato de 12 meses. Este periodo fue determinado con base en la experiencia de nuestros clientes al contratar nuestro servicio por un año, todos ellos obtienen mayores resultados en el largo plazo.

Basados en nuestro compromiso de lograr su éxito, este periodo mínimo es necesario, sin embargo si sucede algún imprevisto en tu organización que te impida por razones económicas seguir pagando el servicio o no cumplimos con tus expectativas entonces puedes cancelar el contrato en cualquier momento sin penalización.

# ¿Fracttal One cuenta con opción de auditar los cambios hechos en la solución (trazabilidad de cambios)?

help.fracttal.com/es/articles/6079861-fracttal-one-cuenta-con-opcion-de-auditar-los-cambios-hechos-en-la-soluciontrazabilidad-de-cambios

Sí, contamos con un Add-on llamado LOG DE TRANSACCIONES donde se puede visualizar el historial de acciones realizadas por cada usuario dentro todos los módulos. Por ejemplo, visualizar el usuario que eliminó el activo X, o verificar el día de eliminación del Recurso humano Y.

## ¿Hay algún límite en la información que puedo registrar en Fracttal One?

Imite-en-la-informacion-que-puedo-registrar-en-fracttal-one

No, En Fracttal One la información el ilimitada, puedes registrar todos los datos que necesites pues cuenta con una arquitectura escalable y una plataforma de configuración moderna y flexible.

### ¿Hay costos ocultos diferentes del pago del plan de suscripción de Fracttal One?

In the second second se

No, una vez que contrates Fracttal One no hay ningún otro cobro oculto que se aplique adicional a la mensualidad para el uso del Software en la Nube que incluye el acceso al sistema, seguridad, respaldos y soporte.

(Los servicios profesionales como consultorías e integraciones no están incluidos en esta suscripción mensual y deben ser contratados dependiendo de la necesidad de la organización).

### ¿Necesito comprar Servidores o Licencias de otros softwares para implementar Fracttal One?

help.fracttal.com/es/articles/6079802-necesito-comprar-servidores-o-licencias-de-otros-softwares-para-implementarfracttal-one

No, con Fracttal One, ya no tendrás que preocuparte por la adquisición de servidores o licencias de sistemas operativos y bases de datos, por la instalación de discos o la realización permanente de respaldos, porque es una solución verdaderamente basada 100% en la nube, que almacena y organiza toda la información de tu empresa, garantizando el acceso rápido, seguro y fácil desde cualquier dispositivo, lugar u hora.

# ¿Necesito obligatoriamente contratar un servicio de implementación para empezar con Fracttal One?

**help.fracttal.com**/es/articles/6079796-necesito-obligatoriamente-contratar-un-servicio-de-implementacion-paraempezar-con-fracttal-one

No, al contratar Fracttal queremos que aproveches al máximo el potencial de la herramienta, por lo que tendrás toda el apoyo del equipo de Customer Success, tenemos instancias como el <u>Preguntale al Experto</u> todas las semanas y cada 2 meses realizamos nuestro <u>Fracttal University</u> donde aprenderás cómo funciona Fracttal One, configurar y a utilizar la herramienta, entre otras cosas obteniendo resultados satisfactorios en el menor tiempo.

En todo caso si requieres el servicio de implementación en sitio por supuesto podrás contratar nuestro servicio de consultoría en implementación donde tendrás tu propio Consultor responsable de desarrollar y aplicar su proyecto de implementación. Este servicio es altamente recomendable en grandes empresas y corporaciones.

### ¿Para qué activos me sirven los modelos de confiabilidad con análisis Weibull?

In the second second se

Weibull no está pensado para un tipo de activo particular. Cualquier activo del que se tengan registros de fallas es susceptible de ser analizado mediante esta metodología.

#### ¿Por qué debo implementar un Software como Fracttal One en mi empresa? Actualmente uso Excel ¿Qué Beneficios obtendría?

help.fracttal.com/es/articles/6079774-por-que-debo-implementar-un-software-como-fracttal-one-en-mi-empresaactualmente-uso-excel-que-beneficios-obtendria

Una solución para gestión de activos con las características de Fracttal One, es indispensable para cualquier empresa, puesto que está concebida para actualizar y dar correcto uso a la enorme cantidad de información que una empresa debe documentar y mantener siempre disponible.

Fracttal One sustituye el control manual humano y el margen de error que éste conlleva, por índices científicos y estadísticos precisos, que permiten llevar a cabo una buena gestión de activos, así como la toma de decisiones basadas en evidencias reales y objetivas. Además elimina la necesidad de imprimir órdenes de trabajo en papel, ayuda a controlar insumos e inventarios, a gestionar personal, a gestionar actividades de trabajo planificadas y no planificadas, a llevar un registro detallado de consumos y a determinar exactamente la cantidad de inventario de piezas y repuestos necesarios para cumplir con las demandas de mantenimiento.

Fracttal One garantiza la continuidad operativa de los activos empresariales, anticipando fallas y paros antes de que ocurran, pues te ayuda a gestionar, desde simples rutinas de inspección, mantenimiento periódico, ajustes, lubricación y cambio de piezas, hasta el monitoreo de condiciones en tiempo real que nos permite el Internet de las Cosas (IoT) con nuestros dispositivos Fracttal X.

El desperfecto de una pieza por falta de mantenimiento, puede ocasionar fallas que paralizan la producción por horas o incluso días, generando fuertes pérdidas; de allí, la importancia de contar con una solución para gestionar eficientemente las tareas de mantenimiento preventivo, evitando paros en la producción.

Pero eso no es todo. Prolongando la vida útil de los activos empresariales y garantizando su buen funcionamiento, Fracttal One ayuda también a disminuir los riesgos de accidente en el terreno de trabajo, manteniendo o incluso elevando la calidad de producción y los estándares de calidad de tus productos y servicios.

Fracttal One es una herramienta con una experiencia de usuario tan intuitiva, que reduce o prácticamente elimina la necesidad de entrenar usuarios. También ayuda a organizar la eficiencia de la fuerza de trabajo, y posibilita el manejo de estadísticas esenciales para incrementar los niveles de productividad. Desde el conocimiento y observación de las

estadísticas, se pueden establecer relaciones directas entre pérdidas registradas y la efectividad en el funcionamiento de ciertos equipos, métodos de trabajo o estrategias productivas.

Del manejo correcto de esta información dependerá la posibilidad de tomar medidas correctivas para modificar procesos e incrementar la calidad de los productos y servicios.

En consecuencia, resulta muy importante para organizaciones de cualquier tipo y tamaño, confiar en una solución como Fracttal One, que posibiliten el control de todo el ciclo de vida de un activo y la planificación anticipada de cada una de las actividades de cada componente.

# ¿Por qué son importantes los modelos que utilizan el análisis Weibull (modelos de confiabilidad)?

help.fracttal.com/es/articles/6079748-por-que-son-importantes-los-modelos-que-utilizan-el-analisis-weibull-modelosde-confiabilidad

Los modelos que utilizan análisis Weibull no requieren de datos de monitoreo, por lo que es una excelente forma de darle uso a los grandes volúmenes de información contenidos, por ejemplo, en las ordenes de trabajo. Estos modelos nos permiten hacer pronósticos del estado de nuestros activos cuando no contamos o no podemos contar con información histórica de variables críticas.

Es importante destacar que el análisis Weibull es un tipo de análisis validado en la industria del mantenimiento desde hace décadas. Es más, también es utilizado en diversos ámbitos como la gestión de la calidad, en la industria del aseguramiento, y en diferentes ramas de la ciencia como la biología, la hidrología, entre otros, donde es necesario el pronóstico de eventos raros.

# ¿Predictto sólo funciona con Fracttal One? ¿Puede ser vinculada a otras plataformas?

Interstitution and the second second

Predictto es una plataforma abierta, que de forma nativa tiene la capacidad de establecer conexiones con Fracttal One y Fracttal X, sin que esto requiera ningún tipo de configuración compleja por parte del usuario.

Sin embargo, existe la posibilidad de integrarse a otras fuentes de datos (CMMS/GMAO, SCADA, u otros), y para esto se necesita realizar un proyecto de integración.

### ¿Puedo editar o reabrir una OT finalizada?

help.fracttal.com/es/articles/6457399-puedo-editar-o-reabrir-una-ot-finalizada

Debido a nuestro compromiso con que las órdenes de trabajo puedan ser 100% auditables es que al momento de enviar una OT a status finalizado estamos confirmando que todos los datos allí dispuestos están verificados y son correctos. Es por esto que contamos con el estado de *OT en Revisión* para confirmar esta información, de modo que los datos ya confirmados no puedan ser modificados tal cual lo sugiere la alerta que sale al enviar la OT al estado Finalizado: <u>Cómo cambio de estados de una ot</u>

Para el caso donde no se haya agregado los recursos o faltaron algunos, sí contamos con la opción y lo podrás realizar siguiendo estos pasos siguientes:

1. Ingresar al módulo Configuración y luego ingresar al submódulo Cuentas de Usuarios, ingresando en la pestaña PERMISOS:

|                                                              |                               |            | 🎯 🍪 Luis 🗸      |
|--------------------------------------------------------------|-------------------------------|------------|-----------------|
| Fracttal Proyectos, Servicios y Educación                    |                               |            | GUARDAR         |
| Detalles                                                     | ೆಂಕ್ಷೆ<br>CUENTAS DE USUARIOS |            | PERMISOS        |
| Calendario laboral                                           | -                             |            | Total: 45 C 💷 📼 |
| 2+ Cuentas de Usuarios                                       | Descripción                   | Nota       | Solo lectura    |
| <ul> <li>§ Financiero</li> <li>Órdenes de Trabajo</li> </ul> | Supervisor Roalpin            |            | No              |
| Catálogos Auxiliares                                         | perfil Administrador de TI    |            | No              |
| Gestión Documental                                           | SUPERVISOR SICLIMA            |            | No              |
| Seguridad                                                    |                               |            | No              |
| (2) Cuenta                                                   | Solo Lectura                  |            | No              |
| Portal de invitados                                          | FU Junio 2022                 |            | No              |
|                                                              | PRUEBA MITSUI                 |            | No              |
|                                                              | Prueba FU                     | Abril 2022 | No              |
|                                                              | supervisor sat marchite       |            | No +            |

2. Seleccionar el grupo de permisos al que se le concederá la opción de poder agregar recursos cuando la OT se encuentra finalizada como se ilustra en la siguiente imagen

| <    | Editar Grupo de Permisos |                             |           |                        |                   |           |          |
|------|--------------------------|-----------------------------|-----------|------------------------|-------------------|-----------|----------|
| Resp | ipción                   |                             | Podra ela | borar OTs y ser el res | ponsable de esta. |           |          |
| 🗌 Sa | olo lectura.             |                             | Selecc    | ionar / Deselecciona   | todo.             |           |          |
|      |                          |                             |           |                        |                   | Total: 57 | C Ⅲ Ξ    |
|      | Módulo                   | Submódulo                   | Ver       | Agregar                | Editar            | Eliminar  | Reportes |
|      | Tareas                   | Calendarios                 |           |                        |                   |           |          |
|      | Tareas                   | Presupuestos                |           |                        |                   |           |          |
|      | Tareas                   | Recursos en OTs en proceso  |           |                        |                   |           |          |
|      | Tareas                   | Recursos en OTs en revisión |           |                        |                   |           |          |
|      | Tareas                   | Recursos en OTs finalizadas |           |                        |                   |           |          |
|      | Teams                    | Horario                     |           |                        |                   |           |          |
|      | Teams                    | General                     |           |                        |                   |           |          |
|      | Teams                    | Programación de Agenda      |           |                        |                   |           |          |
|      | Monitoreo                | Medidores                   |           |                        |                   |           |          |
|      | Monitoreo                | Fracttal Box                |           |                        |                   |           |          |
|      | Monitoreo                | Fracttal On Board           |           |                        |                   |           |          |

Por ultimo se salvan los cambios y con esto se podrá ingresar nuevos o mas recursos.

#### ¿Puedo integrar Fracttal One con otros Software?

help.fracttal.com/es/articles/6079805-puedo-integrar-fracttal-one-con-otros-software

¡Sí! En Fracttal manejamos diversas APIs de Integración.

Puedes encontrar toda la información en nuestra sección <u>Fracttal Api</u> de nuestro Help Center.

También puedes contactarnos en [email protected] para mayor información.

### ¿Qué es un CMMS como Fracttal One?

help.fracttal.com/es/articles/6079457-que-es-un-cmms-como-fracttal-one

Fracttal One es una innovadora solución para la gestión de activos que, integrando los beneficios de un software de gestión de mantenimiento CMMS ó GMAO y de gestión de activos empresariales EAM, con la movilidad de una APP y la inmediatez del Internet de las Cosas, te ofrece el control de todos los activos de tu empresa en un mismo sitio.

Fracttal One es una plataforma de mantenimiento inteligente, moderna, segura intuitiva, fácil de usar y 100% basada en la nube, pensada para ofrecerte el control sobre todos los activos de tu empresa, facilitando tu trabajo y brindándote una experiencia de usuario placentera, a cualquier hora y desde cualquier lugar.

Con Fracttal One, las empresas pueden planificar, organizar y ejecutar el mantenimiento de todo tipo de equipo, control de proveedores, gestión de recurso humano, administración de inventarios de piezas y repuestos, gastos de mantenimiento, gestión de presupuestos, emergencias y garantías. Todo esto con poderosos indicadores estadísticos y KPIs, en una interfaz web amigable y rápida.

Fracttal One es 100% móvil, ideada para ofrecer al personal que trabaja constantemente fuera de las instalaciones, una herramienta para acceder instantáneamente a rutas de mantenimiento o inspección, recibir alertas y realizar tareas a través sus dispositivos móviles.

#### ¿Qué es un usuario transaccional en Fracttal One?

help.fracttal.com/es/articles/6079787-que-es-un-usuario-transaccional-en-fracttal-one help.fracttal.com/es/articles/6079787-que-es-un-usuario-transaccional-en-fracttal-one

Un usuario transaccional es una persona que esté registrada en Fracttal One para realizar operaciones de mantenimiento, puede ser un recurso humano propio o un tercero.

Las cuentas para solicitudes de trabajo o de lectura no se contabilizan como usuarios transaccionales y son ilimitadas dependiendo del plan.

Cada uno de nuestros planes de suscripción incluyen una cantidad de usuarios transaccionales sin embargo puedes agregar los usuarios adicionales que necesites a tu plan.

### ¿Qué hace Predictto? ¿Cómo funciona?

help.fracttal.com/es/articles/6079723-que-hace-predictto-como-funciona

Predictto es una herramienta que ayuda a la toma de decisiones en la planeación del mantenimiento, realizando pronósticos del estado futuro de tus activos.

Predictto es capaz de calcular modelos de degradación, utilizando mediciones de variables críticas como datos de entrenamiento. También es capaz de crear modelos de confiabilidad, utilizando registros históricos de fallas para poder realizar pronósticos.

En el caso de los modelos de degradación, Predictto aprende el comportamiento de las variables críticas de tus activos para poder realizar una predicción de su comportamiento futuro. Esta predicción posteriormente es transformada en un pronóstico de la confiabilidad del activo en el tiempo.

Por otra parte, los modelos de confiabilidad permiten realizar pronósticos de la vida útil de un activo o un grupo de activos mediante el análisis estadístico de los registros de fallas históricas, utilizando análisis Weibull.

#### ¿Qué instrumentos, herramientas y recursos reemplaza Predictto como herramienta de mantenimiento?

help.fracttal.com/es/articles/6079737-que-instrumentos-herramientas-y-recursos-reemplaza-predictto-comoherramienta-de-mantenimiento

Predictto reemplaza costosas consultorías externas que se encargan de hacer análisis predictivo para indicar el mejor momento para realizar mantenimiento a tus activos.

Con Predictto, sólo necesitas datos (que puedes extraer directamente desde Fracttal One) para realizar análisis predictivo y determinar el momento óptimo para realizar tareas de mantenimiento.

## ¿Qué significan los indicadores m y R2m en los modelos de confiabilidad en Predictto?

help.fracttal.com/es/articles/6079754-que-significan-los-indicadores-m-y-r2m-en-los-modelos-de-confiabilidad-enpredictto

Estos indicadores describen el comportamiento de una distribución Weibull, y son análogos a los factores de forma y escala.

El indicador **m** (la mediana)corresponde al punto en el tiempo donde la confiabilidad se encuentre en 50%, por lo que resulta ser una medida de tendencia central de fácil ubicación a partir de los datos o herramientas ofimáticas disponibles.

El indicador **R2m** corresponde a la confiabilidad después de 0,5 de la mediana, es decir, es el valor de probabilidad ubicado en la curva de confiabilidad de m más el 50% de la misma.

### ¿Qué tipo de Activos se pueden gestionar en Fracttal?

help.fracttal.com/es/articles/6079768-que-tipo-de-activos-se-pueden-gestionar-en-fracttal

Fracttal es una plataforma multifuncional, adecuada para cualquier tipo y tamaño de activos físicos permitiendo mantener y prolongar el ciclo de vida ya sea que se trate de una instalación o lugar físico (facilities), de activos de funcionamiento eléctrico, mecánico y/o electrónico (o de las partes que lo componen). Fracttal es la solución que te ayuda a disminuir el mantenimiento correctivo e implementar planes de mantenimiento preventivo e incluso, predictivo, mediante el seguimiento, la recopilación, transmisión y organización permanente de datos críticos sobre sus condiciones y funcionamiento.

En general los activos físicos de una empresa pueden organizarse en cuatro grandes grupos, y Fracttal te ayuda a controlarlos todos:

- Los de Planta y Producción: que corresponden a empresas dedicadas a la manufactura de bienes de consumo de cualquier tipo, al procesamiento y producción de gas, petróleo, químicos en general, minería, electrónica, farmacéutica y alimentos, entre otros.
- Los de Infraestructura: que incluyen autopistas, vías férreas, telecomunicaciones, aguas blancas y negras, redes para la distribución de electricidad y gas, entre otros.
- Los de Transporte: relativos a cualquier flota de vehículos automotores, para la distribución de bienes, transporte militar, transporte publico, flotas camiones, flotas aéreas, entre otras.
- Los Inmobiliarios (facilities): tales como escuelas, hospitales, oficinas, clínicas, edificios, plantas, y cualquier otro tipo de instalaciones.

Fracttal ofrece una aproximación integral al manejo de los activos empresariales, por lo que no se limita al control de los activos contenidos dentro de dichos grupos (tales como equipamiento industrial, motores, aires acondicionados, compresores, rotativas, telares, automotores, maquinarias agrícolas, tractores, camiones trompos, autobuses, calderas, chillers, lanchas, aviones, cavas, plantas eléctricas, turbinas, edificios, ascensores, escaleras automáticas, instalaciones hoteleras, hospitales, servicios), sino que integra también la posibilidad de reunir y organizar todos los datos necesarios para una eficiente gestión de los recursos humanos, así como para la planificación y ejecución de planes de trabajo, que aumentarán la eficiencia en los procesos y los niveles de productividad de la empresa.

#### ¿Qué tipo de datos necesito para trabajar con Predictto?

help.fracttal.com/es/articles/6079738-que-tipo-de-datos-necesito-para-trabajar-con-predictto

Predictto cuenta con dos tipos de análisis, de acuerdo a los datos que tengas disponibles o que puedas recopilar: para poder calcular modelos de degradación, se necesitan datos de monitoreo correspondientes a mediciones de variables críticas de tus activos en el tiempo; en cambio, para poder calcular modelos de confiabilidad, se necesitan registros históricos de fallas, que pueden extraerse de las ordenes de trabajo vinculadas a mantenimientos correctivos.

### ¿Qué variables se pueden utilizar para generar modelos de degradación en Predictto?

help.fracttal.com/es/articles/6079744-que-variables-se-pueden-utilizar-para-generar-modelos-de-degradacion-enpredictto

Los modelos de degradación aprenden el comportamiento histórico de variables críticas de tus activos para generar pronósticos de su comportamiento futuro, identificando tendencias complejas en el tiempo.

Es importante que las variables utilizadas sean capaces de reflejar una degradación del activo (como por ejemplo la velocidad de vibración en motores de velocidad constante), y no correspondan a mediciones de variables aleatorias que no tienen que ver con el estado del activo.

#### ¿Quienes de mi empresa pueden usar Predictto?

help.fracttal.com/es/articles/6079735-quienes-de-mi-empresa-pueden-usar-predictto

Predictto está dirigido a controllers, gerentes de mantenimiento y operaciones, planificadores de mantenimiento, y en general a todas las personas a las que dentro de sus responsabilidades les corresponda tomar decisiones relativas al mantenimiento.

Ya que los pronósticos son presentados de forma sencilla y están acompañados de indicadores de fácil interpretación, no es necesario ser experto en confiabilidad o científico de datos para poder utilizar la herramienta.
# Tareas con medidores, ¿Cómo se define? ¿Cómo vinculo, plan, medidor y activo?

help.fracttal.com/es/articles/6110274-tareas-con-medidores-como-se-define-como-vinculo-plan-medidor-y-activo

El mantenimiento basado en medidores nos permite crear tareas que se activan dependiendo de la cantidad de horas operadas en un equipo, la cantidad de kilómetros recorridos, el número de unidades producidas, variables criticas como lo son por ejemplo temperatura, presión o humedad.

Para definir una tarea asociada a un medidor debemos ingresar al módulo de tareas en donde encontraremos planes de tareas.

| : Fracttal                                                                                    |                        |                  | Q B                | uscar 🕜 💣 James 🗸                  |
|-----------------------------------------------------------------------------------------------|------------------------|------------------|--------------------|------------------------------------|
|                                                                                               |                        |                  |                    | Total: 26 🕝 🛄 😇 🚦                  |
| James Anderson<br>alexander.sanchez@fracttal.com<br>Fracttal Proyectos, Servicios y Educación |                        | Tareas asociadas | Activos vinculados | Limitar Acceso a Esta Localización |
| 4.5.63                                                                                        |                        | 1                | 2                  | 11                                 |
| G                                                                                             | ISORES                 | 6                | 0                  | //                                 |
| Catálogos                                                                                     | MOVILES                | 1                | 0                  | //                                 |
| Almacenes                                                                                     | AS DE VACIO            | 3                | 3                  | //                                 |
| 🗾 Plan de Tareas                                                                              | MELIZADORAS            | 4                | 3                  | //                                 |
| Órdenes de Trabajo                                                                            | PLIT - MENSUAL         | 4                | 3                  | //                                 |
| Presupuestos                                                                                  | 2                      | 6                | 3                  | //                                 |
| Monitoreo                                                                                     | trico                  | 3                | 1                  | // EMPRESA DE MANUFACTURA/         |
| Automatizador                                                                                 | BANCOS DE MOLIENDA     | 6                | 3                  | //                                 |
| Disco Virtual                                                                                 | BANDAS                 | 3                | 4                  | //                                 |
| Solicitudes                                                                                   | → MOTORES DE COMPRESOR | 1                | 0                  | //                                 |
|                                                                                               | PUERTAS                | 1                | 1                  | "                                  |
| Commit: f203ca6<br>BuiltTime: 2022-03-31 12:03                                                | RADARES                | 2                | 3                  | <i>"</i>                           |

El medidor asociado a dicha tarea puede ser creado previamente desde el módulo de monitoreo en medidores, para esto puedes ingresar al siguiente enlace y conocer al detalle ¿cómo crear un nuevo medidor?

Dicho medidor también se puede crear en el momento de definir el plan de tareas con su respectiva tarea como se muestra a continuación:

#### Tareas Plan de Tareas

PLAN DE MANTENIMIENTO PARA PUERTAS

🙆 🔮 James 🗸

|                                                 |                  |                    | Total: 26 C 🛄 \Xi 🗄                |
|-------------------------------------------------|------------------|--------------------|------------------------------------|
| Descripción                                     | Tareas asociadas | Activos vinculados | Limitar Acceso a Esta Localización |
| PLAN DE GENERADORES                             | 1                | 2                  | //                                 |
| PLAN DE MANTENIMIENTO ASCENSORES                | 6                | 0                  | //                                 |
| PLAN DE MANTENIMIENTO AUTOMOVILES               | 1                | 0                  | //                                 |
| PLAN DE MANTENIMIENTO BOMBAS DE VACIO           | 3                | 3                  | //                                 |
| PLAN DE MANTENIMIENTO CAMIONETAS DMAX           | 4                | 2                  | //                                 |
| PLAN DE MANTENIMIENTO CARAMELIZADORAS           | 4                | 3                  | //                                 |
| PLAN DE MANTENIMIENTO MINI SPLIT - MENSUAL      | 4                | 3                  | //                                 |
| PLAN DE MANTENIMIENTO MIXER                     | 6                | 3                  | //                                 |
| Plan de mantenimiento motor electrico           | 3                | 1                  | // EMPRESA DE MANUFACTURA/         |
| PLAN DE MANTENIMIENTO PARA BANCOS DE MOLIENDA   | 6                | 3                  | //                                 |
| PLAN DE MANTENIMIENTO PARA BANDAS               | 3                | 4                  | //                                 |
| PLAN DE MANTENIMIENTO PARA MOTORES DE COMPRESOR | 1                | 0                  | //                                 |

1

|                                |                  | 🎯 🚱 James 🗸                          |
|--------------------------------|------------------|--------------------------------------|
| PLAN DE MANTENIMIENTO VEHICULA | R                | GUARDAR                              |
| Detailles                      | Descripción      | C Limitar Acceso a Esta Localización |
| Tareas                         | Tareas asociadas | - Activos Vinculados                 |
|                                |                  |                                      |
|                                |                  |                                      |
|                                |                  |                                      |
|                                |                  |                                      |
|                                |                  |                                      |
|                                |                  |                                      |
|                                |                  |                                      |

1

//

Una vez creado el plan de tareas, se deberá definir la tarea en cuestión

|                               |    |                        |          | < Nueva tarea              |                 |
|-------------------------------|----|------------------------|----------|----------------------------|-----------------|
| PLAN DE MANTENIMIENTO VEHICUL | AR |                        |          | CENERAL SUBTAREAS RECURSOS | <b>ADJUNTOS</b> |
| Detailes                      |    |                        |          | CAMBIO DE ACEITE MOTOR     |                 |
| General                       |    | Descripción            | Configur | F Tipo de tarea            |                 |
| S Activos Vinculados          | 00 | CAMBIO DE ACEITE MOTOR | Si       | Clasificación 1            | ¥ X             |
|                               |    |                        |          |                            | •               |
|                               |    |                        |          | Clasificación 2            | •               |
|                               |    |                        |          | Prioridad                  | •               |
|                               |    |                        |          | Duración estimada          |                 |
|                               |    |                        |          | © 001:00                   |                 |
|                               |    |                        |          | © 001:00                   |                 |
|                               |    |                        |          |                            | T-1-1-0         |
|                               |    |                        |          | Activadores                | rota: U 🚽       |
|                               |    |                        |          |                            | +               |

Para asociar un medidor a una tarea, debemos seleccionar el activador cada (por ejemplo, cada 10.000 km) o el activador cuando (por ejemplo, cuando la temperatura sea superior a 90°C). Ambos basan su activación en contadores acumuladores y no acumuladores respectivamente)

| Tareas<br>Plan de Tareas       |    |                        |          | < Lectura Cada       |         |
|--------------------------------|----|------------------------|----------|----------------------|---------|
| PLAN DE MANTENIMIENTO VEHICULA |    |                        |          | Frecuencia<br>10.000 |         |
|                                |    |                        |          | Unidad               | - ×     |
|                                |    | Descripción            | Configur | Hasta                |         |
| Activos Vinculados             | С¢ | CAMBIO DE ACEITE MOTOR |          | Sin límite           |         |
|                                |    |                        |          | ¿Programación fija?  |         |
|                                |    |                        |          |                      |         |
|                                |    |                        |          |                      |         |
|                                |    |                        |          |                      |         |
|                                |    |                        |          |                      |         |
|                                |    |                        |          |                      |         |
|                                |    |                        |          |                      |         |
|                                |    |                        |          |                      |         |
|                                |    |                        |          |                      |         |
|                                |    |                        |          |                      |         |
|                                |    |                        |          |                      | GUARDAR |

Una vez definidas las pestañas general, subtareas, recursos y adjuntos, vincularemos los activos a dicho plan y asociaremos el medidor que activará dicha tarea

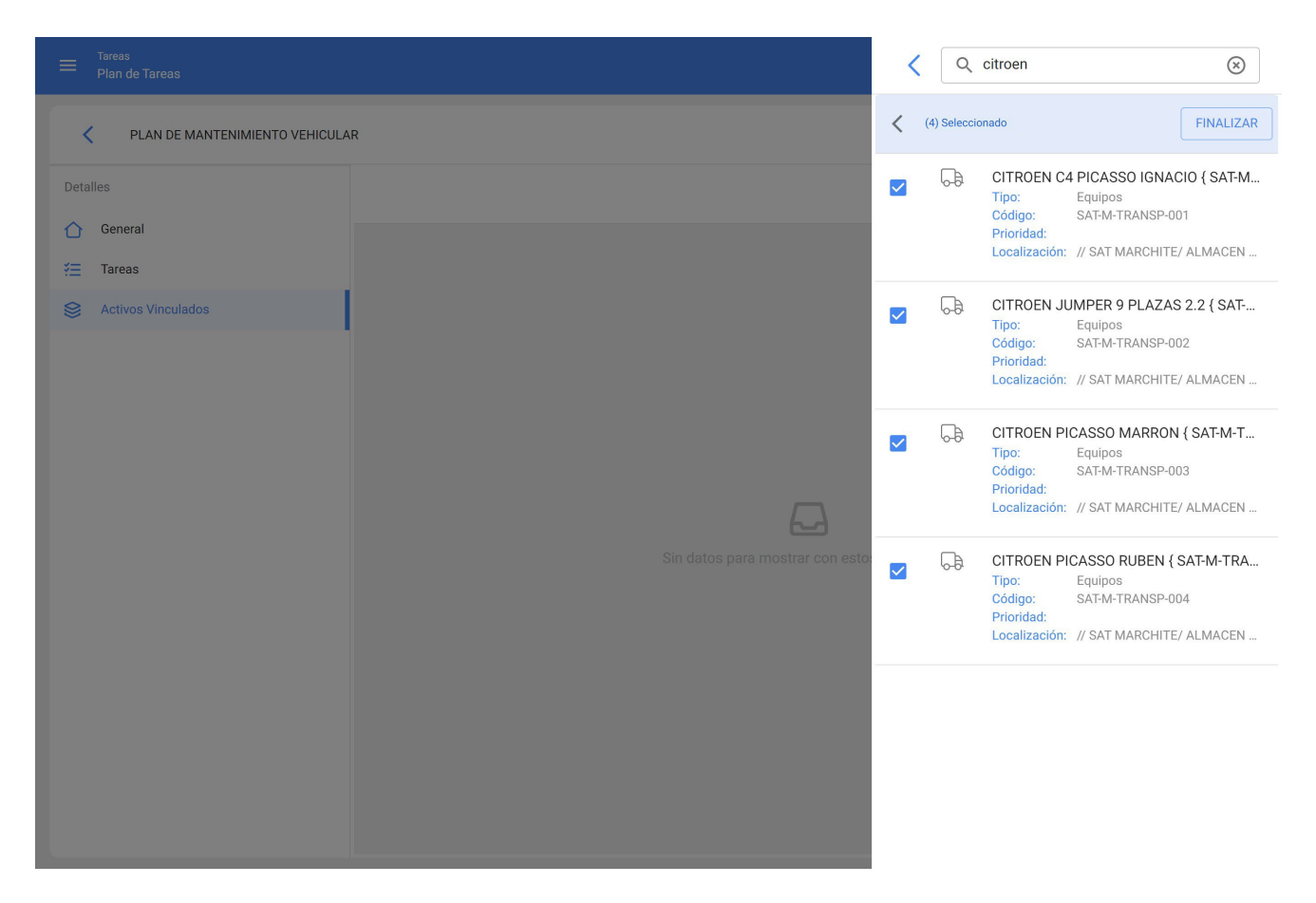

Luego de seleccionar los activos, debemos configurar activadores (definiremos el contador asociado a dichos activos que activará las tareas).

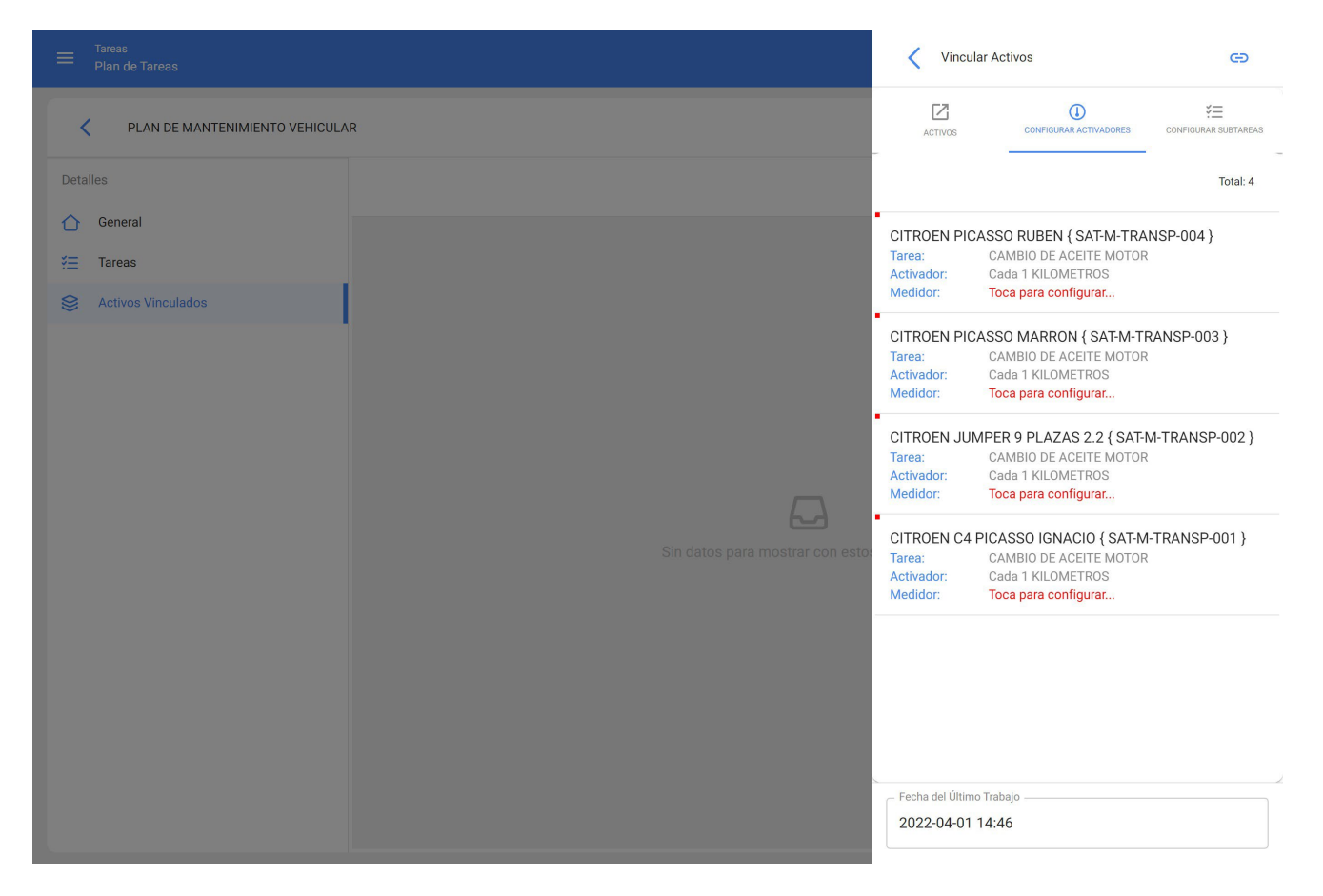

Al momento de configurar medidores, ingresaremos la descripción del medidor, serial (opcional), último valor (el sistema contará a partir de este valor para la próxima activación), fecha (del último valor), promedio mensual (en caso de conocerlo) y la opción de calcular promedio automático. Este proceso debe repetirse para los diferentes activos.

|                                |   | Configurar Medidor             |
|--------------------------------|---|--------------------------------|
| PLAN DE MANTENIMIENTO VEHICULA | R | Activo                         |
|                                |   |                                |
|                                |   | Tarea                          |
| 🚝 Tareas                       |   | Activador                      |
|                                |   | Cada 1 KILOMETROS              |
|                                |   | UnidadKILOMETROS               |
|                                |   | Descripción Medidor            |
|                                |   | ODOMETRO                       |
|                                |   | Serial                         |
|                                |   | Último Valor                   |
|                                |   | 20.000                         |
|                                |   | Fecha                          |
|                                |   |                                |
|                                |   | Promedio Mensual               |
|                                |   | ✓ Calcular Promedio Automático |
|                                |   |                                |

Para finalizar debemos hacer clic en el botón de vincular en la parte superior derecha

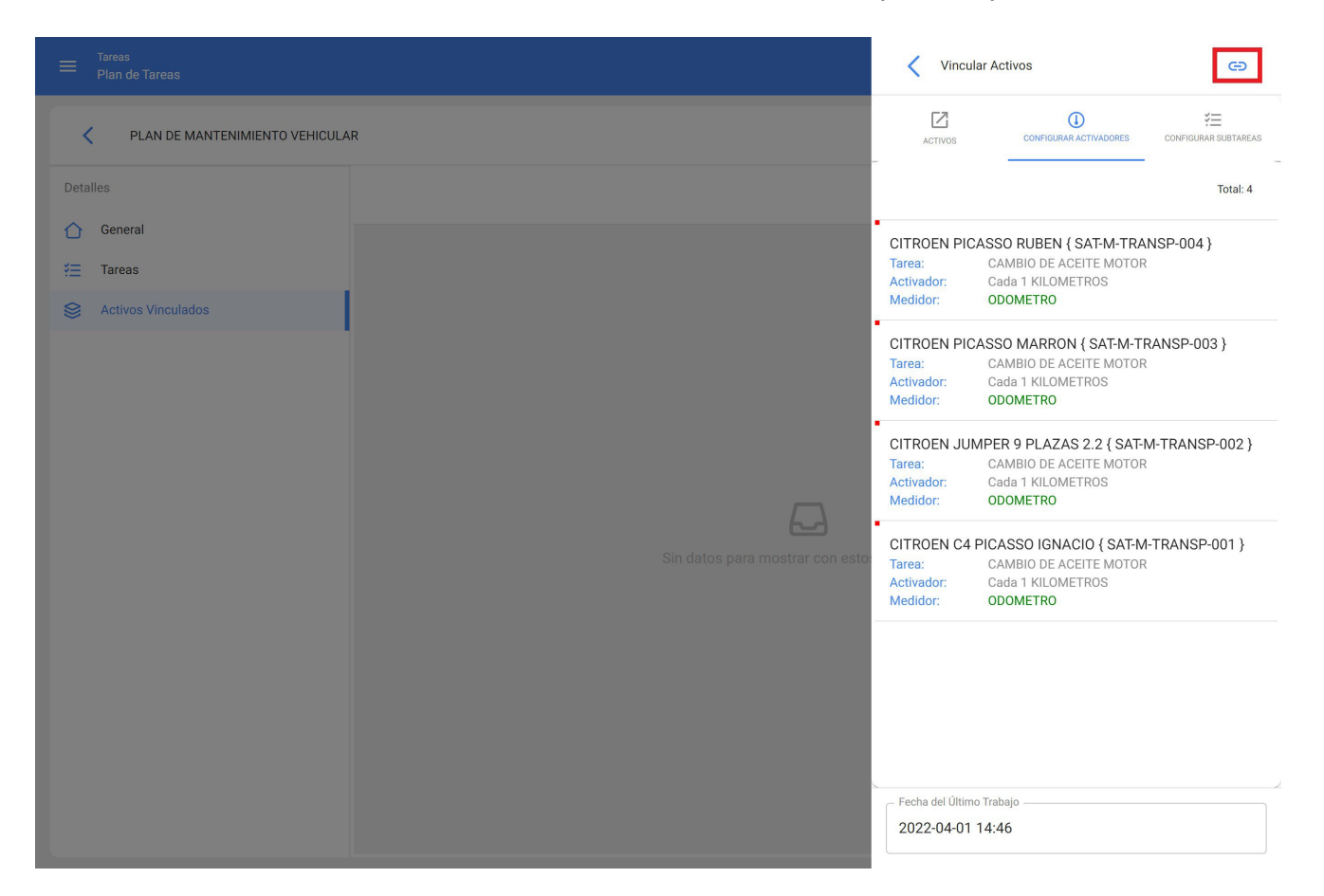

De esta manera habremos creado un plan de mantenimiento con tareas vinculadas a un medidor

| = Tareas<br>Plan de Tareas     |     | 🎯 🔮 James 🗸                                      |
|--------------------------------|-----|--------------------------------------------------|
| PLAN DE MANTENIMIENTO VEHICULA | AR  | C GUARDAR                                        |
| Detalles                       |     | Total: 4 Cf 💷 😇                                  |
| General                        |     | Descripción                                      |
| Sectivos Vinculados            | 0   | CITROEN JUMPER 9 PLAZAS 2.2 { SAT-M-TRANSP-002 } |
|                                | 0   | CITROEN PICASSO MARRON { SAT-M-TRANSP-003 }      |
|                                | □ © | CITROEN PICASSO RUBEN { SAT-M-TRANSP-004 }       |
|                                | □ © | CITROEN C4 PICASSO IGNACIO { SAT-M-TRANSP-001 }  |
|                                |     |                                                  |
|                                |     |                                                  |
|                                |     |                                                  |
|                                |     |                                                  |
|                                |     |                                                  |
|                                |     |                                                  |
|                                |     | +                                                |
|                                |     |                                                  |

### Tengo un software actualmente y quiero cambiar a Fracttal One. ¿Es posible migrar mis datos?

help.fracttal.com/es/articles/6079864-tengo-un-software-actualmente-y-quiero-cambiar-a-fracttal-one-es-posiblemigrar-mis-datos

Sí, durante la implementación de Fracttal te apoyamos en la recopilación de datos a ser subidos y en la migración, carga y validación de los mismos.

En caso que no tengas la información completa de los activos, durante la fase de pre-proyecto te recomendaremos el mejor camino a seguir.

## Tienes un reporte de Fracttal en PowerBi ¿Cómo actualizarlo automáticamente?

In the second second se

Para configurar la actualización automática hay que realizar los siguientes pasos

1. Abra el proyecto en **Power BI** y hacer clic en **Publicar**.

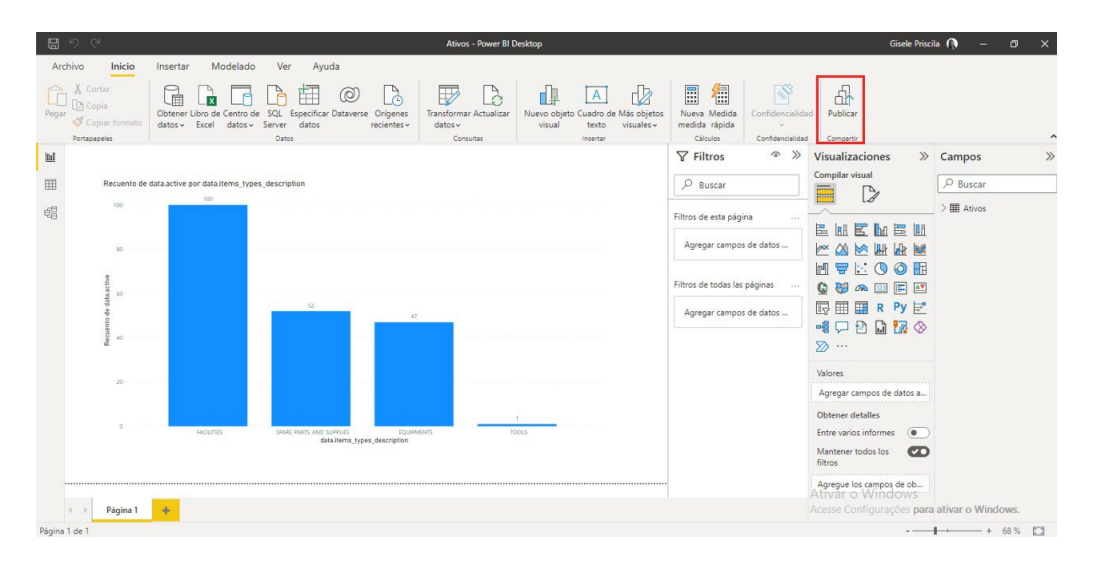

2. Elija el área de trabajo en que se publicará y haga clic en "Seleccionar".

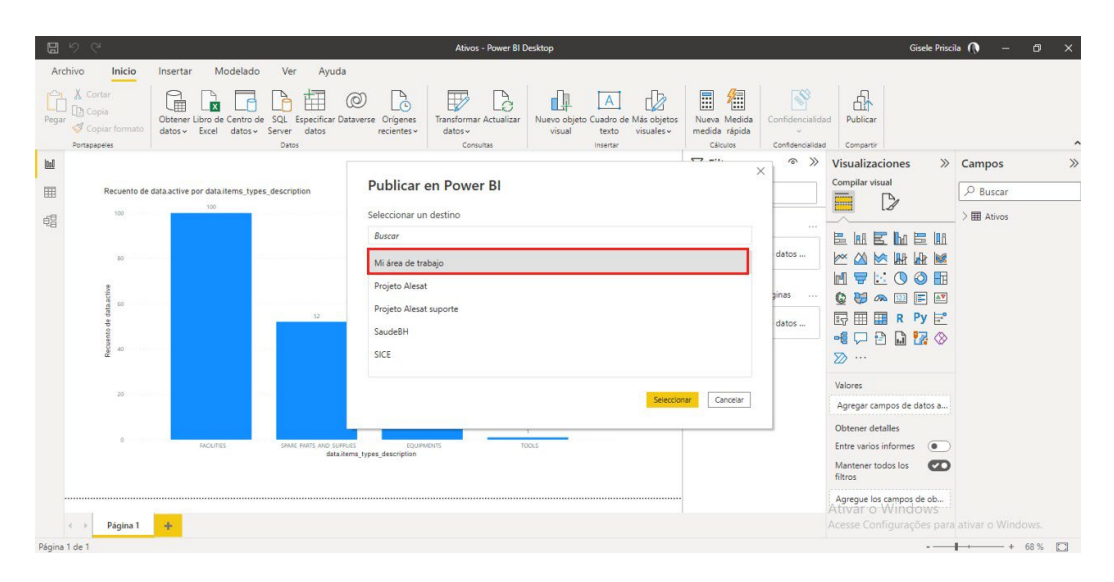

**Nota**: Luego debe esperar el proceso de publicación, cuando termine mostrará el mensaje de **Operación completada correctamente** como se muestra en la figura siguiente.

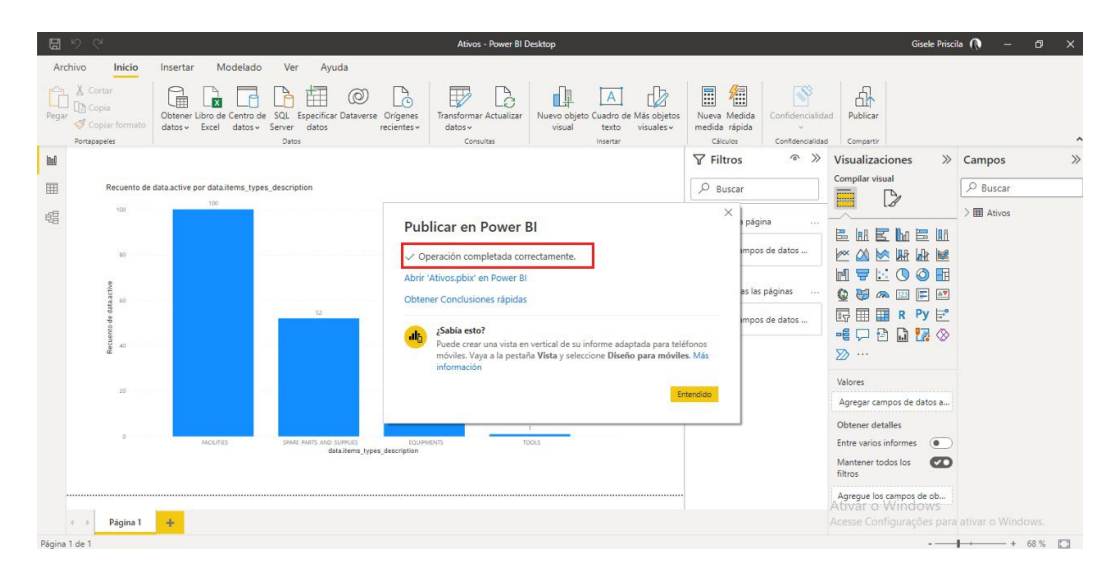

Al final de la publicación debe entrar en Power Bl en la web.

3. Haga clic en Mi área de trabajo donde se ha publicado el proyecto.

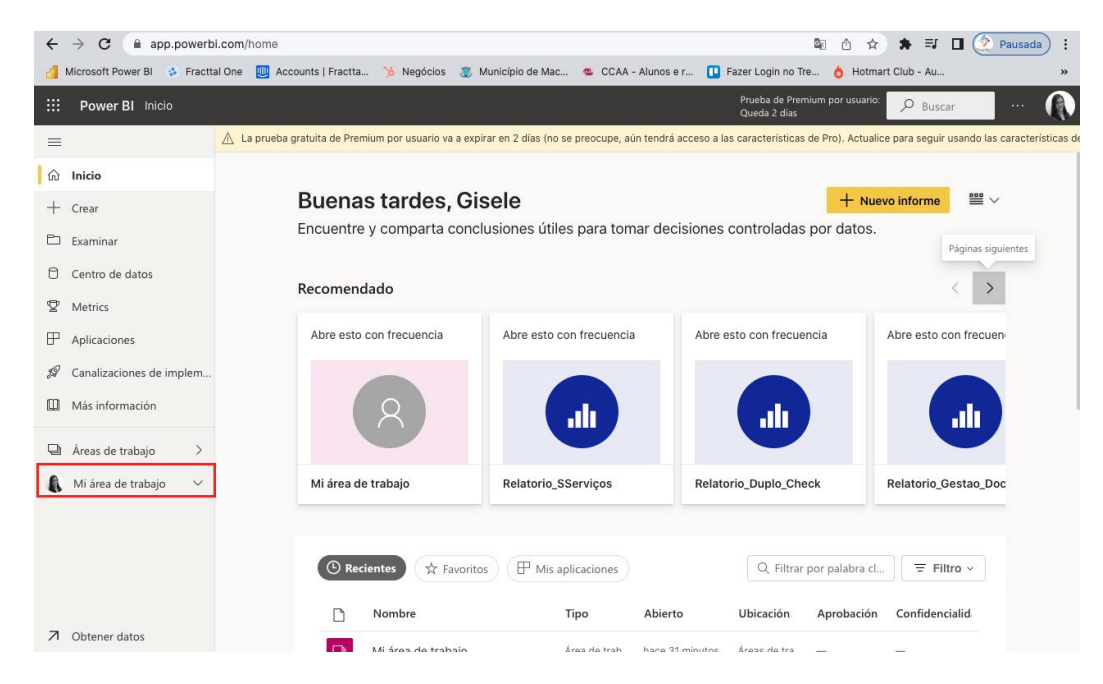

Al abrirlo, pronto verá su proyecto publicado, dentro de él verá la base de datos y el informe.

| ÷          | → C app.powerb              | i.com/g | roups, | /me/list           |                  |                            |                          |                                   | ¤ û ☆ ♣                    | 🗐 🔲 🔅 Pausada) 🗄                     |
|------------|-----------------------------|---------|--------|--------------------|------------------|----------------------------|--------------------------|-----------------------------------|----------------------------|--------------------------------------|
| <b>d</b> 1 | Microsoft Power Bl 💲 Fractt | al One  | 🛄 Ac   | counts   Fractta   | 🏷 Negócios       | 👵 Município de Mac         | 💁 CCAA - Alunos e r      | r 🛄 Fazer Login no                | Tre 👌 Hotmart Club         | ) - Au »                             |
|            | Power BI Mi área de tra     | abajo   |        |                    |                  |                            |                          | Prueba de Pri<br>Queda 2 días     | emium por usuario:         | Buscar ··· 🚯                         |
| ≡          |                             | 🛆 La    | prueba | gratuita de Premiu | m por usuario va | a expirar en 2 días (no se | e preocupe, aún tendrá a | cceso a las característica        | as de Pro). Actualice para | seguir usando las características de |
| ŵ          | Inicio                      |         | N      | /li área de tra    | abajo            |                            |                          |                                   |                            |                                      |
| +          | Crear                       |         |        |                    |                  |                            |                          |                                   |                            |                                      |
| Ð          | Examinar                    | + N     | luevo  | ~                  |                  |                            |                          | $\equiv$ Ver $\scriptstyle{\lor}$ | √ Filtros                  | Buscar                               |
| ٥          | Centro de datos             | т       | odas   | Contenido          | Conjuntos de     | datos y flujos de datos    |                          |                                   |                            |                                      |
| Ø          | Metrics                     |         |        |                    |                  |                            |                          |                                   |                            |                                      |
| ₽          | Aplicaciones                |         | D      | Nombre             |                  |                            | Тіро                     | Propietario                       | Actualizado                | Próxima actualización                |
| <i>.</i>   | Canalizaciones de implem    |         | alı    | Ativos             |                  |                            | Informe                  | Gisele Priscila                   | 15/09/22 15:07:28          |                                      |
|            | Más información             |         | 0      | Ativos             |                  |                            | Conjunto de datos        | Gisele Priscila                   | 15/09/22 15:07:28          | N/D ·                                |
| Q          | Áreas de trabajo 🛛 🗧 🗧      |         | ah     | Relatorio_Analis   | e_Tarefa_Corre   | etiva                      | Informe                  | Gisele Priscila                   | 01/12/21 13:59:47          | -                                    |
| 8          | Mi área de trabajo $\sim$   |         | ٥      | Relatorio_Analis   | e_Tarefa_Corre   | etiva                      | Conjunto de datos        | Gisele Priscila                   | 01/12/21 13:59:47          | N/D                                  |
|            |                             |         | alı    | Relatorio_Analis   | e_Terceiros      |                            | Informe                  | Gisele Priscila                   | 01/12/21 14:06:02          |                                      |
|            |                             |         | 0      | Relatorio_Analis   | e_Terceiros      |                            | Conjunto de datos        | Gisele Priscila                   | 01/12/21 14:06:02          | N/D                                  |
|            |                             |         | ah     | Relatorio_Analis   | e_Terceiros_Ja   | n21                        | Informe                  | Gisele Priscila                   | 08/12/21 08:53:40          | <u> </u>                             |
| 7          | Obtener datos               | _       | 9      |                    | ÷ · ·            | ~                          | • · · · · ·              | 0.1.0.1.1                         |                            | 11/2                                 |

Luego, debe configurar la actualización automática en Power BI Web.

1. Haga clic en el botón para **programar la actualización**.

| ← → C a app.powerbi.             | com/groups/me/list                                                    | ac 🦔 CCAA - Alunos        | e r 🔲 Fazer Login n                | 🗟 🗅 🖈 🇯                     | IJ Dausada :                         |
|----------------------------------|-----------------------------------------------------------------------|---------------------------|------------------------------------|-----------------------------|--------------------------------------|
| Power Bl         Mi área de trab | ajo                                                                   |                           | Prueba de l<br>Queda 2 di          | Premium por usuario:        | Buscar ···                           |
| -                                | 🛆 La prueba gratuita de Premium por usuario va a expirar en 2 días (n | o se preocupe, aún tendra | á acceso a las característi        | cas de Pro). Actualice para | seguir usando las características de |
| <ul> <li></li></ul>              | Mi área de trabajo                                                    |                           |                                    |                             |                                      |
| 🗅 Examinar                       | + Nuevo ~                                                             |                           | $\equiv$ Ver $\scriptstyle{\lor}$  | √ Filtros                   | Buscar                               |
| Centro de datos                  | Todas Contenido Conjuntos de datos y flujos de da                     | itos                      |                                    |                             |                                      |
| Metrics                          | C) Nombre                                                             | Tipo                      | Propietario                        | Actualizado                 | Próxima actualización                |
|                                  |                                                                       |                           | . Topic tarto                      | recomination                |                                      |
| 🖉 Canalizaciones de implem       | Ativos                                                                | Informe                   | Gisele Priscila                    | 15/09/22 15:07:28           |                                      |
| Más información                  | Ativos 🕐 🗐 …                                                          | Conjunto de datos         | Gisele Priscila                    | 15/09/22 15:07:28           | N/D                                  |
| Áreas de trabajo >               | II Relatorio_Analise_Tarefa_Corretiva                                 | Informe                   | Gisele Priscila<br>Gisele Priscila | 01/12/21 13:59:47           |                                      |
| 🚯 Mi área de trabajo 🛛 🗸         | Relatorio_Analise_Tarefa_Corretiva                                    | Conjunto de datos         | Gisele Priscila                    | 01/12/21 13:59:47           | N/D                                  |
|                                  | dl Relatorio_Analise_Terceiros                                        | Informe                   | Gisele Priscila                    | 01/12/21 14:06:02           | -                                    |
|                                  | Relatorio_Analise_Terceiros                                           | Conjunto de datos         | Gisele Priscila                    | 01/12/21 14:06:02           | N/D                                  |
|                                  | III Relatorio_Analise_Terceiros_Jan21                                 | Informe                   | Gisele Priscila                    | 08/12/21 08:53:40           | <u> </u>                             |
| Obtener datos                    |                                                                       |                           |                                    |                             | 1.10                                 |

2. Se abrirá en **conjuntos de datos**, luego deben abrir **credenciales de fuente de datos**.

| $\leftrightarrow$ $\rightarrow$ C $($ app.powerbi.c | com/groups/me/settings/datasets/dca77328-f6f5                      | -420a-a638-ef9329bcde44 🕸 🖄 🖈 🗊 🚺 🖉 Pausada) :                                            |  |  |  |  |  |  |
|-----------------------------------------------------|--------------------------------------------------------------------|-------------------------------------------------------------------------------------------|--|--|--|--|--|--|
| 📶 Microsoft Power Bl 💈 Fracttal 🕯                   | One 🛄 Accounts   Fractta 🍗 Negócios 👼 Mi                           | unicípio de Mac 🤹 CCAA - Alunos e r 🚺 Fazer Login no Tre 💧 Hotmart Club - Au 😕            |  |  |  |  |  |  |
| Power BI Mi área de trab.                           | ajo                                                                | Prueba de Premium por usuario: 💫 Buscar 🛛 … 📢                                             |  |  |  |  |  |  |
| =                                                   | General Alertas Suscrinciones                                      | Paneles Conjuntos de datos Libros                                                         |  |  |  |  |  |  |
| 命 Inicio                                            |                                                                    |                                                                                           |  |  |  |  |  |  |
| + Crear                                             |                                                                    | Configuración de Ativos                                                                   |  |  |  |  |  |  |
| 🗅 Examinar                                          | Ativos                                                             | Ver conjunto de datos 🖾                                                                   |  |  |  |  |  |  |
| Centro de datos                                     | Relatorio_Analise_Tarefa_Corretiva                                 | Actualizar historial                                                                      |  |  |  |  |  |  |
| ☑ Metrics                                           | Relatorio_Analise_Terceiros                                        | Descripción del conjunto de datos                                                         |  |  |  |  |  |  |
| Aplicaciones                                        | Relatorio_Analise_ierceiros_Janz I                                 | Conexión de puerta de enlace                                                              |  |  |  |  |  |  |
| Canalizaciones de implem                            | Relatorio_Controles_Criticos                                       | Credenciales de origen de datos                                                           |  |  |  |  |  |  |
|                                                     | Relatorio_Custo_Manutencao                                         | Algunas credenciales no se han validado porque se han establecido para omitir la conexión |  |  |  |  |  |  |
| III Más información                                 | Relatorio_Duplo_Check                                              | de prueba.                                                                                |  |  |  |  |  |  |
| 🕒 Áreas de trabajo 🛛 🗧                              | Relatorio_Gestao_Ativos<br>Relatorio_Gestao_Documentacao_Terceiros | Web <u>Editar credenciales Mostrar en la vista de linaje</u> @                            |  |  |  |  |  |  |
| 🚯 Mi área de trabajo 🛛 🗸                            | Relatorio_Log                                                      | ▶ Parámetros                                                                              |  |  |  |  |  |  |
|                                                     | Relatorio_Ordem_de_Servicos (maior_14_dias)                        | ▶Actualización programada                                                                 |  |  |  |  |  |  |
|                                                     | Relatorio_SServiços                                                | ▶Preguntas y respuestas                                                                   |  |  |  |  |  |  |
|                                                     |                                                                    | ▶Preguntas destacadas de &Preguntas y respuestas                                          |  |  |  |  |  |  |
|                                                     |                                                                    | ▶ Aprobación                                                                              |  |  |  |  |  |  |
| Obtener datos                                       |                                                                    | 5 C F 5                                                                                   |  |  |  |  |  |  |

3. Debe hacer clic en editar credenciales.

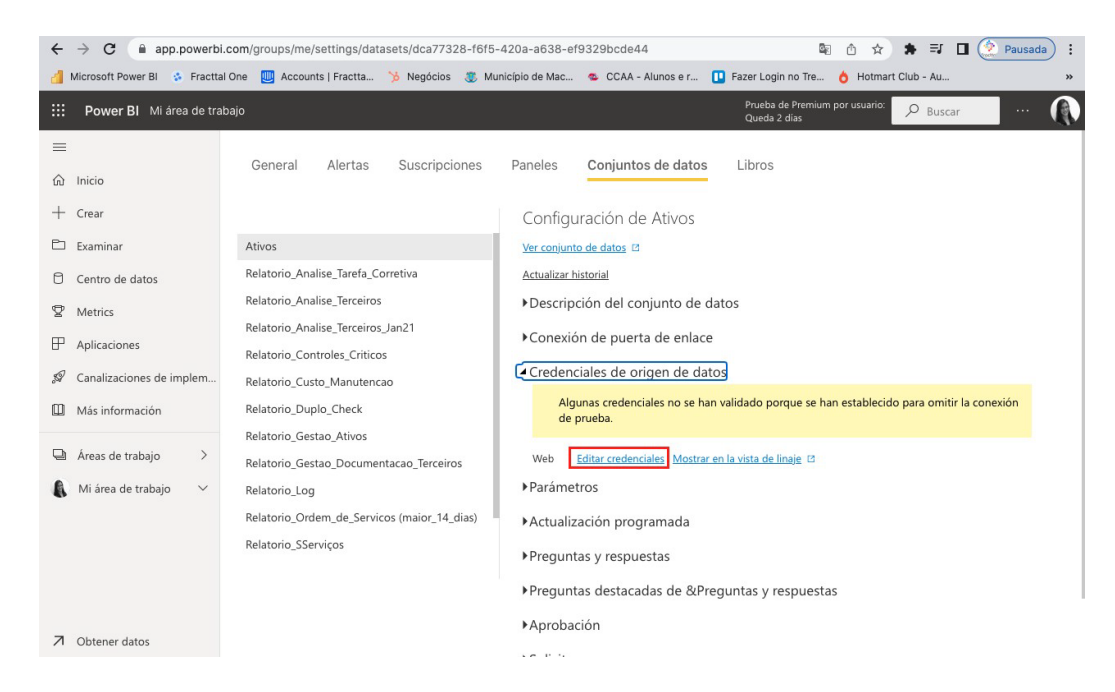

4. Poner el formulario con la información de la **clave y seña de la API** y cambiar la configuración del nivel de privacidad a **Organizational**.

| $\leftrightarrow$ $\rightarrow$ C $($ app.powerbi.com/groups/me/                                                                                                 | settings/datasets/dca77328-f6f5-420a-a638-ef9329bcde44 🗢 🗟 👌 🖈 🗊 🖸 🖉 Pausada 🗄 :                                                                                                    |
|----------------------------------------------------------------------------------------------------|----------------------------------------------------------------------------------------------------|
| 🎒 Microsoft Power BI 💰 Fracttal One 🛄 Accoun                                                                                                    | ts   Fractta 🏂 Negócios 💲 Município de Mac 🤹 CCAA - Alunos e r 🚺 Fazer Login no Tre 👌 Hotmart Club - Au 🔹                                                                                                    |
| <b>:::</b> Power BI Mi área de trabajo                                                                                                    | Prueba de Premium por usuario: 🔎 Buscar 🗤 🎧                                                                                                    |
| E General<br>G Inicio<br>+ Crear<br>F Exeminar<br>Ativor                                                                                                    | Alertas × bros<br>Configurar Ativos                                                                                                    |
| Examinar Ativos     Examinar Ativos     Centro de datos Relatorio, Ana     Metrics Relatorio, Ana     P Aplicaciones Relatorio, Con     Canalizaciones de implam | lise_Tarefa<br>Método de autenticación<br>lise_Terceiri<br>lise_Terceiri<br>Nombre de usuario<br>troles_Criti<br>jbg/ukF15m638ZxffxoQ                                                                                                    |
| Más información     Relatorio_Dup                                                                                                    | lo_Check do porque se han establecido para omitir la                                                                                                    |
| Areas de trabajo     Areas de trabajo     Relatorio_Ges                                                                                                    | tag_Ativos Nivel de privacidad para este origen de datos Constructional Constructional Constructional Constructional Constructional Construction Construction Con |
| Mi área de trabajo V Relatorio_Log<br>Relatorio_Ord<br>Relatorio_SSe                                                                                             | em_de_Ser<br>rviços Iniciar sesión Cancelar<br>s y respuestas                                                                                                    |
| ↗ Obtener datos                                                                                                    | ► Aprobación                                                                                                    |

5. Haga clic en Actualización programada.

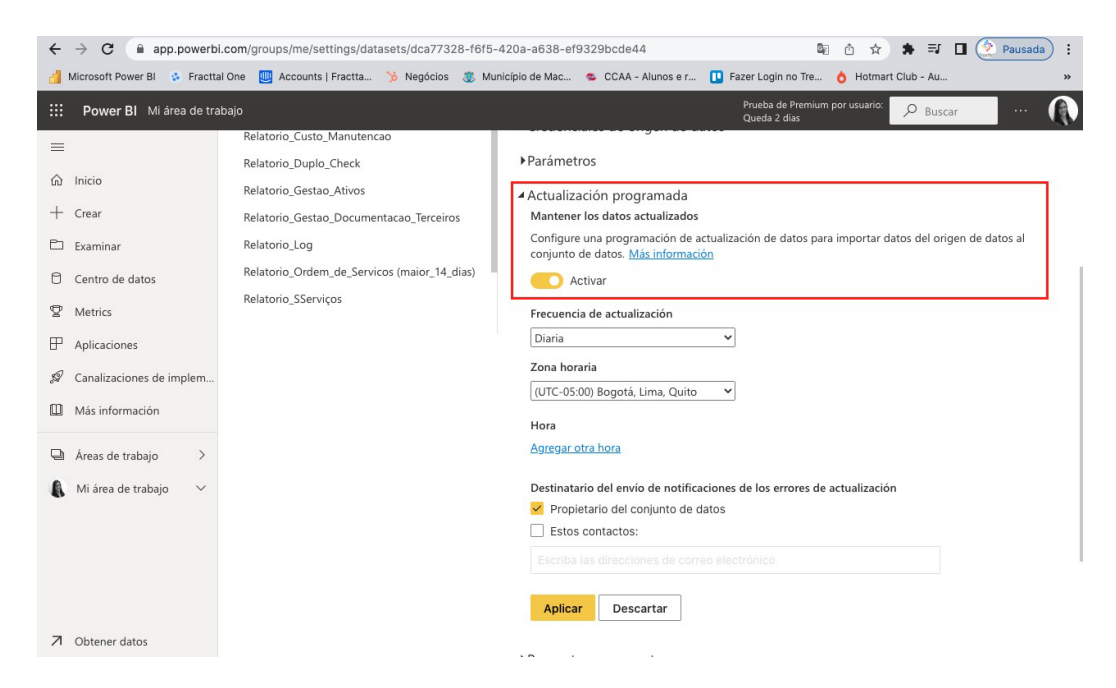

6. Rellene el formulario con la información requerida.

| ← → C ⓐ app.powerb                                                                                                    | ← → C ⓐ app.powerbl.com/groups/me/settings/datasets/dca77328-f6f5-420a-a638-ef9329bcde44 ⓐ ô ☆ ★ ➡ □ ② Pausada):                                                                                                 |                                                                                                    |  |  |  |  |  |
|----------------------------------------------------------------------------------------------------|----------------------------------------------------------------------------------------------------|----------------------------------------------------------------------------------------------------|--|--|--|--|--|
| Imerosort power Bl         Imerosort power Bl           III         Power Bl         Mi área de tra                                                                                                    | ibajo                                                                                                    | Intophol de Mat CCAA - Adunts et Przezen Login no rec. Provinant Cubi - Adu Przeża de Przeża Znasz<br>Przeża de Premium por usuanio: P Buscar ()                                                                                                    |  |  |  |  |  |
| <ul> <li>□</li> <li>□</li></ul> | Relatorio_Custo_Manutencao<br>Relatorio_Duplo_Check<br>Relatorio_Gestao_Ativos<br>Relatorio_Gestao_Documentacao_Terceiros<br>Relatorio_Log<br>Relatorio_Ordem_de_Servicos (maior_14_dias)<br>Relatorio_SServiços | Parámetros  Actualización programada Mantener los datos actualizados Configure una programación de actualización de datos para importar datos del origen de datos al conjunto de datos. <u>Más información</u> Configure una programación de actualización de datos para importar datos del origen de datos al conjunto de datos. <u>Más información</u> Configure una programación de actualización Diaria Vactivar  Frecuencia de actualización Diaria Vactivar  Frecuencia de actualización Diaria Vactivar  Frecuencia de actualización Diaria Vactivar  Frecuencia de actualización Diaria Vactivar  Frecuencia de actualización Diaria Vactivar  Frecuencia de actualización Diaria Vactivar  Frecuencia de actualización Diaria Vactivar  Frecuencia de actualización Diaria Vactivar  Frecuencia de actualización Diaria Vactivar  Frecuencia de actualización Diaria Vactivar  Frecuencia de actualización Diaria Destinatario del envio de notificaciones de los errores de actualización Propietario del conjunto de datos Estos contactos: Estoriba las direcciones de correo electrónico  Aplicar Descartar |  |  |  |  |  |

**Nota**: Puede elegir la opción de actualización semanal y elegir en qué días se realizará la actualización.

7. Establezca la hora a la que se producirá la actualización.

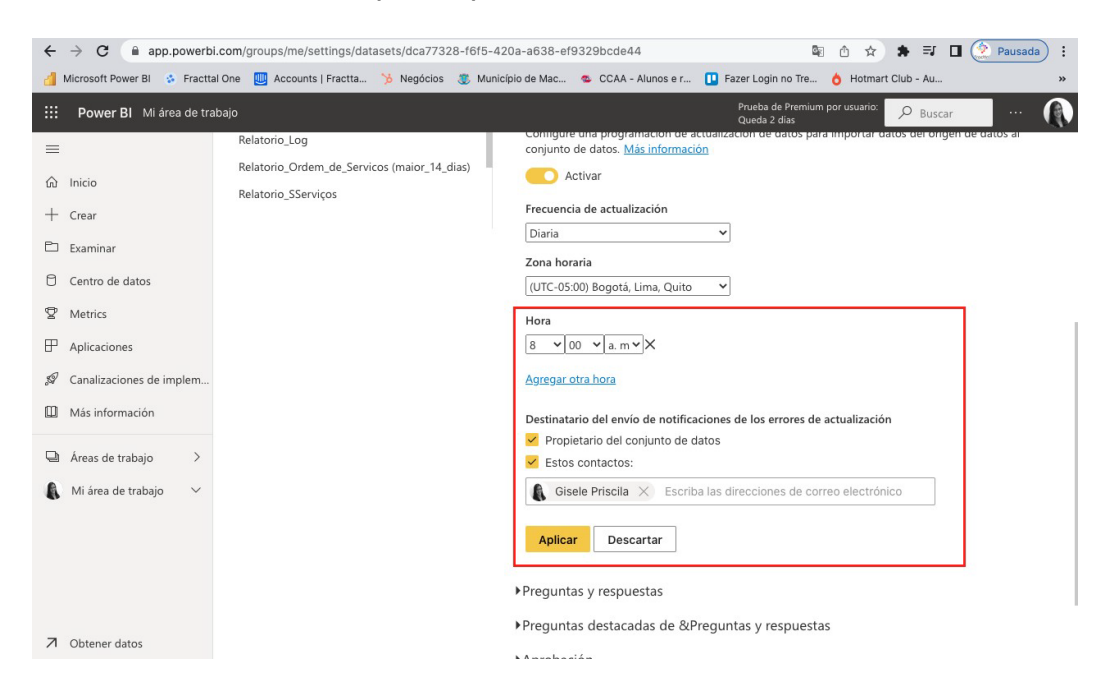

**Nota**: Puede introducir una dirección de correo electrónico para recibir una notificación en caso de errores de actualización.

Nota: También te puede interesar el siguiente artículo

¿Cómo conectar Fracttal One con Power BI?

### **Requerimientos mínimos:**

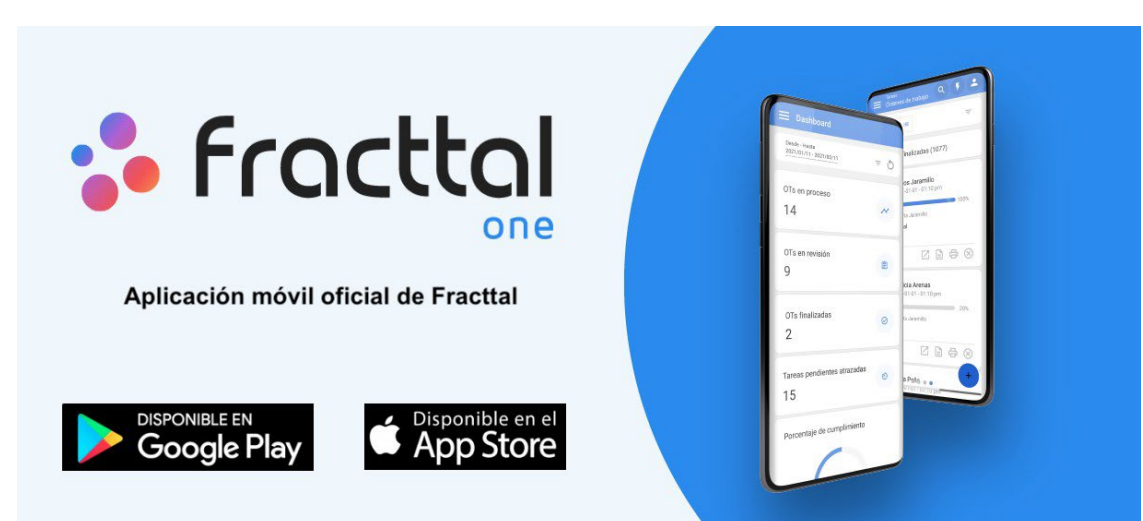

help.fracttal.com/es/articles/6279427-requerimientos-minimos-para-usar-fracttal-movil

Lleva tus procesos al siguiente nivel con la movilidad y beneficios que te ofrece

la aplicación de Fracttal one.

- Identifica tus activos rapidamente por medio de códigos QR o etiquetas NFC.
- Reciba y atienda sus incidencias en tipo real.
- Genere y realice sus Ordenes de trabajo de su dispositivo móvil.
- Planifica tu mantenimiento desde cualquier lugar.
- Administra a tu equipo, proveedores y clientes desde un mismo lugar.
- Ten siempre a la mano tus reportes e informes de KPI's en tiempo real.

Todo eso y mas, Fracttal one es la movilidad que estabas esperando, "descargala ya".

#### Para dispositivos iOS:

iOS 12x o una version superior.

#### Para dispositions Android

- Sistema Android 10.0 o superior.
- 4gb de Memoria RAM como minimo.

- 32gb de almacenamiento interno minimo.
- Lector de NFC.
- Soporte con api 21+.
- Compatibilidad con Google Chrome.
- Android WebView con versioned Chrome version 60 o superior

## ¿Cómo usar el modo Offline en la aplicación móvil?

help.fracttal.com/es/articles/6108871-como-usar-el-modo-offline-en-la-aplicacion-movil

Para poder realizar una OT en modo Offline, lo primero que debemos hacer es ingresar al menú principal de la app móvil.

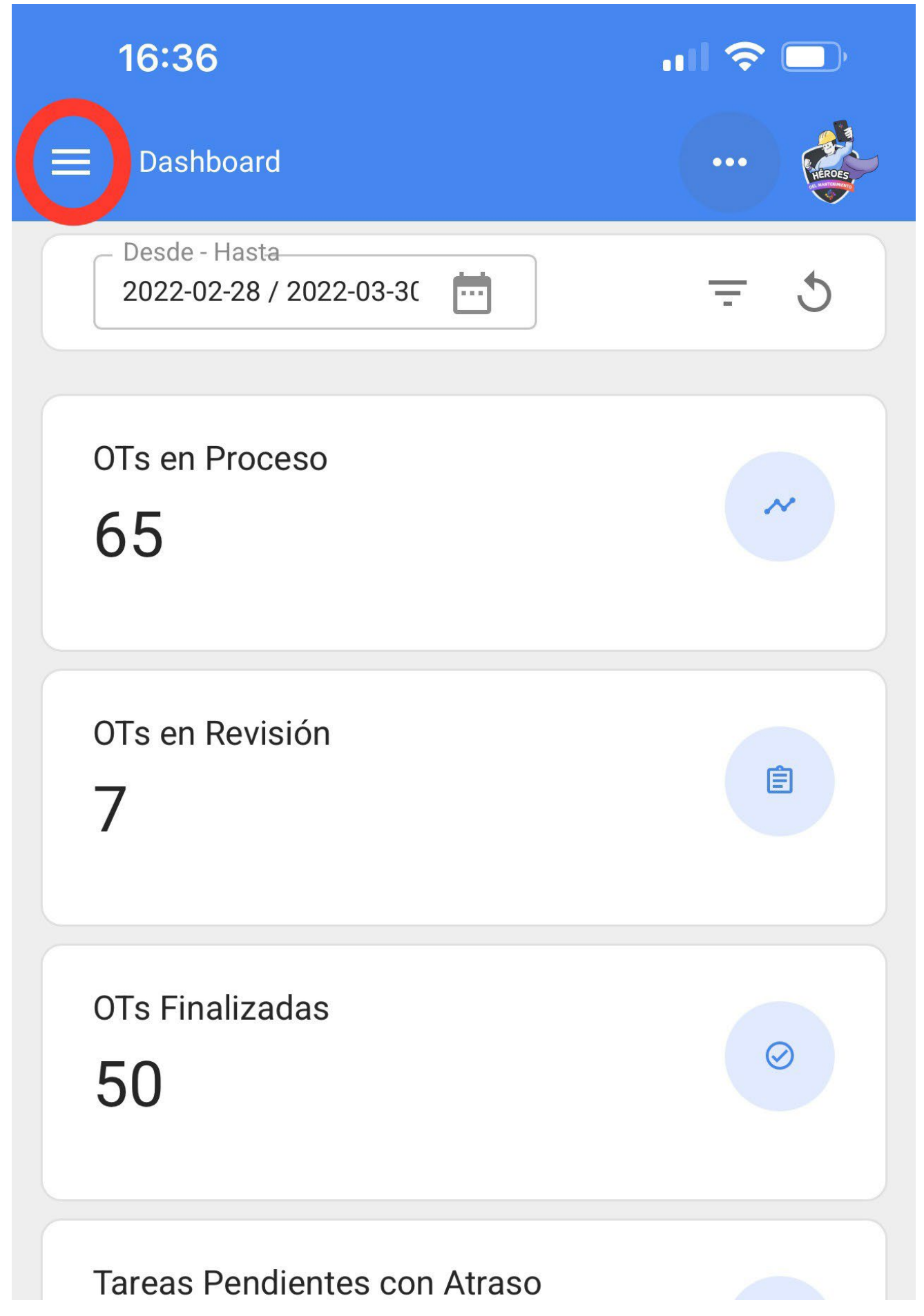

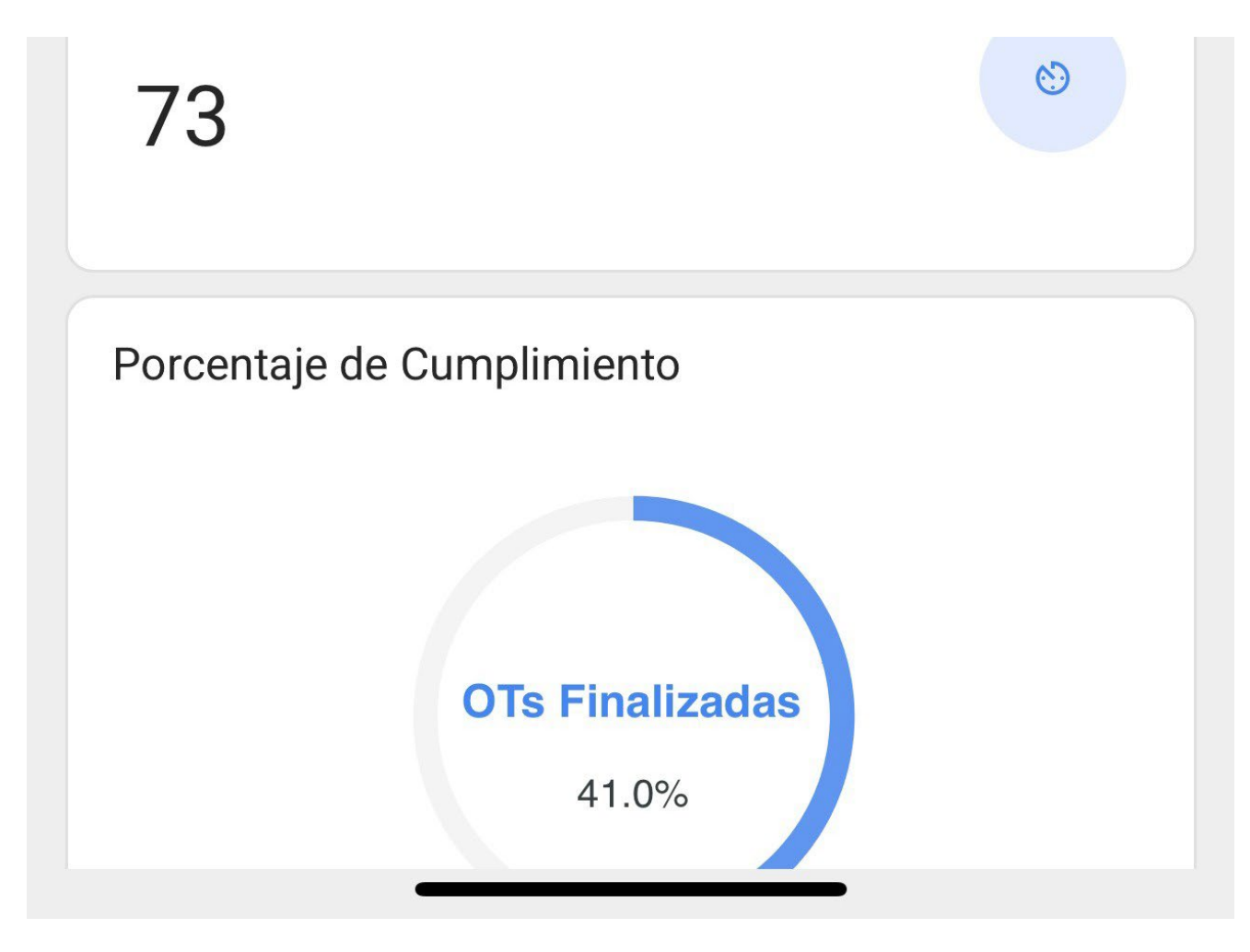

Luego, ingresamos al modulo de Tareas > Órdenes de Trabajo.

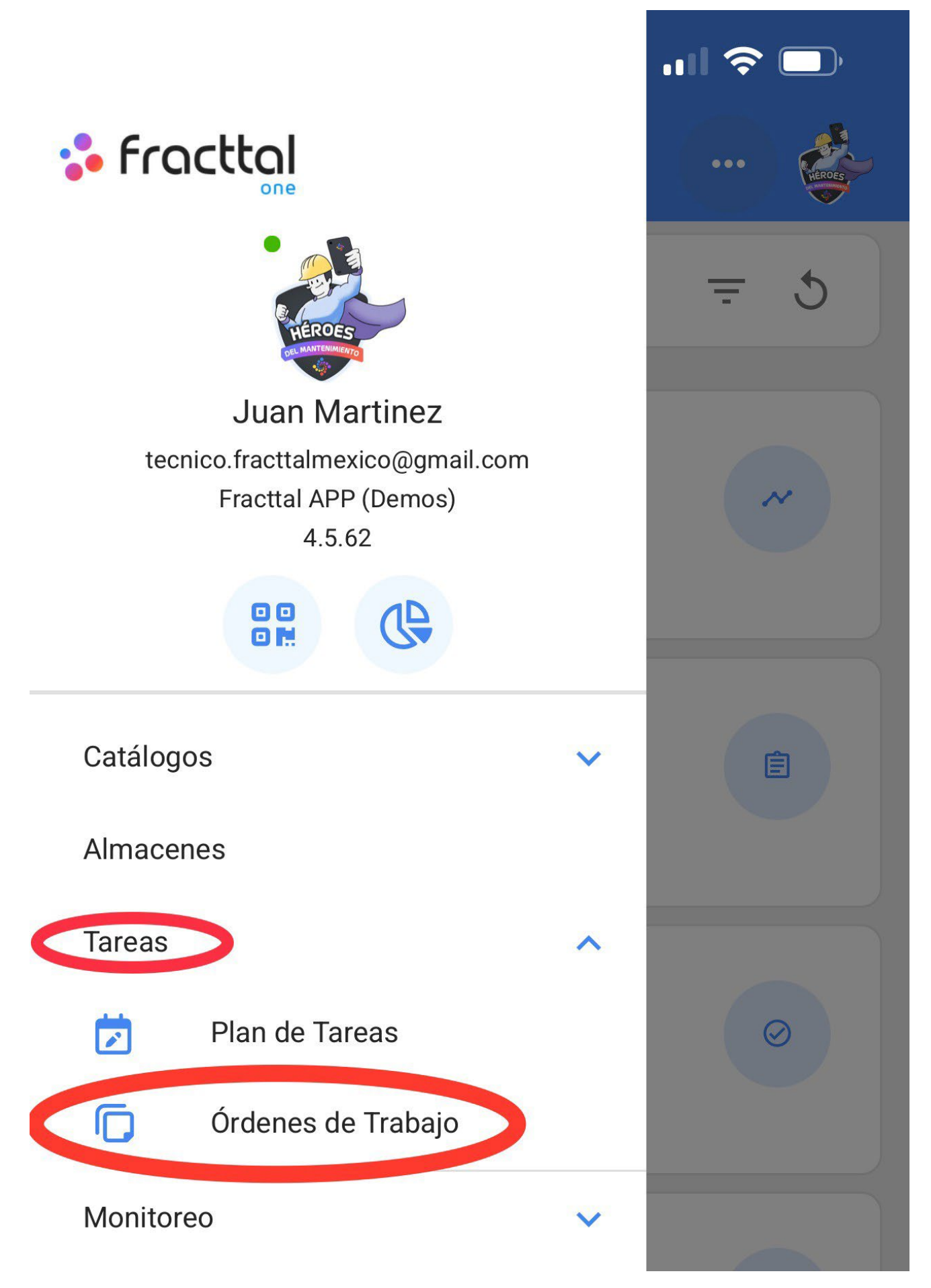

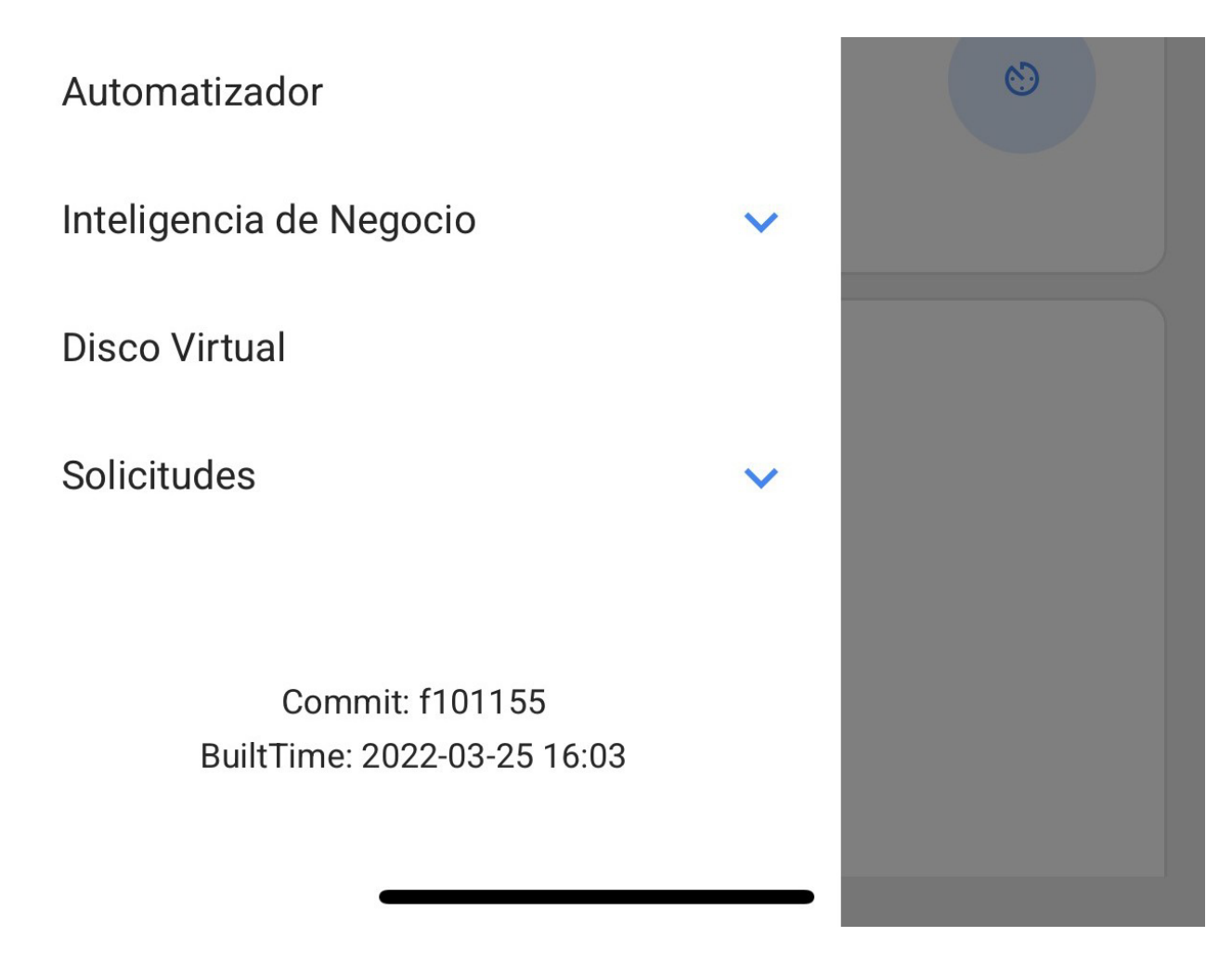

Seleccionaremos la OT que queramos trabajar en modo Offline.

| 16:39                                                                            | ul 🗢 🗔 |
|----------------------------------------------------------------------------------|--------|
| Tareas<br>Kanban                                                                 | ···    |
|                                                                                  | Ŧ      |
| 🛹 OTs en Proceso (4)                                                             |        |
| Juan Martinez<br>2022-04-18 / 02:00<br>Creada por Juan Martinez                  | 0 %    |
| TERMO NEVULIZADORA { EQ-SAN-002 }<br>State 1 1 1 1 1 1 1 1 1 1 1 1 1 1 1 1 1 1 1 |        |
| OT-4853-MX                                                                       |        |
| <b>B Juan Martinez</b> 2022-05-18 / 02:00                                        | 0 %    |
| Creada por Juan Martinez<br>TERMO NEVULIZADORA { EQ-SAN-003 }                    | 0 %    |

| OT-4852-MX                                                 |     |
|------------------------------------------------------------|-----|
| <b>Juan Martinez</b><br>2022-09-29 / 04:10                 | 0 % |
| Creada por Juan Martinez<br>HABITACION 101 { HAB101-CDMX } | 0 % |
| OT-4851-MX                                                 |     |
| Juan Martinez                                              | +   |

Ahí nos aparecerá un botón con la frase "Descargar Offline".

| く Orden de Trabajo                                                      |                                         |
|-------------------------------------------------------------------------|-----------------------------------------|
| ■ Juan Martinez →<br>2022-05-18/ 02:00                                  | ~                                       |
| Duración: 00:00<br>Nota                                                 | 0 %<br>Costo Total: \$ MXN 0.00         |
| OT-4852-MX                                                              | ▲ Descargar Offline                     |
| Tareas                                                                  | Total: 1                                |
| TERMO NEVULIZADORA {                                                    | EQ-SAN-003 }<br>DE C.V./ SUCURSAL<br>I/ |
| CAMBIO DE FILTROS<br>Tipo de tarea: PREVENT<br>Clasificación 1: TECNICO | ΓIVO<br>>                               |

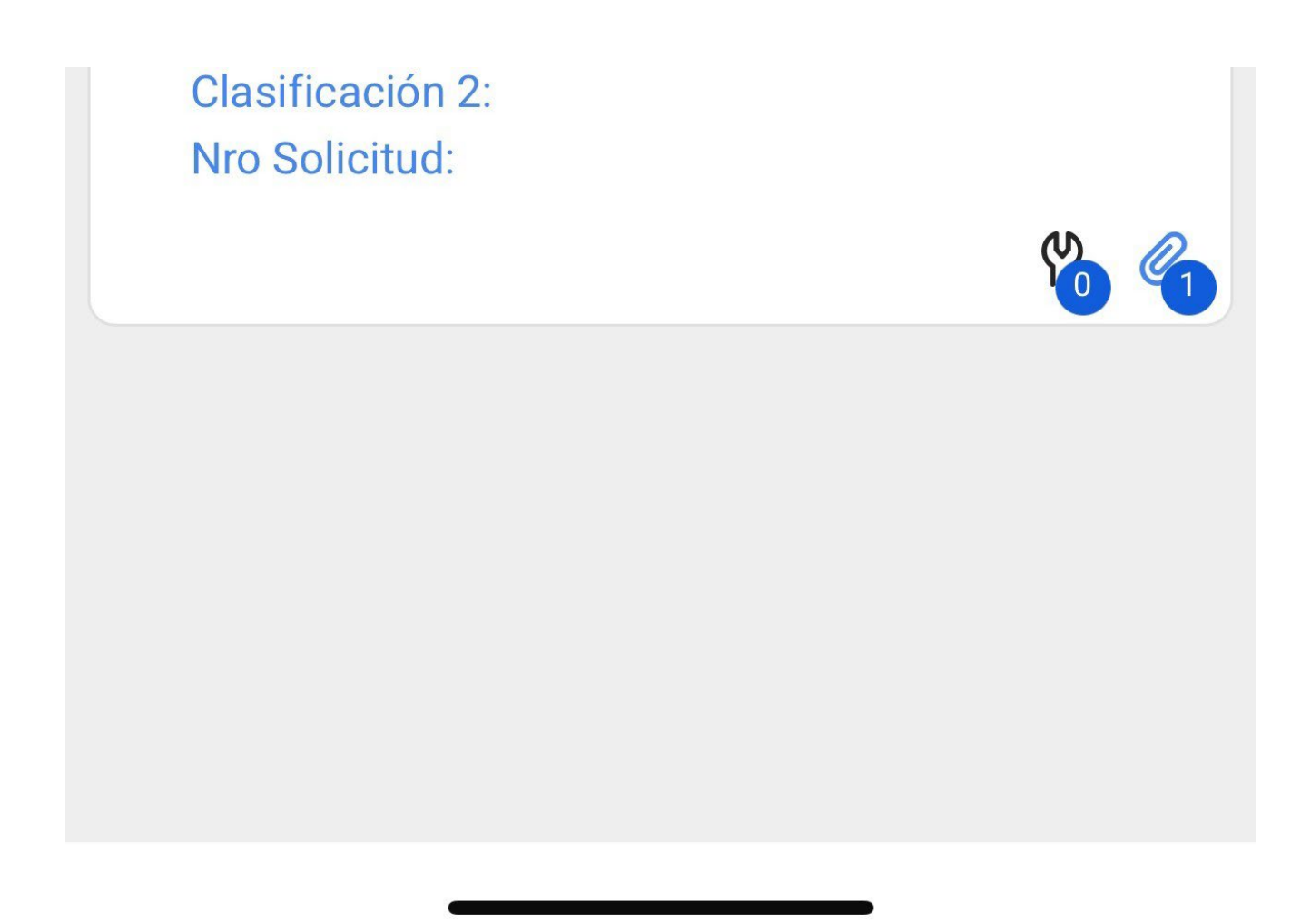

Al seleccionarlo, nos dará un mensaje indicando que el modo Offline se habilitará cuando nuestro dispositivo móvil se desconecte de las redes de internet o entre en modo avión.

| 16:40                                         | 🗢 🗔                      |  |  |  |
|-----------------------------------------------|--------------------------|--|--|--|
| 🗸 Orden de Trabajo                            |                          |  |  |  |
| <b>B</b> Juan Martinez →<br>2022-05-18/ 02:00 |                          |  |  |  |
| Duración: 00:00<br>– Nota –                   | Costo Total: \$ MXN 0.00 |  |  |  |
| <b>OT-4852-MX</b><br>Copiado al portapapeles  | ▲ Descargar Offline      |  |  |  |
| Ayuda                                         | 1                        |  |  |  |
| El modo Offline se habilita cuando se         |                          |  |  |  |
| modo avión.                                   | Internet o en            |  |  |  |
|                                               | ACEPTAR                  |  |  |  |
| Tipo de tarea: PREVENTIV                      | VO                       |  |  |  |

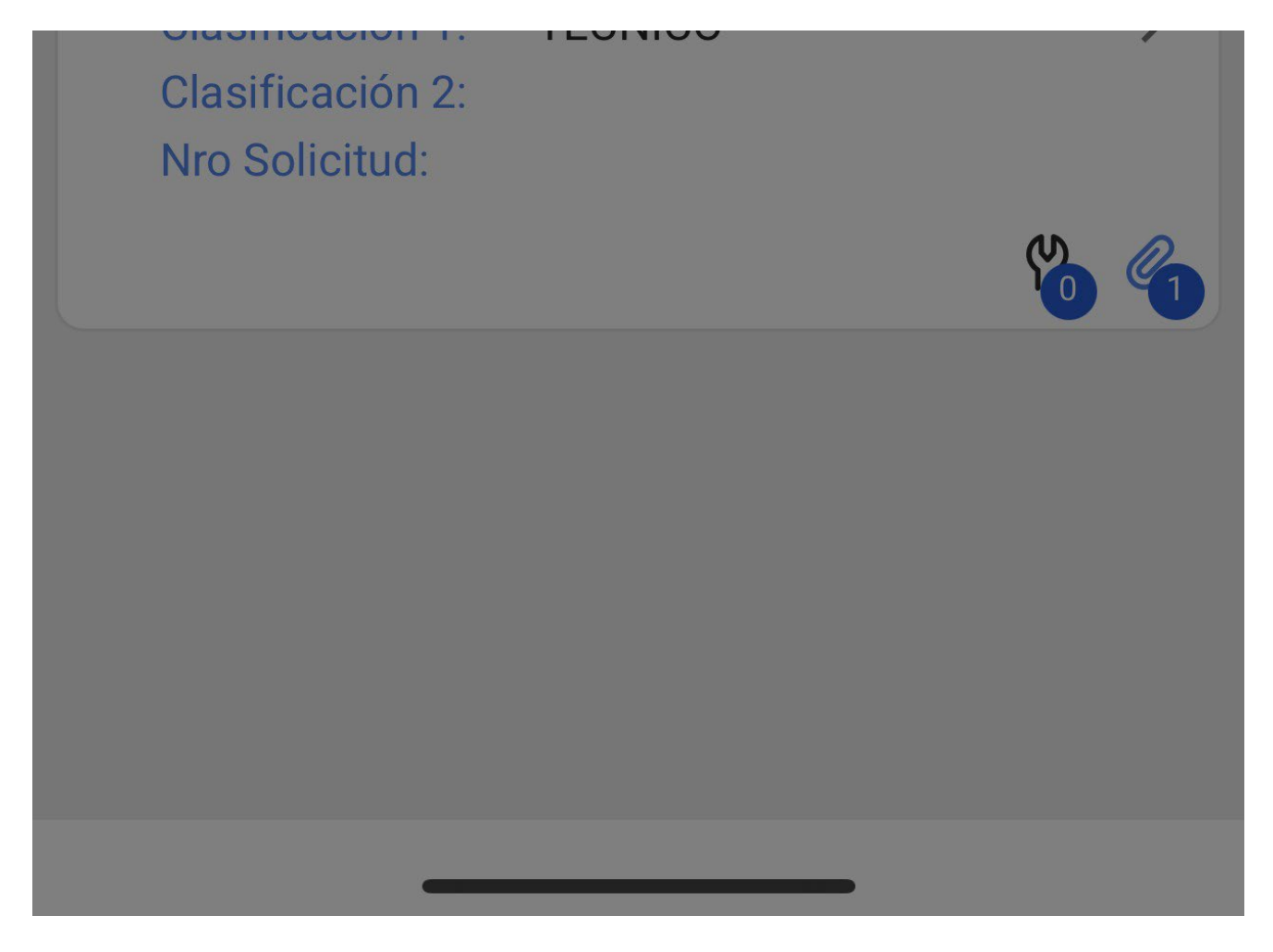

Luego, comenzará a descargar toda la información de la OT seleccionada a nuestro equipo móvil de manera momentánea (mientras se trabaja de manera Offline).

| 16:40                                                                     |                                 |
|---------------------------------------------------------------------------|---------------------------------|
| 🗸 Orden de Trabajo                                                        |                                 |
| <b>B</b> Juan Martinez →<br>2022-05-18/ 02:00                             |                                 |
| Duración: 00:00<br>Nota                                                   | 0 %<br>Costo Total: \$ MXN 0.00 |
| OT-4852-MX                                                                |                                 |
| Descargar Catálogos<br>Descargando Catálogo : Rec<br>14 De 23             | curso Humano<br>61%             |
| CAMBIO DE FILTROS<br>Tipo de tarea: PREVENTIV<br>Clasificación 1: TECNICO | 0                               |

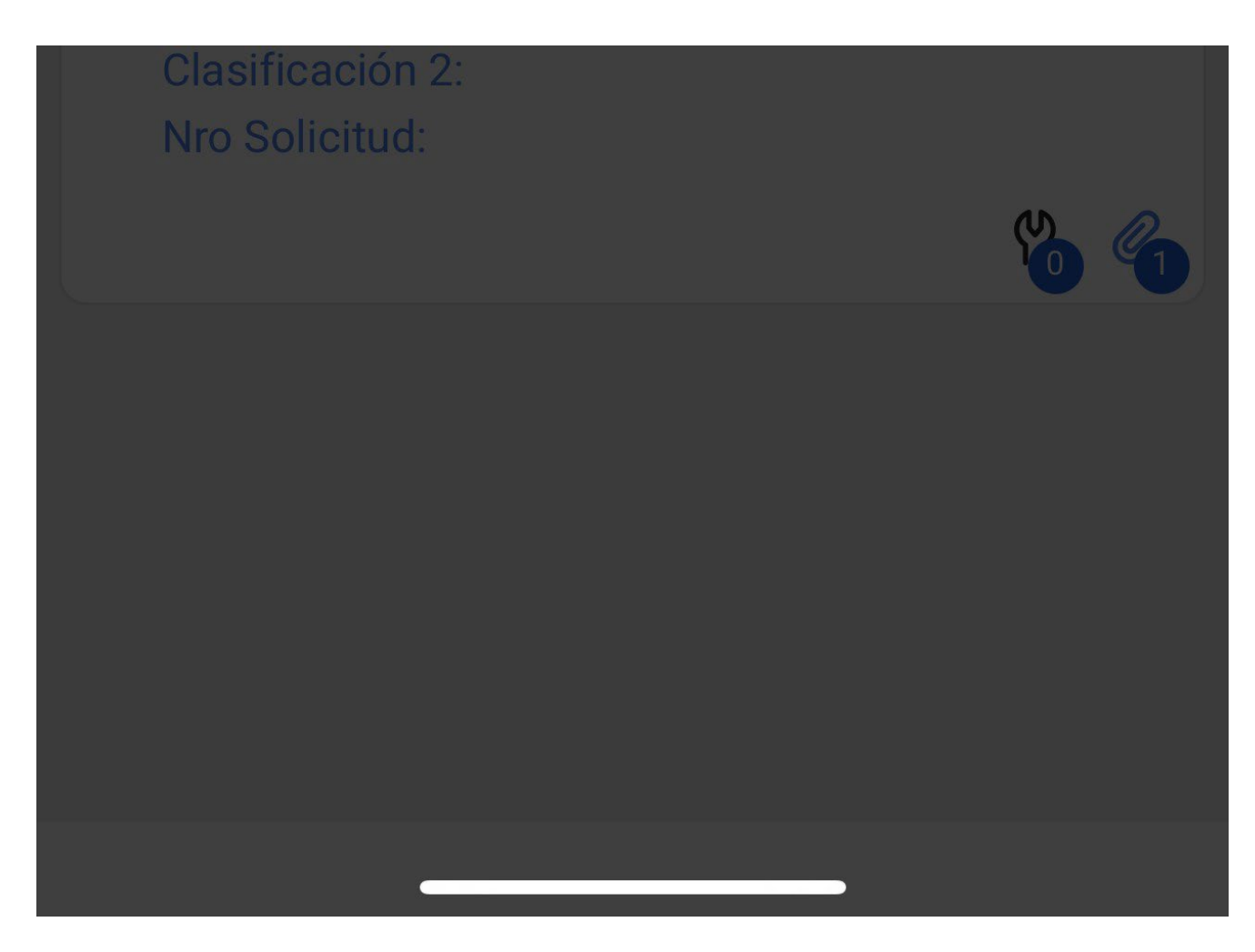

Adicionalmente, nos preguntará si deseamos descargar los archivos adjuntos.

| 1        | 6:44                                       | • 1       |             | <b></b> ,      |
|----------|--------------------------------------------|-----------|-------------|----------------|
| <        | Orden de Trabajo                           |           |             | •              |
|          | Juan Martinez 🛩<br>2022-05-18/ 02:00       |           |             | ~              |
| Duracio  | ón: 00:00<br>sponible Offline              | Costo To  | otal: \$ M) | 0 %<br>KN 0.00 |
| OT-48    | 52-MX                                      |           | Sincr       | onizar         |
| Та       | Alerta                                     |           |             | al: 1          |
|          | ¿Desea descargar los arch                  | ivos adju | intos?      |                |
|          |                                            | NO        | ОК          |                |
| C/<br>Ti | AMBIO DE FILTROS<br>po de tarea: PREVENTIV | /0        |             |                |

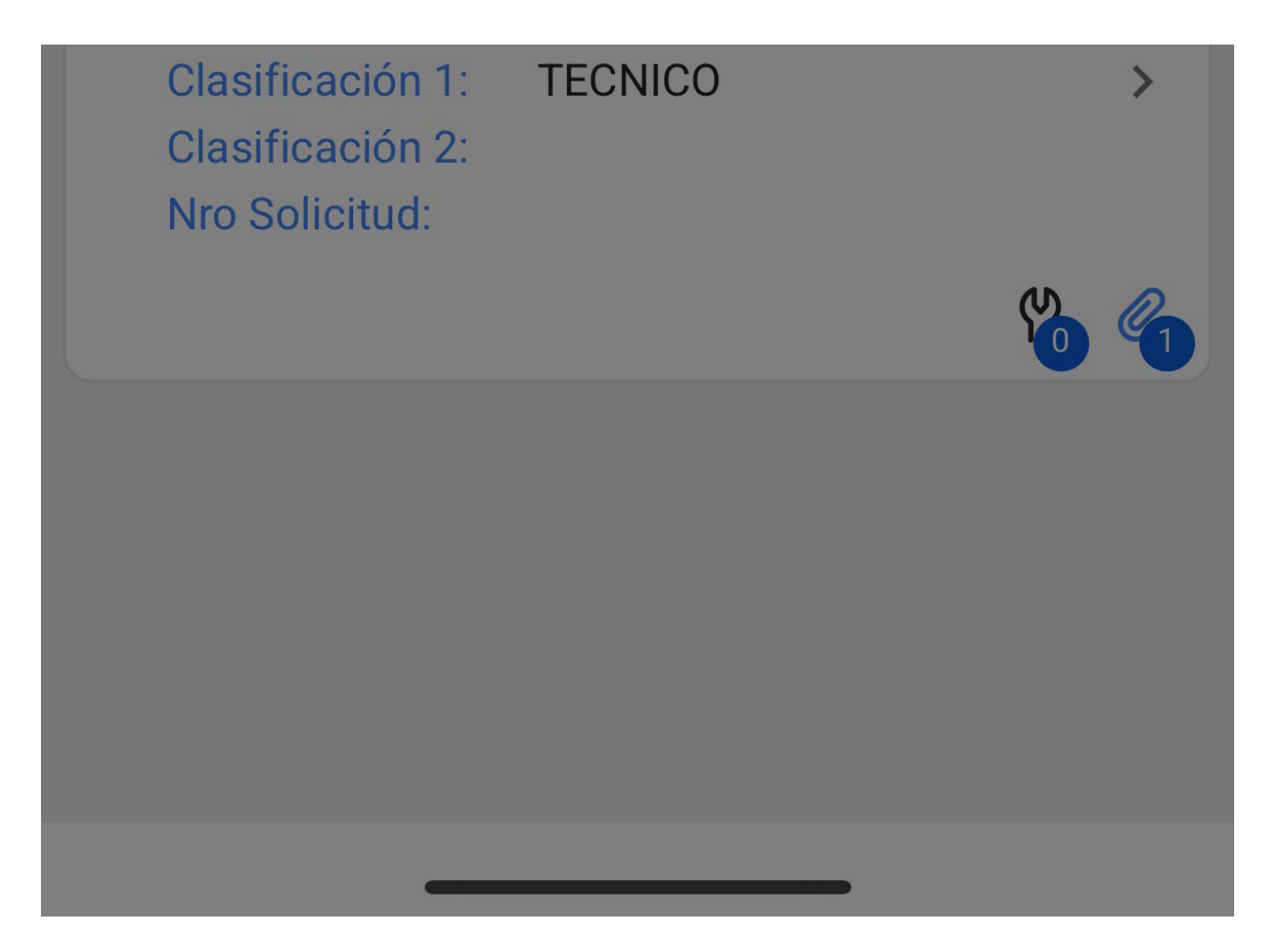

Luego, notaremos que en pantalla aparecerá una frase indicando "Disponible Offline", junto al botón de "Sincronizar". Ya en esta etapa, se podrá trabajar la OT sin conexión a Internet.

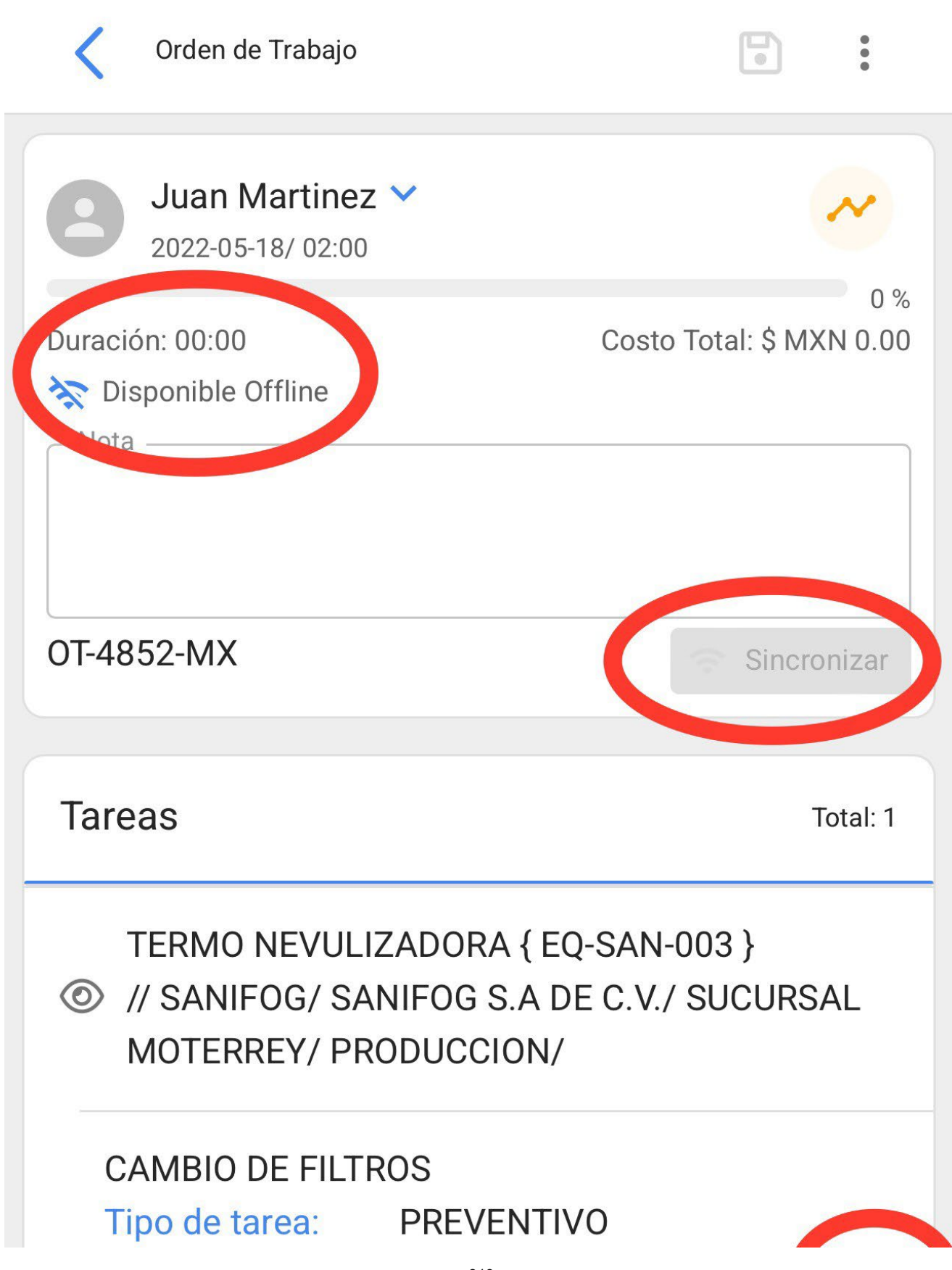

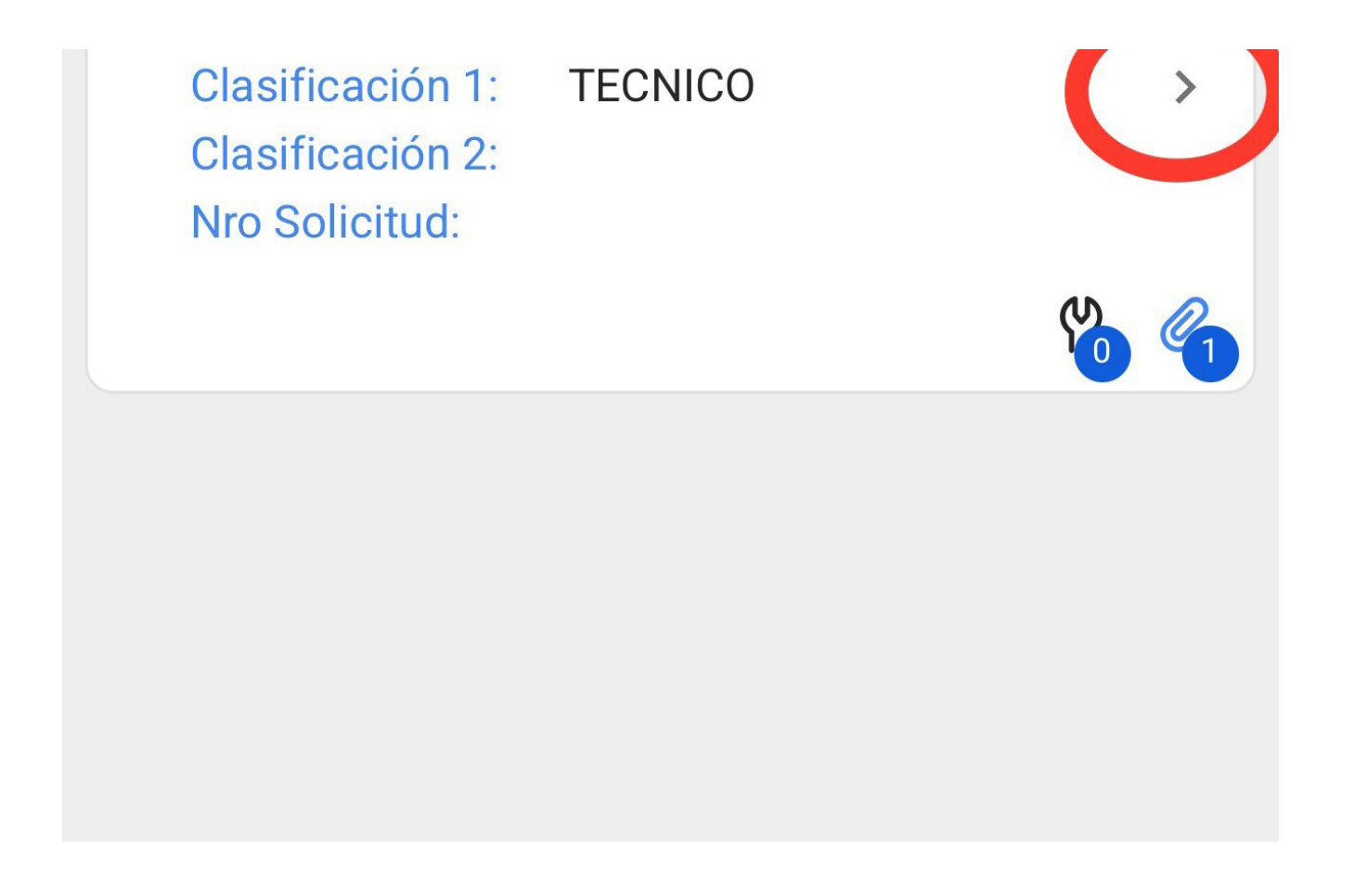

Una vez realizada la OT, regresaremos al inicio de la tarea y nos pedirá la confirmación para mandarla la OT a revisión, dónde podrá ser firmada y aceptada de manera normal.

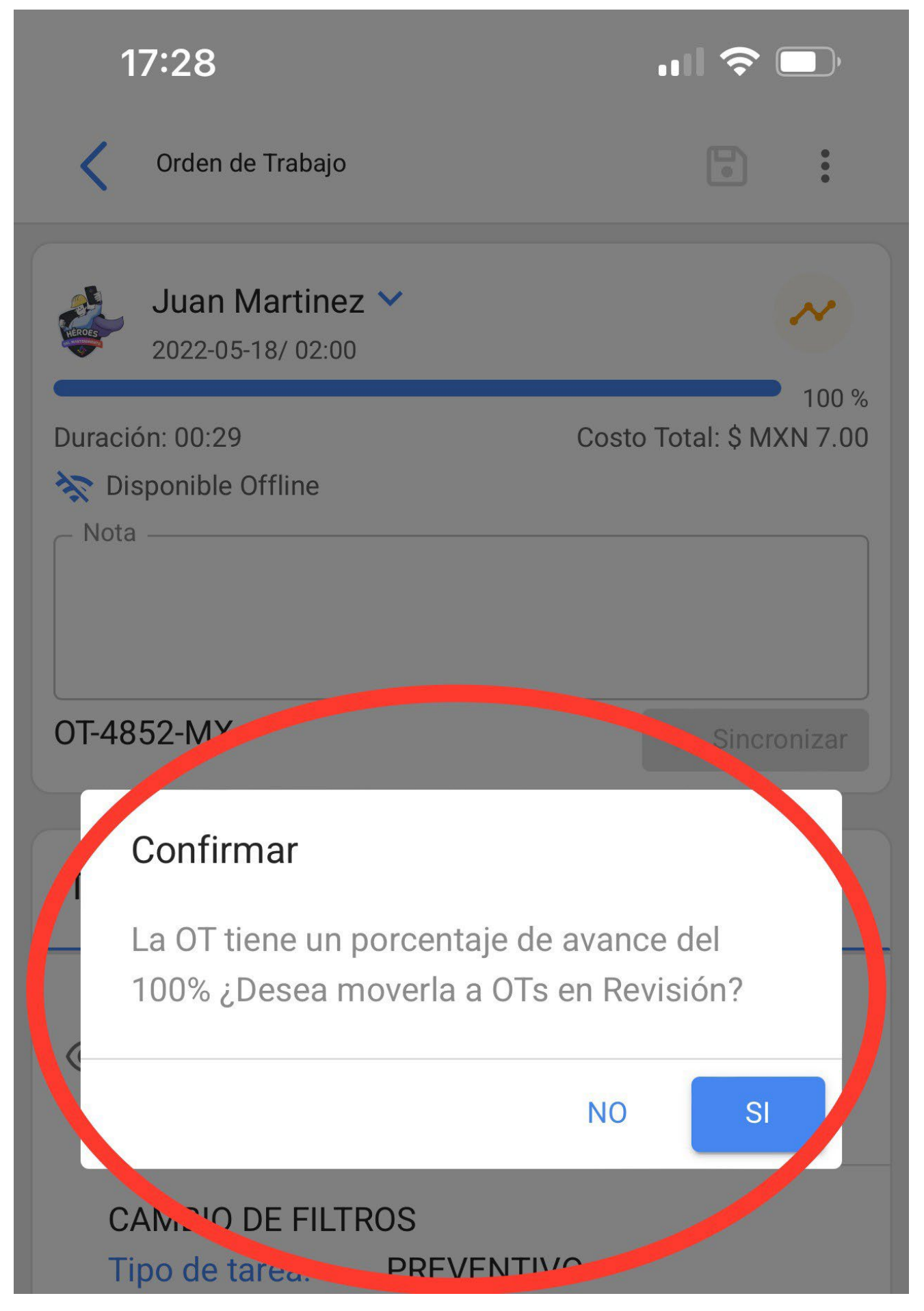
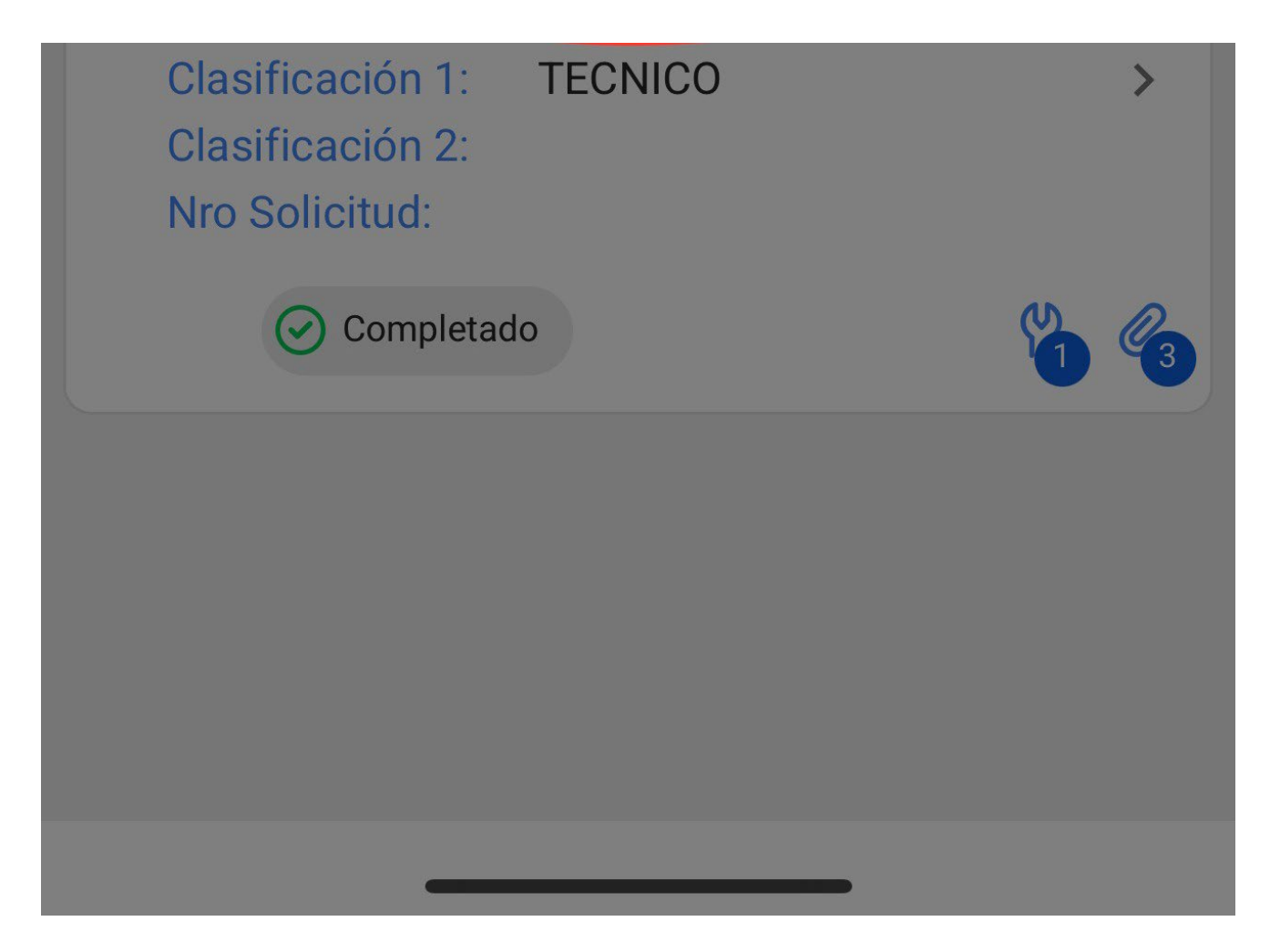

Terminada la OT podremos activar nuevamente la conexión a las redes de internet, donde nos mostrará una confirmación, indicando que se ha detectado una conexión a internet y consultando si deseamos sincronizar todos los datos guardados en la OT en modo Offline.

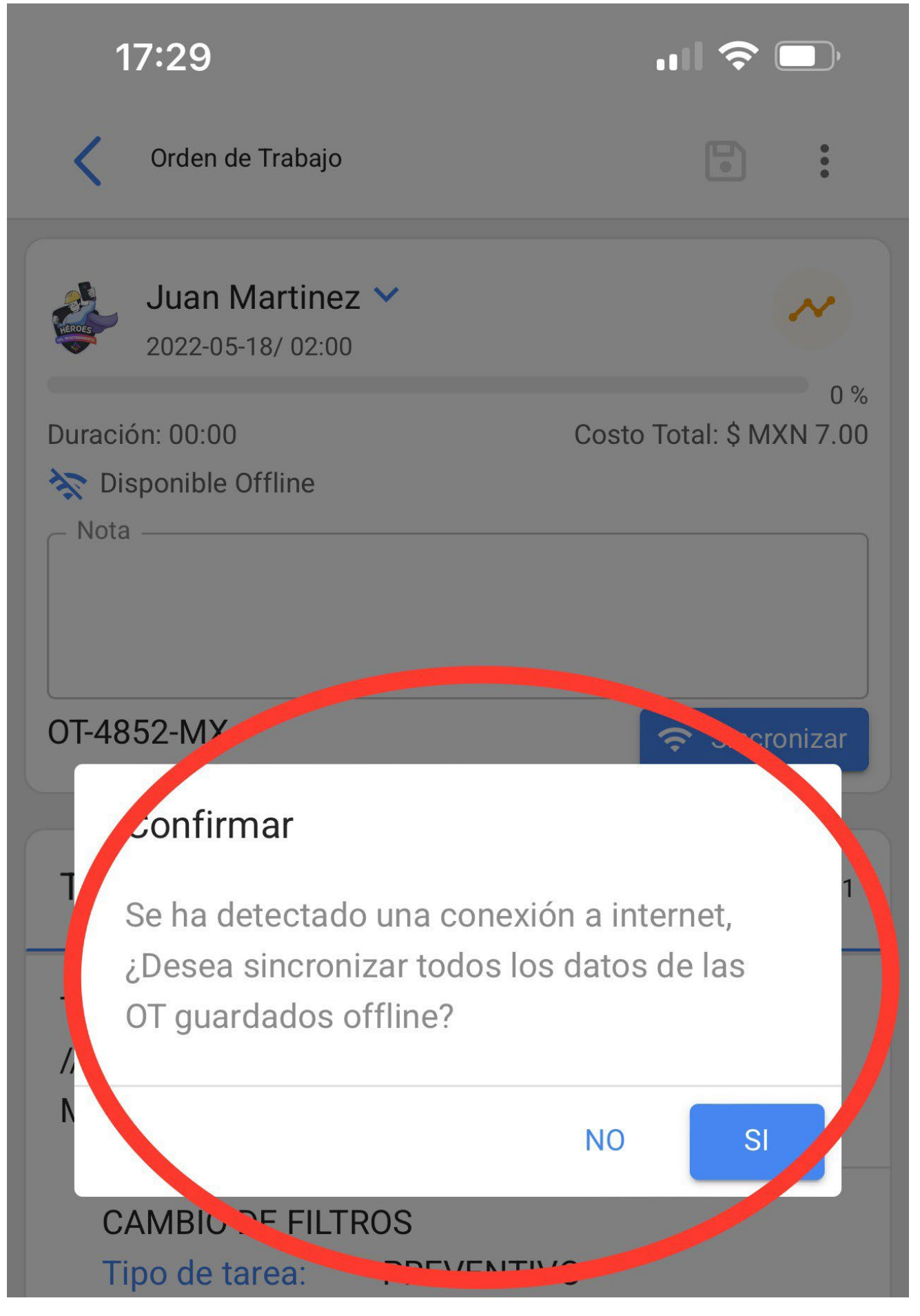

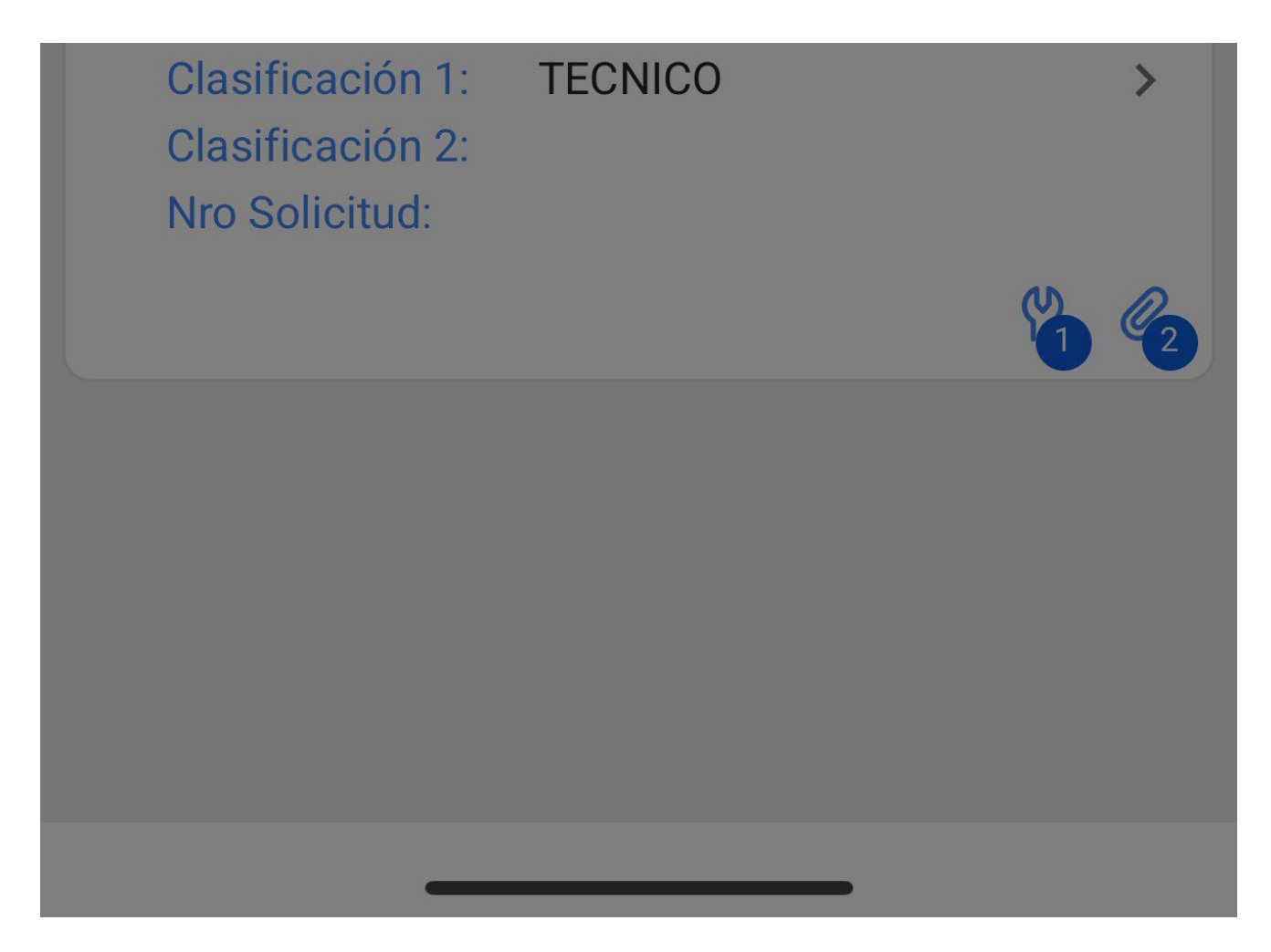

Finalmente, luego de confirma veremos una imagen con el Folio de nuestra OT, junto a la frase "Sincronizado exitosamente".

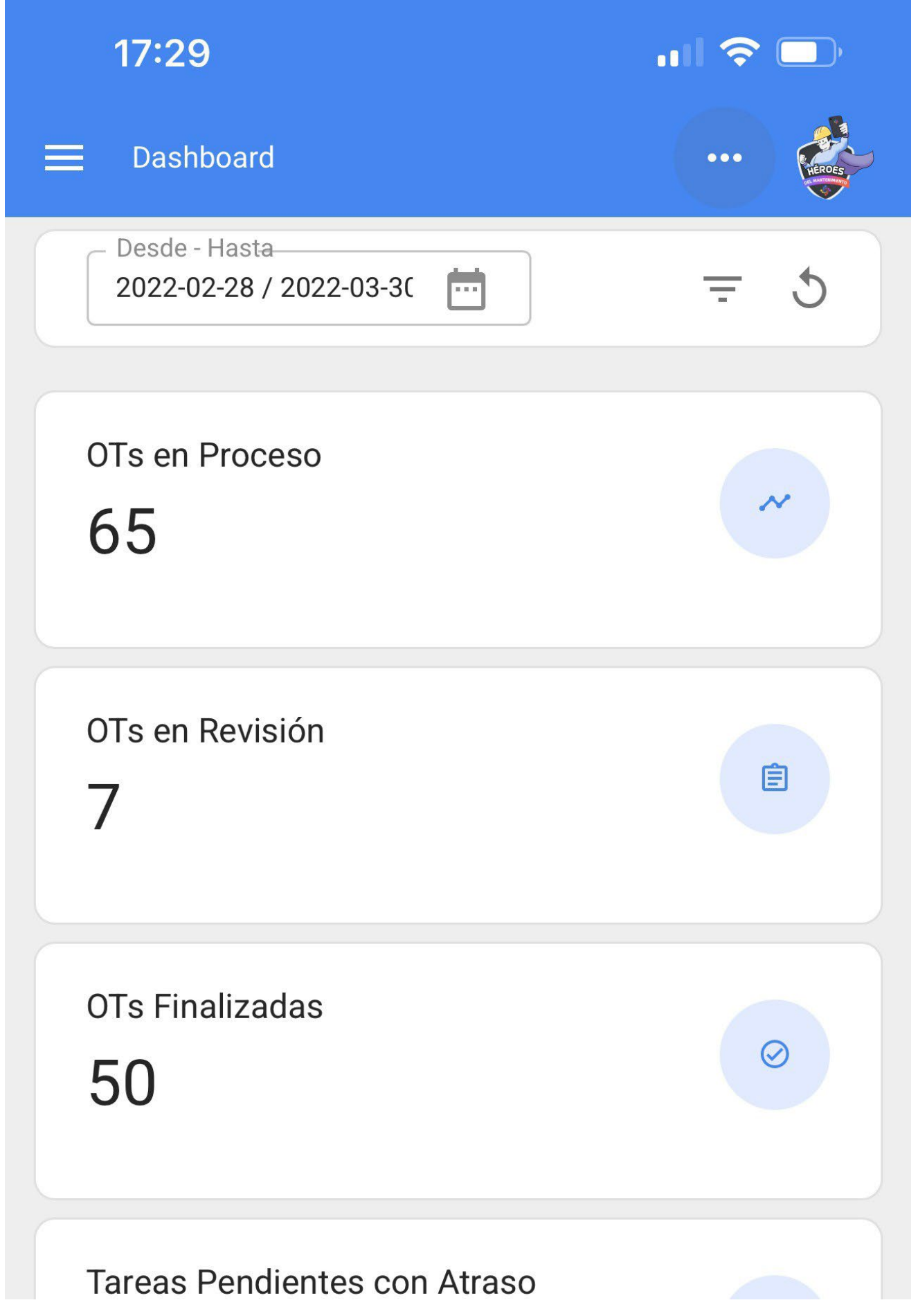

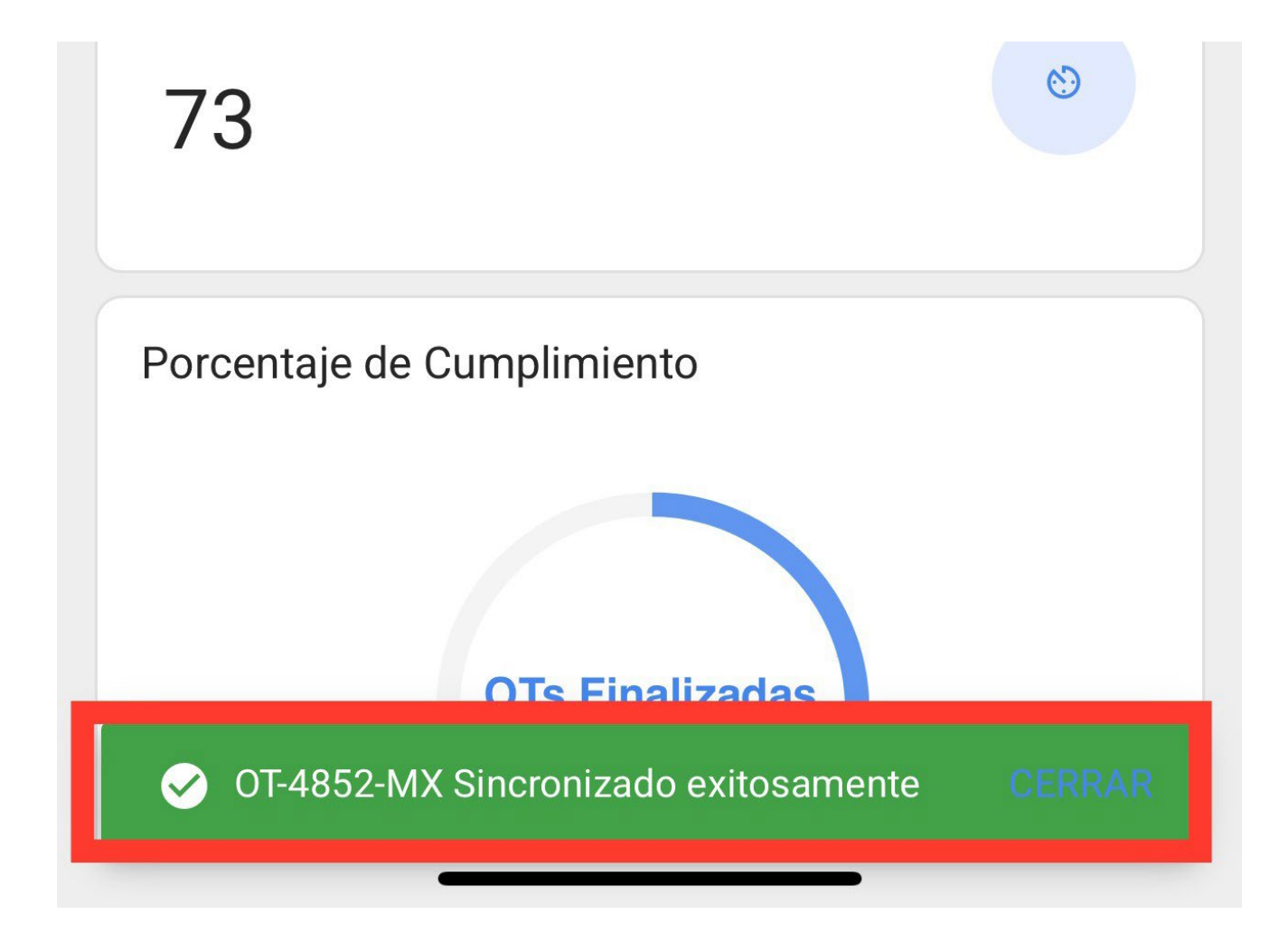

## ¿Cómo escanear un código QR?

help.fracttal.com/es/articles/6110741-como-escanear-un-codigo-qr

Para escanear un código QR debemos desplegar el menú principal encontrado en el lado izquierdo de la pantalla, luego nos aparecerá un icono formado por cuadros al cual deberemos darle un clic para que nos muestre la opción de "Código QR" a la que debemos hacer clic.

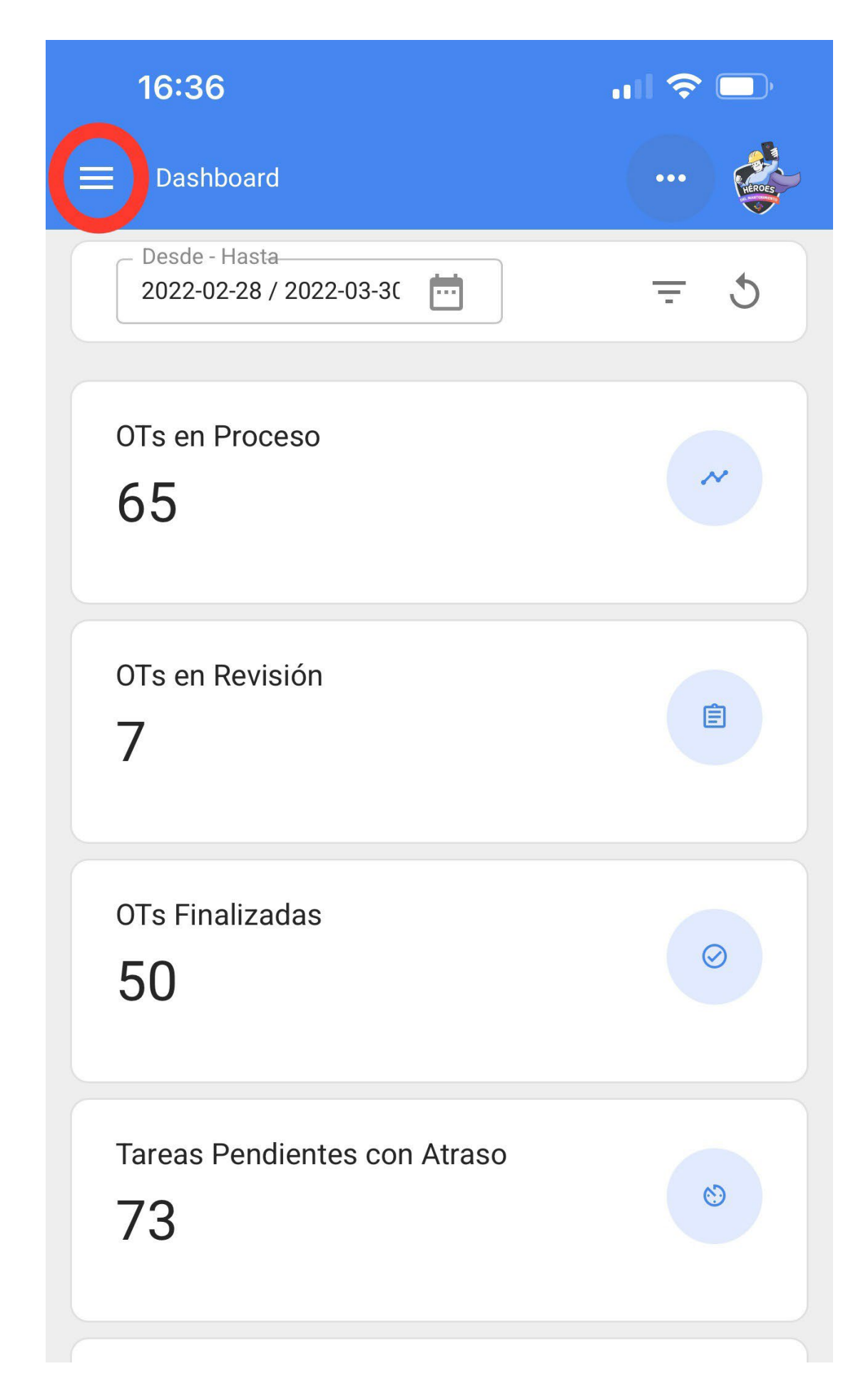

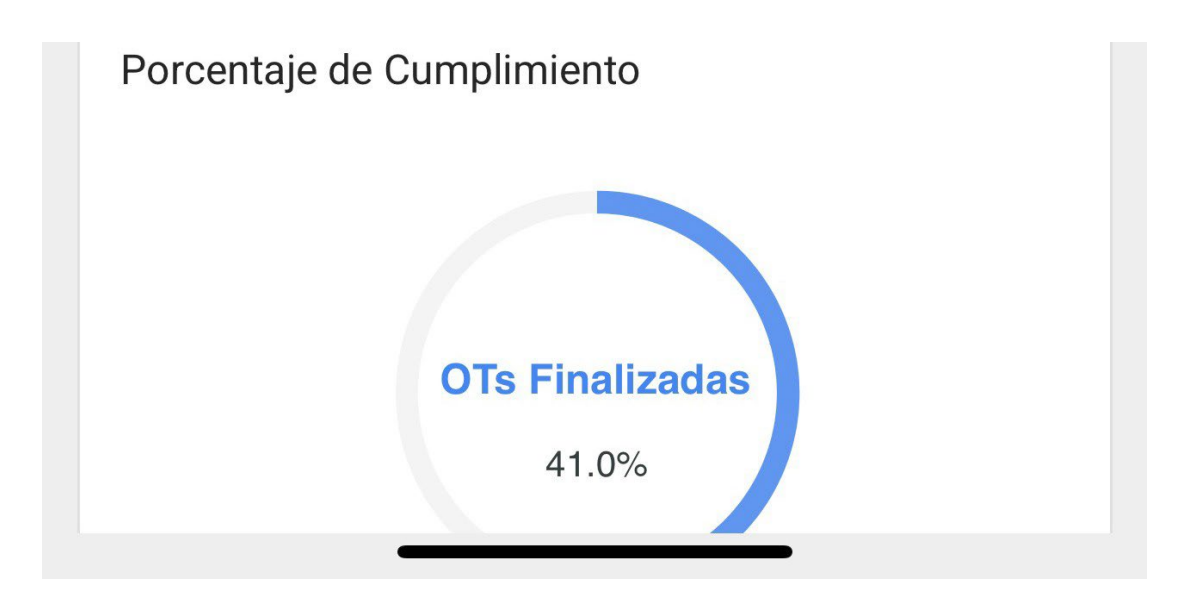

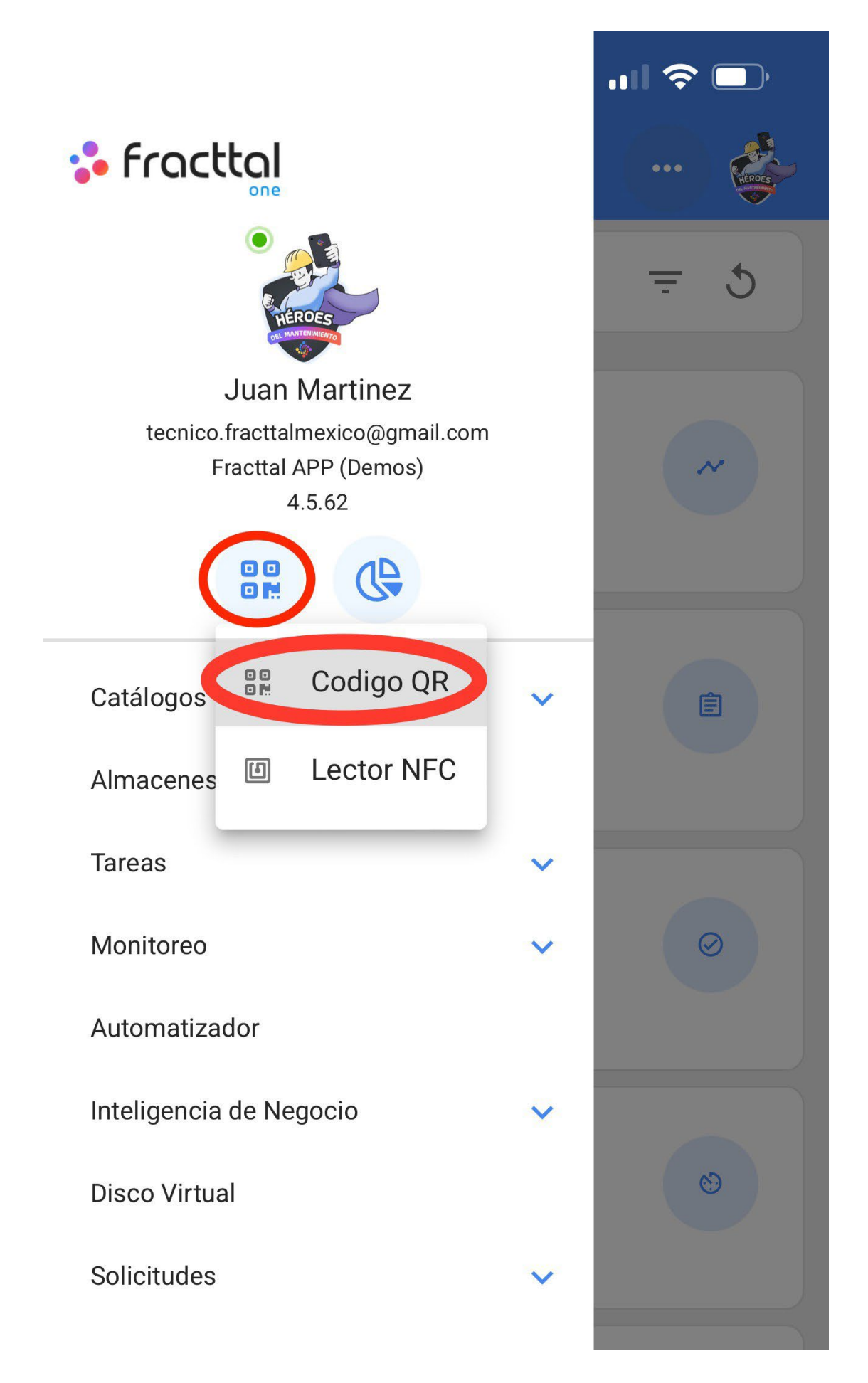

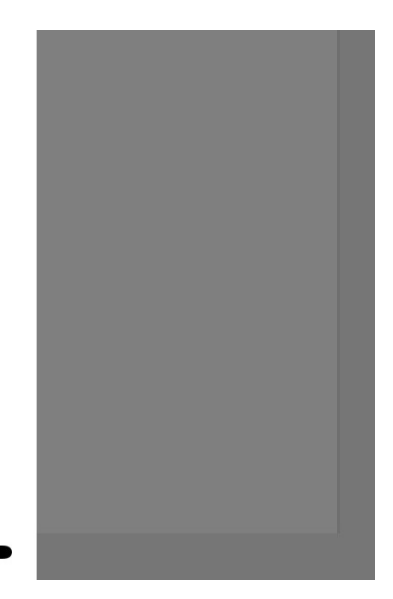

Luego, nos habilitará la cámara del dispositivo con la cual podremos escanear la etiqueta con el código QR de nuestro equipo.

Commit: f101155 BuiltTime: 2022-03-25 16:03

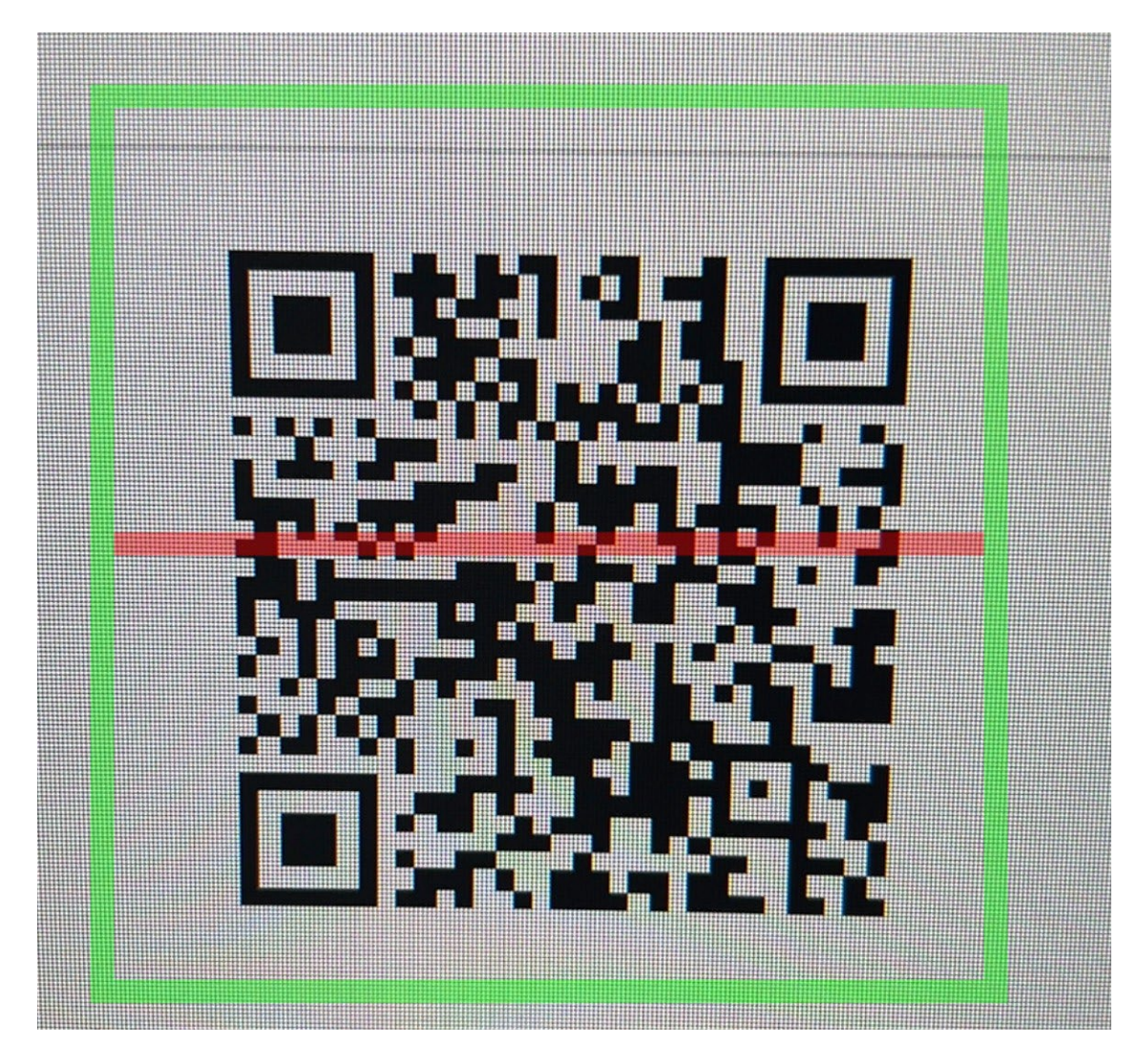

Inmediatamente nos abrirá un menú con las diferentes opciones que podemos realizar al haber escaneado el código QR.

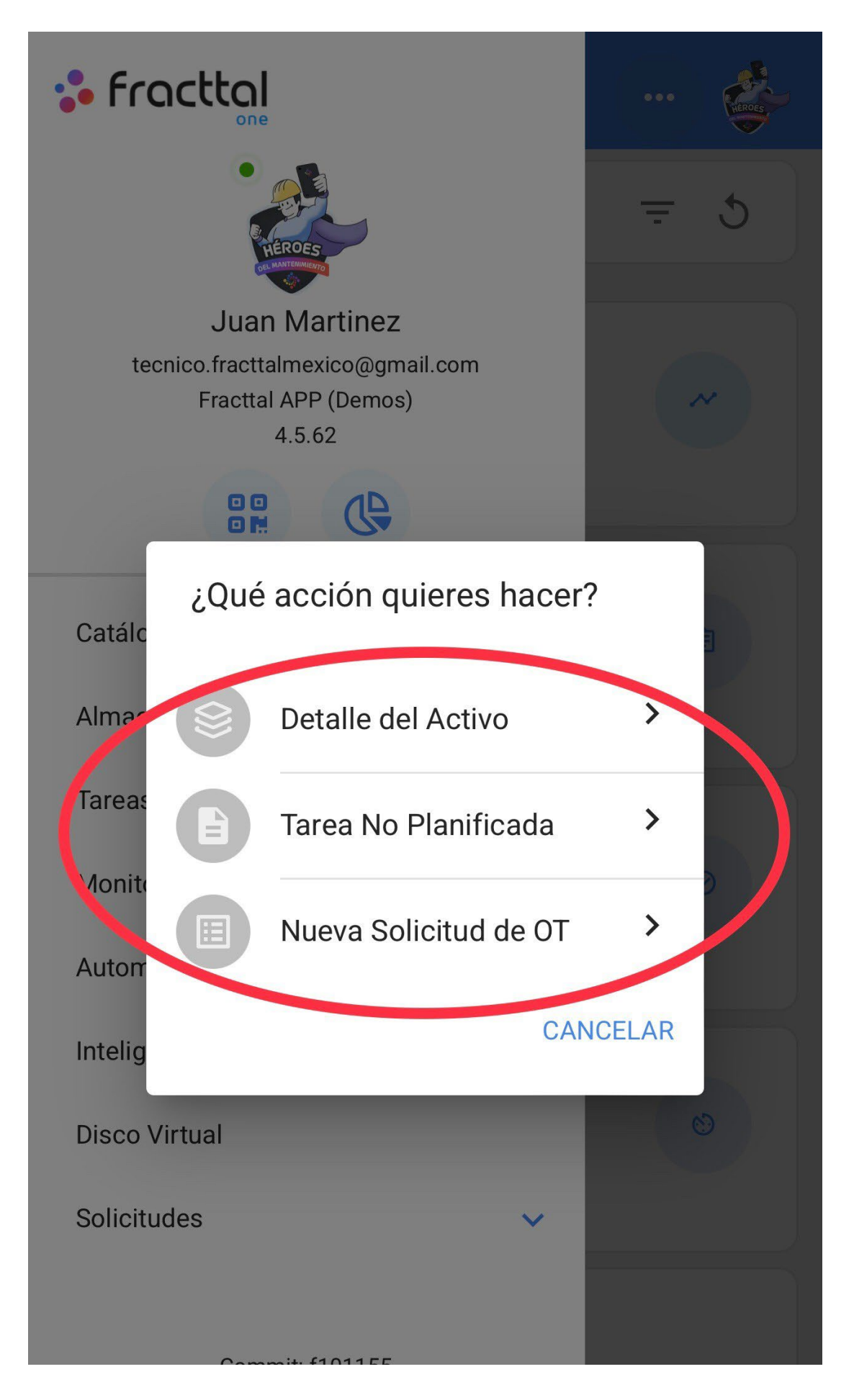

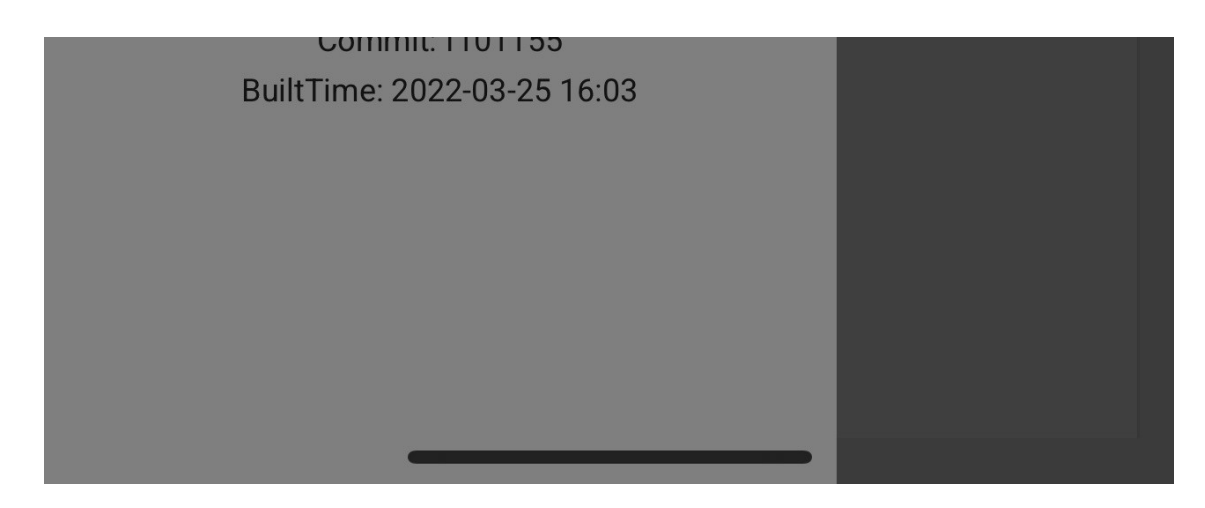

Las diferentes funciones a las que nos facilita el escaneo del QR son:

- Detalle del Activo: Nos mostrará la ficha del activo para su consulta o edición.
- **Tarea No Planificada:** Nos abrirá las opciones para poder general una tarea no programada.
- Nueva Solicitud de OT: Nos permitirá generar una solicitud de trabajo del activo identificado.

#### Escritura de tags NFC en Fracttal One Móvil

help.fracttal.com/es/articles/6100812-escritura-de-tags-nfc-en-fracttal-one-movil

El NFC (Near-field communication) es una tecnología de comunicación inalámbrica que sirve principalmente para la identificación y validación sea de personas o activos, para este caso se hace para identificar los diferentes activos que son creados en la plataforma Fracttal One, por lo tanto, es importante entender el procedimiento para configurar tanto los dispositivos de lectura que cuentan con esta tecnología como los Tags a leer.

Ahora desde la aplicación móvil de Fracttal One no solo podrás leer tus tags de NFC si no que podrás editarlos de manera que al instalarlos en el equipo correspondiente se podrá ver los detalles del activo, generar una tarea no planifica o crear una nueva solicitud de trabajo

#### Proceso para escribir un NFC en el sistema operativo Android

1. Abrir al activo que deseas ingresar en el tag que se tiene disponible y dar clic en el botón "ESCRIBIR NFC".

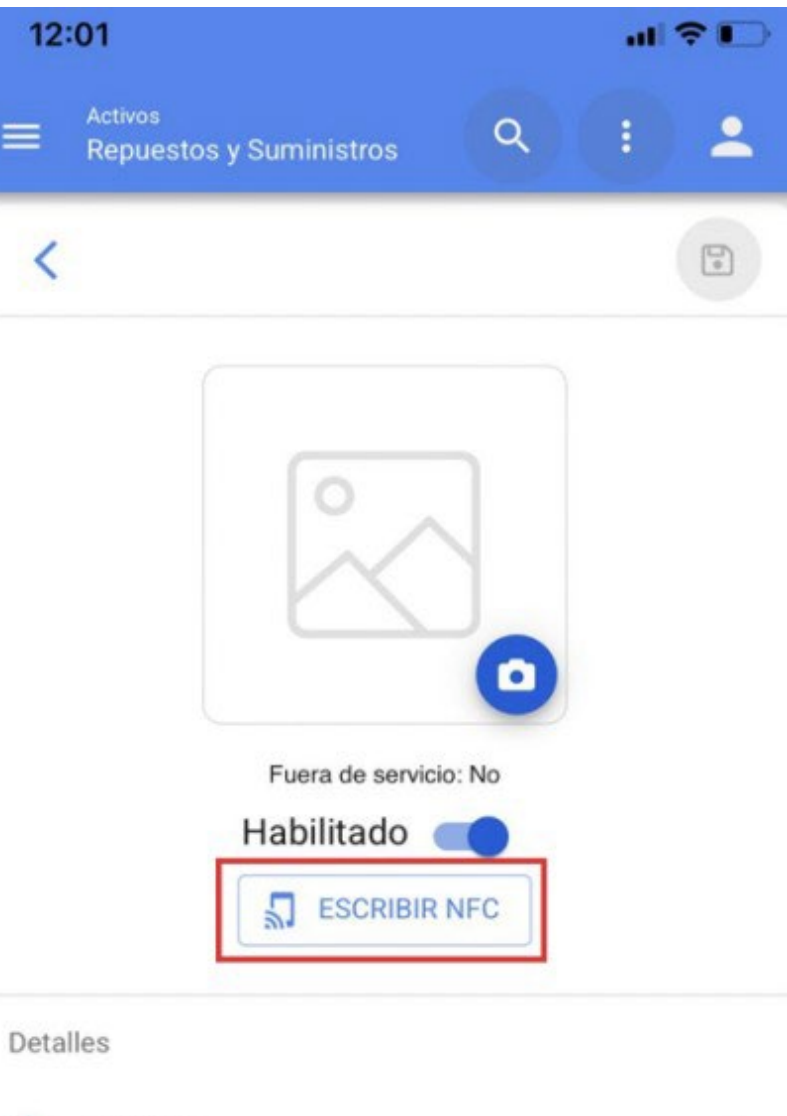

|     | General                  | > |
|-----|--------------------------|---|
| E   | Formulario Personalizado | > |
| Q   | Equivalencias            | > |
| ତ   | Almacenes                | > |
| 101 | Terceros Relacionados    | > |
| 0   | Usado en los Activos     | > |
| Ð   | Historiales              | > |
| 0   | Adjuntos                 | > |

2. Acercar el dispositivo al tag en el momento que se muestre el mensaje **"LISTO PARA ESCANEAR"**, donde saldrá un mensaje de aprobación confirmando que la escritura se realizó de manera correcta.

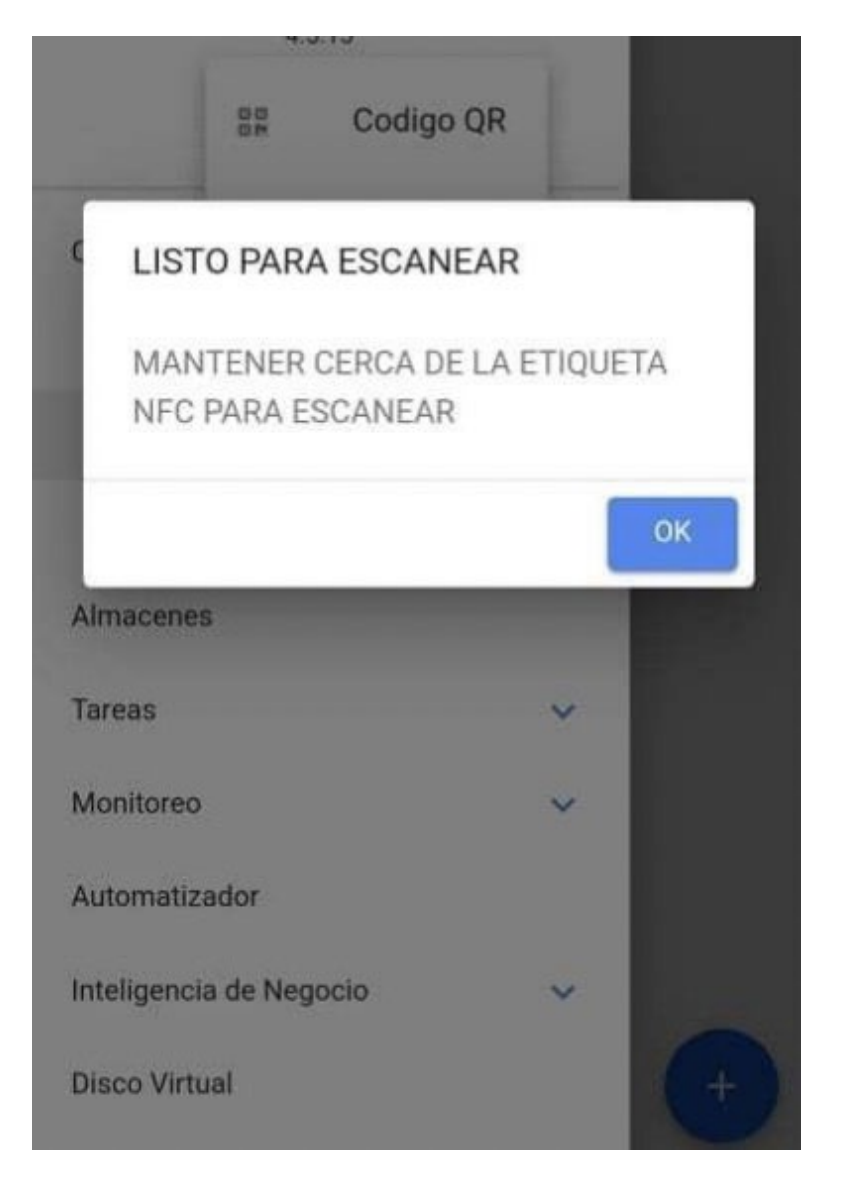

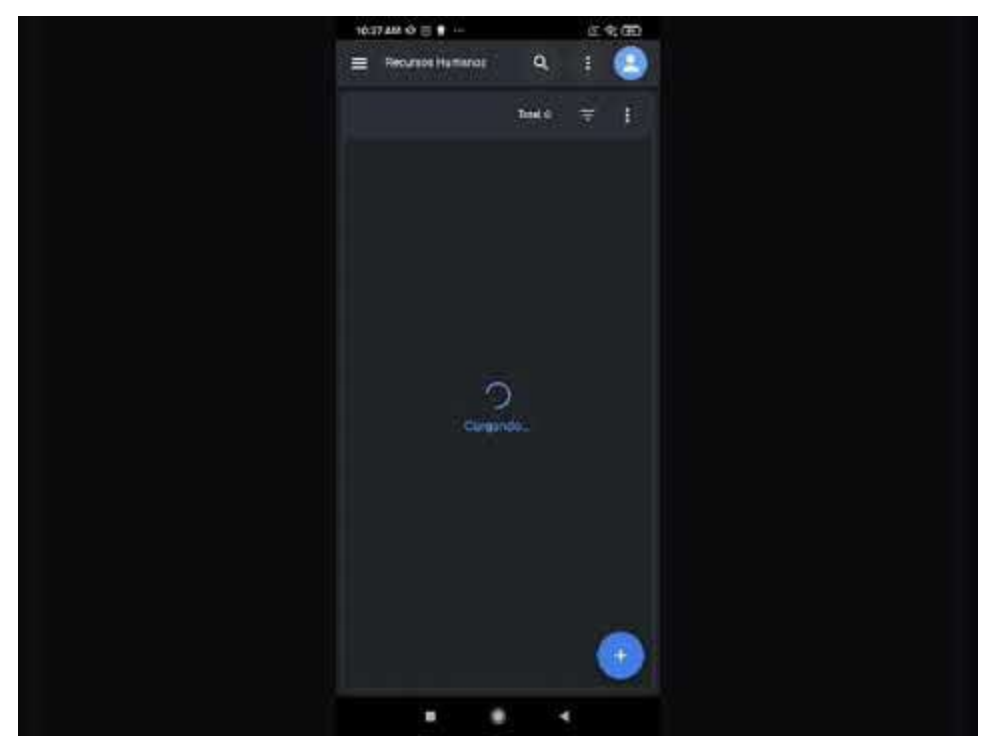

Watch Video At: https://youtu.be/D7vq\_XKLKy0

#### Proceso para escribir un NFC en el sistema operativo IOS

Para realizar el proceso en el sistema operativo IOS, se realiza exactamente igual que en el sistema operativo Android solo que al dar clic en el botón de "**ESCRIBIR NFC**" el mensaje y la interfaz varia como se ve en la siguiente figura:

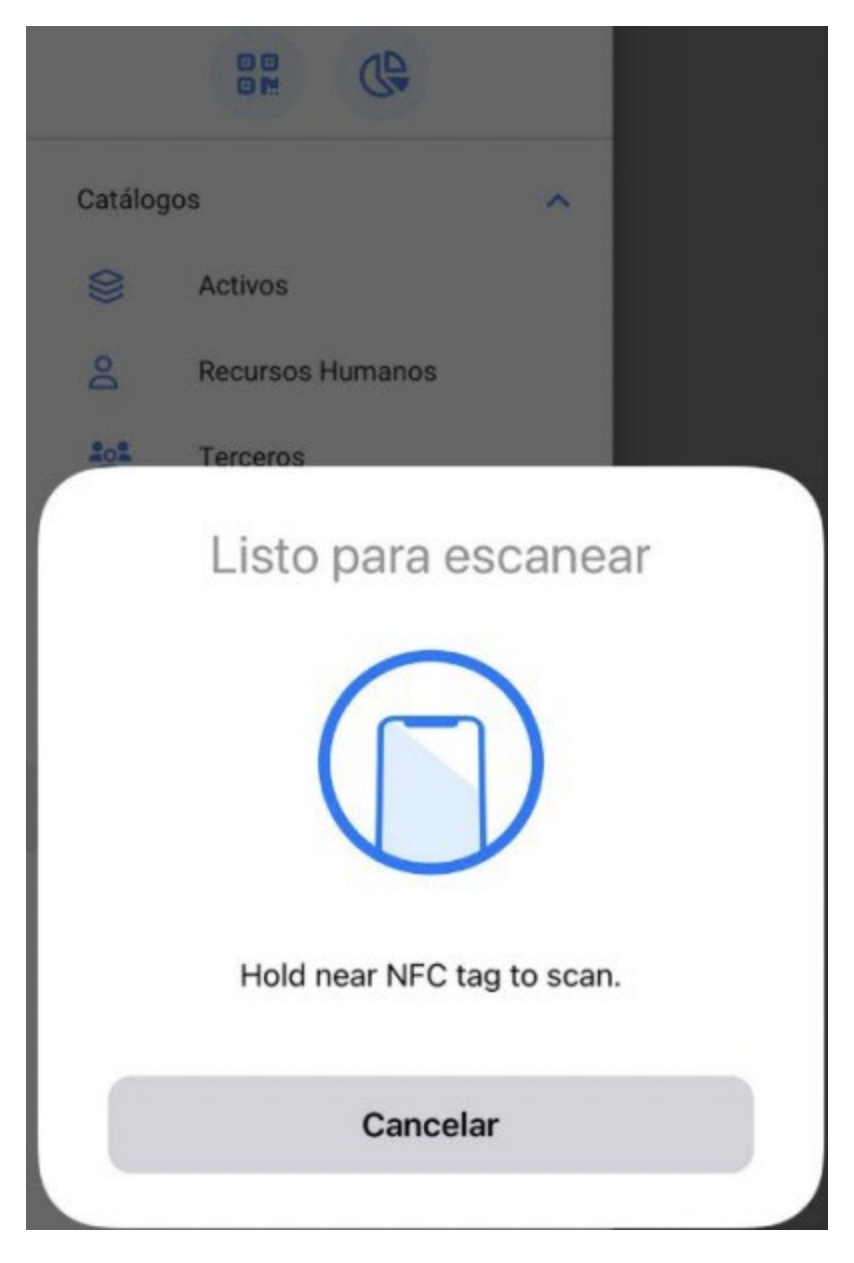

Solo resta acercar el dispositivo al tag y la escritura se realizará correctamente.

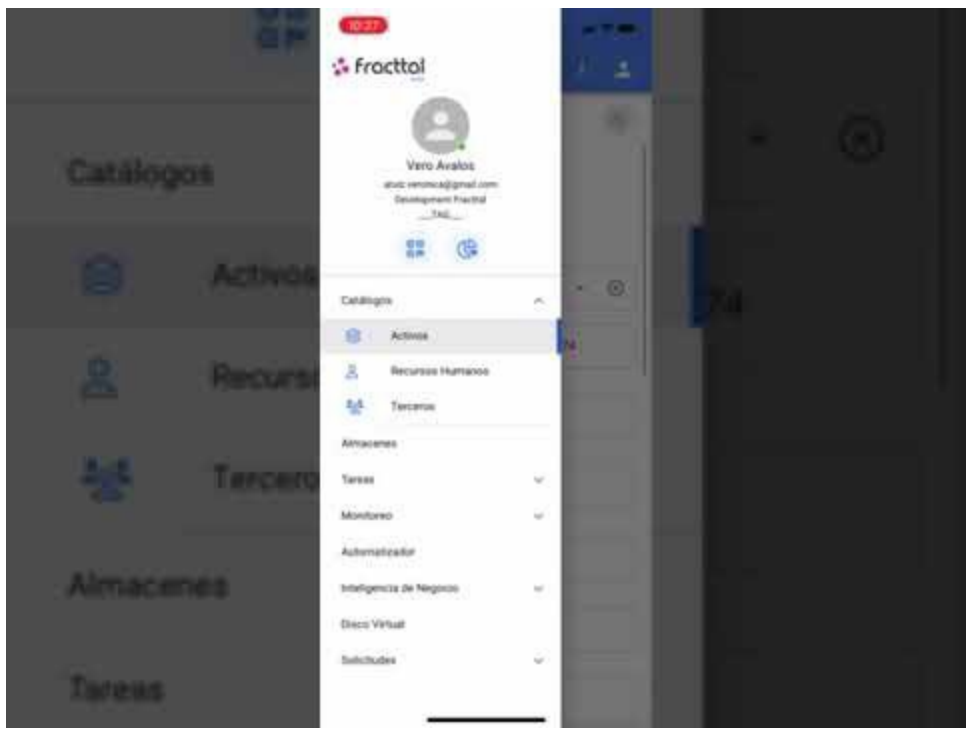

Watch Video At: https://youtu.be/rtnbmczw2uo

## Lectura de tags NFC en Fracttal One Móvil

help.fracttal.com/es/articles/6100839-lectura-de-tags-nfc-en-fracttal-one-movil

El NFC (Near-field communication) es una tecnología de comunicación inalámbrica que sirve principalmente para la identificación y validación sea de personas o activos, para este caso se hace para identificar los diferentes activos que son creados en la plataforma Fracttal One, por lo tanto, es importante entender el procedimiento para configurar tanto los dispositivos de lectura que cuentan con esta tecnología como los Tags a leer.

Ahora desde la aplicación de Fracttal One podrás leer tus tags de NFC de manera que al instalarlos en el equipo correspondiente se podrá ver los detalles del activo, generar una tarea no planifica o crear una nueva solicitud de trabajo.

#### Lectura NFC sistema operativo Android

Para leer un NFC desde el sistema operativo Android solo se requiere tener activo el lector NFC y tener abierta la aplicación móvil Fracttal One, ya que con solo acercar el dispositivo estando en cualquier modulo en Fracttal One, la lectura se realizará instantáneamente.

1. Abrir el menú y dar clic al icono del código QR

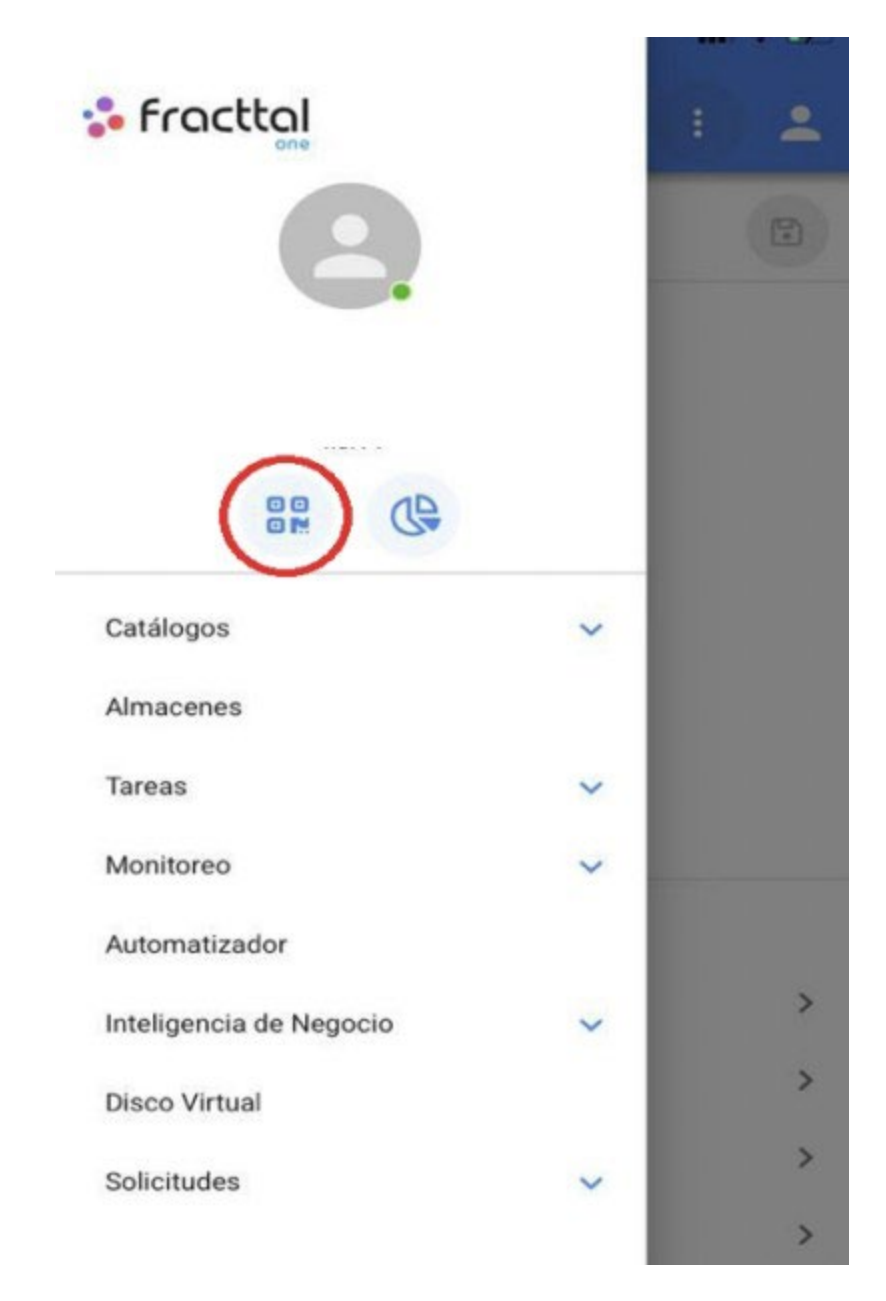

2. Selecciona la opción Lector NFC

| 🛟 Fract     | 😵 Fracttal                                     |   | : . |   |
|-------------|------------------------------------------------|---|-----|---|
|             | 6                                              |   |     |   |
| Catálogos   | <ul><li>Codigo QR</li><li>Lector NFC</li></ul> | ~ |     |   |
|             | ctivos                                         |   |     |   |
| R R         | ecursos Humanos                                |   |     |   |
| Almacenes   |                                                |   |     |   |
| Tareas      |                                                | ^ |     | > |
| 🖻 P         | 🖻 Plan de Tareas                               |   |     | > |
| 6           | rdenes de Trabajo                              |   |     | > |
| D P         | resupuestos                                    |   |     | > |
| Monitoreo 🗸 |                                                | ~ |     | > |
| Automatiza  | dor                                            |   |     | > |

3. Acercar el dispositivo al tag

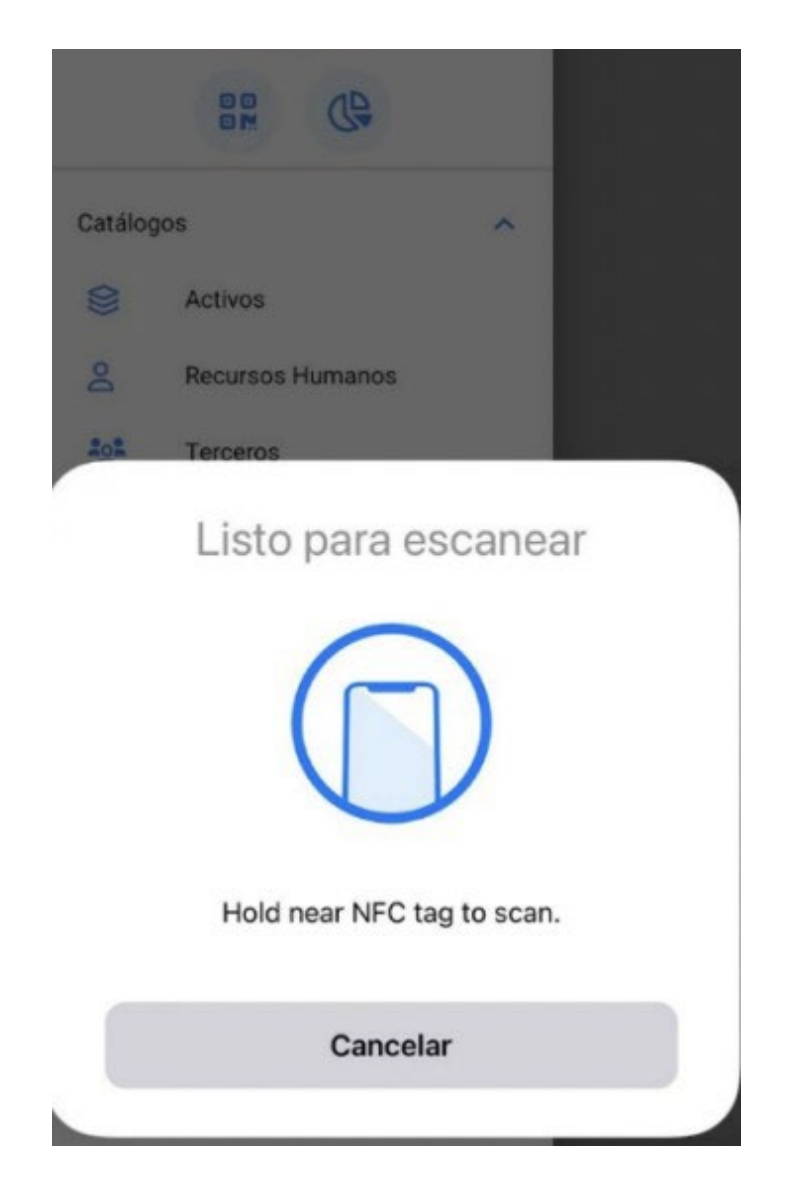

# ¿Cómo registrar tiempo de inicio y final en una OT manualmente desde un móvil?

Interpretation de la completation de la completatio

Una vez dentro de la OT tendremos en la parte inferior derecha un botón cual dirá "Registros" y le daremos un clic.

| TAREA                                                                                                    | SUBTAREAS                     | RECURSOS                                        | ADJUNTOS |
|----------------------------------------------------------------------------------------------------|-------------------------------|-------------------------------------------------|----------|
| General                                                                                                    |                               |                                                 |          |
| CAMBIO DE FI<br>Tipo de tarea:<br>Fecha Programa<br>Prioridad:<br>Clasificación 1:<br>Clasificación 2:<br>Nro Solicitud: | LTROS                         | PREVENTIVO<br>2022-04-18<br>Muy Alta<br>TECNICO |          |
| Tiempo                                                                                                    |                               |                                                 |          |
| Duración estin<br>Fecha inicial:<br>Fecha Final:<br>Tiempo de Eje<br>Tiempo estima                                       | nada:<br>cución:<br>ado de pa | 02:00<br><br>00:00:00<br>03:00:00               |          |
| Tiempo Real de Par<br>003:00                                                                                             | ro del Activo —               |                                                 |          |
| Activador                                                                                                    |                               |                                                 |          |
| Fecha Cada 1 M                                                                                                    | eses                          |                                                 |          |

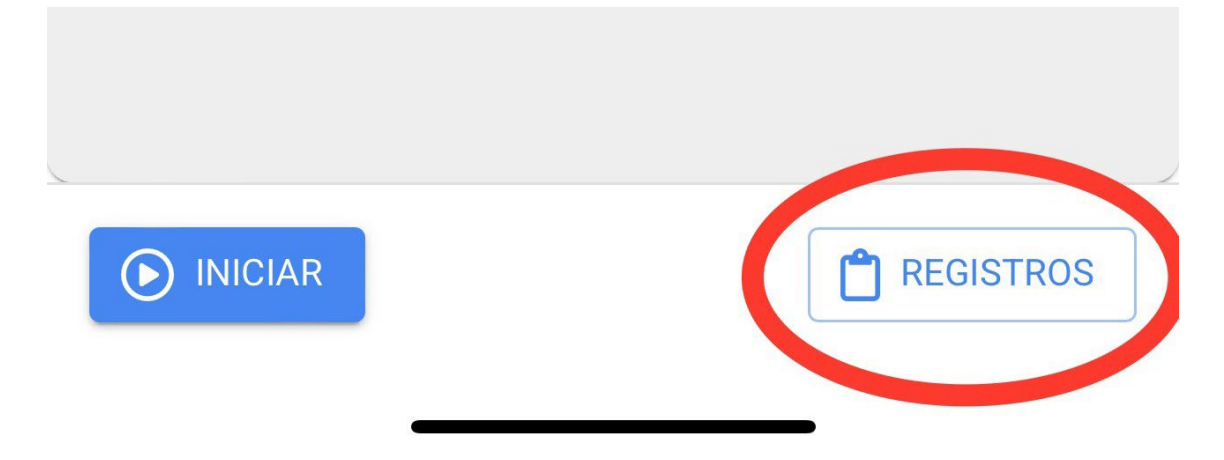

Dentro de esta opción, hallaremos en la parte inferior derecha un símbolo de más que al darle clic, nos permitirá registrar de manera manual la fecha y hora tanto del inicio, como del fin de nuestra orden de trabajo.

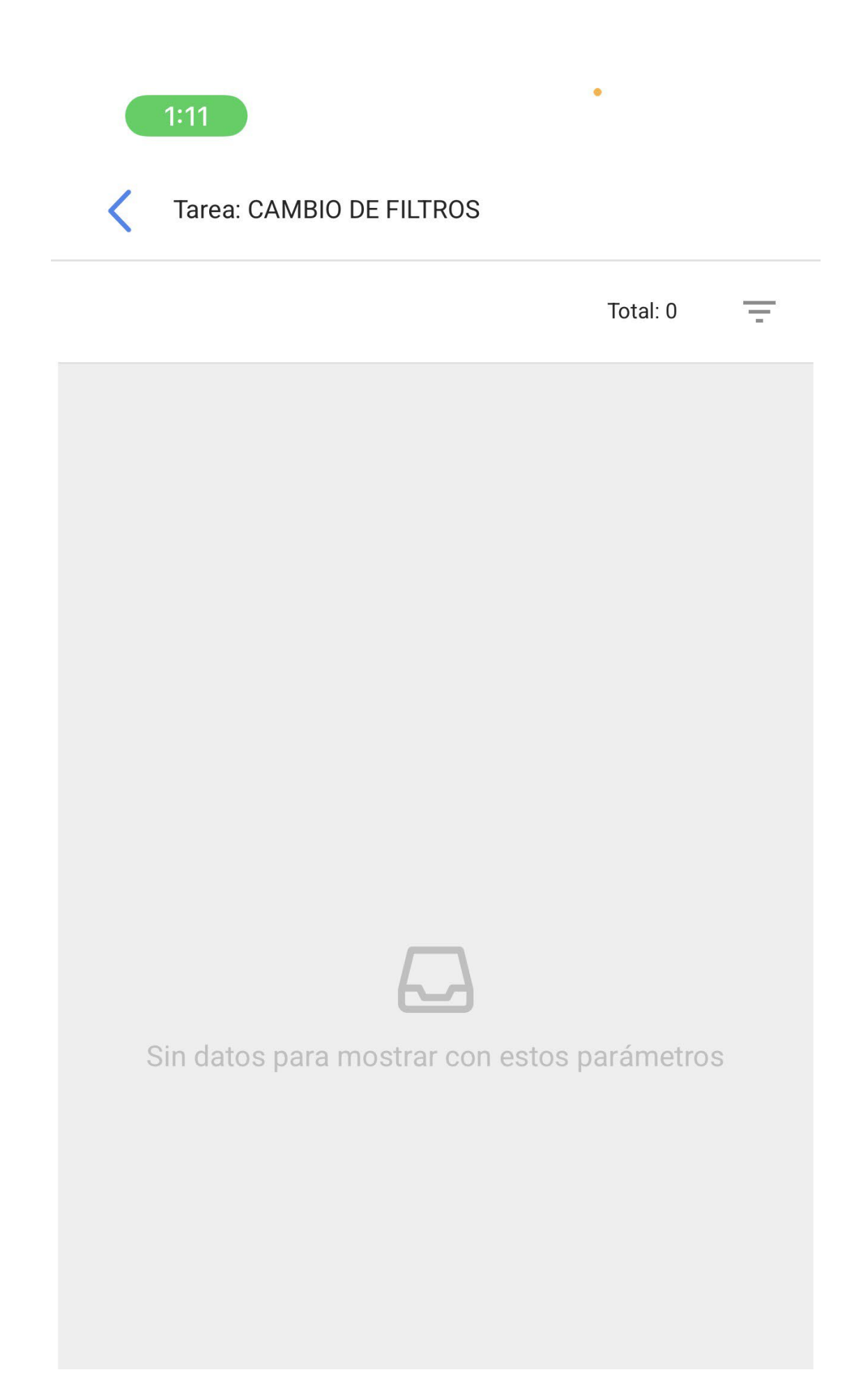

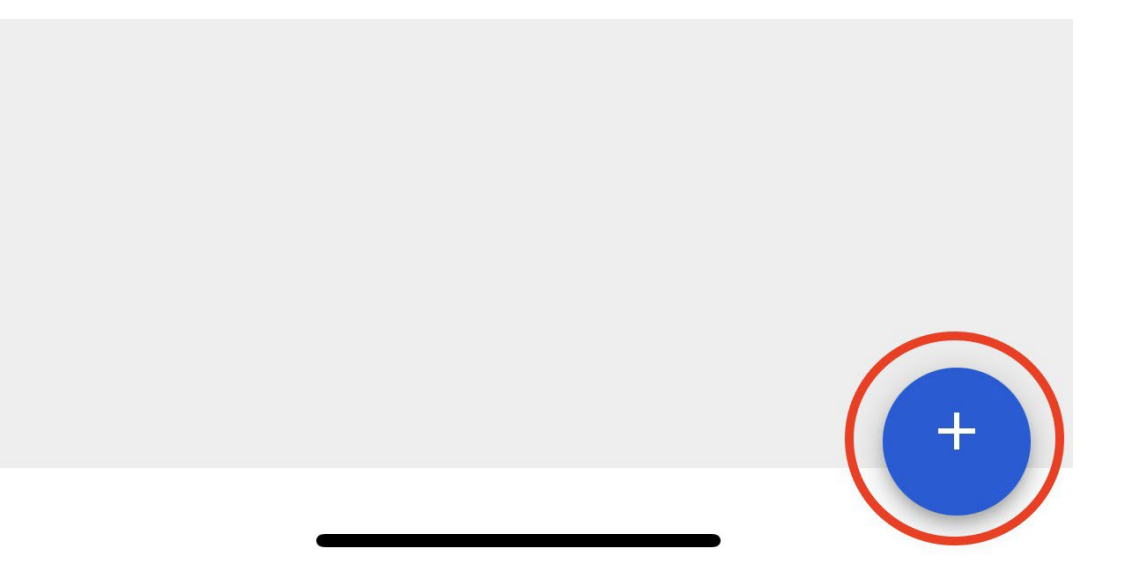

Una vez registrada nuestras fechas y horas debemos hacer clic al botón de "Guardar y Finalizar" que aparece en la parte inferior derecha. Luego, al regresarnos a la venta inicial de la OT notaremos que la fecha inicial y final se han registrado exitosamente.

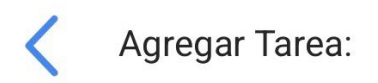

CAMBIO DE FILTROS

Tarea \_\_\_\_\_

Usuario ———

Juan Martinez

– Fecha inicial ———

2022-03-31 10:00

Fecha Final —

2022-03-31 15:00

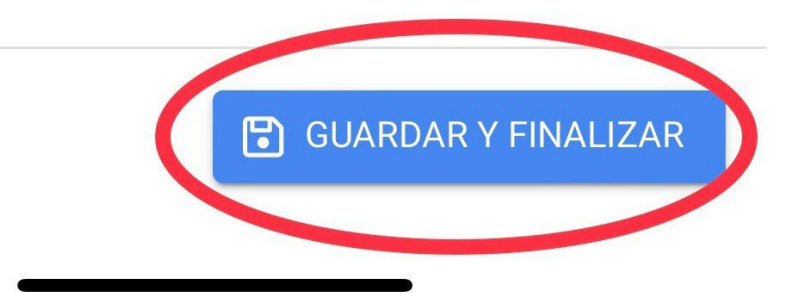

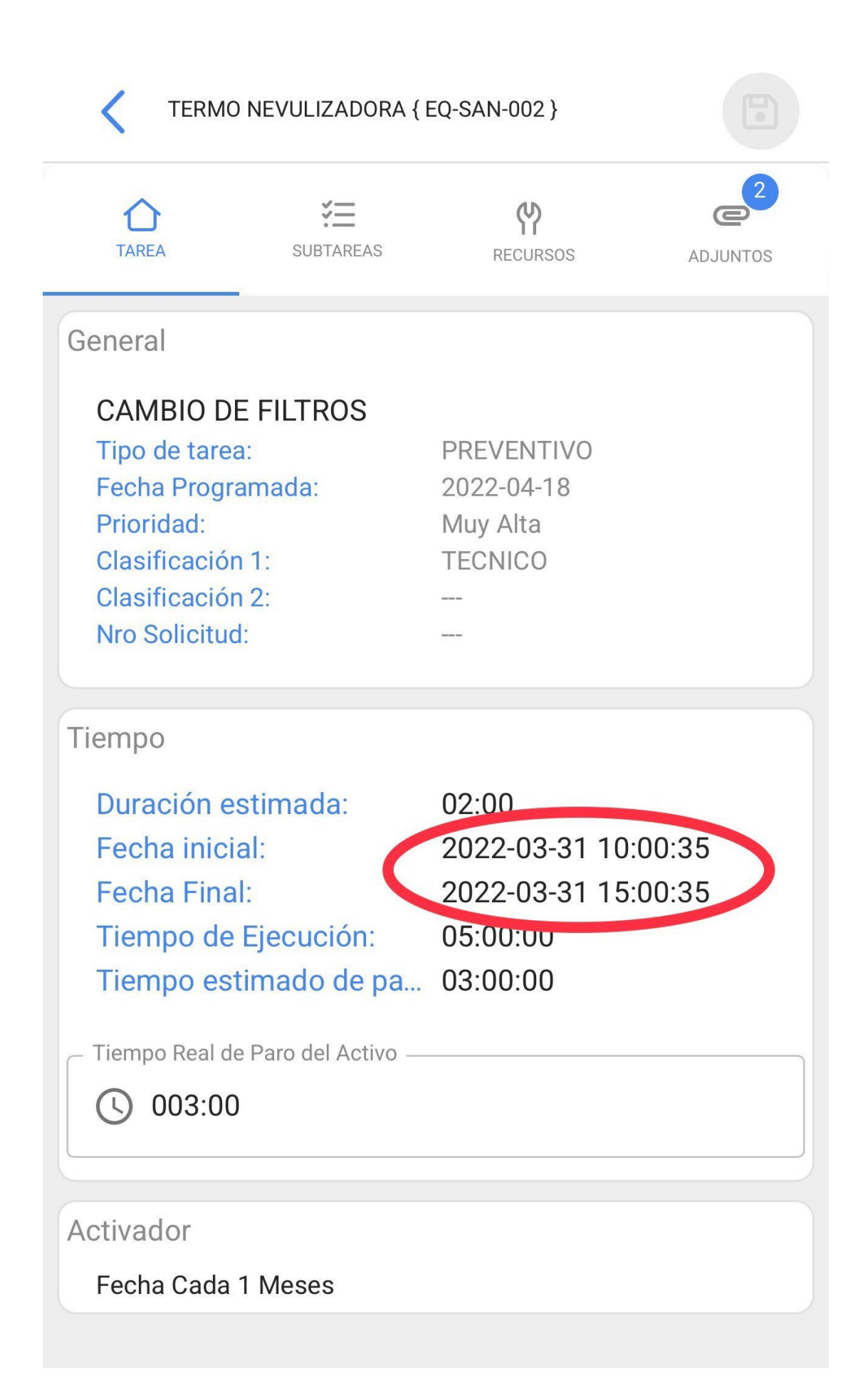

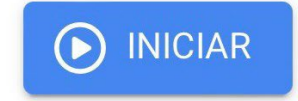

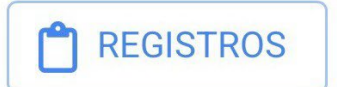

## Acciones rápidas desde un móvil.

help.fracttal.com/es/articles/6110727-acciones-rapidas-desde-un-movil

Para poder utilizar nuestras acciones rápidas desde un móvil, lo que haremos es dar clic en nuestros puntos que aparecen en la parte derecha superior, en nuestra pantalla principal y nos abrirá un menú con la opción de acciones.

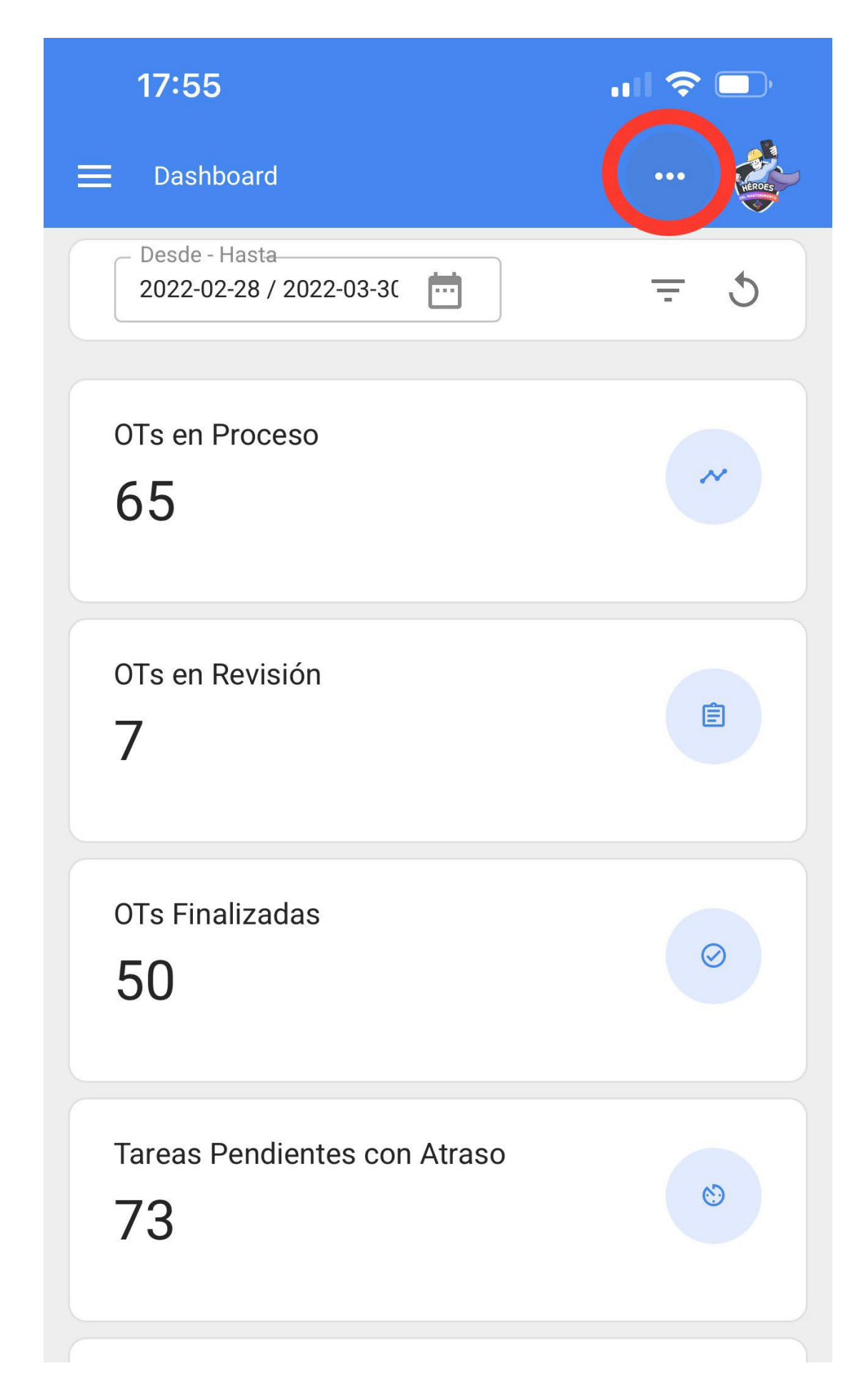

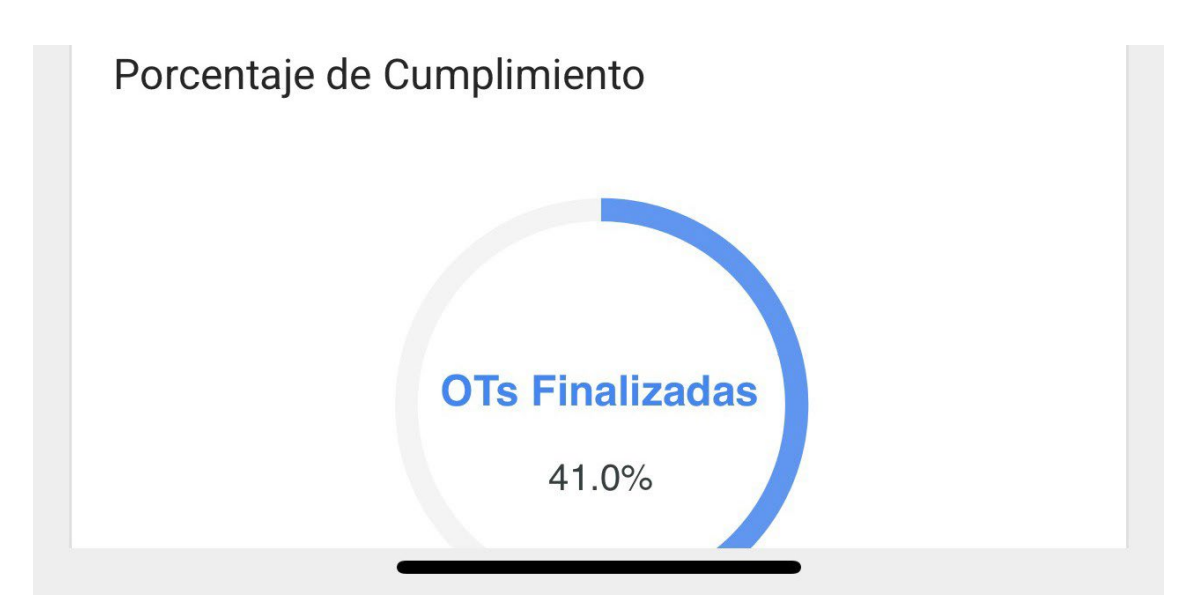

Luego, nos abrirá la ventana con las diferentes acciones rápidas que podremos realizar desde esta opción.

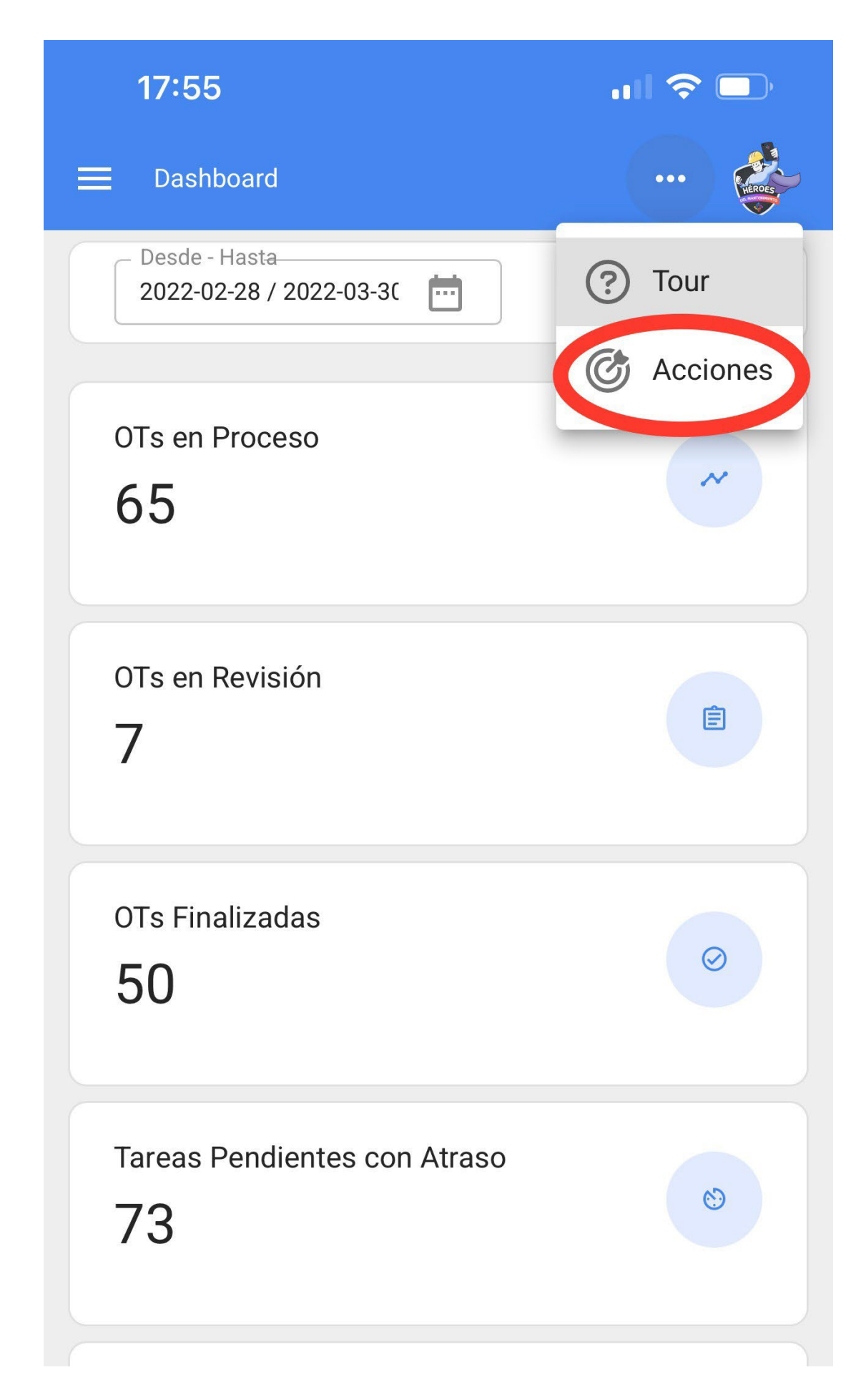

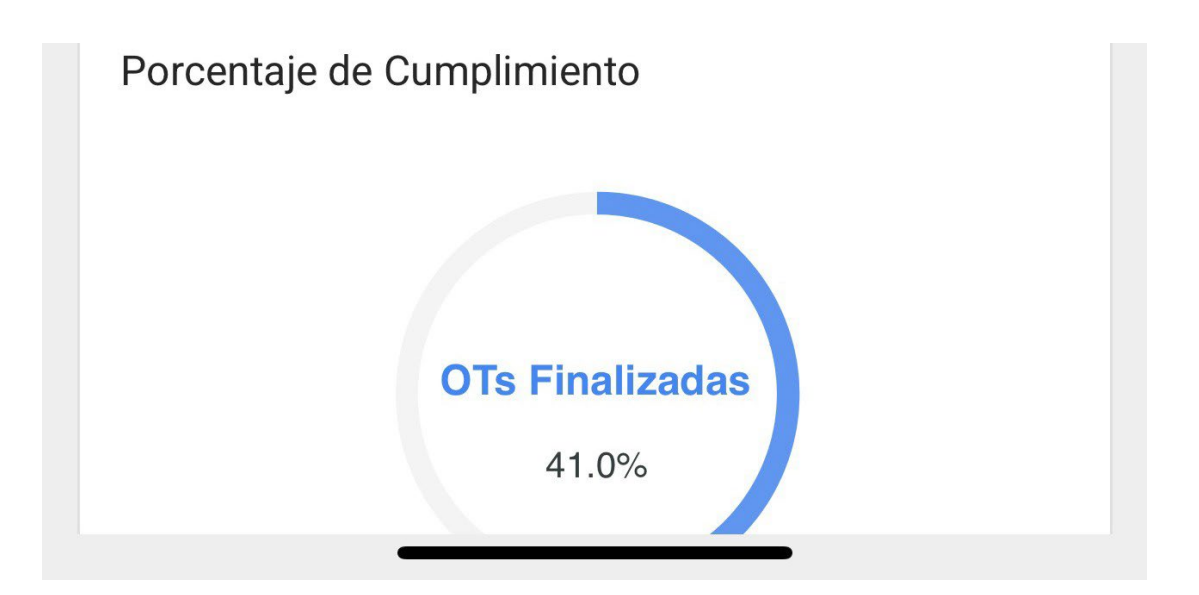
| _ | <     | Acción Rapida        | CANCELAR |
|---|-------|----------------------|----------|
|   | 0     | Ubicación            |          |
|   | 6.    | Equipo               |          |
|   | 3     | Tarea No Planificada |          |
|   |       | Solicitud de trabajo |          |
|   | 20    | Lectura del Medidor  |          |
|   |       | Codigo QR            | Ð        |
|   | ((•)) | Lector NFC           | Ð        |

A continuación, se detalla cada una de estas opciones:

## Ubicación

Ubicación nos abría una ficha en blanco de ubicación para poder cargar una nueva.

| <          | Acción Rapida        | CANCELAR      |
|------------|----------------------|---------------|
| 0          | Ubicación            |               |
| 5.         | Equipo               |               |
| 3          | Tarea No Planificada |               |
|            | Solicitud de trabajo |               |
| <u>٥</u> ع | Lectura del Medidor  |               |
| 00<br>0.1. | Codigo QR            | ÷             |
| ((•))      | Lector NFC           | <del>()</del> |

| 17:57                          | .ıl 🗢 🗖             |
|--------------------------------|---------------------|
| E Activos<br>Ubicaciones       |                     |
| < General                      |                     |
|                                |                     |
|                                |                     |
| Nombre                         |                     |
| Nombre es muy corta (el mínimo | es de 2 caracteres) |
| Código                         |                     |
| Dirección                      |                     |
| Ciudad                         |                     |

| – Departamento / | Estado / Región – |  |
|------------------|-------------------|--|
|                  |                   |  |
|                  |                   |  |
| – Pais ———       |                   |  |
|                  |                   |  |

## Equipo

Equipo nos abría una ficha en blanco de equipo para poder cargar uno nuevo.

| <         | Acción Rapida        | CANCELAR |
|-----------|----------------------|----------|
| 0         | Ubicación            |          |
| 6.        | Equipo               |          |
| ى         | Tarea No Planificada |          |
|           | Solicitud de trabajo |          |
| <u>\$</u> | Lectura del Medidor  |          |
| <br>H.    | Codigo QR            | ÷        |
| ((•))     | Lector NFC           | $\oplus$ |

| 17:58                              | <b>.</b> (?)       |
|------------------------------------|--------------------|
| Equipos                            |                    |
| < • General                        |                    |
| Ubicado en ó es Parte de           |                    |
|                                    |                    |
| Nombre                             |                    |
| Field 1 es muy corta (el mínimo es | s de 2 caracteres) |
| Código                             |                    |
| Marca                              |                    |
| Modelo                             |                    |

| – Numero de Serie –––––– |  |  |
|--------------------------|--|--|
|                          |  |  |
| - Otro 1                 |  |  |
|                          |  |  |

### Tarea No Planificada

Nos abrirán nuestra opción para poder generar tareas no programadas directamente desde este apartado.

| <      | Acción Rapida                                            | CANCELAR |
|--------|----------------------------------------------------------|----------|
| 0      | Ubicación                                                |          |
| 6.     | Equipo                                                   |          |
| ٢      | Tarea No Planificada                                     |          |
|        |                                                          |          |
|        | Solicitud de trabajo                                     |          |
| 2<br>2 | Solicitud de trabajo<br>Lectura del Medidor              |          |
|        | Solicitud de trabajo<br>Lectura del Medidor<br>Codigo QR | ÷        |

# < Tarea no Programada Activo Tarea SubTareas Recursos Activo -Activo no puede estar en blanco Fecha del incidente -----2022-03-30 17:59 Solicitado Por \_\_\_\_\_ Juan Martinez ¿Falló el Activo?

| SIGUIENTE |
|-----------|
| SIGUIENTE |
|           |

## Solicitud de trabajo

Nos abrirá una solicitud en blanco para generarla desde este apartado.

| <     | Acción Rapida        | CANCELAR   |
|-------|----------------------|------------|
| 0     | Ubicación            |            |
| •     | Equipo               |            |
| ٢     | Tarea No Planificada |            |
|       | Solicitud de trabajo |            |
| 20    | Lectura del Medidor  |            |
|       | Codigo QR            | <b>(+)</b> |
| ((•)) | Lector NFC           | Ð          |

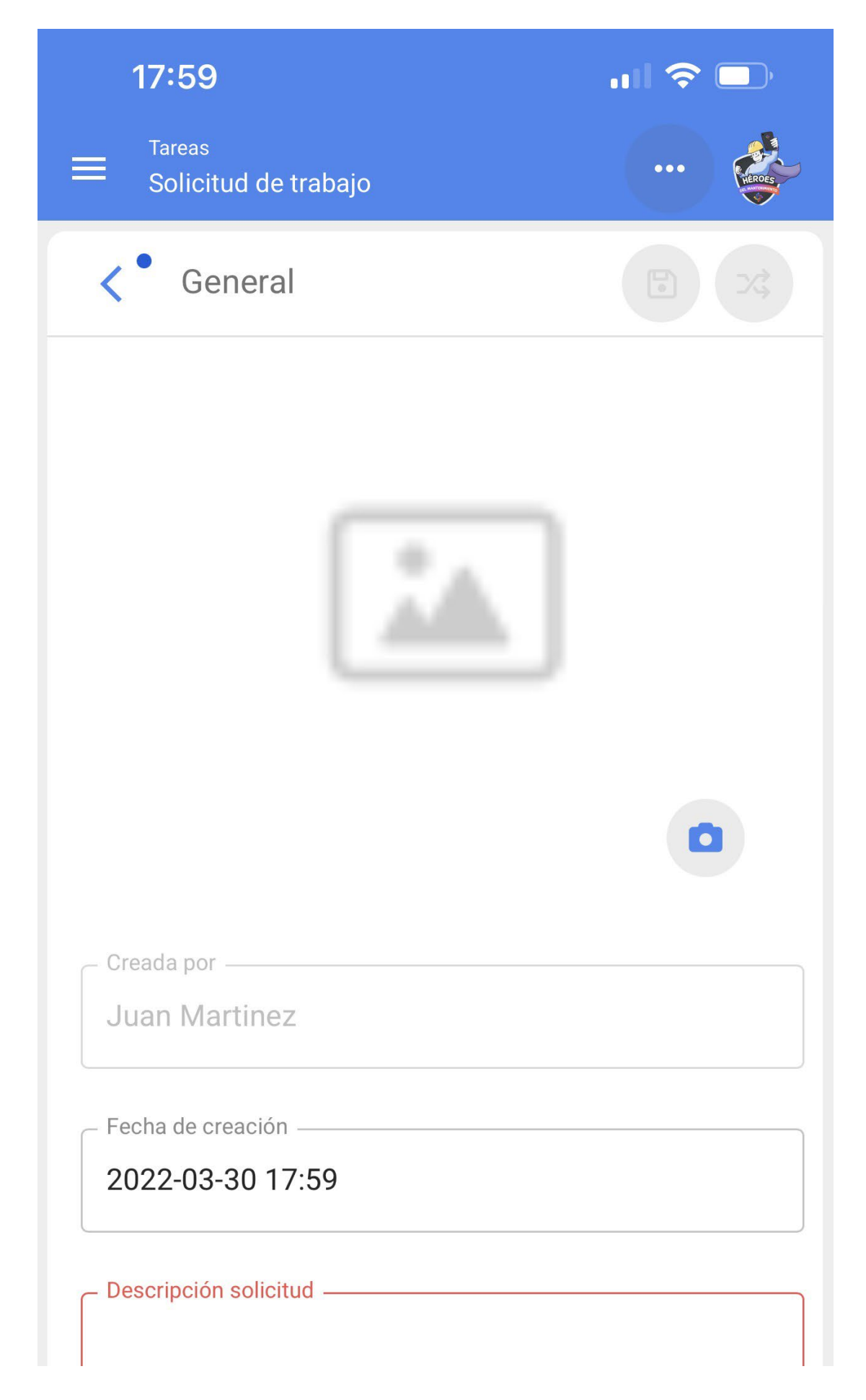

### Lectura del medidor

Nos mandará hago una ventana donde podremos seleccionar el equipo y el medidor del que queremos actualizar la lectura desde este apartado

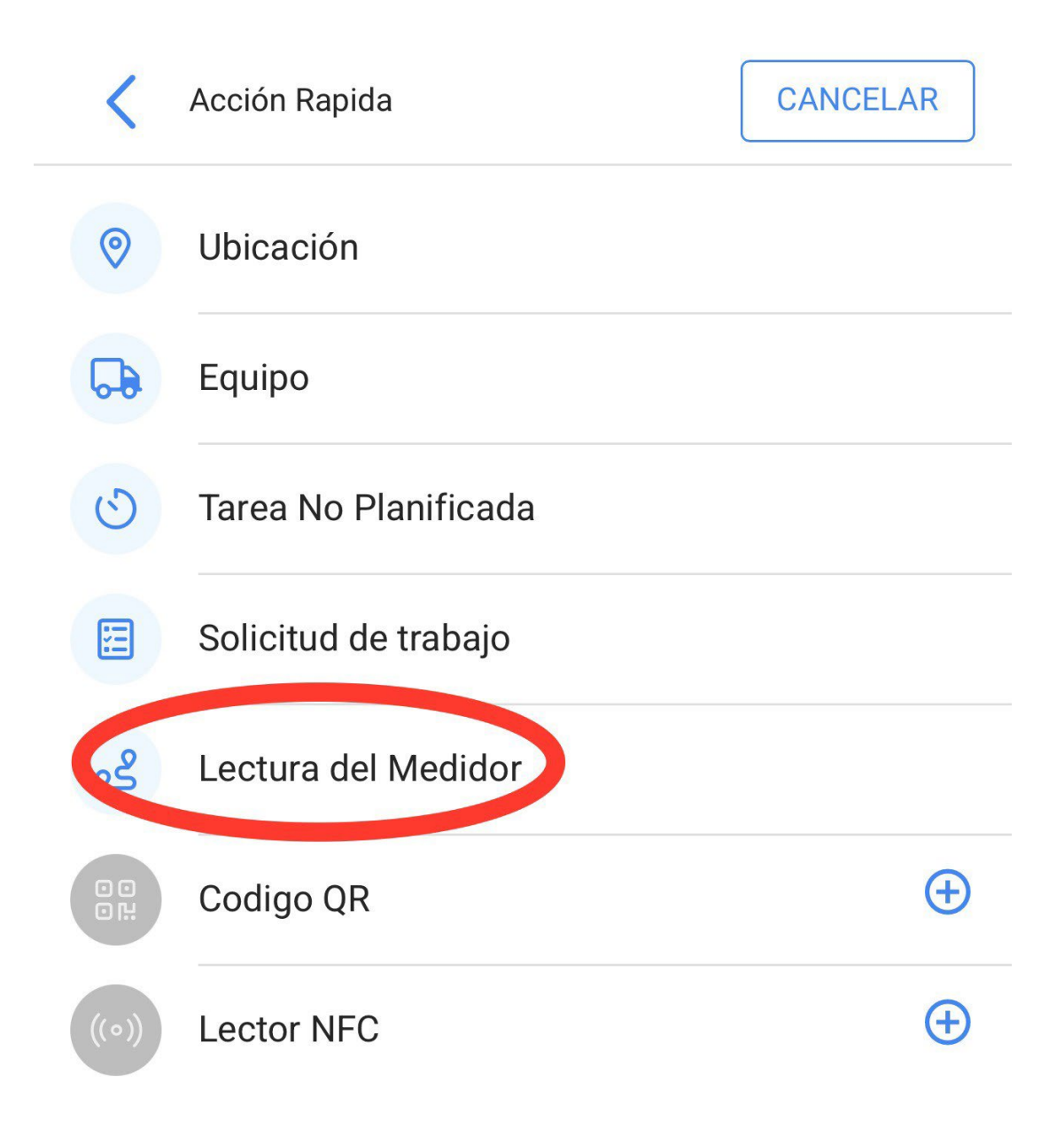

Lectura del Medidor

| Activo |   |  |
|--------|---|--|
|        | • |  |
|        |   |  |

| ſ | – Fecha –        |
|---|------------------|
|   | 2022-03-30 17:59 |
| l |                  |

Valor \_\_\_\_\_

|  | <b>GUARDAR</b> |  |
|--|----------------|--|
|  |                |  |

### Escaneo QR y Lector de NFC

Por ultimo esta acción nos activará la función para poder hacer el escaneo o la lectura de alguna tarjeta NFC desde este apartado.

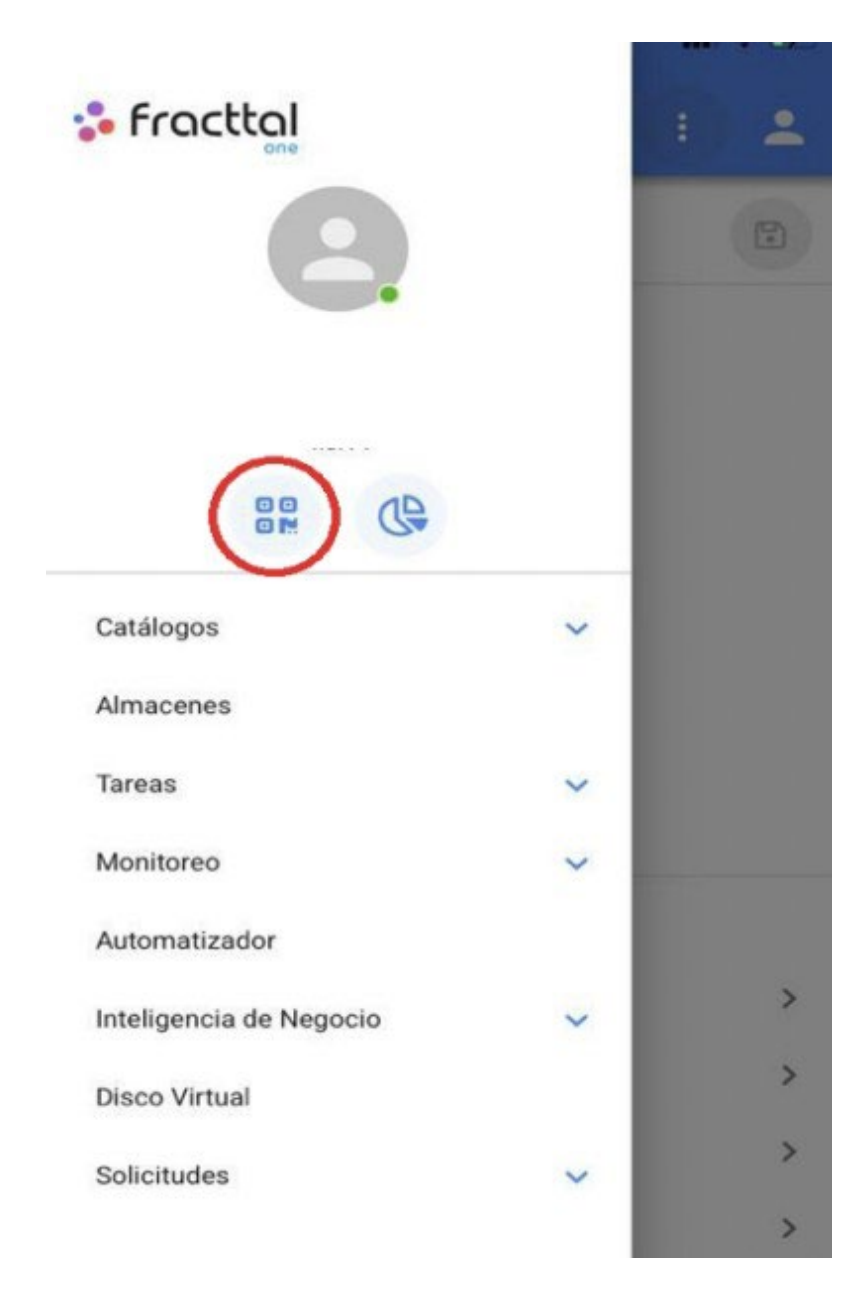

| s fracttal |                    |    | : 2 |   |
|------------|--------------------|----|-----|---|
|            | 6                  |    |     | 1 |
| Catálogo   | Codigo QR          | ~  |     |   |
| ())        | Activos            |    |     |   |
| Do         | Recursos Humanos   |    |     |   |
|            | Terceros           |    |     |   |
| Almacer    | ies                |    |     |   |
| Tareas     |                    | ^  |     | 3 |
| ø          | Plan de Tareas     |    |     | 2 |
| Ō          | Órdenes de Trabajo |    |     | ~ |
| D          | Presupuestos       | i. |     | ~ |
| Monitore   | 20                 | ~  |     | 7 |
| Automat    | izador             |    |     | > |

## ¿Cómo completar una OT desde un móvil?

help.fracttal.com/es/articles/6108822-como-completar-una-ot-desde-un-movil

Lo primero que debemos hacer es ingresar al menú principal.

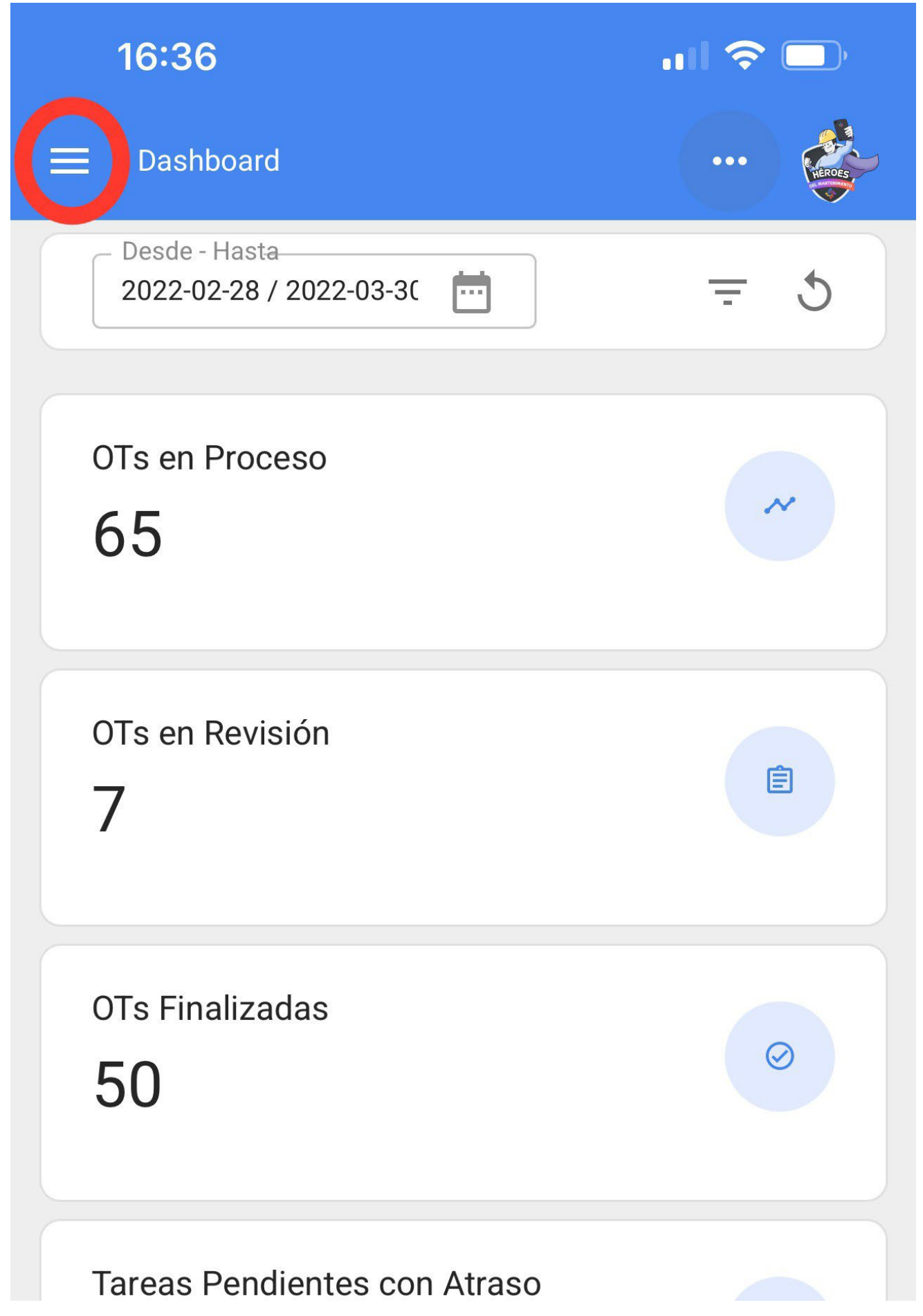

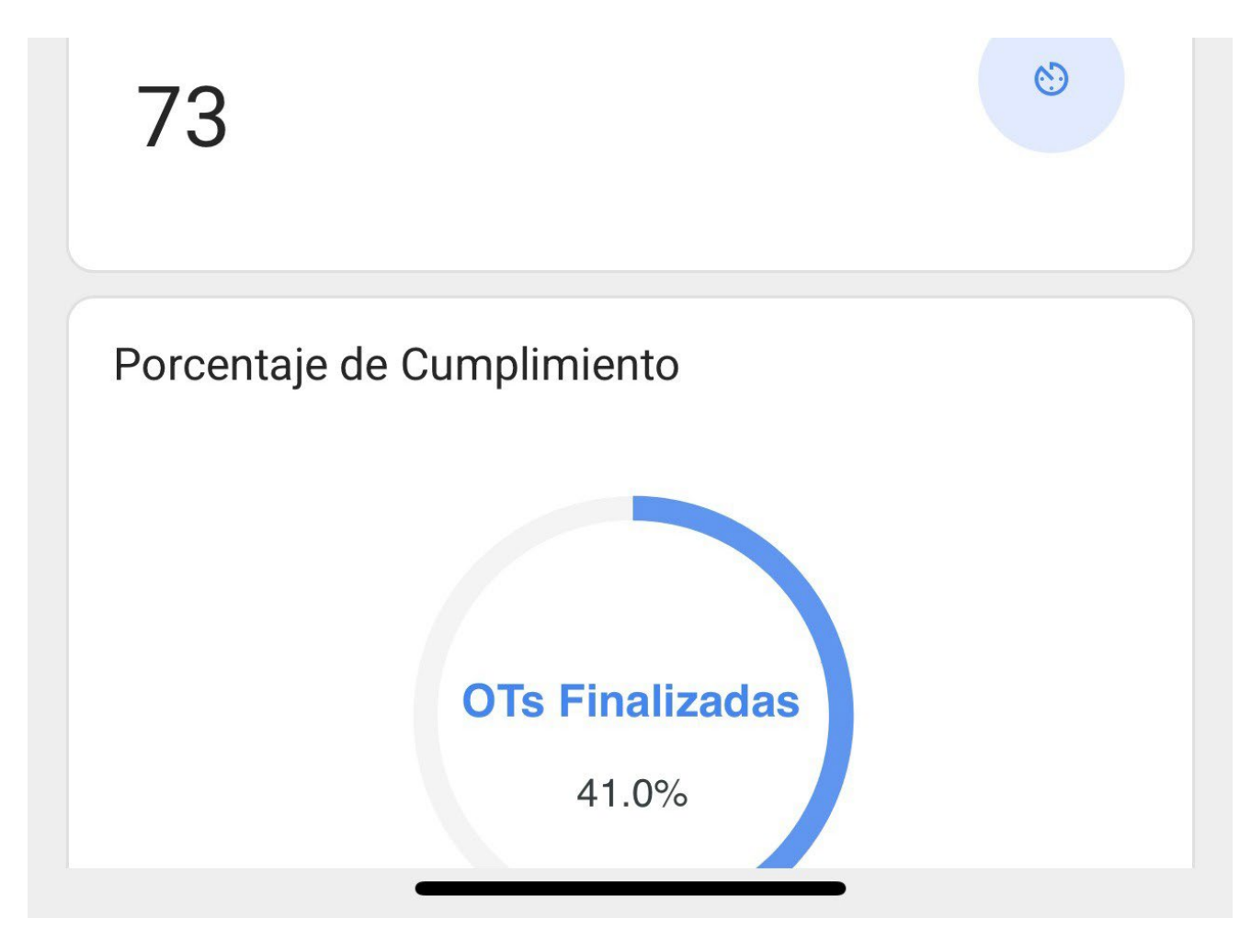

Luego, ingresar al modulo de Tareas > Órdenes de Trabajo.

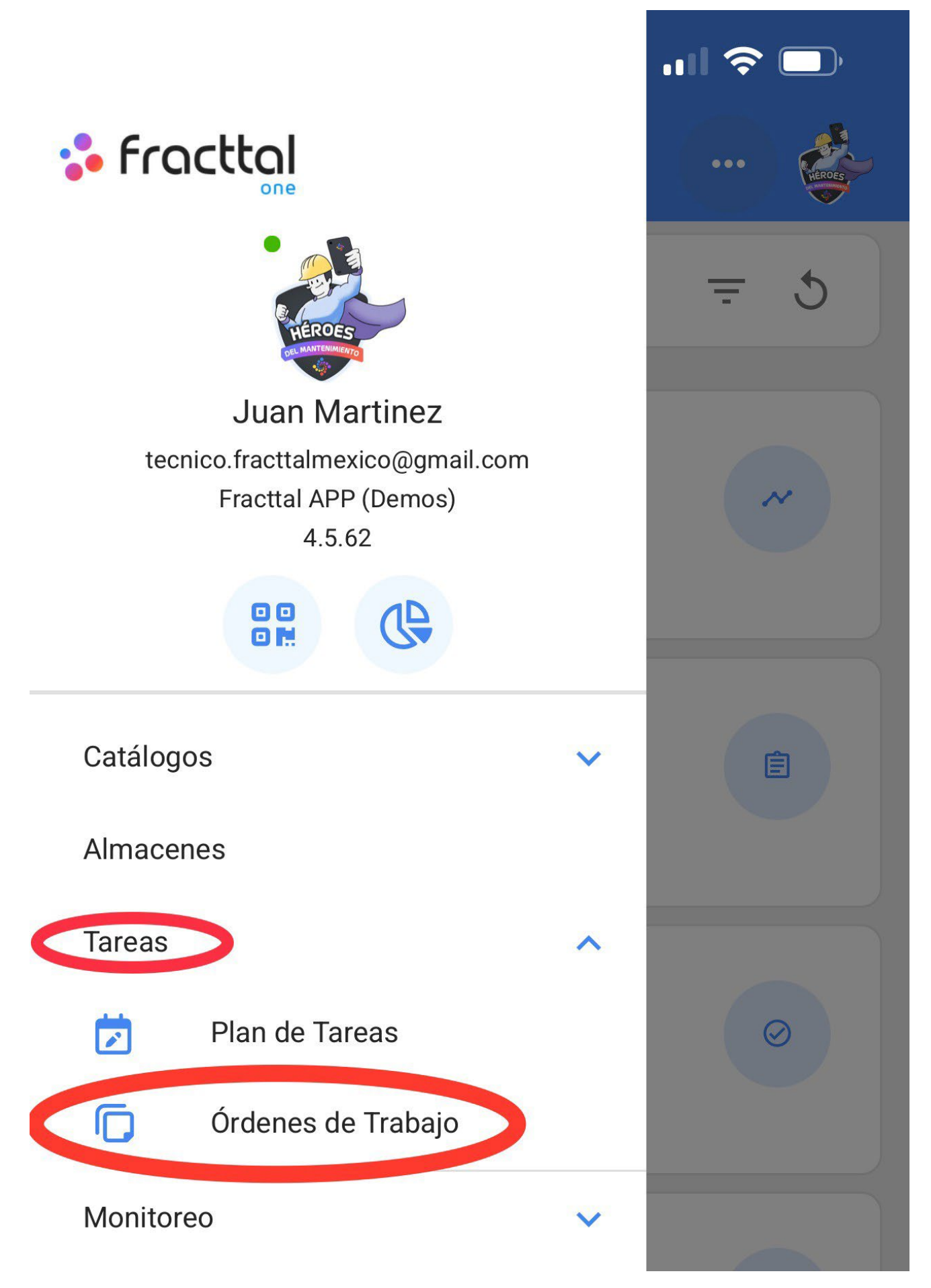

Automatizador
Inteligencia de Negocio
Disco Virtual
Solicitudes
Commit: f101155
BuiltTime: 2022-03-25 16:03

Ahora, seleccionaremos la OT que queramos trabajar.

| 16:39                                                                    | II 🗢 🗔 |
|--------------------------------------------------------------------------|--------|
| Tareas<br>Kanban                                                         | ···    |
|                                                                          | Ŧ      |
| OTs en Proceso (4)                                                       |        |
| <b>Juan Martinez</b><br>2022-04-18 / 02:00                               | 0 %    |
| Creada por Juan Martinez<br>TERMO NEVULIZADORA { EQ-SAN-002 }<br>😂 1 🚝 1 |        |
| OT-4853-MX                                                               |        |
| <b>Juan Martinez</b><br>2022-05-18 / 02:00                               | 0.%    |
| Creada por Juan Martinez<br>TERMO NEVULIZADORA { EQ-SAN-003 }            | 0 %    |

| OT-4852-MX                                                 |     |
|------------------------------------------------------------|-----|
| <b>Juan Martinez</b><br>2022-09-29 / 04:10                 | 0.% |
| Creada por Juan Martinez<br>HABITACION 101 { HAB101-CDMX } | 0 % |
| OT-4851-MX                                                 |     |
| Juan Martinez                                              | +   |

Luego, debemos hacer click al botón con forma flecha para ingresar a las diferentes opciones e iniciar la tarea de nuestra OT.

| <b>C</b> Orden de Trabajo                                              |                                 |  |
|------------------------------------------------------------------------|---------------------------------|--|
| ■ Juan Martinez →<br>2022-05-18/ 02:00                                 | ~                               |  |
| Duración: 00:00                                                        | 0 %<br>Costo Total: \$ MXN 0.00 |  |
| OT-4852-MX                                                             | ▲ Descargar Offline             |  |
| Tareas                                                                 | Total: 1                        |  |
| TERMO NEVULIZADORA { EQ-SAN-003 }                                      |                                 |  |
| CAMBIO DE FILTROS<br>Tipo de tarea: PREVEN<br>Clasificación 1: TECNICO | TIVO                            |  |

Clasificación 2: Nro Solicitud:

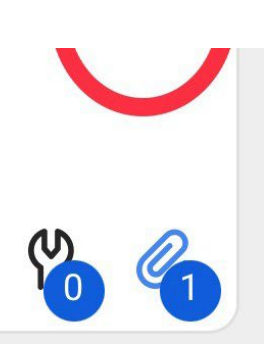

Al ingresar, veremos las pestañas que tendremos que completar en nuestra orden de trabajo. Debemos hacer click al botón de iniciar de la parte inferior izquierda para que empiece a registrar el tiempo de ejecución de manera automática.

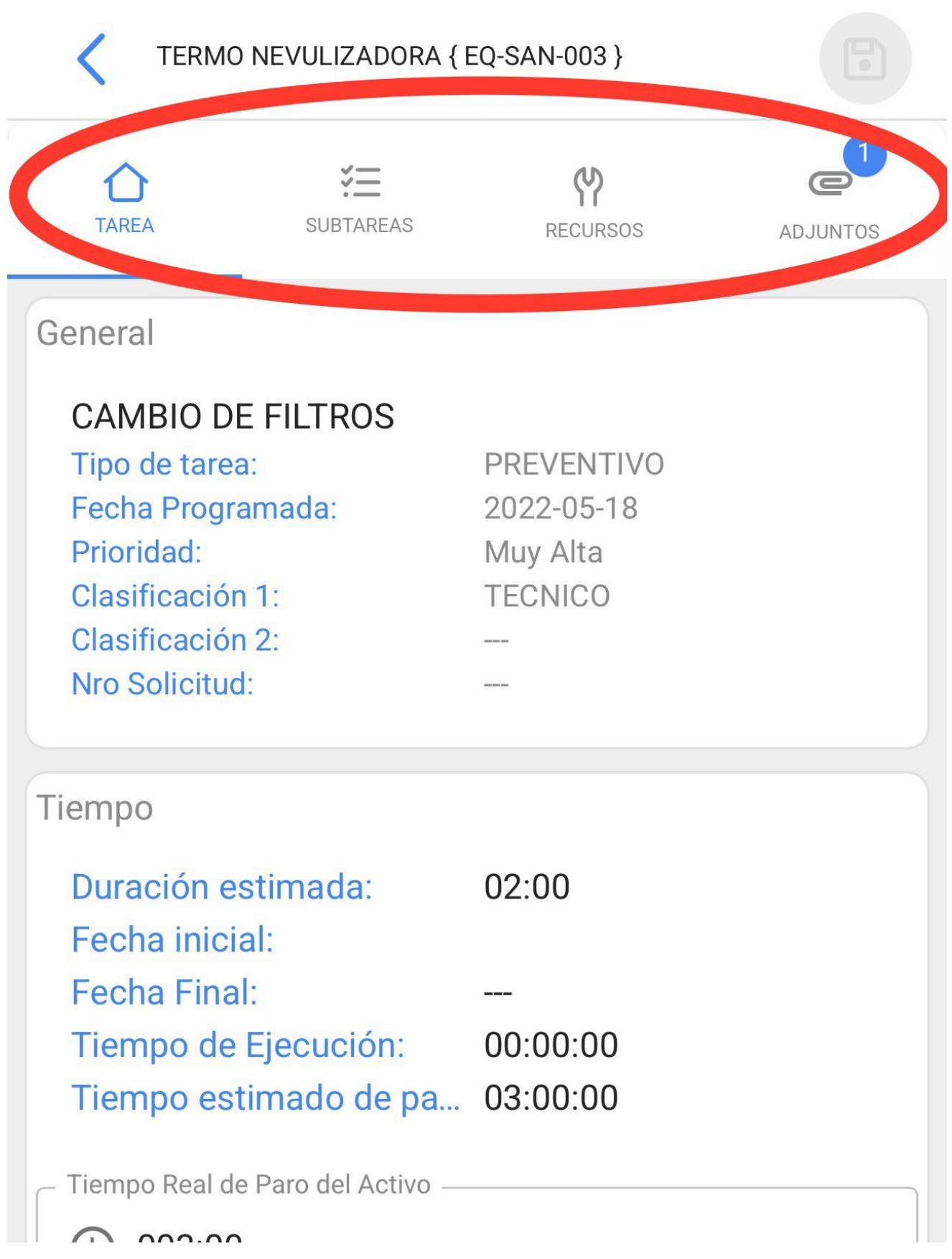

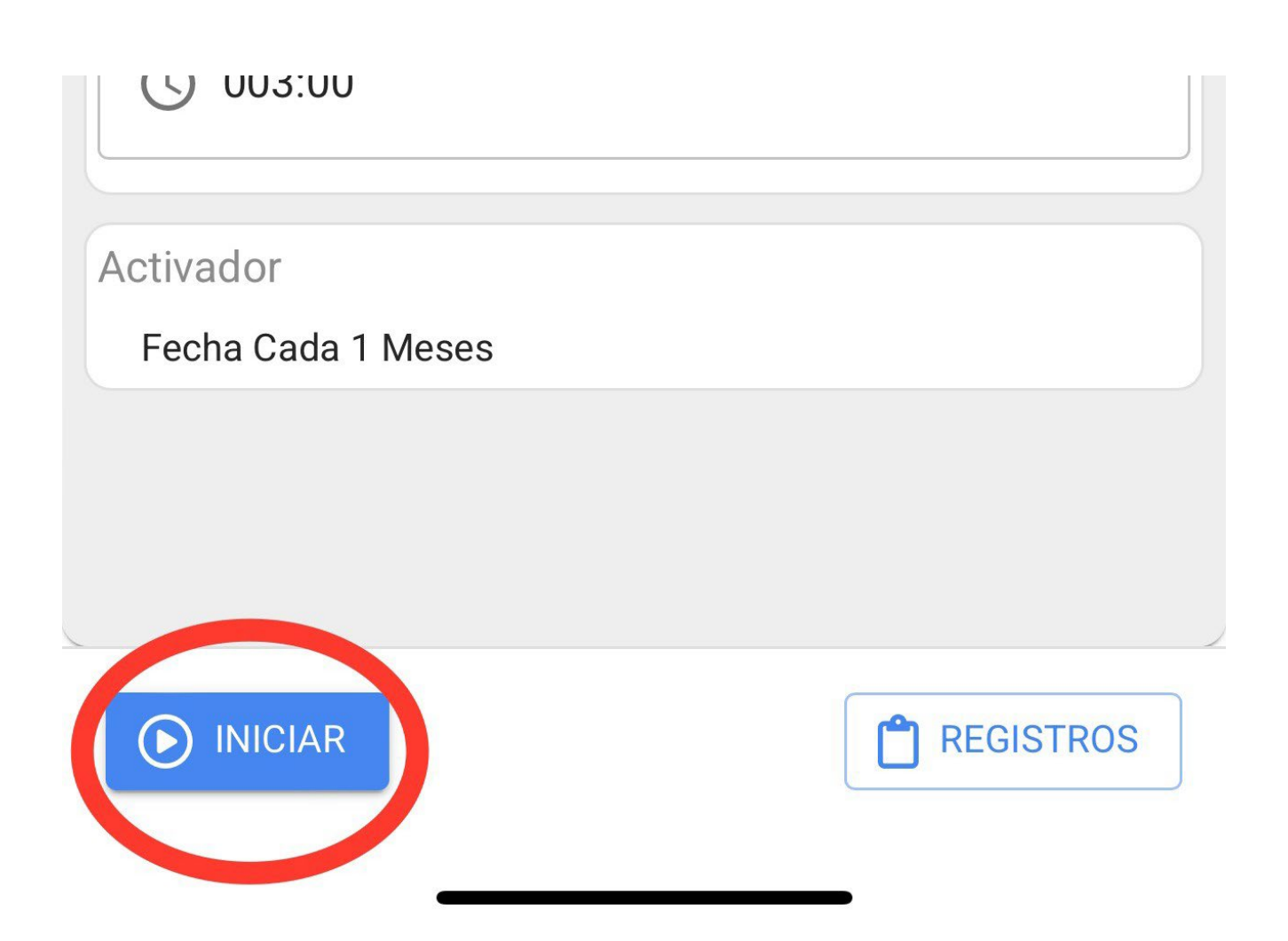

En la pestaña de sub tareas encontraremos el checklist de actividades con los diferentes pasos que debemos seguir para completar la orden de trabajo.

| <pre>TERMO NEVULIZADORA { EQ-SAN-003 }</pre>                  |            |                 |  |
|---------------------------------------------------------------|------------|-----------------|--|
| TAREA SU                                                      | ETAREAS RE | CURSOS ADJUNTOS |  |
| DAME TU UBICACION GPS AL INICIAR                              |            |                 |  |
|                                                               |            | •               |  |
|                                                               |            |                 |  |
| Grupo/Parte: EQUIPO EN GENERAL<br>REVION GENERAL DEL EQUIPO * |            |                 |  |
| APROBÓ                                                        | ALERTA     | FALLÓ           |  |
|                                                               |            | 0 Adjuntos @    |  |
| Grupo/Parte: MOTOR                                            | 803        |                 |  |
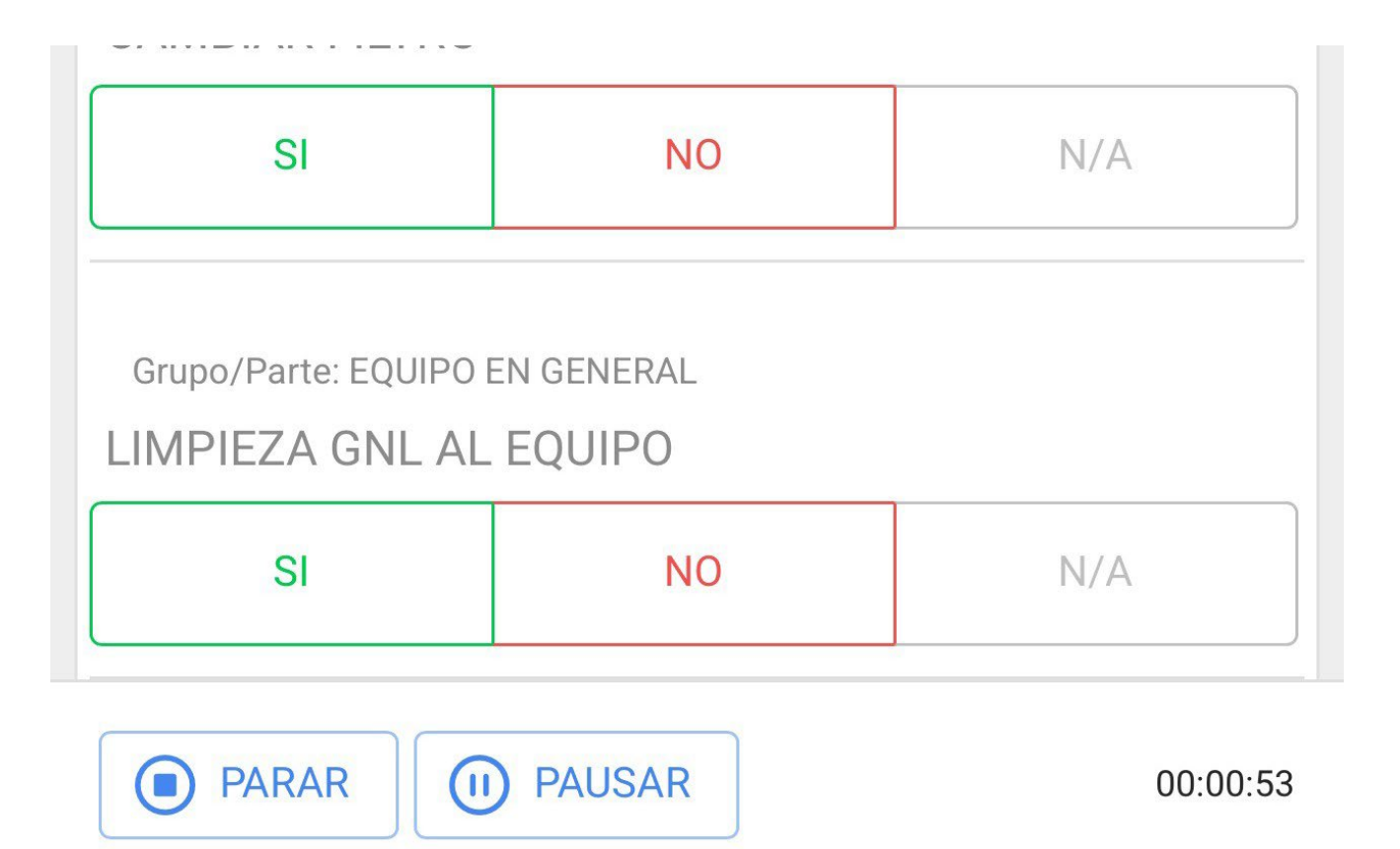

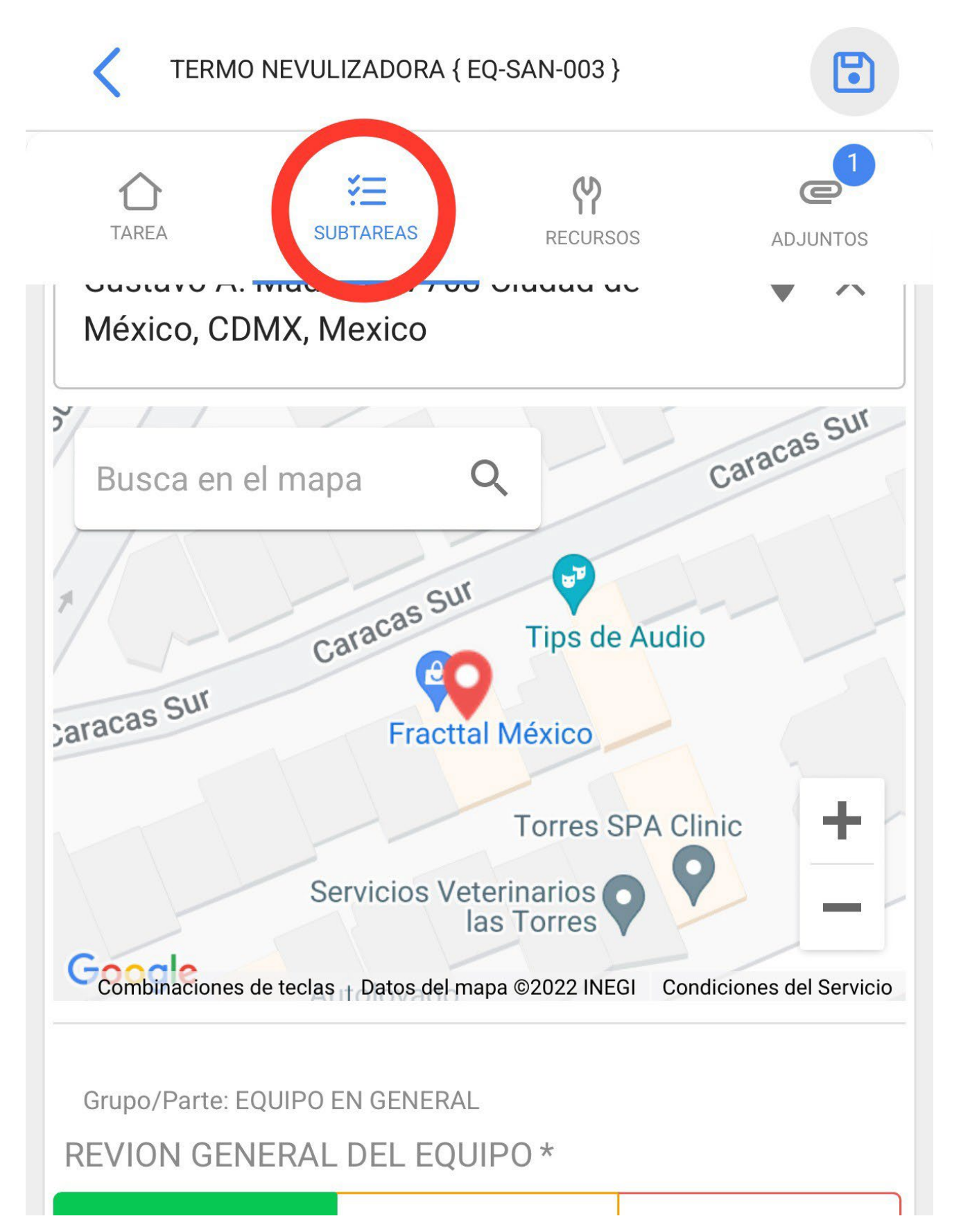

| APROBÓ             | ALERTA   | FALLÓ        |
|--------------------|----------|--------------|
|                    |          | 1 Adjuntos @ |
| Grupo/Parte: MOTOR |          |              |
| SI                 | NO       | N/A          |
| PARAR              | ) PAUSAR | 00:06:34     |

En la pestaña de recursos podremos agregar los diferentes tipos de recursos que fueron ocupados para completar la ejecución de la tareas, para ello, debemos hacer clic en el símbolo de más que esta en la parte inferior derecha de nuestro dispositivo.

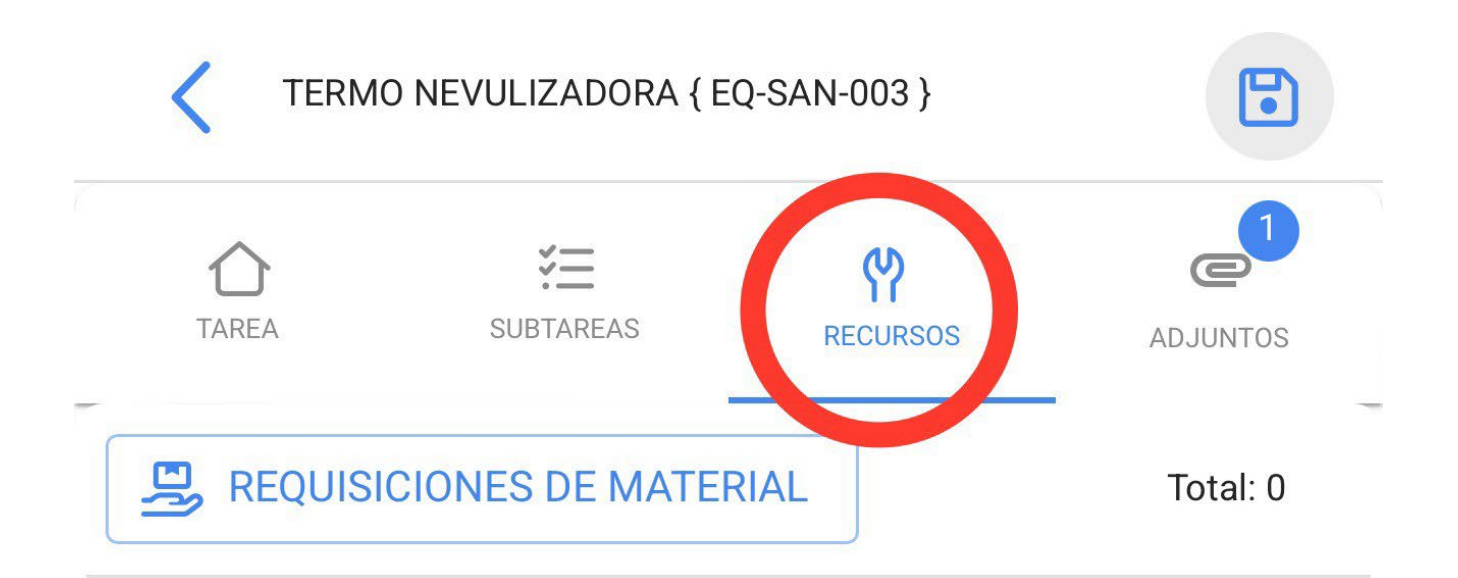

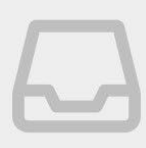

Sin datos para mostrar con estos parámetros

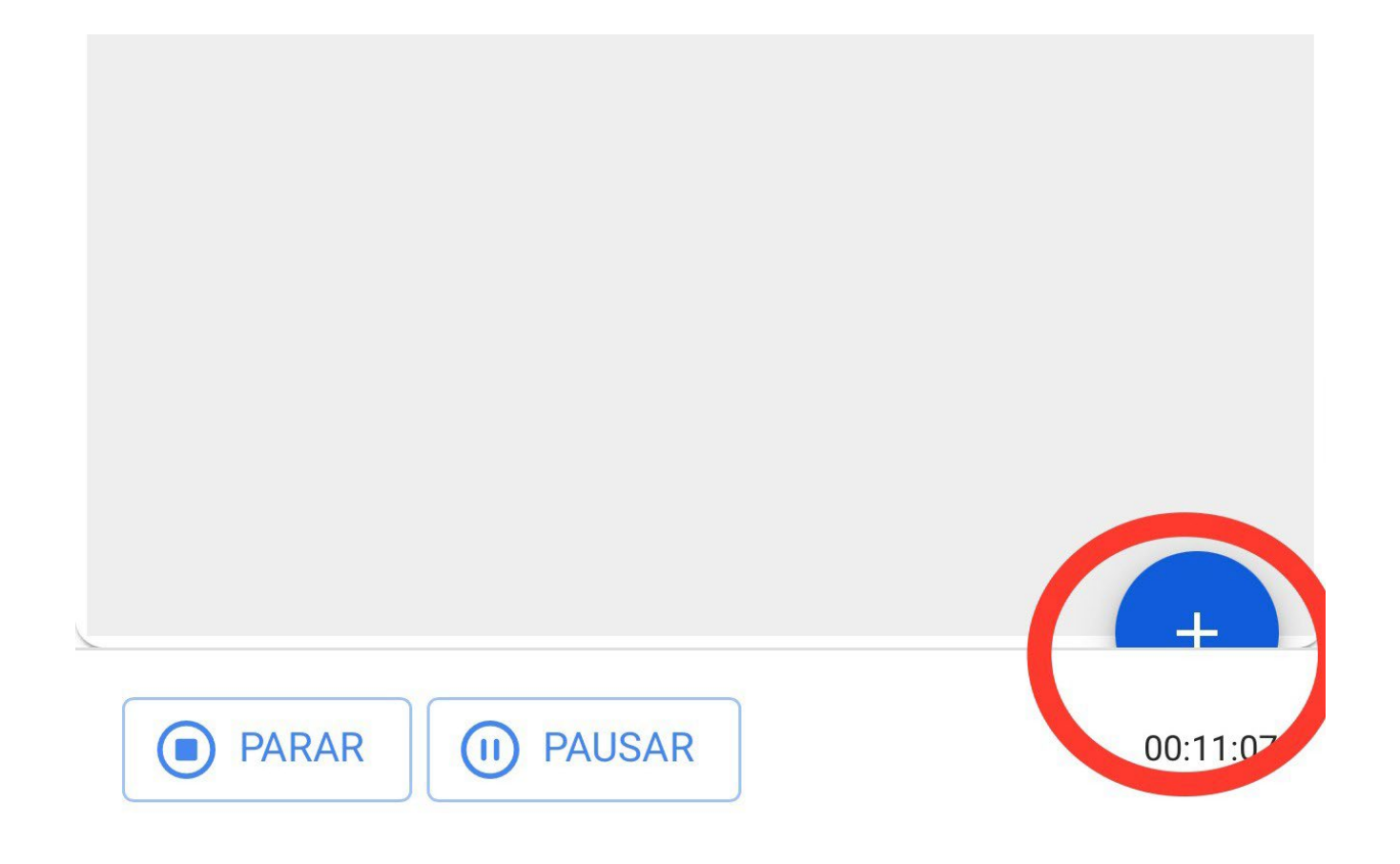

Recuerden que los diferentes tipos de recursos que podemos agregar a una orden de trabajo son los siguientes:

- Inventario: Recursos dentro de nuestros almacenes
- **Recursos Humanos:** Recurso Humano con detalle del valor de hora ordinaria.
- Servicios: Servicio proporcionado por un tercero.
- Inventario (No Catalogado): Recursos que no están registrados dentro de nuestros almacenes
- Servicio (No Catalogado): Servicios que no estén registrados en nuestros terceros.

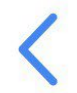

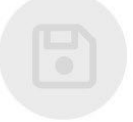

| - Tipo de Recurso<br>Inventario | • |
|---------------------------------|---|
| Inventario                      |   |
| Recursos Humanos                |   |
| Servicios                       |   |
| Inventario (No Catalogado)      |   |
| Servicio (No Catalogado)        |   |

También, tendremos la pestaña de adjuntos dónde podremos cargar archivos, fotos, notas y links de evidencias, para ello, debemos hacer clic en el símbolo de más que esta en la parte inferior derecha.

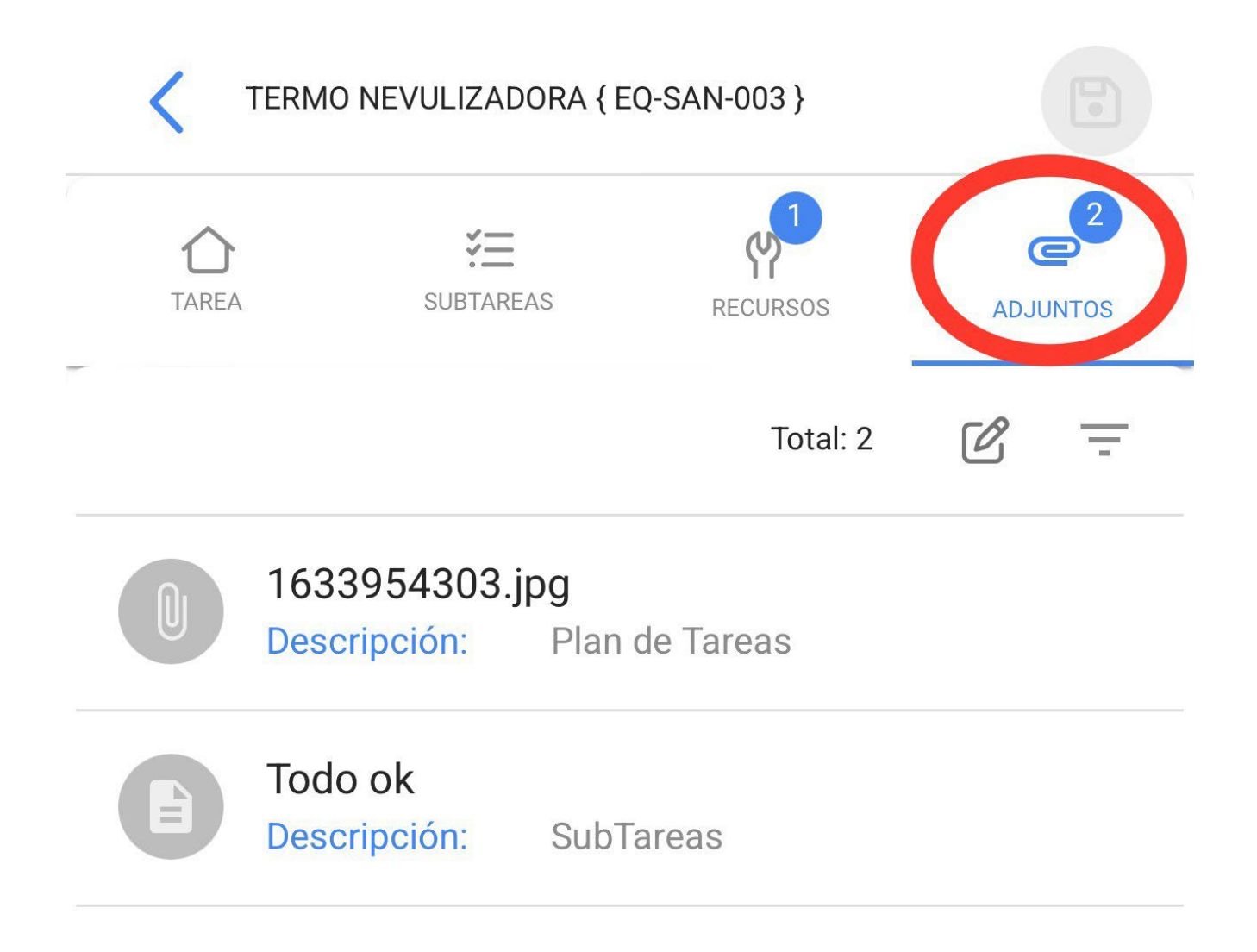

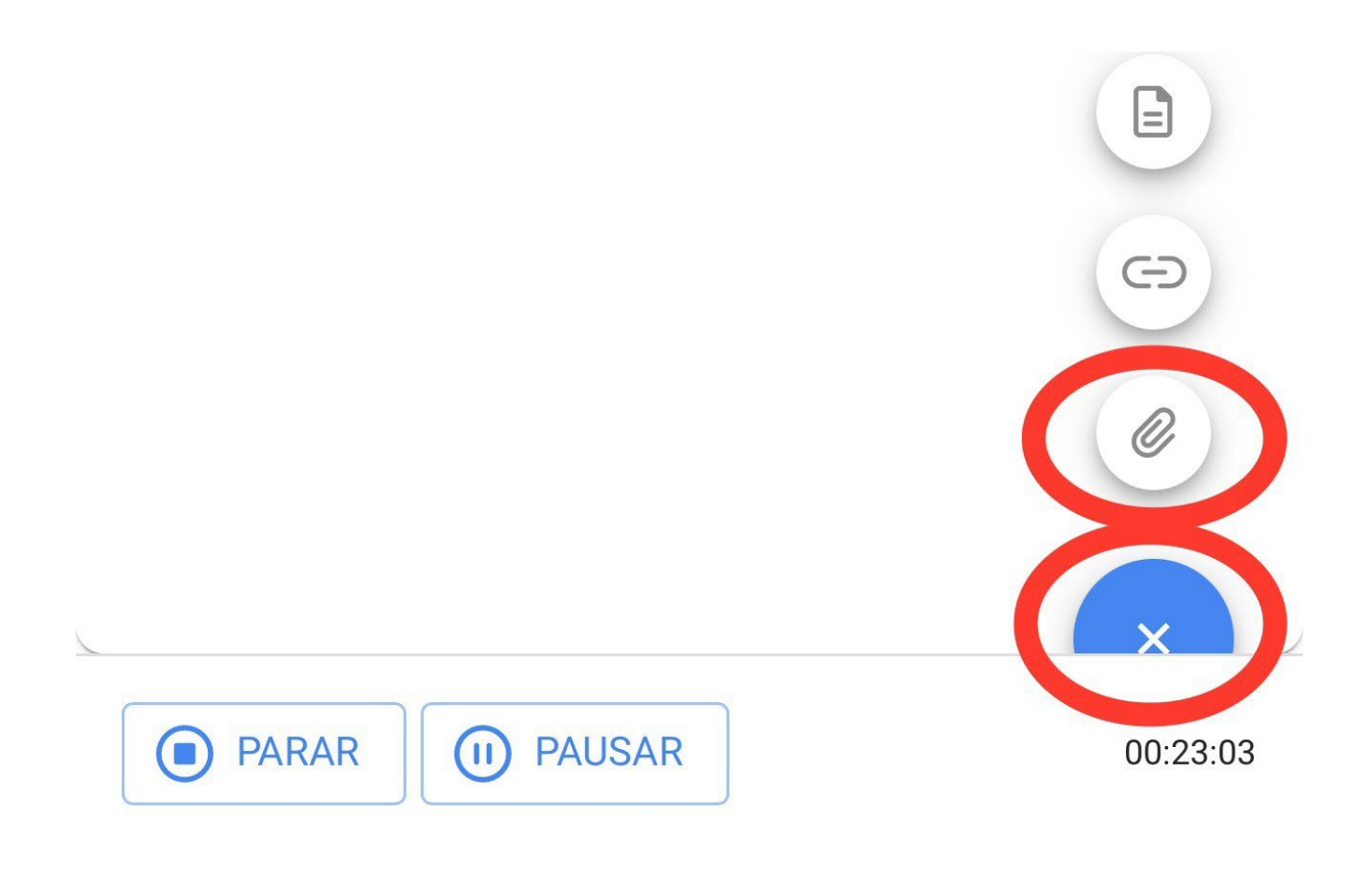

Cuando utilizamos la opcion de adjuntar archivo, nos mostrará un botón con la frase "Arrastre o clic para examinar", una vez que le demos clic a esa opción nos mostrará un menú para seleccionar si queremos cargar una foto de nuestra galería, tomar una foto directamente de nuestra Cámara o buscar algún archivo dentro del dispositivo.

## <

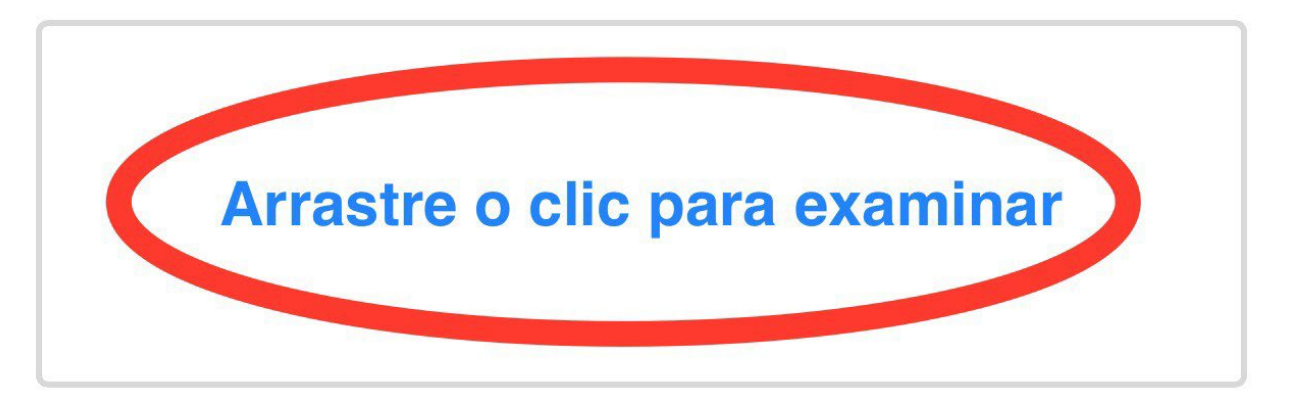

Tamaño máximo del archivo: 80MB

## Arastre o clic para examinar Photo Library Take Photo or Video Choose Files

<

Una vez adjuntada nuestra imagen, nos aparecerá la frase "Debe agregar una descripción" junto con un icono de un lápiz del lado derecho, deberemos darle click e ingresar una descripción a imagen recién cargada.

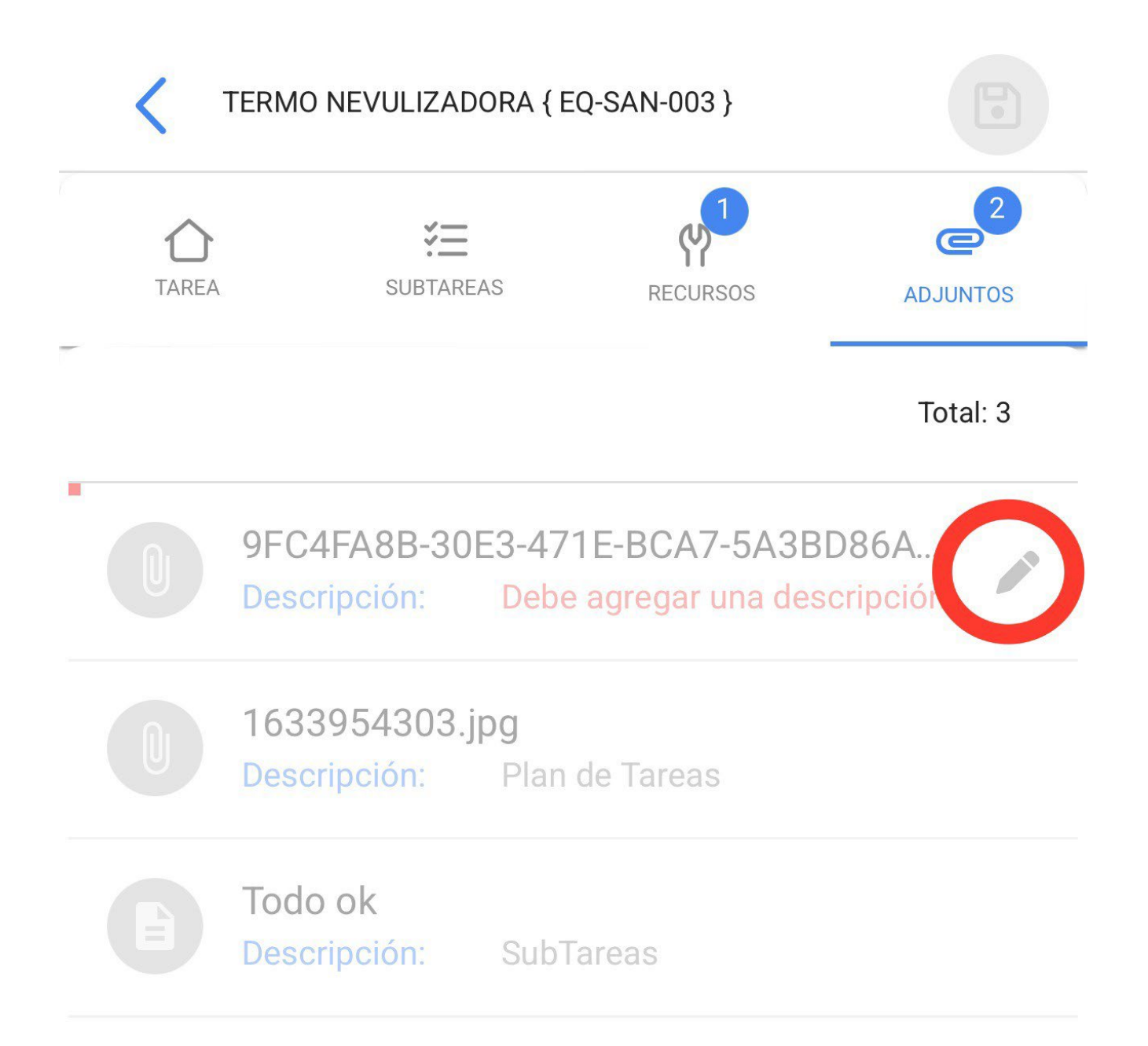

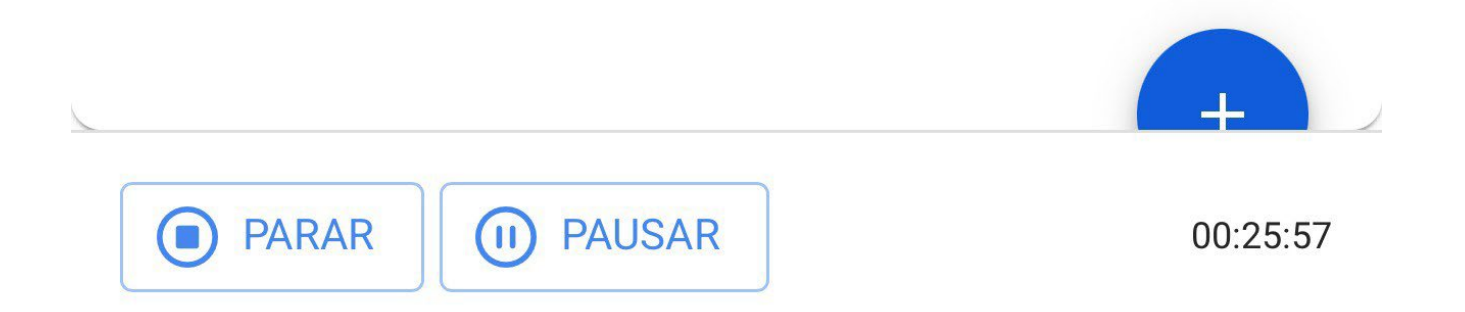

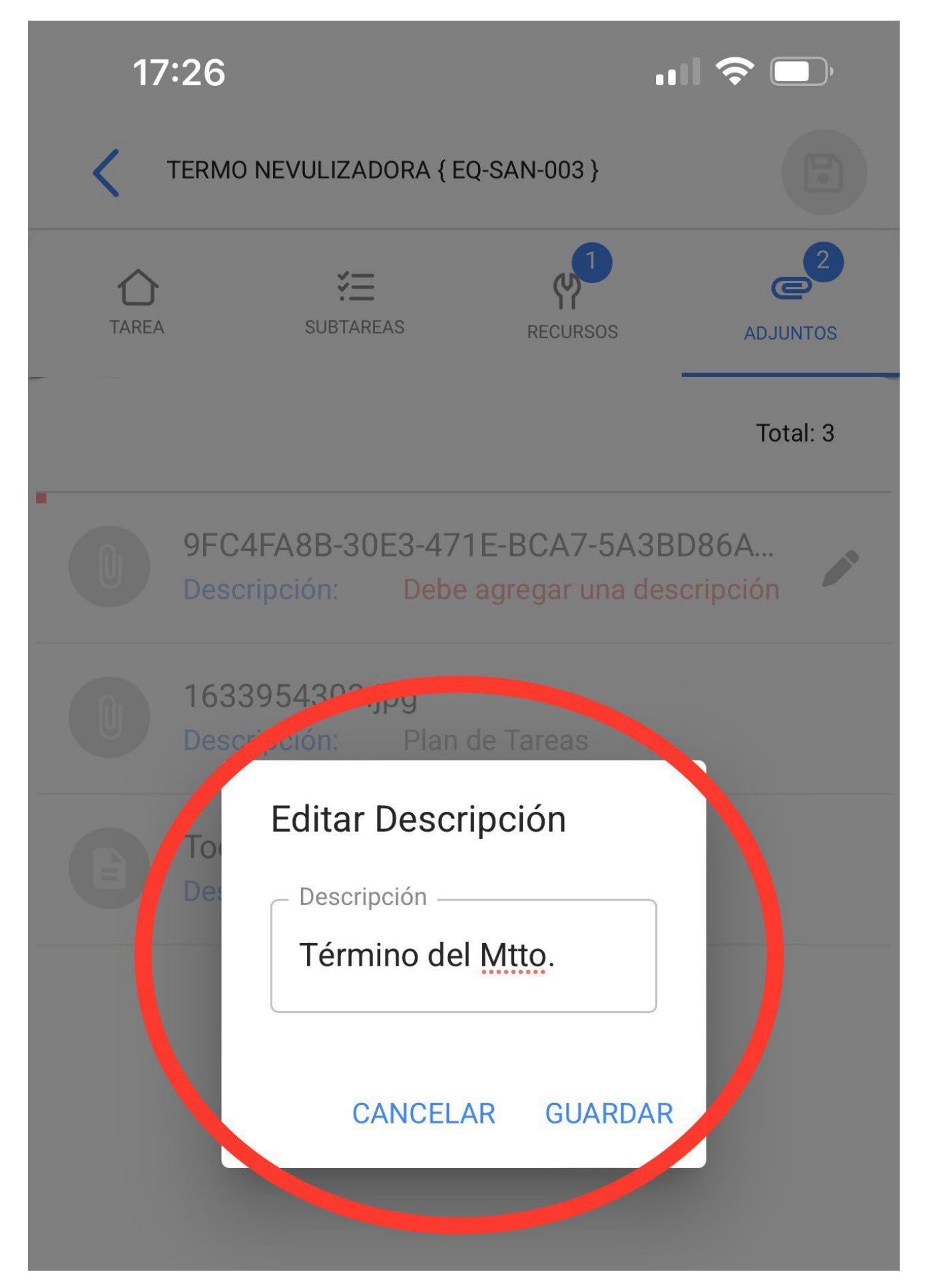

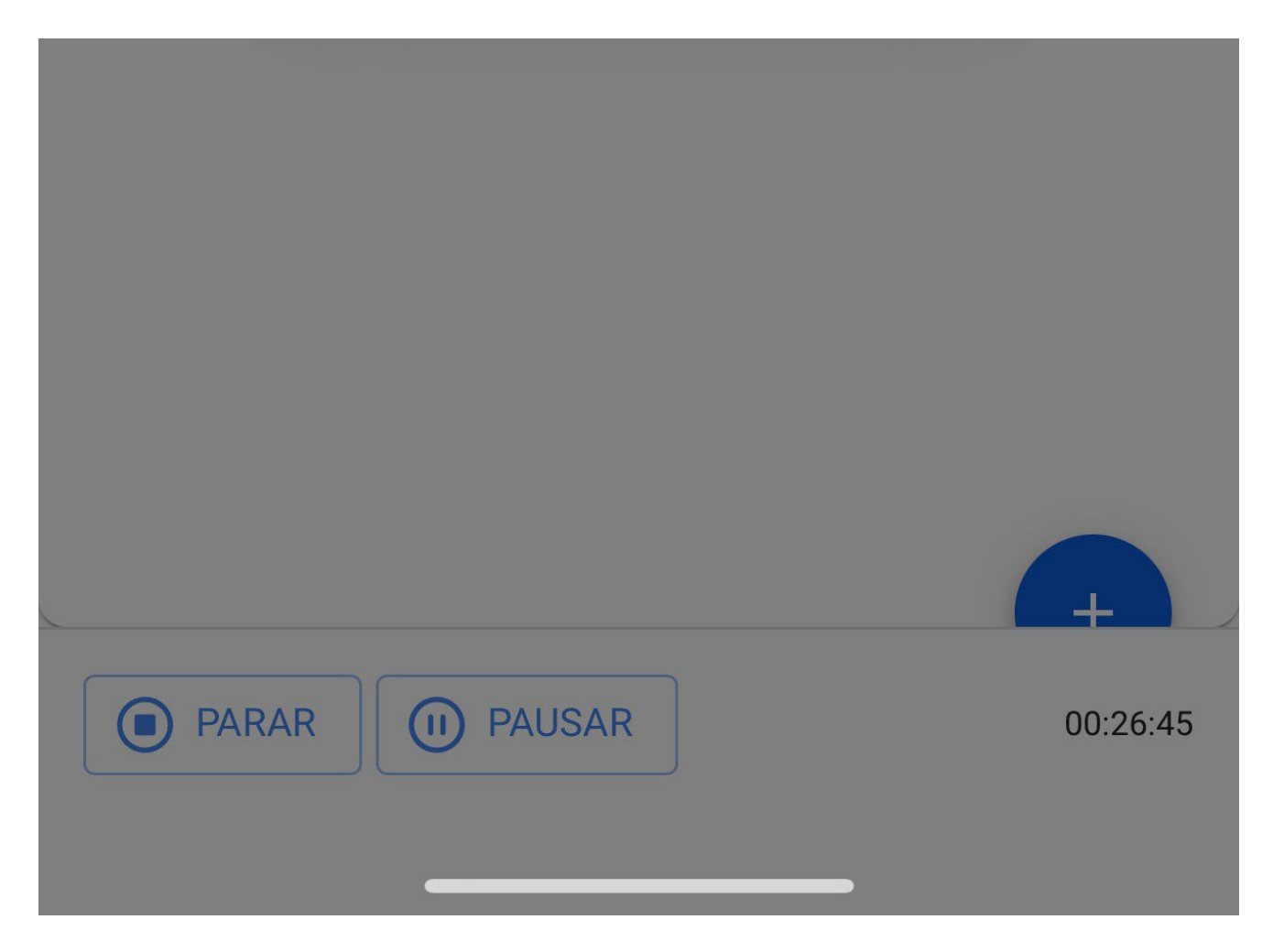

Una vez completada nuestra orden de trabajo, deberemos ir a la parte inferior izquierda para detener nuestro tiempo e incluso podremos notar en el lado derecho que se muestra el tiempo de ejecución que nos ha tomado realizar esta orden de trabajo, le daremos clic a la flecha de la parte superior izquierda para que nos regrese al inicio de la OT.

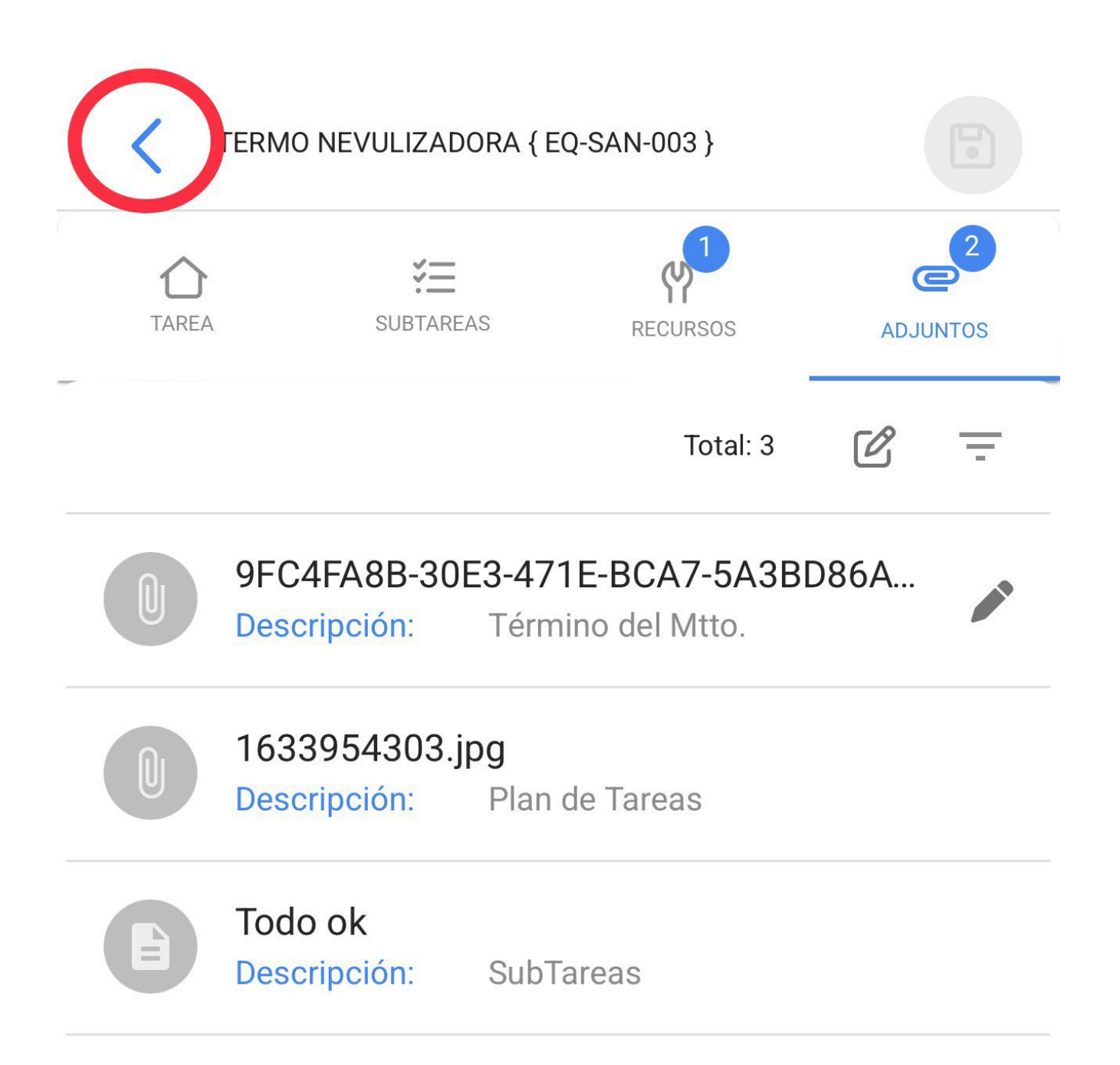

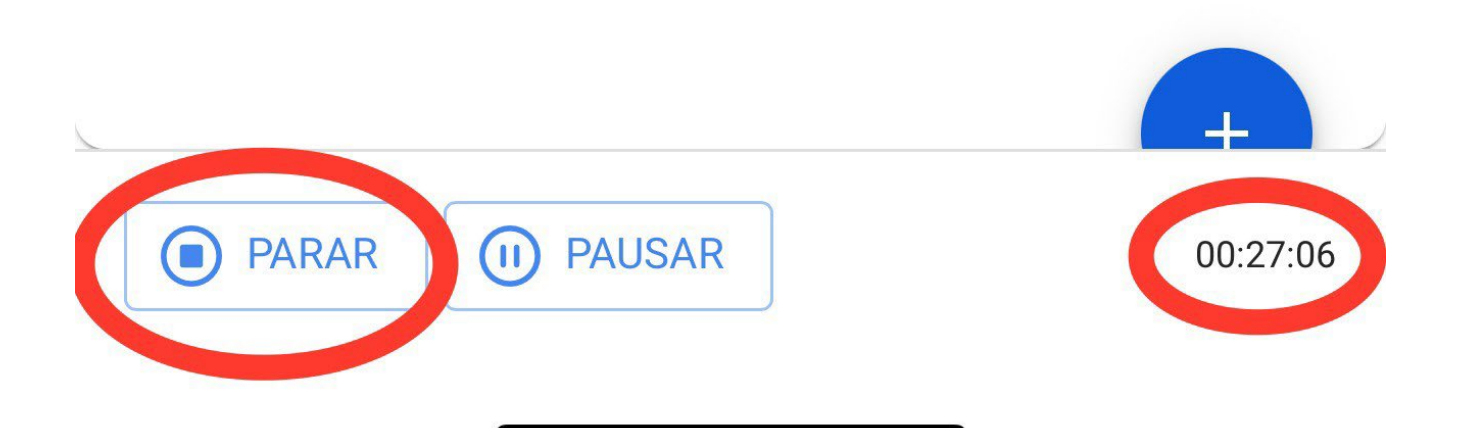

Posteriormente, la aplicación nos mostrará un mensaje de confirmación donde nos dirá que la OT tiene un porcentaje de avance del 100% y nos preguntará si deseamos enviarla a revisión, a lo que si ya hemos completado nuestra OT le daremos clic a la opción "SI".

| 17:33                                                | <b>'''! 😂 </b>                   |
|------------------------------------------------------|----------------------------------|
| 🗸 Orden de Trabajo                                   |                                  |
| ↓ Juan Martinez → 2022-05-18/ 02:00                  | 100 %                            |
| Duración: 00:29                                      | Costo Total: \$ MXN 7.00         |
| OT-4852-MX                                           | L cargar Offline                 |
| Confirmar                                            | 1                                |
| La OT tiene un porcentaje<br>100% ¿Desea moverla a O | de avance del<br>Ts en Revisión? |
|                                                      | NO SI                            |
| Tipo de Crea: PREVENT<br>Clasificación 1: TEONICO    | rivo >                           |

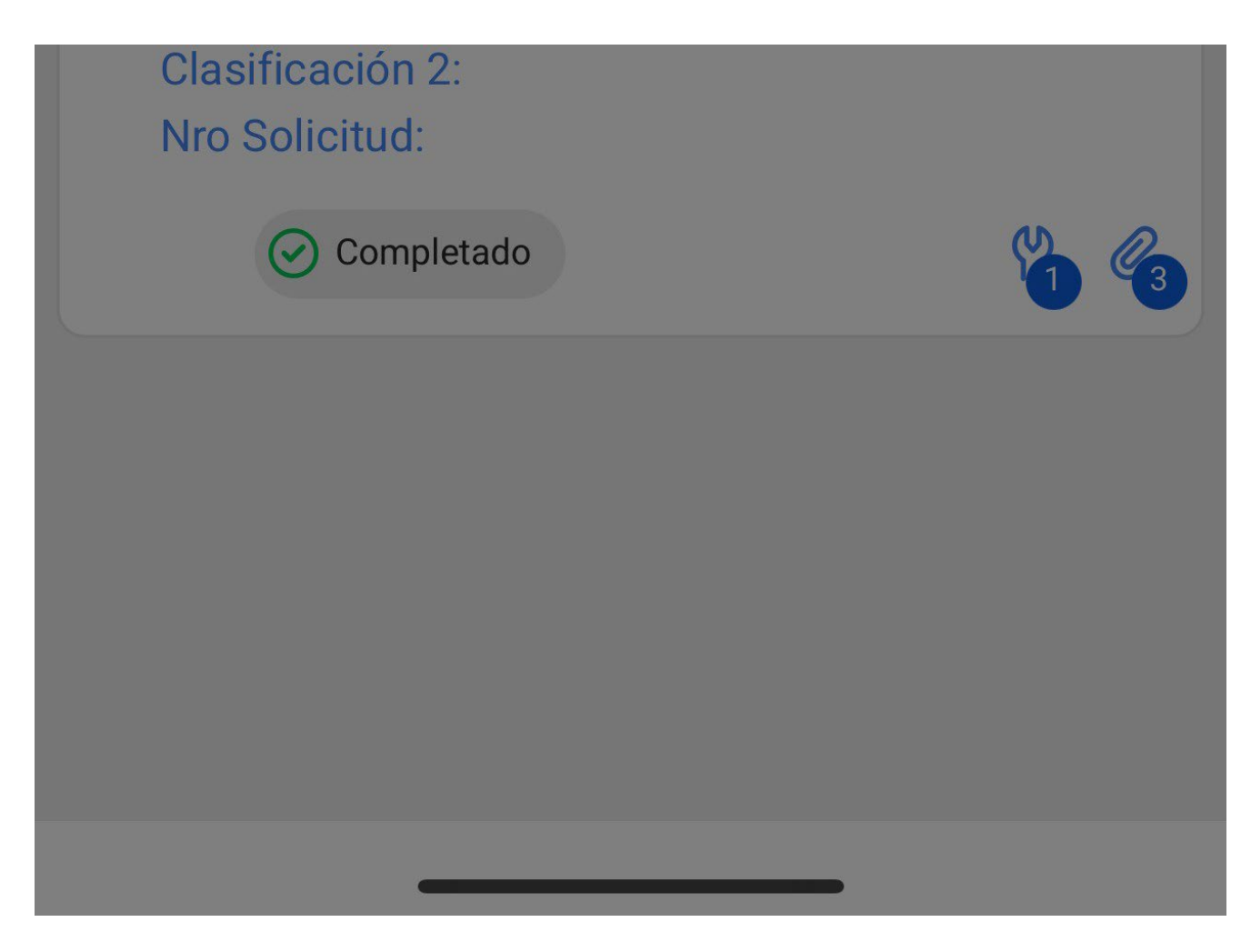

Luego, nos abrirá una ventana donde nos pedirá firma, calificación y el detalles de la firma de quién nos este aceptando el trabajo realizado en la orden de trabajo.

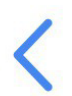

## Detalles de la Firma: OT-4852-MX

## LIMPIAR

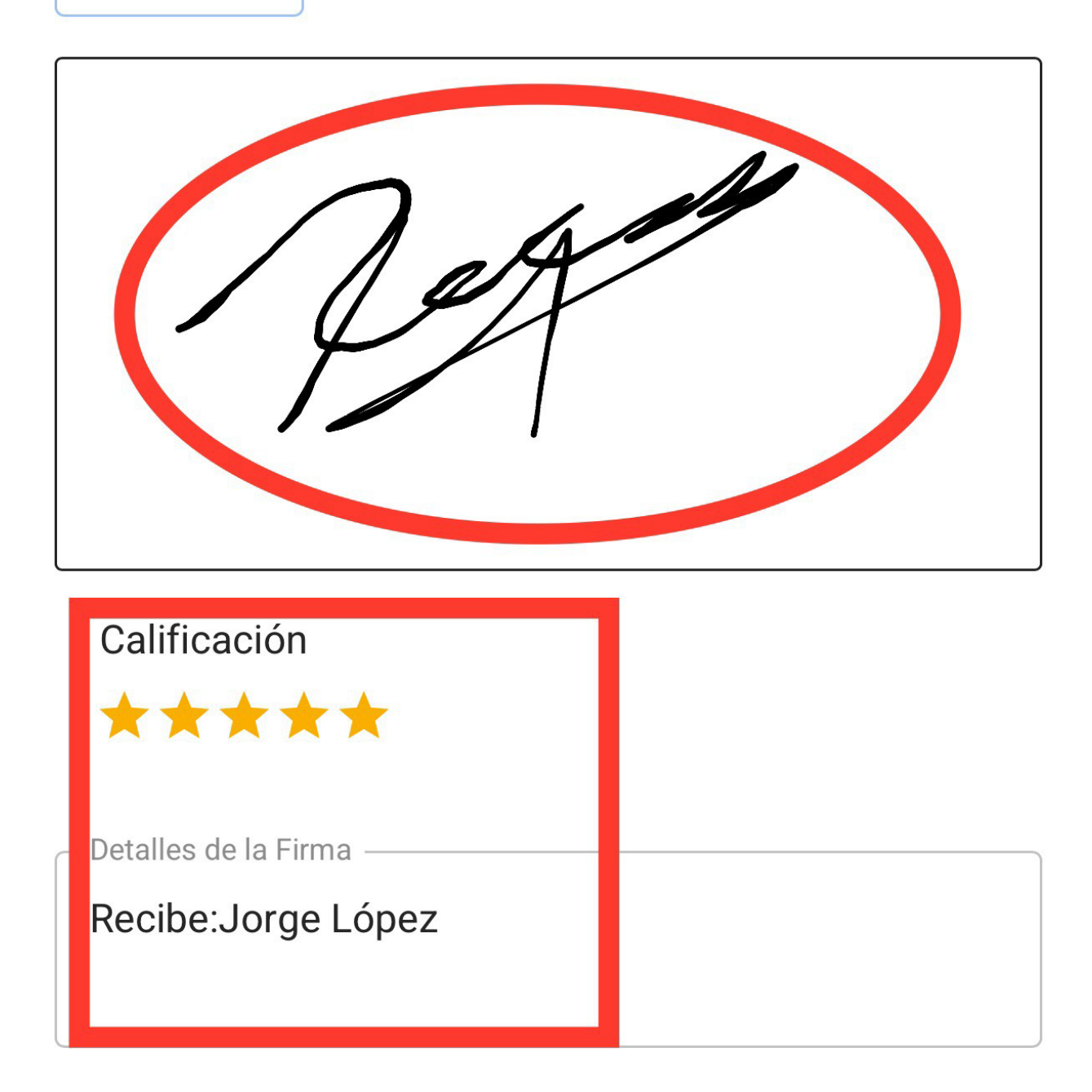

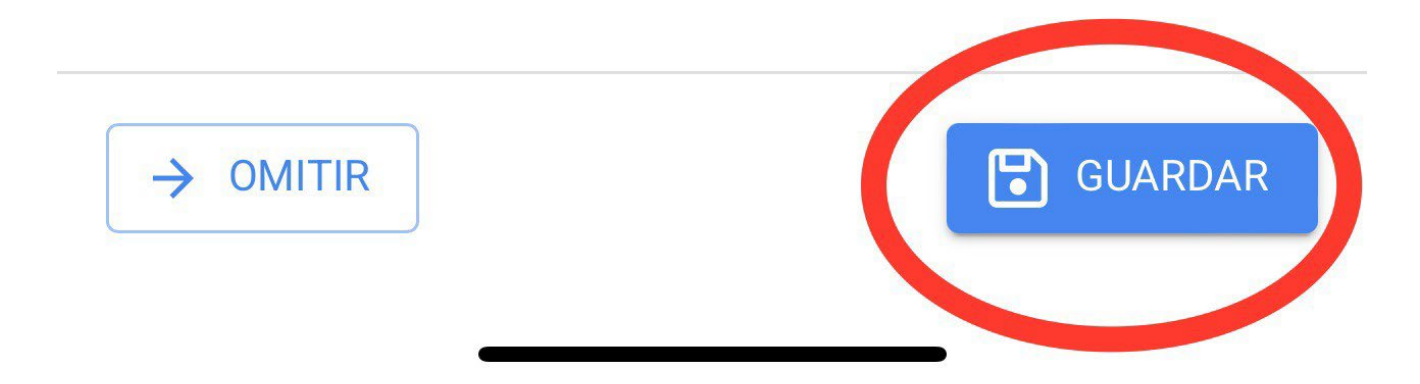

La orden de trabajo pasará a OT en revisión y será turno de un supervisor o un administrador revisar que la orden de trabajo se haya cumplido correctamente.

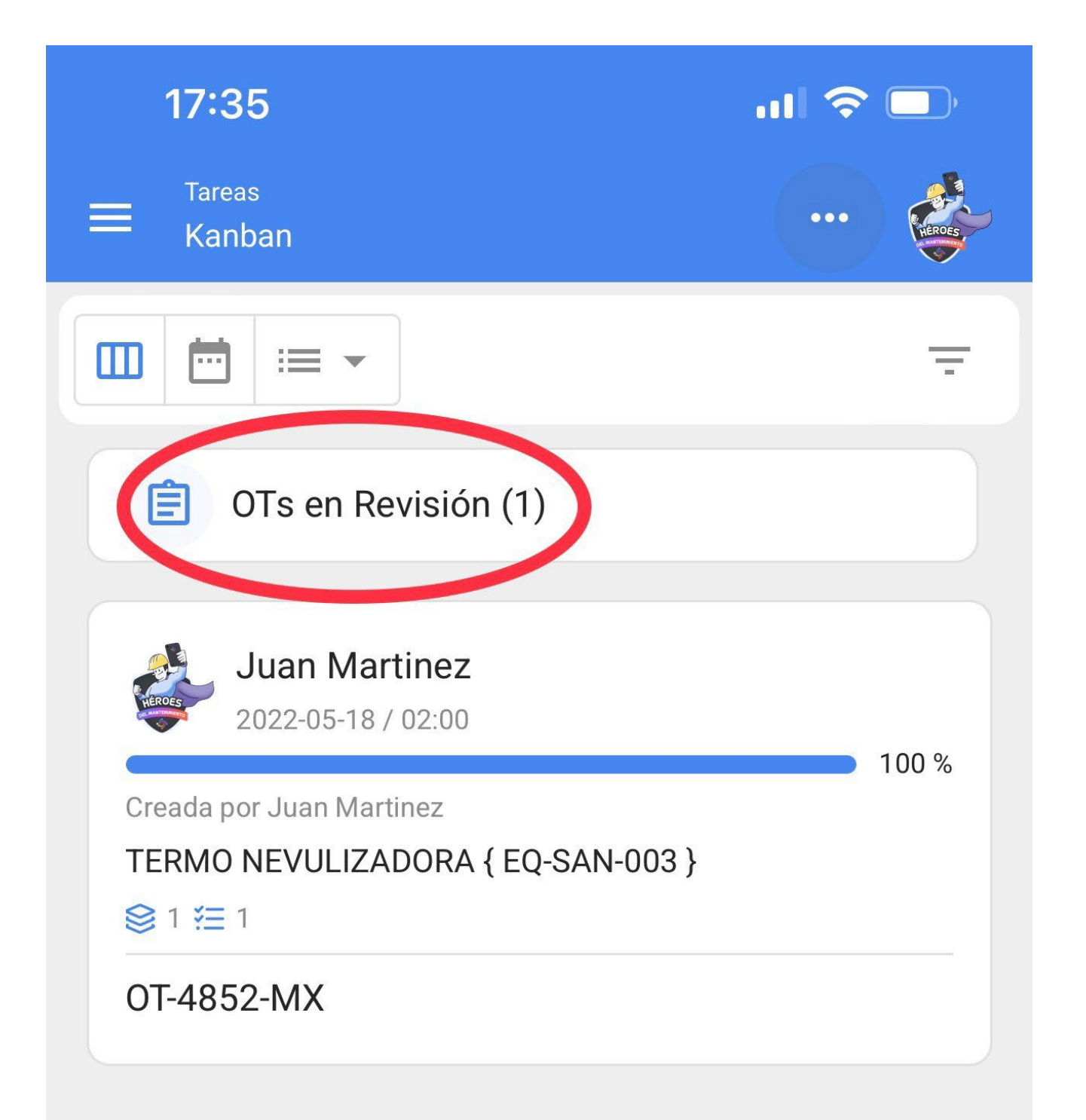

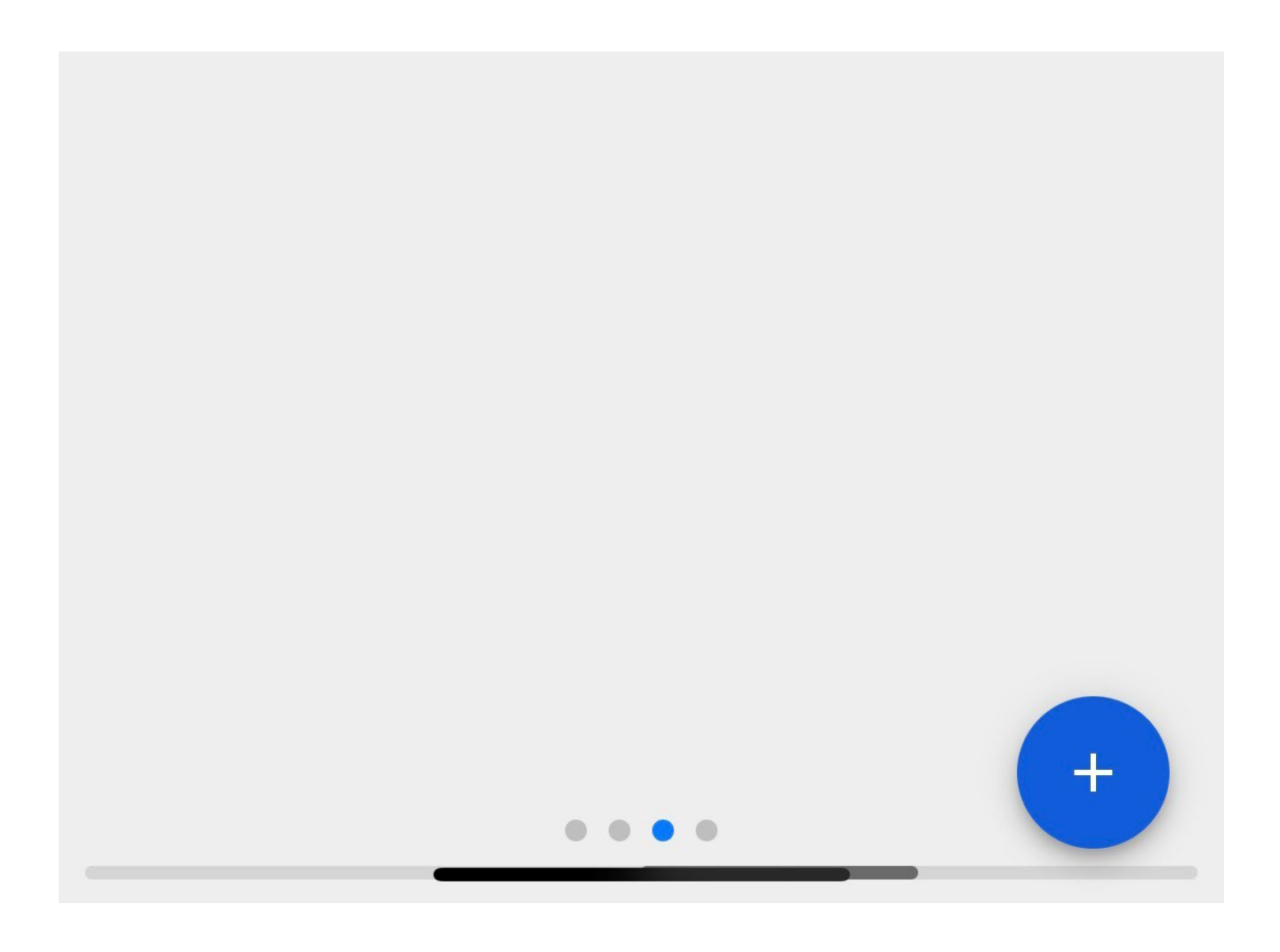

| < Orden de Trabajo                                            |                      |  |  |  |
|---------------------------------------------------------------|----------------------|--|--|--|
| Juan Martinez 💙                                               | Ê                    |  |  |  |
|                                                               | 100.97               |  |  |  |
| Duración: 00.29 Calificación: $\star \star \star \star \star$ | o rotal. \$ MXN 7.00 |  |  |  |
| OT-4852-MX                                                    |                      |  |  |  |
| Tareas                                                        | Total: 1             |  |  |  |
| TERMO NEVULIZADORA { EO-SAN-003 }                             |                      |  |  |  |
| // SANIFOG/ SANIFOG S.A DE C.V.                               | / SUCURSAL           |  |  |  |
| MOTERREY/ PRODUCCION/                                         |                      |  |  |  |
| CAMBIO DE FILTROS                                             |                      |  |  |  |
| Tipo de tarea: PREVENTIVO                                     |                      |  |  |  |
| 910                                                           |                      |  |  |  |

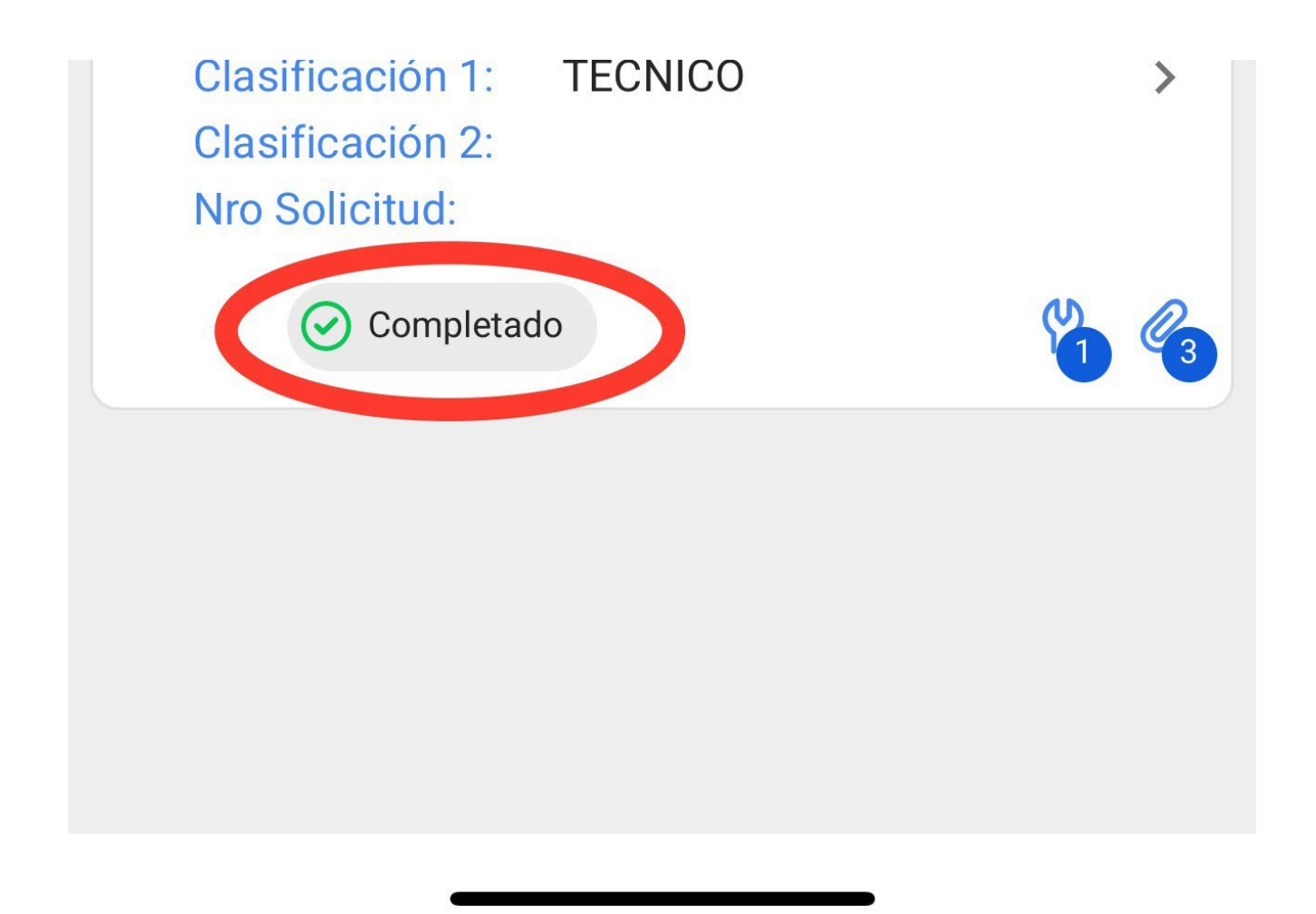

Una vez validada la orden de trabajo le daremos clic a los 3 puntitos que aparecen en la parte superior derecha y en el menú que nos mostrará le daremos clic a la opción de Enviar a OT`s finalizadas.

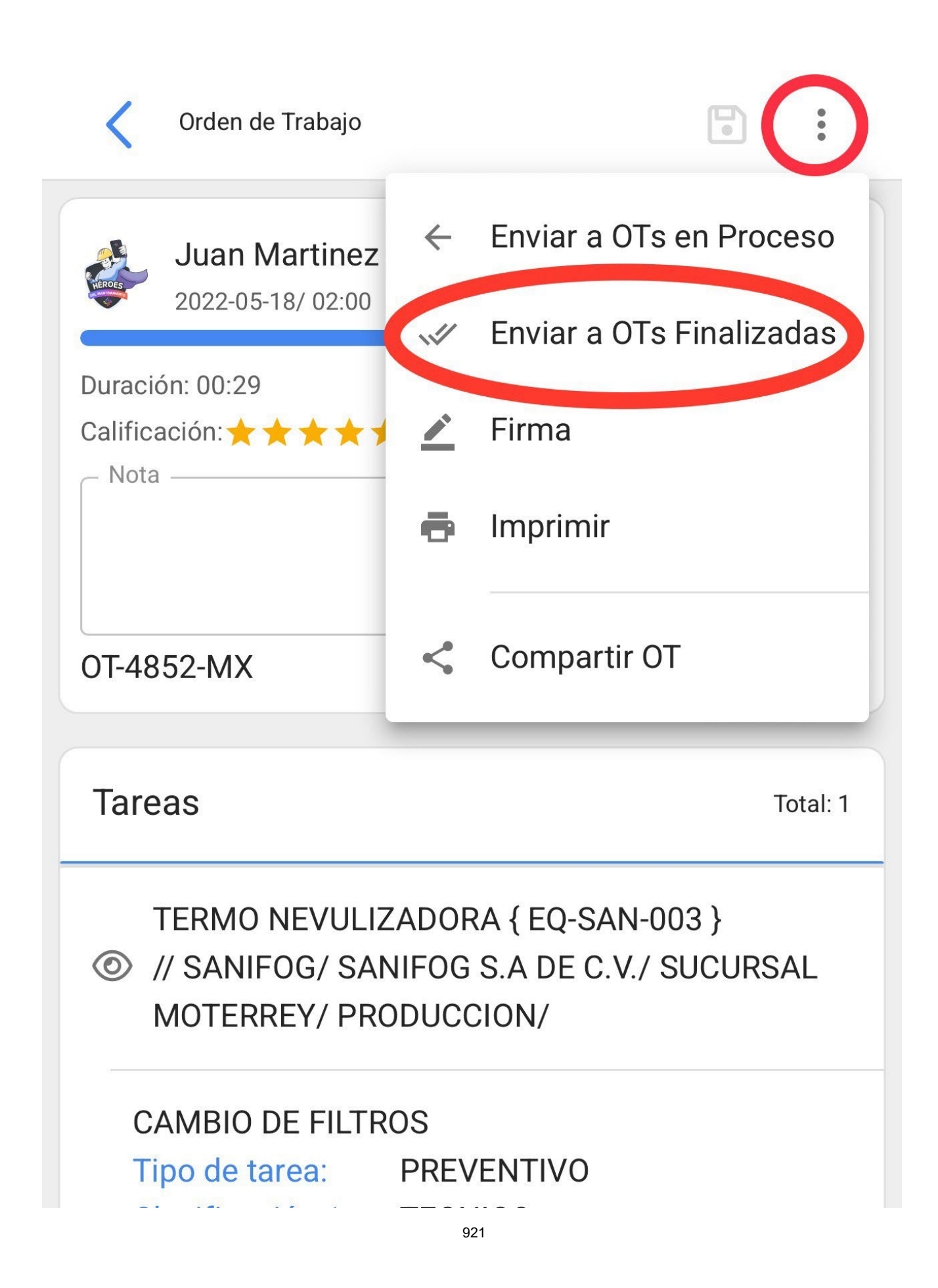

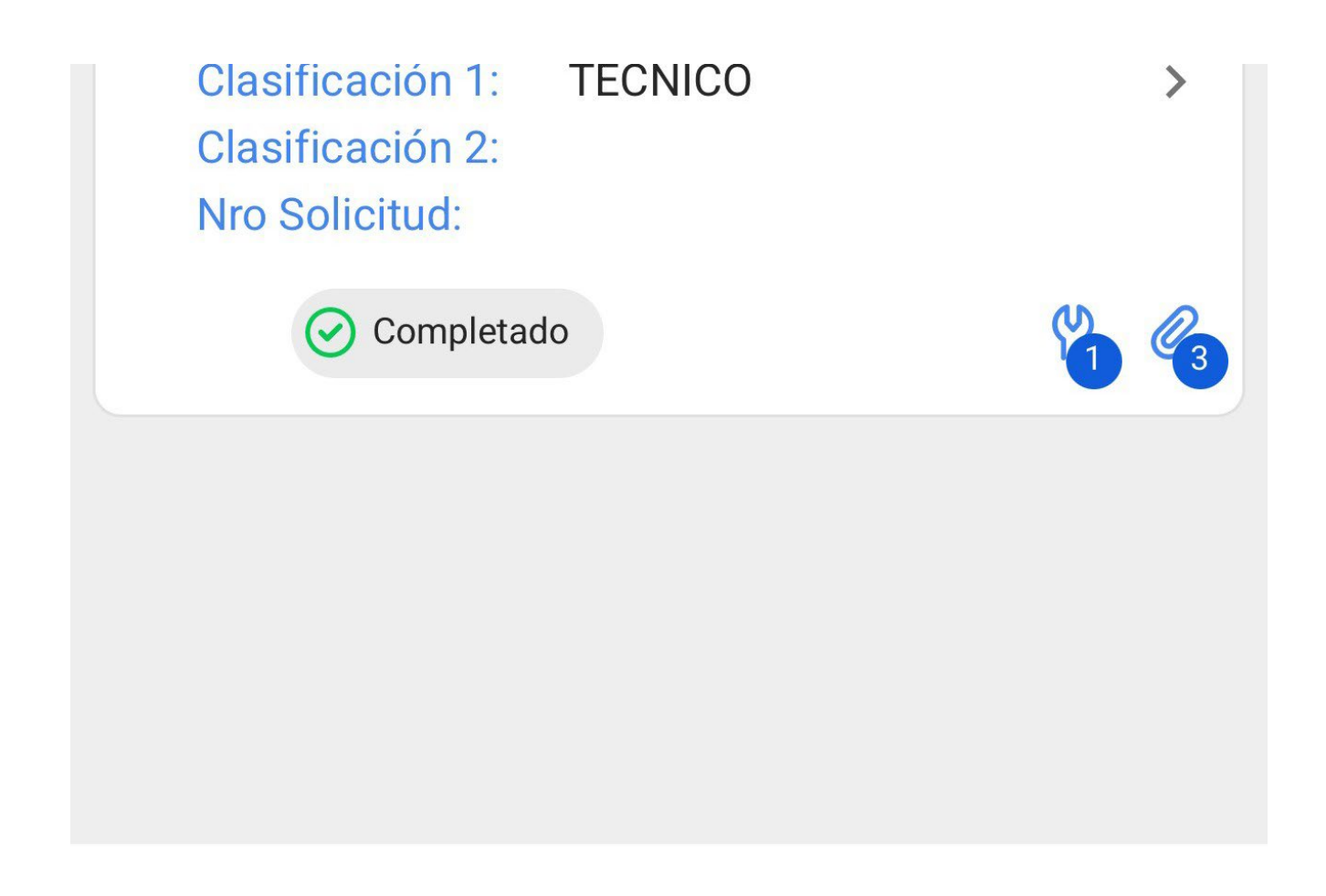

Finalmente, nos mostrará un mensaje indicando que la orden de trabajo tiene un porcentaje del 100% y que al cerrar esta orden de trabajo se recalcularán las fechas de las nuevas tareas y se pondrán como pendientes las que falten por realizar. Deberemos confirmar con un SI para continuar y que la orden de trabajo pase a finalizada.

| 17:37                                                                                                    | .ıl 🗢 🕻                                                                                                    | Ĵ            |
|----------------------------------------------------------------------------------------------------|----------------------------------------------------------------------------------------------------|--------------|
| Tareas<br>Kanban                                                                                                    |                                                                                                    | HEROES       |
|                                                                                                    |                                                                                                    | Ŧ            |
| 📋 OTs en Re                                                                                                    | visión (1)                                                                                                    |              |
| Juan Mar<br>2022-01 (87                                                                                                    | tipez<br>02:00                                                                                                    | <u>۱</u> ۵ % |
| La OT OT-4853<br>realización.Al<br>se recalculará<br>realizadas y s<br>las tareas que<br>Una vez realiz<br>de la OT es irr | 2-MX tiene un 100% de<br>cerrar esta Orden de Trabajo<br>án las fechas de las tareas<br>e pondrán como pendientes<br>e falten por realizar.<br>ada la confirmación, el estado<br>reversible. ¿Desea Continuar? |              |
|                                                                                                    | NO SI                                                                                                    |              |

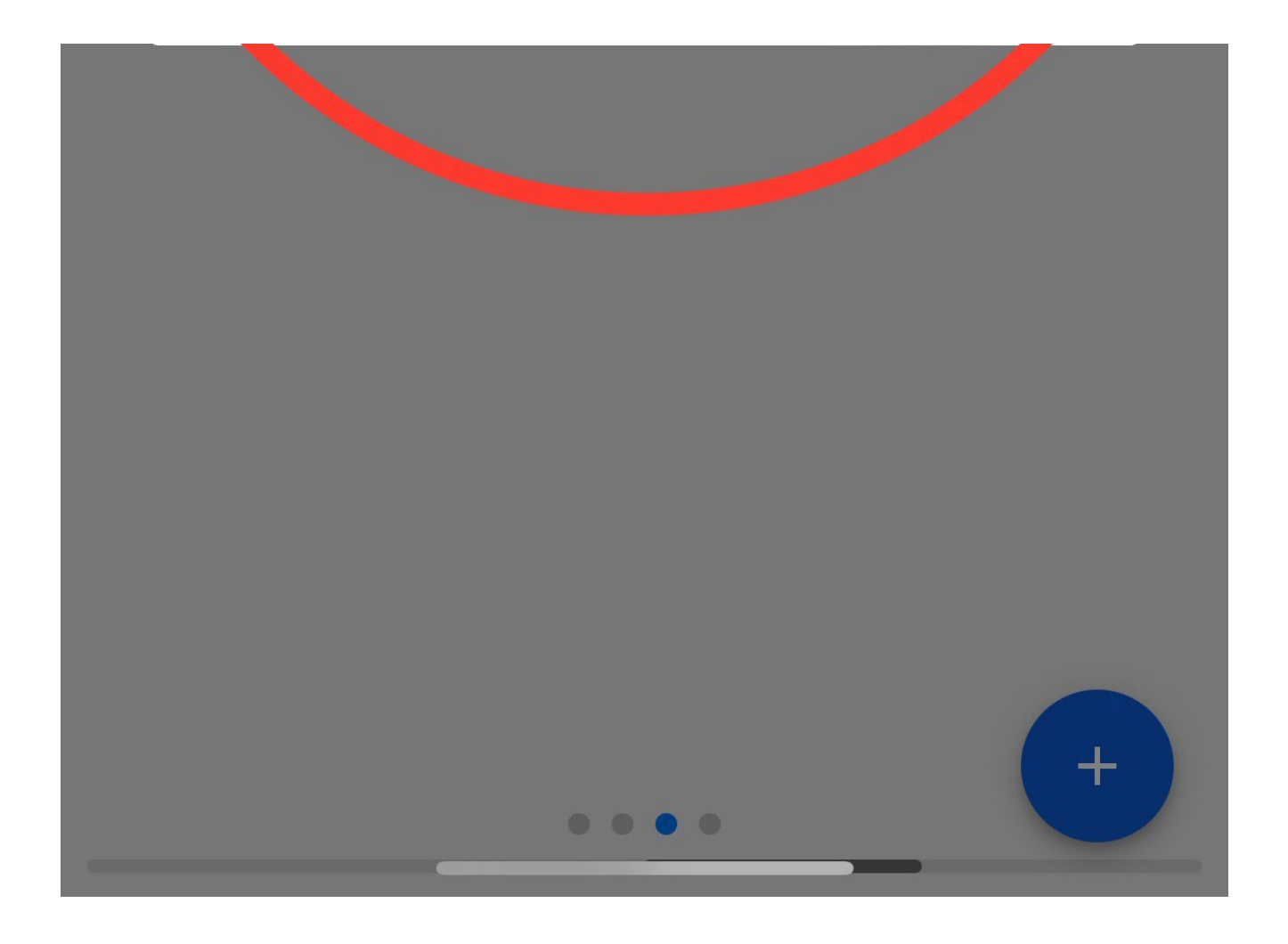